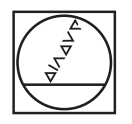

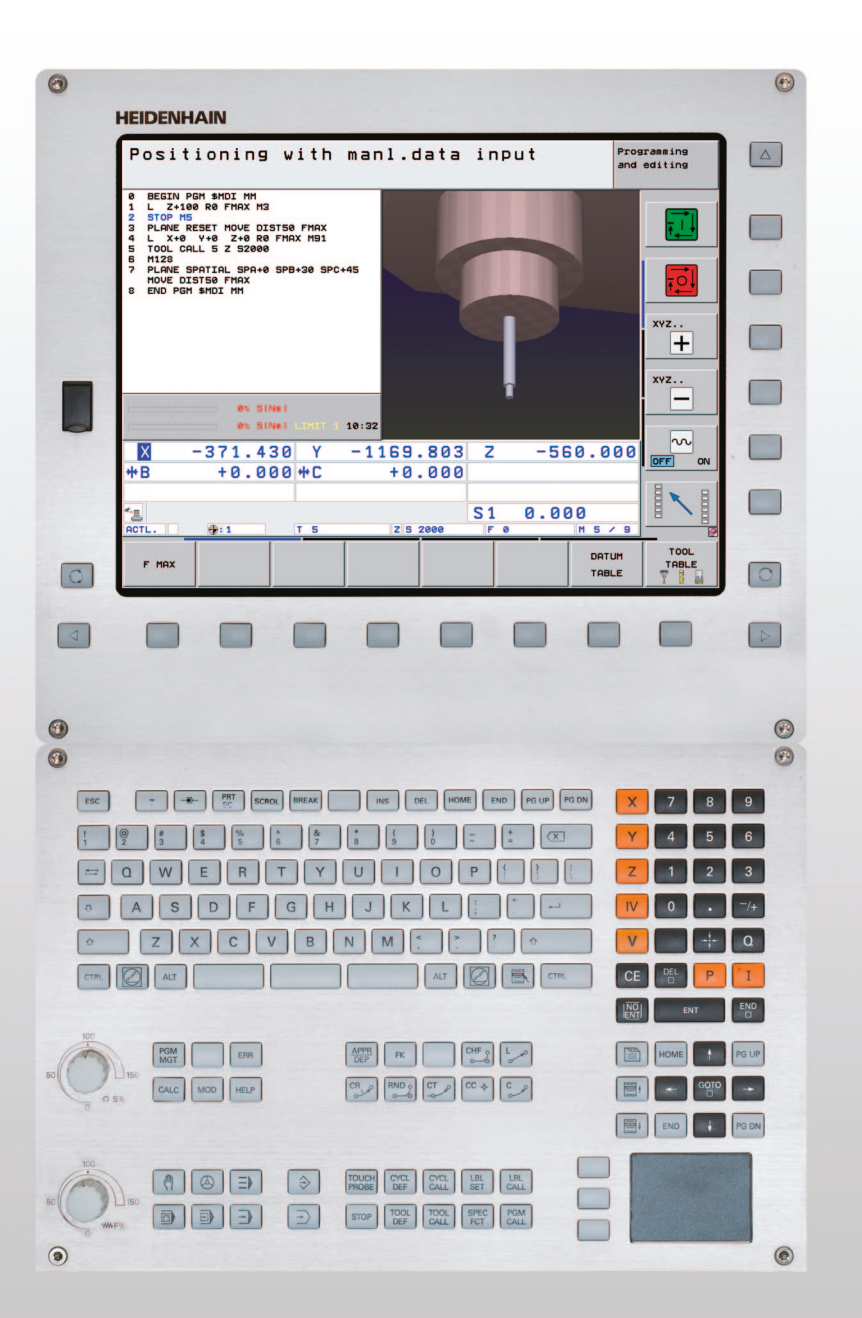

# HEIDENHAIN

Käyttäjän käsikirja HEIDENHAINselväkielidialogi

# **iTNC 530**

NC-ohjelmisto 606420-03 606421-03 606424-03

## TNC:n käyttöelementit

#### Käyttöelementit kuvaruudulla

| Näppäin    | Toiminto                                                              |
|------------|-----------------------------------------------------------------------|
| $\bigcirc$ | Kuvaruudun näytönosituksen valinta                                    |
|            | Kuvaruudun näytön vaihto kone- ja<br>ohjelmointikäyttötapojen välillä |
|            | Ohjelmanäppäimet: Kuvaruudun<br>toiminnon valinta                     |
|            | Ohjelmanäppäinpalkin vaihto                                           |

#### Aakkosnäppäimistö

| Näppäin | Toiminto                 |
|---------|--------------------------|
| QWE     | Tiedostonimet, kommentit |
| GFS     | DIN/ISO-ohjelmointi      |

#### Konekäyttötavat

| Näppäin      | Toiminto                       |
|--------------|--------------------------------|
|              | Käsikäyttö                     |
| $\bigotimes$ | Elektroninen käsipyörä         |
| ≣▶           | smarT.NC                       |
|              | Paikoitus käsin sisäänsyöttäen |
|              | Ohjelman yksittäislauseajo     |
| E            | Jatkuva ohjelmanajo            |

#### Ohjelmointikäyttötavat

| Näppäin       | Toiminto                     | _ |
|---------------|------------------------------|---|
| $\Rightarrow$ | Ohjelman tallennus/editointi |   |
| €             | Ohjelman testaus             |   |

#### Ohjelmien/tiedostojen hallinta, TNC-toiminnot

| Näppäin     | Toiminto                                                                  |
|-------------|---------------------------------------------------------------------------|
| PGM<br>MGT  | Ohjelmien/tiedostojen valinta ja poisto,<br>ulkoinen tiedonsiirto         |
| PGM<br>CALL | Ohjelmakutsun määrittely, nollapiste- ja<br>pistetaulukoiden valinta      |
| MOD         | MOD-toiminnon valinta                                                     |
| HELP        | Ohjetekstien näyttö NC-<br>virheilmoituksilla, TNCguide-ohjeiden<br>kutsu |
| ERR         | Kaikkien esiintyvien virheilmoitusten<br>näyttö                           |
| CALC        | Taskulaskimen esilleotto                                                  |

#### Navigointinäppäimet

| Näppäin | Toiminto                                                         |
|---------|------------------------------------------------------------------|
|         | Kirkaskentän siirto                                              |
| бото    | Lauseiden, työkiertojen ja<br>parametritoimintojen suora valinta |

#### Syöttöarvon ja karan kierrosluvun potentiometri

| Syöttöarvo                | Karan kierrosluku |
|---------------------------|-------------------|
| 50 100<br>150<br>0 WW F % |                   |

#### Työkierrot, aliohjelmat ja ohjelmanosatoistot

| Näppäin                  | Toiminto                                                      |
|--------------------------|---------------------------------------------------------------|
| TOUCH<br>PROBE           | Kosketusjärjestelmän työkiertojen<br>määrittely               |
| CYCL<br>DEF CYCL<br>CALL | Työkiertojen määrittely ja kutsu                              |
| LBL LBL<br>SET CALL      | Aliohjelmien ja ohjelmanosatoistojen<br>sisäänsyöttö ja kutsu |
| STOP                     | Ohjelmakeskeytyksen sisäänsyöttö<br>ohjelmassa                |

#### Työkalujen määrittelyt

| Näppäin     | Toiminto                              |
|-------------|---------------------------------------|
| TOOL<br>DEF | Työkalutietojen määrittely ohjelmassa |
| TOOL        | Työkalutietojen kutsu                 |

#### Rataliikkeiden ohjelmointi

| Näppäin                          | Toiminto                                                |
|----------------------------------|---------------------------------------------------------|
|                                  | Muotoon ajo/muodon jättö                                |
| FK                               | Vapaa muodon ohjelmointi FK                             |
| Loo                              | Suora                                                   |
| ¢<br>¢                           | Ympyräkeskipiste/Napapiste<br>napakoordinaatteja varten |
| ير.                              | Ympyrärata keskipisteen ympäri                          |
| CR o                             | Ympyrärata säteen avulla                                |
| CT C                             | Ympyrärata tangentiaalisella liitynnällä                |
| CHF <sub>o</sub><br>c:Co<br>c:Co | Viiste/nurkan pyöristys                                 |

# Erikoistoiminnot/smarT.NC

| Näppäin     | Toiminto                                                                                 |
|-------------|------------------------------------------------------------------------------------------|
| SPEC<br>FCT | Erikoistoimintojen näyttö                                                                |
|             | smarT.NC: Seuraavan välilehden valinta<br>kaavassa                                       |
|             | smarT.NC: Ensimmäisen<br>sisäänsyöttökentän valinta<br>edellisessä/seuraavassa kehikossa |

# Koordinaattiakseleiden ja numeroiden sisäänsyöttö, editointi

| Näppäin    | Toiminto                                                             |
|------------|----------------------------------------------------------------------|
| <b>X V</b> | Koordinaattiakseleiden valinta tai<br>sisäänsyöttö ohjelmaan         |
| 0 9        | Numerot                                                              |
| • 7+       | Desimaalipiste/etumerkin vaihto                                      |
| ΡΙ         | Napakoordinaattien<br>sisäänsyöttö/inkrementaaliarvot                |
| Q          | Q-parametriohjelmointi/Q-<br>parametritila                           |
| +          | Hetkellisaseman, taskulaskinarvojen<br>vastaanotto                   |
| NO<br>ENT  | Dialogikysymyksen ohitus ja sanojen<br>poisto                        |
| ENT        | Sisäänsyötön vahvistus ja dialogin<br>jatkaminen                     |
|            | Lauseen sulkeminen, sisäänsyötön<br>päättäminen                      |
| CE         | Lukuarvon sisäänsyötön peruutus tai<br>TNC:n virheilmoituksen poisto |
|            | Dialogin keskeytys, ohjelmanosan<br>poisto                           |

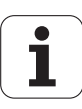

## Tätä käsikirjaa koskevia tietoja

Alla on luettelo tässä käsikirjassa käytettävistä ohjesymboleista.

 $\bigcirc$ 

Tämä symboli ilmoittaa sinulle, että esiteltävään toimintoon liittyy erityisesti huomioitavia ohjeita.

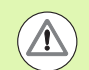

Tämä symboli ilmoittaa sinulle, että esiteltävään toimintoon liittyy yksi tai useampi seuraavista vaaroista:

- Vaara työkappaleelle
- Vaara kiinnittimelle
- Vaara työkalulle
- Vaara koneelle
- Vaara käyttäjälle

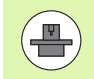

Tämä symboli ilmoittaa sinulle, että esiteltävä toiminto on mukautettava koneeseen sen valmistajan toimesta. Sen vuoksi toiminto voi vaikuttaa eri tavoin eri koneissa.

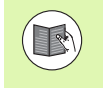

Tämä symboli ilmoittaa sinulle, että jossakin toisessa käyttäjän käsikirjassa on tätä toimintoa koskevia tarkempia ohjeita.

### Toivotko muutoksia tai oletko havainnut vikoja?

Pyrimme jatkuvasti parantamaan dokumentaatiotamme. Auta meitä löytämään parannuskohteet ilmoittamalla niistä sähköpostitse osoitteeseen: **tnc-userdoc@heidenhain.de**.

# TNC-tyyppi, ohjelmisto ja toiminnot

Tässä käsikirjassa esitellään toiminnot, jotka ovat käytettävissä seuraavissa ja sitä uudemmissa TNC-ohjauksen NC-ohjelmistoversioissa.

| TNC-tyyppi                          | NC-ohjelmiston no. |
|-------------------------------------|--------------------|
| iTNC 530, HSCI ja HEROS 5           | 606420-03          |
| iTNC 530 E, HSCI ja HEROS 5         | 606421-03          |
| iTNC 530 -ohjelmointiasema, HEROS 5 | 606421-03          |

Kirjaintunnus E tarkoittaa TNC:n vientiversiota. Vientiversioita koskee seuraava rajoitus:

Suoraviivaiset liikkeet samanaikaisesti enintään neljällä akselilla

**HSCI** (HEIDENHAIN Serial Controller Interface) on TNC-ohjausten uusi laitealusta.

**HEROS 5** tarkoittaa HSCI-pohjaisten TNC-ohjausten käyttöjärjestelmää.

Koneen valmistaja sovittaa TNC:ssä käytettävät tehoarvot koneparametrien avulla erikseen kutakin konetta varten. Näin ollen tämä käsikirja sisältää myös sellaisia toimintokuvauksia, jotka eivät koske kaikkia TNC-versioita.

Tällaisia TNC-toimintoja, jotka eivät ole käytettävissä kaikissa koneissa, ovat esimerkiksi seuraavat:

Työkalun mittaus TT-järjestelmällä

Ota yhteys koneen valmistajaan, mikäli haluat tarkempia tietoja koneellasi ohjattavista yksittäisistä toiminnoista.

Monet koneiden valmistajat ja HEIDENHAIN tarjoavat asiakkailleen TNC:n ohjelmointikursseja. Niihin osallistuminen on suositeltavaa, jotta TNC-toimintojen käyttäminen olisi aina mahdollisimman tehokasta.

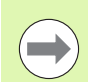

#### Työkiertojen ohjelmoinnin käyttäjän käsikirja:

Kaikki työkiertotoiminnot (kosketystyökierrot ja koneistustyökierrot) on kuvattu erillisessä käyttäjän käsikirjassa. Käänny HEIDENHAINin puoleen, kun tarvitset tätä käyttäjän käsikirjaa. ID: 670388-xx.

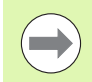

#### Käyttäjän asiakirja-aineisto smarT.NC:

Uusi käyttötapa smarT.NC esitellään tarkemmin erillisessä pikaoppaassa. Käänny HEIDENHAINin puoleen, kun tarvitset tätä käyttäjän pikaopasta. ID: 533191-xx.

## Ohjelmaoptiot

iTNC 530 sisältää erilaisia ohjelmavarusteita eli optioita, jotka koneen valmistaja voi vapauttaa sinun käyttöösi. Kukin optio on vapautettavissa erikseen ja sisältää tällöin seuraavat suorituskelpoiset toiminnot:

#### **Ohjelmaoptio 1**

Lieriövaippainterpolaatio (Työkierrot 27, 28, 29 ja 39)

Syöttöarvo yksikössä mm/min kiertoakseleilla: M116

Koneistustason kääntö (Työkierto 19, **PLANE**-toiminto ja ohjelmanäppäin 3D-ROT käsikäyttötavalla)

Ympyrä kolmella akselilla käännetyn koneistustason kanssa

#### **Ohjelmaoptio 2**

Viiden akselin interpolaatio

Spline-interpolaatio

3D-koneistus:

- M114: Koneen geometrian automaattinen korjaus työskentelyssä kääntöakseleilla
- M128: Työkalun kärjen aseman säilytys ennallaan kääntöakselin paikoituksessa (TCPM)
- FUNCTION TCPM: Työkalun kärjen aseman säilytys ennallaan kääntöakselin paikoituksessa (TCPM) vaikutustavan säätömahdollisuudella
- **M144**: Koneen kinematiikan huomiointi TOD/ASET-asemissa lauseen lopussa: M144
- Lisäparametrit Silitys/Rouhinta ja Kiertoakseleiden toleranssi työkierrossa 32 (G62)
- **LN**-lauseet (3D-korjaus)

| Obielmaantia DCM-tärmäve                                                                                                | Кимане   |
|----------------------------------------------------------------------------------------------------|----------|
| Onjennaoptio Dom-tonnays                                                                                                | Ruvaus   |
| Toiminto, joka valvoo koneen valmistajan<br>määrittelemää aluetta törmäysten<br>välttämiseksi.                          | Sivu 402 |
|                                                                                                    |          |
| Ohjelmaoptio DXF-konvertteri                                                                                            | Kuvaus   |
| Muotojen ja koneistusasemien vastaanotto<br>DXF-tiedostoista (Formaatti R12).                                           | Sivu 268 |
|                                                                                                    |          |
| Ohjelmaoptio lisädialogikielelle                                                                                        | Kuvaus   |
| Toiminto, joka vapauttaa dialogikielet<br>slovenia, slovakia, norja, latvia, eesti, korea,<br>turkki, romania, liettua. | Sivu 696 |

7

| Ohjelmaoptio globaaleille ohjelma-<br>asetuksille                                                                                                | Kuvaus                    |
|----------------------------------------------------------------------------------------------------|---------------------------|
| Toiminto, joka tallentaa<br>koordinaattimuunnokset ohjelmanajon<br>käyttötavoilla, päällekkäinen käsikäyttöliike<br>virtuaaliseen akselisuuntaan | Sivu 422                  |
| Objelmaontio AFC                                                                                                    | Киуанs                    |
| Adaptiivinen syötönsäätötoiminto<br>lastuamisolosuhteiden optimointia varten<br>sarjatuotannossa.                                                | Sivu 437                  |
| Ohjelmaoptio KinematicsOpt                                                                                                    | Kuvaus                    |
| Kosketustyökierrot koneen tarkkuuden testaukseen ja optimointiin                                                                                 | Työkiertojen<br>käsikirja |
| Ohjelmaoptio 3D-ToolComp                                                                                                    | Kuvaus                    |
| Ryntökulmasta riippuva työkalun 3D-<br>sädekorjaus <b>LN</b> -lauseissa.                                                                         | Sivu 527                  |
| Ohjelmaoptio laajennetun<br>työkalunhallinnan toiminnoille                                                                                       | Kuvaus                    |
| Koneen valmistajan Python-merkkijonon<br>avulla mukauttama työkalunhallinta.                                                                     | Sivu 199                  |
| Ohjelmaoptio interpolaatiokiertoa varten                                                                                                    | Kuvaus                    |
| Korkomuodon interpolaatiosorvaus<br>työkierrolla 290.                                                                                            | Työkiertojen<br>käsikirja |
| Ohjelmaoptio CAD-Viewer                                                                                                    | Kuvaus                    |
| 3D-mallien avaus ohjauksella.                                                                                                    | Sivu 288                  |
| Ohjelmaoptio Remote Desktop Manager                                                                                                    | Kuvaus                    |
| Ulkoisten tietokoneyksiköiden (esim.<br>Windows-PC) etäkäyttö TNC:n käyttöliittymän<br>kautta                                                    | Sivu 728                  |
|                                                                                                    |                           |
| Ohjelmaoptio Cross Talk Compensation,<br>CTC                                                                                                    | Kuvaus                    |

| Ohjelmaoptio Position Adaptive Control,<br>PAC (tarkka adaptiivinen säätö) | Kuvaus           |
|----------------------------------------------------------------------------|------------------|
| Säätöparametrien mukautus                                                  | Koneen käsikirja |
|                                                                            |                  |
| Ohjelmaoptio Load Adaptive Control, LAC (kuormituksen adaptiivinen säätö)  | Kuvaus           |
| Säätöparametrien dynaaminen mukautus                                       | Koneen käsikirja |
|                                                                            |                  |
| Ohjelmaoptio Active Chatter Control ACC (aktiivinen tärinän säätö)         | Kuvaus           |
| Täysautomaattinen<br>tärinänvaimennustoiminto koneistuksen<br>aikana       | Koneen käsikirja |

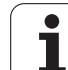

## Kehitystilat (Päivitystoiminnot)

Ohjelmaoptioiden lisäksi FCL-toiminnolla (**F**eature **C**ontent **L**evel) (engl. kehitystilan käsite) hallitaan tärkeitä jatkokehitysvaiheita. FCL:n alaiset toiminnot eivät ole käytettävissäsi, mikäli TNC-ohjauksesi sisältää ohjelmistopäivityksen.

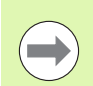

Kun hankit uuden koneen, kaikki päivitystoiminnot ovat käytettävissäsi ilman lisäkustannuksia.

Nämä toiminnot merkitään käsikirjassa merkinnällä **FCLn**, jossa **n** tarkoittaa juoksevaa kehitysvaiheen numeroa.

Halutessasi voit vapauttaa FCL-toiminnot pysyvästi käyttöösi hankkimalla sitä varten salasanan (avainluku). Ota tarvittaessa yhteys koneen valmistajaan tai HEIDENHAIN-edustajaan.

| FCL 4-toiminnot                                                                         | Kuvaus           |
|-----------------------------------------------------------------------------------------|------------------|
| Suoja-alueen graafinen esitys aktiviisella<br>törmäysvalvonnalla DCM                    | Sivu 406         |
| Päällekkäinen käsikäyttöliike<br>pysäytystilassa aktiivisella<br>törmäysvalvonnalla DCM | Sivu 405         |
| 3D-peruskääntö (kiinnitinkompensaatio)                                                  | Koneen käsikirja |

| FCL 3-toiminnot                                                                                         | Kuvaus                 |
|----------------------------------------------------------------------------------------------------|------------------------|
| Kosketustyökierto 3D-kosketusta varten                                                                  | Työkiertojen käsikirja |
| Kosketustyökierto automaattiseen<br>peruspisteen asetukseen uran<br>keskelle/askelman keskelle          | Työkiertojen käsikirja |
| Syöttöarvon hidastus muototaskun<br>koneistuksessa, kun työkalu on<br>täyskosketuksessa työkappaleeseen | Työkiertojen käsikirja |
| PLANE-toiminto: Akselikulman<br>sisäänsyöttö                                                            | Sivu 496               |
| Käyttäjän dokumentaatio<br>sisältöperusteisena ohjejärjestelmänä                                        | Sivu 164               |
| smarT.NC: smarT.NC ohjelmointi<br>rinnakkain koneistuksen kanssa                                        | Sivu 124               |
| smarT.NC: Muototasku pistekuviolla                                                                      | Pikaopas smarT.NC      |
| smarT.NC: Muoto-ohjelmien esikatselu<br>tiedostonhallinnassa                                            | Pikaopas smarT.NC      |
| smarT.NC: Paikoitusstrategia<br>pistekoneistuksilla                                                     | Pikaopas smarT.NC      |

| FCL 2-toiminnot                                                                            | Kuvaus                                         |
|--------------------------------------------------------------------------------------------|------------------------------------------------|
| 3D-viivagrafiikka                                                                          | Sivu 156                                       |
| Virtuaalinen työkaluakseli                                                                 | Sivu 616                                       |
| Tietovälineiden USB-tuki (muistisauvat,<br>kiintolevyt, CD-ROM-levyasemat)                 | Sivu 134                                       |
| Ulkoisesti laadittujen muotojen<br>suodatus                                                | Sivu 452                                       |
| Mahdollisuus, että kullekin osamuodolle<br>määritellään muotokaavassa syvyydet<br>erikseen | Työkiertojen käsikirja                         |
| Kosketustyökierto<br>kosketusjärjestelmän parametrien<br>globaalia asetusta varten         | Kosketusjärjestelmän<br>työkiertojen käsikirja |
| smarT.NC: Lauseajon graafinen tuki                                                         | Pikaopas smarT.NC                              |
| smarT.NC: Koordinaattimuunnokset                                                           | Pikaopas smarT.NC                              |
| smarT.NC: PLANE-toiminto                                                                   | Pikaopas smarT.NC                              |

## Tarkoitettu käyttöalue

TNC täyttää eurooppalaisen direktiivin EN 55022 luokan A vaatimukset ja se tarkoitettu pääasiassa teollisuuden käyttöön.

## Oikeudellinen ohje

Tämä tuote avoimen lähteen ohjelmistoa. Lisätietoja on ohjauksen kohdassa

- Ohjelman tallennuksen ja editoinnin käyttötapa
- MOD-toiminnot
- ▶ Ohjelmanäppäin OIKEUDELLISET OHJEET

## Muuttuneet toiminnot 60642x-01 verrattuna edeltäviin versioihin 34049x-05

- Uusi niihin liittyvä ulkoisesti laadittujen tiedostojen avaus ja muokkaus (Katso "Lisätyökaluja ulkoisten tiedostotyyppien käsittelyyn" sivulla 139)
- Uudet siihen liittyvät toiminnot tehtäväpalkissa (Katso "Tehtäväpalkki" sivulla 90)
- Laajennetut toiminnot Ethernet-liitännän konfiguraatiossa (Katso "TNC:n konfigurointi" sivulla 665)
- Täydennyksiä toimintaturvallisuuteen FS (Optio):
  - Yleistä liittyen toimintaturvallisuuteen FS (Katso "Yleistä" sivulla 574)
  - Käsitteiden selitykset (Katso "Käsitteiden selitykset" sivulla 575)
  - Akseliasemien tarkastus (Katso "Akseliasemien tarkastus" sivulla 576)
  - Syöttönopeusrajoitusten aktivointi (Katso "Syöttönopeusrajoitusten aktivointi" sivulla 578)
  - Täydennyksiä toimintaturvallisuusoptiolla varustettujen TNCohjausten yleiseen tilan näyttöön (Katso "Täydentävät tilan näytöt" sivulla 578)
- Uudet käsipyörät HR 520 ja HR 550 FS ovat tuettuja (Katso "Liikkeet elektronisella käsipyörällä" sivulla 562)
- Uusi ohjelmaoptio 3D-ToolComp: Ryntökulmasta riippuva työkalun 3D-sädekorjaus pintanormaalivektorilauseissa (LN-lauseet, katso "Ryntökulmasta riippuva 3D-työkalukorjaus (ohjelmaoptio 3D-ToolComp)", sivu 527)
- 3D-viivagrafiikka nyt mahdollinen myös täyden näytön (Full-Screen) tilassa (Katso "3D-viivagrafiikka (FCL2-toiminto)" sivulla 156)
- Tiedostojen valitsemiseksi erilaisiin NC-toimintoihin ja palettitaulukoiden taulukkonäkymään on nyt käytettävissä tiedostonvalinnan dialogi (Katso "Mielivaltaisen ohjelman kutsu aliohjelmana" sivulla 296)
- DCM: Kiinnitystilanteiden tallennus ja uudelleenperustaminen
- DCM: Testausohjelman luonnissa käytettävä lomake sisältää nyt myös kuvakkeita ja vinkkejä (Katso "Mitoitetun kiinnittimen aseman tarkastus" sivulla 414)
- DCM, FixtureWizard: Kosketuspisteet ja kosketusjärjestys on esitelty yksiselitteisesti
- DCM, FixtureWizard: Merkinnät, kosketuspisteet ja jälkimittauspisteet voidaan ottaa esiin ja piilottaa (Katso "FixtureWizardin käyttäminen" sivulla 411)
- DCM, FixtureWizard: Kiinnitin ja kiinnityspisteet voidaan nyt valita hiiren napsautuksella
- DCM: Käytettävissä on nyt kirjasto standardikiinnittimillä (Katso "Kiinnittimien alkuperäismallit" sivulla 410)
- DCM: Työkalukiinnittimen hallinta (Katso "Työkalunpitimen hallinta (Ohjelmaoptio DCM)" sivulla 419)

- Ohjelman testauksen käyttötavalla koneistustaso voidaan nyt määritellä manuaalisesti (Katso "Aseta käännetty koneistustaso ohjelman testausta varten" sivulla 640)
- Manuaalikäytöllä on nyt käytettävissä myös RW-3D-tila paikoitusnäyttöjä varten (Katso "Paikoitusnäytön valinta" sivulla 678)
- Täydennyksiä työkalutaulukkoon TOOL.T (Katso "Työkalutaulukko: Standardit työkalutiedot" sivulla 176):
  - Uusi sarake DR2TABLE korjaustaulukon määrittelemiseksi ryntökulmasta riippuvaa työkalun sädekorjausta varten
  - Uusi sarake LAST\_USE, johon TNC kirjaa viimeksi tehdyn työkalukutsun päiväyksen ja kellonajan
- Q-parametriohjelmointi: Merkkijonoparametria QS voidaan nyt käyttää myös hyppyosoitteille tietyissä hypyissä, aliohjelmissa tai ohjelmanosatoistoissa (katso "Aliohjelman kutsu", sivu 294, katso "Ohjelmanosatoiston kutsu", sivu 295 ja katso "Jos/niin-haarojen ohjelmointi", sivu 321)
- Työkalukäyttöluettelon laadinta ohjelmaa suorittavilla käyttötavoilla voidaan nyt konfiguroida lomakkeen avulla (Katso "Työkalun käyttötestauksen asetukset" sivulla 196)
- Työkalujen poistomenettelyyn työkalutaulukosta voidaan nyt vaikuttaa koneparametrilla 7263 katso "Työkalutaulukoiden muokkaus", sivu 183
- Paikoitustilassa TURN voidaan PLANE-toiminnolle määritellä nyt varmuuskorkeus, johon työkalun tulee vetäytyä takaisin ennen työkaluakselin suuntaista sisäänkääntöä (Katso "Automaattinen sisäänkääntö: MOVE/TURN/STAY (sisäänsyöttö ehdottomasti tarpeellinen)" sivulla 498)
- Laajennetussa työkalunhallinnassa on nyt käytettävissä seuraavat lisätoiminnot (Katso "Työkalunhallinta (Ohjelmaoptio)" sivulla 199):
  - Myös erikoistoimintojen sarakkeet ovat nyt muokkauskelpoisia
  - Työkalutietojen lomakkeen näyttö voidaan nyt päättää valinnaisesti joko muutettujen tietojen tallennuksella tai ilman tallentamista
  - Taulukkonäkymässä on käytettävissä hakutoiminto
  - Indeksoidut työkalut esitetään nyt oikein lomakenäytössä
  - Työkalusarjaluettelossa on käytettävissä lisää yksityiskohtaista tietoa
  - Työkalumakasiinin lataus- ja purkuluettelo on nyt ladattavissa ja purettavissa veto- ja pudotusmenettelyä (Drag and Drop) käyttäen
  - Taulukkonäkymän sarakkeita voidaan nyt siirrellä veto- ja pudotusmenettelyä (Drag and Drop) käyttäen
- MDI-käyttötavalla on nyt käytettävissä myös joitakin erikoistoimintoja (SPEC FCT -näppäin) (Katso "Yksinkertaisten koneistusten ohjelmointi ja suoritus" sivulla 618)
- Käytettävissä on uusi manuaalinen kosketustyökierto, jonka avulla työkappaleen vinoa asemaa voidaan korjata pyöröpöytää kääntämällä (Katso "Työkappaleen suuntaus kahden pisteen avulla" sivulla 601)
- Uusi kosketustyökierto kosketusjärjestelmän kaibrointikuulan kalibrointia varten (katso työkierto-ohjelmoinnin käyttäjän käsikirjaa)

- KinematicsOpt: Parempi tuki hirth-hammastettujen akseleiden paikoitukseen (katso työkierto-ohjelmoinnin käyttäjän käsikirjaa)
- KinematicsOpt: Ylimääräinen parametri on lisätty kiertoakselin välyksen määrittämistä varten (katso työkierto-ohjelmoinnin käyttäjän käsikirjaa)
- Uusi koneistustyökierto 275 Trokoidinen uran jyrsintä (katso työkierto-ohjelmoinnin käyttäjän käsikirjaa)
- Huuliporauksen työkierrossa 241 voidaan nyt määritellä myös odotussyvyys (katso työkierto-ohjelmoinnin käyttäjän käsikirjaa)

i

 Työkierron 39 LIERIÖVAIPPAMUOTO saapumis- ja poistumisliikkeet ovat nyt asetettavissa (katso työkiertoohjelmoinnin käyttäjän käsikirjaa)

## Uudet toiminnot 60642x-02

- Uudet toiminnot 3D-tietojen avaamiseen (ohjelmaoptio) suoraan TNC:llä (Katso "3D-CAD-tietojen avaus (ohjelmaoptio)" alkaen sivulta 288)
- Laajennukset dynaamisen törmäysvalvonnan DCM yhteydessä:
  - Kiinnitinarkisto voidaan nyt aktivoida (Katso "Kiinnittimen ohjelmaohjattu lataus" sivulla 418) ja deaktivoida (Katso "Kiinnittimen ohjelmaohjatun latauksen deaktivointi" sivulla 418)
  - ohjelmaohjatusti
  - Porrastyökalujen esitystä on parannettu
  - Työkalunpitimen kinematiikan valinnassa TNC näyttää nyt pitimen kinematiikan esikatselugrafiikkaa (Katso "Pitimen kinematiikan osoitus" sivulla 186)
- Toimintojen laajennus moniakselityöstöä varten:
  - Käsikäytöllä voit nyt ajaa akseleita myös silloin, jos TCPM ja tason kääntö ovat samanaikaisesti aktivoituina
  - Työkalunvaihto voidaa suorittaa nyt myös toiminnon M128/FUNCTION TCPM ollessa aktivoituna
- Tiedostonhallinta: tiedostojen arkistointi ZIP-kansioihin (Katso "Tiedostojen arkistointi" alkaen sivulta 137)
- Ohjelmakutsujen ketjutussyvyys on nyt nostettu kuudesta kymmeneen (Katso "Ketjutussyvyys" sivulla 298)
- smarT.NC-UNITs voidaan lisätä nyt haluttuun paikkaan selväkieliohjelmien sisällä (Katso "smartWizzard" sivulla 459)
- Työkalunvalinnan ponnahdusikkunassa voidaan nyt käyttää työkalun nimien hakutoimintoa (Katso "Etsintä valintaikkunassa työkalun nimen mukaan" sivulla 192)
- Laajennettuja toimintoja paletinkäsittelyn alueella:
  - Jotta kiinnityksiä voitaisiin aktivoida automaattisesti, palettitaulukkoon on nyt lisätty kiinnittimille uusi rivi FIXTURE (Katso "Palettikäyttö työkalukohtaisella koneistuksella" alkaen sivulta 542)
  - Palettitaulukkoon on perustettu uusi työkappaletila (SKIP) (Katso "Palettitason asetus" alkaen sivulta 548)
  - Kun palettitaulukkoa varten laaditaan työkaluseurantalista, TNC tarkastaa silloin myös, että kaikki palettitaulukon NC-ohjelmat ovat käytettävissä (Katso "Työkalunhallinnan kutsu" sivulla 199)
- Uusi ohjaustietokoneen käytön toiminto on lisätty (Katso "Ohjaustietokonekäyttö" sivulla 691)
- Turvaohjelmisto SELinux on käytettävissä (Katso "Turvaohjelmisto SELinux" sivulla 91)
- Laajennuksia **DXF-konvertteriin**:
  - Muodot voidaan nyt ottaa myös .H-tiedostoista (Katso "Tietojen vastaanotto HEIDENHAIN-selväkielidialogiohjelmista" sivulla 286)
  - Esivalitut muodot voidaan nyt valita myös hakemistopuun rakenteesta (Katso "Muodon valinta ja tallennus" sivulla 274)
  - Sieppaustoiminto helpottaa muodon valintaa
  - Laajennettu tilan näyttö (Katso "Perusasetukset" sivulla 270)

- Taustaväri säädettävissä (Katso "Perusasetukset" sivulla 270)
- Esitys vaihdettavissa 2D/3D-kuvausten välillä (Katso "Perusasetukset" sivulla 270)
- Laajennuksia globaalissa ohjelmanasetuksessa GS:
  - Kaikki lomaketiedot voidaan nyt asettaa ohjelmaohjatusti ja peruuttaa (Katso "Tekniset edellytykset" sivulla 424)
  - Käsipyörän päällekkäiskäyttöarvo VT voidaan poistaa työkalun vaihdon yhteydessä (Katso "Virtuaaliakseli VT" sivulla 432)
  - Aktiivisella toiminnolla Akselin vaihto on nyt mahdollista paikoittaa koneen kiinteään asemaan myös vaihtamattomia akseleita
- Toiminnon SEL PGM avulla voidaan jonoparametrin QS kautta osoittaa erilaisia ohjelman nimiä ja kutsua ne toiminnolla CALL SELECTED (Katso "Ohjelmakutsun määrittely" sivulla 458)
- Täydennyksiä työkalutaulukkoon TOOL.T :
  - Ohjelmanäppäimellä AKT. TYÖKALUNIMIEN HAKU voidaan tarkastaa, onko työkalutaulukossa samoja työkalun nimiä (Katso "Työkalutaulukoiden muokkaus" alkaen sivulta 183)
  - Delta-arvojen DL, DR ja DR2 sisäänsyöttöaluetta on nostettu arvoon 999,9999 mm (Katso "Työkalutaulukko: Standardit työkalutiedot" alkaen sivulta 176)
- Laajennetussa työkalunhallinnassa on nyt käytettävissä seuraavat lisätoiminnot (Katso "Työkalunhallinta (Ohjelmaoptio)" sivulla 199):
  - Työkalutietojen tuonti CSV-muodossa (Katso "Työkalutietojen tuonti" sivulla 204)
  - Työkalutietojen vienti CSV-muodossa (Katso "Työkalutietojen vienti" sivulla 206)
  - Valittavissa olevien työkalutietojen merkintä ja poisto (Katso "Merkittyjen työkalutietojen poisto" sivulla 207)
  - Työkaluindeksien lisäys (Katso "Työkalunhallinnan käyttö" sivulla 201)

- Uusi koneistustyökierto 225 Kaiverrus (katso työkiertoohjelmoinnin käyttäjän käsikirjaa)
- Uusi koneistustyökierto 276 Muotorailo 3D (katso työkiertoohjelmoinnin käyttäjän käsikirjaa)
- Uusi koneistustyökierto 290 Interpolointikierto (ohjelmaoptio, katso työkierto-ohjelmoinnin käyttäjän käsikirjaa)
- Kierteen jyrsinnän työkierroissa 26x on nyt käytettävissä erillinen syöttöarvo tangentiaalista kierteeseen saapumista varten (katso työkierto-ohjelmoinnin käyttäjän käsikirjaa)
- KinematicsOpt-työkierroilla on toteutettu seuraavat parannukset (katso työkierto-ohjelmoinnin käyttäjän käsikirjaa):
  - Uusi, nopeampi optimointialgoritmi
  - Kulmaoptimoinnin jälkeen ei enää tarvita erillistä mittausriviä aseman optimointia varten
  - Korjausvirheen palautus (koneen nollapisteen muutos) parametreihin Q147-149
  - Enemmän tasomittauspisteitä kuulamittauksessa
  - Kiertoakselit, joita ei ole konfiguroitu, TNC jättää huomiotta työkierron toteuttamisen yhteydessä

# Uudet toiminnot 60642x-03

- Uusi ohjelmisto-optio Aktiivinen tärinänvaimennus ACC (Active Chatter Control) (Katso "Aktiivinen tärinänvaimennus ACC (ohjelmisto-optio)" sivulla 448)
- Laajennukset dynaamisen törmäysvalvonnan DCM yhteydessä:
- Ohjelmisto tukee nyt NC-syntaksilla SEL FIXTURE tiedostojen esikatselun valintaikkunaa turvallisten kiinnitysten varmistamiseksi (Katso "Kiinnittimen ohjelmaohjattu lataus" sivulla 418)
- Ohjelmakutsujen ketjutussyvyyttä on lisätty, ennen 10 nyt 30 (Katso "Ketjutussyvyys" sivulla 298)
- Koneverkon toista Ethernet-liitäntää käyttämällä on nyt mahdollista konfiguroida myös DHCP-palvelin, jolloin konetta voidaan käyttää dynaamisella IP-osoitteella (Katso "Yleiset verkkoaseman asetukset" alkaen sivulta 666)
- Koneparametrilla 7268.x voit nyt järjestää ja myös piilottaa peruspistetaulukon sarakkeita (Katso "Yleisten käyttäjäparametrien luettelot" alkaen sivulta 697)
- PLANE-toiminnon SEQ-kytkin voidaan nyt määritellä Q-parametrilla (Katso "Vaihtoehtoisten kääntömahdollisuuksien valinta: SEQ +/– (sisäänsyöttö valinnainen)" sivulla 501)
- NC-editorin laajennukset:
  - Ohjelman tallennus (Katso "Muutosten tietoinen tallennus" sivulla 109)
  - Ohjelman tallennus toisella nimellä (Katso "Ohjelman tallennus uuteen tiedostoon" sivulla 110)
  - Muutosten peruuttaminen (Katso "Muutosten peruutus" sivulla 110)
- Muutoksia DXF-konvertterissa:(Katso "DXF-tiedostojen käsittely (ohjelmisto-optio)" alkaen sivulta 268)
  - Laajennuksia tilapalkissa
  - DXF-konvertteri tallentaa poistumisen yhteydessä erilaisia tietoja ja esittää ne taas uuden kutsun yhteydessä
  - Muotojen ja pisteiden tallentamisen yhteydessä voidaan nyt valita haluttu tiedostomuoto
  - Koneistusasemat voidaan nyt tallentaa selväkielidialogiohjelmaan
  - DXF-konvertteri on nyt uuden näköinen ja oloinen, kun DFXtiedosto avataan suoraan tiedostonhallinnan kautta

- Tiedostonhallinnan laajennukset:
  - Tiedostonhallinnassa on nyt käytettävissä esikatselutoiminto (Katso "Tiedostonhallinnan kutsu" sivulla 121)
  - Tiedostonhallinnassa on nyt käytettävissä lisää asetusmahdollisuuksia (Katso "Tiedostonhallinnan mukautus" sivulla 135)
- Laajennuksia globaalissa ohjelmanasetuksessa GS:
  - Rajatason toiminto on nyt käytettävissä (Katso "Rajataso" sivulla 433)
- Täydennyksiä työkalutaulukkoon TOOL.T:
  - Taulukkorivien sisältö voidaan nyt kopioida ja liittää ohjelmanäppäimen tai lyhytvalintanäppäimen avulla (Katso "Muokkaustoiminnot" sivulla 184)
  - Uusi sarake ACC on lisätty (Katso "Työkalutaulukko: Standardit työkalutiedot" sivulla 176)
- Laajennetussa työkalunhallinnassa on nyt käytettävissä seuraavat lisätoiminnot:
  - Työkalutyypin graafinen asetus taulukkonäkymässä ja työkalutietojen lomakkeessa (Katso "Työkalunhallinta (Ohjelmaoptio)" sivulla 199)
  - Uusi toiminto NÄKYMÄN PÄIVITYS uudelleenalustamiseen epäyhtenäisellä datakoostumuksella (Katso "Työkalunhallinnan käyttö" sivulla 201)
  - Uusi taulukon täyttötoiminto työkalutietojen tuonnin yhteydessä (Katso "Työkalutietojen tuonti" sivulla 204)
- Lisätilan näytössä on nyt käytettävissä lisävälilehti, jossa näytetään alueen rajat ja käsipyörän päällekkäiskäytön todellisarvot (Katso "Tietoja käsipyörän päälletallennuksesta (välilehti POS HR)" sivulla 85)
- Esilauseajossa taulukkopisteeseen on nyt käytettävissä esikatselukuva, jonka avulla voidaan graafisesti valita sisääntulokohta (Katso "Mielivaltainen sisääntulo ohjelmaan (Esilauseajo)" sivulla 647)
- Työkierrossa 256 Suorakulmakaula on nyt käytössä yksi parametri, jonka avulla voidaan määritellä muotoon saapumisen toiminto kaulaan (katso työkiertojen käyttäjän käsikirja).
- Työkierrossa 257 Ympyräkaula on nyt käytössä yksi parametri, jonka avulla voidaan määritellä muotoon saapumisen toiminto kaulaan (katso työkiertojen käyttäjän käsikirja).

## Muuttuneet toiminnot 60642x-01 verrattuna edeltäviin versioihin 34049x-05

- Q-parametriohjelmointi: FN20-toiminnolla WAIT FOR voidaan nyt syöttää sisään 128 merkkiä (Katso "FN20: WAIT FOR: NC:n ja PLC:n synkronointi" sivulla 342)
- Kosketusjärjestelmän pituuden ja säteen kalibrointivalikoissa näytetään nyt myös aktiivisen työkalun numero ja nimi (jos käytetään työkalutaulukon kalibrointitietoja, MP7411 = 1, katso "Useampien kalibrointitietolauseiden hallinta", sivu 595)
- PLANE-toiminto näyttää nyt sisäänkäännön loppumatkan näyttötilassa todellista vielä siirrettävää kulmaa tavoiteasemaan (Katso "Paikoitusnäyttö" sivulla 483)
- Muotoonajon menettelyä on muutettu sivuttaissilityksessä työkierrolla 24 (DIN/ISO: G124) (katso työkierto-ohjelmoinnin käyttäjän käsikirjaa)

## Muuttuneet toiminnot 60642x-02

- Työkalun nimet voidaan nyt määritellä 32 merkillä (Katso "Työkalun numero, työkalun nimi" sivulla 174)
- Hiiren ja kosketustyynyn parannettu ja yksinkertaistettu käyttö kaikissa grafiikkaikkunoissa (Katso "3D-viivagrafiikan toiminnot" sivulla 156)
- Jotkut ponnahdusikkunat on muutettu uudentyyppisiksi
- Jos ohjelman testaus suoritetaan ilman koneistusajan mittaamista, TNC luo siitäkin huolimatta työkalunkäyttötiedoston (Katso "Työkalun käyttötestaus" sivulla 196)
- ZIP-huoltotiedostojen koko on kasvatettu 40 Mtavuun (Katso "Huoltotiedostojen luonti" sivulla 163)
- M124 voidaan nyt deaktivoida M124-toiminnolla ilman T-koodia (Katso "Pisteiden huomiotta jättäminen korjaamattomien suoran pätkien käsittelyssä: M124" sivulla 380)
- Ohjelmanäppäimen ESIASETUSTALUKKO nimeksi on vaihdettu PERUSPISTEEN HALLINTA
- Ohjelmanäppäimen ESIASETUKSEN TALLENNUS nimeksi on vaihdettu AKTIIVISEN ESIASETUKSEN TALLENNUS

# Muuttuneet toiminnot 60642x-03

- Muuttuneet toiminnot 60642x-03
- Jotkut ponnahdusikkunat (esim. mittauspöytäkirja, FN16-ikkuna) on muutettu rakenteeltaan uudentyyppisiksi. Näissä ikkunoissa on nyt vierityspalkki ja niitä voidaan siirrettä näyttöruudulla hiiren avulla.
- Peruskääntö voidaan nyt koskettaa asetettujen kiertoakseleiden avulla (Katso "Johdanto" sivulla 596)
- Peruspistetaulukon arvot näytetään nyt myös tuumina, kun paikoitusasemien näytön asetus on INCH (Katso "Peruspisteen hallinta peruspistetaulukon avulla" sivulla 581)

# 1 2 3 4 5 6 7 8 9 10 12 13 4 5 16 17 18 19

## Sisältö

#### Ensimmäinen askel iTNC 530 -ohjauksella

#### **Johdanto**

Ohjelmointi: Perusteet, Tiedostonhallinta

Ohjelmointi: Ohjelmointiapu

Ohjelmointi: Työkalut

Ohjelmointi: Muotojen ohjelmointi

Ohjelmointi: Tietojen talteenotto DXFtiedostoista tai selväkielimuodoista

Ohjelmointi: Aliohjelmat ja ohjelmanosatoistot

Ohjelmointi: Q-parametri

Ohjelmointi: Lisätoiminnot

Ohjelmointi: Erikoistoiminnot

Ohjelmointi: Moniakselikoneistus

Ohjelmointi: Paletinhallinta

Käsikäyttö ja asetus

Paikoitus käsin sisäänsyöttäen

Ohjelman testaus ja ohjelmanajo

**MOD**-toiminnot

Taulukot ja yleiskuvaus

Teollisuus-PC 6341 ja Windows 7 (optio)

### 1 Ensimmäinen askel iTNC 530 -ohjauksella ..... 49

| 1.1 Yleiskuvaus 50                                      |
|---------------------------------------------------------|
| 1.2 Koneen kytkentä päälle 51                           |
| Virtakatkoksen kuittaus ja ajo referenssipisteeseen 51  |
| 1.3 Ensimmäisen kappaleen ohjelmointi 52                |
| Oikean käyttötavan valinta 52                           |
| TNC:n tärkeimmät käyttöelementit 52                     |
| Uuden ohjelman avaus/Tiedostonhallinta 53               |
| Aihion määrittely 54                                    |
| Ohjelman rakenne 55                                     |
| Yksinkertaisen muodon ohjelmointi 56                    |
| Työkierto-ohjelman laadinta 59                          |
| 1.4 Ensimmäisen kappaleen graafinen testaus 62          |
| Oikean käyttötavan valinta 62                           |
| Työkalutaulukoiden valinta ohjelman testausta varten 62 |
| Valitse ohjelma, jota haluat tarkastella 63             |
| Näytönosituksen ja näkymän valinta 63                   |
| Ohjelmatestin käynnistys 64                             |
| 1.5 Työkalujen asetus 65                                |
| Oikean käyttötavan valinta 65                           |
| Työkalujen valmistelu ja mittaus 65                     |
| Työkalutaulukko TOOL.T 65                               |
| Paikkataulukko TOOL_P.TCH 66                            |
| 1.6 Työkappaleen asetus 67                              |
| Oikean käyttötavan valinta 67                           |
| Työkappaleen kiinnitys 67                               |
| Työkappaleen suuntaus kosketusjärjestelmällä 68         |
| Peruspisteen asetus kosketusjärjestelmällä 69           |
| 1.7 Ensimmäisen kappaleen ohjelmointi 70                |
| Oikean käyttötavan valinta 70                           |
| Valitse ohjelma, jonka haluat suorittaa 70              |
| Ohjelman käynnistys 70                                  |

i

## 2 Johdanto ..... 71

| 2.1 iTNC 530 72                                                                  |
|----------------------------------------------------------------------------------|
| Ohjelmointi: HEIDENHAIN-dialogi, smarT.NC ja DIN/ISO 72                          |
| Yhteensopivuus 72                                                                |
| 2.2 Näyttöruutu ja käyttöpaneeli 73                                              |
| Näyttöruutu 73                                                                   |
| Näyttöaueen osituksen asetus 74                                                  |
| Käyttöpaneeli 75                                                                 |
| 2.3 Käyttötavat 76                                                               |
| Käsikäyttö ja sähköinen käsipyörä 76                                             |
| Paikoitus käsin sisäänsyöttäen 76                                                |
| Ohjelman tallennus/editointi 77                                                  |
| Ohjelman testaus 77                                                              |
| Jatkuva ohjelmanajo ja yksittäislauseajo 78                                      |
| 2.4 Tilanäytöt 79                                                                |
| "Yleinen" tilanäyttö 79                                                          |
| Lisätilanäytöt 81                                                                |
| 2.5 Ikkunanhallinta 89                                                           |
| Tehtäväpalkki 90                                                                 |
| 2.6 Turvaohjelmisto SELinux 91                                                   |
| 2.7 Tarvikkeet: kosketusjärjestelmä ja elektroniset käsipyörät HEIDENHAINilta 92 |
| Kosketusjärjestelmät 92                                                          |
| Elektroniset käsipyörät HR 93                                                    |

## 3 Ohjelmointi: Perusteet, Tiedostonhallinta ..... 95

| 3.1 Perusteet 96                                         |
|----------------------------------------------------------|
| Mittauslaitteet ja referenssimerkit 96                   |
| Perusjärjestelmä 96                                      |
| Perusjärjestelmä jyrsinkoneilla 97                       |
| Polaariset koordinaatit 98                               |
| Absoluuttiset ja inkrementaaliset työkappaleen asemat 99 |
| Peruspisteen valinta 100                                 |
| 3.2 Ohjelman avaus ja sisäänsyöttö 101                   |
| NC-ohjelman rakenne HEIDENHAIN-selväkieli-muodossa 101   |
| Aihion määrittely: BLK FORM 102                          |
| Uuden koneistusohjelman avaaminen 103                    |
| Työkalun liikkeiden ohjelmointi selväkielidialogissa 105 |
| Hetkellisaseman talteenotto 107                          |
| Ohjelman muokkaus 108                                    |
| TNC:n hakutoiminnot 113                                  |
| 3.3 Tiedostonhallinta: Perusteet 115                     |
| Tiedostot 115                                            |
| Ulkoisesti laadittujen tiedostojen näyttö TNC:llä 117    |
| Tietojen varmuustallennus 117                            |

3.4 Työskentely tiedostonhallinnalla ..... 118 Hakemistot ..... 118 Polut ..... 118 Yleiskuvaus: Tiedostonhallinnan toiminnot ..... 119 Tiedostonhallinnan kutsu ..... 121 Levyasemien, hakemistojen ja tiedostojen valinta ..... 122 Uuden hakemiston luonti (mahdollinen vain levyasemaan TNC:\) ..... 125 Uuden tiedoston luonti (mahdollinen vain levyasemaan TNC:\) ..... 125 Yksittäisen tiedoston kopiointi ..... 126 Tiedoston kopiointi toiseen hakemistoon ..... 127 Taulukon kopiointi ..... 128 Hakemiston kopiointi ..... 129 Tiedoston valinta viimeisten valittuna olleiden joukosta ..... 129 Tiedoston poisto ..... 130 Hakemiston poisto ..... 130 Tiedostojen merkintä ..... 131 Tiedoston nimeäminen uudelleen ..... 133 Lisätoiminnot ..... 134 Työskentely pikavalintojen avulla ..... 136 Tiedostojen arkistointi ..... 137 Tiedostojen poiminta arkistosta ..... 138 Lisätyökaluja ulkoisten tiedostotyyppien käsittelyyn ..... 139 Tiedonsiirto ulkoisen muistin välillä ..... 144 TNC verkossa ..... 146 USB-laitteet TNC:llä (FCL 2-toiminto) ..... 147

## 4 Ohjelmointi: Ohjelmointiapu ..... 149

| 4.1 Kommenttien lisäys 150                                          |
|---------------------------------------------------------------------|
| Käyttö 150                                                          |
| Kommentit ohkelman laadinnan aikana 150                             |
| Kommenttien lisäys jälkikäteen 150                                  |
| Kommentti omana lauseena 150                                        |
| Toiminnot kommenttien muokkauksessa 151                             |
| 4.2 Ohjelman selitykset 152                                         |
| Määritelmä, käyttömahdollisuus 152                                  |
| Kuvausikkunan näyttö/aktiivisen ikkunan vaihto 152                  |
| Selityslauseen lisäys ohjelmaikkunaan (vasemmalla) 152              |
| Lauseiden valinta selitysikkunassa 152                              |
| 4.3 Taskulaskin 153                                                 |
| Käyttö 153                                                          |
| 4.4 Ohjelmointigrafiikka 154                                        |
| Suoritus ohjelmointigrafiikan kanssa/ilman 154                      |
| Ohjelmointigrafiikan luonti olemassa olevalle ohjelmalle 154        |
| Lauseen numeron näyttö ja piilotus 155                              |
| Grafiikan poisto 155                                                |
| Osakuvan suurennus tai pienennys 155                                |
| 4.5 3D-viivagrafiikka (FCL2-toiminto) 156                           |
| Käyttö 156                                                          |
| 3D-viivagrafiikan toiminnot 156                                     |
| NC-lauseiden värikorostaminen grafiikassa 158                       |
| Lauseen numeron näyttö ja piilotus 158                              |
| Grafiikan poisto 158                                                |
| 4.6 Pikaohjeet NC-virheilmoituksilla 159                            |
| Virheilmoitusten näyttö 159                                         |
| Ohjeen näyttö 159                                                   |
| 4.7 Kaikkien esiintyvien virheilmoitusten lista 160                 |
| Toiminto 160                                                        |
| Virhelistan näyttö 160                                              |
| lkkunan sisältö 161                                                 |
| TNCguide-ohjejärjestelmän kutsuminen 162                            |
| Huoltotiedostojen luonti 163                                        |
| 4.8 Sisältöperusteinen ohjejärjestelmä TNCguide (FCL3-toiminto) 164 |
| Käyttö 164                                                          |
| Työskentely TNCguide-järjestelmällä 165                             |
| Ohjetiedostojen lataus 169                                          |

i

## 5 Ohjelmointi: Työkalut ..... 171

| 5.1 Työkalukohtaiset määrittelyt 172                                                   |
|----------------------------------------------------------------------------------------|
| Syöttöarvo F 172                                                                       |
| Karan kierrosluku S 173                                                                |
| 5.2 Työkalutiedot 174                                                                  |
| Työkalukorjauksen edellytys 174                                                        |
| Työkalun numero, työkalun nimi 174                                                     |
| Työkalun pituus L 174                                                                  |
| Työkalun säde R 174                                                                    |
| Pituuksien ja säteiden Delta-arvot 175                                                 |
| Työkalutietojen sisäänsyöttö ohjelmaan 175                                             |
| Työkalutietojen sisäänsyöttö taulukkoon 176                                            |
| Työkalunpitimen kinematiikka 186                                                       |
| Yksittäisten työkalutietojen ylikirjoitus ulkoisesta PC:stä siirretyillä tiedoilla 187 |
| Paikkataulukko työkalunvaihtajaa varten 188                                            |
| Työkalutietojen kutsu 191                                                              |
| Työkalunvaihto 193                                                                     |
| Työkalun käyttötestaus 196                                                             |
| Työkalunhallinta (Ohjelmaoptio) 199                                                    |
| 5.3 Työkalukorjaus 208                                                                 |
| Johdanto 208                                                                           |
| Työkalun pituuskorjaus 208                                                             |
| Työkalun sädekorjaus 209                                                               |
|                                                                                        |

## 6 Ohjelmointi: Muotojen ohjelmointi ..... 213

| 6.1 Työkalun liikkeet 214                                                                                  |
|----------------------------------------------------------------------------------------------------|
| Ratatoiminnot 214                                                                                          |
| Vapaa muodon ohjelmointi FK 214                                                                            |
| Lisätoiminnot M 214                                                                                        |
| Aliohjelmat ja ohjelmanosatoistot 214                                                                      |
| Ohjelmointi Q-parametreilla 214                                                                            |
| 6.2 Ratatoimintojen perusteet 215                                                                          |
| Työkalun liikkeen ohjelmointi koneistukselle 215                                                           |
| 6.3 Muotoon ajo ja muodon jättö 219                                                                        |
| Yleiskuvaus: Ratamuodot muotoon ajolle ja muodon jätölle 219                                               |
| Tärkeät pisteet muotoon ajossa ja muodon jätössä 220                                                       |
| Muotoon ajo suoraviivaisesti tangentiaalisella liitynnällä: APPR LT 222                                    |
| Suoraviivainen muotoon ajo kohtisuorasti ensimmäiseen muotopisteeseen: APPR LN 222                         |
| Muotoon ajo ympyränkaaren mukaista rataa tangentiaalisella liitynnällä: APPR CT 223                        |
| Muotoon ajo ympyräkaaren mukaista rataa tangentiaalisella liitynnällä muotoon ja tulosuoraan: APPR LCT 224 |
| Muodon jättö suoraviivaisesti tangentiaalisella irtautumisella: DEP LT 225                                 |
| Suoraviivainen muodon jättö kohtisuorasti viimeisestä muotopisteestä: DEP LN 225                           |
| Muodon jättö ympyränkaaren mukaista rataa tangentiaalisella irtautumisella: DEP CT 226                     |
| Muodon jättö ympyräkaaren mukaista rataa tangentiaalisella liitynnällä muotoon ja tulosuoraan: DEP LCT 226 |
| 6.4 Rataliikkeet - suorakulmaiset koordinaatit 227                                                         |
| Ratatoimintojen yleiskuvaus 227                                                                            |
| Suora L 228                                                                                                |
| Viisteen lisäys kahden suoran väliin 229                                                                   |
| Nurkan pyöristys RND 230                                                                                   |
| Ympyräkeskipiste CCI 231                                                                                   |
| Ympyrärata C ympyrän keskipisteen CC ympäri 232                                                            |
| Ympyrärata CR määritellyllä säteellä 233                                                                   |
| Ympyrärata CT tangentiaalisella liitynnällä 235                                                            |
| 6.5 Rataliikkeet - polaarikoordinaatit (napakoordinaatit) 240                                              |
| Yleiskuvaus 240                                                                                            |
| Polaarikoordinaattien origo: Napa CC 241                                                                   |
| Suora LP 241                                                                                               |
| Ympyrärata CP napapisteen CC ympäri 242                                                                    |
| Ympyrärata CTP tangentiaalisella liitynnällä 243                                                           |
| Kierukkalinja (ruuvikierre) 244                                                                            |
|                                                                                                    |

6.6 Rataliikkeet – Vapaa muodon ohjelmointi FK ..... 248
Perusteet ..... 248
FK-ohjelmoinnin grafiikka ..... 250
FK-ohjelman muuntaminen selväkielidialogiohjelmaksi ..... 252
FK-dialogin avaus ..... 253
Napapiste FK-ohjelmointia varten ..... 254
Suorien vapaa ohjelmointi ..... 254
Ympyräradan vapaa ohjelmointi ..... 255
Sisäänsyöttömahdollisuudet ..... 255
Apupisteet ..... 259
Suhteelliset vertaukset ..... 260

### 7 Ohjelmointi: Tietojen talteenotto DXF-tiedostoista tai selväkielimuodoista ..... 267

7.1 DXF-tiedostojen käsittely (ohjelmisto-optio) ..... 268 Käyttö ..... 268 DXF-tiedoston avaaminen ..... 269 Työskentely DXF-konvertterilla ..... 269 Perusasetukset ..... 270 Kerroksen asetttaminen ..... 271 Peruspisteen määrittely ..... 272 Muodon valinta ja tallennus ..... 274 Koneistusasemien valinta ja tallennus ..... 277 7.2 Tietojen vastaanotto HEIDENHAIN-selväkielidialogiohjelmista ..... 286 Käyttö ..... 286 Selväkielidialogitiedoston avaus ..... 286 Peruspisteen asetus, muodon valinta ja tallennus ..... 287 7.3 3D-CAD-tietojen avaus (ohjelmaoptio) ..... 288 Käyttö ..... 288 CAD-Viewerin käyttö ..... 289

## 8 Ohjelmointi: Aliohjelmat ja ohjelmanosatoistot ..... 291

| 8.1 Aliohjelmien ja ohjelmanosatoistojen merkintä 292 |
|-------------------------------------------------------|
| Label-merkki 292                                      |
| 8.2 Aliohjelmat 293                                   |
| Työvaiheet 293                                        |
| Ohjelmointiohjeet 293                                 |
| Aliohjelman ohjelmointi 293                           |
| Aliohjelman kutsu 294                                 |
| 8.3 Ohjelmanosatoistot 295                            |
| Label LBL 295                                         |
| Työvaiheet 295                                        |
| Ohjelmointiohjeet 295                                 |
| Ohjelmanosatoiston ohjelmointi 295                    |
| Ohjelmanosatoiston kutsu 295                          |
| 8.4 Mielivaltainen ohjelma aliohjelmana 296           |
| Työvaiheet 296                                        |
| Ohjelmointiohjeet 296                                 |
| Mielivaltaisen ohjelman kutsu aliohjelmana 296        |
| 8.5 Ketjuttaminen 298                                 |
| Ketjutustavat 298                                     |
| Ketjutussyvyys 298                                    |
| Aliohjelma aliohjelmassa 299                          |
| Ohjelmanosatoistojen toistaminen 300                  |
| Aliohjelman toistaminen 301                           |
| 8.6 Ohjelmointiesimerkki 302                          |
|                                                       |

## 9 Ohjelmointi: Q-parametri ..... 309

| 9.1 Periaate ja toimintokuvaus 310                                     |
|------------------------------------------------------------------------|
| Ohjelmointiohjeet 312                                                  |
| Q-parametritoimintojen kutsu 313                                       |
| 9.2 Osaperheet - Q-parametri lukuarvon asemesta 314                    |
| Käyttö 314                                                             |
| 9.3 Muotojen kuvaus matemaattisten toimintojen avulla 315              |
| Käyttö 315                                                             |
| Yleiskuvaus 315                                                        |
| Peruslaskutoimitusten ohjelmointi 316                                  |
| 9.4 Kulmatoiminnot (Trigonometria) 317                                 |
| Määritelmät 317                                                        |
| Kulmatoimintojen ohjelmointi 318                                       |
| 9.5 Ympyrälaskennat 319                                                |
| Käyttö 319                                                             |
| 9.6 haarautuminen Q-parametreilla 320                                  |
| Käyttö 320                                                             |
| Ehdottomat hypyt 320                                                   |
| Jos/niin-haarojen ohjelmointi 321                                      |
| Käytettävät lyhenteet ja käsitteet 321                                 |
| 9.7 Q-parametrin tarkastus ja muokkaus 322                             |
| Toimenpiteet 322                                                       |
| 9.8 Lisätoiminnot 323                                                  |
| Yleiskuvaus 323                                                        |
| FN 14: ERROR: Virheilmoituksen tulostus 324                            |
| FN 15: PRINT: Tekstien tai Q-parametriarvojen tulostus 328             |
| FN 16: F-PRINT: Tekstien ja Q-parametriarvojen formatoitu tulostus 329 |
| FN 18: SYS-DATUM READ: Järjestelmätietojen luku 334                    |
| FN 19: PLC: Arvojen siirto PLC:hen 341                                 |
| FN20: WAIT FOR: NC:n ja PLC:n synkronointi 342                         |
| FN 25: PRESET: Uuden peruspisteen asetus 344                           |
| 9.9 Kaavan suora sisäänsyöttö 345                                      |
| Kaavan sisäänsyöttö 345                                                |
| Laskusäännöt 347                                                       |
| Sisäänsyöttöesimerkki 348                                              |
|                                                                        |

i

9.10 Merkkijonoparametrit ..... 349 Merkkijonon käsittelyn toiminnot ..... 349 Merkkijonoparametrin osoitus ..... 350

Merkkijonoparametrin ketjutus ..... 351 Numeerisen arvon muuttaminen merkkijonoparametriksi ..... 352 Osamerkkijonon kopiointi merkkijonoparametrista ..... 353 Järjestelmätietojen kopiointi merkkijonoparametrista ..... 354 Merkkijonon muuttaminen numeeriseksi arvoksi ..... 356 Merkkijonoparametrin testaus ..... 357 Merkkijonoparametrin pituuden määritys ..... 358 Aakkosnumeerisen järjestyksen vertailu ..... 359

9.11 Esivaratut Q-parametrit ..... 360

Arvot PLC:stä: Q100 ... Q107 ..... 360

WMAT-lause: QS100 ..... 360

Aktiivinen työkalun säde: Q108 ..... 360

Työkaluakseli: Q109 ..... 361

Karan tila: Q110 ..... 361

Jäähdytysnesteen syöttö: Q111 ..... 361

Limityskerroin: Q112 ..... 361

Mittamäärittelyt ohjelmassa: Q113 ..... 362

Työkalun pituus: Q114 ..... 362

Kosketuksen jälkeiset koordinaatit ohjelmanajon aikana ..... 362

Olo-Aset-ero automaattisessa työkalun mittauksessa järjestelmällä TT 130 ..... 363

Koneistustason kääntö työkappaleen kulmalla: TNC:n laskemat koordinaatit kiertoakseleille ..... 363

Kosketusjärjestelmän työkiertojen mittaustulokset (katso myös työkiertojen ohjelmoinnin käsikirjaa) ..... 364

9.12 Ohjelmointiesimerkki ..... 366
# 10 Ohjelmointi: Lisätoiminnot ..... 373

| 10.1 Lisätoimintojen M ja STOP määrittely 374                                                     |
|---------------------------------------------------------------------------------------------------|
| Perusteet 374                                                                                     |
| 10.2 Lisätoiminnot ohjelmanajon valvontaa, karaa ja jäähdytystä varten 375                        |
| Yleiskuvaus 375                                                                                   |
| 10.3 Lisätoiminnot koordinaattimäärittelyjä varten 376                                            |
| Konekohtaisten koordinaattien ohjelmointi: M91/M92 376                                            |
| Aktivoi viimeksi asetettu peruspiste: M104 378                                                    |
| Ajo kääntämättömän koordinaatiston paikoitusasemiin käännetyn koneistustason yhteydessä: M130 378 |
| 10.4 Lisätoiminnot ratakäyttäytymistä varten 379                                                  |
| Nurkan tasaus: M90 379                                                                            |
| Määritellyn pyöristyksen lisäys kahden suoran pätkän väliin: M112 379                             |
| Pisteiden huomiotta jättäminen korjaamattomien suoran pätkien käsittelyssä: M124 380              |
| Pienten muotoaskelmien koneistus: M97 381                                                         |
| Avointen muotonurkkien täydellinen koneistus: M98 383                                             |
| Sisäänpistoliikkeiden syöttöarvokerroin: M103 384                                                 |
| Syöttöarvo yksikössä millimetri/karan kierros: M136 385                                           |
| Syöttönopeus ympyräkaarissa: M109/M110/M111 386                                                   |
| Sädekorjatun muodon etukäteislaskenta (LOOK AHEAD): M120 387                                      |
| Käsipyöräpaikoitus ohjelmanajon aikana: M118 389                                                  |
| Vetäytyminen muodosta työkaluakselin suunnassa: M140 390                                          |
| Kosketusjärjestelmän irroitus: M141 391                                                           |
| Modaalisten ohjelmatietojen poisto: M142 392                                                      |
| Peruskaannon poisto: M143 392                                                                     |
| Tyokalun automaattinen irrotus muodosta NC-pysäytyksessa: M148 393                                |
| Rajakytkimen ilmoituksen mitatointi: M150 394                                                     |
| 10.5 Lisatoiminnot laserileikkauskoneita varten 395                                               |
|                                                                                                   |
| Ohjelmoidun jannitteen suora tulostus: M200 395                                                   |
| Jannite liikematkan funktiona: M201 395                                                           |
| Jannite nopeuden tunktiona: MZUZ 396                                                              |
| Jannitteen tulostus ajan tunktiona (aikariippuva ramppi): IVI203 396                              |
| Jannitteen tuiostus ajan turiktiona (aikanippuva puissi). Mizu4 390                               |

# 11 Ohjelmointi: Erikoistoiminnot ..... 397

| 11.1 Erikoistoimintojen yleiskuvaus 398                            |
|--------------------------------------------------------------------|
| Erikoistoimintojen SPEC FCT päävalikko 398                         |
| Ohjelmamäärittelyjen valikko 399                                   |
| Muoto- ja pistekoneistustoimintojen valikko 399                    |
| Muoto- ja pistekoneistustoimintojen valikko 400                    |
| Valikko erilaisten selväkielisten-toimintojen määrittelemiseen 400 |
| Ohjelmointiohjeiden valikko 401                                    |
| 11.2 Dynaaminen törmäysvalvonta (Ohjelmaoptio) 402                 |
| Toiminto 402                                                       |
| Törmäysvalvonta käsikäyttötavoilla 404                             |
| Törmäysvalvonta automaattikäytöllä 405                             |
| Suoja-alueen graafinen etäisyys (FCL4-toiminto) 406                |
| Törmäysvalvonta ohjelman testauksen käyttötavalla 407              |
| 11.3 Kiinnittimen valvonta (Ohjelmaoptio DCM) 409                  |
| Perusteet 409                                                      |
| Kiinnittimien alkuperäismallit 410                                 |
| Kiinnittimen parametrisointi: FixtureWizard 410                    |
| Kiinnittimen sijoittaminen koneeseen 412                           |
| Kiinnittimen muuttaminen 413                                       |
| Kiinnittimen poistaminen 413                                       |
| Mitoitetun kiinnittimen aseman tarkastus 414                       |
| Kiinnitysten hallinta 416                                          |
| 11.4 Työkalunpitimen hallinta (Ohjelmaoptio DCM) 419               |
| Perusteet 419                                                      |
| Työkalunpitimen mallit 419                                         |
| Työkalunpitimen parametrisointi: ToolHolderWizard 420              |
| Työkalunpitimen poisto 421                                         |
| 11.5 Globaalit ohjelman-asetukset (ohjelmisto-optio) 422           |
| Käyttö 422                                                         |
| Tekniset edellytykset 424                                          |
| Toiminnon aktivointi/deaktivointi 425                              |
| Peruskääntö 427                                                    |
| Akselin vaihto 428                                                 |
| Päällekkäinen peilikuvaus 429                                      |
| Lisänollapistesiirto 429                                           |
| Akseleiden esto 430                                                |
| Päällekkäiskierto 430                                              |
| Syöttöarvon muunnos 430                                            |
| Käsipyöräpaikoitus 431                                             |
| Rajataso 433                                                       |

11.6 Adaptiivinen syötönsäätö AFC (Ohjelmisto-optio) ..... 437 Käyttö ..... 437 AFC-perusasetusten määrittely ..... 439 Opettelulastun suorittaminen ..... 441 AFC:n aktivointi/deaktivointi ..... 444 Pöytäkirjatiedosto ..... 445 Työkalun rikko-/kulumisvalvonta ..... 447 Karan kuormituksen valvonta ..... 447 11.7 Aktiivinen tärinänvaimennus ACC (ohjelmisto-optio) ..... 448 Käyttö ..... 448 ACC aktivointi/deaktivointi ..... 448 11.8 Taaksepäin etenevän ohjelman luonti ..... 449 Toiminto ..... 449 Ohjelman muuntamisen edellytykset ..... 450 Käyttöesimerkki ..... 451 11.9 Muotojen suodatus (FCL 2-toiminto) ..... 452 Toiminto ..... 452 11.10 Tiedostotoiminnot ..... 454 Käyttö ..... 454 Tiedostokäytön määrittely ..... 454 11.11 Koordinaattimuunnosten määrittely ..... 455 Yleiskuvaus ..... 455 TRANS DATUM AXIS ..... 455 TRANS DATUM TABLE ..... 456 TRANS DATUM RESET ..... 457 Ohjelmakutsun määrittely ..... 458 11.12 smartWizzard ..... 459 Käyttö ..... 459 UNIT-yksikön lisäys ..... 460 UNIT-yksikön muokkaus ..... 461 11.13 Tekstitiedostojen luonti ..... 462 Käyttö ..... 462 Tekstitiedoston avaaminen ja poistuminen ..... 462 Tekstin muokkaus ..... 463 Merkkien, sanojen ja rivien poisto ja lisäys uudelleen ..... 464 Tekstilohkojen käsittely ..... 465 Tekstiosien etsintä ..... 466

11.14 Työskentely lastuamistietojen taulukoilla ..... 467

Ohje ..... 467 Sisäänsyöttömahdollisuudet ..... 467 Työkappaleen materiaalien taulukko ..... 468 Työkalun terämateriaalien taulukko ..... 469 Lastuamistietojen taulukko ..... 469 Tarvittavat määrittelyt työkalutaulukossa ..... 470 Toimenpiteet työskentelyssä automaattisella kierrosluvun/syöttöarvon laskennalla ..... 471 Tiedonsiirto lastumistietojen taulukosta ..... 472 Konfiguraatiotiedosto TNC.SYS ..... 472

11.15 Vapaasti määriteltävät taulukot ..... 473

Perusteet ..... 473

Vapaasti määriteltävän taulukon määrittely ..... 473

Taulukkomuodon muuttaminen ..... 474

Vaihto taulukkoesityksen ja kaavaesityksen välillä ..... 475

FN 26: TABOPEN: Vapaasti määriteltävän taulukon avaus ..... 476

FN 27: TABWRITE: Vapaasti määriteltävään taulukkoon kirjoittaminen ..... 477

FN 28: TABREAD: Vapaasti ohjelmoitavan taulukon luku ..... 478

# 12 Ohjelmointi: Moniakselikoneistus ..... 479

| 12.1 Moniakselikoneistuksen toiminnot 480                                                                    |  |  |
|----------------------------------------------------------------------------------------------------|--|--|
| 12.2 PLANE-toiminto: koneistustason kääntö (ohjelmaoptio 1) 481                                              |  |  |
| Johdanto 481                                                                                                 |  |  |
| PLANE-toiminnon määrittely 483                                                                               |  |  |
| Paikoitusnäyttö 483                                                                                          |  |  |
| PLANE-toiminnon resetointi 484                                                                               |  |  |
| Koneistustason määrittely tilakulman avulla: PLANE SPATIAL 485                                               |  |  |
| Koneistustason määrittely projektiokulman avulla: TASO PROJISOITU 487                                        |  |  |
| Koneistustason määrittely Euler-kulman avulla: PLANE EULER 489                                               |  |  |
| Koneistustason määrittely kahden vektorin avulla: PLANE VECTOR 491                                           |  |  |
| Koneistustason määrittely kolmen pisteen avulla: PLANE POINTS 493                                            |  |  |
| Koneistustason määrittely yksittäisen, inkrementaalisen tilakulman avulla: PLANE RELATIVE 495                |  |  |
| Koneistustaso akselikulman avulla: PLANE AXIAL (FCL 3-toiminto) 496                                          |  |  |
| PLANE-toiminnon paikoitusmenettelyn asetus 498                                                               |  |  |
| 12.3 Puskujyrsintä käännetyssä tasossa 503                                                                   |  |  |
| Toiminto 503                                                                                                 |  |  |
| Puskujyrsintä kiertoakselin inkrementaalisella siirtoliikkeellä 503                                          |  |  |
| Puskujyrsintä normaalivektorin avulla 504                                                                    |  |  |
| 12.4 FUNCTION TCPM (ohjelmaoptio 2) 505                                                                      |  |  |
| Toiminto 505                                                                                                 |  |  |
| Toiminnon FUNCTION TCPM määrittely 506                                                                       |  |  |
| Ohjelmoidun syöttöarvon vaikutustavat 506                                                                    |  |  |
| Ohjelmoitujen kiertoakselin koordinaattien tulkinta 507                                                      |  |  |
| Interpolointitapa alku- ja loppupisteen välillä 508                                                          |  |  |
| Toiminnon FUNCTION TCPM peruutus 509                                                                         |  |  |
| 12.5 Lisätoiminnot kiertoakseleita varten 510                                                                |  |  |
| Syöttöarvo yksikössä mm/min kiertoakseleilla A, B, C: M116 (Ohjelmaoptio 1) 510                              |  |  |
| Kiertoakseleiden matkaoptimoitu ajo: M126 511                                                                |  |  |
| Kiertoakselin näytön rajaus alle arvon 360°: M94 512                                                         |  |  |
| Automaattinen koneen geometrian korjaus työskentelyssä kääntöakseleilla: 114 (ohjelmaoptio 2) 513            |  |  |
| Työkalun kärjen aseman säilytys ennallaan kääntöakselin paikoituksessa (TCPM*): M128 (Ohjelmaoptio<br>2) 515 |  |  |
| –,                                                                                                    |  |  |
| Kääntöakseleiden peruutus: M138 518                                                                          |  |  |
| Koneen kinematiikan huomiointi HETK/ASET-asemissa lauseen lopussa: M144 (ohjelmaoptio 2) 519                 |  |  |

12.6 Kolmiulotteinen työkalukorjaus (ohjelmaoptio 2) ..... 520

Johdanto ..... 520

Normivektorin määrittäminen ..... 521

Sallitut työkalun muodot ..... 522

Muiden työkalujen käyttö: Delta-arvot ..... 522

3D-korjaus ilman työkalun suuntausta ..... 523

Otsajyrsintä: 3D-korjaus ilman työkalun suuntausta ja sen kanssa ..... 523

Varsijyrsintä: 3D-sädekorjaus työkalun suuntauksella ..... 525

Ryntökulmasta riippuva 3D-työkalukorjaus (ohjelmaoptio 3D-ToolComp) ..... 527

12.7 Rataliikkeet - Spline-interpolaatio (ohjelmaoptio 2) ..... 531

Käyttö ..... 531

### 13 Ohjelmointi: Paletinhallinta ..... 535

13.1 Paletinhallinta ..... 536 Käyttö ..... 536 Palettitaulukon valinta ..... 538 Palettitiedostosta poistuminen ..... 538 Palettin peruspisteen hallinta palettien esiasetustaulukon avulla ..... 539 Palettitiedoston käsittely ..... 541
13.2 Palettikäyttö työkalukohtaisella koneistuksella ..... 542 Käyttö ..... 542 Palettitiedoston valinta ..... 547 Palettitiedoston valinta ..... 547 Palettitiedoston asetus sisäänsyöttölomakkeella ..... 547 Työkalukohtaisen koneistuksen kulku ..... 552 Palettitiedostosta poistuminen ..... 553

# 14 Käsikäyttö ja asetus ..... 555

| 14.1 Päällekytkentä, poiskytkentä 556                                                      |
|--------------------------------------------------------------------------------------------|
| Päällekytkentä 556                                                                         |
| Poiskytkentä 559                                                                           |
| 14.2 Koneen akseleiden ajo 560                                                             |
| Ohje 560                                                                                   |
| Akseleiden ajo ulkoisilla suuntanäppäimillä 560                                            |
| Paikoitus askelsyötöllä 561                                                                |
| Liikkeet elektronisella käsipyörällä 562                                                   |
| 14.3 Karan kierrosluku S, syöttöarvo F ja lisätoiminto M 572                               |
| Käyttö 572                                                                                 |
| Arvojen sisäänsyöttö 572                                                                   |
| Karan kierrosluvun ja syöttöarvon muuttaminen 573                                          |
| 14.4 Toiminnallinen turvallisuus FS (lisävaruste) 574                                      |
| Yleistä 574                                                                                |
| Käsitteiden selitykset 575                                                                 |
| Akseliasemien tarkastus 576                                                                |
| Sallittujen syöttöarvojen ja pyörimisnopeuksien yleiskuvaus 577                            |
| Syöttönopeusrajoitusten aktivointi 578                                                     |
| Täydentävät tilan näytöt 578                                                               |
| 14.5 Peruspisteen asetus ilman kosketusjärjestelmää 579                                    |
| Ohje 579                                                                                   |
| Valmistelu 579                                                                             |
| Peruspisteen asetus akselinäppäinten avulla 580                                            |
| Peruspisteen hallinta peruspistetaulukon avulla 581                                        |
| 14.6 Kosketusjärjestelmän käyttö 588                                                       |
| Yleiskuvaus 588                                                                            |
| Kosketusjärjestelmän työkierron valinta 589                                                |
| Mittausarvojen kirjaus kosketustyökierroista 589                                           |
| Mittausarvojen kirjoitus kosketustyökierroista nollapistetaulukkoon 590                    |
| Mittausarvojen kirjoitus kosketustyökierroista peruspistetaulukkoon 591                    |
| Mittausarvojen tallennus palettien peruspistetaulukkoon 592                                |
| 14.7 Kosketusjärjestelmäm kalibrointi 593                                                  |
| Johdanto 593                                                                               |
| Todellisen pituuden kalibrointi 593                                                        |
| Todellisen säteen kalibrointi ja kosketusjärjestelmän keskipistesiirtymän kompensointi 594 |
| Kalibrointiarvojen näyttö 595                                                              |
| Useampien kalibrointitietolauseiden hallinta 595                                           |
| 14.8 Työkappaleen suuntaus kosketusjärjestelmällä 596                                      |
| Johdanto 596                                                                               |
| Peruskäännön määritys kahden pisteen avulla 598                                            |
| Peruskäännön määritys kahden reiän/kaulan avulla 600                                       |
| Työkappaleen suuntaus kahden pisteen avulla 601                                            |

14.9 Peruspisteen asetus kosketusjärjestelmällä ..... 602

Yleiskuvaus ..... 602 Peruspisteen asetus halutulla akselilla ..... 602 Nurkka peruspisteeksi - eri kosketuspisteet kuin peruskäännössä ..... 603 Nurkka peruspisteeksi – eri kosketuspisteet kuin peruskäännössä ..... 603 Ympyräkeskipiste peruspisteeksi ..... 604 Keskiakseli peruspisteeksi ..... 605 Peruspisteen asetus reikien/kaulojen avulla ..... 606 Työkappaleen mittaus kosketusjärjestelmällä ..... 607 Kosketustoimintojen käyttö mekaanisilla kosketuspäillä tai mittakelloilla ..... 610 14.10 Koneistustason kääntö (ohjelmaoptio 1) ..... 611 Käyttö, työskentelytavat ..... 611 Referenssipisteeseen ajo käännetyillä akseleilla ..... 613 Peruspisteen asetus käännetyssä järjestelmässä ..... 613 Peruspisteen asetus koneilla pyöröpöydällä ..... 613 Peruspisteen asetus koneissa, jotka on varustettu pyöröpöydällä ..... 614 Paikoitusnäyttö käännetyssä järjestelmässä ..... 614 Rajoitukset koneistustason käännössä ..... 614 Manuaalisen käännön aktivointi ..... 615 Aseta voimassa olevan työkaluakselin suunta aktiiviseksi koneistussuunnaksi (FCL 2-toiminto) ..... 616

## 15 Paikoitus käsin sisäänsyöttäen ..... 617

15.1 Yksinkertaisten koneistusten ohjelmointi ja suoritus ..... 618Sisäänsyöttöpaikoituksen soveltaminen ..... 618Ohjelmien tallennus tai poisto tiedostosta \$MDI ..... 621

# 16 Ohjelman testaus ja ohjelmanajo ..... 623

| 16.1 Grafiikka 624                                    |
|-------------------------------------------------------|
| Käyttö 624                                            |
| Yleiskuvaus: Kuvaustavat 626                          |
| Syväkuvaus 626                                        |
| Esitys 3 tasossa 627                                  |
| 3D-kuvaus 628                                         |
| Osakuvan suurennus 631                                |
| Graafisen simulaation toisto 632                      |
| Työkalun näyttö 632                                   |
| Koneistusajan määritys 633                            |
| 16.2 Ohjelmanäytön toiminnot 634                      |
| Yleiskuvaus 634                                       |
| 16.3 Ohjelman testaus 635                             |
| Käyttö 635                                            |
| 16.4 Ohjelmanajo 641                                  |
| Käyttö 641                                            |
| Koneistusohjelman toteutus 642                        |
| Koneistuksen keskeytys 643                            |
| Koneen akseleiden ajo keskeytyksen aikana 645         |
| Ohjelmanajon jatkaminen keskeytyksen jälkeen 646      |
| Mielivaltainen sisääntulo ohjelmaan (Esilauseajo) 647 |
| Paluuajo muotoon 650                                  |
| 16.5 Automaattinen ohjelman käynnistys 651            |
| Käyttö 651                                            |
| 16.6 Lauseen ohitus 652                               |
| Käyttö 652                                            |
| "/"-merkin poisto 652                                 |
| 16.7 Valinnainen ohjelmanajon pysäytys 653            |
| Käyttö 653                                            |

# 17 MOD-toiminnot ..... 655

| 17.1 MOD-toiminnon valinta 656                        |
|-------------------------------------------------------|
| MOD-toimintojen valinta 656                           |
| Asetusten muuttaminen 656                             |
| MOD-toiminnon lopetus 656                             |
| MOD-toimintojen yleiskuvaus 657                       |
| 17.2 Ohjelmiston numerot 658                          |
| Käyttö 658                                            |
| 17.3 Avainluvun sisäänsyöttö 659                      |
| Käyttö 659                                            |
| 17.4 Palvelupaketin lataus 660                        |
| Käyttö 660                                            |
| 17.5 Tiedonsiirtoliitännän asetus 661                 |
| Käyttö 661                                            |
| RS-232-liitännän asetus 661                           |
| RS-422-liitännän asetus 661                           |
| Ulkoisen laitteen KÄYTTÖTAVAN valinta 661             |
| BAUD-luvun asetus 661                                 |
| Osoitus 662                                           |
| Tiedonsiirron ohjelmisto 663                          |
| 17.6 Ethernet-liitäntä 665                            |
| Johdanto 665                                          |
| Liitäntämahdollisuudet 665                            |
| TNC:n konfigurointi 665                               |
| 17.7 PGM MGT -konfigurointi 672                       |
| Käyttö 672                                            |
| PGM MGT –asetuksen muuttaminen 672                    |
| Riippuvat tiedostot 673                               |
| 17.8 Konekohtaiset käyttäjäparametrit 674             |
| Käyttö 674                                            |
| 17.9 Aihion esitys työskentelytilassa 675             |
| Käyttö 675                                            |
| Koko esityksen kierto 677                             |
| 17.10 Paikoitusnäytön valinta 678                     |
| Käyttö 678                                            |
| 17.11 Mittajärjestelmän valinta 679                   |
| Käyttö 679                                            |
| 17.12 Ohjelmointikielen valinta toiminnolle \$MDI 680 |
| Käyttö 680                                            |
| 17.13 Akselivalinta L-lauseen generoinnille 681       |
|                                                       |

Käyttö ..... 681

17.14 Liikealueen rajojen määrittely, nollapistenäyttö ..... 682 Käyttö ..... 682 Työskentely ilman liikealueen rajoitusta ..... 682 Maksimin liikealueen määritys ja sisäänsyöttö ..... 682 Peruspisteen näyttö ..... 683 17.15 OHJE-tiedostojen näyttö ..... 684 Käyttö ..... 684 OHJE-tiedostojen valinta ..... 684 17.16 Käyttötietojen näyttö ..... 685 Käyttö ..... 685 17.17 Tietovälineen tarkastus ..... 686 Käyttö ..... 686 Tietovälineen tarkastuksen toteutus ..... 686 17.18 Järjestelmäajan asetus ..... 687 Käyttö ..... 687 Asetusten toteuttaminen ..... 687 17.19 Telepalvelu ..... 688 Käyttö ..... 688 Telepalvelun kutsu/lopetus ..... 688 17.20 Ulkoinen käyttöoikeus ..... 689 Käyttö ..... 689 17.21 Ohjaustietokonekäyttö ..... 691 Käyttö ..... 691 17.22 Radiokäsipyörän HR 550 FS konfigurointi ..... 692 Käyttö ..... 692 Käsipyörän säilytyspaikan osoitus käsipyörälle ..... 692 Radiokanavan asetus ..... 693 Lähetystehon asetus ..... 694 Tilastot ..... 694

### 18 Taulukot ja yleiskuvaus ..... 695

18.1 Yleiset käyttäjäparametrit ..... 696 Koneparametrien sisäänsyöttömahdollisuudet ..... 696 Yleisten käyttäjäparametrien valinta ..... 696 Yleisten käyttäjäparametrien luettelot ..... 697
18.2 Tiedonsiirtoliitäntöjen liitäntäkaapeleiden sijoittelu ..... 713 Liitäntä V.24/RS-232-C HEIDENHAIN-laitteet ..... 713 Oheislaite ..... 714 Liitäntä V.11/RS-422 ..... 715 Ethernet-liitäntä RJ45-muhvi ..... 715
18.3 Tekniset tiedot ..... 716

18.4 Puskuripariston vaihto ..... 726

# 19 Teollisuus-PC 6341 ja Windows 7 (optio) ..... 727

19.1 Johdanto ..... 728
Toimintatavat ..... 728
IPC 6341:n tekniset tiedot ..... 728
Käyttöoikeussopimus (EULA) käyttöjärjestelmälle Windows 7 ..... 728
Vaihto Windows-käyttöliittymään ..... 729
Windowsin lopetus ..... 729

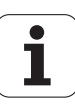

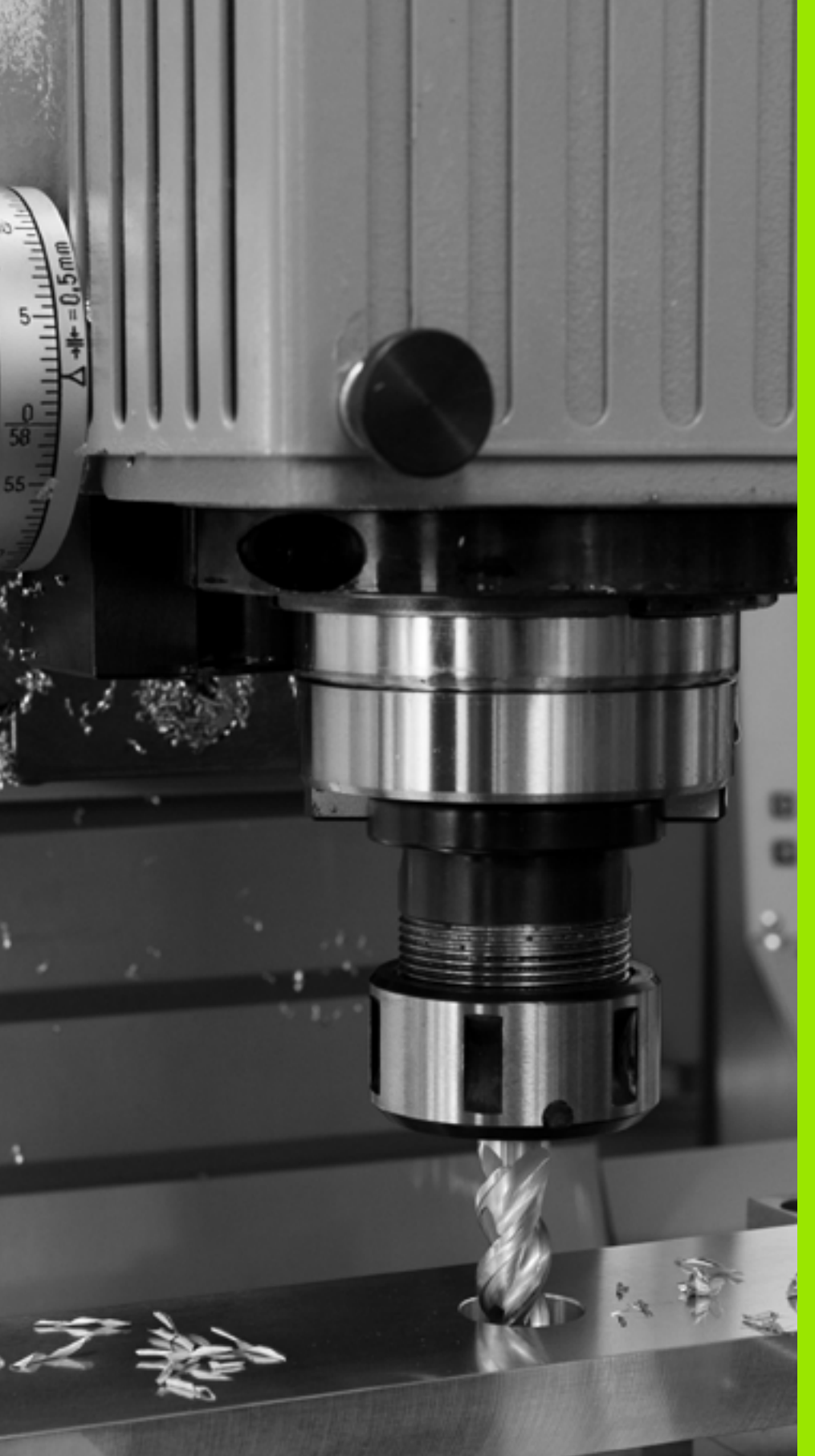

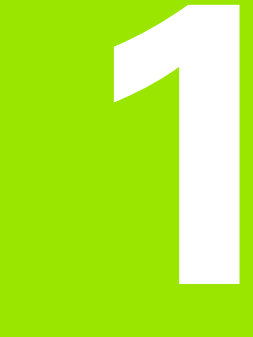

Ensimmäinen askel iTNC 530 -ohjauksella

# 1.1 Yleiskuvaus

Tämän kappaleen tarkoituksena auttaa TNC:n uusia käyttäjiä perehtymään nopeasti TNC:n tärkeimpiin käyttötoimenpiteisiin. Kutakin aihetta koskevat lisätiedot löytyvät siihen liittyvästä kuvauksesta, johon kulloinkin viitataan.

Tämä kappale käsittelee seuraavia teemoja:

#### Koneen kytkentä päälle

- Ensimmäisen kappaleen ohjelmointi
- Ensimmäisen kappaleen graafinen testaus
- Työkalujen asetus
- Työkappaleen asetus
- Ensimmäisen kappaleen ohjelmointi

i

# 1.2 Koneen kytkentä päälle

# Virtakatkoksen kuittaus ja ajo referenssipisteeseen

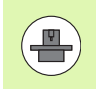

Í

Koneen päällekytkentä ja akseleiden ajo referenssipisteeseen ovat konekohtaisia toimintoja. Katso sitä varten myös koneen käyttöohjekirjaa

Kytke koneen ja TNC:n virransyöttö päälle: TNC käynnistää käyttöjärjestelmän. Tämä vaihe voi kestää muutamia minuutteja. Sen jälkeen TNC näyttää kuvaruudun otsikkorivillä virtakatkoksen dialogia.

| CE | ▶ Paina CE           |
|----|----------------------|
| I  | Kytke oh<br>hätäseis |

- ▶ Paina CE-näppäintä: TNC kääntää PLC-ohjelman.
- Kytke ohjausjännite päälle: TNC testaa hätäseiskytkimen toiminnan ja vaihtaa referenssipisteeseen ajon käyttötavalle.
- Ajo referenssipisteiden yli suoritetaan esimääritellyssä järjestyksessä: Paina jokaista akselia varten erikseen ulkoista KÄYNTIIN-painiketta. Jos koneessa on absoluuttinen pituus- ja kulma-anturi, referenssipisteisiin ajoa ei tapahdu.

TNC on nyt toimintavalmis ja asettuneena käyttötavalle Käsikäyttö.

- Referenssipisteiden yliajo: Katso "Päällekytkentä", sivu 556
- Käyttötavat: Katso "Ohjelman tallennus/editointi", sivu 77

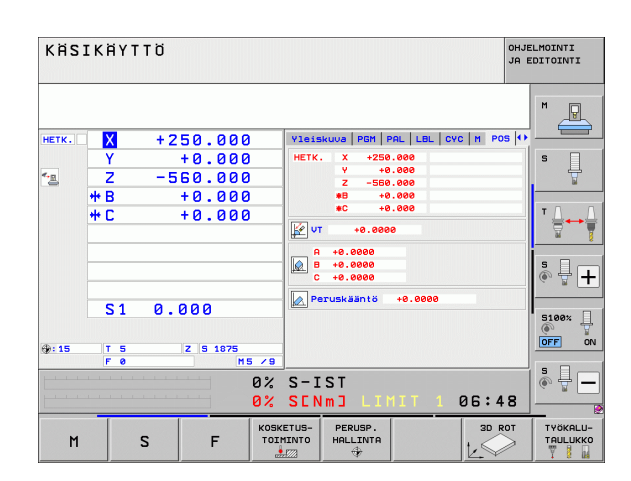

# 1.3 Ensimmäisen kappaleen ohjelmointi

## Oikean käyttötavan valinta

Ohjelmia voidaan laatia vain tallennuksen/editoinnin käyttötavalla:

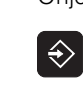

Paina käyttötavan painiketta: TNC vaihtaa käyttötavalle Tallennus/editointi

#### Yksityiskohtaisia tietoja tähän aiheeseen

Käyttötavat: Katso "Ohjelman tallennus/editointi", sivu 77

# TNC:n tärkeimmät käyttöelementit

| Toiminnot dialogiohjausta varten                                                              | Näppäin |
|-----------------------------------------------------------------------------------------------|---------|
| Sisäänsyötön vahvistus ja seuraavan<br>dialogikysymyksen aktivointi                           | ENT     |
| Dialogikysymyksen ohitus                                                                      | NO      |
| Dialogin lopetus ennenaikaisesti                                                              |         |
| Dialogin lopetus, Isisäänsyötön hylkäys                                                       |         |
| Kuvaruudun ohjelmanäppäimet, joilla valitset<br>toimintoja voimassa olevan käyttötilan mukaan |         |

#### Yksityiskohtaisia tietoja tähän aiheeseen

Ohjelmien laadinta ja muutos: Katso "Ohjelman muokkaus", sivu 108

Näppäinten yleiskuvaus: Katso "TNC:n käyttöelementit", sivu 2

1

## Uuden ohjelman avaus/Tiedostonhallinta

- PGM MGT
- Paina näppäintä PGM MGT: TNC avaa tiedostonhallinnan. TNC:n tiedostonhallinta on rakenteeltaan samanlainen kuin PC:n tiedostonhallinta ja Windowsin resurssienhallinta. Tiedostonhallinnan avulla hallitset TNC:n kiintolevyllä olevia tietoja.
- Valitse nuolinäppäinten avulla kansio, jossa haluat avata uuden tiedoston.
- Anna tiedostonimi tiedostotunnuksella . II: Sen jälkeen TNC avaa automaattisesti ohjelman ja kysyy uuden ohjelman mittayksikön. Huomioi erkoismerkkejä koskevat rajoitukset tiedostonimissä (Katso "Tiedostojen nimet" myös sivulla 116)
- Valitse mittayksikkö: Paina ohjelmanäppäintä MM tai TUUMA: TNC käynnistää automaattisesti aihion määrittelyn(Katso "Aihion määrittely" myös sivulla 54)

TNC luo automaattisesti ohjelman ensimmäisen ja viimeisen lauseen. Näitä lauseita et voi enää myöhemmin muuttaa.

- Tiedostonhallinta: Katso "Työskentely tiedostonhallinnalla", sivu 118
- Uuden ohjelman laadinta: Katso "Ohjelman avaus ja sisäänsyöttö", sivu 101

| TNC:\dumppgm                                                                                                    | 17000.H                                                                                                    |                       |                                                                                                    |       |
|----------------------------------------------------------------------------------------------------|----------------------------------------------------------------------------------------------------|-----------------------|----------------------------------------------------------------------------------------------------|-------|
| ¬                                                                                                    | = TNC: \DUMPPGM\*.*                                                                                                    |                       |                                                                                                    | M     |
| DEMO                                                                                                    | Nimi                                                                                                    | TYYF *                | Koko Muutettu Tila 🗎                                                                                                    |       |
| Cadumppan<br>Cascreendumps<br>Cascreendumps<br>Cascreend | 0020508420<br>0020508420M5<br>0020508421<br>0020508421<br>0020508421<br>0020508422<br>0020508422<br>0020508422<br>0020508422<br>0020508422<br>0020508428<br>0020508428<br>0020508<br>0020508<br>0020508<br>0020508<br>0020508<br>0020508<br>0020508<br>0020508<br>0020508<br>0020508<br>0020508<br>0020508<br>0020508<br>0020508<br>0020508<br>0020508<br>0000000000 | H<br>H<br>H<br>H<br>H | 46438         28.11.2011            46436         28.11.2011            41502         28.11.2011            41430         28.11.2011            41374         28.11.2011            41352         28.11.2011            7834         28.11.2011 | S U   |
| ⇒ EK:<br>> 2M:<br>> 20:<br>> 20:<br>> 2P:<br>> 20:<br>> 20:<br>> 30:<br>> 30:                                                                                                    | 0026179617<br>1<br>19<br>17200<br>17202<br>17011                                                                                                    | н<br>н<br>н<br>н      | 430% 28.11.2011<br>826 24.11.2011<br>10443k 24.11.2011<br>2334 24.11.2011 S-E-+<br>7754 24.11.2011+<br>386 24.11.2011+                                                                                                    |       |
| > 25:<br>> 2T:<br>> 2V:<br>> 2V:<br>> 2U:<br>> 2U:<br>> 21:                                                                                                    | 12 1E<br>14 1F<br>15 168<br>15 11<br>10 1NL                                                                                                    | H<br>H<br>H<br>H<br>H | 548 24.11.2011<br>544 24.11.2011<br>2902 24.11.2011+<br>402 24.11.2011<br>478 24.11.2011                                                                                                    | 5100% |
|                                                                                                    | 15<br>3507<br>3207<br>4<br>91 0 biektik / 44976-1KT                                                                                                    | H<br>H<br>H           | 518 24.11.2011<br>1170 24.11.2011<br>598 24 11 2011 ¥                                                                                                    | • -   |

# Aihion määrittely

Kun olet avannut uuden ohjelman, TNC käynnistää heti dialogin aihion määrittelyn sisäänsyöttöä varten. Aihioksi määritellään aina neljäkäs antamalla sille MIN- ja MAX-pisteet kulloinkin valittuna olevan peruspisteeseen suhteen.

Sen jälkeen kun olet valinnut uuden ohjelman, TNC ohjaa sinut automaattisesti aihion määrittelyn läpi ja kysyy tarvittavat aihion tiedot:

- Karan akseli Z?: Aktiivisen karan akselin sisäänsyöttö. Z on esiasetettu, vahvista näppäimellä ENT.
- Def BLK FORM: Min-piste?: Syötä aihion pienin X-koordinaatti peruspisteen suhteen, esim. 0, vahvista näppäimellä ENT.
- Def BLK FORM: Min-piste?: Syötä aihion pienin Y-koordinaatti peruspisteen suhteen, esim. 0, vahvista näppäimellä ENT.
- Def BLK FORM: Min-piste?: Syötä aihion pienin Z-koordinaatti peruspisteen suhteen, esim. -40, vahvista näppäimellä ENT.
- Def BLK FORM: Max-piste?: Syötä aihion suurin X-koordinaatti peruspisteen suhteen, esim. 100, vahvista näppäimellä ENT.
- Def BLK FORM: Max-piste?: Syötä aihion suurin Y-koordinaatti peruspisteen suhteen, esim. 100, vahvista näppäimellä ENT.
- Def BLK FORM: Max-piste?: Syötä aihion suurin Z-koordinaatti peruspisteen suhteen, esim. 0, vahvista näppäimellä ENT: TNC päättää dialogin.

#### NC-esimerkkilauseet

# O BEGIN PGM NEU MM

- 1 BLK FORM 0.1 Z X+0 Y+0 Z-40
- 2 BLK FORM 0.2 X+100 Y+100 Z+0
- 3 END PGM NEU MM

#### Yksityiskohtaisia tietoja tähän aiheeseen

Aihion määrittely: (katso sivua 103)

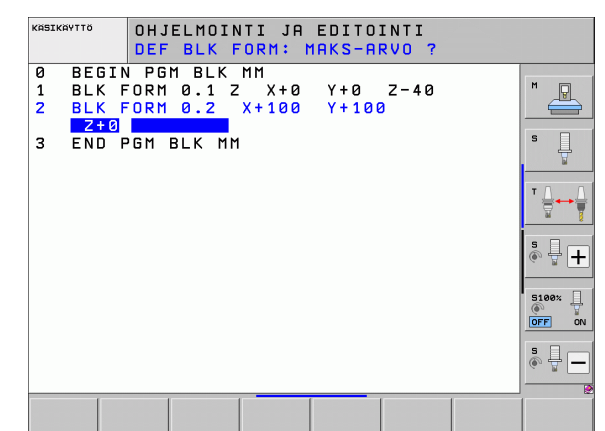

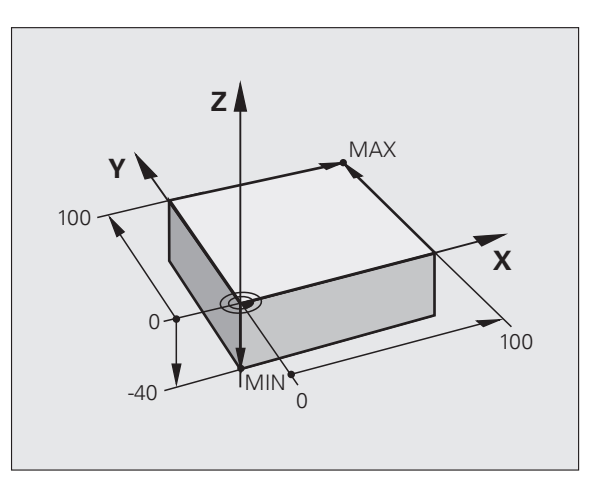

# Ohjelman rakenne

Koneistusohjelmien tulisi aina olla rakenteeltaan samanlaisia. Se parantaa niiden yleisluettavuutta, nopeuttaa ohjelmointia ja vähentää virheiden mahdollisuuksia.

# Suositeltava ohjelman rakenne yksinkertaisissa, tavanomaisissa muotokoneistuksissa

- 1 Työkalun kutsu, työkaluakselin määrittely
- 2 Työkalun irtiajo
- 3 Esipaikoitus muodon aloituspisteen läheisyyteen koneistustasossa
- **4** Esipaikoitus työkappaleen yläpuolelle tai tiettyyn syvyyteen työkaluakselilla, tarvittaessa karan/jäähdytysnesteen kytkentä päälle
- 5 Muotoon ajo
- 6 Muodon koneistus
- 7 Muodon jättö
- 8 Työkalun irtiajo, ohjelman lopetus

Yksityiskohtaisia tietoja tähän aiheeseen:

Muoto-ohjelmointi: Katso "Työkalun liikkeet", sivu 214

#### Suositeltava ohjelman rakenne yksinkertaisissa työkiertoohjelmissa

- 1 Työkalun kutsu, työkaluakselin määrittely
- 2 Työkalun irtiajo
- 3 Koneistusaseman määrittely
- 4 Koneistustyökierron määrittely
- 5 Työkierron kutsu, karan/jäähdytysnesteen päällekytkentä
- 6 Työkalun irtiajo, ohjelman lopetus

Yksityiskohtaisia tietoja tähän aiheeseen:

Työkierron ohjelmointi: Katso työkiertojen käyttäjän käsikirjaa.

# Esimerkki: Ohjelmarakenne muodon ohjelmoinnissa

| O BEGIN PGM BSPCONT MM |
|------------------------|
| 1 BLK FORM 0.1 Z X Y Z |
| 2 BLK FORM 0.2 X Y Z   |
| 3 TOOL CALL 5 Z S5000  |
| 4 L Z+250 RO FMAX      |
| 5 L X Y RO FMAX        |
| 6 L Z+10 R0 F3000 M13  |
| 7 APPR RL F500         |
|                        |
| 16 DEP X Y F3000 M9    |
| 17 L Z+250 RO FMAX M2  |
| 18 END PGM BSPCONT MM  |
|                        |

# Esimerkki: Ohjelmarakenne työkiertojen ohjelmoinnissa

| O BEGIN PGM BSBCYC MM       |
|-----------------------------|
| 1 BLK FORM 0.1 Z X Y Z      |
| 2 BLK FORM 0.2 X Y Z        |
| 3 TOOL CALL 5 Z S5000       |
| 4 L Z+250 RO FMAX           |
| 5 PATTERN DEF POS1( X Y Z ) |
| 6 CYCL DEF                  |
| 7 CYCL CALL PAT FMAX M13    |
| 8 L Z+250 R0 FMAX M2        |
| 9 END PGM BSBCYC MM         |

# Yksinkertaisen muodon ohjelmointi

Kuvassa oikealla esitettävä muoto on ensin jyrsittävä ympäri 5 mm syvyyteen. Aihion määrittelyn olet luonut jo valmiiksi. Kun olet avannut dialogin toimintonäppäimellä, syötä sisään kaikki TNC:n otsikkorivillä pyytämät tiedot.

TOOL CALL

Ļ

Ļp

Työkalun kutsu: Määrittele työkalutiedot. Vahvista kukin sisäänsyöttö näppäimellä ENT, äläkä unohda työkaluakselia.

- Työkalun irtiajo: Paina oranssia akselinäppäintä Z ajaaksesi työkaluakselin irti, ja syötä arvo tavoiteasemaa varten, esim. 250. Vahvista näppäimellä ENT.
- Sädekorjaus: RL/RR/Ei korjausta ? vahvistetaan ENT-näppäimellä: Ei sädekorjauksen aktivointia.
- Syöttöarvo F=? vahvistetaan näppäimellä ENT: Ajo pikaliikkeellä (FMAX).
- Lisätoiminto M? vahvistetaan painamalla END: TNC tallentaa sisäänsyötetyn liikelauseen.
- Työkalun paikoitus koneistustasossa: Paina oranssia akselinäppäintä X ja syötä sisään tavoiteaseman arvo, esim. -20.
- Paina oranssia akselinäppäintä Y ja syötä arvo tavoiteasemaa varten, esim. -20. Vahvista ENTnäppäimellä.
- Sädekorjaus: RL/RR/Ei korjausta ? vahvistetaan näppäimellä ENT: Ei sädekorjauksen aktivointia.
- Syöttöarvo F=? vahvistetaan näppäimellä ENT: Ajo pikaliikkeellä (FMAX).
- Lisätoiminto M? vahvistetaan painamalla END: TNC tallentaa sisäänsyötetyn liikelauseen.
- Työkalun ajo syvyyteen: Paina oranssia akselinäppäintä Y ja syötä arvo tavoiteasemaa varten, esim. -5. Vahvista näppäimellä ENT.
- Sädekorjaus: RL/RR/Ei korjausta ? vahvistetaan näppäimellä ENT: Ei sädekorjauksen aktivointia.
- Syöttöarvo F=? Syötä sisään paikoitussyöttöarvo, esim. 3000 mm/min, vahvista näppäimellä ENT.
- Lisätoiminto M ? Karan ja jäähdytysnesteen päällekytkentä, esim. M13, vahvista näppäimellä END: TNC tallentaa sisäänsyötetyn liikelauseen.

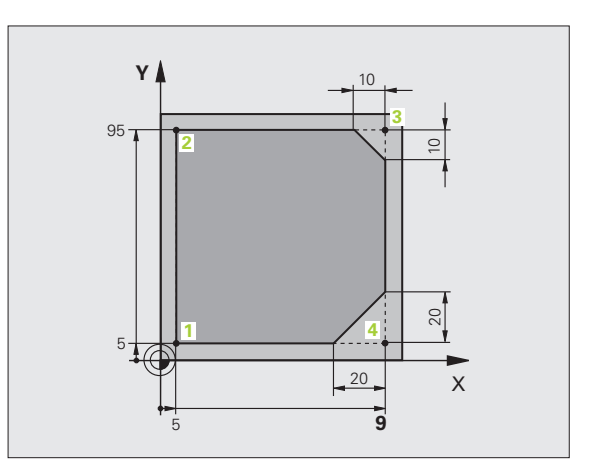

L P

APPR DEP

L

L

CHF

5

CHE

L/

- Muotoon ajo: Paina näppäintä APPR/DEP: TNC antaa näytölle ohjelmanäppäinpalkin muotoon ajon ja muodosta poistumisen toiminnoilla.
- Muotoon ajon toiminnon APPR CT valinta: Syötä muodon aloituspisteen 1 koordinaatit X ja Y, esim. 5/5, vahvista näppäimellä ENT.
- Keskipistekulma? Syötä sisäänajokulma, esim. 90°, vahvista näppäimellä ENT.
- > Ympyrän säde? Syötä sisäänajosäde, esim. 8 mm, vahvista näppäimellä ENT.
- Sädekorjaus: RL/RR/Ei korjausta ? vahvistetaan ohjelmanäppäimellä RL: Sädekorjauksen aktivointi ohjelmoidun muodon vasemmalle puolelle
- Syöttöarvo F=? Syötä sisään koneistussyöttöarvo, esim. 700 mm/min, vahvista näppäimellä END.
- Muodon koneistus, ajo muotopisteeseen 2: Sisäänsyöttönä riittävät vain muuttuneet tiedot, syötä siis vain Y-koordinaatti 95 ja vahvista määrittelyt näppäimellä END.
- Ajo muotopisteeseen 3: Syötä sisään X-koordinaatti 95 ja vahvista sisäänsyötöt näppäimellä END.
- Viisteen määrittely muotopisteessä 3: Syötä sisään viisteen leveys 10 mm, tallenna näppäimellä END speichern
- Ajo muotopisteeseen 4: Syötä sisään Y-koordinaatti 5 ja vahvista sisäänsyötöt näppäimellä END.
- Viisteen määrittely muotopisteessä 4: Syötä sisään viisteen leveys 20 mm, tallenna näppäimellä END speichern
- Ajo muotopisteeseen 1: Syötä sisään X-koordinaatti 5 ja vahvista sisäänsyötöt näppäimellä END.

- Muodon jättö
  - Ulosajotoiminnon DEP CT valinta
  - Keskipistekulma? Syötä ulosajokulma, esim. 90°, vahvista näppäimellä ENT.
  - Ympyrän säde? Syötä ulosajosäde, esim. 8 mm, vahvista näppäimellä ENT.
  - Syöttöarvo F=? Syötä sisään paikoitussyöttöarvo, esim. 3000 mm/min, vahvista näppäimellä ENT.
  - Lisätoiminto M ? Jäähdytysnesteen päällekytkentä, esim. M9, vahvista näppäimellä END: TNC tallentaa sisäänsyötetyn liikelauseen.
  - Työkalun irtiajo: Paina oranssia akselinäppäintä Z ajaaksesi työkaluakselin irti, ja syötä arvo tavoiteasemaa varten, esim. 250. Vahvista näppäimellä ENT.
  - Sädekorjaus: RL/RR/Ei korjausta ? vahvistetaan näppäimellä ENT: Ei sädekorjauksen aktivointia.
  - Syöttöarvo F=? vahvistetaan näppäimellä ENT: Ajo pikaliikkeellä (FMAX).
  - Lisätoiminto M ? Ohjelman loppukoodin M2 määrittely, vahvista näppäimellä END: TNC tallentaa sisäänsyötetyn liikelauseen.

#### Yksityiskohtaisia tietoja tähän aiheeseen

- **Täydellinen esimerkki NC-lauseilla**: Katso "Esimerkki: Karteesinen suora liike ja viiste", sivu 236
- Uuden ohjelman laadinta: Katso "Ohjelman avaus ja sisäänsyöttö", sivu 101
- Muotoon ajo/muodon jättö Katso "Muotoon ajo ja muodon jättö", sivu 219
- Muotojen ohjelmointi: Katso "Ratatoimintojen yleiskuvaus", sivu 227
- Ohjelmoitavat syöttötavat: Katso "Mahdolliset syöttöarvon määrittelyt", sivu 106
- Työkalun sädekorjaus: Katso "Työkalun sädekorjaus", sivu 209
- Lisätoiminnot M: Katso "Lisätoiminnot ohjelmanajon valvontaa, karaa ja jäähdytystä varten", sivu 375

APPR DEP DEP CT

L

# Työkierto-ohjelman laadinta

Kuvassa oikealla esitetyt reiät (syvyys 20 mm) tulee työstää standardityökierron avulla. Aihion määrittelyn olet luonut jo valmiiksi.

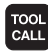

Ļ

- Työkalun kutsu: Määrittele työkalutiedot. Vahvista kukin sisäänsyöttö näppäimellä ENT, äläkä unohda työkaluakselia.
- ▶ Työkalun irtiajo: Paina oranssia akselinäppäintä Z ajaaksesi työkaluakselin irti, ja syötä arvo tavoiteasemaa varten, esim. 250. Vahvista näppäimellä ENT.
- **Sädekorjaus: RL/RR/Ei korjausta ?** vahvistetaan ENT-näppäimellä: Ei sädekorjauksen aktivointia.
- **Syöttöarvo F=?** vahvistetaan näppäimellä ENT: Ajo pikaliikkeellä (FMAX).
- Lisätoiminto M? vahvistetaan painamalla END: TNC tallentaa sisäänsyötetyn liikelauseen.
- CYCL PORAUS/ KIERRE 200
- Työkiertovalikon kutsu

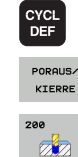

- Poraustyökiertojen näyttö
- Standardiporaustyökierron 200 valinta: TNC käynnistää dialogin työkierron määrittelyä varten. Syötä sisään kaikki TNC:n pyytämät parametrit vaihe vaiheelta ja päätä jokainen sisäänsyöttö painamalla näppäintä ENT. TNC nävttää oikeanpuoleisessa ruudussa lisäksi grafiikkaa, jossa esitellään kukin työkiertoparametri.

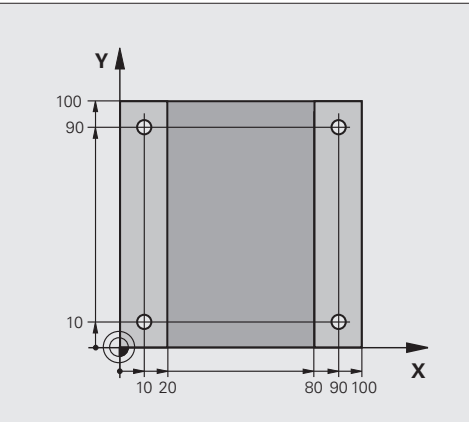

OHJELMOINTI JA EDITOINTI **KIERTEEN NOUSU ?** 

KASIKAYTTÖ

BLK FORM 0.2 X+100 Y+100 Z+0 TOOL CALL 1 Z 55000 L Z+100 R0 FMAX L X-20 Y+30 R0 FMAX M3

\* -

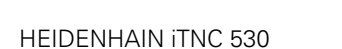

SPEC FCT MUOTO + PISTE

KONEISTUS

DEF

PISTE

CYCL

CYCLE CALL PAT

L

- Erikoistoimintojen valikon kutsu
- Pistekoneistuksen toimintojen näyttö
- ▶ Kuviomäärittelyn valinta
- Pistesyötön valinta: Syötä neljän pisteen koordinaatit, vahvista kukin näppäimellä ENT. Kun olet syöttänyt sisään neljännen pisteen, tallenna lause näppäimellä END.
- Työkiertokutsun määrittelyvalikon näyttö
- Määritellyn kuvion poraustyökierron toteutus:
- Syöttöarvo F=? vahvistetaan näppäimellä ENT: Ajo pikaliikkeellä (FMAX).
- Lisätoiminto M ? Karan ja jäähdytysnesteen päällekytkentä, esim. M13, vahvista näppäimellä END: TNC tallentaa sisäänsyötetyn liikelauseen.
- Työkalun irtiajo: Paina oranssia akselinäppäintä Z ajaaksesi työkaluakselin irti, ja syötä arvo tavoiteasemaa varten, esim. 250. Vahvista näppäimellä ENT.
- Sädekorjaus: RL/RR/Ei korjausta ? vahvistetaan näppäimellä ENT: Ei sädekorjauksen aktivointia.
- Syöttöarvo F=? vahvistetaan näppäimellä ENT: Ajo pikaliikkeellä (FMAX).
- Lisätoiminto M ? Ohjelman loppukoodin M2 määrittely, vahvista näppäimellä END: TNC tallentaa sisäänsyötetyn liikelauseen.

1

NC-esimerkkilauseet

| O BEGIN PGM C200 MM                                                                                           |                                                 |  |
|----------------------------------------------------------------------------------------------------|-------------------------------------------------|--|
| 1 BLK FORM 0.1 Z X+0 Y+0 Z-40                                                                                 | Aihion määrittely                               |  |
| 2 BLK FORM 0.2 X+100 Y+100 Z+0                                                                                |                                                 |  |
| 3 TOOL CALL 5 Z S4500                                                                                         | Työkalukutsu                                    |  |
| 4 L Z+250 RO FMAX                                                                                             | Työkalun irtiajo                                |  |
| 5 PATTERN DEF<br>POS1 (X+10 Y+10 Z+0)<br>POS2 (X+10 Y+90 Z+0)<br>POS3 (X+90 Y+90 Z+0)<br>POS4 (X+90 Y+10 Z+0) | Koneistusasemien määrittely                     |  |
| 6 CYCL DEF 200 PORAUS                                                                                         | Työkierron määrittely                           |  |
| Q200=2 ;VARMUUSETÄIS.                                                                                         |                                                 |  |
| Q201=-20 ;SYVYYS                                                                                              |                                                 |  |
| Q206=250 ;F SYVYYSASETUS                                                                                      |                                                 |  |
| Q202=5 ;ASETUSSYVYYS                                                                                          |                                                 |  |
| Q210=0 ;OD.AIKA YLHÄÄLLÄ                                                                                      |                                                 |  |
| Q2O3=-10 ;KOORD. YLÄPINTA                                                                                     |                                                 |  |
| Q204=20 ;2. VARMUUSETÄIS.                                                                                     |                                                 |  |
| Q211=0.2 ;ODOTUSAIKA ALHAALLA                                                                                 |                                                 |  |
| 7 CYCL CALL PAT FMAX M13                                                                                      | Kara ja jäähdytysneste päälle, työkierron kutsu |  |
| 8 L Z+250 RO FMAX M2                                                                                          | Työkalun irtiajo, ohjelman loppu                |  |
| 9 END PGM C200 MM                                                                                             |                                                 |  |

#### Yksityiskohtaisia tietoja tähän aiheeseen

Uuden ohjelman laadinta: Katso "Ohjelman avaus ja sisäänsyöttö", sivu 101

Työkierron ohjelmointi: Katso työkiertojen käyttäjän käsikirjaa.

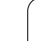

# 1.4 Ensimmäisen kappaleen graafinen testaus

## Oikean käyttötavan valinta

Ohjelmia voidaan testata vain ohjelman testauksen käyttötavalla:

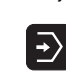

Paina käyttötavan painiketta: TNC vaihtaa käyttötavalle Ohjelman testaus

#### Yksityiskohtaisia tietoja tähän aiheeseen

- TNC:n käyttötavat: Katso "Käyttötavat", sivu 76
- Ohjelman testaus: Katso "Ohjelman testaus", sivu 635

# Työkalutaulukoiden valinta ohjelman testausta varten

Tämä vaihe on suoritettava vain, et ole vielä aktivoinut työkalutaulukkoa ohjelman testauksen käyttötavalla.

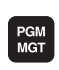

- Paina näppäintä PGM MGT: TNC avaa tiedostonhallinnan.
- VALITSE TYYPPI

B

+

ŧ

- Paina ohjelmanäppäintä VALITSE TYYPPI: TNC näyttää ohjelmanäppäinvalikon näytettävän tiedostotyypin valintaa varten.
- Paina ohjelmanäppäintä NÄYTÄ KAIKKI: TNC näyttää kaikkia tallennettuja tiedostoja oikeanpuoleisessa ikkunassa.
- ▶ Kirkankentän siirto vasemmalle hakemistoihin
- ► Kirkaskentän siirto hakemistoon TNC:\
- ▶ Kirkankentän siirto oikealle tiedostoihin
- Kirkaskentän siirto tiedostoon TOOL.T (aktiivinen työkalutaulukko), vahvistus näppäimellä ENT: TOOL.T sisältää tilan S ja siksi se on aktiivinen ohjelman testausta varten.
- Paina näppäintä END: Tiedostonhallinnan lopetus

- Työkalunhallinta: Katso "Työkalutietojen sisäänsyöttö taulukkoon", sivu 176
- Ohjelman testaus: Katso "Ohjelman testaus", sivu 635

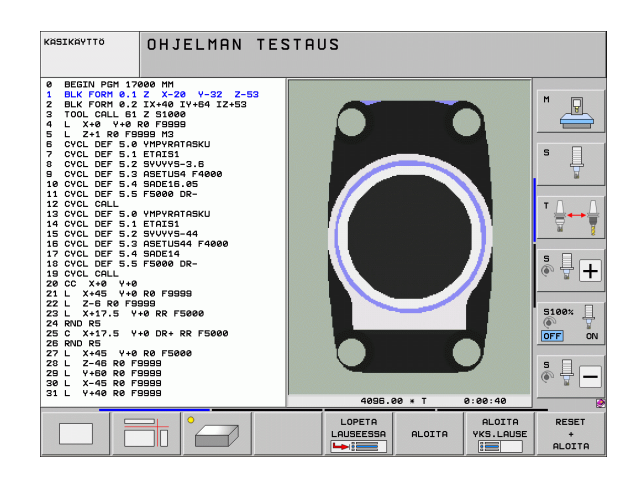

## Valitse ohjelma, jota haluat tarkastella

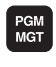

Paina näppäintä PGM MGT: TNC avaa tiedostonhallinnan.

Paina ohjelmanäppäintä EDELLISET TIEDOSTOT: TNC avaa ponnahdusikkunan, jossa on viimeksi valittuja tiedostoja.

Valitse nuolinäppäinten avulla se ohjelma, jonka haluat testata, vahvista näppäimellä ENT.

#### Yksityiskohtaisia tietoja tähän aiheeseen

Ohjelman valinta: Katso "Työskentely tiedostonhallinnalla", sivu 118

## Näytönosituksen ja näkymän valinta

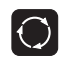

Paina näytönosituksen valinnan näppäintä: TNC näyttää käytettävissä olevat vaihtoehdot ohjelmanäppäinpalkissa.

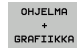

- Paina ohjelmanäppäintä OHJELMA + GRAFIIKKA: TNC esittää näytön vasemmanpuoleisessa osassa ohjelmaa ja oikeanpuoleisessa osassa aihiota.
  - ▶ Valitse haluamasi näkymä ohjelmanäppäimen avulla
- Syväkuvauksen näyttö

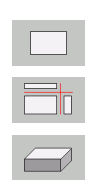

- Näytön esitys 3 tasossa
- 3D-kuvauksen näyttö

- Grafiikkatoiminnot: Katso "Grafiikka", sivu 624
- Ohjelmatestin toteutus: Katso "Ohjelman testaus", sivu 635

VIIMEISET TIEDOSTOT

### Ohjelmatestin käynnistys

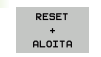

- Paina ohjelmanäppäintä NOLLAA + KÄYNNISTÄ: TNC simuloi aktiivisen ohjelman, ohjelmoituun keskeytykseen tai ohjelman loppuun saakka.
- Simuloinnin ollessa käynnissä voit vaihtaa näkymää ohjelmanäppäinten avulla.
- SEIS

ALOITA

ohjelmatestin.
 Paina ohjelmanäppäintä ALOITA: TNC aloittaa

Paina ohjelmanäppäintä SEIS: TNC keskeyttää

ohjelmatestin keskeytyksen jälkeen.

#### Yksityiskohtaisia tietoja tähän aiheeseen

- Ohjelmatestin toteutus: Katso "Ohjelman testaus", sivu 635
- Grafiikkatoiminnot: Katso "Grafiikka", sivu 624
- Testausnopeuden asetus: Katso "Ohjelman testauksen nopeuden asetus", sivu 625

1

# 1.5 Työkalujen asetus

# Oikean käyttötavan valinta

Työkalut asetetaan käyttötavalla Käsikäyttö:

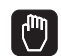

 Paina käyttötavan painiketta: TNC vaihtaa käyttötavalle Käsikäyttö

#### Yksityiskohtaisia tietoja tähän aiheeseen

TNC:n käyttötavat: Katso "Käyttötavat", sivu 76

# Työkalujen valmistelu ja mittaus

- ▶ Tarvittavien työkalujen kiinnitys kuhunkin kiinnitysistukkaan
- Mittaus ulkoisella työkalun esiasetuslaitteella: Mittaa työkalut, merkitse muistiin pituus ja säde tai siirrä tiedot suoraan siirtoohjelman kautta koneelle.
- Mittaus koneella: Lataa työkalut työkalunvaihtajaan (katso sivua 66)

# Työkalutaulukko TOOL.T

Työkalutaulukkoon TOOL.T (kiinteä tallennus juureen **TNC:**) tallennetaan työkalutiedot kuten pituus ja säde sekä muut työkalukohtaiset tiedot, joita TNC tarvitsee erilaisten toimintojen suorittamista varten.

Syöttääksesi työkalutiedot työkalutaulukkoon TOOL.T toimi seuraavasti:

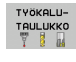

Työkalutaulukon näyttö: TNC näyttää työkalutaulukon taulukkoesityksessä.

- EDITOI EI ON
- Työkalutaulukon muuttaminen: Aseta ohjelmanäppäin MUOKKAA asetukseen PÄÄLLÄ.
- Valitse ylös tai alas osoittavien nuolinäppäinten avulla se työkalun numero, jonka haluat muuttaa.
- Valitse oikealle tai vasemmalle osoittavien nuolinäppäinten avulla ne työkalutiedot, jotka haluat muuttaa.
- Poistu työkalutaulukosta: Paina näppäintä END

- TNC:n käyttötavat: Katso "Käyttötavat", sivu 76
- Työskentely työkalutaulukon avulla: Katso "Työkalutietojen sisäänsyöttö taulukkoon", sivu 176

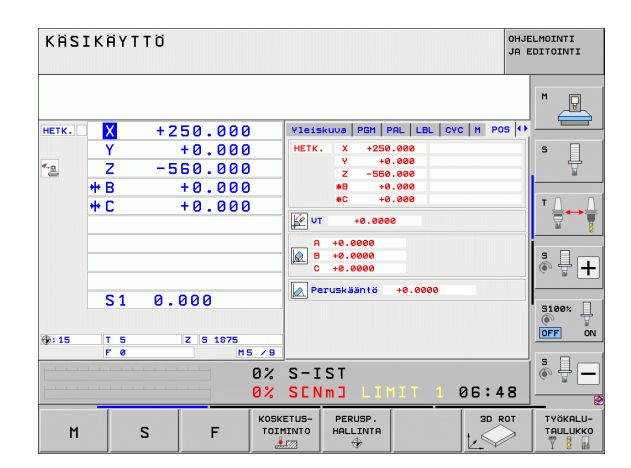

| TYÖKALU-TAULUKON EDITOINTI<br>TYÖKALUN PITUUS ? |             |      |          |                 |                          |                     | LMOINTI<br>DITOINTI                                                                                                    |
|-------------------------------------------------|-------------|------|----------|-----------------|--------------------------|---------------------|----------------------------------------------------------------------------------------------------|
| Tieto: TO                                       | OL.T        | MM   |          |                 |                          | >>                  |                                                                                                    |
|                                                 | E LIEDKZEUC |      |          | 2               | 32                       |                     | M                                                                                                    |
| 1 02                                            | LWERKZEUG   |      | +30      | +0              | +0                       |                     | The second second secon |
| 2 D4                                            |             |      | +40      | +2              | +0                       |                     |                                                                                                    |
| 3 D6                                            |             |      | +50      | +3              | +0                       |                     |                                                                                                    |
| 4 D8                                            |             |      | +50      | +4              | +0                       |                     |                                                                                                    |
| 5 D10                                           |             |      | +60      | +5              | +0                       |                     | 5                                                                                                    |
| 6 012                                           |             |      | +60      | +6              | +0                       |                     | ÷                                                                                                    |
| 2 D14                                           |             |      | +70      | **              | +0                       |                     | <b>1</b>                                                                                                    |
| G D10                                           |             |      | +90      | 10              | +0                       |                     |                                                                                                    |
| 10 020                                          |             |      | +90      | +10             | +0                       |                     | <b>T</b> O O                                                                                                    |
| 11 D22                                          |             |      | +90      | +11             | +0                       |                     | ·                                                                                                    |
| 12 D24                                          |             |      | +90      | +12             | +0                       |                     |                                                                                                    |
| 13 D26                                          |             |      | +90      | +13             | +0                       |                     |                                                                                                    |
| 14 D28                                          |             |      | +100     | +14             | +0                       |                     |                                                                                                    |
| 15 D30                                          |             |      | +100     | +15             | +0                       |                     | S E _                                                                                                    |
| 16 032                                          | D3Z         |      | +100 +15 |                 | +0                       |                     |                                                                                                    |
|                                                 |             | -    | 0% S−I   | ST              |                          |                     |                                                                                                    |
|                                                 |             | 5    | 0% SEN   | MJ LIN          | 1IT 1 I                  | 07:09               | 5100%                                                                                                    |
| X                                               | +20.707     | 'Y   | +10.     | 707 Z           | + 1 0                    | 0.250               |                                                                                                    |
| *B                                              | +0.000      | +C   | +0.      | 000             |                          |                     |                                                                                                    |
|                                                 |             |      |          |                 |                          |                     |                                                                                                    |
|                                                 | S1 0.000    |      |          |                 |                          |                     | ě 🗄 🗕                                                                                                    |
| <u>*</u>                                        |             |      |          |                 |                          |                     |                                                                                                    |
| HETK.                                           | @:20        | TS   | Z S 1    | 875 F           | 0                        | M 5 / 9             |                                                                                                    |
|                                                 |             | SIVU | SIVU     | EDITOI<br>EI ON | ETSI<br>TYÖKALUN<br>NIMI | PAIKKA-<br>TAULUKKO | LOPP                                                                                                    |

# Paikkataulukko TOOL\_P.TCH

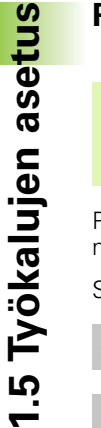

Paikkataulukon toimintatapa on koneesta riippuvainen. Katso sitä varten myös koneen käyttöohjekirjaa

Paikkataulukossa TOOL\_P.TCH (kiinteä tallennus juureen **TNC:\**) määritellään, mitkä työkalut on varastoitu työkalumakasiiniin.

Syöttääksesi tiedot paikkataulukkoon TOOL\_P.TCH toimi seuraavasti:

- TYÖKALU-TAULUKKO
- Työkalutaulukon näyttö: TNC näyttää työkalutaulukon taulukkoesityksessä.
- PAIKKA-TAULUKKO

- Paikkataulukon näyttö: TNC näyttää paikkataulukon taulukkoesityksessä.
- Paikkataulukon muuttaminen: Aseta ohjelmanäppäin MUOKKAA asetukseen PÄÄLLÄ.
- Valitse ylös tai alas osoittavien nuolinäppäinten avulla se paikkanumero, jonka haluat muuttaa.
- Valitse oikealle tai vasemmalle osoittavien nuolinäppäinten avulla ne tiedot, jotka haluat muuttaa.
- Poistu paikkataulukosta: Paina näppäintä END.

- TNC:n käyttötavat: Katso "Käyttötavat", sivu 76
- Työskentely paikkataulukon avulla: Katso "Paikkataulukko työkalunvaihtajaa varten", sivu 188

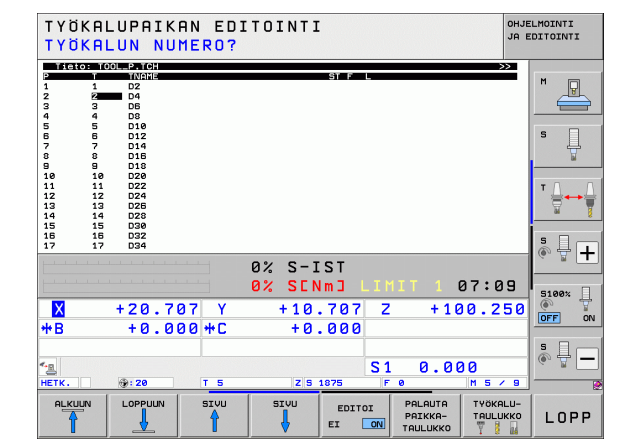

# 1.6 Työkappaleen asetus

# Oikean käyttötavan valinta

Työkalut asetetaan käyttötavalla Käsikäyttö tai Sähköinen käsipyörä.

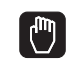

Paina käyttötavan painiketta: TNC vaihtaa käyttötavalle Käsikäyttö

#### Yksityiskohtaisia tietoja tähän aiheeseen

Käsikäyttö: Katso "Koneen akseleiden ajo", sivu 560

# Työkappaleen kiinnitys

Kiinnitä työkappale kiinnittimen avulla koneen pöytään. Jos sinulla on koneessasi kosketusjärjestelmä, työkappaleiden akselikohtaista suuntausta ei tarvitse tehdä.

Jos kosketusjärjestelmää ei ole käytössä, täytyy työkappale suunnata niin, että se on samansuuntainen koneen akseleiden kanssa.

# Työkappaleen suuntaus kosketusjärjestelmällä

Kosketusjärjestelmän vaihto: Suorita MDI-käyttötavalla (MDI = Manual Data Input) TOOL CALL-lause määrittelemällä työkaluakseli ja valitse sen jälkeen käyttötavaksi Käsikäyttö (MDI-käyttötavalla voit toteuttaa haluamasi NC-lauseet toisistaan riippumatta)

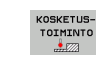

Kosketustoimintojen valinta: TNC näyttää käytettävissä olevat toiminnot ohjelmanäppäinpalkissa.

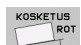

- Peruskäännön mittaus: TNC antaa näytölle peruskääntövalikon. Määrittääksesi peruskäännön kosketa kahteen työkappaleella olevan suoran pisteeseen.
  - Esipaikoita kosketusjärjestelmä akselisuuntanäppäimillä ensimmäisen kosketuspisteen läheisyyteen.
  - Valitse akselisuunta ohjelmanäppäimen avulla
  - Paina NC-käynnistyspainiketta: Kosketusjärjestelmä ajaa määriteltyyn suuntaan, kunnes se koskettaa työkappaleeseen ja siirtyy sen jälkeen automaattisesti taas takaisin aloituspisteeseen.
  - Esipaikoita kosketusjärjestelmä akselisuuntanäppäimillä toisen kosketuspisteen läheisyyteen.
  - Paina NC-käynnistyspainiketta: Kosketusjärjestelmä ajaa määriteltyyn suuntaan, kunnes se koskettaa työkappaleeseen ja siirtyy sen jälkeen automaattisesti taas takaisin aloituspisteeseen.
  - Sen jälkeen TNC näyttää määritettyä peruskääntöä:
  - Poistu valikosta näppäimellä END, vastaa kysymykseen peruskäännön vastaanottamisesta esiasetustaulukkoon näppäimellä NO ENT (ei vastaanottoa)

- MDI-käyttötapa: Katso "Yksinkertaisten koneistusten ohjelmointi ja suoritus", sivu 618
- Työkappaleen suuntaus: Katso "Työkappaleen suuntaus kosketusjärjestelmällä", sivu 596
#### Peruspisteen asetus kosketusjärjestelmällä

Kosketusjärjestelmän vaihto: Suorita MDI-käyttötavalla TOOL CALLlause määrittelemällä työkaluakseli ja valitse sen jälkeen uudelleen käyttötavaksi Käsikäyttö.

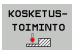

Kosketustoimintojen valinta: TNC näyttää käytettävissä olevat toiminnot ohjelmanäppäinpalkissa.

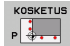

- Peruspisteen asetus esim. työkappaleen nurkkaan: TNC kysyy, voitko vastaanottaa kosketuspisteet aiemmin perustetusta peruskäännöstä. Paina näppäintä ENT pisteiden vastaanottamiseksi.
- Paikoita kosketusjärjestelmä ensimmäisen kosketuspisteen lähelle työkappaleen sellaisella sivulla, johon peruskäännössä ei ole tehty kosketusta.
- Valitse akselisuunta ohjelmanäppäimen avulla
- Paina NC-käynnistyspainiketta: Kosketusjärjestelmä ajaa määriteltyyn suuntaan, kunnes se koskettaa työkappaleeseen ja siirtyy sen jälkeen automaattisesti taas takaisin aloituspisteeseen.
- Esipaikoita kosketusjärjestelmä akselisuuntanäppäimillä toisen kosketuspisteen läheisyyteen.
- Paina NC-käynnistyspainiketta: Kosketusjärjestelmä ajaa määriteltyyn suuntaan, kunnes se koskettaa työkappaleeseen ja siirtyy sen jälkeen automaattisesti taas takaisin aloituspisteeseen.
- Sen jälkeen TNC näyttää määritetyn nurkkapisteen koordinaatit.
- ASETA PERUS-PISTE
- Asetus 0: Paina PERUSP. OHJELMANÄPPÄIMEN ASETUS.
- ▶ Poistu valikosta painamalla näppäintä END.

#### Yksityiskohtaisia tietoja tähän aiheeseen

Peruspisteen asetus: Katso "Peruspisteen asetus kosketusjärjestelmällä", sivu 602

# 1.7 Ensimmäisen kappaleen ohjelmointi

#### Oikean käyttötavan valinta

Ohjelmat voidaan toteuttaa joko yksittäislauseajon käyttötavalla tai jatkuvan ohjelmanajon käyttötavalla:

Paina käyttötavan painiketta: TNC vaihtaa käyttötavalle Yksittäislauseajo, TNC käsittelee ohjelman lause lauseelta. Jokainen lause on vahvistettava NCkäynnistyspainikkeella.

€

Paina käyttötapanäppäintä: TNC vaihtaa käyttötavalle Jatkuva lauseajo, TNC käsittelee ohjelman lause lauseelta NC-käynnistyksestä ohjelman keskeyttämiseen tai loppuun saakka.

#### Yksityiskohtaisia tietoja tähän aiheeseen

- TNC:n käyttötavat: Katso "Käyttötavat", sivu 76
- Ohjelman suoritus: Katso "Ohjelmanajo", sivu 641

#### Valitse ohjelma, jonka haluat suorittaa

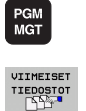

- Paina näppäintä PGM MGT: TNC avaa tiedostonhallinnan.
- Paina ohjelmanäppäintä EDELLISET TIEDOSTOT: TNC avaa ponnahdusikkunan, jossa on viimeksi valittuja tiedostoja.
- Tarvittaessa valitse nuolinäppäinten avulla se ohjelma, jonka haluat testata, vahvista näppäimellä ENT.

#### Yksityiskohtaisia tietoja tähän aiheeseen

Tiedostonhallinta: Katso "Työskentely tiedostonhallinnalla", sivu 118

#### Ohjelman käynnistys

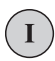

Paina NC-käynnistyspainiketta: TNC toteuttaa aktiivisen ohjelman.

#### Yksityiskohtaisia tietoja tähän aiheeseen

Ohjelman suoritus: Katso "Ohjelmanajo", sivu 641

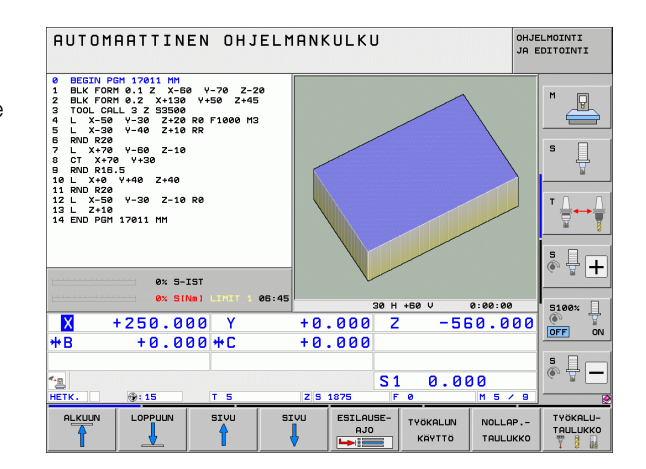

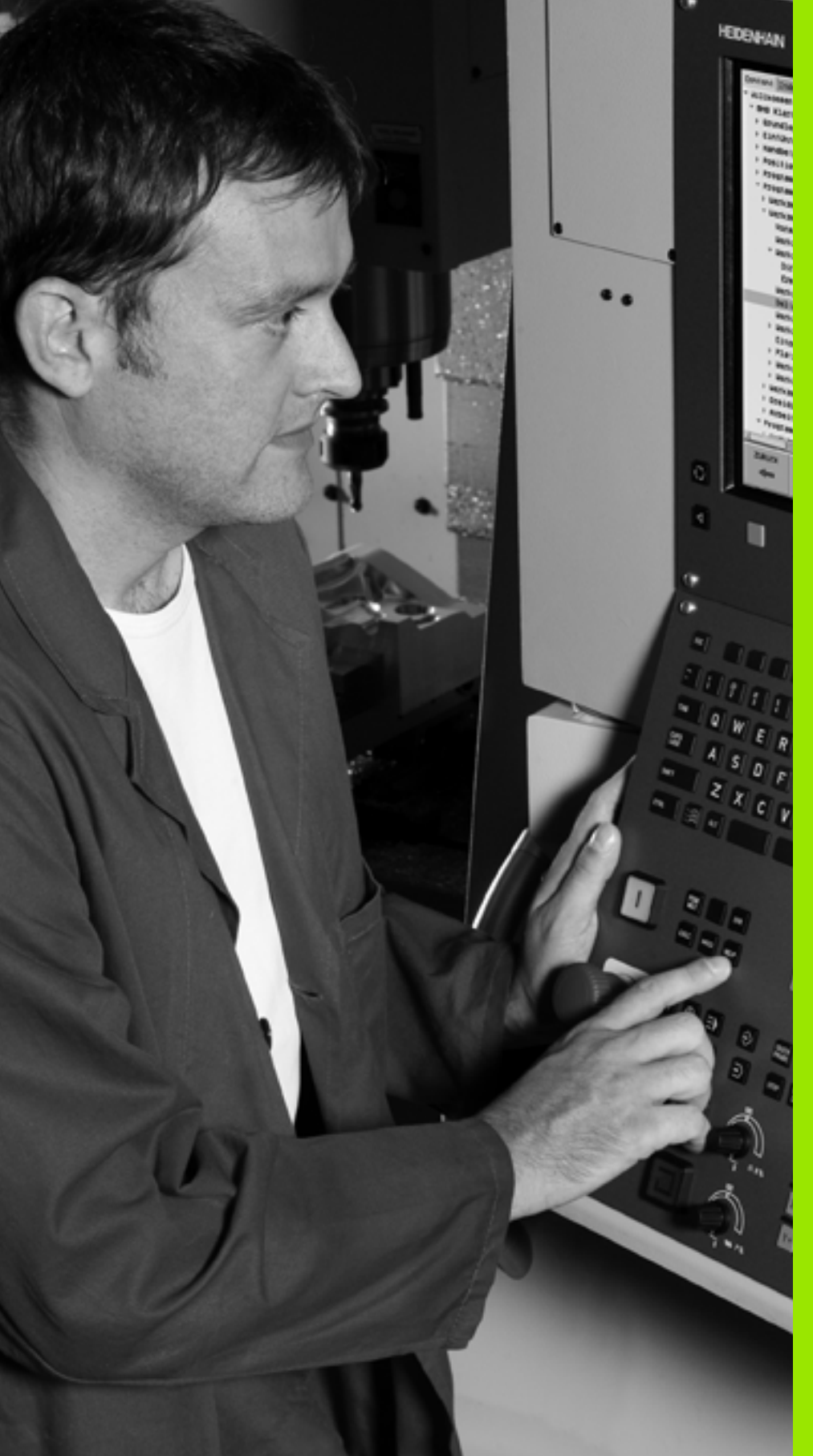

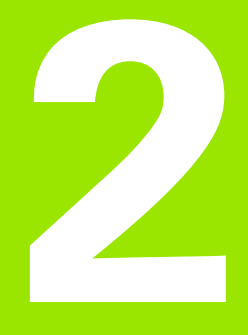

# Johdanto

i

# 2.1 iTNC 530

2.1 iTNC 530

HEIDENHAIN TNC -ohjaukset ovat verstaskäyttöön tarkoitettuja rataohjauksia, joilla ohjelmoidaan tavanomaisia jyrsintä- ja poraustehtäviä helposti ymmärrettävän selväkielidialogin avulla suoraan koneelle. Ne on suunniteltu käytettäväksi jyrsin- ja porakoneissa sekä koneistuskeskuksissa. iTNC 530 voi ohjata enintään 18 akselia. Lisäksi voit ohjelmoida enintään kahden karan kulma-aseman asetuksia.

Sisäänrakennetulle kiintolevylle voit tallentaa mielivaltaisen määrän ohjelmia myös silloin, jos olet laatinut ne ulkoisesti toisessa laitteessa. Nopeita laskutoimituksia varten voit milloin tahansa kutsua näytölle taskulaskimen.

Käyttöpaneeli ja näyttöalueen ositus on suunniteltu niin, että voit päästä kaikkiin toimintoihin nopeasti ja yksinkertaisesti.

# Ohjelmointi: HEIDENHAIN-dialogi, smarT.NC ja DIN/ISO

Ohjelmien laatiminen on yksinkertaista käyttäjäystävällisellä HEIDENHAIN-selväkielidialogilla. Ohjelmointigrafiikka esittää yksittäiset koneistusvaiheet ohjelman sisäänsyötön aikana. Mikäli sinulla ei ole käytettävänäsi NC-sääntöjen mukaista kappaleen piirustusta, voit käyttää apunasi vapaata muodon ohjelmointia FK. Työkappaleen koneistuksen graafinen simulointi on mahdollista sekä ohjelman testauksen että ohjelmanajon aikana.

TNC:n uusille käyttäjille käyttötapa smarT.NC tarjoaa erittäin kätevän mahdollisuuden laatia strukturoituja selväkielidialogiohjelmia nopeasti ja ilman laajempaa koulutustaustaa. smarT.NC mahdollistaa erillisten käyttäjädokumenttien hyväksikäyttämisen.

Lisäksi voit ohjelmoida TNC-ohjauksia myös DIN/ISO- tai DNC-käytöllä.

Ohjelmaa voidaan syöttää sisään ja testata myös silloin, kun toisella ohjelmalla ollaan parhaillaan suorittamassa työkappaleen koneistusta.

#### Yhteensopivuus

TNC pystyy suorittamaan koneistusohjelmia, jotka on laadittu HEIDENHAIN-rataohjauksella TNC 150 B tai sitä myöhemmillä versioilla. Mikäli vanhat TNC-ohjelmat sisältävät valmistajan perustamia työkiertoja, on niille iTNC 530:tä varten suoritettava sovitus PC-ohjelman CycleDesign avulla. Ota tarvittaessa yhteys koneen valmistajaan tai HEIDENHAIN-edustajaan.

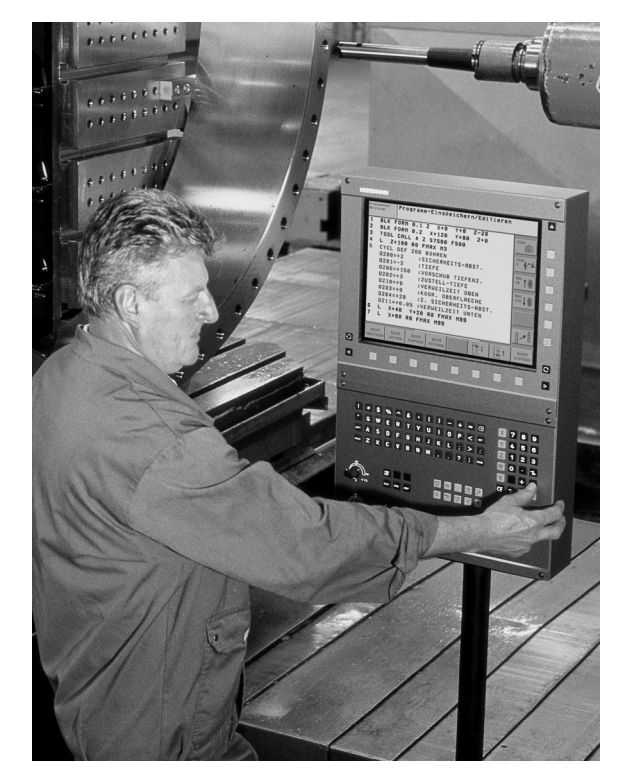

# 2.2 Näyttöruutu ja käyttöpaneeli

#### Näyttöruutu

TNC toimitetaan litteällä 15 tuuman värinäytöllä. Vaihtoehtoisesti voidaan käyttää litteää 19 tuuman värinäyttöä.

1 Otsikkorivi

Kun TNC on kytketty päälle, kuvaruudun otsikkorivillä näytetään valittua käyttötapaa: vasemmalla konekäyttötapa ja oikealla ohjelmointikäyttötapa. Otsikkorivin suuremmassa kentässä on se käyttötapa, jolle monitori on kytkettynä: siihen ilmestyvät dialogikysymykset ja tekstiviestit (Poikkeus: Kun TNC näyttää vain grafiikkaa).

2 Ohjelmanäppäimet

Alarivillä TNC näyttää muita ohjelmanäppäinpalkin toimintoja. Nämä toiminnot voit valita niiden alla olevien näppäinten avulla. Heti ohjelmanäppäinpalkin yläpuolella olevassa kapeassa palkissa näytetään niiden ohjelmanäppäinpalkkien lukumäärää, jotka voit valita vieressä olevien mustien nuolinäppäinten avulla. Voimassa olevaa ohjelmanäppäinpalkkia näytetään kirkkaana.

15 tuuman näytöllä on käytettävissä 8 ohjelmanäppäintä, 19 tuuman näytöllä 10 ohjelmanäppäintä.

- 3 Ohjelmanäppäinten valintapainikkeet
- 4 Ohjelmanäppäinpalkin vaihto
- 5 Näyttöalueen osituksen asettaminen
- 6 Näytön vaihtonäppäin kone- ja ohjelmointikäyttötapoja varten
- 7 Ohjelmanäppäinten valintanäppäimet koneen valmistajan luomia ohjelmanäppäimiä varten.

15 tuuman näytöllä on käytettävissä 6 ohjelmanäppäintä, 19 tuuman näytöllä 18 ohjelmanäppäintä.

8 Ohjelmanäppäinpalkki koneen valmistajan ohjelmanäppäinten vaihtoa varten

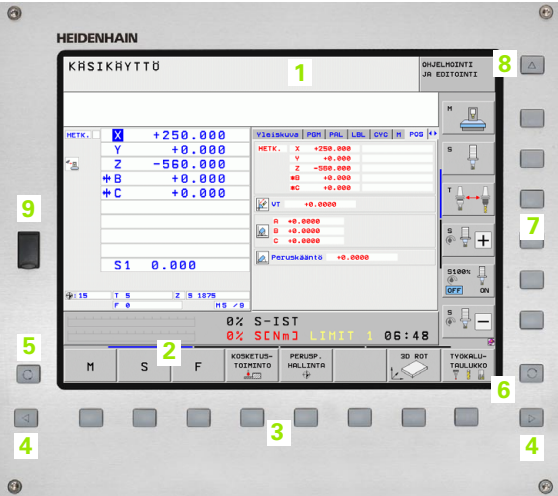

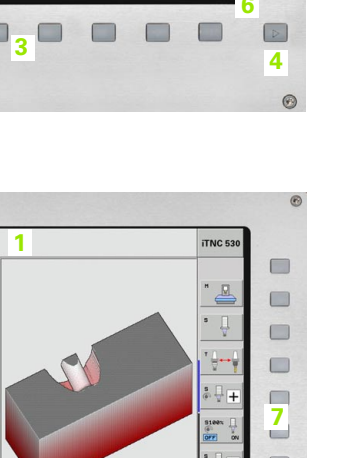

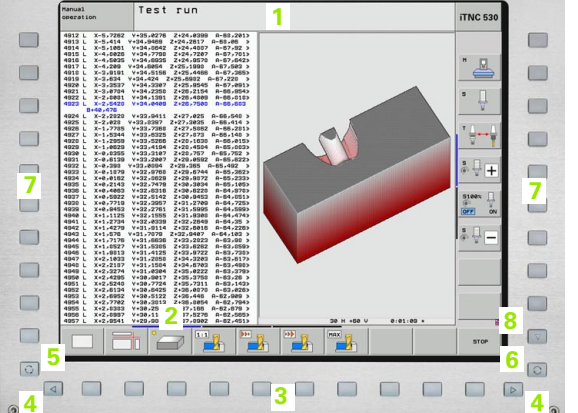

0

#### Näyttöaueen osituksen asetus

Käyttäjä valitsee näyttökuvan osituksen: näin TNC voi esittää samanaikaisesti vasemmassa näyttöikkunassa esim. ohjelmaa käyttötavalla Ohjelman tallennus/editointi ja oikeassa näyttöikkunassa esim. ohjelmointigrafiikkaa. Vaihtoehtoisesti voidaan oikeassa näyttöikkunassa esittää ohjelmankulkua tai yksinomaan ohjelmaa yhdessä isossa näyttöikkunassa. TNC:n näyttämä ikkuna riippuu valitusta käyttötavasta.

Näyttöalueen osituksen asetus:

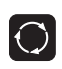

Paina näyttökuvan vaihtonäppäintä: Ohjelmanäppäinpalkki esittää mahdolliset näyttökuvan ositukset, katso "Käyttötavat", sivu 76

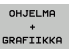

Valitse näyttöalueen ositus ohjelmanäppäimellä

#### Käyttöpaneeli

TNC toimitetaan erilaisilla käyttöpaneeleilla. Kuvat esittävät käyttöpaneelien TE 730 (15") ja TE 740 (19") käyttöelementtejä:

1 Aakkosnäppäimistö tekstien ja tiedostonimien sisäänsyöttöä sekä DIN/ISO-ohjelmointia varten

Kaksiprosessoriversio: Lisänäppäimet Windows-käyttöä varten

- 2 Tiedostonhallinta
  - Taskulaskin
  - MOD-toiminnot
  - OHJE-toiminto
- 3 Ohjelmointikäyttötavat
- 4 Konekäyttötavat
- 5 Ohjelmointidialogin avaus
- 6 Navigointinäppäimet ja hyppyosoitusGOTO
- 7 Lukuarvojen sisäänsyöttö ja akselin valinta
- 8 Hipaisupaneeli
- 9 smarT.NC-navigointinäppäimet
- 10 USB-liitäntä

Yksittäisten näppäinten toiminnot on koottu yhteenvedoksi ohjekirjan ensimmäiselle taittosivulle.

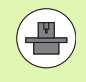

Monet konevalmistajat eivät käytä HEIDENHAINstandardikäyttöpaneelia. Katso tällöin käyttöopaneelin kuvaus koneen käsikirjasta.

Ulkoiset näppäimet, kuten esim. NC-käynnistysnäppäin tai NC-pysäytysnäppäin, esitellään koneen käsikirjassa.

| 0                                |
|----------------------------------|
| ISC                              |
|                                  |
|                                  |
|                                  |
|                                  |
|                                  |
|                                  |
|                                  |
| 3                                |
|                                  |
|                                  |
| <ul> <li>•</li> <li>•</li> </ul> |
| · 7 · 6                          |
|                                  |
|                                  |
|                                  |
|                                  |
| 1 2                              |
|                                  |
|                                  |
|                                  |
|                                  |
|                                  |
| . (9)                            |

# 2.3 Käyttötavat

# Käsikäyttö ja sähköinen käsipyörä

Koneen asetukset tehdään käsikäyttötavalla. Tällä käyttötavalla voidaan paikoittaa koneen akselit joko manuaalisesti tai askelsyötöllä, asettaa peruspisteet ja kääntää koneistustasoa.

Elektronisen käsipyörän käyttötapa tukee koneen akseleiden manuaalista syöttöä elektronisen käsipyörän HR avulla.

**Ohjelmanäppäimet näyttöalueen ositusta varten** (valitaan edellä esitetyllä tavalla)

| lkkuna                                                              | Ohjelmanäppäin            |
|---------------------------------------------------------------------|---------------------------|
| Paikoitusasemat                                                     | ASEMA                     |
| Vasen: paikoitusasemat, oikea: tilan näyttö                         | RSEMA<br>+<br>TILA        |
| Vasen: asemat, oikea: aktiivinen<br>törmäyskappale (FCL4-toiminto). | ASEMAN<br>*<br>KINETIIKKA |

| KÄS          | IKÄYT      | ΤÖ                             |                                                                                                    | OHJELMOINTI<br>JA EDITOINTI |
|--------------|------------|--------------------------------|----------------------------------------------------------------------------------------------------|-----------------------------|
|              |            |                                |                                                                                                    |                             |
| нетк.        | Y<br>Z     | +250.000<br>+0.000<br>-560.000 | Yleiskuva         PGM         PAL         LBL         CVC         M         PG           HETK.         X         +250.000         -         -         -         -         -         -         -         -         -         -         -         -         -         -         -         -         -         -         -         -         -         -         -         -         -         -         -         -         -         -         -         -         -         -         -         -         -         -         -         -         -         -         -         -         -         -         -         -         -         -         -         -         -         -         -         -         -         -         -         -         -         -         -         -         -         -         -         -         -         -         -         -         -         -         -         -         -         -         -         -         -         -         -         -         -         -         -         -         -         -         -         -         -         - |                             |
|              | ₩С         | +0.000                         | ₩C +0.000<br>₩C +0.000<br>₩C +0.0000                                                                                                    | Ţ <u>↓</u> ↔ ↓              |
|              | <u> </u>   | 0 000                          | B +0.0000<br>C +0.0000<br>Peruskääntö +0.0000                                                                                                    | * - +                       |
| <b>⊕: 15</b> | T 5<br>F 0 | Z 5 1875<br>M5 / 9             |                                                                                                    | S100%                       |
|              |            | 0%<br>0%                       | S-IST<br>SENMJ LIMIT 1 06:4                                                                                                    | 8                           |
| M            |            | S F Kosk                       | KETUS-<br>MINTO<br>HALLINTA                                                                                                    | TYOKALU-                    |

#### Paikoitus käsin sisäänsyöttäen

Tällä käyttötavalla voidaan ohjelmoida yksinkertaisia syöttöliikkeitä, esim. tason jyrsintää tai esipaikoitusta varten.

#### Ohjelmanäppäimet näyttöalueen ositusta varten

| lkkuna                                                                                                    | Ohjelmanäppäin              |
|----------------------------------------------------------------------------------------------------|-----------------------------|
| Ohjelma                                                                                                    | OHJELMA                     |
| Vasen: ohjelma, oikea: tilan näyttö                                                                                                    | OHJELMA<br>+<br>TILA        |
| Vasen: ohjelma, oikea: aktiivinen<br>törmäyskappale (FCL4-toiminto). Kun olet<br>valinnut tämän näkymän, TNC näyttää<br>törmäystä grafiikkaikkunassa punaisen<br>kehyksen sisällä. | OHJELMAN<br>+<br>KINETIIKKA |

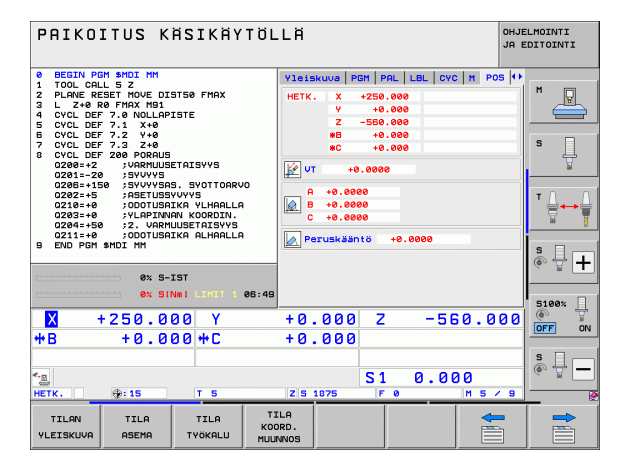

#### Ohjelman tallennus/editointi

Koneistusohjelmat luodaan tällä käyttötavalla. Vapaa muodon ohjelmointi, erilaiset työkierrot ja Q-parametritoiminto antavat ohjelmointiin monipuolista tukea ja lisämahdollisuuksia. Haluttaessa ohjelmointigrafiikka tai 3D-viivagrafiikka (FCL 2-toiminto) näyttävät liikeratoja.

#### Ohjelmanäppäimet näyttöalueen ositusta varten

| lkkuna                                      | Ohjelmanäppäin            |
|---------------------------------------------|---------------------------|
| Ohjelma                                     | OHJELMA                   |
| Vasen: ohjelma, oikea: ohjelmankulku        | OHJELMA<br>+<br>SELAUS    |
| Vasen: ohjelma, oikea: ohjelmointigrafiikka | OHJELMA<br>+<br>GRAFIIKKA |
| Vasen: ohjelma, oikea: 3D-viivagrafiikka    | OHJELMA<br>+<br>3D-VIIVAT |
| 3D-viivagrafiikka                           | 3-D SUORAT                |

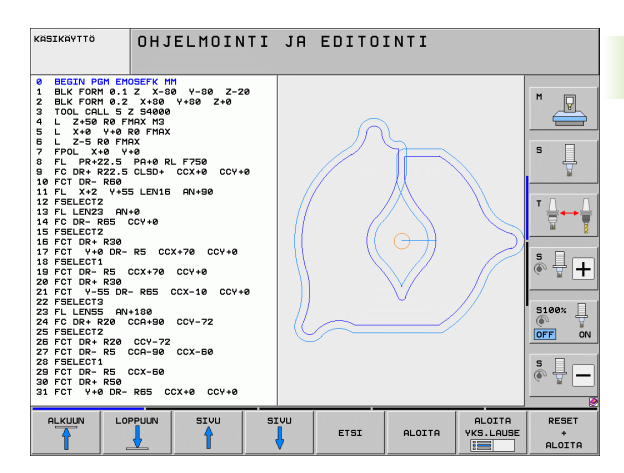

#### **Ohjelman testaus**

Ohjelman testauksen käyttötavalla TNC simuloi ohjelmia ja ohjelmanosia, minkä avulla voidaan löytää mahdolliset ristiriitaiset, virheelliset tai väärät sisäänsyöttötiedot sekä työskentelytilan puutteet. Simulointi esitetään graafisesti eri kuvakulmista.

Liittyen ohjelmaoptioon DCM (dynaaminen törmäysvalvonta) voit tarkastaa ohjelman törmäysten varalta. Tällöin TNC huomioi, kuten ohjelmanajossakin, kaikki koneen valmistajan määrittelemät koneen sisäiset osat ja mitoitetut kiinnittimet.

Ohjelmanäppäimet näyttöalueen ositusta varten: katso "Jatkuva ohjelmanajo ja yksittäislauseajo", sivu 78.

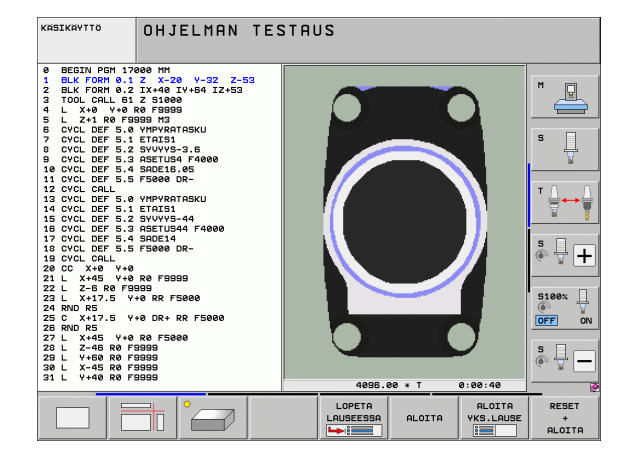

#### Jatkuva ohjelmanajo ja yksittäislauseajo

Jatkussa ohjelmanajossa TNC ohjaa ohjelman suoritusta ohjelman loppuun saakka tai manuaaliseen tai ohjelmoituun keskeytykseen saakka. Keskeytyksen jälkeen voit jatkaa ohjelmanajoa uudelleen.

Yksittäislauseajossa jokainen lause aloitetaan erikseen painamalla ulkoista käynnistyspainiketta.

#### Ohjelmanäppäimet näyttöalueen ositusta varten

| lkkuna                                                                                                    | Ohjelmanäppäin              |
|----------------------------------------------------------------------------------------------------|-----------------------------|
| Ohjelma                                                                                                    | OHJELMA                     |
| Vasen: ohjelma, oikea: ohjelmankulku                                                                                                    | OHJELMA<br>+<br>SELAUS      |
| Vasen: ohjelma, oikea: tila                                                                                                    | OHJELMA<br>+<br>TILA        |
| Vasen: ohjelma, oikea: grafiikka                                                                                                    | OHJELMA<br>+<br>GRAFIIKKA   |
| Grafiikka                                                                                                    | GRAFIIKKA                   |
|                                                                                                    |                             |
| Vasen: ohjelma, oikea: aktiivinen<br>törmäyskappale (FCL4-toiminto). Kun olet<br>valinnut tämän näkymän, TNC näyttää<br>törmäystä grafiikkaikkunassa punaisen<br>kehyksen sisällä. | OHJELMAN<br>+<br>KINETIIKKA |

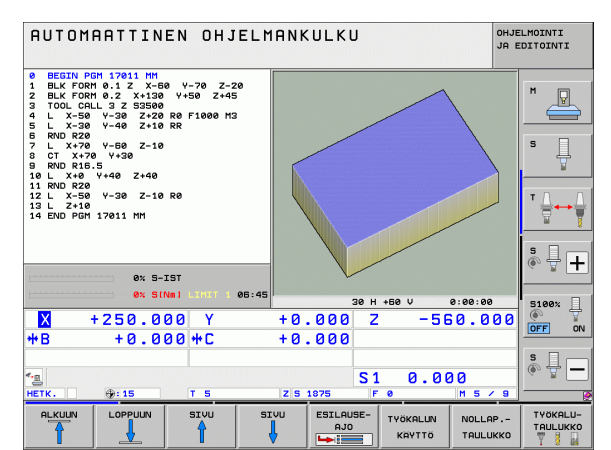

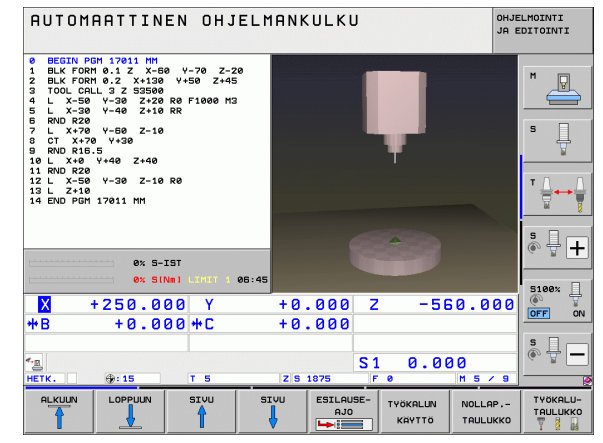

# Ohjelmanäppäimet näyttöalueen ositukseen ositukseen palettitaulukoilla

| Ikkuna                                   | Ohjelmanäppäin            |
|------------------------------------------|---------------------------|
| Palettitaulukko                          | PALETTI                   |
| Vasen: ohjelma, oikea: palettitaulukko   | OHJELMA<br>+<br>PALETTI   |
| Vasen: palettitaulukko, oikea: tila      | PALETTI<br>+<br>TILA      |
| Vasen: palettitaulukko, oikea: grafiikka | PALETTI<br>+<br>GRAFIIKKA |

Johdanto

78

# 2.4 Tilanäytöt

#### "Yleinen" tilanäyttö

Yleinen tilanäyttö kuvaruudun alaosassa kertoo sinulle koneen hetkellisen tilan. Se ilmestyy automaattisesti

- yksittäislauseajon ja jatkuvan ohjelmanajon käyttötavoilla, mikäli näyttöä ei ole valittu yksinomaan "grafiikalle" ja
- paikoitettaessa käsin sisäänsyöttäen.

Käsikäytöllä ja elektronisella käsipyöräkäytöllä tilanäyttö esitetään suuressa ikkunassa.

#### Tilanäytön informaatio

| Symboli                      | Merkitys                                                                                                    |
|------------------------------|----------------------------------------------------------------------------------------------------|
| OLO                          | Hetkellisaseman koordinaattien olo- tai asetusarvo                                                                                                    |
| XYZ                          | Koneen akselit; TNC näyttää apuakselit pienillä<br>kirjaimilla. Koneen valmistaja määrittelee akseleiden<br>järjestyksen ja lukumäärän. Katso koneen<br>käyttöohjekirjaa |
| ES M                         | Syöttöarvon näyttö tuumayksikössä vastaa<br>kymmenettä osaa vaikuttavasta arvosta. Kierrosluku<br>S, syöttöarvo F ja vaikuttava lisätoiminto M                           |
| *                            | Ohjelmanajo on käynnistynyt                                                                                                    |
| →                            | Akseli on lukittu                                                                                                    |
| $\bigcirc$                   | Akselia voidaan ajaa käsipyörällä                                                                                                    |
|                              | Akseleita liikutetaan huomioimalla peruskääntö                                                                                                    |
|                              | Akseleita voidaan liikuttaa käännetyssä<br>koneistustasossa                                                                                                    |
| <u>V</u>                     | Toiminto M128 tai TOIMINTO TCPM on aktiivinen                                                                                                    |
| <b>«</b> + <u>∎</u>          | Toiminto <b>Dynaaminen törmäysvalvonta</b> DCM on<br>aktiivinen                                                                                                    |
| <b>*</b> ₊<br>% <sup>□</sup> | Toiminto <b>Adaptiivinen syötön säätö</b> AFC on aktiivinen (ohjelmisto-optio)                                                                                           |
| <b>₩</b>                     | Yksi tai useampi yleinen ohjelmanasetus on<br>aktiivinen (ohjelmisto-optio)                                                                                              |

| AUTOMAATTINEN OHJEL                                                                                                    |                                                                                                    | HJELMOINTI<br>A EDITOINTI |
|----------------------------------------------------------------------------------------------------|----------------------------------------------------------------------------------------------------|---------------------------|
| 19 L 1X-1 R0 FMX<br>20 CVCL DEF 11.0 HITTAKERROIN<br>21 CVCL DEF 11.0 HITTAKERROIN<br>22 STOP<br>22 L 2-56 R0 FMX<br>23 L 2-56 R0 FMX<br>25 DL 2-68 R0 FMX<br>25 DL 2-68 R0 FMX<br>26 DL 2-68 R0 FMX<br>27 DL 2-68 R0 FMX<br>28 DL 2-68 R0 FMX<br>27 DL 2-68 R0 FMX<br>28 DL 2-68 R0 FMX<br>28 DL 2-68 R0 FMX<br>29 DL 2-68 R0 FMX<br>29 DL 2-68 R0 FMX<br>20 DL 2-68 R0 FMX<br>20 DL 2-68 R0 FMX<br>2 | V1esskuva         PGH         PAL         LBL         CVC         H         POS           HETK.         X         -10.356 |                           |
|                                                                                                    | A +0.0000<br>B +0.0000<br>C +45.0000<br>C +45.0000<br>Peruskääntö +0.0000                                                 |                           |
| 0% S-IST<br>0% S(Nm) LIHIT 1 06:50                                                                                                    |                                                                                                    | 5100%                     |
| X −10.358 Y −<br>+B +0.000+C                                                                                                    | 347.642 Z +100.25<br>+0.000                                                                                               |                           |
| 4-g @<br>HETK. ⊕:20 T 5                                                                                                    | S1 0.000<br>Z 5 1875 F 0 H 5 / J                                                                                          | s 🔒 🗕                     |
| TILAN TILA TILA T<br>YLEISKUVA ASEMA TYÖKALU MU                                                                                                    |                                                                                                    |                           |

| Symboli | Merkitys                                                                                                    |
|---------|----------------------------------------------------------------------------------------------------|
| ٢       | Aktiivisen peruspisteen numero<br>esiasetustaulukosta. Kun peruspiste on asetettu<br>käsikäytöllä, TNC näyttää symbolin takana tekstiä <b>MAN</b> |

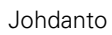

#### Lisätilanäytöt

Lisätilanäytöt antavat yksityiskohtaista informaatiota ohjelman kulusta. Sen voi kutsua kaikilla käyttötavoilla lukuunottamatta ohjelman tallennuksen/editoinnin käyttötapaa.

#### Lisätilanäyttöjen asetus päälle

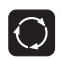

Ota esiin näyttöalueen osituksen ohjelmanäppäinpalkki

OHJELMA + TILA Näyttökuvauksen valinta lisätilanäytöllä: TNC näyttää oikeassa kuvaruudun puoliskossa tilalomaketta Yleiskuvaus

#### Valitse lisätilanäytöt

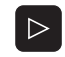

Vaihda ohjelmannäppäinpalkkia, kunnes TILAohjelmanäppäin ilmestyy

Valitse lisätilanäyttö suoraan ohjelmanäppäimellä, esim. asemat ja koordinaatit, tai

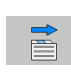

TILA

valitse haluamasi näyttö vaihtonäppäimillä

Seuraavaksi kuvataan käytettävissä olevat tilanäytöt, jotka voit valita suoraan ohjelmanäppäinten tai vaihto-ohjelmanäppäimen avulla.

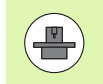

Huomaa, että jotkut seuraavaksi kuvattavista tilanäytöistä ovat käytettävissä vain, jos vastaava ohjelmaoptio on vapautettu TNC:llä.

#### Yleiskuvaus

Tilalomake **Yleiskuvaus** näyttää päällekytkennän jälkeen TNC:tä, jos näytön ositukseksi on valittu OHJELMA+TILA (tai ASEMA+ TILA). Yleiskuvauslomakkeeseen on koottu tärkeimmät tilainformaatiot, jotka löydät jaoteltuna vastaavasta detaljilomakkeesta.

| Ohjelmanäppäin     | Merkitys                           |
|--------------------|------------------------------------|
| TILAN<br>YLEISKUVA | Aseman näyttö enintään 5 akselilla |
|                    | Työkalutiedot                      |
|                    | Aktiiviset M-toiminnot             |
|                    | Aktiiviset koordinaattimuunnokset  |
|                    | Aktiivinen aliohjelma              |
|                    | Aktiivinen ohjelmanosatoisto       |
|                    | Kutsulla PGM CALL kutsuttu ohjelma |
|                    | Todellinen koneistusaika           |
|                    | Aktiivisen pääohjelman nimi        |

| AUTOMAATTINEN OHJEL                                                                                                    | MANKULKU OHJELMOIN                                                                                                    | TI<br>NTI  |
|----------------------------------------------------------------------------------------------------|----------------------------------------------------------------------------------------------------|------------|
| 19 L IX-1 R0 FMAX<br>20 CVCL DEF 11.0 MITTAKERROIN<br>21 CVCL DEF 11.1 SCL 0.9995<br>22 STOP 50 FMAX<br>24 L X-50 R0 FMAX<br>24 L X-20 L-20 P0 FMAX | Vleiskuve         PGM         PAL         LBL         CVC         M         POS         IV           HETK.         X         -10.355         #8         +0.000         M           V         -347.842         #C         +0.000         Z         +100.250 | Q.         |
| 25 CALL LBL 15 REP5<br>26 PLANE RESET STAY<br>27 LBL 0<br>28 END PGM STAT1 MM                                                                       | T:5 D10<br>L +50.0000 R +5.0000 S<br>DL-TAB DR-TAB<br>DL-PGM +0.2500 DR-PGM +0.1000                                                                                                    | Ţ          |
|                                                                                                    | н110         н134                                                                                                    | <b>↔</b> [ |
|                                                                                                    | S LBL 99<br>LBL REP<br>PSM COLL STOT1 @ 00:00:05                                                                                                    | +          |
| 0% S-IST<br>0% SINm1 LIHIT 1 06:5                                                                                                    | Akt. PGM: STAT                                                                                                    | ж []       |
| X -10.358 Y -<br>*B +0.000*C                                                                                                    | 347.642 Z +100.250<br>+0.000                                                                                                    | ON         |
| ▲                                                                                                    | S1 0.000<br>z s 1875 F 0 H 5 / 0                                                                                                    |            |
| TILAN TILA TILA KI<br>VLEISKUVA ASEMA TYÖKALU MU                                                                                                    |                                                                                                    |            |

#### Yleiset ohjelmatiedot (Kohde PGM)

| Ohjelmanäppäin                 | Merkitys                                                                                    |
|--------------------------------|---------------------------------------------------------------------------------------------|
| Suoravalinta ei<br>mahdollinen | Aktiivisen pääohjelman nimi                                                                 |
|                                | Ympyrän keskipiste CC (Napa)                                                                |
|                                | Odotusajan laskin                                                                           |
|                                | Koneistusaika, jos ohjelma simuloidaan<br>kokonaan <b>ohje1man testauksen</b> käyttötavalla |
|                                | Hetkellinen koneistusaika yksikössä %                                                       |
|                                | Hetkellinen kellonaika                                                                      |
|                                | Hetkellinen ratasyöttöarvo                                                                  |
|                                | Kutsuttu ohjelma                                                                            |

| AUTOMAATTINEN OHJELM                                                                                                    | OHJELMOINTI<br>JA EDITOINTI                       |
|----------------------------------------------------------------------------------------------------|---------------------------------------------------|
| 19 L IX-1 R0 FRAX<br>20 CVL DeF 11.0 HITHKERROIN<br>22 STOP DEF 11.1 SCL 0.3985<br>22 L 2-28 R0 FRAX<br>24 L X-20 R0 FRAX<br>24 L X-20 L 152 R0 FRAX<br>25 PLANE REST STAY<br>27 LL 0<br>25 END POH STAT1 HM | LBL CYC H POS<br>00:00:05<br>00:00:05<br>00:05:22 |
| 0x 5-151<br>0x 5111 1 05:55                                                                                                    |                                                   |
| X -10.358 Y -:<br>+B +0.000 +C<br>*≥ @                                                                                                    | +100.250<br>0.000                                 |
| HETK. (): 20 T S<br>TILAN TILA TILA KO<br>VLEISKUVA ASEMA TVOKALU MUU                                                                                                    |                                                   |

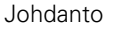

#### Yleiset palettitiedot (välilehti PAL)

| Suoravalinta ei Aktiivisen palettiesiasetuksen numero mahdollinen | Ohjelmanäppäin                 | Merkitys                              |
|-------------------------------------------------------------------|--------------------------------|---------------------------------------|
|                                                                   | Suoravalinta ei<br>mahdollinen | Aktiivisen palettiesiasetuksen numero |

#### Ohjelmanosatoisto/aliohjelma (Kohde LBL)

| Ohjelmanäppäin                 | Merkitys                                                                                                    |
|--------------------------------|----------------------------------------------------------------------------------------------------|
| Suoravalinta ei<br>mahdollinen | Aktiiviset ohjelmanosatoistot lauseen<br>numerolla, tunnusnumerolla (Label) ja<br>ohjelmoitujen/vielä suoritettavien toistojen<br>lukumäärä |
|                                | Aktiiviset aliohjelman numerot sekä niiden<br>lauseiden numerot, joissa aliohjelmat on<br>kutsuttu sekä kutsuttu Label-numero               |

#### Standardityökiertojen tiedot (Kohde CYC)

| Ohjelmanäppäin                 | Merkitys                                    |
|--------------------------------|---------------------------------------------|
| Suoravalinta ei<br>mahdollinen | Aktiivinen koneistustyökierto               |
|                                | Aktiiviset arvot työkierrossa 32 Toleranssi |

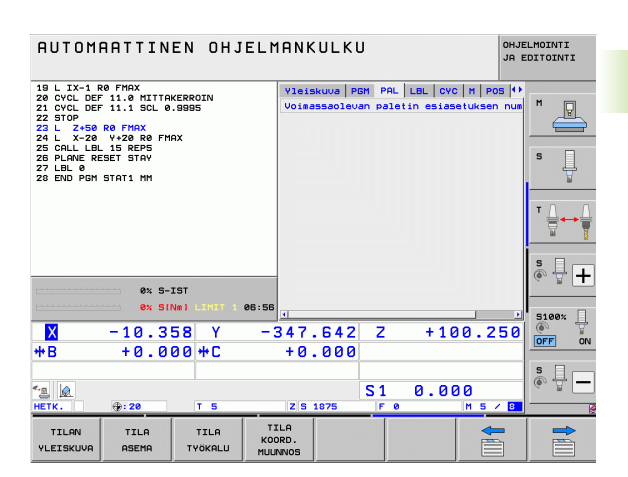

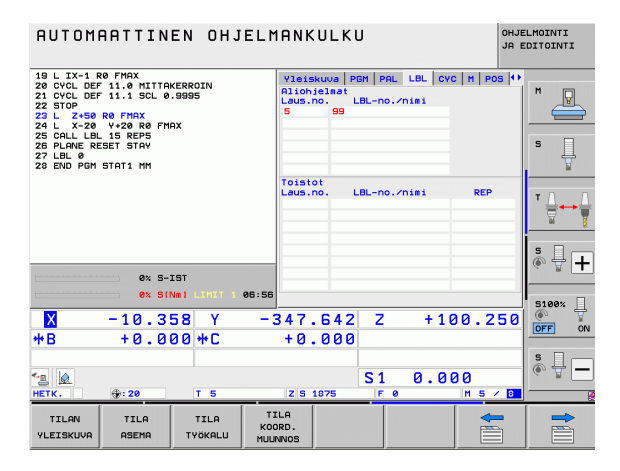

| AUTOMAATTINEN OHJELM                                                                                                    | 1ANKULKU OHJELMOINTI<br>JA EDITOINTI                                                                                                    |
|----------------------------------------------------------------------------------------------------|----------------------------------------------------------------------------------------------------|
| 19 L IX-1 R8 FMX<br>20 6VCL DEF 11.8 MITTAKERROIN<br>21 6VCL DEF 11.8 DL 0.9895<br>22 STOP<br>23 L 2-55 R8 FMAX<br>24 L X-28 V-28 R8 FMAX<br>24 L X-28 V-28 R8 FMAX<br>25 DL 0.6 S R8P5<br>26 END F6M STAT1 MM | Vieiskuwa         PGM         PAL         LBL         CYC         M         POS         **           Train         17         JAYKKA KIEREE.         **         **         **         **         **         **         **         **         **         **         **         **         **         **         **         **         **         **         **         **         **         **         **         **         **         **         **         **         **         **         **         **         **         **         **         **         **         **         **         **         **         **         **         **         **         **         **         **         **         **         **         **         **         **         **         **         **         **         **         **         **         **         **         **         **         **         **         **         **         **         **         **         **         **         **         **         **         **         **         **         **         **         **         **         **         **         **         ** <t< td=""></t<> |
| ex S-IST<br>ex SINal Limit es:56                                                                                                    |                                                                                                    |
| X −10.358 Y −<br>#В +0.000#Г                                                                                                    | 347.642 Z +100.250                                                                                                    |
| *.ª @<br>нЕТК. ⊕: 20 Т 5                                                                                                    | S1 0.000<br>ZIS 1875 F 0 H 5 / 0                                                                                                    |
| TILAN TILA TILA T<br>YLEISKUVA ASEMA TYÖKALU MUL                                                                                                    | ILA<br>DRD.<br>NNOS                                                                                                    |

#### Aktiiviset lisätoiminnot M (Kohde M)

| Ohjelmanäppäin                 | Merkitys                                                           |
|--------------------------------|--------------------------------------------------------------------|
| Suoravalinta ei<br>mahdollinen | Voimassa olevien kiinteiden M-toimintojen<br>lista                 |
|                                | Koneen valmistajan sovittamien aktiivisten M-<br>toimintojen lista |

| AUTOMAATTINEN OHJELI                                                                                                    | 1ANKULKU                                      | OHJELMOINTI<br>JA EDITOINTI |
|----------------------------------------------------------------------------------------------------|-----------------------------------------------|-----------------------------|
| 19 L IX-1 R8 FMX<br>20 CVCL DEF 11.8 MITTAKERROIN<br>21 CVCL DEF 11.8 LOL 8.9895<br>22 STOP<br>23 L Z+56 R8 FMAX<br>22 STOL<br>24 L X-26 V+28 R8 FMAX<br>25 GALL LBL 15 REPS<br>25 FLANK RESETSIA<br>27 LBL 8<br>25 EVD FM STAT1 MM | Vleiskuva PBH PAL LBL CVC M F<br>M110<br>M134 |                             |
|                                                                                                    | OEM                                           | T ↓<br>₩                    |
| 0% S-IST                                                                                                    |                                               | s 🕂 🕂                       |
| ex silver es:se<br>-10.358 Y -<br>+B +0.000 +C                                                                                                    |                                               | 250<br>OFF ON               |
| *_ <u>_</u><br>HETK. ⊕: 20 T 5                                                                                                    | S1 0.000<br>Z S 1875  F 0 M 5                 | S                           |
| TILAN TILA TILA T<br>YLEISKUVA ASEMA TYÖKALU MUL                                                                                                    | ILA<br>DRD.<br>NNOS                           |                             |

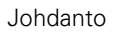

1

#### Asemat ja koordinaatit (Kohde POS)

| Ohjelmanäppäin | Merkitys                                                                                                    |
|----------------|----------------------------------------------------------------------------------------------------|
| TILA<br>ASEMA  | Paikoitusnäytön tyyppi, esim. oloasema                                                                          |
|                | Virtuaalisessa akselisuunnassa <b>VT</b> liikutettu<br>arvo (vain ohjelmaoptiolla Yleiset<br>ohjelmanasetukset) |
|                | Koneistustason kääntökulma                                                                                      |
|                | Peruskääntökulma                                                                                                |

#### Tietoja käsipyörän päälletallennuksesta (välilehti POS HR)

| Ohjelmanäppäin                 | Merkitys                                                                                                    |
|--------------------------------|----------------------------------------------------------------------------------------------------|
| Suoravalinta ei<br>mahdollinen | Näyttö Akseli: koneen kaikkien aktiivisten<br>akseleiden näyttö (VT = virtuaalinen akseli)                                                                 |
|                                | <ul> <li>Näyttö Maks.arvo:<br/>Sallittu maksimiarvo kullakin akselilla<br/>(määrittely M118-koodin tai globaalien<br/>ohjelmanasetusten avulla)</li> </ul> |
|                                | Näyttö 01oarvo:<br>Käsipyörän päällekkäiskäytöllä todellisesti<br>liikutettu arvo kullakin akselilla                                                       |

#### Työkalujen tiedot (Kohde TOOL)

| Ohjelmanäppäin  | Merkitys                                                                                               |
|-----------------|----------------------------------------------------------------------------------------------------|
| TILA<br>TYOKALU | <ul> <li>Näyttö T: Työkalun numero ja nimi</li> <li>Näyttö RT: Sisartyökalun numero ja nimi</li> </ul> |
|                 | Työkaluakseli                                                                                          |
|                 | Työkalun pituus ja säde                                                                                |
|                 | Työvara (Delta-arvo) työkalutaulukosta (TAB)<br>ja työkalumuistista <b>T00L CALL</b> (PGM)             |
|                 | Kestoaika, maksimikestoaika (TIME 1) ja<br>maksimikestoaika kutsulla <b>TOOL CALL</b> (TIME 2)         |
|                 | Aktiivisen työkalun ja (seuraavan)<br>sisartyökalun näyttö                                             |

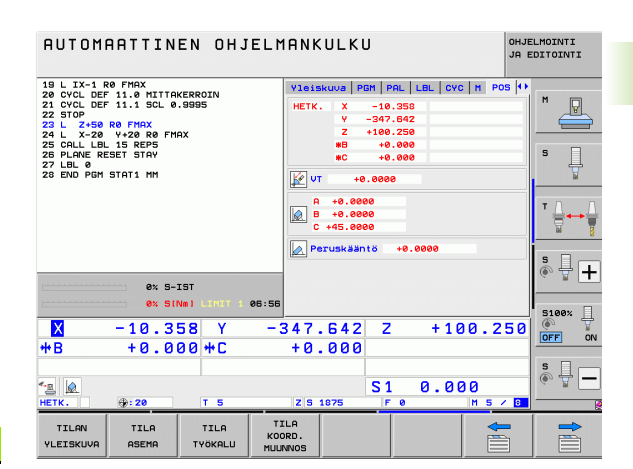

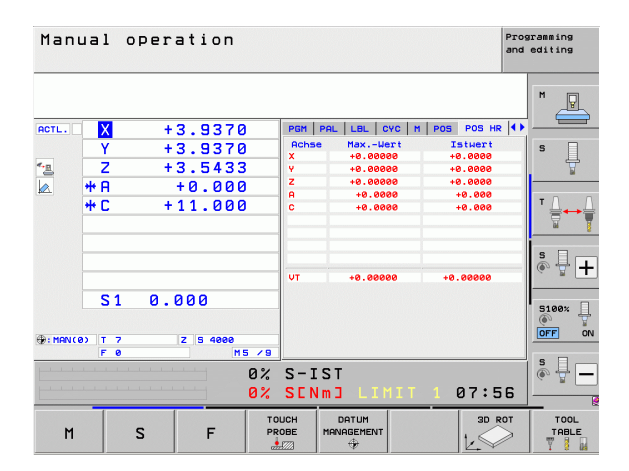

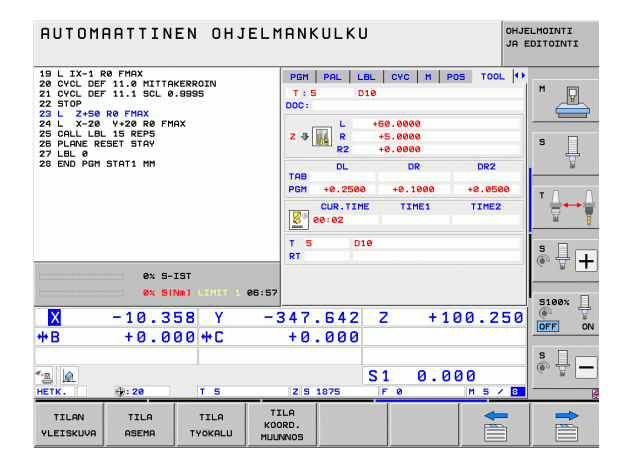

i

#### Työkalun mittaus kosketusjärjestelmällä (Kohde TT)

(**P** 

TNC näyttää kohteen TT vain, jos tämä toiminto on aktiivinen koneessasi.

| Ohjelmanäppäin                 | Merkitys                                                                                                    |
|--------------------------------|----------------------------------------------------------------------------------------------------|
| Suoravalinta ei<br>mahdollinen | Mitattavan työkalun numero                                                                                                    |
|                                | Näyttö, mitataanko työkalun säde vai pituus                                                                                                    |
|                                | MIN- ja MAX-arvo yksittäisterän mittauksessa<br>ja mittaustulos pyörivällä työkalulla (DYN)                                                                                                    |
|                                | Työkalun terän numero ja siihen liittyvä<br>mittausarvo. Mittausarvon takana oleva tähti<br>ilmoittaa, että työkalutaulukon toleranssi on<br>alitettu. TNC näyttää enintään 24 terän<br>mittausarvoa tilanäytössä. |

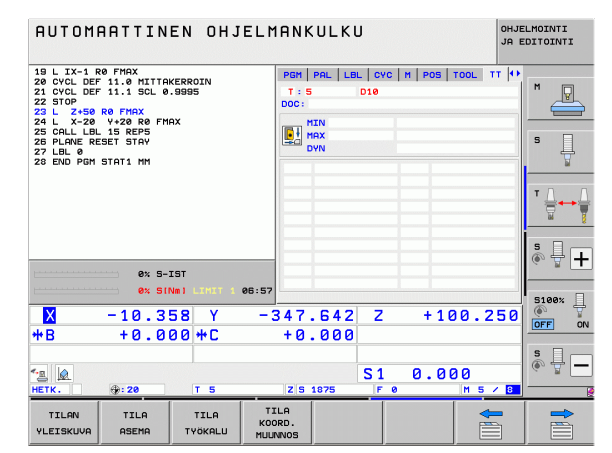

#### Koordinaattimuunnokset (Kohde TRANS)

| Ohjelmanäppäin            | Merkitys                                                                                                    |
|---------------------------|----------------------------------------------------------------------------------------------------|
| TILA<br>KOORD.<br>MUUNNOS | Aktiviisen nollapistetaulukon nimi                                                                                                    |
|                           | Aktiivisen nollapisteen numero ( <b>#</b> ), aktiivisen<br>nollapisteen numeron aktiivisen rivin<br>kommentti ( <b>DOC</b> ) työkierrosta 7 |
|                           | Aktiivinen nollapisteen siirto (Työkierto 7); TNC<br>näyttää aktiivisen nollapistesiirron enintään<br>kahdeksalla akselilla                 |
|                           | Peilatut akselit (Työkierto 8)                                                                                                    |
|                           | Aktiivinen peruskääntö                                                                                                    |
|                           | Aktiivinen kääntökulma (Työkierto 10)                                                                                                    |
|                           | Aktiivinen mittakerroin / mittakertoimet<br>(Työkierrot 11 / 26); TNC näyttää aktiivisen<br>mittakertoimen enintään kuudella akselilla      |
|                           | Keskijatkeen keskipiste                                                                                                    |

19 L IX-1 R0 FMAX 20 CVCL DEF 11.0 HITAKERROIN 21 CVCL DEF 11.1 SLL 0.9995 22 STO2-59 R0 FMAX 24 L X-29 V+20 R0 FMAX 25 CALL LBL 15 REPS 27 LBL 0 25 PLAVE RESET STAV 27 LBL 0 28 END PM STATI HM PAL LEL CYC M POS TOOL TT TRANS м P Nollap.taul.: TNC NULLTAB.C X +25.0000 Y +333.0000 s 💶 🗙 🛛 +0.0000 +0.0000 +0.0000 +0.0000 ع ع Þ + 0% S-IST 0% SINml 06:5 5100% -347.642 +100.250 -10.358 Y Х Z ON OFF ₩B +0.000 +C +0.000 s 🔒 🗕 S 1 0.000 13 Z S 187 TILA KOORD. MUUNNOS TILAN TILA TILA YLEISKUVA ASEMA TYÖKALU

AUTOMAATTINEN OHJELMANKULKU

Katso koordinaattimuunnoksia työkiertojen käsikirjasta.

OHJELMOINTI JA EDITOINTI

#### Yleiset ohjelma-asetukset 1 (Kohde GPS1, ohjelmisto-optio)

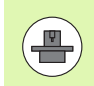

TNC näyttää kohteen vain, jos tämä toiminto on aktiivinen koneessasi.

| Ohjelmanäppäin                 | Merkitys                          |
|--------------------------------|-----------------------------------|
| Suoravalinta ei<br>mahdollinen | Vaihdetut akselit                 |
|                                | Päällekkäinen nollapisteen siirto |
|                                | Päällekkäinen peilaus             |

#### Yleiset ohjelma-asetukset 2 (Kohde GPS2, ohjelmisto-optio)

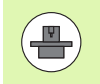

TNC näyttää kohteen vain, jos tämä toiminto on aktiivinen koneessasi.

| Ohjelmanäppäin                 | Merkitys                 |
|--------------------------------|--------------------------|
| Suoravalinta ei<br>mahdollinen | Estetyt akselit          |
|                                | Päällekkäine peruskääntö |
|                                | Päällekkäinen kierto     |
|                                | Aktiivinen syöttökerroin |
|                                |                          |

| AUTOMAATTINEN OHJEL                                                                                                    | MANKULK                | U                           | OHJE<br>JA E  | ELMOINTI<br>EDITOINTI |
|----------------------------------------------------------------------------------------------------|------------------------|-----------------------------|---------------|-----------------------|
| 19 L IX-1 R0 FMAX<br>20 CVCL DEF 11.0 MITTAKERROIN<br>21 CVCL DEF 11.1 SCL 0.9995<br>22 STOP<br>23 L Z+50 R0 FMAX<br>24 L X-20 Y+20 R0 FMAX | LBL   CVC   M          | POS TOOL TT TF<br>X +0.0000 | RANS GS1 (+)  | M                     |
| 25 CALL LBL 15 REPS<br>26 PLANE RESET STAY<br>27 LBL 0<br>28 END PGM STAT1 MM                                                               | Y -> Y<br>Z -> Z       | Y +0.0000<br>Z +0.0000      | □ ¥<br>□ z    | S                     |
|                                                                                                    | A -> A<br>B -> B       | A +0.0000<br>B +0.0000      | □ A<br>□ B    | ™ <u>↓</u>            |
|                                                                                                    | c -> c<br>u -> u       | C +0.0000<br>U +0.0000      | □ c<br>□ u    | s I I                 |
| 0% S-IST<br>0% S(Nm) L(MUT 1 06:5                                                                                                    | v -> v<br>v -> u       | V +0.0000<br>W +0.0000      | □ v<br>□ w    | 5100%                 |
| X −10.358 Y −<br>+B +0.000+C                                                                                                    | 347.642<br>+0.000      | 2 Z +10                     | 00.250        | OFF ON                |
| * <u>∎</u><br>HETK. ⊕:20 T 5                                                                                                    | Z 5 1875               | S1 0.00                     | 30<br>M 5 / 8 | s -                   |
| TILAN TILA TILA KU<br>VLEISKUVA ASEMA TYÖKALU MU                                                                                            | TILA<br>DORD.<br>UNNOS |                             |               |                       |

| AUTOMAATTINEN OHJELI                                                                                                    | 1ANKULKI                                            | J                                                                                                    | OHJELMOINTI<br>JA EDITOINTI |
|----------------------------------------------------------------------------------------------------|-----------------------------------------------------|----------------------------------------------------------------------------------------------------|-----------------------------|
| 19 L IX-1 R0 FMAX<br>20 CVCL DEF 11.0 MITTAKERROIN<br>21 CVCL DEF 11.1 SCL 0.0985<br>22 STOP<br>22 L 2.00 PF FMAX<br>23 L 2.20 PF FMAX<br>25 CALL LBL 15 REP5<br>25 CALL LBL 15 REP5<br>25 CALL ALL 15 REP5<br>26 CALL ALL 15 REP5<br>28 FMAX RESET STAY<br>27 LBL 0<br>28 END PGH STAT1 MM | CVC H POS<br>. X<br>. V<br>. Z<br>. A<br>. B<br>. C | 100L   TT   TRANS   651<br>Peruskääntö<br>→ 0.0000<br>Kierto<br>→ 0.0000<br>F-kerroin<br>→ 0.0000<br>F-kerroin<br>→ 0.0000 |                             |
| 0% S-IST<br>0% SINB1 LINIT 1 06:57                                                                                                    | 0<br>0<br>0<br>0<br>0<br>0                          |                                                                                                    | 5                           |
|                                                                                                    | 347.642<br>+0.000                                   | Z +100.<br>S1 0.000                                                                                                    |                             |
| TILAN TILA TILA T<br>VLEISKUVA ASEMA TYÖKALU MUL                                                                                                    | ILA<br>ORD.<br>INNOS                                |                                                                                                    |                             |

#### Adaptiivinen syötönsäätö AFC (Kohde AFC, ohjelmisto-optio)

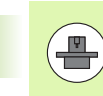

TNC näyttää kohteen **AFC** vain, jos tämä toiminto on aktiivinen koneessasi.

| Ohjelmanäppäin                 | Merkitys                                                                                                    |
|--------------------------------|----------------------------------------------------------------------------------------------------|
| Suoravalinta ei<br>mahdollinen | Aktiivinen tila, jossa adaptiivista syötön säätöä<br>käytetään                                                |
|                                | Työkalun numero ja nimi (numero ja nimi)                                                                      |
|                                | Lastun numero                                                                                                 |
|                                | Syöttönopeuden potentiometrin hetkellinen kerroin yksikössä %                                                 |
|                                | Hetkellinen karan kuormitus yksikössä %                                                                       |
|                                | Kara referenssikuormitus                                                                                      |
|                                | Karan hetkellinen kierrosluku                                                                                 |
|                                | Kierrosluvun hetkellinen poikkeama                                                                            |
|                                | Todellinen koneistusaika                                                                                      |
|                                | Viivadiagrammi, jossa näytetään karan<br>todellista kuormitusta ja TNC:n käskemää<br>syöttöarvon muunnosarvoa |

| AUTOMAATTINEN OHJELMANKULKU                                                       |                                                                               |                 |                                                   |                                             | ELMOINTI<br>EDITOINTI   |              |                       |
|-----------------------------------------------------------------------------------|-------------------------------------------------------------------------------|-----------------|---------------------------------------------------|---------------------------------------------|-------------------------|--------------|-----------------------|
| 19 L IX-1 R0 FMAX<br>20 CYCL DEF 11.0 MITTAKERROIN<br>21 CYCL DEF 11.1 SCL 0.9995 |                                                                               | M PO<br>Tapa    | S   TOOL   TT  <br>POIS                           | TRANS GS1                                   | GS2 AFC 🕩               | M            |                       |
| 22 STOP<br>23 L Z+50<br>24 L X-20<br>25 CALL LBL                                  | 22 STOP<br>23 L 2+50 R0 FMAX<br>24 L X-20 Y+20 R0 FMAX<br>25 C0L L BL 15 PFP5 |                 | T: E<br>DOC:                                      | T : 5 D10<br>D0C:                           |                         |              |                       |
| 25 PLANE RESET STAY<br>27 LBL Ø<br>28 END PGM STAT1 MM                            |                                                                               | Hetke<br>Karan  | Hetkellinen muunnos 0%<br>Karan hetk.kuormitus 0% |                                             | 0%<br>0%                | S            |                       |
|                                                                                   |                                                                               |                 | Karan<br>Karan<br>Pyör                            | n ref.kuormi<br>h hetk.nopeu<br>nopeuspoikk | tus<br>s Ø<br>cama Ø.0% |              | T <u>↓</u> → <u>↓</u> |
|                                                                                   | 0% 5-                                                                         | 197             | ● ● ● ● ● ● ● ● ● ● ● ● ● ● ● ● ● ● ●             | :00:05                                      |                         |              | * -                   |
|                                                                                   | 0% SI                                                                         | NMI LIMIT 1     | 06:57                                             | <u></u>                                     |                         | .15          | 5100%                 |
| - <mark>X</mark><br>++ B                                                          | +0.0                                                                          | 58 Y<br>00+C    | -347<br>+0                                        | .642 Z<br>.000                              | 2 +10                   | 30.250       | OFF ON                |
| *- <u>a</u>                                                                       | ⊕: 20                                                                         | T 5             | ZS                                                | 1875 F                                      | 1 0.00                  | 0<br>M 5 / 8 | s 🚽 🗕                 |
| TILAN<br>YLEISKUVA                                                                | TILA<br>ASEMA                                                                 | TILA<br>TYÖKALU | TILA<br>KOORD.<br>MUUNNOS                         |                                             |                         |              |                       |

Johdanto

i

# 2.5 lkkunanhallinta

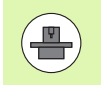

Koneen valmistaja perustaa ikkunanhallinnan toimintoympäristön ja toimintaominaisuudet. Katso koneen käyttöohjekirjaa!

TNC:llä on käytettävissä Window-Manager Xfce. Xfce on UNIXpohjaisen käyttöjärjestelmän standardisovellus, jonka avulla voi käsitellä graafista käyttöliittymää. Ikkunanhallinnan avulla ovat seuraavat toiminnot mahdollisia:

- Tehtäväpalkin näyttö erilaisten sovellusten (käyttäjäliitännät) välistä vaihtoa varten.
- Lisätyöpöydän hallinta, jossa voidaan suorittaa koneen valmistajan erikoissovelluksia.
- Kohdennuksen ohjaus NC-ohjelmiston sovellusten ja koneen valmistajan sovellusten välillä.
- Päällekkäisikkunan (ponnahdusikkunan) kokoa ja sijaintia voidaan muuttaa. Myös päällekkäisikkunan sulkeminen, uudelleenperustaminen ja minimointi on mahdollista.

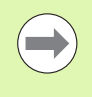

TNC antaa näytön vasempaan yläkulmaan tähden, jos virheen syynä on Windows-hallinnan sovellus tai itse Window-hallinta. Vaihda tässä tapauksessa Windowshallintaan ja poista ongelma, katso tarvittaessa sanakirjaa.

## Tehtäväpalkki

Valitse erilaisia työalueita ASCII-näppäimistön vasemmanpuoleisen Windows-näppäimen avulla esiin otettavan tehtäväpalkin kautta. iTNCohjauksessa voidaan käyttää seuraavia työalueita:

- Työalue 1: Aktiivinen koneen käyttötapa
- Työalue 2: Aktiivinen ohjelmointikäyttötapa
- Työalue 3: Koneen valmistajan sovellukset (valinnaisesti käytettävissä), esim. Windows-tietokoneen etäohjaus

Sen lisäksi voit tehtäväpalkin kautta valita myös muita sovelluksia, jotka olet käynnistänyt samanaikaisesti TNC-ohjauksen kanssa (esim. vaihto **PDF-esikatseluun** tai **TNCguide**-toimintoon).

Vihreän HEIDENHAIN-symbolin avulla voit hiiren painikkeella avata valikon, jossa voit katsella tietoja, tehdä asetuksia tai avata sovelluksia. Käytettävissä ovat seuraavat toiminnot:

- Tietoja Xfce: Tietoja toiminnolle Window-Manger Xfce
- Tietoja HEROS: Tietoja TNC:n käyttöjärjestelmälle
- NC-ohjaus: TNC-ohjelmiston käynnistys ja pysäytys. Sallittu vain diagnoositarkoituksia varten
- Web-selain: Mozilla Firefoxin käynnistys
- Diagnostics: Käyttö sallittu vain valtuutetuille ammattimiehille diagnoosisovellusten käynnistämistä varten
- Settings: Erilaisten asetusten konfigurointi
  - Date/Time: Päiväyksen ja kellonajan asetus
  - Language: Järjestelmädialogin kielen asetus. TNC korvaa tämän asetuksen käynnistyksen yhteydessä koneparametrin 7230 mukaisella kielen asetuksella
  - Network: Verkkoasetus
  - Reset WM-Conf: Windows-hallintaohjelman perusasetuksen uudelleenperustaminen. Nollaa tarvittaessa myös asetukset, jotka koneen valmistaja on suorittanut
  - Screensaver: Näytönsäästäjän asetukset, joita on käytettävissä useampia
  - Shares: Verkkoyhteyksien konfigurointi

Tools: Vain valtuutettujen käyttäjien käyttöön. Tools-toiminnossa käytettävät sovellukset voidaan käynnistää suoraan asiaankuuluvasta tiedostotyypistä TNC:n tiedostonhallinnassa (Katso "Lisätyökaluja ulkoisten tiedostotyyppien käsittelyyn" sivulla 139)

| Manual<br>operation | Programming and editing   |          |
|---------------------|---------------------------|----------|
| 0 BEGIN             | PGM 17000 MM              |          |
| 1 BLK F             | ORM 0.1 Z X-20 Y-32 Z-53  | M        |
| 2 BLK F             | ORM 0.2 IX+40 IY+64 IZ+53 |          |
| 3 TOOL              | CALL 61 Z S1000           |          |
| 4 L X+              | 0 Y+0 R0 F9999            | S        |
| 5 L Z+              | 1 R0 F9999 M3             | 7        |
| 6 CYCL              | DEF 5.0 CIRCULAR POCKET   |          |
| 7 CYCL              | DEF 5.1 SET UP1           | т Д. Д   |
| 8 CYCL              | DEF 5.2 DEPTH-3.6         |          |
| 9 CYCL              | DEF 5.3 PLNGNG4 F4000     |          |
| 10 CYCL             | DEF 5.4 RADIUS16.05       |          |
| 11 CYCL             | DEF 5.5 F5000 DR-         | ł        |
| 12 CYCL             | CALL                      |          |
| 13 CYCL             | DEF 5.0 CIRCULAR POCKET   | 5100%    |
| 14 CYCL             | DEF 5.1 SET UP1           | OFF ON   |
| 15 CYCL             |                           |          |
| 16 CYCL             |                           | F100% WW |
| 17 CYCL             | Control File Manager      | OFF ON   |
|                     | Diagnostic                |          |
| BEGIN               | N Settings Risterto       |          |
|                     | FIND                      | ļ., .,   |

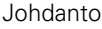

# 2.6 Turvaohjelmisto SELinux

**SELinux** on Linux-pohjaisen käyttöjärjestelmän laajennus. SELinux on MAC-ohjaukseen (Mandatory Access Control) perustuva lisäturvaohjelma, joka suojaa järjestelmää ei-toivottujen prosessien tai toimintojen toteutusta vastaan sekä viruksia ja muita haittaohjelmia vastaan.

MAC tarkoittaa sitä, että kaikki toimenpiteet on valtuutettava erikseen, muuten TNC ei suorita niitä. Ohjelma toimii Linuxin normaalien käyttörajoitusten täydentävänä suojauksena. Se sallitaan vain, jos SELinuxin standarditoiminnot ja käyttövalvonta mahdollistaa tiettyjen prosessien ja toimenpiteiden toteuttamisen.

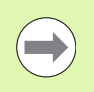

TNC:n SELinux-asennus on valmisteltu niin, että vain sellaiset ohjelmat voidaan suorittaa, jotka on asennettu HEIDENHAINin NC-ohjelmiston kanssa. Muita ohjelmia ei voida suorittaa standardiasennuksen kanssa.

SELinuxin käyttöoikeutta HEROS 5 -ympäristössä säädellään seuraavasti:

- TNC suorittaa vain sellaiset sovellukset, jotka on asennettu HEIDENHAINin NC-ohjelmiston kanssa.
- Ohjelmiston turvallisuuteen liittyviä tiedostoja (SELinuxin järjestelmätiedostot, HEROS 5 -käynnistystiedostot, jne.) saa muuttaa vain sitä varten nimenomaisesti valittujen ohjelmien avulla.
- Muissa ohjelmissa laadittuja tiedostoja ei pääsääntöisesti saa suorittaa.
- Uusien tiedostojen suorittaminen on sallittu vain kahden toimenpiteen avulla:
  - Ohjelmistopäivitysten käynnistys HEIDENHAINin ohjelmistopäivitys voi vaihtaa ja muuttaa järjestelmätiedostoja.
  - SELinux-konfiguraation käynnistys Yleensä koneen valmistaja suojaa SELinuxin konfiguraation salasanan avulla, katso koneen käsikirja.

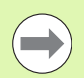

HEIDENHAIN suosittelee pääsääntöisesti SELinuxin aktivointia, koska se antaa lisäsuojan ulkopuolista pääsyä vastaan.

# 2.7 Tarvikkeet: kosketusjärjestelmä ja elektroniset käsipyörät HEIDENHAINilta

#### Kosketusjärjestelmät

HEIDENHAINin erilaisten kosketusjärjestelmien avulla voit:

- Suunnata työkappaleet automaattisesti
- Asettaa peruspisteet nopeasti ja tarkasti
- Toteuttaa työkappaleen mittauksia ohjelmanajon aikana
- Mitata ja tarkastaa työkaluja

Kaikki kosketusjärjestelmän toiminnot on kuvattu erillisessä työkiertojen käsikirjassa. Käänny HEIDENHAINin puoleen, kun tarvitset tätä käyttäjän käsikirjaa. ID: 670388-xx.

Huomaa, että HEIDENHAIN myöntää takuun pääsääntöisesti vain kosketustyökiertojen toiminnoille käyttäessäsi HEIDENHAIN-kosketusjärjestelmiä!

#### Kytkevät kosketusjärjestelmät TS 220, TS 640 ja TS 440

Nämä kosketusjärjestelmät soveltuvat erityisen hyvin automaattiseen työkappaleen suuntaukseen, peruspisteen asetukseen ja työkappaleen mittaukseen. TS 220 välittää kytkentäsignaalin kaapelin avulla ja on siksi kohtuuhintainen vaihtoehto tilapäisiin digitointitarpeisiin.

Erityisesti työkalunvaihtajalla varustettuihin koneisiin soveltuvat kosketusjärjestelmät TS 640 (katso kuvaa) ja pienempi TS 440, joissa kytkentäsignaali siirretään ilman kaapelia infrapunasäteen avulla.

#### Toimintaperiaate: HEDENHAINin kytkeytyvissä

kosketusjärjestelmissä kosketusvarren taittuminen rekisteröidään kulumattoman optisen kytkimen avulla. Muodostettu signaali voidaan tallentaa muistiin järjestelmän paikoitusaseman hetkellisarvoksi.

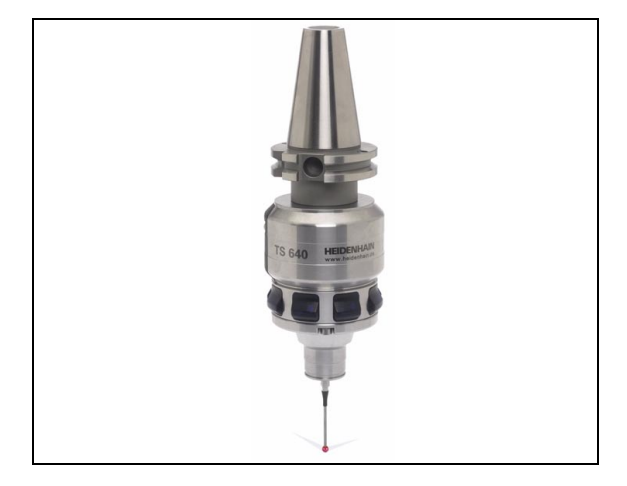

#### Kosketusjärjestelmä TT 140 työkalumittauksiin

TT 140 on kytkeytyvä kosketusjärjestelmä, jolla voidaan mitata ja tarkastaa työkaluja. TNC:ssä on käytettävissä 3 työkiertoa, joiden avulla voidaan määrittää työkalun säde ja pituus niin paikallaan olevalla kuin pyörivällä karalla. Erittäin tukeva rakenne ja hyvä suojaus takaavat, että TT 140 ei ole herkkä jäähdytysnesteille ja lastuille. Kytkentäsignaali muodostetaan kulumattomalla optisella kytkimellä, joka on osoittautunut erittäin luotettavaksi ja käyttövarmaksi.

#### Elektroniset käsipyörät HR

Elektroniset käsipyörät yksinkertaistavat olennaisesti akseleiden tarkkoja manuaalisia paikoitustoimenpiteitä. Liikepituus yhtä käsipyörän kierrosta kohti on valittavissa suurelta alueelta. Kiinteiden käsipyörien HR130 ja HR 150 lisäksi HEIDENHAIN tarjoaa siirrettäviä käsipyöriä HR 520 ja HR 550 FS. Yksityiskohtainen kuvaus käsipyörästä HR 520 on kappaleessa 14 (Katso "Liikkeet elektronisella käsipyörällä" sivulla 562)

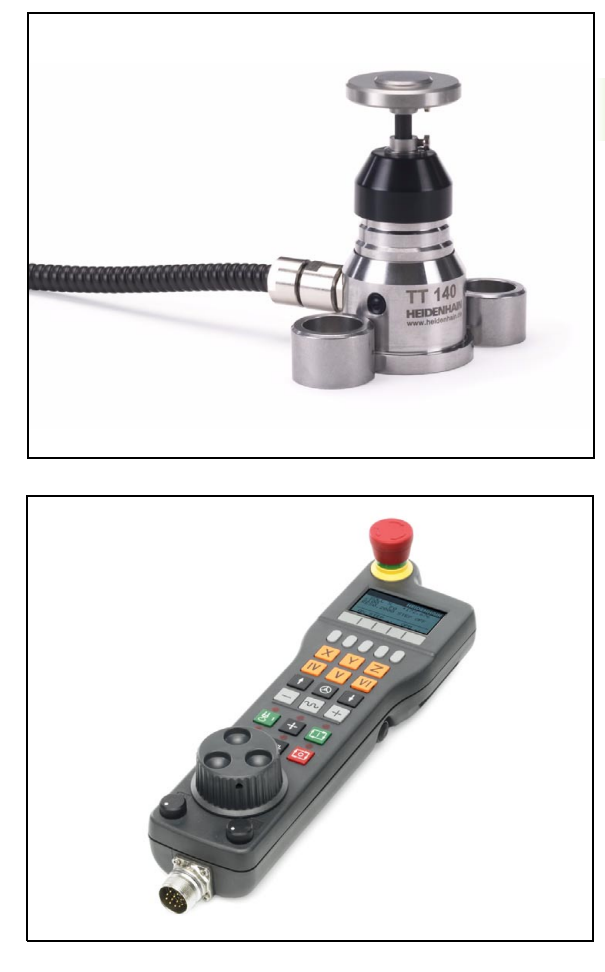

3

# 2.7 Tarvikkeet: kosketusjärjestelmä ja elektroniset käsi<mark>pyö</mark>rät HEIDENH<mark>AIN</mark>ilta

i

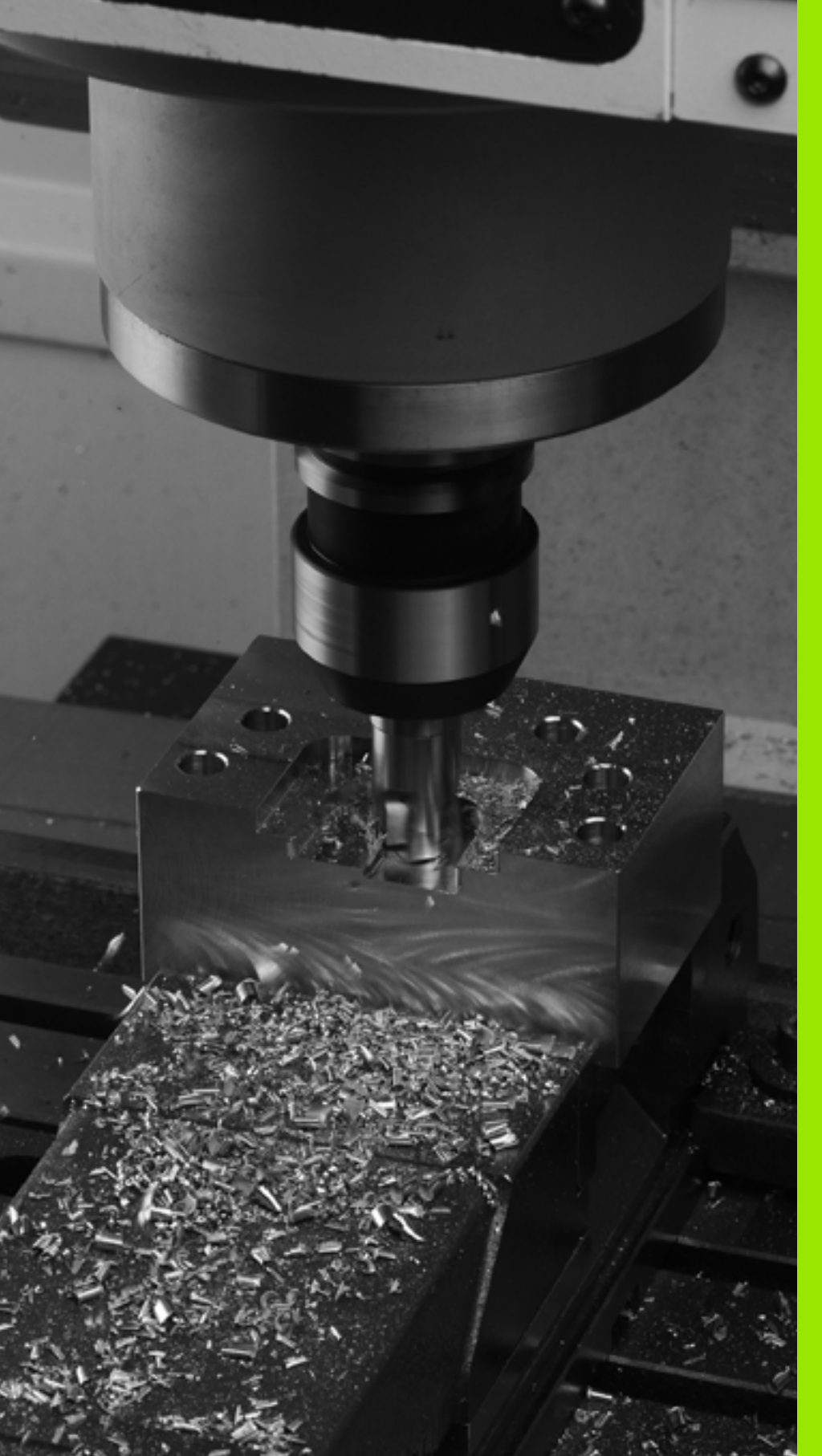

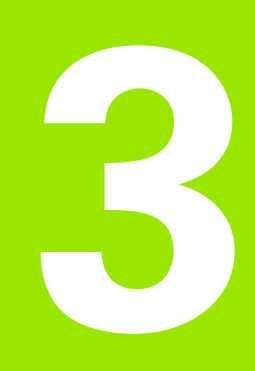

Ohjelmointi: Perusteet, Tiedostonhallinta

# 3.1 Perusteet

#### Mittauslaitteet ja referenssimerkit

Koneen kullakin akselilla on liikkeen mittauslaitteita, jotka määrittävät koneen pöydän tai työkalun aseman. Lineaariakseleilla on yleensä pituusmittauslaitteet, kun taas pyöröpöydillä ja kääntöakseleilla on kulmamittauslaitteet.

Kun koneen akseli liikkuu, mittauslaite muodostaa sen mukaisen sähköisen signaalin, josta TNC laskee koneen akselille tarkan hetkellisaseman.

Virtakatkoksen sattuessa järjestelmä menettää koneen luistin todellisen aseman ja lasketun hetkellisaseman välisen yhteyden. Tämän yhteyden perustamiseksi uudelleen inkrementaalisissa pituusmittauslaitteissa on referenssimerkkejä. Kun luisti ajetaan referenssimerkin yli, TNC saa sitä koskevan signaalin ja tunnistaa sen perusteella koneen kiinteän peruspisteen, Näin TNC voi perustaa uudelleen hetkellisen paikoitusaseman ja koneen luistin todellisaseman välisen yhteyden. Välimatkakoodatuin referenssimerkein varustetuissa pituusmittausjärjestelmissä koneen akseleita tarvitsee ajaa vain enintään 20 mm ja kulmamittausjärjestelmissä enintään 20°.

Absoluuttisissa mittauslaitteissa absoluttinen paikoitusarvo siirretään ohjaukseen heti laitteen päällekytkennän jälkeen. Näin hetkellisaseman ja koneen luistin todellisaseman välinen yhteys tulee perustettua uudelleen ilman koneen akseleiden liikkeitä heti päällekytkennän jälkeen.

## Perusjärjestelmä

Perusjärjestelmässä määritellään yksiselitteisesti tasossa tai tilaavaruudessa sijaitsevat asemat. Aseman määrittely perustuu aina kiinteäksi asetettuun pisteeseen ja se esitetään koordinaattien avulla.

Suorakulmaisessa järjestelmässä (karteesinen järjestelmä) on kolme liikesuuntaa, jotka määritetään akseleina X, Y ja Z. Akselit ovat kohtisuorassa toistensa suhteen ja leikkaavat toisensa yhdessä pisteessä, joka on nollapiste. Koordinaattiarvo määrittelee etäisyyden nollapisteestä tiettyyn akselin määräämään suuntaan. Näin voidaan mikä tahansa asema esittää tasossa kahden koordinaatin avulla ja tilaavaruudessa kolmen koordinaatin avulla.

Nollapisteeseen perustuvat koordinaatit ovat absoluuttisia koordinaatteja. Koordinaatiston muuhun mielivaltaiseen pisteeseen (peruspiste) perustuvat koordinaatit ovat suhteellisia koordinaattiarvoja. Suhteellisia koordinaattiarvoja kutsutaan myös inkrementaalisiksi koordinaattiarvoiksi.

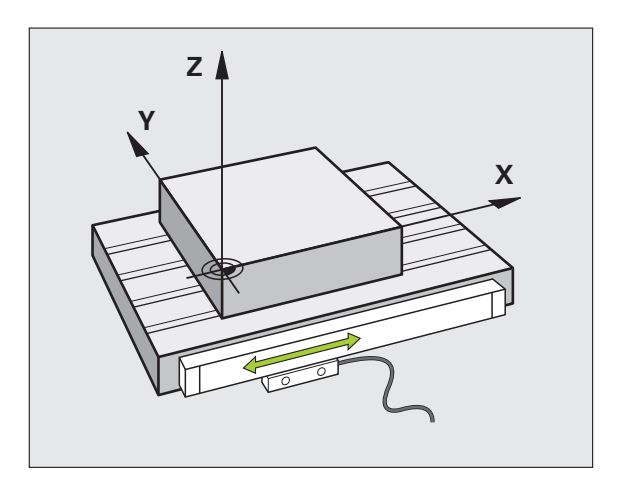

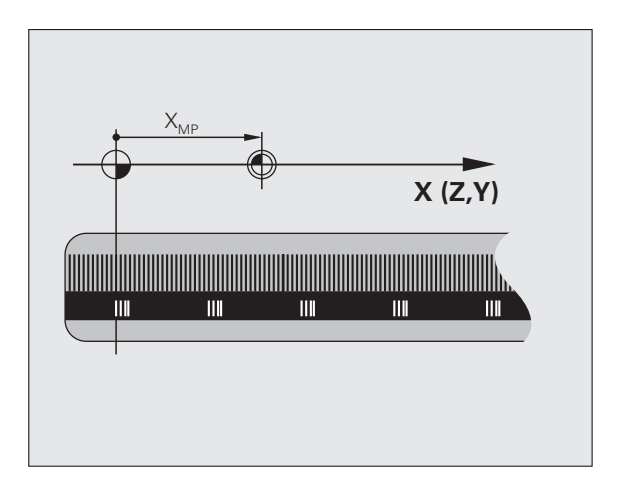

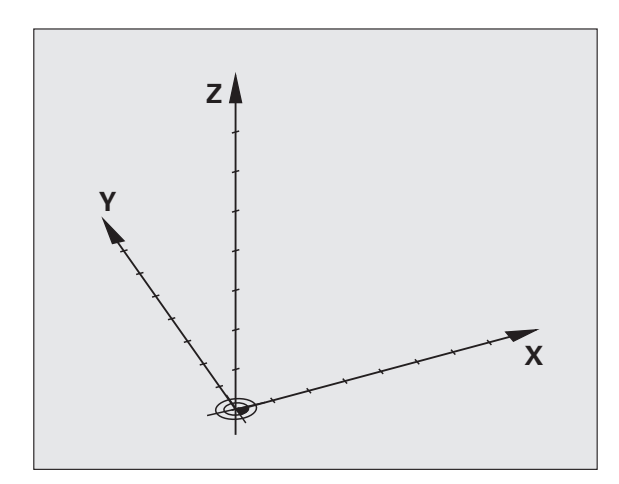

#### Perusjärjestelmä jyrsinkoneilla

Kun työkappale koneistetaan jyrsinkoneessa, se tapahtuu yleensä perustuen suorakulmaiseen koordinaatistoon. Kuva oikealla esittää, kuinka koneen akselit on järjestelty suorakulmaisessa koordinaatistossa. Hyvänä muistiapuna toimii oikean käden kolmisormisääntö: Kun keskisormi osoittaa työkaluakselin suuntaa työkappaleesta työkaluun päin, niin sen suunta on Z+, peukalon suunta tällöin on X+ ja etusormen suunta Y+.

iTNC 530 voi ohjata enintään 18 akselia. Pääakseleiden X, Y ja Z lisäksi on samansuuntaiset lisäakselit U, V ja W. Kiertoakselit merkitään osoitteilla A, B ja C. Alin kuva oikealla esittää lisäakseleiden ja kiertoakseleiden järjestelyä pääakseleiden suhteen.

Sen lisäksi koneen valmistaja voi määritellä vielä haluamiansa apuakseleita, jotka merkitään halutulla pienellä kirjaimella.

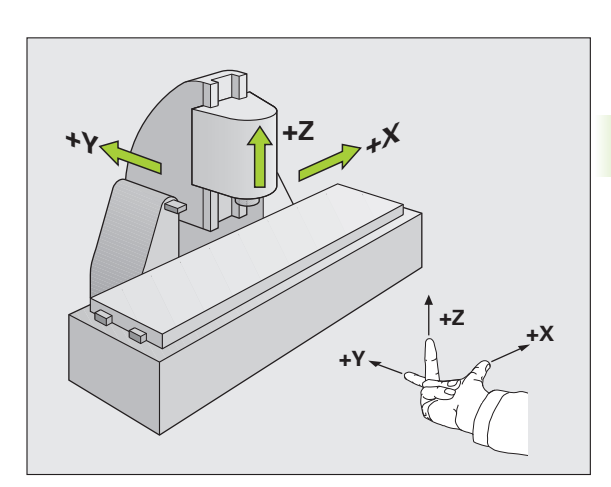

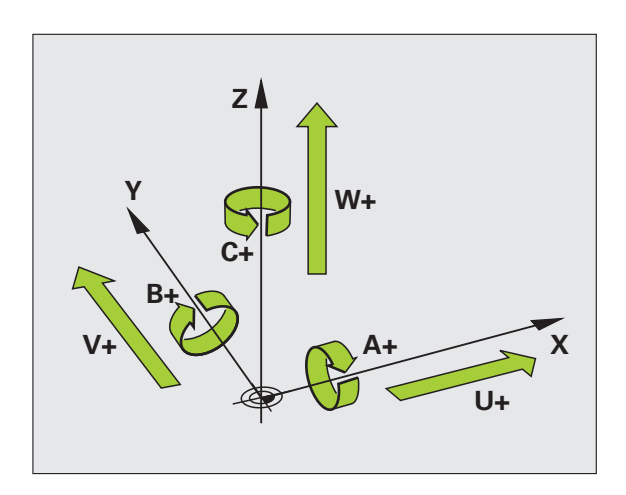

#### Polaariset koordinaatit

Jos valmistuspiirustus on mitoitettu suorakulmaisen koordinaatiston mukaisesti, niin myös koneistusohjelma laaditaan suorakulmaisten koordinaattien avulla. Kun työkappaleessa on kaarevia linjoja tai kulmamittoja, on usein yksinkertaisempaa määritellä paikoitusasemat polaarisisten koordinaattien eli napakoordinaattien avulla.

Vastoin kuin suorakulmaisilla koordinaateilla X, Y ja Z, polaarisilla koordinaateilla voidaan kuvata vain tasossa olevia asemia. Polaaristen koordinaattien nollapisteenä on napapiste eli Pol CC (CC = circle centre; engl. ympyräkeskipiste). Tasossa sijaitseva asema määritellään näin yksiselitteisesti seuraavien muuttujien avulla:

- Polaarikoordinaatilla säde: Etäisyys napapisteestä Pol CC asemaan
- Polaarikoordinaatilla kulma: Kulmaperusakselin ja napapisteestä Pol CC asemaan kulkevan suoran välinen kulma

#### Napapisteen ja kulmaperusakselin asetus

Napapiste asetetaan suorakulmaisen koordinaatiston kahden koordinaatin avulla jossakin kolmesta mahdollisesta tasosta. Näin määräytyy yksiselitteisesti myös kulmaperusakseli napakoordinaattikulmaa PA varten.

| Polaarikoordinaatit (taso) | Kulmaperusakseli |
|----------------------------|------------------|
| X/Y                        | +X               |
| Y/Z                        | +Y               |
| Z/X                        | +Z               |

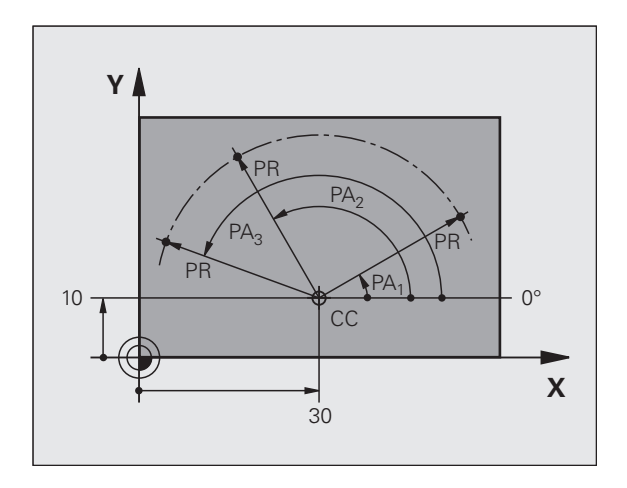

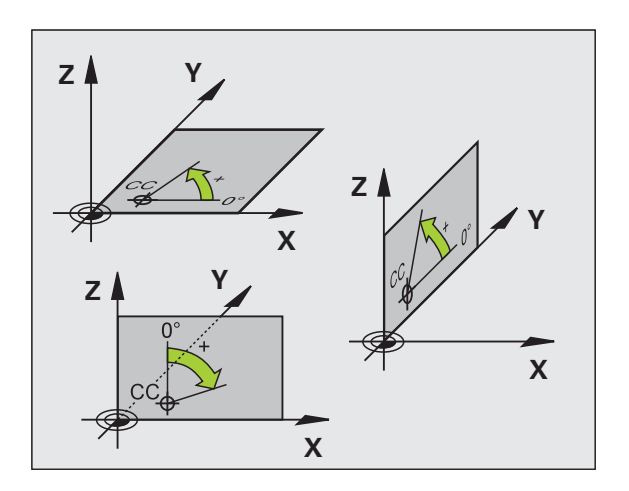

# 3.1 Perusteet

# Absoluuttiset ja inkrementaaliset työkappaleen asemat

#### Absoluuttiset työkappaleen asemat

Kun tietyn aseman koordinaatit perustuvat koordinaattien (alkuperäiseen) nollapisteeseen, niitä kutsutaan absoluuttisiksi koordinaateiksi. Jokainen työkappaleella sijaitseva asema määritellään yksiselitteisesti absoluuttisilla koordinaateilla.

Esimerkki 1: Porausereijät absoluuttisilla koordinaateilla:

| Reikä 1   | Reikä <mark>2</mark> | Reikä 3   |
|-----------|----------------------|-----------|
| X = 10 mm | X = 30 mm            | X = 50 mm |
| Y = 10 mm | Y = 20 mm            | Y = 30 mm |

#### Työkappaleen asemat

Inkrementaaliset koordinaatit perustuvat työkalun viimeksi ohjelmoituun asemaan, joka on suhteellinen (kuviteltu) nollapiste. Näinollen inkrementaaliset koordinaatit määräävät ohjelmoinnissa edellisen ja sitä seuraavan asetusaseman välisen etäisyysmitan, jonka verran työkalun tulee liikkua. Näitä mittoja kutsutaan myös ketjumitoiksi.

Inkrementaaliset mitat merkitään G91-toiminnon merkinnällä "I" juuri akseliosoitteen edellä.

Esimerkki 2: Porausreijät inkrementaalisilla koordinaateilla

Absoluuttiset koordinaatit reiälle 4

X = 10 mmY = 10 mm

| Reikä 5, joka perustuu reikään 4 | Reikä 6, joka perustuu reikään 5 |
|----------------------------------|----------------------------------|
| X = 20 mm                        | X = 20 mm                        |
| Y = 10 mm                        | Y = 10 mm                        |

#### Absoluuttiset ja inkrementaaliset polaarikoordinaatit

Absoluuttiset koordinaatit perustuvat aina napapisteeseen (napaan) ja kulmaperusakseliin.

Inkrementaaliset koordinaatit perustuvat työkalun viimeksi ohjelmoituun asemaan.

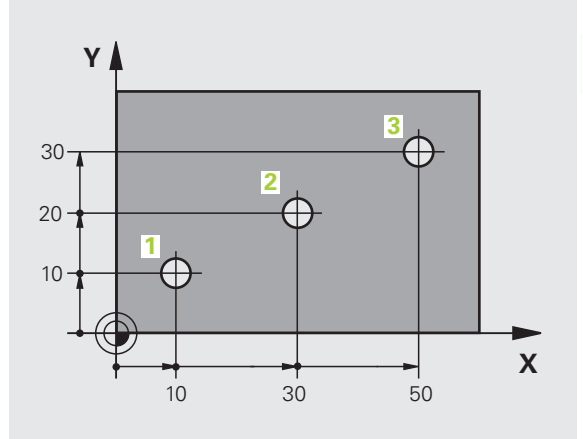

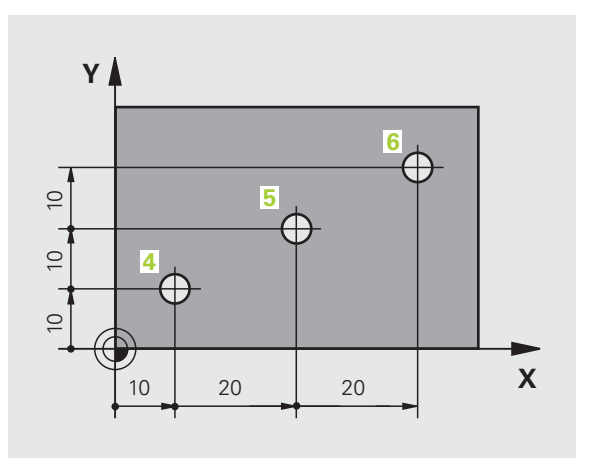

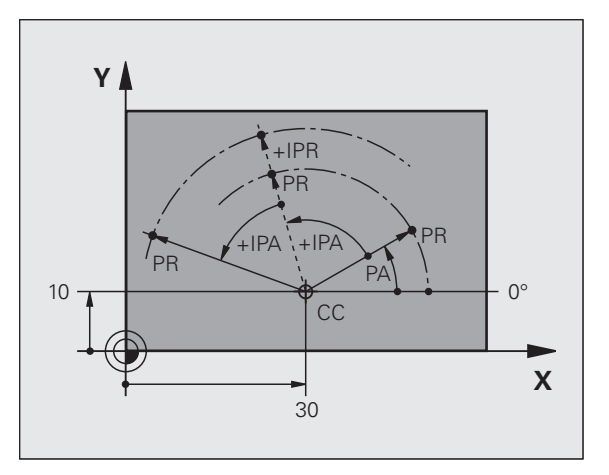

#### Peruspisteen valinta

Työkappaleen piirustus sisältää tarkan työkappaleen muotoelementin absoluuttiseksi peruspisteeksi (nollapiste), joka on yleensä työkappaleen nurkkapiste. Peruspisteen asetuksessa työkappale suunnataan ensin koneen akseleiden mukaan ja sitten työkalu ajetaan kullakin akselilla tunnettuun asemaan työkappaleella. Tässä asemassa TNC:n näyttö asetetaan joko nollaan tai esimääriteltyyn paikoitusarvoon. Näin työkappaleelle perustetaan perusjärjestelmä, joka on voimassa TNC:n näyttöarvoille ja koneistusohjelmalle.

Jos työkappaleen piirustuksessa on suhteellisia peruspisteitä, käytä tällöin yksinkertaisesti koordinaattimuunnosten työkiertoja (katso koordinaattimuunnokset työkiertojen ohjelmoinnin käsikirjasta).

Jos työkappaleen piirustus ei ole mitoitettu NC-sääntöjen mukaisesti, niin valitse silloin peruspisteeksi jokin sellainen asema tai työkappaleen nurkka, josta muut työkappaleen asemat voidaan määrittää mahdollisimman yksinkertaisesti.

Peruspisteen voit asettaa kätevästi HEIDENHAINin kosketusjärjestelmällä. Katso koneistustyökiertojen käsikirjan kappaletta "Peruspisteen asetus kosketusjärjestelmillä".

#### Esimerkki

Oikealla oleva työkappaleen piirustus esittää reiät (1 ... 4), joiden mitat perustuvat absoluuttiseen peruspisteeseen koordinaateilla X=0 Y=0. Reiät (5 ... 7) perustuvat suhteelliseen peruspisteeseen absoluuttisilla koordinaateilla X=450 Y=750. Työkierrolla **NOLLAPISTESIIRTO** voit siirtää nollapisteen edelleen asemaan X=450, Y=750, jotta reikiä (5 ... 7) varten ei tarvitsisi tehdä lisälaskutoimituksia.

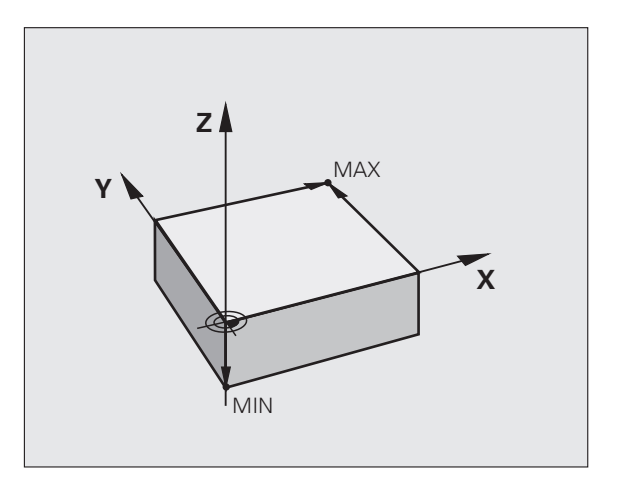

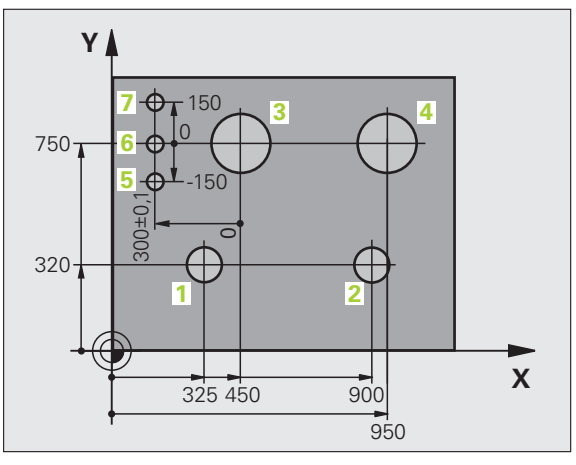

# 3.2 Ohjelman avaus ja sisäänsyöttö

#### NC-ohjelman rakenne HEIDENHAIN-selväkielimuodossa

Koneistusohjelma koostuu ohjelmalauseiden sarjasta. Oikealla oleva kuva esittää lauseen elementtejä.

TNC numeroi koneistusohjelman lauseet nousevassa numerojärjestyksessä.

Ohjelman ensimmäinen lause merkitään koodilla **BEGIN PGM**, ohjelman nimellä ja voimassa olevalla mittayksiköllä.

Sen jälkeiset lauseet sisältävät tietoja seuraavista yksityiskohdista:

- Aihio
- Työkalukutsut
- Ajo varmuusasemaan
- Syöttöarvot ja karan kierrosluvut
- Rataliikkeet, työkierrot ja muut toiminnot

Ohjelman viimeinen lause merkitään koodilla END PGM, ohjelman nimellä ja voimassa olevalla mittayksiköllä.

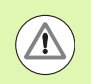

#### Huomaa törmäysvaara!

HEIDENHAIN suosittelee, että ajat aina työkalun kutsumisen jälkeen ensin varmuusasemaan, jotta välttäisit törmäyksen koneistamisen aikana!

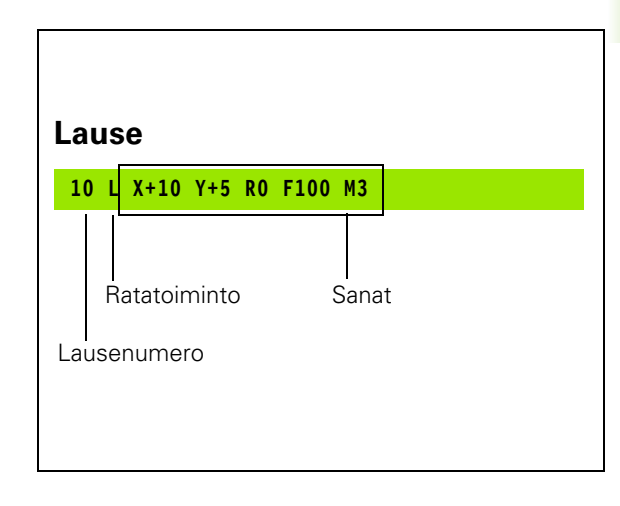

#### Aihion määrittely: BLK FORM

Heti uuden ohjelman avaamisen jälkeen määritellään nelisärmäinen koneistamaton työkappale. Määritelläksesi jälkikäteen aihion paina näppäintä SPEC FCT ja sen jälkeen ohjelmanäppäintä OHJELMAN ESIASETUKSET ja BLK FORM. Tätä määrittelyä TNC tarvitsee graafista simulointia varten. Nelisärmäisen kappaleen kunkin sivun pituus voi olla enintään 100 000 mm ja niiden tulee olla akseleiden X, Y ja Z kanssa samansuuntaisia. Tällainen aihio voidaan asettaa sen kahden nurkkapisteen avulla.

- MIN-piste: neliön pienin X-,Y- ja Z-koordinaatti; syötä sisään absoluuttiarvot
- MAX-piste: suurin X-,Y- ja Z-koordinaatti; syötä sisään absoluuttinen tai inkrementaalinen arvo

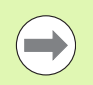

Aihion määrittely on välttämätöntä vain silloin, jos haluat testata sen graafisesti!

1

#### Uuden koneistusohjelman avaaminen

Koneistusohjelma syötetään sisään aina käyttötavalla **Ohjelman** tallennus/editointi. Esimerkki ohjelman avaamisesta:

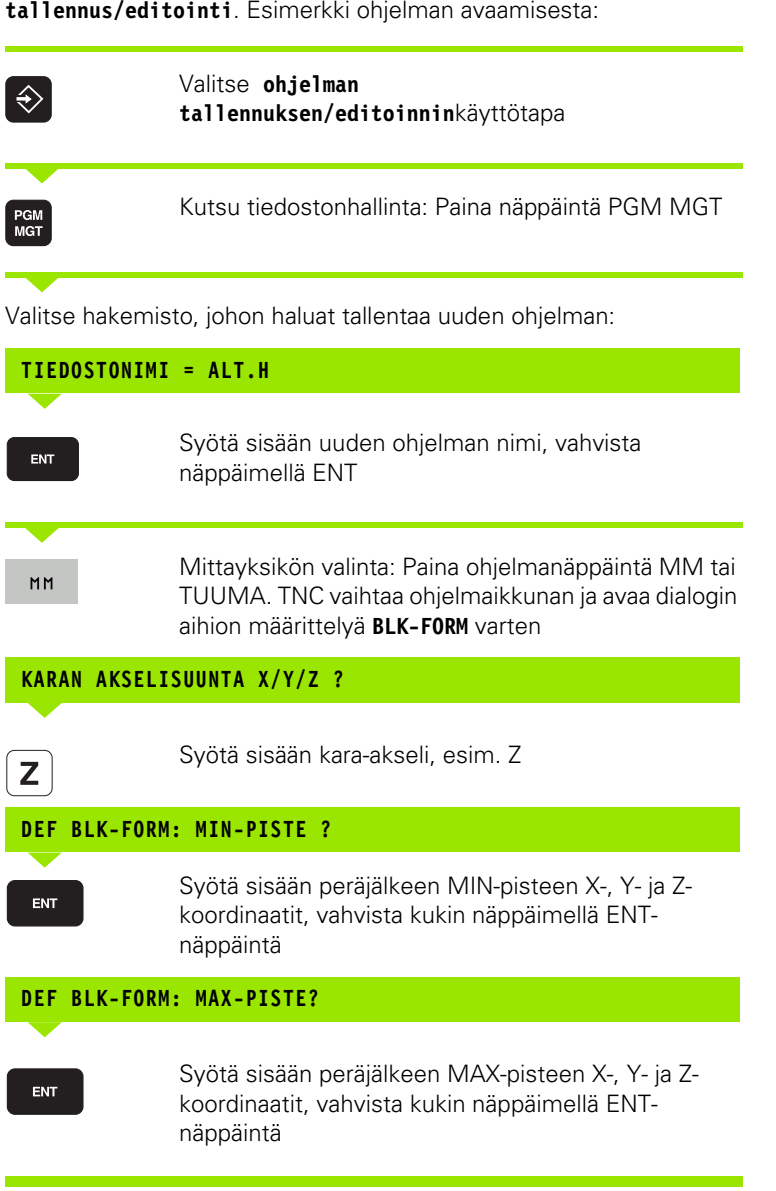

| KASIKAYTTÖ | OHJELMOINTI JA EDITOINTI<br>DEF BLK FORM: MAKS-ARVO ? |
|------------|-------------------------------------------------------|
| 0 BEGIN    | I PGM BLK MM                                          |
| 1 BLK F    | FORM 0.1 Z X+0 Y+0 Z-40                               |
| 2 BLK      | ORM 0.2 X+100 Y+100                                   |
|            |                                                       |
| S ENU P    |                                                       |
|            |                                                       |
|            | T 🖕 🛶 🖕                                               |
|            |                                                       |
|            | \$ II +                                               |
|            | 5100:                                                 |
|            | · · · · · · · · · · · · · · · · · · ·                 |
| [          |                                                       |
|            |                                                       |

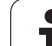

#### Esimerkki: Aihion muodon BLK-FORM näyttö NC-ohjelmassa

| O BEGIN PGM NEU MM             | Ohjelman alku, nimi, mittayksikkö  |
|--------------------------------|------------------------------------|
| 1 BLK FORM 0.1 Z X+0 Y+0 Z-40  | Kara-akseli, MIN-pistekoordinaatit |
| 2 BLK FORM 0.2 X+100 Y+100 Z+0 | MAX-pistekoordinaatit              |
| 3 END PGM NEU MM               | Ohjelman loppu, nimi, mittayksikkö |

TNC luo lauseen numerot sekä BEGIN- ja END-lauseen automaattisesti.

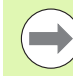

Jos et halua määritellä aihiota, keskeytä dialogi kohdassa Karan yhdensuuntaisakseli X/Y/Z painamalla DELnäppäintä!

TNC voi esitää grafiikan vain, jos lyhin sivu on vähintään 50  $\mu m$  ja pisin sivu on enintään 99 999,999 mm.

i
# Työkalun liikkeiden ohjelmointi selväkielidialogissa

Ohjelmoidaksesi uuden lauseen aloita dialoginäppäimellä. Näytön otsikkorivillä TNC pyytää tarvittavia tietoja.

#### Paikoituslauseen esimerkki

|              |                                                                                                    | 4 |
|--------------|----------------------------------------------------------------------------------------------------|---|
| L            | Avaa lause                                                                                           | e |
| KOORDINAATIT | ?                                                                                                    |   |
| <b>X</b> 10  | Syötä sisään X-akselin tavoitekoordinaatti                                                           |   |
| Y 20 ENT     | Syötä sisään Y-akselin tavoitekoordinaatti, jatka<br>seuraavaan kysymykseen painamalla näppäintä ENT |   |
| SÄDEKORJAUS: | RL/RR/EI KORJAUSTA: ?                                                                                |   |
| ENT          | Syötä sisään "Ei sädekorjausta", jatka seuraavaan<br>kysymykseen painamalla näppäintä ENT            |   |
| SYÖTTÖARVO F | =? / F MAX = ENT                                                                                     |   |
| 100 ENT      | Syöttöarvo tälle rataliikkeelle 100 mm/min, jatka<br>seuraavaan kysymykseen painamalla näppäintä ENT |   |
| LISÄTOIMINTO | M ?                                                                                                  |   |
| 3 ENT        | Lisätoiminto <b>M3</b> "Kara päälle", näppäimellä ENT<br>päättää TNC tämän dialogin                  |   |

Ohjelmaikkunassa näytetään rivejä:

3 L X+10 Y+5 R0 F100 M3

| KASIKAYTTÖ                                                  | OHJELMOIN<br>LISÄTOIMI                                                | TI JA<br>NTO M                        | EDITO:<br>7            | INTI          |      |      |
|-------------------------------------------------------------|-----------------------------------------------------------------------|---------------------------------------|------------------------|---------------|------|------|
| 1 BLK F<br>2 BLK F<br>3 TOOL<br>4 L Z+<br>5 L X-<br>6 END F | ORM 0.1 Z<br>ORM 0.2<br>CALL 1 Z<br>100 R0 FM<br>20 Y+30<br>GM NEU MM | X+0<br>X+100<br>S5000<br>AX<br>R0 FMA | Y+0<br>Y+100<br>X ₩3 ■ | 2-40<br>) 2+0 |      |      |
| m m                                                         | 94 M103                                                               | M118                                  | M120                   | M124          | M128 | M138 |

HEIDENHAIN iTNC 530

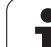

| Syötön määrittelyn toiminnot                                                                                                    | Ohjelmanäppäin |
|----------------------------------------------------------------------------------------------------|----------------|
| Liike pikasyötöllä, lausekohtainen vaikutus.<br>Poikkeus: jos määritelty ennen <b>APPR</b> -lausetta,<br>tällöin <b>FMAX</b> saa aikaan myös lähestymisen<br>apupisteeseen (Katso "Tärkeät pisteet<br>muotoon ajossa ja muodon jätössä" sivulla 220)                                                      | F MAX          |
| Liike automaattisesti <b>TOOL CALL</b> -lauseessa<br>lasketulla syöttöarvolla                                                                                                    | F AUTO         |
| Ajo ohjelmoidulla syöttöarvolla (yksikkö<br>mm/min tai 1/10 tuuma/min). Kiertoakseleilla<br>TNC tulkitsee syötön asteiksi minuutissa<br>riippumatta siitä, onko ohjelma kirjoitettu<br>millimetreissä vai tuumissa.                                                                                       | r              |
| Toiminnolla <b>FT</b> määritellään nopeuden sijaan<br>sekunneissa (sisäänsyöttöalue 0.001<br>999.999 sekuntia) ilmaistava aika, jonka<br>kuluessa ohjelmoitu liike tulee toteuttaa. <b>FT</b><br>vaikuttaa vain lausekohtaisesti                                                                          | FT             |
| Toiminnolla FMAXT määritellään nopeuden<br>sijaan sekunneissa (sisäänsyöttöalue 0.001<br>999.999 sekuntia) ilmaistava aika, jonka<br>kuluessa ohjelmoitu liike tulee toteuttaa.<br>FMAXT vaikuttaa vain näppäimistöissä, joissa<br>on pikaliikkeen nopeussäädin. FMAXT vaikuttaa<br>vain lausekohtaisesti | FHAXT          |
| Kierrossyöttöarvon määrittely (yksikkö mm/r<br>tai tuuma/r). Huomautus:<br>tuumaohjelmoinnissa FU ei ole<br>yhdisteltävissä M136:n kanssa                                                                                                    | FU             |
| Hammassyöttöarvon määrittely (yksikkö<br>mm/hammas tai tuuma/hammas)<br>Työkappaleen hampaiden lukumäärän on<br>oltava määritelty sarakkeessa <b>CUT.</b>                                                                                                    | FZ             |
| Toiminnot dialogiohiausta varten                                                                                                    | Näppäin        |
| Dialogikysymyksen ohitus                                                                                                    | NO             |
| Dialogin lopetus ennenaikaisesti                                                                                                    | END            |
| Dialogin keskeytys ja poisto                                                                                                    |                |

i

## Hetkellisaseman talteenotto

TNC mahdollistaa työkalun hetkellisen aseman vastaanottamisen ohjelmaan, esim. kun

- ohjelmoidaan liikelauseita
- ohjelmoidaan työkiertoja
- määritellään työkaluja koodilla TOOL DEF

Oikean paikoitusarvon vastaanottamiseksi toimitaan seuraavalla tavalla:

Sijoita sisäänsyöttökenttä sen lauseen kohdalle, johon haluat aseman vastaanottaa.

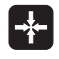

Valitse hetkellisaseman vastaanotto: TNC näyttää ohjelmanäppäinpalkissa akseleita, joiden asemat voit vastaanottaa.

AKSELIT z

Valitse akseli: TNC kirjoittaa valitun akselin hetkellisaseman aktiiviseen sisäänsyöttökenttään

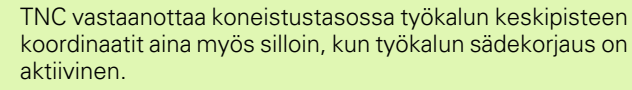

TNC vastaanottaa työkaluakselilla aina työkalun kärjen koordinaatit, siis työkalun pituuskorjaus tulee aina huomioiduksi.

TNC pitää akselivalinnan ohjelmanäppäinpalkkia aktiivisena niin pitkään, kunnes poistat sen aktivoinnin painamalla uudelleen näppäintä "Hetkellisaseman talteenotto". Tämä pätee myös silloin, kun tallennat voimassa olevan lauseen ja avaat uuden lauseen ratatoimintonäppäimellä. Jos valitset uuden lause-elementin määrittelemällä syöttövaihtoehdon ohjelmanäppäimellä (esim. sädekorjaus), tällöin TNC sulkee myös akselinvalinnan ohjelmanäppäinpalkin.

Toiminto "Hetkellisaseman talteenotto" on sallittu vain, jos koneistustason käännön toiminto on aktiivinen.

## Ohjelman muokkaus

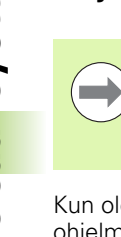

Voit muokata ohjelmaa vain, kun käsittely ei tapahdu suoraan TNC:n konekäyttötavalla. TNC mahdollistaa kyllä lauseen käsittelemisen, mutta vastaa muutosten tallentamiseen virheilmoituksella.

Kun olet luomassa tai muuttamassa koneistusohjelmaa, voit valita ohjelmassa millä tahansa rivillä olevan lauseen yksittäisen sanan joko nuolinäppäinten tai ohjelmanäppäinten avulla:

| Toiminto                                                                                                    | Ohjelmanäppäin<br>/Näppäimet |
|----------------------------------------------------------------------------------------------------|------------------------------|
| Sivujen selaus ylöspäin                                                                                                    | SIVU                         |
| Sivujen selaus alaspäin                                                                                                    | SIVU                         |
| Hyppy ohjelman alkuun                                                                                                    |                              |
| Hyppy ohjelman loppuun                                                                                                    |                              |
| Hetkellisen lauseen sijainnin muuttaminen<br>kuvaruudulla. Näin voit saada näytölle<br>enemmän ohjelmalauseita, jotka on<br>ohjelmoitu ennen nykyistä lausetta                                                                                                   |                              |
| Hetkellisen lauseen sijainnin muuttaminen<br>kuvaruudulla. Näin voit saada näytölle<br>enemmän ohjelmalauseita, jotka on<br>ohjelmoitu nykyisen lauseen jälkeen                                                                                                  |                              |
| Siirto lause lauseelta                                                                                                    | + +                          |
| Yksittäisten sanojen valinta                                                                                                    |                              |
| Tietyn lauseen valinta: Paina näppäintä GOTO,<br>syötä sisään haluamasi lauseen numero,<br>vahvista näppäimellä ENT. Syötä sisään<br>lausenumeroaskel ja hyppää määritellyn<br>rivimäärän yli joko ylöspäin tai alaspäin<br>painamalla ohjelmanäppäintä N RIVIÄ. |                              |

i

| Toiminto                                          | Ohjelmanäppäin<br>/Näppäin     |
|---------------------------------------------------|--------------------------------|
| Valitun sanan arvon asetus nollaan                | CE                             |
| Virheellisen arvon poisto                         | CE                             |
| Virheilmoituksen (ei vilkkuva) poisto             | CE                             |
| Valitun sanan poisto                              | NO<br>ENT                      |
| Valitun lauseen poisto                            | DEL                            |
| Työkiertojen ja ohjelmanosien poisto              | DEL                            |
| Viimeksi muokatun tai poistetun lauseen<br>lisäys | LIITÄ<br>VIIMEINEN<br>NC-LAUSE |

#### Lauseen lisäys haluttuun kohtaan

Valitse se lause, jonka jälkeen haluat lisätä uuden lauseen ja avaa dialogi

#### Muutosten tietoinen tallennus

TNC tallentaa muutokset yleensä automaattisesti, kun suoritat käyttötavan vaihdon tai valitset tiedostonhallinnan tai MOD-toiminnon. Kun haluat tallentaa muutokset ohjelmaan kohdennetusti, toimi seuraavasti:

- ▶ Valitse tallennustoimintojen ohjelmanäppäinpalkki
- Paina ohjelmanäppäintä TALLENNA, jolloin TNC tallentaa muutokset, jotka on tehty sitten edellisen tallennuksen.

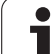

#### Ohjelman tallennus uuteen tiedostoon

Halutessasi voit tallentaa kulloinkin valittuna olevan ohjelman sisällön toisen ohjelman nimen alle. Toimi tällöin seuraavasti:

- Valitse tallennustoimintojen ohjelmanäppäinpalkki
- Paina ohjelmanäppäintä TALLENNA NIMELLÄ: TNC antaa esille ikkunan, johon voit määritellä hakemiston ja uuden tiedoston nimen.
- Syötä sisään tiedoston nimi, vahvista ohjelmanäppäimellä OK tai näppäimellä ENT tai lopeta ohjelmanäppäimellä LOPETA.

#### Muutosten peruutus

Halutessasi voit peruuttaa kaikki muutokset, jotka olet tehnyt sitten edellisen tallennuksen. Toimi tällöin seuraavasti:

- Valitse tallennustoimintojen ohjelmanäppäinpalkki
- Paina ohjelmanäppäintä PERUUTA MUUTOKSET: TNC antaa näytölle ikkunan, jossa voit vahvistaa tai keskeyttää toimenpiteen.
- Hylkää muutokset ohjelmanäppäimellä KYLLÄ tai näppäimellä ENT. Keskeytä toimenpide ohjelmanäppäimellä EI.

#### Sanojen muuttaminen ja lisäys

- Valitse lauseessa oleva sana ja ylikirjoita sen kohdalle uusi arvo. Kun olet valinnut sanan, selväkielidialogi on sen aikana käytettävissä.
- ▶ Päätä muokkaus: Paina näppäintä END.
- Jos haluat lisätä sanan, käytä nuolinäppäimiä (oikealle tai vasemmalle), kunnes haluamasi dialogi ilmestyy ja syötä sisään haluamasi arvo.

#### Samojen sanojen etsintä eri lauseista

Tätä varten aseta ohjelmanäppäin AUTOM. PIIRTO asetukseen POIS.

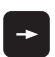

Valitse lauseessa oleva sana: paina nuolinäppäimiä niin usein, kunnes haluamasi sana on merkitty

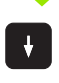

Valitse lause nuolinäppäinten avulla

Merkintäkursori on uuden valitun lauseen saman sanan kohdalla, kuin ensin valitsemassasi lauseessa

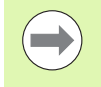

Jos olet aloittanut haun hyvin pitkässä ohjelmassa, TNC esittää ikkunaa jatkonäytöllä. Sen lisäksi voit keskeyttää haun ohjelmanäppäimellä.

#### Mielivaltaisen tekstin etsintä

- Valitse hakutoiminto: Paina ohjelmanäppäintä ETSI TNC näyttää dialogia Etsi teksti:
- Syötä sisään etsittävä teksti
- Etsi teksti: Paina ohjelmanäppäintä SUORITA

#### Ohjelmanosien merkintä, kopiointi, poisto ja lisäys

Ohjelmaosan kopioimiseksi joko ohjelman sisällä tai toiseen NCohjelmaan TNC:ssä on käytettävissä seuraavat toiminnot: Katso alla olevaa taulukkoa.

Ohjelmanosien kopiointi tapahtuu seuraavasti:

- Valitse ohjelmanäppäinpalkki merkintätoiminnoilla
- > Valitse kopioitavan ohjelmanosan ensimmäinen (viimeinen) lause
- Merkitse ensimmäinen (viimeinen) lause: Paina ohjelmanäppäintä LAUSEEN MERKINTÄ. TNC tallentaa ensin lauseen numeron ja antaa näytölle ohjelmanäppäimen MERKINNÄN PERUUTUS.
- Siirrä kursoripalkki kopioitavan tai poistettavan ohjelmanosan viimeisen (ensimmäisen) lauseen kohdalle. TNC esittää kaikki merkityt lauseet eri värillä. Halutessasi voit keskeyttää merkintätoiminnon milloin tahansa painamalla ohjelmanäppäintä MERKINNÄN PERUUTUS
- Merkityn ohjelmanosan kopiointi: Paina ohjelmanäppäintä KOPIOI LAUSE, merkityn ohjelmanosan poisto: Paina ohjelmanäppäintä POISTA LAUSE. TNC tallentaa muistiin merkityn lauseen
- Valitse nuolinäppäinten avulla se lause, jonka jälkeen haluat lisätä kopioidun (poistetun) ohjelmanosan

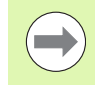

Lisätäksesi kopioidun ohjelmanosan toiseen ohjelmaan valitse kyseinen ohjelma tiedostonhallinnalla ja merkitse siinä oleva lause, jonka jälkeen ohjelmanosa halutaan sijoittaa.

- Tallennetun ohjelmanosan lisäys: Paina ohjelmanäppäintä LISÄÄ LAUSE
- Merkintätoiminnon lopetus: Paina ohjelmanäppäintä KESKEYTÄ MERKINTÄ

| Toiminto                         | Ohjelmanäppäin              |
|----------------------------------|-----------------------------|
| Merkintätoiminnon päällekytkentä | VALITSE<br>LAUSE            |
| Merkintätoiminnon poiskytkentä   | MERKITSE<br>KESKEYTÄ        |
| Merkityn lauseen poisto          | LAUSEEN<br>LEIKKAUS<br>POIS |
| Muistissa olevan lauseen lisäys  | LISAA<br>LAUSE              |
| Merkityn lauseen kopiointi       | KOPIOI<br>LAUSE             |

# **TNC:n hakutoiminnot**

TNC:n hakutoiminnoilla voit etsiä haluamasi tekstin ohjelman sisältä ja tarvittaessa korvata sen uudella tekstillä.

#### Halutun tekstin etsintä

Mahd. valitse lause, jossa etsittävä sana on tallennettuna

| Näyttöikkunan esitys, jossa ovat tallennettuina<br>hetkellisen lauseen mahdolliset<br>hakuelementit. Voit valita haettavan |                                                                                                    |                                             |
|----------------------------------------------------------------------------------------------------|----------------------------------------------------------------------------------------------------|---------------------------------------------|
| Näyttöikkun<br>edellinen ha<br>elementin n<br>valinnan näp                                                                 | an näyttö, jossa esitetään<br>kuelementti. Voit valita haettavan<br>uolinäppäimellä ja vahvistaa<br>päimellä ENT                                              | VIIHEINEN<br>ETSI<br>ELEHENTIT              |
| Hakutoimin                                                                                                    | inot                                                                                                    | Ohjelmanäppäin                              |
|                                                                                                    | Hakutoiminnon lopetus                                                                                                    |                                             |
| TOTEUTA                                                                                                    | Hakutoimenpiteen toisto: TNC hy<br>lauseeseen, joka sisältää etsittäv                                                                                         | vppää seuraavaan<br>än tekstin              |
|                                                                                                    | Hakutoimenpiteen aloitus: TNC h<br>lauseeseen, joka sisältää etsittäv                                                                                         | yppää seuraavaan<br>än tekstin              |
|                                                                                                    | Mahd. hakuvalintojen muuttamin                                                                                                    | en                                          |
| JATKA                                                                                                    | Hakutoimenpiteen ohjaus: TNC n<br>ohjelmanäppäinpalkissa käytettäv<br>hakuvaihtoehdot (katso hakuvalir                                                        | äyttää<br>vissä olevat<br>ntojen taulukkoa) |
| <b>X</b> +40                                                                                                    | Syötä sisään etsittävä teksti, huo<br>kirjaimet                                                                                                    | mioi isot ja pienet                         |
| ETSI                                                                                                    | <ul> <li>Hakutoiminnon valinta: TNC näyt<br/>esittää ohjelmanäppäinpalkin, jos<br/>käytettävissä olevat hakutoiminn<br/>hakutoimintojen taulukkoa)</li> </ul> | tää hakuikkunan ja<br>sa ovat<br>ot (katso  |
|                                                                                                    |                                                                                                    |                                             |

NC

LAUSEET

ETSI + KORVAA

elementin nuolinäppäimellä ja vahvistaa

Näyttöikkunan esitys, jossa esitetään

vahvistaa valinnan näppäimellä ENT

Etsi/korvaa-toiminnon aktivointi

tärkeimpien NC-toimintojen valikoimaa. Voit

valita haettavan elementin nuolinäppäimellä ja

valinnan näppäimellä ENT

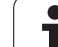

| Hakuoptiot                                                                                                    | Ohjelmanäppäin                                    |
|----------------------------------------------------------------------------------------------------|---------------------------------------------------|
| Etsintäsuunnan määritys                                                                                                    | TAAKSE TAAKSE<br>ETEENPAIN ETEENPAIN              |
| Haun lopetuksen asetus: Asetus KAIKKI käy<br>läpi kaikki lauseet hetkellistä lauseesta<br>takaisin hetkelliseen lauseeseen | KAIKKI KAIKKI<br>Alku/lop. <mark>Alku/lop.</mark> |
| Uuden haun käynnistys                                                                                                    | UUSI<br>Etsi                                      |

#### Mielivaltaisen tekstin etsintä/korvaus

|                     | Etsi/korvaa-toiminto ei ole mahdollinen, jos<br>Ohjelma on suojattu<br>Ohjelmaa toteutetaan suoraan TNC:stä<br>Huomioi toiminnon KORVAA KAIKKlyhteydessä, ettet<br>korvaa epähuomiossa sellaisia tekstiosia, joiden pitäisi<br>säilyä ennallaan. Korvatut tektstit menetetään<br>peruuttamattomasti.                             |
|---------------------|----------------------------------------------------------------------------------------------------|
| ► Mahd.             | valitse lause, jossa etsittävä sana on tallennettuna<br>▶ Hakutoiminnon valinta: TNC näyttää hakuikkunan ja<br>esittää ohjelmanäppäinpalkin, jossa ovat<br>käytettävissä olevat hakutoiminnot                                                                                                    |
| ETSI<br>+<br>KORVAA | Korvauksen aktivointi: TNC esittää näyttöikkunassa<br>tekstin lisämäärittelymahdollisuudet, jotka tulee<br>asettaa                                                                                                    |
| X                   | Syötä sisään etsittävä teksti, huomioi isot ja pienet<br>kirjaimet, vahvista näppäimellä ENT                                                                                                    |
| Ζ                   | Syötä sisään lisättävä teksti, huomioi isot ja pienet<br>kirjaimet                                                                                                    |
| JATKA               | Hakutoimenpiteen ohjaus: TNC näyttää<br>ohjelmanäppäinpalkissa käytettävissä olevat<br>hakuvaihtoehdot (katso hakuvalintojen taulukkoa)                                                                                                    |
| KOKONAAN<br>SANA    | Mahd. hakuvalintojen muuttaminen                                                                                                    |
| TOTEUTA             | Hakutoimenpiteen aloitus: TNC hyppää seuraavan<br>etsittävän tekstin kohdalle                                                                                                    |
| TOTEUTA             | Tekstin korvaaminen ja sen jälkeen hyppy seuraavaan<br>löytökohtaan: Paina ohjelmanäppäintä KORVAA, tai<br>jos haluat korvata kerralla kaikki löydetyt<br>tekstikohteet: Paina ohjelmanppäintä KORVAA<br>KAIKKI, tai jos et halua korvata tekstiä, vaan siirtyä<br>seuraavan löytökohtaan: Paina ohjelmanäppäintä ÄLÄ<br>KORVAA. |
|                     | Hakutoiminnon lopetus                                                                                                    |

i

# 3.3 Tiedostonhallinta: Perusteet

# Tiedostot

| TNC:n tiedostot                                                                                                    | Тууррі                                                |
|----------------------------------------------------------------------------------------------------|-------------------------------------------------------|
| <b>Ohjelma</b><br>HEIDENHAIN-muodossa<br>DIN/ISO-muodossa                                                                                                    | .H<br>.I                                              |
| <b>smarT.NC-tiedostot</b><br>Strukturoitu yksikköohjelma<br>Muotokuvaukset<br>Pistetaulukot koneistusasemia varten                                                | .HU<br>.HC<br>.HP                                     |
| <b>Taulukot seuraaville:</b><br>Työkalut<br>Työkalunvaihtaja<br>Paletit<br>Nollapisteet<br>Pisteet<br>Esiasetukset<br>Lastuamistiedot<br>Terän materiaali, aineet | .T<br>.TCH<br>.P<br>.D<br>.PNT<br>.PR<br>.CDT<br>.TAB |
| <b>Tekstit</b><br>ASCII-tiedostoina<br>Ohjetiedostot                                                                                                    | .A<br>.CHM                                            |
| <b>Piirustuksen tiedostomuodot</b><br>ASCII-tiedostoina                                                                                                    | .DXF                                                  |
| <b>Muut tiedostot</b><br>Kiinnittimien alkuperäismallit<br>Parametrisoitu kiinnitin<br>Liittyvät tiedot (esim. selityskohdat)<br>Arkisto                          | .CFT<br>.CFX<br>.DEP<br>.ZIP                          |

Kun syötät koneistusohjelman TNC:hen, ensimmäinen toimenpide on antaa ohjelmalle nimi. TNC tallentaa ohjelman kiintolevylle tiedoston nimen mukaisella nimellä. Myös tekstit ja taulukot tallennetaan tiedostoina.

Jotta voisit löytää ja käsitellä tiedostoja nopeasti ja helposti, TNC käyttää tiedostonhallintaan erityistä tiedostonhallinnan ikkunaa. Tässä ikkunassa voit kutsua, kopioida, nimetä uudelleen ja poistaa tiedostoja.

TNC:n avulla voit hallita lähes mielivaltaisen määrän tiedostoja, tosin enintään **21 Gtavua**. Kiintolevyn tosiasiallinen koko riippuu päätietokoneesta, joka koneeseen on asennettu, katso tekniset tiedot. Yksittäinen NC-ohjelma voi olla enintään **2 Gtavun** suuruinen.

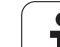

#### Tiedostojen nimet

Ohjelmilla, taulukoilla ja teksteillä voi vielä olla nimilaajennos, joka erotetaan tiedoston nimestä pisteellä. Tämä nimilaajennos ilmaisee tiedostotyyppiä.

| PROG20         | .H               |
|----------------|------------------|
| Tiedoston nimi | Tiedoston tyyppi |

Tiedostonimi ei saa olla enempää kuin 25 merkkiä pitkä, muuten TNC ei pysty näyttämään nimeä kokonaan.

TNC:n tiedostonimet ovat seuraavan normin mukaisia: The Open Group Base Specifications Issue 6 IEEE Std 1003.1, 2004 Edition (Posix-standardi). Sen mukaan tiedostonimet saavat sisältää seuraavia merkkejä:

A B C D E F G H I J K L M N O P Q R S T U V W X Y Z a b c d e f g h i j k l m n o p q r s t u v w x y z 0 1 2 3 4 5 6 7 8 9 . \_ -

Mitään muita merkkejä ei saa käyttää tiedostonimissä tiedonsiirtoongelmien välttämiseksi.

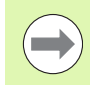

Tiedostonimi voi olla enintään niin pitkä, että suurin sallittu osoitepolun pituus 82 ei ylity (Katso "Polut" sivulla 118).

Т

# Ulkoisesti laadittujen tiedostojen näyttö TNC:llä

TNC:lle on asennettu joitakin lisätyökaluja, joiden avulla voit ottaa näytölle seuraavissa taulukoissa näytettäviä tiedostoja ja myös osittain muokata niitä.

| Tiedostotyypit                  | Тууррі                   |
|---------------------------------|--------------------------|
| PDF-tiedostot<br>Excel-taulukot | pdf<br>xls<br>csv        |
| Internet-tiedostot              | html                     |
| Tekstitiedostot                 | txt<br>ini               |
| Grafiikkatiedostot              | bmp<br>gif<br>jpg<br>png |

Lisätietoja esitettyjen tiedostotyyppien näyttöä ja muokkausta varten: Katso "Lisätyökaluja ulkoisten tiedostotyyppien käsittelyyn" sivulla 139.

### Tietojen varmuustallennus

HEIDENHAIN suosittelee, että TNC:llä uutena luodut ohjelmat ja tiedostot varmuuskopioidaan PC:lle säännöllisin välein.

Ilmaisen tiedonsiirto-ohjelman TNCremo NT avulla HEIDENHAIN antaa käyttöön menetelmän, jolla voidaan luoda TNC:hen tallennettujen tietojen varmuuskopiot.

Lisäksi tarvitset muistivälineen, johon varmuuskopiot kaikista konekohtaisista tiedoista (PLC-ohjelma, koneparametri, jne.) tallennetaan. Käänny tarvittaessa koneen valmistajan puoleen.

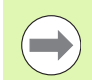

Jos haluat varmuuskopioida kaikki kiintolevyllä olevat tiedostot (>2 Gtavua), se vie aikaa muutaman tunnin. Suorita varmistustoimenpiteet mahdollisuuksien mukaan yöaikaan.

Poista aika ajoin tarpeettomat tiedostot, jotta TNC:llä olisi aina käytettävissään riittävästi kiintolevymuistia järjestelmätiedostoja (esim. työkalutaulukoita) varten.

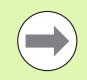

Käyttöolosuhteista riippuen (esim. tärinöinti) kiintolevy kestää 3 - 5 vuotta. HEIDENHAIN suosittelee siksi kiintolevyn testauttamista 3 - 5 vuoden jälkeen.

# 3.4 Työskentely tiedostonhallinnalla

## Hakemistot

Koska kiintolevylle voidaan tallentaa erittäin paljon ohjelmia ja tiedostoja, sijoita yksittäiset tiedostot hakemistoihin (kansioihin) paremman yleisjärjestyksen aikaansaamiseksi. Näihin kansioihin voit halutessasi luoda lisää kansioita, niin kutsuttuja alakansioita. Näppäimellä -/+ tai ENT voidaan ottaa esiin tai piilottaa alakansioita.

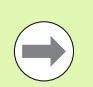

TNC hallitsee enintään 6 hakemistotasoa!

Jos tallennat enemmäin kuin 512 tiedostoa yhteen hakemistoon (kansioon), TNC ei pysty enää järjestelemään niitä aakkosjärjestykseen.!

#### Hakemistojen nimet

Hakemiston nimi saa olla niin pitkä, että suurinta sallittua polun pituutta, joka on 82 merkkiä, ei ylitetä (Katso "Polut" sivulla 118).

# Polut

Polku määrittelee levyaseman, hakemistojen ja kansoiden mukaisen reitin, jonne tiedosto on tallennettu. Yksittäiset polkumäärittelyt erotetaan merkillä "\".

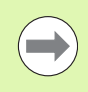

Suurinta sallittua osoitepolun pituutta eli levyaseman, hakemiston, tiedostonimen ja tiedostotunnuksen yhteenlaskettua merkkipaikkojen lukumäärää 82 ei saa ylittää!

Levyaseman tunnus sää sisältää enintään kahdeksan isoa kirjainta.

#### Esimerkki

Levyasemassa **TNC: \** on sijoitettuna hakemisto AUFTR1. Sen jälkeen hakemistossa **AUFTR1** on edelleen sijoitettuna alahakemiston NCPROG ja sinne vielä kopioituna koneistusohjelma PROG1.H . Näin koneistusohjelmalle muodostuu polku:

#### TNC:\AUFTR1\NCPROG\PROG1.H

Oikealla oleva kaavio esittää esimerkinomaisesti hakemistopuuta erilaisilla poluilla.

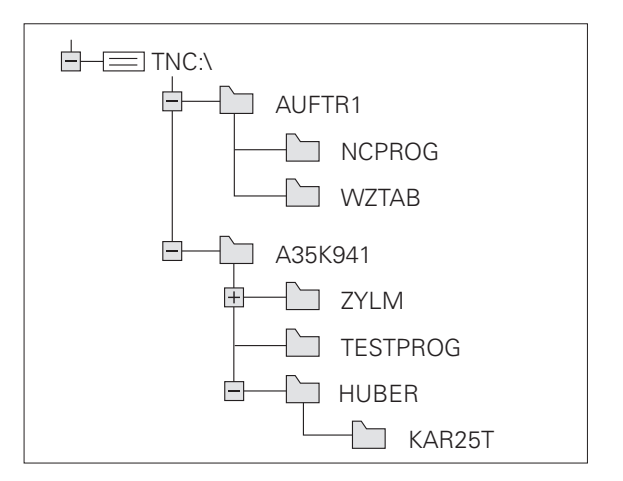

# Yleiskuvaus: Tiedostonhallinnan toiminnot

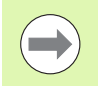

Jos haluat työskennellä vanhalla tiedostonhallinnalla, vaihda vanhaan tiedostonhallintaan MOD-toiminnon avulla (Katso "PGM MGT –asetuksen muuttaminen" sivulla 672)

| Toiminto                                         | Ohjelmanäppäin         | Sivu     |
|--------------------------------------------------|------------------------|----------|
| Yksittäisen tiedoston kopiointi (ja<br>muunnos)  |                        | Sivu 126 |
| Kohdehakemiston valinta                          |                        | Sivu 126 |
| Tietyn tiedostotyypin näyttö                     | VALITSE                | Sivu 122 |
| Uuden tiedoston sijoitus                         |                        | Sivu 125 |
| Kymmenen viimeksi valitun<br>tiedoston näyttö    | VIIMEISET<br>TIEDOSTOT | Sivu 129 |
| Tiedoston tai hakemiston poisto                  | POISTA                 | Sivu 130 |
| Tiedoston merkitseminen                          | MERKITSE               | Sivu 131 |
| Tiedoston nimeäminen uudelleen                   |                        | Sivu 133 |
| Tiedoston suojaus poistoa ja<br>muutosta vastaan |                        | Sivu 134 |
| Tiedostosuojauksen peruutus                      | EI SUOJ.               | Sivu 134 |
| Tiedostojen arkistointi                          | ZIP<br>→ a             | Sivu 137 |
| Tiedostojen palauttaminen<br>arkistosta          | ٩IZNU                  | Sivu 138 |
| smarT.NC-ohjelman avaus                          | AVRA 50V.              | Sivu 124 |

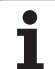

| Toiminto                                                                                                    | Ohjelmanäppäin | Sivu     |
|----------------------------------------------------------------------------------------------------|----------------|----------|
| Verkkoaseman hallinta                                                                                                    | VERKKOL.       | Sivu 146 |
| Hakemiston kopiointi                                                                                                    | КОРІОІ Н.<br>  | Sivu 129 |
| Hakemistopuun päivitys, esim.<br>jotta voitaisiin tunnistaa, onko<br>verkkoasemaan määritelty uusi<br>hakemisto avoimena olevalla<br>tiedostonhallinnalla. |                |          |

i

### Tiedostonhallinnan kutsu

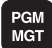

Paina näppäintä PGM MGT näyttää tiedostonhallinnan ikkunaa(katso kuvaa yllä oikealla). Jos TNC näyttää jotakin muuta näytön ositusta, paina ohjelmanäppäintä IKKUNA)

Vasen kapea ikkuna osoittaa käytössä olevaa levyasemaa ja hakemistoa. Levyasemat kuvaavat laitteita, joihin tiedot on tallennettu tai siirretty. Yksi levyasema on TNC:n kiintolevy, muita levyasemia ovat liitännät (RS232, RS422, Ethernet), joihin esim. PC-tietokone voidaan kytkeä. Hakemisto merkitään aina kansion symbolilla (vasen) ja hakemiston nimellä (oikea). Alakansiot esitetään oikealle siirrettynä. Jos kansion symbolin edessä on kolmio, sille on olemassa alikansioita, jotka saa esille näppäimellä -/+ tai ENT.

Oikeanpuoleinen leveä ikkuna esittää kaikkia tiedostoja , jotka ovat tallennettuina valitussa hakemistossa. Kullekin tiedostolle näytetään lisää tietoja, jotka on koottu alla olevaan taulukkoon.

| Tilanäyttö     | Merkitys                                                                                                    |
|----------------|----------------------------------------------------------------------------------------------------|
| Tiedoston nimi | Nimi enintään 25 merkkiä                                                                                                    |
| Тууррі         | Tiedoston tyyppi                                                                                                    |
| Koko           | Tiedoston koko tavuina                                                                                                    |
| Muutettu       | Päiväys ja kellonaika, jolloin tiedostoa on<br>viimeksi muutettu. Päiväyksen muoto<br>asetettavissa                                                                                                    |
| Tila           | Tiedoston ominaispiirteet:<br>E: Ohjelma on valittu ohjelman tallennuksen<br>ja editoinnin käyttötavalla<br>S: Ohjelma on valittu ohjelman testauksen<br>käyttötavalla<br>M: Ohjelma on valittu ohjelmanajon<br>käyttötavalla<br>P: Tiedosto on estetty poistoa ja muutoksia<br>vastaan (suojattu)<br>+: Sidonnaisia tiedostoja on olemassa<br>(jäsentelytiedosto, työkalunasetustiedosto) |

Lisäksi useimpien tiedostotyyppien kohdalla TNC näyttää vasemmassa alanurkassa ikkunaa, jossa on kursoripalkin kohdalla olevan tiedoston esikatseluruutu. Esikatselukuvan muodostuminen voi erittäin suurien tiedostojen kohdalla kestää hetken aikaa. Tiedoston esikatselutoiminto voidaan myös deaktivoida (Katso "Tiedostonhallinnan mukautus" sivulla 135)

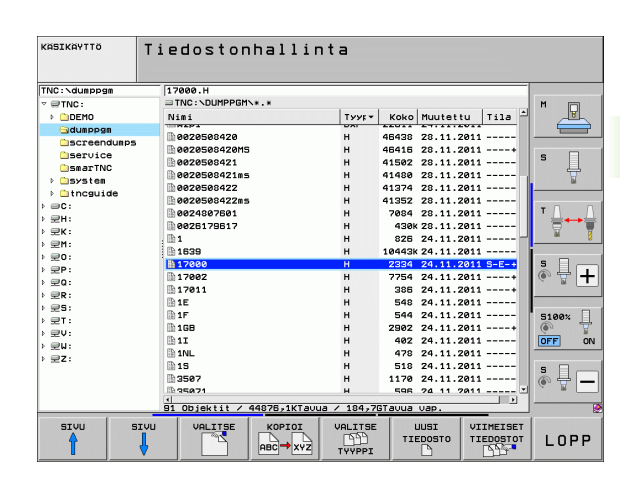

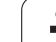

# Levyasemien, hakemistojen ja tiedostojen valinta

| PGM<br>MGT                        | Kutsu tiedostonhallinta.                                                       |
|-----------------------------------|--------------------------------------------------------------------------------|
| Käytä nuolinäpp<br>haluamaasi koh | äimiä tai ohjelmanäppäimiä siirtääksesi kursoripalkin<br>taan näyttöikkunassa: |
| 8 8                               | Kursoripalkki siirtyy vasemmasta ikkunasta oikeaan ja<br>päinvastoin           |
|                                   | Kursoripalkki liikkuu ikkunassa ylös ja alas                                   |
|                                   | Kursoripalkki liikkuu ikkunassa sivu sivulta ylös ja alas                      |
| 1. vaihe: Valitse                 | levyasema                                                                      |
| Merkitse levyas                   | sema vasemmassa ikkunassa:                                                     |
| VALITSE                           | Valitse levyasema: Paina ohjelmanäppäintä VALITSE,<br>tai                      |
| ENT                               | Paina näppäintä ENT                                                            |
| 2. vaihe: Valitse                 | kansio                                                                         |

Merkitse hakemisto vasemmassa ikkunassa: Oikeanpuoleinen ikkuna näyttää automaattisesti kaikki merkityssä kansiossa (kirkas taustaväri) olevat tiedostot

i

#### 3. vaihe: Valitse tiedosto

| URLITSE        | Paina ohjelmanppäintä VALITSE TYYPPI                                                                 |
|----------------|----------------------------------------------------------------------------------------------------|
| VALITSE        | Paina haluamasi tiedostotyypin ohjelmanäppäintä, tai                                                 |
| REIKKI<br>EB   | kaikkien tiedostojen näyttö: Paina ohjelmanäppäintä<br>NÄYTÄ KAIKKI, tai                             |
| 4*.H ent       | Käytä villiä korttia, esim. kaikkien tiedostotyypin .H ja<br>numerolla 4 alkavien tiedostojen näyttö |
| Tiedoston merk | intä oikeassa ikkunassa:                                                                             |
|                | Paina ohjelmanäppäintä VALITSE, tai                                                                  |
| ENT            | Paina näppäintä ENT                                                                                  |
|                |                                                                                                    |

TNC aktivoi valitun tiedoston sillä käyttötavalla, joka oli voimassa tiedostonhallinnan kutsun aikana:

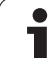

#### smarT.NC-ohjelman valinta

Voit avata käyttötavalla **Ohjelman tallennus/muokkaus** laaditut ohjelmat vaihtoehtoisesti joko smarT.NC-editorilla tai selväkielieditorilla. Pääsääntöisesti TNC **.HU**- ja **.HC**-ohjelmat valitaan aina smarT.NC-editorilla. Kun haluat avata ohjelmat selväkielieditorilla, toimi seuraavasti:

3.4 Työskentely tiedoston<mark>hall</mark>innalla

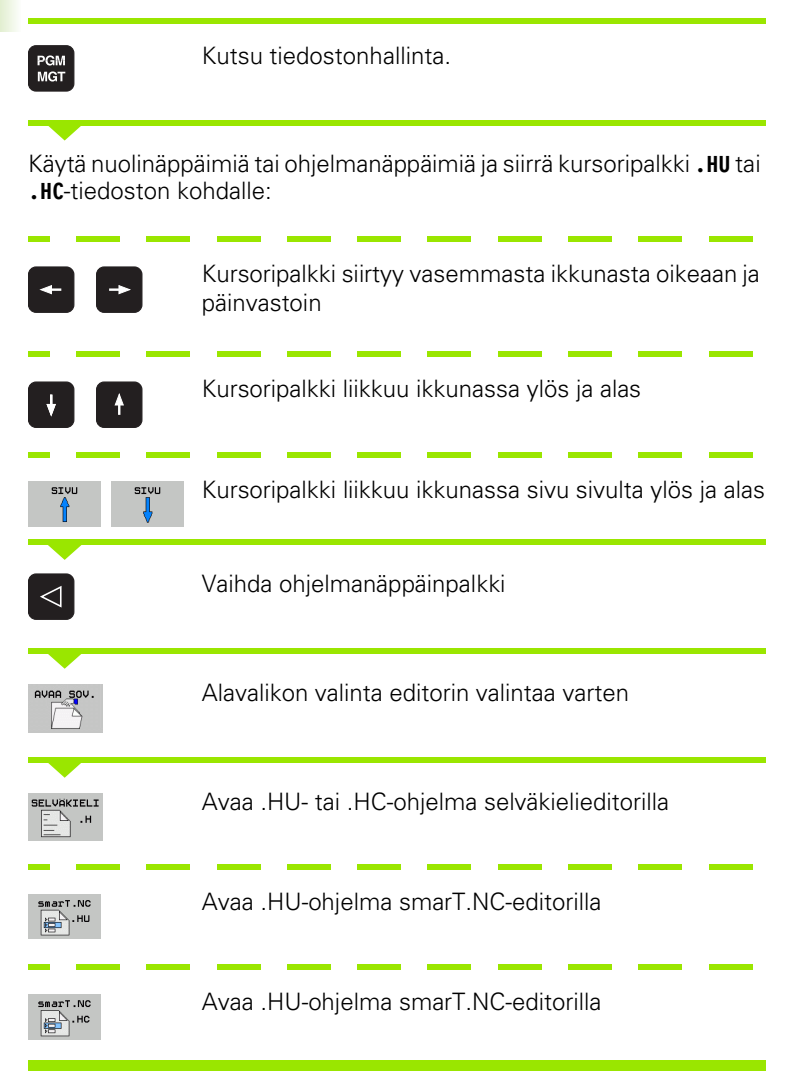

i

# Uuden hakemiston luonti (mahdollinen vain levyasemaan TNC:\)

Merkitse vasemmassa ikkunassa se hakemisto, jonka alihakemistoksi haluat nyt luoda uuden hakemiston

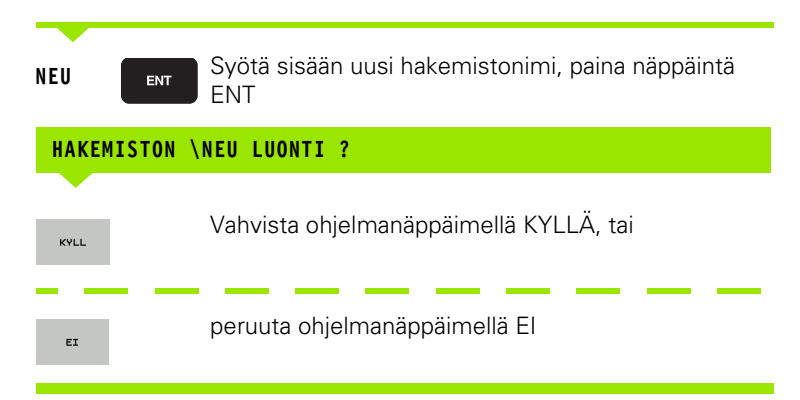

# Uuden tiedoston luonti (mahdollinen vain levyasemaan TNC:\)

Valitse hakemisto, johon haluat uuden tiedoston tallentaa

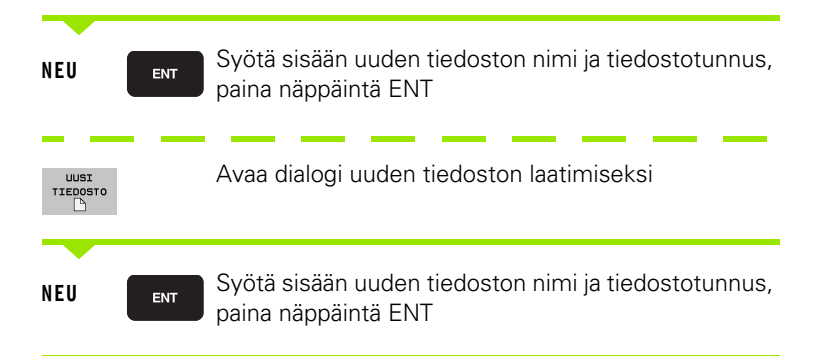

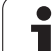

# 3.4 Työskentely tiedoston<mark>hall</mark>innalla

# Yksittäisen tiedoston kopiointi

Siirrä kirkaskenttä sen tiedoston kohdalle, jonka haluat koipioida

- Paina ohjelmanäppäintä KOPIOI: Kopiointitoiminnon valinta TNC esittää ohjelmanppäinpalkin useilla toiminnoilla. Vaihtoehtoisesti voit käyttää myös pikavalintaa CTRL+C kopioinnin aloittamiseksi
- Näppäile kohdetiedoston nimi ja tallenna se näppäimellä ENTtai ohjelmanäppäimellä OK: TNC kopioi tiedoston sen hetkiseen tai valittuun kohdehakemistoon. Alkuperäinen tiedosto säilyy ennallaan.

🖌 ок

Paina kohdehakemiston valinnan ohjelmanäppäintä valitaksesi kohdehakemiston valinnan päällekkäisikkunan ja vahvista näppäimellä ENTtai ohjelmanäppäimellä OK: TNC kopioi tiedoston annetulla nimellä valittuun hakemistoon. Alkuperäinen tiedosto säilyy ennallaan.

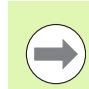

TNC esittää päällekkäisikkunaa jatkonäytöllä, jos kopiointi on aloitettu näppäimellä ENT tai ohjelmanäppäimellä OK.

1

# Tiedoston kopiointi toiseen hakemistoon

- Valitse näyttöalueen ositus kahden samankokoisen ikkunan muotoon.
- Ota molempiin ikkunoihin hakemistot: Paina ohjelmanäppäintä POLKU

Oikea ikkuna

Siirrä kursoripalkki sen hakemiston kohdalle, jonne haluat kopioida tiedostot, ja ota ne näytölle painamalla näppäintä ENT

Vasen ikkuna

Valitse hakemisto ja ne tiedostot, jotka haluat kopioida, ja ota tiedostot näytölle näppäimellä ENT

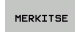

Ota näytölle tiedostojen merkinnän toiminnot

MERKITSE TIEDOSTO Siirrä kursoripalkki sen tiedoston kohdalle, jonka haluat kopioida, ja merkitse se. Mikäli tarpeen, merkitse lisää tiedostoja samalla tavoin

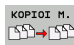

Kopioi merkityt tiedostot kohdetiedostoon

Muut merkintätoiminnot: katso "Tiedostojen merkintä", sivu 131

Jos olet merkinnyt tiedostoja sekä vasemmassa että oikeassa ikkunassa, tällöin TNC suorittaa kopioinnin siitä hakemistosta, jossa kursoripalkki kyseisellä hetkellä sijaitsee.

#### Tiedostojen ylikirjoitus

Jos kopioit tiedostoja hakemistoon, jossa on jo saman nimisiä tiedostoja, niin silloin TNC kysyy, haluatko ylikirjoittaa (eli poistaa) kohdehakemistossa olevat tiedostot:

- > Ylikirjoita kaikki tiedostot: Paina ohjelmanäppäintä KYLLÄ tai
- Peru kaikkien tiedostojen ylikirjoitus: Paina ohjelmanäppäintä El tai
- Vahvista yksitellen kunkin tiedoston ylikirjoitus: Paina ohjelmanäppäintä VAHVISTA

Jos haluat ylikirjoittaa suojatun tiedoston, sinun täytyy vahvistaa tai perua se erikseen.

# Taulukon kopiointi

Kun kopioit taulukkoa, voit päällekirjoittaa kohdetaulukon yksittäisiä rivejä tai sarakkeita ohjelmanäppäimellä KORVAA KENTÄT. Alkuehdot:

- Kohdetaulukon on oltava valmiiksi olemassa
- Kopioitava tiedosto saa sisältää vain korvattavat sarakkeet ja rivit

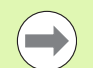

Ohjelmanäppäin **KORVAA KENTÄT** ei ilmesty, jos aiot päällekirjoittaa TNC:n taulukon ulkoisella tiedonsiirtoohjelmalla, esim. TNCremoNT. Kopioi ulkoisesti laaditut tiedostot toiseen hakemistoon ja toteuta sen jälkeen kopiointitoiminto TNC:n tiedostonhallinnan kautta.

Ulkoisesti laaditun taulukon tiedostotyypin tulee olla **.A** (ASCII). Tässä tapauksessa taulukko voi sisältää mielivaltaiset rivinumerot. Kun luot tyypin .T mukaisen tiedoston, tällöin taulukon rivinumeroinnin täytyy olla juokseva ja alkaa numerosta 0.

#### Esimerkki

Olet mitannut esiasetuslaitteessa kymmenen uuden työkalun pituudet ja säteet. Sen jälkeen esiasetuslaite muodostaa työkalutaulukon TOOL.A, jossa on 10 riviä (vastaa 10 työkalua) ja sarakkeet

- Työkalun numero (sarake T)
- Työkalun pituus (sarake L)
- Työkalun säde (sarake R)
- Kopioi tama taulukko ulkoisesta tietovälineestä haluamaasi hakemistoon
- Jos kopioit tämän tiedoston TNC:n tiedostonhallinnan avulla olemassa olevan taulukon TOOL.T päälle, TNC kysyy, haluatko kumota olemassa olevan työkalutaulukon TOOL.T:
- Jos painat ohjelmanäppäintä KYLLÄ, niin TNC ylikirjoittaa kokonaan voimassa olevan taulukon TOOL.T. Kopioinnin jälkeen TOOL.T sisältää siis 10 riviä. Kaikki sarakkeet – lukuunottamatta tietenkin sarakkeen numeron, pituuden ja säteen sarakkeita – uudelleenasetetaan.
- Jos painat ohjelmanäppäintä KORVAA KENTÄT, niin TNC ylikirjoittaa tiedostoon TOOL.T vain sarakkeen numerot, pituudet ja säteet ensimmäisellä 10 rivillä. TNC ei muuta muilla riveillä ja sarakkeilla olevia tietoja.

## Hakemiston kopiointi

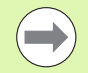

Jotta hakemiston kopiointi voitaisiin suorittaa, on kuvaus asetettava niin, että TNC näyttää hakemistoja oikeanpuoleisessa ikkunassa (Katso "Tiedostonhallinnan mukautus" sivulla 135).

Huomaa, että hakemistojen kopioinnin yhteydessä TNC kopioi vain sellaiset tiedostot, jotka myös näytetään normaalien suodatinasetusten läpi.

- Siirrä kursoripalkki oikeassa ikkunassa sen hakemiston kohdalle, jonka haluat kopioida.
- Paina sitten ohjelmanäppäintä KOPIOI: TNC antaa näytölle kohdehakemiston valintaikkunan.
- Valitse kohdehakemisto ja vahvista näppäimellä ENT tai ohjelmanäppäimellä OK: TNC kopioi valitun hakemiston ja alihakemistot valittuun kohdehakemistoon

# Tiedoston valinta viimeisten valittuna olleiden joukosta

| PGM<br>MGT                     | Kutsu tiedostonhallinta.                                                              |
|--------------------------------|---------------------------------------------------------------------------------------|
| VIIMEISET<br>TIEDOSTOT         | 15 viimeksi valitun tiedoston näyttö: Paina<br>ohjelmanäppäintä EDELLISET TIEDOSTOT   |
| Käytä nuolinä<br>tiedoston koł | ppäimiä siirtääksesi kirkaskentän (kursoripalkin) sen<br>ndalle, jonka haluat valita: |
| + +                            | Kursoripalkki liikkuu ikkunassa ylös ja alas                                          |
| VALIISE                        | Valitse tiedosto: Paina ohjelmanäppäintä VALITSE, tai                                 |
|                                | Paina näppäintä ENT                                                                   |

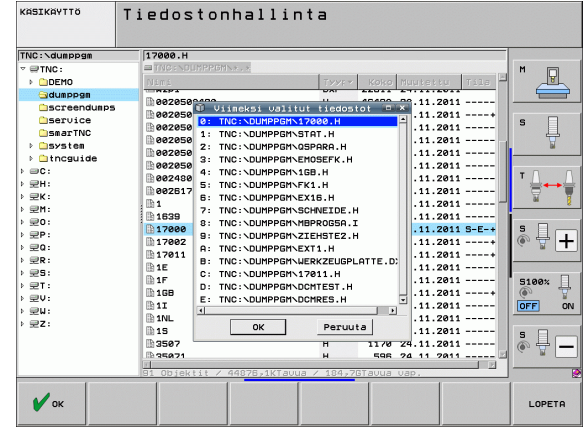

# **Tiedoston poisto**

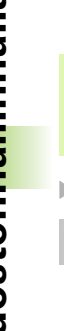

#### Varoitus, tietoja voi hävitä!

Tiedostojen poistoa ei voi enää peruuttaa!

Siirrä kursoripalkki sen tiedoston kohdalle, jonka haluat poistaa

| POISTA |
|--------|
|        |
|        |
|        |

- Valitse poistotoiminto: Paina ohjelmanäppäintä POISTA. TNC kysyy, haluatko todellakin poistaa tiedoston
- ▶ Vahvista poisto: Paina ohjelmanäppäintä KYLLÄ tai
- Keskeytä poisto: Paina ohjelmanäppäintä El

# Hakemiston poisto

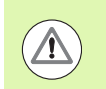

#### Varoitus, tietoja voi hävitä!

Hakemistojen ja tiedostojen poistoa ei voi enää peruuttaa!

Siirrä kirkaskenttä sen hakemiston kohdalle, jonka haluat poistaa

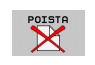

- Valitse poistotoiminto: Paina ohjelmanäppäintä POISTA. TNC kysyy, haluatko todellakin poistaa hakemiston kaikilla alahakemistoilla ja tiedostoilla
- ▶ Vahvista poisto: Paina ohjelmanäppäintä KYLLÄ tai
- ▶ Keskeytä poisto: Paina ohjelmanäppäintä El

# Tiedostojen merkintä

| Merkintätoiminto                                      | Ohjelmanäppäin                  |
|-------------------------------------------------------|---------------------------------|
| Kursorin siirto ylöspäin                              | Î                               |
| Kursorin siirto alaspäin                              | ţ                               |
| Yksittäisen tiedoston merkintä                        | MERKITSE<br>TIEDOSTO            |
| Kaikkien hakemistossa olevien tiedostojen<br>merkintä | MERKITSE<br>KAIKKI<br>TIEDOSTOT |
| Yksittäisen tiedoston merkinnän peruutus              | POISTA<br>Merkintä              |
| Kaikkien tiedostojen merkinnän peruutus               | POISTA<br>Kaikki<br>Merkinnat   |
| Kaikkien merkittyjen tiedostojen kopiointi            | KOPIOI M.<br>SS→SS              |

Toimintoja, kuten tiedostojen kopiointi tai poisto, voidaan käyttää niin yksittäisille tiedostoille kuin useille tiedostoille samanaikaisesti. . Üseampia tiedostoja merkitään seuraavasti:

| •                    |
|----------------------|
| MERKITSE             |
|                      |
|                      |
| MERKITSE<br>TIEDOSTO |
|                      |
|                      |
| t                    |
|                      |
|                      |
|                      |
| MERKITSE             |

| Siirrä kursoripal    | kki ensimmäisen tiedoston kohdalle                                                                                                    |
|----------------------|----------------------------------------------------------------------------------------------------|
| MERKITSE             | Ota näytölle merkintätoiminnot: Paina<br>ohjelmanäppäintä MERKITSE                                                                                                    |
| MERKITSE<br>TIEDOSTO | Merkitse tiedosto: Paina ohjelmanäppäintä<br>MERKITSE TIEDOSTO                                                                                                    |
| t t                  | Siirrä kursoripalkki seuraavan tiedoston kohdalle. Jos<br>vain ohjelmanäppäimet toimivat, älä navigoi<br>nuolinäppäimillä!                                               |
| MERKITSE<br>TIEDOSTO | Merkitse seuraava tiedosto: Paina ohjelmanäppäintä<br>MERKITSE TIEDOSTO jne.                                                                                             |
| KOPIOI M.<br>ID→ID   | Merkittyjen tiedostojen kopiointi: Paina<br>ohjelmanäppäintä KOPIOI MERKINTÄ tai                                                                                         |
|                      | Merkityn tiedoston poisto: Paina ohjelmanäppäintä<br>LOPPU poistuaksesi merkintätoiminnosta ja sen<br>jälkeen ohjelmanäppäintä POISTA poistaaksesi<br>merkityt tiedostot |

ľ

#### Tiedostojen merkintä pikavalinnoilla

- Siirrä kursoripalkki ensimmäisen tiedoston kohdalle
- Paina CTRL-näppäintä ja pidä painettuna
- Siirrä kursorikehys seuraavien tiedostojen kohdalle nuolinäppäinten avulla
- ▶ BLANK-näppäin merkitsee tiedoston
- Kun olet merkinnyt kaikki haluamasi tiedostot: Vapauta CTRLnäppäin ja suorita haluamasi tiedostotoimenpide

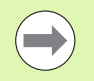

CTRL+A merkitsee kaikki hetkellisessä hakemistossa olevat tiedostot.

Jos painat CTRL-näppäimen sijaan SHIFT-näppäintä, TNC merkitsee automaattisesti kaikki tiedostot, jotka valitset nuolinäppäimillä.

# Tiedoston nimeäminen uudelleen

 Siirrä kursoripalkki sen tiedoston kohdalle, jonka haluat nimetä uudelleen

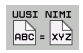

- Valitse uudelleennimeämistoiminto
  - Näppäile uusi tiedostonimi; tiedostotyyppiä ei voi muuttaa
  - ▶ Toteuta uudelleen nimeäminen: Paina näppäintä ENT

# Lisätoiminnot

#### Tiedoston suojaus / Tiedostosuojauksen poisto

Siirrä kursoripalkki sen tiedoston kohdalle, jonka haluat suojata.

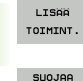

 Lisätoimintojen valinta: Paina ohjelmanäppäintä LISÄ TOIMINNOT

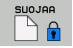

Tiedostosuojauksen aktivointi: Paina ohjelmanäppäintä SUOJAA, niin tiedoston tilaksi tulee P

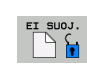

 Tiedostosuojauksen poisto: Paina ohjelmanäppäintä EI SUOJ.

#### USB-laitteen yhteenkytkeminen/irrottaminen

Siirrä kirkaskenttä vasempaan ikkunaan

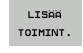

 Lisätoimintojen valinta: Paina ohjelmanäppäintä LISÄ TOIMINNOT

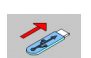

- Etsi USB-laite
- USB-laitteen poisto: Siirrä kirkaskenttä USB-laitteen kohdalle

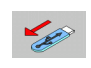

Poista USB-laite

Lisätietoja: Katso "USB-laitteet TNC:llä (FCL 2-toiminto)", sivu 147.

1

#### Tiedostonhallinnan mukautus

Voit avata tiedostonhallinnan mukautusten valikon joko napsauttamalla hiiren painikkeella polun nimeä tai käyttämällä ohjelmanäppäimiä:

- ▶ Valitse tiedostonhallinta: Paina näppäintä PGM MGT
- Valitse kolmas ohjelmanäppäinpalkki
- Paina ohjelmanäppäintä LISÄTOIMINNOT
- Paina ohjelmanäppäintä VALINNAT : TNC antaa esille valikon, johon voidaan tehdä tiedostonhallinnan mukautukset
- Siirrä kursoripalkki haluamasi asetuksen kohdalla nuolinäppäinten avulla
- Aktivoi/deaktivoi haluamasi asetus välilyöntinäppäimen avulla

Tiedostonhallinnalla voidaan tehdä seuraavat mukautukset:

#### Suosikit

Suosikkien avulla käsittelet suosikkihakemistojasi. Voit lisätä tai poistaa aktiivisen hakemiston tai poistaa kaikki suosikit. Kaikki lisäämäsi hakemistot näkyvät suosikkilistassa ja ovat näin nopeasti valittavissa.

#### Näytä

Valikon kohteessa Näytä määrittelet, mitkä informaatiot TNC:n tulee näyttää tiedostoikkunassa

#### Päiväysmuoto

Valikon kohteessa Päiväysmuoto määrittelet, missä muodossa TNC näyttää sarakkeen **Muutettu** esittämän päiväyksen

#### Asetukset

#### Kursori: Ikkunan vaihto

Jos kursori on hakemistopuussa: Määrittele, tuleeko TNC:n vaihtaa ikkunaa tai ottaa esille mahdollisesti toinen saatavilla oleva alihakemisto, kun Nuoli oikealle -näppäintä painetaan.

#### Kansio: etsi läpi

Määrittele, tuleeko TNC:n etsiä alakansiot tai ei kulloinkin aktiivisena olevan kansion hakemistorakenteen navigoinnin yhteydessä (ei-aktiivinen: nopeuden nousu)

#### Esikatselu: näytä

Määrittele, tuleeko TNC:n näyttää esikatseluikkuna tai ei: (Katso "Tiedostonhallinnan kutsu" sivulla 121)

| Tiedoston                             | hallir      | ita               |          |            |          | ohje<br>Ja e | LMOINTI<br>DITOINTI                                                                                                    |
|---------------------------------------|-------------|-------------------|----------|------------|----------|--------------|----------------------------------------------------------------------------------------------------|
| TNC:\smarTNC                          | FR1.HP      |                   |          |            |          | _            |                                                                                                    |
|                                       | TNC : \SMP  | DTNOL * *         |          |            |          |              | M                                                                                                    |
| Catech                                | Nimi        | Kirjanmerkit      | Tyhia    |            | Til      | a 🗅          | The second second secon |
| > DEMO                                | HOVEN       | Kuvaus            | - Lisää  | aktiiv. ti | edosto   |              | $ \longrightarrow $                                                                                                    |
| neggnub                               | - HEBEI     | Päiväyksen muoto  | Poista   | a kaikki   | redubito | _            |                                                                                                    |
| ▶ □NK                                 | HEBEL ST    | Asetukset         | - HC     | 194 94 9   | 8 2811   |              | 9 🗆                                                                                                    |
| Presentation                          | KONTUR      | Peruuta           |          | E34 04.0   | 2011     |              | <u>ц</u>                                                                                                    |
| Service                               |             | w/c               | HC       | 160 04 0   | 39 2011  |              |                                                                                                    |
| SmarTNC                               | VPETSPE     | NUTE              | HC       | 160 04.0   | 2011     | _            |                                                                                                    |
| > Casystem                            | RECEICAN    | CHTS              | нс       | 259 94 9   | 2011     | _            |                                                                                                    |
| Encauide                              |             | DECUTE            | HC       | 210 04.0   | 2011     |              |                                                                                                    |
|                                       |             | SREGHTS           | HC       | 210 04.0   | 0.2011   |              |                                                                                                    |
| e en:                                 | UTERECK     | THE               | HC       | 202 04 0   | 2011     |              |                                                                                                    |
|                                       | FIER1       |                   | HD       | 2770 26 1  | 0.2011   |              |                                                                                                    |
|                                       | TIL OCHPETI | -F                | HP       | 2712 11 6  | 5 2005   |              | SIT                                                                                                    |
|                                       |             | E OCHZETI E       |          | 704 11 0   | E 2005   |              | (e, A +                                                                                                    |
|                                       | MELIA       | -6                |          | 100 26 1   | 0.2003   |              |                                                                                                    |
| $\Phi \Phi \Phi \Phi \Phi \Phi \Phi$  |             |                   | HP HP    | 1260 26 1  | 0.2011   |              |                                                                                                    |
|                                       | mlate       |                   | нр       | 1221 20.1  | 0.2010   |              | 5100%                                                                                                    |
|                                       |             |                   | HP       | 1749 11 6  | 5 2005   |              | (e) A                                                                                                    |
| ф <sup>*</sup> ф                      | STERU2      | CHIEFE .          | HP       | 42825 24 1 | 0 2011   | - 4          | OFF ON                                                                                                    |
| $\phi \phi \phi$                      | UFORM       |                   | HP       | 1922 20 0  | 7 2005   |              |                                                                                                    |
| ф, ф                                  | 123         |                   | HU       | 1084 15.0  | 9.2011   |              | S D                                                                                                    |
| , <sup>₩</sup>                        | 123 DRTU    |                   | HU       | 422 08.1   | 1.2011   |              | · 🖶 —                                                                                                    |
| - ቀ ' ም. ቀ. ቀ. ቀ                      | 1           |                   |          |            |          |              |                                                                                                    |
| · · · · · · · · · · · · · · · · · · · | 70 Objekt:  | it / 1945,6KTavua | / 178,66 | Tavua vap. |          |              |                                                                                                    |
|                                       | J           |                   |          |            | LIS      | iн<br>NT.    | LOPP                                                                                                    |

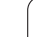

# 3.4 Työskentely tiedoston<mark>hall</mark>innalla

# Työskentely pikavalintojen avulla

Pikavalinnat ovat lyhyitä käskyjä, jotka sisältävät ja laukaisevat tietyn näppäinyhdistelmän. Pikavalintakäskyt toteuttavat aina sellaisen toiminnon, jonka voit suorittaa myös ohjelmanäppäimen avulla. Käytettävissä ovat seuraavat pikavalinnat:

CTRL+S:

Tiedoston valinta (Katso myös "Levyasemien, hakemistojen ja tiedostojen valinta" sivulla 122)

CTRL+N:

Dialogin käynnistys uuden hakemiston tai uuden tiedoston luontia varten (Katso myös "Uuden tiedoston luonti (mahdollinen vain levyasemaan TNC:\)" sivulla 125)

CTRL+C:

Dialogin käynnistys valittujen tiedostojen/hakemistojen kopioimista varten (Katso myös "Yksittäisen tiedoston kopiointi" sivulla 126)

CTRL+R:

Dialogin käynnistys valitun tiedoston/hakemiston uudelleennimeämistä varten (Katso myös "Tiedoston nimeäminen uudelleen" sivulla 133)

Näppäin DEL:

Dialogin käynnistys valittujen tiedostojen/hakemistojen poistamista varten (Katso myös "Tiedoston poisto" sivulla 130)

CTRL+O:

Avaa sovelluksessa -dialogin aloitus (Katso myös "smarT.NC-ohjelman valinta" sivulla 124)

CTRL+W:

Näyttöalueen osituksen vaihto (Katso myös "Tiedonsiirto ulkoisen muistin välillä" sivulla 144)

CTRL+E:

Tiedostonhallinnan mukautustoimintojen esilleotto (Katso myös "Tiedostonhallinnan mukautus" sivulla 135)

```
CTRL+M:
```

USB-laitteen yhdistäminen (Katso myös "USB-laitteet TNC:llä (FCL 2-toiminto)" sivulla 147)

CTRL+K:

USB-laitteen irrottaminen (Katso myös "USB-laitteet TNC:llä (FCL 2-toiminto)" sivulla 147)

- Shift+Nuoli alas tai ylös: Useampien tiedostojen tai hakemistojen merkintä (Katso myös "Tiedostojen merkintä" sivulla 131)
- Näppäin ESC:

Toiminnon keskeytys

# Tiedostojen arkistointi

TNC:n arkistointitoiminnolla voidaan tallentaa tiedostoja ja hakemistoja yhteen ZIP-arkistoon. ZIP-arkisto voidaan avata ulkoisesti tavanomaisilla ohjelmilla.

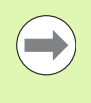

TNC pakkaa kaikki merkityt tiedostot ja hakemistot haluttuun ZIP-arkistoon. TNC pakkaa tässä yhteydessä TNC-kohtaiset tiedostot (esim. selväkielidialogiohjelmat) ASCII-formaatissa, jolloin voit tarvittaessa avata ne ulkoisesti ASCII-editorilla:

Toteuta arkistointi seuraavalla tavalla:

Merkitse kuvaruudun oikealla puolella ne tiedostot ja hakemistot, jotka haluat arkistoida

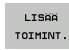

Lisätoimintojen valinta: Paina ohjelmanäppäintä LISÄ TOIMINNOT

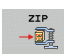

Arkiston luonti: Paina ohjelmanäppäintä ZIP, jolloin TNC antaa näytölle ikkunan arkiston nimen sisäänsyöttöä varten

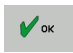

Syötä sisään arkiston nimi

- Vahvista ohjelmanäppäimellä OK: TNC antaa näytölle ikkunan, jossa voidaan valita hakemisto arkiston tallentamista varten
- Valitse haluamasi hakemisto, vahvista ohjelmanäppäimellä OK

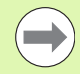

Jos ohjaus on liitetty yrityksen verkkoon ja varustettu kirjoitusvaltuuksilla, arkisto voidaan silloin tallentaa suoraan verkon levyasemaan.

Lyhytvalinnalla CTRL+Q voit arkistoida suoraan valmiiksi merkityt tiedostot.

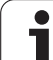

# Tiedostojen poiminta arkistosta

Toteuta purku seuraavalla tavalla:

Merkitse kuvaruudun oikealla puolella se ZIP-tiedosto, jonka haluat purkaa

| LISAA    |
|----------|
| TOIMINT. |
|          |

Lisätoimintojen valinta: Paina ohjelmanäppäintä LISÄ TOIMINNOT

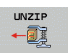

🖌 ок

Valitun arkiston purkaminen: Paina ohjelmanäppäintä UNZIP, jolloin TNC antaa näytölle ikkunan kohdehakemiston varten

- Valitse haluamasi kohdehakemisto
- ▶ Paina ohjelmanäppäintä OK: TNC purkaa arkiston

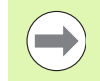

TNC purkaa tiedoston aina valitsemasi kohdehakemiston mukaan. Jos arkistossa on hakemistoja, TNC sijoittaa ne alahakemistoiksi.

Lyhytvalinnalla CTRL+T voit ottaa suoraan ulos merkityt ZIP-tiedostot.

1

# Lisätyökaluja ulkoisten tiedostotyyppien käsittelyyn

Lisätyökalujen avulla voit ottaa TNC:n näytölle tai muokata ulkoisesti laadittuja tiedostotyyppejä.

| Tiedostotyypit                                                                                           | Kuvaus                                       |
|----------------------------------------------------------------------------------------------------|----------------------------------------------|
| PDF-tiedostot (pdf)<br>Excel-taulukot (xls, csv)<br>Internet-tiedostot (htm, html)<br>ZIP-arkistot (zip) | Sivu 139<br>Sivu 140<br>Sivu 140<br>Sivu 141 |
| Tekstitiedostot (ASCII-tiedostot, esim. txt,<br>ini)                                                     | Sivu 142                                     |
| Grafiikkatiedostot (bmp, gif, jpg, png)                                                                  | Sivu 143                                     |

 $\bigcirc$ 

Jos siirrät tiedostoja PC:ltä TNCremoNT-ohjelman kautta ohjaukseen, tällöin siirrettävän tiedostotyypin tiedostotunnuksen pdf, xls, zip, bmp, gif, jpg ja png tulee olla syötetty binäärimuodossa luetteloon (valikkopolku >**Extraa >Konfiguraatio >Tapa** TNCremoNT:ssä).

#### PDF-tiedostojen näyttö

Jotta PDF-tiedostoja voitaisiin avata TNC:llä, toimi seuraavasti:

- PGM MGT
- Kutsu tiedostonhallinta.
- Valitse hakemisto, johon PDF-tiedosto on tallennettu
- Siirrä kirkaskenttä PDF-tiedoston kohdalle
- ENT
- Paina ENT-näppäintä: TNC avaa PDF-tiedoston lisätyökalun PDF-katselin avulla omassa sovelluksessa

Näppäinyhdistelmän ALT+TAB avulla voit milloin tahansa vaihtaa takaisin TNC-käyttöliittymään ja avata PDF-tiedoston. Vaihtoehtoisesti voit palata TNC-käyttöliittymään myös napsauttamalla hiiripainikkeella tehtäväpalkin vastaavaa symbolia.

Kun paikoitat hiiren osoittimen näyttöpainikkeen kohdalle, saat näytölle lyhyen vihjetekstin koskien kyseisen näyttöpainikkeen toimintoa. Lisätietoja **PDF-katselimen** käytöstä on kohdassa**0hje**.

PDF-katselin lopetetaan seuraavin toimenpitein:

- Valitse valikkokohde Tiedosto hiiripainikkeella
- ▶ Valitse valikkokohde Sulje: TNC palaa takaisin tiedostonhallintaan

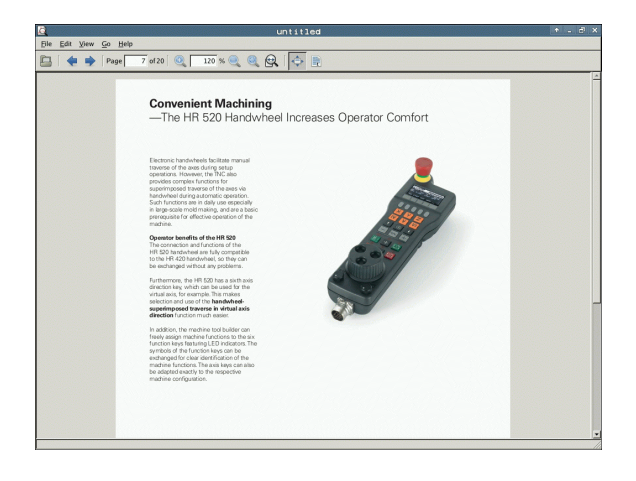

Kun haluat avata ja muokata tiedostotunnuksella **x1s** tai **csv** varustetun Excel-tiedoston suoraan TNC:llä, toimi seuraavasti:

PGM MGT

ENT

- Kutsu tiedostonhallinta.
- Valitse hakemisto, johon Excel-tiedosto on tallennettu
- Siirrä kirkaskenttä Excel-tiedoston kohdalle
- Paina ENT-näppäintä: TNC avaa Excel-tiedoston lisätyökalun Gnumeric avulla omassa sovelluksessa

Näppäinyhdistelmän ALT+TAB avulla voit milloin tahansa vaihtaa takaisin TNC-käyttöliittymään ja avata Excel-tiedoston. Vaihtoehtoisesti voit palata TNC-käyttöliittymään myös napsauttamalla hiiripainikkeella tehtäväpalkin vastaavaa symbolia.

Kun paikoitat hiiren osoittimen näyttöpainikkeen kohdalle, saat näytölle lyhyen vihjetekstin koskien kyseisen näyttöpainikkeen toimintoa. Lisätietoja **Gnumericin** käytöstä on kohdassa**0hje**.

Gnumeric lopetetaan seuraavin toimenpitein:

- Valitse valikkokohde Tiedosto hiiripainikkeella
- Valitse valikkokohde Lopeta: TNC palaa takaisin tiedostonhallintaan

#### Internet-tiedostojen näyttö

Kun haluat avata ja muokata tiedostotunnuksella **htm** tai **html** varustetun Internet-tiedoston suoraan TNC:llä, toimi seuraavasti:

- PGM MGT
- Kutsu tiedostonhallinta.
- Valitse hakemisto, johon Internet-tiedosto on tallennettu
- Siirrä kirkaskenttä Internet-tiedoston kohdalle
- ENT
- Paina ENT-näppäintä: TNC avaa Internet-tiedoston lisätyökalun Mozilla Firefox avulla omassa sovelluksessa

Näppäinyhdistelmän ALT+TAB avulla voit milloin tahansa vaihtaa takaisin TNC-käyttöliittymään ja avata PDF-tiedoston. Vaihtoehtoisesti voit palata TNC-käyttöliittymään myös napsauttamalla hiiripainikkeella tehtäväpalkin vastaavaa symbolia.

Kun paikoitat hiiren osoittimen näyttöpainikkeen kohdalle, saat näytölle lyhyen vihjetekstin koskien kyseisen näyttöpainikkeen toimintoa. Lisätietoja **Mozilla Firefoxin** käytöstä on kohdassa**0hje**.

Mozilla Firefox lopetetaan seuraavin toimenpitein:

- Valitse valikkokohde Tiedosto hiiripainikkeella
- > Valitse valikkokohde Lopeta: TNC palaa takaisin tiedostonhallintaan

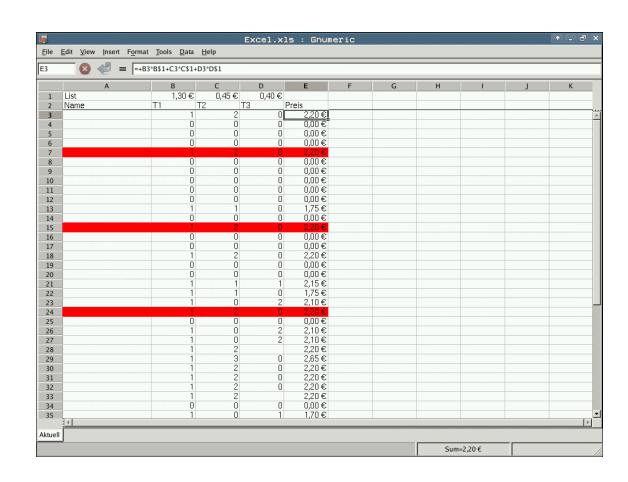

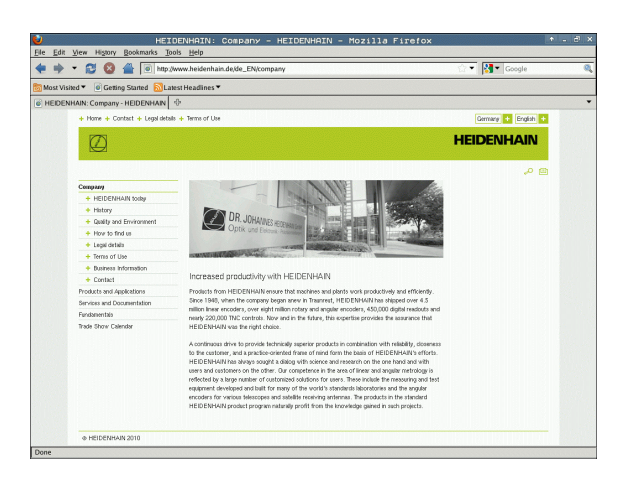
#### **Työskentely ZIP-arkistoilla**

Kun haluat avata ja muokata tiedostotunnuksella **zip** varustetun ZIParkiston suoraan TNC:llä, toimi seuraavasti:

PGM MGT

ENT

- Kutsu tiedostonhallinta.
- ▶ Valitse hakemisto, johon arkistotiedosto on tallennettu
- Siirrä kirkaskenttä arkistotiedoston kohdalle
- Paina ENT-näppäintä: TNC avaa arkistotiedoston lisätyökalun Xarchiver avulla omassa sovelluksessa

Näppäinyhdistelmän ALT+TAB avulla voit milloin tahansa vaihtaa takaisin TNC-käyttöliittymään ja avata arkistotiedoston. Vaihtoehtoisesti voit palata TNC-käyttöliittymään myös napsauttamalla hiiripainikkeella tehtäväpalkin vastaavaa symbolia.

Kun paikoitat hiiren osoittimen näyttöpainikkeen kohdalle, saat näytölle lyhyen vihjetekstin koskien kyseisen näyttöpainikkeen toimintoa. Lisätietoja **Xarchiver**-työkalun käytöstä on kohdassa**0hje**.

 $\bigcirc$ 

Huomaa, että NC-ohjelmien ja NC-taulukoiden pakkaamisen ja avaamisen yhteydessä TNC ei suorita muunnosta binäärimuodosta ASCII-muotoon tai päinvastoin. Kun siirto TNC-ohjaukseen tehdään toisella ohjelmistoversiolla, TNC ei mahdollisesti pysty lukemaan tällaisia tiedostoja.

Xarchiver lopetetaan seuraavin toimenpitein:

- Valitse valikkokohde Arkisto hiiripainikkeella
- > Valitse valikkokohde Lopeta: TNC palaa takaisin tiedostonhallintaan

| X                   |          | FKPROG          | .ZIP -     | Xar | chive    | er 0.5.2   |        |           |       | + - ð |
|---------------------|----------|-----------------|------------|-----|----------|------------|--------|-----------|-------|-------|
| Archive Action Help |          |                 |            |     |          |            |        |           |       |       |
|                     | 🖀 í 🐚 í  | a) 🛛            |            |     |          |            |        |           |       |       |
| Location:           |          |                 |            |     |          |            |        |           |       |       |
| Archive tree        | Filename | Permissio       | ns Version | 05  | Original | Compressed | Method | Date      | Time  |       |
|                     | flex2.   | h -nw-a         | 2.0        | fat | 703      | 324        | defX   | 10-Mar-97 | 07:05 |       |
|                     | FK-SI    | L-KOMBIJH -rw-a | 2.0        | fat | 2268     | 744        | defX   | 16-May-01 | 13:50 |       |
|                     | 📄 fk-mu  | is.c -rw-a      | 2.0        | fat | 2643     | 1012       | defX   | 6-Apr-99  | 16:31 |       |
|                     | Ret.h    | -rw-a           | 2.0        | fat | 605869   | 94167      | defX   | S-Mar-99  | 10.55 |       |
|                     | 📄 fk.h   | -nv-a           | 2.0        | fat | 559265   | 83261      | defX   | 5-Mar-99  | 10:41 |       |
|                     | FK5.     | H -nw-a         | 2.0        | fat | 655      | 309        | defX   | 16-May-01 | 13:50 |       |
|                     | FK43     | H -nw-a         | 2.0        | fat | 948      | 394        | defX   | 16-May-01 | 13:50 |       |
|                     | FK3.     | H -nw-a         | 2.0        | fat | 449      | 241        | defX   | 16-May-01 | 13:50 |       |
|                     | FK1      | H -nw-a         | 2.0        | fat | 348      | 189        | defX   | 18-Sep-03 | 13:39 |       |
|                     | farres   | sa.h -rw-a      | 2.0        | fat | 266      | 169        | defX   | 16-May-01 | 13:50 |       |
|                     | count    | try.h -rw-a     | 2.0        | fat | 509      | 252        | defX   | 16-May-01 | 13:50 |       |
|                     | bspfk    | 1.h -rw-a       | 2.0        | fat | 383      | 239        | defX   | 16-May-01 | 13:50 |       |
|                     | bri.h    | -nv-a           | 2.0        | fat | 538      | 261        | defX   | 27-Apr-01 | 10:36 |       |
|                     | appri    | cth -rw-a       | 2.0        | fat | 601      | 325        | defX   | 13-Jun-97 | 13:06 |       |
|                     | appr2    | 2.h -nw-a       | 2.0        | fat | 600      | 327        | defX   | 30-Jul-99 | 08:49 |       |
|                     |          | ER.H -rw-a      | 2.0        | fat | 580      | 310        | defX   | 16-May-01 | 13:50 |       |
|                     | ANKE     | ER2 H -DW-3     | 2.0        | fat | 1253     | 603        | defx   | 16-May-01 | 13:50 |       |

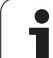

#### Tekstitiedostojen näyttö ja muokkaus

Kun haluat avata ja muokata tekstitiedoston (ASCII-tiedostot, esim. tiedostotunnuksella txt tai ini) suoraan TNC:llä, toimi seuraavasti:

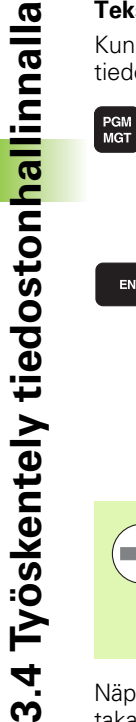

- Kutsu tiedostonhallinta.
- Valitse levyasema ja hakemisto, johon tekstitiedosto on tallennettu
- Siirrä kirkaskenttä tekstitiedoston kohdalle
- Paina ENT-näppäintä: TNC näyttää ikkunaa halutun muokkausohjelman valintaa varten
- Paina ENT-näppäintä valitaksesi Mousepadsovelluksen. Vaihtoehtoisesti voit avata TXT-tiedostot myös TNC:n sisäisen tekstieditorin avulla
- TNC avaa tekstitiedoston lisätyökalun Mousepad avulla omassa sovelluksessa

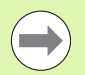

ENT

Jos avaat H- tai I-tiedoston ulkoisessa levyasemassa ja tallennat sen Mousepad-työkalun avulla TNClevyasemaan, ohjelmaa ei muunneta automaattisesti ohjauksen sisäiseen formaattiin. Näin tallennetut ohjelmat voit avata tai käsitellä TNC-editorin avulla.

Näppäinyhdistelmän ALT+TAB avulla voit milloin tahansa vaihtaa takaisin TNC-käyttöliittymään ja avata tekstitiedoston. Vaihtoehtoisesti voit palata TNC-käyttöliittymään myös napsauttamalla hiiripainikkeella tehtäväpalkin vastaavaa symbolia.

Mousepad-työkalun sisällä voidaan käyttää Windowsille tuttuja lyhytvalintoja, joiden avulla tekstejä voidaan muokata nopeasti (CTRL+C, CTRL+V,...).

Mousepad lopetetaan seuraavin toimenpitein:

- Valitse valikkokohde Tiedosto hiiripainikkeella
- Valitse valikkokohde Lopeta: TNC palaa takaisin tiedostonhallintaan

| Textdatei_en.txt                                                                                                    | + - e |
|----------------------------------------------------------------------------------------------------|-------|
| Ele Edit Search Options Help                                                                                                    |       |
| iccuracy requirements are becoming increasingly stringert, particularly in the area of 5-axis machining.<br>Singles parts are equired to be mainfartured with precision and reproductible accuracy was over long periods.<br>A touch probe cycle measures the totary axes on your machine fully automatically,<br>appendixes of shelter they are in the form of tables or spindle heads.                                                                                                    |       |
| collibration sphere (such as the XXI from <u>STREARSER</u> ) is first at any position on the machine table,<br>and measured with a resolution that you define. In the cycle definition, you specify the area to be<br>measured for each rotary acts individually with this version of the software you can also measure<br>the misalignment of a rotary acts cignide head or table.                                                                                                    |       |
| for head axes the rotary usis must be measured twice, each time with a stylus of a different length.<br>time exchanging the stylus between the two measurements, the touch probe must be recalibrated.<br>The new calibration cycle 400 automatically calibrates the touch probe using the KOH calibration sphere<br>from REIDBANH strendy in place.                                                                                                    |       |
| support for the measurement of Hitth-coupled spindle heads has also been improved.<br>solitoning of the spindle head can now be performed via an K marco that the machine colo builder<br>integrates in the calibration cycle.Possible backlash in a rotary axis can now be ascertained more precisely.<br>by entering an angular value in the new Q422 parameter of Cycle 43.1, the NK moves the rotary axis<br>at each measurement point in a manner that its backlash can be ascertained. |       |
|                                                                                                    |       |
|                                                                                                    |       |
|                                                                                                    |       |
|                                                                                                    |       |

#### Grafiikkatiedostojen näyttö

Kun haluat avata ja muokata tiedostotunnuksella bmp, gif, jpg tai png varustetun grafiikkatiedoston suoraan TNC:llä, toimi seuraavasti:

- PGM MGT
- Kutsu tiedostonhallinta.
- Valitse hakemisto, johon grafiikkatiedosto on tallennettu
- Siirrä kirkaskenttä grafiikkatiedoston kohdalle
- ENT
- Paina ENT-näppäintä: TNC avaa Excel-tiedoston lisätyökalun ristretto avulla omassa sovelluksessa

Näppäinyhdistelmän ALT+TAB avulla voit milloin tahansa vaihtaa takaisin TNC-käyttöliittymään ja avata grafiikkatiedoston. Vaihtoehtoisesti voit palata TNC-käyttöliittymään myös napsauttamalla hiiripainikkeella tehtäväpalkin vastaavaa symbolia.

Lisätietoja ristretto-työkalun käytöstä on kohdassa0hje.

ristretto lopetetaan seuraavin toimenpitein:

- Valitse valikkokohde Tiedosto hiiripainikkeella
- ▶ Valitse valikkokohde Lopeta: TNC palaa takaisin tiedostonhallintaan

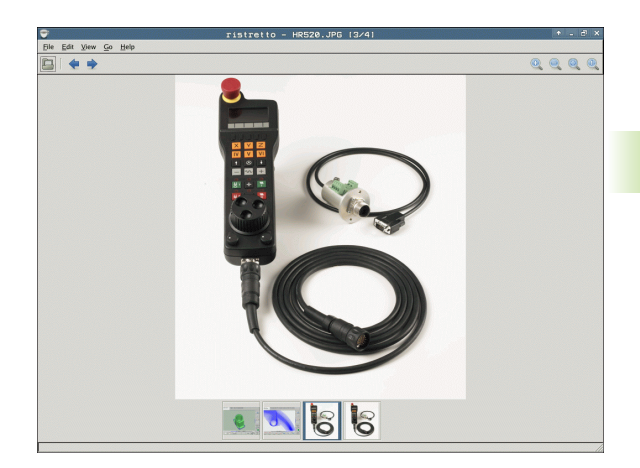

# Tiedonsiirto ulkoisen muistin välillä

Ennenkuin voit siirtää tietoja ulkoiseen muistiin, täytyy asettaa tietoliitännät (Katso "Tiedonsiirtoliitännän asetus" sivulla 661).

Kun siirrät tietoja sarjaliitännän kautta, tiedonsiirtoohjelmistosta riippuen voi esiintyä ongelmia, jotka voidaan selvittää suorittamalla tiedonsiirto uudelleen.

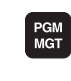

Kutsu tiedostonhallinta.

Valitse tiedonsiirron näytön ositus: Paina ohjelmanäppäintä IKKUNA. TNC näyttää kuvaruudun vasemmassa puoliskossa kaikkia hetkellisessä hakemistossa olevia tiedostoja ja kuvaruudun oikeassa puoliskossa kaikkia niitä tiedostota, jotka on tallennettu juurihakemistoon TNC:\

Käytä nuolinäppäimiä siirtääksesi kirkaskentän (kursoripalkin) sen tiedoston kohdalle, jonka haluat siirtää:

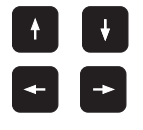

Kursoripalkki liikkuu ikkunassa ylös ja alas

Kursoripalkki siirtyy oikeasta ikkunasta vasempaan ja päinvastoin

Jos haluat kopioida TNC:ltä ulkoiseen muistiin, siirrä kursoripalkki vasemmassa ikkunassa olevan siirrettävän tiedoston kohdalle.

| 17000.H                                      |              |     |                             |             | M                                     |
|----------------------------------------------|--------------|-----|-----------------------------|-------------|---------------------------------------|
| Nimi                                         | Туур -       | ĸ   | Nimi                        | Tyyr * K    |                                       |
| 0020508420                                   | н            | 464 |                             | <           |                                       |
| 0020508420MS                                 | н            | 464 | screendunps                 | <           | s 🗆                                   |
| 0020508421                                   | н            | 41! | Service                     | <           | - 4                                   |
| 0020508421m5                                 | н            | 414 | ismarTNC                    | <           |                                       |
| 0020508422                                   | н            | 41: | 🗀 system                    | <           |                                       |
| B 002050542285                               |              | 41. | 🗅 tncguide                  | <           | т О С                                 |
| 0024007001                                   |              | - 2 | CVREPORT                    | A 1         |                                       |
| B 4                                          |              |     | LOGBOOK                     | A 9         | a a a a a a a a a a a a a a a a a a a |
| B 1639                                       | н            | 10  | FRAES_2                     | CDT 11      |                                       |
| B 17000                                      | н            | 2   | G FRAES_GB                  | CDT 11      | s 🗆                                   |
| 17002                                        | н            | 7   | 🖹 \$MDI                     | н           | i i i i i i i i i i i i i i i i i i i |
| 17011                                        | н            | :   | SMDI                        | I           |                                       |
| 1E                                           | н            |     | PRESET                      | PR 6        |                                       |
| 1F                                           | н            | 5   | PRESET2                     | PR 6        | 5100%                                 |
| 1GB                                          | н            | 21  | U PRESET3                   | PR 6        | (in 17                                |
| la 11                                        | н            |     | L TOOL                      | T 29        | OFF OF                                |
| 1NL                                          | н            |     | LAFC                        | TAB 3       |                                       |
| 15                                           | н            | 5   |                             | TAB 1       |                                       |
| 3507                                         | н            | 1:  | LI TMAT_GB                  | TAB 1       | i 🔊 🕂 🗖                               |
| 1 25071                                      | н            |     | U wmH I                     | THB 5       | ~ W                                   |
| 4<br>0 00 00 00 00 00 00 00 00 00 00 00 00 0 | auua / 184.7 |     | 24 Objektit / 108-8KTauua / | 194-76Tauua |                                       |

Jos haluat kopioida ulkoisesta muistista TNC:hen, siirrä kursoripalkki oikeassa ikkunassa olevan siirrettävän tiedoston kohdalle.

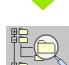

Toisen levyaseman tai hakemiston valinta: Paina ohjelmanäppäintä polku, TNC näyttää päällekkäisikkunan. Valitse haluamasi tiedosto päällekkäisikkunassa nuolinäppäinten avulla ja paina ENT

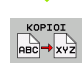

Yksittäisen tiedoston siirto: Paina ohjelmanäppäintä KOPIOI tai

MERKITSE

useampien tiedostojen siirto: Paina ohjelmanäppäintä MERKITSE (toisessa ohjelmanäppäinpalkissa, katso "Tiedostojen merkintä", sivu 131)

Vahvista ohjelmanäppäimellä OK tai näppäimellä ENT. TNC näyttää tilaikkunaa, joka esittää kopioinnin edistymistä, tai

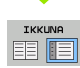

Tiedonsiirron lopetus: Siirrä kirkaskenttä vasempaan ikkunaan ja paina sen jälkeen ohjelmanäppäintä IKKUNA. TNC näyttää jälleen tiedostonhallinnan standardi-ikkunaa.

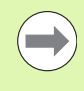

Valitaksesi kaksoisikkunaesityksen yhteydessä toisen hakemiston paina hakemiston valinnan ohjelmanäppäintä. Valitse haluamasi tiedosto näyttöikkunasta nuolinäppäimillä ja paina ENT!

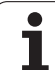

#### TNC verkossa

Ethernet-kortin liittäminen verkkoon, katso "Ethernetliitäntä", sivu 665.

TNC kirjaa muistiin virheilmoitukset verkkokäytön aikana katso "Ethernet-liitäntä", sivu 665.

Jos TNC on kytketty verkkoon, vasemmassa hakemistoikkunassa voidaan näyttää jopa 7 lisälevyasemaa (katso kuvaa). Kaikki edellä kuvatut toiminnot (levyaseman valinta, tiedostojen kopiointi, jne.) ovat mahdollisia verkkokäytössä edellyttäen, että niiden pääsyvaltuudet sallivat sen.

#### Verkkoaseman yhdistäminen ja irroitus

- Valitse tiedostonhallinta: Paina näppäintä PGM MGT ja mahdollisesti ohjelmanäppäintä IKKUNA, jotta kuvaruudulle ilmestyy yllä oikealla esitettävän mukainen näyttö.
- VERKKOL

PGM MGT

> Aktivoi verkkoaseman hallinta: Paina ohjelmanäppäintä VERKKOASEMA (toinen ohjelmanäppäinpalkki). TNC esittää oikeassa ikkunassa mahdolliset verkkoasemat, joihin sinulla on pääsy. Seuraavaksi kuvattavilla ohjelmanäppäimillä voit perustaa yhteyden kuhunkin levyasemaan

| Toiminto                                                                                                    | Ohjelmanäppäin            |
|----------------------------------------------------------------------------------------------------|---------------------------|
| Verkkoyhteyden perustaminen, minkä jälkeen<br>TNC näyttää sarakkeessa <b>Mnt</b> merkintää <b>M</b> , kun<br>yhteys on aktivoitu. Voit yhdistää TNC:n<br>kanssa enintään 7 lisälevyasemaa | KYTKE<br>LEUVASEMA        |
| Verkkoyhteyden lopetus                                                                                                    | IRTIKYTKE<br>LEVVASEMA    |
| Verkkoyhteyden automaattinen<br>perustaminen, kun TNC kytketään päälle TNC<br>kirjoittaa sarakkeeseen <b>Auto</b> tunnuksen <b>A</b> , jos<br>yhteys on perustettu automaattisesti        | АЛТОМ.<br>Куткелта        |
| Ei verkkoyhteyden automaattista<br>perustamista, kun TNC kytketään päälle                                                                                                    | ЕІ<br>Ацтом.<br>Күткелтай |

Verkkoyhteyden perustaminen voidaan toteuttaa milloin tahansa niin tarvittaessa. Tällöin TNC näyttää oikeassa yläkulmassa merkintää **[READ DIR]**. Suurin mahdollinen tiedonsiirtonopeus on 2 ... 5 Mbittiä/s, riippuen siirrettävän tiedoston tyypistä ja verkon kuormituksesta.

| Manual<br>operation                           | Prog<br>File | grammi<br>e name                                                                                    | ng and<br>= <mark>1700</mark>                                                             | d edi<br>00.H                                                                                      | ting                                                                                                    | 3                                                                                                    |                                                                                                    | I   |
|-----------------------------------------------|--------------|----------------------------------------------------------------------------------------------------|-------------------------------------------------------------------------------------------|----------------------------------------------------------------------------------------------------|----------------------------------------------------------------------------------------------------|----------------------------------------------------------------------------------------------------|----------------------------------------------------------------------------------------------------|-----|
|                                               |              | TINC: \DUMPR<br>A UTATEL<br>NEU<br>FRAES_2<br>NEU<br>NULLTAB<br>Gau@1<br>HZP1<br>1<br>1639<br>17608 | GMN*.*<br>GMN*.*<br>CDT<br>.CDT<br>.CDT<br>.D<br>.D<br>.dxf<br>.dxf<br>.dxf<br>.dxf<br>.H | Bytas S<br>331<br>11062<br>4758<br>1276<br>855<br>1706K<br>182K<br>22611<br>605<br>7832K<br>1694 S | 05<br>27<br>27<br>18<br>M 18<br>24<br>28<br>18<br>4<br>27<br>18<br>4<br>27<br>18<br>12<br>18<br>4<br>27<br>18<br>12<br>18<br>12<br>18<br>24<br>18<br>24<br>18<br>18<br>18<br>19<br>19<br>19<br>19<br>19<br>19<br>19<br>19<br>19<br>19<br>19<br>19<br>19 | Elic<br>- 10-2005<br>- 04-2005<br>- 04- | 12:25:31<br>07:53:40<br>07:53:42<br>13:13:52<br>13:13:52<br>13:11:30<br>08:01:48<br>07:53:28<br>07:53:28<br>07:53:28<br>10:07:53 |     |
| e Schule<br>smartNC<br>c thosuide<br>c zyklen |              | 74 file(s                                                                                           | ) 11488413                                                                                | kbyte vac                                                                                          | ant                                                                                                    |                                                                                                    |                                                                                                    |     |
| PAGE P                                        |              | DELETE                                                                                              | TAG                                                                                       | RENAME<br>ABC = XY                                                                                 | z                                                                                                    |                                                                                                    | MORE                                                                                                    | END |

#### USB-laitteet TNC:llä (FCL 2-toiminto)

Voit erittäin helposti tallentaa tiedot USB-laitteeseen tai TNC:hen. TNC tukee seuraavia USB-tietovälineitä:

- Levykeasema tiedostojärjestelmällä FAT/VFAT
- Muistisauvat tiedostojärjestelmällä FAT/VFAT
- Kiintolevyt tiedostojärjestelmällä FAT/VFAT
- CD-ROM-asemat tiedostojärjestelmällä Joliet (ISO9660)

TNC tunnistaa nämä USB-laitteet automaattisesti laitteen yhteenkytkennän yhteydessä. TNC ei tue muiden tiedostojärjestelmien (esim. NTFS) mukaisia USB-laitteita. Yhteenkytkennässä TNC antaa virheilmoituksen **USB: TNC ei tue laitetta**.

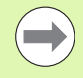

TNC antaa virheilmoituksen **USB: TNC ei tue laitetta** myös silloin, kun liität siihen USB-navan. Tässä tapauksessa kuittaa vain virheilmoitus CE-näppäimellä.

Periaatteessa kaikkien USB-laitteiden pitäisi olla liitettävissä TNC:hen yllä mainituilla tiedostojärjestelmillä. Mikäli siitäkin huolimatta esiintyy ongelmia, ota yhteys HEIDENHAIN-edustajaan.

Tiedostonhallinnan hakemistopuussa USB-laitteet ovat nähtävissä omana levyasemana, joten voit käyttää niitä edellä olevissa kappaleissa kuvatuissa toiminnoissa tiedostonhallintaan.

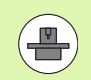

Koneen valmistaja voi antaa USB-laitteelle kiinteän nimen. Katso koneen käyttöohjekirjaa! Kun haluat irrottaa USB-laitteen, toimi seuraavasti:

- ▶ Valitse tiedostonhallinta: Paina näppäintä PGM MGT
- ▶ Valitse vasen ikkuna nuolinäppäimillä
- ▶ Valitse irrotettava USB-laite nuolinäppäimillä
- Ohjelmanäppäinpalkin jatko
- Valitse lisätoiminnot
- Valitse USB-laitteen poistotoiminto: TNC poistaa USBlaitteet hakemistopuusta
- Lopeta tiedostonhallinta

Vastaavasti voit yhdistää aiemmin irrotetun USB-laitteen uudelleen painamalla seuraavaa ohjelmanäppäintä:

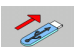

PGM MGT

+

¥

 $\triangleright$ 

VERKKOL.

**L** 

▶ Valitse USB-laitteen uudelleenyhdistämisen toiminto:

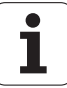

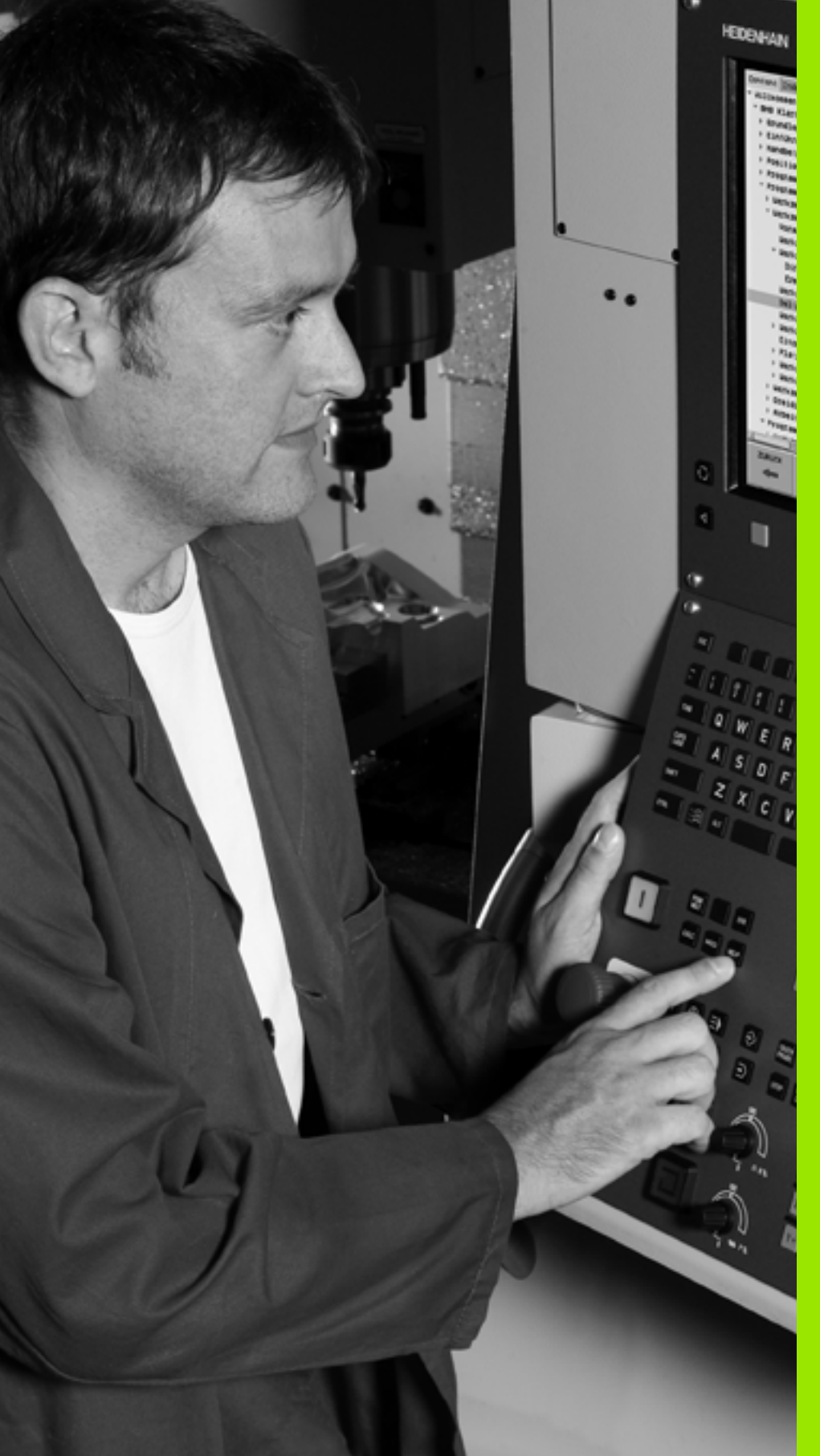

Ohjelmointi: Ohjelmointiapu

# 4.1 Kommenttien lisäys

# Käyttö

Voit varustaa jokaisen koneistusohjelman lauseen kommentilla, joka palvelee joko selvittävänä tai opastavana viestinä myöhempää käsittelyä varten.

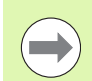

Jos TNC ei pysty näyttämään kommenttia enää kokonaan kuvaruudulla, näyttöön ilmestyy merkki >>.

Kommenttilauseen viimeinen merkki ei saa olla aaltomerkki (~).

Kommentit voidaan lisätä kolmella eri tavalla:

#### Kommentit ohkelman laadinnan aikana

- Syötä sisään ohjelmalauseet, sen jälkeen kirjoita ";" (puolipiste) näppäimistöltä - TNC näyttää kysymystä Kommentti?
- Kirjoita kommentti ja päätä lause painamalla näppäintä END

#### Kommenttien lisäys jälkikäteen

- Valitse se lause, jolle haluat lisätä kommentin
- Valitse nuolinäppäimen (oikealle) avulla lauseen viimeinen sana: Lauseen loppuun ilmestyy puolipiste ja TNC näyttää kysymystä Kommentti ?
- Kirjoita kommentti ja päätä lause painamalla näppäintä END

#### Kommentti omana lauseena

- Valitse se lause, jonka taakse haluat lisätä kommentin
- Avaa ohjelmointidialogi painamalla näppäintä ";" (puolipiste) näppäimistöltä
- Kirjoita kommentti ja päätä lause painamalla näppäintä END

| KASIKAVITO OHJELMOINTI JA EDITOINTI<br>TULKKI ?                                 |              |
|---------------------------------------------------------------------------------|--------------|
| 8 FL PR+22.5 PA+0 RL F750<br>9 FC DR+ R22.5 CLSD+ CCX+0 CCY+0<br>10 FCT DR- B60 | M            |
| 11 FL X+2 Y+55 LEN16 AN+90                                                      |              |
| *12 SANY COMMENT                                                                | l I          |
| 13 FL LEN23 AN+0                                                                |              |
| 14 FC DR- R65 CCY+0<br>15 FSELECT2                                              | <b>™</b> → ↓ |
| 16 FCT DR+ R30<br>17 FCT Y+0 DR- R5 CCX+70 CCY+0<br>18 FSELECT1                 | s 🕂 🕂        |
| 19 FCT DR- R5 CCX+70 CCY+0<br>20 FCT DR+ R30                                    | 5100× ]      |
| 21 FCT Y-55 DR- R65 CCX-10 CCY+0<br>22 FSELECT3                                 | OFF ON       |
| 23 FL LEN55 AN+180                                                              | \$<br>       |
| 24 FC DR+ R20 CCA+90 CCY-72                                                     |              |
|                                                                                 |              |

#### Toiminnot kommenttien muokkauksessa

| Toiminto                                                       | Ohjelmanäppäin    |
|----------------------------------------------------------------|-------------------|
| Hyppy kommenttien alkuun                                       |                   |
| Hyppy kommenttien loppuun                                      |                   |
| Hyppy sanan alkuun Sanat erotetaan<br>toisistaan välilyönnillä | EDELLINEN<br>SANA |
| Hyppy sanan alkuun Sanat erotetaan<br>toisistaan välilyönnillä | SEURAAVA<br>SANA  |
| Vaihto lisäys- ja ylikirjoitustavan välillä                    | LISAA<br>YLIKIRJ. |

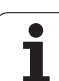

# 4.2 Ohjelman selitykset

# Määritelmä, käyttömahdollisuus

TNC mahdollistaa koneistusohjelmien kommentoimisen ohjelmanselitteiden avulla. Ohjelmanselityslauseet ovat lyhyitä tekstejä (maks. 37 merkkiä), joilla selvennetään sitä seuraavan ohjelmarivin sisältöä kommentin tai yleiskatsauksen tapaan.

Ohjelmanselitysten avulla pitkät ja monimutkaiset ohjelmat voidaan näin esittää ymmärrettävässä muodossa.

Se helpottaa varsinkin myöhempiä ohjelmaan tehtäviä muutoksia. Ohjelmanselitykset voidaan sijoittaa mihin tahansa haluttuun kohtaan koneistusohjelmassa. Lisäksi ne voidaan näyttää omassa näyttöikkunassaan ja niihin voidaan tehdä muutoksia ja täydennyksiä.

Sisäänsyötetyt ohjelmaselitykset käsitellään TNC:n toimesta erillisessä tiedostossa (pääte .SEC.DEP). Tällä tavoin navigoiminen selitysikkunassa voi tapahtua nopeammin.

#### Kuvausikkunan näyttö/aktiivisen ikkunan vaihto

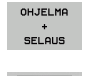

- Ota näytölle ohjelmankuvausikkuna: Valitse näytön ositus OHJELMA + KUVAUS
- Vaihda aktiivinen ikkuna: Paina ohjelmanäppäintä "Ikkunan vaihto"

# Selityslauseen lisäys ohjelmaikkunaan (vasemmalla)

Valitse se lause, jonka taakse haluat lisätä ohjelmankuvauslauseen

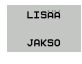

- Paina ohjelmanäppäintä LISÄÄ SELITE tai ASCIInäppäimistön näppäintä \*
- Syötä sisään selitysteksti näppäimistöltä

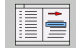

 Tarvittaessa muuta selityssyvyyttä ohjelmanäppäimellä

#### Lauseiden valinta selitysikkunassa

Kun siirryt selitysikkunassa lause lauseelta, TNC siirtää ohjelmaikkunassa olevaa lausenäyttöä sen mukana. Näin voi hypätä suurenkin ohjelmanosan yli vähillä toimenpiteillä.

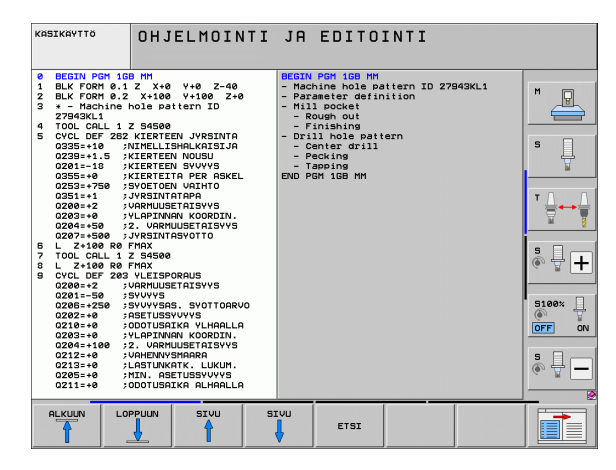

# 4.3 Taskulaskin

#### Käyttö

TNC:n taskulaskin sisältää tärkeimmät matemaattiset laskutoiminnot.

- Näppäimellä CALC taskulasku tulee esiin tai sulkeutuu takaisin piiloon
- Laskutoiminnon valinta aakkosnäppäimistön lyhytkäskyllä. Pikakäskyt näkyvät taskulaskimessa värillisinä

| Laskutoiminnot      | Pikakäsky (Näppäin) |
|---------------------|---------------------|
| Lisäys              | +                   |
| Vähennys            | -                   |
| Kertolasku          | *                   |
| Jakolasku           | :                   |
| Sini                | S                   |
| Kosini              | С                   |
| Tangentti           | Т                   |
| Arcus-sini          | AS                  |
| Arcus-kosini        | AC                  |
| Arcus-tangentti     | AT                  |
| Potenssi            | ٨                   |
| Neliöjuuri          | Q                   |
| Käänteisluku        | 1                   |
| Sulkulauseke        | ()                  |
| Pii (3.14159265359) | Р                   |
| Tuloksen näyttö     | =                   |

| (ASIKAYTTÖ                                                  | OHJELMOINTI JA EDITOINTI<br>Koordinaatit ?                                                                                                    |           |  |
|-------------------------------------------------------------|----------------------------------------------------------------------------------------------------|-----------|--|
| 1 BLK F<br>2 BLK F<br>3 TOOL<br>4 L Z+<br>5 L X-<br>6 END F | ORM 0.1 Z X+0 Y+0 Z-40         ORM 0.2 X+100 Y+100 Z+0         CHLL 1 Z S5000         100 R0 FMRX         20 Y+30         R0 FMRX M3         GM NEU MM         CRUCO         CRUCO         R0 FMRX M3         CRUCO         CRUCO <td colsp<="" th=""><th></th></td> | <th></th> |  |
|                                                             |                                                                                                    |           |  |

#### Lasketun arvon vastaanotto ohjelmaan

- ▶ Valitse nuolinäppäimillä se sana, johon arvo vastaanotetaan
- Näppäimellä CALC otetaan esille taskulaskin ja toteutetaan haluttu laskenta
- Paina näppäintä "Hetkellisaseman talteenotto": TNC vastaanottaa arvon aktiiviseen sisäänsyöttökenttään ja sulkee taskulaskimen

4.<mark>3 T</mark>askulaskin

# 4.4 Ohjelmointigrafiikka

#### Suoritus ohjelmointigrafiikan kanssa/ilman

Samalla kun laadit ohjelmaa, TNC voi näyttää ohjelmoitua muotoa 2D-viivagrafiikalla.

Vaihda näytön ositukseksi ohjelma vasemmalla ja grafiikka oikealla: Paina näppäintä SPLIT SCREEN ja ohjelmanäppäintä OHJELMA + GRAFIIKKA

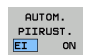

Aseta ohjelmanäppäin AUTOM. PIIRTO asetukseen PÄÄLLE . Samalla kun syötät sisään ohjelmarivejä, TNC näyttää ohjelmoitua rataliikettä grafiikkaikkunassa

Jos TNC:n ei tule piirtää grafiikkaa ohjelmoinnin edetessä, aseta ohjelmanäppäin AUTOM. PIIRTO asetukseen POIS.

AUTOM. PIIRTO PÄÄLLÄ ei näytä ohjelmanosatoistoja.

# Ohjelmointigrafiikan luonti olemassa olevalle ohjelmalle

Valitse nuolinäppäimillä lause, johon saakka haluat luoda grafiikan tai paina GOTO ja syötä suoraan sisään haluamasi lauseen numero

| RESET  |
|--------|
| +      |
| ALOITA |

 Grafiikan luonti: Paina ohjelmanäppäintä NOLLAA + KÄYNTIIN

| Lisää | toimintoia: |  |
|-------|-------------|--|
| LIGUU | ton mitoja. |  |

| Toiminto                                                                                                    | Ohjelmanäppäin       |
|----------------------------------------------------------------------------------------------------|----------------------|
| Ohjelmointigrafiikan luonti täydellisenä                                                                       | RESET<br>+<br>ALOITA |
| Ohjelmointigrafiikan luonti lauseittain                                                                        | ALOITA<br>YKS.LAUSE  |
| Ohjelmointigrafiikan täydellinen luonti tai<br>täydentäminen toiminnonRESET + KÄYNTIIN<br>jälkeen.             | ALOITA               |
| Ohjelmointigrafiikan keskeytys. Tämä<br>ohjelmanäppäin ilmestyy vain, kun ohjaus luo<br>ohjelmointigrafiikkaa. | SEIS                 |
| Ohjelmointigrafiikan uudelleenpiirto, kun<br>esim. ääriviivat on poistettu päällekkäisyyden<br>vuoksi.         | PIIRRA<br>UUSI       |
|                                                                                                    |                      |

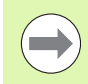

Ohjelmointigrafiikka ei laske kääntötoimintoa, tarvittaessa TNC antaa sellaisissa tapauksissa virheilmoituksen.

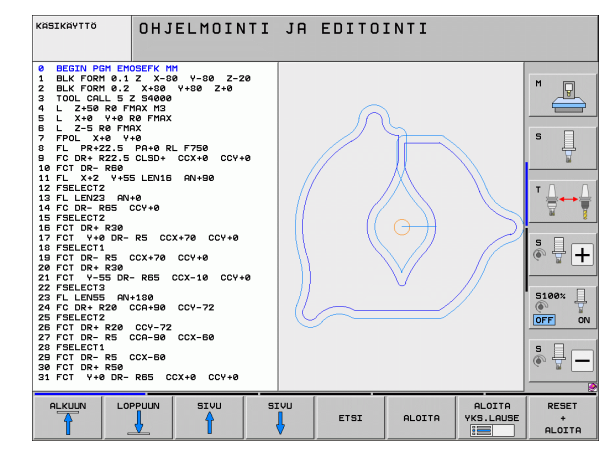

#### Lauseen numeron näyttö ja piilotus

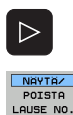

- Vaihda ohjelmanäppäinpalkkia: Katso kuvaa
- Lauseen numeron esiinotto: Aseta ohjelmanäppäin LAUSENUM. NÄYTÖN PIILOTUS asetukseen NÄYTÄ
- Lauseen numeron piilotus: Aseta ohjelmanäppäin LAUSENUM. NÄYTÖN PIILOTUS asetukseen PIILOTA

#### Grafiikan poisto

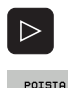

GRAFIIKKA

- Vaihda ohjelmanäppäinpalkkia: Katso kuvaa
- Poista grafiikka: Paina ohjelmanäppäintä POISTA GRAFIIKKA

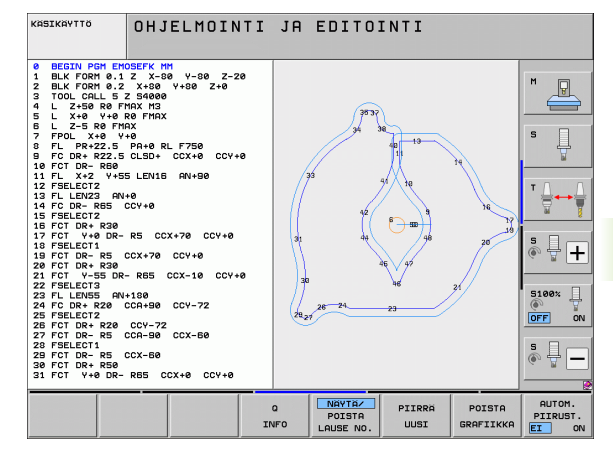

#### Osakuvan suurennus tai pienennys

Voit itse määritellä haluamasi graafisen näyttöalueen. Valitse kehyksen avulla osakuva (näyttöalue), jota haluat suurentaa tai pienentää.

Valitse osakuvan suurennuksen/pienennvksen ohjelmanäppäinpalkki (toinen palkki, katso kuvaa)

Tällöin ovat käytettävissä seuraavat toiminnot:

| Toiminto                                                                                                    | Ohjelma  | näppäin |
|----------------------------------------------------------------------------------------------------|----------|---------|
| Näyttökehyksen esiinotto ja siirto. Siirtääksesi<br>kehystä paina ja pidä alhaalla vastaavaa<br>ohjelmanäppäintä | <b>↓</b> | →<br>↑  |
| Kehyksen pienennys – pienentääksesi paina ja<br>pidä alhaalla ohjelmanäppäintä                                   |          |         |
| Kehyksen suurennus - suurentaaksesi paina ja<br>pidä alhaalla ohjelmanäppäintä                                   |          |         |

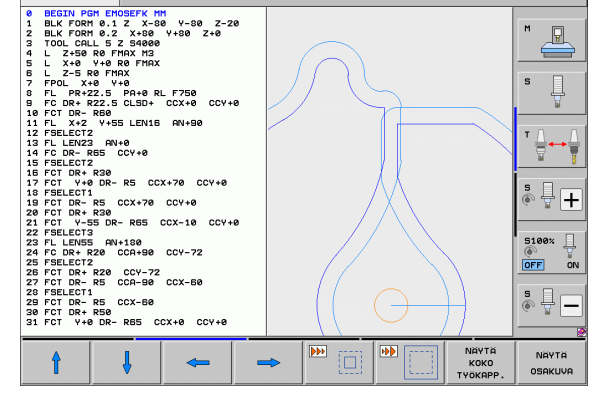

OHJELMOINTI JA EDITOINTI

KASIKAYTTÖ

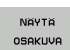

Ota valittu alue näytölle ohjelmanäppäimellä AIHION OSAKUVA.

Ohjelmanäppäimellä AIHIO KUTEN BLK FORM voit palauttaa alkuperäisen osakuvan näytön.

P

# 4.5 3D-viivagrafiikka (FCL2toiminto)

# Käyttö

Kolmidimensionaalisen viivagrafiikan avulla TNC voi esittää ohjelmoidut liikeradat kolmiulotteisena kuvauksena. Yksityiskohtien nopeaa tarkastelua varten on käytettävissä tehokas zoomaustoiminto.

Varsinkin ulkoisesti laaditut ohjelmat voidaan tarkastaa jo ennen koneistamista 3D-viivagrafiikan avulla, millä vältetään työkappaleeseen mahdollisesti syntyvät virhejäljet. Nämä koneistusvirheiden jäljet voivat syntyä esimerkiksi siksi, että postprosessori tulkitsee pisteet virheellisesti.

Jotta voisit nopeasti paikantaa virhekohdat, TNC merkitsee vasemmassa ikkunassa olevan aktiivisen lauseen 3D-viivagrafiikassa eri värisenä (Perusasetus: punainen).

3D-viivagrafiikkaa voidaan käyttää Split-Screen-tilassa tai Full-Screen-tilassa:

- Ohjelma vasemmalla ja 3D-viivat oikealla: Paina näppäintä SPLIT SCREEN ja ohjelmanäppäintä OHJELMA + 3D-VIIVAT
- 3D-viivagrafiikan näyttö koko näytöllä: Paina näppäintä SPLIT SCREEN ja ohjelmanäppäintä 3D-VIIVAT

#### 3D-viivagrafiikan toiminnot

| Toiminto                                                                                                    | Ohjelmanäppäin            |
|----------------------------------------------------------------------------------------------------|---------------------------|
| Zoomauskehyksen esiinotto ja siirto ylöspäin<br>Siirtääksesi kehystä paina ja pidä alhaalla<br>ohjelmanäppäintä          | Î                         |
| Zoomauskehyksen esiinotto ja siirto alaspäin<br>Siirtääksesi kehystä paina ja pidä alhaalla<br>ohjelmanäppäintä          |                           |
| Zoomauskehyksen esiinotto ja siirto<br>vasemmalle Siirtääksesi kehystä paina ja pidä<br>alhaalla ohjelmanäppäintä        | <b>~</b>                  |
| Zoomauskehyksen esiinotto ja siirto oikealle<br>Siirtääksesi kehystä paina ja pidä alhaalla<br>ohjelmanäppäintä          | <b>+</b>                  |
| Kehyksen suurennus - suurentaaksesi paina ja<br>pidä alhaalla ohjelmanäppäintä                                           |                           |
| Kehyksen pienennys – pienentääksesi paina ja<br>pidä alhaalla ohjelmanäppäintä                                           |                           |
| Palauta osakuvan suurennus takaisin, jotta<br>TNC voisi näyttää työkappaletta ohjelmoidun<br>BLK-Form-lauseen mukaisesti | NAYTA<br>Коко<br>Түöкарр. |

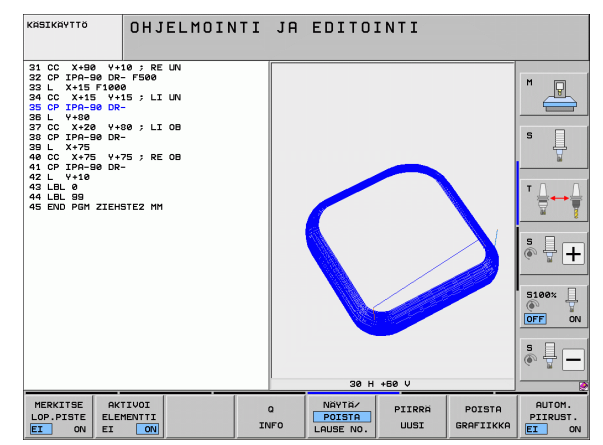

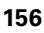

| Toiminto                                                                                                    | Ohjelmanäppäin                 |
|----------------------------------------------------------------------------------------------------|--------------------------------|
| Osakuva valinta                                                                                                    | TALLENNA<br>OSAKUVA            |
| Työkappaleen kierto myötäpäivään                                                                                               |                                |
| Työkappaleen kierto vastapäivään                                                                                               |                                |
| Työkappaleen kippaus taaksepäin                                                                                                |                                |
| Työkappaleen kippaus eteenpäin                                                                                                 | $\square \land$                |
| Esityksen suurennus askelittain. Jos esitys on<br>suurennettu, TNC näyttää grafiikkaikkunan<br>alarivillä kirjainta <b>Z</b> . | +                              |
| Esityksen pienennys askelittain. Jos esitys on pienennetty, TNC näyttää grafiikkaikkunan alarivillä kirjainta <b>Z</b> .       | -                              |
| Työkappaleen näyttö alkuperäisessä koossa.                                                                                     | 1:1                            |
| Työkappaleen näyttö viimeksi aktiivisena<br>ollessa esitysmuodossa                                                             | EDELLINEN<br>KUVAUS            |
| Ohjelmoidun loppupisteen näyttö viivalla<br>olevana pisteenä tai ei näyttöä                                                    | MERKITSE<br>LOP.PISTE<br>EI ON |
| Vasemmassa ikkunassa valitun NC-lauseen<br>näyttö 3D-viivagrafiikassa värikorostuksella tai<br>ei korostusta                   | AKTIVOI<br>ELEMENTII<br>EI ON  |
| Lauseen numero näyttö tai ei näyttöä                                                                                           | NAYTA/<br>POISTA<br>LAUSE NO.  |

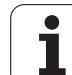

Voit käyttää 3D-viivagrafiikkaa myös hiiren avulla. Käytettävissä ovat seuraavat toiminnot:

- Esitetyn rautalankamallin kierto kolmiulotteisena: Pidä hiiren painiketta alhaalla ja liikuta hiirtä. TNC näyttää koordinaatiston, joka vastaa työkappaleen sen hetkistä esityssuuntaa. Kun vapautat hiiren painikkeen, TNC suuntaa työkappaleen määriteltyyn asentoon.
- Esitetyn rautalankamallin siirto: Pidä hiiren keskipainiketta tai kiekkoa alhaalla ja liikuta hiirtä. TNC siirtää työkappaletta vastaavan suuntaan. Kun vapautat hiiren keskipainikkeen, TNC siirtää työkappaleen määriteltyyn asentoon.
- Tietyn alueen zoomaus hiiren avulla: Merkitse suorakulmainen zoomausalue painamalla hiiren vasenta painiketta, voit vielä siirtää zoomausaluetta hiiren vaaka- ja pystysuoran liikkeen avulla. Kun vapautat hiiren vasemman painikkeen, TNC suurentaa työkappaleen määritellyn alueen kokoiseksi.
- Suurentaminen ja pienentäminen nopeasti hiiren avulla: Hiiren kiekon pyöritys eteen- tai taaksepäin
- Kaksoisnapsautus hiiren oikeanpuoleiselle painikkeella: standardinäkymän valinta

#### NC-lauseiden värikorostaminen grafiikassa

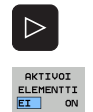

- Vaihda ohjelmanäppäinpalkki
- Kuvaruudun vasemmalla puolella valitun NC-lauseen näyttäminen eri värisenä oikean puoleisessa 3Dviivagrafiikassa: Aseta ohjelmanäppäin AKT. ELEM. MERKINTÄ POIS/PÄÄLLE asetukseen PÄÄLLE
- Kuvaruudun vasemmalla puolella valitun NC-lauseen näyttäminen ilman värejä oikean puoleisessa 3Dviivagrafiikassa: Aseta ohjelmanäppäin AKT. ELEM. MERKINTÄ POIS/PÄÄLLE asetukseen POIS

#### Lauseen numeron näyttö ja piilotus

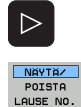

- Vaihda ohjelmanäppäinpalkki
- Lauseen numeron esiinotto: Aseta ohjelmanäppäin LAUSENUM. NÄYTÖN PIILOTUS asetukseen NÄYTÄ
- Lauseen numeron piilotus: Aseta ohjelmanäppäin LAUSENUM. NÄYTÖN PIILOTUS asetukseen PIILOTA

#### Grafiikan poisto

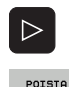

GRAFIIKKA

- Vaihda ohjelmanäppäinpalkki
- Poista grafiikka: Paina ohjelmanäppäintä POISTA GRAFIIKKA

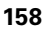

# 4.6 Pikaohjeet NCvirheilmoituksilla

#### Virheilmoitusten näyttö

TNC näyttää virheilmoituksia muun muassa seuraavissa tapauksissa

- virheelliset sisäänsyötöt
- loogiset virheet ohjelmassa
- toteutuskelvottomat muotoelementit
- sääntöjen vastaiset kosketusjärjstelmän sisäänsyötöt

Ohjelmalauseen numeron sisältävä virheilmoitus on peräisin kyseisestä tai sitä edeltävästä lauseesta. TNC-viestien tekstit poistetaan näppäimellä CE, kun virheen syy on ensin korjattu. Virheilmoitukset, jotka saavat aikaan ohjauksen kaatumisen, on kuitattava näppäimellä END. Sen jälkeen TNC käynnistyy uudelleen.

Halutessasi tarkempaa tietoa virheilmoituksesta paina näppäintä HELP. Tällöin TNC esittää ikkunan, jossa on virheen syy ja virheen korjaustapa.

#### Ohjeen näyttö

- HELP
- ▶ Ota näytölle ohje: Paina näppäintä HELP
- Lue virheen kuvaus ja virheen korjauksen mahdollisuudet. Tarvittaessa TNC näyttää vielä lisätietoja, joka helpottaa HEIDENHAIN-edustajaa virheen syyn etsinnässä. Sulje näyttöikkuna ja samalla kuittaa virheilmoitus painamalla näppäintä CE.
- Poista virhe ohjeikkunan kuvauksen mukaan

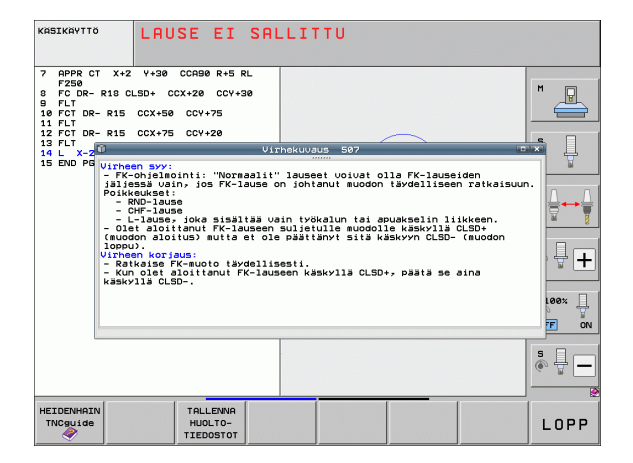

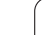

ERR

# 4.7 Kaikkien esiintyvien virheilmoitusten lista

#### Toiminto

Tällä toiminnolla voit ottaa näytölle peittoikkunan, jossa TNC näyttää kaikki esiintyvät virheilmoitukset. TNC näyttää yhtälailla NC:stä tulevat virheet kuin virheet, jotka koneen valmistaja on lisännyt ohjaukseen.

## Virhelistan näyttö

Kun vähintään yksi virheilmoitus esiintyy, voidaan lista ottaa näytölle:

- ▶ Ota näytölle luettelo: Paina näppäintä OHJE
- Nuolinäppäinten avulla voit valita jonkin esiintyvistä virheilmoituksista
- Näppäimellä CE tai näppäimellä DEL voit poistaa ponnahdusikkunasta sen virheilmoituksen, joka kulloinkin on valittuna. Jos esiintyviä virheilmoituksia on vain yksi, poistamisen yhteydessä sulkeutuu samalla myös ponnahdusikkuna
- Ponnahdusikkunan sulkeminen: paina uudelleen näppäintä ERR Esiintyvät virheilmoitukset pysyvät tallessa.

Virheilmoitusten listan kanssa samanaikaisesti voit ottaa näytölle erilliseen ikkunaan siihen liittyvän ohjetekstin: Paina painiketta OHJE.

| -                                                                                                    |                                                                                                    |                                                                          |                                              |                                           |                                             |                      |      |
|----------------------------------------------------------------------------------------------------|----------------------------------------------------------------------------------------------------|--------------------------------------------------------------------------|----------------------------------------------|-------------------------------------------|---------------------------------------------|----------------------|------|
| KASIKAYTTÖ                                                                                                    | LAU                                                                                                    | SE EI                                                                    | SALLI                                        | гти                                       |                                             |                      |      |
| 7 APPR CT<br>F250<br>9 FC DR- F<br>9 FLT<br>10 FCT DR-<br>11 FLT<br>12 FCT DR-<br>13 FLT<br>14 L X-2<br>15 END PG | X+2 Y+30<br>R18 CLSD+ C<br>R15 CCX+50<br>R15 CCX+75<br>Vumero Luok<br>507 ERRC                                        | CCA90 R+5 R<br>CX+20 CCY+5<br>CCY+75<br>CCY+20<br>ka Ryhmä<br>R OPERATIN | Uirhei<br>Virheilno:<br>G LAUSE EI           | ista<br>itus<br>SALLITTU                  |                                             | a)                   |      |
| v                                                                                                    | /irheen syy:<br>- FK-ohjelmo<br>jäljessä vai<br>ratkaisuun.<br>Poikkeukset:<br>- RND-laus<br>- CHF-laus<br>- L-lause, | ninti: "Norma<br>n, još FK-l.<br>e<br>e<br>. joka sisäl                  | aalit" lause<br>ause on joht<br>tää vain työ | et voivat o<br>anut muodon<br>kalun tai a | lla FK-lause<br>täydellisee<br>puakselin li | iden<br>n<br>ikkeen. |      |
|                                                                                                    |                                                                                                    |                                                                          |                                              |                                           |                                             |                      | • -  |
| HEIDENHAIN<br>TNCguide                                                                                            |                                                                                                    | TALLENNA<br>HUOLTO-<br>TIEDOSTOT                                         |                                              |                                           |                                             |                      | LOPP |

#### lkkunan sisältö

| Sarake        | Merkitys                                                                                                    |
|---------------|----------------------------------------------------------------------------------------------------|
| Numero        | Virheen numero (-1: Ei määriteltyä virheen<br>numeroa), jonka on perustanut joko<br>HEIDENHAIN tai koneen valmistaja                                 |
| Luokka        | Virheluokka. Tämä määrää, kuinka TNC<br>käsittelee kyseisen virheen:                                                                                 |
|               | <b>ERROR:</b><br>Virheen koontivirheluokka, joilla koneen<br>tilasta tai aktiivisista käyttötavoista riippuen<br>esiintyy erilaisia virhereaktioita) |
|               | Syötön vapautus poistetaan                                                                                                    |
|               | <b>PGM HOLD</b><br>Ohjelmanajo keskeytetään (STIB vilkkuu)                                                                                           |
|               | PGM ABORT     Ohjelmanajo lopetetaan (SISÄINEN SEIS)                                                                                                 |
|               | HÄTÄSEIS kytkeytyy päälle                                                                                                    |
|               | RESET<br>TNC toteuttaa lämmittelykäynnistyksen                                                                                                    |
|               | WARNING<br>Varoitus, ohjelmanajo jatkuu                                                                                                    |
|               | INFO<br>Informaatioviesti, ohjelmanajo jatkuu                                                                                                    |
| Ryhmä         | Ryhmä. Tämä määräytyy sen mukaan, missä<br>käyttöjärjestelmäohjelmiston osassa<br>virheilmoitus on syntynyt.                                         |
|               | OPERATING                                                                                                    |
|               | PROGRAMMING                                                                                                    |
|               | GENERAL                                                                                                    |
| Virheilmoitus | Virheteksti, jonka TNC kulloinkin näyttää                                                                                                    |

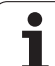

#### TNCguide-ohjejärjestelmän kutsuminen

Voit kutsua TNC:n ohjejärjestelmän näytölle ohjelmanäppäimen avulla. Tällä hetkellä saat ohjejärjestelmässä samat virheselitykset, jotka tulevat näytölle myös painamalla näppäintä HELP.

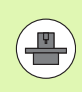

Jos myös koneen valmistaja määrittelee käyttöön ohjejärjestelmän, TNC antaa näytölle lisäohjelmanäppäimen KONEEN VALMISTAJA, jonka avulla voit kutsua tätä ohjejärjestelmää. Sen kautta saat lisää yksityiskohtaista informaatiota koskien voimassa olevaa virheilmoitusta.

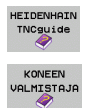

Ohjeen kutsuminen HEIDENHAIN-virheilmoituksille

 Jos käytettävissä, ohjeen kutsuminen konekohtaisille virheilmoituksille

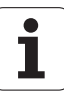

#### Huoltotiedostojen luonti

Tällä toiminnolla voit tallentaa huollon kannalta olennaisia tietoja ZIPtiedostoon. TNC tallentaa vastaavat NC:n ja PLC:n tiedot tiedostoon **TNC:\service\service<xxxxxx>.zip**. TNC määrittelee automaattisesti tiedoston nimen, jossa **<xxxxxxxx>** esittää järjestelmän aikaa yksiselitteisen merkkijonon muodossa.

Huoltotietojen luontia varten on käytettävissä useita mahdollisuuksia:

- Ohjelmanäppäimen TALLENNA HUOLTOTIEDOSTOT painallus näppäimen ERR painalluksen jälkeen
- Ulkoinen käsky tiedonsiirto-ohjelmistosta TNCremoNT
- Jos NC-ohjelmistossa tulee eteen vakava virhe, TNC tallentaa huoltotiedostot automaattisesti
- Lisäksi koneen valmistaja voi luoda PLC-virheilmoituksille automaattisesti tallentuvia huoltotiedostoja.

Muun muassa seuraavat tiedot tallennetaan huoltotiedostoon:

- Lokikirja
- PLC-lokikirja
- Valitut tiedostot (\*.H/\*.I/\*.T/\*.TCH/\*.D) kaikilla käyttötavoilla
- \*.SYS-tiedostot
- Koneparametrit
- Käyttöjärjestelmien informaatio- ja protokollatiedostot (aktivoitavissa osittain koneparametrilla MP7691)
- PLC-muistisisältö
- Tiedostossa PLC:\NCMACRO.SYS määritellyt NC-makrot
- Laitekohtaiset informaatiot

Lisäksi voit asiakaspalvelun ohjeiden mukaisesti tallentaa muitakin ohjaustiedostoja **TNC:\service\userfiles.sys** ASCI-formaatissa. Tällöin TNC paketoi myös sinne määritellyt tiedot mukaan ZIP-tiedostoon.

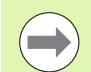

Huoltotiedosto sisältää kaikki NC-tiedot, joita tarvitaan vianetsintää varten. Huoltotiedostot luovuttamalla annat valtuuden koneen valmistajalle tai Dr. Johannes HEIDENHAIN GmbH:lle käyttää näitä tietoja vianmääritystarkoituksiin.

Huoltotiedoston maksimikoko on 40 Mtavua

# 4.8 Sisältöperusteinen ohjejärjestelmä TNCguide (FCL3-toiminto)

#### Käyttö

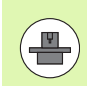

Ohjejärjestelmä TNCguide on käytettävissä vain, jos ohjauslaitteistossa on vähintään 256 Mtavun työmuisti ja lisäksi asetettuna FCL3.

Sisältöperusteinen ohjejärjestelmä **TNCguide** sisältää käyttäjälle tarkoitettua aineistoa HTML-formaatissa. TNCguide kutsutaan HELPnäppäimellä, jolloin TNC antaa suoraan näytölle osittain käyttötilanteeseen liittyvää informaatiota (sisältöperusteinen kutsu). Myös silloin, kun olet muokkaamassa NC-lausetta ja painat OHJEnäppäintä, pääset yleensä suoraan siihen kohtaan dokumentaatiossa, jossa vastaava toiminto on kuvattu.

Standarditoimitukseen sisältyy saksalainen ja englantilainen aineisto ja kyseinen NC-ohjelmisto. TNC antaa muut dialogikielet ilman maksua ladattavaksi vapaaseen käyttöön, mikäli asianomainen käännösversio vain on saatavilla (Katso "Ohjetiedostojen lataus" myös sivulla 169).

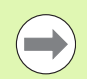

Pääsääntöisesti TNC yrittää käynnistää sen TNCguidekieliversion, jonka mukainen dialogikieli on asennettuna TNC-ohjauksessasi. Jos TNC-ohjauksesi kieliversion mukaiset tiedostot eivät ole vielä saatavilla, TNC avaa englanninkielisen version.

TNCguide sisältää seuraavat käyttäjälle tarkoitetut asiakirjat:

- Selväkielidialogin käyttäjän käsikirja (BHBKlartext.chm)
- Kosketusjärjestelmän työkiertojen käsikirja (BHBtchprobe.chm)
- Työkertojen käsikirja (BHBcycles.chm)
- smarT.NC-ohjauksen käyttäjän käsikirja (pikaopasmuoto, BHBSmart.chm)
- Kaikkien NC-virheilmoituksten luettelo (errors.chm)

Lisäksi on vielä käytettävissä kirjatiedosto **main.chm**, jossa esitetään kootusti kaikki saatavilla olevat chm-tiedostot.

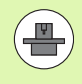

Valinnaisesti koneen valmistaja voi vielä tarjota konekohtaisia asiakirjoja **TNCguide**-järjestelmässä. Nämä asiakirjat ovat tällöin saatavilla erillisinä kirjoina tiedostossa **main.chm**.

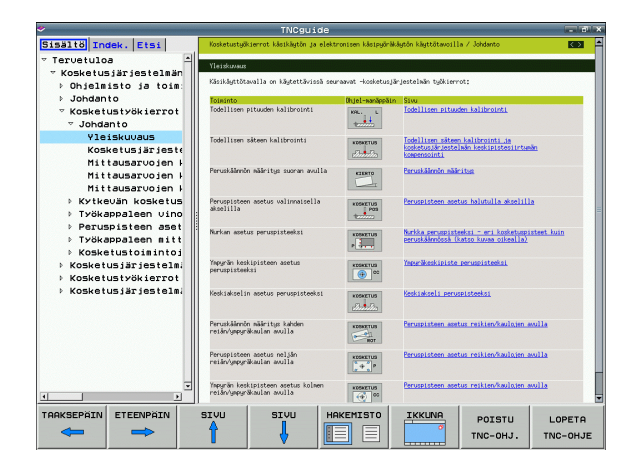

# 4.8 Sisältöperusteinen ohjejärjestelmä TNCguide (F<mark>CL3</mark>-toiminto)

## Työskentely TNCguide-järjestelmällä

#### **TNCguiden kutsuminen**

TNCguide voidaan käynnistää useilla eri vaihtoehdoilla:

- Näppäimen HELP painallus, jos TNC ei suoraan näytä virheilmoitusta
- Napsautus hiirellä ohjelmanäppäimeen, jos olet ennen sitä napsauttanut näytön oikeassa alakulmassa olevaa ohjesymbolia
- Ohjetiedoston (CHM-tiedosto) avaus tiedostonhallinnan kautta. TNC voi avata jokaisen halutun CHM-tiedoston, vaikka ne eivät olisikaan tallennettuna TNC:n kiintolevyllä

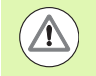

Jos yksi tai useampi virheilmoitus on päällä, TNC antaa suoraan ohjeen tälle virheilmoitukselle. Jotta **TNCguide** voitaisiin käynnistää, täytyy ensin kuitata kaikki virheilmoitukset.

Kun ohjejärjestelmä kutsutaan, TNC käynnistää ohjelmointiasemassa ja kaksiprosessoriversioilla järjestelmän sisäisen standardiselaimen (yleensä Internet Explorer) sekä yksiprosessoriversioilla HEIDENHAINin mukauttaman selaimen.

Monille ohjelmanäppäimille on käytettävissä sisältöperusteinen kutsu, jonka avulla pääset suoraan kyseisen ohjelmanäppäimen toimintokuvaukseen. Tämä toimii vain hiiren avulla. Toimi sen jälkeen seuraavasti:

- Valitse ohjelmanäppäinpalkki, jossa näytetään haluamaasi ohjelmanäppäintä
- Napsauta hiirellä sitä ohjesymbolia, jota TNC näyttää heti ohjelmanäppäinpalkin yläpuolella: Kursori vaihtuu kysymysmerkiksi.
- Napsauta kysymysmerkillä sitä ohjelmanäppäintä, jonka toiminnosta haluat selvityksen: TNC avaa TMCguide-ohjeiston. Jos valitsemallesi ohjelmanäppäimelle ei ole olemassa sisäänmenokohtaa, TNC avaa kirjatiedoston main.chm, josta sinun täytyy etsiä haluamasi selitys joko tekstihaun tai manuaalisen navigoinnin avulla

Sisältöperusteinen kutsu on käytössä myös silloin, kun muokkaat suoraan NC-lausetta:

- Valitse haluamasi NC-lause
- Siirrä kursori lauseeseen nuolinäppäimillä
- Paina OHJE-näppäintä: TNC käynnistää ohjejärjestelmän ja näyttää aktiivisen toiminnon kuvausta (ei koske lisätoimintoja tai työkiertoja, jotka koneen valmistaja on integroinut).

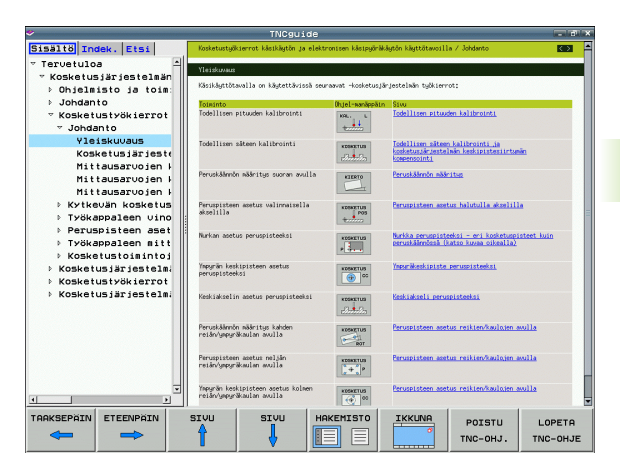

#### Navigointi TNCguide-järjestelmässä

Kaikkein yksinkertaisimmin voit navigoida TNCguidessa hiiren avulla. Vasemmalla puolella näkyy sisältöhakemisto. Kun napsautat oikealle osoittavaa kolmiota, näytetään sen alla olevaa kappaletta tai kun napsautat suoraan kyseistä merkintää, näytetään vastaavaa sivua. Käyttöperiaatteet ovat samat kuin Windowsin resurssinhallinnassa.

Linkitetyt tekstipaikat (ristiviittaukset) esitetään sinisenä ja alleviivattuna. Napsautus linkkiin avaa vastaavan sivun.

Tietenkin voit käyttää TNCguidea myös näppäinten ja ohjelmanäppäinten avulla. Seuraavassa taulukossa on yleiskuvaus käytettävissä olevista näppäintoiminnoista.

| Toiminto                                                                                                    | Ohjelmanäppäin |
|----------------------------------------------------------------------------------------------------|----------------|
| <ul> <li>Sisältöhakemisto vasemmalla on aktiivinen:<br/>Ylä- tai alapuolisen merkinnän valinta</li> <li>Teksti-ikkuna oikealla on aktiivinen:<br/>Sivun siirto ylös tai alas, kun tekstiä tai<br/>grafiikkaa ei voi näyttää kokonaan</li> </ul>                                                                                   |                |
| <ul> <li>Sisältöhakemisto vasemmalla on aktiivinen:<br/>Sisältöhakemiston aukiselaus Jos<br/>sisältöluetteloa ei voi selata enää lisää auki,<br/>sitten hyppy oikeanpuoleiseen ikkunaan</li> <li>Teksti-ikkuna oikealla on aktiivinen:<br/>Ei toimintoa</li> </ul>                                                                | -              |
| <ul> <li>Sisältöhakemisto vasemmalla on aktiivinen:<br/>Sisältöhakemiston kiinniselaaminen</li> <li>Teksti-ikkuna oikealla on aktiivinen:<br/>Ei toimintoa</li> </ul>                                                                                                    | •              |
| <ul> <li>Sisältöhakemisto vasemmalla on aktiivinen:<br/>Kursorinäppäimellä valitun sivun näyttö</li> <li>Teksti-ikkuna oikealla on aktiivinen:<br/>Kun kursori on linkin kohdalla, sitten hyppy<br/>linkitetylle sivulle</li> </ul>                                                                                               | ENT            |
| <ul> <li>Sisältöhakemisto vasemmalla on aktiivinen:<br/>Siirtosymbolin vaihto sisältöhakemiston<br/>näytön, hakusanahakemiston näytön ja<br/>tekstihakutoiminnon välillä sekä vaihto<br/>oikeanpuoleiselle kuvaruudun puoliskolle</li> <li>Teksti-ikkuna oikealla on aktiivinen:<br/>Hyppy takaisin vasempaan ikkunaan</li> </ul> |                |
| <ul> <li>Sisältöhakemisto vasemmalla on aktiivinen:<br/>Ylä- tai alapuolisen merkinnän valinta</li> <li>Teksti-ikkuna oikealla on aktiivinen:<br/>Hyppy seuraavaan linkkiin</li> </ul>                                                                                                    |                |
| Viimeksi näytetyn sivun valinta                                                                                                    |                |

1

| Toiminto                                                                                                    | Ohjelmanäppäin     |
|----------------------------------------------------------------------------------------------------|--------------------|
| Selaus eteenpäin, jos olet käyttänyt<br>useamman kerran toimintoa "viimeksi<br>näytetyn sivun valinta"                                                                                                    |                    |
| Yhden sivun selaus taaksepäin                                                                                                    | SIUU               |
| Yhden sivun selaus eteenpäin                                                                                                    |                    |
| Sisältöhakemiston näyttö/piilotus                                                                                                    | HAKEMISTO          |
| Vaihto täyskuvaesityksen ja pienennetyn<br>esityksen välillä. Pienennetyllä esityksellä<br>näet vielä osan TNC-liittymästä                                                                                                   |                    |
| Kohdennus vaihtuu sisäisesti TNC-käytölle,<br>jolloin voit käyttää ohjausta myös TNCguiden<br>ollessa auki. Kun täyskuvaesitys on voimassa,<br>TNC pienentää ikkunan kokoa automaattisesti<br>ennen kohdennuksen vaihtamista | POISTU<br>TNC-OHJ. |
| TNCguiden lopetus                                                                                                    | LOPETR<br>TNC-OHJE |

i

#### Hakusanahakemisto

Tärkeimmät hakusanat ovat hakusanahakemistossa (symboli **Indeksi**) ja voit valita ne suoraan hiiren napsautuksella tai kursorinäppäimen valinnalla.

Vasen puoli on aktiivinen.

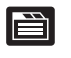

- Valitse symboli Indeksi
- Aktivoi sisäänsyöttökenttä Avainsana
- Syötä sisään etsittävä sana, jonka jälkeen TNC haravoi hakusanahakemiston syötetyn tekstin perusteella, jotta voisit löytää hakusanan nopeammin laaditusta listasta, tai
- Vaihda haluamasi hakusanan tausta kirkkaaksi nuolinäppäimellä
- Ota näytölle valittua hakusanaa koskevat tiedot ENTnäppäimellä

#### Täystekstin haku

Symbolissa Haku voit etsiä koko TNCguide-järjestelmästä tietyn sanan.

Vasen puoli on aktiivinen.

- Valitse symboli Haku
- Aktivoi sisäänsyöttökenttä Etsi:
- Syötä sisään etsittävä sana, vahvista ENTnäppäimellä: TNC listaa kaikki löydetyt kohdat, joihin sisältyy tämä sana
- Vaihda haluamasi kohdan tausta kirkkaaksi nuolinäppäimellä
- Ota valittu löytökohta näytölle ENT-näppäimellä

Täystekstihaku voidaan suorittaa aina vain yksittäisen sanan avulla.

Jos aktivoit valinnan **Etsi vain otsikot** (hiiren painikkella tai kursorin ja välilyöntipalkin avulla), TNC ei suorita hakua koko tekstistä vaan ainostaan kaikista yleiskatsauksista.

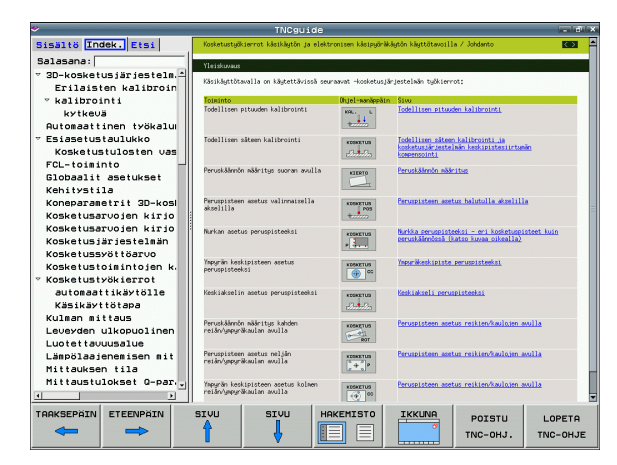

#### **Ohjetiedostojen lataus**

TNC-ohjelmistoosi sopivat ohjetiedostot löydät HEIDENHAINkotisivuilta **www.heidenhain.de** kohdasta:

- Dokumentaatio/informaatio
- Dokumentaatio
- ▶ Käyttäjän dokumentaatio
- ► TNCguide
- Valitse haluamasi kieli, esim. suomi.
- ▶ TNC-ohjaukset
- Mallisarja TNC 500
- ▶ Haluttu NC-ohjelmistonumero, esim. iTNC 530 (340 49x-06)
- Valitse haluamasi kieliversio taulukosta Online-ohjeet TNCguide (CHM-tiedostot)
- Lataa zip-tiedosto koneellesi ja avaa pakkaus
- Siirrä pakkauksesta avatut CHM-tiedostot TNC:n hakemistoon TNC:\tncguide\fi tai muuhun vastaavaan kielihakemistoon (katso myös seuraavaa taulukkoa)

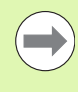

Kun siirrät CHM-tiedostoja TNCremoNT:n avulla TNCohjaukseen, on valikkokohteeseen Muut>Konfiguraatio>Moodi>Siirto binäärimuodossa syötettävä tiedostotunnus .CHM.

| Kieli         | TNC-hakemisto    |
|---------------|------------------|
| Saksa         | TNC:\tncguide\de |
| Englanti      | TNC:\tncguide\en |
| Tsekki        | TNC:\tncguide\cs |
| Ranska        | TNC:\tncguide\fr |
| Italia        | TNC:\tncguide\it |
| Espanja       | TNC:\tncguide\es |
| Portugiesisch | TNC:\tncguide\pt |
| Ruotsi        | TNC:\tncguide\sv |
| Tanska        | TNC:\tncguide\da |
| Suomi         | TNC:\tncguide\fi |
| Hollanti      | TNC:\tncguide\nl |
| Puola         | TNC:\tncguide\p1 |
| Unkari        | TNC:\tncguide\hu |
| Venäjä        | TNC:\tncguide\ru |

| Kieli                     | TNC-hakemisto       |
|---------------------------|---------------------|
| Kiina (yksinkertaistettu) | TNC:\tncguide\zh    |
| kiina (perinteinen)       | TNC:\tncguide\zh-tw |
| Slovenia (Ohjelmaoptio)   | TNC:\tncguide\s1    |
| norja                     | TNC:\tncguide\no    |
| slovakia                  | TNC:\tncguide\sk    |
| latvia                    | TNC:\tncguide\lv    |
| korea                     | TNC:\tncguide\kr    |
| eesti                     | TNC:\tncguide\et    |
| turkki                    | TNC:\tncguide\tr    |
| romania                   | TNC:\tncguide\ro    |
| liettua                   | TNC:\tncguide\lt    |

i

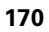

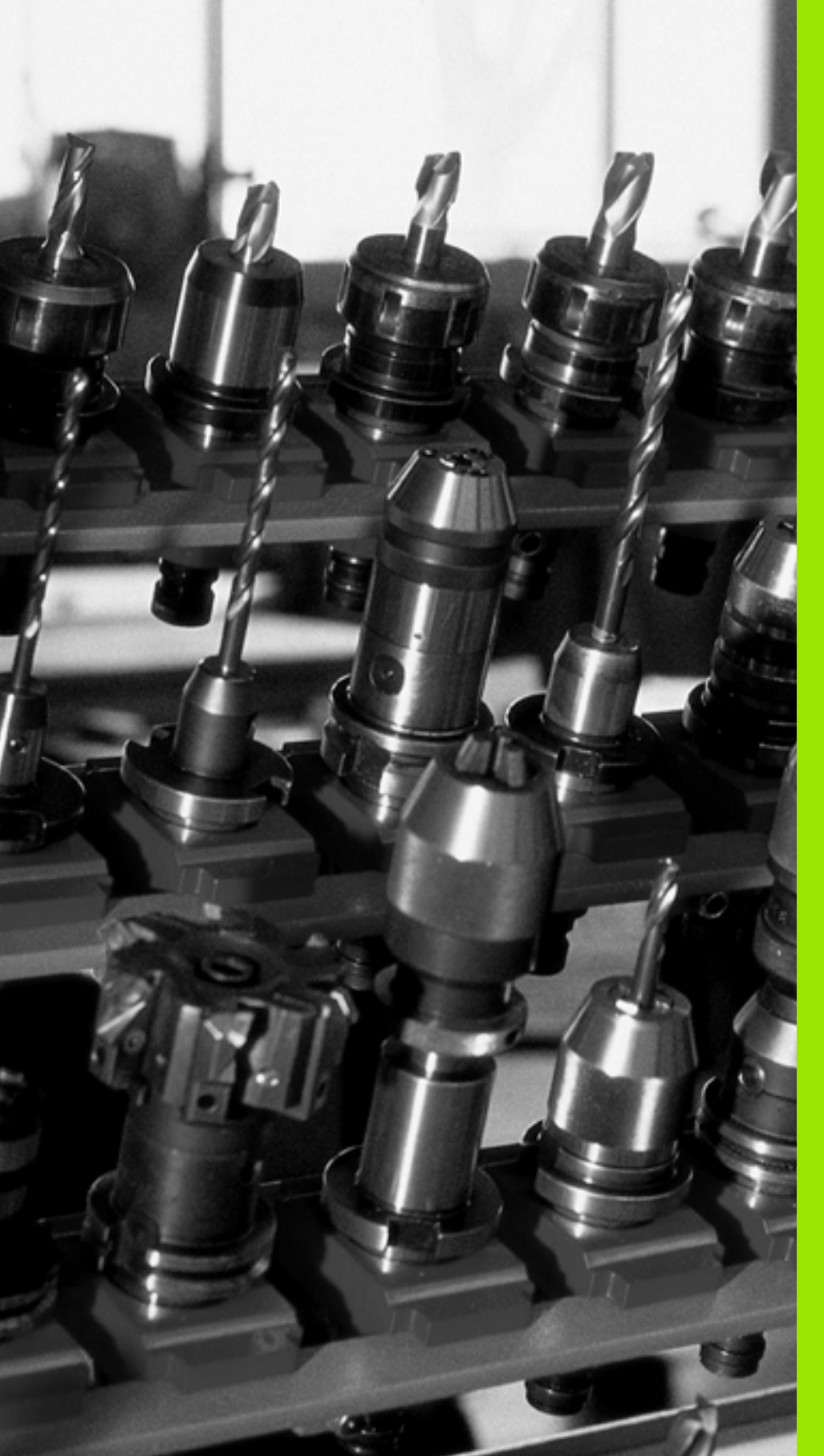

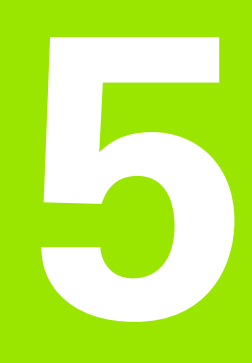

# Ohjelmointi: Työkalut

# 5.1 Työkalukohtaiset määrittelyt

# Syöttöarvo F

Syöttöarvo **F** on nopeus yksikössä mm/min (tuuma/min), jolla työkalun keskipistettä liikutetaan rataliikkeessä. Suurin sallittu syöttöarvo voi olla erilainen kullakin koneen akselilla, ja se määritellään koneparametrin asetuksella.

#### Sisäänsyöttö

Syöttöarvo voidaan määritellä **TOOL CALL**-lauseessa (työkalukutsu) ja jokaisessa paikoituslauseessa (Katso "Ohjelmalauseiden laadinta ratatoimintonäppäimillä" myös sivulla 218). Millimetriohjelmoinnissa syöttöarvo määritellään yksikössä mm/min, tuumaohjelmoinnissa erottelutarkkuudesta johtuen yksikössä 1/10 tuumaa/min.

#### Pikaliike

Pikaliikkeelle määritellään syöttöarvo F MAX. Syöttääksesi sisään arvon F MAX vastaa dialogipyyntöön Syöttöarvo F= ? painamalla näppäintä ENT tai ohjelmanäppäintä FMAX.

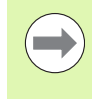

Liikuttaaksesi konetta pikaliikkellä voit ohjelmoida vastaavan lukuarvon, esim. **F30000**. Tämä pikaliike vaikuttaa vastoin kuin **FMAX** siis ei vain lausekohtaisesti, vaan niin pitkään kunnes uusi syöttöarvo ohjelmoidaan.

#### Voimassaoloaika

Lukuarvona ohjelmoitu syöttöarvo on voimassa seuraavaan lauseeseen, jossa ohjelmoidaan uusi syöttöarvo. **F MAX** vaikuttaa vain siinä lauseessa, jossa se on ohjelmoitu. Lauseen **F MAX** jälkeen on taas voimassa viimeksi lukuarvona ohjelmoitu syöttöarvo.

#### Muutos ohjelmanajon aikana

Ohjelmanajon aikana syöttöarvoa voidaan muuntaa syöttöarvon muunnoskytkmilllä F.

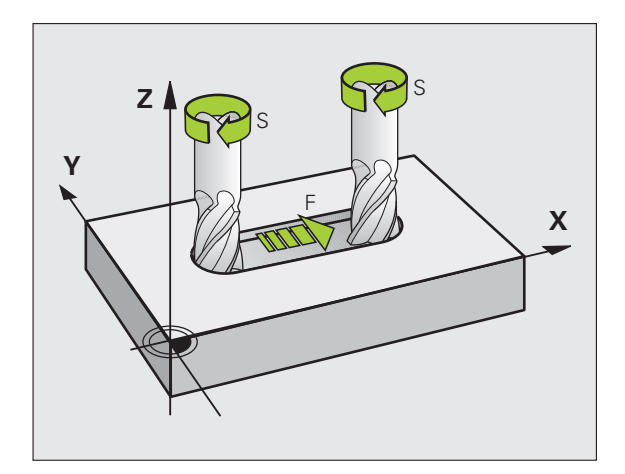

#### Karan kierrosluku S

Karan kierrosluku S määritellään kierroksina minuutissa (r/min) **TOOL CALL**-lauseessa (työkalukutsu). Vaihtoehtoisesti voit määritellä lastuamisnopeuden V c yksikössä m/min.

#### **Ohjelmoitu muutos**

Koneistusohjelmassa voit muuttaa karan kierroslukua **TOOL CALL**lauseella, jossa syötetään sisään uusi karan kierrosluku:

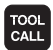

- Työkalukutsun ohjelmointi: Paina näppäintä TOOL CALL
- Ohita dialogi Työkalun numero? painamalla näppäintä NO ENT
- Ohita Karan akseli X/Y/Z ?painamalla näppäintä NO ENT
- Syötä sisään dialogissa Karan kierrosluku S= ? uusi karan kierrosluku, vahvista painamalla näppäintä END tai vaihda lastuamisnopeuden määrittely ohjelmanäppäimellä VC

#### Muutos ohjelmanajon aikana

Ohjelmanajon aikana karan kierroslukua muutetaan karan kierrosluvun S muunnoskytkimellä.

# 5.2 Työkalutiedot

## Työkalukorjauksen edellytys

Yleensä rataliikkeen koordinaatit ohjelmoidaan niin, kuinka työkappaleen piirustus on mitoitettu. Jotta TNC voi laskea työkalun keskipisteen radan, siis tehdä myös työkalukorjauksen, täytyy jokaiselle työkalulle asettaa pituus ja säde.

Työkalutiedot voidaan syöttää sisään joko toiminnolla **TOOL DEF** suoraan ohjelmassa tai erikseen työkalutaulukossa. Kun syötät sisään työkalutietoja taulukkoon, on käytettävissä muitakin työkalukohtaisia tietoja. TNC huomioi kaikki määritellyt tiedot koneistusohjelman aikana.

#### Työkalun numero, työkalun nimi

Jokainen työkalu merkitään numerolla 0 ... 30000. Kun työskentelet työkalutaulukoiden avulla, voit lisäksi antaa työkalun nimen. Työkalun nimi saa sisältää enintään **32 merkkiä**.

Työkaluksi numero 0 on asetettu nollatyökalu, jonka pituus L=0 ja säde R=0. Työkalutaulukoissa tulee työkalu T0 määritellä vastaavasti arvoilla L=0 ja R=0.

# Työkalun pituus L

Työkalun pituus L on syötettävä pääsääntöisesti absoluuttisena pituutena työkalun peruspisteen suhteen. Moniakselikoneistuksessa TNC tarvitsee työkalun kokonaispituutta monissa eri toiminnoissa.

#### Työkalun säde R

Työkalun säde R syötetään suoraan sisään.

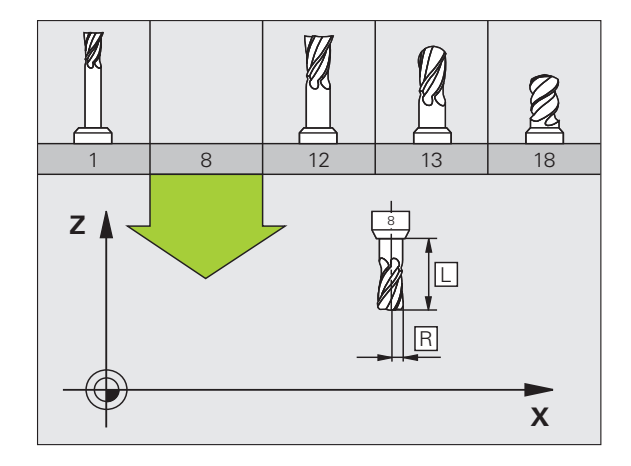

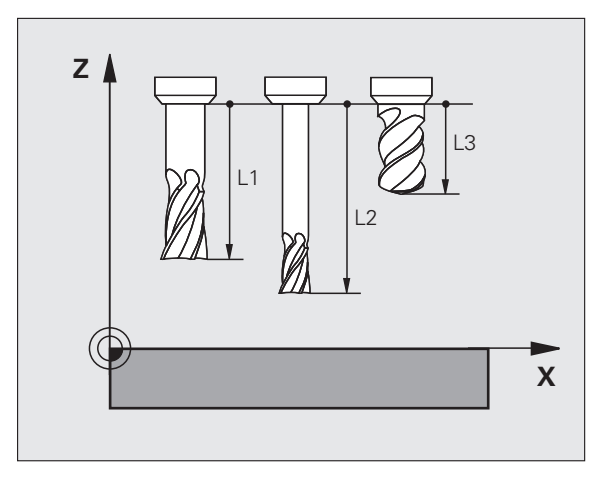

#### Pituuksien ja säteiden Delta-arvot

Delta-arvot ilmoittavat työkalujen pituuksien ja säteiden eroja.

Positiivinen Delta-arvo tarkoittaa työvaraa (**DL**, **DR**, **DR2**>0). Koneistettaessa työvarojen kanssa työvara määritellään työkalukutsun **TOOL CALL** ohjelmoinnin yhteydessä.

Negatiivinen Delta-arvo tarkoittaa alimittaa (**DL**, **DR**, **DR2**<0). Alimitta syötetään sisään työkalutaulukkoon työkalun kulumisen johdosta.

Delta-arvo annetaan lukuarvona, **TOOL CALL** -lauseessa arvo voidaan määritellä myös Q-parametrin avulla.

Sisäänsyöttöalue: Delta-arvo voi olla enintään ± 99,999 mm.

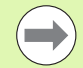

Työkalutaulukosta otetut Delta-arvot vaikuttavat **työkalun**graafiseen esitykseen. Sen sijaan esitys **työkappaleen** simulaatiossa pysyy ennallaan.

**T00L CALL**-lauseen Delta-arvot muuttavat simulaatiossa **työkappaleen**kokoa. Sen sijaan simuloitu **työkalun koko** pysyy ennallaan.

#### Työkalutietojen sisäänsyöttö ohjelmaan

Koneistusohjelmassa tietyn työkalun numero, pituus ja säde asetetaan kertaalleen **TOOL DEF** -lauseessa:

Valitse työkalun määrittely: Paina näppäintä TOOL DEF

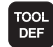

Työkalun numero: Merkitse työkalu yksiselitteisesti työkalun numerolla

- **Työkalun pituus**: Pituuden korjausarvo
- **Työkalun säde**: Säteen korjausarvo

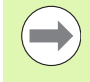

Dialogin aikana voit asettaa pituuden arvon suoraan dialogikenttään: Paina haluamasi akselin ohjelmanäppäintä.

Kun työkalutaulukko TOOL.T on aktiivinen, **TOOL DEF**-lause vaikuttaa työkalun esivalintaan. Katso koneen käyttöohjekirjaa.

#### Esimerkki

4 TOOL DEF 5 L+10 R+5

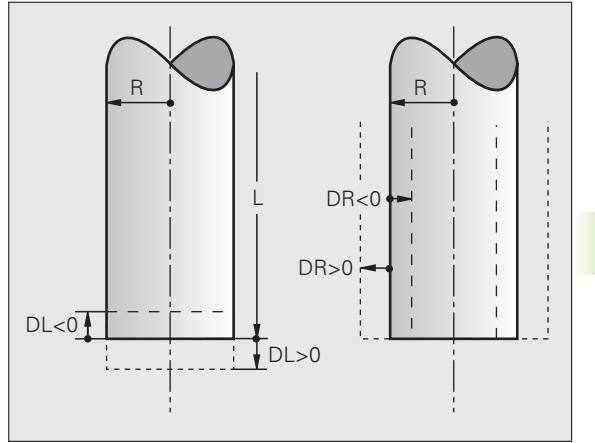

#### Työkalutietojen sisäänsyöttö taulukkoon

Työkalutaulukkoon voidaan määritellä enintään 30000 työkalua ja tallentaa niiden tiedot. Uuden taulukon avauksessa TNC:n asettamien työkalujen lukumäärä määritellään koneparametrilla 7260. Katso editointitoiminnot myöhemmin tässä kappaleessa. Jotta työkalulle voitaisiin syöttää sisään enemmän korjaustietoja (työkalun numeron indeksointi), aseta koneparametriksi 7262 erisuuri kuin 0.

Työkalutaulukkoja täytyy käyttää, jos

- haluat asettaa indeksoituja työkaluja, kuten esim. useampia pituuskorjauksia käsittävä astepora (katso sivua 184)
- kone on varustettu automaattisella työkalunvaihtajalla
- haluat mitata työkalut automaattisesti TT 130-mittalaitteella (katso kosketusjärjestelmän työkiertojen käsikirjaa)
- haluat jälkirouhia koneistustyökierrolla 22 (katso työkiertojen käsikirjaa, työkierto ROUHINTA)
- haluat työskennellä koneistustyökierroilla 251 ... 254 (katso työkiertojen käsikirjaa, työkierrot 251 254)
- haluat työskennellä automaattisella leikkauspisteen laskennalla

#### Työkalutaulukko: Standardit työkalutiedot

| Lyh. | Sisäänsyötöt                                                                                                    | Dialogi           |
|------|----------------------------------------------------------------------------------------------------|-------------------|
| т    | Numero, jolla työkalu kutsutaan ohjelmassa (esim. 5, indeksointi:<br>5.2).                                                                                                    | -                 |
| NAME | Numero, jolla työkalu kutsutaan ohjelmassa                                                                                                    | Työkalun nimi?    |
|      | <b>Sisäänsyöttöalue</b> : Enintään 32 merkkiä, ei isoja kirjaimia, ei<br>välilyöntejä).                                                                                                    |                   |
|      | Kun käytät työkalutaulukoita vanhemmissa iTNC 530 -<br>ohjausversioissa tai vanhemmissa TNC-ohjauksissa, huomaa, että<br>työkalun nimi ei saa enää olla pidempi kuin 16 merkkiä, koska TNC<br>lyhentää (katkaisee) sen tarvittessa sisäänlukemisen yhteydessä.<br>Se voi johtaa virheisiin sisartyökalutoiminnon yhtyeydessä. |                   |
| L    | Työkalun pituuden L korjausarvo.                                                                                                    | Työkalun pituus?  |
|      | Sisäänsyöttöalue mm: -99999.9999 +99999.9999                                                                                                    |                   |
|      | Sisäänsyöttöalue tuumaa: -3936.9999 +3936.9999                                                                                                    |                   |
| R    | Työkalun säteen R korjausarvo.                                                                                                    | Työkalun säde R?  |
|      | Sisäänsyöttöalue mm: -99999.9999 +99999.9999                                                                                                    |                   |
|      | Sisäänsyöttöalue tuumaa: -3936.9999 +3936.9999                                                                                                    |                   |
| R2   | Työkalun säde 2 pyöristysjyrsimelle (vain kolmiulotteiselle<br>sädekorjaukselle tai koneistuksen graafiselle esitykselle<br>sädejyrsimellä).                                                                                                    | Työkalun säde R2? |
|      | Sisäänsyöttöalue mm: -99999.9999 +99999.9999                                                                                                    |                   |
|      | <b>Sisäänsyöttöalue tuumaa</b> : -3936.9999 +3936.9999                                                                                                    |                   |
| Lyh.     | Sisäänsyötöt                                                                                                    | Dialogi                                   |
|----------|----------------------------------------------------------------------------------------------------|-------------------------------------------|
| DL       | Työkalun pituuden Delta-arvo L.                                                                                                    | Työkalun pituuden työvara?                |
|          | Sisäänsyöttöalue mm: -999.9999 +999.9999                                                                                                    |                                           |
|          | Sisäänsyöttöalue tuumaa: -39.37 +39.37                                                                                                    |                                           |
| DR       | Työkalun säteen R Delta-arvo.                                                                                                    | Työkalun säteen työvara?                  |
|          | Sisäänsyöttöalue mm: -999.9999 +999.9999                                                                                                    |                                           |
|          | Sisäänsyöttöalue tuumaa: -39.37 +39.37                                                                                                    |                                           |
| DR2      | Työkalun säteen R2 Delta-arvo.                                                                                                    | Työkalun säteen työvara R2?               |
|          | Sisäänsyöttöalue mm: -999.9999 +999.9999                                                                                                    |                                           |
|          | Sisäänsyöttöalue tuumaa: -39.37 +39.37                                                                                                    |                                           |
| LCUTS    | Työkalun lastuamispituus työkierrolle 22.                                                                                                    | Terän pituus työkaluakselilla?            |
|          | Sisäänsyöttöalue mm: 0 +99999.9999                                                                                                    |                                           |
|          | Sisäänsyöttöalue tuumaa: 0 +3936.9999                                                                                                    |                                           |
| ANGLE    | Suurin sallittu työkalun sisäänpistokulma heiluvassa<br>tunkeutumisliikkeessä materiaaliin työkierroilla 22, 208 ja 25x.                                                                                                    | Maksimi sisäänpistokulma?                 |
|          | Sisäänsyöttöalue: 0 90°                                                                                                    |                                           |
| TL       | Työkalun estolukituksen asetus ( <b>TL</b> : <b>T</b> ool <b>L</b> ocked = engl. työkalu<br>lukittu).                                                                                                    | Tkl estetty?<br>Kyllä = ENT / Ei = NO ENT |
|          | Sisäänsyöttöalue: L tai välilyönti                                                                                                    |                                           |
| RT       | Sisartyökalun numeron – mikäli olemassa – asetus<br>vaihtotyökaluksi ( <b>RT</b> : eli <b>R</b> eplacement <b>T</b> ool = engl. vaihtotyökalu);<br>katso myös <b>TIME2</b> )                                                                                                    | Sisartyökalu?                             |
|          | Sisäänsyöttöalue: 0 65535                                                                                                    |                                           |
| TIME1    | Työkalun maksimi kestoaika minuutteina. Tämä toiminto on<br>konekohtainen ja se kuvataan koneen käyttöohjeissa.                                                                                                    | Maks. kestoaika?                          |
|          | Sisäänsyöttöalue: 0 9999 minuuttia                                                                                                    |                                           |
| TIME2    | Työkalun maksimikestoaika kutsulla <b>T00L CALL</b> minuuteissa: Jos<br>hetkellinen todellinen käyttöaika ylittää tämän arvon, TNC asettaa<br>seuraavan <b>T00L CALL</b> -kutsun yhteydessä sisartyökalun (katso<br>myös <b>CUR.TIME</b> ).                                         | Maks. kestoaika kutsulla TOOL<br>CALL?    |
|          | Sisäänsyöttöalue: 0 9999 minuuttia                                                                                                    |                                           |
| CUR.TIME | Työkalun todellinen käyttöaika minuuteissa: TNC laskee todellista<br>käyttöaikaa ( <b>CUR.TIME</b> : für <b>CUR</b> rent <b>TIME</b> = engl. todellinen/kuluva<br>aika) itsenäisesti. Käytettäville työkaluille voit tarvittaessa antaa<br>esimääritellyn käyttöajan (jo käytetty). | Todellinen käyttöaika?                    |
|          | Sisäänsyöttöalue: 0 99999 minuuttia                                                                                                    |                                           |
| DOC      | Kommentti työkalulle.                                                                                                    | Työkalukommentti?                         |
|          | Sisäänsyöttöalue: Enintään 16 merkkiä                                                                                                    |                                           |

HEIDENHAIN iTNC 530

| Lyh.      | Sisäänsyötöt                                                                                                    | Dialogi                          |  |
|-----------|----------------------------------------------------------------------------------------------------|----------------------------------|--|
| PLC       | Informaatio sille työkalulle, joka tulee siirtää PLC:hen.                                                                                                    | PLC-tila?                        |  |
|           | Sisäänsyöttöalue: Bittikoodattu 8 merkkiä                                                                                                    |                                  |  |
| PLC-VAL   | Informaatio sille työkalulle, joka tulee siirtää PLC:hen.                                                                                                    | PLC-arvo?                        |  |
|           | Sisäänsyöttöalue: -99999.9999 +99999.9999                                                                                                    |                                  |  |
| РТҮР      | Työkalutyyppi vertailua varten paikkataulukossa.                                                                                                    | Työkalutyyppi paikkataulukkoa    |  |
|           | Sisäänsyöttöalue: 0 +99                                                                                                    | varten?                          |  |
| NMAX      | Karan kierrosluvun rajoitus tälle työkalulle. Valvonnan kohteena<br>ovat sekä ohjelmoitu arvo (virheilmoitus) että kierrosluvun kasvu<br>potentiometrin kautta. Toiminto ei voimassa: syötä sisään –.                                                                                                    | Maksimikierrosluku [1/min]?      |  |
|           | <b>Sisäänsyöttöalue</b> : 0 +99999 minuuttia, toiminto ei aktiivinen:<br>sisäänsyöttö –                                                                                                    |                                  |  |
| LIFTOFF   | Määrittely, tuleeko TNC:n ajaa työkalu irti positiivisen<br>työkaluakselin suuntaan NC-pysäytyksen tai virtakatkoksen<br>yhteydessä, jotta eliminoidaan vapaapyörinnän jäljet muodolla.<br>Jos määritellään Y, TNC ajaa työkalun jopa 30 mm etäisyydelle irti<br>muodosta, kun tämä toiminto aktivoidaan NC-ohjelmassa<br>toiminnolla M148 (Katso "Työkalun automaattinen irrotus<br>muodosta NC-pysäytyksessä: M148" myös sivulla 393) | Työkalun irtiajo Y/N ?           |  |
|           | Sisäänsyöttö: Kyllä tai Ei                                                                                                    |                                  |  |
| P1 P3     | Konekohtainen toiminto: arvon sisäänsyöttö PLC:hen. Katso<br>koneen käyttöohjekirjaa.                                                                                                    | Arvo?                            |  |
|           | Sisäänsyöttöalue: -99999.9999 +99999.9999                                                                                                    |                                  |  |
| KINEMATIC | Konekohtainen toiminto: Kulmajyrsinpään kinematiikan kuvaus,<br>jonka TNC huomioi aktiivisen koneen kinematiikan lisäksi. Valitse<br>käytettävissä oleva kinematiikkakuvaus ohjelmanäppäimellä<br>KINEMATIIKAN OSOITUS (Katso myös "Työkalunpitimen<br>kinematiikka" sivulla 186).                                                                                                    | Täydentävä kinematiikan kuvaus?  |  |
|           | Sisäänsyöttöalue: Enintään 16 merkkiä                                                                                                    |                                  |  |
| T-ANGLE   | Työkalun kärkikulma. Tätä käytetään keskiöporaustyökierrosta<br>(Työkierto 240), jotta halkaisijan sisäänsyöttöarvosta voitaisiin<br>laskea keskityssyvyys.                                                                                                    | Kärkikulma (Tyyppi DRILL+CSINK)? |  |
|           | Sisäänsyöttöalue: -180 +180°                                                                                                    |                                  |  |
| PITCH     | Työkalun kierteen nousu (tällä hetkellä vielä ilman toimintoa)                                                                                                    | Kierteen nousu (vain             |  |
|           | Sisäänsyöttöalue mm: 0 +99999.9999                                                                                                    | työkalutyyppi TAP)?              |  |
|           | Sisäänsyöttöalue tuumaa: 0 +3936.9999                                                                                                    |                                  |  |
| AFC       | Säätöasetus adaptiivista syöttöarvon ohjausta varten, jonka olet<br>asettanut taulukon AFC.TAB sarakkeessa <b>NAME</b> . Vastaanota<br>säätömenetelmä ohjelmanäppäimellä OSOITA AFC SÄÄTÖASET.<br>(3. ohjelmanäppäinpalkki)                                                                                                    | Säätömenettely?                  |  |
|           | Sisäänsyöttöalue: Enintään 10 merkkiä                                                                                                    |                                  |  |

| Lyh.     | Sisäänsyötöt                                                                                                    | Dialogi                                        |
|----------|----------------------------------------------------------------------------------------------------|------------------------------------------------|
| DR2TABLE | Ohjelmaoptio <b>3D-ToolComp</b> : Syötä sen korjausarvotaulukon<br>nimi, josta TNC:n tulee ottaa kulmariippuva Delta-sädekorjaus <b>DR2</b><br>(Katso myös "Ryntökulmasta riippuva 3D-työkalukorjaus<br>(ohjelmaoptio 3D-ToolComp)" sivulla 527). | Korjausarvotaulukko?                           |
|          | Sisäänsyöttöalue: Enintään 16 merkkiä ilman tiedostopäätettä                                                                                                    |                                                |
| LAST_USE | Päivämäärä ja kellonaika, jolloin TNC on viimeksi tehnyt vaihdon<br><b>T00L CALL</b> -käskyllä                                                                                                    | Edellisen työkalukutsun<br>päiväys/kellonaika? |
|          | <b>Sisäänsyöttöalue</b> : Enintään 16 merkkiä, muoto määritelty sisäisesti: päivämäärä = JJJJ.MM.TT, kellonaika = hh.mm                                                                                                    |                                                |
| ACC      | Voimassa olevan tärinänvaimennuksen aktivointi tai deaktivointi<br>kutakin työkalua varten (Katso myös "Aktiivinen<br>tärinänvaimennus ACC (ohjelmisto-optio)" sivulla 448).                                                                      | ACC-tila 1=aktiivinen/0=ei-<br>aktiivinen      |
|          | Sisäänsyöttöalue: 0 (ei aktiivinen) ja 1 (aktiivinen)                                                                                                    |                                                |

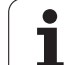

# Työkalutaulukko: Työkalutiedot automaattista työkalun mittausta varten

Työkiertojen kuvaus automaattisessa työkalun mittauksessa: Katso työkiertojen ohjelmoinnin käsikirjaa.

| Lyh.      | Sisäänsyötöt                                                                                                    | Dialogi                    |
|-----------|----------------------------------------------------------------------------------------------------|----------------------------|
| CUT       | Työkalun terien lukumäärä (maks. 99 terää)                                                                                                    | Terien lukumärä?           |
|           | Sisäänsyöttöalue: 0 99                                                                                                    |                            |
| LTOL      | Työkalun pituuden L sallittu ero kulumisen tunnistusta varten. Jos<br>sisäänsyötetty arvo ylitetään, TNC estää työkalun käytön (Tila L).<br>Sisäänsyöttöalue: 0 0,9999 mm | Kulumistoleranssi: Pituus? |
|           | Sisäänsyöttöalue mm: 0 +0.9999                                                                                                    |                            |
|           | Sisäänsyöttöalue tuumaa: 0 +0.03936                                                                                                    |                            |
| RTOL      | Työkalun säteen R sallittu ero kulumisen tunnistusta varten. Jos<br>sisäänsyötetty arvo ylitetään, TNC estää työkalun käytön (Tila L).<br>Sisäänsyöttöalue: 0 0,9999 mm   | Kulumistoleranssi: Säde?   |
|           | Sisäänsyöttöalue mm: 0 +0.9999                                                                                                    |                            |
|           | Sisäänsyöttöalue tuumaa: 0 +0.03936                                                                                                    |                            |
| R2TOL     | Työkalun säteen R2 sallittu ero kulumisen tunnistusta varten. Jos<br>sisäänsyötetty arvo ylitetään, TNC estää työkalun käytön (Tila L).<br>Sisäänsyöttöalue: 0 0,9999 mm  | Kulumistoleranssi: Säde 2? |
|           | Sisäänsyöttöalue mm: 0 +0.9999                                                                                                    |                            |
|           | Sisäänsyöttöalue tuumaa: 0 +0.03936                                                                                                    |                            |
| DIRECT.   | Työkalun terän suunta mittaukselle pyörivällä työkalulla                                                                                                    | Terän suunta (M3 = –)?     |
| TT:R-OFFS | Pituusmittaus: Työkalun siirtymä mittausneulan keskipisteen ja<br>työkalun keskipisteen välillä. Esiasetus: Työkalun säde R (Näppäin<br>NO ENT saa aikaan <b>R</b> )      | Työkalun siirtymä Säde?    |
|           | Sisäänsyöttöalue mm: -99999.9999 +99999.9999                                                                                                    |                            |
|           | <b>Sisäänsyöttöalue tuumaa</b> : -3936.9999 +3936.9999                                                                                                    |                            |
| TT:L-OFFS | Sädemittaus: Työkalun lisäsiirtymä parametrissa MP6530<br>mittausneulan yläreunan ja työkalun alareuna välillä. Esiasetus: 0                                              | Työkalukorjaus Pituus?     |
|           | Sisäänsyöttöalue mm: -99999.9999 +99999.9999                                                                                                    |                            |
|           | Sisäänsyöttöalue tuumaa: -3936.9999 +3936.9999                                                                                                    |                            |

| Lyh.   | Sisäänsyötöt                                                                                                    | Dialogi                  |
|--------|----------------------------------------------------------------------------------------------------|--------------------------|
| LBREAK | Sallittu työkalun pituuden L ero rikkotunnistuksessa. Jos<br>sisäänsyötetty arvo ylitetään, TNC estää työkalun käytön (Tila L).<br>Sisäänsyöttöalue: 0 0,9999 mm | Rikkotoleranssi: Pituus? |
|        | Sisäänsyöttöalue mm: 0 3.2767                                                                                                    |                          |
|        | Sisäänsyöttöalue tuumaa: 0 +0.129                                                                                                    |                          |
| RBREAK | Työkalun säteen R sallittu ero rikkotunnistuksessa. Jos<br>sisäänsyötetty arvo ylitetään, TNC estää työkalun käytön (Tila L).<br>Sisäänsyöttöalue: 0 0,9999 mm   | Rikkotoleranssi: Säde?   |
|        | Sisäänsyöttöalue mm: 0 0.9999                                                                                                    |                          |
|        | Sisäänsyöttöalue tuumaa: 0 +0.03936                                                                                                    |                          |

## Työkalutaulukko: Täydentävät työkalutiedot automaattista kierrosluvun/syöttöarvon laskentaa varten

| Lyh. | Sisäänsyötöt                                                                                                    | Dialogi                          |
|------|----------------------------------------------------------------------------------------------------|----------------------------------|
| ТҮР  | Työkalutyyppi: Ohjelmanäppäin OSOITA TYYPPI (3.<br>ohjelmanäppäinpalkki); TNC antaa näytölle ikkunan, jossa voit<br>valita työkalun tyypin. Toiminnolle on tällä hetkellä varattu vain<br>työkalutyypit DRILL (pora) ja MILL (jyrsin) | Työkalutyyppi?                   |
| TMAT | Työkalun teräaine: Ohjelmanäppäin OSOITA TERÄAINE (3.<br>ohjelmanäppäinpalkki); TNC antaa näytölle ikkunan, jossa voit<br>valita terän materiaalin.                                                                                   | Työkalun materiaali?             |
|      | Sisäänsyöttöalue: Enintään 16 merkkiä                                                                                                    |                                  |
| CDT  | Lastuamistietotaulukko: Ohjelmanäppäin CDT WÄHLEN (3.<br>ohjelmanäppäinpalkki); TNC antaa näytölle ikkunan, jossa voit<br>valita lastuamistietojen taulukon                                                                           | Lastuamistietojen taulukon nimi? |
|      | Sisäänsyöttöalue: Enintään 16 merkkiä                                                                                                    |                                  |

#### Työkalutaulukko: Työkalutiedot kytkevää kosketusjärjestelmää varten (vain jos bitin 1 asetus koneparametrissa MP7411 = 1, katso myös kosketusjärjestelmän työkiertojen käsikirjaa)

| Lyh.    | Sisäänsyötöt                                                                                                    | Dialogi                                           |  |
|---------|----------------------------------------------------------------------------------------------------|---------------------------------------------------|--|
| CAL-OF1 | Kalibroinnissa TNC huomioi tässä sarakkeessa olevan<br>kosketusjärjestelmän pääakselin suuntaisen keskipistesiirtymän,<br>jos työkalun numero on määritelty kalibrointivalikolla.  | Kosketuspään keskipistesiirtymä<br>pääakselilla?  |  |
|         | Sisäänsyöttöalue mm: -99999.9999 +99999.9999                                                                                                    |                                                   |  |
|         | <b>Sisäänsyöttöalue tuumaa</b> : -3936.9999 +3936.9999                                                                                                    |                                                   |  |
| CAL-OF2 | Kalibroinnissa TNC huomioi tässä sarakkeessa olevan<br>kosketusjärjestelmän sivuakselin suuntaisen keskipistesiirtymän,<br>jos työkalun numero on määritelty kalibrointivalikolla. | Kosketuspään keskipistesiirtymä<br>sivuakselilla? |  |
|         | Sisäänsyöttöalue mm: -99999.9999 +99999.9999                                                                                                    |                                                   |  |
|         | Sisäänsyöttöalue tuumaa: -3936.9999 +3936.9999                                                                                                    |                                                   |  |
| CAL-ANG | Kalibroinnissa TNC huomioi karan kulman, jonka mukaan<br>kosketuspää on kalibroitu, jos työkalun numero on määritelty<br>kalibrointivalikolla.                                     | Karan kulma kalibroinnissa?                       |  |
|         | Sisäänsyöttöalue: -360 +360°                                                                                                    |                                                   |  |

## Työkalutaulukoiden muokkaus

Ohjelmanajoa varten voimassa olevan työkalutaulukon nimi on TOOL.T. TOOL T on oltava tallennettuna hakemistossa TNC:\ja sitä voidaan muokata vain koneen käyttötavalla. Työkalutaulukot, jotka halutaan arkistoida tai joita halutaan käyttää ohjelman testauksessa, nimetään jollakin muulla tiedostonimellä ja tyyppitunnuksella .T.

Työkalutaulukon TOOL.T avaus:

Valitse haluamasi koneen käyttötapa

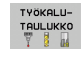

 Valitse työkalutaulukko: Paina ohjelmanäppäintä TYÖKALUTAULUKKO

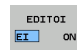

Aseta ohjelmanäppäin MUOKKAUS asetukseen "PÄÄLLÄ"

## Muun halutun työkalutaulukon avaus

▶ Valitse ohjelman tallennuksen/editoinnin käyttötapa.

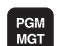

Kutsu tiedostonhallinta.

- OLta näytölle tiedostotyyppien valinta: Paina ohjelmanäppäintä VALITSE TYYPPI
- Ota näytölle tyypin .T tiedostot: Paina ohjelmanäppäintä NÄYTÄ .T
- Valitse tiedosto tai syötä sisään uusi tiedostonimi. Vahvista valinta näppäimellä ENT tai ohjelmanäppäimellä VALITSE

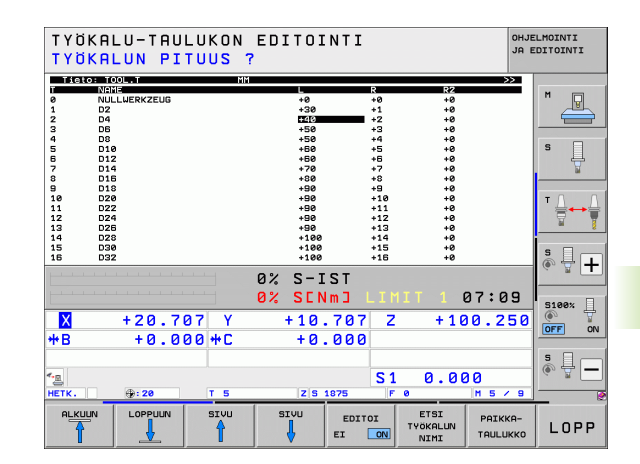

## Muokkaustoiminnot

Jos olet avannut työkalutaulukon editointia varten, niin voit liikuttaa kirkaskenttää (kursoripalkkia) taulukon sisällä nuolinäppäimillä tai ohjelmanäppäimillä haluamaasi paikkaan. Haluamassasi kohdassa voit ylikirjoittaa sen hetkisen arvon tai syöttää sisään uuden arvon. Katso muut editointitoiminnot seuraavasta taulukosta.

Jos TNC ei pysty näyttämään kaikkia kohtia samanaikaisesti, taulukon yllä olevassa palkissa näytetään symbolia ">>" tai "<<".

| Työkalutaulukoiden muokkaustoiminnot                                                                                                    | Ohjelmanäppäin              |
|----------------------------------------------------------------------------------------------------|-----------------------------|
| Taulukon alun valinta                                                                                                    |                             |
| Taulukon lopun valinta                                                                                                    |                             |
| Edellisen taulukkosivun valinta                                                                                                    | SIVU                        |
| Seuraavan taulukkosivun valinta                                                                                                    | SIVU                        |
| Työkalun nimen etsintä taulukosta                                                                                                    | ETSI<br>Työkalun<br>Nimi    |
| Työkalutietojen esitys sarakkeittain tai<br>työkalun kaikkien työkalutietojen esitys<br>yhdellä kuvaruudun näyttösivulla                                                                                                    | LISTAN<br>MUOTO             |
| Hyppy rivin alkuun                                                                                                    |                             |
| Hyppy rivin loppuun                                                                                                    | RIVIN<br>LOPPUUN            |
| Kirkkaan taustakentän kopiointi                                                                                                    | KOPIOI<br>Nykyinen<br>Arvo  |
| Kopioidun kentän sijoitus                                                                                                    | LIITÄ<br>Kopioitu<br>Arvo   |
| Lisättävissä olevien rivien (työkalujen) lisäys<br>taulukon loppuun                                                                                                    | LISAA<br>Loppuun<br>N Rivia |
| Lisää indeksoidun työkalun numeron rivi<br>olemassa olevan rivin jälkeen. Toiminto on<br>käytettävissä vain, jos työkalulle on<br>mahdollista asettaa useampia korjaustietoja<br>(koneparametri 7262 erisuuri kuin 0). TNC<br>lisää olemassa olevan indeksin jälkeen<br>työkalutietojen kopion ja korottaa<br>indeksinumeroa yhdellä. Käyttö: esim.<br>astepora, jolla on useita pituuskorjaustietoja | LISAA<br>RIVI               |

| Työkalutaulukoiden muokkaustoiminnot                                                                                                    | Ohjelmanäppäin                  |
|----------------------------------------------------------------------------------------------------|---------------------------------|
| Nykyisen rivin (työkalun) poisto: TNC poistaa<br>taulukkorivin sisällön. Jos poistettava työkalu<br>on syötetty paikkataulukkoon, silloin tämän<br>toiminnon toimintamenettely riippuu<br>koneparametristä 7263 (Katso "Yleisten<br>käyttäjäparametrien luettelot" myös sivulla<br>697)                                                                      | POISTA<br>RIVI                  |
| Paikan numeron näyttö / ei näyttöä                                                                                                    | TRSKU-NR.<br>NAVTA<br>HIMMENNA  |
| Kaikkien työkalujen näyttö / Vain niiden<br>työkalujen näyttö, jotka on tallennettu<br>paikkataulukkoon                                                                                                    | TYÖKALUT<br>NAYTA<br>HIMMENNA   |
| Etsi työkalutaulukosta valittu työkalu sen<br>nimen perusteella. TNC näyttää<br>ponnahdusikkunassa vastaavaa nimilistaa, jos<br>se löytää saman nimisiä työkaluja. TNC<br>merkitsee kirkaskentän valitun työkalun<br>kohdalle, kun ikkunassa olevaa työkalua<br>kaksoisnapsautetaan tai se valitaan<br>nuolinäppäimellä ja vahvistetaan ENT-<br>näppäimellä. | RKT. TVOK.<br>NIMIEN<br>ETSINTR |
| Rivin kaikkien työkalutietojen kopiointi (toimii<br>myös pikavalinnalla CTRL+C)                                                                                                    | KOPIOI<br>RIVI                  |
| Aiemmin kopioitujen työkalutietojen<br>liittäminen (toimii myös pikavalinnalla<br>CTRL+V)                                                                                                    | LIITA<br>KOPIOITU<br>RIVI       |

## Työkalutaulukon lopetus:

Kutsu tiedostonhallinta ja valitse toisen tyypin tiedosto, esim. koneistusohjelma

## Ohjeita työkalutaulukoille

Koneparametrilla 7266.x asetetaan, mitä määrittelyjä työkalutaulukkoon voidaan tehdä ja missä järjestyksessä ne suoritetaan.

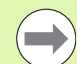

Voit ylikirjoittaa työkalutaulukon yksittäisiä sarakkeita tai rivejä jonkin toisen tiedoston tiedoilla. Alkuehdot:

- Kohdetiedoston on oltava valmiiksi olemassa
- Kopioitava tiedosto saa sisältää vain ylikirjoitettavat (korvattavat) sarakkeet (rivit)

Yksittäiset sarakkeet tai rivit kopioidaan ohjelmanäppäimellä KORVAA KENTÄT (Katso "Yksittäisen tiedoston kopiointi" myös sivulla 126).

## Työkalunpitimen kinematiikka

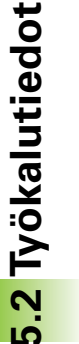

Työkalunpitimen kinematiikan laskemiseksi täytyy koneen valmistajan mukauttaa TNC sitä varten. Koneen valmistajan on erityisesti asetettava vastaava pitimen kinematiikka tai parametrisoitava työkalunpidin käyttöön. Katso koneen käyttöohjekirjaa!

Työkalutaulukon TOOL.T sarakkeessa **KINEMATIIKKA** voit tarpeen mukaan määritellä lisää työkalunpitimen kinemaattisia ominaisuuksia kullekin työkalulle. Yksinkertaisimmassa tapauksessa tämä pitimen kinematiikka voi simuloida kiinnityksen, jossa huomioidaan dynaaminen törmäysvalvonta. Sen lisäksi voit tämän toiminnon avulla integroida kulmapäitä koneen kinematiikkaan yksinkertaisimmalla tavalla.

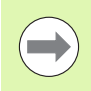

HEIDENHAIN antaa käyttöön erilaisia työkalunpidinten kinemaattisia malleja HEIDENHAIN-kosketusjärjestelmiä varten: Käänny tarvittaessa myös HEIDENHAINin puoleen.

## Pitimen kinematiikan osoitus

Pitimen kinematiikka määritellään seuraavalla tavalla:

Valitse haluamasi koneen käyttötapa

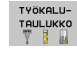

 Valitse työkalutaulukko: Paina ohjelmanäppäintä TYÖKALUTAULUKKO

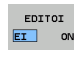

Aseta ohjelmanäppäin MUOKKAUS asetukseen "PÄÄLLÄ"

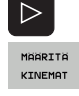

- Valitse edellinen ohjelmanäppäinpalkki
- Ota esille käytettävissä olevan kinematiikan luettelo: TNC näyttää kaikkia pidinten kinemaattisia malleja (.TAB-tiedostot) ja kaikkia sinun jo valmiiksi parametrisoimia työkalunpidinten kinemaattisia versioita (.CFX-tiedostot). Lisäksi valintaikkunassa on sillä hetkellä voimassa olevan pitimen kinematiikan esikatselunäyttö
- Valitse haluamasi kinematiikka nuolinäppäimillä ja vastaanota ohjelmanäppäimellä OK

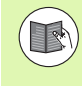

Huomoi työkalunpitimen hallintaa koskevat ohjeet dynaamisen törmäysvalvonnan DCM yhteydessä: Katso "Työkalunpitimen hallinta (Ohjelmaoptio DCM)" sivulla 419.

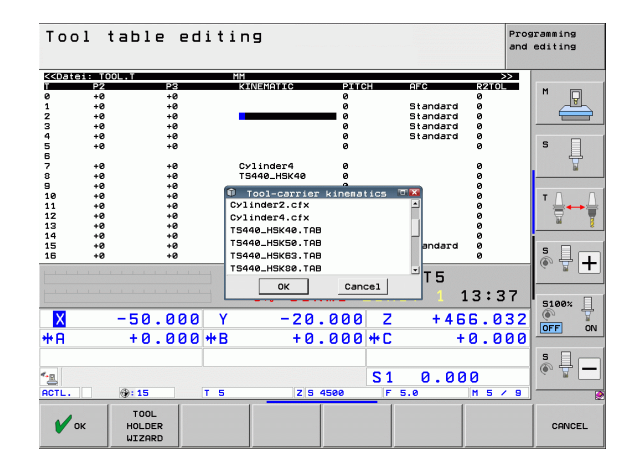

# Yksittäisten työkalutietojen ylikirjoitus ulkoisesta PC:stä siirretyillä tiedoilla

HEIDENHAIN-tiedonsiirto-ohjelman TNCremoNT avulla voidaan halutut työkalutiedot siirtää käytännöllisellä tavalla ulkoisesta PC:stä TNC:hen(Katso "Tiedonsiirron ohjelmisto" myös sivulla 663). Tämä menettely tulee eteen silloin, kun työkalutiedot määritetään ulkoisessa esiasetuslaitteessa ja siirretään sen jälkeen TNC:hen. Huomioi seuraavat toimenpiteet:

- Kopioi TNC:hen työkalutaulukko TOOL.T, esim. tiedoston TST.T jälkeen
- Käynnistä tiedonsiirto-ohjelma TNCremoNT
- Perusta yhteys TNC:hen
- Siirrä kopioitu työkalutaulukko TST.T PC:hen
- Redusoi tekstieditorin avulla niitä tiedoston TST.T rivejä ja sarakkeita, jotka täytyy muuttaa (katso kuvaa). Pidä tällöin huoli siitä, että otsikkorivi ei muutu ja tiedot liittyvät aina kyseiseen sarakkeeseen Työkalun numeron (sarake T) ei tarvitse juokseva
- Valitse TNCremoNT:ssä valikkokohta <Lisätiedot> ja <TNCcmd>: TNCcmd käynnistetään
- Siirtääksesi tiedoston TST.T TNC:hen syötä sisään seuraava käsky ja paina Return (katso kuvaa): put tst.t tool.t /m

| ( |   |
|---|---|
|   |   |
|   | ) |

Tiedonsiirron yhteydessä ylikirjoitetaan vain ne työkalutiedot, jotka on määritelty kappaletiedostossa (esim. TST.T). Kaikki muut taulukon TOOL.T työkalutiedot säilyvät muutttumattomana.

Voit määritellä tiedostonhallintaan sen, kuinka työkalutaulukot kopioidaan TNC-tiedostonhallinnan kautta (Katso "Taulukon kopiointi" myös sivulla 128).

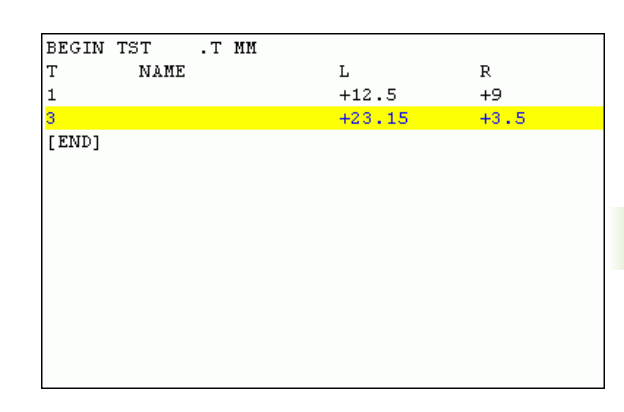

INCLUS - INCEMU INCLUS - INCEMU Fand - WINS2 Command Line Client for HEIDENHAIN Controls - Version: 3.06 inection established vith INCS30, NC Software 340422 801 C:>> put tst.t tool.t /m\_

1

## Paikkataulukko työkalunvaihtajaa varten

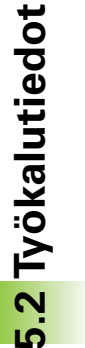

Koneen valmistaja sovittaa paikkataulukon toimintoympäristön koneen mukaan. Katso koneen käyttöohjekirjaa!

Automaattista työkalunvaihtajaa varten tarvitaan paikkataulukko TOOL\_P.TCH. TNC hallitsee useampia paikkataulukoita mielivaltaisilla tiedostonimillä. Ohjelmanajoa varten aktivoitava paikkataulukko valitaan ohjelmanajon käyttötavalla tiedostonhallinnan avulla (tila M). Jotta paikkataulukossa voitaisiin hallita useampia makasiineja (paikkanumeron indeksointi), aseta parametrien 7261.0 - 7261.3 arvot erisuuriksi kuin 0.

TNC voi hallita enintään 9999 makasiinipaikkaa paikkataulukossa.

## Paikkataulukon muokkaus ohjelmanajon käyttötavalla

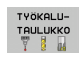

-

 Valitse työkalutaulukko: Paina ohjelmanäppäintä TYÖKALUTAULUKKO

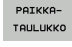

Valitse paikkataulukko: Paina ohjelmanäppäintä PAIKKATAULUKKO

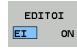

Aseta ohjelmanäppäin MUOKKAUS asetukseen PÄÄLLÄ, mikä ei sinun koneessasi ole välttämättä tarpeellinen tai mahdollinen:

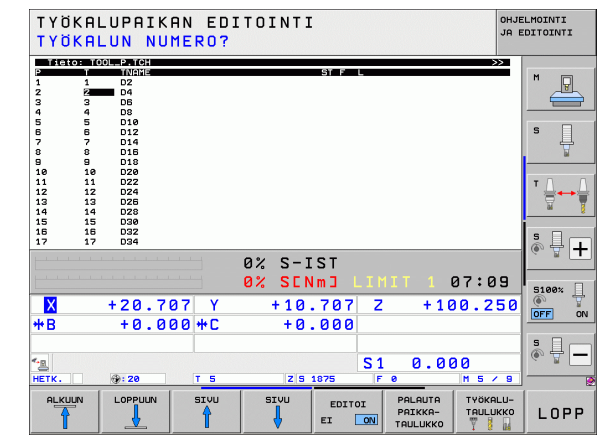

#### Valitse paikkataulukko ohjelman tallennuksen/ editoinnin käyttötavalla

| in Rayttotavana |                          |
|-----------------|--------------------------|
|                 | Kutsu tiedostonhallinta. |

PGM MGT

- OLta näytölle tiedostotyyppien valinta: Paina ohjelmanäppäintä VALITSE TYYPPI
- Ota näytölle tiedostotyyppi .TCH: Paina ohjelmanäppäintä TCH FILES (toinen ohjelmanäppäinpalkki)
- Valitse tiedosto tai syötä sisään uusi tiedostonimi. Vahvista valinta näppäimellä ENT tai ohjelmanäppäimellä VALITSE

| Lyh.         | Sisäänsyötöt                                                                                                    | Dialogi                                      |
|--------------|----------------------------------------------------------------------------------------------------|----------------------------------------------|
| Р            | Työkalupaikan numero työkalumakasiinissa                                                                                                    | -                                            |
| Т            | Työkalun numero                                                                                                    | Työkalun numero?                             |
| ST           | Työkalu on erikoistyökalu ( <b>ST</b> : sanasta <b>S</b> pecial <b>T</b> ool = engl. erikoistyökalu);<br>jos erikoistyökalu vie tilaa sekä paikan edestä että sen takaa, tällöin estetään<br>vastaava paikka sarakkeessa L (tila L) | Erikoistyökalu?                              |
| F            | Työkalu palautetaan aina samaan paikkaan makasiinissa ( <b>F</b> : eli <b>F</b> ixed = engl.<br>kiinteä)                                                                                                    | Kiinteä paikka? Kyllä =<br>ENT / Ei = NO ENT |
| L            | Paikan esto ( <b>L</b> : für <b>L</b> ocked = engl. estetty, katso myös saraketta ST)                                                                                                    | Paikka estetty Kyllä =<br>ENT / Ei = NO ENT  |
| PLC          | Tietoja, jotka tätä työkalupaikkaa varten on välitettävä PLC:hen                                                                                                    | PLC-tila?                                    |
| TNAME        | Työkalun nimien näyttö tiedostosta TOOL.T                                                                                                    | -                                            |
| DOC          | Kommentin näyttö työkalulle tiedostosta TOOL.T                                                                                                    | -                                            |
| РТҮР         | Työkalun tyyppi. Koneen valmistaja on määritellyn toiminnon. Katso koneen<br>dokumentaatiota.                                                                                                    | Työkalutyyppi<br>paikkataulukkoa varten?     |
| P1 P5        | Koneen valmistaja on määritellyn toiminnon. Katso koneen<br>dokumentaatiota.                                                                                                    | Arvo?                                        |
| RSV          | Paikkavaraukset hyllymakasiinille                                                                                                    | Paikka varattu:<br>Kyllä=ENT/Ei = NOENT      |
| LOCKED_ABOVE | Hyllymakasiini: Yläpuolisen paikan esto                                                                                                    | Yläpuolisen paikan esto?                     |
| LOCKED_BELOW | Hyllymakasiini: Alapuolisen paikan esto                                                                                                    | Alapuolisen paikan esto?                     |
| LOCKED_LEFT  | Hyllymakasiini: Vasemmanpuoleisen paikan esto                                                                                                    | Vasemmanpuolisen paikan<br>esto?             |
| LOCKED_RIGHT | Hyllymakasiini: Oikeanpuoleisen paikan esto                                                                                                    | Oikeanpuolisen paikan<br>esto?               |
| S1 S5        | Koneen valmistaja on määritellyn toiminnon. Katso koneen<br>dokumentaatiota.                                                                                                    | Arvo?                                        |
|              |                                                                                                    |                                              |

| Paikkataulukon editointitoiminnot                                                                                         | Ohjelmanäppäin                 |
|----------------------------------------------------------------------------------------------------|--------------------------------|
| Taulukon alun valinta                                                                                                    |                                |
| Taulukon lopun valinta                                                                                                    |                                |
| Edellisen taulukkosivun valinta                                                                                           | SIVU                           |
| Seuraavan taulukkosivun valinta                                                                                           | SIVU                           |
| Paikkataulukon uudelleenasetus                                                                                            | PALAUTA<br>PAIKKA-<br>TAULUKKO |
| Sarakkeen työkalun numero T<br>uudelleenasetus                                                                            | PALUU<br>SARAKE<br>T           |
| Hyppy seuraavan rivin alkuun                                                                                              | SEURAAVA<br>RIVI               |
| Sarakkeen palautus perustilaan. Koskee vain<br>sarakkeita RSV, LOCKED_ABOVE, LOCKED_BELOW,<br>LOCKED_LEFT ja LOCKED_RIGHT | RESETOI<br>SARAKE              |
| Rivin kaikkien työkalutietojen kopiointi (toimii<br>myös pikavalinnalla CTRL+C)                                           | KOPIOI<br>RIVI                 |
| Aiemmin kopioitujen työkalutietojen<br>liittäminen (toimii myös pikavalinnalla<br>CTRL+V)                                 | LIITA<br>Kopioitu<br>Rivi      |

## Työkalutietojen kutsu

Työkalukutsu TOOL CALL ohjelmoidaan koneistusohjelmassa seuraavilla sisäänsyötöillä:

Valitse työkalun kutsu näppäimellä TOOL CALL

- TOOL CALL
- Työkalun numero: Syötä sisään työkalun numero tai nimi. Työkalu on asetettu etukäteen TOOL DEFlauseessa tai työkalutaulukossa. Vaihda nimen sisäänsyöttöön ohjelmanäppäimellä TYÖKALUN NIMI. TNC asettaa työkalun nimen automaattisesti lainausmerkeissä. Nimet perustuvat aktiiviseen työkalutaulukkoon TOOL.T tehtyihin sisäänsyöttöihin. Kutsuaksesi työkalun muilla korjausarvoilla syötä sisään myös työkalutaulukossa määritelty indeksi desimaalipisteen jälkeen. Ohjelmanäppäimen VALITSE avulla voidaan ottaa esille ikkuna, jossa voidaan valita työkalutaulukossa TOOL.T määritelty työkalu suoraan ilman numeron tai nimen sisäänsyöttämistä: Katso myös "Työkalutietojen muokkaus valintaikkunassa" sivulla 192
  - Karan akselisuunta X/Y/Z: Syötä sisään työkaluakseli
  - Karan kierrosluku S: Syötä sisään karan kierrosluku suoraan, tai anna TNC:n laskea se, jos työskentelet lastuamistietojen taulukon avulla. Paina sitä varten ohjelmanäppäintä S AUTOM. LASKENTA. TNC rajoittaa karan kierrosluvun maksimiarvoon, joka on asetettu koneparametrissa 3515. Vaihtoehtoisesti voit määritellä lastuamisnopeuden V c yksikössä m/min. Paina sitä varten ohjelmanäppäintä VC
  - Syöttöarvo S: Syötä sisään syöttöarvo suoraan, tai anna TNC:n laskea se, jos työskentelet lastuamistietojen taulukon avulla. Paina sitä varten ohjelmanäppäintä F AUTOM. LASKENTA. TNC rajoittaa syöttöarvon "hitaimman akselin" maksimiarvoon (koneparametrin 1010 asetus). F vaikuttaa niin kauan, kunnes ohjelmoit uuden paikoituslauseen tai määrittelet uuden syöttöarvon TOOL CALL -lauseessa
  - Työkalun pituustyövara DL: Työkalun pituuden Deltaarvo
  - **Työkalun sädetyövara DR**: Työkalun säteen Delta-arvo
  - Työkalun sädetyövara DR2: Työkalun säteen Deltaarvo 2

#### Työkalutietojen muokkaus valintaikkunassa

Työkalunvalinnan ponnahdusikkunassa voit myös muokata näytettäviä työkalutietoja:

- Valitse nuolinäppäinten avulla ensin muokattava arvon rivi ja sen jälkeen sarake: Kirkkaan sininen kehys esittää muokattavissa olevaa kenttää.
- Aseta ohjelmanäppäin MUOKKAA asetukseen PÄÄLLE, syötä sisään haluamasi arvo ja vahvista näppäimellä ENT
- Tarvittaessa valitse lisää rivejä ja toteuta edellä kuvatut toimenpiteet uudelleen
- Vastaanota valitsemasi työkalu ohjelmaan näppäimellä ENT

#### Etsintä valintaikkunassa työkalun nimen mukaan

Työkalunvalinnan ponnahdusikkunassa voit tehdä haun työkalun nimen mukaan:

- ▶ Paina ohjelmanäppäintä ETSI.
- Syötä sisään haluamasi työkalun nimi ja vahvista ENT-näppäimellä: TNC asettaa kirkaskentän seuraavalle riville, johon ilmestyy etsitty työkalun nimi

#### Esimerkki: Työkalukutsu

Kutsutaan työkalua numero 5 työkaluakselilla Z karan kierrosluvulla 2500 r/min ja syöttönopeudella 350 mm/min. Työkalun pituustyövara ja työkalun sädetyövara 2 ovat 0,2 ja 0,005, työkalun säteen alimitta on 1 mm.

## 20 TOOL CALL 5.2 Z S2500 F350 DL+0,2 DR-1 DR2+0,05

D ennen kirjainta L jaR tarkoittaa Delta-arvoa.

#### Esivalinta työkalutaulukoilla

Jos asetat työkalutaulukot, niin **T00L DEF** -lauseessa tulee eteen esivalinta seuraavaa asetettavaa työkalua varten. Sitä varten syötä sisään työkalun numero tai Q-parametri, tai työkalun nimi lainausmerkeissä

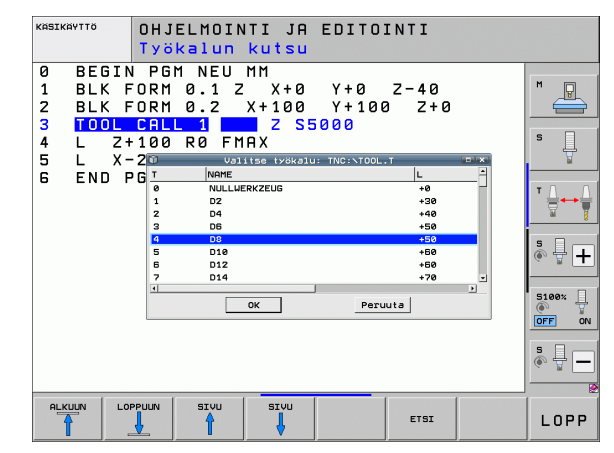

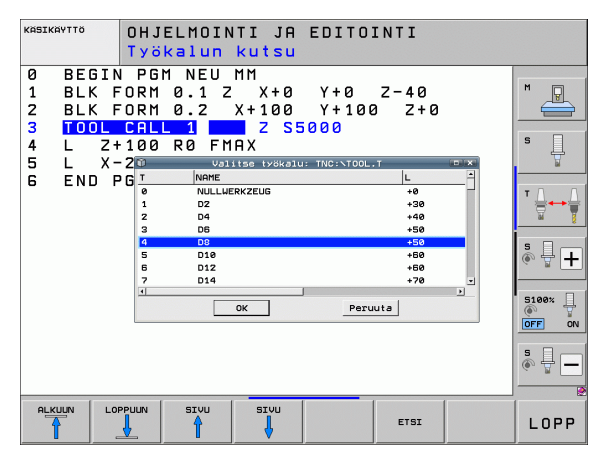

## Työkalunvaihto

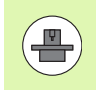

Työkalun vaihto on koneesta riippuva toiminto. Katso koneen käyttöohjekirjaa!

## Työkalunvaihtoasema

Työkalunvaihtoasemaan saapumisen tulee tapahtua törmäysvapaasti. Lisätoiminnoilla **M91** ja **M92** voit syöttää sisään koneelle kiinteän työkalunvaihtoaseman. Jos ohjelmoit ennen ensimmäistä työkalukutsua **TOOL CALL 0**, silloin TNC siirtää kiinnitysvarren karan akselilla sellaiseen asemaan, joka riippuu työkalun pituudesta.

#### Manuaalinen työkalun vaihto

Ennen manuaalista työkalun vaihtoa kara pysäytetään ja työkalu ajetaan työkalunvaihtoasemaan:

- Aja ohjelmoituun työkalunvaihtoasemaan
- Ohjelmankulun keskeytys, katso "Koneistuksen keskeytys", sivu 643
- Vaihda työkalu
- Ohjelmankulun jatkaminen, katso "Ohjelmanajon jatkaminen keskeytyksen jälkeen", sivu 646

#### Automaattinen työkalun vaihto

Automaattisessa työkalun vaihdossa ohjelmanajoa ei keskeytetä. Työkalukutsulla **TOOL CALL** vaihtaa TNC työkalun makasiinista.

## Automaattinen työkalun vaihto kestoajan ylittyessä: M101

M101 on koneesta riippuva toiminto. Katso koneen käyttöohjekirjaa!

Automaattinen työkalun vaihto ei ole mahdollista sädekorjauksen ollessa aktiivinen, jos koneessasi käytetään NC-vaihto-ohjelmaa työkalun vaihtoa varten. Katso koneen käyttöohjekirjaa!

Kun työkalun kestoaika TIME2 saavutetaan, TNC vaihtaa automaattisesti tilalle sisartyökalun. Sitä varten täytyy ohjelman alussa aktivoida lisätoiminto M101. Toiminnon M101 voimassaolo voidaan peruuttaa toiminnolla M102 . Kun TIME1 on saavutettu, TNC asettaa vapaasti sisäisen merkin, joka voidaan arvioida PLC:n avulla (koneen käsikirja).

Vaihdettavan sisartyökalun numero kirjoitetaan työkalutaulukon sarakkeeseen RT. Jos siihen ei ole määritelty työkalun numeroa. TNC vaihtaa karaan sen työkalun, jonka nimi on sama kuin hetkellisesti aktiivisen työkalun nimi. TNC käynnistää sisartyökalun etsinnän aina tvökalutaulukon alusta, vaihtaa siis aina ensimmäisen tvökalun, ionka löydetään taulukon alusta katsottuna.

Automaattinen työkalunvaihto tapahtuu

- kestoajan ylittymisen jälkeisen seuraavan NC-lauseen jälkeen, tai
- noin yhden minuutin ja yhden NC-lauseen kuluttua kestoajan ylittymisestä (laskenta vastaa 100%:n nopeusasetusta)

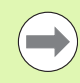

Jos kestoaika umpeutuu M120-toiminnon (lauseen esikatselu) ollessa voimassa, TNC vaihtaa työkalun vasta sen lauseen jälkeen, jossa sädekorjaus on peruutettu.

TNC ei suorita automaattista työkalunvaihtoa, jos käsittelet suoraan työkierron. Poikkeus: Kuviotyökierroissa 220 ja 221 (reikäkaari ja reikäpinta) TNC suorittaa tarvittaessa automaattisesti työkalunvaihdon kahden koneistusaseman välillä.

TNC ei toteuta automaattista työkalunvaihtoa, mikäli ollaan toteuttamassa työkalunvaihto-ohjelmaa.

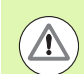

## Työkalun ja työkappaleen vaara!

Kytke automaattinen työkalunvaihto pois päältä koodilla M102, kun työskentelet erikoistyökaluilla (esim. laikkajyrsimellä), koska TNC ajaa työkalun aina ensin työkaluakselin suuntaisesti irti työkappaleesta.

## Alkuehdot standardi-NC-lauseille sädekorjauksella RR, RL

Sisartyökalun säteen tulee olla sama kuin alunperin asetetun työkalun säde. Jos säteet eivät ole samat, TNC näyttää viestiä ja eikä vaihda työkalua.

Kun NC-ohjelmissa ei ole sädekorjausta, TNC ei tarkasta sisartyökalun sädettä vaihdon yhteydessä.

# NC-lauseiden edellytykset pintanormaalivektoreilla ja 3D-korjauksella

Katso "Kolmiulotteinen työkalukorjaus (ohjelmaoptio 2)", sivu 520. Sisartyökalun säde saa poiketa alkuperäisestä työkalusta. Sitä ei huomioida CAM-järjestelmistä siirretyillä ohjelmalauseilla. Delta-arvo (**DR**) syötetään sisään työkalutaulukossa tai **TOOL CALL**-lauseessa.

Jos **DR** on suurempi kuin nolla, TNC näyttää viestiä ja eikä vaihda työkalua. Tämä viesti voidaan mitätöidä M-toiminnolla **M107** ja aktivoida taas toiminnolla **M108**.

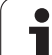

## Työkalun käyttötestaus

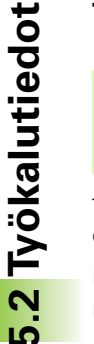

Työkalun käyttötestaus on vapautettava käyttöön koneen valmistajan toimesta. Katso koneen käyttöohjekirjaa

Työkalun käyttötestauksen suorittaminen edellyttää, että seuraavat ehdot täyttyvät:

- koneparametrin 7246 bitin 2 tulee olla asetuksessa 1
- koneistusajan laskennan asetuksen on oltava päälläohjelman testauksen käyttötavalla
- testattavan selväkieliohjelman tulee olla kokonaan simuloitu käyttötavalla Ohjelman testaus

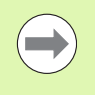

Jos voimassa olevaa työkalunkäyttötiedostoa ei ole olemassa ja koneistusajan määritys on pois päältä, TNC luo työkalunkäyttötiedoston oletusarvoisella ajalla 10 sekuntia jokaisen työkalun käyttöä varten.

## Työkalun käyttötestauksen asetukset

Jotta työkalun käyttötestauksen menettelytapaan voitaisiin vaikuttaa, on olemassa lomake, joka voidaan kutsua seuraavasti:

- Valitse jatkuva ohjelmanajo tai yksittäislauseajo
- Paina työkalun käytön ohjelmanäppäintä: TNC tuo näytölle ohjelmanäppäinpalkin, jossa on käyttötestausta koskevat toiminnot
- Paina ohjelmanäppäintä ASETUKSET: TNC näyttää lomaketta, jossa on käytettävät asetusmahdollisuudet

Seuraavat asetukset voidaan ottaa käyttöön eroteltuna **jatkuvaa** ohjelmanajoa/yksittäislausekäyttöä ja ohjelman testausta varten:

Asetus Ei työkalunkäyttötiedoston luontia: TNC ei laadi mitään työkalun käyttötiedostoa

Asetus Työkalunkäyttötiedoston luonti kerran: TNC luo työkalunkäyttötiedoston kerran seuraavalla NCkäynnistyksellä tai simulaation käynnistyksellä. Sen jälkeen TNC aktivoi automaattisesti tilan Ei työkalunkäyttötiedoston luontia estääkseen sen, ettei käyttötiedostoa korvata toisella myöhempien NC-käynnistysten yhteydessä

Asetus Työkalunkäyttötiedoston luonti uudelleen tarvittaessa tai muutosten jälkeen (perusasetus): TNC luo työkalunkäyttötiedoston jokaisen NC-käynnistyksen tai jokaisen ohjelman testauksen käynnistyksen yhteydessä. Tämä

asetus varmistaa aina, että TNC luo uudelleen

työkalunkäyttötiedoston ohjelman muutosten jälkeen

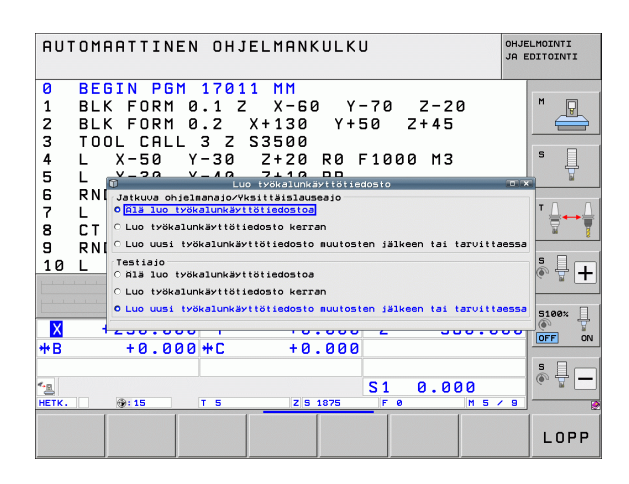

## Työkalunkäyttötestauksen käyttäminen

Ohjelmanäppäimillä TYÖKALUN KÄYTTÖ ja TYÖKALUN KÄYTTÖTESTAUS voidaan ennen ohjelman aloittamista testata, onko käytettävällä työkalulla vielä käyttöaikaa jäljellä. Tällöin TNC vertaa työkalutaulukossa olevia kestoajan hetkellisarvoja työkalun käyttötiedoston asetusarvoihin.

Ohjelmanäppäimen TYÖKALUN KÄYTTÖTESTAUS painalluksen jälkeen TNC näyttää käyttötestauksen tulosta näytölle ilmestyvässä ponnahdusikkunassa. Päällekkäisikkuna suljetaan CE-näppäimellä.

TNC tallentaa työkalun käyttöajat erilliseen tiedostoon, jonka tiedostonimi on muotoa **pgmname.H.T.DEP**. (Katso "Riippuvien tiedostojen MOD-asetuksen muuttaminen" myös sivulla 673). Laadittu työkalun käyttötiedosto sisältää seuraavat tiedot:

| Sarake | Merkitys                                                                                                    |
|--------|----------------------------------------------------------------------------------------------------|
| TOKEN  | TOOL: Työkalun käyttöaika per TOOL CALL.<br>Syötöt listataan kronologisessa<br>järjestyksessä                                                                                                    |
|        | TTOTAL: Yhden työkalun kokonaiskäyttöaika                                                                                                    |
|        | STOTAL: Aliohjelman kutsu (mukaanlukien<br>työkierrot); syötöt listataan kronologisessa<br>järjestyksessä                                                                                                    |
|        | TIMETOTAL: NC-ohjelman<br>kokonaiskoneistusaika merkitään<br>sarakkeeseen WTIME. TNC sijoittaa<br>vastaavan NC-ohjelman hakemistopolun<br>sarakkeeseen PATH . Sarake TIME sisältää<br>kaikkien TIME-merkintöjen summan (vain<br>kara päällä ilman pikaliikkeitä). Kaikki muut<br>sarakkeet TNC asettaa arvoon 0 |
|        | <b>T00LFILE</b> : TNC tallentaa sarakkeeseen <b>PATH</b><br>sen työkalutaulukon hakemistopolun, jonka<br>mukaan olet suorittanut ohjelman<br>testauksen. Näin TNC voi varsinaisen<br>työkalun käyttötestauksen yhteydessä<br>ilmoittaa, oletko suorittanut ohjelman<br>testauksen työkalutaulukon TOOL.T avulla |
| TNR    | Työkalun numero ( <b>–1</b> : ei vielä työkalu valittu)                                                                                                    |
| IDX    | Työkaluindeksi                                                                                                    |
| NAME   | Työkalun nimi työkalutaulukosta                                                                                                    |
| TIME   | Työkalun käyttöaika sekunneissa (syöttöaika)                                                                                                    |
| WTIME  | Työkalun käyttöaika sekunneissa<br>(kokonaisaika työkalun vaihdosta työkalun<br>vaihtoon)                                                                                                    |
| RAD    | <b>Työkalun säde R + Työkalun säteen työvara</b><br>DR työkalutaulukosta. Yksikkö on 0.1µm                                                                                                    |

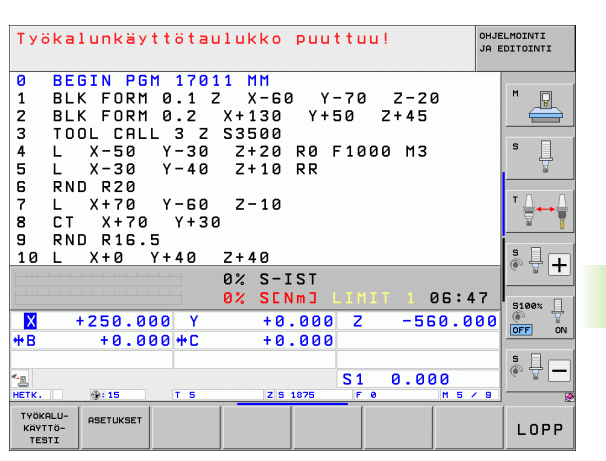

| Sarake   | Merkitys                                                                                                    |
|----------|----------------------------------------------------------------------------------------------------|
| BLOCK    | Lauseen numero, jossa <b>T00L CALL</b> -lause on ohjelmoitu                                                        |
| PATH     | TOKEN = TOOL: Aktiivisen pää- tai aliohjelman<br>hakemistopolku                                                    |
|          | <b>TOKEN = STOTAL</b> : Aliohjelman polkunimi                                                                      |
| т        | Työkalun numero ja työkaluindeksi                                                                                  |
| OVRMAX   | Koneistuksen aikana suurin esiintynyt<br>syöttöarvo. Ohjelman testauksen aikana TNC<br>syöttää tähän arvon 100 (%) |
| OVRMIN   | Koneistuksen aikana pienin esiintynyt<br>syöttöarvo. Ohjelman testauksen aikana TNC<br>syöttää tähän arvon -1      |
| NAMEPROG | <b>0</b> : Työkalun numero ohjelmoidaan                                                                            |
|          | 1: Työkalun nimi ohjelmoidaan                                                                                      |

Palettitiedoston työkalun käyttötestaus voidaan tehdä kahdella eri tavalla:

Kursoripalkki on palettitiedostossa palettitietueen kohdalla: TNC toteuttaa työkalun käyttötestauksen koko paletille

Kursoripalkki on palettitiedostossa ohjelmatietueen kohdalla: TNC toteuttaa työkalun käyttötestauksen vain valitulle ohjelmalle

## Työkalunhallinta (Ohjelmaoptio)

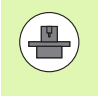

Työkalunhallinta on konekohtainen toiminto, joka voidaan myös deaktivoida kokonaan tai myös osittain. Toiminnon laajuuden määrittelee koneen valmistaja, katso koneen käsikirjaa!

Työkalunhallinnan avulla koneesi valmistaja voi asettaa käyttöön erilaisia työkalun käsittelemiseen liittyviä toimintoja. Esimerkit:

- Yleiskuvauksellinen ja halutessasi mukautettavissa oleva työkalutietojen kuvaus lomakkeissa
- Haluttu yksittäisten työkalutietojen merkintä uudessa taulukkonäkymässä
- Tietojen sekoitettu esitys työkalutaulukosta ja paikkataulukosta
- Kaikkien työkalutietojen nopea lajittelumahdollisuus hiiren napsautuksella
- Graafisten apuvälineiden käyttö, esim. työkalun tai makasiinin tilan värierottelu
- Kaikkien työkalujen ohjelmakohtaisen varusteluettelon käyttöönasetus
- Kaikkien työkalujen ohjelmakohtaisen käyttöjärjestyksen käyttöönasetus
- Kaikkien työkaluun kuuluvien työkalutietojen kopiointi ja lisäys
- Työkalutyypin graafinen asetus taulukkonäkymässä ja yksityiskohtaisessa näkymässä käytettävissä olevien työkalutyyppien parempaa yleiskuvausta varten

#### Työkalunhallinnan kutsu

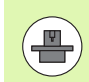

Työkalunhallinnan kutsu voi poiketa seuraavaksi kuvattavasta tyypistä ja tavasta, katso koneen käsikirjaa!

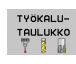

Valitse työkalutaulukko: Paina ohjelmanäppäintä TYÖKALUTAULUKKO

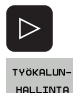

- Ohjelmanäppäinpalkin jatko
- Valitse ohjelmanäppäin TYÖKALUNHALLINTA: TNC vaihtaa uuteen taulukkonäkymään (katso kuvaa oikealla)

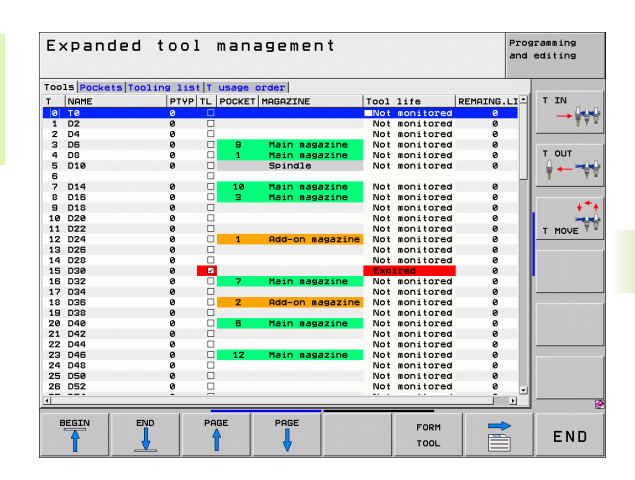

TNC näyttää uudessa näkymässä kaikkia työkalutietoja seuraavassa neljän välilehden avulla:

## Työkalut:

Työkalukohtaiset tiedot

Paikka:

Paikkakohtaiset tiedot

## Varusteluluettelo:

Luettelo kaikista työkaluista NC-ohjelmassa, joka on valittuna ohjelmanajon käyttötavalla (vain jos se on luotu valmiiksi työkalukäyttötiedostoon, katso "Työkalun käyttötestaus", sivu 196) TNC näyttää varustelulistasta puuttuvat työkalut sarakkeessa **TK-INFO** yhdessä punaisella merkityn dialogin **ei määritelty** kanssa.

## T-käyttöjärjestys:

Käyttöjärjestelysluettelo kaikista työkaluista, jotka valitaan ohjelmanajon käyttötavalla valittuna olevaan ohjelmaan, katso "Työkalun käyttötestaus", sivu 196) TNC näyttää käyttöjärjestysluettelosta puuttuvat työkalut sarakkeessa **TK-INFO** yhdessä punaisella merkityn dialogin **ei määritelty** kanssa.

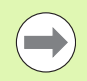

Voit muokata työkalutietoja yksinomaan lomakenäkymässä, jonka voit aktivoida kulloinkin kirkastaustaisena näytettävälle työkalulle painamalla

ohjelmanäppäintä TYÖKALULOMAKE tai näppäintä ENT.

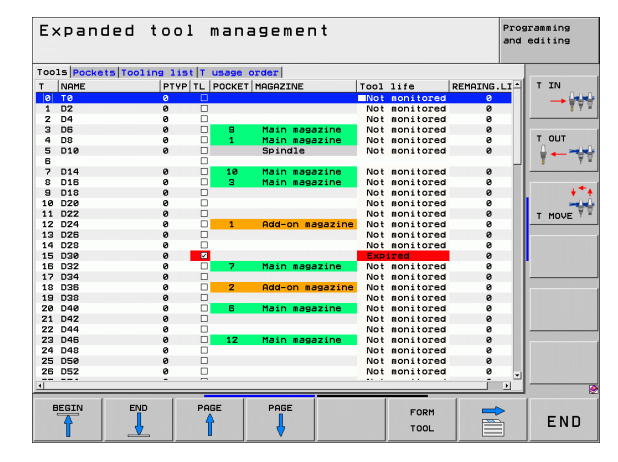

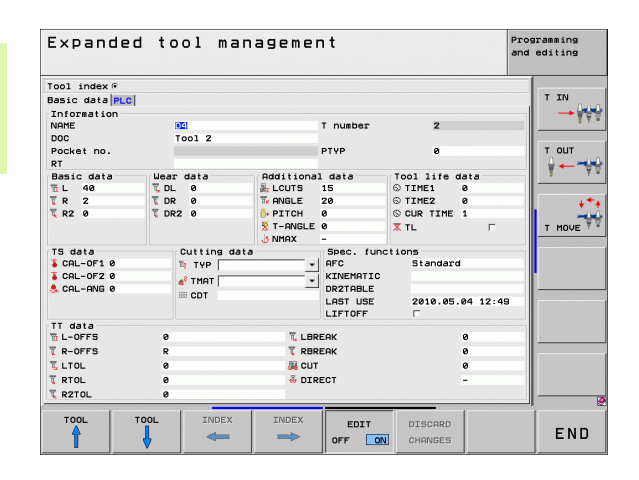

## Työkalunhallinnan käyttö

Työkalunhallinta on käytettävissä sekä hiiren avulla että myös näppäinten ja ohjelmanäppäinten avulla:

| Työkalunhallinnan muokkaustoiminnot                                                                                                    | Ohjelmanäppäin                   |
|----------------------------------------------------------------------------------------------------|----------------------------------|
| Taulukon alun valinta                                                                                                    |                                  |
| Taulukon lopun valinta                                                                                                    |                                  |
| Edellisen taulukkosivun valinta                                                                                                    |                                  |
| Seuraavan taulukkosivun valinta                                                                                                    |                                  |
| Lomakenäkymän kutsu kirkastaustaisena<br>näytettävälle työkalulle tai makasiinipaikalle.<br>Vaihtoehtoinen toiminto: Paina näppäintä ENT                                   | LOMAKE<br>TYÖKALU                |
| Välilehden siirto: <b>Työkalut, Paikat</b> ,<br><b>Varusteluluettelo, T-käyttöjärjestys</b>                                                                                |                                  |
| Välilehden palautus: <b>Työkalut, Paikat,</b><br>Varusteluluettelo, T-käyttöjärjestys                                                                                      |                                  |
| Hakutoiminto: Hakutoiminnon avulla voit<br>valita etsittäviä sarakkeita ja sen jälkeen<br>hakunimikkeitä joko suoraan luettelosta tai<br>syöttämällä sisään hakunimikkeen. | ETSI                             |
| Työkalujen tuonti: Työkalutietojen tuonti CSV-<br>muodossa (Katso "Työkalutietojen tuonti"<br>myös sivulla 204)                                                            | TYÖKALUN<br>TUONTI               |
| Työkalujen vienti: Työkalutietojen vienti CSV-<br>muodossa (Katso "Työkalutietojen vienti"<br>myös sivulla 206)                                                            | TYÖKALUN<br>VIENTI               |
| Merkittyjen työkalutietojen poisto: Katso<br>"Merkittyjen työkalutietojen poisto", sivu 207                                                                                | POISTA<br>MERKITTY<br>TYÖKALU    |
| Näkymän päivitys, epäyhtenäisen tietokannan<br>uudelleenalustamisen suorittamiseksi                                                                                        | NAKYMAN<br>PAIVITYS              |
| Ohjelmoitujen työkalujen sarakkeen näyttö<br>(jos välilehti <b>Paikat</b> on aktiivinen)                                                                                   | OHJ. TYÖK.<br>Navitö<br>Piilotus |

| Työkalunhallinnan muokkaustoiminnot                                                                                                    | Ohjelmanäppäin                  |
|----------------------------------------------------------------------------------------------------|---------------------------------|
| Asetusten määrittely:<br>JÄRJESTÄ SARAKE aktiivinen:<br>Kun napsautat sarakkeen otsikkoon hiiren<br>painikkeella, sarakkeen sisältö järjestellään<br>SIIRRÄ SARAKE aktiivinen: | SARAKKEEN<br>JARJEST.<br>SIIRTO |
| Sarake voidaan siirtää tutulla Drag+Drop-<br>toiminnolla<br>Manuaalisesti tehtyjen asetusten (sarakkeen<br>siirto) palautus alkuperäiseen tilaan                               | NOLLAUKSEN<br>ASETUK-<br>SET    |

Voit suorittaa seuraavat toiminnot hiirikäytön lisäksi:

Lajittelutoiminto

Kun napsautat sarakkeen otsikkoa, TNC lajittelee tiedot saraketiedon mukaan joka nousevassa tai laskevassa järjestyksessä (riippuen aktiivisesta asetuksesta).

Sarakkeen siirto

Kun napsautat sarakkeen otsikkoa, voit sen jälkeen siirtää saraketta pitämällä hiiripainiketta painettuna, mikä mahdollistaa sarakkeiden järjestyksen muuttamisen toiveidesi mukaan. TNC ei tallenna hetkellistä sarakkeiden järjestystä, kun poistut työkalunhallinnasta (riippuen voimassa olevasta asetuksesta).

Lisätietojen näyttö lomakenäkymässä.

Jos ohjeĺmanäppäin MUOKKAÚS PÄÄLLÄ/POIS on asetuksessa PÄÄLLÄ, TNC näyttää vinkkejä, kun liikutat kursorin aktiivisen sisäänsyöttökentän päälle ja annat olla paikallaan yhden sekunnin ajan. Tällöin lomakenäkymässä on käytettävissä seuraavat toiminnot:

| Lomakenäkymän muokkaustoiminnot                                                               | Ohjelmanäppäin        |
|-----------------------------------------------------------------------------------------------|-----------------------|
| Edellisen työkalun työkalutietojen valinta                                                    |                       |
| Seuraavan työkalun työkalutietojen valinta                                                    |                       |
| Edellisen työkaluindeksin valinta (voimassa vain, jos indeksointi on aktiivinen)              |                       |
| Seuraavan työkaluindeksin valinta (voimassa vain, jos indeksointi on aktiivinen)              |                       |
| Hylkää muutokset, jotka olet suorittanut<br>Iomakkeen kutsumisen jälkeen (Kumoa-<br>toiminto) | HVLKAB<br>HUUTOKSET   |
| Uuden työkalun sijoitus (2.<br>ohjelmanäppäinpalkki)                                          | TYÖKALUN<br>LISAYS    |
| Työkalun poisto (2. ohjelmanäppäinpalkki)                                                     | TYÖKRLUN<br>POISTO    |
| Työkaluindeksin sijoitus (2.<br>ohjelmanäppäinpalkki)                                         | INDEKSIN<br>LISAYS    |
| Työkaluindeksin poisto (2.<br>ohjelmanäppäinpalkki)                                           | INDEKSIN<br>POISTO    |
| Valitun työkalun työkalutietojen kopiointi<br>(ohjelmanäppäinpalkki 2)                        | TIETUEEN<br>KOPIOINTI |
| Kopioitujen työkalutietojen lisäys valitulle<br>työkalulle (ohjelmanäppäinpalkki 2)           | TIETUEEN<br>LISAYS    |
| Tarkistusruutujen valinta/peruutus (esim. <b>TL</b> -<br>riveillä)                            | SPACE                 |
| Yhdistelmäruutujen valintalistojen avaus<br>(esim. <b>AFC</b> -riveillä)                      | бото                  |

| Expande             | d to  | ol ma     | nagemei   | ٦t        |            |          | Programming<br>and editing |
|---------------------|-------|-----------|-----------|-----------|------------|----------|----------------------------|
| Tool index @        |       |           |           |           |            |          |                            |
| Basic data PLC      |       |           |           |           |            |          | TIN                        |
| Information<br>NAME |       | 9         |           | T number  | 2          |          |                            |
| DOC                 | Te    | 001 2     |           |           |            |          |                            |
| Pocket no.<br>RT    |       |           |           | PTYP      | 9          |          | T OUT                      |
| Basic data          | Wear  | data      | Additiona | 1 data    | Tool life  | data     | 1 4 7 4 2                  |
| 11 L 40             | T DL  | 0         | A LCUTS   | 15        | © TIME1    | 0        |                            |
| TR 2                | T DR  | 0         | Te ANGLE  | 20        | © TIME2    | 0        | 4***                       |
| 🗓 R2 Ø              | T DR2 | 0         | DITCH     | 0         | S CUR TIME | 1        |                            |
|                     |       |           | 😤 T-ANGLE | e<br>-    | X TL       | Г        | T MOVE                     |
| TS data             |       | utting da | ita       | Spec. fur | nctions    |          |                            |
| CAL-OF1 0           | T     | TYP       | •         | AFC       | Standar    | d        |                            |
| CAL-OF2 0           |       | TMAT      | •         | KINEMATIC |            |          |                            |
| 👶 CAL-ANG Ø         |       | CDT       |           | DR2TABLE  |            |          |                            |
|                     |       |           |           | LAST USE  | 2010.05    | .04 12:4 | 9                          |
| TT data             | 0     |           | T. LOR    | EAK       |            | 0        |                            |
| T R-OFFS            | R     |           | T RBR     | EAK       |            | 0        |                            |
| LTOL                | 0     |           | TH CUT    |           |            | 0        |                            |
| TRTOL               | 0     |           |           | FCT       |            |          |                            |
| T R2TOL             | 0     |           |           |           |            |          |                            |
| TOOL                | TOOL  | INDEX     | INDEX     | FOTT      | DIRCODD    |          |                            |
| A                   |       | -         |           | 2011      | DISCHRU    |          | END                        |

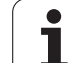

## Työkalutietojen tuonti

Tämän toiminnon avulla voidaan tuoda yksinkertaisella tavalla työkalutietoja, jotka on mitattu ulkoisessa esiasetuslaitteessa. Tuotavan tiedoston on oltava CSV-formaatin (**c**omma **s**eparated **v**alue) mukainen. **CSV**-tiedostoformaatti kuvaa tekstitiedostojen rakennetta yksinkertaisesti struktiroitujen tietojen vaihtoa varten. Sen mukaan tuontitiedoston tulee olla seuraavan rakenteen mukainen:

## Rivi 1:

Ensimmäisellä rivillä määritellään sarakkeiden nimet, mihin myöhemmillä riveillä määritellyt tiedot tulee sijoittaa. Sarakkeiden nimet erotellaan pilkulla.

## Muut rivit:

Kaikki muut rivit sisältävät tietoja, jotka haluat tuoda työkalutaulukkoon. Tietojen järjestyksen tulee sopia rivillä 1 olevien sarakenimien järjestykseen. Tiedot erotetaan pilkulla, desimaaliluvut merkitään desimaalipisteellä.

Toteuta tuonti seuraavalla tavalla:

- Tuotavan taulukon kopiointi TNC:n kiintolevyllä olevaan hakemistoon TNC:\systems\tooltab
- Laajennetun työkaluhallinnan aloitus
- Valitse työkalunhallinnassa ohjelmanäppäin TYÖKALUN TUONTI: TNC näyttää ponnahdusikkunan CSV-tiedostoilla, jotka ovat tallennettuina hakemistossa TNC:\systems\tooltab
- Valitse tuotava tiedosto nuolinäppäimillä tai hiiren avulla, vahvista painamalla ENT-näppäintä: TNC näyttää ponnahdusikkunassa CSVtiedoston sisältöä
- ▶ Käynnistä tietojen tuonti ohjelmanäppäimellä OK ja SUORITA.
- Jos tuotava työkalutiedosto sisältää työkalun numeroita, jotka eivät ole käytettävissä sisäisessä työkalutaulukossa, TNC tuo esiin ohjelmanäppäimen TÄYTÄ TAULUKKO. Paina tätä ohjelmanäppäintä, jolloin TNC lisää tyhjän tietueen niin kauan, kunnes korkeammat työkalun numerot ovat luettavissa.

|           | Tuotavan CSV-tiedoston on oltava tallennettuna<br>hakemistossa TNC:\system\tooltab.                                                                                                    |
|-----------|----------------------------------------------------------------------------------------------------|
|           | Kun tuodaan työkalutietoja työkaluille, joiden numerot<br>ovat paikkataulukossa, TNC antaa virheilmoituksen.<br>Silloin voit päättää, ohitatko tämän tietueen vai haluatko<br>lisätä uuden työkalun. TNC lisää uuden työkalun<br>työkalutaulukon ensimmäiselle riville. |
|           | Katso, että sarakkeiden nimet on määritelty oikein<br>(Katso "Työkalutaulukko: Standardit työkalutiedot"<br>myös sivulla 176).                                                                                                    |
|           | Voit tuoda taukukkoon haluamasi työkalutiedot,<br>työkalutaulukon kaikissa sarakkeissa ei tarvitse olla<br>tietueita (tietoja).                                                                                                    |
|           | Sarakenimien järjestys voi olla mielivaltainen, tosin<br>tiedot tulee määritellä niiden mukaisessa<br>järjestyksessä.                                                                                                    |
| Esimerkir | nomainen tuontitiedosto:                                                                                                    |

 T,L,R,DL,DR
 Rivi 1 sarakenimillä

 4,125.995,7.995,0,0
 Rivi 2 työkalutiedoilla

 9,25.06,12.01,0,0
 Rivi 3 työkalutiedoilla

 28,196.981,35,0,0
 Rivi 4 työkalutiedoilla

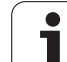

## Työkalutietojen vienti

Tämän toiminnon avulla voidaan viedä (lähettää) yksinkertaisella tavalla työkalutietoja, jotka luetaan esim. CAM-järjestelmän työkalutietopankissa. TNC tallentaa vietävät tiedostot CSV-formaattiin (comma separated value). CSV-tiedostoformaatti kuvaa tekstitiedostojen rakennetta yksinkertaisesti struktiroitujen tietojen vaihtoa varten. Vientitiedoston rakenne on seuraava:

## Rivi 1:

Ensimmäiselle riville TNC tallentaa kaikki työkalutietoja määrittelevien sarakkeiden nimet. Sarakkeiden nimet erotellaan pilkulla.

## Muut rivit:

Kaikki muut rivit sisältävät vietävien työkalujen tietoja. Tietojen järjestys sovitetaan rivillä 1 olevien sarakenimien mukaan. Tiedot erotetaan pilkulla, desimaaliluvut TNC kirjoittaa desimaalipisteellä.

Toteuta vienti seuraavalla tavalla:

- Merkitse vietävät tiedot työkalunhallinnassa nuolinäppäinten tai hiiren avulla.
- Valitse ohjelmanäppäin TYÖKALUN VIENTI, jolloin TNC näyttää ponnahdusikkunaa: Syötä sisään CSV-tiedostojen nimet, vahvista ENT-näppäimellä
- Käynnistä vienti ohjelmanäppäimellä OK ja SUORITA: TNC näyttää ponnahdusikkunassa vientitoimenpiteiden tilaa.
- Lopeta vienti ohjelmanäppäimellä LOPETA tai END-näppäimellä

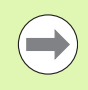

TNC tallentaa vietävän CSV-tiedoston pääsääntöisesti hakemistoon **TNC:\system\tooltab**.

## Merkittyjen työkalutietojen poisto

Tällä toiminnolla voit helposti poistaa työkalutiedot, kun et enää niitä tarvitse.

Toteuta poisto seuraavalla tavalla:

- Merkitse poistettavat tiedot työkalunhallinnassa nuolinäppäinten tai hiiren avulla.
- Valitse ohjelmanäppäin POISTA MERKITYT TYÖKALUT, jolloin TNC näyttää ponnahdusikkunaa, jossa esitetään poistettavat työkalutiedot.
- Aloita poisto ohjelmanäppäimellä ALOITA: TNC näyttää ponnahdusikkunassa poistotoimenpiteiden tilaa
- Lopeta poisto ohjelmanäppäimellä LOPETA tai END-näppäimellä

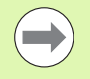

TNC poistaa kaiki valittujen työkalujen tiedot. Varmista, ettet enää tarvitse työkalutietoja, sillä toimintoa ei voi kumota.

Työkalutietoja ei voi poistaa niistä työkaluista, jotka ovat vielä tallennettuna paikkataulukossa. Poista seuraavaksi työkalu makasiinista.

# 5.3 Työkalukorjaus

## Johdanto

TNC korjaa työkalun radan korjausarvolla, joka työkaluakselin suunnassa vaikuttaa työkalun pituuteen ja koneistustasossa työkalun säteeseen.

Kun koneistusohjelma laaditaan suoraan TNC:lle, työkalun sädekorjaus vaikuttaa vain koneistustasossa. Tällöin TNC huomioi enintään viisi akselia mukaanlukien kiertoakselit.

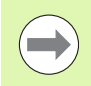

Kun ohjelmalauseet laaditaan CAM-järjestelmässä pintanormaalivektoreiden avulla, TNC voi suorittaa kolmiulotteisen työkalukorjauksen, katso "Kolmiulotteinen työkalukorjaus (ohjelmaoptio 2)", sivu 520

## Työkalun pituuskorjaus

Työkalukorjaus pituudelle vaikuttaa heti, kun työkalu kutsutaan ja sitä liikutetaan karan akselilla. Se peruutetaan, mikäli kutsutun työkalun pituudeksi on määritelty L=0.

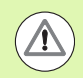

## Huomaa törmäysvaara!

Jos positiivisen arvon käsittävä pituuskorjaus peruutetaan työkalukutsulla **TOOL CALL 0**, työkalun ja työkappaleen välinen etäisyys pienenee.

Työkalukutsun **TOOL CALL** jälkeen työkalun ohjelmoitu liikepituus karan akselilla muuttuu vanhan ja uuden työkalun välisen pituuseron verran.

Pituuskorjauksessa huomioidaan Delta-arvot **TOOL CALL**-lauseesta että työkalutaulukosta.

 $\label{eq:Korjausarvo} \mathsf{Korjausarvo} = \mathsf{L} + \mathsf{D}\mathsf{L}_{\mathsf{TOOL}\;\mathsf{CALL}} + \mathsf{D}\mathsf{L}_{\mathsf{TAB}}\;\mathsf{ja}$ 

- DL TAB: Työvara DL pituudelle työkalutaulukosta

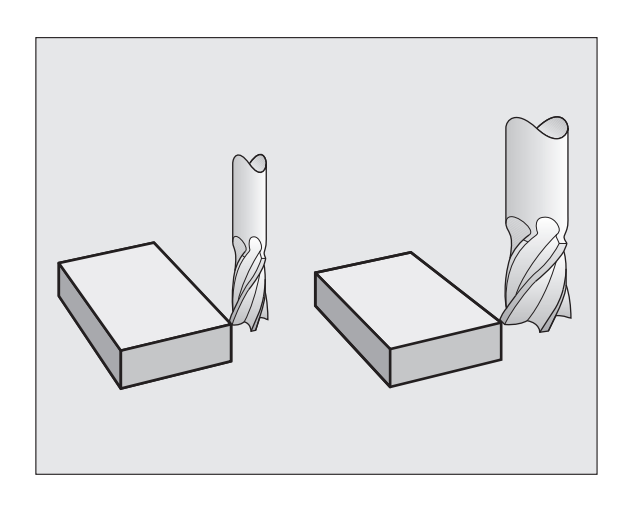

## Työkalun sädekorjaus

Työkalun liikkeen ohjelmalause sisältää

- RL tai RR sädekorjaukselle
- R+ tai R- sädekorjaukselle akselisuuntaisessa siirtoliikkeessä
- **RO**, jos sädekorjausta ei suoriteta

Sädekorjaus vaikuttaa heti, kun työkalu kutsutaan ja sitä liikutetaan suoran lauseessa koneistustasossa koodilla  ${\rm RL}$  tai  ${\rm RR}.$ 

TNC peruuttaa sädekorjauksen, jos:

- ohjelmoit paikoituslauseen koodilla R0 Jos suoran lause sisältää yksinomaan työkalun akselisuunnan koordinaatin, TNC peruuttaa sädekorjauksen, mutta koneistustasolla korjaus ei kuitekaan poistu.
- suoritat muodon jätön toiminnolla DEP
- ohjelmoit koodin PGM CALL
- valitset uuden ohjelman käskyllä PGM MGT

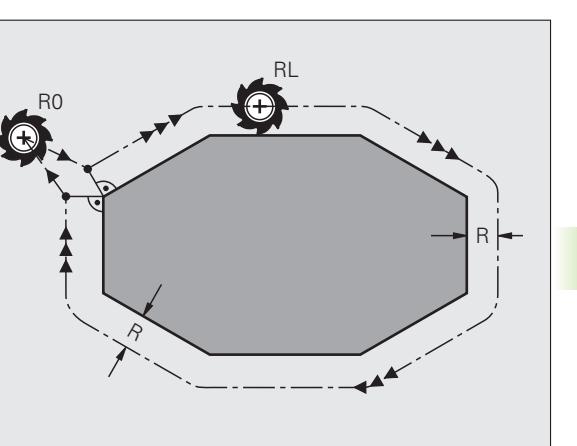

Sädekorjauksessa TNC huomioi Delta-arvot sekä **T00L CALL** -lauseesta että myös työkalutaulukosta:

Korjausarvo =  $\mathbf{R} + \mathbf{D}\mathbf{R}_{TOOL CALL} + \mathbf{D}\mathbf{R}_{TAB}$  ja

| R:                        | Työkalun säde <b>R</b> aus <b>TOOL DEF</b> -lauseesta tai työkalutaulukosta            |
|---------------------------|----------------------------------------------------------------------------------------|
| DR <sub>tool call</sub> : | Työvara <b>DR</b> säteelle <b>TOOL CALL</b> -lauseesta<br>(paikoitusnäyttö ei huomioi) |

DR TAB. Työvara DR säteelle saadaan työkalutaulukosta

## Rataliikkeet ilman sädekorjausta: R0 R0

Työkalun liikkuu koneistustasossa keskipisteen kulkiessa ohjelmoitua rataa, tai ohjelmoituihin koordinaatteihin.

Käyttö: poraus, esipaikoitus.

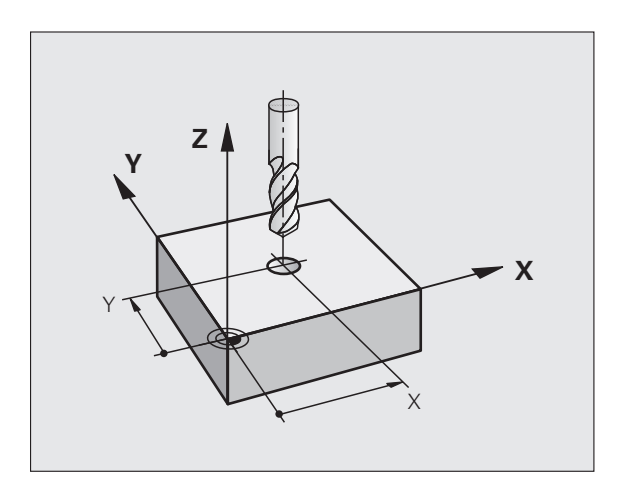

## Rataliikkeet sädekorjauksella: RR ja RL

- Työkalu liikkuu muodosta oikealla
- Työkalu liikkuu muodosta vasemmalla

Työkalun keskipiste on näin työkalun säteen mukaisella etäisyydellä ohjelmoidusta muodosta. "Oikealla" ja "vasemmalla" tarkoittaa työkalun sijaintia liikesuuntaan nähden pitkin työkappaleen muotoa. Katso kuvia.

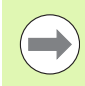

RR

RL

Kahden eri sädekorjauksilla **RR** ja **RL** varustetun ohjelmalauseen välissä on oltava liikelause koneistustasossa ilman sädekorjausta (siis **R0**).

TNC aktivoi sädekorjauksen sen lauseen lopussa, jossa se ensimmäisen kerran ohjelmoidaan.

Voit aktivoida sädekorjauksen myös koneistustason lisäakseleita varten. Ohjelmoi lisäakselit myös jokaisessa myöhemmässä lauseessa, koska muuten TNC suorittaa sädekorjauksen pääakselille.

Sädekorjauksessa **RR/RL** ja peruutuksessa koodilla **R0** ensimmäisen lauseen yhteydessä TNC paikoittaa työkalun aina kohtisuorasti ohjelmoituun alku- tai loppupisteeseen. Paikoita näinollen työkalu jo ennen ensimmäistä muotopistettä tai vasta viimeisen muotopisteen jälkeen, jotta muoto ei vahingoitu.

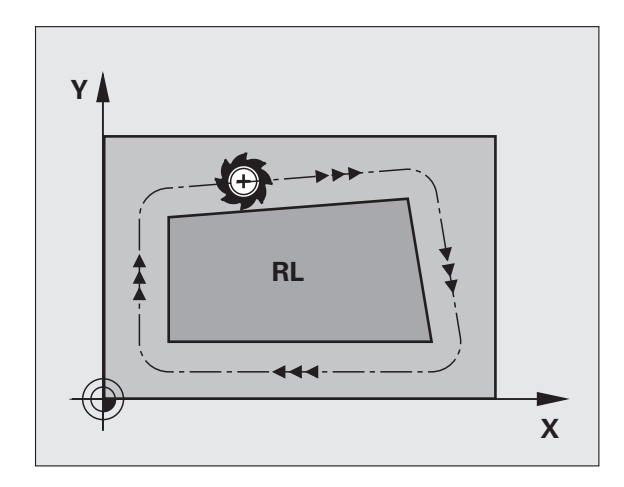

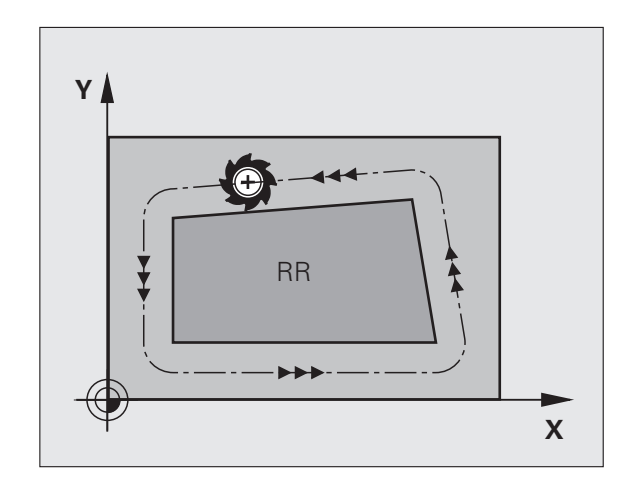

## Sädekorjauksenn sisäänsyöttö

Sädekorjaus syötetään sisään L-lauseessa: Syötä sisään tavoitepisteen koordinaatit ja vahvista painamalla näppäintä ENT.

| SADEKORJAUS: | RL/RR/EI KORJAUSTA ?                                                                   |
|--------------|----------------------------------------------------------------------------------------|
| RL           | Työkalun liike vasemmalla ohjelmoidusta muodosta:<br>Paina ohjelmanäppäintä RL tai     |
| RR           | Työkalun liike oikealla ohjelmoidusta muodosta: Paina ohjelmanäppäintä RR tai          |
| ENT          | Työkalun liike ilman sädekorjausta tai sädekorjauksen<br>peruutus: Paina näppäintä ENT |
|              | Lopeta lause: Paina näppäintä END                                                      |

1

# 5.3 Työkalukorjaus

## Sädekorjaus: Nurkan pyöristys

## Ulkonurkat:

Kun olet ohjelmoinut sädekorjauksen, niin TNC ohjaa työkalua ulkonurkissa pitkin liittymäkaarta tai suoraa (valinta koneparametrilla MP7680). Tarvittaessa TNC pienentää ulkonurkissa syöttöarvoa, esim. suurissa suunnanvaihtoliikkeissä.

Sisänurkat:

Æ

Sisänurkissa TNC laskee leikkauspisteen työkalun radoille, joilla työkalun keskipistettä sädekorjattuna ajetaan. Tästä pisteestä työkalu jatkaa seuraavaa muotoelementtiä pitkin. Näin työkappale ei vahingoitu sisänurkissa. Siitä seuraa, että työkalun sädettä ei saa tietyillä muodoilla valita kuinka suureksi hyvänsä.

## Työkappaleen vaara!

Älä sijoita sisäpuolisen koneistuksen alku- ja loppupisteitä muodon nurkkaan, koska muuten muoto voi vahingoittua.

## Nurkan koneistus ilman sädekorjausta

Koneistuksessa ilman sädekorjausta voit vaikuttaa työkalun rataan ja syöttöarvoon työkappaleen nurkissa lisätoiminnolla **M90**,katso "Nurkan tasaus: M90", sivu 379.

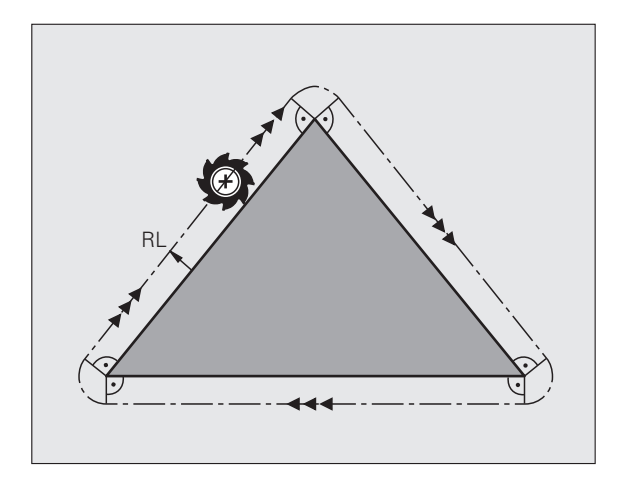

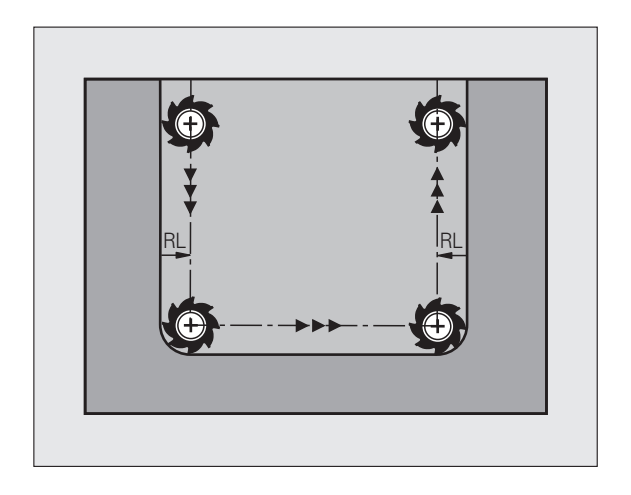
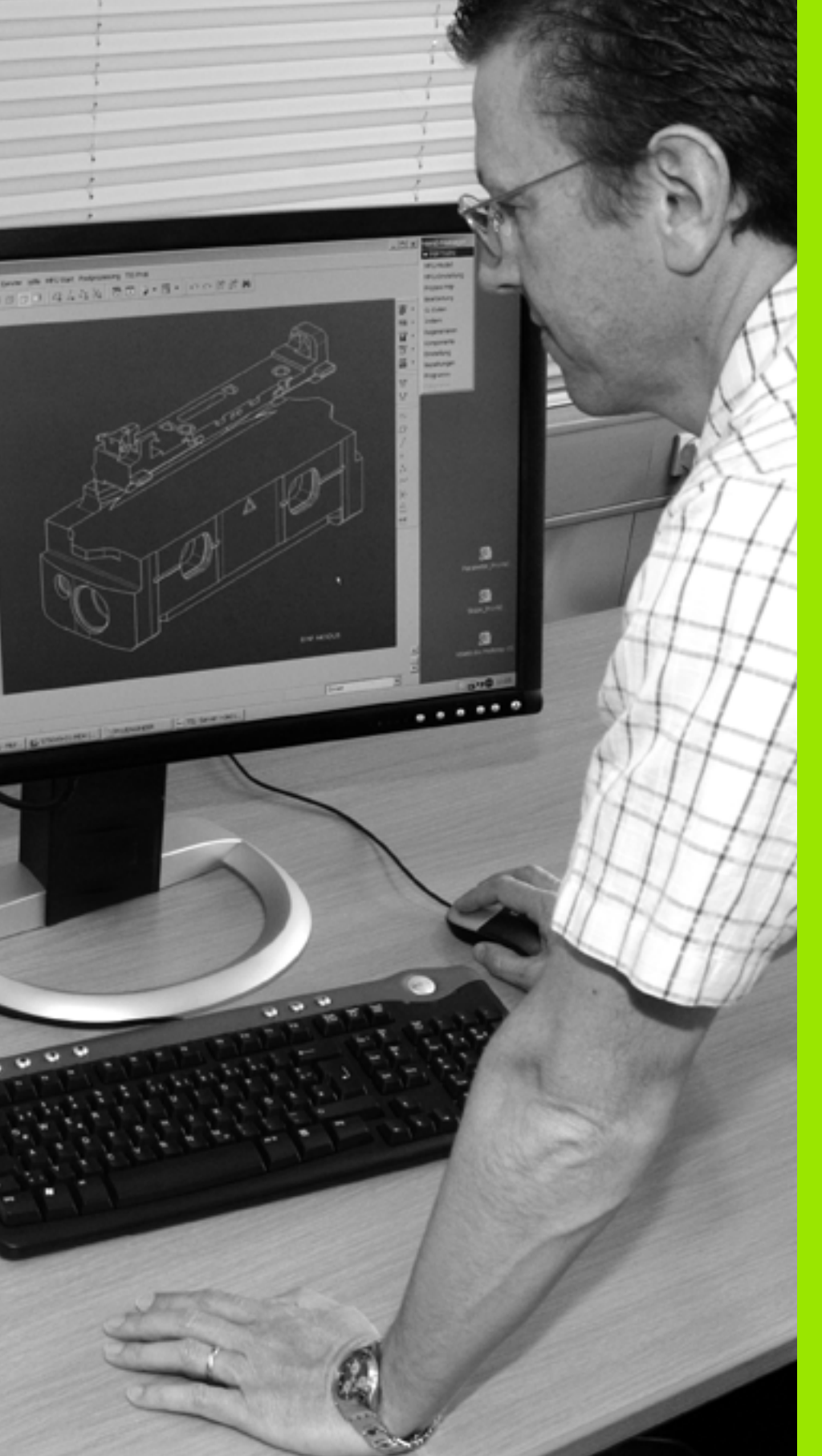

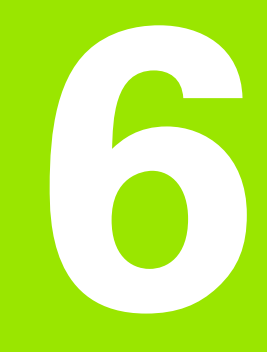

Ohjelmointi: Muotojen ohjelmointi

### 6.1 Työkalun liikkeet

### Ratatoiminnot

Työkappaleen muoto koostuu yleensä useammista muotoelementeistä kuten suorista ja kaarista. Ratatoiminnoilla ohjelmoidaan työkalun liikkeet **suorille** ja **kaarille**.

### Vapaa muodon ohjelmointi FK

Jos käytettävissä ei ole NC-sääntöjen mukaisesti mitoitettua työkappaleen piirustusta ja mittamäärittelyt ovat puutteelliset NCohjelman laatimiseksi, voidaan työkappaleen muoto ohjelmoida vapaalla muodon ohjelmoinnilla. TNC laskee määrittelymitat.

Myös FK-ohjelmoinnissa työkalun liikkeet ohjelmoidaan **suorille** ja **kaarille**.

### Lisätoiminnot M

TNC:n lisätoiminnoilla ohjaat

- ohjelmanajoa, esim. ohjelmanajon keskeytyksiä
- koneen toimintoja, kuten karan pyörintää ja jäähdytysnesteen syöttöä
- työkalun ratakäyttäytymistä

### Aliohjelmat ja ohjelmanosatoistot

Useasti toistuvat koneistusvaiheet ohjelmoidaan vain kerran aliohjelmana tai ohjelmaosatoistona. Jos jokin ohjelman osa tulee suorittaa vain tiettyjen ehtojen täyttyessä, voidaan tämä ohjelmajakso sijoittaa aliohjelmaan. Lisäksi koneistusohjelmassa voidaan kutsua ja suorittaa muita ohjelmia.

Kappaleessa 8 on kuvattu ohjelmointitoimenpiteet aliohjelmille ja ohjelmanosatoistoille.

### Ohjelmointi Q-parametreilla

Koneistusohjelmassa voidaan lukuarvon asemesta määritellä Qparametri: Tämän Q-parametrin lukuarvo osoitetaan muussa paikassa. Q-parametrien avulla voidaan myös ohjelmoida matemaattisia toimintoja, jotka ohjaavat ohjelmanajoa tai kuvaavat muotoa.

Lisäksi Q-parametriohjelmoinnin avulla voidaan suorittaa ohjelmanajon aikaisia mittauksia kosketusjärjestelmällä.

Q-parametrien ohjelmointi on kuvattu kappaleessa 9.

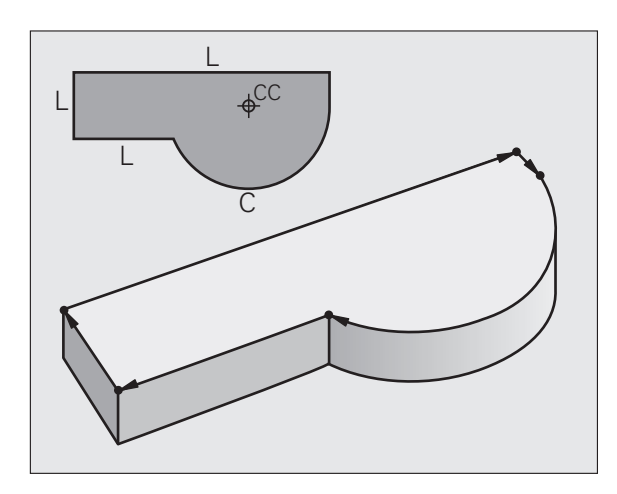

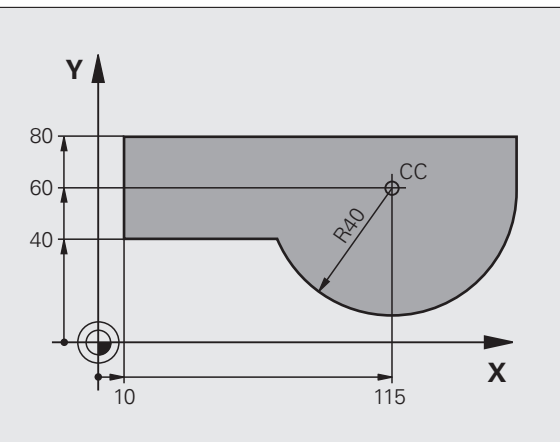

### 6.2 Ratato<mark>im</mark>intojen perusteet

Koneistusohielman laadinta tapahtuu ohielmoimalla työkappaleen muodon yksittäisten elementtien ratatoiminnot peräjälkeen. Tällöin vleensä määritellään muotoelementin loppupisteen koordinaatit piirustuksen mukaisesti. Näiden koordinaattimäärittelyjen, tvökalutietoien ja sädekorjausten perusteella TNC laskee tvökalun todellisen liikeradan.

Työkalun liikkeen ohjelmointi koneistukselle

6.2 Ratatoimintojen perusteet

TNC liikuttaa samanaikaisesti kaikkia koneen akseleita, jotka on ohjelmoitu ratatoiminnon ohjelmalauseessa.

### Koneen akseleiden suuntaiset liikkeet

Ohielmalause sisältää vhden koordinaattimäärittelvn: TNC siirtää työkalua ohjelmoidun koneen akselin suuntaisesti.

Koneen rakenteesta riippuen liike toteutetaan siirtämällä joko työkalua tai koneen pöytää, johon työkappale on kiinnitetty. Rataliikkeet ohjelmoidaan ajattelemalla asiaa periaatteellisesti niin, että työkalu liikkuu pöydän pysyessä paikallaan.

Esimerkki:

### 50 L X+100

| 50    | Lausenumero               |
|-------|---------------------------|
| L     | Ratatoiminto "Suora"      |
| X+100 | Loppupisteen koordinaatit |

Tvökalu pysyy samoissa Y- ja Z-koordinaateissa ja liikkuu asemaan X=100. Katso kuvaa.

### Liikkeet päätasoissa

Ohjelmalause sisältää kaksi koordinaattimäärittelyä: TNC siirtää työkalua ohjelmoidussa tasossa.

Esimerkki:

### L X+70 Y+50

Työkalu pysyy samassa Z-koordinaattiasemassa ja siirtyy XY-tasossa asemaan X=70, Y=50. Kats kuvaa.

### Kolmiulotteinen liike

Ohjelmalause sisältää kolme koordinaattimäärittelyä: TNC siirtää työkalua tila-avaruudessa ohjelmoituun asemaan.

Esimerkki:

L X+80 Y+0 Z-10

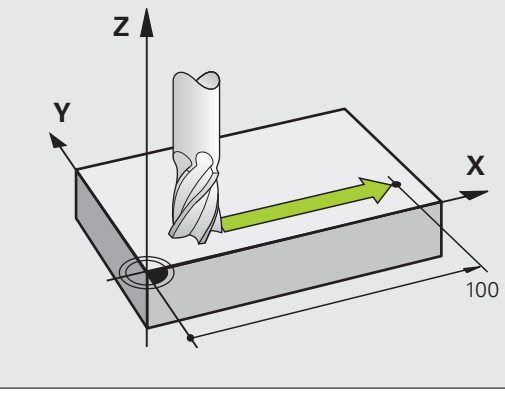

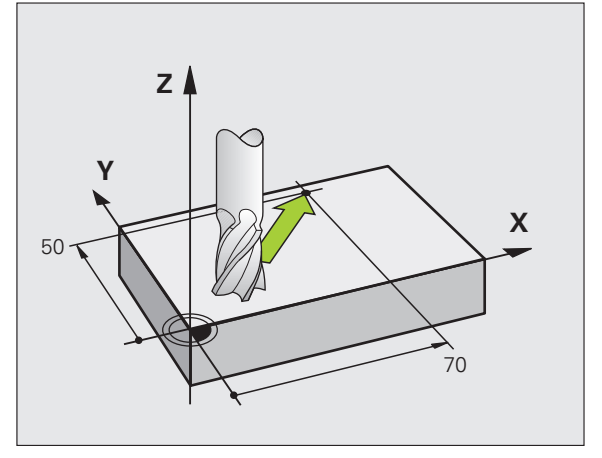

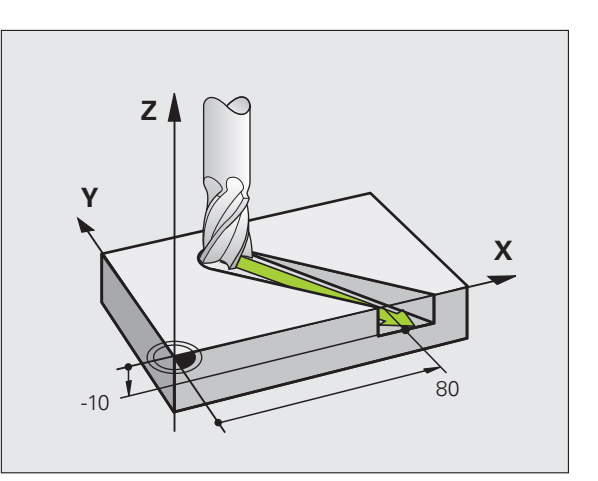

215

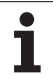

### Useamman kuin kolmen koordinaatin määrittely

TNC voi ohjata samanaikaisesti enintään viittä akselia (ohjelmaoptio). Viiden akselin koneistuksessa liikkuvat samanaikaisesti esimerkiksi 3 lineaarista akselia ja 2 kiertoakselia.

Tämän tyyppiset koneistusohjelmat tuodaan yleensä CAMjärjestelmästä, eikä niitä voi laatia koneella.

Esimerkki:

### L X+20 Y+10 Z+2 A+15 C+6 R0 F100 M3

### Ympyrät ja ympyränkaaret

Ympyräliikkeissä TNC siirtää samanaikaisesti kahta koneen akselia: Työkalu liikkuu tällöin työkappaleen suhteen ympyränkaaren mukaista rataa. Ympyräliikkeille voidaan määritellä ympyrän keskipiste CC.

Ympyränkaarien ratatoiminnoilla ohjelmoidaan ympyrä päätasossa. Päätaso määritellään työkalukutsun TOOL CALL avulla asettamalla kara-akseli:

| Kara-akseli | Päätaso                        |  |
|-------------|--------------------------------|--|
| Z           | <b>XY</b> , myös<br>UV, XV, UY |  |
| Y           | <b>ZX</b> , myös<br>WU, ZU, WX |  |
| X           | <b>YZ</b> , myös<br>VW, YW, VZ |  |
|             |                                |  |

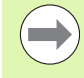

Ympyrät, jotka eivät ole päätason suuntaisia, ohjelmoidaan myös toiminnolla "Koneistustason kääntö" (katso työkiertojen käsikirjaa, työkierto 19, KONEISTUSTASO) tai Q-parametreilla (katso "Periaate ja toimintokuvaus", sivu 310).

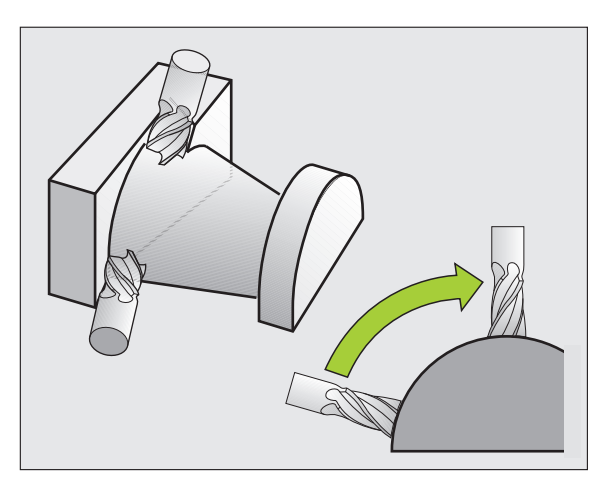

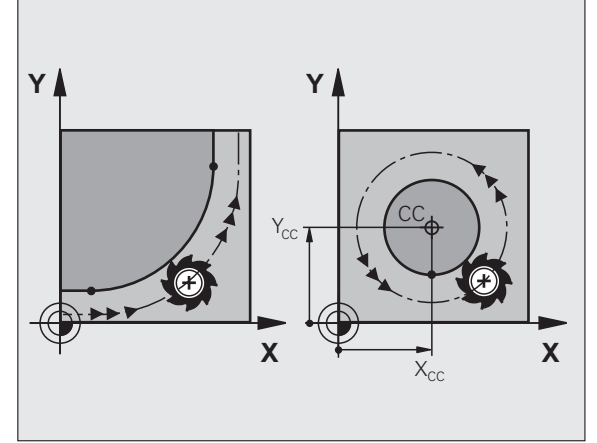

### Kiertosuunta DR ympyränkaariliikkeissä

Ympyränkaarille ilman tangentiaalista liityntää toiseen muotoon määritellään kiertosuunta seuraavasti:

Kierto myötäpäivään: **DR-**Kierto vastapäivään: **DR+** 

### Sädekorjaus

Sädekorjaus on sijoitettava siihen lauseeseen, jossa määritellään ensimmäinen muotoelementti. Sädekorjaus ei saa aktivoitua ympyräradan lauseessa. Ohjelmoi se etukäteen suoran liikkeen lauseessa (katso "Rataliikkeet - suorakulmaiset koordinaatit", sivu 227) tai muotoonajolauseessa (APPR-lause, katso "Muotoon ajo ja muodon jättö", sivu 219).

### Esipaikoitus

Paikoita työkalu koneistusohjelman alussa niin, että vältetään työkalun tai työkappaleen vahingot.

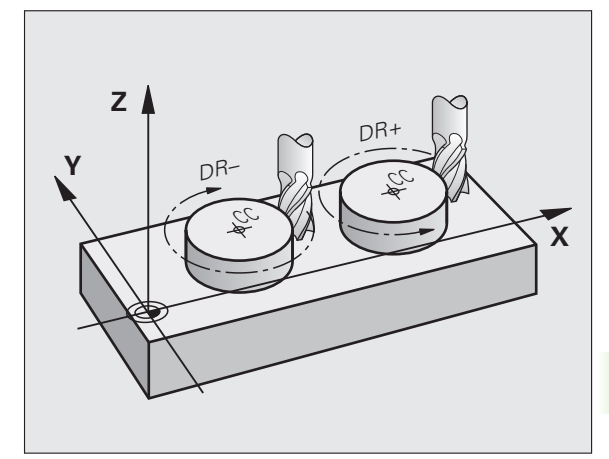

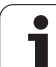

### Ohjelmalauseiden laadinta ratatoimintonäppäimillä

Selväkielidialogi avataan harmailla ratatoimintonäppäimillä. TNC pyytää peräjälkeen kaikki tarvittavat tiedot ja sijoittaa ohjelmalauseen koneistusohjelmaan.

Avaa ohjelmointidialogi: esim. suora

KASIKAYTTÖ OHJELMOINTI JA EDITOINTI LISÄTOIMINTO M BLK FORM 0.1 Z X+0 BLK FORM 0.2 X+100 TOOL CALL 1 Z S5000 Y+0 Z-40 1 2 3 Y+100 Z+0 P Z+100 R0 FMAX 4 L Y+30 R0 FMAX M3 5 6 X-20 1 END PGM NEU MM ° - + 5100% ON OFF ÷ 🕂 🗕 M94 Μ M103 M118 M120 M124 M128 M138

Esimerkki – Suoran ohjelmointi

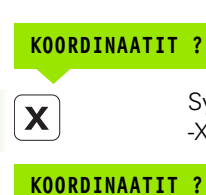

Ļ

Υ

RØ

F MAX

F AUTO

Syötä sisään suoran loppupisteen koordinaatit, esim. Y-akselille 30, vahvista näppäimellä ENT

Syötä sisään suoran loppupisteen koordinaatit, esim.

### SÄDEKORJAUS: RL/RR/EI KORJAUSTA ?

-X-akselille 20

| S'dekorjauksen valinta: Esim. ohjelmanäppäimen R0  |
|----------------------------------------------------|
| painalluksella työkalu liikkuu korjaamatonta rataa |

SYÖTTÖARVO F=? / F MAX = ENT

| 100 | ENT | Syötä sisään syöttöarvo ja vahvista näppäimellä ENT:<br>esim. 100 mm/min. Tuumaohjelmoinnissa:<br>Sisäänsyöttö 100 vastaa syöttöarvoa 10 tuumaa/min |  |  |
|-----|-----|----------------------------------------------------------------------------------------------------|--|--|
|     |     |                                                                                                    |  |  |
|     |     |                                                                                                    |  |  |

Siirto pikaliikkeellä: Paina ohjelmanäppäintä FMAX, tai

Ajo syöttöarvolla, joka on määritelty **TOOL CALL**lauseessa: Paina ohjelmanäppäintä FAUTO

### LISÄTOIMINTO M ?

3 ENT

Syötä sisään lisätoiminto esim. M3 ja päätä dialogi näppäimellä ENT

Koneistusohjelman rivi

L X-20 Y+30 R0 FMAX M3

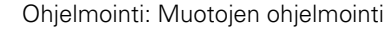

### 6.3 Muotoon ajo ja muodon jättö

### Yleiskuvaus: Ratamuodot muotoon ajolle ja muodon jätölle

Toiminnot APPR (engl. approach = saapuminen) ja DEP (engl. departure = lähteminen) aktivoidaan näppäimellä APPR/DEP. Sen jälkeen voit valita seuraavat ratamuodot ohjelmanäppäinten avulla:

| Toiminto                                                                                                    | Ajo muotoon | Jättö  |
|----------------------------------------------------------------------------------------------------|-------------|--------|
| Suora tangentiaalisella liitynnällä                                                                                                    | APPR LT     | DEP LT |
| Suora kohtisuoraan muotopisteeseen                                                                                                    | APPR LN     |        |
| Ympyrärata tangentiaalisella liitynnällä                                                                                                    | APPR CT     | DEP CT |
| Ympyrärata tangentiaalisella<br>liitynmällä muotoon, ajo ja jättö<br>muodon ulkopuolisen apupisteen<br>kautta, joka yhtyy tangentiaalisesti<br>tulosuoraan | APPR LOT    |        |

| KASIKAYTTÖ                                                  | OHJELMOINTI JA EDITOINTI                                                                                                |         |
|-------------------------------------------------------------|----------------------------------------------------------------------------------------------------|---------|
| 1 BLK F<br>2 BLK F<br>3 TOOL<br>4 L Z+<br>5 L X-<br>6 END P | ORM 0.1 Z X+0 Y+0 Z-40<br>ORM 0.2 X+100 Y+100 Z+0<br>CALL 1 Z S5000<br>100 R0 FMAX<br>-20 Y+30 R0 FMAX M3<br>56M NEU MM |         |
| APPR LT APP                                                 | R LN APPR CT APPR LCT DEP LT DEP LN DEP CT                                                                              | DEP LCT |

### Kierukkamainen muotoon ajo ja muodon jättö

Kierukkamaisessa (ruuvikierre) muotoon ajossa ja muodon jätössä työkalu liikkuu kierukkamaisesti ja liittyy tällöin muotoon tangentiaalista ympyrärataa pitkin. Käytä tällöin toimintoja APPR CT tai DEP CT.

### Tärkeät pisteet muotoon ajossa ja muodon jätössä

■ Alkupiste P<sub>S</sub>

Tämä asema ohjelmoidaan juuri ennen APPR-lausetta. P<sub>s</sub> sijaitsee muodon ulkopuolella ja siihen ajetaan ilman sädekorjausta (R0).

Apupiste P<sub>H</sub>

Muotoon ajo ja muodon jättö tapahtuu rataliikkeenä apupisteen  $P_H$  kautta, jonka TNC laskee määriteltyjen APPR- ja DEP-lauseiden perusteella. TNC ajaa hetkellisasemasta apupisteeseen  $P_H$  viimeksi ohjelmoidun syöttöarvon nopeudella. Jos olet ohjelmoinut **FMAX** (paikoituspikaliikkeellä) saapumistoimintoa edeltävässä paikoituslauseessa, silloin TNC ajaa myös apupisteeseen  $P_H$  pikaliikkeellä

- Ensimmäinen muotopiste P<sub>A</sub> ja viimeinen muotopiste P<sub>E</sub> Ensimmäinen muotopiste P<sub>A</sub> ohjelmoidaan APPR-lauseessa, viimeinen muotopiste P<sub>E</sub> halutulla ratatoiminnolla. Jos DEP-lause sisältää myös Z-koordinaatin, TNC ajaa työkalun ensin koneistustasossa pisteeseen P<sub>H</sub> ja siitä edelleen työkaluakselia pitkin määriteltyyn korkeuteen.
- Loppupiste P<sub>N</sub>

Asema  $P_N$  sijaitsee muodon ulkopuolella ja se määräytyy DEPlauseen määrittelyn mukaan. Jos DEP-lause sisältää myös Zkoordinaatin, TNC ajaa työkalun ensin koneistustasossa pisteeseen  $P_H$  ja siitä edelleen työkaluakselia pitkin määriteltyyn korkeuteen.

| Lyhyt kuvaus | Merkitys                            |
|--------------|-------------------------------------|
| APPR         | engl. APPRoach = Saapuminen         |
| DEP          | engl. DEParture = Poistuminen       |
| L            | engl. Line = Suora                  |
| С            | engl. Circle = Ympyrä               |
| Т            | Tangentiaalinen (tasainen, sivuava) |
| Ν            | Normaali (kohtisuora)               |

Paikoitusliikkeessä hetkellisasemasta apupisteeseen P<sub>H</sub> TNC ei tarkasta ohjelmoidun muodon vahingoittumista. Tee tarkastus testausgrafiikalla!

Toimintojen APPR LT, APPR LN ja APPR CT yhteydessä TNC ajaa hetkellisasemasta apupisteeseen  $P_H$  viimeksi ohjelmoidulla syöttöarvolla/pikaliikkeellä. Toiminnon APPR LCT yhteydessä TNC ajaa apupisteeseen  $P_H$  käyttäen APPR-lauseessa ohjelmoitua syöttöarvoa. Jos ennen muotoonajolausetta ei ole vielä ohjelmoitu syöttöarvoa, TNC antaa virheilmoituksen.

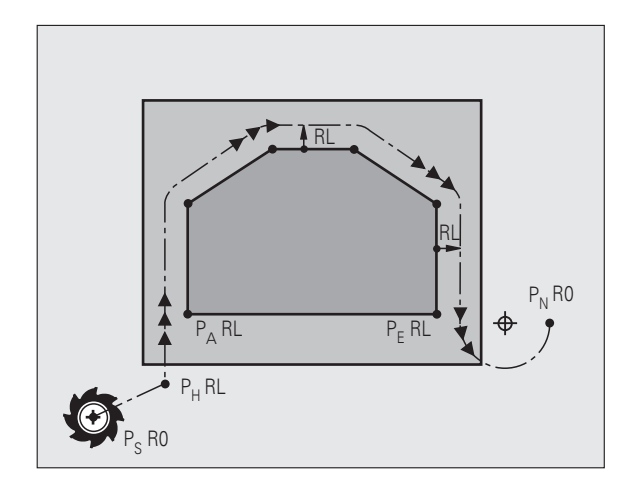

### Polaariset koordinaatit

Seuraavia muotoon ajon/muodon jätön toimintoja varten voidaan muotopisteet ohjelmoida myös polaarikoordinaateilla:

- APPR LT tulee olemaan APPR PLT
- APPR LN tulee olemaan APPR PLN
- APPR CT tulee olemaan APPR PCT
- APPR LCT tulee olemaan APPR PLCT
- DEP LCT tulee olemaan DEP PLCT

Paina sitä varten oranssia painiketta P, kun olet ensin valinnut muotoon ajon/muodon jätön toiminnon ohjelmanäppäimellä.

### Sädekorjaus

Sädekorjaus ohjelmoidaan yhdessä ensimmäisen muotopisteen P<sub>A</sub> kanssa APPR-lauseessa. DEP-lause peruuttaa sädekorjauksen automaattisesti!

Muotoon ajo ilman sädekorjausta: Jos APPR-lauseessa ohjelmoidaan R0, niin TNC ajaa työkalun kuin se olisi työkalu säteellä R = 0 ja sädekorjaus RR! Tällä tavoin toiminnoilla APPR/DEP LN ja APPR/DEP CT määräytyy suunta, jonka mukaan TNC ajaa työkalun muotoon ja siitä pois. Lisäksi APPR-käskyn jälkeisessä ensimmäisessä liikelauseessa täytyy ohjelmoida molemmat koneistustason koordinaatit

### Muotoon ajo suoraviivaisesti tangentiaalisella liitynnällä: APPR LT

TNC ajaa työkalun suoraviivaisesti alkupisteestä  $P_S$  apupisteeseen  $P_H$ . Siitä edelleen ajetaan ensimmäiseen muotopisteeseen  $P_A$ suoraviivaisesti ja tangentiaalisesti muotoon yhtyen. Apupiste  $P_H$  on etäisyydellä LEN ensimmäisestä muotopisteestä  $P_A$ .

- Mielivaltainen ratatoiminto: Ajo alkupisteeseen P<sub>S</sub>
- Dialogin avaus näppäimellä APPR/DEP ja ohjelmanäppäimellä APPR LT:

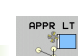

- Ensimmäisen muotopisteen P<sub>A</sub> koordinaatit
- LEN: Apupisteen P<sub>H</sub> etäisyys ensimmäiseen muotopisteeseen P<sub>A</sub>
- Sädekorjaus RR/RL koneistukselle

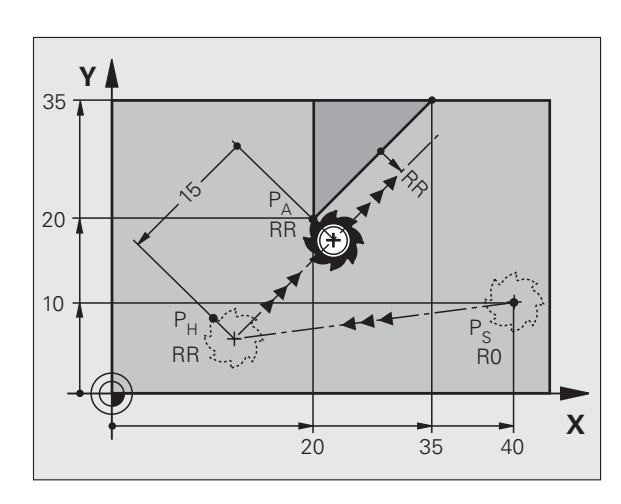

₽<sub>H</sub>

RR

20

10

### NC-esimerkkilauseet

| 7 L X+40 Y+10 R0 FMAX M3               | Ajo pisteeseen P <sub>S</sub> ilman sädekorjausta                                                  |
|----------------------------------------|----------------------------------------------------------------------------------------------------|
| 8 APPR LT X+20 Y+20 Z-10 LEN15 RR F100 | P <sub>A</sub> sädekorjauksella. RR, etäisyys P <sub>H</sub> pisteeseen P <sub>A</sub> :<br>LEN=15 |
| 9 L X+35 Y+35                          | Ensimmäisen muotoelementin loppupiste                                                              |
| 10 L                                   | Seuraava muotoelementti                                                                            |

35 T

20

10

### Suoraviivainen muotoon ajo kohtisuorasti ensimmäiseen muotopisteeseen: APPR LN

TNC ajaa työkalun suoraviivaisesti alkupisteestä P<sub>S</sub> apupisteeseen P<sub>H</sub>. Siitä edelleen ajetaan ensimmäiseen muotopisteeseen P<sub>A</sub> suoraviivaisesti ja kohtisuorasti muotoon liittyen. Apupiste P<sub>H</sub> on etäisyydellä LEN + työkalu säde ensimmäisestä muotopisteestä P<sub>A</sub>.

- Mielivaltainen ratatoiminto: Ajo alkupisteeseen P<sub>S</sub>
- Dialogin avaus näppäimellä APPR/DEP ja ohjelmanäppäimellä APPR LN:
  - Ensimmäisen muotopisteen P<sub>A</sub> koordinaatit
    - Pituus: Apupisteen P<sub>H</sub> etäisyys. Määrittele LEN aina positiivisena!
    - ▶ Sädekorjaus RR/RL koneistukselle

### NC-esimerkkilauseet

| 7 L X+40 Y+10 R0 FMAX M3               | Ajo pisteeseen P <sub>S</sub> ilman sädekorjausta |
|----------------------------------------|---------------------------------------------------|
| 8 APPR LN X+10 Y+20 Z-10 LEN15 RR F100 | P <sub>A</sub> sädekorjauksella. RR               |
| 9 L X+20 Y+35                          | Ensimmäisen muotoelementin loppupiste             |
| 10 L                                   | Seuraava muotoelementti                           |

RO

40

Х

### Muotoon ajo ympyränkaaren mukaista rataa tangentiaalisella liitynnällä: APPR CT

TNC ajaa työkalun suoraviivaisesti alkupisteestä  $\mathsf{P}_S$ apupisteeseen  $\mathsf{P}_H.$ Siitä edelleen jatketaan ympyräkaaren mukaista rataa, joka yhtyy tangentiaalisesti enimmäiseen muotopisteeseen  $\mathsf{P}_A.$ 

Ympyrärata pisteestä  $\mathsf{P}_\mathsf{H}$  pisteeseen  $\mathsf{P}_\mathsf{A}$ asetetaan säteen R ja keskipistekulman CCA avulla. Kiertosuunta ympyräradalla määräytyy ensimmäisen muotoelementin kulkusuunnan mukaan.

- Mielivaltainen ratatoiminto: Ajo alkupisteeseen P<sub>S</sub>
- Dialogin avaus näppäimellä APPR/DEP ja ohjelmanäppäimellä APPR CT:
- Ensimmäisen muotopisteen P<sub>A</sub> koordinaatit
- Ympyräradan säde R
  - Muotoon ajo työkappaleen sivupintaan, mikä määritellään sädekorjauksen avulla: Syötä sisään positiivinen R
  - Muodon jättö työkappaleen sivupinnasta: Syötä sisään negatiivinen R
- Ympyräradan keskipistekulma CCA
  - CCA määritellään aina vain positiivisena
  - Maksimi sisäänsyöttöarvo 360°
- Sädekorjaus RR/RL koneistukselle

| 7 L X+40 Y+10 RO FMAX M3                     | Ajo pisteeseen P <sub>S</sub> ilman sädekorjausta |
|----------------------------------------------|---------------------------------------------------|
| 8 APPR CT X+10 Y+20 Z-10 CCA180 R+10 RR F100 | P <sub>A</sub> sädekorjauksella. RR, Säde R=10    |
| 9 L X+20 Y+35                                | Ensimmäisen muotoelementin loppupiste             |
| 10 L                                         | Seuraava muotoelementti                           |

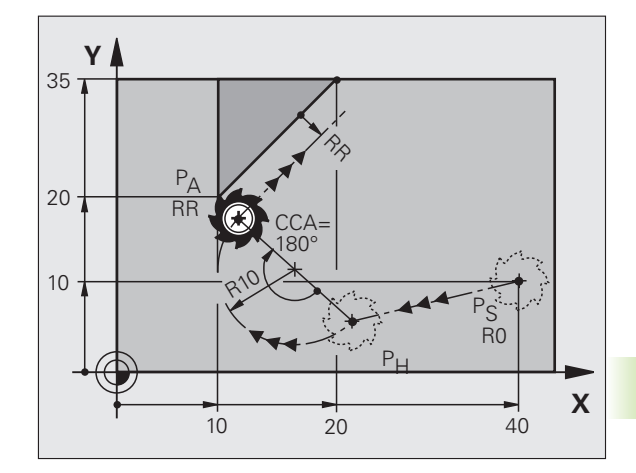

### Muotoon ajo ympyräkaaren mukaista rataa tangentiaalisella liitynnällä muotoon ja tulosuoraan: APPR LCT

TNC ajaa työkalun suoraviivaisesti alkupisteestä P<sub>S</sub> apupisteeseen P<sub>H</sub>. Siitä edelleen jatketaan ympyräkaaren mukaista rataa ensimmäiseen muotopisteeseen P<sub>A</sub>. APPR-lauseessa ohjelmoitu syöttöarvo on voimassa koko matkan, jonka TNC ajaa lähestymislauseessa (liike P<sub>S</sub> – P<sub>A</sub>).

Jos olet määritellyt lähestymislauseessa kaikki kolme pääakselin koordinaattia X, Y ja Z, niin TNC ajaa ennen APPR-lausetta määritellystä asemasta kaikilla kolmella akselilla samanaikaisesti apupisteeseen P<sub>H</sub> ja sen jälkeen pisteestä P<sub>H</sub> pisteeseen P<sub>A</sub> vain koneistustasossa.

Ympyrärata liittyy tangentiaalisesti sekä suoraan  $\mathsf{P}_{\mathsf{S}}-\mathsf{P}_{\mathsf{H}}$ että ensimmäiseen muotoelementtiin. Näin se määräytyy yksiselitteisesti säteen R avulla.

- ▶ Mielivaltainen ratatoiminto: Ajo alkupisteeseen P<sub>S</sub>
- Dialogin avaus näppäimellä APPR/DEP ja ohjelmanäppäimellä APPR LCT:

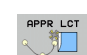

Ensimmäisen muotopisteen P<sub>A</sub> koordinaatit

- > Ympyräradan säde R. Määrittele R positiivisena
- Sädekorjaus RR/RL koneistukselle

| 7 L X+40 Y+10 R0 FMAX M3              | Ajo pisteeseen P <sub>S</sub> ilman sädekorjausta |
|---------------------------------------|---------------------------------------------------|
| 8 APPR LCT X+10 Y+20 Z-10 R10 RR F100 | P <sub>A</sub> sädekorjauksella. RR, Säde R=10    |
| 9 L X+20 Y+35                         | Ensimmäisen muotoelementin loppupiste             |
| 10 L                                  | Seuraava muotoelementti                           |

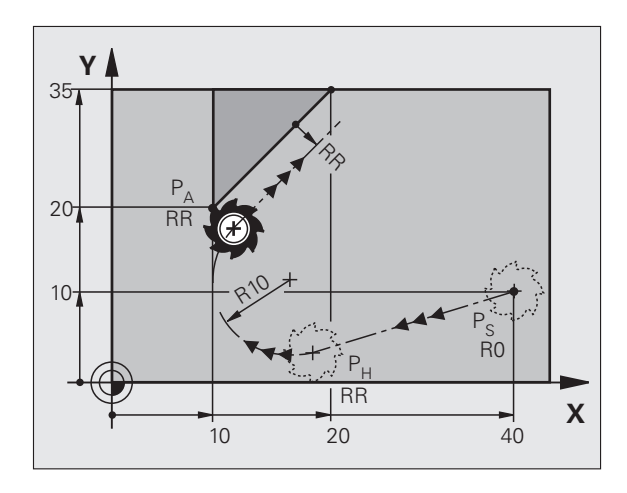

### Muodon jättö suoraviivaisesti tangentiaalisella irtautumisella: DEP LT

TNC ajaa työkalun suoraviivaisesti viimeisestä muotopisteestä P<sub>E</sub> loppupisteeseen P<sub>N</sub>. Suora sijaitsee viimeisen muotoelementin jatkeena. P<sub>N</sub> sijaitsee etäisyydellä LEN pisteestä P<sub>E</sub>.

- Ohjelmoi viimeinen muotoelementti loppupisteen P<sub>E</sub> ja sädekorjauksen avulla
- Dialogin avaus näppäimellä APPR/DEP ja ohjelmanäppäimellä DEP LT:

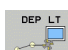

▶ LEN: Syötä sisään loppupisteen P<sub>N</sub> etäisyys viimeisestä muotopisteestä P<sub>E</sub>

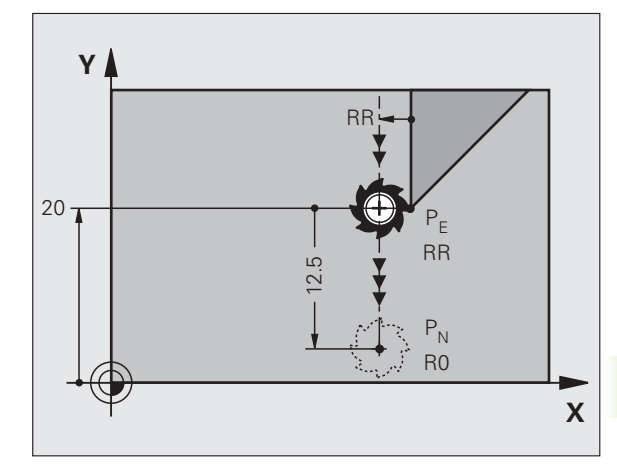

### NC-esimerkkilauseet

| 23 L Y+20 RR F100      | Viimeinen muotoelementti: P <sub>E</sub> sädekorjauksella |
|------------------------|-----------------------------------------------------------|
| 24 DEP LT LEN12.5 F100 | Muodon jättö liikepituudella LEN=12,5 mnm                 |
| 25 L Z+100 FMAX M2     | Z irtautumisliike, Paluuliike, Ohjelman loppu             |

### Suoraviivainen muodon jättö kohtisuorasti viimeisestä muotopisteestä: DEP LN

TNC ajaa työkalun suoraviivaisesti viimeisestä muotopisteestä  $\mathsf{P}_{\mathsf{E}}$ loppupisteeseen  $\mathsf{P}_{\mathsf{N}}.$ Suora lähtee kohtisuorasti viimeisestä muotopisteestä  $\mathsf{P}_{\mathsf{E}}.$ Pisteen  $\mathsf{P}_{\mathsf{N}}$  ja pisteen  $\mathsf{P}_{\mathsf{E}}$  välinen etäisyys on LEN + työkalun säde.

- Ohjelmoi viimeinen muotoelementti loppupisteen P<sub>E</sub> ja sädekorjauksen avulla
- Dialogin avaus näppäimellä APPR/DEP ja ohjelmanäppäimellä DEP LN:
- DEP LN
- LEN: Syötä sisään loppupisteen P<sub>N</sub> etäisyys Tärkeätä: Määrittele LEN positiivisena!

| 23 L Y+20 RR F100     | Viimeinen muotoelementti: P <sub>E</sub> sädekorjauksella   |
|-----------------------|-------------------------------------------------------------|
| 24 DEP LN LEN+20 F100 | Ajo pois etäisyydelle LEN = 20 mm kohtisuorasti<br>muodosta |
| 25 L Z+100 FMAX M2    | Z irtautumisliike, Paluuliike, Ohjelman loppu               |

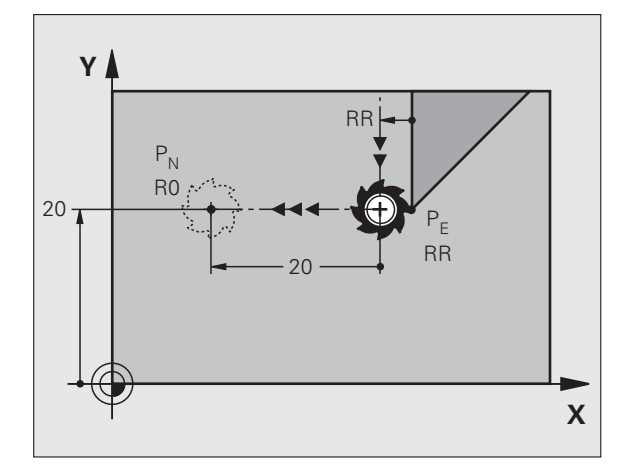

### Muodon jättö ympyränkaaren mukaista rataa tangentiaalisella irtautumisella: DEP CT

TNC ajaa työkalun suoraviivaisesti viimeisestä muotopisteestä  $\mathsf{P}_{\mathsf{E}}$ loppupisteeseen  $\mathsf{P}_{\mathsf{N}}$ . Ympyrärata liittyy tangentiaalisesti viimeiseen muotoelementtiin.

- Ohjelmoi viimeinen muotoelementti loppupisteen P<sub>E</sub> ja sädekorjauksen avulla
- Dialogin avaus näppäimellä APPR/DEP ja ohjelmanäppäimellä DEP CT:

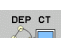

Ympyräradan keskipistekulma CCA

- Ympyräradan säde R
  - Työkalun tulee irtautua työkappaleesta sille puolen, joka on asetettu sädekorjauksella: Määrittele R positiivisena
  - Työkalun tulee irtautua työkappaleesta vastakkaisellepuolen, kuin mikä on asetettu sädekorjauksella: Määrittele R negatiivisena

### NC-esimerkkilauseet

| 23 L Y+20 RR F100          | Viimeinen muotoelementti: P <sub>E</sub> sädekorjauksella |
|----------------------------|-----------------------------------------------------------|
| 24 DEP CT CCA 180 R+8 F100 | Keskipistekulma=180°,                                     |
|                            | Ympyräradan säde=8 mm                                     |
| 25 L Z+100 FMAX M2         | Z irtautumisliike, Paluuliike, Ohjelman loppu             |

### Muodon jättö ympyräkaaren mukaista rataa tangentiaalisella liitynnällä muotoon ja tulosuoraan: DEP LCT

TNC ajaa työkalun ympyränkaaren mukaista rataa viimeisestä muotopisteestä P<sub>E</sub> apupisteeseen P<sub>H</sub>. Siitä edelleen jatketaan suoraviivaisesti loppupisteeseen P<sub>N</sub>. Viimeisen muotoelementin ja pisteestä P<sub>H</sub> pisteeseen P<sub>N</sub> kulkevan suoran välissä on kaareva tangentiaalinen liityntä. Näin ympyrärata määräytyy yksiselitteisesti säteen R avulla.

- Ohjelmoi viimeinen muotoelementti loppupisteen P<sub>E</sub> ja sädekorjauksen avulla
- Dialogin avaus näppäimellä APPR/DEP ja ohjelmanäppäimellä DEP LCT:

Syötä sisään loppupisteen P<sub>N</sub> koordinaatit

> Ympyräradan säde R. Määrittele R positiivisena

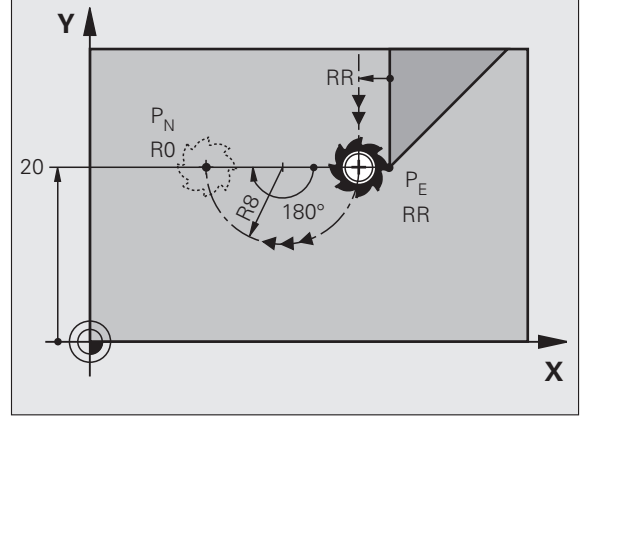

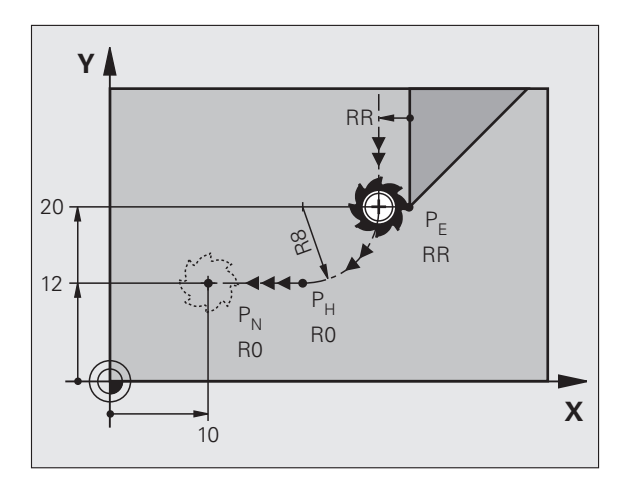

| NC-esimerkkilauseet |  |
|---------------------|--|
|---------------------|--|

| 23 L Y+20 RR F100             | Viimeinen muotoelementti: P <sub>E</sub> sädekorjauksella |
|-------------------------------|-----------------------------------------------------------|
| 24 DEP LCT X+10 Y+12 R+8 F100 | Koordinaatit P <sub>N</sub> , ympyräradan säde =8 mm      |
| 25 L Z+100 FMAX M2            | Z irtautumisliike, Paluuliike, Ohjelman loppu             |

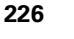

DEP LCT

### 6.4 Rataliikkeet - suorakulmaiset koordinaatit

### Ratatoimintojen yleiskuvaus

| Toiminto                                                                            | Ratatoimintonäppäin | Työkalun liike                                                                              | Tarvittavat sisäänsyötöt                                                 | Sivu     |
|-------------------------------------------------------------------------------------|---------------------|---------------------------------------------------------------------------------------------|--------------------------------------------------------------------------|----------|
| Suora <b>L</b><br>engl.: Line                                                       | LAP                 | Suora                                                                                       | Suoran loppupisteen<br>koordinaatit                                      | Sivu 228 |
| Viiste: <b>CHF</b><br>engl.: <b>CH</b> am <b>F</b> er                               | CHF<br>c:           | Viiste kahden suoran<br>välissä                                                             | Viisteen pituus                                                          | Sivu 229 |
| Ympyräkeskipiste <b>CC</b> ;<br>engl.: Circle Center                                | ¢<br>t              | Ei mitään                                                                                   | Ympyräkeskipisteen tai<br>napapisteen koordinaatit                       | Sivu 231 |
| Ympyränkaari <b>C</b><br>engl.: <b>C</b> ircle                                      | Jc                  | Ympyrärata keskipisteen<br>CC ympäri kaaren<br>loppupisteeseen                              | Ympyräkeskipisteen<br>koordinaatit, kiertosuunta                         | Sivu 232 |
| Ympyränkaari <b>CR</b><br>engl.: <b>C</b> ircle by <b>R</b> adius                   | CR o                | Ympyrärata määrätyllä<br>säteellä                                                           | Ympyräkaaren<br>loppupisteen koordinaatit,<br>ympyrän säde, kiertosuunta | Sivu 233 |
| Ympyränkaari <b>CR</b><br>engl.: <b>C</b> ircle <b>T</b> angential                  | CTA                 | Ympyrärata<br>tangentiaalisella liitynnällä<br>edeltävään ja seuraavaan<br>muotoelementtiin | Ympyräradan loppupisteen<br>koordinaatit                                 | Sivu 235 |
| Nurkan pyöristys RND<br><b>RND</b><br>engl.: <b>R</b> ou <b>ND</b> ing of<br>Corner |                     | Ympyrärata<br>tangentiaalisella liitynnällä<br>edeltävään ja seuraavaan<br>muotoelementtiin | Pyöristyssäde R                                                          | Sivu 230 |
| Vapaa muodon<br>ohjelmointi FK <b>FK</b>                                            | FK                  | Suora tai ympyrärata<br>halutulla liitynnällä<br>edeltävään<br>muotoelementtiin             | katso "Rataliikkeet – Vapaa<br>muodon ohjelmointi FK",<br>sivu 248       | Sivu 253 |

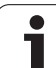

### Suora L

6.4 Rataliikkeet - suoraku<mark>lm</mark>aiset koordinaatit

TNC ajaa työkalun suoraviivaisesti hetkellisasemasta suoran loppupisteeseen. Alkupiste on edellisen lauseen loppupiste.

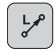

**Suoran loppupisteen** koordinaatit, mikäli tarpeen

- Sädekorjaus RL/RR/RO
- Syöttöarvo F
- Lisätoiminto M

### NC-esimerkkilauseet

- 7 L X+10 Y+40 RL F200 M3
- 8 L IX+20 IY-15
- 9 L X+60 IY-10

### Hetkellisaseman talteenotto

Voit muodostaa suoran lauseen (L-lauseen) myös näppäimellä "HETKELLISASEMAN TALLENNUS":

- Aja työkalu käsikäyttötavalla siihen asemaan, joka otetaan talteen
- Vaihda näyttö ohjelman tallennuksen/editoinnin käyttötavalle
- ▶ Valitse ohjelmalause, jonka jälkeen L-lause lisätään

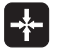

Paina näppäintä "HETKELLISASEMAN hetkellisaseman koordinaattien mukaan.

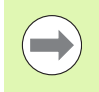

VASTAANOTTO": TNC muodostaa L-lauseen

TNC:n L-lauseeseen tallentamien akseleiden lukumäärä asetetaan MOD-toiminnolla (katso "Akselivalinta Llauseen generoinnille", sivu 681).

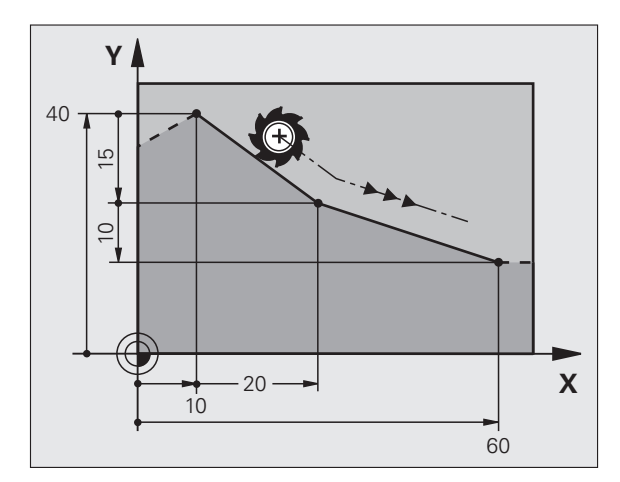

## 6.4 Rataliikkeet - suoraku<mark>lm</mark>aiset koordinaatit

### Viisteen lisäys kahden suoran väliin

Muodon nurkat, jotka ovat kahden suoran leikkauspisteessä, voidaan varustaa viisteellä.

- Tällöin ohjelmoit ennen **CHF** -lausetta ja sen jälkeen molemmat koordinaatit siinä tasossa, jossa viiste toteutetaan.
- Sädekorjauksen tulee olla sama ennen **CHF** -lausetta ja sen jälkeen.
- Viisteen tulee olla toteutuskelpoinen sen hetkisellä työkalulla

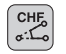

▶ Viisteosuus: Viisteen pituus, mikäli tarpeen:

Syöttöarvo F (vaikuttaa vain CHF -lauseessa)

### NC-esimerkkilauseet

| 7 L X+0 Y+30 RL F300 M3 |  |
|-------------------------|--|
| 8 L X+40 IY+5           |  |
| 9 CHF 12 F250           |  |
| 10 I TX+5 Y+0           |  |

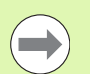

Älä aloita muotoa CHF-lauseella.

Viiste suoritetaan vain koneistustasossa.

Muotoon ajoa ei toteuteta viisteen sisältäävän nurkkapisteeseen.

CHF-lauseessa ohjelmoitu syöttöarvo vaikuttaa vain kyseisessä CHF-lauseessa. Sen jälkeen on taas ennen **CHF** -lausetta ohjelmoitu syöttöarvo voimassa.

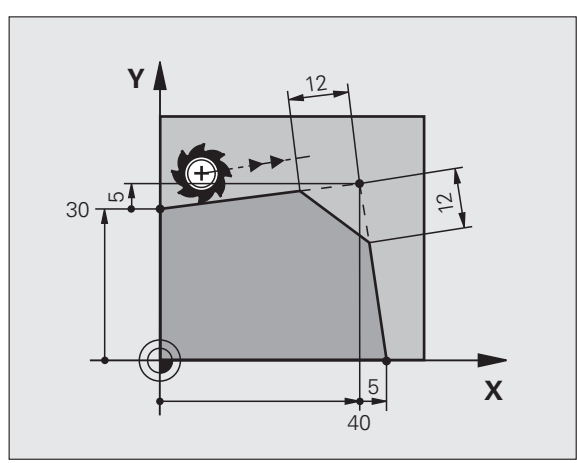

### Nurkan pyöristys RND

Toiminto RND pyöristää muodon nurkan.

Työkalu liikkuu ympyräkaaren mukaista rataa, joka liittyy tangentiaalisesti sekä edeltävään että seuraavaan muotoelementtiin.

Pyöristyssäteen tulee olla toteutuskelpoinen käytettävällä työkalulla

▶ Pyöristyssäde: Kaaren säde, mikäli tarpeen:

Syöttöarvo F (vaikuttaa vain RND -lauseessa)

### NC-esimerkkilauseet

RND o:Co

| 5 | L | X+1  | LO | Y+40 | RL | F300 | M3 |
|---|---|------|----|------|----|------|----|
| 6 | L | X+4  | 10 | Y+25 |    |      |    |
| 7 | R | ID F | ₹5 | F100 |    |      |    |
| 8 | L | X+1  | LO | Y+5  |    |      |    |
|   |   |      |    |      |    |      |    |

Sekä edeltävän että seuraavan muotoelementin tulee sisältää koordinaatit siinä tasossa, jossa nurkan pyöristys toteutetaan. Jos koneistat muodon ilman sädekorjausta, silloin täytyy ohjelmoida koneistustason molemmat koordinaatit.

Nurkkapisteeseen ei suoriteta muotoon ajoa.

**RND** -lauseessa ohjelmoitu syöttöarvo vaikuttaa vain kyseisessä **RND** -lauseessa. Sen jälkeen on taas ennen **RND** -lausetta ohjelmoitu syöttöarvo voimassa.

END-lausetta voidaan käyttää myös pehmeän muotoonajon yhteydessä.

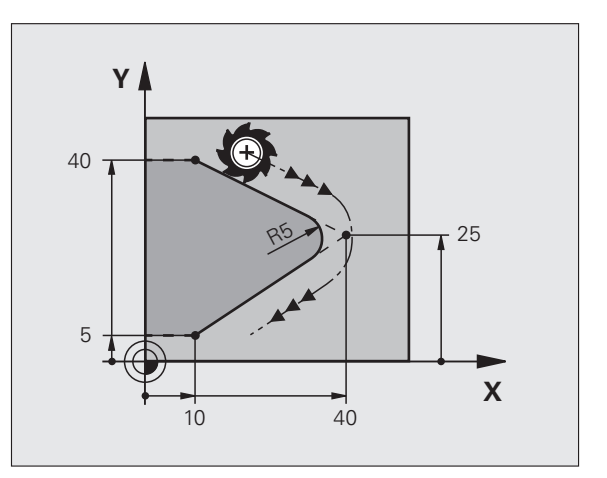

### Ympyräkeskipiste CCI

Ympyräkeskipiste määritellään ympyräradalle, jonka ohjelmoit Cnäppäimellä (ympyrärata C),. Sitä varten

- syötä sisään ympyräkeskipisteen suorakulmaiset koordinaatit koneistustasossa tai
- tallenna viimeksi ohjelmoitu asema tai
- ota koordinaatit vastaan näppäimellä "HETKELLISASEMAN VASTAANOTTO"

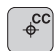

Syötä sisään ympyräkeskipisteen koordinaatit tai ttaaksesi viimeksi ohjelmoidun aseman koordinaatit: älä syötä mitään koordinaatteja

### NC-esimerkkilauseet

### 5 CC X+25 Y+25

### tai

| 10 L X+25 Y+25 |  |  |
|----------------|--|--|
| 11 CC          |  |  |

Ohjelmarivit 10 ja 11 eivät perustu kuvaan.

### Voimassaolo

Ympyräkeskipiste on voimassa niin kauan, kunnes ohjelmoit uuden ympyräkeskipisteen. Ympyräkeskipisteen voi asettaa myös lisäakseleille U, V ja W.

### Ympyräkeskipisteen inkrementaalinen määrittely

Ympyräkeskipisteelle inkrementaalisesti määritellyt koordinaatit perustuvat aina viimeksi ohjelmoituun työkaluasemaan.

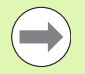

Koodilla CC koordinaattiasema merkitään ympyrän keskipisteeksi: Työkalu ei liiku tähän asemaan.

Ympyräkeskipiste on samalla myös napapiste napakoordinaatteja varten.

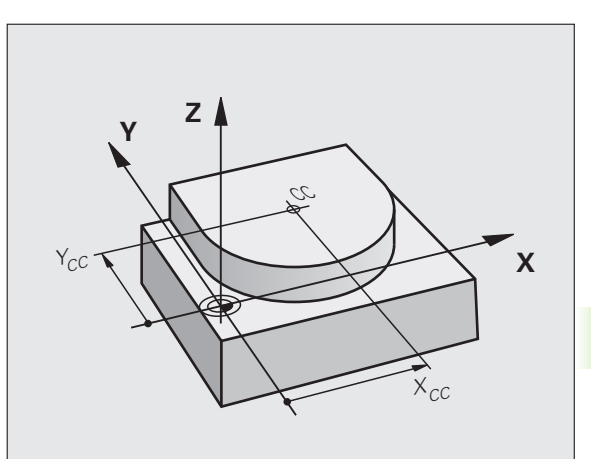

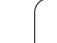

### Ympyrärata C ympyrän keskipisteen CC ympäri

Aseta ensin ympyräkeskipiste **CC**, ennenkuin ohjelmoit ympyräradan. Ennen ympyrärataa viimeksi ohjelmoitu työkaluasema on ympyräradan alkupiste.

Työkalun ajo ympyräradan alkupisteeseen

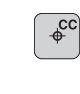

ိုင

Koordinaattien sisäänsyöttö ympyrän loppupisteelle

- Syötä sisään ympyränkaaren loppupisteen koordinaatit, mikäli tarpeen:
- ▶ Kiertosuunta DR
- ▶ Syöttöarvo F
- ▶ Lisätoiminto M

TNC ajaa ympyräliikkeet normaalisti aktiivisessa koneistustasossa. Jos ohjelmoit ympyröitä, jotka eivät sijaitse aktiivisessa koneistustasossa, esim. C Z... X... DR+ työkaluakselilla Z ja suoritat pyörinnän samanaikaisesti tämän liikkeen kanssa, tällöin TNC ajaa tilaympyrää, siis yhtä ympyrää kolmella akselilla.

### NC-esimerkkilauseet

| 5 CC X+25 Y+25           |
|--------------------------|
| 6 L X+45 Y+25 RR F200 M3 |
| 7 C X+45 Y+25 DR+        |
|                          |

### Täysiympyrä

Ohjelmoi loppupisteelle samat koordinaatit kuin alkupisteelle.

Ympyräliikkeen alku- ja loppupisteen on oltava ympyräradalla.

Sisäänsyöttötoleranssi: enintään 0.016 mm (valitaan koneparametrilla MP7431).

Pienin mahdollinen ympyränkaari, jonka TNC voi liikkua: 0.016 mm.

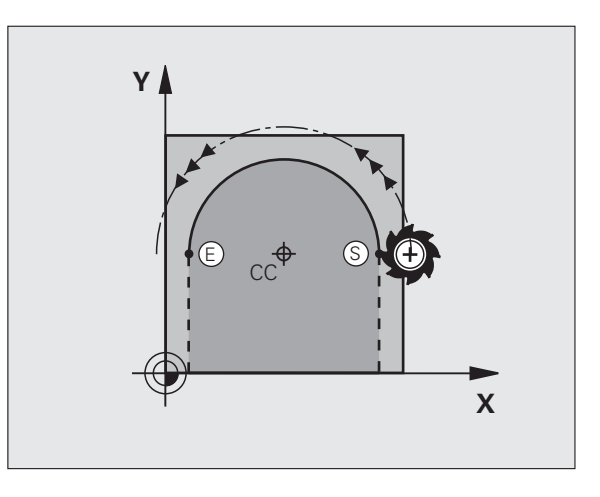

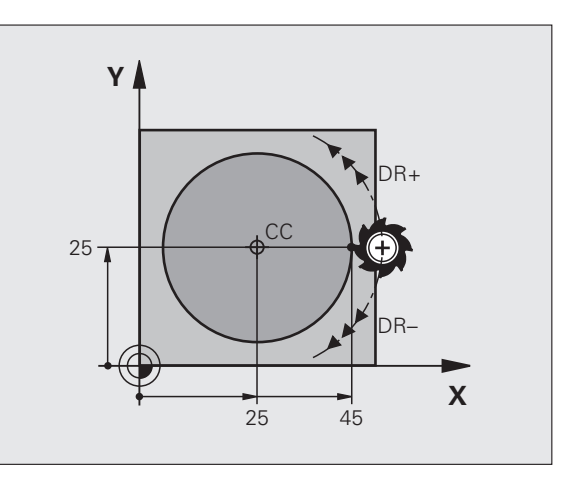

### Ympyrärata CR määritellyllä säteellä

Työkalu liikkuu ympyrärataa, jonka säde on R.

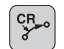

- > Ympyräkaaren loppupisteen koordinaatit
- Säde R Huomautus: Etumerkki määrää ympyräkaaren suuruuden!
- Kiertosuunta DR Huomautus: Etumerkki määrää koveran ja kuperan kaaren!
- ▶ Lisätoiminto M
- Syöttöarvo F

### Täysiympyrä

Täysiympyrälle ohjelmoidaan kaksi ympyrälausetta peräjälkeen:

Ensimmäisen puolikaaren loppupiste on toisen alkupiste. Toisen puolikaaren loppupiste on ensimmäisen alkupiste.

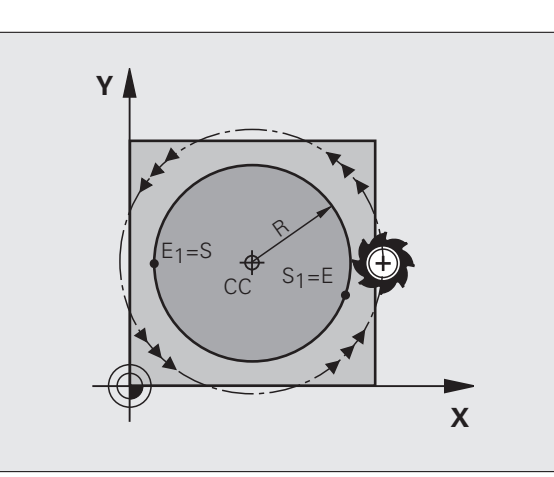

### Keskipistekulma CCA ja ympyräkaaren säde R

Muodon alku- ja loppupisteet voidaan yhdistää toisiinsa neljällä eri ympyräkaarella, joilla on samansuuruinen säde

Pienempi ympyränkaari: CCA<180° Säteellä on positiivinen etumerkki R>0

Suurempi ympyränkaari: CCA>180° Säteellä on negatiivinen etumerkki R<0

Kiertosuunnalla määrätään, onko kysessä ulkpuolinen (kupera) vai sisäpuolinen (kovera) kaari:

Kupera: Kiertosuunta DR- (sädekorjauksella RL)

Kovera: Kiertosuunta DR+ (sädekorjauksella RL)

NC-esimerkkilauseet

10 L X+40 Y+40 RL F200 M3

11 CR X+70 Y+40 R+20 DR- (BOGEN 1)

tai

11 CR X+70 Y+40 R+20 DR+ (BOGEN 2)

tai

11 CR X+70 Y+40 R-20 DR- (BOGEN 3)

tai

11 CR X+70 Y+40 R-20 DR+ (BOGEN 4)

Ympyräkaaren alku- ja loppupisteen etäisyys ei saa olla suurempi ympyrän halkaisija.

Suurin suoraan sisäänsyötettävä säteen arvo on 99,9999 m, Q-parametriohjelmoinnilla 210 m .

Kulma-akselit A, B ja C ovat mahdollisia.

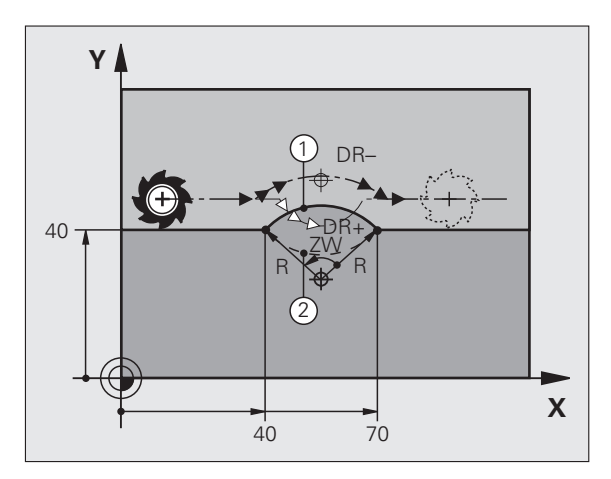

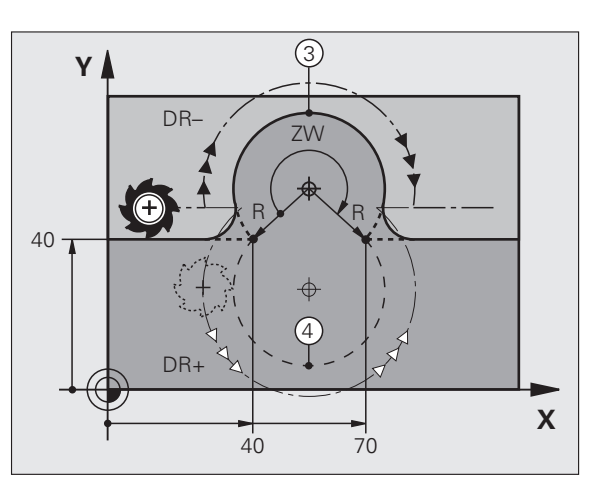

## 6.4 Rataliikkeet - suoraku<mark>lm</mark>aiset koordinaatit

### Ympyrärata CT tangentiaalisella liitynnällä

Työkalu liikkuu ympyräkaaren mukaista rataa, joka liittyy tangentiaalisesti sitä ennen ohjelmoituun muotoelementtiin.

Liityntä on "tangentiaalinen", jos muotoelementtien leikkauspisteessä ei ole taitetta tai nurkkaa, siis muotoelementit yhtyvät toisiinsa.

Muotoelementti, johon ympyräkaari liittyy tangentiaalisesti, ohjelmoidaan suoraan ennen **CT** -lausetta. Sitä varten tarvitaan vähintään kaksi paikoituslausetta

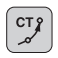

Ympyräkaaren loppupisteen koordinaatit, mikäli tarpeen:

Syöttöarvo F

▶ Lisätoiminto M

### **NC-esimerkkilauseet**

- 7 L X+0 Y+25 RL F300 M3
- 8 L X+25 Y+30
- 9 CT X+45 Y+20

10 L Y+0

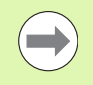

**CT** -lauseen ja edeltävän muotoelementin tulee molempien sisältää koordinaatit siinä tasossa, jossa ympyräkaari toteutetaan!

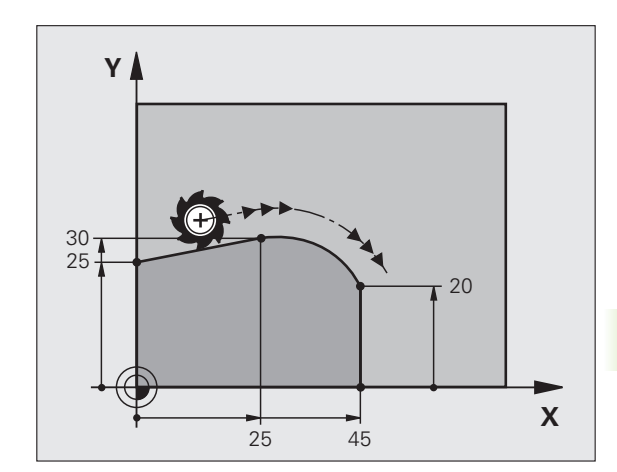

### Esimerkki: Karteesinen suora liike ja viiste

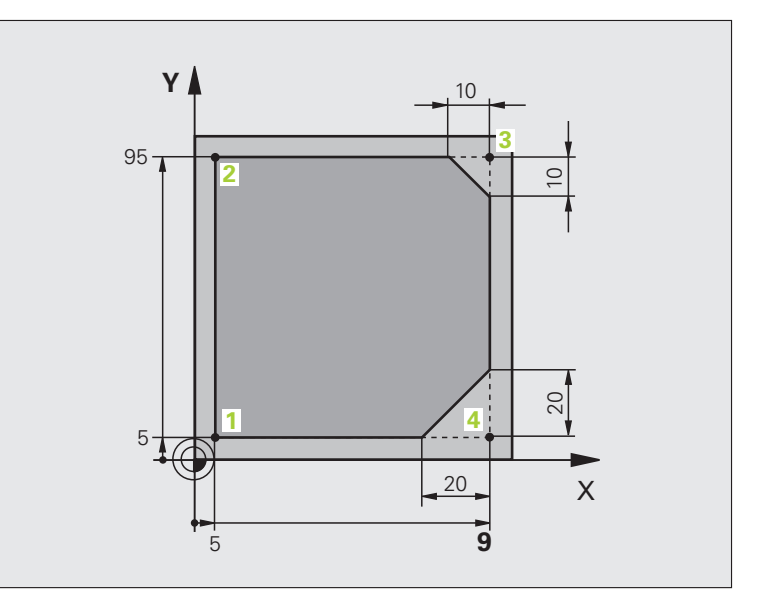

| O BEGIN PGM LINEAR MM           |                                                                               |
|---------------------------------|-------------------------------------------------------------------------------|
| 1 BLK FORM 0.1 Z X+0 Y+0 Z-20   | Aihion määrittely koneistuksen graafista simulointia varten                   |
| 2 BLK FORM 0.2 X+100 Y+100 Z+0  |                                                                               |
| 3 TOOL CALL 1 Z S4000           | Työkalukutsu karan akselilla ja kierrosluvulla                                |
| 4 L Z+250 RO FMAX               | Työkalun irtiajo karan akselilla pikaliikkeellä FMAX                          |
| 5 L X-10 Y-10 RO FMAX           | Työkalun esipaikoitus                                                         |
| 6 L Z-5 R0 F1000 M3             | Ajo koneistussyvyyteen syöttöarvolla F = 1000 mm/min                          |
| 7 APPR LT X+5 Y+5 LEN10 RL F300 | Muotoon ajo suoraviivaisesti ja pisteeseen 1 tangentiaalisella<br>liitynnällä |
| 8 L Y+95                        | Ajo pisteeseen 2                                                              |
| 9 L X+95                        | Piste 3: Nurkan 3 ensimmäinen suora                                           |
| 10 CHF 10                       | Viisteen pituuden ohjelmointi 10 mm                                           |
| 11 L Y+5                        | Piste 4: Nurkan 3 toinen suora, nurkan 4 ensimmäinen suora                    |
| 12 CHF 20                       | Viisteen pituuden ohjelmointi 20 mm                                           |
| 13 L X+5                        | Ajo viimeiseen muotopisteeseen 1, nurkan 4 toinen suora                       |
| 14 DEP LT LEN10 F1000           | Muodon jättö suoraviivaisesti tangentiaalisella liitynnällä                   |
| 15 L Z+250 RO FMAX M2           | Työkalun irtiajo, ohjelman loppu                                              |
| 16 END PGM LINEAR MM            |                                                                               |

### Esimerkki: Karteesinen ympyränkaariliike

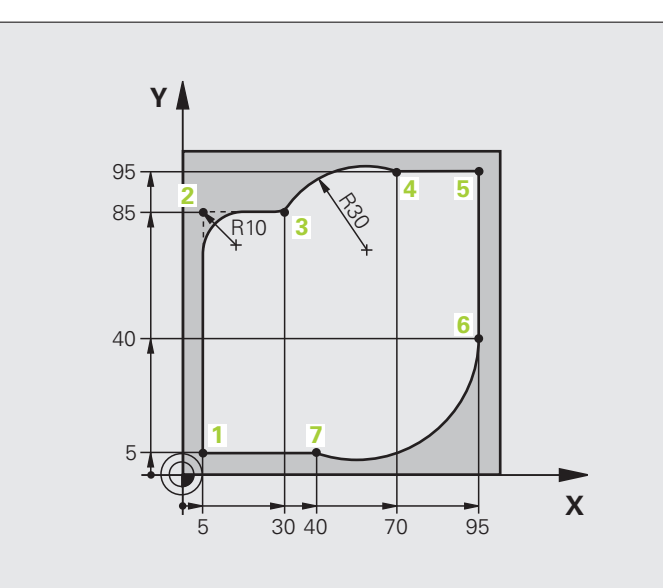

| O BEGIN PGM CIRCULAR MM        |                                                                                                    |
|--------------------------------|----------------------------------------------------------------------------------------------------|
| 1 BLK FORM 0.1 Z X+0 Y+0 Z-20  | Aihion määrittely koneistuksen graafista simulointia varten                                                                   |
| 2 BLK FORM 0.2 X+100 Y+100 Z+0 |                                                                                                    |
| 3 TOOL CALL 1 Z S4000          | Työkalukutsu karan akselilla ja kierrosluvulla                                                                                |
| 4 L Z+250 R0 FMAX              | Työkalun irtiajo karan akselilla pikaliikkeellä FMAX                                                                          |
| 5 L X-10 Y-10 RO FMAX          | Työkalun esipaikoitus                                                                                                    |
| 6 L Z-5 R0 F1000 M3            | Ajo koneistussyvyyteen syöttöarvolla F = 1000 mm/min                                                                          |
| 7 APPR LCT X+5 Y+5 R5 RL F300  | Muotoon ajo ympyräkaaren mukaista rataa pisteeseen 1<br>tangentiaalisella liitynnällä                                         |
| 8 L X+5 Y+85                   | Piste 2: Nurkan 2 ensimmäinen suora                                                                                           |
| 9 RND R10 F150                 | Pyöristys säteellä R = 10 mm, Syöttöarvo: 150 mm/min                                                                          |
| 10 L X+30 Y+85                 | Ajo pisteeseen 3: Kaaren CR alkupiste                                                                                         |
| 11 CR X+70 Y+95 R+30 DR-       | Ajo pisteeseen 4: Kaaren CR loppupiste, säde 30 mm                                                                            |
| 12 L X+95                      | Ajo pisteeseen 5                                                                                                    |
| 13 L X+95 Y+40                 | Ajo pisteeseen 6                                                                                                    |
| 14 CT X+40 Y+5                 | Ajo pisteeseen 7: Ympyränkaaren loppupiste, ympyränkaari<br>tangentiaalisella liitynnällä pisteessä 6, TNC laskee säteen itse |

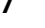

| 15 L X+5                      | Ajo viimeiseen muotopisteeseen 1                       |
|-------------------------------|--------------------------------------------------------|
| 16 DEP LCT X-20 Y-20 R5 F1000 | Muodon jättö ympyrärataa tangentiaalisella liitynnällä |
| 17 L Z+250 RO FMAX M2         | Työkalun irtiajo, ohjelman loppu                       |
| 18 END PGM CIRCULAR MM        |                                                        |

### Esimerkki: Karteesinen täysiympyrä

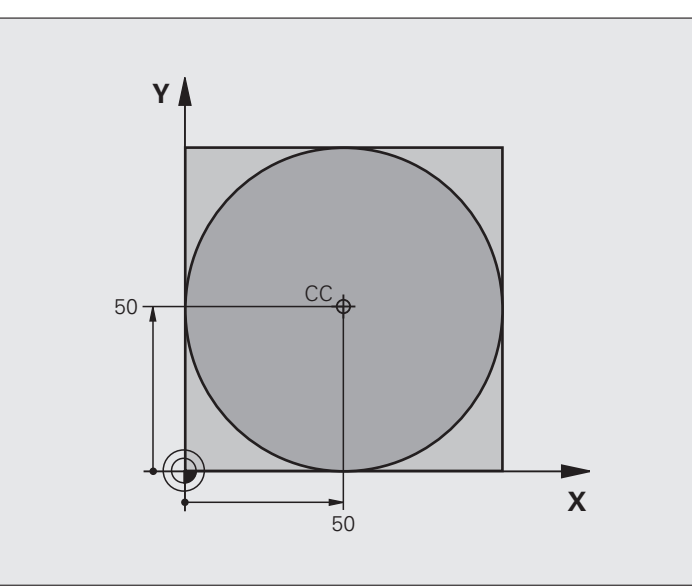

| O BEGIN PGM C-CC MM            |                                                                     |
|--------------------------------|---------------------------------------------------------------------|
| 1 BLK FORM 0.1 Z X+0 Y+0 Z-20  | Aihion määrittely                                                   |
| 2 BLK FORM 0.2 X+100 Y+100 Z+0 |                                                                     |
| 3 TOOL CALL 1 Z S3150          | Työkalukutsu                                                        |
| 4 CC X+50 Y+50                 | Ympyräkeskipisteen määrittely                                       |
| 5 L Z+250 RO FMAX              | Työkalun irtiajo                                                    |
| 6 L X-40 Y+50 R0 FMAX          | Työkalun esipaikoitus                                               |
| 7 L Z-5 RO F1000 M3            | Ajo koneistussyvyyteen                                              |
| 8 APPR LCT X+0 Y+50 R5 RL F300 | Ajo ympyräkeskipisteeseen ympyrärataa tangentiaalisella liitynnällä |
| 9 C X+O DR-                    | Ajo ympyrän loppupisteeseen (=ymp. alkupiste)                       |
| 10 DEP LCT X-40 Y+50 R5 F1000  | Muodon jättö ympyrärataa tangentiaalisella liitynnällä              |
| 11 L Z+250 RO FMAX M2          | Työkalun irtiajo, ohjelman loppu                                    |
| 12 END PGM C-CC MM             |                                                                     |

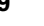

### 6.5 Rataliikkeet polaarikoordinaatit (napakoordinaatit)

### Yleiskuvaus

Polaarikoordinaateilla asetetaan paikoitusasema kulman **PA** ja etäisyyden **PR** avulla määritellyn napapisteen **CC** suhteen.

Polaarikoordinaattien käyttö on hyödyllinen:

- paikoituksissa ympyräkaarelle
- työkappaleen piirustuksen kulmamitoituksilla, esim. reikäympyrät

### Ratatoimintojen yleiskuvaus napakoordinaateilla

| Toiminto                       | Ratatoimintonäppäin | Työkalun liike                                                             | Tarvittavat sisäänsyötöt                                                                      | Sivu     |
|--------------------------------|---------------------|----------------------------------------------------------------------------|-----------------------------------------------------------------------------------------------|----------|
| Suora LP                       | ▶ + P               | Suora                                                                      | Polaarisäde, Suoran<br>loppupisteen polaarikulma                                              | Sivu 241 |
| Ympyränkaari <b>CP</b>         | ∑° + ₽              | Ympyrärata<br>keskipisteen/napapisteen<br>ympäri kaaren<br>loppupisteeseen | Ympyrän loppupisteen<br>napakulma, kiertosuunta                                               | Sivu 242 |
| Ympyränkaari <b>CTP</b>        |                     | Ympyrärata tangentiaalisella<br>liitynnällä edelliseen<br>muotoelementtiin | Polaarisäde, Ympyrän<br>loppupisteen polaarikulma                                             | Sivu 243 |
| Kierukkalinja<br>(ruuvikierre) | ∑° + P              | Suoraviivaisesti päällekkäiset<br>ympyräradat                              | Napasäde, Ympyrän<br>loppupisteen napakulma,<br>Loppupisteen koordinaatti<br>työkaluakselilla | Sivu 244 |

# 6.5 Rataliikkeet - polaarikoordinaat<mark>it (n</mark>apakoordinaatit)

### Polaarikoordinaattien origo: Napa CC

Napapiste CC voidaan asettaa missä tahansa koneistusohjelman kohdassa ennen paikoitusaseman määrittelyä napakoordinaateilla. Napapiste asetetaan kuten ympyräkeskipisteen ohjelmoinnissa.

¢

Koordinaatit: Syötä sisään napapisteen suorakulmaiset koordinaatit tai ota talteen viimeksi ohjelmoitu asema: älä syötä koordinaatteja. Määrittele napapiste ennen polaaristen koordinaattien ohjelmointia. Määrittele napapiste vain suorakulmaisessa koordinaatistossa. Napapiste on voimassa niin kauan, kunnes uusi napapiste määritellään.

### **NC-esimerkkilauseet**

12 CC X+45 Y+25

### Suora LP

Työkalu ajetaan suoraviivaisesti hetkellisasemasta suoran loppupisteeseen. Alkupiste on edellisen lauseen loppupiste.

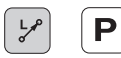

▶ NapakoordinaattisädePR: Syötä sisään suoran loppupisteen etäisyys napapisteeseen CC

▶ Napakoordinaattiku1ma PA: Suoran loppupisteen kulma-asema välillä -360° ja +360°

Osoitteen PA etumerkki määräytyy kulmaperusakselin mukaan:

- Kulmaperusakselin kulma napakordinaattisäteen PR suhteen vastapäiväinen: PA>0
- Kulmaperusakselin kulma napakordinaattisäteen PR suhteen myötäpäiväinen: PA<0</p>

| 12 C  | C X+45 Y+25             |
|-------|-------------------------|
| 13 LI | P PR+30 PA+0 RR F300 M3 |
| 14 LI | P PA+60                 |
| 15 LI | P IPA+60                |
| 16 LI | P PA+180                |

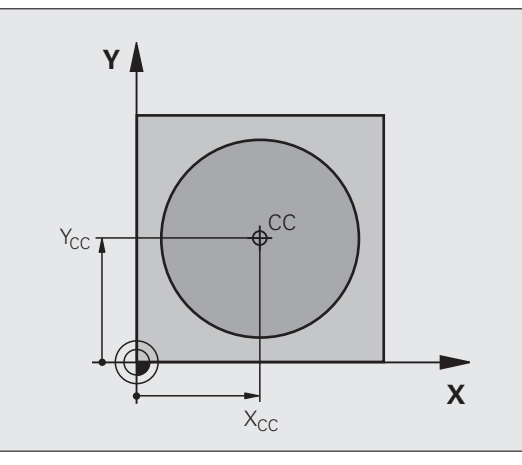

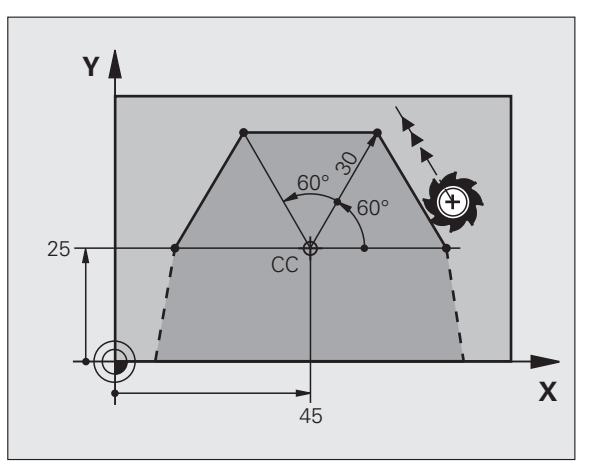

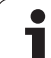

### Ympyrärata CP napapisteen CC ympäri

Polaarikoordinaattisäde **PR** on samalla ympyräkaaren säde. **PR** määräytyy alkupisteen ja napapisteen **CC** välisen etäisyyden perusteella. Ennen ympyrärataa viimeksi ohjelmoitu työkaluasema on ympyräradan alkupiste.

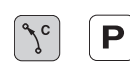

Napakoordinaattikulma PA: Ympyräradan loppupisteen kulma-asema välillä –99999,9999° ja +99999,9999°

Inkrementaalisilla koordinaateilla määrittele samat

▶ Kiertosuunta DR

etumerkit suureille DR ja PA.

### NC-esimerkkilauseet

- 18 CC X+25 Y+25
- 19 LP PR+20 PA+0 RR F250 M3
- 20 CP PA+180 DR+

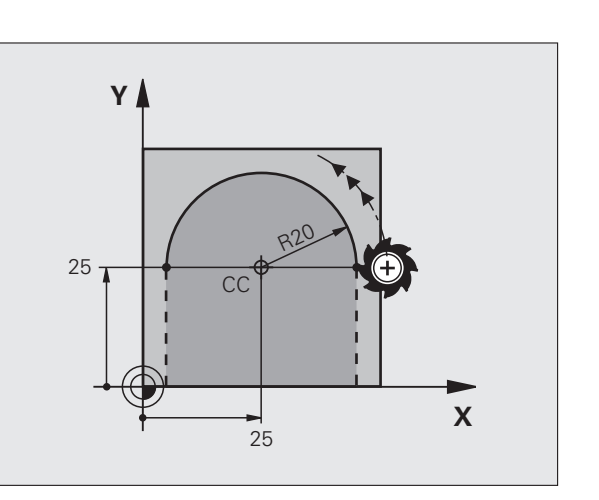

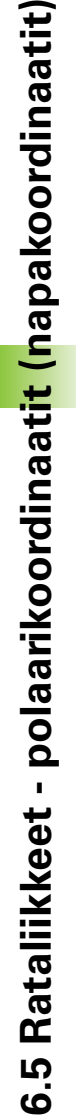

1

### Ympyrärata CTP tangentiaalisella liitynnällä

Työkalu liikkuu ympyräkaaren mukaista rataa, joka liittyy tangentiaalisesti edeltävään muotoelementtiin.

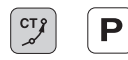

▶ Napakoordinaattisäde PR: Suoran loppupisteen etäisyys napapisteeseen CC

▶ Napakoordinaattikulma PA: Ympyräkaaren loppupisteen kulma-asema

### NC-esimerkkilauseet

- 12 CC X+40 Y+35
- 13 L X+0 Y+35 RL F250 M3
- 14 LP PR+25 PA+120
- 15 CTP PR+30 PA+30
- 16 L Y+0

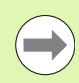

Napapiste **ei ole** muotokaaren keskipiste!

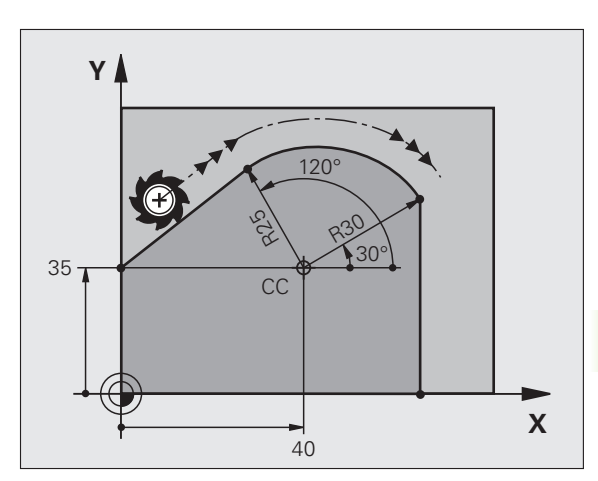

### Kierukkalinja (ruuvikierre)

Kierukkarata sisältää päällekkäisiä ympyräratoja ja niiden suhteen kohtisuoran suoraviivaisen liikkeen. Ympyrärata ohjelmoidaan päätasossa.

Kierukkaradan rataliikkeet voidaan ohjelmoida vain polaarikoordinaateissa.

### Käyttö

Suurihalkaisijaiset sisä- ja ulkokierteet

Voitelu-urat

### Kierukkaradan laskenta

Ohjelmoinnissa on määriteltävä inkrementaalinen kokonaiskulma, jonka verran työkalu liikkuu kierukkarataa ja kierukkaliikkeen kokonaiskorkeus.

Jyrsintäsuunnan laskennassa alhaalta ylös pätee seuraavaa:

| Kierteiden lukumäärä n                       | Kierteiden määrä + yliajoliike<br>Kierteen alku ja loppu                          |
|----------------------------------------------|-----------------------------------------------------------------------------------|
| Kokonaiskorkeus h                            | Nousu P x Kierteiden lukumäärä n                                                  |
| Inkrementaalinen<br>kokonaiskulma <b>IPA</b> | Kierteiden lukumäärä x 360° +<br>Aloituskierteen<br>kulma + Lopetuskierteen kulma |
| Alkukoordinaatti Z                           | Nousu P x (Kierremäärä + Aloituskierteen kulma)                                   |

### Kierukkaradan muoto

Taulukko esittää työskentelysuunnan, kiertosuunnan ja sädekorjauksen keskinäisiä riippuvuuksia tietyissä ratamuodoissa.

| Sisäkierre   | Työskentely-<br>suunta | Kiertosuunta | Sädekorjaus |
|--------------|------------------------|--------------|-------------|
| oikeakätinen | Z+                     | DR+          | RL          |
| vasenkätinen | Z+                     | DR—          | RR          |
| oikeakätinen | Z–                     | DR–          | RR          |
| vasenkätinen | Z–                     | DR+          | RL          |

| Ulkokierre   |    |     |    |
|--------------|----|-----|----|
| oikeakätinen | Z+ | DR+ | RR |
| vasenkätinen | Z+ | DR– | RL |
| oikeakätinen | Z– | DR– | RL |
| vasenkätinen | Z– | DR+ | RR |

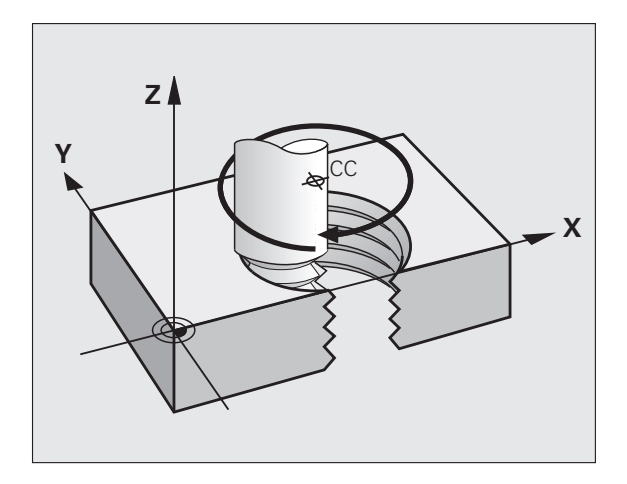

### Kierukkaradan ohjelmointi

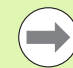

Määrittele kiertosuunta ja inkrementaalinen kokonaiskulma **IPA** samalla etumerkillä, muuten työkalu voi liikkua väärää rataa.

Kokonaiskulmalle **IPA** voidaan syöttää sisään arvo väliltä -99 999,9999° bis +99 999,9999°.

- ົ<sup>ງ</sup>° P
- Napakoordinaattikulma:Syötä sisään inkrementaalinen kokonaiskulma, jonka verran työkalu liikkuu kierukkaradalla. Kulman määrittelyn jälkeen valitse työkaluakseli akselivalintanäppäimellä.
- Syötä sisään kierukkaradan inkrementaalisen korkeudenkoordinaatti
- Kiertosuunta DR Kierukkalinja myötäpäivään: DR– Kierukkalinja vastapäivään: DR+
- **Sädekorjauksen** sisäänsyöttö taulukon mukaan

NC-esimerkkilauseet: kierrereikä M6 x 1 mm mit 4 kierteellä

### 12 CC X+40 Y+25

- 13 L Z+0 F100 M3
- 14 LP PR+3 PA+270 RL F50
- 15 CP IPA-1440 IZ+5 DR-

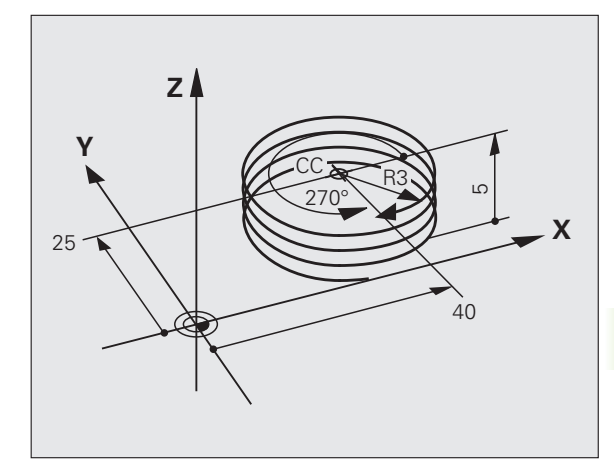

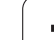

### Esimerkki: Suora liike napakoordinaateilla

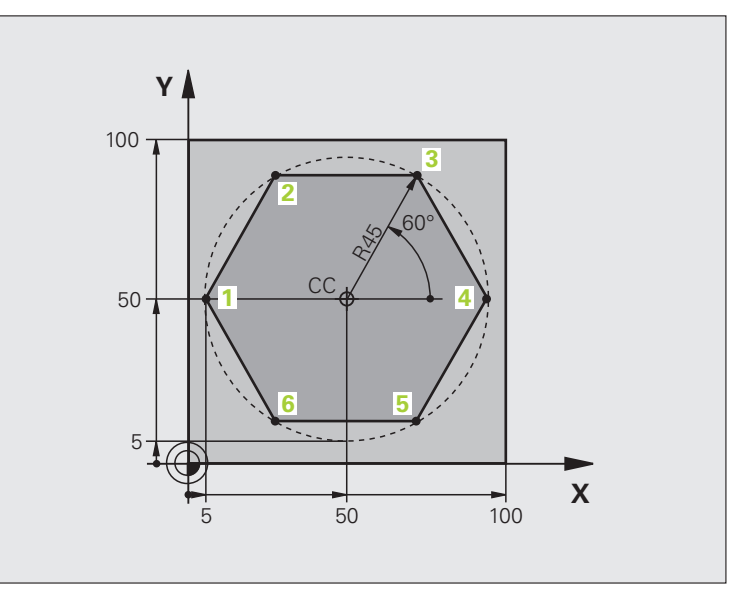

| O BEGIN PGM LINEARPO MM             |                                                                    |
|-------------------------------------|--------------------------------------------------------------------|
| 1 BLK FORM 0.1 Z X+0 Y+0 Z-20       | Aihion määrittely                                                  |
| 2 BLK FORM 0.2 X+100 Y+100 Z+0      |                                                                    |
| 3 TOOL CALL 1 Z S4000               | Työkalukutsu                                                       |
| 4 CC X+50 Y+50                      | Napakoordinaattien peruspisteen määrittely                         |
| 5 L Z+250 RO FMAX                   | Työkalun irtiajo                                                   |
| 6 LP PR+60 PA+180 RO FMAX           | Työkalun esipaikoitus                                              |
| 7 L Z-5 RO F1000 M3                 | Ajo koneistussyvyyteen                                             |
| 8 APPR PLCT PR+45 PA+180 R5 RL F250 | Muotoon ajo ympyrärataa pisteeseen 1 tangentiaalisella liitynnällä |
| 9 LP PA+120                         | Ajo pisteeseen 2                                                   |
| 10 LP PA+60                         | Ajo pisteeseen 3                                                   |
| 11 LP PA+0                          | Ajo pisteeseen 4                                                   |
| 12 LP PA-60                         | Ajo pisteeseen 5                                                   |
| 13 LP PA-120                        | Ajo pisteeseen 6                                                   |
| 14 LP PA+180                        | Ajo pisteeseen 1                                                   |
| 15 DEP PLCT PR+60 PA+180 R5 F1000   | Muodon jättö ympyrärataa tangentiaalisesti erkautuen               |
| 16 L Z+250 R0 FMAX M2               | Työkalun irtiajo, ohjelman loppu                                   |
| 17 END PGM LINEARPO MM              |                                                                    |

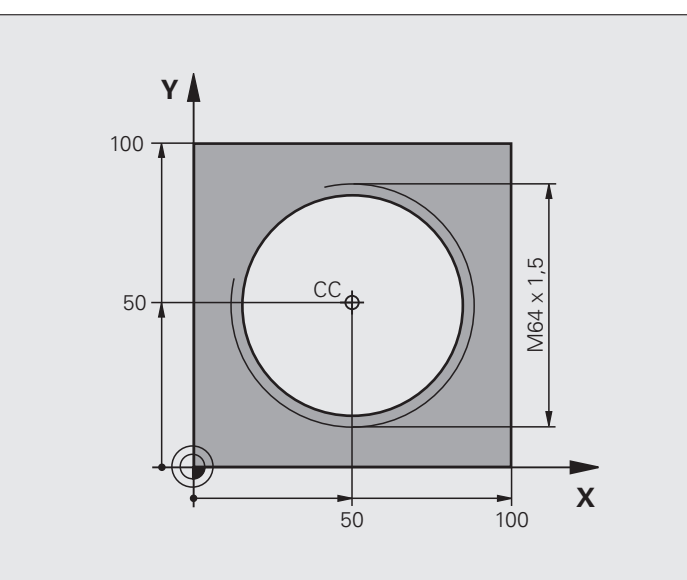

| O BEGIN PGM HELIX MM                       |                                                       |
|--------------------------------------------|-------------------------------------------------------|
| 1 BLK FORM 0.1 Z X+0 Y+0 Z-20              | Aihion määrittely                                     |
| 2 BLK FORM 0.2 X+100 Y+100 Z+0             |                                                       |
| 3 TOOL CALL 1 Z S1400                      | Työkalukutsu                                          |
| 4 L Z+250 RO FMAX                          | Työkalun irtiajo                                      |
| 5 L X+50 Y+50 RO FMAX                      | Työkalun esipaikoitus                                 |
| 6 CC                                       | Viimeksi ohjelmoidun aseman talteenotto napapisteeksi |
| 7 L Z-12.75 RO F1000 M3                    | Ajo koneistussyvyyteen                                |
| 8 APPR PCT PR+32 PA-182 CCA180 R+2 RL F100 | Muotoon ajo ympyrärataa tangentiaalisesti liittyen    |
| 9 CP IPA+3240 IZ+13.5 DR+ F200             | Kierukkaliike                                         |
| 10 DEP CT CCA180 R+2                       | Muodon jättö ympyrärataa tangentiaalisesti erkautuen  |
| 11 L Z+250 RO FMAX M2                      | Työkalun irtiajo, ohjelman loppu                      |
| 12 END PGM HELIX MM                        |                                                       |

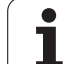

### 6.6 Rataliikkeet – Vapaa muodon ohjelmointi FK

### Perusteet

NC-säännöistä poiketen mitoitetut työkappaleen piirustukset sisältävät usein koordinaattimäärittelyjä, joita ei pystytä syöttämään sisään harmailla dialoginäppäimillä. Näin voivat esim.

- tunnetut koordinaatit sijaita muotoelementillä tai sen läheisyydessä,
- koordinaattimäärittelyt perustua toiseen muotoelementtiin tai
- suuntamäärittelyt ja muotomäärittelyt olla tunnettuja.

Tämän tyyppiset määrittelyt ohjelmoidaan suoraan vapaalla muodon ohjelmoinnilla FK. TNC laskee muodon tunnettujen koodinaattimäärittelyjen mukaan ja tukee ohjelmointidialogia interaktiivisella FK-grafiikalla. Kuva yllä oikealla esittää mitoitusta, joka voidaan syöttää sisään helpoiten FK-ohjelmoinnilla.

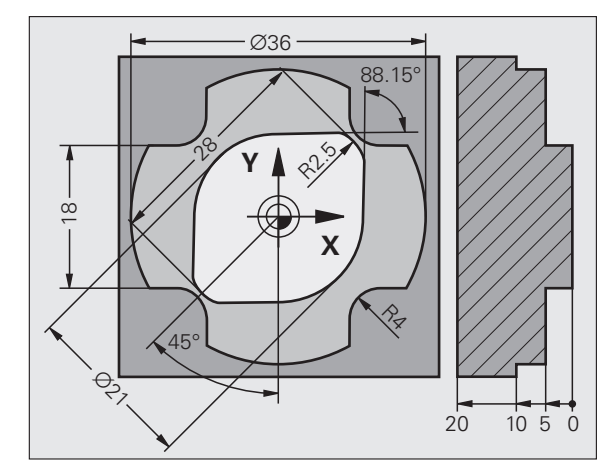

1
#### Huomioi seuraavat FK-ohjelmoinnin edellytykset

Vapaalla muodon ohjelmoinnilla voidaan muodostaa vain koneistustasossa olevia muotoelementtejä. Koneistustaso määritellään koneistusohjelman ensimmäisessä **BLK FORM**-lauseessa.

Syötä sisään jokaiselle muotoelementille kaikki käytettävissä olevat tiedot. Ohjelmoi jokaisessa lauseessa myös muuttumattomat määrittelyt: Ohjelmoimattomat tiedot ovat tuntemattomia tietoja!

Q-parametrit ovat sallittuja kaikissa FK-elementeissä lukuunottamatta elementtejä suhteellisilla vertauksilla (esim. **RX** tai **RAN**), siis elementtejä, jotka perustuvat muihin NC-lauseisiin.

Kun sekoitat ohjelmassa konventionaalisia ja vapaan muodon ohjelmoinnin lauseita, niin tällöin jokainen FKjakso on määritettävä yksiselitteisesti.

TNC tarvitsee aina kiinteän pisteen, josta laskenta suoritetaan. Ohjelmoi juuri ennen FK-jaksoa harmaiden dialoginäppäinten avulla sellainen paikoitusasema, joka sisältää molemmat koneistustason koordinaatit. Älä ohjelmoi tässä lauseessa Q-parametria.

Jos FK-jakson ensimmäinen lause on **FCT**- tai**FLT**-lause, täytyy sitä ennen ohjelmoida vähintään kaksi NC-lausetta harmailla dialoginäppäimillä, jotta liikesuunta olisi yksiselitteisesti määrätty.

FK-jakso ei saa alkaa heti LBL-merkin jälkeen.

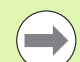

#### FK-ohjelmien luonti TNC 4xx:sta varten:

Jotta TNC 4xx pystyisi lukemaan FK-ohjelmia, jotka on laadittu iTNC 530:llä, tulee yksittäisten FK-elementtien järjestys lauseen sisällä määritellä samoin kuin ne on järjestelty ohjelmanäppäinpalkissa.

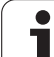

# FK-ohjelmoinnin grafiikka

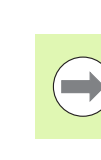

Jotta grafiikkaa voitaisiin hyödyntää FK-ohjelmoinnissa, on sitä varten valittava näyttöalueen ositus OHJELMA + GRAFIIKKA (Katso "Ohjelman tallennus/editointi" sivulla 77)

Puutteellisilla koordinaattimäärittelyillä ei työkappaleen muotoa yleensä pystytä määrittelemään täysin yksiselitteisesti. Tällöin TNC esittää FK-grafiikassa erilaisia vaihtoehtoja, joiden joukosta sinun täytyy valita oikea. FK-grafiikka esittää työkappaleen muotoa eri väreillä:

| sininen  | Muotoelementti on yksiselitteisesti määrätty                                                                   |
|----------|----------------------------------------------------------------------------------------------------|
| vihreä   | Määrittelytiedot mahdollistavat useita ratkaisuja; valitse oikea                                               |
| punainen | Määrittelytiedot eivät ole riittäviä muotoelementin<br>määrittelemiseksi; syötä sisään lisää määrittelytietoja |

Jos tiedot mahdollistavat useampia ratkaisuja ja muotoelementti näytetään vihreänä, niin valitse silloin oikea muoto seuraavasti:

- NÄYTÄ RATKAISU
- Paina ohjelmanäppäintä NÄYTÄ RATKAISU niin monta kertaa, kunnes oikeata muotoelementtiä näytetään. Käytä zoomaustoimintoa (2. ohjelmanäppäinpalkki), jos mahdollisia ratkaisuja ei pysytä selvästi erottamaan vakiokokoisessa esityksessä
- VALITSE RATKAISU
- Näytettävä muotoelementti vastaa piirustusta: Ohjelmanäppäimellä VALITSE RATKAISU TNC lisää halutun ratkaisun NC-lauseella FSELECTn, jossa n tarkoittaa sisäistä ratkaisun numeroa. Ratkaisun numeroa n ei pitäisi muokata suoraan muuttamalla, vaan käynnistämällä ohjelmointigrafiikka uudelleen ja painamalla ohjelmanäppäintä NÄYTÄ RATKAISU

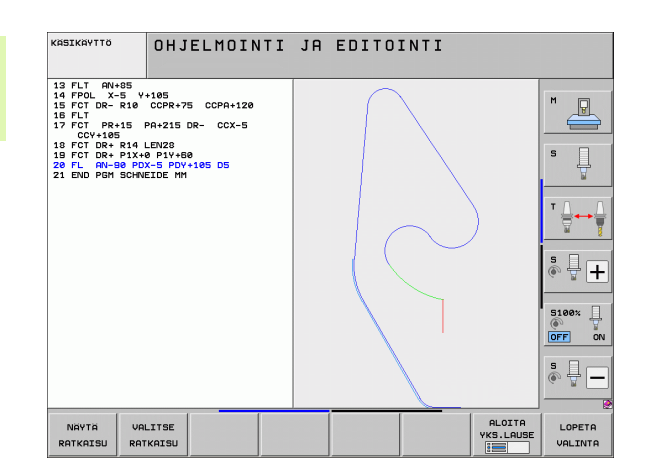

Jos et halua heti valita vihreänä esitettävää muotoa, niin paina ohjelmanäppäintä LOPETA VALINTA, jolloin FK-dialogi jatkuu seuraavaan muotoelementtiin.

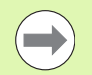

Vihreänä näytettävä muotoelementti tulee valita ohjelmanäppäimellä VALITSE RATKAISU niin aikaisessa vaiheessa kuin mahdollista, jotta myöhemmille muotoelementeille esitettävät vaihtoehdot pystyttäisiin rajoittamaan määrältään kohtuulliseksi.

Koneen valmistaja voi asettaa FK-grafiikalle muitakin värejä.

PGM CALL -toiminnolla kutsutusta ohjelmasta poimitut NC-lauseet TNC esittää vielä jollakin muulla aiemmista poikkeavalla värillä.

## Lauseen numeroiden näyttö grafiikkaikkunassa

Lauseen numeroiden näyttö grafiikkaikkunassa valitaan seuraavasti:

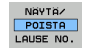

 Aseta ohjelmanäppäin LAUSENUM. NÄYTTÖ PIILOTUS asetukseen NÄYTTÖ (Ohjelmanäppäinpalkki 3)

# FK-ohjelman muuntaminen selväkielidialogiohjelmaksi

TNC:ssä on kaksi eri mahdollisuutta muuntaa FK-ohjelmat selväkielimuotoon:

- Ohjelman muuntaminen siten, että ohjelmarakenne (ohjelmanosatoistot ja aliohjelmakutsut) pysyvät voimassa. Tämä ei ole käytettävissä, jos olet käyttänyt Q-parametreja FK-lauseessa.
- Ohjelman muuntaminen siten, että aliohjelmakutsut ja Qparametrien laskennat linearisoidaan. Linearisoinnissa TNC kirjoittaa luotavaan ohjelmaan ohjelmanosatoistojen ja aliohjelmakutsujen asemesta kulloinkin sisäisesti käsiteltävät NC-lauseet tai laskee arvot, jotka sinä olet osoittanut Q-parametrien avulla FK-lauseiden sisällä.

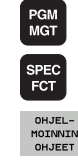

миита

OHJELMA

MUUNNA FK->H RAKENNE

MUUNNA FK->H LINEAARI

- Valitse muunnettava ohjelma
- Valitse erikoistoiminnot
  - ▶ Valitse ohjelmointiapu
  - Valitse ohjelmanäppäinpalkki, jossa on ohjelmien muuntamiseen liittyvät toiminnot
  - Muunna valittujen ohjelmien FK-lauseet. TNC kääntää kaikki FK-lauseet suorien (L) ja ympyränkaarien (CC,C) lauseissa, ohjelman rakenne säilytetään, tai
  - Muunna valittujen ohjelmien FK-lauseet. TNC kääntää kaikki FK-lauseet suorien (L) ja ympyränkaarien (CC,C) lauseissa, TNC linearisoi ohjelman, tai
- TNC:n luoman uuden tiedoston nimeksi tulee vanha tiedostonimi täydennettynä merkinnällä **\_nc**. Esimerkki:
  - FK-ohjelman tiedostonimi: HEBEL.H
  - TNC:n muuntaman selväkielidialogiohjelman tiedostonimi: HEBEL\_nc.h

Näin luotavien selväkielidialogiohjelmien erottelutarkkuus on 0.1  $\mu m.$ 

Muunnettu ohjelma sisältää muunnettujen NC-lauseiden jälkeen kommentin **SNR** ja numeron. Numero ilmoittaa sen FK-ohjelman lauseen numeroa, jonka perusteella kukin selväkielidialogilause on muodostettu.

# FK-dialogin avaus

Kun painat harmaata ratatoimintonäppäintä FK, sen jälkeen TNC näyttää ohjelmanäppäimiä FK-dialogin avaamiseksi: Katso seuraavaa taulukkoa. Jos haluat poistaa nämä ohjelmanäppäimet näytöltä, paina uudelleen näppäintä FK.

Avattuasi FK-dialogin jollakin näistä ohjelmanäppäimistä TNC näyttää uuden ohjelmanäppäinpalkin, joiden avulla voit syöttää sisään tunnettuja koordinaatteja, suuntamäärittelyjä ja muotomäärittelyjä.

| FK-elementti                                 | Ohjelmanäppäin |
|----------------------------------------------|----------------|
| Suora tangentiaalisella liitynnällä          | FLT            |
| Suora ilman tangentiaalista liityntää        | FL             |
| Ympyränkaari tangentiaalisella liitynnällä   | FCT            |
| Ympyränkaari ilman tangentiaalista liityntää | FC             |
| Napapiste FK-ohjelmointia varten             | FPOL           |

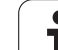

# Napapiste FK-ohjelmointia varten

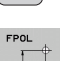

FK

- Ota näytölle vapaan muodon ohjelmoinnin ohjelmanäppäimet: Paina näppäintä FK
- Dialogin avaus napapisteen määrittelyä varten: Paina ohjelmanppäintä FPOL. TNC näyttää aktiivisen koneistustason akseliohjelmanäppäimiä
- Syötä sisään napakoordinaatit näiden ohjelmanäppäinten avulla

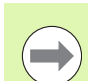

Napapiste FK-ohjelmointia varten säilyy voimassa niin pitkään, kunnes määrittelet uuden FPOL-osoitteen avulla.

# Suorien vapaa ohjelmointi

## Suora ilman tangentiaalista liityntää

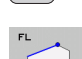

FK

- Ota näytölle vapaan muodon ohjelmoinnin ohjelmanäppäimet: Paina näppäintä FK
- Avaa vapaan suoran dialogi: Paina ohjelmanäppäintä FL. TNC näyttää lisää ohjelmanäppäimiä.
- Syötä lauseeseen kaikki tunnetut määrittelytiedot ohjelmanäppäinten avulla. FK-grafiikka näyttää ohjelmoitua muotoa punaisena niin kauan, kunnes määrittelytiedot ovat riittäviä. Useampia ratkaisuvaihtoehtoja näytetään vihreänä (katso "FKohjelmoinnin grafiikka", sivu 250)

# Suora tangentiaalisella liitynnällä

Kun suora liittyy tangentiaalisesti toiseen muotoelementtiin, sen ohjelmointidialogi avataan ohjelmanäppäimellä FLT:

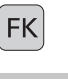

Ota näytölle vapaan muodon ohjelmoinnin ohjelmanäppäimet: Paina näppäintä FK

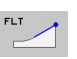

- Avaa dialogi: Paina ohjelmanäppäintä FLT
- Syötä lauseeseen kaikki tunnetut tiedot ohjelmanäppäinten avulla

# Ympyräradan vapaa ohjelmointi

## Ympyrärata ilman tangentiaalista liityntää

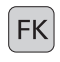

Ota näytölle vapaan muodon ohjelmoinnin ohjelmanäppäimet: Paina näppäintä FK

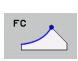

- Vapaan ympyränkaaren dialogin avaus: Paina ohjelmanäppäintä FC; TNC näyttää ohjelmanäppäimiä ympyräradan suoria sisäänsyöttöjä tai ympyrän keskipisteen sisäänsyöttöä varten
- Syötä lauseeseen kaikki tunnetut määrittelytiedot ohjelmanäppäinten avulla: FK-grafiikka näyttää ohjelmoitua muotoa punaisena niin kauan, kunnes määrittelytiedot ovat riittäviä. Useampia ratkaisuvaihtoehtoja näytetään vihreänä (katso "FKohjelmoinnin grafiikka", sivu 250)

## Ympyrärata tangentiaalisella liitynnällä

Kun ympyrärata liittyy tangentiaalisesti toiseen muotoelementtiin, sen ohjelmointidialogi avataan ohjelmanäppäimellä FCT:

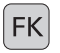

Ota näytölle vapaan muodon ohjelmoinnin ohjelmanäppäimet: Paina näppäintä FK

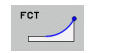

- Avaa dialogi: Paina ohjelmanäppäintä FCT
- Syötä lauseeseen kaikki tunnetut tiedot ohjelmanäppäinten avulla

# Sisäänsyöttömahdollisuudet

## Loppupisteen koordinaatit

| Tunnetut määrittelyt                                 | Ohjelman | äppäimet |
|------------------------------------------------------|----------|----------|
| Suorakulmaiset koordinaatit X ja Y                   | _X.      | Y,       |
| Polaarikoordinaatit perustuen<br>napapisteeseen FPOL | PR       | PR       |
| NC-esimerkkilauseet                                  |          |          |
| 7 FPOL X+20 Y+30                                     |          |          |
| 8 FL IX+10 Y+20 RR F100                              |          |          |
| 9 FCT PR+15 IPA+30 DR+ R15                           |          |          |

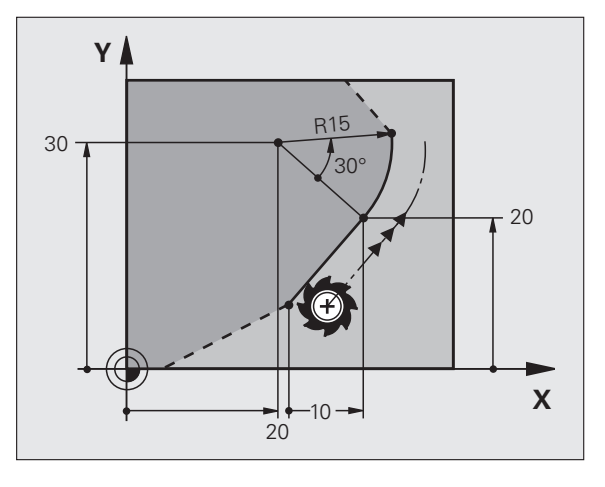

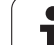

| Tunnetut määrittelyt                 | Ohjelmanäppäimet |
|--------------------------------------|------------------|
| Suoran pituus                        |                  |
| Suoran nousukulma                    | AN               |
| Ympyräkaaren jänteen pituus LEN      |                  |
| Tulotangentin nousukulma AN          | AN               |
| Ympyränkaaren pätkän keskipistekulma | CCA 1            |

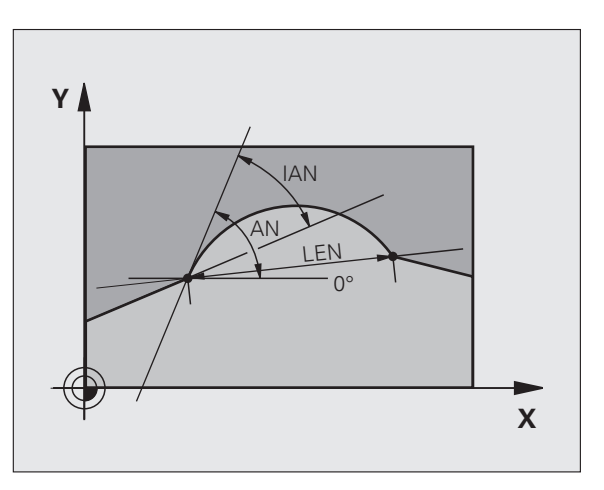

NC-esimerkkilauseet

| 27 FLT X+25 LEN 12.5 AN+35 RL F200 |
|------------------------------------|
| 28 FC DR+ R6 LEN 10 AN-45          |
| 29 FCT DR- R15 LEN 15              |

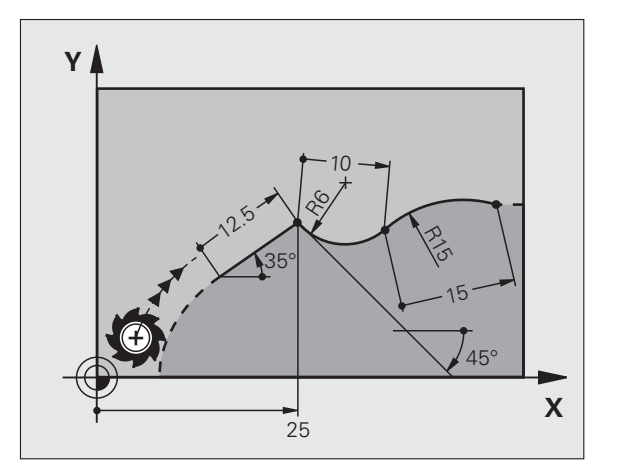

## Ympyräkeskipiste CC, säde ja kiertosuunta FC-/FCT-lauseessa

Antamiesi määrittelytietojen perusteella TNC laskee vapaasti ohjelmoitaville ympyräradoille keskipisteen.. Tällä tavoin voit FKohjelmoinnin avulla ohjelmoida lauseeseen myös täysiympyrän.

Jos haluat määritellä ympyrän keskipisteen polaarikoordinaateilla, silloin täytyy napapiste määritellä CC-toiminnon asemesta toiminnolla FPOL. FPOL pysyy voimassa seuraavaan FPOL-määrittelylauseeseen saakka ja se määritellään suorakulmaisilla koordinaateilla.

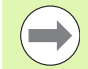

Konventionaalisesti ohjelmoitu tai laskettu ympyrän keskipiste ei ole uudessa FK-jaksossa enää voimassa napapisteenä ja ympyräkeskipisteenä: Jos konventionaalisesti ohjelmoidut napakoordinaatit perustuvat napapisteeseen, joka on määritelty sitä ennen ohjelmoidussa CC-lauseessa, niin silloin tämä napapiste täytyy määritellä uudelleen FK-jakson jälkeen CClauseessa.

| Tunnetut määrittelyt                             | Ohjelmanäppäimet |
|--------------------------------------------------|------------------|
| Keskipiste suorakulmaisessa<br>koordinaatistossa | .ccx 2           |
| Keskipiste polaarikoordinaatistossa              |                  |
| Ympyräradan kiertosuunta                         | DR- DR+          |
| Ympyräradan säde                                 | R                |

NC-esimerkkilauseet

| 10 FC CCX+20 CCY+15 DR+ R15   |
|-------------------------------|
| 11 FPOL X+20 Y+15             |
| 12 FL AN+40                   |
| 13 FC DR+ R15 CCPR+35 CCPA+40 |

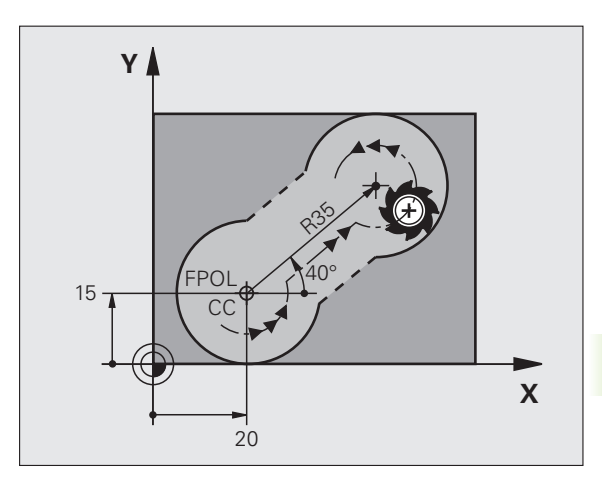

# Suljetut muodot

Ohjelmanäppäimellä CLSD merkitään suljetun muodon alku ja loppu. Näin viimeiselle muotoelementille mahdollisten ratkaisuvaihtoehtojen lukumäärä vähenee.

CLSD määritellään toisen muotomäärittelyn lisäksi FK-jakson ensimmäisessä ja viimeisessä lauseessa.

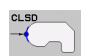

. . .

CLSD+ CLSD-

NC-esimerkkilauseet

## 12 L X+5 Y+35 RL F500 M3

13 FC DR- R15 CLSD+ CCX+20 CCY+35

Muodon alku:

Muodon loppu:

17 FCT DR- R+15 CLSD-

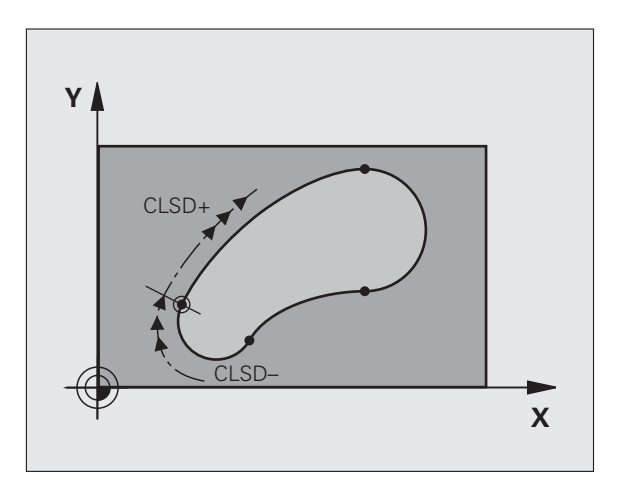

# Apupisteet

Niin vapaille suorille kuin myös vapaille ympyräradoille voidaan määritellä koordinaatit apupisteeksi, joka sijaitsee muodossa tai sen lähellä.

# Apupisteet muodolla

Apupiste sijaitsee suoralla tai suoran jatkella.

| Tunnetut määrittelyt                                            | Ohjelmana | äppäimet |     |
|-----------------------------------------------------------------|-----------|----------|-----|
| Apupisteen X-koordinaatti<br>Suoran piste P1 tai P2             | PIX       | PZX      |     |
| Apupisteen Y-koordinaatti<br>Suoran piste P1 tai P2             | PIV       | PZY      |     |
| Apupisteen X-koordinaatti<br>Ympyräradan piste P1, P2 tai<br>P3 | PIX       | PZX      | P3X |
| Apupisteen Y-koordinaatti<br>Ympyräradan piste P1, P2 tai<br>P3 | PIV       | PZV      | PSV |

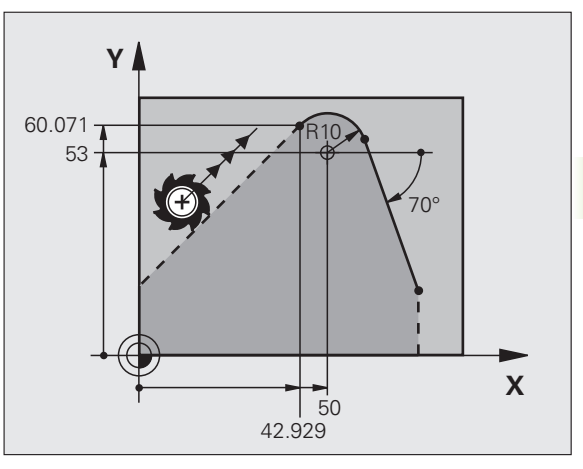

## Apupisteet muodon vierellä

| Tunnetut määrittelyt                                   | Ohjelmanäppäimet |
|--------------------------------------------------------|------------------|
| Apupisteen X- ja Y-koordinaatit suoran<br>lisäksi      | PDX PDV          |
| Apupisteen etäisyys suoralle                           | <b>★</b>         |
| Apupisteen X- ja Y-koordinaatit<br>ympyräradan lisäksi | PDX              |
| Apupisteen etäisyys ympyräradalle                      |                  |

NC-esimerkkilauseet

 13
 FC
 DR R10
 P1X+42.929
 P1Y+60.071

 14
 FLT
 AN-70
 PDX+50
 PDY+53
 D10

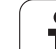

# Suhteelliset vertaukset

Suhteelliset vertaukset ovat määrittelyjä, jotka perustuvat johonkin toiseen muotoelementtiin. Suhteellisten vertausten (**R**elativ) ohjelmanäppäimet ja ohjelmasanat alkavat kirjaimella **"R"**. Oikealla oleva kuva esittää mittatietoja, jotka tulee ohjelmoida suhteellisina vertauksina.

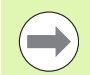

Syötä suhteelliset vertaukset aina inkrementaalisina arvoina. Määrittele lisäksi sen muotoelementin lauseen numero, johon vertaus viittaa.

Muotoelementti, jonka lauseen numero vertauksessa määritellään, ei saa olla enempää kuin 64 paikoituslausetta sen lauseen edellä, jossa vertaus ohjelmoidaan.

Jos myöhemmin poistat lauseen, johon on olemassa vertaus, TNC antaa virheilmoituksen. Muuta ohjelmaa, ennenkuin poistat tällaisen lauseen.

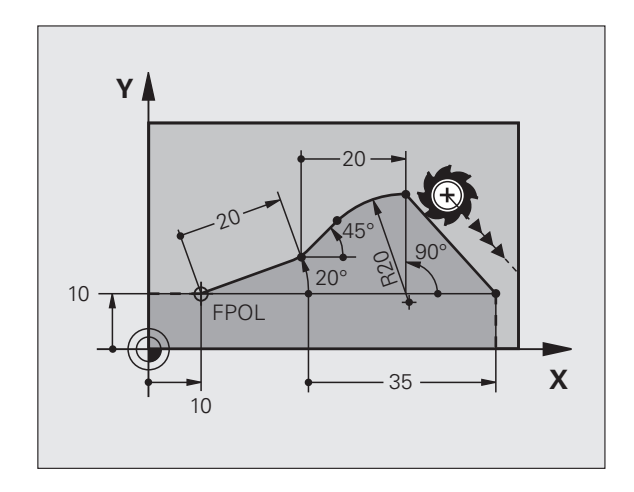

# Suhteellinen vertaus lauseessa N: Loppupisteen koordinaatit

| Tunnetut määrittelyt                             | Ohjelmanäpp | äimet |
|--------------------------------------------------|-------------|-------|
| Suorakulmaiset koordinaatit<br>lauseen N suhteen | RX N        | RY N  |
| Polaariset koordinaatit lauseen N<br>suhteen     | RPR [N]     | RPA N |
|                                                  |             |       |

NC-esimerkkilauseet

| 12 FPOL X+10 Y+10                 |
|-----------------------------------|
| 13 FL PR+20 PA+20                 |
| 14 FL AN+45                       |
| 15 FCT IX+20 DR- R20 CCA+90 RX 13 |
| 16 FL TPR+35 PA+0 RPR 13          |

| Tunnetut määrittelyt                                                                                          | Ohjelmanäppäin |
|----------------------------------------------------------------------------------------------------|----------------|
| Suoran ja toisen muotoelementin tai ympyrän<br>kaaren tulotangentin ja toisen<br>muotoelementin välinen kulma | RAN [N]        |
| Suora, joka on samansuuntainen toisen<br>muotoelementin kanssa                                                | PAR N          |
| Suoran etäisyys yhdensuuntaisesta<br>muotoelementistä                                                         | DP             |
| NC osimorkkilausoot                                                                                           |                |

## NC-esimerkkilauseet

| 17 FL LEN 20 AN+15    |
|-----------------------|
| 18 FL AN+105 LEN 12.5 |
| 19 FL PAR 17 DP 12.5  |
| 20 FSELECT 2          |
| 21 FL LEN 20 IAN+95   |
| 22 FL IAN+220 RAN 18  |

# Suhdevertaus lauseen N suhteen: Ympyräkeskipiste CC

| Tunnetut määrittelyt                                                | Ohjelmanäppäin |
|---------------------------------------------------------------------|----------------|
| Ympyräkeskipisteen suorakulmaiset<br>koordinaatit lauseen N suhteen | RCCX N         |
| Ympyräkeskipisteen polaariset<br>koordinaatit lauseen N suhteen     | RCCPR N        |
| NC-esimerkkilauseet                                                 |                |
| 12 FL X+10 Y+10 RL                                                  |                |
| 13 FL                                                               |                |
| 14 FL X+18 Y+35                                                     |                |
| 15 FL                                                               |                |

- 16 FL ...
- 17 FC DR- R10 CCA+0 ICCX+20 ICCY-15 RCCX12 RCCY14

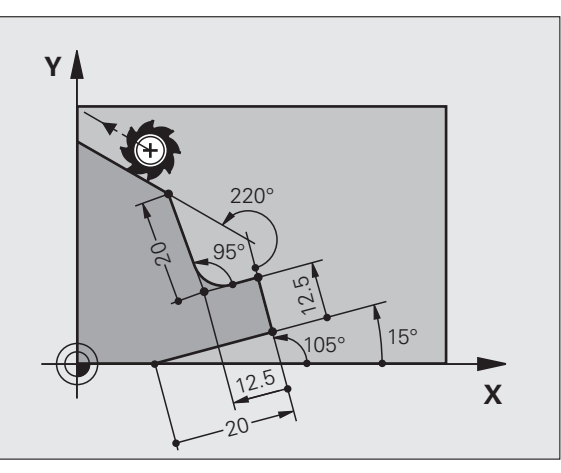

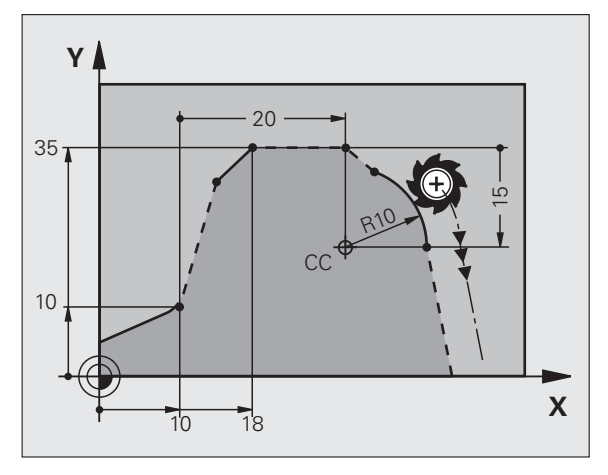

Í

# Esimerkki: FK-ohjelmointi 1

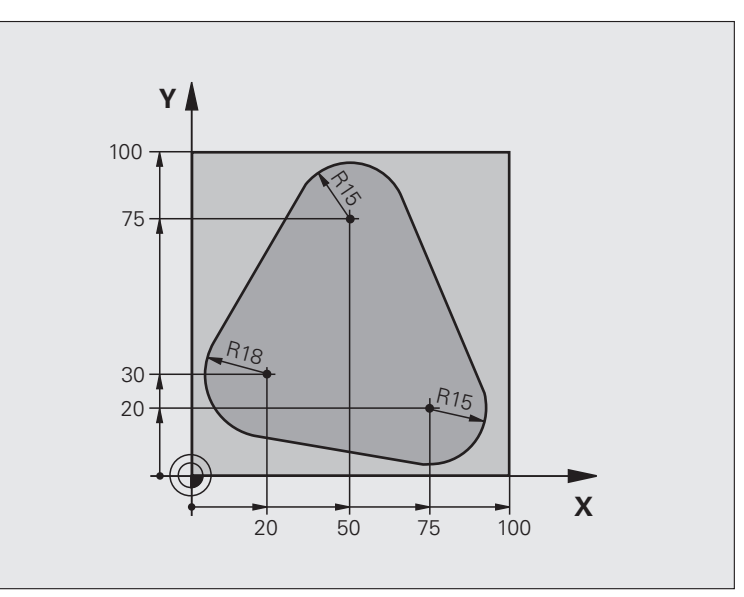

| O BEGIN PGM FK1 MM                   |                                                              |
|--------------------------------------|--------------------------------------------------------------|
| 1 BLK FORM 0.1 Z X+0 Y+0 Z-20        | Aihion määrittely                                            |
| 2 BLK FORM 0.2 X+100 Y+100 Z+0       |                                                              |
| 3 TOOL CALL 1 Z S500                 | Työkalukutsu                                                 |
| 4 L Z+250 R0 FMAX                    | Työkalun irtiajo                                             |
| 5 L X-20 Y+30 R0 FMAX                | Työkalun esipaikoitus                                        |
| 6 L Z-10 R0 F1000 M3                 | Ajo koneistussyvyyteen                                       |
| 7 APPR CT X+2 Y+30 CCA90 R+5 RL F250 | Muotoon ajo ympyrärataa tangentiaalisesti liittyen           |
| 8 FC DR- R18 CLSD+ CCX+20 CCY+30     | FK -jakso:                                                   |
| 9 FLT                                | Tunnettujen tietojen ohjelmointi jokaiselle muotoelementille |
| 10 FCT DR- R15 CCX+50 CCY+75         |                                                              |
| 11 FLT                               |                                                              |
| 12 FCT DR- R15 CCX+75 CCY+20         |                                                              |
| 13 FLT                               |                                                              |
| 14 FCT DR- R18 CLSD- CCX+20 CCY+30   |                                                              |
| 15 DEP CT CCA90 R+5 F1000            | Muodon jättö ympyrärataa tangentiaalisesti erkautuen         |
| 16 L X-30 Y+0 R0 FMAX                |                                                              |
| 17 L Z+250 RO FMAX M2                | Työkalun irtiajo, ohjelman loppu                             |
| 18 END PGM FK1 MM                    |                                                              |

6.6 Rataliikkeet – Vapaa mu<mark>odo</mark>n ohjelmointi FK

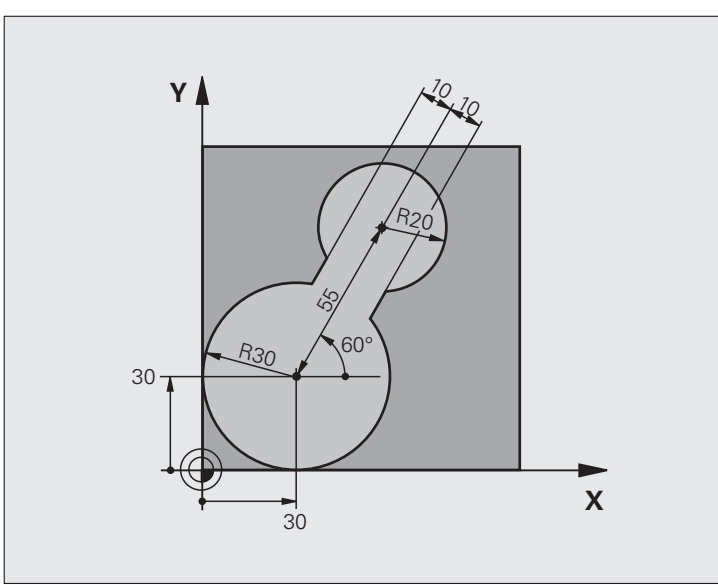

| O BEGIN PGM FK2 MM             |                             |
|--------------------------------|-----------------------------|
| 1 BLK FORM 0.1 Z X+0 Y+0 Z-20  | Aihion määrittely           |
| 2 BLK FORM 0.2 X+100 Y+100 Z+0 |                             |
| 3 TOOL CALL 1 Z S4000          | Työkalukutsu                |
| 4 L Z+250 RO FMAX              | Työkalun irtiajo            |
| 5 L X+30 Y+30 RO FMAX          | Työkalun esipaikoitus       |
| 6 L Z+5 RO FMAX M3             | Työkaluakselin esipaikoitus |
| 7 L Z-5 RO F100                | Ajo koneistussyvyyteen      |

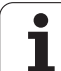

| 8 APPR LCT X+0 Y+30 R5 RR F350  | Muotoon ajo ympyrärataa tangentiaalisesti liittyen           |
|---------------------------------|--------------------------------------------------------------|
| 9 FPOL X+30 Y+30                | FK -jakso:                                                   |
| 10 FC DR- R30 CCX+30 CCY+30     | Tunnettujen tietojen ohjelmointi jokaiselle muotoelementille |
| 11 FL AN+60 PDX+30 PDY+30 D10   |                                                              |
| 12 FSELECT 3                    |                                                              |
| 13 FC DR- R20 CCPR+55 CCPA+60   |                                                              |
| 14 FSELECT 2                    |                                                              |
| 15 FL AN-120 PDX+30 PDY+30 D10  |                                                              |
| 16 FSELECT 3                    |                                                              |
| 17 FC X+0 DR- R30 CCX+30 CCY+30 |                                                              |
| 18 FSELECT 2                    |                                                              |
| 19 DEP LCT X+30 Y+30 R5         | Muodon jättö ympyrärataa tangentiaalisesti erkautuen         |
| 20 L Z+250 RO FMAX M2           | Työkalun irtiajo, ohjelman loppu                             |
| 21 END PGM FK2 MM               |                                                              |

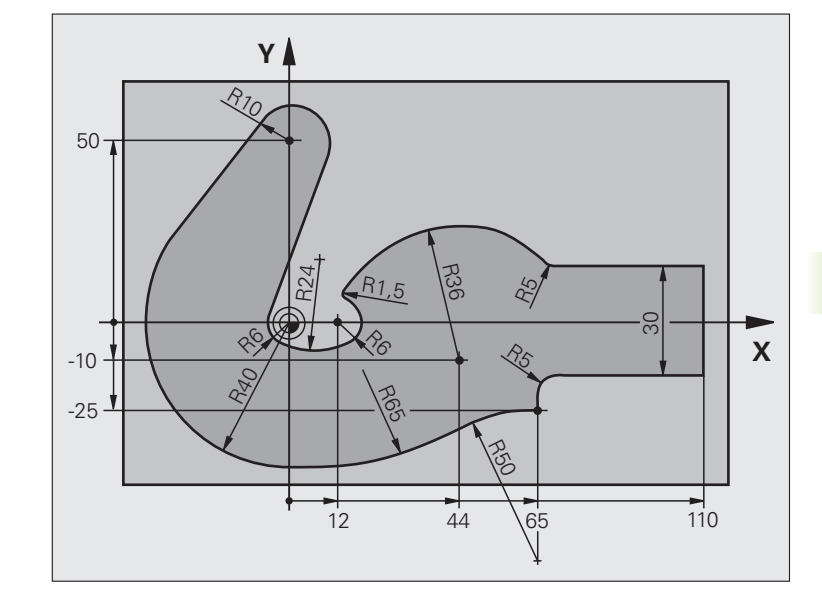

| O BEGIN PGM FK3 MM              |                        |
|---------------------------------|------------------------|
| 1 BLK FORM 0.1 Z X-45 Y-45 Z-20 | Aihion määrittely      |
| 2 BLK FORM 0.2 X+120 Y+70 Z+0   |                        |
| 3 TOOL CALL 1 Z S4500           | Työkalukutsu           |
| 4 L Z+250 RO FMAX               | Työkalun irtiajo       |
| 5 L X-70 Y+0 R0 FMAX            | Työkalun esipaikoitus  |
| 6 L Z-5 R0 F1000 M3             | Ajo koneistussyvyyteen |

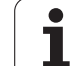

| 7 APPR CT X-40 Y+0 CCA90 R+5 RL F250 | Muotoon ajo ympyrärataa tangentiaalisesti liittyen           |
|--------------------------------------|--------------------------------------------------------------|
| 8 FC DR- R40 CCX+0 CCY+0             | FK -jakso:                                                   |
| 9 FLT                                | Tunnettujen tietojen ohjelmointi jokaiselle muotoelementille |
| 10 FCT DR- R10 CCX+0 CCY+50          |                                                              |
| 11 FLT                               |                                                              |
| 12 FCT DR+ R6 CCX+0 CCY+0            |                                                              |
| 13 FCT DR+ R24                       |                                                              |
| 14 FCT DR+ R6 CCX+12 CCY+0           |                                                              |
| 15 FSELECT 2                         |                                                              |
| 16 FCT DR- R1.5                      |                                                              |
| 17 FCT DR- R36 CCX+44 CCY-10         |                                                              |
| 18 FSELECT 2                         |                                                              |
| 19 FCT DR+ R5                        |                                                              |
| 20 FLT X+110 Y+15 AN+0               |                                                              |
| 21 FL AN-90                          |                                                              |
| 22 FL X+65 AN+180 PAR21 DP30         |                                                              |
| 23 RND R5                            |                                                              |
| 24 FL X+65 Y-25 AN-90                |                                                              |
| 25 FC DR+ R50 CCX+65 CCY-75          |                                                              |
| 26 FCT DR- R65                       |                                                              |
| 27 FSELECT 1                         |                                                              |
| 28 FCT Y+0 DR- R40 CCX+0 CCY+0       |                                                              |
| 29 FSELECT 4                         |                                                              |
| 30 DEP CT CCA90 R+5 F1000            | Muodon jättö ympyrärataa tangentiaalisesti erkautuen         |
| 31 L X-70 RO FMAX                    |                                                              |
| 32 L Z+250 RO FMAX M2                | Työkalun irtiajo, ohjelman loppu                             |
| 33 END PGM FK3 MM                    |                                                              |

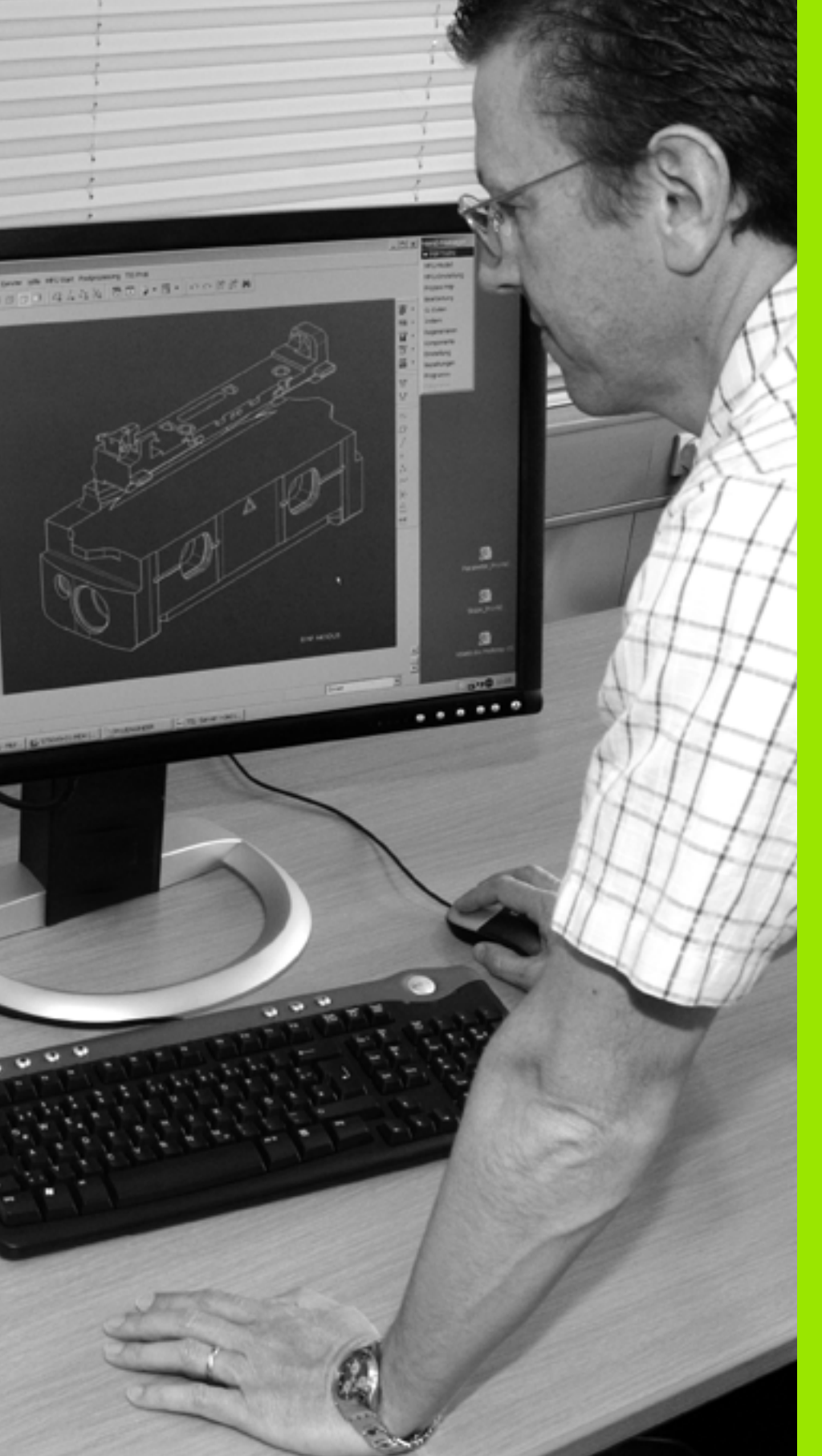

Ohjelmointi: Tietojen talteenotto DXFtiedostoista tai selväkielimuodoista

# 7.1 DXF-tiedostojen käsittely (ohjelmisto-optio)

# Käyttö

Halutessasi voit suoraan TNC:ssä avata CAD-järjestelmässä luodun DXF-tiedoston, josta voit imuroida muotoja ja tallentaa ne selväkieliohjelmiksi tai pistetiedostoiksi. Muodon valinnalla laadittuja selväkieliohjelmia voidaan käsitellä myös vanhemmissa TNCohjauksissa, koska muoto-ohjelmat sisältävät vain lauseita L ja CC/C.

Kun käsittelet DXF-tiedostoja **ohje1man ta11ennuksen ja muokkauksen** käyttötavalla, TNC luo muoto-ohjelmat yleensä tiedostotunnuksella **.H** ja pistetiedostot tunnuksella **.PNT**. Kun käsittelet DXF-tiedostoja smarT.NC-käyttötavalla, TNC luo muoto-ohjelmat yleensä tiedostotunnuksella **.HC** ja pistetiedostot tunnuksella **.HP**. Tallennusdialogissa voit kuitenkin valita vapaasti tiedostotyypin. Lisäksi voi tallentaa valitun muodon tai valitut koneistusasemat myös TNC:n välimuistiin, josta voit sen jälkeen lisätä ne suoraan NCohjelmaan.

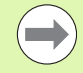

Käsiteltävät DXF-tiedostot on tallennettava TNC:n kiintolevylle.

Huomioi ennen TNC:hen lukemista, että DXFtiedostonimi ei sisällä tyhjiä merkkejä tai kiellettyjä erikoismerkkejä (Katso "Tiedostojen nimet" sivulla 116).

Avattavan DXF-tiedoston tulee sisältää vähintään yksi kerros.

TNC tukee yleisimmin käytettävää DXF-formaattia R12 (vastaa samaa kuin AC1009).

TNC ei tue binääristä DXF-formaattia. Kun luot DXFtiedoston CAD- tai merkkiohjelmasta, muista tallentaa tiedosto ASCII-formaatissa.

Muodon elementeiksi on valittavissa seuraavat DXF-elementit:

- LINE (Suora)
- CIRCLE (Täysiympyrä)
- ARC (Osaympyrä)
- POLYLINE (Moniviiva)

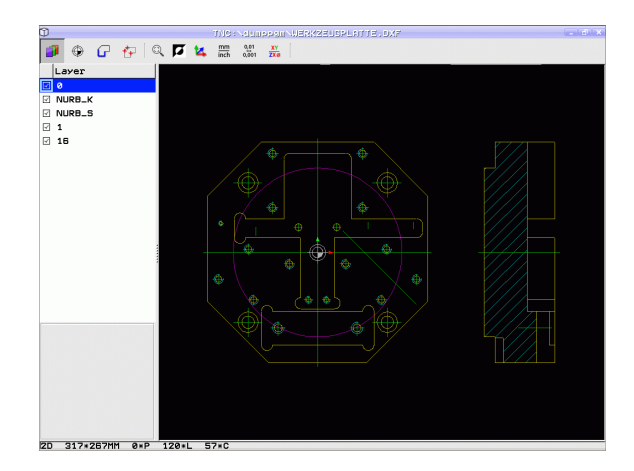

# **DXF-tiedoston avaaminen**

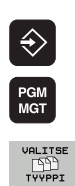

- Valitse ohjelman tallennuksen/editoinnin käyttötapa
- Valitse tiedostonhallinta
  - Valitse osoitettavien tiedostotyyppien valinnan ohjelmanäppäinvalikko: Paina ohjelmanäppäintä VALITSE TYYPPI.
- NAYTA
- ohjelmanäppäintä NÄYTÄ DXF. Valitse hakemisto, johon DXF-tiedosto on tallennettu

Ota näytölle kaikki DXF-tiedostot: Paina

Valitse haluamasi DXF-tiedosto, vastaanota näppäimellä ENT: TNC käynnistää DXF-muuntimen ja esittää näyttöruudulla DXF-tiedoston sisältöä. Vasemmassa ikkunassa TNC näyttää tasoja (Layer), oikeassa ikkunassa piirustusta

# **Työskentely DXF-konvertterilla**

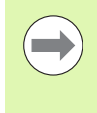

DXF-konvertterin käyttämiseksi tarvitset ehdottomasti hiiren. Kaikki käyttötavat ja toiminnot sekä muotojen ja koneistusasemien valinnat ovat mahdollisia vain hiiren avulla.

DXF-konvertteri toimii erillisenä sovelluksena TNC:n kolmannella työpöydällä. Voit näin ollen vaihtaa mielesi mukaan edestakaisin koneen käyttötapojen, ohjelmointikäyttötapojen ja DXF-konvertterin välillä näyttökuvan vaihtonäppäimen avulla. Tämä on hyödyllinen varsinkin silloin, jos haluat lisätä muotoja tai koneistusasemia kopioimalla välimuistin kautta selväkieliohjelmaan.

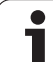

# Perusasetukset

Seuraavaksi esiteltävät perusasetukset valitaan otsikkopalkin kuvakkeiden avulla. TNC näyttää monet kuvakkeet vain tietyllä käyttötavalla.

| Asetus                                                                                                    | Kuvake        | ☑ N<br>☑ 1<br>☑ 1 |
|----------------------------------------------------------------------------------------------------|---------------|-------------------|
| Zoomauksen asetus suurimpaan mahdolliseen esitykseen                                                                                                    | Q             |                   |
| Värikaavion vaihto (taustavärin vaihto)                                                                                                    | Ø             |                   |
| Vaihto 2D- ja 3D-tavan välillä. Aktiivisessa 3D-<br>tilassa voit kiertää ja kallistaa näkymää hiiren<br>oikealla painikkeella                                                                                                    | <b>14</b>     |                   |
| DXF-tiedoston mittayksikön asetus mm tai<br>tuuma. Tässä mittayksikössä TNC myös tulostaa<br>muoto-ohjelman sekä koneistusasemat.                                                                                                    | mm<br>inch    | 20                |
| Aseta erottelutarkkuus: Erottelutarkkuus<br>määrittelee, kuinka monen pilkun jälkeisen<br>merkkipaikan avulla TNC:n tulee luoda muoto-<br>ohjelma. Perusasetus: 4 pilkun jälkeistä<br>merkkipaikkaa (vastaa erottelutarkkuutta 0.1 µm<br>aktiivisella mittayksiköllä MM)                                      | 0,01<br>0,001 |                   |
| Muodon vastaanoton tavan, toleranssin asetus:<br>toleranssi määrittelee, kuinka kaukana toisistaan<br>viereiset muotoelementit saavat olla. Toleranssin<br>avulla voit vertailla piirustuksen tekemisen<br>yhteydessä syntyneitä epätarkkuuksia.<br>Perusasetus riippuu koko DXF-tiedoston<br>laajentumisesta | ¢             |                   |
| Pisteen vastaanoton tapa ympyränkaarilla ja<br>osaympyröillä: Tapa määrittelee, ottaako TNC<br>ympyrän keskipisteen suoraan talteen hiiren<br>painalluksella koneistusasemien valinnassa<br>(POIS) vai näytetäänkö ensin lisää ympyrän<br>pisteitä.                                                           | •             |                   |
| <ul> <li>POIS</li> <li>Ei ympyrän lisäpisteiden näyttöä,<br/>ympyrän keskipisteen suora talteenotto, kun<br/>napsautat ympyrää tai osaympyrää</li> <li>PÄÄLLÄ<br/>Ympyrän lisäpisteiden näyttö, halutun<br/>kaaripisteen talteenotto uudella<br/>napsautuksella</li> </ul>                                    |               |                   |
| Pisteen talteenottotapa: Määrittele, tuleeko<br>TNC:n näyttää työkalun liikerata<br>koneistusasemien valinnassa.                                                                                                    | 111           |                   |

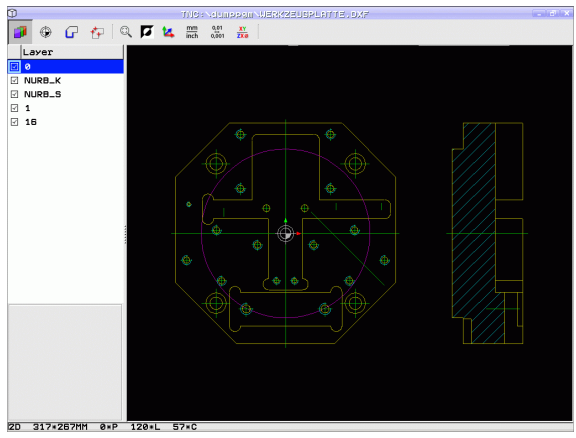

\_\_\_\_

ĺ

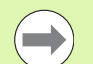

Huomaa, että mittayksikön asetuksen on oltava oikein, koska DXF-tiedosto ei sisällä mitään tähän liittyvää tietoa.

Jos haluat luoda ohjelmia vanhemmille TNC-ohjauksille, tulee erottelutarkkuus rajoittaa kolmeen pilkun jälkeiseen merkkipaikkaan. Lisäksi on poistettava kommentit, jotka DXF-muunnin tulostaa mukana muoto-ohjelmassa.

TNC näyttää aktiivista perusasetusta näytön alarivillä.

# Kerroksen asetttaminen

Yleensä DXF-tiedostot käsittävät useampia kerroksia (Layer), joiden avulla suunnittelija järjestelee piirustuksensa. Kerrosmenetelmän avulla suunnittelija ryhmittelee erityyppiset elementit, esim. varsinaiset työkappaleen muodot, apu- ja rakenneviivat, viivoitukset ja tekstit.

Jotta muodon valinnassa näyttöruudulle tulisi mahdollisimman vähän päällekkäistä informaatiota, voit piilottaa kaikki DXF-tiedostossa olevat päällekkäiset kerrokset.

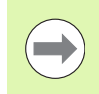

Käsiteltävän DXF-tiedoston tulee sisältää vähintään yksi kerros.

Voit valita muodon myös silloin, kun suunnittelija on tallentanut sen useampiin kerroksiin.

- 3
- Jos ei vielä aktiivinen, valitse kerroksen asetustapa: TNC näyttää vasemmassa ikkunassa kaikki ne kerrokset, jotka sisältyvät aktiivisena olevaan DXFtiedostoon.
- Kerroksen piilottaminen: Valitse haluamasi kerros hiiren vasemmalla näppäimellä ja piilota se osoittamalla ohjausruutuun
- Kerroksen esilleottaminen: Valitse haluamasi kerros hiiren vasemmalla näppäimellä ja ota se esille napsauttamalla ohjausruutuun

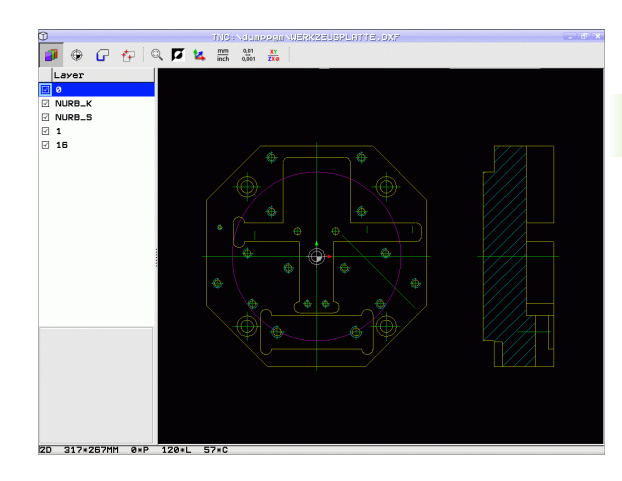

# Peruspisteen määrittely

DXF-tiedoston piirustuksen nollapiste ei aina sijaitse sellaisessa kohdassa, että sitä voisi suoraan käyttää työkappaleen nollapisteenä. Siksi TNC:ssä on toiminto, jonka avulla piirustuksen nollapiste voidaan siirtää järkevään paikkaan yksinkertaisesti osoittamalla elementtiä.

Peruspiste voidaan määritellä seuraaviin kohtiin:

- Suoran alku- tai loppupisteeseen tai keskelle
- Ympyränkaaren alku- tai loppupisteeseen
- Kvadrantin liittymäkohtaan tai täysiympyrän keskelle
- Seuraaviin leikkauspisteisiin:
  - suora suora, myös silloin kun leikkauspiste on kyseisten suorien jatkeella
  - Suora Ympyränkaari
  - Suora Täysiympyrä
  - Ympyrä Ympyrä (ei väliä, onko osa- vai täysympyrä)

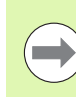

Jotta peruspiste voitaisiin määritellä, on käytettävä joko TNC-näppäimistön kosketusmattoa tai USB-liitännällä yhteenliitettyä hiirtä.

Voit myös vielä muuttaa peruspistettä, kun muoto on jo valmiiksi valittu. TNC laskee todelliset muototiedot vasta, kun tallennat valitun muodon muoto-ohjelmaan.

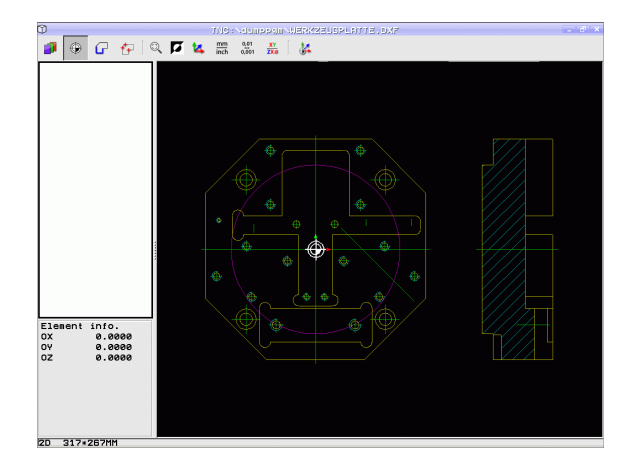

#### Peruspisteen valitseminen yksittäiselle elementille

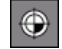

۲

- Valitse peruspisteen määrittelyn käyttötapa
- Napsauta hiiren vasemmalla painikkeella siihen elementtiin, johon haluat asettaa peruspisteen: TNC näyttää tähdellä valittavissa olevia peruspisteitä, jotka sijaitsevat valitulla elementillä
- Napsauta sitä tähteä, jonka kohtan haluat valita peruspisteeksi: TNC asettaa peruspisteen symbolin valittuun kohtaan. Käytä tarvittaessa zoomaustoimintoa, jos valittu elementti on liian pieni.

#### Peruspisteen valitseminen kahden elementin leikkauspisteeseen

- Valitse peruspisteen määrittelyn käyttötapa
- Napsauta hiiren vasemmalla painikkeella ensimmäiseen elementtiin (suora, täysiympyrä, ympyränkaari): TNC näyttää tähdellä valittavissa olevia peruspisteitä, jotka sijaitsevat valitulla elementillä.
- Napsauta hiiren vasemmalla painikkeella toista elementtiä (suora, täysiympyrä tai ympyränkaari): TNC asettaa peruspisteen symbolin leikkauspisteeseen.

TNC laskee toisen elementin leikkauspisteen myös silloin, kun se sijaitsee elementin jatkeella.

Jos TNC laskee useampia mahdollisia leikkauspisteitä, ohjaus valitsee leikkauspisteeksi sen, mikä on lähimpänä toiseen elementtiin tehtyä hiiren napsautuskohtaa.

Jos TNC ei pysty laskemaan yhtään leikkauspistettä, ohjaus kumoaa jo valmiiksi merkityn elementin.

#### **Elementti-informaatio**

TNC näyttää alavasemmalla, kuinka kaukana valitsemasi peruspiste on piirustuksen nollapisteestä.

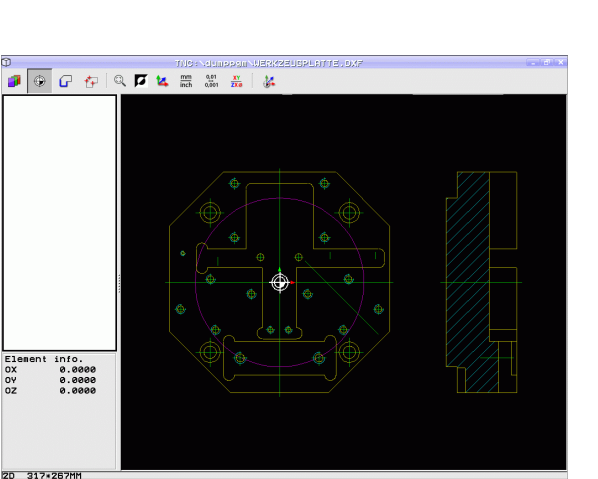

E1 OX OY

# Muodon valinta ja tallennus

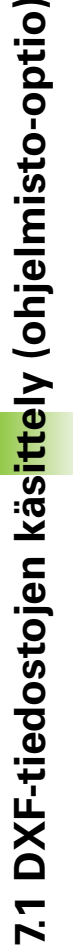

G

Jotta peruspiste voitaisiin määritellä, on käytettävä joko TNC-näppäimistön kosketusmattoa tai USB-liitännällä yhteenliitettyä hiirtä.

Jos et käytä muoto-ohjelmaa käyttötavalla **smarT.NC**, on kiertosuunta määriteltävä muodon valinnan yhteydessä niin, että on sama kuin haluttu koneistussuunta.

Valitse ensimmäinen muotoelementti niin, että muotoon ajo voidaan suorittaa törmäysvapaasti.

Jos muotoelementit ovat tiiviisti lähekkäin toisiaan, käytä zoomaustoimintoa.

- Valitse muodon valitsemisen tapa: TNC piilottaa vasemmassa ikkunassa näytetyn kerroksen ja oikea ikkuna on aktiivinen muodon valintaa varten
- Muotoelementin valinta: Napsauta hiiren vasemmalla painikkeella haluamaasi muotoelementtiin. TNC esittää valittua muotoelementtiä sinisellä värillä. Samalla TNC näyttää valittua elementtiä symbolilla (ympyrä tai suora) vasemmassa ikkunassa
- Seuraavam muotoelementin valinta: Napsauta hiiren vasemmalla painikkeella haluamaasi muotoelementtiin. TNC esittää valittua muotoelementtiä sinisellä värillä. Jos valitussa kiertosuunnassa on vielä muita vksiselitteisesti valittavissa olevia muotoelementtejä, TNC esittää niitä vihreällä värillä. Kun napsautat viimeistä vihreää elementtiä, tulet näin vastaanottaneeksi kaikki muotoohjelman elementit. Vasemmassa ikkunassa TNC esittää kaikkia valittavissa olevia muotoelementtejä. Edelleen vihreällä merkityt elementit TNC näyttää ilman hakasta sarakkeessa NC. TNC ei tulosta näitä elementtejä muoto-ohjelmaan tallennuksen yhteydessä. Voit ottaa merkityt elementit myös napsauttamalla vasemmassa ikkunassa olevaa muoto-ohjelmaa.
- Tarvittaessa voit peruuttaa jo valmiiksi tehdyt valinnat napsauttamalla uudelleen elementtiä oikeanpuoleisessa ikkunassa, kun pidät samalla CTRL-näppäintä painettuna Napsauttamalla paperikorisymbolia voit peruuttaa kaikkien valittujen elementtien valinnan

Kun olet valinnut moniviivan, TNC näyttää vasemmanpuoleisessa ikkunassa kaksiportaista tunnusnumeroa. Ensimmäinen numero on juokseva muotoelementin numero, toinen numero on DFXtiedostoon perustuva kunkin moniviivan elementin numero.

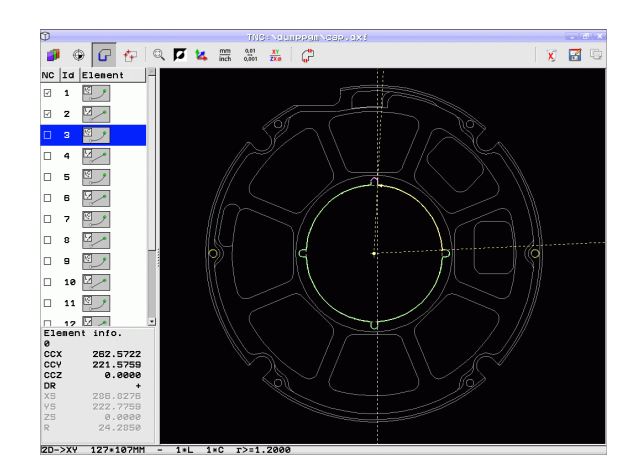

C,

- Valitun muotoelementin tallennus TNC:n välimuistiin, jotta muoto voitaisiin sen jälkeen lisätä selväkieliohjelmaan, tai
- Valitun muotoelementin tallennus selväkieliohjelmaan: TNC näyttää ponnahdusikkunaa, johon voit syöttää kohdehakemiston ja syöttää sisään haluamasi tiedostonimen. Perussäätö: DXF-tiedoston nimi. Jos nimi sisältää DXF-liitteitä tai tyhjiä paikkoja, TNC korvaa nämä kohdat alleviivausmerkillä. Vaihtoehtoisesti voit myös valita tiedostotyypin: selväkieliohjelma (.H) tai muotokuvaus (.HC)
- ENT

x

- Sisäänsyötön vahvistus: TNC tallentaa muotoohjelman valittuun hakemistoon.
- Jos haluat valita vielä muita muotoja, paina valitun elementin valinnan poistokuvaketta ja valitse seuraava muoto edellä kuvatulla tavalla

TNC tulostaa kaksi aihion määrittelyä (**BLK FORM**) muotoohjelman mukana. Ensimmäinen määrittely sisältää koko DXF-tiedoston mitat, toinen ja sen myötä seuraava vaikuttava määrittely sulkee valitut muotoelementit, joten saadaan aikaan optimoitu aihion koko.

TNC tallentaa vain elementtejä, jotka on myös todellisesti valittu (sinisellä merkityt elementit), siis pukkimerkillä vasemmassa ikkunassa.

## Muotoelementtien ositus, pidennys ja lyhennys

Jos valittavat muotoelementit tyssäävät päittäin toisiaan vasten, täytyy vastaava muotoelementti ensin osittaa. Tämä toiminto on automaattisesti käytettävissä, jos olet muodon valinnan käyttötavalla.

Toimi sen jälkeen seuraavasti:

- Päittäin tyssäävä muotoelementti valitaan, se siis tulee merkityksi sinisellä
- Napsauta jakavaa muotoelementtiä: TNC näyttää leikkauspistettä tähtiympyrällä ja valittavissa olevia loppupisteitä pelkällä tähdellä
- Pidä näppäintä CTRL alhaalla ja napsauta leikkauspisteeseen: TNC osittaa leikkauspisteessä olevan muotoelementin ja piilottaa taas pisteet. Tarvittaessa TNC pidentää tai lyhentää päittäin tyssäävää muotoelementtiä molempien elementtien leikkauspisteeseen saakka
- Napsauta uudelleen ositettua muotoelementtiä: TNC antaa uudelleen esille leikkaus- ja loppupisteet.
- Napsauta haluamaasi loppupistettä: TNC merkitsee nyt ositetun elementin siniseksi
- Valitse seuraava muotoelementti

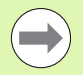

Jos pidennettävä/lyhennettävä muotoelementti on suora, TNC pidentää/lyhentää muotoelementin lineaarisesti. Jos pidennettävä/lyhennettävä muotoelementti on kaari, TNC pidentää/lyhentää kaaren ympyrämäisesti.

Jotta näitä toimintoja voitaisiin käyttää, täytyy vähintään kahden muotoelementin olla jo valmiiksi valittuina, muuten suuntaa ei voi määrittää yksiselitteisesti.

## **Elementti-informaatio**

TNC näyttää alavasemmalla erilaista tietoja sille muotoelementille, jonka olet viimeksi valinnut vasemmassa tai oikeassa ikkunassa hiiren napsautuksella.

Suora

Suorien loppupisteet ja lisäksi harmaalla välillä suorien alkupisteet

Ympyrä, osaympyrä

ympyrän keskipiste, ympyrän loppupiste ja kiertosuunta. Lisäksi harmaalla värillä ympyrän alkupiste ja säde

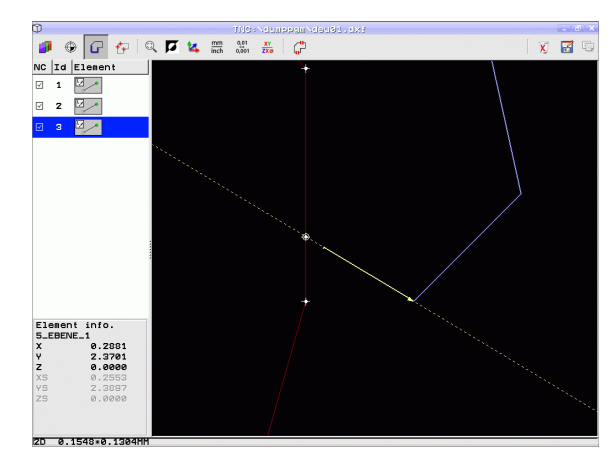

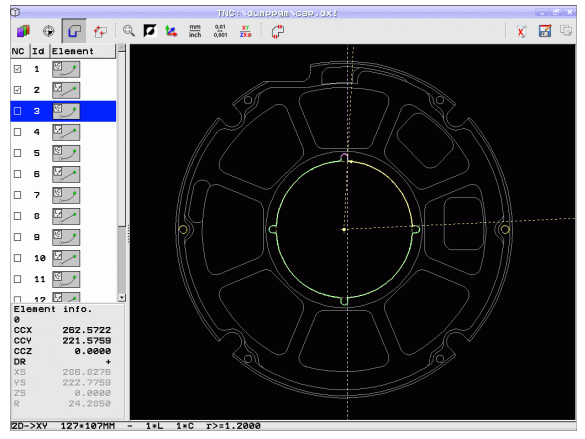

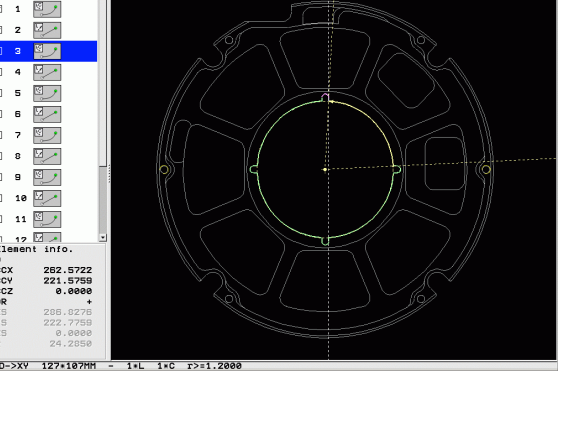

# Koneistusasemien valinta ja tallennus

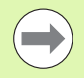

Jotta koneistusasemat voitaisiin määritellä, on käytettävä joko TNC-näppäimistön kosketusmattoa tai USB-liitännällä yhteenliitettyä hiirtä.

Jos valittavat asemat ovat hyvin lähellä toisiaan, käytä zoomaustoimintoa

Valitse perusasetus niin, että TNC näyttää työkalun radat (Katso "Perusasetukset" sivulla 270).

Koneistusasemien valitsemiseen on käytettävissä kolme vaihtoehtoa:

Yksittäisvalinta:

Valitset haluamasi koneistusaseman yhdellä hiiren napsautuksella. (Katso "Yksittäisvalinta" sivulla 278)

- Porausaseman pikavalinta hiiren alueen avulla: Rajaa hiirtä vetämällä alue, jonka sisällä olevat porausasemat valitaan. (Katso "Porausaseman pikavalinta hiiren alueen avulla:" sivulla 280)
- Porausasemien pikavalinta halkaisijan sisäänsyötön avulla: Syötä sisään poraushalkaisija, jolloin valituksi tulee kaikki DXFtiedostossa tällä tällä halkaisijalla olevat porausasemat. (Katso "Porausasemien pikavalinta halkaisijan sisäänsyötön avulla" sivulla 282)

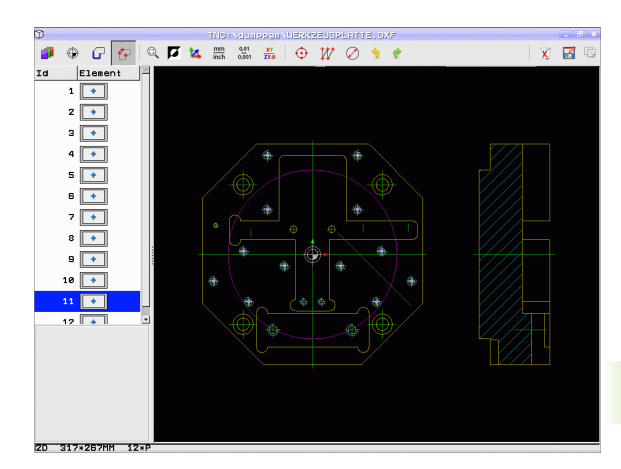

## Yksittäisvalinta

+++

- Valitse koneistusaseman valintatapa: TNC piilottaa vasemmassa ikkunassa näytetyn kerroksen ja oikea ikkuna on aktiivinen muodon valintaa varten.
- Koneistusaseman valitseminen: Napsauta hiiren vasemmalla painikkeella ensimmäiseen elementtiin: TNC näyttää tähdellä valittavissa olevia peruspisteitä, jotka sijaitsevat valitulla elementillä. Napsauta yhtä tähteä: TNC ottaa valitun aseman vasempaan ikkunaan (pistesymbolin näyttö). Kun napsautat ympränkaarta, TNC ottaa tämän ympyrän keskipisteen suoraan koneistusasemaksi
- Tarvittaessa voit peruuttaa jo valmiiksi tehdyt valinnat napsauttamalla uudelleen elementtiä oikeanpuoleisessa ikkunassa, kun pidät samalla CTRL-näppäintä painettuna (napsauta merkinnän sisään)
- Jos haluat määrittää koneistusaseman leikkaamalla toisen elementin, napsauta ensimmäiseen elementtiin hiiren vasemmanpuoleisella painikkeella: TNC näyttää tähdellä valittavissa olevat koneistusasemat.
- Napsauta hiiren vasemmalla painikkeella toiseen elementtiin (suora, täysiympyrä, ympyränkaari): TNC ottaa elementtien leikkauspisteen vasempaan ikkunaan (pistesymbolin näyttö).

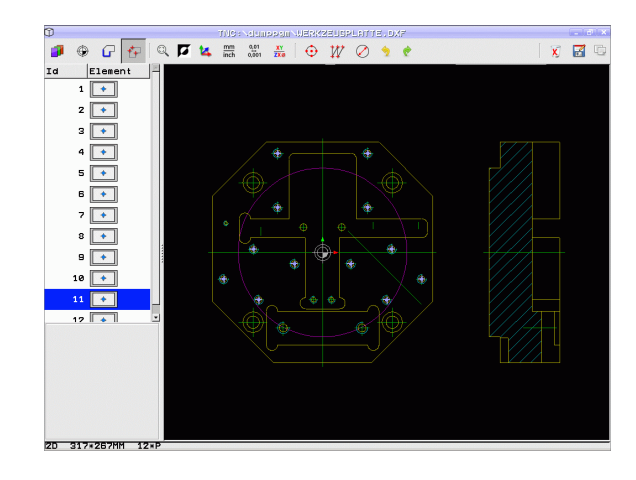

- Valitun koneistusaseman tallennus TNC:n välimuistiin, jotta tämä voitaisiin sen jälkeen lisätä selväkieliohjelmaan paikoituslauseena työkierron kutsun kanssa, tai
- Valitun koneistusaseman tallennus pistetiedostoon: TNC näyttää ponnahdusikkunaa, johon voidaan syöttää kohdehakemisto ja haluttu tiedostonimi. Perussäätö: DXF-tiedoston nimi. Jos nimi sisältää DXF-tiedostoliitteitä tai tyhjiä paikkoja, TNC korvaa nämä kohdat alleviivausmerkillä. Vaihtoehtoisesti voit myös valita tiedostotyypin: pistetaulukko (.PNT), kuviogeneraattoritaulukko (.HP) tai selväkieliohjelma (.H). Kun tallennat koneistusasemat selväkieliohjelmaan, TNC luo silloin jokaista koneistusasemaa varten erillisen lineaarilauseen työkierron kutsulla (L X... Y... M99). Tämän ohjelman voit siirtää myös vanhoihin TNC-ohjauksiin ja toteuttaa niissä.
- ENT

LD,

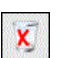

- Sisäänsyötön vahvistus: TNC tallentaa muotoohjelman siihen hakemistoon, johon myös DXFtiedosto on tallennettu
- Jos haluat valita vielä muita koneistusasemia toiseen tiedostoon tallentamista varten: paina valittujen elementtien valinnan peruutuskuvaketta ja valitse edellä kuvatulla tavalla.

#### Porausaseman pikavalinta hiiren alueen avulla:

- Valitse koneistusaseman valintatapa: TNC piilottaa vasemmassa ikkunassa näytetyn kerroksen ja oikea ikkuna on aktiivinen muodon valintaa varten.
- Paina näppäimistön Shift-näppäintä ja rajaa hiiren vasemmanpuoleisen painikkeen avulla alue, jossa olevien ympyrän keskipisteiden asemat TNC:n tulee vastaanottaa: TNC antaa esille ikkunan, jossa voit suodattaa porausreikiä niiden koon mukaan.
- Tee suodatinasetukset (Katso "Suodatinasetukset" sivulla 284) ja vahvista näyttöpainikkeella Käytä: TNC ottaa valitut asemat vasempaan ikkunaan (pistesymbolin näyttö).
- Tarvittaessa voit peruuttaa jo valmiiksi valitut elementit rajaamalla hiiren avulla uudelleen sen alueen, kun samalla pidät CTRL-näppäintä painettuna

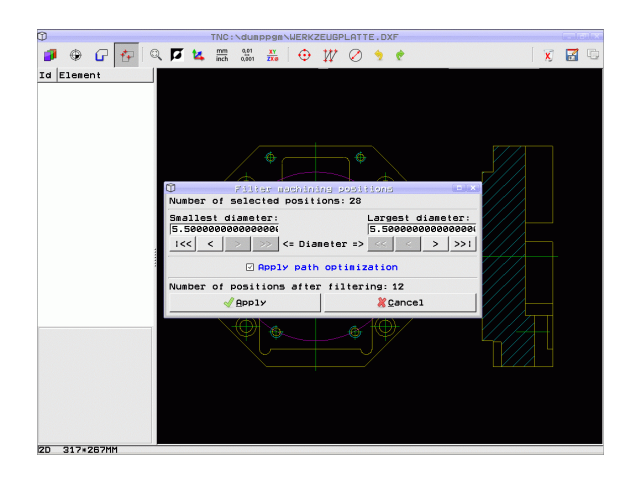

۲

- Valitun koneistusaseman tallennus TNC:n välimuistiin, jotta tämä voitaisiin sen jälkeen lisätä selväkieliohjelmaan paikoituslauseena työkierron kutsun kanssa, tai
- Valitun koneistusaseman tallennus pistetiedostoon: TNC näyttää ponnahdusikkunaa, johon voidaan syöttää kohdehakemisto ja haluttu tiedostonimi. Perussäätö: DXF-tiedoston nimi. Jos nimi sisältää DXF-tiedostoliitteitä tai tyhjiä paikkoja, TNC korvaa nämä kohdat alleviivausmerkillä. Vaihtoehtoisesti voit myös valita tiedostotyypin: pistetaulukko (.PNT), kuviogeneraattoritaulukko (.HP) tai selväkieliohjelma (.H). Kun tallennat koneistusasemat selväkieliohjelmaan, TNC luo silloin jokaista koneistusasemaa varten erillisen lineaarilauseen työkierron kutsulla (L X... Y... M99). Tämän ohjelman voit siirtää myös vanhoihin TNC-ohjauksiin ja toteuttaa niissä.
- ENT

LD,

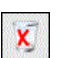

- Sisäänsyötön vahvistus: TNC tallentaa muotoohjelman siihen hakemistoon, johon myös DXFtiedosto on tallennettu
- Jos haluat valita vielä muita koneistusasemia toiseen tiedostoon tallentamista varten: paina valittujen elementtien valinnan peruutuskuvaketta ja valitse edellä kuvatulla tavalla.

## Porausasemien pikavalinta halkaisijan sisäänsyötön avulla

- Valitse koneistusaseman valintatapa: TNC piilottaa vasemmassa ikkunassa näytetyn kerroksen ja oikea ikkuna on aktiivinen muodon valintaa varten.
- Avaa dialogi halkaisijan sisäänsyöttöä varten: TNC näyttää ponnahdusikkunaa, johon voidaan syöttää haluttu halkaisija.
- Syötä sisään haluamasi halkaisija, vahvista näppäimellä ENT: TNC etsii DXF-tiedoston läpi määritellyn halkaisijan mukaan ja tuo sen jälkeen näytölle ikkunan, jossa on syöttämääsi halkaisijan arvoa lähinnä oleva halkaisijan arvo. Lisäksi voit jälkeenpäin suodattaa reiät niiden koon mukaan.
- Tarvittaessa tee suodatinasetukset (Katso "Suodatinasetukset" sivulla 284) ja vahvista näyttöpainikkeella Käytä: TNC ottaa valitut asemat vasempaan ikkunaan (pistesymbolin näyttö).
- Tarvittaessa voit peruuttaa jo valmiiksi valitut elementit rajaamalla hiiren avulla uudelleen sen alueen, kun samalla pidät CTRL-näppäintä painettuna

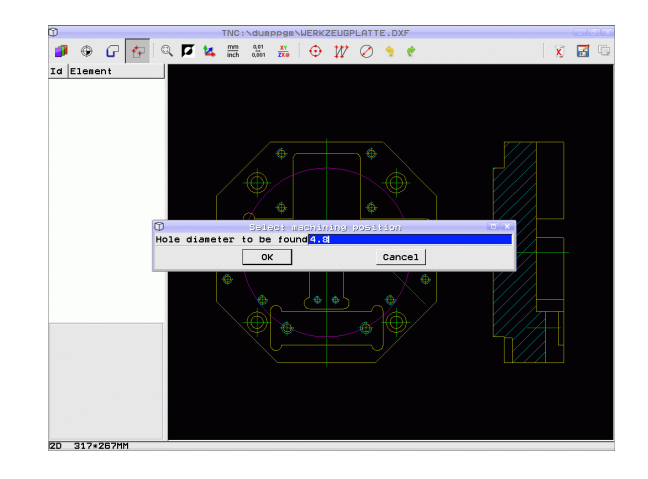

۲

 $\langle \rangle$ 

- Valitun koneistusaseman tallennus TNC:n välimuistiin, jotta tämä voitaisiin sen jälkeen lisätä selväkieliohjelmaan paikoituslauseena työkierron kutsun kanssa, tai
- Valitun koneistusaseman tallennus pistetiedostoon: TNC näyttää ponnahdusikkunaa, johon voidaan syöttää kohdehakemisto ja haluttu tiedostonimi. Perussäätö: DXF-tiedoston nimi. Jos nimi sisältää DXF-tiedostoliitteitä tai tyhjiä paikkoja, TNC korvaa nämä kohdat alleviivausmerkillä. Vaihtoehtoisesti voit myös valita tiedostotyypin: pistetaulukko (.PNT), kuviogeneraattoritaulukko (.HP) tai selväkieliohjelma (.H). Kun tallennat koneistusasemat selväkieliohjelmaan, TNC luo silloin jokaista koneistusasemaa varten erillisen lineaarilauseen työkierron kutsulla (L X... Y... M99). Tämän ohjelman voit siirtää myös vanhoihin TNC-ohjauksiin ja toteuttaa niissä.
- ENT

LD,

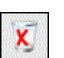

- Sisäänsyötön vahvistus: TNC tallentaa muotoohjelman siihen hakemistoon, johon myös DXFtiedosto on tallennettu
- Jos haluat valita vielä muita koneistusasemia toiseen tiedostoon tallentamista varten: paina valittujen elementtien valinnan peruutuskuvaketta ja valitse edellä kuvatulla tavalla.

## Suodatinasetukset

Kun olet valinnut porausasemat pikavalinnalla, TNC tuo näytölle ponnahdusikkunan, jossa vasemmalla näkyvät pienimmät ja oikealla suurimmat löydetyt poraushalkaisijat. Halkaisijan näytön alapuolella olevien näyttöpainikkeiden avulla voit asettaa vasemmanpuoleisella alueella pienempiä ja oikeanpuoleisella alueella suurempia halkaisijoita niin, että saat talteenotettua haluamasi poraushalkaisijan.

Käytettävissä ovat seuraavat näyttöpainikkeet:

| Pienimmän halkaisijan suodatinasetus                                                                                                    | Kuvake            |
|----------------------------------------------------------------------------------------------------|-------------------|
| Pienimmän löydetyn halkaisijan näyttö<br>(perusasetus)                                                                                                    | 1<<               |
| Seuraavan pienemmän löydetyn halkaisijan<br>näyttö                                                                                                    | <                 |
| Seuraavan suuremman löydetyn halkaisijan<br>näyttö                                                                                                    | >                 |
| Suurimman löydetyn halkaisijan näyttö. TNC<br>asettaa pienimmän halkaisijan suodattimen<br>arvoon, joka on asetettu suurimmalle halkaisijalle                                                                                                    | >>                |
|                                                                                                    |                   |
|                                                                                                    |                   |
| Suurimman halkaisijan suodatinasetus                                                                                                    | Kuvake            |
| Suurimman halkaisijan suodatinasetus<br>Pienimmän löydetyn halkaisijan näyttö. TNC<br>asettaa suurimman halkaisijan suodattimen<br>arvoon, joka on asetettu pienimmälle halkaisijalle                                                                                                 | Kuvake<br><<      |
| Suurimman halkaisijan suodatinasetus<br>Pienimmän löydetyn halkaisijan näyttö. TNC<br>asettaa suurimman halkaisijan suodattimen<br>arvoon, joka on asetettu pienimmälle halkaisijalle<br>Seuraavan pienemmän löydetyn halkaisijan<br>näyttö                                           | Kuvake<br><<<br>< |
| Suurimman halkaisijan suodatinasetusPienimmän löydetyn halkaisijan näyttö. TNC<br>asettaa suurimman halkaisijan suodattimen<br>arvoon, joka on asetettu pienimmälle halkaisijalleSeuraavan pienemmän löydetyn halkaisijan<br>näyttöSeuraavan suuremman löydetyn halkaisijan<br>näyttö | Kuvake     <      |

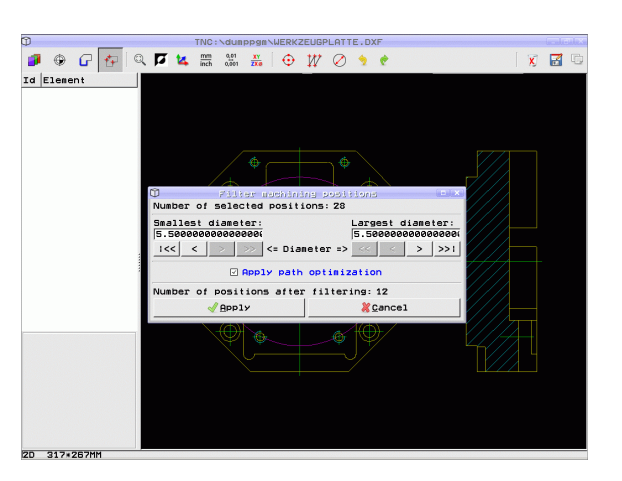

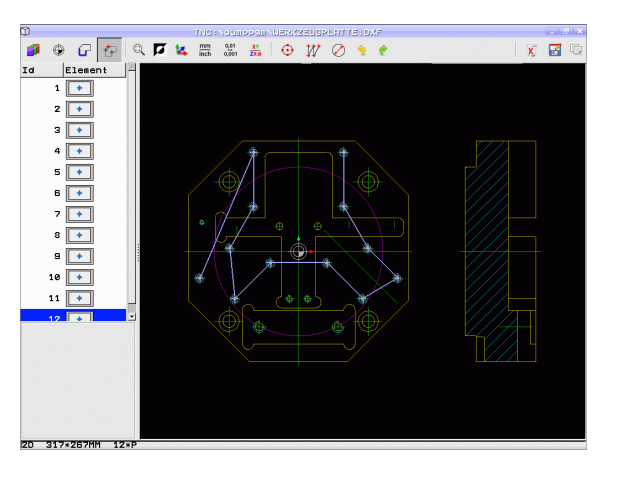

Valinnalla **Käytä matkaoptimointia** (perusasetus on matkaoptimoinnin käyttö) TNC järjestää valitut koneistusasemat niin, että tarpeettomia tyhjiä liikkeitä muodostuu mahdollisimman vähän. Työkalun rata voidaan ottaa näytölle työkalun radan näytön kuvakkeella (Katso "Perusasetukset" sivulla 270).
#### Elementti-informaatio

TNC näyttää alavasemmalla erilaista tietoja sille muotoelementille, jonka olet viimeksi valinnut vasemmassa tai oikeassa ikkunassa hiiren napsautuksella.

#### **Toimenpiteiden peruutus**

Voit peruuttaa neljä viimeistä toimenpidettä, jotka on suoritettu koneistusasemien valintatavalla. Tätä varten on käytettävissä seuraavat kuvakkeet:

| Toiminto                               | Kuvake   |
|----------------------------------------|----------|
| Peruuta viimeksi suoritettu toimenpide | <b>?</b> |
| Toista viimeksi suoritettu toimenpide  | ¢        |

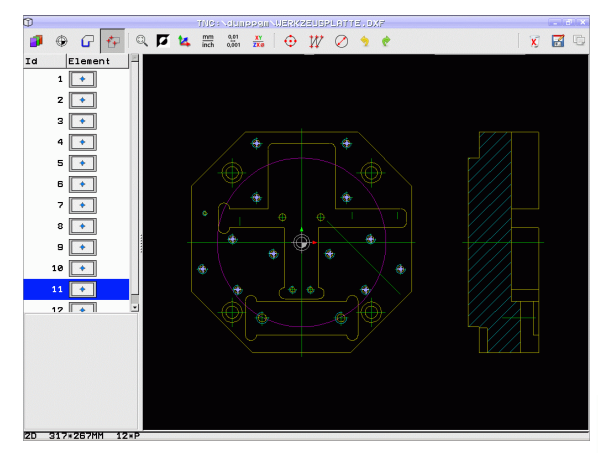

#### Hiiren toiminnot

Voit suurentaa ja pienentää hiiren avulla seuraavasti:

- Aseta zoomausalue vetämällä hiiren vasemmalla painikkeella.
- Jos käytössäsi on kiekolla varustettu hiiri, voit pienentää tai suurentaa näkymää kiekkoa kiertämällä. Kokomuutoksen keskipiste on siinä kohdassa, jossa hiiren osoitin on sillä hetkellä.
- Kaksoisnapsauttamalla suurennuskuvaketta tai hiiren oikeanpuoleisella painikkeella saat taas palautettua näytön takaisin perusasetukseen.

Voit siirtää näytöllä olevaa näkymää pitämällä hiiren keskimmäistä painiketta painettuna.

Aktiivisessa 3D-tilassa voit kiertää ja kallistaa näkymää pitämällä hiiren oikeaa painiketta painettuna.

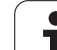

## 7.2 Tietojen vastaanotto HEIDENHAINselväkielidialogiohjelmista

## Käyttö

Tällä toiminnolla voit vastaanottaa muotojaksoja tai kokonaisia muotoja olemassa olevista, varsinkin CAM-järjestelmillä luoduista selväkielidialogiohjelmista. TNC esittää selväkielidialogiohjelmat kaksitai kolmiulotteisina.

Erityisen hyödyllinen tietojen vastaanottotoiminto on **smartWizardin** yhteydessä, joka asettaa käyttöön muodonkoneistus-UNIT-yksiköitä 2D- ja 3D-koneistuksia varten.

#### Selväkielidialogitiedoston avaus

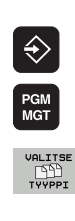

н. 1

- ► Valitse tiedostonhallinta
- Valitse osoitettavien tiedostotyyppien valinnan ohjelmanäppäinvalikko: Paina ohjelmanäppäintä VALITSE TYYPPI.

Valitse ohjelman tallennuksen/editoinnin käyttötapa

- Ota näytölle selväkielidialogitiedostot: Paina ohjelmanäppäintä NÄYTÄ H.
- Valitse hakemisto, johon tiedosto on tallennettu
- ▶ Valitse haluamasi H-tiedosto
- Avaa Avaa ohjelmalla...-dialogi näppäinyhdistelmän CTRL+O avulla
- Valitse avaus Konvertterilla ja vahvista ENTnäppäimellä: TNC avaa selväkielidialogitiedoston ja esittää muotoelementit graafisesti

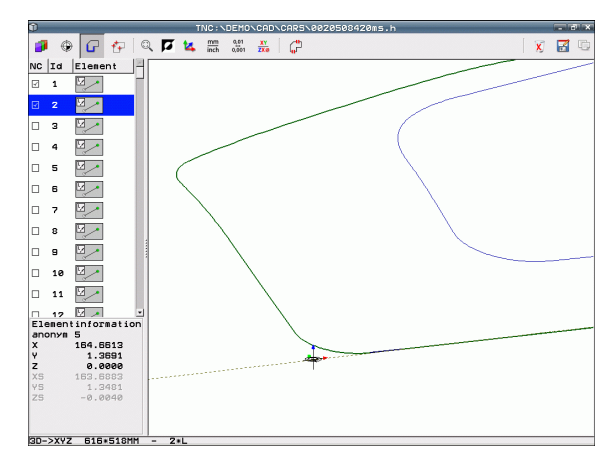

# Peruspisteen asetus, muodon valinta ja tallennus

Peruspisteen asetus ja muotojen valinta on samanlainen toimenpide kuin tietojen vastaanotossa DXF-tiedostosta:

- Katso "Peruspisteen määrittely", sivu 272
- Katso "Muodon valinta ja tallennus", sivu 274

Muotojen nopeaa valintaa varten on käytettävissä lisäksi erikoistoiminto: kerrostilassa TNC näyttää muodon nimiä, mikäli ohjelma sisältää vastaavasti formatoituja jäsentelypisteitä.

Kaksoisnapsauttamalla kerrosta TNC valitsee automaattisesti koko muodon seuraavaan jäsentelypisteeseen saakka. Tallennustoiminnon avulla voit sitten tallentaa valitut muodot suoraan NC-ohjelmana.

#### **NC-esimerkkilauseet**

| 6                     | Haluttu esikiinnitys                         |
|-----------------------|----------------------------------------------|
| 7 L Z                 | Esipaikoitus                                 |
| 8 * - Muoto sisäinen  | Jäsentelylause, jonka TNC näyttää kerroksena |
| 9 L X+20 Y+20 RR F100 | Esnsimmäinen muotopiste                      |
| 10 L X+35 Y+35        | Ensimmäisen muotoelementin loppupiste        |
| 11 L                  | Lisää muotoelementtejä                       |
| 12 L                  |                                              |
| 2746 L                | Viimeinen muotopiste                         |
| 2747 * - Muodon loppu | Jäsentelylause, joka ilmoittaa muodon loppua |
| 2748 L                | Välipaikoitukset                             |

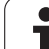

## 7.3 3D-CAD-tietojen avaus (ohjelmaoptio)

## Käyttö

Uuden toiminnon avulla voit avata standardisoituja 3D-CADtietoformaatteja TNC:llä. Silloin ei ole olennaista, ovatko tiedot käytettävissäsi iTNC:n kiintolevyllä vaiko siihen liitetyssä levyasemassa.

Valinta tehdään yksinkertaisesti TNC:n tiedostonhallinnan kautta, aivan kuten NC-ohjelmien tai muiden tiedostojen valinta. Näin voit tarkastaa epäselvyydet nopealla ja yksinkertaisella tavalla suoraan 3D-mallissa.

TNC tukee tällä hetkellä seuraavia tiedostoformaatteja:

- Step-tiedostot (tiedostotunnus STP)
- Iges-tiedostot (tiedostotunnus IGS tai IGES)

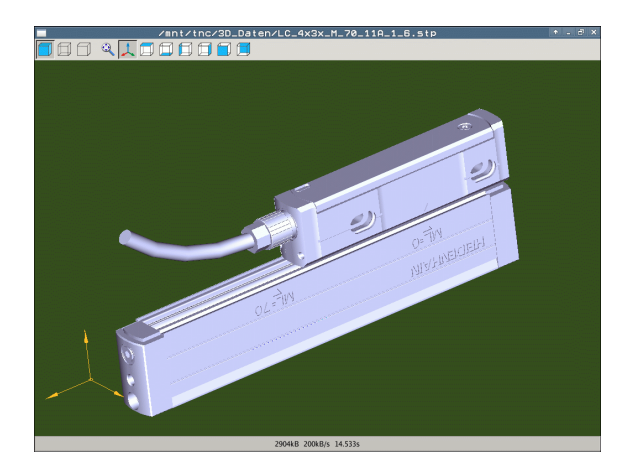

## CAD-Viewerin käyttö

| Toiminto                                                 | Kuvake |
|----------------------------------------------------------|--------|
| Varjostetun mallin näyttö.                               |        |
| Rautalankamallin näyttö                                  |        |
| Rautalankamallin näyttö ilman piilossa olevia<br>reunoja |        |
| Esityskoon sovitus näyttöalueeseen                       | Q      |
| Standardin 3D-kuvauksen valinta                          | 1      |
| Syväkuvauksen valinta                                    |        |
| Alhaalta kuvauksen valinta                               |        |
| Vasemmalta kuvauksen valinta                             |        |
| Oikealta kuvauksen valinta                               |        |
| Edestä kuvauksen valinta                                 |        |
| Takaa kuvauksen valinta                                  |        |

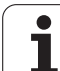

#### Hiiren toiminnot

Käytettävissä ovat seuraavat hiiren käytön toiminnot:

- Esitetyn mallin kierto kolmiulotteisena: Pidä hiiren painiketta alhaalla ja liikuta hiirtä. Kun vapautat hiiren painikkeen, TNC suuntaa mallin määriteltyyn asentoon.
- Esitetyn mallin siirto: Pidä hiiren keskipainiketta tai kiekkoa alhaalla ja liikuta hiirtä. TNC siirtää mallia vastaavan suuntaan. Kun vapautat hiiren keskipainikkeen, TNC siirtää mallin määriteltyyn asentoon.
- Tietyn alueen zoomaus hiiren avulla: Merkitse suorakulmainen zoomausalue painamalla hiiren vasenta painiketta, voit vielä siirtää zoomausaluetta hiiren vaaka- ja pystysuoran liikkeen avulla. Kun vapautat hiiren vasemman painikkeen, TNC suurentaa työkappaleen määritellyn alueen kokoiseksi.
- Suurentaminen ja pienentäminen nopeasti hiiren avulla: Hiiren kiekon pyöritys eteen- tai taaksepäin
- Kaksoisnapsautus hiiren oikeanpuoleiselle painikkeella: standardinäkymän valinta

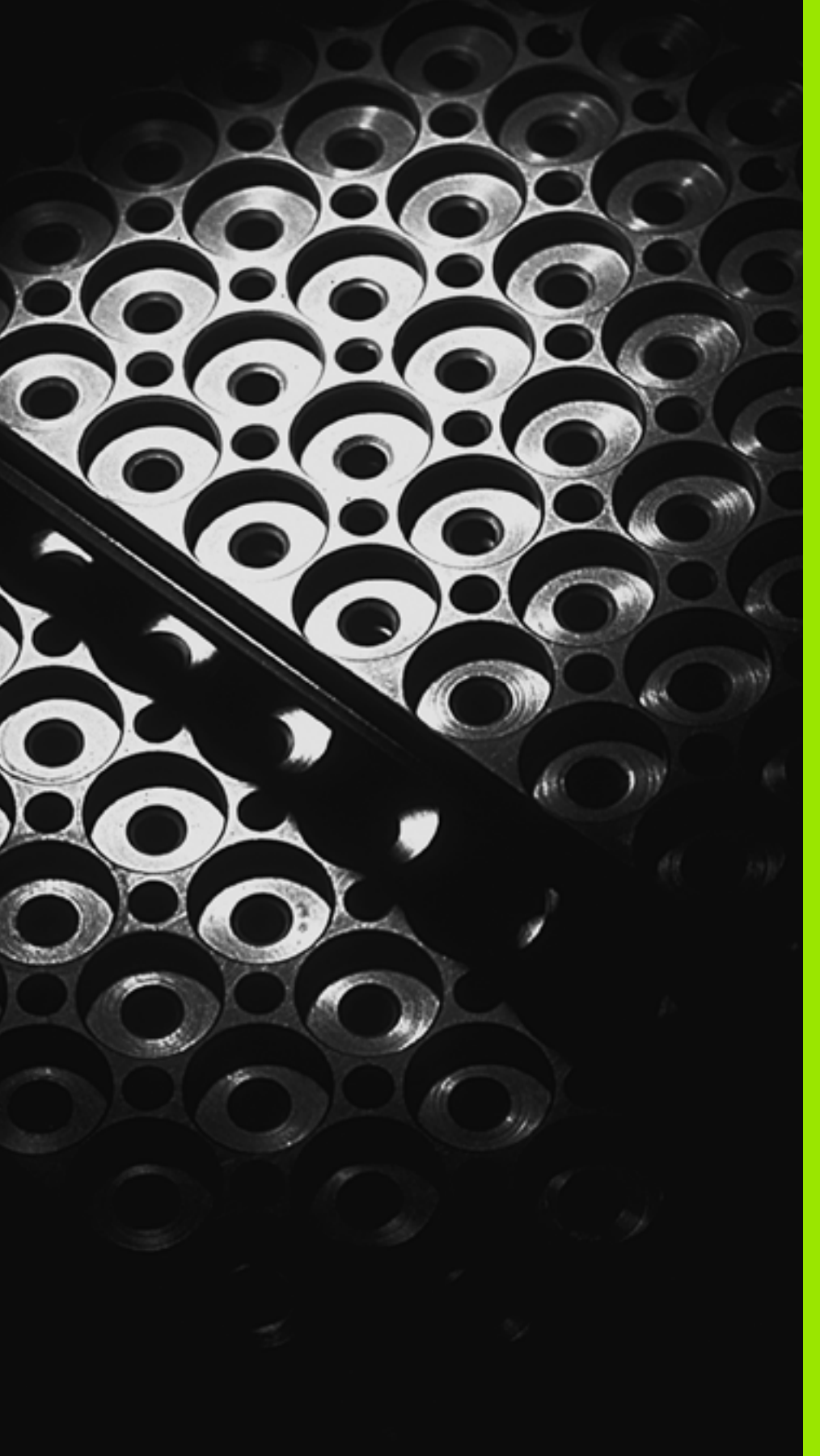

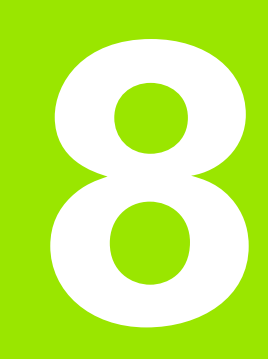

Ohjelmointi: Aliohjelmat ja ohjelmanosatoistot

# 8.1 Aliohjelmien ja ohjelmanosatoistojen merkintä

Kertaalleen ohjelmoidut koneistusjaksot voidaan suorittaa toistuvasti aliohjelmien ja ohjelmanosatoistojen avulla.

## Label-merkki

Aliohjelmat ja ohjelmanosatoistot alkavat koneistusohjelmassa merkinnällä LBL, lyhenne sanasta LABEL (engl. merkki, tunnus).

LABEL sisältää numeron väliltä 1 ... 999 tai määrittelemäsi nimen. Kunkin LABEL-numeron tai kunkin LABEL-nimen saa määritellä ohjelmassa vain kerran näppäimellä LABEL SET. Määriteltävien Labelnimien lukumäärä on rajoitettu vain sisäisen muistin kautta.

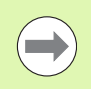

Jos määrittelet Label-numeron tai Label-nimen useammin kuin kerran, TNC antaa **LBL** -lauseen lopussa virheilmoituksen. Hyvin pitkillä ohjelmilla voit parametrin MP7229 avulla rajoittaa lauseiden tarkastuksen määriteltävissä olevaan lukumäärään.

Label 0 (**LBL 0**) merkitsee aliohjelman loppua ja sitä voidaan käyttää ohjelmassa vaikka kuinka monta kertaa.

# 8.2 Aliohjelmat

#### Työvaiheet

- 1 TNC suorittaa koneistusohjelman aliohjelman kutsuun CALL LBL saakka
- ${\bf 2}$  Tästä kohdasta TNC toteuttaa kutsutun aliohjelman sen loppuun LBL  ${\bf 0}$  saakka
- **3** Sen jälkeen TNC jatkaa koneistusohjelman toteutusta siitä lauseesta, joka on seuraavana aliohjelmakutsun **CALL LBL** jälkeen

#### Ohjelmointiohjeet

- Yksi pääohjelma voi sisältää enintään 254 aliohjelmaa
- Voit kutsua aliohjelmia missä tahansa järjestyksessä ja vaikka kuinka monta kertaa
- Aliohjelmassa ei voi kutsua samaa aliohjelmaa
- Ohjelmoi aliohjelmat pääohjelman lopussa (koodin M2 tai M30) sisältävän lauseen jälkeen
- Jos aliohjelma on koneistusohjelmassa ennen koodin M2 tai M30 sisältävää lausetta, niin se toteutetaan vähintään kerran ilman kutsumistakin

#### Aliohjelman ohjelmointi

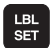

- Alkukohdan merkintä: Paina LBL SET -näppäintä
- Syötä sisään aliohjelman numero. Kun haluat käyttää LABEL-nimeä: Paina näppäintä LBL-NIMI vaihtaaksesi tekstin sisäänsyöttöön.
- Merkitse loppu: Paina painiketta LBL SET ja syötä sisään Label-numeroksi "0"

#### Aliohjelman kutsu

LBL CALL ▶ Kutsu aliohjelma: Paina näppäintä LBL CALL

- Aliohjelman/toiston kutsu: Syötä sisään kutsuttavan aliohjelman Label-numero. Kun haluat käyttää LABELnimeä: Paina näppäintä LBL-NIMI vaihtaaksesi tekstin sisäänsyöttöön. Jos haluat syöttää sisään jonoparametrin tavoitetiedostona: Paina ohjelmanäppäintä QS, jolloin TNC hyppää sen Labelnimen kohdalle, joka on määritelty jonoparametrissa.
- Toistot REP: Ohita dialogi painamalla näppäintä NO ENT. Aseta toistomäärä REP vain ohjelmanosatoistoille

**CALL LBL 0** ei ole sallittu, koska kyseinen kutsu vastaa aliohjelman loppua.

# 8.3 Ohjelmanosatoistot

#### Label LBL

Ohjelmanosatoistot alkavat merkinnällä LBL. Ohjelmanosatoisto päätetään koodilla CALL LBL n REPn.

#### Työvaiheet

- 1 TNC suorittaa koneistusohjelman ohjelmanosatoiston loppuun (CALL LBL n REPn) saakka.
- 2 Sen jälkeen TNC suorittaa kutsutun LABEL-merkin ja label-kutsun CALL LBL n REPn välisen ohjelmanosan niin monta kertaa, kuin toistomääräksi REP REP on määritelty.
- 3 Sen jälkeen TNC jatkaa taas koneistusohjelman suorittamista

#### Ohjelmointiohjeet

- Ohjelmanosa voidaan toistaa enintään 65 534 kertaa peräjälkeen
- TNC suorittaa ohjelmanosan aina yhden kerran useammin kuin toistomääräksi on ohjelmoitu

#### Ohjelmanosatoiston ohjelmointi

- Merkitse alku: Paina painiketta LBL SET ja syötä sisään toistettavan ohjelmanosan Label-numero. Kun haluat käyttää LABEL-nimeä: Paina näppäintä LBL-NIMI vaihtaaksesi tekstin sisäänsyöttöön.
- Syötä sisään ohjelmanosa

#### Ohjelmanosatoiston kutsu

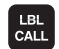

LBL SET

- Paina LBL SET -näppäintä
- Aliohjelman/toiston kutsu: Syötä sisään kutsuttavan aliohjelman Label-numero. Kun haluat käyttää LABELnimeä: Paina näppäintä LBL-NIMI vaihtaaksesi tekstin sisäänsyöttöön. Jos haluat syöttää sisään jonoparametrin tavoitetiedostona: Paina ohjelmanäppäintä QS, jolloin TNC hyppää sen Labelnimen kohdalle, joka on määritelty jonoparametrissa.
- Toisto REP: Syötä sisään toistojen lukumäärä, vahvista näppäimellä ENT.

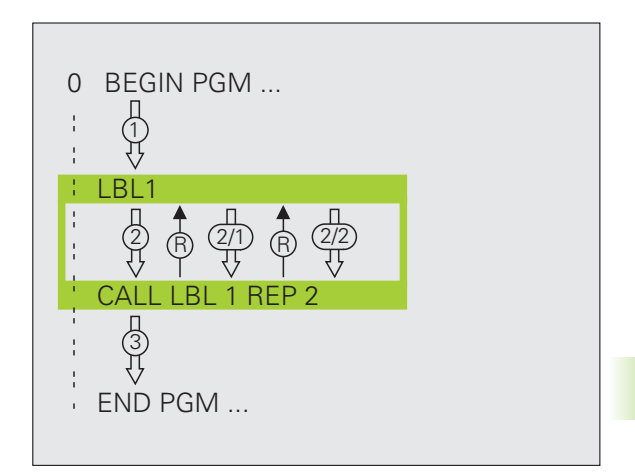

# 8.4 Mielivaltainen ohjelma aliohjelmana

#### Työvaiheet

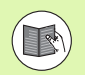

Kun haluat ohjelmoida erilaisia ohjelmakutsuja jonoparametrien yhteydessä, käytä toimintoa **SEL PGM** (Katso "Ohjelmakutsun määrittely" sivulla 458)

- 1 TNC suorittaa koneistusohjelmaa, kunnes toinen ohjelma kutsutaan koodilla CALL PGM.
- 2 Sitten TNC suorittaa kutsutun ohjelman sen loppuun saakka
- **3** Sen jälkeen TNC jatkaa (kutsunutta) koneistusohjelmaa siitä lauseesta, joka on seuraavana ohjelmakutsun jälkeen

### Ohjelmointiohjeet

- Käyttäessäsi mielivaltaista ohjelmaa aliohjelmana TNC ei tarvitse LABEL-merkkiä.
- Kutsuttu ohjelma ei saa sisältää lisätoimintoa M2 tai M30. Jos olet määritellyt kutsuvassa ohjelmassa aliohjelman Label-kutsulla, voit silloin käyttää koodia M2 tai M30 yhdessä hyppytoiminnan FN 9: IF +0 EQU +0 GOTO LBL 99 kanssa määrittelemään pakollinen hyppy ohjelmanosan yli.
- Kutsuttava ohjelma ei saa sisältää kutsuvan ohjelman kutsua CALL PGM (päättymätön sarja)

#### Mielivaltaisen ohjelman kutsu aliohjelmana

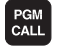

Ohjelmakutsun toiminnon valinta: Paina näppäintä PGM CALL

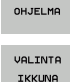

- Paina ohjelmanäppäintä OHJELMA
- Paina ohjelmanäppäintä IKKUNAN VALINTA: TNC antaa näytölle ikkunan, jossa voit valita kutsuttavan ohjelman
- Valitse haluamasi ohjelma nuolinäppäimillä tai hiiren painikkeella, vahvista painamalla ENT: TNC merkitsee täydellisen polkunimen CALL PGM -lauseeseen.
- Lopeta toiminto painamalla näppäintä END

Vaihtoehtoisesti voit syöttää ohjelman nimen tai kutsuttavan ohjelman täydellisen polkumäärittelyn suoraan näppäimistön kautta.

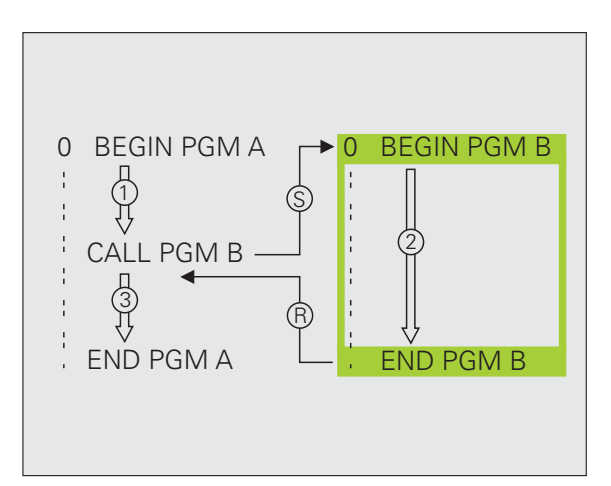

Kutsuttavan ohjelman täytyy olla tallennettuna TNC:n kiintolevylle.

Jos syötät sisään vain ohjelman nimen, täytyy kutsuttavan ohjelman olla samassa hakemistossa kuin kutsuva ohjlema.

Jos kutsuttava ohjelma ei ole samassa hakemistossa kuin kutsuva ohjelma, tällöin on syötettävä sisään täydellinen hakemistopolku, esim. TNC:\ZW35\SCHRUPP\PGM1.H tai valitse ohjelma ohjelmanäppäimen IKKUNAN VALINTA avulla.

Jos haluat kutsua DIN/ISO-ohjelman, tällöin syötä ohjelman nimen perään tiedostotyyppi .l.

Voit kutsua mielivaltaisen ohjelman myös työkierron 12 PGM CALL avulla.

Q-parametri vaikuttaa kutsulla **PGM CALL** periaatteessa globaalisti. Huomioi tällöin, että kutsutussa ohjelmassa tehdyt Q-parametrien muutokset vaikuttavat myös kutsuvassa ohjelmassa.

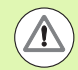

#### Huomaa törmäysvaara!

Koordinaattimuunnokset, jotka määrittelet kutsutussa ohjelmassa, ja joita et nimenomaisesti uudelleenaseta, pysyvät pääsääntöisesti voimassa myös kutsuvaa ohjelmaa varten. Koneparametrin MP7300 asetuksella ei ole tässä mitään vaikutusta.

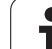

# 8.5 Ketjuttaminen

#### Ketjutustavat

- Aliohjelmat aliohjelmassa
- Ohjelmanosatoistot ohjelmanosatoistossa
- Aliohjelmien toisto
- Ohjelmanosatoistot aliohjelmassa

#### Ketjutussyvyys

Ketjutussyvyys määrää, kuinka usein ohjelmanosat tai aliohjelmat voivat edelleen sisältää aliohjelmia tai ohjelmanosatoistoja.

- Aliohjelmien suurin ketjutussyvyys: 8
- Aliohjelmakutsujen suurin sallittu ketjutussyvyys: 30, jossa CYCL CALL vaikuttaa kuten aliohjelmakutsu.
- Ohjelmanosatoistoja voidaan ketjuttaa niin usein kuin halutaan

#### Aliohjelma aliohjelmassa

NC-esimerkkilauseet

| O BEGIN PGM UPGMS MM  |                                    |
|-----------------------|------------------------------------|
|                       |                                    |
| 17 CALL LBL "UP1"     | Aliohjelman kutsu käskyllä LBL UP1 |
|                       |                                    |
| 35 L Z+100 R0 FMAX M2 | Viimeinen lause                    |
|                       | pääohjelmassa (koodilla M2)        |
| 36 LBL "UP1"          | Aliohjelman UP1 alku               |
|                       |                                    |
| 39 CALL LBL 2         | Aliohjelman kutsu LBL2             |
|                       |                                    |
| 45 LBL 0              | Aliohjelman 1 loppu                |
| 46 LBL 2              | Aliohjelman 2 alku                 |
|                       |                                    |
| 62 LBL 0              | Aliohjelman 2 loppu                |
| 63 END PGM UPGMS MM   |                                    |

#### **Ohjelman suoritus**

- 1 Pääohjelma UPGMS suoritetaan lauseeseen 17 saakka
- 2 Aliohjelma UP1 kutsutaan ja suoritetaan lauseeseen 39 saakka
- **3** Aliohjelma 2 kutsutaan ja suoritetaan lauseeseen 62 saakka. Aliohjelman 2 loppu ja paluu aliohjelmaan, josta se kutsuttiin
- **4** Aliohjelma 1 suoritetaan lauseesta 40 lauseeseen 45 saakka. Aliohjelman 1 loppu ja paluu takaisin pääohjelmaan UPGMS
- 5 Pääohjelma UPGMS suoritetaan lauseesta 18 lauseeseen 35. Paluu lauseeseen 1 ja ohjelman loppu

### Ohjelmanosatoistojen toistaminen

**NC-esimerkkilauseet** 

| O BEGIN PGM REPS MM   |                                                    |
|-----------------------|----------------------------------------------------|
|                       |                                                    |
| 15 LBL 1              | Ohjelmanosatoiston 1 alku                          |
|                       |                                                    |
| 20 LBL 2              | Ohjelmanosatoiston 2 alku                          |
|                       |                                                    |
| 27 CALL LBL 2 REP 2   | Ohjelmanosa tämän lauseen ja LBL 2 välillä         |
|                       | (lause 20) toistetaan 2 kertaa                     |
| 35 CALL LBL 1 REP 1   | Ohjelmanosa tämän lauseen ja LBL 1 välillä         |
|                       | (lause 15) toistetaan 1 kertaa                     |
| 50 END PGM REPS MM    |                                                    |
|                       |                                                    |
| %REPS G71 *           |                                                    |
| •••                   |                                                    |
| N15 G98 L1 *          | Ohjelmanosatoiston 1 alku                          |
|                       |                                                    |
| N20 G98 L2 *          | Ohjelmanosatoiston 2 alku                          |
| •••                   |                                                    |
| N27 L2,2 *            | Ohjelmanosa tämän lauseen ja koodin G98 L2 välillä |
|                       | (Lause N20) toistetaan 2 kertaa                    |
| N35 L1,1 *            | Ohjelmanosa tämän lauseen ja koodin G98 L1 välillä |
|                       | (Lause N15) toistetaan 1 kerran                    |
| N99999999 %REPS G71 * |                                                    |

#### **Ohjelman suoritus**

- 1 Pääohjelma REPS suoritetaan lauseeseen 27 saakka
- 2 Ohjelmanosa lauseiden 27 ja 20 välillä toistetaan 2 kertaa
- 3 Pääohjelma REPS suoritetaan lauseesta 28 lauseeseen 35
- **4** Ohjelmanosa lauseiden 35 ja 15 välillä toistetaan 1 kerran (sisältää ohjelmanosatoiston lauseiden 20 ja 27 välillä)
- 5 Pääohjelma REPS suoritetaan lauseesta 36 lauseeseen 50 (ohjelman loppu)

#### Aliohjelman toistaminen

#### NC-esimerkkilauseet

| O BEGIN PGM UPGREP MM |                                            |
|-----------------------|--------------------------------------------|
|                       |                                            |
| 10 LBL 1              | Ohjelmanosatoiston 1 alku                  |
| 11 CALL LBL 2         | Aliohjelman kutsu                          |
| 12 CALL LBL 1 REP 2   | Ohjelmanosa tämän lauseen ja LBL 1 välillä |
|                       | (lause 10) toistetaan 2 kertaa             |
| 19 L Z+100 R0 FMAX M2 | Pääohjelman viimeinen lause koodilla M2    |
| 20 LBL 2              | Aliohjelman alku                           |
|                       |                                            |
| 28 LBL 0              | Aliohjelman loppu                          |
| 29 END PGM UPGREP MM  |                                            |

#### **Ohjelman suoritus**

- 1 Pääohjelma UPGREP suoritetaan lauseeseen 11 saakka
- 2 Aliohjelma 2 kutsutaan ja suoritetaan
- **3** Ohjelmanosa lauseen 12 ja lauseen 10 välillä toistetaan 2 kertaa: Aliohjelma 2 toistetaan 2 kertaa
- 4 Pääohjelma UPGREP suoritetaan lauseesta 13 lauseeseen 19; ohjelman loppu)

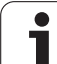

# 8.6 Ohjelmointiesimerkki

#### Esimerkki: Muodon jyrsintä useilla asetuksilla

Ohjelmankulku

- Työkalun esipaikoitus työkappaleen yläreunaan
- Asetussyvyyden inkrementaalinen määrittely
- Muotojyrsintä
- Asetuksen ja muotojyrsinnän toisto

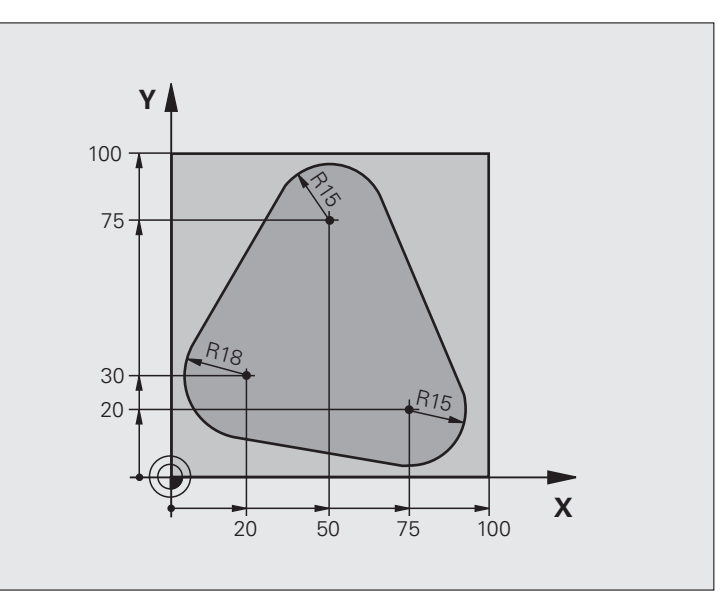

| O BEGIN PGM PGMWDH MM          |                                      |
|--------------------------------|--------------------------------------|
| 1 BLK FORM 0.1 Z X+0 Y+0 Z-40  |                                      |
| 2 BLK FORM 0.2 X+100 Y+100 Z+0 |                                      |
| 3 TOOL CALL 1 Z S500           | Työkalukutsu                         |
| 4 L Z+250 R0 FMAX              | Työkalun irtiajo                     |
| 5 L X-20 Y+30 R0 FMAX          | Esipaikoitus koneistustasossa        |
| 6 L Z+0 RO FMAX M3             | Esipaikoitus työkappaleen yläreunaan |

| 7 LBL 1                              | Ohjelmanosatoiston merkintä                | <b>X</b> |
|--------------------------------------|--------------------------------------------|----------|
| 8 L IZ-4 RO FMAX                     | Inkrementaalinen syvyysasetus (vapaa)      | ž        |
| 9 APPR CT X+2 Y+30 CCA90 R+5 RL F250 | Muotoon ajo                                | ne       |
| 10 FC DR- R18 CLSD+ CCX+20 CCY+30    | Muoto                                      | in l     |
| 11 FLT                               |                                            | <u>ě</u> |
| 12 FCT DR- R15 CCX+50 CCY+75         |                                            | uti      |
| 13 FLT                               |                                            | oi.      |
| 14 FCT DR- R15 CCX+75 CCY+20         |                                            | Ĕ        |
| 15 FLT                               |                                            | el       |
| 16 FCT DR- R18 CLSD- CCX+20 CCY+30   |                                            | Ē        |
| 17 DEP CT CCA90 R+5 F1000            | Muodon jättö                               | 0        |
| 18 L X-20 Y+0 R0 FMAX                | Irtiajo                                    | 9        |
| 19 CALL LBL 1 REP 4                  | Paluu kohtaan LBL 1; yhteensä neljä kertaa | 00       |
| 20 L Z+250 RO FMAX M2                | Työkalun irtiajo, ohjelman loppu           |          |
| 21 END PGM PGMWDH MM                 |                                            |          |

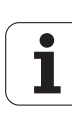

## Esimerkki: Reikäryhmät

Ohjelmankulku

- Ajo reikäryhmälle pääohjelmassa
- Reikäryhmän kutsu (Aliohjelma 1)
- Reikäryhmän ohjelmointi vain kerran aliohjelmassa 1

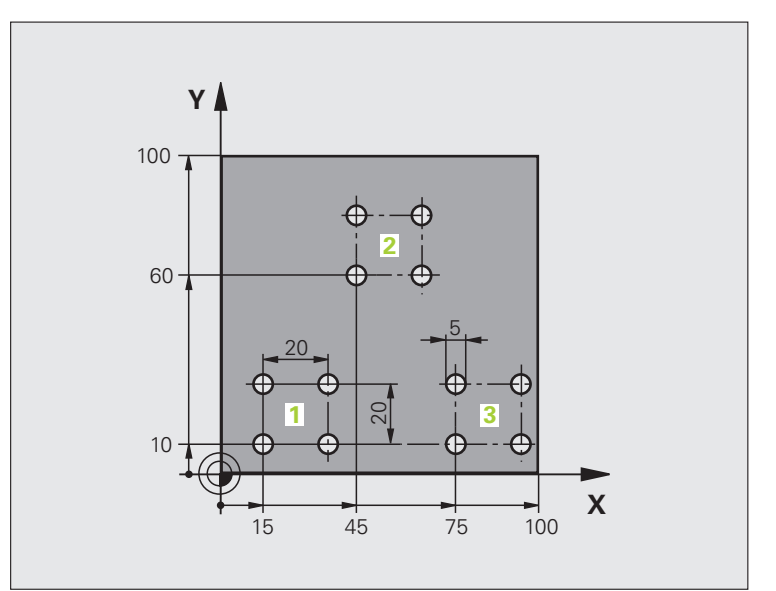

| O BEGIN PGM UP1 MM             |                              |
|--------------------------------|------------------------------|
| 1 BLK FORM 0.1 Z X+0 Y+0 Z-20  |                              |
| 2 BLK FORM 0.2 X+100 Y+100 Z+0 |                              |
| 3 TOOL CALL 1 Z S5000          | Työkalukutsu                 |
| 4 L Z+250 RO FMAX              | Työkalun irtiajo             |
| 5 CYCL DEF 200 PORAUS          | Työkierron määrittely Poraus |
| Q200=2 ;VARMUUSETÄIS.          |                              |
| Q201=-10 ;SYVYYS               |                              |
| Q206=250 ;F SYVYYSASETUS       |                              |
| Q2O2=5 ;ASETUSSYVYYS           |                              |
| Q210=0 ;OD.AIKA YLHÄÄLLÄ       |                              |
| Q2O3=+O ;KOORD. YLÄPINTA       |                              |
| Q204=10 ;2. VARMUUSETÄIS.      |                              |
| Q211=0.25 ;ODOTUSAIKA ALHAALLA |                              |

| ×            |
|--------------|
| $\mathbf{X}$ |
| <u> </u>     |
| Ð            |
|              |
|              |
| 5            |
| X            |
| <u>.</u>     |
| Ŧ            |
|              |
| .=           |
| 0            |
| Ċ            |
|              |
|              |
| <u> </u>     |
| 5            |
|              |
| 0            |
| -            |
| G            |
| m            |
| ~            |
|              |

| 6 L X+15 Y+10 RO FMAX M3 | Ajo reikäryhmän 1 alkupisteeseen  |
|--------------------------|-----------------------------------|
| 7 CALL LBL 1             | Reikäryhmän aliohjelman kutsu     |
| 8 L X+45 Y+60 RO FMAX    | Ajo reikäryhmän 2 alkupisteeseen  |
| 9 CALL LBL 1             | Reikäryhmän aliohjelman kutsu     |
| 10 L X+75 Y+10 RO FMAX   | Ajo reikäryhmän 3 alkupisteeseen  |
| 11 CALL LBL 1            | Reikäryhmän aliohjelman kutsu     |
| 12 L Z+250 RO FMAX M2    | Pääohjelman loppu                 |
| 13 LBL 1                 | Aliohjelman 1 alku: Reikäryhmä    |
| 14 CYCL CALL             | Reikä 1                           |
| 15 L 9X+20 RO FMAX M99   | 2. reijälle ajo, Työkierron kutsu |
| 16 L IY+20 RO FMAX M99   | 3. reijälle ajo, Työkierron kutsu |
| 17 L IX-20 RO FMAX M99   | 4. reijälle ajo, Työkierron kutsu |
| 18 LBL 0                 | Aliohjelman 1 loppu               |
| 19 END PGM UP1 MM        |                                   |

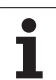

#### Esimerkki: Reikäryhmä useammilla työkaluilla

Ohjelmankulku

- Koneistustyökiertojen ohjelmointi pääohjelmassa
- Koko reikäkuvion kutsu (aliohjelma 1)
- Ajo reikäryhmään aliohjelmassa 1, reikäryhmän kutsu (aliohjelma 2)
- Reikäryhmän ohjelmointi vain kerran aliohjelmassa 2

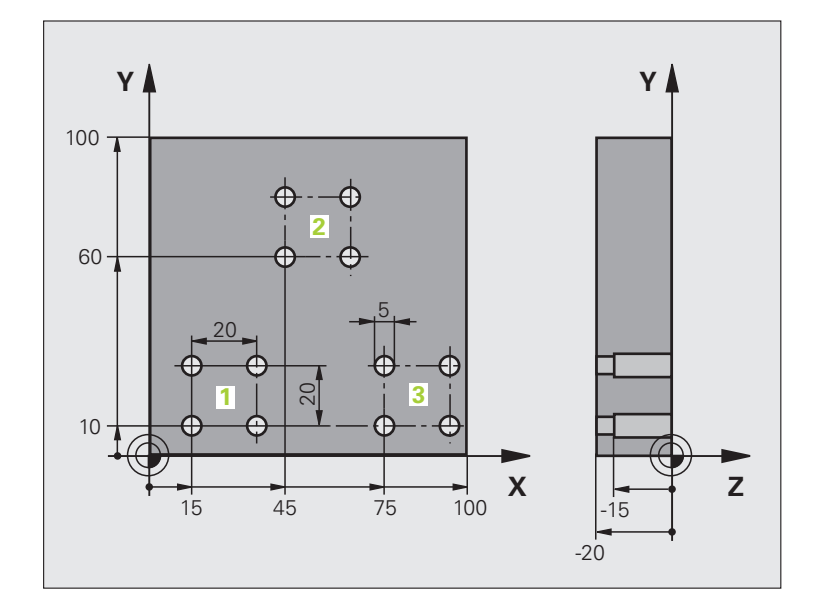

| O BEGIN PGM UP2 MM             |                                         |
|--------------------------------|-----------------------------------------|
| 1 BLK FORM 0.1 Z X+0 Y+0 Z-20  |                                         |
| 2 BLK FORM 0.2 X+100 Y+100 Z+0 |                                         |
| 3 TOOL CALL 1 Z S5000          | Työkalukutsu Keskiöpora                 |
| 4 L Z+250 RO FMAX              | Työkalun irtiajo                        |
| 5 CYCL DEF 200 PORAUS          | Työkierron määrittely Keskiöporaus      |
| Q200=2 ;VARMUUSETÄIS.          |                                         |
| Q201=-3 ;SYVYYS                |                                         |
| Q206=250 ;F SYVYYSASETUS       |                                         |
| Q2O2=3 ;ASETUSSYVYYS           |                                         |
| Q210=0 ;OD.AIKA YLHÄÄLLÄ       |                                         |
| Q2O3=+O ;KOORD. YLÄPINTA       |                                         |
| Q2O4=10 ;2. VARMUUSETÄIS.      |                                         |
| Q211=0.25 ;ODOTUSAIKA ALHAALLA |                                         |
| 6 CALL LBL 1                   | Aliohjelman 1 kutsu koko porauskuviolle |

| <b>~</b>     |
|--------------|
| _            |
|              |
| ž            |
|              |
|              |
| <b>–</b> (1) |
| <b>U</b>     |
|              |
|              |
|              |
| _            |
|              |
| 10           |
|              |
| <b>A</b> \   |
| E C C        |
| . <u> </u>   |
|              |
| -            |
|              |
|              |
| - =          |
|              |
| $\frown$     |
|              |
| Ċ.           |
|              |
|              |
|              |
|              |
| 4            |
| Ð            |
| . <b>—</b>   |
|              |
| _            |
|              |
| <b>^</b>     |
| ()           |
| $\smile$     |
|              |
| 40           |
| CO           |
|              |
|              |
| 00           |
| ~            |

| 7 L Z+250 RO FMAX M6              | lyokalun vaihto                                  |
|-----------------------------------|--------------------------------------------------|
| 8 TOOL CALL 2 Z \$4000            | Työkalukutsu Pora                                |
| 9 FN 0: Q201 = -25                | Uusi syvyys porausta varten                      |
| 10 FN 0: Q202 = +5                | Uusi asetus poraukselle                          |
| 11 CALL LBL 1                     | Aliohjelman 1 kutsu koko porauskuviolle          |
| 12 L Z+250 RO FMAX M6             | Työkalun vaihto                                  |
| 13 TOOL CALL 3 Z S500             | Työkalun kutsu Kalvain                           |
| 14 CYCL DEF 201 KALVINTA          | Työkierron määrittely Kalvinta                   |
| Q200=2 ;VARMUUSETÄIS.             |                                                  |
| Q201=-15 ;SYVYYS                  |                                                  |
| Q206=250 ;F SYVYYSASETUS          |                                                  |
| Q211=0.5 ;OD.AIKA ALHAALLA        |                                                  |
| Q208=400 ;VETÄYTYMISEN SYÖTTÖARVO |                                                  |
| Q2O3=+O ;KOORD.YLÄPINTA           |                                                  |
| Q204=10 ;2. VARMUUSETÄIS.         |                                                  |
| 15 CALL LBL 1                     | Aliohjelman 1 kutsu koko porauskuviolle          |
| 16 L Z+250 RO FMAX M2             | Pääohjelman loppu                                |
|                                   |                                                  |
| 17 LBL 1                          | Aliohjelman 1 alku: Koko reikäkuvio              |
| 18 L X+15 Y+10 RO FMAX M3         | Ajo reikäryhmän 1 alkupisteeseen                 |
| 19 CALL LBL 2                     | Aliohjelman 2 kutsu reikäryhmää varten           |
| 20 L X+45 Y+60 R0 FMAX            | Ajo reikäryhmän 2 alkupisteeseen                 |
| 21 CALL LBL 2                     | Aliohjelman 2 kutsu reikäryhmää varten           |
| 22 L X+75 Y+10 RO FMAX            | Ajo reikäryhmän 3 alkupisteeseen                 |
| 23 CALL LBL 2                     | Aliohjelman 2 kutsu reikäryhmää varten           |
| 24 LBL 0                          | Aliohjelman 1 loppu                              |
|                                   |                                                  |
| 25 LBL 2                          | Aliohjelman 2 alku: Reikäryhmä                   |
| 26 CYCL CALL                      | Poraus 1 voimassa olevalla koneistustyökierrolla |
| 27 L 9X+20 RO FMAX M99            | 2. reijälle ajo, Työkierron kutsu                |
| 28 L IY+20 RO FMAX M99            | 3. reijälle ajo, Työkierron kutsu                |
| 29 L IX-20 RO FMAX M99            | 4. reijälle ajo, Työkierron kutsu                |
| 30 LBL 0                          | Aliohjelman 2 loppu                              |
| 31 END PGM UP2 MM                 |                                                  |

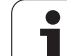

8.6 Ohjelmointiesimerkki

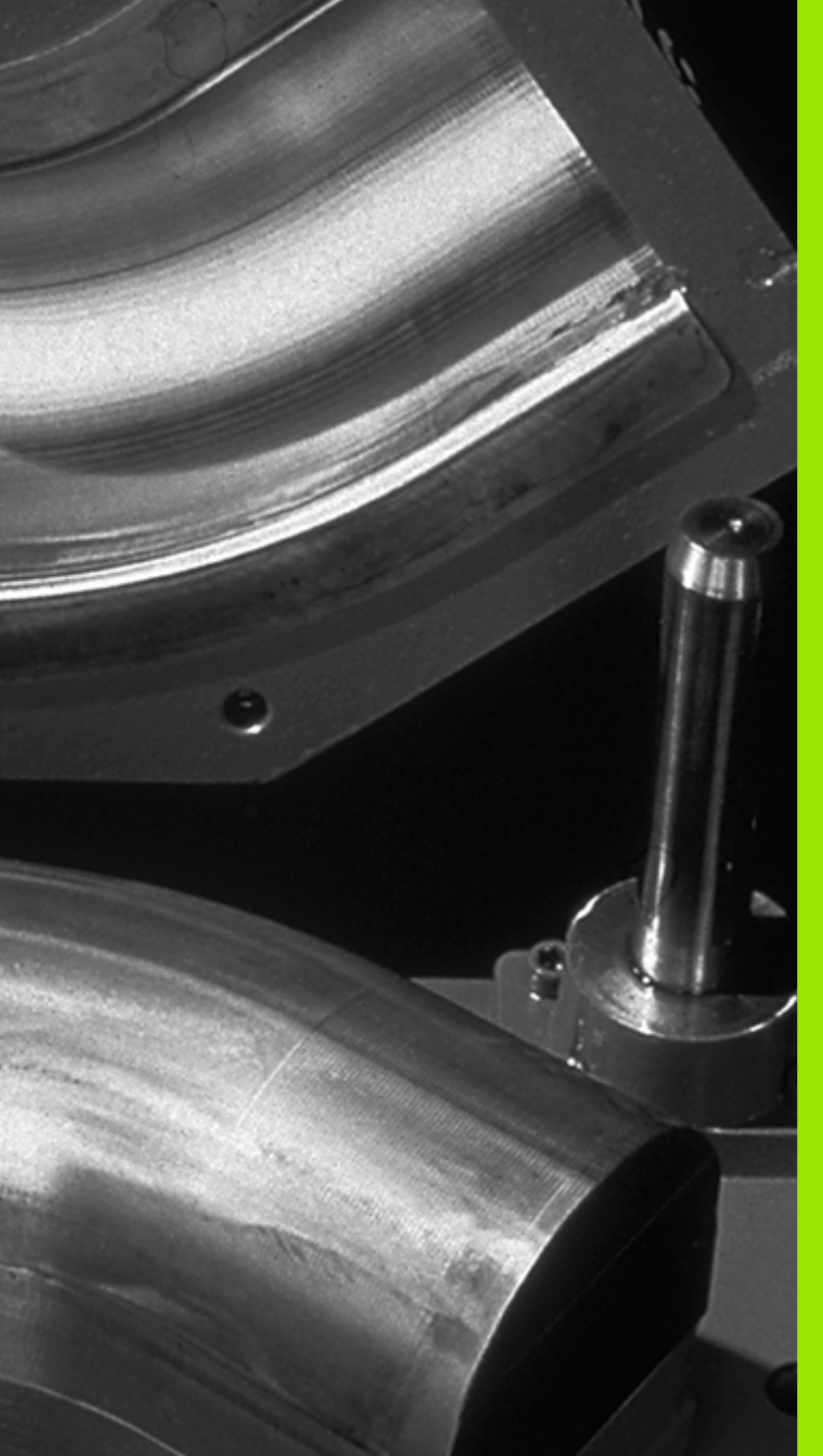

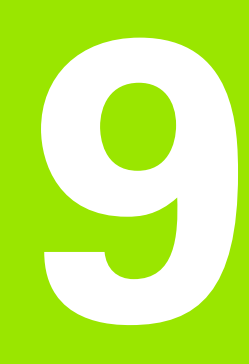

Ohjelmointi: Qparametri

# 9.1 Periaate ja toimintokuvaus

Q-parametrien avulla voit muodostaa koneistusohjelman kokonaiselle osaperheelle. Tällöin syötät sisään lukuarvon asemesta paikkamuuttujan: Q-parametrin.

Q-parametrit ilmaisevat esimerkiksi

- koordinaattiarvoja
- Syöttöarvot
- kierroslukuja
- työkiertotietoja

Lisäksi Q-parametrien avulla voidaan ohjelmoida muotoja, jotka ovat määritettävissä matemaattisten funktioiden avulla tai tehdä koneistusvaiheiden suorittaminen riippuvaksi jostakin loogisesta ehdosta. Yhdessä FK-ohjelmoinnin kanssa voit Q-parametrien avulla muodostaa muotoja, jotka eivät ole mitoitettu NC-sääntöjen mukaisesti.

O-parametri merkitään kirjaimella ja numerolla väliltä 0 ja 1999. Käytettävissä on erilaisia vaikutustapoja antavia parametreja, katso seuraavaa taulukkoa:

| Merkitys                                                                                                    | Ryhmä       |
|----------------------------------------------------------------------------------------------------|-------------|
| Vapaasti käytettävät parametrit edellyttäen,<br>ettei voi esiintyä ylilastuamista SL-<br>työkierroilla, ovat yleisesti voimassa kaikille<br>TNC-muistissa oleville ohjelmille                                                                 | Q0 Q99      |
| Parametrit TNC:n erikoistoimintoja varten                                                                                                    | Q100 Q199   |
| Ensisijaisesti työkiertoja varten käytettävät<br>parametrit ovat yleisesti voimassa kaikille<br>TNC-muistissa oleville ohjelmille                                                                                                    | Q200 Q1199  |
| Ensisijaisesti valmistajan työkiertoja varten<br>käytettävät parametrit ovat yleisesti voimassa<br>kaikille TNC-muistissa oleville ohjelmille.<br>Mahdollisena vaatimuksena on koneen<br>valmistajan tai alihankkijan suorittama<br>mukautus. | Q1200 Q1399 |
| Ensisijaisesti <b>kutsuaktiivisia</b> valmistajan<br>työkiertoja varten käytettävät parametrit ovat<br>yleisesti voimassa kaikille TNC-muistissa<br>oleville ohjelmille                                                                       | Q1400 Q1499 |
| Ensisijaisesti <b>määrittelyaktiivisia</b><br>valmistajan työkiertoja varten käytettävät<br>parametrit ovat yleisesti voimassa kaikille<br>TNC-muistissa oleville ohjelmille                                                                  | Q1500 Q1599 |

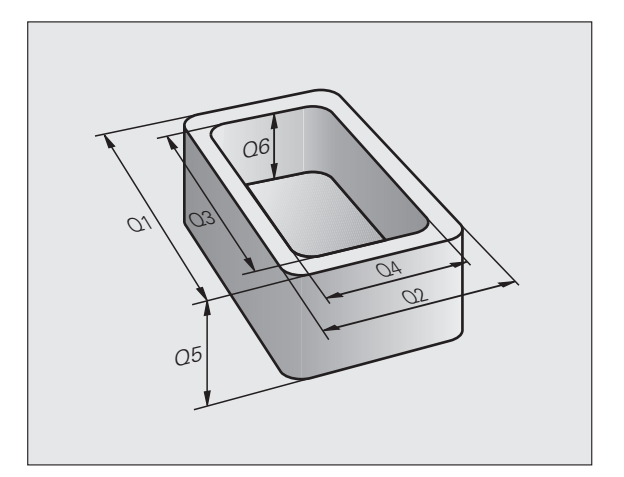

| Merkitys                                                                                                    | Ryhmä       |
|----------------------------------------------------------------------------------------------------|-------------|
| Vapaasti käytettävät parametrit, jotka ovat<br>yleisesti voimassa kaikille TNC-muistissa<br>oleville ohjelmille                                | Q1600 Q1999 |
| Vapaasti käytettävissä oleva parametri <b>QL</b> ,<br>vaikuttaa vain paikallisesti ohjelman sisällä                                            | QLO QL499   |
| Vapaasi käytettävissä oleva parametri <b>QR</b> ,<br>jatkuvasti voimassa ( <b>r</b> emanent =<br>yleiskäyttöinen), myös virtakatkoksen jälkeen | QRO QR499   |

Lisäksi käytettävissä on **QS**-parametri (**S** tarkoittaa merkkijonoa), jonka avulla voit käsitellä TNC:ssä myös tekstiä. Periaatteessa **QS**parametrille pätee sama alue kuin Q-parametrille (ks. yllä olevaa taulukkoa).

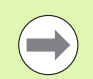

Huomaa, että **QS**-parametreilla alue **QS100** ... **QS199** on varattu sisäisille teksteille.

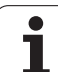

#### Ohjelmointiohjeet

9.1 Periaate ja toimintokuvaus

Q-parametreja ja lukuarvoja voidaan syöttää sisään sekaisin ohjelmassa.

Q-parametreille voidaan osoittaa lukuarvoja väliltä -999 999 999 ... +999 999 999, yhteensä on siis sallittu etumerkki ja 10 paikkaa. Desimaalipiste voi olla missä tahansa kohdassa. TNC voi laskea sisäisesti lukuarvoja 57 bittiin saakka ja desimaalipisteen jälkeen 7 bittiin saakka (32-bittinen luku vastaa desimaaliarvoa 4 294 967 296).

QS-parametreilla voit osoittaa enintään 254 merkkiä.

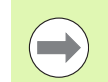

TNC merkitsee Q- ja QS-parametreille automaattisesti aina samat tiedot, esim. Q-parametri **Q108** on voimassa olevan työkalun säde, katso "Esivaratut Q-parametrit", sivu 360.

Jos käytät parametreja **Q60** ... **Q99** valmistajan työkierroissa, määrittele koneparametrissa MP7251, tuleeko tämän parametrin vaikuttaa vain paikallisesti valmistajan työkierrossa (.CYC-tiedosto) vai globaalisti kaikissa ohjelmissa.

Koneparametrilla 7300 määritellään, tuleeko TNC:n peruuttaa Q-parametri ohjelman lopussa vai saako arvot säilyä voimassa. Huomaa, että tällä asetuksella ei ole vaikutusta Q-parametriohjelmaan!

TNC tallentaa lukuarvot sisäisesti binääriseen laskumuotoon (standardi IEEE 754). Näitä standardoituja muotoja käyttämällä monia desimaalilukuja ei voi esittää 100 %:sen tarkasti binärilukuna (pyöristysvirhe). Huomioi tämä silloin, kun käytät laskettuja Q-parametrisisältöjä hyppykäskyissä tai paikoituksissa.

#### Q-parametritoimintojen kutsu

Kun syötät sisään koneistusohjelmaa, paina näppäintä "Q" (lukuarvojen ja akselivalintojen kentässä –/+ -näppäimen alapuolella). Sen jälkeen TNC näyttää seuraavia ohjelmanäppäimiä:

| Toimintoryhmä                                          | Ohjelmanäppäin        | Sivu                      |
|--------------------------------------------------------|-----------------------|---------------------------|
| Matemaattiset perustoiminnot                           | PERUS-<br>LASKUT      | Sivu 315                  |
| Kulmatoiminnot                                         | KULMA-<br>TOIMINNOT   | Sivu 317                  |
| Ympyrälaskennan toiminnot                              | YMPYRAN<br>LASKENTA   | Sivu 319                  |
| Jos/niin-haarautuminen, hyppy                          | нүррү                 | Sivu 320                  |
| Muut toiminnot                                         | ERIKOIS-<br>TOIMINNOT | Sivu 323                  |
| Kaavan suora sisäänsyöttö                              | KARVA                 | Sivu 345                  |
| Toiminto monimutkaisten<br>muotojen koneistusta varten | MUOTO<br>KARVA        | Työkiertojen<br>käsikirja |
| Toiminto merkkijonon käsittelyä<br>varten              | MERKKI-<br>JONOKARVA  | Sivu 349                  |

Kun painat ASCII-näppäimistöllä olevaa näppäintä Q, TNC avaa dialogin lomakkeen suoraa sisäänsyöttöä varten.

Voidaksesi määritellä tai osoittaa paikallisen parametrin **QL**, paina ensin haluamassasi dialogissa Q-näppäintä ja sen jälkeen ASCII-näppäimistöllä olevaa L-näppäintä.

Voidaksesi määritellä tai osoittaa yleisen parametrin **QR**, paina ensin haluamassasi dialogissa Q-näppäintä ja sen jälkeen ASCII-näppäimistöllä olevaa R-näppäintä.

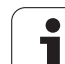

## Käyttö

Q-parametritoiminnolla **FN 0: 0S0ITUS** voit osoittaa Q-parametreille lukuarvoja. Tällöin koneistusohjelmassa asetat lukuarvon asemesta Q-parametrin.

#### NC-esimerkkilauseet

| 15 FN 0: Q10=25 | Osoitus               |
|-----------------|-----------------------|
|                 | Q10 sisältää arvon 25 |
| 25 L X +Q10     | vastaa L X +25        |

Osaperheille ohjelmoidaan esim. tunnusomaiset työkappaleen mitat Q-parametreina.

Yksittäisen osan koneistuksessa osoitetaan jokaiselle parametrille vastaava lukuarvo.

#### Esimerkki

Lieriö Q-parametreilla

| R = Q1   |
|----------|
| H = Q2   |
| Q1 = +30 |
| O2 = +10 |
| Q1 = +10 |
| Q2 = +50 |
|          |

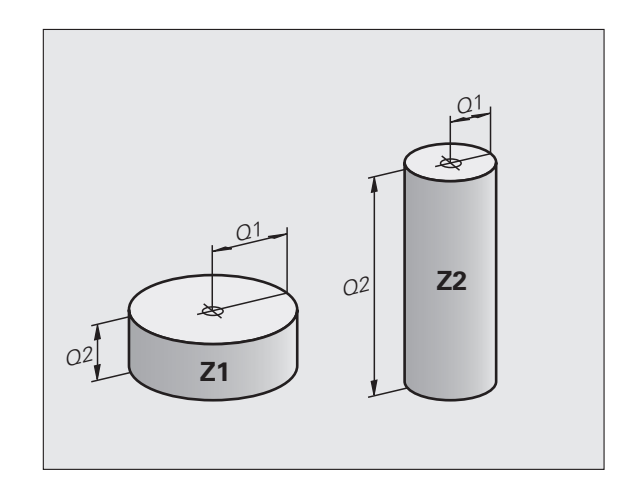

## 9.3 Muotojen kuvaus matemaattisten toimintojen avulla

#### Käyttö

O-parametrien avulla voidaan ohjelmoida matemaattisia perustoimintoja koneistusohjelmassa:

- Valitse Q-parametritoiminto: Paina näppäintä Q (lukuarvojen sisäänsyöttökentässä, oikealla). Ohjelmanäppäintäpalkki esittää Qparametritoimintoja.
- Valitse matemaattinen perustoiminto: Paina ohjelmanäppäintä PERUSTOIMINNOT. TNC näyttää seuraavia ohjelmanäppäimiä:

#### Yleiskuvaus

| Toiminto                                                                                                    | Ohjelmanäppäin   |
|----------------------------------------------------------------------------------------------------|------------------|
| FN 0: OSOITUS<br>esim. FN 0: Q5 = +60<br>Arvon suora osoitus                                                                 | FN0<br>X = V     |
| FN 1: LISÄYS<br>esim. FN 1: Q1 = -Q2 + -5<br>Kahden arvon yhteenlasku ja osoitus                                             | FN1<br>X + Y     |
| FN 2: VÄHENNYS<br>esim. FN 2: Q1 = +10 - +5<br>Kahden arvon erotus ja osoitus                                                | FN2<br>X - Y     |
| FN 3: KERTO<br>esim. FN 3: Q2 = +3 * +3<br>Kahden arvon tulo ja osoitus                                                      | FN3<br>X = V     |
| FN 4: JAKO<br>esim. FN 4: Q4 = +8 DIV +Q2<br>Kahden arvon osamäärä ja osoitus<br>Kielletty: Jako arvolla 0!                  | FN4<br>X / V     |
| FN 5: NELIÖJUURI<br>esim. FN 5: Q20 = SQRT 4<br>Lukuarvon neliöjuuri ja osoitus<br>Kielletty: Negatiivisen luvun neliöjuuri! | FNS<br>NEL.JUURI |

Merkin "=" oikealle puolelle saa syöttää sisään:

kaksi lukua

kaksi Q-parametria

■ yhden luvun ja yhden Q-parametrin

Haluttaessa Q-parametri ja lukuarvo voidaan yhtäläisyysosoituksessa varustaa etumerkillä.

## Peruslaskutoimitusten ohjelmointi

| Esimerkki:       |                                                                             | Esimerkki: Ohjelmalauseet TNC:ssä            |
|------------------|-----------------------------------------------------------------------------|----------------------------------------------|
| Q                | Valitse Q-parametritoiminnot: Paina näppäintä Q                             | 16 FN 0: Q5 = +10<br>17 FN 3: Q12 = +Q5 * +7 |
| PERUS-<br>LASKUT | Valitse matemaattinen perustoiminto: Paina ohjelmanäppäintä PERUSTOIMINNOT. | •                                            |
| FNØ<br>X = Y     | Valitse Q-parametritoiminto OSOITUS: Paina<br>ohjelmanäppäintä FN0 X = Y    | •                                            |
| PARAMETR         | RI NO. TULOKSELLE?                                                          |                                              |
| 5                | Syötä sisään Q-parametrin numero: 5                                         |                                              |
| 1. ARVO          | TAI PARAMETRI?                                                              |                                              |
| 10               | enτ Osoita Q5:lle lukuarvo 10                                               |                                              |
| Q                | Valitse Q-parametritoiminnot: Paina näppäintä Q                             | •                                            |
| PERUS-<br>LASKUT | Valitse matemaattinen perustoiminto: Paina ohjelmanäppäintä PERUSTOIMINNOT. | •                                            |
| FN3<br>X * Y     | Valitse Q-parametritoiminto KERTO: Paina<br>ohjelmanäppäintä FN3 X * Y      | •                                            |
| PARAMETR         | RI NO. TULOKSELLE?                                                          |                                              |
| 12               | Syötä sisään Q-parametrin numero: 12                                        |                                              |
| 1. ARVO          | TAI PARAMETRI?                                                              |                                              |
| Q5 🔳             | Syötä sisään ensimmäiseksi arvoksi Ω5                                       |                                              |
| 2. ARVO          | TAI PARAMETRI?                                                              |                                              |
| 7                | ENT Syötä sisään 7 toiseksi arvoksi                                         |                                              |
|                  |                                                                             | 1                                            |

## 9.4 Kulmatoiminnot (Trigonometria)

#### Määritelmät

Sini, kosini ja tangentti vastaavat suorakulmaisen kolmien sivujen välisiä suhteita. Suhteet ovat:

Sini: $\sin \alpha = a / c$ Kosini: $\cos \alpha = b / c$ Tangentti: $\tan \alpha = a / b$ 

 $\cos \alpha = b / c$  $\tan \alpha = a / b = \sin \alpha / \cos \alpha$ 

#### Jossa

c sivu, joka on vastainen suorakulmalle

- $\blacksquare$  a sivu, joka on vastainen kulmalle  $\alpha$
- b kolmas sivu

Tangentista TNC voi määrittää kulman:

 $\alpha$  = arctan (a / b) = arctan (sin  $\alpha$  / cos  $\alpha$ )

#### Esimerkki:

a = 25 mm

b = 50 mm

 $\alpha$  = arctan (a / b) = arctan 0,5 = 26,57°

Lisäksi pätee:

 $a^2 + b^2 = c^2$  (mit  $a^2 = a \times a$ )

 $c = \sqrt{(a^2 + b^2)}$ 

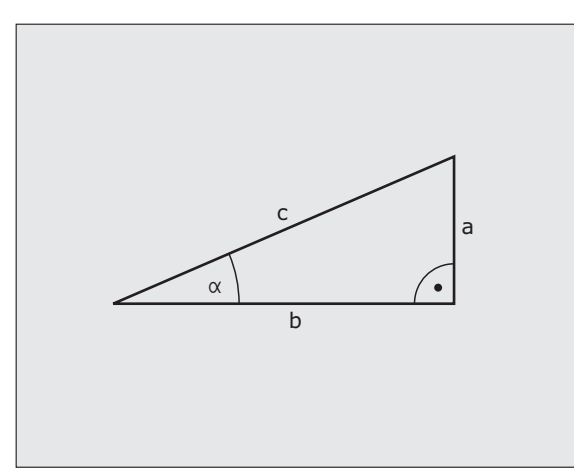

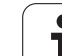

### Kulmatoimintojen ohjelmointi

Kulmatoiminnot esitetään painamalla ohjelmanäppäintä KULMATOIM. TNC näyttää alla olevan taulukon mukaisia ohjelmanäppäimiä.

Ohjelmointi: Vertaukset "Esimerkki: Peruslaskutoimitusten ohjelmointi"

| Toiminto                                                                                                    | Ohjelmanäppäin  |
|----------------------------------------------------------------------------------------------------|-----------------|
| FN 6: SINI<br>esim. FN 6: Q20 = SIN-Q5<br>Kulman sinin määritys ja osoitus asteissa (°)                                                                                    | FN6<br>SIN(X)   |
| FN 7: KOSINI<br>esim. FN 7: Q21 = COS-Q5<br>Kulman kosinin määritys ja osoitus asteissa<br>(°)                                                                             | D7<br>COS(X)    |
| FN 8: JUURI NELIÖSUMMASTA<br>esim. FN 8: Q10 = +5 LEN +4<br>Pituus kahdesta arvosta ja osoitus                                                                             | FNS<br>X LEN Y  |
| FN 13: KULMA<br>esim. FN 13: Q20 = +25 ANG-Q1<br>Kulman määritys kahden sivun<br>arcustangentin avulla tai kulman sinin ja<br>kosinin avulla (0 < kulma < 360°) ja osoitus | FN13<br>X ANG Y |

## 9.5 Ympyrälaskennat

#### Käyttö

**Toiminto** 

Ympyrälaskennan toiminnoilla TNC voi määrittää ympyröitä kolmen tai neljän kaarella olevan pisteen, ympyrän keskipisteen ja säteen avulla. Ympyrän määritys neljän pisteen avulla on tarkempi.

Käyttö: Tätä toimintoa voidaan käyttää esim. silloin, kun haluat ohjelmoitavan kosketustoiminnon avulla määrittää reijän tai ympyräkaaren sijainnin ja koon.

## **Ohjelmanäppäin** FN23 KAARI 3 PISTEESTA

FN 23: YMPYRÄTIEDOT määritetään kolmen kaaripisteen avulla esim. FN 23: Q20 = CDATA Q30

Kolmen ympyräkaaren pisteen koordinaattiparien on oltava tallennettu parametriin Q30 ja seuraavaan viiteen parametriin – tässä siis parametriin Q35 saakka.

Näin TNC tallentaa ympyrän keskipisteen pääakselikoordinaatin (X kara-akselin ollessa Z) parametriin Q20, sivuakselin koordinaatin (Y kara-akselin ollessa Z) parametriin Q21 ja säteen parametriin Q22.

| Toiminto                               | Ohjelmanäppäin |
|----------------------------------------|----------------|
| FN 24: YMPYRÄTIEDOT määritetään neljän | FN24           |
| kaaripisteen avulla                    | 4 PIST.        |
| esim. <b>FN 24: Q20 = CDATA Q30</b>    | VMPVRALLA      |

Neljän ympyräkaaren pisteen koordinaattiparien on oltava tallennettu parametriin Q30 ja seuraavaan seitsemään parametriin – tässä siis parametriin Q37 - saakka.

Näin TNC tallentaa ympyrän keskipisteen pääakselikoordinaatin (X kara-akselin ollessa Z) parametriin Q20, sivuakselin koordinaatin (Y kara-akselin ollessa Z) parametriin Q21 ja säteen parametriin Q22.

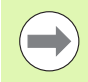

Huomioi, että FFN 23 ja FN 24 ylikirjoittavat automaattisesti tulosparametrin lisäksi myös kaksi seuraavaa parametria.

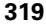

# 9.6 haarautuminen Q-parametreilla

## Käyttö

Jos/niin-haarautumisen yhteydessä TNC vertaa Q-parametria toiseen Q-parametriin tai lukuarvoon. Jos ehto täyttyy, niin TNC jatkaa koneistusohjelmaa sen Label-merkinnän kohdalta, joka on ohjelmoitu ehdon jälkeen (Label katso "Aliohjelmien ja ohjelmanosatoistojen merkintä", sivu 292). Jos ehto ei täyty, niin TNC jatkaa normaaliin tapaan seuraavan lauseen toteutusta.

Jos haluat kutsua toisen ohjelman aliohjelmana, niin ohjelmoi Labelmerkin jälkeen **PGM CALL**.

## Ehdottomat hypyt

Ehdottomat hypyt ovat hyppyjä, joiden ehto täytyy aina (=ehdottomasti), esim

FN 9: IF+10 EQU+10 GOTO LBL1
#### Jos/niin-haarojen ohjelmointi

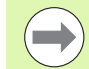

Hyppyosoitteen sisäänsyötössä on käytettävissä kolme vaihtoehtoa:

- Label-numero, valittavissa ohjelmanäppäimen LBL-NUMERO avulla
- Label-nimi, valittavissa ohjelmanäppäimen LBL-NIMI avulla
- Merkkijonoparametri, valittavissa ohjelmanäppäimen QS avulla

Jos/niin-haarat esitetään painamalla ohjelmanäppäintä HYPYT. TNC näyttää seuraavia ohjelmanäppäimiä:

| Toiminto                                                                                                    | Ohjelmanäppäin            |
|----------------------------------------------------------------------------------------------------|---------------------------|
| FN 9: JOS SAMA, HYPPY<br>esim. FN 9: IF +Q1 EQU +Q3 GOTO LBL<br>"UPCAN25"<br>Jos molemmat arvot tai parametrit ovat<br>samat, tapahtuu hyppy määritellyn Label-<br>merkin kohdalle                                                 | FN9<br>IF X EO Y<br>Goto  |
| <b>FN 10</b> : JOS ERISUURI, HYPPY<br>esim. <b>FN 10: IF +10 NE –05 GOTO LBL 10</b><br>Jos molemmat arvot tai parametrit ovat<br>erisuuria, tapahtuu hyppy määritellyn Label-<br>merkin kohdalle                                   | FN10<br>IF X NE Y<br>GOTO |
| <b>FN 11</b> : JOS SUUREMPI, HYPPY<br>esim. <b>FN 11: IF+Q1 GT+10 GOTO LBL QS5</b><br>Jos ensimmäinen arvo tai parametri on<br>suurempi kuin toinen arvo tai parametri,<br>tapahtuu hyppy määritellyn Label-merkin<br>kohdalle     | FN11<br>IF X ST V<br>BOTO |
| <b>FN 12</b> : JOS PIENEMI, HYPPY<br>esim. <b>FN 12: IF+Q5 LT+0 GOTO LBL "ANYNAME"</b><br>Jos ensimmäinen arvo tai parametri on<br>pienempi kuin toinen arvo tai parametri,<br>tapahtuu hyppy määritellyn Label-merkin<br>kohdalle | FN12<br>IF X LT Y<br>GOTO |

#### Käytettävät lyhenteet ja käsitteet

| IF   | (engl.):              | Jos           |
|------|-----------------------|---------------|
| EQU  | (engl. equal):        | Sama          |
| NE   | (engl. not equal):    | Ei sama       |
| GT   | (engl. greater than): | Suurempi kuin |
| LT   | (engl. less than):    | Pienempi kuin |
| GOTO | (engl. go to):        | SIIRRY        |

# 9.7 Q-parametrin tarkastus ja muokkaus

#### Toimenpiteet

O-parametrit voidaan tarkastaa ja muuttaa ohjelmien laadinnan, testauksen ja suorituksen yhteydessä käyttötavoilla ohjelman tallennuksen/editoinnin, ohjelman testauksen, jatkuva ohjelmanajon ja yksittäislauseajon käyttötavoilla.

- Keskeytä ohjelmanajo (esim. paina ulkoista SEIS-näppäintä tai ohjelmanäppäintä SISÄINEN SEIS ) tai ohjelman testaus
- Q

 Kutsu Q-parametritoiminnot: Paina näppäintä Q tai ohjelmanäppäintä Q INFO käyttötavalla Ohjelman tallennus/editointi

- TNC listaa kaikki parametrit ja niiden voimassa olevat arvot. Valitse haluamasi parametri nuolinäppäimillä tai sivujen selauksen ohjelmanäppäimillä.
- Jos haluat muuttaa arvoa, syötä sisään uusi arvo ja vahvista se painamalla näppäintä ENT
- Jos et halua muuttaa arvoa, tällöin paina ohjelmanäppäintä NYKYINEN ARVO tai päätä dialogi näppäimellä LOPPU

TNC:n työkierroissa tai sisäisesti käyttämät parametrit ovat kommentteja varten.

Jos haluat tarkastaa tai muuttaa paikallisia, yleisiä tai merkkijonoparametreja, paina ohjelmanäppäintä NÄYTÄ PARAMETRI Q QL QR QS. Sen jälkeen TNC esittelee kaikki merkkijonoparametrit, jotka koskevat aiemmin esitettyjä toimintoja.

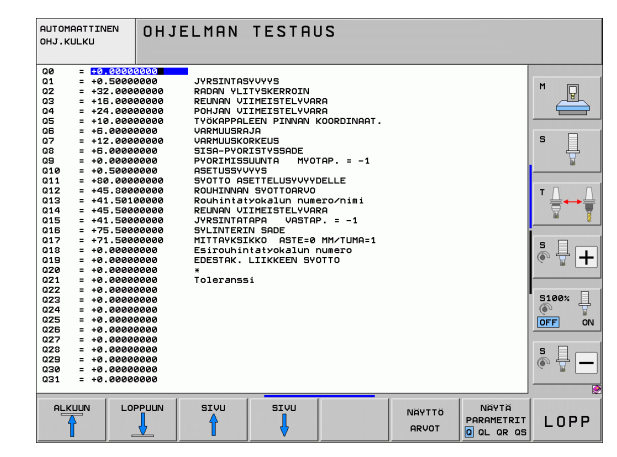

# 9.8 Lisätoiminnot

#### Yleiskuvaus

Lisätoiminnot esitetään painamalla ohjelmanäppäintä ERIKOISTOIM. TNC näyttää seuraavia ohjelmanäppäimiä:

| Toiminto                                                                     | Ohjelmanäppäin               | Sivu     |
|------------------------------------------------------------------------------|------------------------------|----------|
| <b>FN 14:ERROR</b><br>Virheilmoituksen tulostus                              | FN14<br>VIRHE=               | Sivu 324 |
| <b>FN 15:PRINT</b><br>Tekstin tai Q-parametriarvon<br>formatoimaton tulostus | FN15<br>TULOSTA              | Sivu 328 |
| <b>FN 16:F-PRINT</b><br>Tekstin tai Q-parametriarvon<br>formatoitu tulostus  | FN16<br>F-TULOSTA            | Sivu 329 |
| FN 18:SYS-DATUM READ<br>Järjestelmätietojen luku                             | FN18<br>Lue Jarj.<br>Tiedot  | Sivu 334 |
| FN 19:PLC<br>Arvojen siirto PLC:hen                                          | FN19<br>PLC=                 | Sivu 341 |
| FN 20:WAIT FOR<br>NC:n ja PLC:n synkronointi                                 | FN20<br>Odotr<br>Toimintor   | Sivu 342 |
| FN 25:PRESET<br>Peruspisteen asetus<br>ohjelmanajon aikana                   | FN25<br>RSETA<br>PER.PISTE   | Sivu 344 |
| FN 26:TABOPEN<br>Vapaasti määriteltävän taulukon<br>avaus                    | FN26<br>AVAR<br>TAULUKKO     | Sivu 476 |
| FN 27:TABWRITE<br>Vapaasti määriteltävään<br>taulukkoon kirjoitus            | FN27<br>Kirjoita<br>Taulukk. | Sivu 477 |
| FN 28:TABREAD<br>Vapaasti määriteltävästä<br>taulukosta luku                 | FN28<br>LUE TRU-<br>LUKOSTA  | Sivu 478 |

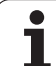

#### FN 14: ERROR: Virheilmoituksen tulostus

Toiminnolla FN 14: ERROR voit tulostaa ohjelmaohjattuja viestejä, jotka koneen valmistaja tai HEIDENHAIN on esiohjelmoinut: Kun TNC saapuu ohjelmanajossa tai ohjelman testauksessa lauseeseen FN 14, suoritus keskeytyy ja viesti tulostetaan. Sen jälkeen sinun täytyy aloittaa ohjelma uudelleen. Katso virheen numerot alla olevasta taulukosta.

| Virhenumeroalue | Standardidialogi                                        |
|-----------------|---------------------------------------------------------|
| 0 299           | FN 14: Virheen numero 0 299                             |
| 300 999         | Konekohtainen dialogi                                   |
| 1000 1099       | Sisäiset virheilmoitukset (katso<br>taulukkoa oikealla) |

#### **NC-esimerkkilause**

TNC:n tulee antaa viesti, joka on tallennettu virhenumerolle 254

180 FN 14: ERROR = 254

#### HEIDENHAINin esiasettama virheilmoitus

| Virheen numero | Teksti                            |
|----------------|-----------------------------------|
| 1000           | Kara ?                            |
| 1001           | Työkaluakseli puuttuu             |
| 1002           | Työkalun säde liian pieni         |
| 1003           | Työkalun säde liian suuri         |
| 1004           | Alue ylitetty                     |
| 1005           | Väärä aloitusasema                |
| 1006           | KIERTO ei sallittu                |
| 1007           | MITTAKERROIN ei sallittu          |
| 1008           | PEILAUS ei sallittu               |
| 1009           | Siirto ei sallittu                |
| 1010           | Syöttöarvo puuttuu                |
| 1011           | Väärä sisäänsyöttöarvo            |
| 1012           | Väärä etumerkki                   |
| 1013           | Kulma ei sallittu                 |
| 1014           | Kosketuspistettä ei voi saavuttaa |
| 1015           | Liian monta pistettä              |

| Virheen numero | Teksti                                |
|----------------|---------------------------------------|
| 1016           | Sisäänsyöttö ristiriitainen           |
| 1017           | CYCL epätäydellinen                   |
| 1018           | Taso väärin määritelty                |
| 1019           | Väärä akseli ohjelmoitu               |
| 1020           | Väärä kierrosluku                     |
| 1021           | Määrittelemätön sädekorjaus           |
| 1022           | Pyöristystä ei ole määritelty         |
| 1023           | Pyöristyssäde liian suuri             |
| 1024           | Määrittelemätön ohjelman aloitus      |
| 1025           | Liian korkea ketjutus                 |
| 1026           | Kulmaperuste puuttuu                  |
| 1027           | Koneistustyökiertoa ei määritelty     |
| 1028           | Uran leveys liian pieni               |
| 1029           | Tasku liian pieni                     |
| 1030           | Q202 ei määritelty                    |
| 1031           | Q205 ei määritelty                    |
| 1032           | Määrittele Q218 suuremmaksi kuin Q219 |
| 1033           | CYCL 210 ei sallittu                  |
| 1034           | CYCL 211 ei sallittu                  |
| 1035           | Q220 liian suuri                      |
| 1036           | Määrittele Q222 suuremmaksi kuin Q223 |
| 1037           | Määrittele Q244 suurempi kuin 0       |
| 1038           | Määrittele Q245 erisuuri kuin Q246    |
| 1039           | Määrittele kulma-alue < 360°          |
| 1040           | Määrittele Q223 suuremmaksi kuin Q222 |
| 1041           | Q214: 0 ei sallittu                   |

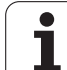

# 9.8 Lisätoiminnot

| Virheen numero | Teksti                                                  |  |
|----------------|---------------------------------------------------------|--|
| 1042           | Ajosuunta ei määritelty                                 |  |
| 1043           | Ei aktiivista nollapistetaulukkoa                       |  |
| 1044           | Sijaintivirhe: 1. akselin keskipiste                    |  |
| 1045           | Sijaintivirhe: 2. akselin keskipiste                    |  |
| 1046           | Reikä liian pieni                                       |  |
| 1047           | Reikä liian suuri                                       |  |
| 1048           | Kaula liian pieni                                       |  |
| 1049           | Kaula liian suuri                                       |  |
| 1050           | Tasku liian pieni: jälkityö 1.A.                        |  |
| 1051           | Tasku liian pieni: jälkityö 2.A.                        |  |
| 1052           | Tasku liian suuri: hylky 1.A.                           |  |
| 1053           | Tasku liian suuri: hylky 2.A.                           |  |
| 1054           | Kaula liian pieni: hylky 1.A.                           |  |
| 1055           | Kaula liian pieni: hylky 2.A.                           |  |
| 1056           | Kaula liian suuri: jälkityö 1.A.                        |  |
| 1057           | Kaula liian suuri: jälkityö 2.A.                        |  |
| 1058           | TCHPROBE 425: Virheellinen ylämitta                     |  |
| 1059           | TCHPROBE 425: Virheellinen alamitta                     |  |
| 1060           | TCHPROBE 426: Virheellinen ylämitta                     |  |
| 1061           | TCHPROBE 426: Virheellinen alamitta                     |  |
| 1062           | TCHPROBE 430: Halkaisija liian suuri                    |  |
| 1063           | TCHPROBE 430: Halkaisija liian pieni                    |  |
| 1064           | Ei mitta-akselia määritelty                             |  |
| 1065           | Työkalun rikkotoleranssi ylitetty                       |  |
| 1066           | Määrittele Q247 erisuureksi kuin 0                      |  |
| 1067           | Määrittele suure Q247 suuremmaksi kuin 5                |  |
| 1068           | Nollapistetaulukko?                                     |  |
| 1069           | Määrittele jyrsintämenetelmä Q351<br>erisuureksi kuin 0 |  |
| 1070           | Pienennä kierteen syvyyttä                              |  |

| Virheen numero | Teksti                                    |  |
|----------------|-------------------------------------------|--|
| 1071           | Suorita kalibrointi                       |  |
| 1072           | Toleranssi ylitetty                       |  |
| 1073           | Esilauseajo aktiivinen                    |  |
| 1074           | SUUNTAUS ei sallittu                      |  |
| 1075           | 3DROT ei sallittu                         |  |
| 1076           | 3DROT aktivointi                          |  |
| 1077           | Negatiivisen syvyyden sisäänsyöttö        |  |
| 1078           | Q303 määrittelemättä mittaustyökierrossa! |  |
| 1079           | Työkaluakseli ei sallittu                 |  |
| 1080           | Laskettu arvo virheellinen                |  |
| 1081           | Mittauspiste ristiriitainen               |  |
| 1082           | Varmuuskorkeus syötetty sisään väärin     |  |
| 1083           | Sisääntunkeutumistapa ristiriitainen      |  |
| 1084           | Koneistustyökierto ei sallittu            |  |
| 1085           | Rivi on kirjoitussuojattu                 |  |
| 1086           | Työvara suurempi kuin syvyys              |  |
| 1087           | Ei kärkikulman määrittelyä                |  |
| 1088           | Tiedot ristiriitaisia                     |  |
| 1089           | Uran asema 0 ei sallittu                  |  |
| 1090           | Määrittele asetus erisuureksi kuin 0      |  |
| 1091           | Vaihto Q399 ei sallittu                   |  |
| 1092           | Työkalua ei määritelty                    |  |
| 1093           | Työkalun numero ei sallittu               |  |
| 1094           | Työkalun nimi ei sallittu                 |  |
| 1095           | Ohjelmaoptio ei aktiivinen                |  |
| 1096           | Palautuskinematiikka ei mahdollinen       |  |
| 1097           | Toiminto ei sallittu                      |  |
| 1098           | Aihion mitat ristiriitaiset               |  |
| 1099           | Mittausasema ei ole sallittu              |  |

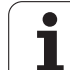

| Virheen numero | Teksti                           |
|----------------|----------------------------------|
| 1100           | Kinematik-Zugriff nicht möglich  |
| 1101           | Messpos. nicht im Verfahrbereich |
| 1102           | Presetkompensation nicht möglich |

# FN 15: PRINT: Tekstien tai Q-parametriarvojen tulostus

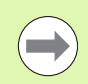

Aseta tiedonsiirtoliitäntä: Valikon kohdassa PRINT tai PRINT-TEST määritellään polku, jonka mukaan TNC:n tulee tallentaa teksti tai Q-parametriarvot. Katso "Osoitus", sivu 662.

Toiminnolla **FN 15: PRINT** voit tulostaa Q-parametrien arvoja ulkoisen tiedonsiirtoliitännän kautta, esim. kirjoittimelle. Kun tallennat arvot sisäisesti tai tulostat ne tietokoneelle, TNC tallentaa tiedot tiedostoon %FN 15RUN.A (tulostus ohjelmanajon aikana) tai tiedostoon %FN15SIM.A (tulostus ohjelman testauksen aikana).

Tulostus tapahtuu puskuroidusti ja käynnistyy viimeistään ohjelman lopussa tai kun ohjelma pysäytetään. Yksittäislausekäytöllä tiedonsiirto käynnistyy lauseen lopussa.

# Dialogien ja virheilmoitusten tulostus käskyllä FN 15: PRINT "Lukuarvo"

| Lukuarvo 0 99:        | Valmistajatyökiertojen dialogi |
|-----------------------|--------------------------------|
| alkaen numerosta 100: | PLC-virheilmoitukset           |

#### Esimerkki: Dialoginumeron 20 tulostus

67 FN 15: PRINT 20

# Dialogien ja Q-parametrien tulostus käskyllä FN 15: PRINT "Q-parametri".

Käyttöesimerkki: Työkappaleen mittauspöytäkirja.

Voit tulostaa enintään kuusi Q-parametria ja lukuarvoa samanaikaisesti. TNC erottaa ne vinoviivalla.

#### Esimerkki: Dialogin 1 ja lukuarvon Q1 tulostus

70 FN 15: PRINT1/Q1

|                  | -                               |                             |                            |          |
|------------------|---------------------------------|-----------------------------|----------------------------|----------|
| KASIKAYTTÖ       | OHJELMOIN                       | TI JA EDI                   | TOINTI                     |          |
| SARJALII         | TÄNTÄ RS2:                      | 32 SARJALI                  | ITÄNTÄ R                   | S422     |
| KÄYTTÖTA         | IPA <mark>Fe1</mark>            |                             | APA FE                     | 1        |
| FE :             | 9600                            | FE :                        | 9600                       | s        |
| EXT1 :<br>EXT2 : | 9600<br>9600                    | EXT1 :<br>EXT2 :            | 9600<br>9600               |          |
| LSV-2:           | 115200                          | LSV-2:                      | 115200                     |          |
| OSOITUS:         |                                 |                             |                            | <u>.</u> |
| TULOSTUS         | S :                             |                             |                            | @ T      |
| PGM MGT:         | · · · · ·                       | LAF                         | JENNOS 2                   | 5100%    |
| RIIPPUVA         | at tiedosto                     | ot: Hui                     | omaatt.                    |          |
|                  |                                 |                             |                            | * +      |
|                  | S232<br>S422 DIAGNOOSI<br>SETUS | KAYTTAJA-<br>PARAMETRI OHJE | ULKOINEN<br>PÄÄSY<br>EI ON |          |

# FN 16: F-PRINT: Tekstien ja Q-parametriarvojen formatoitu tulostus

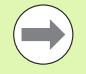

Aseta tiedonsiirtoliitäntä: Valikon kohdassa PRINT tai PRINT-TEST määritellään polku, jonka mukaan TNC:n tulee tallentaa tekstitiedosto. Katso "Osoitus", sivu 662.

Toiminnolla **FN 16** voit myös lähettää haluamiasi viestejä NC-ohjelmasta kuvaruudulle. TNC näyttää nämä viestit peittoikkunassa.

Toiminnolla **FN 16: F-PRINT** voit tulostaa Q-parametrien arvoja ja tekstejä formatoidusti ulkoisen tiedonsiirtoliitännän kautta, esim. kirjoittimelle. Kun tallennat arvot sisäisesti tai tulostat ne tietokoneelle, TNC tallentaa tiedot tiedostoon, joka on määritelty **FN 16**-lauseessa.

Tekstin ja Q-parametriarvojen formatoitua tulostamista varten luo TNC:n tekstieditorilla tekstitiedosto, jossa asetat formaatin ja tulostettavat Q-parametrit.

Esimerkki tulostusformaatin määrittelevälle tekstitiedostolle:

"VAUHTIPYÖRÄN PAINOPISTEEN MITTAUSPÖYTÄKIRJA";

"PÄIVÄYS: %2d-%2d-%4d",DAY,MONTH,YEAR4;

"KELLONAIKA: %2d:%2d:%2d",HOUR,MIN,SEC;

#### "MITTAUSARVOJEN LUKUMÄÄRÄ:

"X1 = %9.3LF", Q31;

"Y1 = %9.3LF", Q32;

#### "Z1 = %9.3LF", Q33;

Tekstitiedostojen luomiseksi aseta seuraavat formatointitoiminnot:

| Erikoismerkit | Toiminto                                                                                                    |
|---------------|----------------------------------------------------------------------------------------------------|
| ""            | Tulostusmuoto tekstin ja muuttujien<br>asetukselle lainausmerkkien väliin                                                                             |
| %9.3LF        | Q-parametrin formaatin asetus:<br>yhteensä 9 merkkipaikkaa (sis.<br>desimaalipisteen), 3 desimaalinpisteen jälkeen,<br>Long, Floating (desimaaliluku) |
| %S            | Tekstimuuttujan formaatti                                                                                                    |
| ,             | Erotusmerkki tulostusformaatin ja parametrin<br>välissä                                                                                               |
| ;             | Lauseen loppumerkki, päättää rivin                                                                                                    |

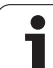

Erilaisten tietojen tulostamiseksi pöytäkirjatiedostossa on käytettävissä seuraavat toiminnot:

| Avainsana    | Toiminto                                                                                                    |
|--------------|----------------------------------------------------------------------------------------------------|
| CALL_PATH    | Tulostaa NC-ohjelman hakemistopolun, jossa<br>FN16-toiminto sijaitsee. Esimerkki:<br>"Mittausohjelma: %S",CALL_PATH; |
| M_CLOSE      | Sulkee tiedoston, johon tulostat FN16-<br>toiminnon avulla. Esimerkki: M_CLOSE;                                      |
| ALL_DISPLAY  | Q-parametriarvon tulostaminen riippumatta<br>MOD-toiminnon MM/INCH-asetuksesta                                       |
| MM_DISPLAY   | Q-parametriarvon tulostaminen<br>millimetriyksikössä, jos MOD-toiminnossa on<br>asetettu MM-näyttö                   |
| INCH_DISPLAY | Q-parametriarvon tulostaminen<br>tuumayksikössä, jos MOD-toiminnossa on<br>asetettu INCH-näyttö                      |
| L_CHINESE    | Tekstin tulostus vain dialogikielellä kiina                                                                          |
| L_CZECH      | Tekstin tulostus vain dialogikielellä TSEKKI                                                                         |
| L_DANISH     | Tekstin tulostus vain dialogikielellä TANSKA                                                                         |
| L_DUTCH      | Tekstin tulostus vain dialogikielellä hollanti                                                                       |
| L_ENGLISH    | Tekstin tulostus vain dialogikielellä ENGLANTI                                                                       |
| L_ESTONIA    | Tekstin tulostus vain dialogikielellä eesti                                                                          |
| L_FINNISH    | Tekstin tulostus vain dialogikielellä SUOMI                                                                          |
| L_FRENCH     | Tekstin tulostus vain dialogikielellä RANSKA                                                                         |
| L_GERMAN     | Tekstin tulostus vain dialogikielellä SAKSA                                                                          |
| L_HUNGARIA   | Tekstin tulostus vain dialogikielellä UNKARI                                                                         |
| L_ITALIAN    | Tekstin tulostus vain dialogikielellä ITALIA                                                                         |
| L_KOREAN     | Tekstin tulostus vain dialogikielellä korea                                                                          |
| L_LATVIAN    | Tekstin tulostus vain dialogikielellä latvia                                                                         |
| L_LITHUANIAN | Tekstin tulostus vain dialogikielellä liettua                                                                        |
| L_NORWEGIAN  | Tekstin tulostus vain dialogikielellä norja                                                                          |
| L_POLISH     | Tekstin tulostus vain dialogikielellä PUOLA                                                                          |
| L_ROMANIAN   | Tekstin tulostus vain dialogikielellä romania                                                                        |
| L_PORTUGUE   | Tekstin tulostus vain dialogikielellä<br>PORTUGALI                                                                   |

| Avainsana   | Toiminto                                       |
|-------------|------------------------------------------------|
| L_RUSSIAN   | Tekstin tulostus vain dialogikielellä VENÄJÄ   |
| L_SLOVAK    | Tekstin tulostus vain dialogikielellä slovakia |
| L_SLOVENIAN | Tekstin tulostus vain dialogikielellä SLOVENIA |
| L_SPANISH   | Tekstin tulostus vain dialogikielellä ESPANJA  |
| L_SWEDISH   | Tekstin tulostus vain dialogikielellä RUOTSI   |
| L_TURKISH   | Tekstin tulostus vain dialogikielellä turkki   |
| L_ALL       | Tekstin tulostus dialogikielestä riippumatta   |
| HOUR        | Tosiaikaisen kellon tuntimäärä                 |
| MIN         | Tosiaikaisen kellon minuuttimäärä              |
| SEC         | Tosiaikaisen kellon sekuntimäärä               |
| DAY         | Tosiaikaisen kellon päivä                      |
| MONTH       | Tosiaikaisen kellon kuukausimäärä              |
| STR_MONTH   | Tosiaikaisen kellon kuukausilyhennys           |
| YEAR2       | Tosiaikaisen kellon kaksinumeroinen vuosiluku  |
| YEAR4       | Tosiaikaisen kellon nelinumeroinen vuosiluku   |

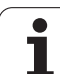

# Koneistusohjelmassa ohjelmoidaan FN 16: F-PRINT tulostuksen aktivoimiseksi:

#### 96 FN 16: F-PRINT TNC:\MASKE\MASKE1.A/RS232:\PROT1.A

Tällöin TNC tulostaa tiedoston PROT1.A sarjaliitäntäportin kautta:

MITTAUSPÖYTÄKIRJA VAUHTIPYÖRÄN PAINOPISTE

PÄIVÄYS: 27112001

KELLONAIKA: 08:56:34

MITTAUSARVOJEN LUKUMÄÄRÄ : = 1

X1 = 149,360

Y1 = 25,509

Z1 = 37,000

Tulostetustiedosto tallennetaan vasta, kun TNC on lukenut lauseen END PGM tai kun olet painanut NCpysäytyspainiketta tai sulkenut tiedoston käskyllä M CLOSE.

Ohjelmoi **FN 16**-lauseessa formaattitiedosto ja pöytäkirjatiedosto kummatkin nimilaajennoksilla.

Jos annat pöytäkirjatiedoston hakupoluksi vain tiedostonimen, tällöin TNC tallentaa pöytäkirjatiedoston siihen hakemistoon, jossa NC-ohjelma on **FN 16**-toiminnolla.

Formaatin kuvaustiedoston yhdelle riville voidaan tulostaa enintään 32 Q-parametria.

#### Viestien tulostus kuvaruudulle

Voit käyttää myös toimintoa **FN 16** viestien tulostamiseksi NCohjelmasta kuvaruudun peittoikkunaan. Näin voit näyttää yksinkertaisesti pitkiäkin ohjetekstejä ohjelmassa, kun haluat käyttäjän regoivan niihin. Voit tulostaa myös Q-parametrin sisällön, jos protokollakuvaustiedosto sisältää vastaavan osoituksen.

Koska viesti ilmestyy TNC-kuvaruutuun, täytyy protokollatiedoston nimeksi syöttää sisään vain **SCREEN:** 

#### 96 FN 16: F-PRINT TNC:\MASKE\MASKE1.A/SCREEN:

Jos viestissä on useampia rivejä kuin peittoikkunassa mahtuu esittämään, voit selata peittoikkunaa nuolinäppäimillä.

Peittoikkunan sulkeminen: paina näppäintä CE. Sulkeaksesi ikkunan ohjelmaohjatusti ohjelmoi seuraava NC-lause:

#### 96 FN 16: F-PRINT TNC:\MASKE\MASKE1.A/SCLR:

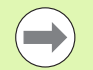

Protokollakuvaustiedoston vaatimuksille pätevät kaikki edellä kuvatut ehdot.

Jos tulostat ohjelmassa enemmänkin tekstiä näytölle, TNC liittää kaikki tekstit jo valmiin tekstin jälkeen. Näyttääksesi kunkin tekstin yksin näyttöruudulla ohjelmoi protokollakuvaustiedoston loppuun toiminto **M CLOSE**.

#### Viestien ulkoinen tulostus

Voit käyttää toimintoa **FN 16** myös silloin, kun haluat tallentaa luodut tiedostot ulkoisesti NC-ohjelmasta toiminnolla **FN 16**. Tätä varten on käytettävissä kaksi mahdollisuutta:

Syötä kohdepolun nimi täydellisenä FN 16-toiminnossa:

#### 96 FN 16: F-PRINT TNC:\MSK\MSK1.A / PC325:\LOG\PR01.TXT

Aseta kohdepolun nimi MOD-toiminnossa kohtaan **Print** tai **Print-Test**, jos haluat aina tehdä tallennuksen palvelimen samaan hakemistoon (Katso myös "Osoitus" sivulla 662):

#### 96 FN 16: F-PRINT TNC:\MSK\MSK1.A / PR01.TXT

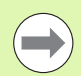

Protokollakuvaustiedoston vaatimuksille pätevät kaikki edellä kuvatut ehdot.

Jos tulostat ohjelmassa saman tiedoston useita kertoja, TNC liittää kaikki tekstit jo valmiin tekstin jälkeen kohdetiedoston sisällä.

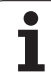

# FN 18: SYS-DATUM READ: Järjestelmätietojen luku

Toiminnolla **FN 18: SYS-DATUM READ** voit lukea järjestelmätietoja ja tallentaa Q-parametreihin. Järjestelmätietojen valinta tapahtuu ryhmänumeron (ID-no.), numeron ja mahdollisesti indeksin perusteella.

| Ryhmän nimi, ID-no.    | Numero | Indeksi | Merkitys                                                                                                    |
|------------------------|--------|---------|----------------------------------------------------------------------------------------------------|
| Ohjelma-Info, 10       | 1      | -       | mm/tuuma-tila                                                                                                    |
|                        | 2      | -       | Limityskerroin taskun jyrsinnässä                                                                                            |
|                        | 3      | -       | Aktiivisen koneistustyökierron numero                                                                                        |
|                        | 4      | -       | Aktiivisen koneistustyökierron numero<br>(työkierroille numeroilla yli 200)                                                  |
| Koneen tila, 20        | 1      | -       | Voimassaoleva työkalun numero                                                                                                |
|                        | 2      | -       | Valmistellun työkalun numero                                                                                                 |
|                        | 3      | -       | Aktiivinen työkaluakseli<br>0=X, 1=Y, 2=Z, 6=U, 7=V, 8=W                                                                     |
|                        | 4      | -       | Ohjelmoitu kierrosluku                                                                                                    |
|                        | 5      | -       | Voimassa oleva karan tila: -1=määrittelemättä,<br>0=M3 voimassa,<br>1=M4 aktiivinen, 2=M5 M3:n jälkeen, 3=M5 M4:n<br>jälkeen |
|                        | 8      | -       | Jäähdytystila: 0=pois, 1=päällä                                                                                              |
|                        | 9      | -       | Voimassaoleva syöttöarvo                                                                                                    |
|                        | 10     | -       | Valmistellun työkalun indeksi                                                                                                |
|                        | 11     | -       | Voimassa olevan työkalun indeksi                                                                                             |
|                        | 15     | -       | Loogisten akseleiden numero<br>0=X, 1=Y, 2=Z, 3=A, 4=B, 5=C, 6=U, 7=V, 8=W                                                   |
|                        | 17     | -       | Nykyisen liikealueen numero (0, 1, 2)                                                                                        |
| Työkiertoparametri, 30 | 1      | -       | Aktiivisen koneistustyökierron varmuusetäisyys                                                                               |
|                        | 2      | -       | Aktiivisen koneistustyökierron<br>poraussyvyys/jyrsintäsyvyys                                                                |
|                        | 3      | -       | Aktiivisen koneistustyökierron asetussyvyys                                                                                  |
|                        | 4      | -       | Aktiivisen koneistustyökierron<br>syvyysasetussyöttöarvo                                                                     |
|                        | 5      | -       | Ensimmäisen sivun pituus suorakulmataskun työkierrossa                                                                       |

| Ryhmän nimi, ID-no.        | Numero | Indeksi | Merkitys                                                     |
|----------------------------|--------|---------|--------------------------------------------------------------|
|                            | 6      | -       | Toisen sivun pituus suorakulmataskun<br>työkierrossa         |
|                            | 7      | -       | Ensimmäisen sivun pituus uran työkierrossa                   |
|                            | 8      | -       | Toisen sivun pituus uran työkierrossa                        |
|                            | 9      | -       | Säde ympyrätaskun työkierrossa                               |
|                            | 10     | -       | Aktiivisen koneistustyökierron jyrsintäsyöttöarvo            |
|                            | 11     | -       | Aktiivisen koneistustyökierron kiertosuunta                  |
|                            | 12     | -       | Aktiivisen koneistustyökierron odotusaika                    |
|                            | 13     | -       | Kierteen nousu työkierroissa 17, 18                          |
|                            | 14     | -       | Aktiivisen koneistustyökierron silitystyövara                |
|                            | 15     | -       | Aktiivisen koneistustyökierron rouhintakulma                 |
| Työkalutaulukon tiedot, 50 | 1      | TKL-no. | Työkalun pituus                                              |
|                            | 2      | TKL-no. | Työkalun säde                                                |
|                            | 3      | TKL-no. | Työkalun säde R2                                             |
|                            | 4      | TKL-no. | Työkalun pituuden työvara DL                                 |
|                            | 5      | TKL-no. | Työkalun säteen työvara DR                                   |
|                            | 6      | TKL-no. | Työkalun säteen työvara DR2                                  |
|                            | 7      | TKL-no. | Työkalu estetty (0 tai 1)                                    |
|                            | 8      | TKL-no. | Sisartyökalun numero                                         |
|                            | 9      | TKL-no. | Maksimi kestoaika TIME1                                      |
|                            | 10     | TKL-no. | Maksimi kestoaika TIME2                                      |
|                            | 11     | TKL-no. | Nykyinen kestoaika CUR. TIME                                 |
|                            | 12     | TKL-no. | PLC-tila                                                     |
|                            | 13     | TKL-no. | Maksimi terän pituus LCUTS                                   |
|                            | 14     | TKL-no. | Maksimi sisäänpistokulma ANGLE                               |
|                            | 15     | TKL-no. | TT: Terien lukumäärä CUT                                     |
|                            | 16     | TKL-no. | TT: Pituuden kulumistoleranssi LTOL                          |
|                            | 17     | TKL-no. | TT: Säteen kulumistoleranssi RTOL                            |
|                            | 18     | TKL-no. | TT: Kiertosuunta DIRECT (0=positiivinen/-<br>1=negatiivinen) |

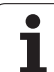

| Ryhmän nimi, ID-no.         | Numero      | Indeksi                     | Merkitys                                                      |
|-----------------------------|-------------|-----------------------------|---------------------------------------------------------------|
|                             | 19          | TKL-no.                     | TT: Tason siirtymä R-OFFS                                     |
|                             | 20          | TKL-no.                     | TT: Pituuden siirtymä L-OFFS                                  |
|                             | 21          | TKL-no.                     | TT: Pituuden rikkotoleranssi LBREAK                           |
|                             | 22          | TKL-no.                     | TT: Säteen rikkotoleranssi RBREAK                             |
|                             | 23          | TKL-no.                     | PLC-arvo                                                      |
|                             | 24          | TKL-no.                     | TS: Kosketuspään keskipistesiirtymä pääakselilla              |
|                             | 25          | TKL-no.                     | TS: Kosketuspään keskipistesiirtymä sivuakselilla             |
|                             | 26          | TKL-no.                     | TS: Karan kulma kalibroinnissa                                |
|                             | 27          | TKL-no.                     | Työkalutyyppi paikkataulukkoa varten                          |
|                             | 28          | TKL-no.                     | Maksimikierrosluku                                            |
|                             | Ei indeksiä | : Aktiivisen työkalun tiede | ot                                                            |
| Tiedot paikkataulukosta, 51 | 1           | Paikka no.                  | Työkalun numero                                               |
|                             | 2           | Paikka no.                  | Erikoistyökalu: 0=ei, 1=kyllä                                 |
|                             | 3           | Paikka no.                  | Kiintopaikka: 0=ei, 1=kyllä                                   |
|                             | 4           | Paikka no.                  | estetty paikka: 0=ei, 1=kyllä                                 |
|                             | 5           | Paikka no.                  | PLC-tila                                                      |
|                             | 6           | Paikka no.                  | Työkalun tyyppi                                               |
|                             | 7 11        | Paikka no.                  | Arvo sarakkeesta P1 P5                                        |
|                             | 12          | Paikka no.                  | Paikka varattu: 0=ei, 1=kyllä                                 |
|                             | 13          | Paikka no.                  | Hyllymakasiini: Paikka yläpuolella varattu (0=ei,<br>1=kyllä) |
|                             | 14          | Paikka no.                  | Hyllymakasiini: Paikka alapuolella varattu (0=ei,<br>1=kyllä) |
|                             | 15          | Paikka no.                  | Hyllymakasiini: Paikka vasemmalla varattu (0=ei,<br>1=kyllä)  |
|                             | 16          | Paikka no.                  | Hyllymakasiini: Paikka oikealla varattu (0=ei,<br>1=kyllä)    |
| Työkalupaikka, 52           | 1           | TKL-no.                     | Paikan numero P                                               |
|                             | 2           | TKL-no.                     | Työkalumakasiinin numero                                      |
| Tiedostotiedot, 56          | 1           | -                           | Työkalutaulukon rivien lukumäärä                              |
|                             | 2           | -                           | Aktiivisen nollapistetaulukon rivien lukumäärä                |

| Ryhmän nimi, ID-no.                                       | Numero | Indeksi                                                                                                    | Merkitys                                                                                  |
|-----------------------------------------------------------|--------|----------------------------------------------------------------------------------------------------|-------------------------------------------------------------------------------------------|
|                                                           | 3      | Q-parametrinumero,<br>josta eteenpäin<br>akseleiden tila<br>tallennetaan.<br>+1: akseli aktiivinen<br>-1: akseli ei-aktiivinen | Aktiivisten akseleiden lukumäärä, jotka on<br>ohjelmoitu aktiiviseen nollapistetaulukkoon |
| Heti kutsun <b>T00L CALL</b> jälkeen ohjelmoitu asema, 70 | 1      | -                                                                                                    | Asema voimassa/ei voimassa (arvo erisuuri 0/0)                                            |
|                                                           | 2      | 1                                                                                                    | X-akseli                                                                                  |
|                                                           | 2      | 2                                                                                                    | Y-akseli                                                                                  |
|                                                           | 2      | 3                                                                                                    | Z-akseli                                                                                  |
|                                                           | 3      | -                                                                                                    | Ohjelmoitu syöttöarvo (-1: Ei syöttöarvoa<br>ohjelmoitu)                                  |
| Aktiivinen työkalukorjaus, 200                            | 1      | -                                                                                                    | Työkalun säde (sis. Delta-arvon)                                                          |
|                                                           | 2      | -                                                                                                    | Työkalun pituus (sis. Delta-arvon)                                                        |
| Aktiiviset muunnokset, 210                                | 1      | -                                                                                                    | Peruskääntö käsikäyttötavalla                                                             |
|                                                           | 2      | -                                                                                                    | Ohjelmoitu kierto työkierrolla 10                                                         |
|                                                           | 3      | -                                                                                                    | Voimassaoleva peilausakseli                                                               |
|                                                           |        |                                                                                                    | 0: Peilaus ei voimassa                                                                    |
|                                                           |        |                                                                                                    | +1: X-akseli peilattu                                                                     |
|                                                           |        |                                                                                                    | +2: Y-akseli peilattu                                                                     |
|                                                           |        |                                                                                                    | +4: Z-akseli peilattu                                                                     |
|                                                           |        |                                                                                                    | +64: U-akseli peilattu                                                                    |
|                                                           |        |                                                                                                    | +128: V-akseli peilattu                                                                   |
|                                                           |        |                                                                                                    | +256: W-akseli peilattu                                                                   |
|                                                           |        |                                                                                                    | Yhdistelmät = Yksittäisakseleiden summat                                                  |
|                                                           | 4      | 1                                                                                                    | Aktiivinen mittakerroin X-akselilla                                                       |
|                                                           | 4      | 2                                                                                                    | Aktiivinen mittakerroin Y-akselilla                                                       |
|                                                           | 4      | 3                                                                                                    | Aktiivinen mittakerroin Z-akselilla                                                       |
|                                                           | 4      | 7                                                                                                    | Aktiivinen mittakerroin U-akselilla                                                       |
|                                                           | 4      | 8                                                                                                    | Aktiivinen mittakerroin V-akselilla                                                       |
|                                                           | 4      | 9                                                                                                    | Aktiivinen mittakerroin W-akselilla                                                       |
|                                                           | 5      | 1                                                                                                    | 3D-ROT A-akselilla                                                                        |

1

| Ryhmän nimi, ID-no.                                   | Numero | Indeksi | Merkitys                                                                                      |
|-------------------------------------------------------|--------|---------|-----------------------------------------------------------------------------------------------|
|                                                       | 5      | 2       | 3D-ROT B-akselilla                                                                            |
|                                                       | 5      | 3       | 3D-ROT C-akselilla                                                                            |
|                                                       | 6      | -       | Koneistustason kääntö voimassa/ei voimassa<br>(arvo erisuuri 0/0) ohjelmanajon käyttötavalla  |
|                                                       | 7      | -       | Koneistustason kääntö voimassa/ei voimassa<br>(arvo erisuuri 0/0) manuaalisella käyttötavalla |
| Ratatoleranssi, 214                                   | 8      | -       | Työkierrolla 32 tai MP1096 ohjelmoitu toleranssi                                              |
| Aktiivinen nollapisteen siirto, 220                   | 2      | 1       | X-akseli                                                                                      |
|                                                       |        | 2       | Y-akseli                                                                                      |
|                                                       |        | 3       | Z-akseli                                                                                      |
|                                                       |        | 4       | A-akseli                                                                                      |
|                                                       |        | 5       | B-akseli                                                                                      |
|                                                       |        | 6       | C-akseli                                                                                      |
|                                                       |        | 7       | U-akseli                                                                                      |
|                                                       |        | 8       | V-akseli                                                                                      |
|                                                       |        | 9       | W-akseli                                                                                      |
| Liikealue, 230                                        | 2      | 1 9     | Negatiivinen ohjelmaraja akseleille 1 9                                                       |
|                                                       | 3      | 1 9     | Positiivinen ohjelmaraja akseleille 1 9                                                       |
| Asetusasema REF-<br>järjestelmässä, 240               | 1      | 1       | X-akseli                                                                                      |
|                                                       |        | 2       | Y-akseli                                                                                      |
|                                                       |        | 3       | Z-akseli                                                                                      |
|                                                       |        | 4       | A-akseli                                                                                      |
|                                                       |        | 5       | B-akseli                                                                                      |
|                                                       |        | 6       | C-akseli                                                                                      |
|                                                       |        | 7       | U-akseli                                                                                      |
|                                                       |        | 8       | V-akseli                                                                                      |
|                                                       |        | 9       | W-akseli                                                                                      |
| Hetkellisasema aktiivisessa<br>koordinaatistossa, 270 | 1      | 1       | X-akseli                                                                                      |
|                                                       |        | 2       | Y-akseli                                                                                      |
|                                                       |        |         |                                                                                               |

| -         |
|-----------|
| 0         |
| <b>U</b>  |
|           |
| _         |
| =         |
|           |
| - =       |
|           |
|           |
| _         |
| _         |
|           |
|           |
| 0         |
|           |
| -         |
|           |
| -10       |
| 10        |
| •••       |
|           |
|           |
|           |
|           |
| <b>AA</b> |
| UU        |
|           |
|           |
| 0         |
|           |

| Ryhmän nimi, ID-no.                               | Numero | Indeksi   | Merkitys                                                                                                  |
|---------------------------------------------------|--------|-----------|----------------------------------------------------------------------------------------------------|
|                                                   |        | 3         | Z-akseli                                                                                                  |
|                                                   |        | 4         | A-akseli                                                                                                  |
|                                                   |        | 5         | B-akseli                                                                                                  |
|                                                   |        | 6         | C-akseli                                                                                                  |
|                                                   |        | 7         | U-akseli                                                                                                  |
|                                                   |        | 8         | V-akseli                                                                                                  |
|                                                   |        | 9         | W-akseli                                                                                                  |
| Koodien M128, M280 tila                           | 1      | -         | 0: M128 ei voimassa, arvo erisuuri kuin 0: M128<br>voimassa                                               |
|                                                   | 2      | -         | Syöttöarvo, joka on ohjelmoitu koodilla M128                                                              |
| Koodien M116, 310 tila                            | 116    | -         | 0: M116 ei voimassa, arvo erisuuri kuin 0: M116<br>voimassa                                               |
|                                                   | 128    | -         | 0: M128 ei voimassa, arvo erisuuri kuin 0: M128<br>voimassa                                               |
|                                                   | 144    | -         | 0: M144 ei voimassa, arvo erisuuri kuin 0: M144<br>voimassa                                               |
| TNC:n hetkellinen järjestelmän<br>aika, 320       | 1      | 0         | Järjestemän aika sekunnissa alkaen päiväyksestä<br>1.1.1970, kellonajalla 0                               |
| Yleisten ohjelma-asetusten GS,<br>331 tila        | 0      | 0         | 0: Ei aktiivista nollapisteasetusta<br>1: Mikä tahansa globaali ohjelmanasetus on<br>aktiivinen           |
|                                                   | 1      | 0         | 1: Peruskääntö aktiivinen, muuten 0                                                                       |
|                                                   | 2      | 0         | 1: Akselin vaihto aktiivinen, muuten 0                                                                    |
|                                                   | 3      | 0         | 1: Akselin peilaus aktiivinen, muuten 0                                                                   |
|                                                   | 4      | 0         | 1: Syöttö aktiivinen, muuten 0                                                                            |
|                                                   | 5      | 0         | 1: Kierto aktiivinen, muuten 0                                                                            |
|                                                   | 6      | 0         | 1: Syöttökerroin aktiivinen, muuten 0                                                                     |
|                                                   | 7      | 0         | 1: Akselin lukitus aktiivinen, muuten 0                                                                   |
|                                                   | 8      | 0         | 1: Käsipyöräsyötön päälletallennus aktiivinen,<br>muuten 0                                                |
| Arvot globaaleista<br>ohjelmanasetuksista GS, 332 | 1      | 0         | Peruskäännön arvo                                                                                         |
|                                                   | 2      | 1 9 (X W) | Antaa akseli-indeksin, johon kysytty akseli<br>vaihdetaan: 1=X, 2=Y, 3=Z, 4=Y, 5=B, 6=C, 7=U,<br>8=V, 9=W |

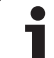

| 31 9 (X W)Antaa arvon 1, jos kysytty akseli peilataan41 9 (X W)Antaa kysytylle akselille siirtoarvon50Antaa aktiivisen kiertokulman60Antaa syötönmuunnokselle aktiivisen arvon71 9 (X W)Antaa arvon 1, jos kysytty akseli on estetty81 10 (X VT)Antaa arvon 1, jos kysytty akseli n estetty91 10 (X VT)Antaa maksimiarvon kysytyn akselin käsipyörän<br>päälletallennukselle55091 10 (X VT)Kytkevä kosketusjärjestelmä TS,<br>35010-11-Vaikuttava kuulasäde12-Vaikuttava pituus13-Asetusrenkaan säde141Pääakselin keskipistesiirtymä15-Keskipistesiirtymä15-Keskipistesiirtymä15-Keskipistesiirtymä162Y-akselin keskipiste (REF-järjestelmä)22Y-akselin keskipiste (REF-järjestelmä)21-LautassädeViimeinen kosketuspiste TCH<br>PROBE-työkierto 0 tai viimeinen<br>kosketuspiste käsikäyttötavalta,<br>3601 921 9Asema aktiivisen koordinaatiston akseleilla 1 9                                                                                                    | Ryhmän nimi, ID-no.                                                                                       | Numero | Indeksi     | Merkitys                                                                       |
|----------------------------------------------------------------------------------------------------|----------------------------------------------------------------------------------------------------|--------|-------------|--------------------------------------------------------------------------------|
| 4 1 9 (X W) Antaa kysytylle akselille siirtoarvon   5 0 Antaa aktiivisen kiertokulman   6 0 Antaa syötönmuunnokselle aktiivisen arvon   7 1 9 (X W) Antaa arvon 1, jos kysytty akseli on estetty   8 1 10 (X VT) Antaa arvon 1, jos kysytty akseli n estetty   8 1 10 (X VT) Antaa hetkel 1 isarvon kysytyn akselin käsipyörän päälletallennukselle   Kytkevä kosketusjärjestelmä TS, 350 10 - Kosketusjärjestelmä akseli   12 - Vaikuttava kuulasäde -   13 - Asetusenkaan säde -   14 1 Pääakselin keskipistesiirtymä   15 - Keskipistesiirtymä   15 - Keskipistesiirtymä   16 2 Y-akselin keskipiste (REF-järjestelmä)   15 - Luatassäde   16 - Lautassäde   17 21 - Lautassäde   18 - Lautassäde -   19 - Lautassäde -                                                                                                    |                                                                                                    | 3      | 1 9 (X W)   | Antaa arvon 1, jos kysytty akseli peilataan                                    |
| 50Antaa aktiivisen kiertokulman60Antaa syötönmuunnokselle aktiivisen arvon71 9 (X W)Antaa arvon 1, jos kysytty akseli on estetty81 10 (X VT)Antaa maksimiarvon kysytyn akselin käsipyörän<br>päälletallennukselle91 10 (X VT)Antaa hetkel 1 isarvon kysytyn akselin käsipyörän<br>päälletallennukselleKytkevä kosketusjärjestelmä TS,<br>35010-Kosketusjärjestelmän akseli11-Vaikuttava kuulasäde12-Vaikuttava kuulasäde13-Asetusrenkaan säde141Pääakselin keskipistesiirtymä15-KeskipistesiirtymäPöytäkosketusjärjestelmä TT2012Y-akselin keskipiste (REF-järjestelmä)3Z-akselin keskipiste (REF-järjestelmä)21-LautassädeViimeinen kosketuspiste TCH<br>PROBE-työkierto 0 tai viimeinen<br>kosketuspiste käsikäyttötavalta,<br>360Asema aktiivisen koordinaatiston akseleille 1 921 9Asema aktiivisen koordinaatiston akseleille 1 9                                                                                                    |                                                                                                    | 4      | 1 9 (X W)   | Antaa kysytylle akselille siirtoarvon                                          |
| 60Antaa syötönmuunnokselle aktiivisen arvon71 9 (X VI)Antaa arvon 1, jos kysytty akseli on estetty81 10 (X VT)Antaa <b>aksimiarvon</b> kysytyn akselin käsipyörän<br>päälletallennukselle91 10 (X VT)Antaa <b>hetkel 1 isarvon</b> kysytyn akselin käsipyörän<br>päälletallennukselleKytkevä kosketusjärjestelmä TS,<br>35010-11-Vaikuttava kuulasäde12-Vaikuttava pituus13-Asetusrenkaan säde141Pääakselin keskipistesiirtymä2Sivuakselin keskipistesiirtymä15-Keskelipistesiirtymä201X-akselin keskipiste (REF-järjestelmä)21-LautassädeViimeinen kosketuspiste TCH<br>PROBE-työkiert 0 tai viimeinen<br>kosketuspiste käsikäytötavalta,<br>360121 9Asema aktiivisen koordinaatiston akseleille 1 921 9Asema REF-järjestelmä akseleilla 1 9                                                                                                    |                                                                                                    | 5      | 0           | Antaa aktiivisen kiertokulman                                                  |
| 71 9 (X W)Antaa arvon 1, jos kysytty akseli on estetty81 10 (X VT)Antaa maksimiarvon kysytyn akselin käsipyörän<br>päälletallennukselle91 10 (X VT)Antaa hetkel 1 i sarvon kysytyn akselin käsipyörän<br>päälletallennukselleKytkevä kosketusjärjestelmä TS,<br>35010-11-Kosketusjärjestelmä nakseli12-Vaikuttava kuulasäde13-Asetusrenkaan säde141Pääakselin keskipistesiirtymä2Sivuakselin keskipistesiirtymä15-Keskipistesiirtymä16127-82Y-akselin keskipiste (REF-järjestelmä2Y-akselin keskipiste (REF-järjestelmä)22Y-akselin keskipiste (REF-järjestelmä)21-LautassädeViimeinen kosketuspiste TCH<br>PROBE-työkierto 0 tai viimeinen<br>kosketuspiste käsikäyttötavalta,<br>360121 9Asema aktivisen koordinaatiston akseleille 1 9                                                                                                    |                                                                                                    | 6      | 0           | Antaa syötönmuunnokselle aktiivisen arvon                                      |
| 81 10 (X VT)Antaa maksimi arvon kysytyn akselin käsipyörän<br>päälletallennukselle91 10 (X VT)Antaa hetkellisarvon kysytyn akselin käsipyörän<br>päälletallennukselleKytkevä kosketusjärjestelmä TS,<br>35010-Kosketusjärjestelmän akseli11-Vaikuttava kuulasäde12-Vaikuttava kuulasäde13-Asetusrenkaan säde141Pääakselin keskipistesiirtymä15-Keskipistesiirtymä15-Keskipistesiirtymä162Y-akselin keskipistesiirtymä17201X-akselin keskipiste (REF-järjestelmä)22Y-akselin keskipiste (REF-järjestelmä)21-LautassädeViimeinen kosketuspiste TCH<br>PROBE-työkierto 0 tai viimeinen<br>kosketuspiste käsikäyttötavalta,<br>360121 9Asema aktiivisen koordinaatiston akseleille 1 9                                                                                                    |                                                                                                    | 7      | 1 9 (X W)   | Antaa arvon 1, jos kysytty akseli on estetty                                   |
| 91 10 (X VT)Antaa hetkel 1 isarvon kysytyn akselin käsipyörän<br>päälletallennukselleKytkevä kosketusjärjestelmä TS,<br>35010-Kosketusjärjestelmän akseli11-Vaikuttava kuulasäde12-Vaikuttava pituus13-Asetusrenkaan säde141Pääakselin keskipistesiirtymä15-Sivuakselin keskipistesiirtymäPöytäkosketusjärjestelmä TT2012Y-akselin keskipiste (REF-järjestelmä)2Y-akselin keskipiste (REF-järjestelmä)22Y-akselin keskipiste (REF-järjestelmä)21-2Y-akselin keskipiste (REF-järjestelmä)21-2Y-akselin keskipiste (REF-järjestelmä)2-LautassädeViimeinen kosketuspiste TCH<br>kosketuspiste käsikäyttötavalta,<br>360121-2-2-2-32-akselin keskipiste köskelisten koordinaatiston akseleille 19211-32-akselin keskipisten koordinaatiston akseleille 19219Asema aktiivisen koordinaatiston akseleilla 1302130330330330330330330330330330330303 <td></td> <td>8</td> <td>1 10 (X VT)</td> <td>Antaa <b>maksimiarvon</b> kysytyn akselin käsipyörän<br/>päälletallennukselle</td> |                                                                                                    | 8      | 1 10 (X VT) | Antaa <b>maksimiarvon</b> kysytyn akselin käsipyörän<br>päälletallennukselle   |
| Kytkevä kosketusjärjestelmä TS,<br>35010-Kosketusjärjestelmän akseli11-Vaikuttava kuulasäde12-Vaikuttava pituus13-Asetusrenkaan säde141Pääakselin keskipistesiirtymä15-Keskipistesiirtymän suunta 0°-asennon suhteenPöytäkosketusjärjestelmä TT2012Y-akselin keskipiste (REF-järjestelmä)22Y-akselin keskipiste (REF-järjestelmä)21-11-Lautassäde12-Lautassäde13191419                                                                                                    |                                                                                                    | 9      | 1 10 (X VT) | Antaa <b>hetkellisarvon</b> kysytyn akselin käsipyörän<br>päälletallennukselle |
| 11-Vaikuttava kuulasäde12-Vaikuttava pituus13-Asetusrenkaan säde141Pääakselin keskipistesiirtymä2Sivuakselin keskipistesiirtymä2Sivuakselin keskipistesiirtymä15-Keskipistesiirtymän suunta 0°-asennon suhteenPöytäkosketusjärjestelmä TT2012Y-akselin keskipiste (REF-järjestelmä2Y-akselin keskipiste (REF-järjestelmä)22Y-akselin keskipiste (REF-järjestelmä)21-LautassädeViimeinen kosketuspiste TCH<br>PROBE-työkierto 0 tai viimeinen<br>kosketuspiste käsikäyttötavalta,<br>36011 921 9Asema aktiivisen koordinaatiston akseleille 1 9                                                                                                    | Kytkevä kosketusjärjestelmä TS,<br>350                                                                    | 10     | -           | Kosketusjärjestelmän akseli                                                    |
| 12-Vaikuttava pituus13-Asetusrenkaan säde141Pääakselin keskipistesiirtymä141Pääakselin keskipistesiirtymä2Sivuakselin keskipistesiirtymä15-Keskipistesiirtymän suunta 0°-asennon suhteenPöytäkosketusjärjestelmä TT201X-akselin keskipiste (REF-järjestelmä)2Y-akselin keskipiste (REF-järjestelmä)3Z-akselin keskipiste (REF-järjestelmä)21-LautassädeViimeinen kosketuspiste TCH<br>PROBE-työkierto 0 tai viimeinen<br>kosketuspiste käsikäyttötavalta,<br>3601 9Asema aktiivisen koordinaatiston akseleille 1 921 9Asema REF-järjestelmän akseleilla 1 919                                                                                                    |                                                                                                    | 11     | -           | Vaikuttava kuulasäde                                                           |
| 13-Asetusrenkaan säde141Pääakselin keskipistesiirtymä2Sivuakselin keskipistesiirtymä15-Keskipistesiirtymän suunta 0°-asennon suhteenPöytäkosketusjärjestelmä TT201X-akselin keskipiste (REF-järjestelmä)21X-akselin keskipiste (REF-järjestelmä)32-akselin keskipiste (REF-järjestelmä)21-LautassädeViimeinen kosketuspiste TCH<br>PROBE-työkierto 0 tai viimeinen<br>kosketuspiste käsikäyttötavalta,<br>3601 921 9Asema aktiivisen koordinaatiston akseleille 1 9                                                                                                    |                                                                                                    | 12     | -           | Vaikuttava pituus                                                              |
| 141Pääakselin keskipistesiirtymä2Sivuakselin keskipistesiirtymä15-Keskipistesiirtymän suunta 0°-asennon suhteenPöytäkosketusjärjestelmä TT201X-akselin keskipiste (REF-järjestelmä21Z-akselin keskipiste (REF-järjestelmä)23Z-akselin keskipiste (REF-järjestelmä)21-LautassädeViimeinen kosketuspiste TCH<br>PROBE-työkierto 0 tai viimeinen<br>kosketuspiste käsikäyttötavalta,<br>3601121 9Asema aktiivisen koordinaatiston akseleille 121 9Asema REF-järjestelmän akseleilla 1                                                                                                    |                                                                                                    | 13     | -           | Asetusrenkaan säde                                                             |
| 2Sivuakselin keskipistesiirtymä15-Keskipistesiirtymän suunta 0°-asennon suhteenPöytäkosketusjärjestelmä TT201X-akselin keskipiste (REF-järjestelmä)2Y-akselin keskipiste (REF-järjestelmä)2Y-akselin keskipiste (REF-järjestelmä)3Z-akselin keskipiste (REF-järjestelmä)21-21-LautassädeVimeinen kosketuspiste TCH<br>PROBE-työkierto 0 tai viimeinen<br>kosketuspiste käsikäyttötavalta,<br>36011219Asema aktiivisen koordinaatiston akseleille 19                                                                                                    |                                                                                                    | 14     | 1           | Pääakselin keskipistesiirtymä                                                  |
| 15-Keskipistesiirtymän suunta 0°-asennon suhteenPöytäkosketusjärjestelmä TT201X-akselin keskipiste (REF-järjestelmä)2Y-akselin keskipiste (REF-järjestelmä)3Z-akselin keskipiste (REF-järjestelmä)23Z-akselin keskipiste (REF-järjestelmä)21-LautassädeViimeinen kosketuspiste TCH<br>PROBE-työkierto 0 tai viimeinen<br>kosketuspiste käsikäyttötavalta,<br>36011 921 9Asema aktiivisen koordinaatiston akseleille 1 9                                                                                                    |                                                                                                    |        | 2           | Sivuakselin keskipistesiirtymä                                                 |
| Pöytäkosketusjärjestelmä TT201X-akselin keskipiste (REF-järjestelmä)2Y-akselin keskipiste (REF-järjestelmä)3Z-akselin keskipiste (REF-järjestelmä)21-21-Viimeinen kosketuspiste TCH<br>PROBE-työkierto 0 tai viimeinen<br>kosketuspiste käsikäyttötavalta,<br>3601 921 921 921 9                                                                                                    |                                                                                                    | 15     | -           | Keskipistesiirtymän suunta 0°-asennon suhteen                                  |
| 2Y-akselin keskipiste (REF-järjestelmä)3Z-akselin keskipiste (REF-järjestelmä)21-21-Viimeinen kosketuspiste TCH<br>PROBE-työkierto 0 tai viimeinen<br>kosketuspiste käsikäyttötavalta,<br>3601 921 921 9Asema REF-järjestelmän akseleilla 1 9                                                                                                    | Pöytäkosketusjärjestelmä TT                                                                               | 20     | 1           | X-akselin keskipiste (REF-järjestelmä                                          |
| 3Z-akselin keskipiste (REF-järjestelmä)21-LautassädeViimeinen kosketuspiste TCH<br>PROBE-työkierto 0 tai viimeinen<br>kosketuspiste käsikäyttötavalta,<br>3601192119Asema aktiivisen koordinaatiston akseleille 19219Asema REF-järjestelmän akseleilla 19                                                                                                    |                                                                                                    |        | 2           | Y-akselin keskipiste (REF-järjestelmä)                                         |
| 21-LautassädeViimeinen kosketuspiste TCH<br>PROBE-työkierto 0 tai viimeinen<br>kosketuspiste käsikäyttötavalta,<br>3601192119Asema aktiivisen koordinaatiston akseleille 19Asema REF-järjestelmän akseleilla 19                                                                                                    |                                                                                                    |        | 3           | Z-akselin keskipiste (REF-järjestelmä)                                         |
| Viimeinen kosketuspiste TCH<br>PROBE-työkierto 0 tai viimeinen<br>kosketuspiste käsikäyttötavalta,<br>360119Asema aktiivisen koordinaatiston akseleille 192119Asema REF-järjestelmän akseleilla 19                                                                                                    |                                                                                                    | 21     | -           | Lautassäde                                                                     |
| 2 1 9 Asema REF-järjestelmän akseleilla 1 9                                                                                                    | Viimeinen kosketuspiste TCH<br>PROBE-työkierto 0 tai viimeinen<br>kosketuspiste käsikäyttötavalta,<br>360 | 1      | 1 9         | Asema aktiivisen koordinaatiston akseleille 1 9                                |
|                                                                                                    |                                                                                                    | 2      | 1 9         | Asema REF-järjestelmän akseleilla 1 9                                          |

| Ryhmän nimi, ID-no.                                                      | Numero              | Indeksi    | Merkitys                                                                                                    |
|--------------------------------------------------------------------------|---------------------|------------|----------------------------------------------------------------------------------------------------|
| Arvo aktiivisesta<br>nollapistetaulukosta aktiivisessa                   | NP-<br>numero       | 1 9        | X-akseli W-akseli                                                                                                    |
| REF-arvo aktiivisesta<br>nollapistetaulukosta, 501                       | NP-<br>numero       | 1 9        | X-akseli W-akseli                                                                                                    |
| Arvon luku esiasetustaulukosta<br>koneen kinematiikka<br>huomioiden, 502 | Esiasetus<br>numero | 1 9        | X-akseli W-akseli                                                                                                    |
| Arvon luku suoraan<br>esiasetustaulukosta, 503                           | Esiasetus<br>numero | 1 9        | X-akseli W-akseli                                                                                                    |
| Peruskäännön luku<br>esiasetustaulukosta, 504                            | Esiasetus<br>numero | -          | Peruskääntö sarakkeesta ROT                                                                                           |
| Valittu nollapistetaulukkko, 505                                         | 1                   | -          | Palautusarvo = 0: Ei aktiivista nollapistetaulukkoa<br>Palautusarvo erisuuri kuin 0: Aktiivinen<br>nollapistetaulukko |
| Tiedot aktiivisesta<br>nollapistetaulukosta, 510                         | 1                   | -          | Aktiivinen rivi                                                                                                    |
|                                                                          | 2                   | -          | Paletin numero kentästä PAL/PGM                                                                                       |
|                                                                          | 3                   | -          | Palettitaulukon hetkellinen rivi                                                                                      |
|                                                                          | 4                   | -          | Hetkellisen paletin NC-ohjelman viimeinen rivi                                                                        |
| Koneparametri saatavilla, 1010                                           | MP-<br>numero       | MP-indeksi | Palautusarvo = 0: MP ei saatavilla<br>Palautusarvo erisuuri kuin 0: MP saatavilla                                     |

# Esimerkki: Z-akselin aktiivisen mittakertoimen arvon osoitus parametriin Q25

55 FN 18: SYSREAD Q25 = ID210 NR4 IDX3

#### FN 19: PLC: Arvojen siirto PLC:hen

Toiminnolla **FN 19: PLC** voit siirtää enintään kaksi lukuarvoa tai Qparametria PLC:hen

Kirjoitustavat ja yksiköt: 0,1 µm tai 0,0001°

#### Esimerkki: Lukuarvon 10 (vastaa 1µm tai 0,001°) siirto PLC:hen

56 FN 19: PLC=+10/+Q3

9.8 Lisätoiminnot

#### FN20: WAIT FOR: NC:n ja PLC:n synkronointi

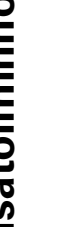

Tätä toimintoa saa käyttää vain koneen valmistajan antaman hyväksynnän perusteella!

Toiminnolla FN 20: WAIT FOR voidaan ohjelmanajon aikana suorittaa NC:n ja PLC:n keskinäinen synkronointi. NC pysäyttää toteutuksen, FN 20 -lauseessa ohjelmoitu ehto on toteutunut. Tässä yhteydessä TNC voi tarkastaa seuraavat PLC-operandit:

| PLC-<br>operandi | Lyhyt kuvaus | Osoitealue                                                                     |
|------------------|--------------|--------------------------------------------------------------------------------|
| Merkitsin        | Μ            | 0 4999                                                                         |
| Sisääntulo       | I            | 0 31, 128 152<br>64 126 (ensimmäinen PL<br>401 B)<br>192 254 (toinen PL 401 B) |
| Ulostulo         | 0            | 0 30<br>32 62 (ensimmäinen PL<br>401 B)<br>64 94 (toinen PL 401 B)             |
| Laskin           | C            | 48 79                                                                          |
| Ajastin          | т            | 0 95                                                                           |
| Tavu             | В            | 0 4095                                                                         |
| Sana             | W            | 0 2047                                                                         |
| Kaksoissana      | D            | 2048 4095                                                                      |

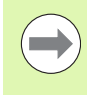

FN20-lauseessa voit määritellä ehdon, jonka pituus on enintään 128 merkkiä.

1 Lauseessa FN 20 ovat sallittuja seuraavat ehdot:

| Ehto                      | Lyhyt kuvaus |
|---------------------------|--------------|
| Sama                      | ==           |
| Pienempi kuin             | <            |
| Suurempi kuin             | >            |
| Pienempi tai<br>yhtäsuuri | <=           |
| Suurempi tai<br>yhtäsuuri | >=           |

Lisäksi on käytettävissä toiminto **FN20: WAIT FOR SYNC**. Käytä toimintoa **WAIT FOR SYNC** aina vain, jos luet esim. toiminnon **FN18** kautta järjestelmätietoja, jotka vaativat synkronointia tosiaikaan. Sen jälkeen TNC pysäyttää etukäteislaskennan ja suorittaa seuraavan NC-lauseen vain, jos myös NC-ohjelma on saavuttanut tämän lauseen.

Esimerkki: Ohjelmanajon keskeytys, kunnes merkitsin 4095 asettuu 1

32 FN 20: WAIT FOR M4095==1

Esimerkki: Sisäisen esilaskennan pidätys, X-akselin hetkellisen aseman luku

32 FN 20: WAIT FOR SYNC

33 FN 18: SYSREAD Q1 = ID270 NR1 IDX1

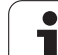

#### FN 25: PRESET: Uuden peruspisteen asetus

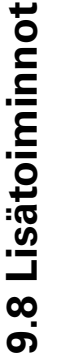

Tämän toiminnon voit ohjelmoida vain, jos olet syöttänyt sisään avainluvun, katso "Avainluvun sisäänsyöttö", sivu 659.

Toiminnolla **FN 25: PRESET** voit asettaa valittavissa olevalle akselille uuden peruspisteen ohjelmanajon aikana.

- Valitse Q-parametritoiminto: Paina näppäintä Q (lukuarvojen sisäänsyöttökentässä, oikealla). Ohjelmanäppäintäpalkki esittää Qparametritoimintoja.
- Valitse lisätoiminto: Paina ohjelmanäppäintä ERIKOISTOIMINNOT
- Valitse FN 25: Vaihda ohjelmanäppäinpalkki toiselle tasolle, paina ohjelmanäppäintä FN 25 ASETA PERUSPISTE
- Akseli?: Syötä sisään akseli, jolle haluat asettaa uuden peruspisteen, vahvista näppäimellä ENT.
- Muunnettava arvo?: Syötä sisään voimassa olevan koordinaatiston koordinaatit pisteelle, johon haluat asettaa peruspisteen.
- Uusi peruspiste?: Syötä sisään koordinaatit, jotka muunnettavalla arvolla on oltava uudessa koordinaatistossa.

# Esimerkki: Uuden peruspisteen asetus koordinaattiasemaan X+100

56 FN 25: PRESET = X/+100/+0

Esimerkki: Nykyisen koordinaattiarvon Z+50 tulee olla uudessa koordinaatistossa arvo -20

56 FN 25: PRESET = Z/+50/-20

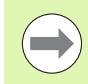

Lisätoiminnolla M104 voit aktivoida uudelleen viimeksi asetetun peruspisteen (Katso "Aktivoi viimeksi asetettu peruspiste: M104" sivulla 378).

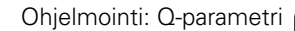

## 9.9 Kaavan suora sisäänsyöttö

#### Kaavan sisäänsyöttö

Ohjelmanäppäinten avulla voidaan laskutoimituksiin määritellä useampia matemaattisia kaavoja suoraan koneistusohjelmassa.

Matemaattiset yhdistelytoiminnot esitetään painamalla ohjelmanäppäintä KAAVA. TNC näyttää seuraavia ohjelmanäppäimiä useiden ohjelmanäppäinpalkkien avulla:

| Yhdistelytoiminto                                                                                                    | Ohjelmanäppäin |
|----------------------------------------------------------------------------------------------------|----------------|
| Lisäys<br>esim. Q10 = Q1 + Q5                                                                                                 | •              |
| <b>Vähennys</b><br>esim. <b>Q25 = Q7 – Q108</b>                                                                               | -              |
| <b>Kerto</b><br>esim. <b>Q12 = 5 * Q5</b>                                                                                     | •              |
| Jako<br>esim. Q25 = Q1 / Q2                                                                                                   | ,              |
| <b>Sulku auki</b><br>esim. <b>Q12 = Q1 * (Q2 + Q3)</b>                                                                        | C              |
| <b>Sulku kiinni</b><br>esim. <b>Q12 = Q1 * (Q2 + Q3)</b>                                                                      | >              |
| Arvon neliö (engl. square)<br>esim. Q15 = SQ 5                                                                                | 50             |
| Neliöjuuri (engl. square root)<br>esim. Q22 = SQRT 25                                                                         | SORT           |
| Kulman sini<br>esim. Q44 = SIN 45                                                                                             | SIN            |
| Kulman kosini<br>esim. Q45 = COS 45                                                                                           | cos            |
| Kulman tangentti<br>esim. Q46 = TAN 45                                                                                        | TRN            |
| Arcus-sini<br>Sinin käänteistoiminto; kulma määräytyy<br>suhteesta vastainen kateetti/hypotenuusa<br>esim. Q10 = ASIN 0,75    | ASIN           |
| Arcus-kosini<br>Kosinin käänteistoiminto; kulma määräytyy<br>suhteesta viereinen kateetti/hypotenuusa<br>esim. 011 = ACOS 040 | RCOS           |

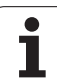

| Yhdistelytoiminto                                                                                                    | Ohjelmanäppäin |
|----------------------------------------------------------------------------------------------------|----------------|
| <b>Arcus-tangentti</b><br>Tangentin käänteistoiminto; kulma määräytyy<br>suhteesta vastainen kateetti/viereinen<br>kateetti<br>esim. <b>Q12 = ATAN Q50</b> | RTRN           |
| Arvon potenssi<br>esim. Q15 = 3^3                                                                                                    | <u>^</u>       |
| Vakio PI (3,14159)<br>esim. Q15 = PI                                                                                                    | PI             |
| Luonnollinen logaritmi (LN)<br>kantaluku 2,7183<br>esim. Q15 = LN Q11                                                                                      | LN             |
| Luvun logaritmi, kantaluku 10<br>esim. Q33 = LOG Q22                                                                                                    | LOG            |
| Exponentiaalitoiminto, 2,7183 potenssiin n<br>esim. Q1 = EXP Q12                                                                                           | EXP            |
| Arvon negaatio (kerrotaan arvolla -1)<br>esim. Q2 = NEG Q1                                                                                                 | NEG            |
| Pilkun jälkeisten numeroiden poisto<br>Kokonaisluvun muodostus<br>esim. Q3 = INT Q42                                                                       | INT            |
| Absoluuttiarvon muodostus<br>esim. Q4 = ABS Q22                                                                                                    | ABS            |
| <b>Desimaalipisteen etunumeroiden poisto</b><br>Murtodesimaali<br>esim. <b>Q5 = FRAC Q23</b>                                                               | FRAC           |
| Luvun etumerkin testaus<br>esim. Q12 = SGN Q50<br>Jos Q12 = 1, niin Q50 >= 0<br>Jos Q12 = -1, niin Q50 <= 0                                                | SGN            |
| Moduliarvn (jakojäännöksen) laskenta<br>esim. <b>Q12 = 400 % 360</b><br>Tulos: Q12 = 40                                                                    | ×              |

#### Laskusäännöt

Matemaattisten kaavojen ohjelmoinnissa pätevät seuraavat säännöt:

#### Kerto ennen jakoa

12 Q1 = 5 \* 3 + 2 \* 10 = 35

- **1.** laskutoimenpide 5 \* 3 = 15
- **2.** laskutoimenpide 2 \* 10 = 20
- **3.** laskutoimenpide 15 + 20 = 35

tai

13 Q2 = SQ 10 - 3<sup>3</sup> = 73

- **1.** laskutoimenpide neliöjuuri 10 = 100
- **2.** laskutoimenpide 3 potenssiin 3 = 27
- **3.** laskutoimenpide 100 27 = 73

#### Sulkusääntö

Ositussääntö sulkumerkkilaskennassa

a \* (b + c) = a \* b + a \* c

# 9.9 Kaavan suora sisäänsyöttö

#### Sisäänsyöttöesimerkki

Kulman laskenta arctan-toiminnolla vastakateetin (Q12) ja viereisen kateetin (Q13) avulla; Tulos osoitetaan parametriin Q25:

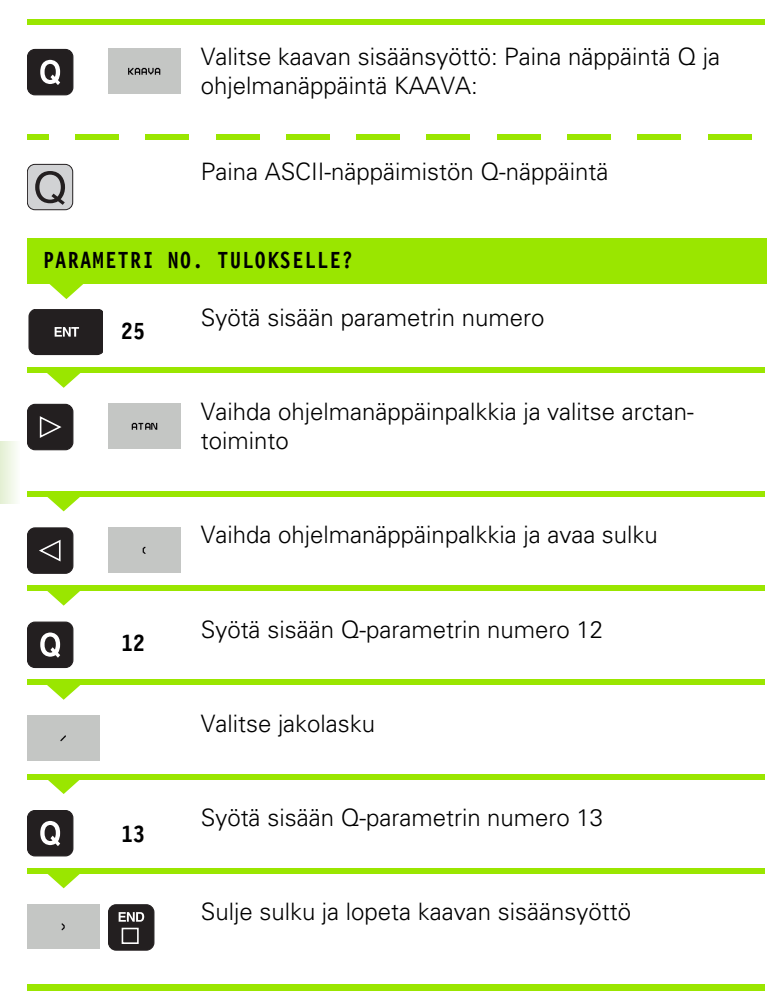

#### NC-esimerkkilause

37 Q25 = ATAN (Q12/Q13)

### 9.10 Merkkijonoparametrit

#### Merkkijonon käsittelyn toiminnot

Voit laatia erilaisia merkkijonoja käsittelemällä niitä (engl. string = merkkijono) **QS**-parametrin avulla. Nämä merkkijonot voidaan tulostaa esimerkiksi toiminnon **FN16:F-PRINT** avulla, mikä mahdollistaa vaihtelevien pöytäkirjojen laatimisen.

Lisäksi merkkijonoparametrille on mahdollista osoittaa merkkijono (kirjain, numero, erikoismerkki, ohjausmerkki ja välilyönti), jonka pituus on enintään 256 merkkiä. Osoitetut tai sisäänluetut arvot voit myös jatkokäsitellä ja tarkastaa seuraavaksi kuvattavien toimintojen avulla. Q-parametriohjelmoinnin tapaan käytössäsi on yhteensä 2000 QSparametria (Katso myös "Periaate ja toimintokuvaus" sivulla 310).

Q-parametritoimintoihin MERKKIJONOKAAVA ja KAAVA sisältyy erilaisia toimintoja, joilla voidaan käsitellä merkkijonoparametreja.

| MERKKIJONOKAAVAN<br>toiminnot                           | Ohjelmanäppäin | Sivu     |
|---------------------------------------------------------|----------------|----------|
| Merkkijonoparametrin osoitus                            | STRING         | Sivu 350 |
| Merkkijonoparametrin ketjutus                           |                | Sivu 351 |
| Numeerisen arvon muuttaminen<br>merkkijonoparametriksi  | TOCHAR         | Sivu 352 |
| Osamerkkijonon kopiointi<br>merkkijonoparametrista      | SUBSTR         | Sivu 353 |
| Järjestelmätietojen kopiointi<br>merkkijonoparametrista | SYSSTR         | Sivu 354 |

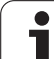

| Merkkijonotoiminnot KAAVA-<br>toiminnossa       | Ohjelmanäppäin | Sivu     |
|-------------------------------------------------|----------------|----------|
| Merkkijonon muuttaminen<br>numeeriseksi arvoksi | TONUMB         | Sivu 356 |
| Merkkijonon testaus                             | INSTR          | Sivu 357 |
| Merkkijonoparametrin pituuden<br>määritys       | STRLEN         | Sivu 358 |
| Aakkosnumeerisen järjestyksen<br>vertailu       | STRCOMP        | Sivu 359 |

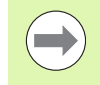

Jos käytät MERKKIJONOKAAVA-toimintoa, on suoritettavan laskutoimituksen tuloksena aina merkkijono. Jos käytät KAAVA-toimintoa, on suoritettavan laskutoimituksen tuloksena aina numeerinen arvo.

#### Merkkijonoparametrin osoitus

Ennen kuin käytät merkkijonomuuttujia, täytyy niihin ensin tehdä osoitus. Sitä varten on olemassa käsky DECLARE STRING.

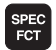

Ota esiin ohjelmanäppäinpalkki, jossa näkyy erikoistoiminnot

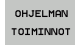

Valitse erilaisten selväkielitoimintojen määrittelyvalikko

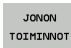

Valitse jonotoiminto

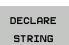

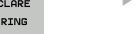

Valitse toiminto DECLARE STRING

#### NC-esimerkkilause:

**37 DECLARE STRING QS10 = "TYÖKAPPALE"** 

#### Merkkijonoparametrin ketjutus

Ketjutusoperaattorin (merkkijono || merkkijono) avulla voit yhdistää useampia merkkijonoparametreja toisiinsa.

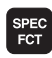

Ota esiin ohjelmanäppäinpalkki, jossa näkyy erikoistoiminnot

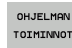

- Valitse erilaisten selväkielitoimintojen määrittelyvalikko
- JONON TOIMINNOT MERKKI-JONOKARVA
- Valitse jonotoiminto
- ► Valitse toiminto MERKKIJONOKAAVA
- Syötä sisään sen merkkijonoparametrin numero, johon TNC:n tulee tallentaa ketjutettava merkkijono, vahvista näppäimellä ENT
- Syötä sisään sen merkkijonoparametrin numero, johon ensimmäinen osamerkkijono tallennetaan, vahvista näppäimellä ENT: TNC näyttää ketjutussymbolia ||
- Vahvista näppäimellä ENT
- Syötä sisään sen merkkijonoparametrin numero, johon toinen osamerkkijono tallennetaan, vahvista näppäimellä ENT:
- Toista toimenpiteet, kunnes olet valinnut kaikki ketjutettavat osamerkkijonot, päätä näppäimellä END

# Esimerkk: QS10:een tulee sisällyttää koko teksti QS12:sta, QS13:sta ja QS14:stä

37 QS10 = QS12 || QS13 || QS14

Parametrin sisältö:

- 🔳 QS12: Työkappale
- ■QS13 Tila:
- QS14: Hy1ky
- QS10: Työkappaleen tila: hylky

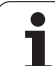

# Numeerisen arvon muuttaminen merkkijonoparametriksi

Toiminnolla **TOCHAR** TNC muuntaa numeerisen arvon merkkijonoparametriksi. Tällä tavoin voit ketjuttaa lukuarvoja merkkijonomuuttujien kanssa.

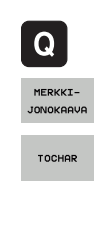

Q-parametritoimintojen valinta

▶ Valitse toiminto MERKKIJONOKAAVA

- Valitse toiminto, joka muuntaa numeerisen arvon merkkijonoparametriksi
- Syötä sisään lukuarvo tai haluttu Q-parametri, joka TNC:n tulee muuntaa, vahvista näppäimellä
- Halutessasi syötä sisään pilkun jälkeisten merkkipaikkojen lukumäärä, jonka mukaan TNC tekee muunnoksen, vahvista näppäimellä ENT
- Sulje sulkulauseke näppäimellä ENT ja päätä sisäänsyöttö näppäimellä END

# Esimerkki: Parametri Q50 muuntelu merkkijonoparametrissa QS11, kolmen desimaalipaikan käyttö

37 QS11 = TOCHAR ( DAT+Q50 DECIMALS3 )

#### Osamerkkijonon kopiointi merkkijonoparametrista

Toiminnolla SUBSTR voit kopioida määriteltävän alueen merkkijonoparametrista.

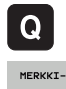

SUBSTR

- Q-parametritoimintojen valinta
- MERKKI-JONOKAAVA
- Valitse toiminto MERKKIJONOKAAVA
- Syötä sisään sen parametrin numero, johon TNC:n tulee tallentaa kopioitava merkkisarja, vahvista näppäimellä ENT
- Valitse toiminto, jolla leikkaat osamerkkijonon
- Syötä sisään sen QS-parametrin numero, josta haluat kopioida osamerkkijonon, vahvista näppäimellä
- Syötä sisään sen paikan numero, josta lähtien haluat osamerkkijonon kopioida, vahvista näppäimellä ENT
- Syötä sisään niiden merkkien lukumäärä, jotka haluat kopioida, vahvista näppäimellä ENT
- Sulje sulkulauseke näppäimellä ENT ja päätä sisäänsyöttö näppäimellä END

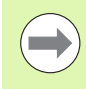

Pidä huoli, että tekstisarjan ensimmäinen merkki alkaa sisäisesti paikasta 0.

Esimerkki: Merkkijonoparametrista QS10 luetaan neljä merkkiä pitä merkkijono (LEN2) kolmannesta paikasta (BEG2) alkaen

37 QS13 = SUBSTR (SRC QS10 BEG2 LEN4)

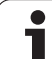

# Järjestelmätietojen kopiointi merkkijonoparametrista

Toiminnolla **SYSSTR** voidaan kopioida järjestelmätiedot jonoparametriin. Tällä hetkellä on käytössä vain hetkellisen järjestelmän ajan lukeminen:

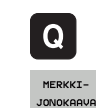

SYSSTR

- Q-parametritoimintojen valinta
- ▶ Valitse toiminto MERKKIJONOKAAVA
- Syötä sisään sen parametrin numero, johon TNC:n tulee tallentaa kopioitava merkkisarja, vahvista näppäimellä ENT
- Valitse järjestelmätietojen kopiointitoiminto
- Syötä sisään järjestelmäavaimen numero kopioitavan järjestelmäajan sisäänsyöttämistä varten ID321, vahvista näppäimellä ENT.
- Syötä sisään järjestelmäavaimen indeksi. Jos muoto määrittelee tulostettavan järjestelmäajan, vahvista näppäimellä ENT (katso edelleen alla olevaa kuvausta).
- Luettavan lähteen ryhmäindeksillä ei ole tällä hetkellä mitään toimintoa, vahvista näppäimellä NO ENT.
- Luettavan lähteen ryhmäindeksillä ei ole tällä hetkellä mitään toimintoa, vahvista näppäimellä NO ENT.
- Sulje sulkulauseke näppäimellä ENT ja päätä sisäänsyöttö näppäimellä END

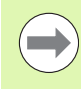

Tämä toiminto on valmisteltu tulevaisuuden käyttölaajennuksia varten. Parametrilla **IDX** ja **DAT** ei ole tällä hetkellä mitään toimintoa. Päiväyksen formaattina voidaan käyttää seuraavia vaihtoehtoja:

- 00: TT.MM.JJJJ hh:mm:ss
- 01: T.MM.JJJJ h:mm:ss
- 02: T.MM.JJJJ h:mm
- 03: T.MM.JJ h:mm
- 04: JJJJ-MM-TT- hh:mm:ss
- 05: JJJJ-MM-TT hh:mm
- 06: JJJJ-MM-TT h:mm
- 07: JJ-MM-TT h:mm
- 08: TT.MM.JJJJ
- 09: T.MM.JJJJ
- 10: T.MM.JJ
- 11: JJJJ-MM-TT
- 12: JJ-MM--TT
- 13: hh:mm:ss
- 14: h:mm:ss
- 🔳 15: h:mm

Esimerkki: Luetaan hetkellinen järjestelmäaika formaatissa TT.MM.JJJJ hh:mm:ss ja sijoitetaan paranmetriin QS13.

37 QS13 = SYSSTR ( ID321 NR0)

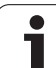

#### Merkkijonon muuttaminen numeeriseksi arvoksi

Toiminto **TONUMB** muuttaa merkkijonoparametrin numeeriseksi arvoksi. Muunnettavan arvon tulee sisältää vain lukuarvoja.

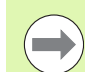

Muunnettava QS-parametri saa sisältää vain yhden lukuarvon, muuten TNC antaa virheilmoituksen.

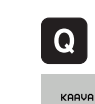

Q-parametritoimintojen valinta

- ▶ Valitse toiminto KAAVA
- Syötä sisään sen parametrin numero, johon TNC:n tulee tallentaa numeerinen arvo, vahvista näppäimellä ENT
- TONUMB

 $\triangleleft$ 

Vaihda ohjelmanäppäinpalkki

- Valitse toiminto, joka muuttaa merkkijonoparametrin numeeriseksi arvoksi
- Syötä sisään sen QS-parametrin numero, joka TNC:n tulee muuttaa, vahvista näppäimellä ENT
- Sulje sulkulauseke näppäimellä ENT ja päätä sisäänsyöttö näppäimellä END

# Esimerkki: Merkkijonoparametrin QS11 muuttaminen numeeriseksi parametriksi Q82

37 Q82 = TONUMB ( SRC\_QS11 )

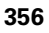
## Merkkijonoparametrin testaus

Toiminnolla **INSTR** voit tarkastaa, onko merkkijonoparametri toisen merkkijonoparametrin sisällä ja jos on, niin missä.

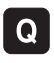

Q-parametritoimintojen valinta

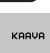

► Valitse toiminto KAAVA

Syötä sisään sen Q-parametrin numero, johon TNC:n tulee tallentaa se kohta, josta etsittävä teksti alkaa, vahvista näppäimellä ENT

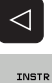

- Vaihda ohjelmanäppäinpalkki
- Valitse merkkijonoparametrien testaustoiminto
- Syötä sisään sen QS-parametrin numero, jossa etsittävä teksti on tallennettuna, vahvista näppäimellä ent
- Syötä sisään sen QS-parametrin numero, joka TNC:n etsiä läpi, vahvista näppäimellä ENT
- Syötä sisään sen paikan numero, josta lähtien TNC:n tulee etsiä osamerkkijonoa, vahvista näppäimellä ENT
- Sulje sulkulauseke näppäimellä ENT ja päätä sisäänsyöttö näppäimellä END

Pidä huoli, että tekstisarjan ensimmäinen merkki alkaa sisäisesti paikasta 0.

Jos TNC ei löydä etsittävää osamerkkijonoa, tulosparametriksi tallentuu etsittävän merkkijonon pituus (luku alkaa tässä numerolla 1).

Jos etsittävä osamerkkijono esiintyy useammassa kohdassa, TNC käsittelee ensimmäisen paikan, jossa osamerkkijono sijaitsee.

# Esimerkki: Etsitään läpi QS10, josko sieltä löytyisi parametriin QS13 tallennettu teksti. Aloita etsintä kolmannesta paikasta

## 37 Q50 = INSTR ( SRC\_QS10 SEA\_QS13 BEG2 )

# Merkkijonoparametrin pituuden määritys

Toiminto **STRLEN** määrittää sen tekstin pituuden, joka on tallennettuna valittavissa olevaan merkkijonoparametriin.

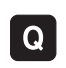

KAAVA

 $\triangleleft$ 

STRLEN

- Q-parametritoimintojen valinta
- ▶ Valitse toiminto KAAVA
- Syötä sisään sen Q-parametrin numero, johon TNC:n tulee tallentaa määritetty merkkijonon pituus, vahvista näppäimellä ENT
- Vaihda ohjelmanäppäinpalkki
- Valitse merkkijonoparametrin tekstin pituuden määritystoiminto
- Syötä sisään sen QS-parametrin numero, jonka pituus TNC:n tulee määrittää, vahvista näppäimellä ENT
- Sulje sulkulauseke näppäimellä ENT ja päätä sisäänsyöttö näppäimellä END

## Esimerkki: QS15:n pituuden määritys

37 Q52 = STRLEN ( SRC\_QS15 )

# Aakkosnumeerisen järjestyksen vertailu

Toiminnolla **STRCOMP** voit vertailla merkkijonoparametrien akkosnumeerisen järjestyksen.

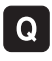

Q-parametritoimintojen valinta

- KAAVA
- ► Valitse toiminto KAAVA
- Syötä sisään sen Q-parametrin numero, johon TNC:n tulee tallentaa vertailun tulos, vahvista näppäimellä ENT

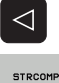

- Vaihda ohjelmanäppäinpalkki
- ▶ Valitse merkkijonoparametrien vertailutoiminto
- Syötä sisään ensimmäisen QS-parametrin numero, joka TNC:n tule vertailla, vahvista näppäimellä ENT
- Syötä sisään toisen QS-parametrin numero, joka TNC:n tule vertailla, vahvista näppäimellä ENT
- Sulje sulkulauseke näppäimellä ENT ja päätä sisäänsyöttö näppäimellä END

TNC antaa seuraavat tulokset:

- **0**: Vertaillut QS-parametrit ovat identtiset
- +1: Ensimmäinen QS-parametri on aakkosjärjestyksessä ennen toista QS-parametria
- -1: Ensimmäinen QS-parametri on aakkosjärjestyksessä toisen QS-parameterin jälkeen

Esimerkki: QS12:n ja QS14:n aakkosjärjestyksen vertailu

37 Q52 = STRCOMP ( SRC\_QS12 SEA\_QS14 )

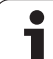

# 9.11 Esivaratut Q-parametrit

TNC:n Q-parametrit Q100 ... Q199 on varattu arvojen määrittelyä varten. Näihin Q-parametreihin osoitetaan:

- arvoja PLC:stä
- määrittelyjä työkalulle ja karalle
- määrittelyjä kayttötilalle
- mittaustuloksia kosketustyökierroista jne.

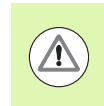

Esivarattuja Q-parametreja (QS-parametri) välillä **Q100** ja **Q199** (**QS100** ja **QS199**) ei saa käyttää NC-ohjelmissa laskentaparametreina, muuten voi olla seurauksena eitoivottuja vaikutuksia.

# Arvot PLC:stä: Q100 ... Q107

TNC käyttää parametreja Q100 ... Q107 arvojen siirtämiseksi PLC:ltä NC-ohjelmaan.

## WMAT-lause: QS100

TNC sijoittaa WMAT-lauseessa määritellyn materiaalin parametriin **QS100**.

# Aktiivinen työkalun säde: Q108

Aktiivinen työkalun säteen arvo osoitetaan parametrille Q108. Q108 käsittää arvot:

- Työkalun säde R (työkalutaulukko tai TOOL DEF-lause)
- Delta-arvo DR työkalutaulukosta
- Delta-arvo DR lauseesta TOOL CALL

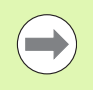

TNC säilyttää aktiivisen työkalun säteen asetuksen myös virtakatkoksen yli.

# Työkaluakseli: Q109

Parametrin Q109 arvo riippuu voimassa olevasta työkaluakselista:

| Työkaluakseli                | Parametriarvo |
|------------------------------|---------------|
| Ei työkaluakselia määritelty | Q109 = -1     |
| X-akseli                     | Q109 = 0      |
| Y-akseli                     | Q109 = 1      |
| Z-akseli                     | Q109 = 2      |
| U-akseli                     | Q109 = 6      |
| V-akseli                     | Q109 = 7      |
| W-akseli                     | Q109 = 8      |

# Karan tila: Q110

Parametrin Q110 arvo riippuu viimeksi ohjelmoidusta M-toiminnosta karaa varten:

| M-toiminto                    | Parametriarvo |
|-------------------------------|---------------|
| Karan tilaa ei määritelty     | Q110 = -1     |
| M3: Kara PÄÄLLE, myötäpäivään | Q110 = 0      |
| M4: Kara PÄÄLLE, vastapäivään | Q110 = 1      |
| M5 M3:n jälkeen               | Q110 = 2      |
| M5 M4:n jälkeen               | Q110 = 3      |

# Jäähdytysnesteen syöttö: Q111

| M-toiminto           | Parametriarvo |
|----------------------|---------------|
| M8: Jäähdytys PÄÄLLE | Q111 = 1      |
| M9: Jäähdytys POIS   | Q111 = 0      |

# Limityskerroin: Q112

TNC osoittaa parametrille Q112 limityskertoimen taskun jyrsinnässä (MP7430).

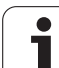

# Mittamäärittelyt ohjelmassa: Q113

Ketjutuksissa toiminnolla PGM CALL parametrin Q113 arvo riippuu mittamäärittelyistä ohjelmassa, jota ensimmäiseksi kutsutaan toisena ohjelmana.

| Pääohjelman mittamäärittelyt | Parametriarvo |
|------------------------------|---------------|
| Metrijärjestelmä (mm)        | Q113 = 0      |
| Tuumajärjestelmä (tuuma)     | Q113 = 1      |

# Työkalun pituus: Q114

Parametrille Q114 osoitetaan hetkellinen työkalun pituuden arvo.

Parametrille Q114 osoitetaan aktiivinen työkalun pituuden arvo. Q114 käsittää arvot:

- Työkalun pituus L (työkalutaulukko tai TOOL DEF-lause)
- Delta-arvo DL työkalutaulukosta
- Delta-arvo DL lauseesta TOOL CALL

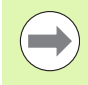

TNC säilyttää aktiivisen työkalun pituuden asetuksen myös virtakatkoksen yli.

# Kosketuksen jälkeiset koordinaatit ohjelmanajon aikana

Parametrit Q115 ... Q119 sisältävät kosketusjärjestelmällä ohjelmoidun mittauksen jälkeen karan aseman koordinaatit kosketushetken suhteen. Koordinaatit perustuvat käsikäyttötavalla voimassa olevaan peruspisteeseen.

Näissä koordinaateissa ei huomioida kosketusvarren pituutta eikä kosketuskuulan sädettä.

| Koordinaattiakseli                        | Parametriarvo |
|-------------------------------------------|---------------|
| X-akseli                                  | Q115          |
| Y-akseli                                  | Q116          |
| Z-akseli                                  | Q117          |
| IV. akseli<br>riippuen parametrista MP100 | Q118          |
| V. akseli<br>riippuen parametrista MP100  | Q119          |

# Olo-Aset-ero automaattisessa työkalun mittauksessa järjestelmällä TT 130

| Olo/Aset-ero    | Parametriarvo |
|-----------------|---------------|
| Työkalun pituus | Q115          |
| Työkalun säde   | Q116          |

# Koneistustason kääntö työkappaleen kulmalla: TNC:n laskemat koordinaatit kiertoakseleille

| Koordinaatit | Parametriarvo |
|--------------|---------------|
| A-akseli     | Q120          |
| B-akseli     | Q121          |
| C-akseli     | Q122          |

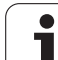

# Kosketusjärjestelmän työkiertojen mittaustulokset (katso myös työkiertojen ohjelmoinnin käsikirjaa)

| Mitatut hetkellisarvot                        | Parametriarvo |
|-----------------------------------------------|---------------|
| Suoran kulma                                  | Q150          |
| Keskipiste pääakselilla                       | Q151          |
| Keskipiste sivuakselilla                      | Q152          |
| Halkaisija                                    | Q153          |
| Taskun pituus                                 | Q154          |
| Taskun leveys                                 | Q155          |
| Pituus työkierrossa valitulla akselilla       | Q156          |
| Keskiakselin sijainti                         | Q157          |
| A-akselin kulma                               | Q158          |
| B-akselin kulma                               | Q159          |
| Koordinaatti työkierrossa valitulla akselilla | Q160          |

| Määritetty poikkeama     | Parametriarvo |
|--------------------------|---------------|
| Keskipiste pääakselilla  | Q161          |
| Keskipiste sivuakselilla | Q162          |
| Halkaisija               | Q163          |
| Taskun pituus            | Q164          |
| Taskun leveys            | Q165          |
| Mitattu pituus           | Q166          |
| Keskiakselin sijainti    | Q167          |
|                          |               |
| Määritetty tilakulma     | Parametriarvo |
| Kierto A-akselin ympäri  | Q170          |
| Kierto B-akselin ympäri  | Q171          |

Q172

i

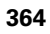

Kierto C-akselin ympäri

| Työkappaleen laatu | Parametriarvo |
|--------------------|---------------|
| Нуvä               | Q180          |
| Jälkityö           | Q181          |
| Hylky              | Q182          |

| Mitattu poikkeama työkierrolla 440 | Parametriarvo |
|------------------------------------|---------------|
| X-akseli                           | Q185          |
| Y-akseli                           | Q186          |
| Z-akseli                           | Q187          |
| Merkitsin työkiertoja varten       | Q188          |

| Työkalun mittaus BLUN-laserilla | Parametriarvo |
|---------------------------------|---------------|
| Varattu                         | Q190          |
| Varattu                         | Q191          |
| Varattu                         | Q192          |
| Varattu                         | Q193          |

| Varattu sisäiseen käyttöön                              | Parametriarvo |
|---------------------------------------------------------|---------------|
| Merkitsin työkiertoja varten                            | Q195          |
| Merkitsin työkiertoja varten                            | Q196          |
| Merkitsin työkiertoja varten<br>(Koneistuskuvat)        | Q197          |
| Viimeksi aktiivisena olleen mittaustyökierron<br>numero | Q198          |

| Työkalun mittaus kosketusjärjestelmällä<br>TT      | Parametriarvo |  |  |
|----------------------------------------------------|---------------|--|--|
| Työkalu toleranssien sisällä                       | Q199 = 0,0    |  |  |
| Työkalu kulunut (LTOL/RTOL ylitetty)               | Q199 = 1,0    |  |  |
| Työkalu on rikkoutunut (LBREAK/RBREAK<br>ylitetty) | Q199 = 2,0    |  |  |

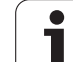

# 9.12 Ohjelmointiesimerkki

# Esimerkki: Ellipsi

Ohjelmankulku

- Elliptistä muotoa lähestytään usean pienen suoran pätkän kautta (määriteltävissä parametrilla Q7). Mitä enemmän laskutoimenpiteitä määritellään, sitä tasaisemmaksi muoto tulee
- Jyrsintäsuunta määritetään alku- ja loppukulman perusteella tasossa: Koneistussuunta myötäpäivään: Aloituskulma > Lopetuskulma Koneistussuunta vastapäivään: Aloituskulma < Lopetuskulma</li>
- Työkalun sädettä ei huomioida

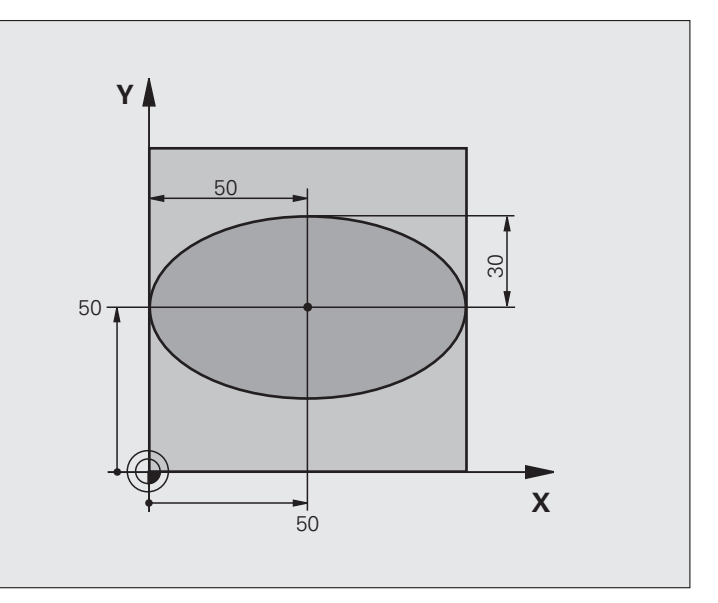

| O BEGIN PGM ELLIPSE MM          |                                  |
|---------------------------------|----------------------------------|
| 1 Q1 = +50                      | X-akselin keskipiste             |
| 2 Q2 = +50                      | Y-akselin keskipiste             |
| 3 Q3 = +50                      | Puoliakseli X                    |
| 4 Q4 = +30                      | Puoliakseli Y                    |
| 5 Q5 = +0                       | Alkukulma tasossa                |
| 6 Q6 = +360                     | Loppukulma tasossa               |
| 7 Q7 = +40                      | Laskentatoimenpiteiden lukumäärä |
| 8 Q8 = +0                       | Ellipsin kiertoasema             |
| 9 Q9 = +5                       | Jyrsintäsyvyys                   |
| 10 Q10 = +100                   | Syvyyssyöttöarvo                 |
| 11 Q11 = +350                   | Jyrsintäsyöttöarvo               |
| 12 Q12 = +2                     | Esipaikoituksen varmuusetäisyys  |
| 13 BLK FORM 0.1 Z X+0 Y+0 Z-20  | Aihion määrittely                |
| 14 BLK FORM 0.2 X+100 Y+100 Z+0 |                                  |
| 15 TOOL CALL 1 Z S4000          | Työkalukutsu                     |
| 16 L Z+250 RO FMAX              | Työkalun irtiajo                 |
| 17 CALL LBL 10                  | Koneistuksen kutsu               |

i

| 18 L Z+100 R0 FMAX M2               | Työkalun irtiajo, ohjelman loppu                             |
|-------------------------------------|--------------------------------------------------------------|
| 19 LBL 10                           | Aliohjelma 10: Koneistus                                     |
| 20 CYCL DEF 7.0 NOLLAPISTE          | Nollapisteen siirto ellipsin keskipisteeseen                 |
| 21 CYCL DEF 7.1 X+Q1                |                                                              |
| 22 CYCL DEF 7.2 Y+Q2                |                                                              |
| 23 CYCL DEF 10.0 KIERTO             | Kiertoaseman laskenta tasossa                                |
| 24 CYCL DEF 10.1 ROT+Q8             |                                                              |
| 25 Q35 = (Q6 - Q5) / Q7             | Kulma-askeleen laskenta                                      |
| 26 Q36 = Q5                         | Alkukulman kopiointi                                         |
| 27 Q37 = 0                          | Lastulaskurin asetus                                         |
| 28 Q21 = Q3 * COS Q36               | Alkupisteen X-koordinaatin laskenta                          |
| 29 Q22 = Q4 * SIN Q36               | Alkupisteen Y-koordinaatin laskenta                          |
| 30 L X+Q21 Y+Q22 R0 FMAX M3         | Ajo alkupisteeseen tasossa                                   |
| 31 L Z+Q12 RO FMAX                  | Esipaikoitus varmuusetäisyydelle kara-akselilla              |
| 32 L Z-Q9 R0 FQ10                   | Ajo koneistussyvyyteen                                       |
|                                     |                                                              |
| 33 LBL 1                            |                                                              |
| 34 Q36 = Q36 + Q35                  | Kulman päivitys                                              |
| 35 Q37 = Q37 + 1                    | Lastulaskimen päivitys                                       |
| 36 Q21 = Q3 * COS Q36               | Nykyisen X-koordinaatin laskenta                             |
| 37 Q22 = Q4 * SIN Q36               | Nykyisen Y-koordinaatin laskenta                             |
| 38 L X+Q21 Y+Q22 R0 FQ11            | Ajo seuraavaan pisteeseen                                    |
| 39 FN 12: IF +Q37 LT +Q7 GOTO LBL 1 | Kysymys, onko vielä kesken, jos on, niin paluu kohtaan LBL 1 |
|                                     |                                                              |
| 40 CYCL DEF 10.0 KIERTO             | Kierron peruutus                                             |
| 41 CYCL DEF 10.1 ROT+0              |                                                              |
| 42 CYCL DEF 7.0 NOLLAPISTE          | Nollapisteen siirron peruutus                                |
| 43 CYCL DEF 7.1 X+0                 |                                                              |
| 44 CYCL DEF 7.2 Y+0                 |                                                              |
| 45 L Z+Q12 RO FMAX                  | Ajo varmuusetäisyydelle                                      |
| 46 LBL 0                            | Aliohjelman loppu                                            |
| 47 END PGM ELLIPSE MM               |                                                              |

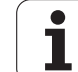

# Esimerkki: Kovera lieriö sädejyrsimellä

Ohjelmankulku

- Ohjelma toimii vain sädejyrsimellä, työkalun pituus perustuu pallokärjen keskipisteeseen
- Lieriömäistä muotoa lähestytään usean pienen suoran pätkän kautta (määriteltävissä parametrilla Q13). Mitä enemmän lastuja määritellään, sitä tasaisemmaksi muoto tulee
- Lieriö jyrsitään pituuslastuilla (tässä: Y-akselin suuntaisesti)
- Jyrsintäsuunta määräytyy alku- ja loppukulman perusteella avaruustilassa: Koneistussuunta myötäpäivään: Aloituskulma > Lopetuskulma Koneistussuunta vastapäivään: Aloituskulma < Lopetuskulma</li>
- Työkalun säde korjataan automaattisesti

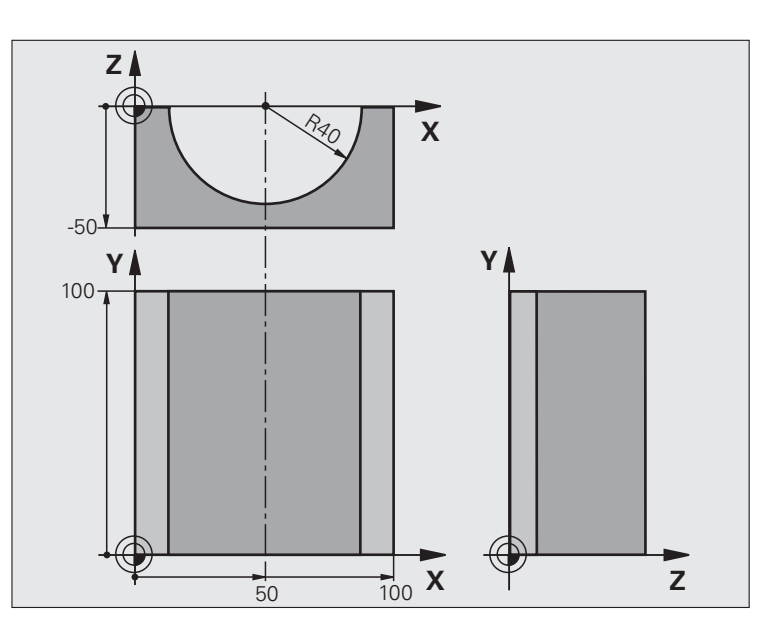

| O BEGIN PGM ZYLIN MM            |                              |
|---------------------------------|------------------------------|
| 1 Q1 = +50                      | X-akselin keskipiste         |
| 2 Q2 = +0                       | Y-akselin keskipiste         |
| 3 Q3 = +0                       | Z-akselin keskipiste         |
| 4 Q4 = +90                      | Alkuavaruuskulma (taso Z/X)  |
| 5 Q5 = +270                     | Loppuavaruuskulma (taso Z/X) |
| $6 \ Q6 = +40$                  | Lieriön säde                 |
| 7 Q7 = +100                     | Lieriön pituus               |
| 8 Q8 = +0                       | Kiertoasema tasossa X/Y      |
| 9 Q10 = +5                      | Lieriön säteen työvara       |
| 10 Q11 = +250                   | Syvyysasetuksen syöttöarvo   |
| 11 Q12 = +400                   | Jyrsintäsyöttöarvo           |
| 12 Q13 = +90                    | Lastujen lukumäärä           |
| 13 BLK FORM 0.1 Z X+0 Y+0 Z-50  | Aihion määrittely            |
| 14 BLK FORM 0.2 X+100 Y+100 Z+0 |                              |
| 15 TOOL CALL 1 Z S4000          | Työkalukutsu                 |
| 16 L Z+250 RO FMAX              | Työkalun irtiajo             |
| 17 CALL LBL 10                  | Koneistuksen kutsu           |
| 18 FN 0: Q10 = +0               | Työvaran peruutus            |
| 19 CALL LBL 10                  | Koneistuksen kutsu           |

.

| ž          |
|------------|
|            |
| _          |
| <u> </u>   |
|            |
| 4          |
| <u> </u>   |
| <u> </u>   |
|            |
| <u> </u>   |
| _          |
| -=         |
|            |
| ()         |
|            |
| <b>A</b> \ |
| <u> </u>   |
|            |
|            |
|            |
|            |
|            |
|            |
|            |
| <b>^</b>   |
| 0          |
| <u> </u>   |
| _          |
| _          |
|            |
|            |
|            |
| <b>A</b> \ |
| U U        |
|            |
|            |
|            |
|            |
|            |
| <b>C D</b> |
| $\sim$     |
|            |
|            |
|            |
|            |
| _          |
| <b>~</b>   |
|            |
| _          |
| <b>–</b>   |
|            |

| 20 L Z+100 R0 FMAX M2                 | Työkalun irtiajo, ohjelman loppu                             |
|---------------------------------------|--------------------------------------------------------------|
|                                       |                                                              |
| 21 LBL 10                             | Aliohjelma 10: Koneistus                                     |
| 22 Q16 = Q6 - Q10 - Q108              | Työvaran ja työkalun määritys lieriön säteen suhteen         |
| 23 Q20 = +1                           | Lastulaskurin asetus                                         |
| 24 Q24 = +Q4                          | Alkuavaruuskulman (taso Z/X) kopiointi                       |
| 25 Q25 = (Q5 - Q4) / Q13              | Kulma-askeleen laskenta                                      |
| 26 CYCL DEF 7.0 NOLLAPISTE            | Nollapisteen siirto lieriön keskipisteeseen (X-akseli)       |
| 27 CYCL DEF 7.1 X+Q1                  |                                                              |
| 28 CYCL DEF 7.2 Y+Q2                  |                                                              |
| 29 CYCL DEF 7.3 Z+Q3                  |                                                              |
| 30 CYCL DEF 10.0 KIERTO               | Kiertoaseman laskenta tasossa                                |
| 31 CYCL DEF 10.1 ROT+Q8               |                                                              |
| 32 L X+0 Y+0 R0 FMAX                  | Esipaikoitus tasossa lieriön keskipisteeseen                 |
| 33 L Z+5 R0 F1000 M3                  | Esipaikoitus kara-akselilla                                  |
| 34 LBL 1                              |                                                              |
| 35 CC Z+0 X+0                         | Napapisteen asetus Z/X-tasossa                               |
| 36 LP PR+Q16 PA+Q24 FQ11              | Ajo lierion alkupisteeseen vinosti aihioon tunkeutuen        |
| 37 L Y+Q7 R0 FQ12                     | Pituuslastu suunnassa Y+                                     |
| 38 Q20 = +Q20 + +1                    | Lastulaskimen päivitys                                       |
| 39 Q24 = +Q24 + +Q25                  | Avaruuskulman päivitys                                       |
| 40 FN 11: IF +Q20 GT +Q13 GOTO LBL 99 | Kysymys, onko jo valmis, jos kyllä, niin hyppy loppuun       |
| 41 LP PR+Q16 PA+Q24 FQ11              | Ajo lähestyttävään "kaareen" seuraavaa pituuslastua varten   |
| 42 L Y+0 R0 FQ12                      | Pituuslastu suunnassa Y–                                     |
| 43 Q20 = +Q20 + +1                    | Lastulaskimen päivitys                                       |
| 44 Q24 = +Q24 + +Q25                  | Avaruuskulman päivitys                                       |
| 45 FN 12: IF +Q20 LT +Q13 GOTO LBL 1  | Kysymys, onko vielä kesken, jos on, niin paluu kohtaan LBL 1 |
| 46 LBL 99                             |                                                              |
| 47 CYCL DEF 10.0 KIERTO               | Kierron peruutus                                             |
| 48 CYCL DEF 10.1 ROT+0                |                                                              |
| 49 CYCL DEF 7.0 NOLLAPISTE            | Nollapisteen siirron peruutus                                |
| 50 CYCL DEF 7.1 X+0                   |                                                              |
| 51 CYCL DEF 7.2 Y+0                   |                                                              |
| 52 CYCL DEF 7.3 Z+0                   |                                                              |
| 53 LBL 0                              | Aliohjelman loppu                                            |
| 54 END PGM ZYLIN                      |                                                              |

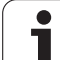

# Esimerkki: Kupera pallo varsijyrsimellä

Ohjelmankulku

- Ohjelma toimii vain varsijyrsimellä
- Pallomuoto koneistetaan monella lyhyellä suoran pätkällä (Z/X-taso, Määritellään parametrilla Q14). Mitä pienempi kulma-askel määritellään, sitä tasaisemmaksi muoto tulee
- Muotolastujen lukumäärä määräytyy kulmaakselten mukaan tasossa (parametrilla Q18)
- Puolipallo jyrsitään 3D-lastulla alhaalta ylöspäin
- Työkalun säde korjataan automaattisesti

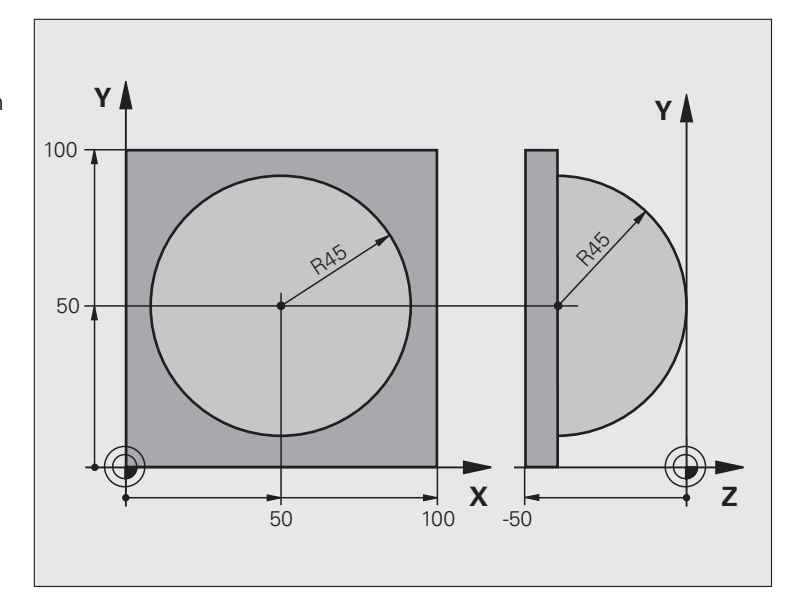

| O BEGIN PGM KUGEL MM            |                                                |
|---------------------------------|------------------------------------------------|
| 1 Q1 = +50                      | X-akselin keskipiste                           |
| 2 Q2 = +50                      | Y-akselin keskipiste                           |
| 3 Q4 = +90                      | Alkuavaruuskulma (taso Z/X)                    |
| $4 \ Q5 = +0$                   | Loppuavaruuskulma (taso Z/X)                   |
| 5 Q14 = +5                      | Kulma-askel avaruustilassa                     |
| 6 Q6 = +45                      | Pallon säde                                    |
| 7 Q8 = +0                       | Alkukulman kiertoasema tasossa X/Y             |
| 8 Q9 = +360                     | Loppukulman kiertoasema tasossa X/Y            |
| 9 Q18 = +10                     | Kulma-askel tasossa X/Y rouhintaa varten       |
| 10 Q10 = +5                     | Pallon säteen työvara rouhinnassa              |
| 11 Q11 = +2                     | Esipaikoituksen varmuusetäisyys kara-akselilla |
| 12 Q12 = +350                   | Jyrsintäsyöttöarvo                             |
| 13 BLK FORM 0.1 Z X+0 Y+0 Z-50  | Aihion määrittely                              |
| 14 BLK FORM 0.2 X+100 Y+100 Z+0 |                                                |
| 15 TOOL CALL 1 Z S4000          | Työkalukutsu                                   |
| 16 L Z+250 RO FMAX              | Työkalun irtiajo                               |

i

| 17 CALL LBL 10             | Koneistuksen kutsu                                                |
|----------------------------|-------------------------------------------------------------------|
| 18 Q10 = +0                | Työvaran peruutus                                                 |
| 19 Q18 = +5                | Kulma-askel tasossa X/Y silitystä varten                          |
| 20 CALL LBL 10             | Koneistuksen kutsu                                                |
| 21 L Z+100 R0 FMAX M2      | Työkalun irtiajo, ohjelman loppu                                  |
| 22 LBL 10                  | Aliohjelma 10: Koneistus                                          |
| 23 Q23 = +Q11 + +Q6        | Esipaikoituksen Z-koordinaatin laskenta                           |
| 24  Q24 = +Q4              | Alkuavaruuskulman (taso Z/X) kopiointi                            |
| 25 Q26 = +Q6 + +Q108       | Pallon säteen korjaus esipaikoitusta varten                       |
| 26 Q28 = +Q8               | Kiertoaseman kopiointi tasossa                                    |
| 27 Q16 = +Q6 + -Q10        | Työvaran huomiointi pallosäteessä                                 |
| 28 CYCL DEF 7.0 NOLLAPISTE | Nollapisteen siirto pallon keskipisteeseen                        |
| 29 CYCL DEF 7.1 X+Q1       |                                                                   |
| 30 CYCL DEF 7.2 Y+Q2       |                                                                   |
| 31 CYCL DEF 7.3 Z-Q16      |                                                                   |
| 32 CYCL DEF 10.0 KIERTO    | Alkukulman kiertoaseman laskenta tasossa                          |
| 33 CYCL DEF 10.1 ROT+Q8    |                                                                   |
| 34 LBL 1                   | Esipaikoitus kara-akselilla                                       |
| 35 CC X+0 Y+0              | Napapisteen asetus X/Y-tasossa esipaikoitusta varten              |
| 36 LP PR+Q26 PA+Q8 R0 FQ12 | Esipaikoitus tasossa                                              |
| 37 CC Z+0 X+Q108           | Napapisteen asetus Z/X-tasossa työkalun säteen verran siirrettynä |
| 38 L Y+0 Z+0 F012          | Aio syvyyteen                                                     |

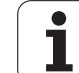

| 39 LBL 2                            |                                                              |
|-------------------------------------|--------------------------------------------------------------|
| 40 LP PR+Q16 PA+Q24 FQ11            | "Kaaren" mukainen ajo ylöspäin                               |
| 41 Q24 = +Q24 - +Q14                | Avaruuskulman päivitys                                       |
| 42 FN 11: IF +Q24 GT +Q5 GOTO LBL 2 | Kysymys, onko kaari valmis, jos ei, niin paluu kohtaan LBL 2 |
| 43 LP PR+Q6 PA+Q5                   | Ajo loppukulmaan avaruustilassa                              |
| 44 L Z+Q23 R0 F1000                 | Irtiajo kara-akselilla                                       |
| 45 L X+Q26 RO FMAX                  | Esipaikoitus seuraavaa kaarta varten                         |
| 46 Q28 = +Q28 + +Q18                | Kiertoaseman päivitys tasossa                                |
| 47 Q24 = +Q4                        | Avaruuskulman peruutus                                       |
| 48 CYCL DEF 10.0 KIERTO             | Uuden kiertoaseman aktivointi                                |
| 49 CYCL DEF 10.0 ROT+Q28            |                                                              |
| 50 FN 12: IF +Q28 LT +Q9 GOTO LBL 1 |                                                              |
| 51 FN 9: IF +Q28 EQU +Q9 GOTO LBL 1 | Kysymys, onko vielä kesken, jos on, niin paluu kohtaan LBL 1 |
| 52 CYCL DEF 10.0 KIERTO             | Kierron peruutus                                             |
| 53 CYCL DEF 10.1 ROT+0              |                                                              |
| 54 CYCL DEF 7.0 NOLLAPISTE          | Nollapisteen siirron peruutus                                |
| 55 CYCL DEF 7.1 X+0                 |                                                              |
| 56 CYCL DEF 7.2 Y+0                 |                                                              |
| 57 CYCL DEF 7.3 Z+0                 |                                                              |
| 58 LBL 0                            | Aliohjelman loppu                                            |
| 59 END PGM KUGEL MM                 |                                                              |

i

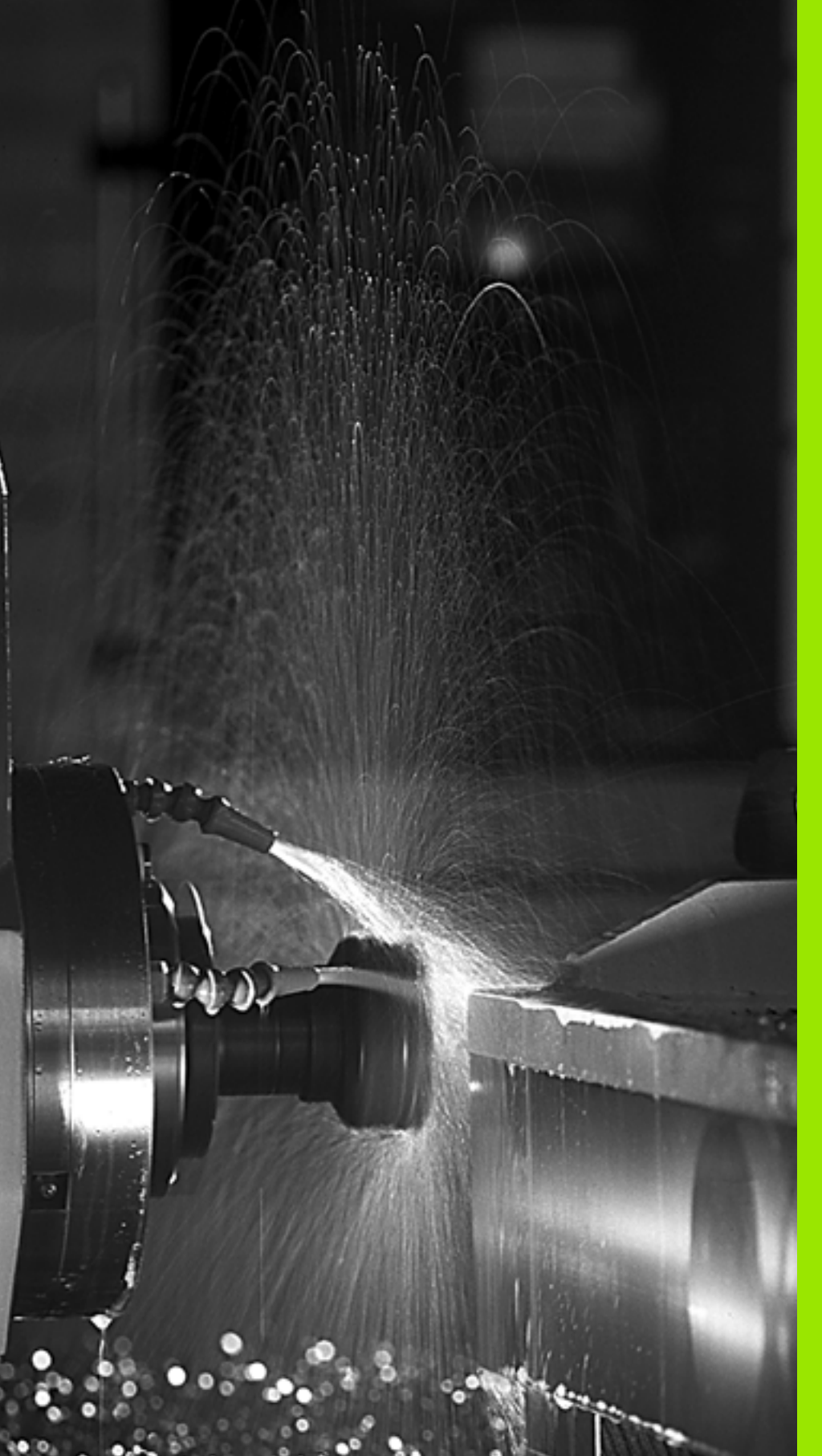

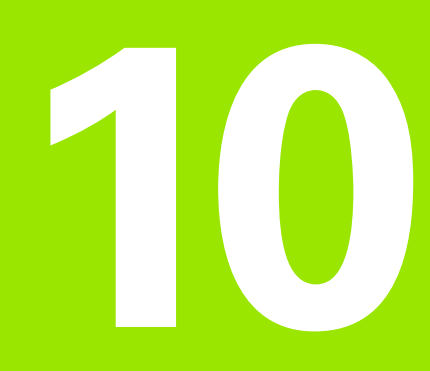

Ohjelmointi: Lisätoiminnot

# 10.1 Lisätoimintojen M ja STOP määrittely

# Perusteet

TNC:n lisätoiminnoilla - kutsutaan myös M-toiminnoiksi - ohjataan

- ohjelmanajoa, esim. ohjelmanajon keskeytyksiä
- koneen toimintoja, kuten karan pyörintää ja jäähdytysnesteen syöttöä
- työkalun ratakäyttäytymistä

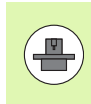

Koneen valmistaja voi vapauttaa käyttöön myös muita lisätoimintoja, joita ei ole kuvattu tässä käsikirjassa. Katso koneen käyttöohjekirjaa

Voit määritellä paikoituslauseen lopussa enintään kaksi Mlisätoimintoa tai voit syöttää ne sisään myös erillisessä lauseessa TNC näyttää tällöin dialogia: **Lisätoiminto M**?

Yleensä dialogissa määritellään vain lisätoiminnon numero. Joidenkin lisätoimintojen kohdalla dialogia jatketaan, jotta voit määritellä sille parametrin.

Käsikäytön ja elektronisen käsipyöräkäytön käyttötavoilla lisätoiminto määritellään ohjelmanäppäimen M avulla.

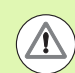

Huomaa, että jotkut lisätoiminnot tulevat voimaan paikoituslauseen alussa ja toiset lopussa riippuen siitä, missä järjestyksessä ne kussakin NC-lauseessa ovat.

Lisätoiminto vaikuttaa siitä lauseesta alkaen, jossa se kutsutaan.

Jotkut lisätoiminnot vaikuttavat vain siinä lauseessa, jossa ne on ohjelmoitu. Mikäli lisätoiminto ei vaikuta pelkästään lausekohtaisesti, se täytyy peruuttaa erillisellä Mtoiminnolla tai TNC peruuttaa sen automaattisesti vasta ohjelman lopussa.

## Lisätoiminnon sisäänsyöttö SEIS-lauseessa

Ohjelmoitu pysäytyslause SEIS keskeyttää ohjelmanajon tai ohjelman testauksen, esim. työkalun tarkastamista varten. SEIS-lauseessa voit ohjelmoida myös lisätoiminnon M:

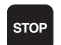

 Ohjelmanajon keskeytyksen ohjelmointi: Paina näppäintä SEIS

Syötä sisään lisätoiminto M

NC-esimerkkilauseet

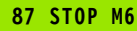

# 10.2 Lisätoiminnot ohjelmanajon valvontaa, karaa ja jäähdytystä varten

## Yleiskuvaus

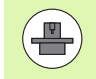

Koneen valmistaja voi vaikuttaa koneen ohjauksen käyttäytymiseen seuraavaksi esiteltävien lisätoimintojen mukaisesti. Katso koneen käyttöohjekirjaa

| М   | Vaikutus                                                                                              | Vaikutus lauseen -                           | alussa | lopussa |
|-----|----------------------------------------------------------------------------------------------------|----------------------------------------------|--------|---------|
| MO  | Ohjelmanajo SE<br>Kara SEIS                                                                           | EIS                                          |        | -       |
| M1  | Valinnainen ohj<br>mahd. Kara SEI<br>mahd. Jäähdyty<br>vain ohjelmante<br>valmistajan ase             |                                              | -      |         |
| M2  | Ohjelmanajo SE<br>Kara SEIS<br>Jäähdytys POIS<br>Paluu lauseese<br>Tilanäytön poist<br>koneparametris | EIS<br>6<br>en 1<br>to (riippuu<br>sta 7300) |        |         |
| M3  | Kara PÄÄLLE m                                                                                         | nyötäpäivään                                 |        |         |
| M4  | Kara PÄÄLLE v                                                                                         | astapäivään                                  |        |         |
| M5  | Kara SEIS                                                                                             |                                              |        | -       |
| M6  | Työkalunvaihto<br>Kara SEIS<br>Ohjelmanajo SE<br>koneparametris                                       | EIS (riippuu<br>ta 7440)                     |        |         |
| M8  | Jäähdytys PÄÄ                                                                                         | LLE                                          |        |         |
| M9  | Jäähdytys POIS                                                                                        | 3                                            |        | -       |
| M13 | Karan PÄÄLLE<br>Jäähdytys PÄÄ                                                                         | myötäpäivään<br>LLE                          |        |         |
| M14 | Kara PÄÄLLE va<br>Jäähdytys pääll                                                                     | astapäivään<br>e                             |        |         |
| M30 | kuten M2                                                                                              |                                              |        |         |

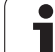

# 10.3 Lisätoiminnot koordinaattimäärittelyjä varten

## Konekohtaisten koordinaattien ohjelmointi: M91/M92

## Mitta-asteikon nollapiste

Mitta-asteikoilla oleva referenssimerkki määrittelee mitta-asteikon nollapisteen sijainnin.

## Koneen nollapiste

Koneen nollapistettä tarvitaan

- liikealueen rajojen (ohjelmarajakytkinten) asetuksissa
- akseliliikkeissä konekohtaisiin asemiin (esim. työkalunvaihtoasema)
- työkappaleen peruspisteen asetuksissa

Koneen valmistaja määrää koneparametrin avulla kullekin akselille etäisyyden mitta-asteikon nollapisteestä koneen nollapisteeseen.

## Vakiomenettely

TNC perustaa koordinaatit työkappaleen nollapisteen suhteen, katso "Peruspisteen asetus ilman kosketusjärjestelmää", sivu 579.

## Olosuhde toiminnolla M91 – Koneen nollapiste

Jos paikoituslauseiden koordinaatit tulee perustaa koneen nollapisteen suhteen, niin määrittele näissä lauseissa M91.

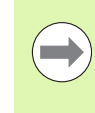

Kun ohjelmoit inkrementaalisia koordinaatteja M91lauseessa, tällöin koordinaatit perustuvat viimeksi ohjelmoituun M91-asemaan. Jos aktiivisessa M91ohjelmassa ei ole ohjelmoitu M91-asemaa, niin koordinaatit perustuvat voimassaolevaan työkaluasemaan.

TNC näyttää koordinaattiarvot koneen nollapisteen suhteen. Tilan näytöllä koordinaattien näyttö vaihtuu asetukseen REF, katso "Tilanäytöt", sivu 79.

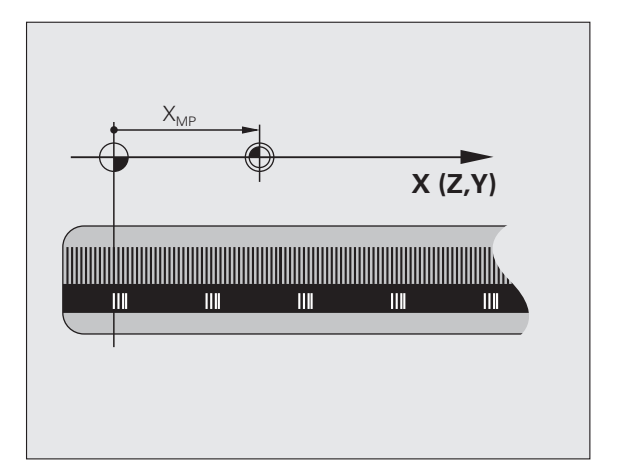

## Olosuhde toiminnolla M92 – Koneen peruspiste

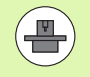

Koneen nollapisteen lisäksi voi koneen valmistaja asettaa muitakin koneelle kiinteitä asemia (koneen peruspiste).

Koneen valmistaja asettaa kullekin akselille etäisyyden koneen nollapisteestä koneen peruspisteeseen (katso koneen käyttöohjekirjaa).

Jos paikoituslauseiden koordinaattien halutaan perustuvan koneen peruspisteeseen, määrittele näissä lauseissa M92.

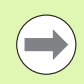

TNC toteuttaa sädekorjauksen myös toiminnoilla M91 ja M92. Työkalun pituutta **ei** kuitenkaan huomioida.

## Vaikutus

M91 ja M92 vaikuttavat vain niissä ohjelmalauseissa, joissa M91 tai M92 on ohjelmoitu.

M91 ja M92 tulevat voimaan lauseen alussa.

## Työkappaleen peruspiste

Jos koordinaattien halutaan aina perustuvan koneen nollapisteeseen, niin peruspisteen asetus voidaan estää yhdelle tai useammalle akselille.

Kun peruspisteen asetus on estetty kaikilla akseleilla, TNC ei enää anna käsikäyttötavalla näytölle ohjelmanäppäintä ASETA PERUSPISTE

Kuva esittää koordinaatistoa koneen ja työkappaleen nollapisteellä.

#### M91/M92 ohjelman testauksen käyttötavalla

Jotta M91/M92-liikkeitä voitaisiin myös simuloida graafisesti, täytyy sitä varten aktivoida työskentelyalueen valvonta ja määritellä aihion näyttö asetetun peruspisteen suhteen, katso "Aihion esitys työskentelytilassa", sivu 675.

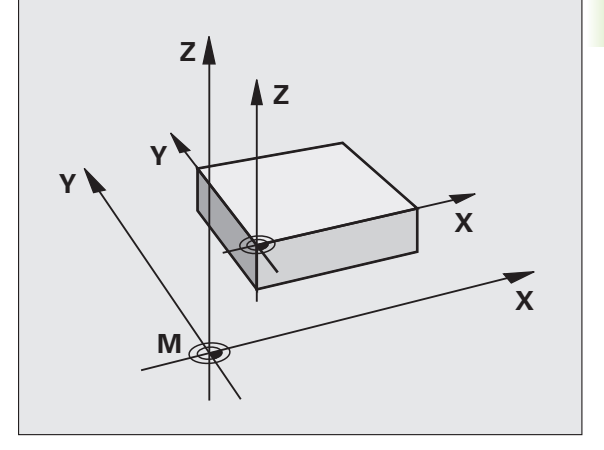

# Aktivoi viimeksi asetettu peruspiste: M104

## Toiminto

Työskentelyssä palettitaulukoilla TNC tarvittaessa kumoaa viimeksi määrittelemäsi peruspisteen ja korvaa sen palettitaulukon arvoilla. Toiminnolla M104 voit jälleen aktivoida viimeksi asettamasi peruspisteen.

## Vaikutus

M104 vaikuttaa vain niissä ohjelmalauseissa, joissa M104 on ohjelmoitu.

M104 tulee voimaan lauseen lopussa.

TNC ei muuta aktiivista peruskääntöä toiminnon M104 suorituksen yhteydessä.

# Ajo kääntämättömän koordinaatiston paikoitusasemiin käännetyn koneistustason yhteydessä: M130

## Vakiomenettely käännetyllä koneistustasolla

TNC perustaa paikoituslauseiden koordinaatit käännettyyn koordinaatistoon.

## Menettely koodilla M130

Vaikka koneistustason kääntö on voimassa, TNC perustaa suorien lauseissa olevat koordinaatit kääntämättömään koordinaatistoon.

Näinollen TNC paikoittaa (käännetyn) työkalun kääntämättömän järjestelmän ohjelmoituihin koordinaatteihin.

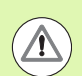

## Huomaa törmäysvaara!

Sen jälkeen seuraavat paikoituslauseet tai koneistustyökierros suoritetaan taas käännetyssä koordinaattijärjestelmässä, mikä voi aiheuttaa ongelmia absoluuttisten esipaikoitusten koneistustyökierroilla.

Toiminto M130 on sallittu vain, jos koneistustason käännön toiminto on aktiivinen.

## Vaikutus

M130 vaikuttaa lauseittain suoran lauseissa ilman työkalun sädekorjausta.

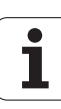

# 10.4 Lisätoiminnot ratakäyttäytymistä varten

## Nurkan tasaus: M90

## Vakiomenettely

Paikoituslauseissa ilman sädekorjausta TNC pysäyttää työkalun hetkeksi nurkkapisteeseen (tarkka pysäytys).

Paikoituslauseissa sädekorjauksella (RR/RL) TNC lisää ulkonurkkaan automaattisesti liityntäkaaren.

## Menettely koodilla M90

Nurkkaliitynnöissä työkalua ajetaan vakiolla ratanopeudella: Nurkat tasataan ja työkappaleen pinta tulee sileämmäksi. Lisäksi koneistusaika vähenee.

Käyttöesimerkki: Lyhyitä suoria käsittävät pinnat.

## Vaikutus

M90 vaikuttaa vain siinä ohjelmalauseessa, jossa M90 on ohjelmoitu.

M90 tulee voimaan lauseen alussa. Jättömatkan käytön tulee olla valittuna.

# Määritellyn pyöristyksen lisäys kahden suoran pätkän väliin: M112

## Yhteensopivuus

Yhteensopivuussyiden perusteella toiminto M112 on edelleenkin käytettävissä. HEIDENHAIN suosittelee kuitenkin työkierron TOLERANSSI (katso käyttjäjän työkiertojen käsikirjaa, työkierto 32, TOLERANSSI) käyttöä, kun nopealle muodon jyrsinnälle halutaan asettaa toleranssi.

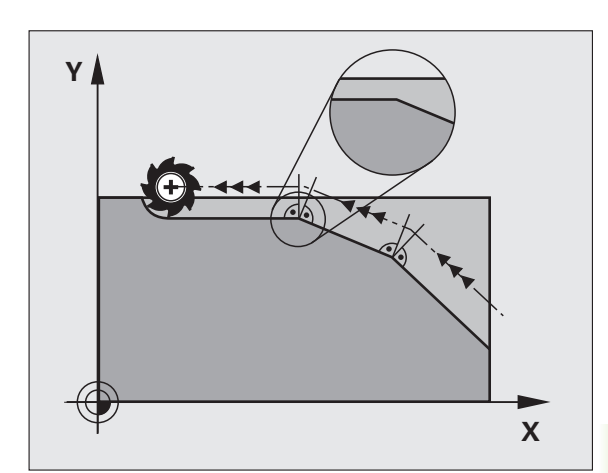

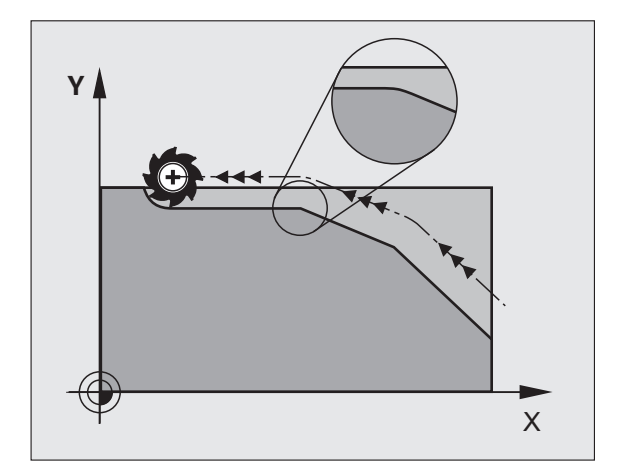

## Pisteiden huomiotta jättäminen korjaamattomien suoran pätkien käsittelyssä: M124

## Vakiomenettely

TNC käsittelee kaikki aktiivisessa ohjelmassa olevat suoran pätkät.

## Menettely koodilla M124

Käsiteltäessä **korjaamattomia suoran pätkiä** hyvin pienillä pisteväleillä voidaan paramaterilla **T** määritellä minimipisteväli, jota tiheämmin esiintyviä pisteitä TNC ei ota huomioon käsittelyn yhteydessä.

## Vaikutus

M124 tulee voimaan lauseen alussa.

TNC peruuttaa M124-toiminnon, jos annat M124-koodin ilman T-parametria tai jos valitset uuden ohjelman.

## M124 sisäänsyöttö

Kun syötät sisään koodin M124 paikoituslauseessa, TNC ohjaa lauseen dialogia eteenpäin ja pyytää antamaan minimipistevälin **T**.

**T** voidaan määritellä myös Q-parametrin avulla (Katso "Periaate ja toimintokuvaus" myös sivulla 310).

# 10.4 Lisätoi<mark>mi</mark>nnot ratakäyttäytymistä varten

# Pienten muotoaskelmien koneistus: M97

#### Vakiomenettely

TNC lisää ulkonurkkaan liityntäkaaren. Hyvin pienissä muotoaskelmissa työkalu kuitenkin vahingoittaisi tällöin muotoa.

Näissä kohdissa TNC keskeyttää ohjelmanajon ja antaa virheilmoituksen "Työkalun säde liian suuri".

## Menettely koodilla M97

TNC laskee rataleikkauspisteen muotoelementeille – kuten sisänurkille – ja ajaa työkalun tämän pisteen kautta.

Ohjelmoi M97 siinä lauseessa, jossa ulkonurkka asetetaan.

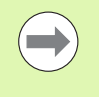

Toiminnon **M97** sijaan kannattaisi mieluummin käyttää merkittävästi tehokkaampaa toimintoa **M120 LA** (Katso "Sädekorjatun muodon etukäteislaskenta (LOOK AHEAD): M120" myös sivulla 387)!

## Vaikutus

M97 vaikuttaa vain siinä ohjelmalauseessa, jossa M97 on ohjelmoitu.

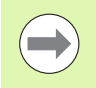

Muotonurkkia ei koneisteta koodilla M97 täydellisinä. Sinun täytyy mahdollisesti jälkikoneistaa muotonurkka pienemmällä työkalulla.

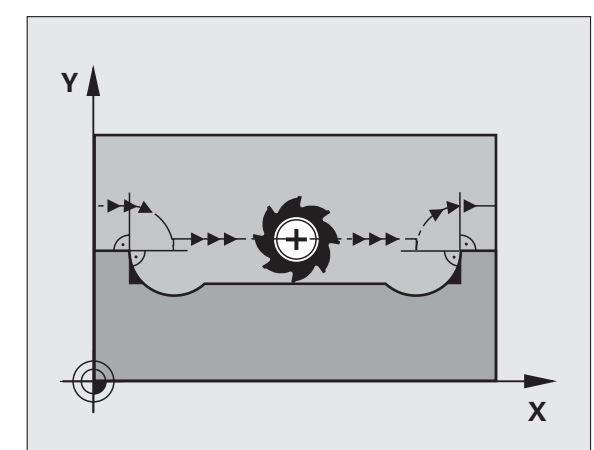

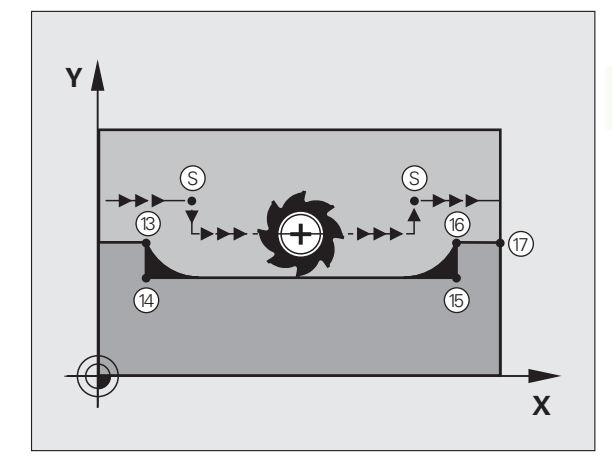

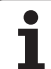

# 10.4 Lisätoi<mark>mi</mark>nnot ratakäyttäytymistä varten

## NC-esimerkkilauseet

| 5 TOOL CALL 20      | Työkalu suurella työkalun säteellä        |
|---------------------|-------------------------------------------|
| •••                 |                                           |
| 13 L X Y R F M97    | Ajo muotopisteeseen 13                    |
| 14 L IY-0.5 R F     | Pienten muotoaskelmien 13 ja 14 koneistus |
| 15 L IX+100         | Ajo muotopisteeseen 15                    |
| 16 L IY+0.5 R F M97 | Pienten muotoaskelmien 15 ja 16 koneistus |
| 17 L X Y            | Ajo muotopisteeseen 17                    |

i

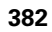

# Avointen muotonurkkien täydellinen koneistus: M98

## Vakiomenettely

TNC määrittää sisänurkissa jyrsimen ratojen leikkauspisteen ja ajaa työkalun tästä pisteestä uuteen suuntaan.

Jos nurkan muoto on avoin, tällöin koneistus jää epätäydelliseksi:

## Menettely koodilla M98

Lisätoiminnolla M98 ajaa TNC työkalun niin, että jokainen muotopiste tulee tosiaan koneistettua:

## Vaikutus

M98 vaikuttaa vain siinä ohjelmalauseessa jossa M98 on ohjelmoitu.

M98 tulee voimaan lauseen lopussa.

## NC-esimerkkilauseet

Ajo peräjälkeen muotopisteisiin 10, 11 ja 12:

| 10 | L, | х | . Y | •• | . F | RL | F |
|----|----|---|-----|----|-----|----|---|
|    |    |   |     |    |     |    |   |
|    |    |   |     |    |     |    |   |

11 L X... IY... M98

12 L IX+ ...

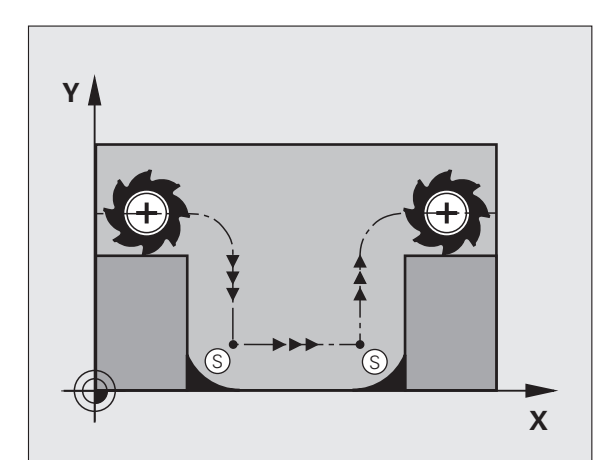

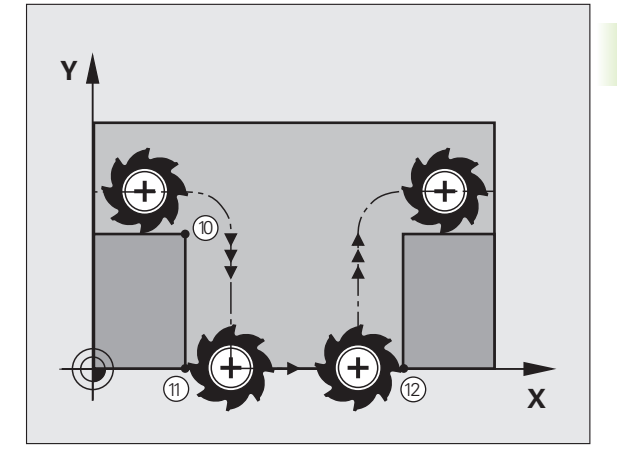

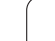

# Sisäänpistoliikkeiden syöttöarvokerroin: M103

## Vakiomenettely

TNC ajaa työkalun riippumatta liikesuunnasta viimeksi ohjelmoidun syöttöarvon mukaisesti.

## Menettely koodilla M103

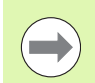

Syöttöarvon pienennys M103-toiminnolla on vain voimassa, jos konepatrametrin asetus on MP7440=1 bitti 4.

TNC vähentää ratasyöttönopeutta, kun työkalu liikkuu työkaluakselin negatiiviseen suuntaan. Sisäänpistoliikkeen syöttöarvo FZMAX lasketaan viimeksi ohjelmoidusta syöttöarvosta kertoimella F%:

FZMAX = FPROG x F%

## M103 sisäänsyöttö

Kun syötät sisään koodin M103 paikoituslauseessa, TNC ohjaa dialogia eteenpäin ja pyytää antamaan kertoimen F.

## Vaikutus

M103 tulee voimaan lauseen alussa. M103 peruutus: Ohjelmoi M103 uudelleen ilman kerrointa

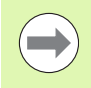

M103 vaikuttaa myös aktiivisessa käännetyssä koneistustasossa. Syöttöarvon pienennys vaikuttaa tällöin ajettaessa **käännetyn** työkaluakselin negatiiviseen

## NC-esimerkkilauseet

suuntaan.

Sisäänpistoliikkeen syöttöarvo on 20% tasosyötöstä.

|                                 | Todellinen ratasyöttöarvo (mm/min): |
|---------------------------------|-------------------------------------|
| 17 L X+20 Y+20 RL F500 M103 F20 | 500                                 |
| 18 L Y+50                       | 500                                 |
| 19 L IZ-2.5                     | 100                                 |
| 20 L IY+5 IZ-5                  | 141                                 |
| 21 L IX+50                      | 500                                 |
| 22 L Z+5                        | 500                                 |

## Syöttöarvo yksikössä millimetri/karan kierros: M136

## Vakiomenettely

TNC ajaa työkalun ohjelmassa määritellyllä syöttöarvolla F yksikössä mm/min.

## Menettely koodilla M136

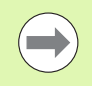

Tuumaohjelmoinnissa M136 ei ole sallittu yhdessä uusien syöttövaihtoehtojen FU kanssa.

Kun M136 on aktivoituna, kara ei saa olla säätelyn alaisena.

Koodilla M136 TMC ei aja työkalua yksikössä mm/min vaan ohjelmassa asetetulla syöttöarvolla F yksikössä millimetri/karan kierros. Jos kierroslukua muutetaan karan muunnostoiminnolla, TNC sovittaa syöttöarvon automaattisesti.

## Vaikutus

M136 tulee voimaan lauseen alussa.

M136 peruutetaan ohjhelmoimalla M137.

## Syöttönopeus ympyräkaarissa: M109/M110/M111

## Vakiomenettely

TNC perustaa ohjelmoidun syöttönopeuden työkalun keskipisteen rataan.

## Menettely ympyräkaarissa koodilla M109

Sisä- ja ulkopuolisissa koneistuksissa TNC pitää kaariliikkeen syöttöarvon vakiona työkalun lastuavan terän suhteen.

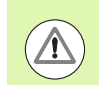

## Työkalun ja työkappaleen vaara!

Hyvin pienissä ulkonurkissa TNC suurentaa syöttöarvoa niin paljon, että työkalu tai työkappale voi vahingoittua. Vältä **M109**-toimintoa pienissä ulkonurkissa.

## Menettely ympyräkaarissa koodilla M110

Ympyräkaarissa TNC pitää syöttöarvon vakiona lukuunottamatta sisäpuolista koneistusta. Syötön sovitus vaikuttaa ympyräkaarien ulkopuolisiin koneistuksiin.

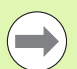

**M110** vaikuttaa myös ympyräkaarien sisäpuoliseen koneistukseen muototyökierroissa (erikoistapaus).

Jos määrittelet koodin **M109** tai **M110** ennen koneistustyökierron kutsua numerolla 200 tai suurempi, syöttöarvon sovitus vaikuttaa myös koneistustyökiertojen sisäpuolisilla ympyränkaarilla. Koneistustyökierron lopussa tai sen keskeytyksen jälkeen lähtötila palautetaan uudelleen voimaan.

## Vaikutus

M109 ja M110 tulevat voimaan lauseen alussa. M109 ja M110 asetaan takaisin koodilla M111.

# Sädekorjatun muodon etukäteislaskenta (LOOK AHEAD): M120

## Vakiomenettely

Jos työkalun säde on suurempi kuin muotoaskelma ja koneistus tehdään sädekorjauksella, niin TNC keskeyttää ohjelmanajon ja näyttää virheilmoitusta. M97 (Katso "Pienten muotoaskelmien koneistus: M97" myös sivulla 381) estää virheilmoituksen, tosin se saa aikaan vapaalastuamisjälkiä ja siirtää lisäksi nurkkaa.

Takaleikkauksissa TNC vahingoittaa muotoa.

## Menettely koodilla M120

TNC tarkastaa sädekorjatun muodon takaleikkausten ja ylilastuamisten osalta ja laskee työkalun radan sen hetkisestä lauseesta eteenpäin. Kohdat, joissa työkalu vahingoittaisi muotoa, jätetään lastuamatta (kuvan tumma alue). Voit käyttää koodia M120 myös digitointitietojen tai ulkoisessa ohjelmointijärjestelmässä laadittujen tietojen varustamiseen sädekorjauksella. Näin ovat kompensoitavissa työkalun teoreettisen säteen vaihtelut.

TNC:n esikäsittelemien lauseiden lukumäärä (enintään 99) määritellään koodilla LA (engl. Look Ahead: etukäteisluku) koodin M120 jälkeen. Mitä suurempi on TNC:n esikäsittelemien lauseiden lukumäärä, sitä hitaammin tapahtuu lauseiden käsittely.

## Sisäänsyöttö

Kun syötät sisään koodin M120 paikoituslauseessa, TNC ohjaa lauseen dialogia eteenpäin ja pyytää antamaan esikäsiteltävien lauseiden lukumäärän LA.

#### Vaikutus

M120 on oltava siinä NC-lauseessa, joka sisältää myös sädekorjauksen **RL** tai **RR**. M120 vaikuttaa lauseesta eteenpäin, kunnes

- peruutat sädekorjauksen koodilla RO
- ohjelmoit M120 LA0
- ohjelmoit M120 ilman lukumäärää LA
- kutsut toisen ohjelman kutsulla PGM CALL
- käännät koneistustasoa työkierrolla 19 tai PLANE-toiminnolla

M120 tulee voimaan lauseen alussa.

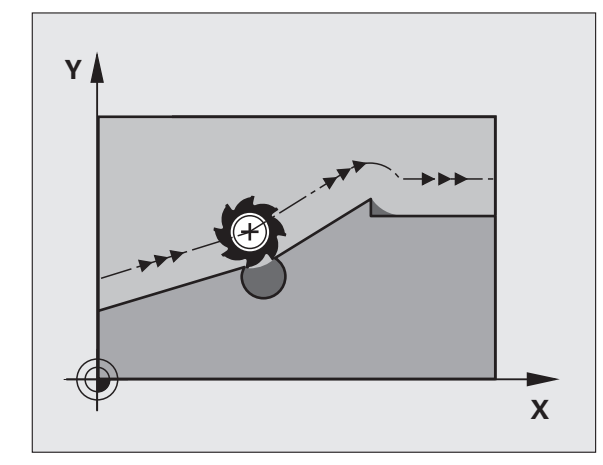

## Rajoitukset

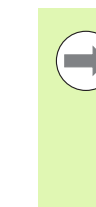

Paluu takaisin muotoon ulkoisen/sisäisen pysäytyksen jälkeen on tehtävä vain toiminnolla ESIAJO LAUSEESEEN N. Ennen kuin käynnistät esilauseajon, täytyy M120 poistaa (valitse uusi ohjelma koodilla PGM MGT, älä käytä käskyä GOTO 0), muuten TNC antaa virheilmoituksen

- Kun käytät ratatoimintoja RND ja CHF saavat lauseet koodin RND tai CHF edessä ja jäljessä sisältää vain koneistustason koordinaatteja.
- Jos annat liian suuren LA-arvon, koneistettu muoto saattaa muuttua, koska TNC sallii silloin liian monta NClausetta
- Kun muotoon ajo tapahtuu tangentiaalisesti liittyen, on käytettävä toimintoa APPR LCT; APPR LCT -lause saa sisältää vain koneistustason koordinaatteja.
- Kun muodon jättö tapahtuu tangentiaalisesti erkautuen, on käytettävä toimintoa DEP LCT; DEP LCT -lause saa sisältää vain koneistustason koordinaatteja.
- M120 ja sädekorjaus on peruutettava ennen seuraavaksi suoritettavia toimintoja:
  - Työkierto 32 Toleranssi
  - Työkierto 19 Koneistustaso
  - PLANE-toiminto
  - M114
  - M128
  - M138
  - M144
  - TOIMINTO TCPM :
  - WRITE TO KINEMATIC

# Käsipyöräpaikoitus ohjelmanajon aikana: M118

## Vakiomenettely

TNC ajaa työkalua ohjelmanajon käyttötavoilla niin kuin koneistusohjelmassa on määritelty.

## Menettely koodilla M118

Koodilla M118 voit suorittaa manuaalisia korjausliikkeitä käsipyörän avulla ohjelmanajon aikana. Sitä varten on ohjelmoitava M118 ja syötettävä sisään akselikohtainen arvo X, Y ja Z millimetreinä (lineaariakseli tai kiertoakseli).

## Sisäänsyöttö

Kun syötät sisään koodin M118 paikoituslauseessa, TNC ohjaa dialogia eteenpäin ja pyytää antamaan akselikohtaiset arvot. Käytä oranssin värisiä akselinäppäimiä tai ASCII-näppäimistöä koordinaattien sisäänsyöttämiseksi.

## Vaikutus

Käsipyöräpaikoitus peruuntuu, kun ohjelmoit uudelleen M118-koodin ilman koordinaattimäärittelyjä.

M118 tulee voimaan lauseen alussa.

#### NC-esimerkkilauseet

Ohjelmanajon aikana tulee akseleita X/Y voida siirtää käsipyörän avulla koneistustasossa X/Y  $\pm 1$  mm ja kiertoakselilla B  $\pm 5^{\circ}$  ohjelmoiduista arvoista:

## L X+0 Y+38.5 RL F125 M118 X1 Y1 B5

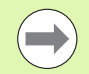

M118 vaikuttaa aina alkuperäisessä koordinaatistossa, myös vaikka koneistustason kääntö on voimassa!

TNC tulkitsee lineaariakseleiden M118-arvot mittayksikössä mm, kun kyseessä on MM-ohjelma ja tuumaa, kun kyseessä on tuumaohjelma.

M118 vaikuttaa myös käyttötavalla Paikoitus käsin sisäänsyöttäen!

Käsipyörän välikäyttötoiminto M118-koodilla on mahdollinen vain pysäytystilassa törmäysvalvonnan yhteydessä (STIB vilkkuu). Jos yrität ajaa käsipyörän välikäyttötoiminnolla, TNC antaa virheilmoituksen.

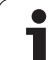

# Vetäytyminen muodosta työkaluakselin suunnassa: M140

## Vakiomenettely

TNC ajaa työkalua ohjelmanajon käyttötavoilla niin kuin koneistusohjelmassa on määritelty.

## Menettely koodilla M140

Toiminnolla M140 MB (move back) voit vetää työkalun irti muodosta määritellyn matkan työkaluakselin suuntaisella liikkeellä.

## Sisäänsyöttö

Kun määrittelet koodin M140 paikoituslauseessa, TNC pyytää sen jälkeen sinua syöttämään sisään työkalun vetäytymisliikkeen pituus. Syötä sisään haluamasi liikepituus, jonka verran työkalun tulee irtautua muodosta, tai paina ohjelmanäppäintä MBMAX ajaaksesi liikealueen reunaan saakka.

Lisäksi on ohjelmoitavissa syöttöarvo, jolla työkalu liikkuu sisäänsyötetyn matkan. Jos et syötä sisään mitään syöttöarvoa, TNC ajaa ohjelmoidun matkan pikaliikkeellä.

## Vaikutus

M140 vaikuttaa vain siinä ohjelmalauseessa, jossa se on ohjelmoitu.

M140 tulee voimaan lauseen alussa.

## NC-esimerkkilauseet

Lause 250: Työkalun vetäytyminen 50 mm muodosta

Lause 251: Työkalun vetäytyminen liikealueen rajalle saakka

## 250 L X+0 Y+38.5 F125 M140 MB 50 F750

## 251 L X+0 Y+38.5 F125 M140 MB MAX

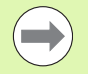

M140 vaikuttaa myös koneistustason käännön, M114 tai M128, aikana. Kääntöpäillä varustetuissa koneissa TNC ajaa työkalua tällöin käännetyssä järjestelmässä.

Toiminnolla **SYSREAD ID230 NR6** voit määrittää etäisyyden hetkellisasemasta positiivisen työkaluakselin liikealueen rajalle.

Koodilla **M140 MB MAX** voit irtautua vain positiiviseen suuntaan.

Määrittele ennen koodia **M140** pääsääntöisesti työkalukutsu työkaluakselilla, muuten liikesuuntaa ei ole määritelty.

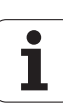

## Huomaa törmäysvaara!

Kun DCM-törmäysvalvonta on aktivoituna, TNC ajaa työkalun mahdollisen törmäyksen tunnistamiseen saakka ja jatkaa NC-ohjelman käsittelyä siitä eteenpäin ilman virheilmoitusta. Näin voi syntyä sellaisia liikkeitä, joita ei ole ohjelmoitu kyseisellä tavalla!

# Kosketusjärjestelmän irroitus: M141

## Vakiomenettely

Kosketusvarren ollessa taipuneena TNC antaa virheilmoituksen, mikäli aiot liikuttaa koneen akselia.

## Menettely koodilla M141

TNC liikuttaa koneen akseleita myös silloin, kun kosketusjärjestelmän varsi on taipuneena. Tämä toiminto on tarpeellinen silloin, kun määrittelet oman mittaustyökierron yhdessä mittaustyökierron 3 kanssa, jotta kosketusjärjestelmä voidaan ajaa kappaleesta taipumisen jälkeen paikoituslauseella.

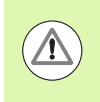

## Huomaa törmäysvaara!

Asettaessasi toiminnon M141 varmista, että ajat kosketusjärjestelmän irti kappaleesta oikeaan suuntaan.

M141 vaikuttaa vain suorien lauseiden ajoliikkeissä.

## Vaikutus

M141 vaikuttaa vain siinä ohjelmalauseessa, jossa se on ohjelmoitu.

M141 tulee voimaan lauseen alussa.

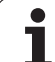

# Modaalisten ohjelmatietojen poisto: M142

## Vakiomenettely

TNC peruuttaa modaaliset ohjelmatiedot seuraavissa tapauksissa:

- Valitse uusi ohjelma
- Toteutetaan lisätoiminto M2, M30 tai lause END PGM (riippuu koneparametrista 7300)
- Määritellään työkierto perusolosuhteiden arvoilla

## Menettely koodilla M142

Kaikki modaaliset ohjelmatiedot peruutetaan mukaanlukien peruskääntö, 3D-kierto ja Q-parametrit.

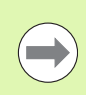

Toiminto **M142** ei ole sallittu esilauseajolla.

## Vaikutus

M142 vaikuttaa vain siinä ohjelmalauseessa, jossa se on ohjelmoitu.

M142 tulee voimaan lauseen alussa.

# Peruskäännön poisto: M143

## Vakiomenettely

Peruskääntö säilyy voimassa niin pitkään, kunnes se peruutetaan tai ylikirjoitetaan uudella arvolla.

## Menettely koodilla M143

TNC poistaa ohjelmoidun peruskäännön NC-ohjelmassa.

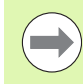

Toiminto **M143** ei ole sallittu esilauseajolla.

## Vaikutus

M143 vaikuttaa vain siinä ohjelmalauseessa, jossa se on ohjelmoitu.

M143 tulee voimaan lauseen alussa.
# Työkalun automaattinen irrotus muodosta NCpysäytyksessä: M148

### Vakiomenettely

TNC pysäyttää kaikki liikkeet NC-pysäytyksen yhteydessä Työkalu jää keskeytyskohtaan.

### Menettely koodilla M148

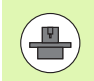

Toiminto M148 on vapautettava koneen valmistajan toimesta.

TNC ajaa työkalua takaisinpäin 0.1 mm työkaluakselin suunnassa, jos olet määritellyt työkalutaulukon sarakkeessa **LIFTOFF** aktiviselle työkalulle asetuksen **Y** (Katso "Työkalutaulukko: Standardit työkalutiedot" myös sivulla 176).

LIFTOFF vaikuttaa seuraavissa tilanteissa:

- Käyttäjän laukaisema NC-pysäytys
- Kun ohjelmistosta on annettu NC-pysäytys esim. käyttöjärjestelmän virheen seurauksena
- Virtakatkoksen yhteydessä. Koneen valmistaja määrittelee koneparametrissa 1160 liikkeen, jonka TNC vetäytyy taaksepäin virtakatkoksen yhteydessä

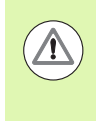

### Huomaa törmäysvaara!

Huomaa, että ajettaessa takaisin muotoon varsinkin kaarevilla pinnoilla voi esiintyä muodon vahingoittumista. Aja työkalu irti ennen takaisin muotoon ajoa!

### Vaikutus

M148 vaikuttaa niin kauan kunnes se peruutetaan toiminnolla M149.

M148 tulee voimaan lauseen alussa, M149 lauseen lopussa.

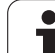

# Vakiomenettely

Mikäli työkalu siirtyy voimassaolevan työskentelyalueen ulkopuolelle paikoituslauseessa, TNC pysäyttää ohjelmanajon ja antaa virheilmoituksen. Virheilmoitus annetaan, ennenkuin paikoituslause toteutetaan.

# Menettely koodilla M150

Jos toiminnolla M150 paikoituslauseen loppupiste on voimassaolevan työskenetelyalueen ulkopuolella, TNC ajaa työkalun työskentelyalueen rajalle ja jatkaa ohjelmanajoa ilman virheilmoituksen antamista.

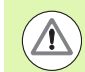

# Huomaa törmäysvaara!

Huomaa, että M150-lauseen ohjelmoinnin jälkeen saapuminen ohjelmoituun asemaan voi muuttua hyvinkin paljon!

M150 vaikuttaa myös liikealueen rajoihin, jotka olet määritellyt MOD-toiminnolla.

M150 vaikuttaa myös, kun käsipyörän välikäyttö on aktiivinen. Tällöin TNC ajaa työkalun määritellyn käsipyörän välikäytön maksimiarvon verran vähemmän rajakytkimen suuntaan.

Kun DCM-törmäysvalvonta on aktivoituna, TNC ajaa työkalun mahdollisen törmäyksen tunnistamiseen saakka ja jatkaa NC-ohjelman käsittelyä siitä eteenpäin ilman virheilmoitusta. Näin voi syntyä sellaisia liikkeitä, joita ei ole ohjelmoitu kyseisellä tavalla!

# Vaikutus

M150 vaikuttaa vain suoran lauseissa ja siinä ohjelmalauseessa, jossa se on ohjelmoitu.

M150 tulee voimaan lauseen alussa.

# 10.5 Lisätoiminnot laserileikkauskoneita varten

# Periaate

TNC säätelee laserleikkauksen tehoa analogiaulostulon S kautta tulostettavalla jännitteellä. Ohjelmanajon aikana lasertehoon voidaan vaikuttaa M-toiminnolla M200 ... M204.

### Lisätoiminnon sisäänsyöttö laserileikkauskonetta varten

Kun syötät paikoituslauseessa sisään M-toiminnon laserleikkauskonetta varten, TNC ohjaa dialogia eteenpäin ja kysyy lisätoiminnon edellyttämät parametrit.

Kaikki lisätoiminnot laserileikkauskonetta varten tulevat voimaan lauseen alussa.

# Ohjelmoidun jännitteen suora tulostus: M200

# Menettely koodilla M200

TNC tulostaa koodin M200 jälkeen ohjelmoidun arvon jännitteenä V.

Sisäänsyöttöalue: 0 ... 9.999 V

### Vaikutus

M200 vaikuttaa niin pitkään, kunnes koodilla M200, M201, M202, M203 tai M204 tulostetaan uusi jännite.

# Jännite liikematkan funktiona: M201

### Menettely koodilla M201

M201 tulostaa jännitteen riippuen takaisinasetetusta matkasta. TNC suurentaa tai pienentää hetkellistä jännitettä lineaarisesti ohjelmoituun arvoon V.

Sisäänsyöttöalue: 0 ... 9.999 V

# Vaikutus

M201 vaikuttaa niin pitkään, kunnes koodilla M200, M201, M202, M203 tai M204 tulostetaan uusi jännite.

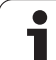

# Jännite nopeuden funktiona: M202

# Menettely koodilla M202

TNC tulostaa jännitteen nopeuden funktiona. Koneen valmistaja asettaa koneparametreihin enintään kolme kaariviivaa FNR., joihin syöttönopeuden jännitteet asetetaan. Koodilla M202 valitaan kaariviiva FNR., jonka mukaan TNC määrittää tulostettavan jännitteen.

Sisäänsyöttöalue: 1 ... 3

# Vaikutus

M202 vaikuttaa niin pitkään, kunnes koodilla M200, M201, M202, M203 tai M204 tulostetaan uusi jännite.

# Jännitteen tulostus ajan funktiona (aikariippuva ramppi): M203

# Menettely koodilla M203

TNC tulostaa jännitteen V ajan TIME funktiona. TNC suurentaa tai pienentää todellisen jännitteen lineaarisesti ohjelmoituun jännitteen arvoon V ohjelmoidun ajan TIME.

# Sisäänsyöttöalue

| Jännite V: | 0 9.999 Volttia  |
|------------|------------------|
| Aika TIME: | 0 1.999 sekuntia |

# Vaikutus

M203 vaikuttaa niin pitkään, kunnes koodilla M200, M201, M202, M203 tai M204 tulostetaan uusi jännite.

# Jännitteen tulostus ajan funktiona (aikariippuva pulssi): M204

# Menettely koodilla M204

TNC tulostaa ohjelmoidun jännitteen pulssina ohjelmoidun ajan TIME.

# Sisäänsyöttöalue

| Jännite V: | 0 9.999 Volttia  |
|------------|------------------|
| Aika TIME: | 0 1.999 sekuntia |

# Vaikutus

M204 vaikuttaa niin pitkään, kunnes koodilla M200, M201, M202, M203 tai M204 tulostetaan uusi jännite.

10.5 Lisätoim<mark>inn</mark>ot laserileikkauskoneita varten

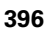

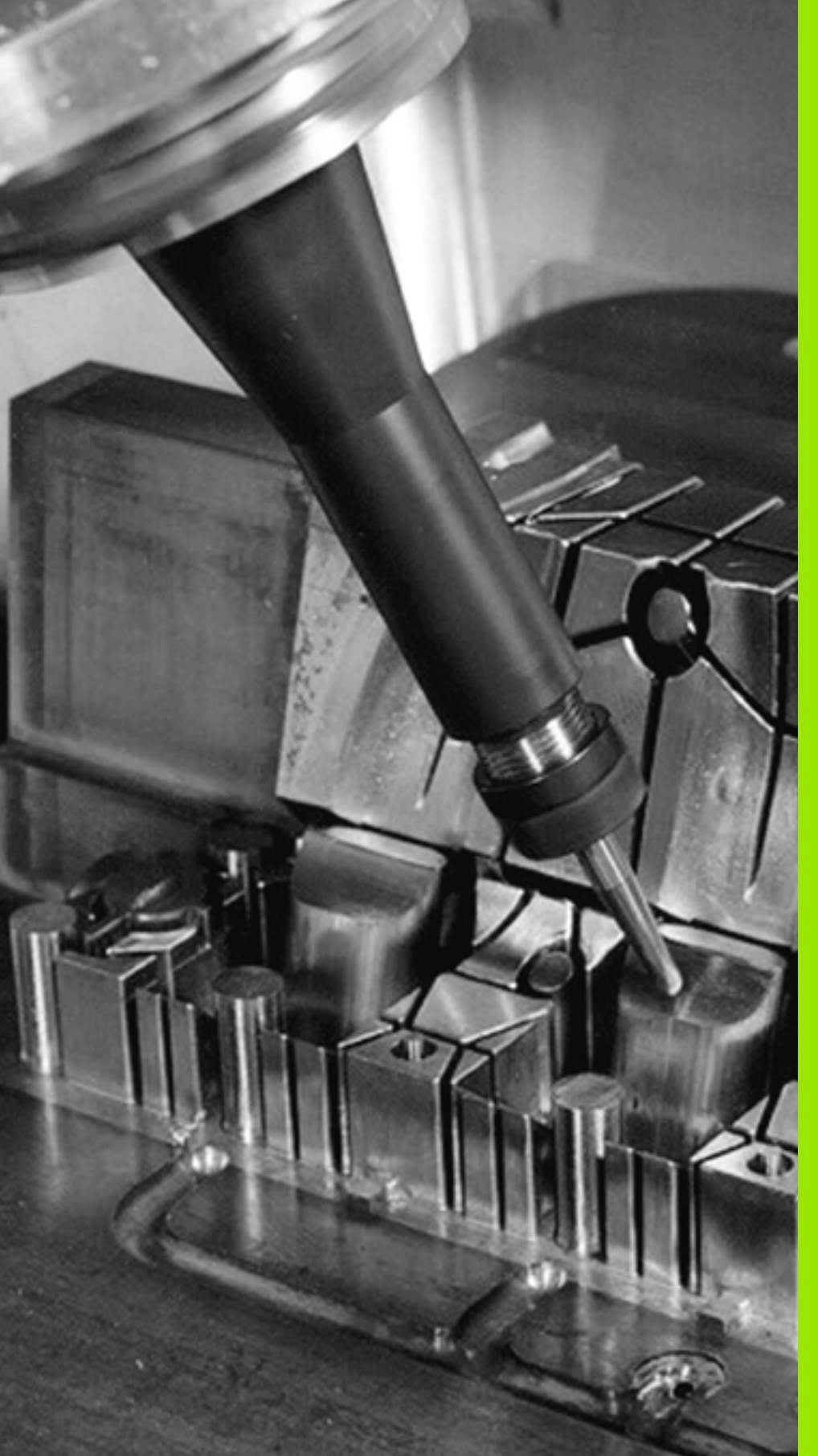

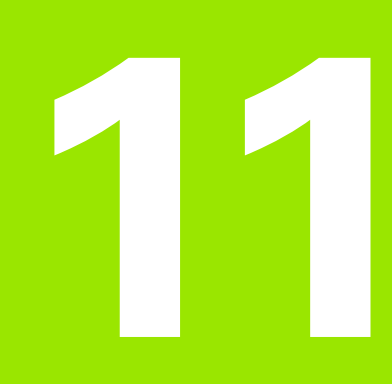

Ohjelmointi: Erikoistoiminnot

# 11.1 Erikoistoimintojen yleiskuvaus

TNC antaa seuraavat tehokkaat erikoistoiminnot käytettäväksi mitä erilaisimpiin sovelluksiin:

| Toiminto                                                                                 | Kuvaus   |
|------------------------------------------------------------------------------------------|----------|
| Dynaaminen törmäysvalvonta DCM integroidulla kiinnittimen hallinnalla (ohjelmisto-optio) | Sivu 402 |
| Globaalit ohjelman asetukset GS (ohjelmisto-<br>optio)                                   | Sivu 422 |
| Adaptiivinen syötönsäätö AFC (ohjelmisto-optio)                                          | Sivu 437 |
| Tärinänvaimennus ACC (ohjelmisto-optio)                                                  | Sivu 448 |
| Työskentely tekstitiedostojen avulla                                                     | Sivu 462 |
| Työskentely lastuamisarvotaulukoiden avulla                                              | Sivu 467 |
| Työskentely vapaasti määriteltävillä taulukoilla                                         | Sivu 473 |

Näppäimen SPEC FCT ja vastaavien ohjelmanäppäinten avulla voit käyttää muita TNC:n erikoistoimintoja. Seuraavissa taulukoissa on yleiskuvaus käytettävissä olevista toiminnoista.

# Erikoistoimintojen SPEC FCT päävalikko

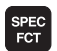

Valitse erikoistoiminnot

| Toiminto                                                               | Ohjelmanäppäin                | Kuvaus   |
|------------------------------------------------------------------------|-------------------------------|----------|
| smarT.NC-UNIT-yksiköiden<br>sisäänsyöttö<br>selväkielidialogiohjelmaan | LISAA<br>Smart-<br>Vksikkö    | Sivu 459 |
| Muoto- ja<br>pistekoneistustoimintojen<br>valikko                      | MUOTO<br>+ PISTE<br>Koneistus | Sivu 399 |
| PLANE-toiminnon määrittely                                             | KAANNA<br>TYÖSTÖ<br>TASO      | Sivu 483 |
| Erilaisten selväkielisten-<br>toimintojen määrittely                   | OHJELMAN<br>TOIMINNOT         | Sivu 400 |
| Ohjelmointiohjeiden käyttö                                             | OHJEL-<br>MOINNIN<br>OHJEET   | Sivu 401 |
| Selityskohdan määrittely                                               | LISAA<br>JAKSO                | Sivu 152 |

| AUTOMAATTINEN<br>OHJ.KULKU                                   | OHJELMOIN                                                                             | ALI JU                             | EDITO                 | INTI         |                             |                |
|--------------------------------------------------------------|---------------------------------------------------------------------------------------|------------------------------------|-----------------------|--------------|-----------------------------|----------------|
| 0 BEGIN<br>1 BLK F<br>2 BLK F<br>3 TOOL<br>4 L 2+<br>5 END P | 0 96M 9LAN<br>0rm 0.1 2<br>0rm 0.1 2<br>0rm 1.2<br>0rm 1.1 2<br>100 r0 fr<br>6m plane | E MM<br>X+100<br>S2500<br>AX<br>MM | Y+0<br>Y+100          | Z+0<br>0 Z+4 | 3                           |                |
| LISÄÄ<br>SMART-<br>YKSIKKÖ                                   | ELMA- MUOTO<br>+ PISTE<br>KONEISTUS                                                   | KAANNA<br>TYÖSTÖ<br>TASO           | OHJELMAN<br>TOIMINNOT |              | OHJEL-<br>MOINNIN<br>OHJEET | LISÄÄ<br>JAKSO |

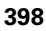

# Ohjelmamäärittelyjen valikko

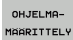

Ohjelmamäärittelyjen valikon valinta

| Toiminto                                       | Ohjelmanäppäin     | Kuvaus                              |
|------------------------------------------------|--------------------|-------------------------------------|
| Aihion määrittely                              | BLK<br>FORM        | Sivu 102                            |
| Materiaalin määrittely                         | WART               | Sivu 468                            |
| Yleisten<br>työkiertoparametrien<br>määrittely | GLOBAL<br>DEF      | Katso<br>työkiertojen<br>käsikirjaa |
| Nollapistetaulukon valinta                     | NOLLAP<br>TAULUKKO | Katso<br>työkiertojen<br>käsikirjaa |
| Kiinnityksen lataus                            | UMAT               | Sivu 418                            |
| Kiinnityksen peruutus                          | UMAT               | Sivu 418                            |

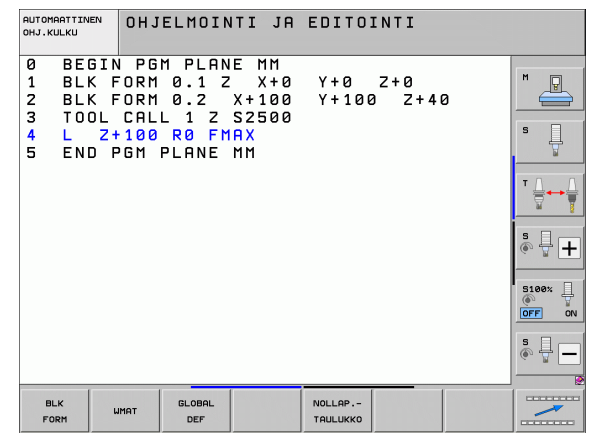

# 11.1 Erikoistoimintojen yleiskuvaus

# Muoto- ja pistekoneistustoimintojen valikko

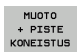

 Valitse muoto- ja pistekoneistuksen toimintojen valikko

| Toiminto                                      | Ohjel-<br>manäppäin          | Kuvaus                           |
|-----------------------------------------------|------------------------------|----------------------------------|
| Yksinkertaisen muotokaavan                    | CONTOUR                      | Katso työkiertojen               |
| määrittely                                    | DEF                          | käsikirjaa                       |
| Monimutkaisten<br>muotokaavojen valikon kutsu | MONIMUTK.<br>MUOTO-<br>KAAVA | Katso työkiertojen<br>käsikirjaa |
| Säännöllisen                                  | PATTERN                      | Katso työkiertojen               |
| koneistuskuvion määrittely                    | DEF                          | käsikirjaa                       |
| Pistetiedoston valinta                        | SEL                          | Katso työkiertojen               |
| koneistusasemilla                             | PATTERN                      | käsikirjaa                       |

| AUTOMAATTINEN<br>OHJ.KULKU                                   | OHJELMOIN                                                                 | TI JA                                      | EDITO        | INTI           |   |  |
|--------------------------------------------------------------|---------------------------------------------------------------------------|--------------------------------------------|--------------|----------------|---|--|
| 0 BEGIN<br>1 BLK F<br>2 BLK F<br>3 TOOL<br>4 L 2+<br>5 END F | I PGM PLAN.<br>ORM 0.1 2<br>CRM 0.2<br>CALL 1 2<br>100 R0 FMI<br>GM PLANE | E MM<br>X+00<br>X+100<br>S2500<br>AX<br>1M | Y+0<br>Y+100 | Z+0<br>a Z+41  | 2 |  |
| CONTOUR                                                      | MONIMUTK.<br>Muoto-<br>Kaava                                              |                                            | PATTERN      | SEL<br>PATTERN |   |  |

# Muoto- ja pistekoneistustoimintojen valikko

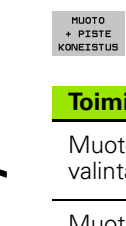

Valitse muoto- ja pistekoneistuksen toimintojen valikko

| Toiminto               | Ohjelmanäppäin | Kuvaus                           |
|------------------------|----------------|----------------------------------|
| Muotomäärittelyn       | SEL            | Katso työkiertojen               |
| valinta                | CONTOUR        | käsikirjaa                       |
| Muotokuvaksen osoitus  | DECLARE        | Katso työkiertojen<br>käsikirjaa |
| Monimutkaisen          | MUOTO          | Katso työkiertojen               |
| muotokaavan määrittely | KRAVA          | käsikirjaa                       |

| AUTOMAATTINEN<br>OHJ.KULKU                                   | OHJELMOINTI JA                                                                                | EDITOINT               | C .        |  |
|--------------------------------------------------------------|-----------------------------------------------------------------------------------------------|------------------------|------------|--|
| 0 BEGIN<br>1 BLK F<br>2 BLK F<br>3 TOOL<br>4 L 2+<br>5 END P | PGM PLANE MM<br>ORM 0.1 Z X+0<br>ORM 0.2 X+10<br>CALL 1 Z S2500<br>100 R0 FMAX<br>GM PLANE MM | Y+0 Z+6<br>Y+100 Z     | )<br>+ 4 0 |  |
| CONTOUR                                                      | MONIMUTK.<br>MUOTO-<br>KARVA                                                                  | PATTERN SE<br>DEF PATT | IL<br>ERN  |  |

# Valikko erilaisten selväkielisten-toimintojen määrittelemiseen

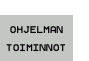

Erilaisten selväkielitoimintojen määrittelyvalikon valinta

| Toiminto                                                 | Ohjelmanäppäin     | Kuvaus   |
|----------------------------------------------------------|--------------------|----------|
| Kiertoakseleiden<br>paikoittumismenettelyn<br>määrittely | FUNCTION<br>TCPH   | Sivu 505 |
| Tiedostotoimintojen<br>määrittely                        | FUNCTION<br>FILE   | Sivu 454 |
| Ohjelmakutsun määrittely                                 | TRANSFORM          | Sivu 458 |
| Koordinaattimuunnosten<br>määrittely                     | TRANSFORM          | Sivu 455 |
| Jonotoiminnon määrittely                                 | JONON<br>TOIMINNOT | Sivu 349 |

| AUTOMAATTINE<br>OHJ.KULKU                        | ™ OHJ                                                 | ELMOINTI                                                    | JA                      | EDITO        | INTI         |                    |  |
|--------------------------------------------------|-------------------------------------------------------|-------------------------------------------------------------|-------------------------|--------------|--------------|--------------------|--|
| 0 BEC<br>1 BLK<br>2 BLK<br>3 TOC<br>4 L<br>5 ENC | SIN PG<br>↓ FORM<br>↓ FORM<br>↓ CAL<br>2+100<br>↓ PGM | 1 PLANE<br>0.1 Z<br>0.2 X+<br>1 Z S2<br>R0 FMAX<br>PLANE MM | MM<br>X+0<br>100<br>500 | Y+0<br>Y+10( | Z+0<br>a Z+4 | 2                  |  |
| TCPM<br>TOIMINNOT                                | TIEDOSTO-<br>TOIMINNOT                                | OHJELMAN<br>VALINTA                                         |                         | TRANSFORM    |              | JONON<br>TOIMINNOT |  |

# Ohjelmointiohjeiden valikko

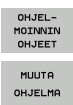

Ohjelmointiohjeiden valikon valinta

▶ Tiedostojen muunnos/konvertointivalikon valinta

| Toiminto                                  | Ohjelmanäppäin                                 | Kuvaus   |
|-------------------------------------------|------------------------------------------------|----------|
| Struktoroitu ohjelmamuunnos<br>FK -> H    | MUUNNA<br>FK->H<br>RAKENNE                     | Sivu 252 |
| Struktoroimaton<br>ohjelmamuunnos FK –> H | MUUNNA<br>FK->H<br>LINEARI                     | Sivu 252 |
| Taaksepäin etenevän ohjelman<br>luonti    | MUUNNA<br><u>e</u> PGM <u>a</u><br>. FUD . REV | Sivu 449 |
| Muotojen suodatus                         |                                                | Sivu 452 |

| AUTOMAATTINEN<br>DHJ.KULKU                                   | OHJELMOINTI JA                                                                                 | EDITOIN        | NTI         |  |
|--------------------------------------------------------------|------------------------------------------------------------------------------------------------|----------------|-------------|--|
| 0 BEGIN<br>1 BLK F<br>2 BLK F<br>3 TOOL<br>4 L Z+<br>5 END F | PGM PLANE MM<br>ORM 0.1 Z X+0<br>ORM 0.2 X+100<br>CALL 1 Z S2500<br>100 R0 FMAX<br>GM PLANE MM | Y+0 Z<br>Y+100 | 2+0<br>2+40 |  |
|                                                              | MUUTA<br>OHJELMA                                                                               |                |             |  |

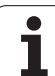

# 11.2 Dynaaminen törmäysvalvonta (Ohjelmaoptio)

# Toiminto

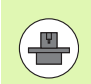

Dynaaminen törmäysvalvonta **DCM** (engl.: **D**ynamic **C**ollision **M**onitoring) on sovitettava koneen valmistajan toimesta TNC-ohjaukseen. Katso koneen käyttöohjekirjaa

Koneen valmistaja voi määritellä mielivaltaisia kohteita, joita TNC valvoo kaikkien koneen liikkeiden yhteydessä myös ohjelman testauksessa. Jos kaksi törmäysvalvonnan kohdetta alittavat tietyn rajan samanaikaisesti, TNC antaa virheilmoituksen ohjelman testauksessa ja koneistuksessa

TNC voi näyttää määriteltyä törmäyskappaletta graafisesti kaikilla konekäyttötavoilla ja ohjelman testauksen käyttötavalla(Katso "Suojaalueen graafinen etäisyys (FCL4-toiminto)." myös sivulla 406).

TNC valvoo myös aktiivisen työkalun törmäyksiä työkalutaulukkoon syötetyn pituuden ja säteen perusteella (edellytyksenä on lieriömäinen työkalu). TNC valvoo myös porrastyökalua työkalutaulukon määrittelyn mukaan ja esittää sen vastaavalla tavalla.

Mikäli määrittelet oman pitimen kinematiikan sisältäen törmäyskappaleen kuvauksen kutakin työkappaletta varten ja työkalutaulukon KINEMATIIKKA-sarakkeessa on tehty tämän työkalun osoitus, TNC valvoo myös tätä työkalunpidintä (Katso "Työkalunpitimen kinematiikka" myös sivulla 186).

Tämän ansiosta voit integroida törmäysvalvontaan myös yksinkertaisia kiinnittimiä (Katso "Kiinnittimen valvonta (Ohjelmaoptio DCM)" myös sivulla 409).

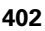

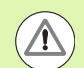

### Huomioi seuraavat rajoitukset:

- DCM auttaa pienentämään törmäyksen riskiä. TNC ei kuitenkaan huomioi kaikkia käyttötapausten sovelluksia.
- TNC ei tunnista kaikkia määriteltyjen koneen osien ja työkalun törmäyksiä työkappaleeseen.
- DCM voi suojata törmäyksiltä vain sellaisia koneen osia, jotka koneen valmistaja on määritellyt oikein sekä mittojen osalta että sijaintinsa puolesta koneen koordinaatistossa.
- TNC voi valvoa työkalua vain, jos työkalutaulukossa on määritelty positiivinen työkalun säde. TNC ei pysty valvomaan säteellä 0 varustettua työkalua (tulee usein käyttöön poraustyökaluilla) ja TNC antaa sitä koskevan virheilmoituksen.
- TNC voi valvoa vain sellaisia työkaluja, joille olet määritellyt positiivisen työkalun pituuden.
- Kosketustyökierron käynnistyksen yhteydessä TNC ei enää valvo kosketusvarren pituutta ja kosketuskuulan halkaisijaa, joten se voi tehdä kosketuksen myös törmäyskappaleen sisäpuolelle.
- Tietyillä työkaluilla (esim. mittauspäillä) törmäyksen aiheuttava halkaisija voi olla suurempi kuin työkalun korjaustiedoissa määritellyt mitat.
- Käsipyörän "välikäyttötoiminto" (M118-koodilla ja yleisillä ohjelmanasetuksilla) ei ole mahdollinen törmäysvalvonnan yhteydessä vain pysäytystilassa (STIB vilkkuu). Jotta voisit käyttää M118-koodia rajoituksetta, sinun tulee joko peruuttaa DCM ohjelmanäppäimen avulla valikossa Törmäysvalvonta (DCM) tai aktivoida kinematiikka ilman törmäysraameja (CMO)
- "Kierreporauksessa ilman tasausistukkaa" DCM toimii vain silloin, jos koneparametrin MP7160 avulla on aktivoitu työkaluakselin tarkka interpolaatio karan suhteen.

# Törmäysvalvonta käsikäyttötavoilla

Käsikäyttötavalla tai sähköisen käsipyörän käyttötavalla TNC pysäyttää liikkeen, kun kaksi törmäysvalvonnan kohdetta ovat lähempänä toisiaan kuin 3 ... 5 mm. Tässä tapauksessa TNC näyttää virheilmoitusta, jossa mainitaan molemmat törmäyksen aiheuttavat kappaleet.

Kun olet valinnut näyttöruudun osituksen niin, että vasemmalla esitetään asemat ja oikealla törmäyskappaleet, TNC esittää lisäksi törmäävän törmäyskappaleen punaisella värillä.

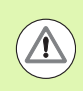

Kun varoitustaso on saavutettu, koneen liike on mahdollinen suuntanäppäimellä tai käsipyörällä, jos törmäyskappaleiden etäisyys suurenee, siis esimerkiksi vastakkaisen akselisuunnan näppäintä painettaessa.

Liike etäisyyden pienentymiseksi tai samana pysymiseksi on sallittu vain silloin, jos vikailmoitus on kuitattu.

# Törmäysvalvonnan peruutus

Jos törmäysvalvottavien objektien välistä etäisyyttä on pienennettävä tilaan perustuvista syistä, on törmäysvalvonnan aktivointi peruutettava.

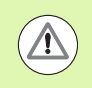

### Törmäysvaara!

Kun olet deaktivoinut törmäysvalvonnan, sen symboli vilkkuu käyttötaparivillä (katso taulukkoa jäljempänä).

# Toiminto

# Symboli

KÖCTKÖVTTÖ

Symboli, joka vilkkuu käyttötaparivillä, kun törmäysvalvonta on aktiivinen.

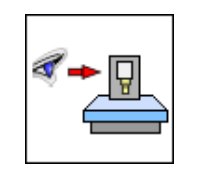

|                                                                                   | EDITOINTI          |
|-----------------------------------------------------------------------------------|--------------------|
| Törmäysvalvonta (DCM)<br>OHJELMAKULKU AKTIIVI<br>KÄSIKÄYTTÖ <mark>ET-AKTIV</mark> | M                  |
|                                                                                   | S                  |
|                                                                                   |                    |
| 0% C_1CT                                                                          | - <sup>s</sup> ↓ + |
| 0% S=131<br>0% SENm] LIMIT 1 06:48                                                | 5100%              |
| X +250.000 Y +0.000 Z -560.00                                                     | 3                  |
| *B +0.000 *C +0.000                                                               |                    |
| HETK. ∰:15 T 5 Z 5 10.000                                                         | • -                |
|                                                                                   | LOPP               |

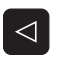

▶ Tarvittaessa ohjelmanäppäinpalkin vaihto

Valitse törmäysvalvonnan peruutuksen valikko

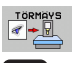

- Valitse valikkokohde Käsikäyttö
- Törmäysvalvonnan deaktivointi: Paina näppäintä ENT, törmäysvalvonnan symboli vilkkuu käyttötaparivillä
- Aja akselit manuaalisesti pois, huomioi liikesuunta
- > Törmäysvalvonnan uudelleenaktivointi: Paina näppäintä ENT

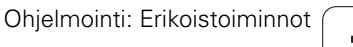

# Törmäysvalvonta automaattikäytöllä

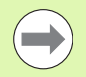

Käsipyörän välikäyttötoiminto M118-koodilla ei ole mahdollinen törmäysvalvonnan yhteydessä vain pysäytystilassa (STIB vilkkuu).

Kun törmäysvalvonta on voimassa, TNC näyttää tilan näytössä symbolia 🐀.

Kun olet deaktivoinut törmäysvalvonnan, sen symboli vilkkuu käyttötaparivillä.

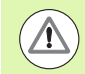

### Huomaa törmäysvaara!

Toiminnot M140 (Katso "Vetäytyminen muodosta työkaluakselin suunnassa: M140" myös sivulla 390) ja M150 (Katso "Rajakytkimen ilmoituksen mitätöinti: M150" myös sivulla 394) saavat mahdollisesti aikaan eiohjelmoidun liikkeen, jos TNC tunnistaa törmäyksen tämän toiminnon suorituksen yhetydessä!

TNC valvoo liikkeitä lauseittain, se siis antaa törmäysvaroituksen siitä lauseesta, jossa törmäys aiheutuu, ja keskeyttää ohjelmanajon. Pääsääntöisesti käsikäyttötapojen mukaista syöttöarvon pienennystä ei tapahdu.

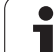

# Suoja-alueen graafinen etäisyys (FCL4toiminto).

Näytönosituksen näppäimen avulla voit ottaa koneessasi näytölle määritellyn koneen kiinteän törmäyskappaleen ja mitoitetun kiinnittimen kolmiulotteisen kuvauksen (Katso "Jatkuva ohjelmanajo ja yksittäislauseajo" myös sivulla 78).

Ohjelmanäppäimen avulla voit valita erilaisia kuvaustapoja:

| Toiminto                                                                                            | Ohjelmanäppäin |
|----------------------------------------------------------------------------------------------------|----------------|
| Vaihto rautalankamallin ja tilakuvauksen välillä                                                    |                |
| Vaihto tilakuvauksen ja läpinäkyvän kuvauksen<br>välillä                                            |                |
| Kinematiikkakuvauksen muunnosten<br>yhteydessä esiintyvien koordinaatistojen<br>esilleotto/piilotus |                |
| Toiminnot kiertoa, pyöritystä ja zoomausta<br>varten                                                |                |

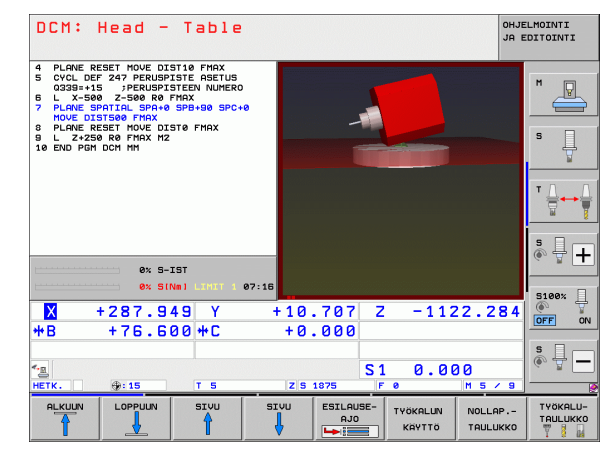

Voit käyttää grafiikkaa myös hiiren avulla. Käytettävissä ovat seuraavat toiminnot:

- Esitetyn mallin kierto kolmiulotteisena: Pidä hiiren painiketta alhaalla ja liikuta hiirtä. Kun vapautat hiiren painikkeen, TNC suuntaa työkappaleen määriteltyyn asentoon.
- Esitetyn mallin siirto: Pidä hiiren keskipainiketta tai kiekkoa alhaalla ja liikuta hiirtä. TNC siirtää mallia vastaavan suuntaan. Kun vapautat hiiren keskipainikkeen, TNC siirtää mallin määriteltyyn asentoon.
- Tietyn alueen zoomaus hiiren avulla: Merkitse suorakulmainen zoomausalue painamalla hiiren vasenta painiketta, voit vielä siirtää zoomausaluetta hiiren vaaka- ja pystysuoran liikkeen avulla. Kun vapautat hiiren vasemman painikkeen, TNC suurentaa työkappaleen määritellyn alueen kokoiseksi.
- Suurentaminen ja pienentäminen nopeasti hiiren avulla: Hiiren kiekon pyöritys eteen- tai taaksepäin
- Kaksoisnapsautus hiiren oikeanpuoleiselle painikkeella: standardinäkymän valinta

# Törmäysvalvonta ohjelman testauksen käyttötavalla

### Käyttö

Tällä toiminnolla voit suorittaa törmäystarkistuksen valmiiksi jo ennen työstämistä.

### Alkuehdot

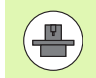

Jotta graafinen simulaatiotesti voitaisiin suorittaa, koneen valmistajan täytyy vapauttaa tämä toiminto käyttöä varten.

### Törmäystestin toteutus

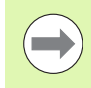

Määrittele törmäystestin peruspiste MOD-toiminnolla Aihio työskentelytilassa (Katso "Aihion esitys työskentelytilassa" myös sivulla 675)!

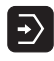

- Valitse ohjelman testauksen käyttötapa
- Valitse ohjelma, jolle haluat suorittaa törmäystarkistuksen
- Kuvaruudun näytönosituksen OHJELMA+KINEMATIIKKA tai KINEMAATIIKKA valinta

Vaihda ohjelmanäppäinpalkkia kaksi kertaa

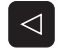

- ▶ Aseta törmäystarkistus PÄÄLLE
- ▶ Vaihda ohjelmanäppäinpalkkia takaisin kaksi kertaa

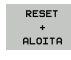

 $\triangleright$ 

Käynnistä ohjelman testaus

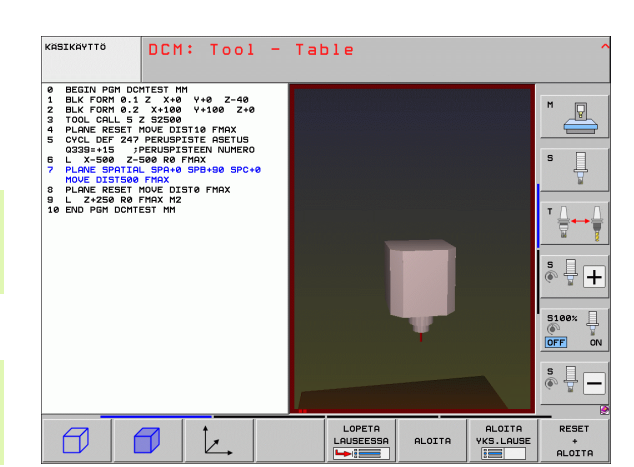

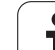

Ohjelmanäppäimen avulla voi myös valita erilaisia kuvaustapoja:

| Toiminto                                                                                            | Ohjelmanäppäin |
|----------------------------------------------------------------------------------------------------|----------------|
| Vaihto rautalankamallin ja tilakuvauksen välillä                                                    |                |
| Vaihto tilakuvauksen ja läpinäkyvän<br>kuvauksen välillä                                            |                |
| Kinematiikkakuvauksen muunnosten<br>yhteydessä esiintyvien koordinaatistojen<br>esilleotto/piilotus | Ì2,            |
| Toiminnot kiertoa, pyöritystä ja zoomausta<br>varten                                                | 5710           |

Hiiren käyttö: (Katso "Suoja-alueen graafinen etäisyys (FCL4toiminto)." myös sivulla 406)

# 11.3 Kiinnittimen valvonta (Ohjelmaoptio DCM)

# Perusteet

Jotta kiinnittimen valvontaa voitaisiin käyttää, on koneen valmistajan määriteltävä sallitut sijoituspisteet kinematiikan kuvauksessa. Katso koneen käyttöohjekirjaa!

Koneessa on käytettävä työkappaleen mitoitukseen kytkevää kosketusjärjestelmää, muuten et voi sijoittaa kiinnitintä koneeseen.

Manuaalikäytön kiinnittimen hallinnan avulla voit sijoittaa yksinkertaisia kiinnittimiä koneen työskentelyalueelle, jotta työkappaleen ja kiinnittimen törmäysvalvontaa voitaisiin toteuttaa.

Kiinnittimen sijoittaminen edellyttää useampia työvaiheita:

### Kiinnittimen mallinnus

HEIDENHAIN tarjoaa käyttöön HEIDENHAIN-sivuston kiinnitinkirjastossa olevan kiinnittimen mallikappaleen kuten ruuvipenkin tai leukaistukan (Katso "Kiinnittimien alkuperäismallit" myös sivulla 410), joka voidaan laatia PC-ohjelmiston avulla (KinematicsDesign). Koneen valmistaja voi mallintaa myös muita kiinnittimen alkuperäiskappaleita ja antaa ne sinun käyttöösi. Kiinnittimen mallikappaleet on varustettu tiedostotunnuksella **cft** 

### Kiinnittimen parametrisointi: FixtureWizard

FixtureWizard-sovelluksen (fixture = engl.: kiinnitin) avulla määritellään kiinnittimelle tarkat mitat kiinnittimen mallikappaleen parametrisoinnin avulla. FixtureWizard on itsenäinen PC-työkalu TNC:n kiinnittimenhallinnan sisällä ja sen avulla sijoituskelpoiselle kiinnittimelle määritellään konkreettiset mitat (Katso "Kiinnittimen parametrisointi: FixtureWizard" myös sivulla 410). Sijoituskelpoiset kiinnittimet on varustettu tiedostotunnuksella **cfx** 

### Kiinnittimen sijoittaminen koneeseen

TNC suorittaa vuorovaikutteisella valikolla varsinaiset mitoitustoimenpiteet. Mitoitus käsittää erilaisia kiinnittimille tehtäviä kosketustoimintoja ja muuttujasuureiden määrittelyjä kuten esim. ruuvipenkin leukojen etäisyys (Katso "Kiinnittimen sijoittaminen koneeseen" myös sivulla 412)

### Mitoitetun kiinnittimen aseman tarkastus

Kun kiinnitin on sijoitettu, voit tarvittaessa laatia TNC:n avulla mittausohjelman, jolla voidaan tarkistaa sijoitetun kiinnittimen todellinen sijaintiasema asetetun aseman suhteen. Jos asetusaseman ja todellisaseman välinen poikkeama on liian suuri, TNC antaa virheilmoituksen (Katso "Mitoitetun kiinnittimen aseman tarkastus" myös sivulla 414)

| Kiinn                                  | ittime                                               | n aset     | tus                            |                     | OHJE<br>JA E   | ELMOINTI |
|----------------------------------------|------------------------------------------------------|------------|--------------------------------|---------------------|----------------|----------|
| Kiinitiae<br>Sijoitelut<br>Y⊶AFix elek | n hallinte<br>kinnitiæ<br>ments Table<br>ments Round | table      | Kone                           | •                   |                |          |
| Kiinnittime                            | en sijoitus:                                         | valitse ri | pustuspiste :                  | ia paina SIJOITA-oh | jelmanäppäintä |          |
| PAIKOITA                               | POISTA                                               | MUUTA      | LAADI<br>TARKASTUS-<br>OHJELMA | ARKISTO             | FIXTURE        | LOPP     |

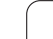

# Kiinnittimien alkuperäismallit

HEIDENHAIN tarjoaa käyttöön erilaisia kiinnittimiä kiinnitinkirjastosta. Ota tarvittaessa yhteys HEIDENHAIN-edustajaan (sähköpostiosoite: service.nc-pgm@heidenhain.de) tai koneen valmistajaan.

# Kiinnittimen parametrisointi: FixtureWizard

FixtureWizard-sovelluksen avulla voit luoda kiinnittimen alkuperäismallista täsmällisten mittojen mukaisen kiinnittimen. Kiinnittimien alkuperäismalleja saat HEIDENHAINilta tai mahdollisesti myös koneen valmistajalta.

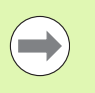

Ennen kuin käynnistät FixtureWizard-ohjelman, täytyy parametrisoitavat kiinnittimien alkuperäismallit kopioida TNC:hen!

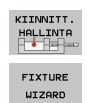

11.3 Kiinn<mark>itti</mark>men valvonta (Ohjelmaoptio DCM)

- Kiinnittimenhallinnan kutsu
- Käynnistä FixtureWizard: TNC avaa valikon kiinnittimen alkuperäismallin parametrisointia varten.
- Valitse kiinnittimen alkuperäismalli: TNC avaa ikkunan kiinnittimen alkuperäismallin valitsemista varten (tiedostot tunnuksella CFT). TNC näyttää esikatselukuvan, kun kursoripalkki on CFT-tiedoston kohdalla.
- Valitse hiiren avulla se kiinnittimen alkuperäismalli, jonka haluat parametrisoida, vahvista painamalla Avaa.
- Syötä arvot jokaiselle vasemmanpuoleisessa ikkunassa esitettävälle kiinnittimen parametrille. Siirrä kursori seuraavaan kenttään nuolinäppäinten avulla. Kun arvot on syötetty, TNC päivittää kiinnittimen 3Dkuvauksen alla oikealla olevassa ikkunassa. Jos käytettävissä, TNC näyttää yllä oikealla olevassa ikkunassa apukuvaa, joka esittää syötettäviä kiinnitinparametreja graafisessa mudossa.
- Syötä parametrisoidulle kiinnittimelle nimi sisäänsyöttökentässä Tulostustiedosto ja vahvista painamalla näyttöpainiketta Luo tiedosto. Tiedostotunnuksen (CFX parametrisoidulle kiinnittimelle) sisäänsyöttö ei ole tarpeellinen
- ▶ Lopeta FixtureWizard

| Parameters                             | Help Graphic |
|----------------------------------------|--------------|
| 250 0000 mm                            |              |
| 100.0000 00                            |              |
| 80.0000 mm                             |              |
| 40.0000 mm                             |              |
| 80.0000 nm                             |              |
| 40.0000 nm                             |              |
| 100.0000 nm                            |              |
| 30.0000 nm                             |              |
| 20.0000 nm                             |              |
|                                        | OD Graphic   |
| Output File<br>10_001_Schraubstock.cfx |              |

### FixtureWizardin käyttäminen

FixtureWizardin käyttö tapahtuu ensisijaisesti hiiren avulla. Voit muuttaa kuvaruudun alueita näytönosituksen avulla siirtelemällä erotusviivaa niin, että TNC näyttää **parametrit**, **apukuvan** ja **3D-grafiikan** etukäteen määrittelemäsi koon mukaan.

3D-grafiikan esitystä voidaan muuttaa seuraavasti:

- Mallin suurennus/pienennys: Malli suurenee tai pienenee, kun pyörität hiiren rullaa.
- Mallin siirto:

Malli liikkuu, kun painat hiiren rullaa ja liikutat samanaikaisesti hiirtä.

Mallin kierto:

Malli kiertyy, kun painat hiiren oikeanpuoleista painiketta ja liikutat samanaikaisesti hiirtä.

Lisäksi on käytettävissä kuvakkeita, jotka niiden kohtaan napsautettaessa suorittavat seuraavia toimintoja:

| Toiminto                                                                                                  | Kuvake   |
|----------------------------------------------------------------------------------------------------|----------|
| FixtureWizardin lopetus                                                                                   |          |
| Kiinnittimen alkuperäismallin (tiedosto<br>tunnuksella <b>CFT</b> ) valinta                               |          |
| Vaihto rautalankamallin ja tilakuvauksen välillä                                                          | Ø        |
| Vaihto tilakuvauksen ja läpinäkyvän kuvauksen<br>välillä                                                  |          |
| Kiinnittimessä määriteltyjen törmäyskappaleiden<br>merkintöjen näyttö/piilotus                            | ABC      |
| Kiinnittimessä määriteltyjen tarkastuspisteiden<br>näyttö/piilotus (ei toimintaa<br>ToolHolderWizardissa) | <b>±</b> |
| Kiinnittimessä määriteltyjen mitoituspisteiden<br>näyttö/piilotus (ei toimintaa<br>ToolHolderWizardissa)  | •        |
| 3D-kuvauksen lähtötilanteen palautus                                                                      | +‡+      |

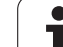

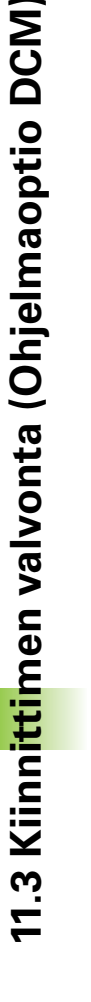

# Kiinnittimen sijoittaminen koneeseen

Ennen kosket

Ennen kuin sijoitat kiinnittimen, vaihda kosketusjärjestelmä!

KIINNITT. HALLINTA

JATKA

ALOITA MANUAAL. MITTAUS

Р ....

ЈАТКА

AHVISTA ARVO

VALMIS-TELE Kiinnittimenhallinnan kutsu

- Valitse kiinnitin: TNC avaa valikon kiinnittimen valintaa varten ja näyttää vasemmanpuoleisessa ikkunassa kaikkia esillä olevassa hakemistossa käytettävissä olevia kiinnittimiä. Kun kiinnitin on valittu, TNC näyttää oikeanpuoleisessa ikkunassa graafista esikatselukuvaa, mikä helpottaa oikean kiinnittimen valintaa. Kiinnittimet on varustettu tiedostotunnuksella CXF
- Valitse hiiren avulla kiinnitin vasemmanpuoleisesta ikkunasta. TNC näyttää oikeanpuoleisessa ikkunassa kulloinkin valittuna olevan kiinnittimen esikatselunäkymää.
- Kiinnittimen talteenotto: TNC määrittää tarvittavan mittausjärjestyksen ja näyttää sitä vasemmanpuoleisessa ikkunassa. Oikeanpuoleisessa ikkunassa TNC esittää kiinnitintä. Mitoituspisteet on merkitty kiinnittimeen värillisellä peruspisteen symbolilla. Numerointi ilmoittaa lisäksi, missä järjestyksessä kiinnitin täytyy mitoittaa.
- Käynnistä mitoitusvaihe: TNC näyttää ohjelmanäppäinpalkissa kullekin mitoitusvaiheelle sallitut kosketustoiminnot.
- Valitse tarvittava kosketustoiminto: TNC on manuaalisen kosketustavan valikolla. Kosketustoimintojen kuvaus: Katso "Yleiskuvaus", sivu 602
- Kosketusvaiheen lopussa TNC näyttää määritetyt mittausarvot.
- Mittausarvojen talteenotto: TNC lopettaa mitoitusvaiheen, lisää mittausjärjestyksen luetteloon asianomaiseen kohtaan hakamerkin ja siirtää kirkaskentän seuraavan tehtävän kohdalle.
- Jos esillä olevalle kiinnittimelle on syötettävä arvo, TNC näyttää kuvaruudun alareunassa sisäänsyöttökenttää. Syötä sisään pyydetty arvon, esim. ruuvipenkin kitaväli, ja vahvista painamalla ARVON TALTEENOTTO bestätigen

Kun TNC on varustanut kaikki mitoitustehtävät hakamerkillä: lopeta mitoitusvaihe painamalla VALMISTELE.

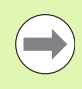

Mittausjärjestys on kiinnittimen alkuperäismallille kiinteä. Mittausjärjestys etenee vaihe vaiheelta ylhäältä alaspäin.

Monikertakiinnityksissä on jokainen kiinnitin sijoitettava erikseen paikalleen.

# Kiinnittimen muuttaminen

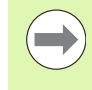

Vain sisäänsyöttöarvot ovat muutettavissa. Kiinnitimen sijaintipaikkaa koneen pöydällä ei voi enää korjata jälkikäteen. Jos haluat muuttaa kiinnittimen sijaintipaikkaa, se on ensin poistettava ja sitten sijoitettava uudelleen!

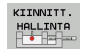

- Kiinnittimenhallinnan kutsu
- Valitse muutettava kiinnitin hiiren tai nuolipainikkeiden avulla: TNC merkitsee valitun kiinnittimen koneen kuvauksessa värillisenä.
- MUUTA
- Muuta valittua kiinnitintä: TNC näyttää ikkunassa Mittausjärjestys niitä kiinnittimen parametreja, joita voidaan muuttaa.
- Vahvista poisto ohjelmanäppäimellä KYLLÄ tai keskeytä ohjelmanäppäimellä EI.

# Kiinnittimen poistaminen

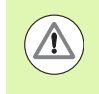

### Huomaa törmäysvaara!

Kun poistat kiinnittimen, TNC ei enää valvo tätä kiinnitintä, vaikka se olisi fyysisesti vielä kiinni koneen pöydässä.

- KIINNITT. HALLINTA
- Kiinnittimenhallinnan kutsu
- Valitse poistettava kiinnitin hiiren tai nuolipainikkeiden avulla: TNC merkitsee valitun kiinnittimen koneen kuvauksessa värillisenä.

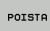

- ► Valitun kiinnittimen poistaminen
- Vahvista poisto ohjelmanäppäimellä KYLLÄ tai keskeytä ohjelmanäppäimellä EI.

Jotta mitoitettu kiinnitin voitaisiin tarkastaa, TNC:n täytyy ensin luoda sitä varten tarkastusohjelma. Tarkastusohjelma suoritetaan jatkuvan ohjelmanajon käyttötavalla. Tällöin TNC tekee kosketuksen kiinnittimen suunnittelijan määrittämiin tarkastuspisteisiin ja arvottaa ne. Tarkastuksen tulos on nähtävissä pöytäkirjana kuvaruudulla tai protokollatiedostona.

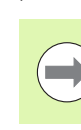

TNC tallentaa testausohjelmat pääsääntöisesti aina hakemistoon TNC:system\Fixture\TpCheck\_PGM.

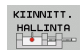

LAADI TARKASTUS-OHJELMA

- Kiinnittimenhallinnan kutsu
- Merkitse tarkastettava kiinnitin hiiren avulla ikkunassa Sijoitetut kiinnittimet: TNC esittää merkityn kiinnittimen 3D-kuvauksena.
- Käynnistä dialogi tarkastusohjelman luontia varten: TNC avaa ikkunan tarkastusohjelman parametrien sisäänsyöttöä varten.
- Manuaalinen paikoitus: Määrittele, haluatko paikoittaa kosketusjärjestelmän manuaalisesti vai automaattisesti yksittäisten tarkastuspisteiden välillä:
   1: Manuaalinen paikoitus; sinun tulee ajaa jokaiseen tarkastuspisteeseen akselisuuntanäppäimillä ja vahvistaa mittausvaihe NC-käynnistyksellä.
   0: Tarkastusohjelma päättyy automaattisesti sen jälkeen, kun olet paikoittanut kosketusjärjestelmän manuaalisesti varmuuskorkeudelle.

### Mittaussyöttöarvo:

Kosketussyöttöarvo yksikössä mm/min mittausvaihetta varten. Sisäänsyöttöalue 0 ... 3000

### Esipaikoituksen syöttöarvo:

Paikoitussyöttöarvo yksikössä mm/min yksittäisiin mittausasemiin ajoa varten. Sisäänsyöttöalue 0 ... 99999,999

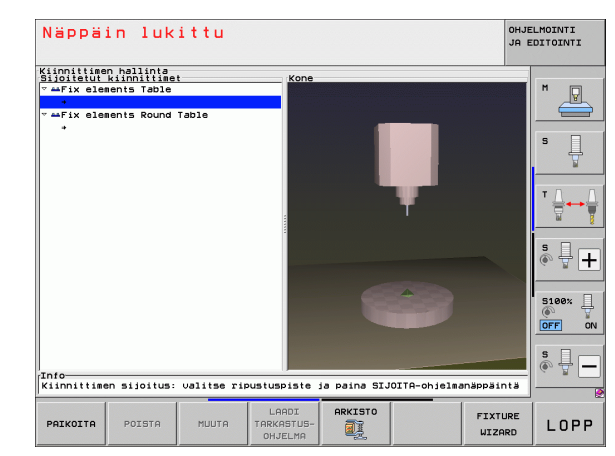

### Varmuusetäisyys:

Varmuusetäisyys mittauspisteeseen, johon TNC:n tulee pysähtyä esipaikoituksessa. Sisäänsyöttöalue 0... 99999,9999

### ▶ Toleranssi:

ENT

Ι

Suurin sallittu poikkeama kunkin tarkastuspisteen asetusaseman ja todellisaseman välillä. Sisäänsyöttöalue 0 ... 99999,999. Jos tarkastuspiste ylittää toleranssin, TNC antaa virheilmoituksen.

### Työkalun numero/Työkalun nimi:

Kosketusjärjestelmän työkalun numero tai nimi. Sisäänsyöttöalue 0 ... 30000.9 numerosisäänsyötössä, enintään 16 merkkiä nimen sisäänsyötössä. Työkalun nimien sisäänsyötössä erota ne toisistaan puolipisteellä.

- Sisäänsyötön vahvistus: TNC laatii tarkastusohjelman, näyttää tarkastusohjelman nimeä ponnahdusikkunassa ja kysyy, haluatko suorittaa tarkastusohjelman.
- Vastaa El, jos haluat suorittaa tarkastusohjelman myöhemmin, vastaa KYLLÄ, jos haluat suorittaa tarkastusohjelman heti.
- Jos vastaat KYLLÄ, TNC vaihtaa jatkuvan lauseajon käyttötavalle ja valitsee laaditun tarkastusohjelman automaattisesti.
- Tarkastusohjelman käynnistys: TNC edellyttää, että kosketusjärjestelmä esipaikoitetaan siten, että se on varmuuskorkeudella. Ohjeet seuraavat ponnahdusikkunassa.
- Käynnistä mittaustoimenpiteet: TNC ajaa jokaiseen tarkastuspisteeseen peräjälkeen. Määrittele samalla paikoitusmenettely ohjelmanäppäimen avulla. Vahvista kukin niistä NC-käynnistyksellä.
- Tarkastusohjelman lopussa TNC näyttää ponnahdusikkunaa, jossa esitetään poikkeamat asetusasemista. Jos tarkastuspiste on toleranssin ulkopuolella, TNC antaa virhetekstin ponnahdusikkunassa.

# Kiinnitysten hallinta

Voit tallentaa mitoitetut kiinnittimet arkistointitoiminnolla ja ottaa uudelleen esiin. Tämä toiminto on erityisen hyödyllinen nollapistekiinnitysjärjestelmissä ja nopeuttaa asetustehtäviä merkittävästi.

# Toiminnot kiinnitysten hallintaa varten

Seuraavat toiminnot ovat käytettävissä kiinnitysten hallintaa varten:

| Toiminto                                  | Ohjelmanäppäin |
|-------------------------------------------|----------------|
| Kiinnityksen tallennus                    |                |
| Tallennetun kiinnityksen lataus           | LATAA          |
| Tallennetun kiinnityksen kopiointi        |                |
| Tallennetun kiinnityksen uudelleennimitys |                |
| Tallennetun kiinnityksen poisto           | POISTA         |

### Kiinnityksen tallennus

| KII | NN   | IΤ  | т.  |
|-----|------|-----|-----|
| HAL | .L.3 | INT | T A |
| E I | -6   | HF. | l.  |

- Tarvittaessa kutsu kiinnittimenhallinta
- Valitse nuolinäppäimillä se kiinnitin, jonka haluat tallentaa

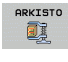

- Arkistotoiminnon valinta: TNC ottaa esiin ikkunan ja näyttää valmiiksi tallennettuja kiinnityksiä
- Aktiivisen kiinnittimen tallennus arkistoon (zippitiedosto); TNC antaa näytölle ikkunan, jossa voit määritellä arkiston numeron
- Syötä sisään haluamasi tiedostonimi ja vahvista ohjelmanäppäimellä KYLLÄ: TNC tallentaa zippitiedoston kiinteään arkistokansioon (TNC:\system\Fixture\Archive)

### Kiinnittimen manuaalinen lataus

| HALLINT  | HALLINT |     |    |     | _   |
|----------|---------|-----|----|-----|-----|
| HALLINTA | HALLINT | KII | NN | IT  | T   |
|          |         | HAL |    | INT | T f |

- Tarvittaessa kutsu kiinnittimenhallinta
  - Tarvittaessa valitse nuolinäppäimillä kiinnityspiste, johon perustaa uudelleen tallennetun kiinnityksen

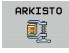

LATAA

aa\_\_\_\_ 🗊

- Arkistotoiminnon valinta: TNC ottaa esiin ikkunan ja näyttää valmiiksi tallennettuja kiinnityksiä
  - Valitse nuolinäppäinten avulla se kiinnitys, jonka haluat perustaa uudelleen
- Lataa valittu kiinnitys: TNC aktivoi valitun kiinnityksen ja näyttää graafisesti kiinnitykseen kuuluvaa kiinnitintä

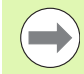

Jos perustat uudelleen kiinnityksen toiseen kiinnityspisteeseen, sinun tulee vastata TNC:n esittämään dialogikysymykseen ohjelmanäppäimellä KYLLÄ.

### Kiinnittimen ohjelmaohjattu lataus

Tallennetut kiinnittimet voidaan aktivoida ja deaktivoida myös ohjelmaohjatusti. Toimi tällöin seuraavasti:

- SPEC FCT
- Ota esiin ohjelmanäppäinpalkki, jossa näkyy erikoistoiminnot
- NJELMA-NARZITELY ► Valitse ryhmä OHJELMAN ESIASETUKSET.

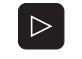

VALITSE KIINNITYS

- Ohjelmanäppäinpalkin jatko
- Valitse tallennettava kiinnitin syöttämällä tallennettavan kiinnittimen polku- ja tiedostonimi ja vahvistamalla ENT-näppäimellä tai avaamalla tiedostonvalinnan dialogi ohjelmanäppäimellä VALINTAIKKUNA. TNC näyttää valintadialogissa esikatselukuvaa, kun asetat kursoripalkin tallennettun kiinnittimen kohdalle.

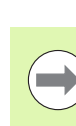

Tallennetut kiinnittimet ovat yleensä hakemistossa TNC:\system\Fixture\Archive.

Huomioi, että ladattava kiinnitin tulee tallennetuksi myös aktiiviseen kinematiikkaan.

Huomaa, että kiinnittimen automaattisen aktivoinnin yhteydessä ei ole toista kiinnitintä aktiivisena, tarvittaessa käytä ensin toimintoa **FIXTURE SELECTION RESET**.

Voit aktivoida kiinnittimet myös palettitaulukon avulla sarakkeessa **FIXTURE**.

### Kiinnittimen ohjelmaohjatun latauksen deaktivointi

Aktiivinen kiinnitin voidaan deaktivoida ohjelmaohjatusti. Toimi tällöin seuraavasti:

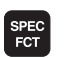

Ota esiin ohjelmanäppäinpalkki, jossa näkyy erikoistoiminnot

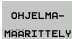

▶ Valitse ryhmä OHJELMAN ESIASETUKSET.

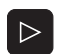

VALITSE KIINNITYS PERUUTUS Ohjelmanäppäinpalkin jatko

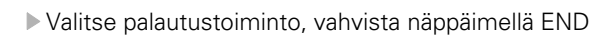

# Esimerkki: NC-lause

13 SEL FIXTURE "TNC:\SYSTEM\FIXTURE\F.ZIP"

### Esimerkki: NC-lause

**13 FIXTURE SELECTION RESET** 

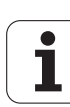

# 11.4 Työkalunpitimen hallinta (Ohjelmaoptio DCM)

# Perusteet

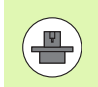

Koneen valmistajan on mukautettava TNC tätä toimintoa varten, katso koneen käsikirjaa.

Kiinnittimen valvonnan mukaisesti voit sisällyttää myös työkalunpitimen törmäysvalvontaan.

Työkalunpitimen aktivoiminen törmäysvalvontaa varten edellyttää useampia työvaiheita:

### Työkalunpitimen mallinnus

HEIDENHAIN tarjoaa käyttöön HEIDENHAIN-sivustolla olevia työkalunpidinten mallikappaleita, joka voidaan laatia PC-ohjelmiston avulla (KinematicsDesign). Koneen valmistaja voi mallintaa myös muita työkalunpidinten alkuperäiskappaleita ja antaa ne sinun käyttöösi. Tylkalunpidinten mallikappaleet on varustettu tiedostotunnuksella **cft** 

■ **Työkalunpitimen parametrisointi: ToolHolderWizard** ToolHolderWizard-sovelluksen (toolholder = engl.: työkalunpidin) avulla määritellään pitimelle tarkat mitat pitimen mallikappaleen parametrisoinnin avulla. ToolHolderWizard kutsutaan työkalutaulukosta, kun haluat määritellä työkalunpitimen kinematiikan työkalua varten. Parametrisoitujen työkalunpitimien tiedostotunnus on cfx

 Työkalunpitimen aktivointi Määrittele työkalutaulukon TOOL.T sarakkeessa KINEMATIKKA työkalulle haluamasi työkalunpidin (Katso "Pitimen kinematiikan osoitus" myös sivulla 186)

# Työkalunpitimen mallit

HEIDENHAIN antaa käyttöön erilaisia työkalunpidinten alkuperäismalleja: Ota tarvittaessa yhteys HEIDENHAIN-edustajaan (sähköpostiosoite: **service.nc-pgm@heidenhain.de**) tai koneen valmistajaan.

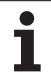

# Työkalunpitimen parametrisointi: ToolHolderWizard

ToolHolderWizard-sovelluksen avulla voit luoda työkalunpitimen alkuperäismallista täsmällisten mittojen mukaisen työkalunpitimen. Alkuperäismalleja saat HEIDENHAINilta tai mahdollisesti myös koneen valmistajalta.

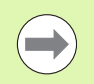

Ennen kuin käynnistät ToolHolderWizard-ohjelman, täytyy parametrisoitavat työkalunpidinten alkuperäismallit kopioida TNC:hen!

Pitimen kinematiikka määritellään seuraavalla tavalla:

Valitse haluamasi koneen käyttötapa

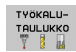

EDITOI

EI ON

 Valitse työkalutaulukko: Paina ohjelmanäppäintä TYÖKALUTAULUKKO

- Aseta ohjelmanäppäin MUOKKAUS asetukseen "PÄÄLLÄ"
- ▶ Valitse edellinen ohjelmanäppäinpalkki
- Ota esille käytettävissä olevan kinematiikan luettelo: TNC näyttää kaikkia pidinten kinemaattisia malleja (.TAB-tiedostot) ja kaikkia sinun jo valmiiksi parametrisoimia työkalunpidinten kinemaattisia versioita (.CFX-tiedostot)
- ▶ Kutsu ToolHolderWizard
- Valitse työkalunpitimen alkuperäismalli: TNC avaa ikkunan työkalunpitimen alkuperäismallin valitsemista varten (tiedostot tunnuksella CFT).
- Valitse hiiren avulla se työkalunpitimen alkuperäismalli, jonka haluat parametrisoida, vahvista painamalla Avaa.
- Syötä arvot jokaiselle vasemmanpuoleisessa ikkunassa esitettävälle parametrille. Siirrä kursori seuraavaan kenttään nuolinäppäinten avulla. Kun arvot on syötetty, TNC päivittää työkalunpitimen 3Dkuvauksen alla oikealla olevassa ikkunassa. Jos käytettävissä, TNC näyttää yllä oikealla olevassa ikkunassa apukuvaa, joka esittää syötettäviä parametreja graafisessa mudossa.
- Syötä parametrisoidulle työkalunpitimelle nimi sisäänsyöttökentässä Tulostustiedosto ja vahvista painamalla näyttöpainiketta Luo tiedosto. Tiedostotunnuksen (CFX parametrisoidulle kiinnittimelle) sisäänsyöttö ei ole tarpeellinen

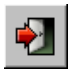

▶ Lopeta ToolHolderWizard

# ToolHolderWizard-toiminnon käyttö

ToolHolderWizard-sovellusta käytetään samalla tavoin kuin FixtureWizard-sovellusta: (Katso "FixtureWizardin käyttäminen" myös sivulla 411).

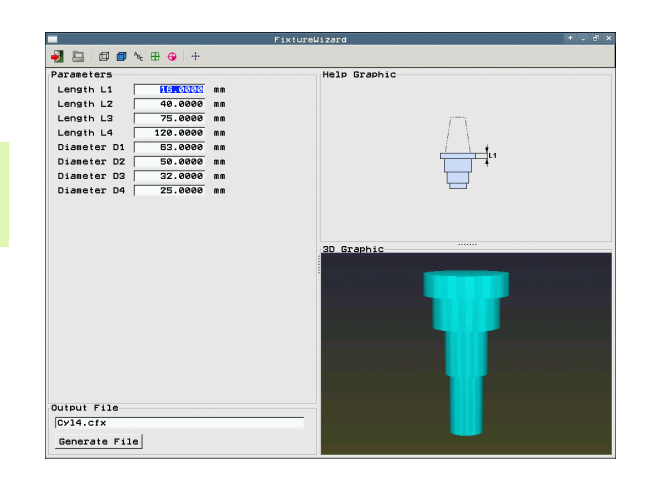

# Työkalunpitimen poisto

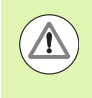

# Huomaa törmäysvaara!

Kun poistat työkalunpitimen, TNC ei enää valvo tätä pidintä, vaikka se olisi fyysisesti vielä kiinni karassa!

Poista työkalunpidinten nimet työkalutaulukon TOOL.T sarakkeesta KINEMATIIKKA.

# 11.5 Globaalit ohjelman-asetukset (ohjelmisto-optio)

# Käyttö

Toiminto **Globaalit ohjelmanasetukset**, joita käytetään varsinkin suurien muottityökalujen koneistuksessa, on käytettävissä ohjelmanajon käyttötavoilla ja MDI-käytössä. Näin voit määritellä erilaisia koordinaattimuunnoksia ja asetuksia, jotka vaikuttavat globaalisti ja päällekkäin kulloinkin valitussa ohjelmassa ilman, että sitä varten tarvitsee muuttaa NC-ohjelmaa.

Voit aktivoida tai deaktivoida globaaleja ohjelmanasetuksia myös ohjelman keskellä, mikäli ohjelmanajo on keskeytetty (Katso "Koneistuksen keskeytys" myös sivulla 643). TNC huomioi lähettämäsi arvot heti, kun olet käynnistänyt uudelleen NC-ohjelman, tarvittaessa TNC ajaa uudelleenlähestymisvalikon avulla uuteen asemaan (Katso "Paluuajo muotoon" myös sivulla 650).

Käytettävissä ovat seuraavat globaalit ohjelmanasetukset:

| Toiminnot                                                                                | Kuvake       | Sivu     |
|------------------------------------------------------------------------------------------|--------------|----------|
| Peruskääntö                                                                              |              | Sivu 427 |
| Akselin vaihto                                                                           | 5            | Sivu 428 |
| Lisänollapistesiirto                                                                     | <b>↓</b>     | Sivu 429 |
| Päällekkäinen peilikuvaus                                                                |              | Sivu 429 |
| Akseleiden esto                                                                          | ŧ.           | Sivu 430 |
| Päällekkäiskierto                                                                        | $\checkmark$ | Sivu 430 |
| Globaalisti voimassa olevan<br>syöttökertoimen määrittely                                | %            | Sivu 430 |
| Päällekkäisen käsipyöräliikkeen<br>määrittely, myös virtuaalisessa<br>akselisuunnassa VT |              | Sivu 431 |
| Rajatasojen määritelmä, graafisesti tuettu                                               |              | Sivu 433 |

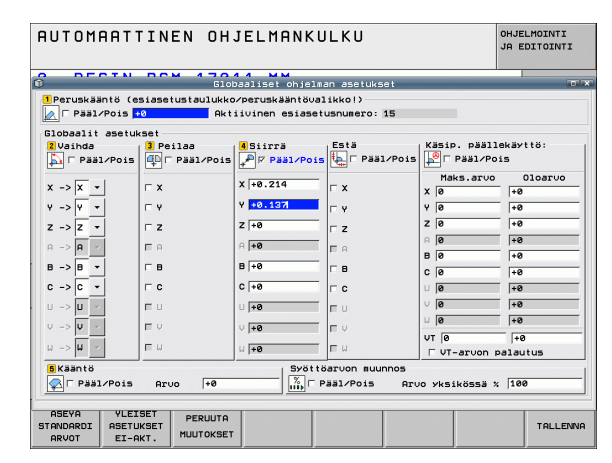

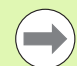

Jos ohjelmassa on käytetty toimintoa **M91/M92** (ajo koneen kiinteään asemaan), silloin globaaleja ohjelmanajon asetuksia ei voi käyttää.

- Akseleiden vaihto niihin akseleihin, joilla ajetaan koneen kiinteään asemaan
- Akselin esto

Look Ahead -toiminto **M120** on käytettävissä, jos globaalit ohjelmanasetukset on aktivoitu ennen ohjelman käynnistämistä. Jos **M120** on aktivoituna ja muutat globaaleja ohjelmanasetuksia ohjelman keskellä, TNC antaa virheilmoituksen ja estää ohjelman suorituksen jatkamisen.

Törmäysvalvonnan ollessa aktivoituna DCM:ää voidaan liikuttaa vain käsipyörän päällekäytöllä, jos olet keskeyttänyt koneistusohjelman ulkoisella pysäytyksellä.

TNC esittää kaikki koneessa ei aktivoituna olevat akselit harmaalla värillä.

Lomakkeessa olevat käsipyörän päällekkäiskäytön siirtoarvot ja arvot määritellään pääasiassa mittayksikössä mm ja kiertokulmat asteissa.

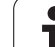

# Tekniset edellytykset

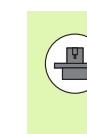

Toiminto **Globaalit ohjelmanasetukset** on ohjelmiston optio, joka on vapautettava käyttöön koneen valmistajan toimesta.

Koneen valmistaja voi asettaa käyttöön toimintoja, joiden avulla voit asettaa ja palauttaa ohjelmaohjatusti globaaleja ohjelmanasetuksia, esim. M-toimintoja tai valmistajan työkiertoja. Q-parametritoimintojen avulla voit kysyä globaalien ohjelmanasetusten GS tiloja (Katso "FN 18: SYS-DATUM READ: Järjestelmätietojen luku" alkaen sivulta 334).

Jotta käsipyörän päällekäyttöä voitaisiin käyttää hyödyllisesti, HEIDENHAIN suosittelee käsipyörämallia HR 520 (Katso "Liikkeet elektronisella käsipyörällä" myös sivulla 562). HR 520 mahdollistaa virtuaalisen työkaluakselin valinnan.

Myös käsipyörä HR 410 on periaatteessa käytettävissä, tosin koneen valmistajan täytyy silloin määritellä käsipyörän toimintopainikkeet niin, että niillä voidaan valita virtuaalisia akseleita. Myös PLC-ohjelma on mukautettava sitä varten.

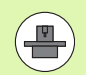

Jotta kaikkia toimintoja voitaisiin käyttää rajoituksetta, on seuraavat koneparametrit asetettava:

### MP7641, bitti 4 = 1:

Virtuaalisten akseleiden valinnan mahdollistaminen käsipyörällä HR 420

MP7503 = 1:

Liike aktiivisen työkaluakselin suuntaan toimii käsikäyttötavalla ja ohjelmakeskeytyksessä

### MP7682, bitti 9 = 1:

Kääntötilan vastaanotto automaattikäytöltä automaattisesti toimintoon, jossa **akseleita liikutetaan ohjelmakeskeytyksen aikana** 

### MP7682, bitti 10 = 1:

3D-korjaus sallittu aktiivisessa käännetyssä koneistustasossa ja aktiivisella M128-koodilla (TCPM)

# Toiminnon aktivointi/deaktivointi

Globaalit ohjelmanasetukset ovat aktivoituna niin pitkään, kunnes teet taas uudelleenasetuksen manuaalisesti. Huomaa, että koneen valmistaja voi asettaa käyttöön toimintoja, joiden avulla voit asettaa ja palauttaa globaaleja ohjelmanasetuksia myös ohjelmaohjatusti.

TNC näyttää paikoitusnäytöllä symbolia 🔊, jos haluttu globaalinen ohjelmanasetus on aktivoituna.

Kun valitset ohjelman tiedostonhallinnan avulla, TNC antaa varoitusviestin, jos globaalit ohjelmanasetukset ovat aktivoituna. Sen jälkeen voit kuitata viestin yksinkertaisesti virheilmoituksella tai kutsua suoraan lomakkeen muutosten suorittamista varten.

Globaalit ohjelmanasetukset eivät yleensä vaikuta käyttötavalla smarT.NC.

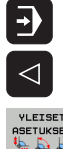

Valitse ohelmanajon käyttötapa tai MDI-tapa

- Vaihda ohjelmanäppäinpalkki
- Kutsu globaalien ohjelmanasetusten lomaketta
- Aktivoi haluamasi toiminnot vastaavilla arvoilla

Jos aktivoit useampia globaaleja ohjelmanasetuksia samanaikaisesti, TNC laskee muunnokset sisäisesti

- **3**: Peilaus **4**: Siirto
- 5: Päällekkäiskierto

1: Peruskääntö **2**: Akselin vaihto

seuraavassa järjestyksessä:

Muut toiminnot, kuten akselin esto, käsipyörän päällekkäiskäyttö, rajataso ja syöttöarvokerroin vaikuttavat toisistaan riippumatta.

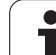

Jotta voisit navigoida lomakkeessa, ovat sen jälkeen käytettävissä seuraavat toiminnot. Lisäksi voit käyttää lomaketta myös hiiren avulla.

| Toiminnot                                                                                                    | Näppäin/<br>ohjelmanäpp <mark>äin</mark> |
|----------------------------------------------------------------------------------------------------|------------------------------------------|
| Hyppy edelliseen toimintoon                                                                                                    |                                          |
| Hyppy seuraavaan toimintoon                                                                                                    |                                          |
| Seuraavan elementin valinta                                                                                                    |                                          |
| Edellisen elementin valinta                                                                                                    | +                                        |
| Akseleiden valinta: käytettävissä olevien akseleiden listan esiinotto                                                                                                    | бото                                     |
| Toiminnon kytkentä päälle/pois, jos kohdistin<br>on valintaruudussa                                                                                                    | SPACE                                    |
| <ul> <li>Globaalien ohjelmanasetusten palautus:</li> <li>kaikkien toimintojen deaktivointi</li> <li>kaikkien arvojen asetus = 0,<br/>syöttöarvokertoimen asetus = 100. Aseta<br/>peruskääntö = 0, jos peruskääntö ei ole<br/>aktiivinen peruskääntövalikossa tai<br/>esiasetustaulukon aktiivisen peruspisteen<br/>ROT-sarakkeessa. Muuten TNC asettaa<br/>siihen määritetyn peruskäännön<br/>aktiiviseksi.</li> </ul> | 255YA<br>STANDARDI<br>ARVOT              |
| Kaikkien muutosten hylkäys edellisestä<br>Iomakkeen kutsusta lähtien                                                                                                    | PERUUTA<br>MUUTOKSET                     |
| Kaikkien aktiivisten toimintojen deaktivointi,<br>sisäänsyötetyt tai asetetut arvot säilyvät<br>voimassa                                                                                                    | VLEISET<br>RSETUKSET<br>EI-AKT.          |
| Kaikkien muutosten tallennus ja lomakkeen<br>sulkeminen                                                                                                    | TALLENNA                                 |

# Peruskääntö

Peruskääntötoiminnolla kompensoidaan työkappaleen vinoa asentoa. Vaikutus on sama kuin siinä peruskääntötoiminnossa, jonka voit perustaa käsikäytöllä kosketustoimintojen avulla. Sen seurauksena TNC synkronoi peruskääntövalikkoon tai esiasetustaulukon ROTsarakkeeseen syötetyt arvot lomakkeen kanssa.

Voit muuttaa peruskääntöarvoja lomakkeessa, tosin TNC ei korjaa näitä arvoja edelleen peruskääntövalikkoon tai esiasetustaulukkoon.

Jos painat ohjelmanäppäintä ASETA STANDARDIARVO, TNC perustaa uudelleen peruskäännön, joka on määritelty sillä hetkellä aktiiviselle peruspisteelle (esiasetukselle).

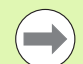

Pidä mielessä, että tämän toiminnon aktivoimisen jälkeen täytyy muotoon ajo mahdollisesti toteuttaa uudelleen. TNC kutsuu sen jälkeen muotoonajovalikon automaattisesti lomakkeen sulkemisen jälkeen (Katso "Paluuajo muotoon" myös sivulla 650).

Huomaa, että kosketustyökierrot, joille luot ja kirjoitat peruskäännön ohjelman suorituksen yhteydessä, korvaavat sivun lomakkeessa määrittelemäsi arvot.

# Akselin vaihto

Akselinvaihtotoiminnolla voit mukauttaa missä tahansa NCohjelmassa ohjelmoituja akseleita koneen akselikonfiguraatioon tai kulloinkin voimassa olevaan kiinnitystilanteeseen:

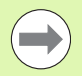

Sen jälkeen kun akselinvaihtotoiminto on aktivoitu, kaikki sen jälkeiset muunnokset vaikuttavat myös vaihdetulla akselilla.

Pidä huoli, että akselin vaihto toteutuu järkevästi, muuten TNC antaa virheilmoituksen.

Vaihdettujen akseleiden paikoitukset M91-asemiin eivät ole sallittuja.

Pidä mielessä, että tämän toiminnon aktivoimisen jälkeen täytyy muotoon ajo mahdollisesti toteuttaa uudelleen. TNC kutsuu sen jälkeen muotoonajovalikon automaattisesti lomakkeen sulkemisen jälkeen (Katso "Paluuajo muotoon" myös sivulla 650).

- Aseta globaalin ohjelmointiasetuksen lomakkeessa kohdistin kohtaan Vaihto päällä/pois, aktivoi toiminto näppäimellä SPACE
- Aseta kohdistin alas osoittavan nuolinäppäimen avulla sille riville, jossa vasemmalla näkyy vaihdettava akseli
- Paina näppäintä GOTO ottaaksesi näytölle listan, johon haluat vaihtaa
- Valitse alas osoittavan nuolinäppäimen avulla akseli, johon haluat vaihtaa ja vastaanota valinta näppäimellä ENT

Kun työskentelet hiiren avulla, voit valita haluamasi akselin suoraan napsauttamalla asianomaista alasvetovalikkoa.
## Päällekkäinen peilikuvaus

Päällekkäisen peilikuvauksen toiminnolla voit peilata kaikki aktiiviset akselit.

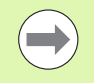

Lomakkeessa määritellyt peilausakselit vaikuttavat myös valmiiksi ohjelmassa työkierron 8 (Peilikuvaus) avulla määriteltyihin arvoihin.

Pidä mielessä, että tämän toiminnon aktivoimisen jälkeen täytyy muotoon ajo mahdollisesti toteuttaa uudelleen. TNC kutsuu sen jälkeen muotoonajovalikon automaattisesti lomakkeen sulkemisen jälkeen (Katso "Paluuajo muotoon" myös sivulla 650).

- Aseta globaalin ohjelmointiasetuksen lomakkeessa kohdistin kohtaan Peilikuvaus päällä/pois, aktivoi toiminto näppäimellä SPACE
- Aseta kohdistin alas osoittavan nuolinäppäimen avulla peilattavan akselin kohdalle
- Paina näppäintä SPACE peilataksesi akselin. Näppäimen SPACE uusi painallus peruuttaa toiminnon

Kun työskentelet hiiren avulla, voit valita haluamasi akselin suoraan napsauttamalla asianomaista akselia.

## Lisänollapistesiirto

Lisänollapistesiirrolla voit kompensoida mielivaltaisia siirtymiä kaikilla aktiivisilla akseleilla.

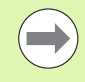

Lomakkeessa määritellyt arvot vaikuttavat myös valmiiksi ohjelmassa työkierron 7 (Nollapistesiirto) avulla määriteltyihin arvoihin.

Huomaa, että siirrot aktiivisella käännetyllä koneistustasolla vaikuttavat koneen koordinaatistossa.

Pidä mielessä, että tämän toiminnon aktivoimisen jälkeen täytyy muotoon ajo mahdollisesti toteuttaa uudelleen. TNC kutsuu sen jälkeen muotoonajovalikon automaattisesti lomakkeen sulkemisen jälkeen (Katso "Paluuajo muotoon" myös sivulla 650).

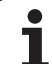

## Akseleiden esto

Tällä toiminnolla voit estää kaikki aktiiviset akselit. TNC ei tällöin toteuta ohjelman suorituksen yhteydessä mitään estetyn akselin liikkeitä.

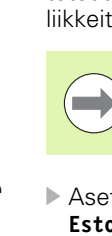

Pidä huoli, että estetty akseli ei aiheuta törmäystä koneen muihin osiin tämän toiminnon aktivoinnin yhteydessä.

- Aseta globaalien ohjelmanasetusten lomakkeessa kohdistin kohtaan Esto päällä/pois, aktivoi toiminto näppäimellä SPACE
- Aseta kohdistin alas osoittavan nuolinäppäimen avulla estettävän akselin kohdalle
- Paina näppäintä SPACE estääksesi akselin. Näppäimen SPACE uusi painallus peruuttaa toiminnon

Kun työskentelet hiiren avulla, voit valita haluamasi akselin suoraan napsauttamalla asianomaista akselia.

## Päällekkäiskierto

Päällekkäiskiertojen toiminnolla voit määritellä mielivaltaisia koordinaatiston kiertoja kulloinkin voimassa olevassa koneistustasossa.

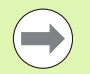

Lomakkeessa määritelty päällekkäiskierto vaikuttaa myös valmiiksi ohjelmassa työkierron 10 (Kierto) avulla määriteltyihin arvoihin.

Pidä mielessä, että tämän toiminnon aktivoimisen jälkeen täytyy muotoon ajo mahdollisesti toteuttaa uudelleen. TNC kutsuu sen jälkeen muotoonajovalikon automaattisesti lomakkeen sulkemisen jälkeen (Katso "Paluuajo muotoon" myös sivulla 650).

## Syöttöarvon muunnos

Syöttöarvon muunnoksen avulla voit pienentää tai suurentaa ohjelmoitua syöttöarvoa prosenttiluvun mukaan. TNC mahdollistaa sisäänsyötöt välillä 1 ... 1000%.

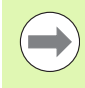

Muita, että TNC suhteuttaa syöttöarvokertoimen aina hetkelliseen syöttöarvoon, jota on jo suurennettu tai pienennetty syöttöarvon muunnoskytkimen asetuksella.

## Käsipyöräpaikoitus

Käsipyörän päällekkäiskäytöllä voit tehdä käsipyörän avulla päällekkäisiä liikkeitä samalla kun TNC suorittaa ohjelmaa.

Sarakkeessa **Maks.arvo** määritellään suurin sallittu liike, jonka voit ajaa käsipyörän avulla. TNC tallentaa sarakkeeseen **Oloarvo** kullakin akselilla todellisesti ajetun arvon heti, kun keskeytät ohjelmanajon (STIB=OFF). Oloarvo pysyy tallessa niin pitkään, kunnes poistat sen, siis myös virtakatkoksen yli. Halutessasi voit myös muokata **oloarvoa**, tarvittaessa TNC pienentää sisäänsyöttämäsi arvon kulloinkin vaikuttavaan **Maks.arvoon**.

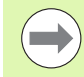

Jos toiminnon aktivoinnin yhteydessä **oloarvo** on merkittynä, TNC kutsuu ikkunan sulkemisen yhteydessä muotoon **paluuajon toiminnon** ajaakseen sitten määriteltyyn arvoon (Katso "Paluuajo muotoon" myös sivulla 650).

NC-ohjelmassa koodilla **M118** valmiiksi määritelty maksimaalinen liikepituus korvataan sarakkeeseen sisäänsyötetyllä arvolla. TNC siirtää käsipyörällä toiminnon **M118** avulla ajetun liikemäärän edelleen lomakkeen sarakkeeseen **010arvo**, jolloin toiminnon aktivoimisen yhteydessä ei tapahdu näyttöarvon hypähdystä. Jos toiminnon **M118** avulla valmiiksi ajettu liikemäärä on suurempi kuin lomakkeen suurin sallittu maksimiarvo, TNC kutsuu ikkunan sulkemisen yhteydessä muotoon paluuajon toiminnon ajaakseen arvojen erotusta vastaavan liikemäärän (Katso "Paluuajo muotoon" myös sivulla 650).

Jos yrität syöttää sisään **oloarvon**, joka on suurempi kuin **Maks.arvo**, TNC antaa virheilmoituksen. Pääsääntöisesti älä syötä **oloarvoa**, joka on suurempi kuin **Maks.arvo**.

Älä syötä liian suurta **Maks.arvoa**. TNC pienentää käytettävissä olevaa liikealuetta sisäänsyöttöarvon mukaan positiivisessa ja negatiivisessa suunnassa.

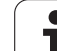

#### Virtuaaliakseli VT

Jotta käsipyörällä voitaisiin liikuttaa akselia virtuaaliseen akselisuuntaan VT, on toiminto **M128**tai **FUNCTION TCPM** aktivoitava.

Virtuaalisen akselisuunnan päällekkäisiä käsikäyttöliikkeitä voidaan tehdä vain, kun DCM ei ole aktiivinen.

Voit toteuttaa päällekkäisen käsikäyttöliikkeen myös kulloinkin aktiivisessa työkaluakselin suunnassa. Tämän toiminnon aktivoimiseksi on käytössä rivi **VT** (**V**irtual **T**oolaxis = virtuaalinen työkaluakseli).

Käsipyörällä toteutetut virtuaaliakselin liikkeen paikoitusarvot pysyvät perusasetuksessa aktiivisina myös työkalunvaihdon jälkeen. **VT-arvon palautustoiminnolla** voit määritellä, että TNC palauttaa VT-liikearvot työkalunvaihdon yhteydessä:

Aseta globaalin ohjelmointiasetuksen lomakkeessa kohdistin kohtaan Palauta VT-arvo, aktivoi toiminto näppäimellä SPACE

Voit valita VT-akselin suoraan käsipyörän HR 5xx avulla, jotta voit tehdä päällekkäisen liikkeen virtuaalisen akselin suunnassa (Katso "Liikutettavan akselin valinta" myös sivulla 567). Virtuaalisen VTakselin käsitteleminen on erittäin käytännöllistä kaukoohjauskäsipyörän HR 550 FS avulla (Katso "Liikkeet elektronisella käsipyörällä" myös sivulla 562).

TNC näyttää myös lisätilanäytössä (välilehti **POS**) virtuaalisen akseliliikkeen arvoa oman paikoitusnäytön **VT** kohdalla.

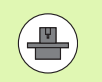

Koneen valmistaja voi asettaa käyttöön toimintoja, joiden avulla PLC voi vaikuttaa liikkeeseen virtuaalisessa akselisuunnassa.

| Estä<br>ŧ □ Pääl⁄Pois | Käsip. päälle<br>↓ ▲ □ Pääl/Poi | käyttö:<br>S |
|-----------------------|---------------------------------|--------------|
|                       | Maks.arvo                       | Oloaruo      |
| ×                     | X 0                             | +0           |
| <b>Y</b>              | Y 0                             | +0           |
| ⁻ z                   | z 0                             | +0           |
|                       | A 0                             | +0           |
| H                     | в 0                             | +0           |
| <b>B</b>              | C 0                             | +0           |
| □ C                   | U 0                             | +0           |
| ΠU                    | V 0                             | +0           |
|                       | ω 0                             | +0           |
| •                     | VT 0                            | +0           |
| ΠW                    | □ VT-arvon pa                   | alautus      |
| rvon muunnos          |                                 |              |
| äl∕Pois Ar            | Jo yksikössä %                  | 100          |
|                       |                                 |              |
|                       |                                 | TALLE        |

## Rajataso

Rajatason avulla TNC antaa käyttöön tehokkaan toiminnon erilaisia sovelluksia varten. Voit toteuttaa varsinkin seuraavia koneistuksia yksinkertaisella tavalla:

#### Rajakytkimen ilmoituksen estäminen:

CAM-järjestelmässä laaditut NC-ohjelmat toteuttavat usien turvallisia paikoituksia koneen rajakytkinten lähelle. Kun sinun täytyy määritellä lyhytaikaisia koneistuksia pienikokoisissa koneissa, nämä paikoituslauseet aiheuttavat ohjelmankulun keskeytyksiä. Rajatasotoiminnolla voit supistaa pienempien koneiden liikealuetta niin, ettei rajakytkimen ilmoitusta enää synny.

Koneistus määriteltävällä alueella

Korjaustöissä, jotka rajoittuvat usein pienelle alueelle, voit rajatason toiminnon avulla määritellä tämän alueen nopeasti ja yksinkertaisesti graafisesti tuettuna. Silloin TNC tekee koneistuksen vain määritellyn alueen sisällä.

#### Koneistus rajakorkeudella:

Kun esimerkiksi vain silitysmuoto on käytettävissä, voit määritellä rajatason työkaluakselin suunnassa ja simuloida näin asetuksia rajojen monikertaisilla siirroilla negatiiviseen suuntaan. TNC kylläkin toteuttaa koneistuksen rajojen sisällä, mutta pitää työkaluakselin suuntaiset työkalun liikkeet määritellyissä rajoissa.

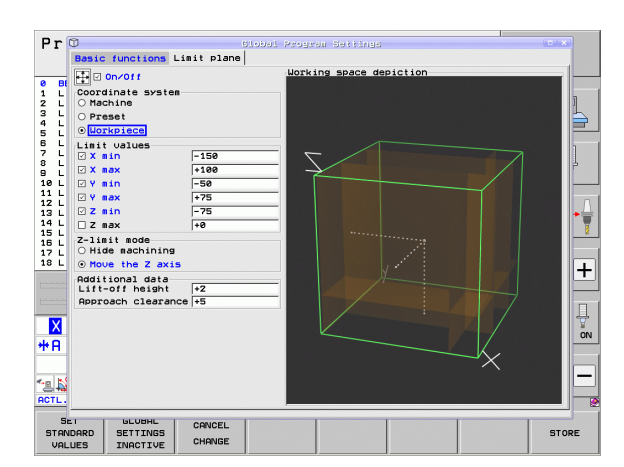

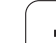

#### Toiminnon kuvaus

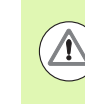

#### Huomaa törmäysvaara!

Huomaa, että yhden tai useamman rajatason määritteleminen saa aikaan sellaisia paikoituksia, joita ei ole määritelty ohjelmassa eikä niitä näin ollen myöskään simuloida!

Käytä rajatason toimintoa vain suorien liikelauseiden yhteydessä. TNC ei pääsääntöisesti valvo ympyräliikkeitä!

Esilauseajossa asemaan, joka on on aktiivisen liikealueen ulkopuolella, TNC paikoittaa työkalun siihen kohtaan, jossa työkalu poistuisi määritellyltä liikealueelta.

Jos työkalu sijaitsee työkierron kutsumishetkellä liikealueen ulkopuolisessa asemassa, TNC ei toteuta koko työkiertoa!

TNC toteuttaa kaikki M-lisätoiminnot, jotka on määritelty NC-ohjelman liikealueen ulkopuolella. Tämä koskee myös PLC-paikoituksia tai liikekäskyjä NC-makroista.

Toiminnot rajatason määrittelyä varten ovat yleisten ohjelmanasetusten lomakkeessa välilehdessä **Rajataso**. Heti kun rajatason toiminto kytketään päälle (valintaruutu **Päälle/Pois**) ja alue aktivoidaan yhdellä akselilla valintaruudun avulla, TNC esittää tämän tason graafisesti oikealla puolella. Vihreä suorakulmio esittää koneesi liikealuetta.

TNC antaa käyttöön seuraavaksi kuvattavat toiminnot:

#### Alue Koordinaattijärjestelmä:

Tässä määritellään, mihin koordinaatistoon alueella **Raja-arvot** syötettyjen tietojen tulee perustua.

Kone:

Raja-arvot perustuvat koneen koordinaattijärjestelmään (M91järjestelmä)

#### Esiasetus:

Raja-arvot perustuvat kiertämättömään esiasetusjärjestelmään, siis aktiiviseen peruspisteeseen ilman määritellyn peruskäännön huomiointia.

#### Työkappale:

Raja-arvot perustuvat työkappalejärjestelmään, jossa siis huomioidaan kaikki aktiiviset koordinaatistomuunnokset, myös peruskääntö

#### Alue Raja-arvot:

Tässä määritellään varsinaiset raja-arvot. Voit määritellä jokaiselle akselille minimi- ja maksimirajatason. Lisäksi sinun täytyy aktivoida toiminto jokaiselle akselille valintaruudun avulla.

#### X Min:

Rajatason minimiarvo X-suunnassa, yksikkö mm tai tuuma

#### X Max:

Rajatason maksimiarvo X-suunnassa, yksikkö mm tai tuuma

#### Y Min:

Rajatason minimiarvo Y-suunnassa, yksikkö mm tai tuuma

#### Y Max:

Rajatason maksimiarvo Y-suunnassa, yksikkö mm tai tuuma

#### Z Min:

Rajatason minimiarvo Z-suunnassa, yksikkö mm tai tuuma

#### Z Max:

Rajatason maksimiarvo Z-suunnassa, yksikkö mm tai tuuma

#### Alue Työkaluakselirajan tila:

Tässä määrittelet, kuinka TNC:n tulee käyttäytyä työkaluakselin rajatasolla.

#### Koneistuksen piilotus:

TNC pysäyttää työkalun paikkaan, jossa pysähtyy työkaluakselin suuntaiseen minimiakselirajaan. Kun varmuusetäisyys on määritelty, TNC peruuttaa työkalua tämän arvon verran. Heti kun asema on taas sallitun liikealueen sisällä, TNC paikoittaa työkalun paikoituslogiikalla siihen kohtaan huomioimalla määritellyt saapumisetäisyydet.

#### Koneistus rajalla:

TNC pysäyttää negatiivisen työkaluakselin suuntaisen liikkeen, mutta toteuttaa kaikki rajan ulkopuoliset liikkeet koneistustasossa. Kun työkalu on taas liikealueen sisäpuolella, TNC siirtää työkalua jälleen ohjelmoidun mukaisesti. Toiminto ei ole käytettävissä positiivisessa työkaluakselin suunnassa.

#### Alue Lisätiedot:

#### Varmuusetäisyys:

Varmuusetäisyys, jonka verran TNC siirtää työkalun positiivisessa akselisuunnassa, kun asema ylittää rajatason. Arvo vaikuttaa inkrementaalisesti. Kun syötät sisään 0, silloin työkalu pysyy ulostulopisteessä.

#### Saapumisetäisyys:

Esipysäytysetäisyys, johon TNC paikoittaa työkalun sen jälkeen, kun työkalu on taas liikealueen sisällä. Arvo vaikuttaa inkrementaalisesti takaisintulopisteeseen.

#### Paikoituslogiikka

TNC ajaa poistumis- ja takaisintuloaseman välisen matkan seuraavalla paikoituslogiikalla:

- Mikäli määritelty, TNC ajaa työkalun vapaaksi positiiviseen työkaluakselin suuntaan varmuusetäisyyden verran.
- Sen jälkeen TNC paikoittaa työkalun suoraviivaista rataa takaisintuloasemaan. TNC siirtää takaisintuloasemaa saapumisetäisyyden verran positiiviseen työkaluakselin suuntaan, jos se on määritelty.
- Sen jälkeen TNC ajaa työkalun takaisintuloasemaan ja toteuttaa ohjelman edelleen.

# 11.6 Adaptiivinen syötönsäätö AFC (Ohjelmisto-optio)

## Käyttö

**AFC**-toiminto on vapautettava ja mukautettava koneen valmistajan toimesta. Katso koneen käyttöohjekirjaa

Koneen valmistaja voi erityisesti määritellä, käyttääkö TNC karan tehoa tai muuta vapaavalintaista arvoa sisäänsyöttösuureena syöttöarvon säädössä.

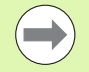

Työkaluille, joiden halkaisija on alle 5 mm, ei ole järkevää käyttää syöttöarvon säätöä. Rajahalkaisija voi olla myös suurempi, jos karan nimellisteho on erityisen korkea.

Koneistuksissa, joissa syöttöarvo ja karan pyörintä on sovitettava keskenään (esim. kierteen porauksissa), ei saa käyttää adaptiivista syötön säätöä.

Adaptiivisessa syötön säädössä TNC ohjaa ratasyöttöä automaattisesti ohjelman toteutuksen aikana riippuen karan hetkellisestä tehosta. Koneistuslastuun liittyvä karan teho määritetään opettelulastun avulla ja TNC tallentaa sen koneistusohjelmaan liittyvään tiedostoon. Kunkin koneistusjakson alussa, joka normaalisti tapahtuu karan päällekytkennän yhteydessä, TNC säätelee syöttöarvoa niin, että pysyy määrittelemiesi rajojen sisällä.

Näin voit välttää negatiiviset vaikutukset työkaluun, työkappaleeseen ja koneeseen, jotka ovat seurausta muuttuvista lastuamisolosuhteista. Lastuamisolosuhteet voivat muuttua varsinkin seuraavista syistä:

- työkalun kuluminen
- vaihtelevat lastuamissyvyydet johtuen valukappaleiden mittaeroista
- Kovuuspoikkeamat johtuen materiaalin sisäisestä rakenteesta

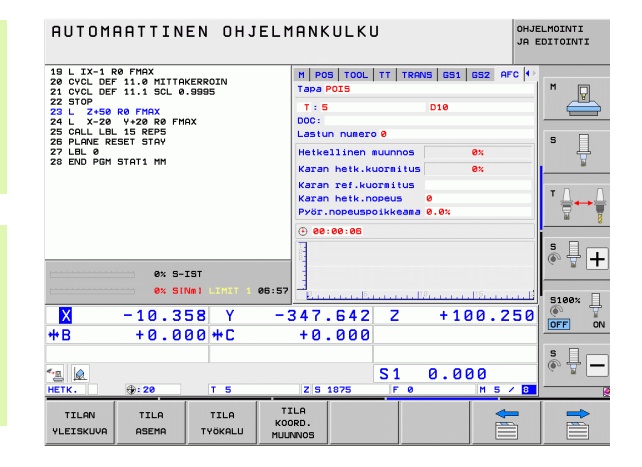

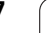

Koneistusajan optimointi

Syöttöarvon säädöllä TNC pyrkii pitämään yllä aiemmin opeteltua karan maksimitehoa koko koneistamisen ajan. Kokonaiskoneistusaika lyhenee, kun syöttönopeutta suurennetaan koneistusalueen sellaisissa kohdissa, joissa aineenpoistomäärä on

Työkalun valvonta

pienempi.

Jos karan teho ylittää opetellun maksimiarvon, TNC vähentää syöttönopeutta niin paljon, että teho laskee takaisin referenssitasolle. Jos koneistuksessa ylitetään karan maksimiteho ja samalla alitetaan käyttäjän määrittelemä minimisyöttöarvo, TNC reagoi tähän kytkeytymällä pois päältä. Tällä tavoin estetään seurauksena todennäköisesti oleva jyrsimen rikkoutuminen ja kuluminen.

Koneen mekaniisen käynnin tasautuminen Koneen ylikuormituksesta johtuvat vahingot voidaan välttää oikeaaikaisella syötön pienennyksellä tai vastaavalla poiskytkentäreaktiolla

1

## AFC-perusasetusten määrittely

Taulukossa **AFC.TAB**, joka täytyy tallentaa juurihakemistoon **TNC:\**, määritellään säätöasetukset, joiden avulla TNC suorittaa syötön säädön.

Tämän taulukon arvot ovat oletusarvoja, jotka kopioidaan opettelulastun avulla kuhunkin koneistusohjelmaan liittyvään tiedostoon ja palvelevat näin säädön perusasetuksina. Tähän taulukkoon määritellään seuraavat tiedot:

| Sarake | Toiminto                                                                                                    |  |
|--------|----------------------------------------------------------------------------------------------------|--|
| NR     | Juokseva rivinumero taulukossa (muuten ei ole mitään<br>toimintoa)                                                                                                    |  |
| AFC    | Säätöasetuksen nimi. Tämä nimi on kirjoitettava<br>työkalutaulukon sarakkeeseen <b>AFC</b> . Se määrittelee<br>säätöparametrin osoituksen työkalulle                                                                                                    |  |
| FMIN   | Syöttöarvo, jonka mukaan TNC reagoi<br>ylikuormitukseen. Syötä prosentuaalinen arvo<br>perustuen ohjelmoituun syöttöarvoon.<br>Sisäänsyöttöalue: 50 100%                                                                                                    |  |
| FMAX   | Maksimisyöttö materiaalissa, johon saakka TNC saa<br>kasvattaa syöttöarvoa automaattisesti. Syötä<br>prosentuaalinen arvo perustuen ohjelmoituun<br>syöttöarvoon.                                                                                                    |  |
| FIDL   | Syöttöarvo, jolla TNC ajaa silloin, kun työkalu ei ota<br>lastua (syöttöarvo ilmassa). Syötä prosentuaalinen arvo<br>perustuen ohjelmoituun syöttöarvoon.                                                                                                    |  |
| FENT   | Syöttöarvo, jolla TNC:n tulee ajaa silloin, kun työkalu<br>tunkeutuu materiaalin sisään tai vetäytyy siitä ulos.<br>Syötä prosentuaalinen arvo perustuen ohjelmoituun<br>syöttöarvoon. Maksimi sisäänsyöttöarvo: 100%                                                                                                    |  |
| OVLD   | <ul> <li>Reaktio, jolla TNC toimii ylikuormituksessa:</li> <li>M: Koneen valmistajan määrittelemän makron suoritus</li> <li>S: NC-pysäytys välittömästi</li> <li>F: NC-pysäytys, jos työkalu on ajettu irti</li> <li>E: Vain yhden virheilmoituksen näyttö kuvaruudulla</li> <li>-: Ei reagointia ylikuormitukseen</li> <li>TNC suorittaa ylikuormitusreaktion, jos säädön ollessa käynnissä karan maksimiteho ylittyy pidemmäksi aikaa kuin 1 sekunti ja samalla käyttäjän määrittelemä minimisyöttöarvo alittuu. Syötä sisään haluamasi toiminto ASCII-näppäimistön kautta</li> </ul> |  |
| POUT   | Karan tehoarvo, jolla TNC:n tulee tunnistaa<br>työkappaleen puuttuminen. Syötä prosentuaalinen arvo<br>perustuen opeteltuun referenssikuormitukseen.<br>Suositusarvo: 8%                                                                                                    |  |

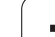

| Sarake      | Toiminto                                                                                                    |
|-------------|----------------------------------------------------------------------------------------------------|
| SENS        | Säätöherkkyys (agressiviteetti). Sisäänsyötettävissä<br>arvo väliltä 50 200. 50 vastaa pidättyvää, 200 erittäin<br>agressiivista säätämistä. Agressiivinen säätö reagoi<br>nopeasti ja suurella arvon muutoksella, mikä tosin<br>aiheuttaa myös ylilyöntejä. Suositusarvo: 100 |
| PLC         | Arvo, jonka TNC tulee siirtää PLC:hen koneistusjakson<br>alussa. Toiminnon mukauttaa koneen valmistaja, katso<br>koneen käsikirjaa                                                                                                    |
|             |                                                                                                    |
|             | Voit määritellä taulukkoon <b>AFC.TAB</b> haluamasi määrän<br>säätöasetuksia (rivejä).<br>Jos hakemistossa <b>TNC:\</b> ei ole taulukkoa AFC.TAB, niin                                                                                                    |
|             | TNC käyttää opettelulastulle sisäisiä ja kiinteitä<br>säätöasetuksia. Suosittelemme kuitenkin pääsääntöisesti<br>työskentelyä taulukon AFC.TAB arvoilla.                                                                                                    |
| Sijoita tie | dosto AFC.TAB seuraavasti (tarpeellinen vain, jos tiedostoa ei                                                                                                    |

Sijoita tiedosto AFC.TAB seuraavasti (tarpeellinen vain, jos tiedostoa e vielä ole saatavilla):

- Valitse ohjelman tallennuksen/editoinninkäyttötapa
- Valitse tiedostonhallinta: Paina näppäintä PGM MGT
- ► Valitse hakemisto TNC:\
- Avaa uusi tiedosto AFC.TAB, vahvista näppäimellä ENT: TNC antaa esiin taulukkomuotoisen luettelon.
- Valitse taulukkomuoto AFC.TAB ja vahvista näppäimellä ENT: TNC määrittelee taulukon yleisasetuksilla Standardi.

i

## **Opettelulastun suorittaminen**

Opettelulastussa TNC kopioi kunkin koneistusjakson yhdessä taulukossa AFC.TAB määriteltyjen perusasetusten kanssa tiedostoon **<nimi>.H.AFC.DEP. <nimi>** on sen NC-ohjelman nimi, jota varten opettelulastu on tehty. Lisäksi TNC rekisteröi opettelulastun aikana esiintyneet karan maksimitehot ja tallentaa myös nämä arvot taulukkoon.

Jokainen tiedoston <nimi>.H.AFC.DEP rivi vastaa yhtä koneistusjaksoa, jonka käynnistät koodilla M3 (tai M4) ja lopetat koodilla M5. Voit muokata tiedoston <nimi>.H.AFC.DEP kaikkia tietoja, jos haluat tehdä vielä lisäoptimointeja. Jos olet optimoinut taulukkoon AFC.TAB syötettyjä arvoja, TNC kirjoittaa tähden \* säätöasetuksen eteen sarakkeessa AFC. Taulukkotietojen AFC.TAB (Katso "AFC-perusasetusten määrittely" myös sivulla 439) lisäksi TNC tallentaa vielä seuraavat lisätiedot tiedostoon <nimi>.H.AFC.DEP:

| Sarake                   | Toiminto                                                                                                    |  |
|--------------------------|----------------------------------------------------------------------------------------------------|--|
| NR                       | Koneistusjakson numero                                                                                                    |  |
| T00L                     | Työkalun numero tai nimi, jolla koneistusjakso<br>suoritetaan (ei muokattavissa)                                                                                        |  |
| IDX                      | Työkalun indeksi, jolla koneistusjakso suoritetaan (ei<br>muokattavissa)                                                                                                |  |
| N                        | Työkalukutsun erotusmerkki:                                                                                                    |  |
|                          | <ul> <li>D: Työkalu kutsutaan työkalun numeron mukaan</li> <li>1: Työkalu kutsutaan työkalun nimen mukaan</li> </ul>                                                    |  |
| PREF                     | Karan referenssikuormitus. TNC määrittää arvon<br>prosentuaalisesti perustuen karan nimellistehoon                                                                      |  |
| ST Koneistusjakson tila: |                                                                                                    |  |
|                          | L: Seuraavan suorituksen yhteydessä tälle<br>koneistusjaksolle tehdään opettelulastu, jonka arvot<br>TNC kirjoittaa tämän rivin valmiiksi syötettyjen arvon<br>tilalle. |  |
|                          | <ul> <li>C: Opettelulastu on suoritettu onnistuneesti.<br/>Automaattinen syötön säätö voi toteutua<br/>seuraavassa suorituksessa</li> </ul>                             |  |
| AFC                      | Säätöasetuksen nimi                                                                                                    |  |

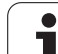

Huomioi seuraavat asiat ennen opettelulastun suorittamista:

- Tarvittaessa mukauta säätöasetukset taulukkoon AFC.TAB
- Syötä haluamasi säätöasetukset kaikkia työkaluja varten työkalutaulukon TOOL.T sarakkeeseen AFC
- Valitse opeteltava ohjelma
- Aktivoi adaptiivisen syötön säädön toiminto ohjelmanäppäimellä (Katso "AFC:n aktivointi/deaktivointi" myös sivulla 444)

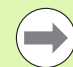

Kun suoritat opettelulastun, TNC näyttää

ponnahdusikkunassa siihen mennessä määritettyä karan referenssitehoa.

Halutessasi voit peruuttaa referenssitehon milloin tahansa painamalla ohjelmanäppäintä PREF RESET Sen jälkeen TNC aloittaa opetteluvaiheen uudelleen.

Kun suoritat opettelulastua, TNC asettaa karan muunnoksen sisäisesti arvoon 100%. Sen jälkeen karan kierroslukua ei voi enää muuttaa.

Opettelulastun aikana voit muuttaa koneistussyöttöä syöttöarvon muunnoksella ja näin vaikuttaa määritettävään referenssikuormitukseen toivomallasi tavalla.

Sinun ei tarvitse välttämättä ajaa koko koneistusvaihetta opettelulastulla. Kun lastuamisolosuhteet eivät enää oleellisesti muutu, voit vaihtaa heti säätötavalle. Paina ohjelmanäppäintä LOPETA OPETTELU, minkä jälkeen tila muuttuu merkinnästä L merkintään C.

Tarvittaessa voit toistaa opettelulastun vaikka kuinka monta kertaa. Vaihda sitä varten tila **ST** manuaalisesti taas merkintään **L**. Opettelulastun toistaminen voi olla tarpeen silloin, jos syöttöarvo on ohjelmoitu paljon liian suureksi ja se täytyy palauttaa järkevälle tasolle syöttöarvon muunnosasetuksella vielä koneistusvaiheen aikana.

TNC vaihtaa tilan opettelusta (**L**) säätöön (**C**) vain silloin, jos määritetty referenssikuormitus on suurempi kuin 2%. Pienemmillä arvoilla adaptiivinen syötön säätö ei ole mahdollista.

Voit opetella työkalulle vaikka kuinka monta koneistusvaihetta. Tätä varten koneen valmistaja joko määrittelee käyttöön toiminnon tai integroi tämän mahdollisuuden karan päällekytkennän toimintoihin. Katso koneen käyttöohjekirjaa.

Koneen valmistaja voi perustaa käyttöön toiminnon, jonka avulla opettelulastu päättyy automaattisesti valitun aikajakson jälkeen. Katso koneen käyttöohjekirjaa.

Lisäksi koneen valmistaja voi integroida toiminnon, jonka avulla voit suoraan esimääritellä karan referenssitehon, mikäli se on tiedossa. Tällöin opettelulastu ei ole tarpeellinen.

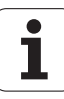

Toimi seuraavalla tavalla, kun valitset tiedoston **<nimi>.H.AFC.DEP** esim. mahdollista muokkaamista varten:

| Ξ                | Valitse käyttötavaksi Jatkuva ohjelmanajo                                                                                                    |
|------------------|----------------------------------------------------------------------------------------------------|
|                  | Vaihda ohjelmanäppäinpalkkia                                                                                                    |
| AFC<br>ASETUKSET | Valitse AFC-asetusten taulukko                                                                                                    |
|                  | Mikali tarpeen, suorita optimointi                                                                                                    |
| $\bigcirc$       | Huomaa, että tiedosto <b><nimi>.H.AFC.DEP</nimi></b> on estetty<br>muokkaukselta niin pitkään, kun suoritat NC-ohjelmaa<br><b><nimi>.H</nimi></b> . Sen jälkeen TNC näyttää tietoja taulukossa<br>punaisena. |
|                  | TNC asettaa muokkauseston takaisin vasta sen jälkeen,<br>kun olet suorittanut yhden seuraavista toiminnoista:                                                                                                |
|                  | ■ M02                                                                                                    |
|                  | M30                                                                                                    |
|                  |                                                                                                    |

Liittyviä tiedostoja **<nimi>.H.AFC.DEP** voidaan nyt muokata myös ohjelman tallennuksen/muokkauksen käyttötavalla Mikäli tarpeen, voit myös poistaa siitä koneistusjakson (koko rivi).

Jotta voisit muokata tiedostoa **<nimi>.H.AFC.DEP**, on tiedostonhallinnassa tehtävä tarvittaessa sellaiset asetukset, että TNC voi näyttää siihen liittyviä tiedostoja (Katso "PGM MGT -konfigurointi" myös sivulla 672). AFC EI ON

AFC

## AFC:n aktivointi/deaktivointi

| ► Valitse käyttötavaksi <b>Jatkuva ohje1manajo</b>                                                                                                    |
|----------------------------------------------------------------------------------------------------|
| Ohjelmanäppäinpalkin vaihto                                                                                                    |
| Adaptiivisen syötönsäädön aktivointi: Aseta<br>ohjelmanäppäin PÄÄLLE, minkä jälkeen TNC näyttää<br>paikoitusnäyttökentässä AFC-symbolia (Katso<br>"Tilanäytöt" myös sivulla 79)                                                                         |
| Adaptiivisen syötönsäädön aktivoinnin peruutus:<br>aseta ohjelmanäppäin POIS                                                                                                    |
| Adaptiivinen syötön säätö pysyy aktiivisena niin pitkään,<br>kunnes se deaktivoidaan uudelleen ohjelmanäppäimen<br>avulla TNC säilyttää ohjelmanäppäimen asetuksen myös<br>virtakatkoksen yli.                                                          |
| Kun adaptiivinen syötön säätö on aktivoituna<br>säätötavalla, TNC asettaa karan muunnoksen sisäisesti<br>arvoon 100%. Sen jälkeen karan kierroslukua ei voi enää<br>muuttaa.                                                                            |
| Kun adaptiivinen syötön säätö on aktivoituna säätötavalla, TNC vastaanottaa syöttöarvon muunnosasetustoiminnon seuraavasti:                                                                                                    |
| Kun suurennan syöttöarvon muunnosasetusta, se ei vaikuta säätöön millään tavalla.                                                                                                    |
| Jos vähennät syöttöarvon muunnosasetusta enemmän<br>kuin 10% maksimiasetuksen suhteen, TNC kytkee<br>adaptiivisen syötön säädön pois päältä. Tällöin TNC<br>antaa esiin ikkunan, jossa on vastaava ohjeteksti                                           |
| NC-lauseissa, joissa on ohjelmoitu FMAX, adaptiivinen syötön säätö <b>ei ole aktiivinen</b> .                                                                                                    |
| Esilauseajo on mahdollinen syötön säädön ollessa<br>aktivoituna, TNC huomioi sisääntulokohdan lastun<br>numeron.                                                                                                    |
| TNC näyttää lisätilanäytössä erilaisia tietoja, kun<br>adaptiivinen syötön säätö on aktivoituna (Katso<br>"Adaptiivinen syötönsäätö AFC (Kohde AFC, ohjelmisto-<br>optio)" myös sivulla 88). Lisäksi TNC esittää<br>paikoitusnäyttökentässä symbolia 🛀. |

| RUTOMAATTINEN OHJELMANKULKU OHJELM                                                                                                 |                                                                         |                    |  |
|----------------------------------------------------------------------------------------------------|-------------------------------------------------------------------------|--------------------|--|
| 19 L IX-1 RØ FMAX<br>20 CYCL DEF 11.0 MITTAKERROIN<br>21 CVCL DEF 11.1 SCL & BRBE                                                  | M POS TOOL TT TRANS GS1 GS2<br>Tapa POIS                                | AFC •              |  |
| 21 CVCL DEF 11.1 3CL 0.3535<br>22 STOP<br>23 L 2+50 R0 FMAX<br>24 L X-20 Y+22 R0 FMAX<br>25 CALL LBL 15 REPS<br>20 DIANE DEFET FOU | T:5 D10<br>D0C:<br>Lastun numero 0                                      |                    |  |
| 27 LBL 0<br>28 END PGM STAT1 MM                                                                                                    | Hetkellinen muunnos 0%<br>Karan hetk.kuormitus 0%                       |                    |  |
|                                                                                                    | Karan rer.kuormitus<br>Karan hetk.nopeus 0<br>Pyör.nopeuspoikkeama 0.0% | ™ Д ↔ Д            |  |
| 0% S-IST                                                                                                    | 0 00:00:06                                                              | * - +              |  |
| ex SINn1 LIMIT 1 08:57                                                                                                    | 347.642 Z +109.                                                         | 250                |  |
| *B +0.000 +C                                                                                                    | +0.000                                                                  | OFF ON             |  |
| 13 @                                                                                                    | S1 0.000                                                                | s 🚽 🗕              |  |
|                                                                                                    | AFC AFC TVC<br>ASETUKSET ET ON HA                                       | KALUN-<br>TAULUKKO |  |

i

## Pöytäkirjatiedosto

Opettelulastun aikana TNC tallentaa jokaista koneistusjaksoa varten erilaisia tietoja tiedostoon **<nimi>.H.AFC2.DEP**. **<nimi>** on sen NC-ohjelman nimi, jota varten opettelulastu on tehty. Säädön aikana TNC päivittää tietoja ja suorittaa erilaisia arviointeja. Tähän taulukkoon tallennetaan seuraavat tiedot:

| Sarake | Toiminto                                                                                                    |
|--------|----------------------------------------------------------------------------------------------------|
| NR     | Koneistusjakson numero                                                                                                    |
| TOOL   | Työkalun numero tai nimi, jolla koneistusjakso<br>suoritetaan                                                              |
| IDX    | Työkalun indeksi, jolla koneistusjakso suoritetaan                                                                         |
| SNOM   | Karan nimellinen pyörintänopeus [r/min]                                                                                    |
| SDIF   | Karan pyörintänopeuden maksimiero %-arvona<br>nimellisestä (asetetusta) pyörintänopeudesta                                 |
| LTIME  | Koneistusaika opettelulastua varten                                                                                        |
| CTIME  | Koneistusaika säätölastulle                                                                                                |
| TDIFF  | Koneistusaikaero opettelun ja säädön välillä %-arvona                                                                      |
| РМАХ   | Suurin esiintynyt karan teho koneistuksen aikana. TNC<br>näyttää arvon prosentuaalisesti perustuen karan<br>nimellistehoon |
| PREF   | Karan referenssikuormitus. TNC näyttää arvon<br>prosentuaalisesti perustuen karan nimellistehoon                           |
| FMIN   | Pienin vaikuttava syöttöarvokerroin. TNC näyttää arvon prosentuaalisesti perustuen ohjelmoituun syöttöarvoon.              |
| OVLD   | Reaktio, jonka TNC on toteuttanut ylikuormituksessa:                                                                       |
|        | M: Koneen valmistajan perustama makro on<br>suoritettu.                                                                    |
|        | <ul> <li>S: Suora NC-pysäytys on suoritettu.</li> <li>F: NC-pysäytys on tehty, minkä jälkeen työkalu on</li> </ul>         |
|        | ajanut irti työkappaleesta.                                                                                                |
|        | <ul> <li>E: Naytolle on annettu virheilmoitus.</li> <li>-: Ylikuormitusreaktiota ei ole suoritettu.</li> </ul>             |
| BLOCK  |                                                                                                    |

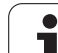

**E** 

 $\triangleleft$ 

AFC ASETUKSET

TAULUKON ARVIOINTI TNC määrittää kokonaiskoneistusajan kaikille opettelulastuille (LTIME), kaikille säätölastuille (CTIME) ja kokonaisaikaeron (TDIFF) sekä rekisteröi nämä tiedot avainsanan TOTAL jälkeen pöytäkirjatiedoston viimeisellä rivillä.

TNC voi ilmoittaa aikaerosta (**TDIFF**) vain silloin, jos opettelulastu on suoritettu kokonaan. Muuten sarake pysyy tyhjänä.

Toimi seuraavalla tavalla, kun valitset tiedoston <nimi>.H.AFC2.DEP :

- Valitse käyttötavaksi Jatkuva ohjelmanajo
- Ohjelmanäppäinpalkin vaihto
- Valitse AFC-asetusten taulukko
- Ota näytölle pöytäkirjatiedosto

i

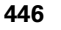

## Työkalun rikko-/kulumisvalvonta

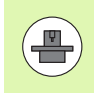

Tämä toiminto on vapautettava ja mukautettava koneen valmistajan toimesta. Katso koneen käyttöohjekirjaa

Rikko- ja kulumisvalvonnan toiminnolla voit toteuttaa lastukohtaisen työkalun rikkoutumisen tunnistuksen adaptiivisen syötönsäädön ollessa aktiivinen.

Koneen valmistajan määrittelemien toimintojen avulla voit määritellä kulumis- ja rikkotunnistukselle nimellistehoon perustuvia prosenttiarvoja.

Jos määritelty karan tehoraja ylitetään tai alitetaan, TNC toteuttaa NC-pysäytyksen.

#### Karan kuormituksen valvonta

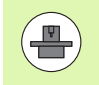

Tämä toiminto on vapautettava ja mukautettava koneen valmistajan toimesta. Katso koneen käyttöohjekirjaa

Karan kuormitusvalvonnan avulla on mahdollista valvoa karan kuormitusta yksinkertaisella tavalla, jotta voitaisiin havaita esimerkiksi karan tehoon liittyvät ylikuormitukset.

Toiminto ei riipu adaptiivisesta syötönsäädöstä, se ei ole myöskään lastukohtainen tai riippuvainen opettelulastusta. Koneen valmistajan määrittelemien toimintojen avulla voit määritellä nimellistehoon perustuvia karan tehorajan prosenttiarvoja.

Jos määritelty karan tehoraja ylitetään tai alitetaan, TNC toteuttaa NC-pysäytyksen.

# 11.7 Aktiivinen tärinänvaimennus ACC (ohjelmisto-optio)

## Käyttö

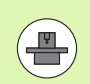

**ACC**-toiminto on vapautettava ja mukautettava koneen valmistajan toimesta. Katso koneen käyttöohjekirjaa

Rouhinnassa (tehojyrsinnässä) esiintyy suuria jyrsintävoimia. Työkalun pyörimisnopeudesta sekä työstökoneessa syntyvistä resonansseista ja lastuamisarvoista (lastuamisteho jyrsinnässä) riippuen voi esiintyä "tärinää". Tämä tärinöinti saa aikaan suuria rasituksia. Työkappaleen pinnassa tämä tärinöinti näkyy epätasaisina jälkinä. Myös työkalu kuluu nopeammin ja epätasasemmin voimakkaan tärinöinnin seurauksena, äärimmäisissä tapauksissa työkalu voi rikkoutua.

Koneen tärinöinnin vaikutusten vähentämiseksi HEIDENHAIN tarjoaa nyt **ACC**-toiminnolla (**A**ctive **C**hatter **C**ontrol) tehokkaan säätelyvaikutuksen. Tämän säätötoiminnon edut tulevat esiin varsinkin raskaassa lastunpoistossa. ACC mahdollistaa olennaisesti tehokkaamman lastuamisen. Konetyypistä riippuen voidaan samassa ajassa saavuttaa jopa 25 % suurempi aineenpoisto. Samanaikaisesti vähenee koneen kuormitus ja työkalun kestoaika pitenee.

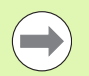

Huomaa, että ACC on kehitetty juuri raskasta lastunpoistoa ajatellen ja se on erityisen tehokas nimenomaan tällä käyttöalueella. Jotta ACC osoittautuisi hyödylliseksi myös normaalissa rouhintakoneistuksessa, se on kokeiltava yritysten ja erehdysten kautta.

## ACC aktivointi/deaktivointi

ACC-toiminnon aktivoimiseksi sinun tulee asettaa työkalutaulukossa TOOL.T sarake **ACC** asetukseen 1 vastaavaa työkalua varten. Muut asetukset eivät ole tarpeellisia.

ACC-toiminnon deaktivoimiseksi täytyy sarake **ACC** palauttaa asetukseen 0.

# 11.8 Taaksepäin etenevän ohjelman luonti

## Toiminto

Tällä TNC-toiminnolla voidaan muodon koneistussuunta kääntää etenemään taaksepäin..

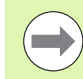

Huomaa, että TNC voi tarvita kiintolevyllä moninkertaisen määrän vapaata ohjelmatilaa verrattuna muunnettavaan ohjelmaan.

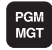

Valitse ohjelma, jonka koneistussuunnan haluat muuttaa päinvastaiseksi

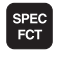

Valitse erikoistoiminnot

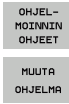

FWD .REV

Valitse ohjelmointiapu

- Valitse ohjelmanäppäinpalkki, jossa on ohjelmien muuntamiseen liittyvät toiminnot
- Eteenpäin ja taasepäin etenevän ohjelman luonti

TNC:n luoman uuden taaksepäin etenevän tiedoston nimeksi tulee vanha tiedostonimi täydennettynä merkinnällä **\_rev**. Esimerkki:

- Sen ohjelman tiedostonimi, jonka koneistussuunta muutetaan päinvastaiseksi: CONT1.H
- TNC:n luoman taaksepäin etenevänohjelman tiedostonimi: CONT1\_rev.h

Jotta taaksepäin etenevä ohjelma voitaisiin luoda, täytyy TNC:n muodostaa ensin linearisoitu eteenpäin etenevä ohjelma ts. ohjelma, jossa kaikki muotoelementit ovat ratkaistuja. Myös tämä ohjelma on toteutuskelpoinen ja sillä on tiedostonimen täydennys **\_fwd.h**.

## Ohjelman muuntamisen edellytykset

TNC kääntää kaikkien ohjelmassa olevien**liikelauseiden** järjestyksen toisinpäin. Seuraavia toimintoja ei pystytä tallentamaan **taaksepäin etenevään ohjelmaan**:

- Aihion määrittely
- Työkalukutsut
- Koordinaattimunnosten työkierrot
- Koneistus- ja kosketustyökierrot
- Työkiertokutsut CYCL CALL, CYCL CALL PAT, CYCL CALL POS
- Lisätoiminnot M

Siksi HEIDENHAIN suosittelee vain sellaisten ohjelmien muuntamista, jotka sisältävät muotokuvauksia. Sallittuja ovat kaikki TNC:ssä ohjelmointikelpoiset ratatoiminnot, mukaanlukien FK-lauseet. TNC siirtää **RND**- ja **CHF**-lauseet niin, että ne toteutetaan oikeassa paikasssa muotoa.

TNC laskee myös sädekorjauksen päinvastaisen suunnan mukaan.

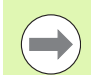

Jos ohjelma sisältää muotoonajon ja muodon jätön toimintoja (**APPR/DEP/RND**), tarkasta taaksepäin etenevä ohjelma muuntamisen jälkeen ohjelmointigrafiikan avulla. Tietyissä geometrisissa olosuhteissa voi syntyä virheellisiä muotoja.

Muunnettava ohjelma ei saa sisältää NC-lauseita koodilla M91 tai M92.

## Käyttöesimerkki

Muoto **CONT1.H** tulee jyrsiä useammilla asetuksilla. Sitä varten luodaan eteenpäin etenevä tiedosto **CONT1\_fwd.h** ja taaksepäin etenevä tiedosto **CONT1\_rev.h**.

#### NC-lauseet

| 5 TOOL CALL 12 Z S6000    | Työkalukutsu                                                 |
|---------------------------|--------------------------------------------------------------|
| 6 L Z+100 RO FMAX         | Irtiajo työkaluakselilla                                     |
| 7 L X-15 Y-15 RO F MAX M3 | Esipaikoitus tasossa, Kara päälle                            |
| 8 L Z+O RO F MAX          | Ajo aloituspisteeseen työkaluakselilla                       |
| 9 LBL 1                   | Merkin asetus                                                |
| 10 L IZ-2.5 F1000         | Inkrementaalinen syvyysasetus                                |
| 11 CALL PGM CONT1_FWD.H   | Eteenpäin etenevän ohjelman kutsu                            |
| 12 L IZ-2.5 F1000         | Inkrementaalinen syvyysasetus                                |
| 13 CALL PGM CONT1_REV.H   | Taaksepäin etenevän ohjelman kutsu                           |
| 14 CALL LBL 1 REP3        | Lauseesta 9 alkavan ohjelmanosan toistaminen<br>kolme kertaa |
| 15 L Z+100 R0 F MAX M2    | Irtoajo, Ohjelman loppu                                      |

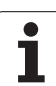

# 11.9 Muotojen suodatus (FCL 2toiminto)

## Toiminto

Tällä TNC-toiminnolla voit suodattaa muotoja, jotka on laadittu ulkoisella ohjelmointijärjestelmällä ja sisältävät yksinomaan suoria lauseita. Suodatin tasoittaa muodon ja mahdollistaa näin sen nopean ja nykimättömän toteutuksen.

Lähtien alkuperäisestä ohjelmasta TNC laatii – suodatusasetusten sisäänsyöttämisen jälkeen – erillisen ohjelman suodatetulla muodolla.

| MGT                         |
|-----------------------------|
| SPEC<br>FCT                 |
| OHJEL-<br>MOINNIN<br>OHJEET |
| MUUTA                       |
| OHJELMA                     |

PGM

- Valitse suodatettava ohjelma
- Valitse erikoistoiminnot
- N ► Va
  - Valitse ohjelmointiapu
  - Valitse ohjelmanäppäinpalkki, jossa on ohjelmien muuntamiseen liittyvät toiminnot
  - Suodatintoiminnon valinta: TNC antaa näytölle ponnahdusikkunan suodatusasetusten määrittelyä varten
  - Syötä suodatusalueen pituus yksikössä mm (tuumaohjelma: tuuma). Tarkasteltavasta pisteestä lähtien suodatusalue määrää todellisen pituuden muodolla (pisteen edessä ja takana), jonka sisällä TNC-pisteet suodatetaan, vahvista näppäimellä ENT
  - Syötä sisään suurin sallittu ratapoikkeama millimetreissä (tuumaohjelman: tuumissa): Toleranssiarvo, kuinka paljon suodatettava muoto saa enintään poiketa alkuperäisestä muodosta, vahvista näppäimellä ENT

| KASIKAVITÖ OHJELMOINTI JA EDITOINTI                                                                                                    |  |
|----------------------------------------------------------------------------------------------------|--|
| 0 BEGIN PGM EXT1 HM<br>1 L X+97.1769 Y+122.5982<br>2 L X+100.4329 Y+121.9721<br>3 L X+100.5581 Y+119.4675<br>4 L X+98.5545 Y+115.5855<br>6 L X+95.173 Y+115.5855<br>6 L X+92.2931 Y+113.707<br>7 L X+91.2912 Y+111.8286<br>8 L X+91.04 Guodentan astricts 0<br>9 L X+86.96 Suddivisitem notices 0<br>9 L X+84.52 OK Peruta<br>10 L X+84.52 OK Peruta<br>11 L X+81.022 OK Peruta<br>12 L X+77.1405 Y+109.6998<br>13 L X+76.5143 Y+111.3277<br>14 L X+77.566 Y+114.5836<br>15 L X+77.8918 Y+116.8377<br>16 L X+79.5198 Y+118.7162<br>17 L X+81.273 Y+119.2171 |  |

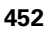

Voit suodattaa vain selväkieliohjelmia. TNC ei tue DIN/ISO-ohjelmien suodatusta.

Suodatusasetuksista riippuen laadittu uusi tiedosto voi sisältää huomattavasti enemmän pisteitä (suoran lauseita) kuin alkuperäinen tiedosto.

Suurin sallittu ratapoikkeama ei saa ylittää todellista pisteväliä, koska muuten TNC linearisoi muodon liian tehokkaasti.

Suodatettava ohjelma ei saa sisältää NC-lauseita koodilla M91 tai M92.

TNC:n luoman uuden tiedoston nimeksi tulee vanha tiedostonimi täydennettynä merkinnällä **\_f1t**. Esimerkki:

- Sen ohjelman tiedostonimi, jonka koneistussuunta muutetaan suodatetaan: **CONT1.H**
- TNC:n luoman suodatetun ohjelman tiedostonimi: **C0NT1\_flt.h**

# 11.10 Tiedostotoiminnot

# Käyttö

Toiminnolla FUNCTION FILE voit kopioida, siirtää ja poistaa NC-ohjelmia tiedostokäytöstä.

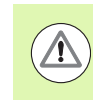

FILE-toimintoja ei saa käyttää ohjelmissa tai tiedostoissa, joita olet aiemmin referoinut toiminnoilla kuten CALL PGM tai CYCL DEF 12 PGM CALL.

## Tiedostokäytön määrittely

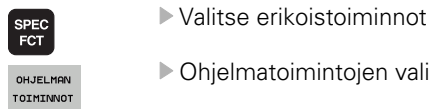

Ohjelmatoimintojen valinta

FUNCTION FILE

Tiedostotoimenpiteiden valinta: TNC näyttää käytettävissä olevia toimintoja.

| Toiminto            | Merkitys                                                                               | Ohjelmanäppäin |
|---------------------|----------------------------------------------------------------------------------------|----------------|
| FILE COPY           | Tiedoston kopiointi:<br>Määrittele kopioitava tiedosto<br>ja kohdetiedoston polkunimi. | FILE<br>COPY   |
| FILE MOVE           | Tiedoston siirto:<br>Määrittele siirrettävä tiedosto<br>ja kohdetiedoston polkunimi.   | FILE<br>Move   |
| TIEDOSTON<br>POISTO | Tiedoston poisto:<br>Määrittele poistettavan<br>tiedoston polkunimi                    | FILE<br>DELETE |

٦

# 11.11 Koordinaattimuunnosten määrittely

#### Yleiskuvaus

Vaihtoehtona koordinaattimuunnoksen työkierrolle 7 NOLLAPISTEEN SIIRTO voit käyttää myös selväkielitoimintoa TRANS DATUM. Vastaavasti kuin työkierrossa 7 myös toiminnolla TRANS DATUM voit ohjelmoida suorat siirtoarvot tai aktivoida yhden rivin valittavissa olevasta nollapistetaulukosta. Lisäksi on käytettävissä toiminto TRANS DATUM RESET, jonka avulla voit myös helposti palauttaa aktiivisen nollapistesiirron.

## TRANS DATUM AXIS

Toiminnolla **TRANS DATUM AXIS** määrittelet nollapistesiirron syöttämällä sisään arvot kullekin akselille. Voit määritellä yhdessä lauseessa enintään 9 koordinaattia, ja se on mahdollista inkrementaalisesti. Tee määrittely seuraavasti:

Valitse erilaisten selväkielitoimintojen

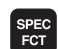

Ota esiin ohjelmanäppäinpalkki, jossa näkyy erikoistoiminnot

OHJELMAN TOIMINNOT

TRANSFOR

TRANS

- määrittelyvalikko ▶ Valitse muunnokset
- Valitse nollapistesiirto TRANS DATUM
- Syötä sisään nollapistesiirto halutuille akseleille, vahvista jokainen sisäänsyöttö näppäimellä ENT

Absoluuttisesti sisäänsyötetyt arvot perustuvat työkappaleen nollapisteeseen, joka on määritelty peruspisteen asetuksella tai esiasetustaulukon avulla.

Inkrementaaliarvot perustuvat aina viimeksi voimassa olevaan nollapisteeseen – se voi olla valmiiksi siirretty.

Esimerkki: NC-lause

13 TRANS DATUM AXIS X+10 Y+25 Z+42

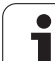

## TRANS DATUM TABLE

Toiminnolla **TRANS DATUM TABLE** määrittelet nollapistesiirron valitsemalla nollapisteen numeron nollapistetaulukosta. Tee määrittely seuraavasti:

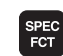

OHJELMAN TOIMINNOT

TRANSFORM

TRANS DATUM

Ota esiin ohjelmanäppäinpalkki, jossa näkyy erikoistoiminnot

Valitse erilaisten selväkielitoimintojen määrittelyvalikko

- Valitse muunnokset
- ► Valitse nollapistesiirto TRANS DATUM
- ► Valitse nollapistesiirto TRANS DATUM TABLE
- Syötä sisään rivin numero, joka TNC:n tulee aktivoida, vahvista näppäimellä ENT
- Jos haluat, syötä nollapistetaulukon nimi, josta aiot aktivoida nollapisteen numeron, vahvista näppäimellä ENT. Jos haluat määritellä nollapistetaulukon, vahvista näppäimellä NO ENT

Jos olet valinnut nollapistetaulukon **TRANS DATUM TABLE**lauseessa, silloin TNC käyttää ohjelmoitua rivinumeroa seuraavaan nollapistenumeron kutsuun saakka (lauseittain vaikuttava nollapistesiirto).

Jos et ole määritellyt nollapistettä **TRANS DATUM TABLE**lauseessa, tällöin TNC käyttää NC-ohjelmassa käskyllä **SEL TABLE** jo valmiiksi valittua nollapistetaulukkoa tai ohjelmanajon käyttötavalla valittua nollapistetaulukkoa, jonka tila on M.

#### Esimerkki: NC-lause

13 TRANS DATUM TABLE TABLINE25

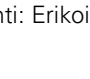

## TRANS DATUM RESET

Toiminnolla **TRANS DATUM RESET** peruutat nollapistesiirron. Sillä ei ole merkitystä, kuinka nollapiste on sitä ennen määritelty. Tee määrittely seuraavasti:

▶ Valitse erilaisten selväkielitoimintojen

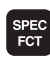

Ota esiin ohjelmanäppäinpalkki, jossa näkyy erikoistoiminnot

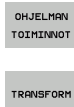

- määrittelyvalikko ▶ Valitse muunnokset
- ► Valitse nollapistesiirto **TRANS DATUM**

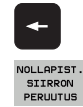

- Palauta kursori kohtaan TRANS AXIS
- ► Valitse nollapistesiirron peruutus TRANS DATUM RESET

#### Esimerkki: NC-lause

**13 TRANS DATUM RESET** 

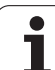

## Ohjelmakutsun määrittely

Ohjelmanvalinnan toiminnoilla voidaan haluttu NC-ohjelma ensin valita toiminnolla **SEL PGM** ja kutsua myöhemmässä vaiheessa toiminnolla **CALL PGM SELECTED**. Toimintoa **SEL PGM** voidaan käyttää myös jonoparametrien kanssa, jolloin ohjelmakutsuja voidaan ohjata dynaamiseksi.

#### Kutsuttavan ohjelman määrittely

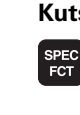

Ota esiin ohjelmanäppäinpalkki, jossa näkyy erikoistoiminnot

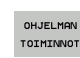

 Valitse erilaisten selväkielitoimintojen määrittelyvalikko

jälkeen sisään jonoparametri

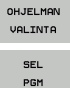

määrittelyvalikko Valitse ohjelmanvalinnan määrittelyvalikko

Valitse toiminto SEL PGM: Syötä hakemistopolku suoraan sisään tai valitse ohjelma ohjelmanäppäimen VALINTAIKKUNA avulla. Jonoparametrin sisäänsyöttämiseksi paina näppäintä Q ja syötä sen

#### Valitun ohjelman kutsu

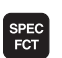

Ota esiin ohjelmanäppäinpalkki, jossa näkyy erikoistoiminnot

- OHJELMAN TOIMINNOT
- Valitse erilaisten selväkielitoimintojen määrittelyvalikko

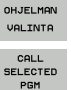

- Valitse ohjelmanvalinnan määrittelyvalikko
- Valitse toiminto ALL PGM SELECTED: Syötä hakemistopolku suoraan sisään tai valitse ohjelma ohjelmanäppäimen VALINTAIKKUNA avulla. Jonoparametrin sisäänsyöttämiseksi paina näppäintä Q ja syötä sen jälkeen sisään jonoparametri

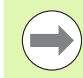

Jos olet valinnut nollapistetaulukon **TRANS DATUM TABLE**lauseessa, silloin TNC käyttää ohjelmoitua rivinumeroa seuraavaan nollapistenumeron kutsuun saakka (lauseittain vaikuttava nollapistesiirto).

Jos et ole määritellyt nollapistettä **TRANS DATUM TABLE**lauseessa, tällöin TNC käyttää NC-ohjelmassa käskyllä **SEL TABLE** jo valmiiksi valittua nollapistetaulukkoa tai ohjelmanajon käyttötavalla valittua nollapistetaulukkoa, jonka tila on M.

#### Esimerkki: NC-lauseet

13 SEL PGM "ROT34.H"
14 ...
33 CALL PGM SELECTED
34 ...
66 SEL PGM QS35
65 CALL PGM SELECTED

# 11.12 smartWizzard

## Käyttö

Uudella smart-Wizard-toiminnolla yhdistetään smarT.NC:n ja selväkielidialogin käyttöympyräristöt. Sen avulla voidaan hyödyntää molempien käyttöympäristöjen vahvuudet samassa käyttöliittymässä. Voit yhdistää NC-lausepohjaisen selväkieliohjelmoinnin joustavuuden jokaisessa haluamassasi ohjelman kohdassa smarT.NC:n nopeaan, lomakepohjaiseen työvaiheohjelmointiin.

Varsinkin SL-työkiertojen ja DXF-konvertterin kanssa tai mielivaltaisten koneistussarjojen graafisesti tuetun määrittelyn yhteydessä tämän tyyppinen yhdistelmäohjelmojnti säästää merkittävästi aikaa. Mutta se yksinkertaistaa selväkielidialogin ohjelmanasetuksia myös kaikissa muissa smarT.NC-kelpoisissa UNIT-koneistusyksiköissä.

| AUTOMAATTINEN OHJELMOINTI JA EDITOINTI<br>ONJ.KULKU Työkalun kutsu                                                                                            |                                                                                   |                                      |                  |  |
|----------------------------------------------------------------------------------------------------|-----------------------------------------------------------------------------------|--------------------------------------|------------------|--|
| 0 BECXN PER PLANE MM<br>1 BLK FORM 0.1 Z X+0 V+0 Z+0<br>2 BLK FORM 0.1 Z X+100 V+100 Z+40<br>3 TOOL CALL 1 Z SZ500<br>4 L Z+100 R0 FMRX<br>5 END PER PLANE MM | Yleiskuva Työkalı<br>T 1<br>S 1<br>F 1<br>F 1<br>F 1                              | Jyrs.par. (*)                        | M P              |  |
|                                                                                                    | Yläpinnan koordin.<br>Svuyys<br>Asetussyuyys<br>Siuutyövara<br>Jyrsintätapa (M03) | +8<br>-20<br>-5<br>+0<br>• • • • • • |                  |  |
| Nusber                                                                                                    | Sädekorjaus<br>Muotoon ajon tapa<br>Saapumiskaaren säde<br>Keskipistekulma        |                                      | 5100%            |  |
|                                                                                                    | Etäis, apupisteestä<br>Muodon nimi                                                | 0                                    | •                |  |
|                                                                                                    | NANOTA<br>LIEDOT                                                                  | VALITSE                              | TYÖKALUN<br>NIMI |  |

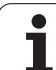

## UNIT-yksikön lisäys

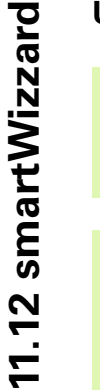

Yleiskuvaus kaikista käytettävissä UNIT-yksiköistä on smarT.NC-pikaoppaassa. Siinä kuvataan myös perusasiat UNIT-yksiöiden kanssa työskentelyä sekä lomakkeiden navigointia varten.

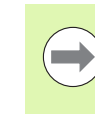

6.

Huomaa, että selväkieliohjelmassa ensimmäisen yksikön on pääsääntöisesti oltava ohjelman aloittava UNIT 700. Kaikki UNIT-yksiköt käyttävät sen jälkeen oletuksena standardiarvoja UNIT 700 -yksiköstä. Jos standardiarvoja ei ole olemassa, TNC antaa virheilmoituksen.

UNIT-numerot kohdistuvat sille työkierron numerolle, jonka kanssa TNC kulloinkin suorittaa koneistuksen.

Valitse selväkielidialogiohjelmassa se NC-lause, jonka taakse haluat lisätä UNIT-yksikön

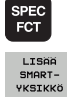

Valitse erikoistoiminnot

- Valitse smartWizard: TNC antaa näytölle ohjelmanäppäinpalkin kaikilla käytössä olevilla UNITryhmillä
- GOTO
- Ota kaikkien käytettävissä olevien UNIT-yksiköiden luettelo näytölle GOTO-näppäimellä tai valitse haluamasi koneistus-UNIT ohjelmanäppäinten avulla: TNC näyttää kuvaruudun oikealla puolella valittuun UNIT-yksikköön liittyvää lomaketta ja vasemmalla puolella edelleenkin selväkielidialogiohjelmaa
- Syötä sisään kaikki tarvittavat UNIT-parametrit ja poistu lomakkeesta END-näppäimellä: TNC lisää kaikki valittuun UNIT-yksikköön kuuluvat selväkielidialogilauseet

## UNIT-yksikön muokkaus

Muutokset voidaan tehdä joko lomakkeeseen tai suoraan kuhunkin selväkielidialogilauseeseen. Voit itse päättää, kumpaa menetelmää haluat käyttää.

Jos haluat tehdä muutoksia kuhunkin selväkielidialogilauseeseen, käytä nuolinäppäimiä muokattavien arvojen valitsemiseen.

Jos haluat tehdä muutokset lomakkeessa, toimi seuraavasti:

- ▶ Valitse aloituslause siinä UNIT-yksikössä, jota haluat muokata
- ▶ Siirrä kursori oikealle nuolinäppäinten avulla: TNC avaa lomakkeen
- Tee haluamasi muutokset, tallenna ne ohjelmanäppäimellä END ja poistu lomakkeesta.

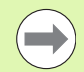

Jos haluat hylätä muutokset silloin kun lomaketta vielä muokataan, paina ohjelmanäppäintä DEL. Silloin TNC esittää tiedot taas sen mukaisina kuin ne oli tallennettu ennen lomakkeen kutsua.

Kun UNIT on ensimmäisen kerran lisätty, voit sen jälkeen lisätä selväkielidialogin lauseita UNIT-yksikön sisään. Jos lisäät jälkeenpäin selväkielidialogilauseita ja muutat niitä sen jälkeen lomakkeen kautta, TNC poistaa taas lisätyt lauseet. Tee näissä tapauksissa muutokset pääasiassa selväkielieditorin avulla.

Selväkielidialogilauseita ei saa poistaa UNIT-yksikön sisällä, muuten annetaan virheilmoitus tai suoritetaan virheellisiä koneistuksia.

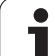

# 11.13 Tekstitiedostojen luonti

# Käyttö

Voit laatia tekstejä ja käsitellä niitä TNC:n tekstieditorilla. Tyypillinen käyttö:

- Kokemusperäisten arvojen tallennus
- Työnkulkujen dokumentointi
- Kaavakokoelmien muodostaminen

Tekstitiedostot ovat tyyppiä .A (ASCII). Jos haluat käsitellä muita tiedostoja, niin ne täytyy ensin muuntaa tyyppiin .A.

Tekstitiedostot ovat tyyppiä .A (ASCII). Jos haluat käsitellä muita tiedostoja, käytä silloin **Mousepad**-aputyökalua (Katso "Tekstitiedostojen näyttö ja muokkaus" myös sivulla 142).

## Tekstitiedoston avaaminen ja poistuminen

- ▶ Valitse ohjelman tallennuksen/editoinnin käyttötapa.
- Kutsu tiedostonhallinta: Paina näppäintä PGM MGT
- Ota näytölle tyypin .A tiedostot: Paina peräjälkeen ohjelmanäppäimiä VALITSE TYYPPI ja NÄYTÄ .A
- Valitse tiedosto ja avaa ohjelmanäppäimellä VALITSE tai näppäimellä ENT tai avaa uusi tiedosto: syötä sisään uusi nimi ja vahvista näppäimellä ENT.

Kun haluat poistua tekstieditorista, kutsu tiedostonhallintaa ja valitse toisen tyyppinen tiedosto, esim. koneistusohjelma.

| Kursorin siirrot                  | Ohjelmanäppäin    |
|-----------------------------------|-------------------|
| Kursori sanan verran oikealle     | SEURAAVA<br>SANA  |
| Kursori sanan verran vasemmalle   | EDELLINEN<br>SANA |
| Kursori seuraavalle näyttösivulle | SIUU              |
| Kursori edelliselle näyttösivulle | SIUU              |
| Kursori tiedoston alkuun          |                   |
| Kursori tiedoston loppuun         |                   |

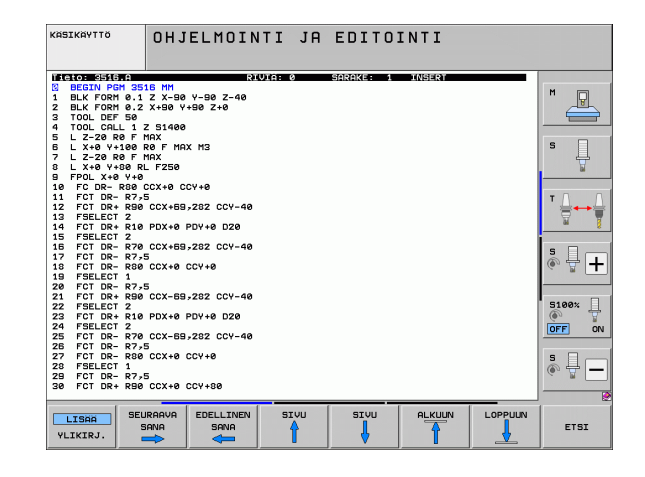

| Muokkaustoiminnot (eli editointi)        | Näppäin |
|------------------------------------------|---------|
| Uuden rivin aloitus                      | RET     |
| Merkin poisto kursorin vasemmalta puolen | X       |
| Tyhjän merkin lisäys (välilyönti)        | SPACE   |
| Vaihto isojen/pienten kirjainten välillä | SHIFT   |

#### Tekstin muokkaus

Tekstieditorin ensimmäisellä rivillä on informaatiopalkki, joka esittää tiedoston nimeä, sijaintia ja kursorin muotoa (lisäysmerkkiä):

Tiedosto:Tekstitiedoston nimiRivi:Kursorin hetkellinen riviasemaSarake:Kursorin hetkellinen sarakeasemaLISÄÄ:Uuden sisäänsyötettävän merkin lisäysYLIKIRJOITA:Uuden sisäänsyötettävän merkin ylikirjoitus<br/>kursorin kohdalla olemassa olevan tekstin päälle

Teksti lisätään siihen paikkaan, jossa kursori tällöin sijaitsee. Nuolinäppäimillä voit siirtää kursorin vapaasti haluamaasi kohtaan tekstitiedostossa.

Kursorin sijaintiriviä näytetään kulloinkin eri värisenä. Yksi rivi voi sisältää enintään 77 merkkiä ja rivit erotetaan joko näppäimellä RET (Return) tai ENT.

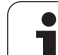

#### Merkkien, sanojen ja rivien poisto ja lisäys uudelleen

Tekstieditorin avulla voit poistaa kokonaisia sanoja tai rivejä ja lisätä ne uudelleen toiseen paikkaan.

- Siirrä kursori sen sanan tai rivin kohdalle, joka poistetaan ja siirretään toiseen paikkaan
- Paina ohjelmanäppäintä POISTA SANA tai POISTA RIVI: teksti poistetaan ja tallennetaan puskurimuistiin.
- Siirrä kursori siihen kohtaan, johon teksti halutaan sijoittaa ja paina ohjelmanäppäintä SIJOITA RIVI/SANA

| Toiminto                                              | Ohjelmanäppäin          |
|-------------------------------------------------------|-------------------------|
| Rivien poisto ja välitallennus                        | POISTA<br>RIVI          |
| Sanan poisto ja välitallennus                         | POISTA<br>SANA          |
| Merkin poisto ja välitallennus                        | POISTA<br>MERKKI        |
| Rivin tai sanan sijoitus uudelleen poiston<br>jälkeen | LISAA<br>RIVI /<br>SANA |

1
# Tekstilohkojen käsittely

Voit kopioida, poistaa ja sijoittaa uuteen paikkaan minkä tahansa kokoisia tekstilohkoja: Kaikissa tapauksissa ensin merkitset haluamasi tekstilohkon:

Tekstilohkon merkintä: Siirrä kursori sen merkin kohdalle, josta merkintä alkaa

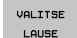

- Paina ohjelmanäppäintä MERKITSE LOHKO
- Siirrä kursori sen merkin kohdalle, johon tekstilohkon merkintä päättyy. Kun siirrät kursoria nuolinäppäimillä suoraan ylöspäin tai alaspäin, tulevat sen väliset tekstirivit kokonaan merkityiksi - merkittyä tekstiosaa näytetään eri värisenä.

Kun olet merkinnyt haluamasi tekstilohkon, voit jatkokäsitellä tätä tekstiä seuraavilla ohjelmanäppäimillä:

| Toiminto                                                   | Ohjelmanäppäin              |
|------------------------------------------------------------|-----------------------------|
| Merkityn lohkon poisto ja välitallennus                    | LAUSEEN<br>LEIKKAUS<br>POIS |
| Merkityn lohkon välitallennus ilman poistoa<br>(kopiointi) | LISÄÄ<br>LAUSE              |

Kun haluat sijoittaa puskurimuistiin välitallennetun lohkon toiseen paikkaan, toimi seuraavasti:

- Siirrä kursori siihen kohtaan, johon haluat sijoittaa välitallennetun tekstilohkon
- LISÄÄ LAUSE

Paina ohjelmanäppäintä SIJOITA LOHKO: Teksti sijoitetaan

Voit sijoittaa tekstin eri kohtiin niin kauan, kun teksti on puskurimuistissa.

#### Merkityn lohkon siirto toiseen tiedostoon

Merkitse tekstilohko aiemmin kuvatulla tavalla

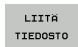

- Paina ohjelmanppäintä LIITÄ TIEDOSTOON. TNC näyttää dialogia Kohdetiedosto =
- Syötä sisään kohdetiedoston polku ja nimi. TNC liittää merkityn tekstilohkon kohdetiedostoon. Jos kohdetiedostoa määritellyllä nimellä ei ole, niin TNC kirjoittaa merkityn tekstin uuteen tiedostoon

#### Toisen tiedoston sijoitus kursorin kohdalle

 Siirrä kursori siihen tekstin kohtaan, johon haluat lisätä toisen tekstitiedoston

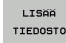

- Paina ohjelmanppäintä SIJOITA TIEDOSTOSTA. TNC näyttää dialogia Tiedoston nimi =
- Syötä sisään sen tiedoston polku ja nimi, jonka haluat lisätä

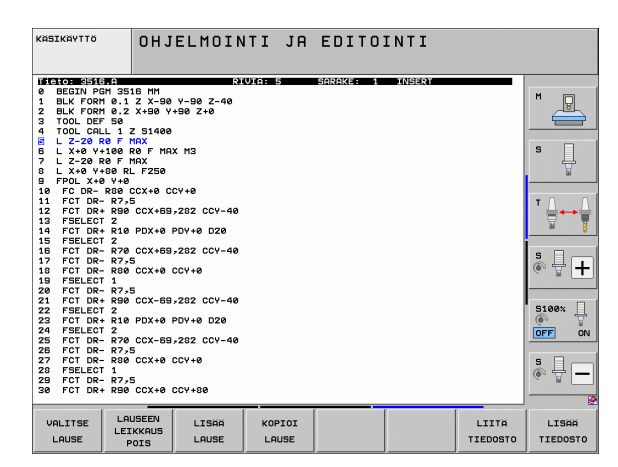

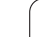

# Tekstiosien etsintä

Tekstieditorin hakutoiminnolla löydät tekstissä olevia sanoja ja merkkijonoja. TNC:ssä on kaksi eri käyttömahdollisuutta.

#### Hetkellisen tekstin etsintä

Hakutoiminto etsii sanan, joka vastaa kursorin sen hetkisen sijaintipaikan sanaa:

- Siirrä kursori haluamasi sanan kohdalle
- ▶ Valitse hakutoiminto: Paina ohjelmanäppäintä ETSI
- Paina ohjelmanäppäintä ETSI NYKYINEN SANA
- ▶ Lopeta etsintätoiminto: Paina ohjelmanäppäintä LOPETA

#### Mielivaltaisen tekstin etsintä

- Valitse hakutoiminto: Paina ohjelmanäppäintä ETSI TNC näyttää dialogia Etsi teksti:
- Syötä sisään etsittävä teksti
- Etsi teksti: Paina ohjelmanäppäintä SUORITA
- ▶ Lopeta etsintätoiminto painamalla ohjelmanäppäintä LOPETA

| KASIKAYTTÖ C                                                                                                    | HJELMOIN<br>EKSTIN E                                | TI JA  | EDITO:    | INTI  |         |                       |
|----------------------------------------------------------------------------------------------------|-----------------------------------------------------|--------|-----------|-------|---------|-----------------------|
| Tieto: 3516.9                                                                                                    | PT                                                  | UTA: 0 | SOPOKE: 1 | TABLE |         |                       |
| BEGIN PGM 3516<br>1 BLK FORM 0.1 Z<br>2 BLK FORM 0.2 X+<br>3 TOOL DEF 50<br>4 TOOL CALL 1 Z S<br>5 L 2-20 PA F MO2 | MM<br>X-90 Y-90 Z-40<br>90 Y+90 Z+0<br>1400         |        |           |       |         | M                     |
| 5 L X+0 Y+100 R0<br>7 L Z-20 R0 F MAX<br>8 L X+0 Y+80 RL F<br>9 FPOL X+0 Y+0<br>10 FC DR- R80 CCX                  | F MAX M3<br>250<br>+0 CCY+0                         |        |           |       |         | s                     |
| 11 FCT DR- R7,5<br>12 FCT DR+ R90 CC<br>13 FSELECT 2<br>14 FCT DR+ R10 PD<br>15 FSELECT 2                          | X+69,282 CCY-40<br>X+0 PDY+0 D20                    |        |           |       |         | * <u>↓</u> → <u>↓</u> |
| 16 FCT DR- R70 CC<br>17 FCT DR- R7,5<br>18 FCT DR- R80 CC<br>19 FSELECT 1<br>20 FCT DR- R7,5                       | X+69,282 CCY-40<br>X+0 CCY+0                        |        |           |       |         | * - +                 |
| 21 FCT DR+ R90 CC<br>22 FSELECT 2<br>23 FCT DR+ R10 PD<br>24 FSELECT 2<br>25 FCT DR- R70 CC<br>26 FCT DR- R70 CC   | X-69,282 CCY-40<br>X+0 PDY+0 D20<br>X-69,282 CCY-40 |        |           |       |         | 5100%                 |
| 27 FCT DR- R80 CC<br>28 FSELECT 1<br>29 FCT DR- R7,5<br>30 FCT DR+ R90 CC                                          | X+0 CCY+0                                           |        |           |       |         | *                     |
| ETSI ISOT<br>HETKELL. PIEN<br>NIMI EI                                                                              | ET ON                                               |        |           |       | TOTEUTA | LOPP                  |

# 11.14 Työskentely lastuamistietojen taulukoilla

## Ohje

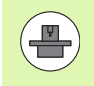

Koneen valmistajan tulee etukäteen valmistella TNC työskentelyyn lastuamistietojen taulukoilla.

Mahdollisesti koneenne ei ole varustettu kaikilla tässä kuvatuilla tai käytettävillä lisätoiminnoilla. Katso koneen käyttöohjekirjaa

# Sisäänsyöttömahdollisuudet

Lastuamistietojen taulukoiden avulla, joissa asetetaan halutut työkappaleen ja työkalun materiaalien yhdistelmät, TNC voi lastuamisnopeuden V<sub>C</sub> ja ratasyöttöarvon f<sub>Z</sub> perusteella laskea karan kierrosluvun S ja ratasyöttönopeuden F. Laskennan edellytyksenä on, että olet määritellyt ohjelmassa työkappaleen materiaalin ja työkalutaulukossa erilaiset työkalukohtaiset ominaisuudet.

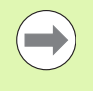

Ennenkuin annat TNC:n laskea automaattisesti lastuamistiedot, täytyy työkalutaulukko aktivoida (tila S) käyttötavalla Ohjelman testaus, jotta TNC pystyy käyttämään työkalukohtaisia tietoja.

| Lastuamistietotaulukon editointitoiminnot                      | Ohjelmanäppäin                |
|----------------------------------------------------------------|-------------------------------|
| Rivin lisäys                                                   | LISÄÄ<br>RIVI                 |
| Rivin poisto                                                   | POISTA<br>RIVI                |
| Seuraavan rivin alun valinta                                   | SEURAAVA<br>RIVI              |
| Taulukon järjestely                                            | LAJITTELE<br>LAUSE<br>NUMEROT |
| Kirkastaustaisen kentän kopiointi<br>(2. ohjelmanäppäinpalkki) | KOPIOI<br>NYKYINEN<br>ARVO    |
| Kopioidun kentän sijoitus<br>(2. ohjelmanäppäinpalkki)         | LIITÄ<br>Kopioitu<br>Arvo     |
| Taulukkomuodon editointi<br>(2. ohjelmanäppäinpalkki)          | FORMAT<br>EDITOINTI           |

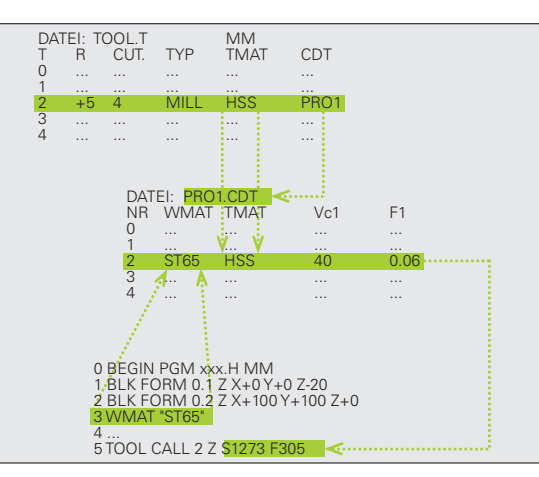

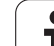

Työkappaleen materiaalit määritellään taulukossa WMAT.TAB (katso kuvaa). WMAT.TAB on normaalisti tallennettuna hakemistossa TNC:\ja se voi sisältää mielivaltaisen määrän materiaalien nimiä. Materiaalien nimet voivat sisältää enintään 32 merkkiä (myös välilyönti). TNC näyttää sarakkeen NAME sisältöä, kun määrittelet työkappaleen materiaalia ohjelmassa (katso seuraavaa kappaletta).

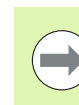

Jos muutat standardia materiaalitaulukkoa, se täytyy kopioida toiseen hakemistoon. Muuten ohjelmistopäivitykseen tekemäsi muutokset korvautuvat HEIDENHAIN-standarditiedoilla. Määrittele sitten polku tiedostossa TNC.SYS avainsanalla WMAT= (katso "Konfiguraatiotiedosto TNC.SYS", sivu 472).

Välttääksesi tietojen tuhoutumisen varmuuskopioi tiedosto WMAT.TAB säännöllisin väliajoin.

#### Työkappaleen materiaalin määrittely NC-ohjelmassa

NC-ohjelmassa materiaali valitaan ohjelmanäppäimellä WMAT taulukosta WMAT.TAB:

- SPEC FCT
- Ota esiin ohjelmanäppäinpalkki, jossa näkyy erikoistoiminnot
- OHJELMA-MAARITTELY WMAT

VALINTA

- ▶ Valitse ryhmä OHJELMAN ESIASETUKSET.
- Ohjelmoi työkappaleen materiaali: Paina käyttötavalla Ohjelman tallennus/editointi ohjelmanäppäintä WMAT.
- Ota näytölle taulukko WMAT.TAB: Paina ohjelmanäppäintä VALINTAIKKUNA, minkä jälkeen TNC antaa näytölle päällekkäisen ikkunan niillä materiaaleilla, jotka on tallennettu taulukkoon WMAT.TAB
- Valitse työkappaleen materiaali: Siirrä kirkaskenttä nuolinäppäimillä haluamasi materiaalin kohdalle ja vahvista se painamalla näppäintä ENT. TNC poimii tämän materiaalin WMAT-lauseeseen
- Lopeta dialogi: Paina näppäintä END

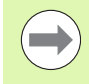

Jos muutat ohjelmassa olevaa WMAT-lausetta, TNC antaa virheilmoituksen. Tarkista, ovatko TOOL CALL lauseeseen tallennetut lastuamistiedot vielä voimassa.

| KASIKA | IYTTÖ   | OHJ<br>NIM | IELMA T       | AULUKO  | N EDI  | TOINTI |           |            |
|--------|---------|------------|---------------|---------|--------|--------|-----------|------------|
| Tie    | to: WMA | T.TAB      |               |         |        |        |           |            |
| MR     | NAME    | D          |               | 4 0540  |        |        |           | M          |
|        | 14 N    | 100 14 F   | erkzStani     | 1.2519  |        |        |           |            |
| -      | 142     | 101 14 E   | lonka Piaki   | 1.0702  |        |        |           |            |
| 5      | 15 0    | rNie E     | insatz-Stahl  | 1 5010  |        |        |           |            |
| ă      | 16 0    | rMo 4 4 B  | austabl 1 73  | 27      |        |        |           |            |
| 5      | 16 M    | nCr 5 E    | insatz_Stabl  | 1 7191  |        |        |           | s 🗌        |
| ĕ.     | 17 M    | 0184 8     | austabl 1 54  | AR      |        |        |           | - <u> </u> |
| 2      | 18 0    | rNi8 E     | insatz-Stabl  | 1.5920  |        |        |           | T          |
| R      | 19 1    | n 5 B      | austabl 1.04  | 82      |        |        |           |            |
| ā      | 21 M    | nCr 5 W    | erkzStabl     | 1.2162  |        |        |           |            |
| 10     | 26 C    | rMo 4 B    | austahl 1.72  | 19      |        |        |           | T A A      |
| 11     | 28 N    | iCrMo 4 B  | austahl 1.65  | 13      |        |        |           | ·          |
| 12     | 30 C    | rMoV 9 V   | ergStahl 1    | .7707   |        |        |           |            |
| 13     | 30 C    | rNiMo 8 V  | ergStahl 1    | .6580   |        |        |           | an 8       |
| 14     | 31 C    | rMo 12 N   | litrier-Stahl | 1.8515  |        |        |           |            |
| 15     | 31 C    | rMoV 9 N   | litrier-Stahl | 1.8519  |        |        |           |            |
| 16     | 32 C    | rMo 12 V   | ergStahl 1    | .7361   |        |        |           |            |
| 17     | 34 C    | rA16 N     | litrier-Stahl | 1.8504  |        |        |           | (e) T -    |
| 18     | 34 C    | rAlMo 5 N  | litrier-Stahl | 1.8507  |        |        |           |            |
| 19     | 34 C    | rAlNi 7 N  | litrier-Stahl | 1.8550  |        |        |           |            |
| 20     | 34 C    | rA1S 5 N   | litrier-Stahl | 1.8506  |        |        |           |            |
| 21     | 34 C    | rMo4 V     | ergStahl 1    | .7220   |        |        |           | 5100%      |
| 22     | 35 N    | iCr 18 V   | ergStahl 1    | .5864   |        |        |           | (e) T      |
| 23     | 35 N    | iCrMo 16 W | lerkzStahl    | 1.2766  |        |        |           | OFF ON     |
| 24     | 40 C    | rMnMo 7 W  | lerkzStahl    | 1.2311  |        |        |           |            |
| 25     | 42 C    | rMo4 V     | ergStahl 1    | .7225   |        |        |           |            |
| 26     | 50 C    | rMo4 V     | ergStahl 1    | .7228   |        |        |           | 5          |
| 27     | 55 N    | iCrMoV 6 W | lerkzStahl    | 1.2713  |        |        |           | I - + I    |
| 28     | 56 N    | 1CrMoV 7 W | erkzStahl     | 1.2714  |        |        |           | - al       |
| 29     | 58 C    | rv4 V      | ergstahl 1    | .8161   |        |        |           |            |
|        | 1       |            |               | 1       |        |        |           | 6          |
| ALKL   | JUN     | LOPPUUN    | SIVU          | SIVU    | I TSOO | POTSTO | SELIPOOUO | LITSTON    |
| 4      | 5       |            | 4             |         |        |        |           |            |
|        |         | <b>*</b>   |               | (h) (h) | RTUT   | RIVI   | PTUT      | MUOTO      |

# Työkalun terämateriaalien taulukko

Terän materiaali määritellään taulukossa TMAT.TAB. TMAT.TAB on normaalisti tallennettuna hakemistossa TNC:\ ja se voi sisältää mielivaltaisen määrän materiaalien nimiä (katso kuvaa). Materiaalien nimet voivat sisältää enintään 32 merkkiä (myös välilyönti). TNC näyttää sarakkeen NAME sisältöä, kun määrittelet työkalun materiaalia työkalutaulukossa TOOL.T.

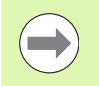

Jos muutat standardia materiaalitaulukkoa, se täytyy kopioida toiseen hakemistoon. Muuten ohjelmistopäivitykseen tekemäsi muutokset korvautuvat HEIDENHAIN-standarditiedoilla. Määrittele sitten polku tiedostossa TNC.SYS avainsanalla TMAT= (katso "Konfiguraatiotiedosto TNC.SYS", sivu 472).

Välttääksesi tietojen tuhoutumisen varmuuskopioi tiedosto TMAT.TAB säännöllisin väliajoin.

# Lastuamistietojen taulukko

Työkappaleen/työkalun materiaaliyhdistelmät määritellään niihin liittyvien lastuamistietojen kanssa taulukkoon nimellä .CDT (engl. cutting data file: Lastuamistietojen tiedosto; katso kuvaa). Sisäänsyötöt lastuamistietojen taulukkoon ovat vapaasti konfiguroitavissa. Pakollisten sarakkeiden NR, WMAT ja TMAT lisäksi TNC voi käsitellä neljä erilaista lastuamisnopeuden (V<sub>C</sub>)/syöttöarvon (F) yhdistelmää.

Hakemistossa TNC:\on tallennettuna vakiolastuamistietojen taulukko FRAES\_2.CDT. Voit editoida ja täydentää tiedostoa FRAES\_2.CDT mielesi mukaan tai lisätä haluamasi määrän uusia lastuamistietojen taulukoita.

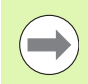

Jos muutat standardia lastuamistietojen taulukkoa, se täytyy kopioida toiseen hakemistoon. Muuten ohjelmistopäivitykseen tekemäsi muutokset korvautuvat HEIDENHAIN-standarditiedoilla (katso "Konfiguraatiotiedosto TNC.SYS", sivu 472).

Kaikkien lastuamistietojen tulee olla tallennettuna samaan hakemistoon. Jos hakemisto ei ole standardihakemisto TNC:\, täytyy tiedostossa TNC.SYS avainsanan PCDT= sisäänsyötön jälkeen määritellä hakemistopolku, jonka mukaan lastuamistietotaulukko on tallennettu.

Välttääksesi tietojen tuhoutumisen varmuuskopioi lastuamisarvotaulukot säännöllisin väliajoin.

| KASI      | KAYTTÖ       | OHJELMA<br>RAAKA-AII | TAULUKO<br><mark>Ne?</mark> | ON EDI | TOINTI  |             |                     |
|-----------|--------------|----------------------|-----------------------------|--------|---------|-------------|---------------------|
| T 1<br>MP | eto: FRAES_2 | . CDT                | uet                         | 64     | 11e2 E2 |             |                     |
| 0         | St 22.1      | HESEZTIN             | 40                          | 0-01E  | 55 0.0  | 220         | M                   |
| 1         | 8+ 22-1      | HSSELTIC             | N 40                        | 0-016  | 55 0.0  | 220         | B                   |
| 2         | St 33-1      | HC-P25               | 100                         | 0,200  | 130 0.0 | 250         | $ \longrightarrow $ |
| 3         | St 37-2      | HSSE-Co5             | 20                          | 0.025  | 45 0.0  | 330         |                     |
| 4         | St 37-2      | HSSE/TiC             | N 40                        | 0,016  | 55 0,0  | 220         |                     |
| 5         | St 37-2      | HC-P25               | 100                         | 0,200  | 130 0,0 | 250         | S                   |
| 6         | St 50-2      | HSSE/T iN            | 40                          | 0,016  | 55 0,0  | 220         | 日日                  |
| 7         | St 50-2      | HSSE/TiC             | N 40                        | 0,016  | 55 0,0  | 220         |                     |
| 8         | St 50-2      | HC-P25               | 100                         | 0,200  | 130 0,2 | 250         |                     |
| 9         | St 60-2      | HSSE/T IN            | 40                          | 0,016  | 55 0,0  | <b>2</b> 20 |                     |
| 10        | St 60-2      | HSSE/TiC             | N 40                        | 0,016  | 55 0,0  | aza         | τΛ Λ                |
| 11        | St 60-2      | HC-P25               | 100                         | 0,200  | 130 0,2 | 250         |                     |
| 12        | C 15         | HSSE-CoS             | 20                          | 0,040  | 45 0,0  | <b>250</b>  |                     |
| 13        | C 15         | HSSE/TiC             | N 26                        | 0,040  | 35 0,6  | <b>250</b>  |                     |
| 14        | C 15         | HC-P35               | 70                          | 0,040  | 100 0,0 | <b>250</b>  |                     |
| 15        | C 45         | HSSE/T IN            | 26                          | 0,040  | 35 0,0  | <b>250</b>  |                     |
| 16        | C 45         | HSSE/TiC             | N 26                        | 0,040  | 35 0,0  | <b>250</b>  |                     |
| 17        | C 45         | HC-P35               | 70                          | 0,040  | 100 0,0 | <b>250</b>  | (@° 📅 🕂             |
| 18        | C 60         | HSSE/T IN            | 26                          | 0,040  | 35 0,0  | <b>250</b>  |                     |
| 19        | C 60         | HSSE/TiC             | N 26                        | 0,040  | 35 0,0  | <b>250</b>  |                     |
| 20        | C 60         | HC-P35               | 70                          | 0,040  | 100 0,0 | <b>250</b>  | <b>D</b> (          |
| 21        | GG-20        | HSSE/T iN            | 22                          | 0,100  | 32 0,3  | 150         | 5100%               |
| 22        | GG-20        | HSSE/TiC             | N 40                        | 0,040  | 50 0,0  | <b>250</b>  | (e) T               |
| 23        | GG-20        | HC-P35               | 100                         | 0,040  | 130 0,0 | <b>250</b>  | OFF ON              |
| 24        | GG-40        | HSSE/T iN            | 22                          | 0,100  | 32 0,3  | 150         |                     |
| 25        | GG-40        | HSSE/TiC             | N 40                        | 0,040  | 50 0,0  | <b>250</b>  |                     |
| 26        | GG-40        | HC-P35               | 100                         | 0,040  | 130 0,0 | <b>250</b>  | S []                |
| 27        | GGG-40       | HSSE/T iN            | 14                          | 0,045  | 21 0,0  | 840         |                     |
| 28        | GGG-40       | HSSE/TiC             | N 21                        | 0,045  | 36 0,0  | 848         |                     |
| 29        | GGG-40       | HC-P35               | 100                         | 0,040  | 130 0,0 | <b>350</b>  |                     |
|           |              |                      |                             |        |         |             | 2                   |
| 01        |              | PILIN STULI          | STUIL                       |        |         |             |                     |
|           | A            |                      | 0100                        | LISAA  | POISTA  | SEURAAVA    | LISTAN              |
|           | Î _          | <u>↓</u> 1           |                             | RIVI   | RIVI    | RIVI        | миото               |

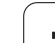

#### Uuden lastuamistietotaulukon määrittely

- Valitse ohjelman tallennuksen/editoinnin käyttötapa.
- Valitse tiedostonhallinta: Paina näppäintä PGM MGT
- Valitse se hakemisto, johon lastuamistietotaulukko tulee tallentaa (Normaalisti: TNC:\)
- Syötä sisään tiedoston nimi ja tiedostotyyppi .CDT, vahvista näppäimellä ENT
- TNC avaa standardilastuamistietojen taulukon tai esittää näyttöalueen oikeanpuoleisessa puoliskossa erilaisia taulukkomuotoja (konekohtainen), jotka eroavat toisistaan erisuurten lastuamisnopeus/syöttöarvo-yhdistelmien lukumäärän osalta. Siirrä tällöin kursoripalkki nuolinäppäimillä haluamasi taulukkomuodon kohdalle ja vahvista se painamalla näppäintä ENT. TNC luo uuden tyhjän lastuamistietojen taulukon

#### Tarvittavat määrittelyt työkalutaulukossa

- Työkalun säde Sarake R (DR)
- Hammasluku (vain jyrsintyökaluilla) Sarake CUT.
- Työkalutyyppi sarake TYYPPI
- Työkalutyyppi vaikuttaa ratasyöttönopeuden laskentaan:
  - Jyrsintyökalu:  $F = S \cdot f_Z \cdot z$
  - Kaikki muut työkalut:  $\overline{F} = S \cdot f_U$
  - S: Karan kierrosluku
  - f<sub>Z</sub>: Syöttöarvo per hammas
  - f<sub>U</sub>: Syöttöarvo per kierros
  - z: Hampaiden lukumäärä
- Työkalun materiaali Sarake TMAT
- Lastuamistietotaulukon nimi, jota käytetään tälle työkalulle Sarake CDT
- Työkalutyyppi, työkalun materiaali ja lastuamistietotaulukko valitaan ohjelmanäppäimellä (katso "Työkalutaulukko: Täydentävät työkalutiedot automaattista kierrosluvun/syöttöarvon laskentaa varten", sivu 182).

# Toimenpiteet työskentelyssä automaattisella kierrosluvun/syöttöarvon laskennalla

- 1 Jos ei ole vielä määritelty: Syötä sisään työkappaleen materiaali tiedostoon WMAT.TAB
- **2** Jos ei ole vielä määritelty: Syötä sisään terän materiaali tiedostoon TMAT.TAB
- **3** Jos ei ole vielä määritelty: Syötä sisään kaikki lastuamistietojen laskentaan tarvittavat työkalukohtaiset tiedot työkalutaulukkoon:
  - Työkalun säde
  - Hampaiden lukumäärä
  - Työkalun tyyppi
  - Työkalun terän materiaali
  - Työkalua koskeva lastuamistietojen taulukko
- **4** Jos ei ole vielä määritelty: Syötä sisään lastuamistiedot haluamaasi lastuamistietotaulukkoon (CDT-tiedosto)
- **5** Käyttötapa Testaus: Aktivoi se työkalutaulukko, josta TNC:n tulee poimia työkalukohtaiset tiedot (tila S)
- 6 Im NC-ohjelmassa: Määrittele työkappaleen materiaali ohjelmanäppäimellä WMAT
- 7 Im NC-ohjelmassa: Käynnistä ohjelmanäppäimen avulla karan kierrosluvun ja syöttöarvon automaattinen laskenta **TOOL CALL**-lauseessa

# Tiedonsiirto lastumistietojen taulukosta

Kun tulostat tiedoston tiedostotyypistä .TAB tai .CDT ulkoisen tiedonsiirtoliitännän kautta, TNC tallentaa taulukon rakennemäärittelyt muistiin. Rakennemäärittely alkaa riviltä #STRUCTBEGIN ja päättyy riville #STRUCTEND. Katso yksittäisten avainsanojen merkitykset taulukosta "Rakennekäsky" (katso "Vapaasti määriteltävät taulukot", sivu 473). Koodin #STRUCTEND jälkeen TNC tallentaa taulukon varsinaisen sisällön.

# Konfiguraatiotiedosto TNC.SYS

Konfiguraatiotiedostoa TNC.SYS täytyy käyttää silloin, jos lastuamistietojen taulukkoa ole tallennettu standardihakemistoon TNC:\. Tällöin tiedostossa TNC.SYS määritellään polku, jonka mukaan lastuamistietotaulukko on tallennettu.

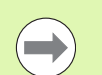

Tiedoston TNC.SYS on oltava hakemistojuuressa TNC:\.

| Sisäänsyötöt<br>TNC.SYS | Merkitys                           |
|-------------------------|------------------------------------|
| WMAT=                   | Työkappalemateriaalitaulukon polku |
| TMAT=                   | Työkalumateriaalitaulukon polku    |
| PCDT=                   | Lastuamistietotaulukon polku       |

#### Esimerkki TNC.SYS

| WMAT=TNC:\CUTTAB\WMAT_GB.TAB |  |
|------------------------------|--|
| TMAT=TNC:\CUTTAB\TMAT_GB.TAB |  |
| PCDT=TNC:\CUTTAB\            |  |

1

# 11.15 Vapaasti määriteltävät taulukot

## Perusteet

Määriteltäviin taulukoihin voit tallentaa haluamiasi tietoja NCohjelmistta ja lukea niitä. Sitä varten ovat käytettävissä Qparametritoiminnot **FN 26**... **FN 28**.

Vapaasti määriteltävien taulukoiden muotoa, siis sarakkeita ja niiden ominaisuuksia, voidaan muuttaa rakenne-editorilla. Näin voit luoda juuri käyttötarpeen mukaisia taulukoita.

Sen lisäksi voit vaihtaa näyttöä taulukkoesityksen (vakioasetus) ja kaavaesityksen välillä.

## Vapaasti määriteltävän taulukon määrittely

- ▶ Valitse tiedostonhallinta: Paina näppäintä PGM MGT
- Syötä sisään haluamasi tiedostonimet TAB-tunnuksella, vahvista painamalla ENT: TNC näyttää ponnahdusikkunan kiinteätaustaisen taulukkomuodon mukaisesti.
- Valitse taulukkomuoto EXAMPLE.TAB nuolinäppäimillä, vahvista painamalla ENT: TNC avaa uuden taulukon, joka sisältää vain rivin ja sarakkeen.
- Sovittaaksesi taulukon omiin vaatimuksiisi sinun täytyy muuttaa taulukkoformaattia (Katso "Taulukkomuodon muuttaminen" myös sivulla 474)

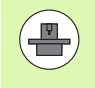

Jos TNC ei näytä ponnahdusikkunaa uuden TAB-tiedoston avaamisen yhteydessä, on seuraavaksi luotava taulukkomuoto toiminnolla COPY SAMPLE FILES (Katso "Kuviotiedostojen kopiointi" myös sivulla 659).

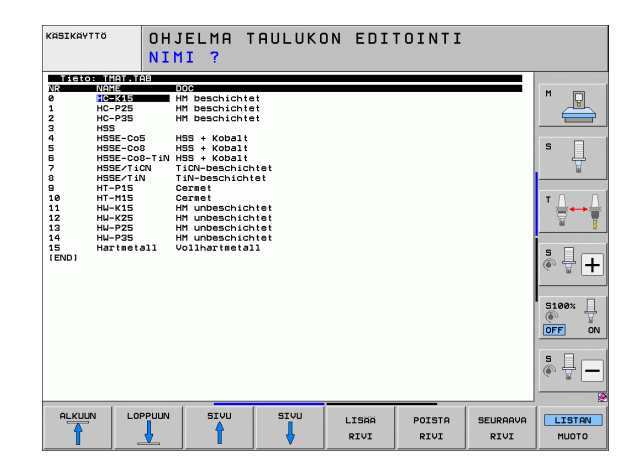

# Taulukkomuodon muuttaminen

Paina ohjelmanäppäintä MUOKKAA MUOTOA (2. ohjelmanäppäinpalkki): TNC avaa editointi-ikkunan, jossa taulukkorakennetta esitetään "90° kierrettynä". Yksi rivi editointiikkunassa määrittelee yhden sarakkeen kyseisessä taulukossa. Katso rakennekäskyn merkitys (otsikkorivien määrittely) seuraavasta taulukosta.

| Rakennekäsky           | Merkitys                                                                                                    |
|------------------------|----------------------------------------------------------------------------------------------------|
| NR                     | Sarakkeen numero                                                                                                    |
| NAME                   | Sarakekuvaus                                                                                                    |
| TYP                    | N: Numeerinen sisäänsyöttö<br>C: Aakkosnumeerinen sisäänsyöttö<br>L: Pitkä sisäänsyöttöarvo<br>X: Kiinteä määrittelymuoto päivälle ja kellonajalle:<br>hh:mm:ss dd.mm.yyyy                                                             |
| WIDTH                  | Sarakkeen leveys. Tyypillä <b>N</b> yksinomaan<br>etumerkki, pilkku ja pilkun jälkeiset merkkipaikat.<br>Tyypillä <b>X</b> voit sarakkeen leveyden avulla<br>ratkaista, tuleeko TNC:n tallentaa koko päiväys<br>vaiko vain kellonaika. |
| DEC                    | Pilkun jälkeisten merkkipaikkojen lukumäärä<br>esintään 4, vaikuttaa vain tyypillä <b>N</b> )                                                                                                    |
| ENGLANTI<br><br>UNKARI | Kieliriippuvaiset dialogit enintään (maks. 32<br>merkkiä)                                                                                                    |

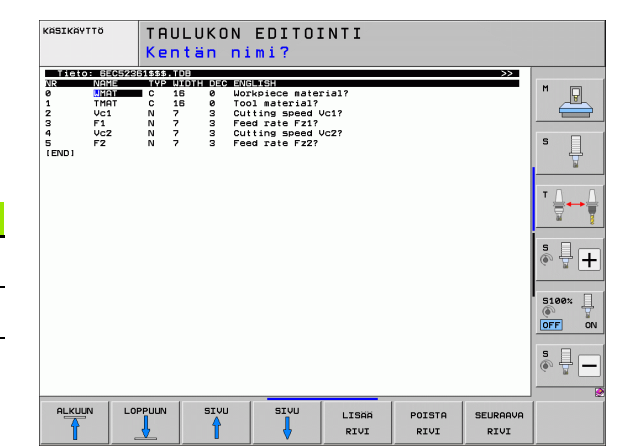

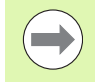

TNC pystyy käsittelemään enintään 200 merkkiä per rivi ja enintään 30 merkkiä sarake.

Jos lisäät olemassa olevaan taulukkoon jälkiikäteen uuden sarakkeen, TNC ei siirrä aiemmin sisäänsyötettyjä arvoja automaattisesti.

#### **Rakenne-editorin lopetus**

Paina näppäintä END. TNC muuntaa taulukossa valmiiksi tallennettuna olevat tiedot uuteen muotoon. Ne elementit, joita TNC ei pysty muuntamaan uuteen muotoon, näytetään merkinnällä # (esim. jos sarakkeen leveys on pienentynyt).

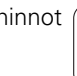

# Vaihto taulukkoesityksen ja kaavaesityksen välillä

Kaikki taulukot tiedostotunnuksella **.TAB** voidaan näyttää listaesityksenä tai kaavaesityksenä.

Paina ohjelmanäppäintä KAAVALISTA TNC vaihtaa siihen esitystapaan, jota kyseisellä hetkellä ei näytetä kirkkaana.

Kaavaesityksessä TNC antaa vasemmassa näyttöpuoliskossa listan rivinumeroista ja niiden sisällöt ensimmäisessä sarakkeessa.

Oikeanpuoleisessa näyttöruudun puoliskossa voit muuttaa tietoja.

- Sitä varten paina näppäintä ENT tai osoita hiirellä sisäänsyöttökenttään
- Tallentaaksesi muutetut tiedot paina näppäintä END tai ohjelmanäppäintä TALLENNA
- Peruuttaaksesi tehdyt muutokset paina näppäintä DEL tai ohjelmanäppäintä PERUUTA

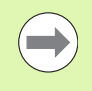

TNC kohdistaa oikealla puolella olevat sisäänsyöttökentät pisimmän dialogin vasemman reunan mukaan. Jos sisäänsyöttökenttä ylittää suurimman esityskelpoisen alueen, ikkunan alareunaan ilmestyy vierityspalkki. Vierityspalkkia voidaan käyttää hiirellä tai ohjelmanäppäimellä.

| KASIK  | AYTTÖ    | OHJEI<br>NIMI | . M F<br>? | P        | TAU    | LUKO    | N    | ED | ITO | INT | I |                  |
|--------|----------|---------------|------------|----------|--------|---------|------|----|-----|-----|---|------------------|
| TNC: N | WMAT.TAB |               | NF         | AME      | 35 NiC | r 18    |      |    |     |     |   |                  |
| NR     | NAME     | 1             | 1 DC       | DC       | Verg   | Stahl 1 | .586 | 34 |     |     |   | M                |
| 0      | 110 UCrV | 5             |            |          |        |         |      |    |     |     |   |                  |
| 1      | 14 NiCr  | 14            |            |          |        |         |      |    |     |     |   |                  |
| 2      | 142 WV 1 | 3             |            |          |        |         |      |    |     |     |   |                  |
| 3      | 15 CrNi  | 6             |            |          |        |         |      |    |     |     |   | s                |
| 4      | 16 CrMo  | 4 4           |            |          |        |         |      |    |     |     |   | ÷                |
| 5      | 16 MnCr  | 5             |            |          |        |         |      |    |     |     |   | ы                |
| 6      | 17 MoV 8 | 4             |            |          |        |         |      |    |     |     |   |                  |
| 7      | 18 CrNi  | 8             |            |          |        |         |      |    |     |     |   | т Л Л            |
| 8      | 19 Mn 5  |               |            |          |        |         |      |    |     |     |   |                  |
| 9      | 21 MnCr  | 5             |            |          |        |         |      |    |     |     |   | 94 Ş             |
| 10     | 26 CrMo  | 4             |            |          |        |         |      |    |     |     |   |                  |
| 11     | 28 NiCrM | 04            |            |          |        |         |      |    |     |     |   | S D .            |
| 12     | 30 CrMoV | 9             |            |          |        |         |      |    |     |     |   | I (i) 🖶 🕂        |
| 13     | 30 CrNiM | 08            |            |          |        |         |      |    |     |     |   |                  |
| 14     | 31 CrMo  | 12            |            |          |        |         |      |    |     |     |   |                  |
| 15     | 31 CrMoV | 9             |            |          |        |         |      |    |     |     |   | 5100%            |
| 10     | 32 CFH0  | 12            |            |          |        |         |      |    |     |     |   | (e) <u>1</u>     |
| 10     | 34 CIHI  | 0             |            |          |        |         |      |    |     |     |   | OFF ON           |
| 10     | 34 CININ | 17            |            |          |        |         |      |    |     |     |   |                  |
| 20     | 34 Cr019 | -             |            |          |        |         |      |    |     |     |   | 5 0 -            |
| 21     | 34 CrMo  | 4             |            |          |        |         |      |    |     |     |   | • <del>-</del> - |
| 22     | 35 NiCr  | 18            |            |          |        |         |      |    |     |     |   |                  |
|        |          |               | -          |          |        |         | _    |    |     |     |   |                  |
|        | †        |               |            | <u>~</u> |        |         |      | 1  |     | Ļ   |   | LOPETA           |

# FN 26: TABOPEN: Vapaasti määriteltävän taulukon avaus

Toiminnolla FN 26: TABOPEN avataan haluttu määrittelykelpoinen taulukko, johon aiotaan kirjoittaa tiedot toiminnolla FN27 tai josta aiotaan lukea tiedot toiminnolla FN 28.

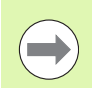

NC-ohjelmassa voi aina olla avattuna vain yksi taulukko. Toiminnon TABOPEN sisältävä uusi lause sulkee automaattisesti avattuna olevan taulukon.

Avattavalla taulukolla tulee olla nimilaajennos .TAB.

# Esimerkki: Hakemistossa TNC:\DIR1 tallennettuna olevan taulukon TAB1.TAB avaus

56 FN 26: TABOPEN TNC:\DIR1\TAB1.TAB

1

# FN 27: TABWRITE: Vapaasti määriteltävään taulukkoon kirjoittaminen

Toiminnolla FN 27: TABWRITE kirjoitetaan taulukkoon, jonka olet aiemmin avannut toiminnolla FN 26: TABOPEN.

Voit määritellä eli kuvata yhdessä TABWRITE-lauseessa enintään 8 sarakkeen nimeä. Sarakkeiden nimet on kirjoitettava lainausmerkkien sisään ja ne erotetaan toisistaan puolipisteellä. TNC:n kuhunkin sarakkeeseen kirjoittamat arvot määritellään Q-parametreilla.

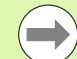

Huomaa, että toiminto FN 27: TABWRITE kirjoittaa arvot kulloinkin avattuna olevaan taulukkoon myös ohjelman testauksen käyttötavalla. Toiminnolla FN17 ID990 NR2 IDX16=1 voit määritellä, että TNC suorittaa toiminnon FN27 vain ohjelmanajon käyttötavoilla.

Taulukkokentät voivat olla vain numeerisia kuvauksia.

Jos haluat kirjoittaa yhteen lauseeseen useampia sarakkeita, on kirjoitettavat suureet tallennettava peräkkäisessä Q-parametrinumeroiden järjestyksessä.

#### Esimerkki:

Avattuna olevan taulukon riville 5 kirjoitetaan sarakkeet Säde, Syvyys ja D. Taulukkoon kirjoitettavat arvot on tallennettava Q-parametreihin Q5, Q6 ja Q7

| 53 FNO: Q5 = 3,75                         |
|-------------------------------------------|
| 54 FNO: Q6 = -5                           |
| 55 FNO: Q7 = 7,5                          |
| 56 FN 27: TABWRITE 5/"SÄDE,SYVYYS,D" = Q5 |

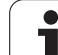

# FN 28: TABREAD: Vapaasti ohjelmoitavan taulukon luku

Toiminnolla FN 28: TABREAD luetaan taulukkoa, jonka olet aiemmin avannut toiminnolla FN 26: TABOPEN.

Voit määritellä eli lukea yhdessä TABREAD-lauseessa enintään 8 sarakkeen nimeä. Sarakkeiden nimien tulee olla lainausmerkkien sisällä ja erotettuna toisistaan puolipisteellä. Q-parametrin numero, josta TNC lukee ensimmäisen luettavan arvon, määritellään **FN 28**-lauseessa.

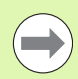

Vain numeerisia kuvauksia sisältäviä taulukkokenttiä voidaan lukea.

Jos haluat lukea lauseeseen useampia sarakkeita, niin TNC tallentaa luetut arvot peräkkäisessä Qparametrinumeroiden järjestyksessä.

#### Esimerkki:

Avattuna olevan taulukon riviltä 6 luetaan sarakkeiden Säde, Syvyys ja D arvot. Ensimmäinen arvo tallennetaan Q-parametriin Q10 (toinen arvo parametriin Q11, kolmas arvo parametriin Q12).

56 FN 28: TABREAD Q10 = 6/"SÄDE,SYVYYS,D"

Т

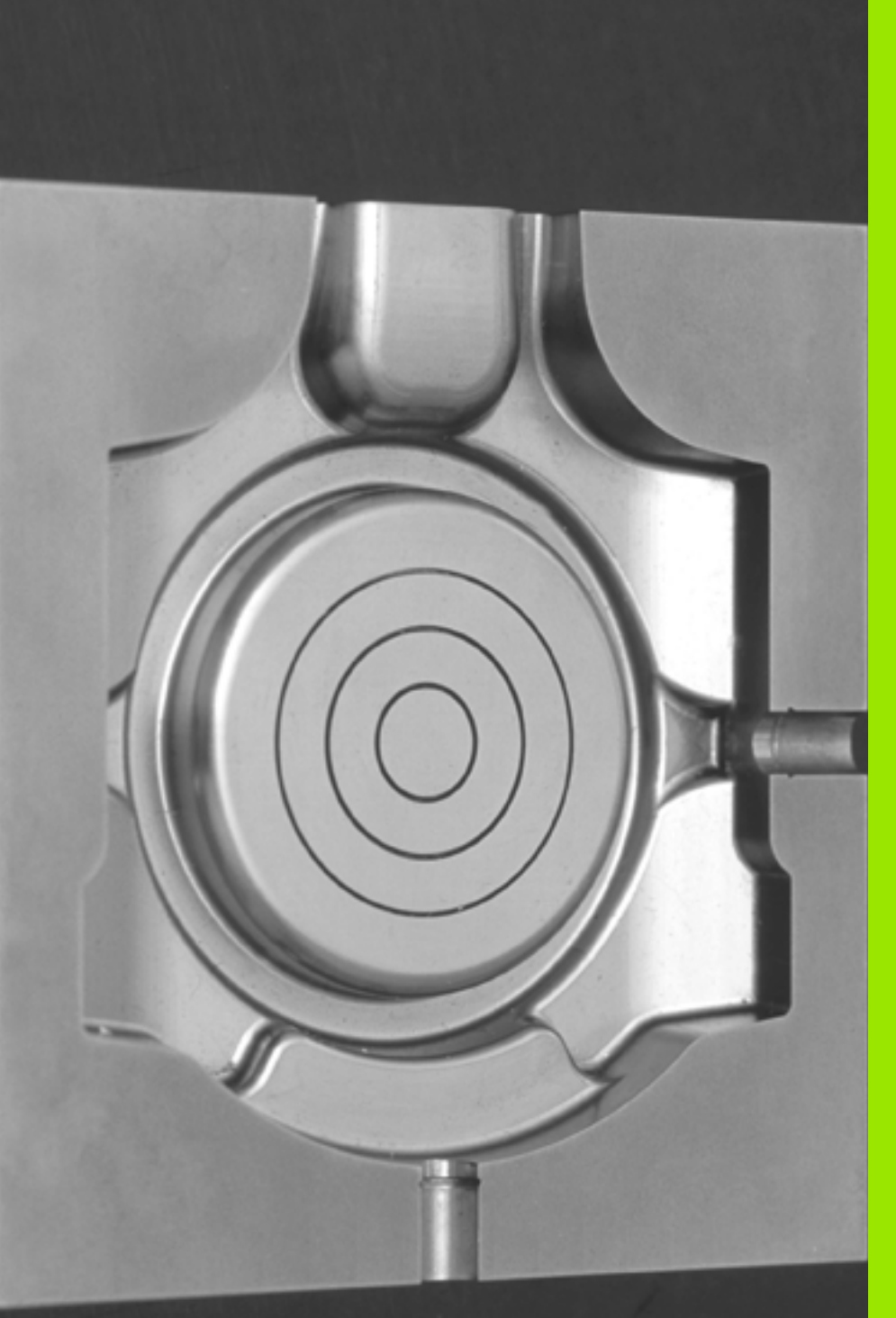

12

Ohjelmointi: Moniakselikoneistus

# 12.1 Moniakselikoneistuksen toiminnot

Tähän kappaleeseen on koottu TNC-toiminnot, jotka riippuvat moniakselikoneistuksesta:

| TNC-toiminto  | Kuvaus                                                                                           | Sivu     |
|---------------|--------------------------------------------------------------------------------------------------|----------|
| PLANE         | Koneistuksen määrittely käännetyssä koneistustasossa                                             | Sivu 481 |
| PLANE/M128    | Puskujyrsintä                                                                                    | Sivu 503 |
| TOIMINTO TCPM | TNC:n toimintamenettelyn määrittely kiertoakseleiden paikoituksessa (jatkokehittely<br>M128:sta) | Sivu 505 |
| M116          | Kiertoakseleiden syöttöarvo                                                                      | Sivu 510 |
| M126          | Kiertoakseleiden matkaoptimoitu ajo                                                              | Sivu 511 |
| M94           | Kiertoakseleiden syöttöarvon piennenys                                                           | Sivu 512 |
| M114          | TNC:n toimintamenettelyn määrittely kiertoakseleiden paikoituksessa                              | Sivu 513 |
| M128          | TNC:n toimintamenettelyn määrittely kiertoakseleiden paikoituksessa                              | Sivu 515 |
| M134          | Tarkka pysäytys kiertoakselin paikoituksessa                                                     | Sivu 518 |
| M138          | Kääntöakseleiden poisvalinta                                                                     | Sivu 518 |
| M144          | Koneen kinematiikan laskenta                                                                     | Sivu 519 |
| LN-lauseet    | Kolmiulotteinen työkalukorjaus                                                                   | Sivu 520 |
| SPL-lauseet   | Spline-interpolaatio                                                                             | Sivu 531 |

i

# 12.2 PLANE-toiminto: koneistustason kääntö (ohjelmaoptio 1)

## Johdanto

Koneistustason käännön toiminnot on vapautettava käyttöön koneen valmistajan toimesta!

Kaikkia **PLANE**-toimintoja lukuunottamatta **PLANE AXIAL** - toimintoa voidaan käyttää vain työkaluakselilla Z.

**PLANE**-toimintoa voidaan käyttää pääsääntöisesti vain niissä koneissa, joissa on vähintään kaksi kiertoakselia (pöytä ja/tai pää). Poikkeus: Toimintoa **TASO AKSIAALINEN** voit käyttää myös silloin, jos koneessasi on varusteena tai aktivoituna vain yksi yksittäinen kiertoakseli.

**PLANE**-toiminnon (engl. plane = taso) avulla saat käyttöösi tehokkaan menetelmän, jonka avulla voit määritellä käännettyjä koneistustasoja eri tavoin.

Kaikki TNC:ssä käytettävissä olevat **PLANE**-toiminnot kuvaavat haluttuja koneistustasoja riippumatta siitä, mitkä kiertoakselit koneessasi tosiasiassa ovat. Käytettävissä ovat seuraavat mahdollisuudet:

| Toiminto                   | Vaadittava parametri                                                                                           | Ohjelmanäppäin | Sivu     |
|----------------------------|----------------------------------------------------------------------------------------------------|----------------|----------|
| SPATIAL (AVARUUS)          | Kolme tilakulmaa SPA, SPB, SPC                                                                                 | SPATIAL        | Sivu 485 |
| PROJECTED<br>(PROJEKTOITU) | Kaksi projektiokulmaa <b>PROPR</b> ja <b>PROMIN</b> sekä<br>kiertokulma <b>ROT</b>                             | PROJECTED      | Sivu 487 |
| EULER (EULER)              | Kolme Euler-kulmaa eli presessio ( <b>EULPR</b> ), nutaatio<br>( <b>EULNU</b> ) ja rotaatio ( <b>EULROT</b> ), | EULER          | Sivu 489 |
| VECTOR                     | Normaalivektori tason määrittelyä varten ja<br>kantavektori käännetyn X-akselin suunnan<br>määrittelyä varten  | VECTOR         | Sivu 491 |
| POINTS                     | Käännettävän tason kolmen mielivaltaisen pisteen<br>koordinaatit                                               | POINTS         | Sivu 493 |
| RELATIV                    | Yksittäinen, inkrementaalisesti vaikuttava tilakulma                                                           | REL. SPA.      | Sivu 495 |
| AXIAL                      | Enintään kolme absoluuttista tai inkrementaalista<br>akselikulmaa <b>A</b> , <b>B</b> , <b>C</b>               | AXIAL          | Sivu 496 |
| RESET                      | PLANE-toiminnon resetointi                                                                                     | RESET          | Sivu 484 |

Selventääksesi yksittäisten määrittelymahdollisuuksien välisiä eroja jo valmiiksi ennen toiminnon valintaa voit käynnistää animaation ohjelmanäppäimen avulla.

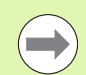

**PLANE**-toiminnon parametrimäärittely on jaettu kahteen osaan:

- Tason geometrinen määrittely, joka on erilainen jokaiselle käytettävissä olevalle PLANE-toiminnolle
- PLANE-toiminnon paikoitusmenettely, joka on tarkasteltavissa riippumatta tasomäärittelystä ja samanlainen kaikille PLANE-toiminnoille (Katso "PLANEtoiminnon paikoitusmenettelyn asetus" myös sivulla 498)

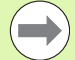

Hetkellisaseman tallennuksen toiminto ei ole mahdollinen käännetyn koneistustason ollessa aktiivinen.

Kun **PLANE**-toimintoa toiminnon **M120** ollessa aktiivinen, TNC peruuttaa automaattisesti sädekorjauksen ja sen myötä myös toiminnon **M120**.

PLANE-toimintojen uudelleenasetus pääsääntöisesti aina PLANE RESET-toiminnon kanssa. Sisäänsyöttö 0 kaikissa PLANE-parametreissa ei uudelleenaseta toimintoa kokonaan.

1

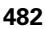

## **PLANE-toiminnon määrittely**

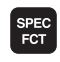

KÄÄNNÄ TYÖSTÖ TASO

- Ota esiin ohjelmanäppäinpalkki, jossa näkyy erikoistoiminnot
- PLANE-toiminnon valinta: Paina ohjelmanäppäintä KONEISTUSTASON KÄÄNTÖ: TNC näyttää ohjelmanäppäinpalkissa käytettävissä olevat määrittelyvaihtoehdot

#### Toiminnon valinta aktiivisella animaatiolla

- Animaation päällekytkentä: Aseta ohjelmanäppäin ANIMAATIOVALINTA PÄÄLLÄ/POIS asentoon PÄÄLLÄ
- Animaation käynnistys erilaisia määrittelymahdollisuuksia varten: Paina yhtä käytettävissä olevaa ohjelmanäppäintä, minkä jälkeen TNC vaihtaa painetun ohjelmanäppäimen väriä ja käynnistää sen mukaisen animaation
- Hetkellisesti aktiivisen toiminnon vastaanotto: Paina ohjelmanäppäintä ENT tai paina uudelleen aktiivisen toiminnon ohjelmanäppäintä: TNC jatkaa dialogia ja pyytää tarvittavia parametreja.

#### Toiminnon valinta ei-aktiivisella animaatiolla

Halutun toiminnon valinta suoraan ohjelmanäppäimellä: TNC jatkaa dialogia ja pyytää tarvittavia parametreja.

## Paikoitusnäyttö

Heti kun haluttu **PLANE**-toiminto tulee aktiiviseksi, TNC näyttää laskettua tilakulmaa lisätilanäytössä (katso kuvaa). Pääsääntöisesti TNC laskee aina sisäisesti tilakulman uudelleen – riippumatta käytettävästä **PLANE**-toiminnosta.

Loppumatkatilassa (LOPPUM) TNC näyttää sisäänkäännön yhteydessä (tila MOVE tai TURN) kiertoakselille matkaa sen määriteltyyn (tai laskettuun) loppuasemaan.

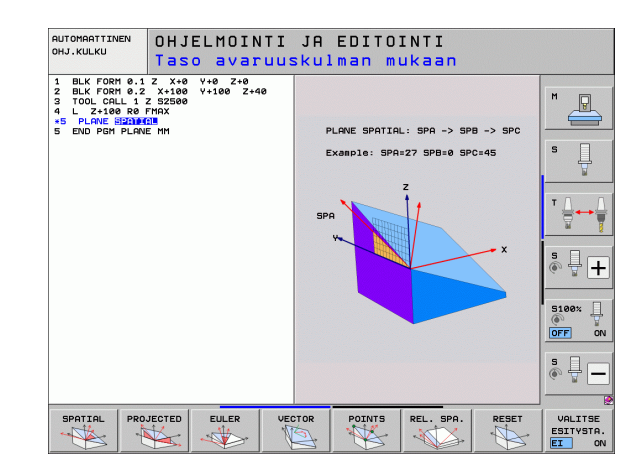

| KÄS        | ІКЙҮТ      | ΤÖ       |      |             |                               |          | JA<br>JA | JELMOINTI<br>EDITOINTI |
|------------|------------|----------|------|-------------|-------------------------------|----------|----------|------------------------|
|            |            |          |      |             |                               |          |          | M _                    |
| HETK.      | X          | +250.000 | )    | Yleis       | ikuva PGM P                   | AL LBL C | C M POS  | • <u> </u>             |
|            | Y          | +0.000   | 3    | HETK        | . X +250                      | .000     |          | S                      |
| * <u>-</u> | Z          | -560.000 | 3    |             | z -560                        | .000     |          | . 👕                    |
|            | <b>₩</b> B | +0.000   | )    |             | #B +0                         | .000     |          |                        |
|            | ++ C       | +0.000   | )    |             | *C +0                         | .000     |          | TΔ_Δ                   |
|            |            |          |      | 💉 🗸         | +0.000                        | 9        |          |                        |
|            |            |          |      | A<br>B<br>C | +0.0000<br>+0.0000<br>+0.0000 |          |          | ° ₽ +                  |
|            | S 1        | 0.000    |      | Pe North    | eruskaantö                    | +0.0000  |          |                        |
|            |            |          |      |             |                               |          |          | 5100%                  |
| . 15       | TS         | Z 5 1875 |      |             |                               |          |          | OFF ON                 |
|            | F 0        | M        | 5 /9 |             |                               |          |          |                        |
|            |            |          | 0%   | S - I       | ST                            |          |          |                        |
|            |            |          | 0%   | SEN         | IMJ LIN                       | 1IT 1    | 06:48    |                        |
| М          |            | S F      | KOSK | ETUS-       | PERUSP.<br>HALLINTA           |          | 3D ROT   | TYÖKALU-<br>TAULUKKO   |
|            |            |          |      | 2///8       | 4                             |          |          | ¥ UA                   |

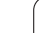

## PLANE-toiminnon resetointi

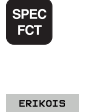

TNC FUNKTIOT

> KAANNA TYÖSTÖ TASO

MOVE

Ota esiin ohjelmanäppäinpalkki, jossa näkyy erikoistoiminnot

- TNC:n erikoistoimintojen valinta: Paina ohjelmanäppäintä ERIK. TNC-TOIM.
- PLANE-toiminnon valinta: Paina ohjelmanäppäintä KONEISTUSTASON KÄÄNTÖ: TNC näyttää ohjelmanäppäinpalkissa käytettävissä olevat määrittelyvaihtoehdot
- Peruutustoiminnon valinta: Koska PLANE-toiminto uudelleenasettuu vain sisäisesti, hetkellinen akseliasema ei tällöin muutu
- Määrittele, tuleeko TNC:n ajaa automaattisesti perusasetukseen (MOVE tai TURN) vai ei (STAY), (Katso "Automaattinen sisäänkääntö: MOVE/TURN/STAY (sisäänsyöttö ehdottomasti tarpeellinen)" myös sivulla 498)

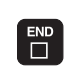

▶ Lopeta sisäänsyöttö: Paina END-näppäintä

Toiminto **PLANE RESET** uudelleenasettaa kokonaan aktiivisen **PLANE**-toiminnon – tai aktiivisen työkierron **19** – (kulma = 0 ja toiminto ei-aktiivinen). Monikertamäärittely ei ole tarpeellinen.

#### Esimerkki: NC-lause

25 PLANE RESET MOVE ABST50 F1000

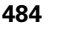

## Koneistustason määrittely tilakulman avulla: PLANE SPATIAL

#### Käyttö

Tilakulmat määrittelevät koneistustason enintään kolmella koordinaatiston kierrolla, ja tätä varten on olemassa kaksi tarkastelutapaa, jotka molemmat johtavat aina samaan tulokseen.

Kierrot koneen kiinteän koordinaatiston ympäri:

Kierrot toteutetaan järjestyksessä ensin koneakselin C ympäri, sitten koneakselin B ympäri, sitten koneakselin A ympäri.

Kierrot kulloinkin käännettynä olevan koordinaattijärjestelmän ympäri:

Kierrot toteutetaan järjestyksessä ensin koneakselin C ympäri, sitten kierretyn akselin B ympäri, sitten kierretyn akselin A ympäri. Tämä tarkastelutapa on pääsääntöisesti helpompi ymmärtää, koska koordinaatiston kierrot on yksinkertaisempi hahmottaa kiertoakselin pysyessä paikallaan.

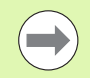

#### Huomioi ennen ohjelmointia

Kaikki kolme tilakulmaa **SPA**, **SPB** ja **SPC** on määriteltävä myös silloin, kun kulma on 0.

Toimintaperiaate vastaa työkiertoa 19, mikäli määrittelyt työkierrossa 19 on asetettu koneella tilankulman määrittelyihin.

Parametrikuvaus paikoitusmenettelyä varten: Katso "PLANE-toiminnon paikoitusmenettelyn asetus", sivu 498.

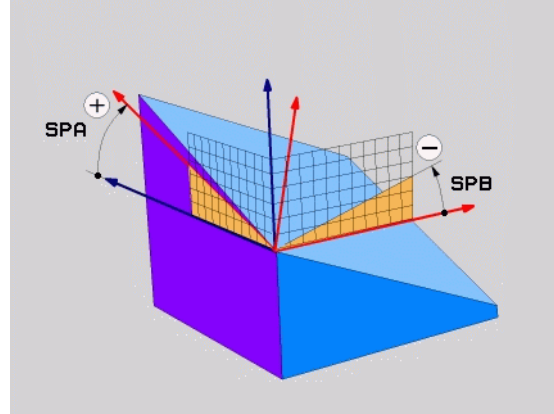

#### Sisäänsyöttöparametri

SPATIAL

- 12.2 PLANE-toiminto: koneistustason kääntö (ohjelmaoptio 1
- Tilakulma A?: Kiertokulma SPA koneen kiinteän X-akselin ympäri (katso kuvaa yllä oikealla). Sisäänsyöttöarvo -359.9999° … +359.9999°
- Tilakulma B?: Kiertokulma SPB koneen kiinteän Y-akselin ympäri (katso kuvaa yllä oikealla). Sisäänsyöttöarvo -359.9999° ... +359.9999°
- ▶ Tilakulma C?: Kiertokulma SPC koneen kiinteän Z-akselin ympäri (katso kuvaa keskellä oikealla). Sisäänsyöttöarvo -359.9999° ... +359.9999°
- Jatketaan paikoitusominaisuuksilla (Katso "PLANEtoiminnon paikoitusmenettelyn asetus" myös sivulla 498)

#### Käytettävät lyhenteet

| Lyhenne | Merkitys                                           |  |
|---------|----------------------------------------------------|--|
| SPATIAL | Engl. <b>spatial</b> = tila-avaruus                |  |
| SPA     | <b>sp</b> atial <b>A</b> : Kierto X-akselin ympäri |  |
| SPB     | <b>sp</b> atial <b>B</b> : Kierto Y-akselin ympäri |  |
| SPC     | <b>sp</b> atial <b>C</b> : Kierto Z-akselin ympäri |  |

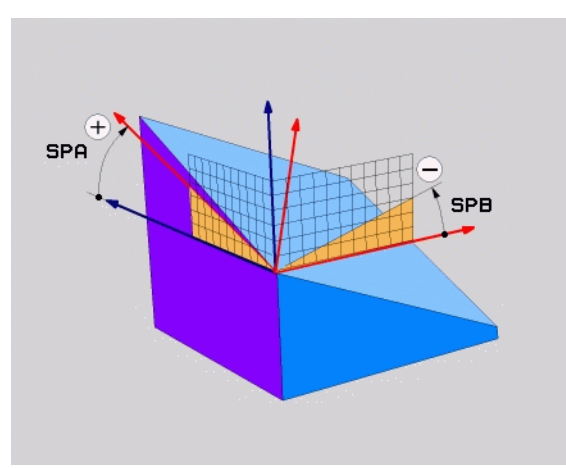

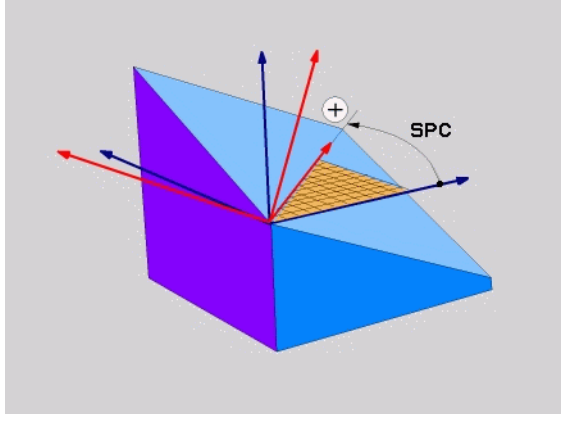

Esimerkki: NC-lause

5 PLANE SPATIAL SPA+27 SPB+0 SPC+45 .....

i

# Koneistustason määrittely projektiokulman avulla: TASO PROJISOITU

#### Käyttö

Projektiokulma määrittelee koneistustason kahden kulman avulla, jotka voidaan määrittää 1. koordinaattitason (Z/X työkaluakselilla Z) ja 2. koordinaattitason (Y/Z työkaluakselilla Z) projektiona määriteltyyn koneistustasoon.

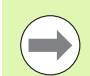

#### Huomioi ennen ohjelmointia

Voit käyttää projektiokulmaa vain silloin, jos kulmamäärittelyt perustuvat oikeakätiseen neljäkkääseen. Muuten työkappaleeseen muodostuu vääristymiä.

Parametrikuvaus paikoitusmenettelyä varten: Katso "PLANE-toiminnon paikoitusmenettelyn asetus", sivu 498.

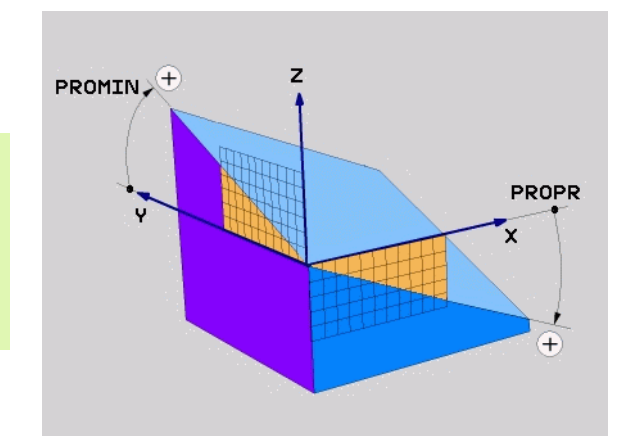

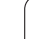

#### Sisäänsyöttöparametri

PROJECTED

- Projektiokulma 1. koordinaattitasoon?: Käännetyn koneistustason projisoitu kulma koneen kiinteän koordinatiston 1. koordinaattitasoon (Z/X työkaluakselilla Z, katso kuvaa yllä oikealla).. Sisäänsyöttöarvo -89.9999° ... +89.9999°. 0°-akseli on aktiivisen koneistustason pääakseli (X työkaluakselilla Z, katso positiivinen suunta kuvasta yllä oikealla)
- Projektiokulma 2. koordinaattitasoon?: Projisoitu kulma koneen kiinteän koordinatiston 2. koordinaattitasoon (Y/Z työkaluakselilla Z, katso kuvaa yllä oikealla). Sisäänsyöttöarvo -89.9999° ... +89.9999°. 0°-akseli on aktiivisen koneistustason sivuakseli (Y työkaluakselilla Z)
- Käännetyn tason R0T-ku1ma?: Käännetyn koordinaatiston kierto käännetyn työkaluakselin ympäri (vastaa periaatteeltaan rotaatiota työkierrossa 10 KIERTO). Kiertokulman avulla voit yksinkertaisella tavalla määrittää koneistustason pääakselin suunnan (X työkaluakselilla Z, Z työkaluakselilla Y, katso kuvaa keskellä oikealla). Sisäänsyöttöarvo 0° ... +360°
- Jatketaan paikoitusominaisuuksilla (Katso "PLANEtoiminnon paikoitusmenettelyn asetus" myös sivulla 498)

#### NC-lause

#### 5 PLANE PROJECTED PROPR+24 PROMIN+24 ROT+30 .....

#### Käytettävät lyhenteet

| Lyhenne   | Merkitys                            |
|-----------|-------------------------------------|
| PROJECTED | Engl. <b>projected</b> = projisoitu |
| PROPR     | <b>pr</b> inciple plane: Päätaso    |
| PROMIN    | minor plane: Sivutaso               |
| ROT       | Engl. <b>rot</b> ation: Kierto      |

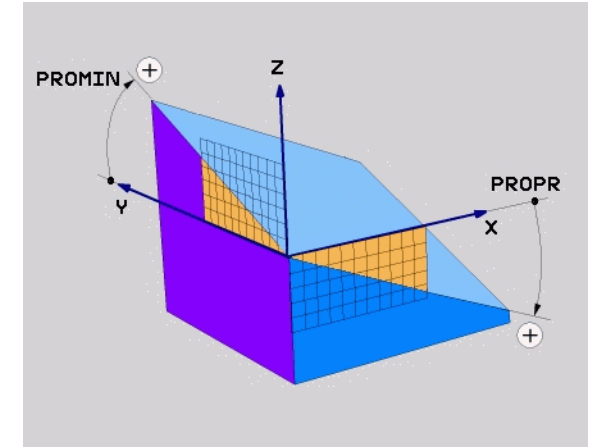

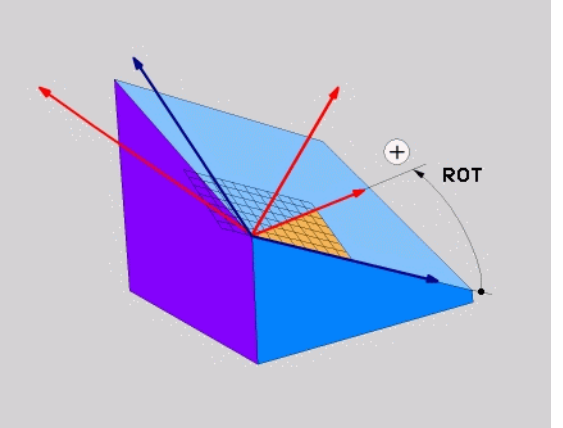

# Koneistustason määrittely Euler-kulman avulla: PLANE EULER

#### Käyttö

Euler-kulma määrittelee koneistustason enintään kolmella **kierrolla kulloinkin käännetyn koordinaatiston ympäri**. Kolmen Eulerkulman määritelmät on keksinyt sveitsiläinen matemaatikko Euler. Siirto koneen koordinaatistoon saa aikaan seuraavat merkitykset:

| Presessiokulma<br><b>EULPR</b> | Koordinaatiston kierto Z-akselin ympäri                                  |
|--------------------------------|--------------------------------------------------------------------------|
| Nutaatiokulma<br>EULNUT        | Koordinaatiston kierto presessiokulman verran kierretyn X-akselin ympäri |
| Kiertowinkel<br>EULROT         | Käännetyn koneistustason kierto käännetyn<br>Z-akselin ympäri            |

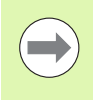

#### Huomioi ennen ohjelmointia

Parametrikuvaus paikoitusmenettelyä varten: Katso "PLANE-toiminnon paikoitusmenettelyn asetus", sivu 498.

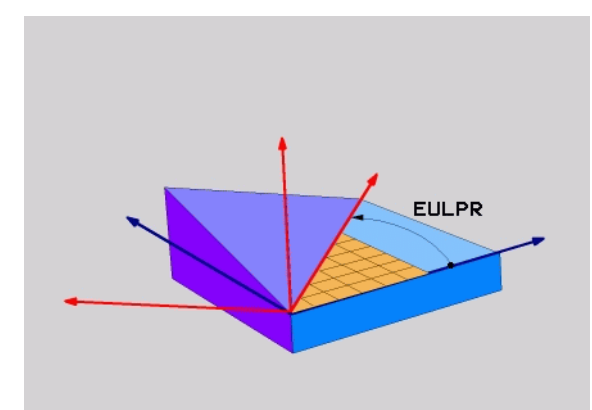

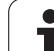

#### Sisäänsyöttöparametri

PROJECTED

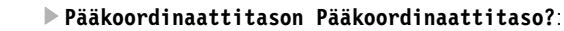

Kiertokulma **EULPR** Z-akselin ympäri (katso kuvaa yllä oikealla). Huomioi:

- Sisäänsyöttöarvo -180.0000° ... 180.0000°
- 0°-akseli on X-akseli
- Työkaluakselin kääntökulma?: Koordinaatiston kääntökulma EULNUT tarkkuuskulmalla kierretyn X-akselin ympäri (katso kuvaa keskellä oikealla). Huomioi:
  - Sisäänsyöttöarvo 0° … 180.0000°
  - 0°-akseli on Z-akseli
- Käännetyn tason R0T-kulma?: Käännetyn koordinaatiston kierto EULR0T käännetyn työkaluakselin ympäri (vastaa periaatteeltaan rotaatiota työkierrossa 10 KIERTO). Kiertokulman avulla voit yksinkertaisella tavalla määrittää X-akselin suunnan käännetyssä koneistustasossa (katso kuvaa alla oikealla). Huomioi:
  - Sisäänsyöttöarvo 0° … 360.0000°
  - 0°-akseli on X-akseli
- Jatketaan paikoitusominaisuuksilla (Katso "PLANEtoiminnon paikoitusmenettelyn asetus" myös sivulla 498)

#### NC-lause

#### 5 PLANE EULER EULPR45 EULNU20 EULROT22 .....

#### Käytettävät lyhenteet

| Lyhenne       | Merkitys                                                                                                    |
|---------------|----------------------------------------------------------------------------------------------------|
| EULER (EULER) | Sveitsiläinen matemaatikko, joka on kehittänyt<br>nk. Euler-kulman                                                                         |
| EULPR         | <b>Pr</b> äzessions-Winkel (tarkkuuskulma): Kulma, joka<br>kuvaa koordinaatiston kiertoa Z-akselin ympäri                                  |
| EULNU         | <b>Nu</b> tationswinkel (nutaatiokulma): Kulma, joka<br>kuvaa koordinaatiston kiertoa presessiokulman<br>verran kierretyn X-akselin ympäri |
| EULROT        | <b>Rot</b> ations-Winkel (kiertokulma): Kulma, joka<br>kuvaa käännetyn koneistustason kiertoa<br>käännetyn Z-akselin ympäri                |

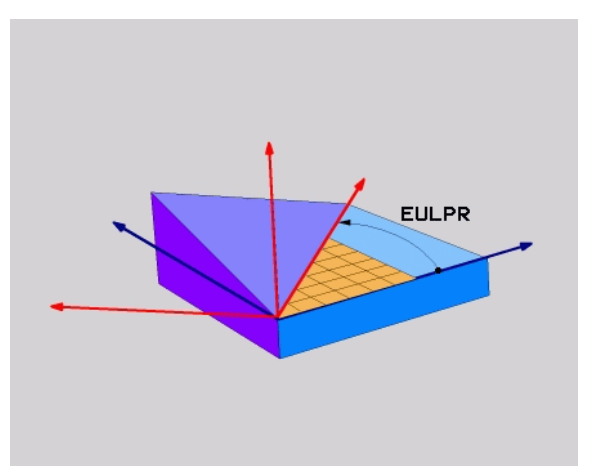

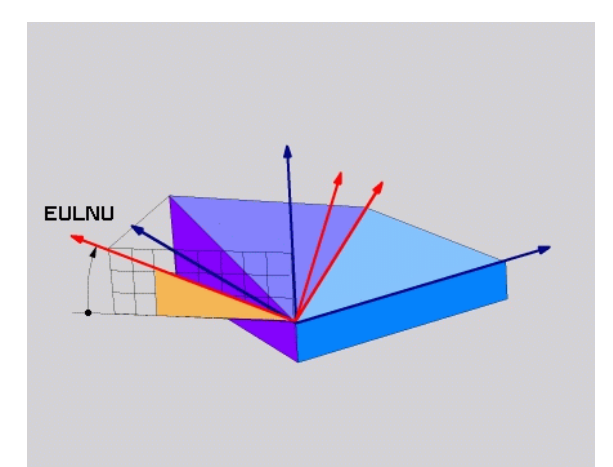

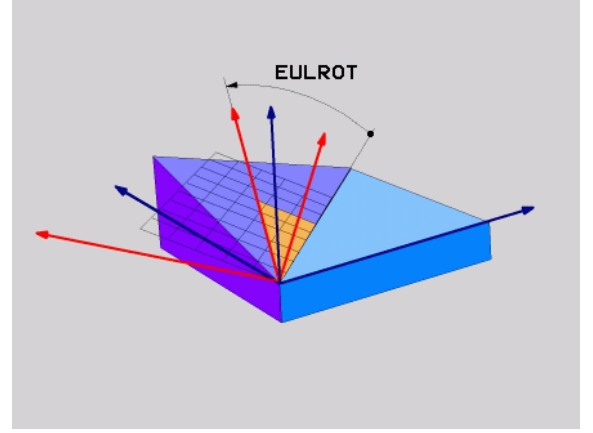

# Koneistustason määrittely kahden vektorin avulla: PLANE VECTOR

#### Käyttö

Koneistustason määrittelyä **kahden normivektorin** avulla voidaan käyttää silloin, jos CAD-järjestelmä pystyy laskemaan käännetyn koneistustason kantavektorin ja normaalivektorin. Standardimäärittely ei ole välttämättä tarpeen. TNC laskee standardiarvon sisäisesti, joten voit syöttää sisään arvon väliltä -99.999999 ... +99.999999.

Koneistustason määrittelyä varten tarvittava kantavektori määritellään komponenteilla **BX, BY** ja **BZ** (katso kuvaa yllä oikealla). Normaalivektori määritellään komponenteilla **NX, NY** ja **NZ**.

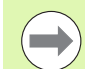

#### Huomioi ennen ohjelmointia

Kantavektori määrittelee pääakselin suunnan käännetyssä koneistustasossa, normaalivektorin tulee olla kohtisuorassa koneistustason suhteen, mikä siten määrää sen suunnan.

TNC laskee kulloinkin vaikuttavan normivektorin sisäisesti sisäänsyöttämiesi arvojen perusteella.

Parametrikuvaus paikoitusmenettelyä varten: Katso "PLANE-toiminnon paikoitusmenettelyn asetus", sivu 498.

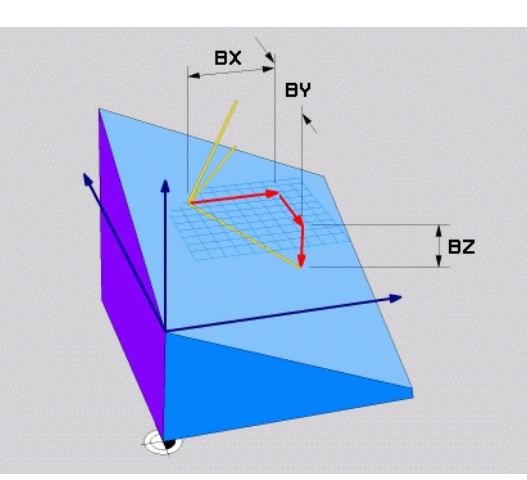

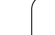

#### Sisäänsyöttöparametri

VECTOR

- Kantavektorin X-komponentti?: Kantavektorin B X-komponentti BX (katso kuvaa yllä oikealla). Sisäänsyöttöalue: -99.9999999 ... +99.9999999
- Kantavektorin Y-komponentti?: Kantavektorin B Y-komponentti BY (katso kuvaa yllä oikealla). Sisäänsyöttöalue: -99.9999999 ... +99.9999999
- Kantavektorin Z-komponentti?: Kantavektorin B Z-komponentti BZ (katso kuvaa yllä oikealla). Sisäänsyöttöalue: -99.9999999 ... +99.9999999
- Normaalivektorin X-komponentti?: Normaalivektorin N X-komponentti NX (katso kuvaa keskellä oikealla). Sisäänsyöttöalue: -99.9999999 ... +99.9999999
- Normaalivektorin Y-komponentti?: Normaalivektorin N Y-komponentti NY (katso kuvaa keskellä oikealla). Sisäänsyöttöalue: -99.9999999 ... +99.9999999
- Normaalivektorin Z-komponentti?: Normaalivektorin n Z-komponentti NZ (katso kuvaa oikealla alhaalla). Sisäänsyöttöalue: -99.9999999 ... +99.9999999
- Jatketaan paikoitusominaisuuksilla (Katso "PLANEtoiminnon paikoitusmenettelyn asetus" myös sivulla 498)

#### NC-lause

#### 5 PLANE VECTOR BX0.8 BY-0.4 BZ-0.42 NX0.2 NY0.2 NZ0.92 ..

#### Käytettävät lyhenteet

| Lyhenne    | Merkitys                                                                                       |
|------------|------------------------------------------------------------------------------------------------|
| VECTOR     | Englanniksi vector = vektori                                                                   |
| BX, BY, BZ | <b>B</b> asisvektor (kantavektori): <b>X</b> -, <b>Y</b> - ja <b>Z</b> -<br>komponentti        |
| NX, NY, NZ | <b>N</b> normalenvektor (normaalivektori): <b>X</b> -, <b>Y</b> - ja <b>Z</b> -<br>komponentti |

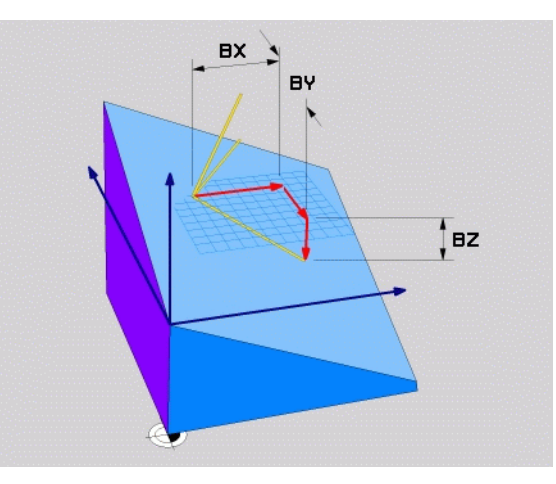

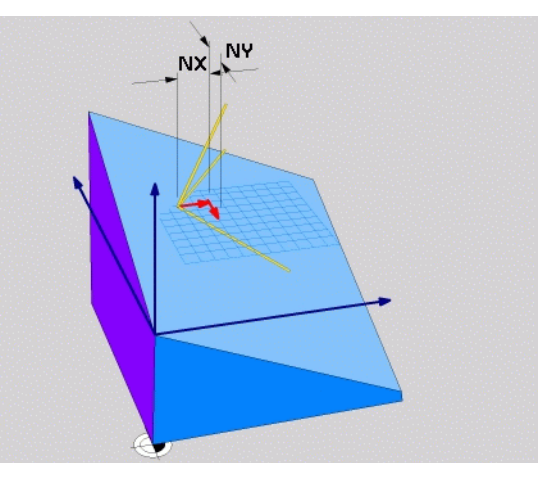

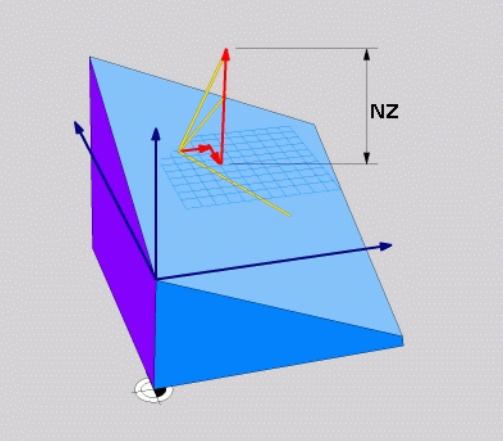

# Koneistustason määrittely kolmen pisteen avulla: PLANE POINTS

#### Käyttö

Koneistustaso voidaan määritellä yksikäsitteisesti antamalla **kolme mielivaltaista pistettä P1 ... P3 kyseisellä tasolla**. Tämä voidaan toteuttaa toiminnolla **PLANE POINTS**.

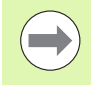

#### Huomioi ennen ohjelmointia

Yhdysviiva pisteestä 1 pisteeseen 2 määrää käännetyn pääakselin suunnan (X työkaluakselilla Z).

Käännetyn työkaluakselin suunta määrätään kolmannen pisteen sijaintiasemalla pisteiden 1 ja 2 yhdysviivan suhteen. Oikean käden säännön mukaan (peukalo = X-akseli, etusormi = Y-akseli, keskisormi = Z-akseli, katso kuvaa yllä oikealla) pätee seuraavaa: peukalo (X-akseli) osoittaa pisteesetä 1 pisteeseen 2, etusormi (Y-akseli) osoittaa kohtisuoraan käännetyn Y-akselin suhteen pisteen 3 suuntaan. Tällöin keskisormi osoittaa käännetyn työkaluakselin suuntaan.

Nämä kolme pistettä määrittelevät tason kaltevuuden. TNC ei muuta voimassa olevan nollapisteen sijaintia.

Parametrikuvaus paikoitusmenettelyä varten: Katso "PLANE-toiminnon paikoitusmenettelyn asetus", sivu 498.

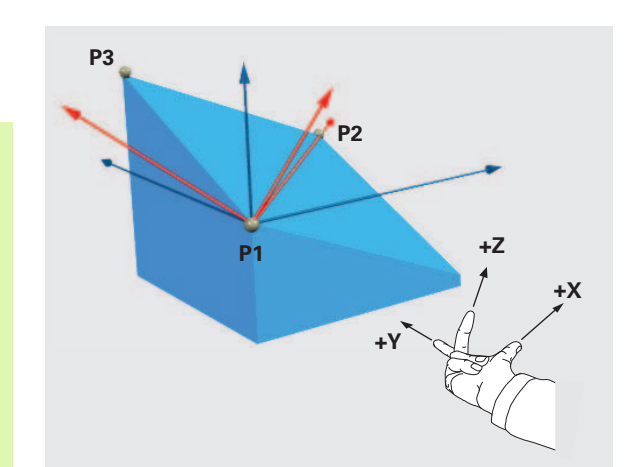

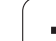

#### Sisäänsyöttöparametri

POINTS

- 1. tasopisteen X-koordinaatti?: 1. tasopisteen X-koordinaatti P1X (katso kuvaa yllä oikealla)
  - ▶ 1. tasopisteen Y-koordinaatti?: 1. tasopisteen Y-koordinaatti P1Y (katso kuvaa yllä oikealla)
  - ▶ 1. tasopisteen Z-koordinaatti?: 1. tasopisteen Z-koordinaatti P1Z (katso kuvaa yllä oikealla)
  - 2. tasopisteen X-koordinaatti?: 2. tasopisteen X-koordinaatti P2X (katso kuvaa keskellä oikealla)
  - 2. tasopisteen Y-koordinaatti?: 2. tasopisteen Y-koordinaatti P2Y (katso kuvaa keskellä oikealla)
  - 2. tasopisteen Z-koordinaatti?: 2. tasopisteen Z-koordinaatti P2Z (katso kuvaa keskellä oikealla)
  - ► 3. tasopisteen X-koordinaatti?: 3. tasopisteen X-koordinaatti P3X (katso kuvaa alla oikealla)
  - ► 3. tasopisteen Y-koordinaatti?: 3. tasopisteen Y-koordinaatti P3Y (katso kuvaa alla oikealla)
  - ► 3. tasopisteen Z-koordinaatti?: 3. tasopisteen Z-koordinaatti P3Z (katso kuvaa alla oikealla)
  - Jatketaan paikoitusominaisuuksilla (Katso "PLANEtoiminnon paikoitusmenettelyn asetus" myös sivulla 498)

#### NC-lause

Lyhenne

#### 5 PLANE POINTS P1X+0 P1Y+0 P1Z+20 P2X+30 P2Y+31 P2Z+20 P3X+0 P3Y+41 P3Z+32.5 ....

#### Käytettävät lyhenteet

POINTS Englanniksi points = pisteet

Merkitys

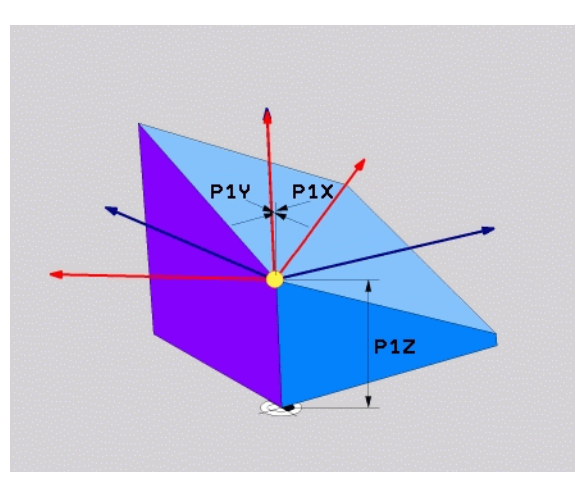

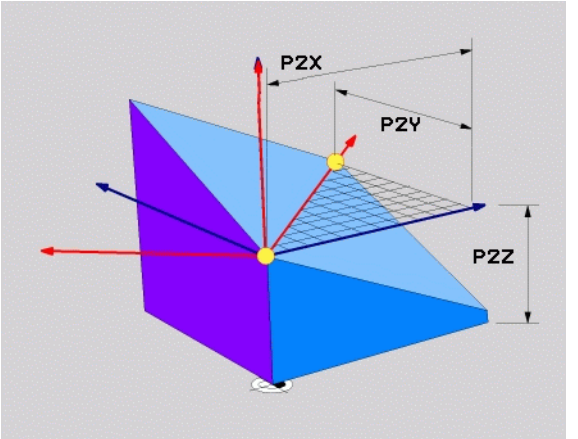

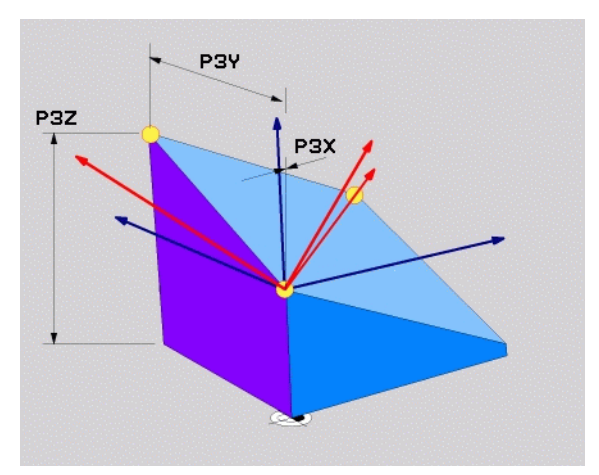

## Koneistustason määrittely yksittäisen, inkrementaalisen tilakulman avulla: PLANE RELATIVE

#### Käyttö

Inkrementaalista tilakulmaa käytetään silloin, kun jo valmiiksi käännettyä aktiivista koneistustasoa halutaan kääntää **lisäkierron** avulla. Esimerkiksi käännettyyn tasoon tehdään 45°:een viiste.

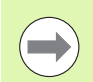

#### Huomioi ennen ohjelmointia

Määritelty kulma vaikuttaa aina aktiivisen koneistustason suhteen aiva samalla tavoin kuin toiminto, jolla kyseinen tason kääntö on aktivoitu.

Voit ohjelmoida mielivaltaisen määrään **PLANE RELATIVE**toimintoja peräjälkeen.

Kun haluat palauttaa takaisin koneistustason, joka oli voimassa ennen **PLANE RELATIVE** -toimintoa, määrittele **PLANE RELATIVE** uudelleen samalla kulman arvolla, tosin vastakkaisella etumerkillä.

Jos käytät **PLANE RELATIVE** -toimintoa kääntämättömässä koneistustasossa, kierrä vain kääntämätöntä tasoa **PLANE**-toiminnossa määritellyn tilakulman verran.

Parametrikuvaus paikoitusmenettelyä varten: Katso "PLANE-toiminnon paikoitusmenettelyn asetus", sivu 498.

#### Sisäänsyöttöparametri

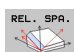

- Inkrementaalinen kulma?: Tilakulma, jonka verran aktiivista koneistustasoa tulee kääntää vielä lisää (katso kuvaa yllä oikealla). Akseli, jonka ympäri kääntö tehdään, valitaan ohjelmanäppäimellä. Sisäänsyöttöalue: -359.9999° ... +359.9999°
- Jatketaan paikoitusominaisuuksilla (Katso "PLANEtoiminnon paikoitusmenettelyn asetus" myös sivulla 498)

#### Käytettävät lyhenteet

| Lyhenne | Merkitys                                  |
|---------|-------------------------------------------|
| RELATIV | Englanniksi <b>relative</b> = jnk suhteen |

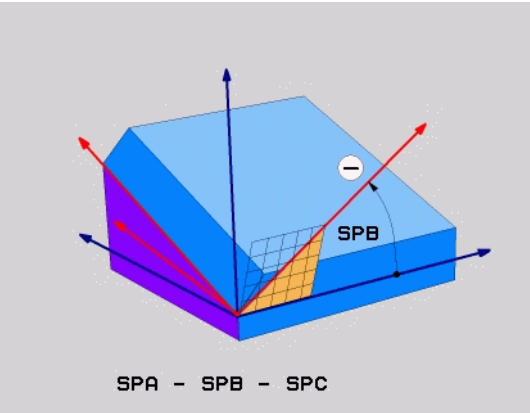

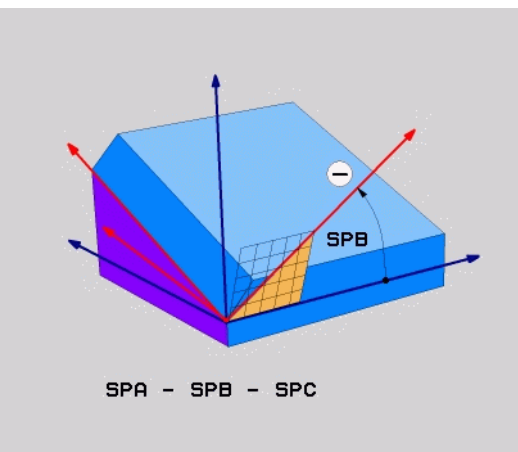

#### Esimerkki: NC-lause

5 PLANE RELATIV SPB-45 ....

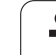

## Koneistustaso akselikulman avulla: PLANE AXIAL (FCL 3-toiminto)

#### Käyttö

Toiminto **PLANE AXIAL** määrittelee sekä koneistusatason sijainnin että kiertoakselin asetuskoordinaatit. Varsinkin koneilla, joissa on suorakulmainen kinematiikka ja kinemaattisissa järjestelmissä, joissa vain yksi kiertoakseli on aktivoituna, tämä toiminto voidaan asettaa yksinkertaisesti.

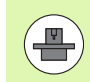

Toimintoa **PLANE AKSIAALINEN** voit käyttää myös silloin, jos koneessasi on aktivoituna vain yksi kiertoakseli.

Toimintoa **PLANE RELATIV** voit käyttää toiminnon **PLANE AXIAL** jälkeen, jos koneesi mahdollistaa tilakulmamäärittelyt. Katso koneen käyttöohjekirjaa.

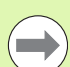

#### Huomioi ennen ohjelmointia

Syötä vain sellainen akselikulma, joka todellakin on koneessasi mahdollinen, muuten TNC antaa virheilmoituksen.

Toiminnolla **PLANE AXIAL** määritellyt kiertoakselin koordinaatit ovat voimassa modaaalisesti. Monikertamäärittelyt rakentuvat siten peräkkäin, inkrementaaliset sisäänsyötöt ovat sallittuja.

Käytä toiminnon **PLANE AXIAL** uudelleenasettamiseen toimintoa **PLANE RESET**. Uudelleenasetus nollaamalla eli syöttämällä arvo 0 ei deaktivoi toimintoa **PLANE AXIAL**.

Toiminnoilla **SEQ**, **TABLE ROT** ja **COORD ROT** ei ole mitään vaikutusta toiminnon **PLANE AXIAL** yhteydessä.

Parametrikuvaus paikoitusmenettelyä varten: Katso "PLANE-toiminnon paikoitusmenettelyn asetus", sivu 498.

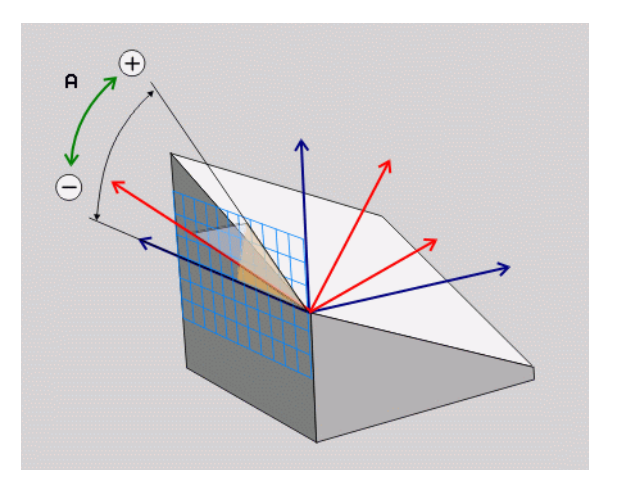

# 2.2 PLANE-toiminto: koneistustason kääntö (ohjelmaoptio 1

#### Sisäänsyöttöparametri

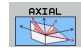

- Akselikulma A?: Akselikulma, johon A-akseli tulee kääntää. Jos annat kulman inkrementaalisena arvona, tällöin kulmaa käännetään edelleen kulmamäärän verran A-akselin hetkellisestä asemasta. Sisäänsyöttöalue: -99999,9999° ... +99999,9999°
- Akselikulma B?: Akselikulma, johon B-akseli tulee kääntää. Jos annat kulman inkrementaalisena arvona, tällöin kulmaa käännetään edelleen kulmamäärän verran B-akselin hetkellisestä asemasta. Sisäänsyöttöalue: -99999,9999° ... +99999,9999°
- Akselikulma C?: Akselikulma, johon C-akseli tulee kääntää. Jos annat kulman inkrementaalisena arvona, tällöin kulmaa käännetään edelleen kulmamäärän verran A-akselin hetkellisestä asemasta. Sisäänsyöttöalue: -99999,9999° ... +99999,9999°
- Jatketaan paikoitusominaisuuksilla (Katso "PLANEtoiminnon paikoitusmenettelyn asetus" myös sivulla 498)

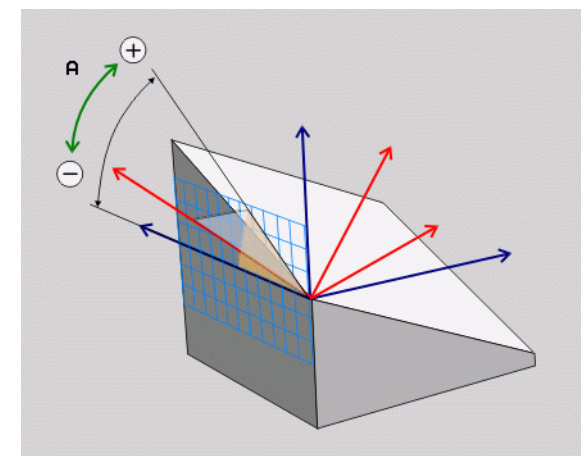

#### Esimerkki: NC-lause

#### 5 PLANE AXIAL B-45 ....

#### Käytettävät lyhenteet

| Lyhenne     | Merkitys                                 |
|-------------|------------------------------------------|
| AKSIAALINEN | Englantia <b>axial</b> = akselimuotoinen |

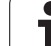

# PLANE-toiminnon paikoitusmenettelyn asetus

#### Yleiskuvaus

Riippumatta siitä mitä PLANE-toimintoa käytät käännetyn koneistustason määrittelemiseen, paikoitusmenettelyä varten on aina käytettävissä seuraavat toiminnot:

- Automaattinen sisäänkääntö
- Vaihtoehtoisten kääntömahdollisuuksien valinta
- Muuntotavan valinta

# Automaattinen sisäänkääntö: MOVE/TURN/STAY (sisäänsyöttö ehdottomasti tarpeellinen)

Kun olet syöttänyt sisään kaikki tasomäärittelyparametrit, on määriteltävä, kuinka kiertoakselit käännetään sisään laskettuihin akseliarvoihin:

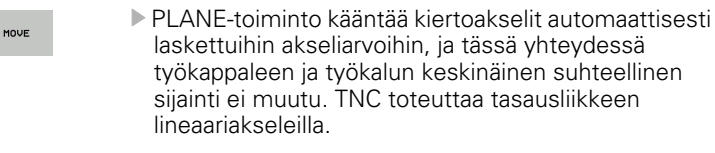

PLANE-toiminto kääntää kiertoakselit automaattisesti laskettuihin akseliarvoihin, ja tässä yhteydessä TNC paikoittaa vain kiertoakselit. TNC ei toteuta tasausliikettä lineaariakseleilla

STRY Erillisessä paikoituslauseessa

Kun olet valinnut option MOVE (PLANE-toiminnon automaattinen sisäänkääntö korjausliikkeellä), on määriteltävä vielä kaksi parametria Kiertopisteen etäisyys työkalun kärkeen und Syöttöarvo? F=, joka esitellään myöhemmin.

Jos olet valinnut option **TURN (PLANE**-toiminnon automaattinen sisäänkääntö ilman korjausliikettä), on määriteltävä vielä selittävät parametrit **Vetäytymispituus MB** ja **Syöttöarvo? F=**, joka esitellään myöhemmin.

Vaihtoehtona suoraan lukuarvona määriteltävälle syöttönopeudelle F voit suorittaa sisäänkääntöliikkeen myös koodeilla FMAX (pikaliike) tai FAUT0 (syöttöarvo TOOL CALL-lauseesta).

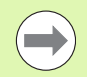

Jos käytät toimintoa **PLANE AXIAL** yhdessä koodin **STAY** kanssa, täytyy kiertoakselit kääntää sisään erillisessä paikoituslauseessa **PLANE**-toiminnon jälkeen (Katso "Kiertoakseleiden sisäänkääntö erillisessä lauseessa" myös sivulla 500).

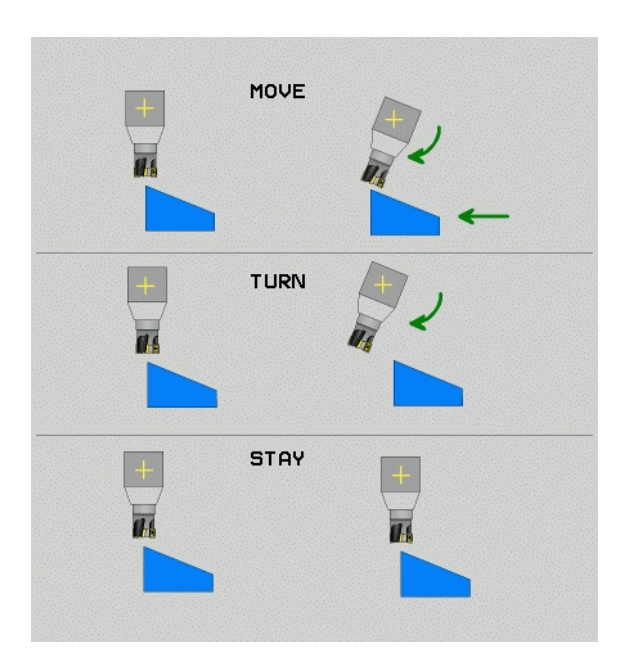

TURN

12.2 PLANE-toiminto<mark>: ko</mark>neistustason kääntö (ohjelmaoptio 1

- Kiertopisteen etäisyys työkalun kärjestä (inkrementaalinen): TNC kääntää työkalua (pöytää) työkalun kärjen ympäri. Parametrin ETÄISavulla tallennetaan muistiin sisäänkääntöliikkeen kiertopiste työkalun kärjen hetkellisen aseman suhteen.
- $\bigcirc$
- Jos työkalu on ennen sisäänkääntöä määritellyn etäisyyden päässä työkappaleesta, tällöin työkalu on myös sisäänkäännön jälkeen samassa suhteellisessa asemassa (katso kuvaa keskellä oikealla, 1 = ABST)
- Jos työkalu ei ole ennen sisäänkääntöä määritellyn etäisyyden päässä työkappaleesta, tällöin työkalu sijaitsee sisäänkäännön jälkeen samassa asemassa alkuperäisen aseman suhteen (katso kuvaa oikealla alhaalla, 1= ABST)
- **Syöttöarvo? F=:** Ratanopeus, jolla työkalu käännetään sisään
- Vetäytymispiste työkaluakselilla?: Vetäytymismatka MB vaikuttaa inkrementaalisesti hetkellisestä työkaluasemasta aktiiviseen työkaluakselin suuntaan), johon TNC liikkuu ennen sisäänkääntöliikettä. MB MAX liikuttaa työkalun juuri ohjelmaliikerajan eteen

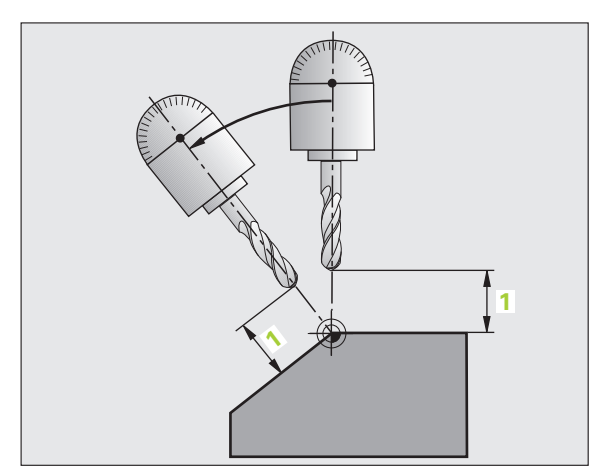

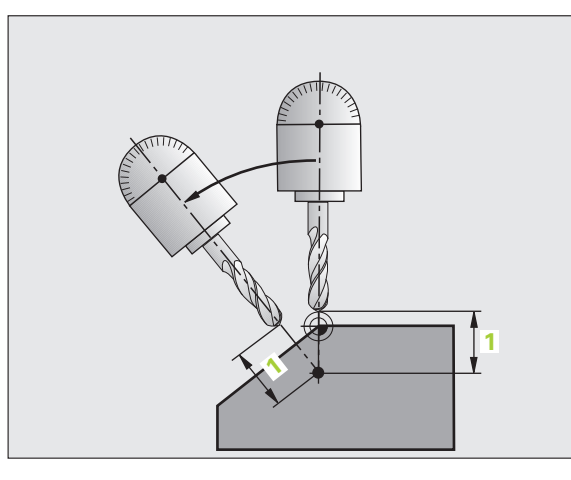

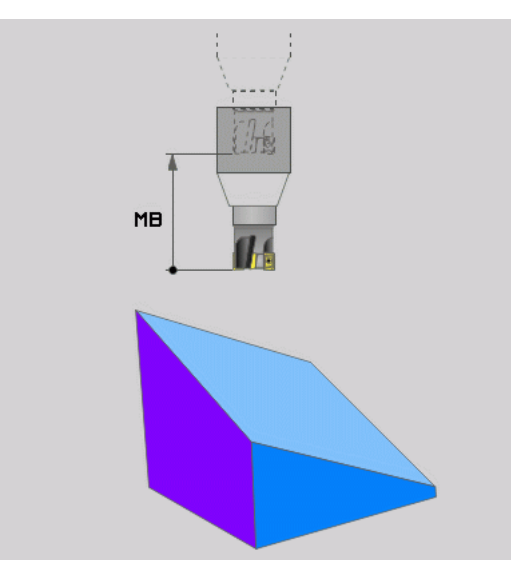

1

#### Kiertoakseleiden sisäänkääntö erillisessä lauseessa

Jos haluat kääntää kiertoakselit sisään erillisessä paikoituslauseessa (optio **STAY** valittu), toimi seuraavasti:

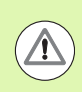

#### Huomaa törmäysvaara!

Esipaikoita työkalu niin, että sisäänkäännön yhteydessä ei voi tapahtua työkalun ja työkappaleen (kiinnittimen) keskinäistä törmäystä.

Valitse haluamasi PLANE-toiminto, määrittele automaattinen sisäänkääntö asetuksella STAY. Toteutuksen yhteydessä TNC laskee koneessa olevien kiertoakseleiden paikoitusarvot ja asettaa ne järjestelmäparametreihin Q120 (A-akseli), Q121 (B-akseli) ja Q122 (C-akseli)

Paikoituslauseen määrittely TNC:n laskemilla kulman arvoilla

NC-esimerkkilauseet: Koneen C-pyöröpöydän ja A-kääntöpöydän sisäänkääntö tilakulmaan B+45°.

| •••                                      |                                                   |
|------------------------------------------|---------------------------------------------------|
| 12 L Z+250 RO FMAX                       | Paikoitus varmuuskorkeudelle                      |
| 13 PLANE SPATIAL SPA+O SPB+45 SPC+O STAY | PLANE-toiminnon määrittely ja aktivointi          |
| 14 L A+Q120 C+Q122 F2000                 | Kiertoakselin paikoitus TNC:n laskemilla arvoilla |
| ····                                     | Koneistuksen määrittely käännetyssä tasossa       |

1
# 2.2 PLANE-toiminto: koneistustason kääntö (ohjelmaoptio 1

# Vaihtoehtoisten kääntömahdollisuuksien valinta: SEQ +/- (sisäänsyöttö valinnainen)

Määrittelemiesi koneistustasojen sijaintien perusteella TNC:n täytyy laskea niihin sopiva koneessa olevien kiertoakseleiden asettelu. Yleensä aina on olemassa kaksi ratkaisumahdollisuutta.

Valitsimella **SEQ** valitaan, kumpaa ratkaisumahdollisuutta TNC:n tulee käyttää:

SEQ+ paikoittaa pääakselin niin, että se saa aina positiivisen kulman. Pääakseli on toinen kiertoakseli pöydästä alkaen tai ensimmäinen kiertoakseli työkalusta alkaen (riippuu koneen konfiguraatiosta, katso myös kuvaa keskellä oikealla)

**SEQ+** paikoittaa pääakselin niin, että se saa aina negatiivisen kulman.

Jos valitsimella **SEQ** valittu ratkaisu ei sijaitse koneen liikealueella, TNC antaa virheilmoituksen **Kulma ei sallittu**.

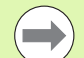

Käytettäessä toimintoa **PLANE AXIS** kytkimellä **SEQ** ei ole vaikutusta.

**SEQ**-kytkin voidaan ohjelmoida myös Q-parametreilla. Positiiviset Q-parametriarvot johtavat ratkaisuun **SEQ+**, negatiiviset ratkaisuun **SEQ-**.

Käytettäessä toimintoa **PLANE SPATIAL A+0 B+0 C+0** ei saa ohjelmoida **SEQ-**, muuten TNC antaa virheen.

Jos et määrittele parametria SEQ, TNC määrittää ratkaisun seuraavasti:

- 1 Ensin TNC tarkastaa, ovat molemmat ratkaisuvaihtoehdot kiertoakseleiden liikealueella
- 2 Jos ovat, TNC valitsee sen lyhimmän reitin mukaisen ratkaisun
- 3 Jos vain yksi ratkaisu on liikealueella, TNC käyttää tätä ratkaisua
- 4 Jos kumpikaan ratkaisu ei ole liikealueella, TNC antaa virheilmoituksen **Kulma ei sallittu**

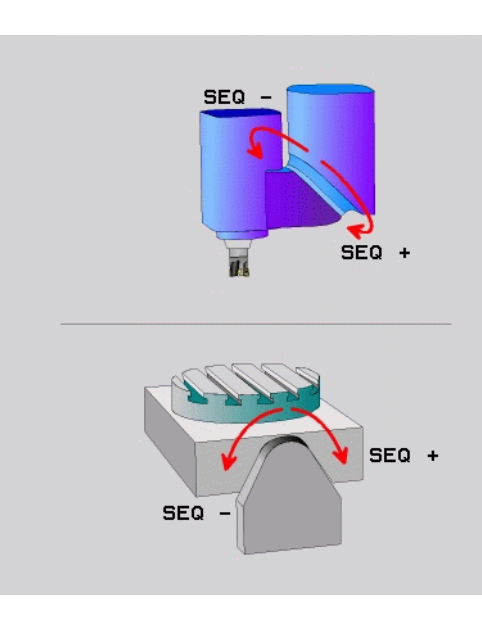

Esimerkki, kun kone on varustettu C-pyöröpöydällä ja A-kääntöpöydällä Ohjelmoitu toiminto: **PLANE SPATIAL SPA+0 SPB+45 SPC+0** 

| Rajakytkin    | Alkuasema  | SEQ        | Tuloksena oleva<br>akseliasetus |
|---------------|------------|------------|---------------------------------|
| Ei mitään     | A+0, C+0   | ei ohjelm. | A+45, C+90                      |
| Ei mitään     | A+0, C+0   | +          | A+45, C+90                      |
| Ei mitään     | A+0, C+0   | _          | A–45, C–90                      |
| Ei mitään     | A+0, C–105 | ei ohjelm. | A–45, C–90                      |
| Ei mitään     | A+0, C–105 | +          | A+45, C+90                      |
| Ei mitään     | A+0, C–105 | _          | A–45, C–90                      |
| -90 < A < +10 | A+0, C+0   | ei ohjelm. | A–45, C–90                      |
| -90 < A < +10 | A+0, C+0   | +          | Virheilmoitus                   |
| Ei mitään     | A+0, C–135 | +          | A+45, C+90                      |

#### Muuntotavan valinta (sisäänsyöttö valinnainen)

C-pyöröpöydällä varustetuissa koneissa on käytettävissä toiminto, jonka avulla voit asetaa muuntotavan:

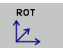

COORD ROT määrittelee, että PLANE-toiminto kiertää vain koordinaatiston määriteltyyn kääntökulmaan. Pyöröpöytää ei liikuteta, kierron kompensaatio saadaan laskemalla

TABLE ROT määrittelee, että PLANE-toiminto kiertää vain pyöröpöydän määriteltyyn kääntökulmaan. Kompensaatio saadaan aikaan työkappaleen kierron avulla

 $\bigcirc$ 

Käytettäessä toimintoa PLANE AXIS toiminnoilla COORD ROT ja TABLE ROT ei ole mitään vaikutusta.

Kun käytät toimintoa **TABLE ROT** peruskäännön ja kääntökulman 0 kanssa, TNC kääntää pöydän peruskäännössä määriteltyyn kulmaan.

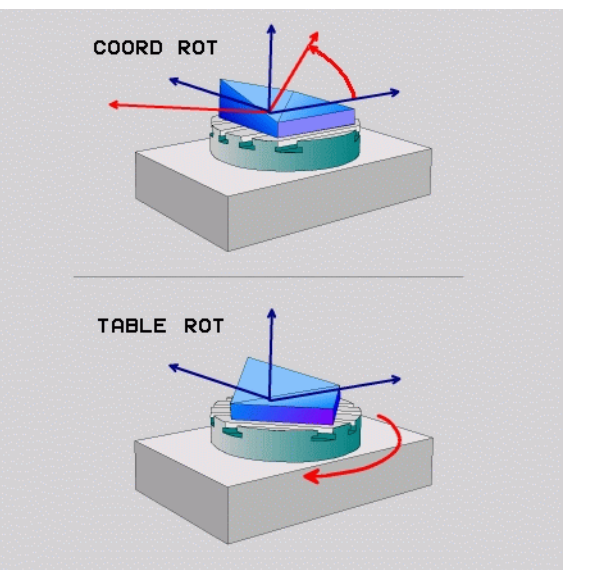

1

# 12.3 Puskujyrsintä käännetyssä tasossa

#### Toiminto

Yhdessä uusien **PLANE**-toimintojen ja työkierron **M128** avulla voit suorittaa käännetyssä koneistustasossa **puskujyrsinnän**. Tätä varten on käytettävissä kaksi määrittelymahdollisuutta:

- Puskujyrsintä kiertoakselin inkrementaalisella siirtoliikkeellä
- Puskujyrsintä normaalivektorin avulla

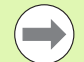

Puskujyrsintä käännetyssä tasossa toimii vain, jos käytettävä työkalu on pyöristysjyrsin (sädejyrsin).

45°:een kääntöpäillä/kääntöpöydillä voidaan puskukulma määritellä myös tilakulmana. Käytä sitä varten toimintoa **FUNCTION TCPM** (Katso "FUNCTION TCPM (ohjelmaoptio 2)" myös sivulla 505).

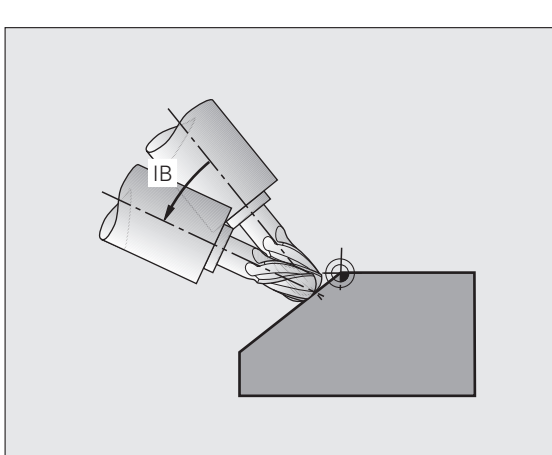

# Puskujyrsintä kiertoakselin inkrementaalisella siirtoliikkeellä

- ▶ Työkalun irtiajo
- M128:n aktivointi
- Halutun PLANE-toiminnon määrittely, paikoitusmenettelyn huomiointi
- Halutun puskukulman inkrementaalinen siirto vastaavalla akselilla Suora-lauseen avulla

| · · · ·                                               |                                                 |
|-------------------------------------------------------|-------------------------------------------------|
| 12 L Z+50 RO FMAX M128                                | Paikoitus varmuuskorkeudelle, M128:n aktivointi |
| 13 PLANE SPATIAL SPA+0 SPB-45 SPC+0 MOVE ABST50 F1000 | PLANE-toiminnon määrittely ja aktivointi        |
| 14 L IB-17 F1000                                      | Puskukulman asetus                              |
| ····                                                  | Koneistuksen määrittely käännetyssä tasossa     |

#### Puskujyrsintä normaalivektorin avulla

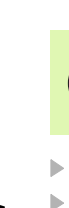

LN-lauseessa saa määritellä vain yhden suuntavektorin, jonka avulla puskukulma määräytyy (normaalivektori NX, NY, NZ tai työkalun suuntavektori TX, TY, TZ).

Työkalun irtiajo

- M128:n aktivointi
- Halutun PLANE-toiminnon määrittely, paikoitusmenettelyn huomiointi
- Ohjelman toteutus LN-lauseiden avulla, joissa työkalun suunta on määritelty vektorikohtaisesti

#### NC-esimerkkilauseet:

| ····                                                                |                                                 |
|---------------------------------------------------------------------|-------------------------------------------------|
| 12 L Z+50 RO FMAX M128                                              | Paikoitus varmuuskorkeudelle, M128:n aktivointi |
| 13 PLANE SPATIAL SPA+0 SPB+45 SPC+0 MOVE ABST50 F1000               | PLANE-toiminnon määrittely ja aktivointi        |
| 14 LN X+31.737 Y+21,954 Z+33,165 NX+0,3 NY+0 NZ+0,9539 F<br>1000 M3 | Puskukulman asetus normaalivektori avulla       |
|                                                                     | Koneistuksen määrittely käännetyssä tasossa     |

i

# 12.4 FUNCTION TCPM (ohjelmaoptio 2)

#### Toiminto

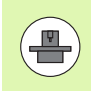

Koneen geometria on asetettava koneen valmistajan toimesta koneparametreissa tai kinematiikkataulukoissa.

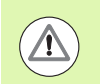

#### Kääntöakseleilla Hirth-hammastuksen kanssa:

Muuta kääntöakselin asetusta vasta sen jälkeen, kun olet ajanut työkalun irti työkappaleesta. Muuten hammaskytkennän irtoaminen voi aiheuttaa työkappaleen muotovirheitä.

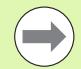

Ennen paikoitusta **M91**- tai **M92**-koodilla: Uudelleenaseta**FUNCTION TCPM**.

Välttääksesi muodon vahingoittumisen käytä FUNCTION TCPM vain sädejyrsimellä.

Työkalun pituuden tulee perustua sädejyrsimen kuulakeskipisteeseen.

Kun **FUNCTION TCPM** on voimassa, TNC näyttää aseman näytössä symbolia 👿.

**FUNCTION TCPM** on kehitelty jatkotoiminto toiminnolle **M128**, jonka avulla voit määritellä TNC:n menettelytapoja kiertoakseleiden paikoituksissa. Vastoin kuin toiminnolla **M128**, toiminnolla **FUNCTION TCPM**voit itse määritellä erilaisten toimintojen vaikutustapoja:

- Ohjelmoidun syöttöarvon vaikutustavat: F TCP / F CONT
- NC-ohjelmassa ohjelmoitujen kiertoakselikoordinaattien tulkinta: AXIS POS / AXIS SPAT
- Interpolointitapa alku- ja loppupisteen välillä: PATHCTRL AXIS / PATHCTRL VECTOR

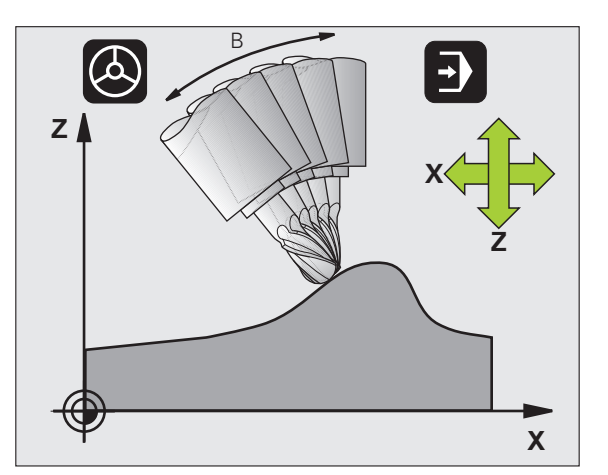

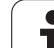

#### **Toiminnon FUNCTION TCPM määrittely**

| SPEC<br>FCT           | ► Va |
|-----------------------|------|
| OHJELMAN<br>TOIMINNOT | ► Va |
| FUNCTION              | ► Va |

- litse erikoistoiminnot
- alitse ohjelmointiapu
- litse toiminto FUNCTION TCPM

#### Ohjelmoidun syöttöarvon vaikutustavat

Ohjelmoidun syöttöarvon vaikutustapa voidaan määritellä kahdella toiminnolla:

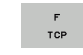

**F TCP** määrittelee, että ohjelmoitu syöttöarvo tulkitaan työkalun kärjen (tool center point) todelliseksi suhteelliseksi nopeudeksi työkappaleen suhteen

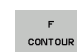

F CONT määrittelee, että ohjelmoitu syöttöarvo tulkitaan kussakin NC-lauseessa ohjelmoitujen akseliden ratasyöttönopeudeksi

| 13 FUNCTION TCPM F TCP  | Syöttöarvo perustuu työkalun kärjen asemaan |
|-------------------------|---------------------------------------------|
| 14 FUNCTION TCPM F CONT | Syöttöarvo tulkitaan ratasyöttöarvoksi      |
|                         |                                             |

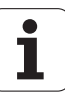

# Ohjelmoitujen kiertoakselin koordinaattien tulkinta

Koneissa 45°-kääntöpäillä tai 45°-kääntöpäillä ei ollut ennen yksinkertaista mahdollisuutta asettaa puskukulmaa tai työkalun suuntausta kullakin hetkellä aktiivisen koordinatiston suhteen (tilakulma). Tämä täytyi toteuttaa vain normaalivektoriohjelman (LN-lauseiden) kautta.

TNC:ssä voidaan käyttää seuraavia toimintatapoja:

- AXIS POSITION
- AXIS POS määrittelee, että TNC tulkitsee kiertoakseleiden ohjelmoidut koordinaatit kunkin akselin asetusasemaksi
- AXIS SPATIAL
- AXIS SPAT määrittelee, että TNC tulkitsee kiertoakseleiden ohjelmoidut koordinaatit tilakulmaksi

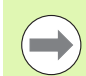

Vaihtoehtoa **AXIS POS** tulee käyttää ensisijaisesti silloin, kun kone on varustettu suorakulmaisilla kiertoakseleilla. 45°:een kääntöpäillä/kääntöpöydillä voidaan käyttää myös määrittelyä **AXIS POS**, jos on varmistettu, että ohjelmoidut kiertoakselin koordinaatit määrittelevät oikein halutun koneistustason suunnan (voidaan varmistaa esim. CAMjärjestelmän avulla).

**AXIS SPAT**: Paikoituslauseessa sisäänsyötetyt kiertoakselin koordinaatit ovat tilakulmia, jotka perustuvat kullakin hetkellä voimassaolevaan aktiiviseen (mahd. käännettyyn) koordinatistoon (inkrementaalinen tilakulma).

Toiminnon **FUNCTION TCPM** voimaanasetuksen jälkeen yhdessä toiminnon **AXIS SPAT**kanssa on puskukulman määrittelyssä kaikki kolme tilakulmaa ohjelmoitava pääsääntöisesti ensimmäisessä liikelauseessa. Tämä pätee myös silloin, kun yksi tai useampi tilakulma on 0°.

| 13 FUNCTION TCPM F TCP AXIS POS  | Kiertoakselin koordinaatit ovat akselikulmia                                                       |
|----------------------------------|----------------------------------------------------------------------------------------------------|
|                                  |                                                                                                    |
| 18 FUNCTION TCPM F TCP AXIS SPAT | Kiertoakselin koordinaatit ovat tilakulmia                                                         |
| 20 L A+0 B+45 C+0 F MAX          | Asetus työkalun suuntaukseksi B+45 astetta<br>(tilakulma). Tilakulmien A ja C määrittely arvolla 0 |
| ····                             |                                                                                                    |

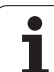

#### Interpolointitapa alku- ja loppupisteen välillä

Alku- ja loppupisteen välisen interpolointitavan määrittelemiseen on TNC:ssä käytettävissä kaksi toimintoa:

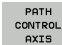

PATHCTRL AXIS määrittelee, että työkalun kärki liikkuu suoraa pitkin kyseisen NC-lauseen alku- ja loppupisteen välillä (Otsajyrsintä). Työkaluakselin suunta alku- ja loppupisteen välillä on kulloinkin ohjelmoitujen arvojen mukainen, tosin työkalun ulkokehä ei kuvaa alku- ja loppupisteiden välillä mitään määriteltyä rataa. Työkalun kehän avulla muodostuva jyrsintäpinta (Varsijyrsintä) riippuu koneen geometriasta

PATH CONTROL VECTOR

PATHCTRL VECTOR määrittelee, että työkalun kärki liikkuu suoraa pitkin kyseiden NC-lauseen alku- ja loppupisteen välillä ja tällöin se myös interpoloidaan työkaluakselin suuntaisesti niin, että koneistuksessa työkalun kehällä muodostuu tasopinta (Varsijyrsintä)

#### Huomaa asetuksessa PATHCTRL VECTOR:

Mielivaltainen määritelty työkalun suuntaus saadaan yleensä kahdella erilaisella kääntöakselin asetuksella. TNC käyttää ratkaisua, joka saa aikaan lyhimmän radan – hetkellisasemasta eteenpäin. Tällöin viiden akselin ohjelmoinnissa voi käydä niin, että TNC ajaa kiertoakseleiden loppuasemiin, vaikka niitä ei ole ohjelmoitu.

Saadaksesi aikaan mahdollisimman tasaisesti jatkuvan monen akselin liikkeen tulee työkierto 32 määritellä toiminnon **Kiertoakseleiden toleranssi** avulla (ks. käyttäjän työkiertojen käsikirja, työkierto 32 TOLERANSSI). Kiertoakseleiden toleranssien tulee olla samassa suuruusjärjestyksessä kuin työkierrossa 32 määriteltyjen ratapoikkeamien toleranssit. Mitä suuremmaksi kiertoakseleiden toleranssit määritellään, sitä suuremmat ovat muotopoikkeamat varsijyrsinnässä.

| 13 FUNCTION TCPM F TCP AXIS SPAT PATHCTRL AXIS  | Työkalun kärki liikkuu suoraa pitkin                          |
|-------------------------------------------------|---------------------------------------------------------------|
| 14 FUNCTION TCPM F TCP AXIS POS PATHCTRL VECTOR | Työkalun kärki ja työkalun suuntavektori liikkuvat<br>tasossa |
|                                                 |                                                               |

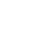

#### **Toiminnon FUNCTION TCPM peruutus**

RESET TCPM Käytä määrittelyä FUNCTION RESET TCPM, kun haluat peruuttaa toiminnon kohdistetusti ohjelman sisällä

| ····                                                                                                    |                                  |
|----------------------------------------------------------------------------------------------------|----------------------------------|
| 25 FUNCTION RESET TCPM                                                                                                    | Toiminnon FUNCTION TCPM peruutus |
| ····                                                                                                    |                                  |
| TNC peruuttaa toiminnon <b>FUNCTION TCPM</b> automaattisesti,<br>kun ohjelmanajon käyttötavalla valitaan uusi ohjelma.<br>Toiminnon <b>FUNCTION TCPM</b> saa peruuttaa vain silloin, kun<br><b>PLANE</b> -toiminto ei ole aktiivinen. Toteuta tarvittaessa<br>toiminto <b>PLANE RESET</b> ennen toimintoa <b>FUNCTION RESET</b> |                                  |

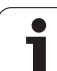

# 12.5 Lisätoiminnot kiertoakseleita varten

#### Syöttöarvo yksikössä mm/min kiertoakseleilla A, B, C: M116 (Ohjelmaoptio 1)

#### Vakiomenettely

TNC tulkitsee kiertoakselin ohjelmoidun syöttöarvon yksikössä aste/min (mm-ohjelmilla ja myös tuumaohjelmilla). Ratasyöttö on myös riippuvainen siitä, kuinka etäällä työkalun keskipiste on kiertoakselin keskipisteestä.

Mitä suurempi on tämä etäisyys, sitä suurempi on ratasyöttönopeus.

#### Syöttöarvo mm/min kiertoakseleille koodilla M116

huomiotta kääntöpään kiertoakselin.

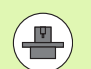

Koneen geometria on määriteltävä kinematiikkakuvauksessa koneen valmistajan toimesta.

**M116** vaikuttaa vain pyörö- ja kääntöpöytien yhteydessä. Toimintoa **M116** ei voi käyttää kääntöpäiden kanssa. Jos kone on varustettu pöydän/pään yhdistelmällä, TNC jättää

M116 vaikuttaa myös aktiivisessa käännetyssä koneistustasossa ja yhdistelmänä M128-toiminnon kanssa, jos olet valinnut kiertoakselit toiminnolla M138 (Katso "Kääntöakseleiden peruutus: M138" myös sivulla 518). M116 vaikuttaa tällöin niihin kiertoakseleihin, joita ei ole valittu toiminnolla M138.

TNC tulkitsee kiertoakselin ohjelmoidun syöttöarvon yksikössä mm/min (ja myös 1/10-tuuma/min). Tällöin TNC laskee lauseen alussa syöttöarvon kutakin lausetta varten. Kiertoakseleilla syöttöarvo ei muutu suoritettavan lauseen aikana, ei vaikka työkalu siirtyisi kiertoakselin keskipisteeseen.

#### Vaikutus

M116 vaikuttaa koneistustasossa. Koodilla M117 peruutetaan M116 ; myösM116 peruuntuu ohjelman lopussa.

M116 tulee voimaan lauseen alussa.

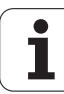

#### Kiertoakseleiden matkaoptimoitu ajo: M126

#### Vakiomenettely

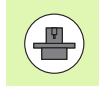

TNC:n toimenpiteet kiertoakseleiden paikoituksessa ovat konekohtaisia. Katso koneen käyttöohjekirjaa!

Kun kiertoakselin näyttöarvo on rajoitettu arvoon alle 360°, TNC:n menettely kiertoakseleiden paikoituksessa riippuu koneparametrista 7682. Siinä määritellään, tuleeko TNC:n ajaa asetusaseman ja hetkellisaseman välinen ero periaatteessa aina (myös ilman koodia M126) lyhintä tietä vaiko vain silloin, kun M126 on ohjelmoitu. Esimerkki, kun TNC:n tulee ajaa kiertoakseli aina numeroarvon mukaan:

| Hetkellisasema | Asetusasema | Liikekulma |
|----------------|-------------|------------|
| 350°           | 10°         | –340°      |
| 10°            | 340°        | +330°      |

#### Menettely koodilla M126

Koodilla M126 TNC ajaa kiertoakselit, joiden näyttö on rajattu alle arvon 360°, lyhintä reittiä. Esimerkit:

| Hetkellisasema | Asetusasema | Liikekulma |
|----------------|-------------|------------|
| 350°           | 10°         | +20°       |
| 10°            | 340°        | –30°       |

#### Vaikutus

M126 tulee voimaan lauseen alussa.

asetetaan takaisin koodilla M127; ohjelman lopussa M126 joka tapauksessa peruuntuu

#### Kiertoakselin näytön rajaus alle arvon 360°: M94

#### Vakiomenettely

TNC ajaa työkalun hetkellisestä kulman arvosta ohjelmoituun kulman arvoon.

Esimerkki:

| Todellinen kulman arvo: | 538°  |
|-------------------------|-------|
| Ohjelmoitu kulman arvo: | 180°  |
| Todellinen liikepituus: | -358° |

#### Menettely koodilla M94

TNC vähentää lauseen alussa kulman näyttöarvon pienemmäksi kuin 360° ja ajaa sen jälkeen ohjelmoituun arvoon. Jos useampia kiertoakseleita on käytössä, toiminnolla M94 vähennetään kaikkien kiertoakseleiden näytöt. Vaihtoehtoisesti voit syöttää sisään koodin M94 jälkeen kiertoakselin. Tällöin TNC vähentää vain kyseisen akselin näyttöarvon.

#### NC-esimerkkilauseet

Kaikkien käytettävien kiertoakseleiden näyttöarvojen vähennys:

#### L M94

Vain C-akselin näyttöarvon vähennys:

#### L M94 C

Kaikkien käytettävien kiertoakseleiden näyttöarvojen vähennys ja sen jälkeinen C-akselin ajo ohjelmoituun arvoon:

#### L C+180 FMAX M94

#### Vaikutus

M94 vaikuttaa vain siinä ohjelmalauseessa, jossa M94 on ohjelmoitu.

M94 tulee voimaan lauseen alussa.

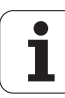

#### Automaattinen koneen geometrian korjaus työskentelyssä kääntöakseleilla: 114 (ohjelmaoptio 2)

#### Vakiomenettely

TNC ajaa työkalun koneistusohjelmassa määriteltyyn paikoitusasemaan. Kun kääntöakselin asema ohjelmassa muuttuu, niin postprosessorin täytyy laskea siitä aiheutuva siirtymä lineaariakseleille ja viedä se paikoituslauseeseen. Koska myös koneen geometrialla on oma merkityksensä, on jokaiselle koneelle laskettava NC-ohjelma erikseen.

#### Menettely koodilla M114

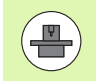

Koneen geometria on määriteltävä

kinematiikkakuvauksessa koneen valmistajan toimesta.

Kun ohjatun kääntöakselin asema ohjelmassa muuttuu, TNC kompensoi työkalun siirtymän automaattisesti 3D-pituuskorjauksella. Koska koneen geometria on määritelty koneparametreissa, TNC kompensoi myös konekohtaiset siirtymät automaattisesti. Ohjelmat täytyy laskea postprosessorissa vain kertaalleen, silloinkin kun ne toteutetaan erilaisissa TNC-ohjauksella varustetuissa koneissa.

Jos koneesi ei tue ohjattuja kääntöakseleita (kääntöpään manuaalinen kääntö, PLC paikoittaa pään) voit koodin **M114** jälkeen syöttää sisään kulloinkin voimassa olevan kääntöpään aseman (esim. **M114 B+45**, Q-parametri sallittu).

Työkalun sädekorjaus on huomoitava joko CAD-järjestelmän tai postprosessorin toimesta. Ohjelmoitu sädekorjaus RL/RR saa aikaan virheilmoituksen.

Jos TNC tekee työkalun pituuskorjauksen, niin silloin ohjelmoitu syöttöarvo perustuu työkalun kärjen asemaan, muussa tapauksessa työkalun peruspisteeseen.

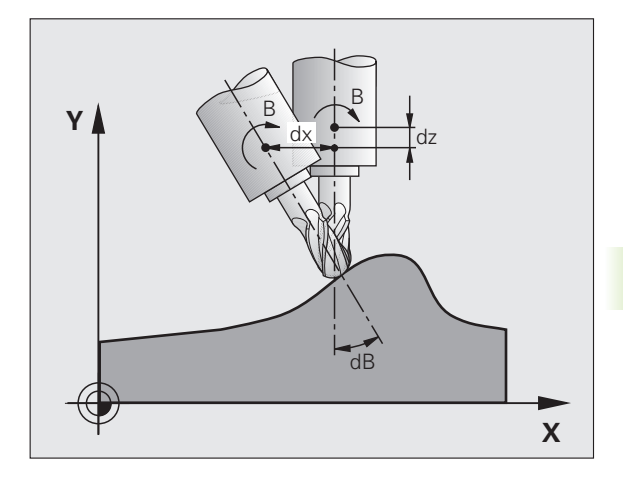

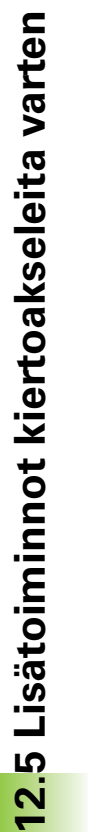

Jos koneessasi on ohjattu kääntöpää, voit halutessasi keskeyttää ohjelmanajon ja muuttaa kääntöakselin asemaa (esim. käsipyörän avulla).

Toiminnolla ESIAJO LAUSEESEEN N voit sen jälkeen taas jatkaa koneistusohjelmaa keskeytyskohdasta. Toiminnon **M114** ollessa voimassa TNC huomioi kääntöakselin uuden asennon.

Kun haluat muuttaa kääntöakselin asemaa käsipyörällä ohjelmanajon aikana, käytä toimintoa **M118** yhdessä toiminnon **M128** kanssa.

#### Vaikutus

M114 tulee voimaan lauseen alussa, M115 lauseen lopussa. M114 ei vaikuta työkalun sädekorjauksen ollessa voimassa.

M114 peruutetaan koodilla M115. Ohjelman lopussa toiminnon M114 voimassaolo joka tapauksessa päättyy.

514

1

#### Työkalun kärjen aseman säilytys ennallaan kääntöakselin paikoituksessa (TCPM\*): M128 (Ohjelmaoptio 2)

#### Vakiomenettely

TNC ajaa työkalun koneistusohjelmassa määriteltyyn paikoitusasemaan. Kun kääntöakselin asema ohjelmassa muuttuu, niin siitä aiheutuva siirtymä täytyy laskea lineaariakseleille ja viedä se paikoituslauseeseen.

#### Menettely M128-koodilla (TCPM = Tool Center Point Management)

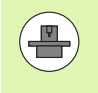

Koneen geometria on määriteltävä kinematiikkakuvauksessa koneen valmistajan toimesta.

Kun ohjatun kääntöakselin asema ohjelmassa muuttuu, työkalun kärjen asema työkappaleen suhteen säilyy ennallaan myös kääntötoimenpiteen aikana.

Käytä toimintoa **M128** yhdessä toiminnon **M118** kanssa, kun haluat muuttaa kääntöakselin asemaa käsipyörällä ohjelmanajon aikana. Kun **M128** on voimassa, käsipyöräpaikoitus tapahtuu koneen kiinteässä koordinaatistossa.

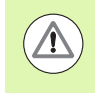

#### Työkappaleen vaara!

Hirth-hammastuksella varustetut kääntöakselit: Muuta kääntöakselin asetusta vasta sen jälkeen, kun olet vapauttanut työkalun. Muuten hammaskytkennän irtoaminen voi aiheuttaa työkappaleen muotovirheitä.

Koodin **M128** jälkeen voit määritellä vielä yhden syöttöarvon, jolla TNC toteuttaa lineaariakseleiden kompensointiliikkeet. Jos et määrittele mitään syöttöarvoa tai määrittelysi on suurempi kuin koneparametrin 7471 asetus, vaikuttaa koneparametrin 7471 mukainen syöttöarvo.

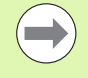

Ennen paikoitusta **M91**- tai **M92**-koodilla: Uudelleenaseta**M128**.

Välttääksesi muodon vahingoittumisen käytä toimintoa **M128** vain sädejyrsimellä.

Työkalun pituuden tulee perustua sädejyrsimen kuulakeskipisteeseen.

Kun **M128** on voimassa, TNC näyttää tilan näytössä symbolia

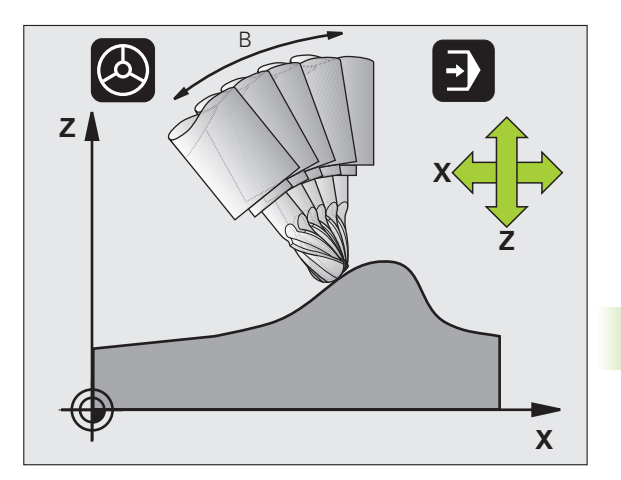

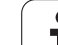

#### M128 kääntöpöydillä

Kun **M128** on voimassa ja ohjelmoit kääntöpöydän liikkeen, TNC kiertää koordinaatistoa sen mukana. Jos käännät esim. C-akselia 90° (paikoituksessa tai nollapistesiirrossa) ja ohjelmoit sen jälkeen X-akselin liikkeen, niin TNC toteuttaa tämän liikkeen Y-akselilla.

TNC korjaa myös asetetun peruspisteen, joka siirtyy kääntöpöydän liikkeen seuraksena.

#### M128 kolmidimensionaalisella työkalukorjauksella

Jos **M128**-kodin ja sädekorjauksen **RL/RR** ollessa voimassa toteutat kolmidimensionaalisen työkalukorjauksen, TNC paikoittaa tietyillä koneen geometrioilla kiertoakselit automaattisesti (varsijyrsintä, katso "Kolmiulotteinen työkalukorjaus (ohjelmaoptio 2)", sivu 520).

#### Vaikutus

M128 tulee voimaan lauseen alussa, M129 lauseen lopussa. M128 vaikuttaa myös manuaalisilla käyttötavoilla ja säilyy voimassa käyttötavan vaihdon jälkeen. Kompensointiliikkeen syöttöarvo pysyy voimassa niin kauan, kunnes ohjelmoit sen uudelleen tai peruutat toiminnon M128 koodilla M129.

M128 asetetaan takaisin voimaan koodilla M129. Jos valitset uuden ohjelman ohjelmanajon käyttötavalla, TNC peruuttaa toiminnon M128.

#### NC-esimerkkilauseet

Kompensointiliikkeiden toteutus syöttöarvolla 1000 mm/min:

#### L X+0 Y+38.5 IB-15 RL F125 M128 F1000

#### Tappijyrsintä ohjaamattomilla pyörintä-akseleilla

Jos koneessasi on ohjaamattomia pyörintäakseleita (nk. laskentaakseleita), voit yhdessä toiminnon M128 kanssa suorittaa myös näillä akseleilla määriteltyjä koneistuksia.

Toimi tällöin seuraavasti:

- 1 Vie pyörintäakselit manuaalisesti haluttuun asemaan. M128 ei saa tällöin olla aktiivinen
- 2 M128 aktivointi: TNC lukee kaikkien käytettävissä olevien pyörintäakseleiden hetkellisarvot, laskee niiden perusteella työkalun keskipisteelle uuden aseman ja päivittää aseman näytöt
- **3** TNC suorittaa tarvittavat korjausliikkeet seuraavassa paikoituslauseessa
- 4 Koneistuksen suorittaminen
- **5** Ohjelman lopussa palauta M128 koodilla M129 ja siirrä pyörintäakselit takaisin lähtöasemaan

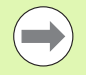

Niin kauan kun M128 on aktiivinen, TNC valvoo ohjaamattoman pyörintäakselin hetkellisasemaa. Jos hetkellisasema poikkeaa koneen valmistajan määrittelemän arvon verran asetusaseman arvosta, TNC antaa virheilmoituksen ja keskeyttää ohjelmanajon.

#### Ylilastuaminen M128 ja M114

M128 on toiminnosta M114 jatkokehitelty toiminto.

M114 laskee tarvittavat geometrian kompensaatioliikkeet **ennen** kunkin NC-lauseen suorittamista. TNC laskee kompensaatioliikkeet niin, että ne on suoritettu ennen kunkin NC-lauseen loppua.

M128 laskee akseliliikkeet tosiaikaisesti ja TNC toteuttaa tarvittavat korjausliikkeet heti, kun niitä tarvitaan kiertoakselin liikkeiden yhteydessä.

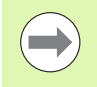

**M114** ja **M128** eivät saa olla aktivoituina samanaikaisesti, muuten molemmilla toiminnoilla tapahtuu ylilastuamista ja työkappale vahingoittuu. TNC antaa sitä koskevan virheilmoituksen.

#### Tarkka pysäytys nurkissa ilman tangentiaalista liittymäkaarta: M134

#### Vakiomenettely

TNC ajaa työkalun kiertoakselin paikoituksessa niin, että eitangentiaalisissa muotojen yhtymäkohdissa väliin lisätään liittymäkaari. Muotoliittymä riippuu hidastuksesta, kiihdytyksestä ja muotopoikkeamille asetetusta toleranssista.

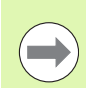

TNC:n vakiomenettelyn mukaan voit muuttaa koneparametria 7440 niin, että ohjelman valinta M134 tulee automaattisesti voimaan, katso "Yleiset käyttäjäparametrit", sivu 696.

#### Menettely koodilla M134

TNC ajaa työkalun kiertoakselin paikoituksessa niin, että eitangentiaalisissa muotojen yhtymäkohdissa tapahtuu tarkka pysäytys.

#### Vaikutus

M134 tulee voimaan lauseen alussa, M135 lauseen lopussa.

M134 peruutetaan koodilla M135. Jos valitset ohjelmanajon käyttötavalla uuden ohjelman, TNC peruuttaa toiminnon M134.

#### Kääntöakseleiden peruutus: M138

#### Vakiomenettely

Toiminnoilla M114 ja M128 ja koneistustason käännöllä TNC huomioi ne kiertoakselit, jotka koneen valmistaja on asettanut koneparametreihin.

#### Menettely koodilla M138

TNC huomioi yllä mainittujen toimintojen yhteydessä vain ne kääntöakselit, jotka on määäritelty koodilla M138.

#### Vaikutus

M138 tulee voimaan lauseen alussa.

M138 peruutetaan ohjelmoimalla se uudelleen ilman kääntöakseleiden määrittelyä.

#### NC-esimerkkilauseet

Yllä mainittujen toimintojen yhteydessä tulee huomioida vain kääntöakseli C:

L Z+100 R0 FMAX M138 C

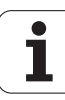

#### Koneen kinematiikan huomiointi HETK/ASETasemissa lauseen lopussa: M144 (ohjelmaoptio 2)

#### Vakiomenettely

TNC ajaa työkalun koneistusohjelmassa määriteltyyn paikoitusasemaan. Kun kääntöakselin asema ohjelmassa muuttuu, niin siitä aiheutuva siirtymä täytyy laskea lineaariakseleille ja viedä se paikoituslauseeseen.

#### Menettely koodilla M144

TNC huomioi paikoitusnäytössä koneen kinematiikan muuttumisen, mikä johtuu esim. sovituskaran vaihdosta. Kun ohjatun kääntöakselin asema muuttuu, myös työkalun kärjen asema työkappaleen suhteen muuttuu kääntötoimenpiteen aikana. Paikoitusnäytössä lasketaan ja korjataan sitä vastaava siirtymä.

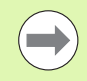

Paikoitukset koodeilla M91/M92 ovat mahdollisia toiminnon M144 voimassaolon aikana.

Paikoitusnäytöt käyttötavoilla LAUSEAJO ja YKSITTÄISLAUSE muuttuvat vasta sen jälkeen, kun kääntöakselit ovat saavuttaneet loppuasemansa.

#### Vaikutus

M144 tulee voimaan lauseen alussa. M144 vaikuttaa yhdessä koodien M114, M128 kanssa tai koneistustason käännön kanssa.

M144 peruutetaan ohjelmoimalla M145.

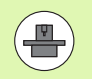

Koneen geometria on määriteltävä kinematiikkakuvauksessa koneen valmistajan toimesta.

Koneen valmistaja määrittelee vaikutustavan automaattija käsikäyttötavoilla. Katso koneen käyttöohjekirjaa

# 12.6 Kolmiulotteinen työkalukorjaus (ohjelmaoptio 2)

#### Johdanto

TNC voi suorittaa suorille lauseille kolmiulotteisen työkalukorjauksen (3D-korjaus). Suoran loppupisteen koordinaattien X,Y ja Z lisäksi on määriteltävä myös pintanormaalin komponentit NX, NY ja NZ (Katso "Normivektorin määrittäminen" myös sivulla 521).

Jos haluat tästä vielä suorittaa työkalun suuntauksen tai kolmidimensionaalisen sädekorjauksen, täytyy näissä lauseissa olla vielä lisäksi yksi normivektori komponenteilla TX, TY ja TZ (Katso "Normivektorin määrittäminen" myös sivulla 521).

Suoran loppupiste, pintanormaalin komponentit ja työkalun suuntauskoordinaatit täytyy jättää CAM-järjestelmän laskettavaksi.

#### Sisäänsyöttömahdollisuudet

- Työkalun käyttäminen mitoilla, jotka eivät ole samoja kuin CAMjärjestelmässä lasketut mitat (3D-korjaus ilman karan suuntauksen määrittelyä)
- Otsajyrsintä: Jyrsimen geometrian korjaus pintanormaalin suuntaan (3D-korjaus ilman työkalun suuntauksen määrittelyä ja sen kanssa). Lastuaminen tapahtuu ensisijassa työkalun otsapinnalla.
- Varsijyrsintä: Jyrsimen säteen korjaus kohtisuorassa liikesuuntaan nähden ja kohtisuorassa työkaluun nähden (3-dimensionaalinen sädekorjaus työkalun suuntauksen määrittelyllä). Lastuaminen tapahtuu ensisijassa työkalun vaippapinnalla.

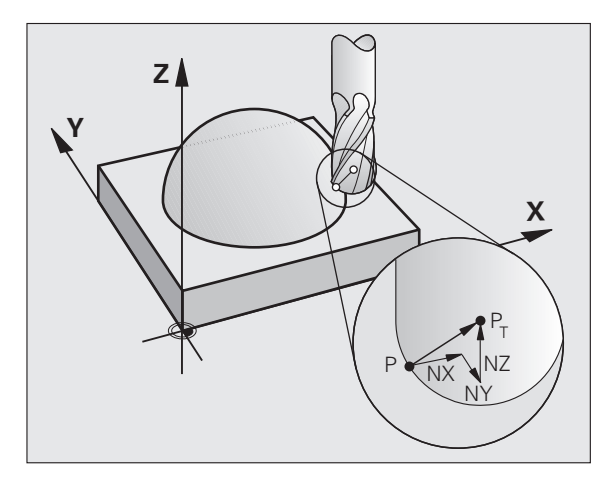

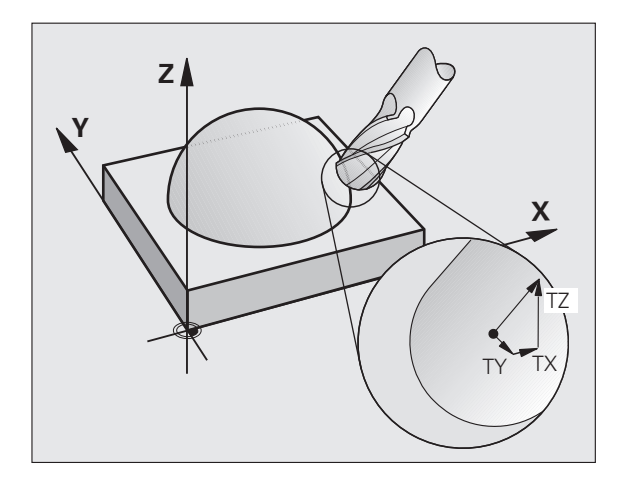

#### Normivektorin määrittäminen

Normivektori on matemaattinen suure, jonka suuruus on 1 ja suunta mielivaltainen. LN-lauseilla TNC tarvitsee enintään kaksi normivektoria pystyäkseen määrittämään pintanormaalin suunnan ja lisäksi (valinnaisesti) työkalun suuntauksen suunnan. Pintanormaalin suunta asetetaan komponenteilla NX, NY ja NZ. Varsi- ja sädejyrsimillä se osoittaa kohtisuoraan työkappaleen yläpinnasta työkalun peruspisteeseen  $P_T$ , nurkkajyrsimillä pisteeseen  $P_T$ ' tai  $P_T$  (katso kuvaa). Työkalun suuntauksen suunta asetetaan komponenteilla TX, TY ja TZ

Aseman koordinaattien X,Y, Z ja pintanormaalin koordinaattien NX, NY, NZ tai TX, TY, TZ on oltava NClauseessa samassa järjestyksessä.

Määrittele LN-lauseessa aina kaikkien pintanormaalien kaikki koordinaatit, silloinkin kun arvot eivät ole muuttuneet edellisestä lauseesta.

Parametrien TX, TY ja TZ on aina oltava määritelty lukuarvolla. Q-parametrit eivät ole sallittuja.

Laske ja määrittele normaalivektorit pääsääntöisesti aina 7 pilkun jälkeisellä numerolla välttääksesi koneistuksen aikaiset syöttöhäiriöt.

3D-korjaus pintanormaaleilla on voimassa koordinaattimäärittelyille pääakseleilla X, Y, Z.

Jos vaihdat karaan ylimittaisen työkalun (positiivinen Delta-arvo), TNC antaa virheilmoituksen. Virheilmoitus voidaan poistaa M-toiminnolla **M107** (katso "NC-lauseiden edellytykset pintanormaalivektoreilla ja 3D-korjauksella", sivu 195).

TNC ei varoita virheilmoituksella, mikäli työkalun ylimitta vahingoittaa muotoa.

Koneparametrilla 7680 määritellään, onko CAMjärjestelmä korjannut työkalun pituuden kuulan keskipisteellä P<sub>T</sub> vai kuulan alanapapisteellä P<sub>SP</sub> (katso kuvaa).

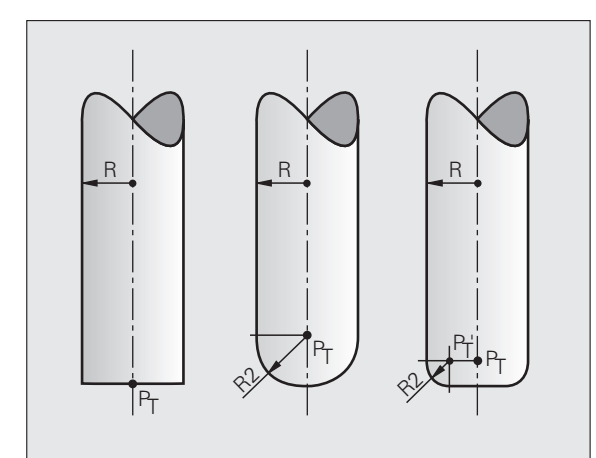

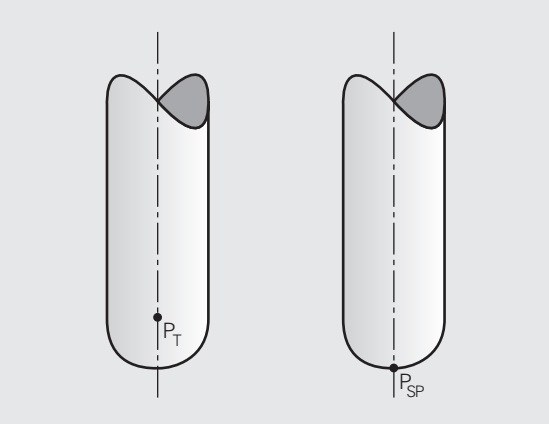

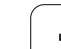

#### Sallitut työkalun muodot

Sallitut työkalun muodot (katso kuvaa) asetetaan työkalutaulukossa työkalun säteiden **R** ja **R2** avulla:

- Työkalun säde RMitta työkalun keskipisteestä työkalun ulkoreunaan
- Työkalun säde 2 R2: Pyöristyssäde työkalun kärjestä työkalun ulkoreunaan

Suhde R ja R2 määrää työkalun muodon:

- **R2** = 0: Varsijyrsin
- **R2** = **R**: Sädejyrsin
- 0 < R2 < R: Nurkan pyöristysjyrsin

Näiden määrittelyjen perusteella saadaan myös työkalun peruspisteen  $\mathsf{P}_{\mathsf{T}}$  koordinaatit.

#### Muiden työkalujen käyttö: Delta-arvot

Kun karaan asetetaan työkalu, joka on eri kokoinen kuin alunperin on tarkoitettu, niin silloin pituuden ja säteen erot syötetään sisään Deltaarvoiksi työkalutaulukkoon tai työkalukutsussa **TOOL CALL**:

- Positiiviset Delta-arvot DL, DR, DR2: Työkalun mitat ovat suurempia kuin alkuperäisellä työkalulla (työvara)
- Negatiiviset Delta-arvot DL, DR, DR2: Työkalun mitat ovat pienempiä kuin alkuperäisellä työkalulla (alimitta)

Tällöin TNC korjaa työkalun asemaa määrällä, joka on työkalutaulukon delta-arvon ja työkalukutsun summa.

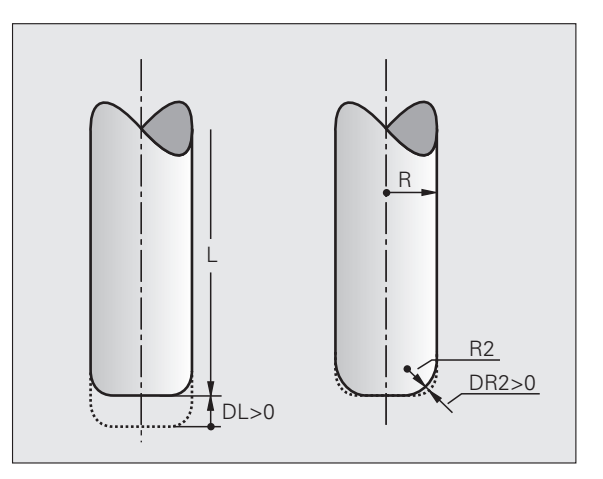

#### 3D-korjaus ilman työkalun suuntausta

TNC siirtää työkalua pintanormaalin suunnassa Delta-arvojen summan määrällä (työkalutaulukko ja **TOOL CALL**).

#### Esimerkki: Lausemuoto pintanormaaleilla

1 LN X+31.737 Y+21.954 Z+33.165 NX+0.2637581 NY+0.0078922 NZ-0.8764339 F1000 M3

LN:Suora 3D-korjauksellaX, Y, Z:Suoran loppupisteen korjatut koordinaatitNX, NY, NZ:Pintanormaalin komponentitF:SyöttöarvoM:Lisätoiminto

# Otsajyrsintä: 3D-korjaus ilman työkalun suuntausta ja sen kanssa

TNC siirtää työkalua pintanormaalin suunnassa Delta-arvojen summan määrällä (työkalutaulukko ja **TOOL CALL**).

Toiminnon **M128** (katso "Työkalun kärjen aseman säilytys ennallaan kääntöakselin paikoituksessa (TCPM\*): M128 (Ohjelmaoptio 2)", sivu 515) ollessa aktiivinen TNC pitää työkalun kohtisuorassa työkappaleen muotoon nähden, jos **LN**-lauseessa ei ole asetettu työkalun suuntausta.

Jos LN-lauseessa on määritelty työkalun suuntaus T ja samanaikaisesti M128 (tai FUNCTION TCPM), tällöin TNC paikoittaa koneen kiertoakselit automaattisesti niin, että työkalu saavuttaa etukäteen määritellyn työkalun suuntauksen. Jos et ole aktivoinut koodia M128 (tai FUNCTION TCPM), tällöin TNC jättää suuntavektorin T huomioimatta myös silloin, jos se on määritelty LN-lauseessa.

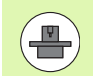

Tämä toiminto on mahdollinen vain koneissa, joille voidaan määritellä kääntöakselin konfiguraation avaruuskulma. Katso koneen käyttöohjekirjaa

TNC ei voi paikoittaa kiertoakseleita automaattisesti kaikissa koneissa. Katso koneen käyttöohjekirjaa

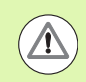

#### Huomaa törmäysvaara!

Koneissa, joiden kiertoakselit mahdollistavat vain rajatun liikealueen, saattaa automaattisten paikoitusten yhteydessä tapahtua liikkeitä, jotka vaativat pöydän kiertämistä. Huomioi tällöin koneistuspään törmäysvaara työkappaleeseen tai kiinnittimeen.

# Esimerkki: Lausemuoto pintanormaaleilla ilman työkalun suuntausta

LN X+31,737 Y+21,954 Z+33,165 NX+0,2637581 NY+0,0078922 NZ-0,8764339 F1000 M128

# Esimerkki: Lausemuoto pintanormaaleilla ja työkalun suuntauksella

LN X+31,737 Y+21,954 Z+33,165 NX+0,2637581 NY+0,0078922 NZ-0,8764339 TX+0,0078922 TY-0,8764339 TZ+0,2590319 F1000 M128

LN: Suora 3D-korjauksella

- X, Y, Z:Suoran loppupisteen korjatut koordinaatitNX, NY, NZ:Pintanormaalin komponentitTX, TY, TZ:Normivektorin komponentit työkalun suuntauksessa
- F:SyöttöarvoM:Lisätoiminto

Ohjelmointi: Moniakselikoneistus

1

# 12.6 Kolmiul<mark>ott</mark>einen työkalukorjaus (ohjelmaoptio 2)

# Varsijyrsintä: 3D-sädekorjaus työkalun suuntauksella

TNC siirtää työkalua kohtisuorasti liikesuunnan suhteen Delta-arvon määrällä **DR** (työkalutaulukko ja **TOOL CALL**). Korjaussuunta asetetaan sädekorjauksella **RL/RR** (katso kuvaa, liikesuunta Y+). Jotta TNC voisi saavuttaa esimääritellyn työkalun suuntauksen, täytyy toiminto **M128** aktivoida (Katso "Työkalun kärjen aseman säilytys ennallaan kääntöakselin paikoituksessa (TCPM\*): M128 (Ohjelmaoptio 2)" myös sivulla 515). Tällöin TNC paikoittaa koneen kiertoakselit automaattisesti niin, että työkalu saavuttaa määritellyn työkalun suuntauksen voimassa olevalla korjauksella.

Tämä toiminto on mahdollinen vain koneissa, joille voidaan määritellä kääntöakselin konfiguraation avaruuskulma. Katso koneen käyttöohjekirjaa

TNC ei voi paikoittaa kiertoakseleita automaattisesti kaikissa koneissa. Katso koneen käyttöohjekirjaa

Huomaa, että TNC suorittaa korjauksen määritellyn **Deltaarvon** mukaan. Työkalutaulukossa määritellyllä työkalun säteellä R ei ole vaikutusta korjaukseen.

#### Huomaa törmäysvaara!

Koneissa, joiden kiertoakselit mahdollistavat vain rajatun liikealueen, saattaa automaattisten paikoitusten yhteydessä tapahtua liikkeitä, jotka vaativat pöydän kiertämistä. Huomioi tällöin koneistuspään törmäysvaara työkappaleeseen tai kiinnittimeen.

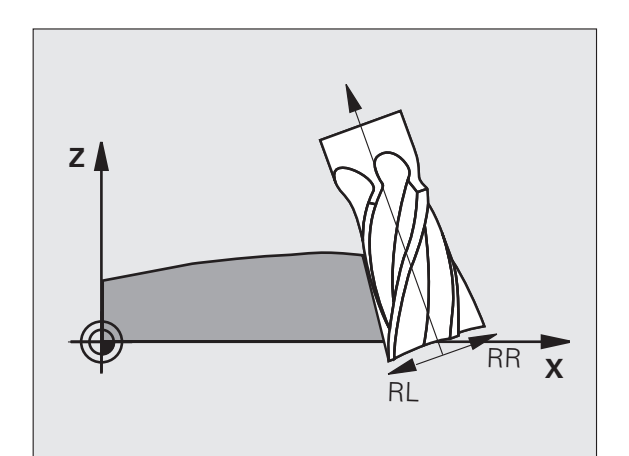

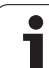

Työkalun suuntaus voidaan määritellä kahdella tavalla:

- LN-lauseessa määrittelemällä TX, TY ja TZ
- L-lauseessa määrittelemällä kiertoakseleiden koordinaatit

#### Esimerkki: Lausemuoto työkalun suuntauksella

# 1 LN X+31,737 Y+21,954 Z+33,165 TX+0,0078922 TY-0,8764339 TZ+0,2590319 RR F1000 M128

- LN: Suora 3D-korjauksella
- X, Y, Z: Suoran loppupisteen korjatut koordinaatit
- TX, TY, TZ: Normivektorin komponentit työkalun suuntauksessa
- RR: Työkalun sädekorjaus
- F: Syöttöarvo
- M: Lisätoiminto

#### Esimerkki: Lausemuoto kiertoakseleilla

# 1 L X+31,737 Y+21,954 Z+33,165 B+12,357 C+5,896 RL F1000 M128

| L:       | Suora                                                 |
|----------|-------------------------------------------------------|
| X, Y, Z: | Suoran loppupisteen korjatut koordinaatit             |
| L:       | Suora                                                 |
| B, C:    | Kiertoakseleiden koordinaatit karan suuntausta varten |
| RL:      | Sädekorjaus                                           |
| F:       | Syöttöarvo                                            |
| M:       | Lisätoiminto                                          |

1

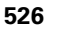

#### Ryntökulmasta riippuva 3D-työkalukorjaus (ohjelmaoptio 3D-ToolComp)

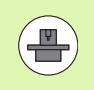

Ohjelmaoption 92, 3D-ToolComp, asetuksen mahdollistamiseksi tarvitset myös ohjelmaoption 2.

Sädejyrsimen efektiivinen kuulan säde poikkeaa valmistuksellisesti ideaalimuodosta. Työkalun valmistaja määrittelee maksimaalisen muotoepätarkkuuden, kierrepoikkeamat ovat välillä 0.005 ... 0.01 mm.

Muotoepätarkkuus voidaan määrittää laserjärjestelmällä ja vastaavilla TNC:n lasertyökierroilla ja tallentaa korjausarvotaulukon lomakkeeseen. Taulukko sisältää kulman arvoja ja kullekin kulman arvolle mitatun poikkeaman ohjeellisesta säteen arvosta **R2**.

Ohjelmaoptiolla **3D-ToolComp** kompensoidaan TNC:n asemaa korjausarvotaulukossa määritellyn korjausarvon verran työkalun todellisesta ryntökohdasta riippuen.

#### Alkuehdot

- Ohjelmaoptio **3D-ToolComp** on vapautettu käyttöä varten
- Ohjelmaoptio 2 3D-Bearbeitung on vapautettu käyttöä varten
- Koneparametrin 7680 bitin 6 on oltava asetettu arvoon 1: TNC huomioi työkalun pituuskorjauksessa arvon R2 työkalutaulukosta
- Työkalutaulukon TOOL.T sarake DR2TABLE on vapautettu käyttöön (koneparametri 7266.42)
- Työkalu mitataan laserjärjestelmällä ja korjausarvotaulukko on käytettävissä hakemiston kohteessa TNC:\. Vaihtoehtoisesti voit laatia korjausarvotaulukon myös manuaalisesti (Katso "Korjausarvotaulukko" myös sivulla 528)
- Työkalun mitat L, R ja R2 on syötetty työkalutaulukkoon TOOL.T
- Työkalutaulukon TOOL.T sarakkeeseen DR2TABLE on syötetty korjausarvotaulukon korjaavan työkalun polkumäärittely (ilman tiedostotunnusta) (Katso "Työkalutaulukko: Standardit työkalutiedot" myös sivulla 176)
- NC-ohjelma: NC-lauseet ja pintanormaalivektorit ovat tarvittavia (Katso "NC-ohjelma" myös sivulla 530)

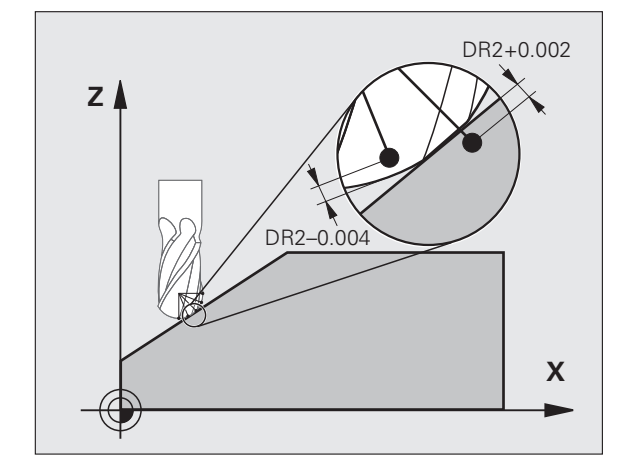

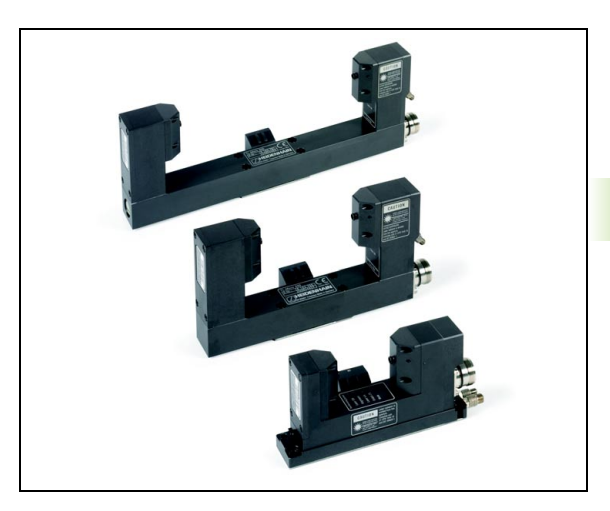

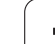

#### Korjausarvotaulukko

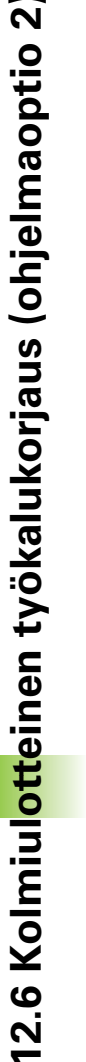

Korjausarvotaulukko luo lasermittaustyökierron 598 automaattisesti. Huomioi tässä yhteydessä lasermittaustyökiertoja koskevat ohjeet.

Jos luot korjausarvotaulukon itse ja haluat täyttää tiedot, toimi seuraavasti:

- Valitse tiedostonhallinta: Paina näppäintä PGM MGT
- Syötä sisään haluamasi tiedostonimet TAB-tunnuksella, vahvista painamalla ENT: TNC näyttää ponnahdusikkunan kiinteätaustaisen taulukkomuodon mukaisesti.
- Valitse taulukkomuoto 3DTOOLCOMP.TAB nuolinäppäimillä, vahvista painamalla ENT: TNC avaa uuden taulukon, joka sisältää vain rivin ja sarakkeen, joka vaaditaan 3D-ToolComp-toimintoa varten.

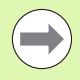

Korjausarvotaulukko on ns. vapaasti määriteltävä taulukko. Lisätietoja työskentelyyn vapaasti määriteltävillä taulukoilla: Katso "Vapaasti määriteltävät taulukot", sivu 473.

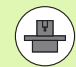

Jos TNC ei näytä ponnahdusikkunaa tai taulukkomuotoa 3DT00LCOMP uuden TAB-tiedoston avaamisen yhteydessä, on seuraavaksi luotava taulukkomuoto toiminnolla COPY SAMPLE FILES (Katso "Kuviotiedostojen kopiointi" myös sivulla 659).

TNC käyttää arvoja korjausarvotaulukon seuraavista sarakkeista:

ANGLE:

Työkalun nirkon sädekulma, jolle määritetty korjausarvo NOM-DR2 kuuluu. Sisäänsyöttöalue: 0° ... 180°, sädejyrsimen kulman arvot ovat 0° ja 90°

NOM-R2:

Työkalun ohjeellinen asetussäde S2. TNC käyttää arvoja NOM-R2 vain korjausarvotaulukon loppumääritykseen: Taulukon loppu on rivi, jolle on syötetty arvo=0 sarakkeessa NOM-R2.

NOM-DR2:

Asetusarvon poikkeama, positiivinen arvo (työvara tai ylimitta) ja negatiivinen arvo (alimitta) sallitaan

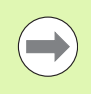

TNC käyttää arvoja korjausarvotaulukon enintään 50 rivillä:

TNC käyttää negatiivisia kulman arvoja sarakkeesta ANGLE, mutta kompensoi korjausarvot aina työkalun positiivisella kulma-alueella.

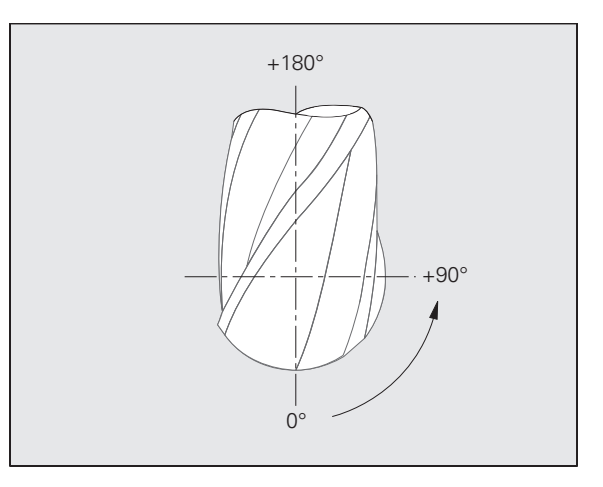

Ohjelmointi: Moniakselikoneistus

#### Toiminto

Jos käsittelet ohjelmaa pintanormaalivektorin avulla ja työkalutaulukon TOOL.T aktiiviselle työkalulle on osoitettu korjausarvotaulukko (sarake **DR2TABLE**), TNC huomioi laskennassa korjausarvotaulukon arvot taulukon TOOL.T korjausarvon **DR2** sijaan.

Tällöin TNC huomioi korjausarvon korjausarvotaulukosta, joka on määritelty työkalun hetkellistä työkappaleeseen koskettamisen kosketuspistettä varten. Jos kosketuspiste on kahden korjauspisteen välissä, TNC interpoloi korjausarvon lineaarisesti kahden vierekkäisen kulman välillä.

Esimerkki:

| Kulman arvo         | Korjausarvo              |
|---------------------|--------------------------|
| 40°                 | +0.03 mm (mitattu)       |
| 50°                 | -0.02 mm (mitattu)       |
| 45° (kosketuspiste) | +0.005 mm (interpoloitu) |

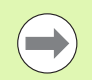

TNC antaa myös virheilmoituksen, jos korjausarvoa ei voida määrittää interpolaation avulla.

Ohjelmointia **M107** (virheilmoituksen mitätöinti positiivisille korjausarvoilla) ei tarvita myöskään silloin, jos korjausarvo on positiivinen.

TNC laskee joko arvon **DR2** työkalutaulukosta TOOL.T tai korjausarvon korjausarvotaulukosta. Lisäkorjauksia, kuten pinnan työvara, voidaan määritellä tarvittaessa arvolla **DR2**, joka on **TOOL CALL**-lauseessa.

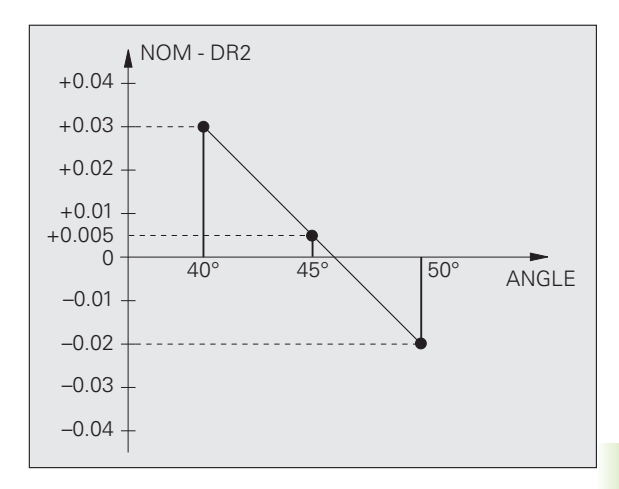

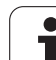

#### NC-ohjelma

3D-ToolComp toimii pääsääntöisesti vain ohjelmissa, jotka sisältävät pintanormaalivektorin (Katso "Normivektorin määrittäminen" myös sivulla 521). NC-ohjelman laadinnassa CAM-järjstelmän avulla on huomioitava seuraavaa:

- Jos NC-ohjelma lasketaan kuulan keskipisteen mukaan, silloin on määriteltävä sädejyrsimen nimellinen säteen arvo R2 työkalutaulukossa TOOL.T.
- Jos NC-ohjelma lasketaan kuulan etelänapapisteen kukaan, silloin on määriteltävä sädejyrsimen nimellinen säteen arvo R2 ja lisäksi R2arvo negatiivisena Delta-pituutena työkalutaulukon TOOL.T sarakkeessa DL.

Esimerkki: Kolmeakselinen ohjelma pintanormaalivektorilla

#### FUNCTION TCPM OFF

#### LN X+31,737 Y+21,954 Z+33,165 NX+0,2637581 NY+0,0078922 NZ-0,8764339 F1000

X, Y, Z: Työkalun ohjauspisteen asema

NX, NY, NZ: Pintanormaalin komponentit

Esimerkki: Viisiakselinen ohjelma pintanormaalivektorilla

#### FUNCTION TCPM F TCP AXIS POS PATHCTRL AXIS

LN X+31,737 Y+21,954 Z+33,165 NX+0,2637581 NY+0,0078922 NZ-0,8764339 TX+0,0078922 TY-0,8764339 TZ+0,2590319 F1000

- X, Y, Z: Työkalun ohjauspisteen asema
- NX, NY, NZ: Pintanormaalin komponentit
- TX, TY, TZ: Normivektorin komponentit työkalun suuntauksessa

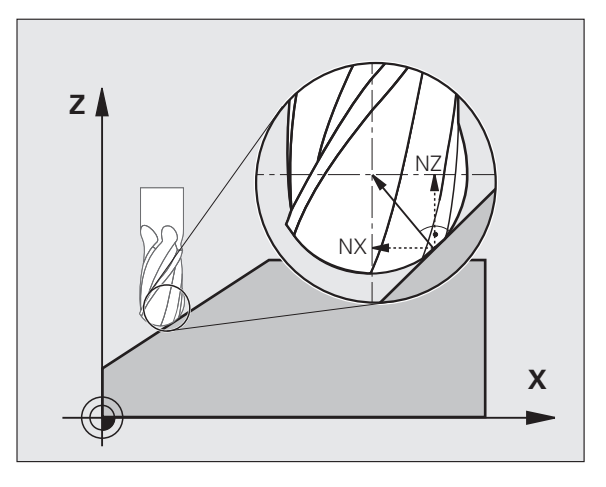

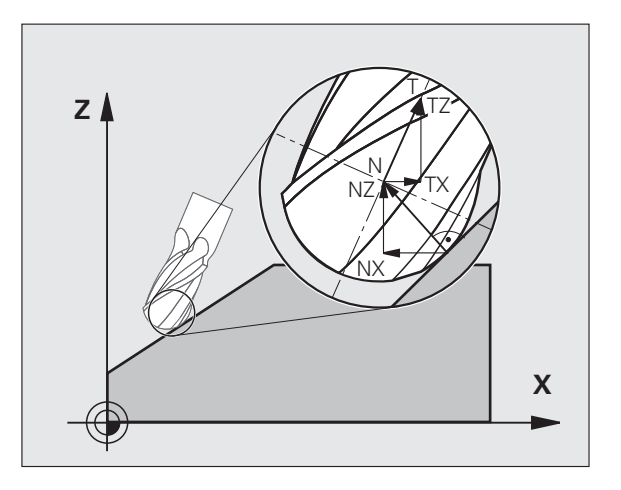

# 12.7 Rataliikkeet – Splineinterpolaatio (ohjelmaoptio 2)

#### Käyttö

Muodot, jotka kuvataan CAM-järjestelmässä Spline-elementteinä, voidaan siirtää suoraan TNC:hen ja toteuttaa. TNC käyttää erityistä Spline-interpolaattoria, jonka avulla kolmannen asteen yhtälöt voidaan toteuttaa kahdella, kolmella, neljällä tai viidellä akselilla.

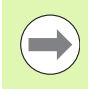

Spline-lauseita ei voi muokata TNC:ssä. Poikkeus: Spline-lauseen syöttäarvo  ${\bf F}$  ja lisätoiminto  ${\bf M}.$ 

#### Esimerkki: Lausemuoto kolmelle akselille

| 7 L X+28.338 Y+19.385 Z-0.5 FMAX                 | Spline-alkupiste             |
|--------------------------------------------------|------------------------------|
| 8 SPL X24.875 Y15.924 Z-0.5                      | Spline-loppupiste            |
| K3X-4.688E-002 K2X2.459E-002 K1X3.486E+000       | Spline-parametri X-akselille |
| K3Y-4.563E-002 K2Y2.155E-002 K1Y3.486E+000       | Spline-parametri Y-akselille |
| K3Z0.000E+000 K2Z0.000E+000 K1Z0.000E+000 F10000 | Spline-parametri Z-akselille |
| 9 SPL X17.952 Y9.003 Z-0.500                     | Spline-loppupiste            |
| K3X5.159E-002 K2X-5.644E-002 K1X6.928E+000       | Spline-parametri X-akselille |
| K3Y3.753E-002 K2Y-2.644E-002 K1Y6.910E+000       | Spline-parametri Y-akselille |
| K3Z0.000E+000 K2Z0.000E+000 K1Z0.000E+000        | Spline-parametri Z-akselille |
| 10                                               |                              |

TNC toteuttaa Spline-lauseen seuraavien kolmannen asteen yhtälön ratkaisukaavojen mukaan:

 $X(t) = K3X \cdot t^3 + K2X \cdot t^2 + K1X \cdot t + X$ 

 $Y(t) = K3Y \cdot t^3 + K2Y \cdot t^2 + K1Y \cdot t + Y$ 

 $Z(t) = K3Z \cdot t^3 + K2Z \cdot t^2 + K1Z \cdot t + Z$ 

Tällöin muuttuja t vaihtuu arvosta 1 arvoon 0. Muuttujan t askelpituus riippuu syöttöarvosta ja Splinen pituudesta.

#### Esimerkki: Viiden akselin lausemuoto

| 7 L X+33.909 X-25.838 Z+75.107 A+17 B-10.103 FMAX                                                                                                    | Spline-alkupiste                                                                                                    |
|----------------------------------------------------------------------------------------------------|----------------------------------------------------------------------------------------------------|
| 8 SPL X+39.824 Y-28.378 Z+77.425 A+17.32 B-12.75<br>K3X+0.0983 K2X-0.441 K1X-5.5724<br>K3Y-0.0422 K2Y+0.1893 1Y+2,3929<br>K3Z+0.0015 K2Z-0.9549 K1Z+3.0875<br>K3A+0.1283 K2A-0.141 K1A-0.5724<br>K3B+0.0083 K2B-0.413 E+2 K1B-1.5724 E+1 F10000 | Spline-loppupiste<br>Spline-parametri X-akselille<br>Spline-parametri Y-akselille<br>Spline-parametri Z-akselille<br>Spline-parametri A-akselille<br>Spline-parametri B-akselille exponenttimuotoisena |
| 9                                                                                                    |                                                                                                    |

TNC toteuttaa Spline-lauseen seuraavien kolmannen asteen yhtälön ratkaisukaavojen mukaan:

 $X(t) = K3X \cdot t^3 + K2X \cdot t^2 + K1X \cdot t + X$ 

 $Y(t) = K3Y \cdot t^3 + K2Y \cdot t^2 + K1Y \cdot t + Y$ 

 $Z(t) = K3Z \cdot t^3 + K2Z \cdot t^2 + K1Z \cdot t + Z$ 

 $A(t) = K3A \cdot t^3 + K2A \cdot t^2 + K1A \cdot t + A$ 

 $\mathsf{B}(\mathsf{t}) = \mathsf{K}\mathsf{3}\mathsf{B} \cdot \mathsf{t}^{\mathsf{3}} + \mathsf{K}\mathsf{2}\mathsf{B} \cdot \mathsf{t}^{\mathsf{2}} + \mathsf{K}\mathsf{1}\mathsf{B} \cdot \mathsf{t} + \mathsf{B}$ 

Tällöin muuttuja t vaihtuu arvosta 1 arvoon 0. Muuttujan t askelpituus riippuu syöttöarvosta ja Splinen pituudesta.

i

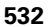

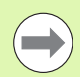

Jokaiselle Spline-lauseen loppupistekoordinaatille on ohjelmoitava Spline-parametri K3 ... K1. Loppupistekoordinaattien järjestys Spline-lauseessa on mielivaltainen.

TNC odottaa Spline-parametrin K kullekin akselille aina järjestyksessä K3, K2, K1.

Pääakseleiden X, Y ja Z lisäksi TNC voi käsitellä SPLlauseessa myös sivuakseleita U, V ja W sekä kiertoakseleita A, B ja C. Tällöin Spline-parametrissa K on kulloinkin oltava määritelty vastaava akseli (esim. K3A+0,0953 K2A-0,441 K1A+0,5724).

Jos Spline-parametrin K arvoksi tulee suurempi kuin 9,99999999, tällöin postprosessorin on esitettävä K exponenttimuotoisena (esim. K3X+1,2750 E2).

TNC voi toteuttaa Spline-lauseisen ohjelman myös kulloinkin voimassa olevassa käännetyssä koneistustasossa.

Huomioi, että liityntä Spline-lauseesta seuraavaan olisi mahdollisimman tangentiaalinen (suunnanmuutos pienempi kuin 0,1°). Muuten TNC toteuttaa ilman suodatustoimintoa tarkan pysäytyksen ja kone nykii. Jos suodatustoiminto on päällä, TNC pienentää näissä kohdissa syöttöarvoa sen mukaisesti.

Spline-alkupiste saa poiketa edeltävän muodon loppupisteestä enintään 1µm. Suuremmilla poikkeamilla TNC antaa virheilmoituksen.

#### Sisäänsyöttöalue

- Spline-loppupiste: -99 999,9999 ... +99 999,9999
- Spline-parametri K: -9,99999999 ... +9,99999999
- Spline-parametrin K exponentti: -255 ... +255 (kokonaislukuarvo)

12.7 Rataliikke<mark>et –</mark> Spline-interpolaatio (ohjelmaoptio 2)

i

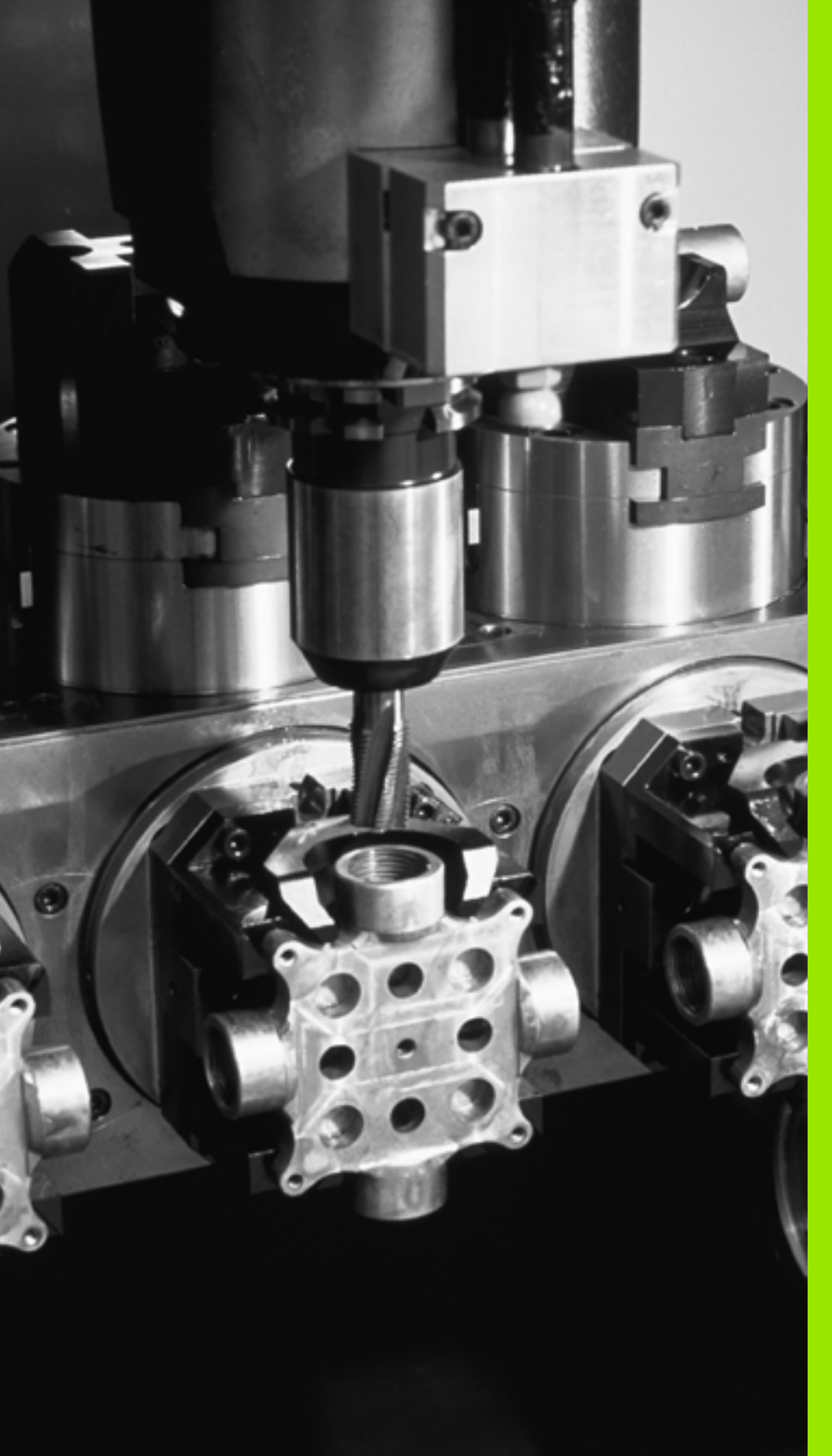

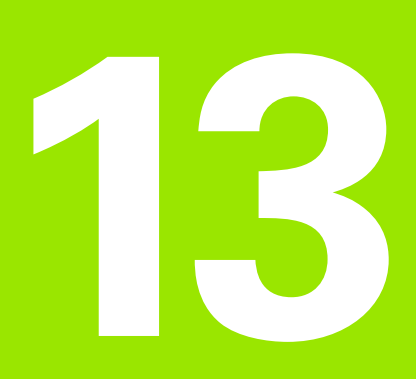

Ohjelmointi: Paletinhallinta

# 13.1 Paletinhallinta

### Käyttö

Paletinhallinta on koneesta riippuva toiminto. Seuraavaksi kuvataan standardi toimintoympäristö. Katso myös koneen käyttöohjekirjaa.

Palettitaulukkoja käytetään koneistuskeskuksissa yhdessä paletinvaihtajan kanssa: Palettitaulukko kutsuu koneistusohjelmaan kuuluvia eri paletteja ja aktivoi niille nollapisteen siirrot tai nollapistetaulukot.

Voit käyttää palettitaulukkoja myös erilaisten ohjelmien toteuttamiseen eri peruspisteillä.

Palettitaulukot sisältävät seuraavat määrittelyt:

**PAL/PGM** (sisäänsyöttö pakollinen):

Paletin tai NC-ohjelman tunnus (valitaan näppäimellä ENT tai NO ENT)

**NIMI** (sisäänsyöttö pakollinen):

Paletin tai ohjelman nimi. Paletin nimen määrittelee koneen valmistaja (katso koneen käyttöohjekirjaa).. Ohjelman nimen on oltava tallennettu samaan hakemistoon, muuten täytyy syöttää sisään ohjelman täydellinen hakemistopolku

PALPRES (sisäänsyöttö valinnainen):

Esiasetusnumero paletin esiasetustaulukosta. TNC tulkitsee tässä määritellyn esiasetusnumeron paletin peruspisteeksi (sisäänsyöttö **PAL** sarakkeessa **PAL/PGM**). Paletin esiasetusta voidaan käyttää vain palettien välisten mekaanisten erojen kompensoimiseen. Paletin esiasetus mahdollistaa paletin vaihtamisen yhteydessä myös paletin automaattisen aktivoinnin.

**ESIASETUS** (sisäänsyöttö valinnainen):

Esiasetusnumero esiasetustaulukosta. TNC tulkitsee tässä määritellyn esiasetusnumeron paletin peruspisteeksi (sisäänsyöttö PAL sarakkeessa PAL/PGM) tai työkappaleen peruspisteeksi (sisäänsyöttö PGM rivillä PAL/PGM) Jos koneellasi on aktivoituna palettien esiasetustaulukko, käytä silloin PRESET-saraketta vain työkappaleen peruspistettä varten.

**NOLLAPISTE** (sisäänsyöttö valinnainen):

Nollapistetaulukon nimi. Nollapistetaulukoiden on oltava tallennettu samaan hakemistoon palettitaulukoiden kanssa, muuten täytyy syöttää sisään nollapistetaulukon täydellinen hakemistopolku. Nollapistetaulukossa oleva nollapiste aktivoidaan NC-ohjelmassa työkierrolla 7 **NOLLAPISTESIIRTO** 

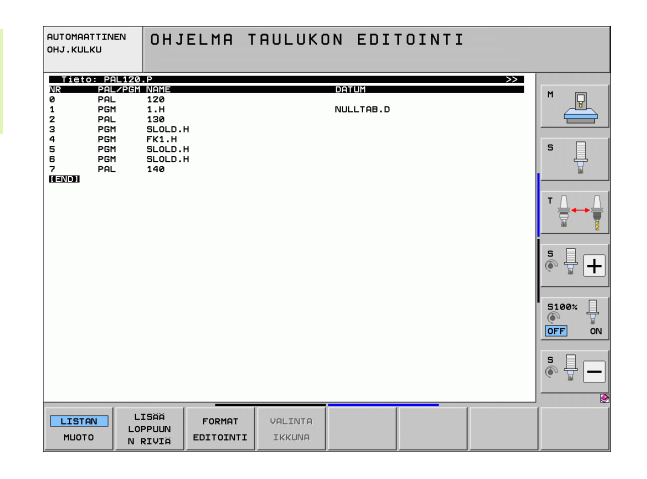
■ X, Y, Z (Sisäänsyöttö valinnainen, lisäakselit mahdollisia): Paletin nimien yhteydessä ohjelmoidut koordinaatit perustuvat koneen nollapisteeseen. NC-ohjelmien yhteydessä ohjelmoidut koordinaatit perustuvat paletin nollapisteeseen. Nämä sisäänsyötöt ylikirjoittavat peruspisteen, jonka olet viimeksi asettanut käyttötavalla Käsikäyttö. Lisätoiminnolla M104 voit aktivoida uudelleen viimeksi asetetun peruspisteen. Näppäimellä "Hetkellisaseman talteenotto" TNC antaa näytölle ikkunan, jota käyttäen voit syöttää sisään TNC:stä erilaisia pisteitä peruspisteeksi (katso seuraavaa taulukkoa).

| Asema                      | Merkitys                                                                                                    |
|----------------------------|----------------------------------------------------------------------------------------------------|
| Oloarvot                   | Voimassa olevan koordinaatiston hetkellisen<br>työkaluaseman koordinaattien sisäänsyöttö                                 |
| Referenssiarvot            | Koneen nollapisteeseen perustuvan hetkellisen<br>työkaluaseman koordinaattien sisäänsyöttö                               |
| Mittausarvot<br><b>0L0</b> | Viimeksi käsikäyttötavalla kosketetun<br>peruspisteen koordinaattien sisäänsyöttö<br>voimassa olevassa koordinaatistossa |
| Mittausarvot<br><b>REF</b> | Viimeksi käsikäyttötavalla kosketetun<br>peruspisteen koordinaattien sisäänsyöttö<br>koneen nollapisteen suhteen         |

Vastaanotettava asema valitaan nuolinäppäimillä ja näppäimellä ENT. Sen jälkeen ohjelmanäppäimellä KAIKKI ARVOT valitaan, että TNC tallentaa kaikkien aktiivisten akseleiden vastaavat koordinaatit palettitaulukkoon. Ohjelmanäppäimellä OLOARVO tallentaa TNC niiden akseleiden koordinaatit, joiden kohdalla palettitaulukossa kursori kyseisellä hetkellä sijaitsee.

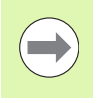

Jos NC-ohjelmalle ei ole määritelty mitään palettia, ohjelmoidut koordinaatit perustuvat koneen nollapisteeseen. Jos et määrittele mitään sisäänsyöttöä, manuaalisesti asetettu peruspiste säilyy edelleen voimassa.

| Muokkaustoiminto                | Ohjelmanäppäin |
|---------------------------------|----------------|
| Taulukon alun valinta           |                |
| Taulukon lopun valinta          |                |
| Edellisen taulukkosivun valinta | SIVU           |
| Seuraavan taulukkosivun valinta | SIVU           |
| Rivin lisäys taulukon loppuun   | LISAA<br>RIVI  |

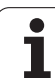

| Muokkaustoiminto                                               | Ohjelmanäppäin              |
|----------------------------------------------------------------|-----------------------------|
| Rivin poisto taulukon lopusta                                  | POISTA<br>RIVI              |
| Seuraavan rivin alun valinta                                   | SEURARVA<br>RIVI            |
| Taulukon loppuun lisättävissä olevien rivien<br>lukumäärä      | LISAA<br>Loppuun<br>N Rivia |
| Kirkastaustaisen kentän kopiointi<br>(2. ohjelmanäppäinpalkki) | KOPIOI<br>Nykyinen<br>Arvo  |
| Kopioidun kentän sijoitus<br>(2. ohjelmanäppäinpalkki)         | LIITÄ<br>KOPIOITU<br>ARVO   |

## Palettitaulukon valinta

- Valitse tiedostonhallinta käyttötavalla Ohjelman tallennus/editointi tai Ohjelmanajo: Paina näppäintä PGM MGT
- Tyypin .P tiedostojen näyttö: Paina ohjelmanäppäimiä VALITSE TYYPPI ja NÄYTÄ .P.
- Valitse palettitaulukko nuolinäppäimillä tai syötä sisään uuden paletin nimi
- Vahvista valinta näppäimellä ENT

## Palettitiedostosta poistuminen

- ▶ Valitse tiedostonhallinta: Paina näppäintä PGM MGT
- Valitse toinen tiedostotyyppi: Paina ohjelmannäppäintä VALITSE TYYPPI ja sitten halutun tiedostotyypin mukaista ohjelmanäppäintä, esim. NÄYTÄ .H
- Valitse haluamasi tiedosto

# Paletin peruspisteen hallinta palettien esiasetustaulukon avulla

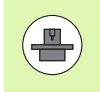

Koneen valmistaja konfiguroi paletin esiasetustaulukon, joten katso koneen käsikirjaa!

Työkalun peruspisteen hallintaan käytettävän esiasetustaulukon lisäksi on käytettävissä esiasetustaulukko, jota käytetään paletteja varten. Sen avulla voit käsitellä paletin peruspisteitä riippumatta työkappaleen peruspisteistä.

Paletin peruspisteiden avulla voit kompensoida yksinkertaisella tavalla esimerkiksi mekaanisia eroja yksittäisten palettien välillä.

Palettien peruspisteiden määrittämistä varten on manuaalisilla kosketustoiminnoilla käytettävissä lisää ohjelmanäppäimiä, joiden avulla voit tallentaa kosketusmittausten tulokset myös palettien esiasetustaulukkoon (Katso "Mittausarvojen tallennus palettien peruspistetaulukkoon" sivulla 592).

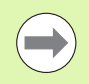

Samanaikaisesti saa olla aktivoituna vain yksi työkappaleen peruspiste ja paletin peruspiste. Molemmat peruspisteen vaikuttavat summana.

TNC näyttää aktiivisen paletin peruspisteen numeroa lisätilan näytössä (Katso "Yleiset palettitiedot (välilehti PAL)" sivulla 83).

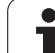

## Työskentely paletin esiasetustaulukolla

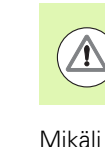

Tee muutoksia paletin esiasetustaulukkoon vain keskusteltuasi ensin koneen valmistajan kanssa!

Mikäli koneen valmistaja on vapauttanut paletin esiasetustaulukon käyttöön, sitä voidaan muokata käyttötavalla **Käsikäyttö**:

- Valitse käsikäyttötapa tai elektroninen käsipyöräkäyttötapa
- Ohjelmanäppäinpalkin jatko

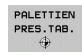

Avaa esiasetustaulukko: Paina ohjelmanäppäintä ESIASETUSTAULUKKO TNC näyttää lisää ohjelmanäppäimiä: katso alla olevaa taulukkoa

Käytettävissä ovat seuraavat muokkaustoiminnot:

| Muokkaustoiminto taulukkotilassa                                                                       | Ohjelmanäppäin         |
|----------------------------------------------------------------------------------------------------|------------------------|
| Taulukon alun valinta                                                                                  |                        |
| Taulukon lopun valinta                                                                                 |                        |
| Edellisen taulukkosivun valinta                                                                        | SIVU                   |
| Seuraavan taulukkosivun valinta                                                                        | SIVU                   |
| Yksittäisen rivin lisäys taulukon loppuun                                                              | LISAA<br>RIVI          |
| Yksittäisen rivin poisto taulukon lopusta                                                              | POISTA<br>Rivi         |
| Muokkauksen kytkentä päälle/pois                                                                       | EDITOI<br>EI ON        |
| Hetkellisesti valittuna olevan rivin paletin<br>peruspisteen aktivointi (2. ohjelmanäppäin-<br>palkki) | RKTIVOI<br>ESIASETUS   |
| Hetkellisesti aktivoituna oleva peruspisteen deaktivointi (2. ohjelmanäppäinpalkki)                    | DEAKTIVOI<br>ESIASETUS |

**13.1 Paletinhallinta** 

## Palettitiedoston käsittely

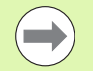

Koneparametrin avulla määritellään, toteutetaanko palettitaulukko yksittäislauseajolla vain jatkuvalla ajolla .

Mikäli koneparametrin 7246 avulla on aktivoitu työkalun käyttötestaus, voit tarkastaa kaikkien paletissa käytettävien työkalujen kestoajat (Katso "Työkalun käyttötestaus" sivulla 196).

- Valitse tiedostonhallinta käyttötavalla Jatkuva ohjelmanajo tai Yksittäislauseajo: Paina näppäintä PGM MGT
- Tyypin .P tiedostojen näyttö: Paina ohjelmanäppäimiä VALITSE TYYPPI ja NÄYTÄ .P.
- Valitse palettitaulukko nuolinäppäimillä, vahvista näppäimellä ENT
- Palettitaulukon toteutus: Paina NC-käynnistysnäppäintä, jolloin TNC paletin koneparametrin 7683 asetuksen mukaisesti

## Näyttöalueen ositus palettitaulukon käsittelyssä

Jos haluat nähdä samanaikaisesti ohjelman sisällön ja palettitaulukon, valitse tällöin näyttöalueen ositukseksi OHJELMA + PALETTI. Toteutuksen aikana vasemmassa näytön osassa esitetään ohjelmaa ja oikeassa näytön osassa palettia. Katsoaksesi ohjelman sisältöä ennen toteutusta toimi seuraavasti:

- Palettitaulukon valinta
- ▶ Valitse nuolinäppäimillä se ohjelma, jota haluat tarkastella
- Paina ohjelmanäppäintä AVAA OHJELMA: Tällöin TNC näyttää kuvaruudulla valittua ohjelmaa. Nyt voit selata ohjelmaa nuolinäppäinten avulla
- ▶ Takaisin palettitaulukkoon: Paina ohjelmanäppäintä END PGM

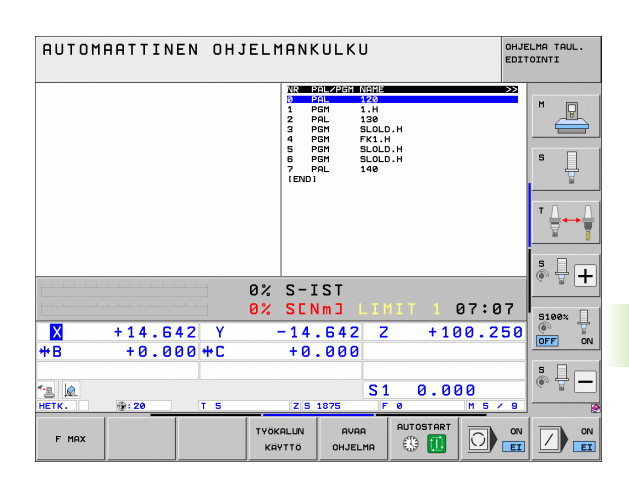

| AUTOMA                                                                                                    | ATTIN                                                                                                    | EN OHJ                                                                              | IELMI         | ANK                                                                     | ULK                                                          | U                                                                    |                | OHJI            | ELMA TAUL.<br>TOINTI |
|----------------------------------------------------------------------------------------------------|----------------------------------------------------------------------------------------------------|-------------------------------------------------------------------------------------|---------------|-------------------------------------------------------------------------|--------------------------------------------------------------|----------------------------------------------------------------------|----------------|-----------------|----------------------|
| 0 BEGIN PG<br>1 BLK FORM<br>2 BLK FORM<br>3 TOOL CAN<br>4 L 2+250<br>5 L X-220<br>6 L 2-10<br>7 APPR CT<br>F250<br>8 FC DR- R<br>9 FLT<br>10 FCT DR-<br>11 FLT<br>12 FCT DR-<br>13 FLT<br>14 L X-20 | H FK1 MM<br>0.1 Z X+00<br>0.2 X+100<br>L 3 Z<br>R0 FMAX<br>V+30 R0 FM<br>R0 F1000 M3<br>X+2 V+30<br>18 CLSD+ C<br>R15 CCX+50<br>R15 CCX+75 | V+0 Z-20<br>V+100 Z+1<br>RX<br>CCR90 R+5 I<br>CX+20 CCV+2<br>CCV+75<br>CCV+20<br>PY | 8<br>RL<br>30 | NR 2<br>Ø P<br>1 P<br>2 P<br>3 P<br>4 P<br>5 P<br>6 P<br>6 P<br>1 END 1 | ALZAGM<br>AL<br>GM<br>GM<br>GM<br>GM<br>GM<br>GM<br>GM<br>AL | NEWS<br>120<br>1.H<br>130<br>SLOLD<br>FK1.H<br>SLOLD<br>SLOLD<br>140 | .н<br>.н<br>.н |                 |                      |
| 15 END PGM                                                                                                    | FK1 MM                                                                                                    |                                                                                     | 0% 5          | S – I                                                                   | ST                                                           |                                                                      |                |                 | s 🔒 🕂                |
| ₩B                                                                                                    | +14.6                                                                                                    | 42 Y<br>00++C                                                                       | 0% :          | SEN<br>14<br>+0                                                         | m]<br>.642<br>.000                                           | LIM<br>Z                                                             | +10            | 07:07<br>00.250 | 5100%                |
| Караларана<br>нетк.                                                                                                    | <b>9:20</b>                                                                                                    | TS                                                                                  |               | ZS                                                                      | 1875                                                         | S 1                                                                  | 0.00           | ) ()<br>M 5 × 8 | ° ₽ −                |
| F MAX                                                                                                    |                                                                                                    |                                                                                     | TYÖKAI        | LUN<br>TÖ                                                               |                                                              | PAL                                                                  | AUTOSTART      |                 |                      |

# 13.2 Palettikäyttö työkalukohtaisella koneistuksella

# Käyttö

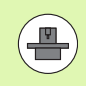

Paletinhallinta yhdessä työkalukohtaisen koneistuksen kanssa on koneesta riippuva toiminto. Seuraavaksi kuvataan standardi toimintoympäristö. Katso myös koneen käyttöohjekirjaa.

Palettitaulukkoja käytetään koneistuskeskuksissa yhdessä paletinvaihtajan kanssa: Palettitaulukko kutsuu koneistusohjelmaan kuuluvia eri paletteja ja aktivoi niille nollapisteen siirrot tai nollapistetaulukot.

Voit käyttää palettitaulukkoja myös erilaisten ohjelmien toteuttamiseen eri peruspisteillä.

Palettitaulukot sisältävät seuraavat määrittelyt:

- PAL/PGM (sisäänsyöttö pakollinen): Sisäänsyöttö PAL asettaa paletille tunnuksen, koodilla FIX määritellään kiinnitystaso ja koodilla PGM määritellään työkappale
- W-STATE :
  - Nykyinen koneistustila. Koneistustilan avulla määritellään koneistuksen jatkaminen. Määrittele koneistamattomalle työkappaleelle **BLANK**. TNC muuttaa tämän sisäänsyötön koneistuksen yhteydessä tilaan **INCOMPLETE** ja koneistuksen täysin valmistuttua tilaan **ENDED**. Sisäänsyötöllä **EMPTY** merkitään paikka, jossa ei ole työkappaletta kiinnitettynä. Sisäänsyötöllä **SKIP** määritellään, että TNC:n ei pidä työstää työkappaletta
- METHOD (sisäänsyöttö pakollinen):

Määrittely, minkä menetelmän mukaisesti ohjelman optimointi tapahtuu. Määrittelyllä **WPO** koneistus tapahtuu työkappalekohtaisesti. Määrittelyllä **TO** kappaleen koneistus tapahtuu työkalukohtaisesti. Jotta myöhemmät työkappaleen koneistettaisiin niinikään työkalukohtaisesti, täytyy käyttää sisäänsyöttöä **CTO** (jatkuvasti työkalukohtainen). Työkalukohtainen koneistus on mahdollista myös palettikiinnityksen poissaollessa, tosin ei useampien palettien tapauksessa

**NIMI** (sisäänsyöttö pakollinen):

Paletin tai ohjelman nimi. Paletin nimen määrittelee koneen valmistaja (katso koneen käyttöohjekirjaa).. Ohjelman on oltava tallennettu samaan hakemistoon, muuten täytyy syöttää sisään ohjelman täydellinen hakemistopolku

| Tiet     | o: PALE | TTP.P       |          |              |            |        | >>       |       |
|----------|---------|-------------|----------|--------------|------------|--------|----------|-------|
| NR       | PAL/P   | GM W-STATUS | METHO    | D NAME       |            |        |          | M     |
| 0        | PAL     |             |          | PAL4-206-    | 4          |        |          |       |
| 1        | FIX     |             |          |              |            |        |          |       |
| 2        | PGM     | BLANK       | WPO      | TNC : \DUMPI | PGMNFK1.H  |        |          |       |
| 3        | PGM     | BLANK       | WPO      | TNC: NDUMPI  | PGMNFK1.H  |        |          |       |
| 4        | PGM     | BLANK       | WPO      | TNC: NDUMPI  | PGMNFK1.H  |        |          | e 🗆   |
| 2        | PGM     | DLANK       | WPO      | TNC: NDUMPI  | PERINEK1.H |        |          | -     |
| -        | r 1 X   | DI 0011/    |          |              |            |        |          | ÷     |
| <i>.</i> | PGM     | DLANK       | 610      | SLULD.H      |            |        |          |       |
| 8        | 514     |             | 1100     |              |            |        |          |       |
| 10       | DOM     | BLONK       | TO       |              |            |        |          | - 0   |
| 11       | ETY     | DEHINK      | 10       | acorD.H      |            |        |          |       |
| 12       | DOM     |             | 0.10     |              |            |        |          |       |
| 12       | DCM     |             | 10       |              |            |        |          | 14    |
| 14       | PGM     | BLONK       | to       | SLOLD H      |            |        |          |       |
| 15       | PGM     | BL ONK      | CTO.     | SLOLD H      |            |        |          | -     |
| 16       | PGM     | BLANK       | WP0      | SLOLD . H    |            |        |          | S     |
| 17       | PGM     | BLANK       | то       | SLOLD . H    |            |        |          | • 🐨 - |
| 18       | PAL     |             |          | PAL4-208-    | 11         |        |          |       |
| 19       | PGM     | BLANK       | то       | TNC : \DUMPI | GMNFK1.H   |        |          |       |
| 20       | PGM     | BLANK       | то       | TNC : \DUMPI | PGMNFK1.H  |        |          |       |
| 21       | PAL     |             |          | PAL3-208-1   | 3          |        |          | 5100% |
| 22       | PGM     | BLANK       | то       |              |            |        |          | 0     |
| 23       | PGM     | BLANK       | то       |              |            |        |          | OFF   |
| END 1    |         |             |          |              |            |        |          |       |
|          |         |             |          |              |            |        |          |       |
|          |         |             |          |              |            |        |          | S E - |
|          |         |             |          |              |            |        |          |       |
|          |         |             |          |              |            |        |          |       |
|          |         |             |          |              |            |        |          |       |
|          |         |             |          |              |            |        |          |       |
|          |         |             | STUU     | STUU         |            |        |          | 1     |
| HLKU     |         |             | 0100     | 3100         | LISAA      | POISTA | SEURAAVA |       |
| 42       |         |             | <b>*</b> |              |            |        |          |       |

#### PALPRESET (sisäänsyöttö valinnainen):

Esiasetusnumero paletin esiasetustaulukosta. TNC tulkitsee tässä määritellyn esiasetusnumeron paletin peruspisteeksi (sisäänsyöttö **PAL** sarakkeessa **PAL/PGM**). Paletin esiasetusta voidaan käyttää vain palettien välisten mekaanisten erojen kompensoimiseen. Paletin esiasetus mahdollistaa paletin vaihtamisen yhteydessä myös paletin automaattisen aktivoinnin.

ESIASETUS (sisäänsyöttö valinnainen):

Esiasetusnumero esiasetustaulukosta. TNC tulkitsee tässä määritellyn esiasetusnumeron paletin peruspisteeksi (sisäänsyöttö PAL sarakkeessa PAL/PGM) tai työkappaleen peruspisteeksi (sisäänsyöttö PGM rivillä PAL/PGM). Jos koneellasi on aktivoituna palettien esiasetustaulukko, käytä silloin PRESET-saraketta vain työkappaleen peruspistettä varten.

**NOLLAPISTE** (sisäänsyöttö valinnainen):

Nollapistetaulukon nimi. Nollapistetaulukoiden on oltava tallennettu samaan hakemistoon palettitaulukoiden kanssa, muuten täytyy syöttää sisään nollapistetaulukon täydellinen hakemistopolku. Nollapistetaulukossa oleva nollapiste aktivoidaan NC-ohjelmassa työkierrolla 7 **NOLLAPISTESIIRTO** 

X, Y, Z (Sisäänsyöttö valinnainen, lisäakselit mahdollisia): Palettien ja kiinnittimien yhteydessä ohjelmoidut koordinaatit perustuvat koneen nollapisteeseen. NC-ohjelmien yhteydessä ohjelmoidut koordinaatit perustuvat paletin tai kiinnityksen nollapisteeseen. Nämä sisäänsyötöt ylikirjoittavat peruspisteen, jonka olet viimeksi asettanut käyttötavalla Käsikäyttö. Lisätoiminnolla M104 voit aktivoida uudelleen viimeksi asetetun peruspisteen. Näppäimellä "Hetkellisaseman talteenotto" TNC antaa näytölle ikkunan, jota käyttäen voit syöttää sisään TNC:stä erilaisia pisteitä peruspisteeksi (katso seuraavaa taulukkoa).

| Asema                      | Merkitys                                                                                                    |
|----------------------------|----------------------------------------------------------------------------------------------------|
| Oloarvot                   | Voimassa olevan koordinaatiston hetkellisen<br>työkaluaseman koordinaattien sisäänsyöttö                                 |
| Referenssiarvot            | Koneen nollapisteeseen perustuvan hetkellisen työkaluaseman koordinaattien sisäänsyöttö                                  |
| Mittausarvot<br><b>0L0</b> | Viimeksi käsikäyttötavalla kosketetun<br>peruspisteen koordinaattien sisäänsyöttö<br>voimassa olevassa koordinaatistossa |
| Mittausarvot<br><b>REF</b> | Viimeksi käsikäyttötavalla kosketetun<br>peruspisteen koordinaattien sisäänsyöttö<br>koneen nollapisteen suhteen         |

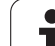

Vastaanotettava asema valitaan nuolinäppäimillä ja näppäimellä ENT. Sen jälkeen ohjelmanäppäimellä KAIKKI ARVOT valitaan, että TNC tallentaa kaikkien aktiivisten akseleiden vastaavat koordinaatit palettitaulukkoon. Ohjelmanäppäimellä OLOARVO tallentaa TNC niiden akseleiden koordinaatit, joiden kohdalla palettitaulukossa kursori kyseisellä hetkellä sijaitsee.

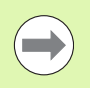

Jos NC-ohjelmalle ei ole määritelty mitään palettia, ohjelmoidut koordinaatit perustuvat koneen nollapisteeseen. Jos et määrittele mitään sisäänsyöttöä, manuaalisesti asetettu peruspiste säilyy edelleen voimassa.

- SP-X, SP-Y, SP-Z (sisäänsyöttö valinnainen, lisäakselit mahdollisia): Akseleille voidaan määritellä turva-asemat, jotka voidaan lukea NCmakroista komennolla SYSREAD FN18 ID510 NR 6. Käskyllä SYSREAD FN18 ID510 NR 5 voidaan määritellä, ohjelmoidaanko arvo sarakkeeseen. Akselit ajetaan määriteltyihin paikoitusasemiin vain, jos kyseinen arvo luetaan NC-makroihin ja ohjelmoidaan sen mukaan
- **CTID** (sisäänsyöttö TNC:n toimesta):

TNC määrää kontekstitunnuksen ja se sisältää ohjeita koneistuksen jatkolle. Jos asetus poistetaan, paluu takaisin koneistukseen ei ole enää mahdollista

#### **FIXTURE**

Tähän sarakkeeseen voidaan määritellä kiinnitinarkisto (ZIPtiedosto), jonka TNC aktivoi automaattisesti palettitaulukon toteuttamisen yhteydessä. Kiinnitinarkisto on laadittava kiinnitinhallinnan kautta (Katso "Kiinnitysten hallinta" sivulla 416)

| Muokkaustoiminto taulukkotilassa | Ohjelmanäppäin |
|----------------------------------|----------------|
| Taulukon alun valinta            |                |
| Taulukon lopun valinta           |                |
| Edellisen taulukkosivun valinta  | SIVU           |
| Seuraavan taulukkosivun valinta  | SIVU           |
| Rivin lisäys taulukon loppuun    | LISÄÄ<br>RIVI  |
| Rivin poisto taulukon lopusta    | POISTA<br>RIVI |

| Muokkaustoiminto taulukkotilassa                          | Ohjelmanäppäin              |
|-----------------------------------------------------------|-----------------------------|
| Seuraavan rivin alun valinta                              | SEURAAVA<br>RIVI            |
| Taulukon loppuun lisättävissä olevien rivien<br>lukumäärä | LISAA<br>Loppuun<br>N Rivia |
| Taulukkoformaatin muokkaus                                | FORMAT<br>EDITOINTI         |

| Muokkaustoiminto lomaketilassa                   | Ohjelmanäppäin                    |
|--------------------------------------------------|-----------------------------------|
| Edellisen paletin valinta                        |                                   |
| Seuraavan paletin valinta                        |                                   |
| Edellisen kiinnittimen valinta                   | KIINNITIN                         |
| Seuraavan kiinnittimen valinta                   |                                   |
| Edellisen työkappaleen valinta                   | ТУОКАРР.                          |
| Seuraavan työkappaleen valinta                   | түркарр.                          |
| Vaihto palettitasoon                             | NAVTA<br>PALETIN<br>TASO          |
| Vaihto kiinnitintasoon                           | NAVTA<br>KIINNIT.<br>Taso         |
| Vaihto työkappaletasoon                          | NAYTA<br>TYÖKAPP.<br>Taso         |
| Paletin standardikuvauksen valinta               | PALETTI<br>KAPPALE<br>PALETTI     |
| Paletin yksityiskohtaisen kuvauksen valinta      | PALETTI<br>KAPPALE<br>PALETTI     |
| Kiinnittimen standardikuvauksen valinta          | KAPPALE<br>KAPPALE<br>KIINNITIN   |
| Kiinnittimen yksityiskohtaisen kuvauksen valinta | KIINNITIN<br>KAPPALE<br>KIINNITIN |
| Työkappaleen standardikuvauksen valinta          | Түркарр.<br>Карраце<br>Түркарр.   |
| Työkappaleen yksityiskohtaisen kuvauksen valinta | TYÖKAPP.<br>KAPPALE<br>TYÖKAPP.   |

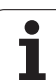

| Muokkaustoiminto lomaketilassa            | Ohjelmanäppäin              |
|-------------------------------------------|-----------------------------|
| Paletin sijoitus                          | LISÄÄ<br>PALETTI            |
| Kiinnittimen lisäys                       | LISÄÄ<br>KIINNITIN          |
| Työkappaleen lisäys                       | LISÄÄ<br>TYOKAPP.           |
| Paletin poisto                            | POISTA<br>PALETTI           |
| Kiinnittimen poisto                       | POISTA<br>KIINNITIN         |
| Työkappaleen poisto                       | POISTA<br>TYOKAPP.          |
| Välimuistin tyhjennys                     | TYHJENNA<br>VALI-<br>Muisti |
| Työkaluoptimoitu koneistus                | TYÖKALUN<br>SUUNTRUS        |
| Työkappaleoptimoitu koneistus             | TYÖKAPP.<br>SUUNTAUS        |
| Koneistusten yhdistäminen tai erottaminen |                             |
| Tasojen merkitseminen tyhjiksi            | ТҮНЈА<br>РАЈККА             |
| Tasojen merkitseminen koneistamattomiksi  | RIHIO                       |

i

# Palettitiedoston valinta

- Valitse tiedostonhallinta käyttötavalla Ohjelman tallennus/editointi tai Ohjelmanajo: Paina näppäintä PGM MGT
- Tyypin .P tiedostojen näyttö: Paina ohjelmanäppäimiä VALITSE TYYPPI ja NÄYTÄ .P.
- Valitse palettitaulukko nuolinäppäimillä tai syötä sisään uuden paletin nimi
- Vahvista valinta näppäimellä ENT

## Palettitiedoston asetus sisäänsyöttölomakkeella

Palettikäyttö työkalu- tai työkappalekohtaisella koneistuksella toteutuu kolmella tasolla:

- Palettitaso PAL
- Kiinnitintaso FIX
- Työkappaletaso PGM

Kullakin tasolla on mahdollista vaihtaa yksityiskohtaiseen kuvaukseen. Normaalikuvauksessa voit asettaa paletille, kiinnitykselle ja työkappaleelle koneistusmenetelmän ja tilan. Kun muokkaat esillä olevaa palettitiedostoa, näytetään voimassaolevat sisäänsyötöt. Käytä yksityiskohtakuvausta palettitiedoston asetukseen.

Aseta palettitiedosto koneen konfiguraation mukaisesti. Jos sinulla vain on kiinnitin useilla työkappalekiinnityksillä, se riittää määrittelemään kiinnittimen **FIX** työkappaleella **PGM**. Jos paletissa on useampia kiinnittimiä tai yksi kiinnitin koneistetaan useita kertoja, on määriteltävä paletti **PAL** vastaavalla kiinnitintasolla **FIX**.

Voit vaihtaa näyttöä taulukkokuvauksen ja lomakekuvauksen välillä käyttämällä näyttöalueen osituksen näppäimiä.

Lomakemäärittelyn graafinen tuki ei ole vielä mahdollinen.

Sisäänsyöttölomakkeen eri tasoille päästään kulloinkin ohjelmanäppäinten avulla. Tilarivillä näytetään aina sisäänsyöttölomakkeen voimassa oleva taso kirkkaalla taustalla. Kun vaihdat taulukkoesitystä näyttökuvan osituksen näppäimillä, kursori on samalla tasolla kuin lomakkeen esitys.

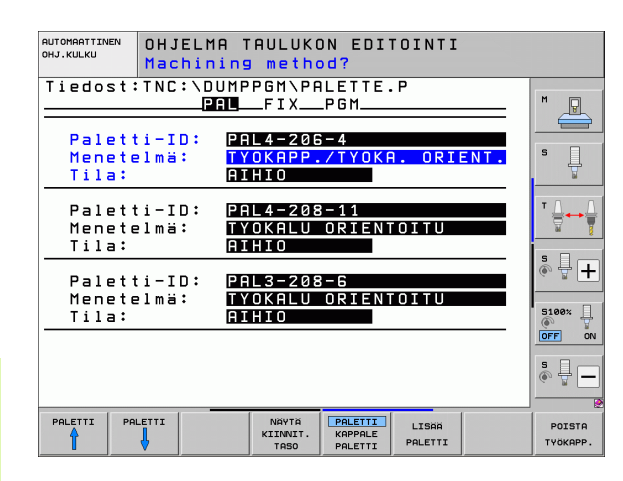

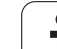

## Palettitason asetus

- Palettitunnus: Näytetään paletin nimeä
- Menete1mät: Voit valita koneistusmenetelmäksi TYÖKAPPALEKOHTAINEN taiTYÖKALUKOHTAINEN. Valinta tallennetaan siihen kuuluvalle työkappaletasolle ja muut mahdolliset sisäänsyötöt ylikirjoitetaan. Taulukkokuvauksessa esiintyy menetelmä TYÖKAPPALEKOHTAINEN merkinnällä WPO ja TYÖKALUKOHTAINEN merkinnällä TO.

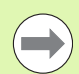

Sisäänsyöttöä **TYÖKALU-/TYÖKAPPALEKOHTAINEN** ei voi asettaa ohjelmanäppäimellä. Se ilmestyy vain, jos työkappale- tai kiinnitystasossa on asetettu erilaisia koneistusmenetelmiä kyseiselle työkappaleelle.

Jos kiinnitystasossa asetetaan koneistusmenetelmä, sisäänsyötöt tallennetaan työkappaletasolle ja mahdollisesti olemassa olevat määrittelyt ylikirjoitetaan.

Tila: Ohjelmanäppäin AIHIO merkitsee paletin siihen liittyvine kiinnittimineen tai työkappaleineen koneistamattomiksi, tilakenttään tulee merkintä BLANK. Käytä ohjelmanäppäintä VAPAA PAIKKA tai VAPAUTA, jos haluat ohittaa paletin koneistuksen yhteydessä, jolloin tilakenttään tulee merkintä EMPTY tai SKIP

## Yksityiskohtien asetus palettitasossa

- Palettitunnus: Anna paletin nimi
- Esiasetus no.: Anna paletin esiasetusnumero
- Nollapiste: Syötä sisään paletin nollapiste
- NP-taulukko: Syötä sisään nollapistetaulukon nimi ja polku työkappaletta varten. Määrittely tallennetaan kiinnitys- ja työkappaletasolle.
- **Varm. Korkeus**: (valinnainen): Yksittäisen akselin varmuusaseman korkeus paletin suhteen. Akselit ajetaan määriteltyihin paikoitusasemiin vain, jos kyseinen arvo on luettu NC-makroihin ja ohjelmoitu sen mukaan

| OHJELMA TAULUKON EDITOINTI<br>Machining method?                             |          |
|-----------------------------------------------------------------------------|----------|
| Tiedost:TNC:\DUMPPGM\PALETTE.P                                              | M        |
| Paletti-ID: PAL4-206-4<br>Menetelmä: TYOKAPP./TYOKA. ORIENT.<br>Tila: AIHIO | s []     |
| Paletti-ID: PAL4-208-11<br>Menetelmä: TYOKALU ORIENTOITU<br>Tila: BTHIO     |          |
| Paletti-ID: PAL3-208-6<br>Menetelmä: TYOKALU ORIENTOITU                     |          |
| Tila: <u>GMADO</u>                                                          | OFF ON   |
| PALETTI PALETTI NAVTA PALETTI LISBA                                         |          |
| KIINNIT. KAPPALE<br>TASO PALETTI PALETTI                                    | TYÖKAPP. |

| AUTOMAATTINEN<br>OHJ.KULKU | OHJELMA<br>PALETTE | TAULUKO                   | N EDIT<br>Ogram1              | TOINTI           |                    |
|----------------------------|--------------------|---------------------------|-------------------------------|------------------|--------------------|
| Tiedost                    | TNC:\DUM           | PPGM\PAL                  | ETTE.                         | Р                | M                  |
| Paletti                    | -ID: PAL           | 4-206-4                   |                               |                  |                    |
| X120,23                    | STE:<br>B Y20      | 2,94                      | <mark>2</mark> 20             | ,326             | s 📙                |
| NP-taul                    | ukko: TNC          | :\RK\TES                  | ST\TAE                        | LE01.            | ™                  |
| Varm.ko:<br>X              | rk.:<br>Y          |                           | Z 1 0                         | 0                | ÷ 🕂                |
|                            |                    |                           |                               |                  | 5100%              |
|                            |                    |                           |                               |                  | *                  |
|                            |                    | NAYTA<br>KIINNIT.<br>TASO | PALETTI<br>KAPPALE<br>PALETTI | LISAA<br>PALETTI | POISTA<br>TYÖKAPP. |

## Kiinnitintason asetus

- Kiinnitin: Näytöllä esitetään kiinnittimen numeroa, vinoviivan jälkeen tulee kiinnittimien lukumäärä tämän tason sisäpuolella
- Menete1mät: Voit valita koneistusmenetelmäksi TYÖKAPPALEKOHTAINEN taiTYÖKALUKOHTAINEN. Valinta tallennetaan siihen kuuluvalle työkappaletasolle ja muut mahdolliset sisäänsyötöt ylikirjoitetaan. Taulukkokuvauksessa esiintyy merkintä TYÖKAPPALEKOHTAINEN merkinnällä WPO ja TYÖKALUKOHTAINEN merkinnällä TO.

Ohjelmanäppäimellä YHDISTÄ/EROTA merkitään ne kiinnittimet, jotka työkalukohtaisessa koneistuksessa huomioidaan mukaan työnkulun laskennassa. Yhdistetyt kiinnitykset merkitään alleviivattuna, erotetut kiinnitykset yliviivattuna. Taulukkokuvauksessa yhdistetyt työkappaleet merkitään sarakkeessa METHOD lyhenteellä **CTO**.

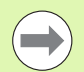

Sisäänsyöttöä **TYÖKALU-/TYÖKAPPALEKOHTAINEN** ei voi asettaa ohjelmanäppäimellä, se ilmestyy vain, jos työkappaletasossa on asetettu erilaisia koneistusmenetelmiä kyseiselle työkappaleelle.

Jos kiinnitystasossa asetetaan koneistusmenetelmä, sisäänsyötöt tallennetaan työkappaletasolle ja mahdollisesti olemassa olevat määrittelyt ylikirjoitetaan.

Tila: Ohjelmanäppäimellä AIHIO merkitään kiinnittimet ja siihen kuuluvat työkappaleet vielä koneistamattomiksi ja tilakenttään tulee merkintä BLANK. Käytä ohjelmanäppäintä VAPAA PAIKKA tai VAPAUTA, jos haluat ohittaa kiinnittimen koneistuksen yhteydessä, jolloin tilakenttään tulee merkintä EMPTY tai SKIP

| AUTOMAATTIN<br>OHJ.KULKU | <sup>EN</sup> OHJ<br>Mac | ELMA T<br>hining                | AULUKO                          | DN EDI'<br>Dd? | TOINTI             |                                              |          |
|--------------------------|--------------------------|---------------------------------|---------------------------------|----------------|--------------------|----------------------------------------------|----------|
| Palet                    | . ID:P                   | AL4-20<br>PAL_                  | 6-4<br>FIX                      | _P G M         |                    |                                              | M        |
| Kiin<br>Menn<br>Tila     | nnitin<br>etelmä<br>a:   | : 1/<br>: <mark>TY</mark><br>AI | 4<br><mark>OKAPPA</mark><br>HIO | ILE ORI        | ENTOI              | TU                                           | s        |
| Kiin<br>Meno<br>Tila     | nnitin<br>etelmä<br>a:   | : 2/<br>: TY<br>AI              | 4<br>OKALU<br>HIO               | ORIENI         | OITU               |                                              | <b>™</b> |
| Kiin<br>Meno<br>Tila     | nnitin<br>etelmä<br>a:   | : 3/<br>: TY<br>AI              | 4<br>0KAPP.<br>HIO              | . / T Y O K F  | A. ORI             | ENT.<br>———————————————————————————————————— | 5100%    |
|                          |                          |                                 | 1                               |                |                    |                                              | s 🕂 –    |
| KIINNITIN                | KIINNITIN                | NAYTA<br>PALETIN                | NAYTA<br>TYÖKAPP.               | KIINNITIN      | LISAA<br>KIINNITIN |                                              | POISTA   |

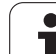

# 13.2 Pa<mark>lett</mark>ikäyttö työkalukohtaisella koneistuksella

## Yksityiskohtien asetus kiinnitystasossa

- **Kiinnitin**: Näytöllä esitetään kiinnittimen numeroa, vinoviivan jälkeen tulee kiinnittimien lukumäärä tämän tason sisäpuolella
- **Nollapiste**: Syötä sisään kiinnityksen nollapiste
- NP-taulukko: Syötä sisään sen nollapistetaulukon nimi ja polku, joka on voimassa työkappaleen koneistamista varten. Määrittely tallennetaan työkappaletasolle.
- NC-Makro: Työkalukohtaisessa koneistuksessa makron TCTOOLMODE asemesta suoritetaan normaali työkalunvaihdon makro.
- **Varm. Korkeus**: (valinnainen): Yksittäisen akselin varmuusaseman korkeus kiinnittimen suhteen.

 $\bigcirc$ 

Akseleille voidaan määritellä turva-asemat, jotka voidaan lukea NC-makroista komennolla SYSREAD FN18 ID510 NR 6. Käskyllä SYSREAD FN18 ID510 NR 5 voidaan määritellä, ohjelmoidaanko arvo sarakkeeseen. Akselit ajetaan määriteltyihin paikoitusasemiin vain, jos kyseinen arvo luetaan NC-makroihin ja ohjelmoidaan sen mukaan

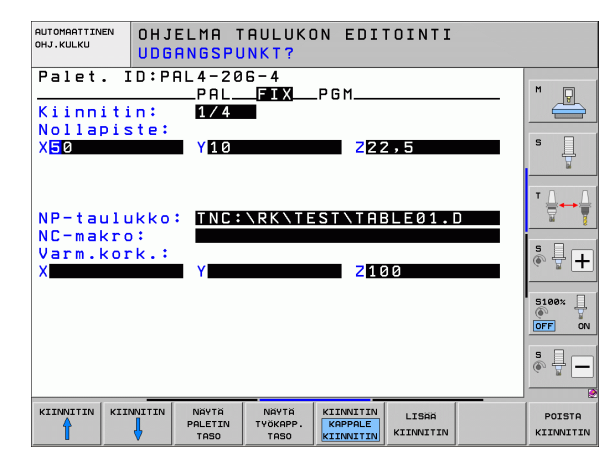

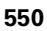

## Työkappaletason asetus

- Työkappale: Näytöllä esitetään työkappaleen numeroa, vinoviivan jälkeen tulee työkappaleiden lukumäärä tämän kiinnitintason sisäpuolella.
- Menetelmä:Voit valita koneistusmenetelmäksi TYÖKAPPALEKOHTAINEN tai TYÖKALUKOHTAINEN. Taulukkokuvauksessa esitetään sisäänsyöttö WORKPIECE ORIENTED lyhenteellä WPO ja TOOL ORIENTED lyhenteellä TO. Ohjelmanäppäimellä YHDISTÄ/EROTA merkitään ne työkappaleet, jotka työkappalekohtaisessa koneistuksessa huomioidaan mukaan työnkulun laskennassa. Yhdistetyt työkappaleet merkitään alleviivattuna, erotetut työkappaleet yliviivattuna. Taulukkokuvauksessa yhdistetyt työkappaleet merkitään sarakkeessa METHOD lyhenteellä CTO.
- Tila: Ohjelmanäppäimelä AIHIO merkitään työkappale vielä koneistamattomaksi ja tilakenttään tulee BLANK. Käytä ohjelmanäppäintä VAPAA PAIKKA tai VAPAUTA, jos haluat ohittaa työkappaleen koneistuksen yhteydessä, jolloin tilakenttään tulee merkintä EMPTY tai SKIP

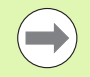

Aseta menetelmä ja tila paletti- tai kiinnitintasossa, sisäänsyötöt tallennetaan näin kaikille siihen liittyville työkappaleille.

Jos tason sisällä on useita erilaisia työkappaleita, täytyy erilaiset työkappaleen määritellä peräjälkeen. Työkalukohtaisessa koneistuksessa voidaan kukin erilainen työkappale silloin merkitä ohjelmanäppäimellä YHDISTÄ/EROTA ja koneistaa ryhmittäin.

## Yksityiskohtien asetus työkappaletasossa

- Työkappale: Näytöllä esitetään työkappaleen numeroa, vinoviivan jälkeen tulee työkappaleiden lukumäärä tämän kiinnitin- tai palettitason sisäpuolella.
- Nollapiste: Syötä sisään työkappaleen nollapiste
- NP-taulukko: Syötä sisään sen nollapistetaulukon nimi ja polku, joka on voimassa työkappaleen koneistamista varten. Jos käytät kaikille työkappaleille samaa nollapistetaulukkoa, syötä sisään niiden nimet polkumäärittelyineen paletti- ja kiinnitystasoihin. Määrittelyt tallennetaan automaattisesti työkappaletasolle.
- **NC-ohjelma**: Syötä sisään sen NC-ohjelman polku, jota tarvitaan työkappaleen koneistamiseksi
- Varm. Korkeus: (valinnainen): Yksittäisen akselin varmuusaseman korkeus työkappaleen suhteen. Akselit ajetaan määriteltyihin paikoitusasemiin vain, jos kyseinen arvo on luettu NC-makroihin ja ohjelmoitu sen mukaan

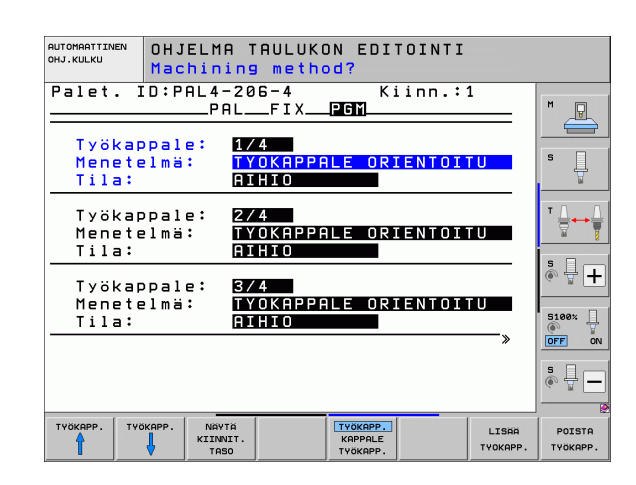

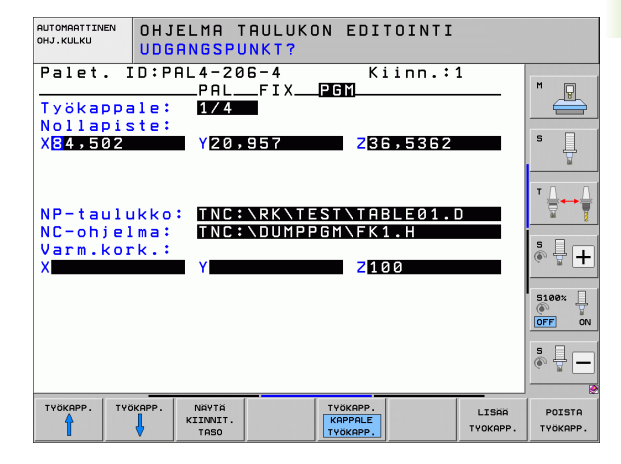

# Työkalukohtaisen koneistuksen kulku

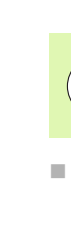

TNC toteuttaa työkalukohtaisen koneistuksen vain silloin, jos menetelmä TYÖKALUKOHTAINEN on valittu ja sitä kautta taulukossa on sisäänsyöttö TO tai CTO.

- TNC tunnistaa menetelmäkentän asetuksista TO tai CTO, että optimoidun koneistuksen tulee tapahtua näiltä riveiltä eteenpäin.
- Paletinhallinta aloittaa NC-ohjelman, joka sijaitsee TO-asetuksen rivillä
- Ensimmäinen työkappale koneistetaan seuraavaan TOOL CALL käskyyn saakka. Erikoistyökalunvaihtomakrossa työkappale siirretään pois
- Sarakkeen W-STATE asetus AIHIO vaihtuu asetukseen KESKEN ja TNC syöttää heksadesimaalimuotoisen arvon kenttään CTID

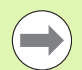

Kenttään CTID sisäänsyötetty arvo kertoo TNC:lle yksityiskohtaista tietoa koneistuksen jatkamista. Jos tämä arvo poistetaan tai muutetaan, koneistuksen jatkaminen tai sen keskeyttäminen ja aloittaminen uudelleen ei ole enää mahdollista.

- Palettitiedoston kaikki muut rivit, joiden METHODE-kentässä on tunnus CTO, käsitellään samalla tavoin kuin ensimmäinen työkappale. Työkappaleiden koneistus voi tästä eteenpäin tapahtua useampien kiinnitysten avulla.
- TNC toteuttaa seuraavalla työkalulla muut koneistusvaiheet edelleen alkaen riviltä, jonka asetus on TO, mikäli seuraavat ehdot täyttyvät:
  - Seuraavan rivin PAL/PGM-kentässä on asetus PAL
  - Seuraavan rivin METHOD-kentässä on asetus TO tai WPO
  - Valmiiksi toteutettujen rivien METHODE-kentässä on vielä asetuksia, joiden tila ei ole TYHJÄ tai LOPETETTU
- CTID-kenttään sisäänsyötettyjen arvojen perusteella NC-ohjelma jatkaa tallennetusta paikasta. Säännönmukaisesti toteutetaan ensimmäisen kappaleen yhteydessä työkalunvaihto, myöhempien työkapaleiden yhteydessä TNC estää työkalunvaihdon
- CTID-kentän asetus päivitetään jokaisen koneistusvaiheen yhteydessä. Jos NC-ohjelmassa toteutetaan käsky END PGM tai M2, mahdollisesti olemassa oleva asetus poistetaan ja koneistustilan kenttään syötetään LOPETETTU.

Kun TO- tai CTO-asetusten ryhmässä kaikkien työkappaleiden tila on LOPETETTU, palettitiedostossa toteutetaan seuraavat rivit.

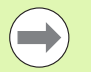

Esilauseajossa vain työkappalekohtainen koneistus on mahdollinen. Sen jälkeen seuraavat kappaleet koneistetaan sisäänsyötetyn menetelmän mukaisesti.

Kenttään CT-ID sisäänsyötetty arvo säilyy voimassa enintään 2 viikon ajan. Tänä aikana voidaan koneistusta jatkaa muistiin tallennetusta kohdasta. Sen jälkeen arvo poistetaan, jotta kiintolevylle vapautuisi lisää muistitilaa.

Käyttötavan vaihto on sallittu sen jälkeen, kun sisäänsyöttöjen TO tai CTO yksi ryhmä on toteutunut

Seuraavat toiminnot eivät ole mahdollisia:

- Liikealueen vaihto
- PLC-nollapistesiirto
- M118

## Palettitiedostosta poistuminen

- Valitse tiedostonhallinta: Paina näppäintä PGM MGT
- Valitse toinen tiedostotyyppi: Paina ohjelmannäppäintä VALITSE TYYPPI ja sitten halutun tiedostotyypin mukaista ohjelmanäppäintä, esim. NÄYTÄ .H
- Valitse haluamasi tiedosto

## Palettitiedoston käsittely

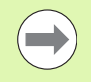

Koneparametrissa 7683 määrittelet, toteutetaanko palettitaulukko yksittäislauseajolla vain jatkuvalla ajolla (Katso "Yleiset käyttäjäparametrit" sivulla 696).

Mikäli koneparametrin 7246 avulla on aktivoitu työkalun käyttötestaus, voit tarkastaa kaikkien paletissa käytettävien työkalujen kestoajat (Katso "Työkalun käyttötestaus" sivulla 196).

- Valitse tiedostonhallinta käyttötavalla Jatkuva ohjelmanajo tai Yksittäislauseajo: Paina näppäintä PGM MGT
- Tyypin .P tiedostojen näyttö: Paina ohjelmanäppäimiä VALITSE TYYPPI ja NÄYTÄ .P.
- > Valitse palettitaulukko nuolinäppäimillä, vahvista näppäimellä ENT
- Palettitaulukon toteutus: Paina NC-käynnistysnäppäintä, jolloin TNC paletin koneparametrin 7683 asetuksen mukaisesti

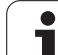

## Näyttöalueen ositus palettitaulukon käsittelyssä

Jos haluat nähdä samanaikaisesti ohjelman sisällön ja palettitaulukon, valitse tällöin näyttöalueen ositukseksi OHJELMA + PALETTI. Toteutuksen aikana vasemmassa näytön osassa esitetään ohjelmaa ja oikeassa näytön osassa palettia. Katsoaksesi ohjelman sisältöä ennen toteutusta toimi seuraavasti:

- Palettitaulukon valinta
- ▶ Valitse nuolinäppäimillä se ohjelma, jota haluat tarkastella
- Paina ohjelmanäppäintä AVAA OHJELMA: Tällöin TNC näyttää kuvaruudulla valittua ohjelmaa. Nyt voit selata ohjelmaa nuolinäppäinten avulla
- ▶ Takaisin palettitaulukkoon: Paina ohjelmanäppäintä END PGM

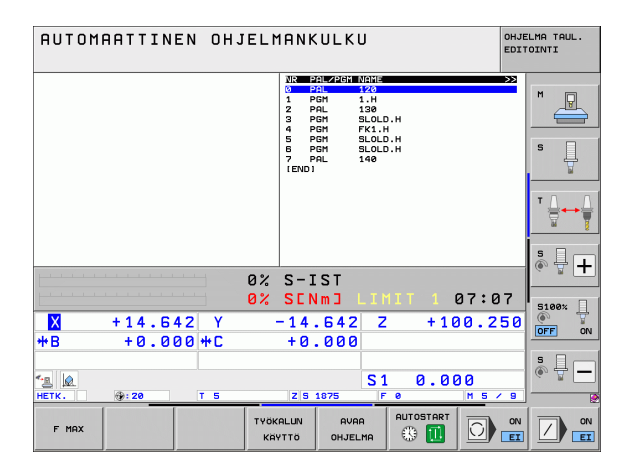

| AUTOMAATTINEN OHJELM                                                                                                    | ANKULKU OHJELMA TAUL.                                                                                                    |
|----------------------------------------------------------------------------------------------------|----------------------------------------------------------------------------------------------------|
| 0 DECIN POR FX1 HH<br>1 BLK FORM 0.1 Z X=0 V+0 Z-20<br>2 BLK FORM 0.1 Z X=0 V+0 Z-20<br>3 TOOL CHL 0.3 FURN<br>4 L X-20 0.3 FURN<br>5 L Z-10 RP F1000 H2<br>7 APPR CT X+2 V+30 CCM90 R+5 RL<br>FZ50<br>8 FC DR-R15 CCX+50 CCV+20<br>8 FCI DR-R15 CCX+50 CCV+20<br>10 FCI DR-R15 CCX+50 CCV+20<br>11 FLT<br>12 FCI DR-R15 CCX+50 CCV+20 | Non Same Zealth, Michie >>2   0 PAL 120   1 PGH 1.H   2 PAL 120   1 PGH 1.H   2 PAL 130   5 PGH StotD.H   5 PGH StotD.H   5 PGH StotD.H   7 PAL 140   T Levol T |
| 13 PLT X-28 V+59 R8 FMAX<br>15 END PGH FK1 HH<br>0%                                                                                                    | S-IST<br>SENMI LIMIT 1 07:07                                                                                                    |
| X +14.642 Y<br>+B +0.000 +C                                                                                                    | 14.642 Z +100.250<br>+0.000                                                                                                    |
| ▲                                                                                                    | S1 0.000                                                                                                    |
| F MAX KAY                                                                                                    |                                                                                                    |

٦

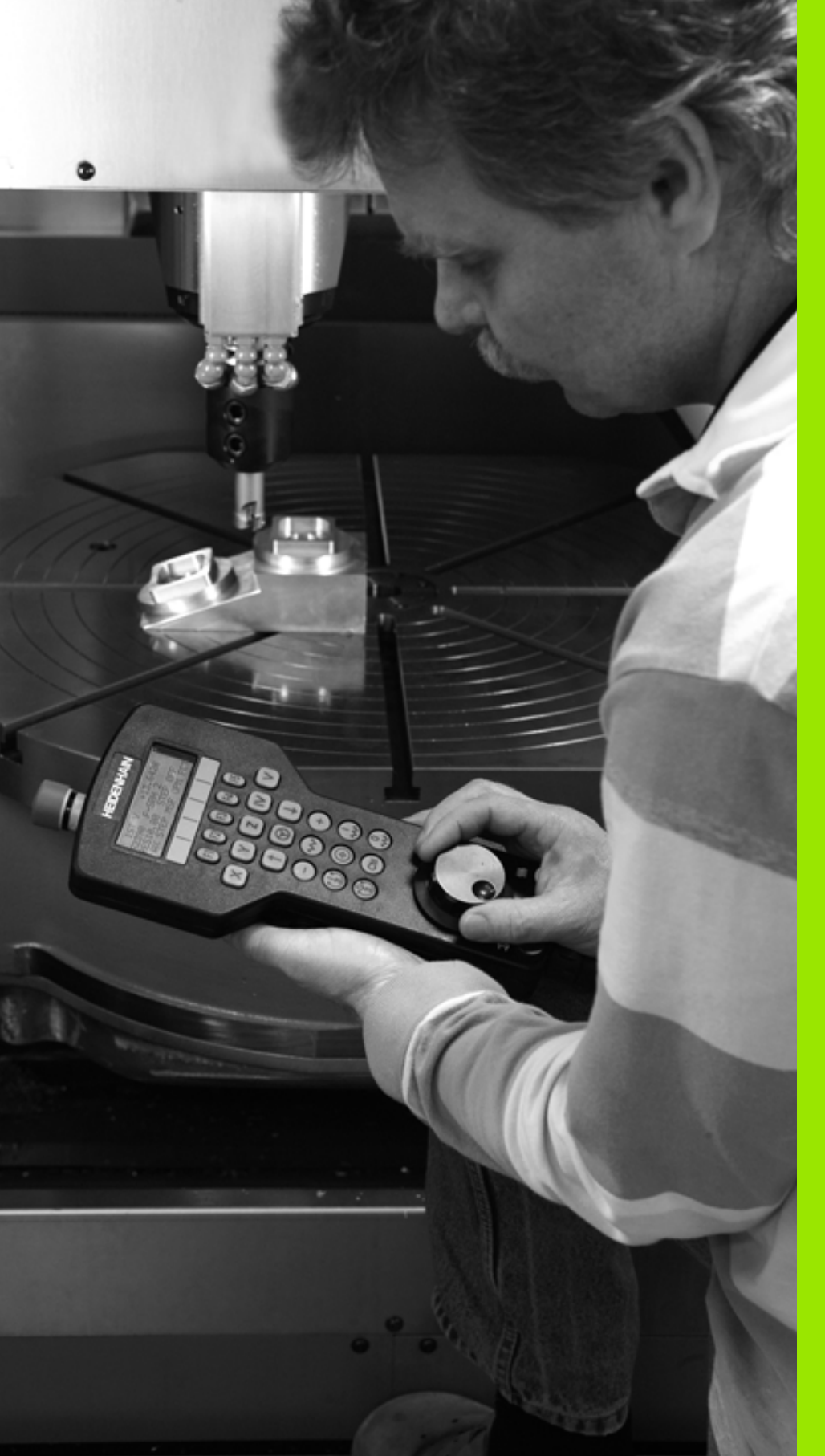

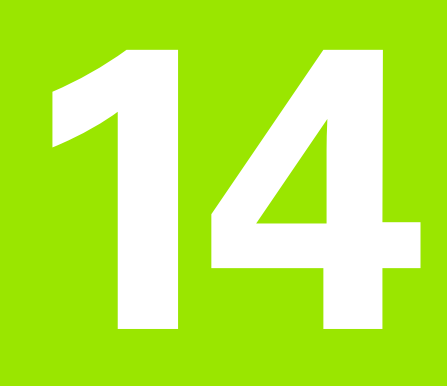

# Käsikäyttö ja asetus

# 14.1 Päällekytkentä, poiskytkentä

# Päällekytkentä

Koneen päällekytkentä ja akseleiden ajo referenssipisteisiin ovat konekohtaisia toimintoja. Katso koneen käyttöohjekirjaa

Kytke koneen ja TNC:n virransyöttö päälle. Sen jälkeen TNC näyttää seuraavaa dialogia:

## MUISTIN TESTAUS

TNC:n muisti testataan automaattisesti:

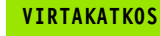

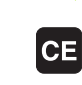

TNC-viesti, että virtakatkos on vaikuttanut – Poista viesti

PLC-OHJELMAN KÄÄNNÖS

TNC:n PLC-ohjelma käännetään automaattisesti

## RELEIDEN OHJAUSJÄNNITE PUUTTUU

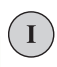

Ι

Kytke ohjausjännite päälle. TNC testaa Hätä-Seiskytkimen toiminnan

## KÄSIKÄYTTÖ REFERENSSIPISTEIDEN YLIAJO

Ajo referenssipisteiden yli suoritetaan esimääritellyssä järjestyksessä: Paina jokaista akselia varten erikseen ulkoista KÄYNTIIN-painiketta, tai

Aja referenssipisteiden yli haluamassasi järjestyksessä: Kutakin akselia varten paina ja pidä alhaalla ulkoista suuntanäppäintä, kunnes ajo referenssipisteen yli on suoritettu

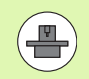

Jos kone on varustettu absoluuttisella mittauslaitteella, referenssimerkin yliajo jätetään pois. TNC on toimintavalmis heti ohjausjännitteen päällekytkennän jälkeen.

Jos koneesi on varustettu inkrementaalisilla mittauslaitteilla, voit toteuttaa ennen referenssipisteeseen ajoa liikealueen valvonnan painamalla ohjelmanäppäintä OHJELMARAJAN VALVONTA. Koneen valmistaja voi asettaa tämän toiminnon akselikohtaisesti. Huomioi, että kaikkien akseleiden ei tarvitse olla aktiivisia, kun liikealueen valvonnan ohjelmanäppäimiä painetaan. Katso koneen käyttöohjekirjaa.

Varmista, että kaikki akselit on referoitu, ennen kuin aloitat ohjelmanajon. TNC pysäyttää muuten koneistuksen heti, kun olet toteuttamassa NC-lausetta, joka sisältää referoimattoman akselin.

TNC on nyt toimintavalmis ja asettuneena käsikäyttötavalle.

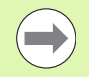

Referenssipisteiden yliajo on tehtävä vain silloin, jos halutaan liikuttaa koneen akseleita. Jos vain muokkaat ja testaat ohjelmia, niin silloin heti ohjauksen päällekytkennän jälkeen valitaan ohjelman tallennuksen/editoinnin käyttötapa tai ohjelman testauksen käyttötapa.

Referenssipisteiden yliajon voit tarvittaessa tehdä myöhemminkin. Silloin valitse käsikäyttötapa ja paina ohjelmanäppäintä REF.PIST. AJO.

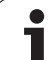

## Referenssipisteen yliajo käännetyssä koneistustasossa.

Referenssipisteen yliajo käännetyssä koordinaatistossa on mahdollista ulkoisten akselisuuntanäppäinten avulla. Sitä varten täytyy "koneistustason käännön" olla aktiivinen käsikäytölläkatso "Manuaalisen käännön aktivointi", sivu 615. Tällöin TNC interpoloi kyseisen akselin, kun akselisuuntanäppäintä painetaan.

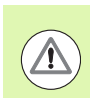

## Huomaa törmäysvaara!

Huomioi, että valikolla sisäänsyötettyjen kulmien arvot vastaavat todellisia kääntöakselin kulmia.

Mikäli akselit ovat käytettävissä, niitä voidaan liikuttaa myös voimassa olevan työkaluakselin suunnassa (Katso "Aseta voimassa olevan työkaluakselin suunta aktiiviseksi koneistussuunnaksi (FCL 2toiminto)" myös sivulla 616).

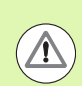

## Huomaa törmäysvaara!

Kun käytät tätä toimintoa, muilla kuin absoluuttisilla mittauslaitteilla sinun täytyy vahvistaa kiertoakseleiden asemat, joita TNC näyttää sen jälkeen ponnahdusikkunassa. Näytettävä asema vastaa ennen koneen poiskytkemistä viimeksi voimassa ollutta kiertoakselin asemaa.

Jos jokin aiemmin aktiivisena olleista toiminnoista on aktiivinen, näppäimellä NC-KÄYNTIIN ei ole mitään toimintoa. TNC antaa sitä koskevan virheilmoituksen.

# Poiskytkentä

Jotta vältettäisiin tietojen tuhoutuminen poiskytkennän yhteydessä, TNC:n käyttöjärjestelmä on lopetettava seuraavasti:

Valitse käsikäyttötapa

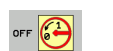

Valitse lopetustoiminto, paina vielä kerran ohjelmanäppäintä KYLLÄ

Kun näytölle ilmestyvässä ikkunassa näytetään tekstiä Nyt voit sammuttaa ohjauksen, niin silloin TNC:n virransyöttö voidaan kytkeä pois päältä

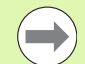

Epäasianmukainen TNC:n poiskytkentä voi aiheuttaa tietojen tuhoutumisen!

Huomaa, että END-näppäimen painallus ohjauksen sulkemisen jälkeen saa aikaan ohjauksen uudelleenkäynnistymisen. Niinikään poistokytkentä uudelleenkäynnistymisen aikana voi aiheuttaa tietojen tuhoutumista!

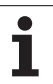

# 14.2 Koneen akseleiden ajo

# Ohje

14.2 Koneen akseleiden ajo

Syöttöliikkeet ulkoisilla suuntanäppäimillä ovat konekohtaisia. Katso koneen käyttöohjekirjaa!

# Akseleiden ajo ulkoisilla suuntanäppäimillä

|               | Valitse käsikäyttötapa                                                                                                |
|---------------|----------------------------------------------------------------------------------------------------|
| X             | Paina ulkoista suuntanäppäintä ja pidä alhaalla niin<br>kauan kun haluat syöttää akselia, tai                         |
| X I           | Akseleiden jatkuva ajo: Pidä ulkoista suuntanäppäintä<br>painettuna ja paina lyhyesti ulkoista KÄYNTIIN-<br>näppäintä |
| 0             | Pysäytys: Paina ulkoista SEIS-näppäintä                                                                               |
| Molommillo ma | potolmillä voit ovättää comonaikaisosti myös                                                                          |

Molemmilla menetelmillä voit syöttää samanaikaisesti myös useampia akseleita. Akseliliikkeen syöttöarvoa muutetaan ohjelmanäppäimellä F, katso "Karan kierrosluku S, syöttöarvo F ja lisätoiminto M", sivu 572.

1

# Paikoitus askelsyötöllä

Askelsyöttöpaikoituksessa TNC paikoittaa koneen akselin määrittelemäsi askelmitan mukaan.

| 0                         | Valitse käsikäyttötapa tai elektroninen<br>käsipyöräkäyttötapa                |
|---------------------------|-------------------------------------------------------------------------------|
|                           | Vaihda ohjelmanäppäinpalkki                                                   |
| INKRE-<br>MENTTI<br>EI ON | Valitse paikoitus askelittain: Ohjelmanäppäin<br>ASKELMITTA asetukseen PÄÄLLE |
| ASETUS =                  |                                                                               |
| ENT                       | Syötä sisään haluamasi asetus millimetreissä,<br>vahvista näppäimellä ENT.    |
| X                         | Paina ulkoista suuntanäppäintä: toista paikoitus niin<br>usein kuin haluat    |
|                           |                                                                               |
| Ack                       | olasotukson maksimaalinon sisäänsyöttöanyo on                                 |

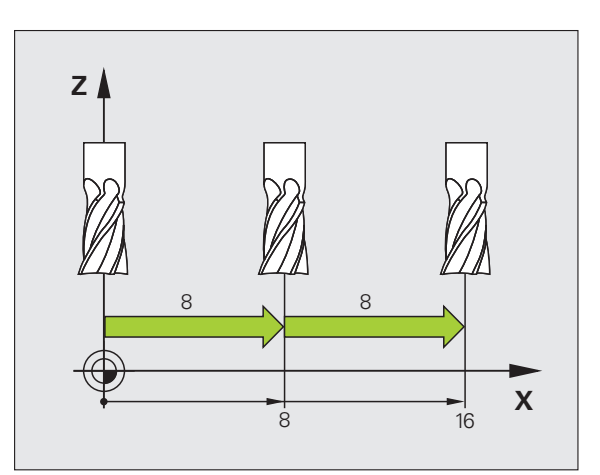

Askelasetuksen maksimaalinen sisäänsyöttöarvo on 10mm.

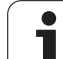

# Liikkeet elektronisella käsipyörällä

iTNC tukee akseliliikkeitä seuraavilla uusilla elektronisilla käsipyörillä:

■ HR 520:

Liitäntäyhteensopiva käsipyörä HR 420:n kanssa näytöllä ja kaapelin kautta tapahtuvalla tiedonsiirrolla

■ HR 550 FS:

Käsipyörä näytöllä ja radioyhteyden kautta tapahtuvalla tiedonsiirrolla

Lisäksi TNC tukee myös kaapelikäsipyöriä HR 410 (ilman näyttö) ja HR 420 (näytöllä).

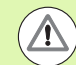

# Varoitus, käyttäjän ja käsipyörän vahingoittumisen vaara!

Käsipyörän liittimet saa irrottaa vain valtuutettu huoltohenkilö myös siinä tapauksessa, että se olisi mahdollista ilman työkalua!

Kytke kone päälle pääsääntöisesti vain käsipyörän ollessa liitettynä!

Jos haluat käyttää konetta ilman liitettyä käsipyörää, irrota sen johto koneesta ja sulje avoin liitinholkki hupulla!

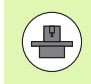

Koneen valmistaja on voinut perustaa käyttöön myös muita toimintoja käsipyörille HR 5xx. Katso koneen käyttöohjekirjaa.

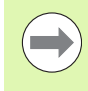

Käsipyörä HR 5xx on suositeltava, jos haluat asettaa käsipyörän päällekkäiskäyttötoiminnon virtuaalisessa akselissa (Katso "Virtuaaliakseli VT" myös sivulla 432).

Kannettavat käsipyörät HR 5xx on varustettu näytöllä, jossa TNC näyttää erilaisia tietoja. Lisäksi käsipyörän ohjelmanäppäinten avulla voidaan toteuttaa tärkeitä asetustoimintoja, esim. peruspisteen asetus tai M-toiminnon sisäänsyöttö ja toteutus. Se jälkeen kun ole aktivoinut käsipyörän aktivointinäppäimen avulla, käyttötoimenpiteet käyttöpöydällä eivät ole enää mahdollisia. TNC näyttää tätä tilaa TNC-näyttöruutuun ilmestyvän peittoikkunan avulla.

Käsipyörää HR 5xx käytetään seuraavien käyttöelementtien avulla:

- 1 HÄTÄSEIS-painike
- 2 Käsipyöränäyttö tilanäyttöä ja toimintojen valintaa varten, siihen liittyviä lisätietoja:Katso "Käsipyöränäyttö" sivulla 564.
- 3 Ohjelmanäppäimet
- 4 Akselinvalintanäppäimet on voitu vaihtaa koneen valmistajan toimesta akselikonfiguraation mukaan
- 5 Valtuuspainike
- 6 Nuolinäppäimet käsipyörän herkkyyden säätöä varten
- 7 Käsipyörän aktivointinäppäin
- 8 Suuntanäppäin, jonka mukaan TNC liikuttaa valittua akselia
- 9 Pikaliikepaikoitus suuntanäppäimiä varten
- **10** Karan päällekytkentä (konekohtainen toiminto, näppäin koneen valmistajan vaihdettavissa)
- 11 Näppäin "NC-lauseen generointi" (konekohtainen toiminto, näppäin koneen valmistajan vaihdettavissa)
- **12** Karan poiskytkentä (konekohtainen toiminto, näppäin koneen valmistajan vaihdettavissa)
- **13** CTRL-näppäin erikoistoimintoja varten (konekohtainen toiminto, näppäin koneen valmistajan vaihdettavissa)
- 14 NC-käynnistys (konekohtainen toiminto, näppäin koneen valmistajan vaihdettavissa)
- **15** NC-pysäytys (konekohtainen toiminto, näppäin koneen valmistajan vaihdettavissa)
- 16 Käsipyörä
- 17 Karan kierroslukusäädin
- 18 Syöttöarvon säädin
- 19 Kaapeliliitäntä, puuttuu radiokäsipyörällä HR 550 FS

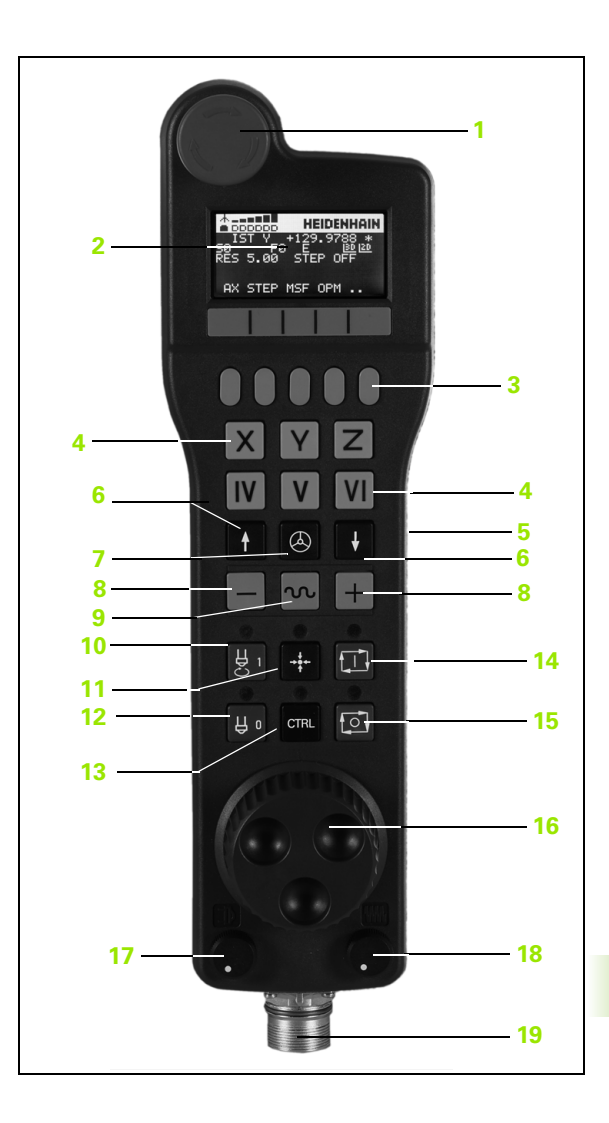

14.2 Koneen akseleiden ajo

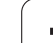

## Käsipyöränäyttö

Käsipyöränäyttö (ks. kuva) käsittää otsikkorivin ja kuusi tilariviä, joissa TNC näyttää seuraavia tietoja:

- 1 Vain radiokäsipyörällä HR 550 FS: Näyttö, onko käsipyörä telakointiasemassa tai onko radiokäsipyörä aktiivinen
- 2 Vain radiokäsipyörällä HR 550 FS: Kentän voimakkuuden näyttö, 6 palkkia = maksimivoimakkuus
- 3 Vain radiokäsipyörällä HR 550 FS: Akun lataustila, 6 palkkia = maksimilataus Lataamisen aikana palkki kulkee vasemmalta oikealle
- 4 IST: Paikoitusnäytön tyyppi
- 5 Y+129.9788: Valitun akselin asema
- 6 \*: STIB (ohjaus käytössä); ohjelmanajo käynnistynyt tai akseli liikkeessä
- 7 S0: Hetkellinen karan kierrosluku
- 8 F0: Hetkellinen syöttöarvo, jonka mukaan valittua akselia kyseisellä hetkellä ajetaan
- 9 E: Virheilmoitus on päällä
- 10 3D: Koneistustason käännön toiminto on aktiivinen
- 11 2D: Peruskäännön toiminto on aktiivinen
- 12 RES 5.0: Hetkellinen käsipyörän erottelutarkkuus (resoluutio) Liikepituus yksikössä mm/kierros (°/kierros kiertoakseleilla), jonka verran valittu akseli liikkuu yhdellä käsipyörän kierroksella
- **13 STEP ON** tai **OFF**: Paikoitus askelsyötöllä aktiivinen tai ei aktiivinen. Toiminnon ollessa aktiivinen TNC näyttää lisäksi voimassa olevaa syöttöaskelta
- 14 Ohjelmanäppäinpalkki: Eri toimintojen valinta, kuvaus myöhemmissä kappaleissa

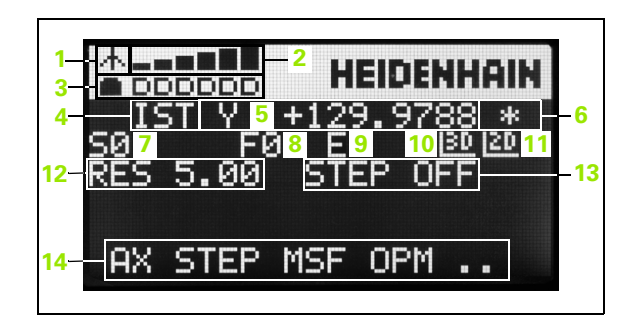

## Erikoispiirteet radiokäsipyörällä HR 550 FS

Mahdollisten häiriövaikutusten vuoksi radioyhteys ei sisällä kaikkia samoja käyttöominaisuuksia kuin johdinyhteys. Ennen kuin käytät radiokäsipyörää, tarkasta onko koneen ympäristössä muiden radiovastaanottomien aiheuttamia häiriösignaaleja. Tämä tarkastus perustuu olemassa oleviin radiotaajuuksiin tai -kanaviin ja sitä suositellaan kaikille teollisille radio-ohjausjärjestelmille.

Jos et käytä käsipyörää HR 550, laita se aina tarkoitukseen varattuun käsipyörän säilytyspaikkaan. Näin varmistat, että radiokäsipyörä latautuu sen takapuolella olevan kosketuskiskon kautta, akku on aina käyttövalmiina ja suora liitäntäyhteys Hätä-Seis-piiriin on varmistettuna.

Radiokäsipyörä reagoi vikatilanteessa (radioyhteyden katkos, huono vastaanoton laatu, käsipyöräkomponentin vika) aina Hätä-Seis-toiminnolla.

Huomioi käsipyörän HR 550 FS konfiguraation ohjeet (Katso "Radiokäsipyörän HR 550 FS konfigurointi" myös sivulla 692)

# Varoitus, käyttäjän ja koneen vahingoittumisen vaara!

Turvallisuussyistä radiokäsipyörä on kytkettävä pois päältä ja asetettava säilytyspaikkaansa viimeistään 120 käyttötunnin jälkeen, jolloin TNC voi uudelleenkäynnistyksen yhteydessä suorittaa toimintatestin!

Jos verstaallasi on käytössä useampia radiokäsipyörillä varustettuja koneita, on yhteenkuuluvat käsipyörät ja käsipyörien säilytyspaikat merkittävä niin, että niiden keskinäinen yhteenkuuluvuus on yksiselitteisesti tunnistettavissa (esim. väritarra tai numerointi). Radiokäsipyörän ja käsipyörän säilytyspaikan merkintöjen tulee olla selvästi käyttäjän näkyvillä!

Testaa ennen jokaista käyttöä, onko oikea radiokäsipyörä aktiivinen sinun koneellesi!

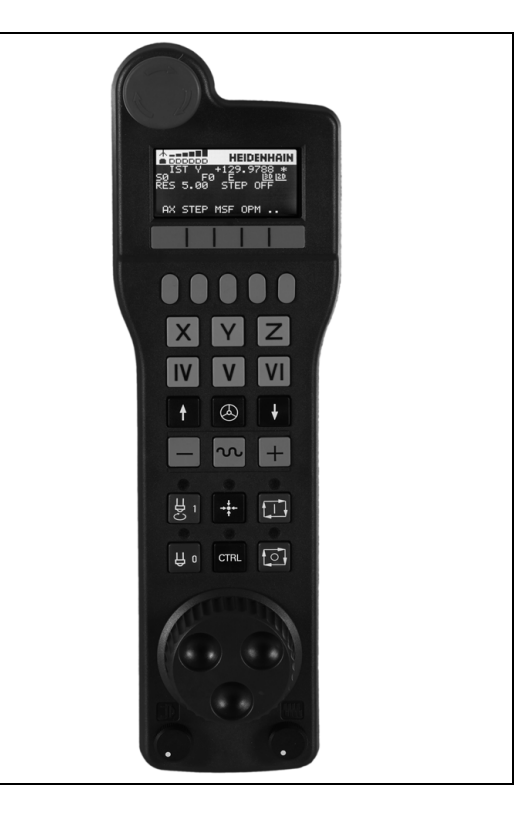

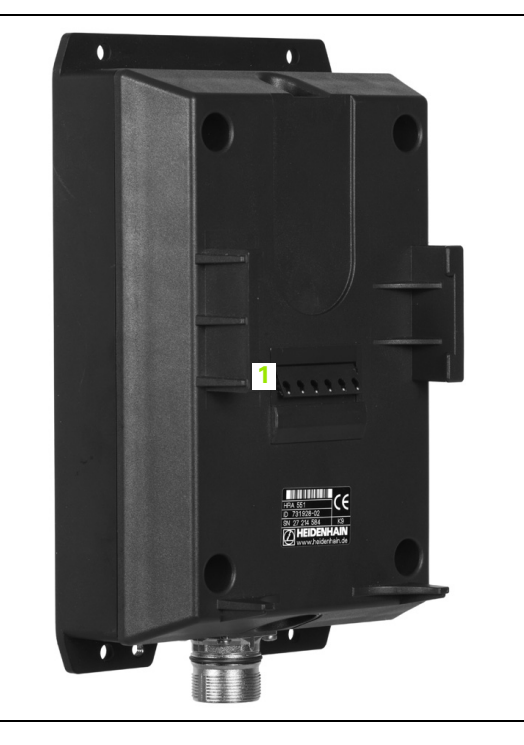

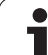

Radiokäsipyörä HR 550 FS on varustettu akulla. Akun latautuminen alkaa heti, kun käsipyörä asetetaan käsipyörän säilytyspaikkaan (ks. kuva).

Voit käyttää HR 550 FS -käsipyörää yhdellä akulla jopa 8 tuntia, ennen kuin se täytyy ladata uudelleen. Tosin suosittelemme käsipyörän sijoittamista aina sille varattuun säilytyspaikkaan, kun sitä ei käytetä.

Heti kun käsipyörä on asetettu säilytyspaikkaansa, se kytketyy sisäisesti kaapelikäytölle. Näin voit käyttää käsipyörää myös siinä tapauksessa, kunhan se ei ole kokonaan tyhjentynyt. Toiminnallisuus on sama kuin radiokäytössä.

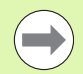

Kun käsipyörän lataus on kokonaan tyhjentynyt, kestää noin kolme tuntia, ennen kuin se on täysin latautunut säilytyspaikassaan.

Puhdista käsipyörän säilytyspaikan ja käsipyörän kontaktit 1 säännöllisesti varmistaaksesi niiden moitteettoman toiminnan.

Radiosignaalin siirtoalue on mitattava suurpiirteisesti. Jos käy niin, että esim. suurilla koneilla liikutaan siirtoalueen rajalle, HR 550 FS varoittaa siitä selvästi tunnistettavalla tärinähälytyksellä. Tässä tapauksessa sinun on mentävä taas lähemmäs käsipyörän säilytyspaikkaa, johon radiovastaanotin on integroitu.

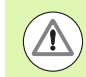

## Varoitus, työkalun ja työkappaleen vaara!

Jos radiosignaalin siirtomatka tulee niin pitkäksi, ettei katkoton käyttö ole enää mahdollista, TNC antaa Hätä-Seis-signaalin. Tämä voi tapahtua myös koneistuksen aikana. Pidä etäisyys käsipyörän säilytyspaikkaan mahdollisimman lyhyenä ja laita käsipyörä säilytyspaikkaansa, jos sitä ei käytetä!

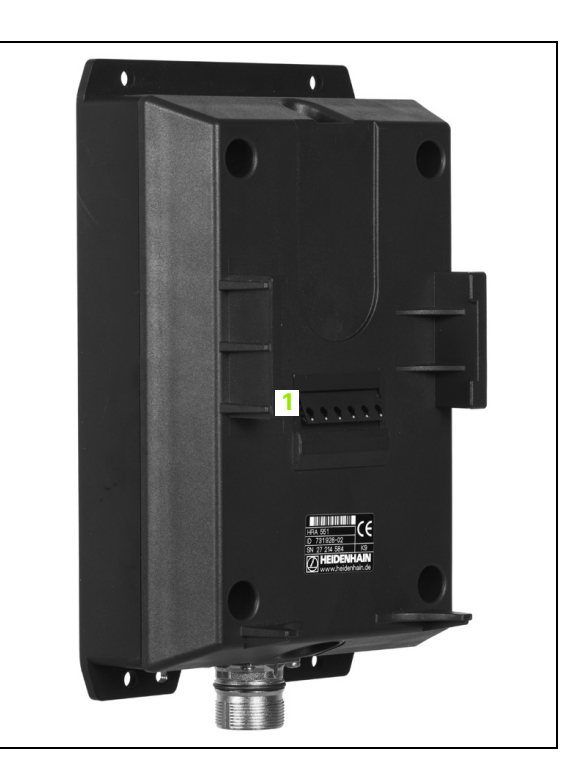

Jos TNC on laukaissut Hätä-Seis-tilan, käsipyörä on aktivoitava uudelleen. Toimi tällöin seuraavasti:

- ▶ Valitse ohjelman tallennuksen/editoinnin käyttötapa.
- ▶ Valitse MOD-toiminnot: Paina näppäintä MOD.
- Ohjelmanäppäinpalkin jatko

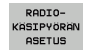

Radiokäsipyörän konfiguraatiovalikon valinta: Paina ohjelmanäppäintä RADIOKÄSIPYÖRÄN ASETUS

- Näyttöpainikkeen Käynnistä käsipyörä avulla radiokäsipyörä aktivoidaan uudelleen
- Tallenna konfiguraatio ja poistu konfiguraatiovalikolta: Paina näyttöpainiketta LOPPU drücken

Radiokäsipyörän käyttöönottoa ja konfiguraatiota varten on MODkäyttötavalla käytettävissä vastaava toiminto (Katso "Radiokäsipyörän HR 550 FS konfigurointi" myös sivulla 692).

## Liikutettavan akselin valinta

Pääakselit X, Y ja Z sekä kolme muuta koneen valmistajan perustettavissa olevaa akselia voidaan aktivoida suoraan akselinvalintanäppäinten avulla. Koneen valmistaja voi asettaa myös virtuaalisen VT-akselin toimimaan jollakin vapaana olevista akselinäppäimistä. Jos virtuaalinen VT-akseli ei ole toiminnassa yhdellä akselinvalintanäppäimellä, toimi seuraavasti:

- Paina käsipyörän ohjelmanäppäintä F1 (AX): TNC näyttää käsipyörän näytöllä kaikki aktiiviset akselit. Kulloinkin voimassa oleva akseli vilkkuu.
- Valitse haluamasi akseli, esim. VT-akseli, käsipyörän ohjelmanäppäimellä F1 (->) tai F2-näppäimellä (<-) ja vahvista käsipyörän ohjelmanäppäimellä F3 (0K).

#### Käsipyörän herkkyyden asetus

Käsipyörän herkkyys määrää sen, kuinka pitkän matkan akseli liikkuu yhdellä käsipyörän kierroksella. Määriteltävissä olevat herkkyysasetukset ovat kiinteitä ja valittavissa suoraan käsipyörän nuolinäppäinten avulla (vain kun askelmitta ei ole aktiivinen).

Asetettavissa olevat herkkyysarvot:

0.01/0.02/0.05/0.1/0.2/0.5/1/2/5/10/20 [mm/kierros tai aste/kierros]

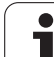

## Akseleiden liikuttaminen

| 0                                   | Käsipyörän aktivointi: Paina HR 5xx -laitteella olevaa<br>käsipyöränäppäintä: Voit käyttää TNC-ohjausta nyt<br>enää vain HR 5xx -laitteen kautta, TNC-näytön<br>ponnahdusikkunassa näkyy ohjeteksti |
|-------------------------------------|----------------------------------------------------------------------------------------------------|
| Tarvittaessa val<br>(Katso "Käyttöt | litse haluamasi käyttötapa ohjelmanäppäimellä OPM<br>apojen vaihto" myös sivulla 570)                                                                                                    |
|                                     | Tarvittaessa pidä valtuuspainiketta painettuna                                                                                                    |
| X                                   | Valitse käsipyörällä se akseli, jota haluat liikuttaa.<br>Valitse lisäakselit tarvittaessa ohjelmanäppäimen<br>avulla                                                                               |
| +                                   | Syötä aktiivista akselia suuntaan + tai                                                                                                    |
|                                     | Syötä aktiivista akselia suuntaan –                                                                                                    |
| 0                                   | Käsipyörän deaktivointi: Paina HR 5xx -laitteella<br>olevaa käsipyöränäppäintä: Voit käyttää TNC-ohjausta<br>nyt taas käyttöpaneelin kautta                                                         |

Käsipyörän aktivointi: Paina HR 5xx -laitteella olevaa

ĺ

## Nopeudensäätimen asetukset

Sen jälkeen kun käsipyörä on aktivoitu, koneen käyttökentän noepudensäädin on edelleen aktiivinen. Kun haluat käyttää käsipyörän nopeudensäädintä, toimi seuraavasti:

- Paina HR 5xx -laitteen CTRL-näppäintä sekä käsipyöränäppäintä, minkä jälkeen TNC näyttää käsipyörän näytöllä ohjelmanäppäinvalikkoa nopeudensäätimen valintaa varten.
- Paina ohjelmanäppäintä HW aktivoidaksesi käsipyörän nopeudensäätimen

Mikäli käsipyörän nopeudensäädin on aktivoitu, ennen käsipyörän peruuttamista on aktivoitava uudelleen koneen käyttökentän nopeudensäädin. Toimi sen jälkeen seuraavasti:

- Paina HR 5xx -laitteen CTRL-näppäintä sekä käsipyöränäppäintä, minkä jälkeen TNC näyttää käsipyörän näytöllä ohjelmanäppäinvalikkoa nopeudensäätimen valintaa varten.
- Paina ohjelmanäppäintä KBD aktivoidaksesi koneen käyttökentän nopeudensäätimen

## Paikoitus askelsyötöllä

Askelsyöttöpaikoituksessa TNC liikuttaa kulloinkin aktiivista käsipyöräakselia määrittelemäsi askelmitan mukaan:

- Paina käsipyörän ohjelmanäppäintä F2 (STEP)
- Askelsyöttöpaikoituksen aktivointi: Paina käsipyörän ohjelmanäppäintä 3 (ON)
- Valitse haluamasi askelmitta painamalla näppäintä F1 tai F2. Kun pidät näppäintä painettuna, TNC suurentaa kulloinkin askellukua kymmenellä. Kun painat lisäksi CTRL-näppäintä, askeluku suurenee arvoon 1. Pienin mahdollinen askelmitta on 0.0001 mm, suurin askelmitta on 10 mm.
- ▶ Vastaanota valittu askelmitta ohjelmanäppäimellä 4 (**0K**)
- Liikuta aktiivista käsipyöräakselia käsipyöränäppäimellä + tai vastaavaan suuntaan.

#### Lisätoiminnon M sisäänsyöttö

- Paina käsipyörän ohjelmanäppäintä F3 (MSF)
- Paina käsipyörän ohjelmanäppäintä F1 (M)
- Valitse haluamasi M-toiminnon numero painamalla näppäintä F1 tai F2
- Suorita M-lisätoiminto painamalla NC-käynnistyspainiketta

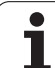

## Karan kierrosluvun S sisäänsyöttö

- Paina käsipyörän ohjelmanäppäintä F3 (MSF)
- Paina käsipyörän ohjelmanäppäintä F2 (S)
- Valitse haluamasi kierrosluku painamalla näppäintä F1 tai F2. Kun pidät näppäintä painettuna, TNC suurentaa kulloinkin askellukua kymmenellä. Kun painat lisäksi CTRL-näppäintä, askelluku suurenee arvoon 1000.
- Aktivoi uusi kierrosluku S painamalla NC-käynnistysnäppäintä

## Syöttöarvon F sisäänsyöttö

- Paina käsipyörän ohjelmanäppäintä F3 (MSF)
- Paina käsipyörän ohjelmanäppäintä F3 (F)
- Valitse haluamasi kierrosluku painamalla näppäintä F1 tai F2. Kun pidät näppäintä painettuna, TNC suurentaa kulloinkin askellukua kymmenellä. Kun painat lisäksi CTRL-näppäintä, askelluku suurenee arvoon 1000.
- Vastaanota uusi syöttöarvo F käsipyörän ohjelmanäppäimellä F3 (0K)

## Peruspisteen asetus

- Paina käsipyörän ohjelmanäppäintä F3 (MSF)
- Paina käsipyörän ohjelmanäppäintä F4 (PRS)
- Tarvittaessa valitse akseli, jonka peruspiste halutaan asettaa
- Nollaa akseli käsipyörän ohjelmanäppäimellä F3 (0K) tai aseta haluamasi arvo käsipyörän ohjelmanppäimillä F1 ja F2 ja lopuksi vahvista asetus painamalla käsipyörän ohjelmanäppäintä F3 (0K). CTRL-näppäimen lisäpainalluksilla askelluku kasvaa kymmenellä

## Käyttötapojen vaihto

Käsipyörän ohjelmanäppäimellä F4 (**OPM**) voit vaihtaa käyttötapaa käsipyörältä edellyttäen, että ohjauksen hetkellinen käyttötila sallii vaihdon.

- Paina käsipyörän ohjelmanäppäintä F4 (OPM)
- Valitse haluamasi käyttötapa käsipyörän ohjelmanäppäinten avulla
  - MAN: Käsikäyttö
  - MDI: Paikoitus käsin sisäänsyöttäen
  - SGL: Ohjelman yksittäislauseajo
  - RUN: Jatkuva ohjelmanajo

#### Kokonaisen L-lauseen luonti

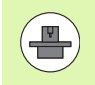

Koneen valmistaja voi määritellä käsipyöränäppäimelle "NC-lauseen generointi" haluamansa toiminnon, katso koneen käsikirjaa.

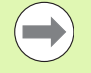

Määrittele MOD-toiminnon avulla ne akseliarvot, jotka halutaan vastaanottaa NC-lauseeseen (Katso "Akselivalinta L-lauseen generoinnille" myös sivulla 681).

Jos mitään akseleita ei ole valittu, TNC näyttää virheilmoituksen **Akselivalintaa ei saatavilla** 

- Valitse käyttötapa Paikoitus käsin sisäänsyöttäen
- Tarvittaessa valitse TNC-näppäimistön nuolinäppäimillä se NC-lause, jonka jälkeen haluat lisätä uuden L-lauseen
- Aktivoi käsipyörä
- Paina käsipyöräpainiketta "NC-lauseen luonti": TNC lisää kokonaisen L-lauseen, joka sisältää kaikki MOD-toiminnolla valitut akseliasemat

#### Toiminnot ohjelmanajon käyttötavoilla

Ohjelmanajon käyttötavoilla voidaan suorittaa seuraavia toimintoja:

- NC-käyntiin (Käsipyöränäppäin NC-käyntiin)
- NC-seis (Käsipyöränäppäin NC-seis)
- Kun NC-seis-näppäintä on painettu: Sisäinen seis (käsipyörän ohjelmanäppäimet MOP ja sitten Seis)
- Kun NC-seis-näppäintä on painettu: Aja akseleita manuaalisesti (käsipyörän ohjelmanäppäimet MOP ja sitten MAN)
- Muotoonajo takaisin sen jälkeen, kun akseleita on liikutettu käsikäytöllä ohjelmakeskeytyksen aikana (Käsipyörän ohjelmanäppäimet MOP ja sitten REPO). Käyttö tapahtuu käsipyörän ohjelmanäppäinten avulla aivan samalla tavoin kuin näyttöruudun ohjelmanäppäinten avulla (Katso "Paluuajo muotoon" myös sivulla 650)
- Koneistustason kääntötoiminnon päälle/poiskytkentä (Käsipyörän ohjelmanäppäimet MOP ja sitten 3D)

# 14.3 Karan kierrosluku S, syöttöarvo F ja lisätoiminto M

# Käyttö

Käsikäytöllä ja elektronisella käsipyöräkäytöllä määritellään karan kierrosluku S, syöttöarvo F ja lisätoiminto M. Lisätoiminnot on kuvattu kappaleessa "7. Ohjelmointi: Lisätoiminnot".

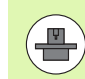

Koneen valmistaja määrittelee, mitkä M-lisätoiminnot ovat käytettävissä ja mitkä toiminnot koneessa ovat olemassa.

# Arvojen sisäänsyöttö

## Karan kierrosluku S, lisätoiminto M

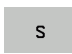

Sisäänsyöttö karan kierroluvun valinnalle: Ohjelmanäppäin S

## KARAN KIERROSLUKU S=

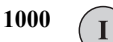

Syötä sisään karan kierrosluku ja tallenna se ulkoisella KÄYNTIIN-näppäimellä

Sisäänsyötetyn karan kierrosluvun S mukainen pyörintänopeus aloitetaan lisätoiminnolla M. Lisätoiminto M määritellään samalla tavoin.

## Syöttöarvo F

Syöttöarvon F sisäänsyöttö on vahvistettava ulkoisen KÄYNTIINnäppäimen asemesta ohjelmanäppäimellä ENT.

Syöttönopeudelle F pätee:

- Jos F=0 syötetään sisään, tällöin vaikuttaa pienin syöttönopeus koneparametrista MP1020
- F säilyy voimassa myös virtakatkoksen jälkeen
# Karan kierrosluvun ja syöttöarvon muuttaminen

Asetusarvoa voidaan muuttaa karan kierrosluvun S ja syöttönopeuden F muunnoskytkimillä välillä 0% ja 150%.

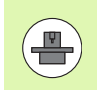

Karan kierrosluvun muunnoskytkin vaikuttaa vain koneissa, jotka on varustettu portaattomalla karakäytöllä.

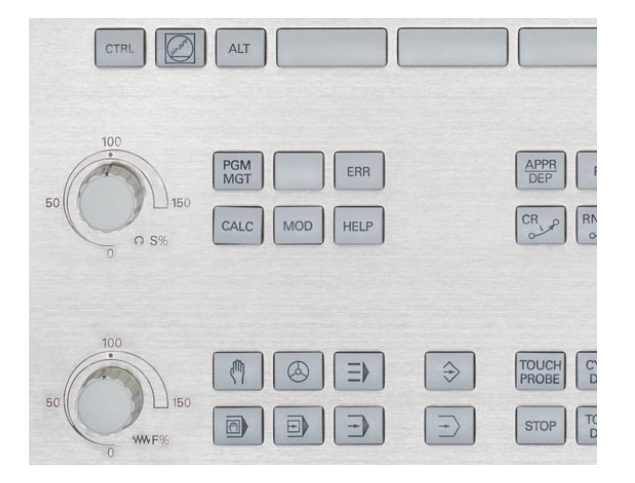

1

# 14.4 Toiminnallinen turvallisuus FS (lisävaruste)

# Yleistä

Jokainen työstökoneen käyttäjä on alttiina vaaroille. Suojalaitteilla voidaan toki estää pääsy vaarallisille alueille, toisaalta käyttäjän on joskus työskenneltävä myös ilman suojalaitteita (esim. turvaoven ollessa auki). Näiden vaarojen minimoimiseksi on viime vuosina tullut voimaan erilaisia säännöksiä ja määräyksiä.

HEIDENHAIN-turvallisuusajattelu, joka on integroitu TNC-ohjauksiin, vastaa **suoritustasoa d** standardien EN 13849-1 ja SIL 2, IEC 61508 mukaisesti ja noudattaa standardin EN 12417 turvallisuusperusteisia käyttötapoja varmistaen siten laajamittaisen henkilösuojauksen.

HEIDENHAIN-turvallisuusajattelun perustana on kaksikanavainen prossessorirakenne, joka käsittää päätietokoneen MC (pääprosessointiyksikkö) ja yhden tai useampia käyttösäätöyksiköitä CC (ohjausyksikkö). Kaikki valvontamekanismit lisävarmistuksia ohjausjärjestelmille. Turvaperusteisten järjestelmätietojen alaisuudessa toimii vaihtopuolisesti syklinen tietovertailu. Turvaperusteiset virheet johtavat aina määriteltyjen pysäytysreaktioiden kautta kaikkien käyttöyksiköiden turvalliseen pysäytykseen.

TNC laukaisee turvaperusteisten, kaikilla käyttötavoilla prosessiin kulkuun vaikuttavien sisäänmenojen ja ulostulojen (kaksikanavainen) kautta tiettyjä turvallisuustoimintoja ja saa aikaan turvallisia käyttötiloja.

Tässä luvussa esitellään yksityiskohtia näille toiminnoille, jotka ovat käytettävissä TNC-ohjauksessa toiminnallisina lisäturvallisuustekijänä.

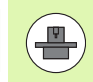

Koneen valmistaja sovittaa HEIDENHAINturvallisuuskonseptin sinun koneeseesi. Katso koneen käyttöohjekirjaa!

## Käsitteiden selitykset

### Turvaperusteiset käyttötavat:

| Merkintä | Lyhyt kuvaus                                                                      |
|----------|-----------------------------------------------------------------------------------|
| SOM_1    | Safe operating mode 1: Automaattikäyttö,<br>tuotantokäyttö                        |
| SOM_2    | Safe operating mode 2: Asetuskäyttö                                               |
| SOM_3    | Safe operating mode 3: Manuaalinen<br>välikäyttö, vain valtuutettu käyttäjä       |
| SOM_4    | Safe operating mode 4: Laajennettu<br>manuaalinen välikäyttö, prosessin tarkkailu |

### Turvallisuustoiminnot

| Merkintä               | Lyhyt kuvaus                                                                                                    |
|------------------------|----------------------------------------------------------------------------------------------------|
| SSO, SS1, SS1F,<br>SS2 | Safe stop: Käyttöyksikön turvallinen pysäytys<br>erilaisilla käyttötavoilla.                                                                 |
| STO                    | Safe torque off: Energiansyöttö moottoriin on<br>katkennut. Antaa suojan odottamattomia<br>koneen käyntitoimintoja vastaan                   |
| SOS                    | Safe operating Stop: Turvallinen käytön<br>pysäytys. Antaa suojan odottamattomia<br>koneen käyntitoimintoja vastaan                          |
| SLS                    | Safety-limited-speed: Turvallinen rajoitettu<br>nopeus. Estää, ettei käyttöyksikön rajoitettua<br>nopeusarvoa ylitetä turvaoven ollessa auki |

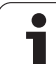

# Akseliasemien tarkastus

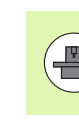

Tämä toiminto on mukautettava TNC-ohjaukseen koneen valmistajan toimesta. Katso koneen käyttöohjekirjaa!

Päällekytkennän jälkeen TNC tarkastaa, onko akselin asema on täsmälleen sama kuin heti poiskytkennän jälkeen. Jos eroja ilmenee, TNC ilmoittaa nämä akselit aseman näytöllä varoituskolmion muodossa paikoitusarvon takana. Varoituskolmiolla merkittyjä akseleita ei voi enää liikuttaa oven ollessa auki.

Tällaisissa tapauksissa täytyy vastaavat akselin ajaa testausasemaan. Toimi tällöin seuraavasti:

### Valitse käsikäyttötapa

- Vaihda ohjelmanäppäinpalkkia, kunnes näytölle tulee kaikkien niiden akseleiden luettelo, jotka on ajettava testausasemaan.
- Valitse ohjelmanäppäimen avulla sitä akselia, jonka haluat ajaa testausasemaan.

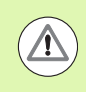

### Huomaa törmäysvaara!

Aja akselit peräjälkeen testausasemaan niin, ettei törmäystä työkappaleeseen tai kiinnittimeen pääse tapahtumaan! Tarvittaessa esipaikoita akselit manuaalisesti!

- Suorita akseliajot NC-käynnistyksellä
- Kun olet saavuttanut testausaseman, TNC kysyy, onko testausasemaan ajo tapahtunut oikein: Vahvista ohjelmanäppäimellä KYLLÄ, jos TNC on suorittanut testausasemaan ajon oikein ja ohjelmanäppäimellä EI, jos TNC on suorittanut testausasemaan ajon väärin.
- Kun olet vahvistanut toimenpiteet ohjelmanäppäimellä KYLLÄ, sinun on vahvistetava testausaseman oikeellisuus vielä uudelleen koneen käyttöpaneelin valtuutusnäppäimen avulla.
- Toista aiemmin kuvatut toimenpiteet kaikille akseleille, joiden testausasemaan ajon haluat suorittaa.

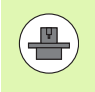

Koneen valmistaja määrittelee testausaseman sijaintipaikan. Katso koneen käyttöohjekirjaa!

# Sallittujen syöttöarvojen ja pyörimisnopeuksien yleiskuvaus

TNC esittää yleiskuvauksen, jossa mainitaan kaikkien akseleiden sallitut pyörimisnopeudet ja syöttöarvot voimassa olevalla käyttötavalla.

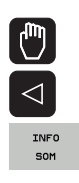

### Valitse käsikäyttötapa

- Vaihda viimeiseen ohjelmanäppäinpalkkiin
- Paina ohjelmanäppäintä INFO SOM: TNC avaa yleiskuvausikkunan, jossa on sallitut pyörimisnopeudet ja syöttönopeudet

| Sarake | Merkitys                                                                                                |
|--------|----------------------------------------------------------------------------------------------------|
| SLS2   | Turvahidastetut nopeudet turvaperusteisella<br>käyttötavalla 2 ( <b>SOM_2</b> ) jokaista akselia varten |
| SLS3   | Turvahidastetut nopeudet turvaperusteisella<br>käyttötavalla 3 ( <b>SOM_3</b> ) jokaista akselia varten |
| SLS4   | Turvahidastetut nopeudet turvaperusteisella käyttötavalla 4 (SOM_34) jokaista akselia varten            |

| Manı      | ual o             | perat | ion                                                 |                                        |                                                               |                                                                 |                                                   |                                   |         |                  | Pros | gramming<br>editing |
|-----------|-------------------|-------|-----------------------------------------------------|----------------------------------------|---------------------------------------------------------------|-----------------------------------------------------------------|---------------------------------------------------|-----------------------------------|---------|------------------|------|---------------------|
|           |                   |       |                                                     |                                        |                                                               |                                                                 |                                                   |                                   |         |                  |      | M R                 |
| ACTL.     | ++ X              | -335  | .377                                                | ,                                      | Over                                                          | View                                                            | PGM PI                                            | AL LBL                            | . CYC   | M POS            |      |                     |
|           | ++ Y              | + 0   | .000                                                | )                                      | NOML                                                          | . *X                                                            | -335                                              | .379                              |         |                  |      | s 🗌                 |
|           | # 7               | + 0   | 000                                                 |                                        | 1                                                             | #Y                                                              | +0                                                | .000                              | *B      | +29.99           | 2    | ÷                   |
|           | ++ B              | +25   | Max. per<br>ELS2<br>S =<br>X =<br>Y =<br>Z =<br>B = | 300<br>200<br>200<br>200<br>200<br>200 | T:<br>L<br>Safet<br>ble fi<br>S =<br>X =<br>Y =<br>Z =<br>B = | 9<br>- HP<br>- S00<br>- 300<br>- 300<br>- 300<br>- 300<br>- 300 | +0.000<br>Sugg<br>S =<br>X =<br>Y =<br>Z =<br>B = | 500 R<br>500<br>400<br>400<br>400 |         | E_EMPTY<br>+0.00 | 88   | 5100×               |
| 🕀 : MAN ( | 0) T-STO<br>F-STO | 0 Z   | 5-5TO 99                                            | 9<br>5 / 9                             | Acti                                                          | ve PGI                                                          | 1: 85_IN                                          | IT                                |         |                  |      | OFF ON              |
|           |                   |       | 5                                                   | 0%<br>0%                               | X C<br>X C                                                    | Nm]<br>Nm]                                                      | PØ<br>LI                                          | <br>міт                           | ТØ<br>1 | 07:3             | 3    | 0FF 0N              |
|           |                   |       |                                                     |                                        |                                                               |                                                                 |                                                   |                                   |         |                  |      | END                 |

## Syöttönopeusrajoitusten aktivointi

Kun ohjelmanäppäimen F RAJOITETTU asetus on PÄÄLLÄ, TNC rajoittaa akseleiden suurimman sallitun nopeuden asetettuun, turvarajoitettuun nopeuteen. Aktivoituna olevalla käyttötavalla voimassa olevat nopeudet löydät taulukosta **Safety-MP** (Katso "Sallittujen syöttöarvojen ja pyörimisnopeuksien yleiskuvaus" myös sivulla 577).

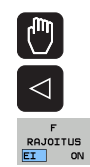

Valitse käsikäyttötapa

Vaihda viimeiseen ohjelmanäppäinpalkkiin

Syöttörajan kytkentä päälle tai pois

## Täydentävät tilan näytöt

Toiminnallisen turvallisuuden FS ominaisuuksilla varustettu ohjaus esittää yleisten tilan näyttöjen ohella turvallisuustoimintojen hetkelliseen tilaan perustuvia lisätietoja. TNC näyttää nämä toiminnot käyttötilan näyttöjen muodossa tilan näytöille **T**, **S** ja **F**.

| Tilanäyttö | Lyhyt kuvaus                                                     |
|------------|------------------------------------------------------------------|
| ST0        | Energian syöttö karalle tai syöttöyksikölle on<br>keskeytetty    |
| SLS        | Safety-limited-speed: Turvarajoitettu nopeus on voimassa.        |
| SOS        | Safe operating Stop: Turvallinen käytön<br>pysäytys on voimassa. |
| ST0        | Safe torque off: Energiansyöttö moottoriin on katkennut.         |

TNC näyttää aktiiviset, turvaperusteiset käyttötavat otsikkorivin kuvakkeella käyttötapatekstin vieressä. Jos käyttötapa **S0M\_1** on aktiivinen, TNC ei näytä mitään kuvaketta.

| Kuvake   | Turvaperusteinen käyttötapa |
|----------|-----------------------------|
| SOM<br>2 | Käyttötapa SOM_2 aktiivinen |
| SOM<br>3 | Käyttötapa SOM_3 aktiivinen |
| SOM<br>4 | Käyttötapa SOM_4 aktiivinen |

| Manua       | l oper | ation            |                  |                   |             | Proand | gramming<br>editing |
|-------------|--------|------------------|------------------|-------------------|-------------|--------|---------------------|
|             |        |                  |                  |                   |             |        | M                   |
| ACTL.       | •      | ₩ <mark>X</mark> |                  | + 4               | .99         | 3      |                     |
|             | •      | ₩ Y              |                  | +0                | .00         | 0      | <del>\</del>        |
|             | •      | ₩Ζ               |                  | +0                | .00         | 0      | <b>™</b>            |
|             | •      | <b>₩</b> B       |                  | +29               | . 99        | 1      | -                   |
|             | S      | \$1 359          | 9.938            |                   |             |        | S100%               |
| . MAN ( 0 ) | T      | -STO Ø           | Z 5-5            | TO 2 F            | -STO Ø      | M 5/9  |                     |
|             |        |                  | 0% XEN<br>0% XEN | NMJ PØ<br>NMJ LIM | -T0<br>IT 1 | 13:33  |                     |
| М           | s      | F                |                  | PRESET<br>TABLE   |             |        | TOOL<br>TABLE       |

# 14.5 Peruspisteen asetus ilman kosketusjärjestelmää

## Ohje

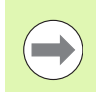

Peruspisteen asetus kosketusjärjestelmällä: (katso sivua 602).

Peruspisteen asetuksella TNC:n näyttö asetetaan tunnetun työkappaleen aseman koordinaatteihin.

# Valmistelu

- Kiinnitä ja suuntaa työkappale
- Vaihda karaan tunnetun säteen omaava nollatyökalu
- Varmista, että näytöllä on TNC:n hetkellisasema

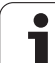

# Peruspisteen asetus akselinäppäinten avulla

### Suojatoimenpiteet

Â

Jos työkappaleen pintaan ei saa tehdä kosketusta, täytyy työkappaleen päälle asettaa levy, jonka paksuus d on tunnettu. Tällöin peruspisteelle annetaan paksuuden d verran suurempi arvo.

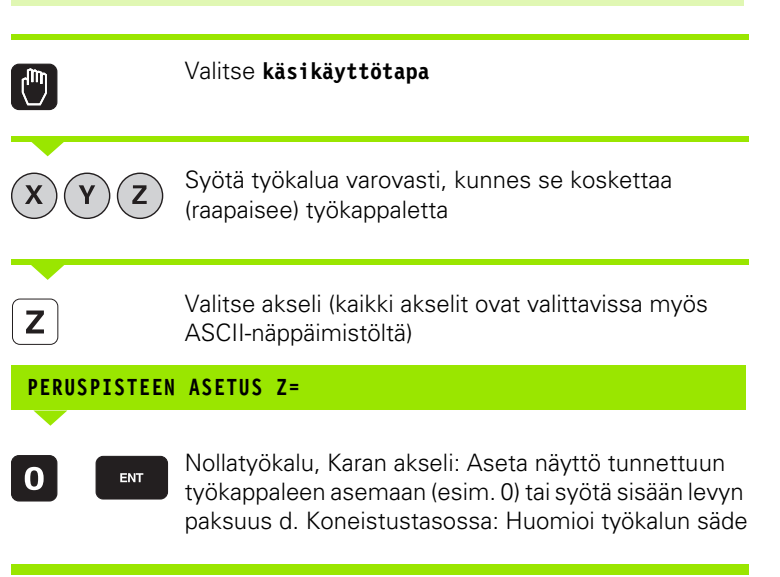

Muiden akseleiden peruspisteet asetetaan samalla tavalla.

Jos käytät asetusakselilla esiasetettua työkalua, niin silloin asetat asetusakselin näytön työkalun pituuden arvoon L tai summaan Z=L+d.

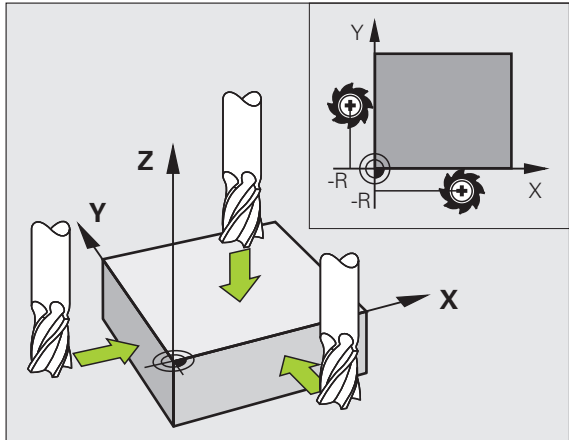

# Peruspisteen hallinta peruspistetaulukon avulla

| Peruspisteen hallinta | a tulee käyttää | ehdottomasti, jos |
|-----------------------|-----------------|-------------------|
|-----------------------|-----------------|-------------------|

- kone on varustettu kiertoakseleilla (pyöröpöytä, kääntöpää) ja työskentelet koneistustason kääntötoiminnolla
- kone on varustettu koneistuspään vaihtojärjestelmällä
- olet tähän saakka työskennellyt vanhojen TNCohjauksen REF-perusteisilla nollapistetaulukoilla
- haluat koneistaa useita samanlaisia työkappaleita, jotka kiinnitetään eri suuruisiin vinoasentokulmiin

Peruspistetaulukot saavat sisältää mielivaltaisen määrän rivejä (peruspisteitä). Tiedoston koon ja käsittelynopeuden optimoimiseksi tulee kuitenkin käyttää vain niin montaa riviä kuin koneistuspisteen hallintaa varten on tarpeen.

Turvallisuussyistä uudet rivit voi syöttää vain peruspistetaulukon loppuun.

Jos muutat MOD-toiminnon avulla paikoitusnäytön yksiköksi **INCH**, silloin TNC näyttää myös tallennetut peruspisteen koordinaatit tuumina.

Koneparametrilla 7268.x voit nyt järjestää ja tarvittaessa myös piilottaa peruspistetaulukon sarakkeita (Katso "Yleisten käyttäjäparametrien luettelot" alkaen sivulta 697)

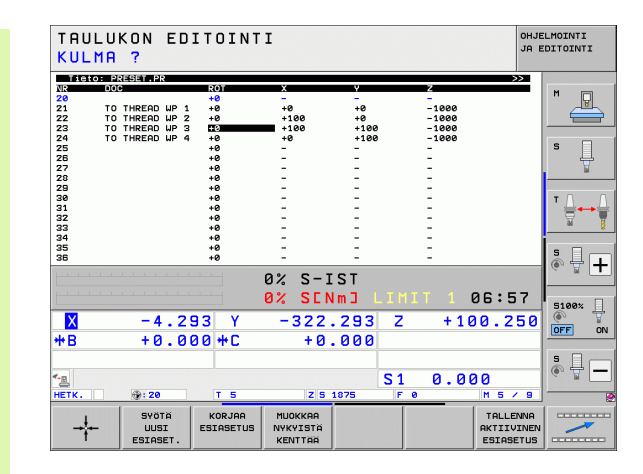

### Peruspisteen tallennus peruspistetaulukkoon

Peruspistetaulukon nimi on **PRESET. PR** ja se tallennetaan hakemistoon **TNC:\. PRESET. PR** on muokkauskelpoinen vain **käsikäytön** ja **elektronisen käsipyörän** käyttötavoilla. Ohjelman tallennuksen/editoinnin käyttötavalla voit ainoastaan lukea taulukoita, et muuttaa niitä.

Peruspistetaulukon kopiointi toiseen hakemistoon on sallittu (varmuuskopiota varten). Koneen valmistajan on kirjoitussuojaamat rivit ovat pääsääntöisesti kirjoitussuojattuja myös kopioiduissa taulukoissa, eli niitä ei voi muuttaa.

Älä muuta kopioitujen taulukoiden rivien lukumäärää! Se voi aiheuttaa ongelmia, kun taulukko myöhemmin otetaan uudelleen käyttöön.

Toiseen hakemistoon kopioidun peruspistetaulukon aktivoiminen uudelleen edellyttää sen kopioimista takaisin hakemistoon **TNC:**\.

Peruspistetaulukkoon voidaan tallentaa peruspisteitä/peruskääntöjä useammilla eri tavoilla:

- Kosketustyökierron avulla käsikäytön tai elektronisen käsipyöräkäytön käyttötavalla (katso kappaletta 14)
- Kosketustyökiertojen 400...402 ja 410...419 avulla automaattikäytöllä (katso kosketustyökiertojen käyttäjän käsikirjaa, kappale 14 ja 15)
- Manuaalinen sisäänsyöttö (katso seuraavaa kuvausta)

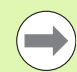

Peruskäännöt peruspistetaulukoista kääntävät koordinaatistoa sen peruspisteen verran, joka on samalla rivillä kuin peruskääntö.

Peruspisteen asetuksen yhteydessä TNC tarkastaa, täsmääkö kääntöakselin asema vastaaviin 3D ROT – valikon arvoihin (riippuen kinematiikkataulukon pääasetuksista). Tästä seuraa:

- Kun koneistustason kääntö ei ole aktiivinen, kiertoakselin paikoitusnäytön täytyy olla 0° (tarvittaessa nollaa kiertoakseli)
- Kun koneistustason kääntö on aktiivinen, kiertoakselin paikoitusnäytön ja 3D ROT –valikolla sisäänsyötetyn kulman täytyy täsmätä keskenään

Koneen valmistaja voi estolukita haluamansa peruspistetaulukon rivit määritelläkseen niihin kiinteät peruspisteet (esim. pyöröpöydän keskipiste). Nämä rivit on merkitty peruspistetaulukossa erivärisinä (vakioväri on punainen).

Rivi 0 peruspistetaulukossa on pääsääntöisesti kirjoitussuojattu. TNC tallentaa riville 0 aina sen peruspisteen, jonka olet viimeksi asettanut manuaalisesti joko akselinäppäimillä tai ohjelmanäppäimillä. Jos manuaalisesti asetettu peruspiste on aktiivinen, TNC näyttää tilan näytössä tekstiä **PR MAN(0)** 

Jos asetat TNC-näytön automaattisesti peruspisteen asetuksen kosketustyökiertojen avulla, TNC ei tallenna näitä arvoja riville 0.

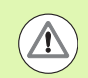

### Huomaa törmäysvaara!

Huomaa, että siirrettäessä apulaitetta koneen pöydällä (toteutus kinematiikkakuvauksen muutoksen avulla) myös peruspisteet siirtyvät, vaikka ne eivät liitykään suoraan apulaitteeseen.

### Peruspisteen manuaalinen tallennus peruspistetaulukkoon

Jotta peruspisteet voitaisiin tallentaa peruspistetaulukkoon, toimi seuraavasti

|                     | Valitse <b>käsikäyttötapa</b>                                                                                                    |
|---------------------|----------------------------------------------------------------------------------------------------|
| XYZ                 | Syötä työkalua varovasti, kunnes se koskettaa<br>(raapaisee) työkappaletta tai paikoita mittakello<br>vastaavaan asemaan                                                                                                 |
| PERUSP.<br>HALLINTA | Peruspisteen hallinnan kutsu: TNC avaa<br>peruspistetaulukon ja sijoittaa kursorin aktiiviselle<br>taulukkoriville                                                                                                    |
| VAIHDA<br>ESIASETUS | Valitse toiminto peruspisteen sisäänsyöttöä varten:<br>TNC näyttää käytettävissä olevat<br>sisäänsyöttövaihtoehdot ohjelmanäppäinpalkissa.<br>Sisäänsyöttövaihtoehtojen kuvaus: katso jäljempänä<br>seuraavaa taulukkoa. |
| Ð                   | Valitse peruspistetaulukon rivi, jota haluat muuttaa<br>(rivin numero vastaa peruspistenumeroa)                                                                                                    |
| •                   | Tarvittaessa valitse peruspistetaulukon sarake<br>(akseli), jota haluat muuttaa                                                                                                    |
| KORJAA<br>ESIASETUS | Valitse käytettävissä oleva sisäänsyöttövaihtoehto<br>(katso seuraava taulukkoa)                                                                                                    |

Käsikäyttö ja asetus

i

| Toiminto                                                                                                    | Ohjelmanäppäin                      |
|----------------------------------------------------------------------------------------------------|-------------------------------------|
| Työkalun (mittakellon) hetkellisen aseman<br>tallennus suoraan uudeksi peruspisteeksi:<br>Toiminto tallentaa vain niiden akseleiden<br>peruspisteet, jotka näytetään kirkaskentässä.                                                                                                    | ÷                                   |
| Halutun arvon osoitus työkalun (mittakellon)<br>hetkelliselle asemalle: Toiminto tallentaa vain<br>niiden akseleiden peruspisteet, jotka<br>näytetään kirkaskentässä. Syötä haluamasi<br>arvo ponnahdusikkunaan                                                                                                    | SVOTA<br>UUSI<br>ESIASET.           |
| Valmiiksi taulukkoon tallennetun peruspisteen<br>inkrementaalinen siirto: Toiminto tallentaa<br>vain niiden akseleiden peruspisteet, jotka<br>näytetään kirkaskentässä. Syötä<br>ponnahdusikkunaan haluamasi korjausarvo<br>etumerkillä varustettuna Aktivisella<br>tuumanäytöllä: Syötä arvo tuumissa, TNC<br>muuntaa sisäänsyöttöarvon sisäisesti<br>millimetreiksi                                                                                                    | KORJAA<br>ESIASETUS                 |
| Syötä uusi peruspiste (akselikohtaisesti)<br>suoraan sisään ilman kinematiikan laskentaa.<br>Käytä tätä tomintoa vain, kun kone on<br>varustettu pyöröpöydällä ja haluat asettaa<br>peruspisteen pyöröpöydän keskelle<br>syöttämällä arvon 0 suoraan sisään. Toiminto<br>tallentaa vain niiden akseleiden arvot, jotka<br>näytetään kirkaskentässä. Syötä haluamasi<br>arvo ponnahdusikkunaan. Aktivisella<br>tuumanäytöllä: Syötä arvo tuumissa, TNC<br>muuntaa sisäänsyöttöarvon sisäisesti<br>millimetreiksi | MUOKKRA<br>NVKVISTA<br>KENTTAA      |
| Kullakin hetkellä aktiivisen <i>peruspisteen</i><br>kirjoitus valitulle taulukkoriville: Tämä toiminto<br>tallentaa peruspisteen kaikille akseleille ja<br>aktivoi kunkin taulukkorivin automaattisesti.<br>Aktivisella tuumanäytöllä: Syötä arvo<br>tuumissa, TNC muuntaa sisäänsyöttöarvon<br>sisäisesti millimetreiksi                                                                                                    | TALLENNA<br>AKTIIVINEN<br>ESIASETUS |

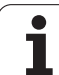

### Peruspistetaulukon editointi

| Muokkaustoiminto taulukkotilassa                                                                                               | Ohjelmanäppäin              |
|----------------------------------------------------------------------------------------------------|-----------------------------|
| Taulukon alun valinta                                                                                                    |                             |
| Taulukon lopun valinta                                                                                                    |                             |
| Edellisen taulukkosivun valinta                                                                                                | SIVU                        |
| Seuraavan taulukkosivun valinta                                                                                                |                             |
| Valitse peruspistemäärittelyjen toiminnot                                                                                      | VAIHDA<br>ESIASETUS         |
| Peruspistetaulukon hetkellisesti valittuna olevan rivin peruspisteen aktivointi                                                | AKTIVOI<br>ESIASETUS        |
| Taulukon loppuun lisättävissä olevien rivien<br>lukumäärä (2. ohjelmanäppäinpalkki)                                            | LISAA<br>Loppuun<br>N Rivia |
| Kirkastaustaisen kentän kopiointi<br>(2.ohjelmanäppäinpalkki)                                                                  | KOPIOI<br>NYKYINEN<br>ARVO  |
| Kopioidun kentän sijoitus<br>(2. ohjelmanäppäinpalkki)                                                                         | LIITA<br>Kopioitu<br>Arvo   |
| Kulloinkin valittuna olevan rivin<br>uudelleenasetus: TNC tekee sisäänsyötön<br>kaikkiin sarakkeisiin (2.ohjelmanäppäinpalkki) | RIVI<br>Takaisin            |
| Yksittäisen rivin lisäys taulukon loppuun<br>(2. ohjelmanäppäinpalkki)                                                         | LISĂĂ<br>Rivi               |
| Yksittäisen rivin poisto taulukon lopusta<br>(2. ohjelmanäppäinpalkki)                                                         | POISTA<br>RIVI              |

i

### Peruspisteen aktivointi peruspistetaulukosta käsikäyttötavalla

#### Huomaa törmäysvaara!

Kun peruspiste aktivoidaan peruspistetaulukosta, TNC uudelleenasettaa voimassaolevan nollapisteen siirron.

Koordinaattimuunnos, jonka olet ohjelmoinut työkierrolla 19, Koneistustason kääntö tai PLANE-toiminnolla pysyy sitä vastoin aktivoituna.

Kun aktivoit peruspisteen, joka ei käsitä kaikkia koordinaatteja, tällöin näillä akseleilla pysyy voimassa viimeksi voimassa ollut peruspiste.

| <b>(</b> )           | Valitse <b>käsikäyttötapa</b>                                                                                   |
|----------------------|----------------------------------------------------------------------------------------------------|
|                      | Ota näytölle peruspistetaulukko                                                                                 |
|                      | Valitse se peruspisteen numero, jonka haluat<br>aktivoida tai                                                   |
|                      | valitse näppäimellä GOTO sen peruspisteen numero,<br>jonka haluat aktivoida, sitten vahvista näppäimellä<br>ENT |
| AKTIVOI<br>ESIASETUS | Peruspisteen aktivointi                                                                                         |
| τοτευτα              | Vahvista peruspisteen aktivointi. TNC asettaa näytön<br>ja – mikäli määritelty – peruskäännön                   |
|                      | Peruspistetaulukosta poistuminen                                                                                |

### Peruspisteen aktivointi peruspistetaulukosta NC-ohjelmaan

Jotta voisit aktivoida peruspisteen peruspistetaulukosta ohjelmanajon aikana, tarvitset työkierron 247. Työkierrossa 247 määritellään aktivoitavan peruspisteen numero (katso työkiertojen käyttäjän käsikirjaa, työkierto 247 PERUSPISTEEN ASETUS).

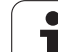

# 14.6 Kosketusjärjestelmän käyttö

# Yleiskuvaus

Huomaa, että HEIDENHAIN myöntää takuun pääsääntöisesti vain kosketustyökiertojen toiminnoille käyttäessäsi HEIDENHAIN-kosketusjärjestelmiä!

Käsikäyttötavalla on käytettävissä seuraavat kosketusjärjestelmän työkierrot:

| Toiminto                                                        | Ohjelmanäppäin                    | Sivu     |
|-----------------------------------------------------------------|-----------------------------------|----------|
| Todellisen pituuden kalibrointi                                 | KAL. L                            | Sivu 593 |
| Todellisen säteen kalibrointi                                   | KRL. R                            | Sivu 594 |
| Peruskäännön määritys suoran<br>avulla                          | ROT                               | Sivu 598 |
| Peruspisteen asetus valinnaisella<br>akselilla                  | KOSKETUS<br>POS                   | Sivu 602 |
| Nurkan asetus peruspisteeksi                                    | KOSKETUS<br>P                     | Sivu 603 |
| Ympyrän keskipisteen asetus<br>peruspisteeksi                   | KOSKETUS<br>CC                    | Sivu 604 |
| Keskiakselin asetus<br>peruspisteeksi                           | KOSKETUS                          | Sivu 605 |
| Peruskäännön määritys kahden<br>reiän/ympyräkaulan avulla       | KOSKETUS                          | Sivu 606 |
| Peruspisteen asetus neljän<br>reiän/ympyräkaulan avulla         | KOSKETUS<br>©⊕⊕ <sup>®</sup><br>₽ | Sivu 606 |
| Ympyrän keskipisteen asetus<br>kolmen reiän/ympyräkaulan avulla | KOSKETUS<br>CC                    | Sivu 606 |

i

## Kosketusjärjestelmän työkierron valinta

Valitse käsikäyttötapa tai elektroninen käsipyöräkäyttötapa

- Valitse kosketustoiminnot: Paina ohjelmanäppäintä KOSKETUSTOIMINTO. TNC näyttää lisää ohjelmanäppäimiä: katso yllä olevaa taulukkoa
- KOSKETUS

KOSKETUS-TOIMINTO

Kosketusjärjestelmän työkierron valinta: Paina esim. ohjelmanäppäintä KOSKETUS KIERTO

## Mittausarvojen kirjaus kosketustyökierroista

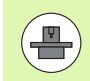

Koneen valmistajan tulee olla valmistellut TNC tämän toiminnon käyttöä varten. Katso koneen käyttöohjekirjaa!

Sen jälkeen kun TNC on suorittanut halutun kosketustyökierron, se näyttää ohjelmanäppäintä TULOSTA . Kun painat tätä ohjelmanäppäintä, TNC kirjaa muistiin voimassa olevan kosketustyökierron sen hetkiset arvot. Liitäntäkonfiguraatiovalikon PRINT-toiminnolla (katso käyttäjän käsikirjaa "12 MOD-toiminnot, Tiedonsiirtoliitäntöjen asetus") määritellään, tuleeko TNC:n:

- tulostaa mittaustulokset kirjoittimelle
- tallentaa mittaustulokset TNC:n kiintolevylle
- tallentaa mittaustulokset PC:n kiintolevylle

Jos tallennat mittaustulokset, TNC luo ASCII-tiedoston %TCHPRNT.A. Jos et ole määritellyt liitäntäkonfiguraatiovalikolla mitään hakemistopolkua etkä liitäntää, TNC sijoittaa tiedoston %TCHPRNT päähakemistoon TNC:\.

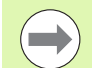

Jos painat ohjelmanäppäintä TULOSTA, tiedosto %TCHPRNT.A ei saa olla valittuna käyttötavalla **0hje1man** tallennus/editointi Muuten TNC antaa virheilmoituksen

TNC kirjoittaa mittausarvot yksinomaan tiedostoon %TCHPRNT.A. Jos toteutat useampia kosketustyökiertoja peräjälkeen ja haluat tallentaa niiden mittausarvot, täytyy tiedoston %TCHPRNT.A sisältö tallentaa kosketustyökiertojen välillä joko kopioimalla se tai antamalla sille uusi nimi.

Tiedoston %TCHPRNT formaatin ja sisällön määrittelee koneen valmistaja.

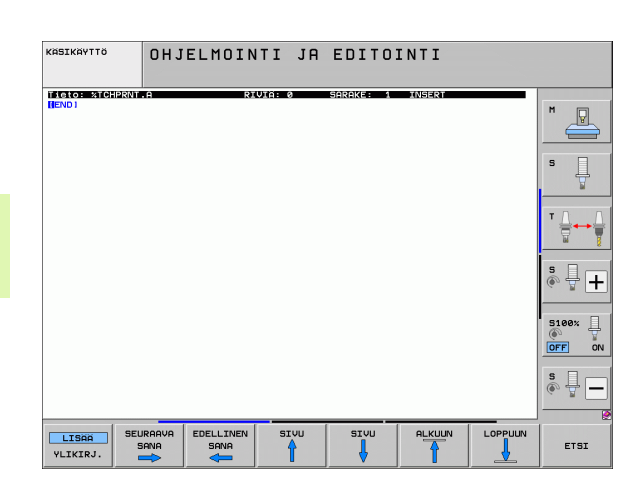

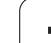

# Mittausarvojen kirjoitus kosketustyökierroista nollapistetaulukkoon

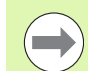

Tämä toiminto on voimassa vain, jos nollapistetaulukot ovat aktivoituina TNC:llä (koneparametrin 7224.0 bitti 3 =0).

Käytä tätä toimintoa, kun haluat tallentaa mittausarvot työkappaleen koordinaatistoon. Kun aiot tallentaa mittausarvot koneen kiinteässä koordinaatistossa (REFkoordinaatit), käytä ohjelmanäppäintä SISÄÄNSYÖTTÖ PERUSPISTETAULUKKOON (Katso "Mittausarvojen kirjoitus kosketustyökierroista peruspistetaulukkoon" myös sivulla 591).

Ohjelmanäppäimen NOLLAPISTETAULUKON SISÄÄNSYÖTTÖ avulla TNC voi kirjoittaa mittausarvot nollapistetaulukkoon sen jälkeen, kun halutut kosketustyökierrot on suoritettu:

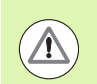

### Huomaa törmäysvaara!

Huomioi, että aktiivisen nollapistesiirron yhteydessä sisäänsyötetty arvo perustuu aina voimassa olevaan peruspisteeseen (tai viimeksi käsikäytöllä asetettuun peruspisteeseen), vaikka paikoitusnäytöllä esitetään nollapistesiirtoa.

- Toteuta haluamasi kosketustoiminto
- Syötä halutut peruspisteen koordinaatit niille varattuihin sisäänsyöttökenttiin (riippuu toteutetusta kosketustyökierrosta)
- Syötä nollapisteen numero sisäänsyöttökenttään Numero taulukossa =
- Syötä sisään nollapistetaulukko (täydellinen hakemistopolku) kenttään Nollapistetaulukko
- Paina ohjelmanäppäintä NOLLAPISTETAULUKON SISÄÄNSYÖTTÖ, ja TNC tallentaa nollapisteen määritellyn numeron mukaiseen nollapistetaulukkoon.

# Mittausarvojen kirjoitus kosketustyökierroista peruspistetaulukkoon

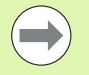

Käytä tätä toimintoa, kun haluat tallentaa mittausarvot koneen kiinteässä koordinaatistossa (REF-koordinaatit). Kun aiot tallentaa mittausarvot työkappaleeen koordinaatistossa, käytä ohjelmanäppäintä SISÄÄNSYÖTTÖ NOLLAPISTETAULUKKOON (Katso "Mittausarvojen kirjoitus kosketustyökierroista nollapistetaulukkoon" myös sivulla 590).

Ohjelmanäppäimen SISÄÄNSYÖTTÖ NOLLAPISTETAULUKKOON avulla TNC voi kirjoittaa mittausarvot peruspistetaulukkoon sen jälkeen, kun halutut kosketustyökierrot on suoritettu. Tällöin mittausarvot tallennetaan perustuen koneen kiinteään koordinaatistoon (REF-koordinaatit). Peruspistetaulukon nimi on PRESET.PR ja se tallennetaan hakemistoon TNC:\.

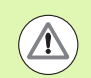

### Huomaa törmäysvaara!

Huomioi, että aktiivisen nollapistesiirron yhteydessä sisäänsyötetty arvo perustuu aina voimassa olevaan peruspisteeseen (tai viimeksi käsikäytöllä asetettuun peruspisteeseen), vaikka paikoitusnäytöllä esitetään nollapistesiirtoa.

- Toteuta haluamasi kosketustoiminto
- Syötä halutut peruspisteen koordinaatit niille varattuihin sisäänsyöttökenttiin (riippuu toteutetusta kosketustyökierrosta)
- Syötä peruspisteen numero sisäänsyöttökenttään Numero taulukossa:
- Paina ohjelmanäppäintä SISÄÄNSYÖTTÖ PERUSPISTETAULUKKOON: TNC tallentaa nollapisteen määritellyn numeron mukaiseen perustaulukkoon.

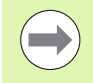

Jos ylikirjoitat voimassa olevan peruspisteen, TNC antaa näytölle varoitusohjeen. Sen jälkeen voit päättää, haluatko todellakin toteuttaa ylikirjoituksen (= näppäin ENT) vaiko et (= näppäin NO ENT).

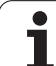

# Mittausarvojen tallennus palettien peruspistetaulukkoon

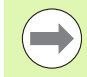

Käytä tätä toimintoa, kun haluat tallentaa määrittää palettien peruspisteet. Tämä toiminto on vapautettava käyttöön koneen valmistajan toimesta.

Jotta mittausarvo voitaisiin tallentaa palettien peruspistetaulukkoon, täytyy ennen kosketustoimenpiteitä aktivoida nollaperuspiste. Nollaperuspiste käsittää kaikkien peruspistetaulukon akseleiden asettamisen arvoon 0!

- Toteuta haluamasi kosketustoiminto
- Syötä halutut peruspisteen koordinaatit niille varattuihin sisäänsyöttökenttiin (riippuu toteutetusta kosketustyökierrosta)
- Syötä peruspisteen numero sisäänsyöttökenttään Numero taulukossa:
- Paina ohjelmanäppäintä PALETIN MÄÄRITTELY PERUSPISTETAUL. : TNC tallentaa nollapisteen määritellyn numeron mukaiseen palettien peruspistetaulukkoon.

# 14.7 Kosketusjärjestelmäm kalibrointi

## Johdanto

Jotta kosketusjärjestelmän todellinen kytkentäpiste voitaisiin määrittää tarkasti, on kosketusjärjestelmä kalibroitava, muuten TNC ei voi määrittää tarkkaa mittaustulosta.

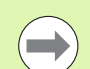

- Kalibroi kosketusjärjestelmä aina seuraavissa yhteyksissä:
- käyttöönoton yhteydessä
- kosketusvarren rikkoutuessa
- kosketusvarren vaihdossa
- kosketussyöttöarvoa muutettaessa
- epätavallisissa olosuhteissa, kuten koneen lämmetessä
- Aktiivisen työkaluakselin muuttaminen

Kalibroinnin yhteydessä TNC määrittää kosketusvarren "todellisen" pituuden ja kosketuskuulan "todellisen" säteen. Kosketusjärjestelmän kalibrointia varten kiinnitä tunnetun korkeuden ja säteen omaava asetusrengas koneen pöytään.

# Todellisen pituuden kalibrointi

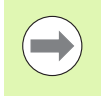

Kosketusjärjestelmän vaikuttava pituus perustuu aina työkalun peruspisteeseen. Pääsääntöisesti koneen valmistaja asettaa työkalun peruspisteen karan akselille.

Aseta karan akselin peruspiste niin, että koneen pöydälle pätee: Z=0.

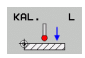

- Valitse kosketusjärjestelmän pituuden kalibrointitoiminto: PAINA OHJELMANÄPPÄIMIÄ KOSKETUSTOIMINTO ja KAL. L. TNC näyttää valikkoikkunaa, jossa on neljä sisäänsyöttökenttää
- Syötä sisään työkaluakseli (akselinäppäin)
- Peruspiste: Syötä sisään asetusrenkaan korkeus
- Valikon kohteet Kuulan säde ja Todellinen pituus eivät vaadi sisäänsyöttöjä
- Aja kosketusjärjestelmä asetusrenkaan yläpinnan tuntumaan
- Tarvittaessa vaihda liikesuuntaa: Valitse ohjelmanäppäimellä tai nuolinäppäimillä
- Kosketa yläpintaan: paina NC-käynnistyspainiketta

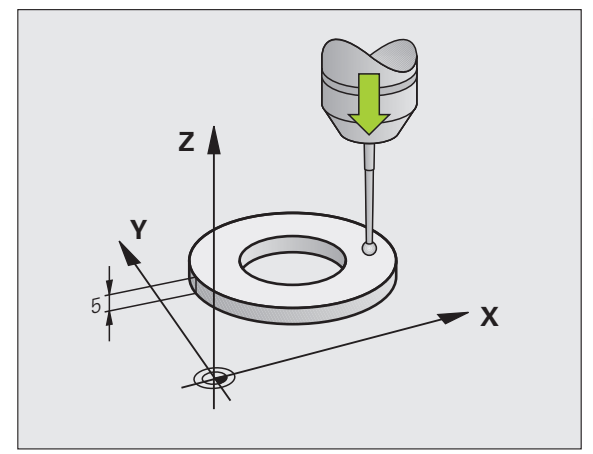

### Todellisen säteen kalibrointi ja kosketusjärjestelmän keskipistesiirtymän kompensointi

Kosketusjärjestelmän akseli ei yleensä täsmää tarkalleen karan akselin kanssa. Kalibrointitoiminto määrittää kosketusjärjestelmän akselin karan akselin välisen keskipisteiden siirtymän ja kompensoi sen laskennallisesti.

Riippuen koneparametrin MP6165 (karan tarkkailu aktiivinen/ei aktiivinen, asetuksesta kalibrointirutiini etenee eri tavoin. Kun karan tarkkailun ollessa aktiivinen kalibrointi toteutuu yhdellä ainoalla NCkäynnistyksellä, niin vastaavasti sen ollessa ei-aktiivinen voidaan määrätä, halutaanko keskipistesiirtymä kalibroida vai ei.

Keskipistekalibroinnissa TNC kiertää kosketusjärjestelmää 180°. Kierto vapautetaan lisätoiminnolla, jonka koneen valmistaja on asettanut koneparametrissa.

Toimi seuraavasti manuaalisessa kalibroinnissa:

> Paikoita kosketuskuula käsikäytöllä asetusrenkaan reiän sisäpuolelle

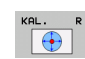

- Valitse kosketuskuulan säteen ja kosketusjärjestelmän keskipisteen siirtymän kalibrointitoiminto: Paina ohjelmanäppäintä KAL. R
- Valitse työkaluakseli ja syötä sisään asetusrenkaan säde
- Kosketus: Paina neljä kertaa NC-käynnistyspainiketta. Kosketusjärjestelmä koskettaa reiän sisäpintaan neljässä eri akselisuunnassa ja laskee kosketuskuulan todellisen säteen
- Jos haluat tässä vaiheessa lopettaa kalibrointitoiminnon, paina ohjelmanppäintä END

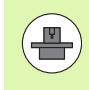

Koneen valmistajan tulee olla valmistellut TNC siten, että se voi määrittää kosketuspään keskipistesiirtymän. Katso koneen käyttöohjekirjaa!

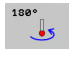

- Määritä kosketuskuulan keskipistesiirtymä: Paina ohjelmanäppäintä 180°. TNC kiertää kosketusjärjestelmää 180°
- Kosketus: Paina neljä kertaa NC-käynnistyspainiketta. Kosketusjärjestelmä koskettaa reiän sisäpintaan neljässä eri akselisuunnassa ja laskee kosketuskuulan keskipistesiirtymän

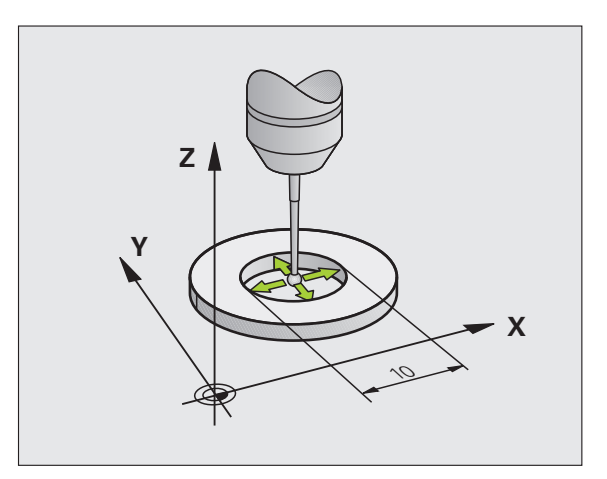

# Kalibrointiarvojen näyttö

TNC tallentaa todellisen pituuden, todellisen säteen ja kosketusjärjestelmän keskipistesiirtymän sekä huomioi nämä arvot kosketusjärjestelmän seuraavissa käyttötoimenpiteissä. Ottaaksesi näytölle tallennetut arvot paina KAL. L ja KAL. R.

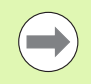

Jos käytät useampia kosketusjärjestelmiä tai kalibrointitietoja: Katso "Useampien kalibrointitietolauseiden hallinta", sivu 595.

## Useampien kalibrointitietolauseiden hallinta

Jos käytät koneessasi useampia kosketusjärjestelmiä tai kosketuspäitä epämääräisessä järjestyksessä, täytyy tarvittaessa käyttää useampia kalibrointitietojen lauseita.

Jotta voitaisiin käyttää useampia kalibrointitietojen sarjoja, täytyy koneparametrin asetuksen olla 7411=1. Kalibrointitietojen määritys tapahtuu samalla tavoin kuin käytettäessä yksittäisiä kosketusjärjestelmiä, tosin TNC tallentaa kalibrointitiedot työkalutaulukkoon, kun poistut kalibrointivalikolta ja vahvistat kalibrointitietojen kirjoittamisen taulukkoon ENT-näppäimellä.

TNC asettaa kalibrointitiedot työkalutaulukon seuraavista sarakkeista:

- Vaikuttava kosketuskuulan säde: sarake R
- Keskipistesiirtymä X: CAL-OF1
- Keskipistesiirtymä Y: CAL-0F2
- Kalibriointikulma: ANGLE
- Määritetty keskipistesiirtymä (vaikuttaa vain työkierrossa 441): DR

Aktiivinen työkalun numero määrää tällöin työkalutaulukossa sen rivin, johon TNC tiedot sijoittaa.

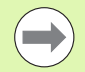

Katso, että sinulla on kosketusjärjestelmän käytön yhyteydessä aktivoituna oikea työkalun numero riippumatta siitä, haluatko toteuttaa kosketustyökierron automaattikäytöllä vai käsikäytöllä.

TNC näyttää kalibrointivalikolla työkalun numeroa ja nimeä, jos koneparametri 7411=1 on asetettu.

| KÄSIKÄYTTÖ OH.<br>JA                                                                                                    | JELMOINTI<br>EDITOINTI |
|----------------------------------------------------------------------------------------------------|------------------------|
| SÄTEEN ASETUSKEHÄ = 0<br>KUULAN SÄDE = +5<br>KOSKETUSKUUL. KESKISIIRTOX=+0<br>KOSKETUSKUUL. KESKISIIRTOY=+0<br>Työkalun numero = 5<br>Työkalun nimi: D10 |                        |
| 0% SENm]                                                                                                    | * <b>+</b>             |
| 0% SENml Liftit 1 12:59   X +250.000 Y +0.000 Z -560.000   +B +0.000 +C +0.000  -560.000                                                                 | S100%                  |
| S1 0.000<br>HETK. ⊕: HAN(0) T 5 ZS 1075 F 0 H 5 ≠ 9                                                                                                    | s -                    |
| X+ X- Y+ Y-                                                                                                    | LOPP                   |

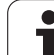

# 14.8 Työkappaleen suuntaus kosketusjärjestelmällä

# Johdanto

TNC kompensoi työkappaleen vinon kiinnitysasennon laskennallisesti "peruskäännön" avulla.

Sitä varten TNC asettaa kiertokulman niin, että työkappaleen pinta sulkee sisäänsä koneistustason kulmaperusakselin. Katso kuvaa oikealla.

Vaihtoehtoisesti voit kompensoida työkappaleen vinon asennon myös pyöröpöytää kääntämällä.

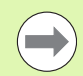

\_<u>P</u>

Valitse työkappaleen vinon asennon mittauksessa kulma aina kohtisuoraksi kulmaperusakselin suhteen.

Jotta peruskääntö tulee oikein lasketuksi ohjelmanajossa, täytyy ensimmäisessä liikelauseessa ohjelmoida koneistustason molemmat koordinaatit.

Voit käyttää peruskääntöä myös yhdessä PLANEtoiminnon kanssa, tosin tässä tapauksessa täytyy ensin aktivoida peruskääntö ja sitten PLANE-toiminto.

Jos muutat peruskääntöä, TNC kysyy valikolta poistumisen yhteydessä, haluatko tallentaa muutetun peruskäännön myös peruspistetaulukon aktiiviselle riville. Jos haluat, vahvista se näppäimellä ENT.

TNC voi suorittaa myös totuudenmukaisen kolmiulotteiden kiinnityskompensaation, jos kone on esivalmisteltu sitä varten. Ota tarvittaessa yhteys koneen valmistajaan.

Kun koneparametrin MP7680 bitti #18 asetetaan tietyllä tavalla, virheilmoitus **Akselikulma erisuuri kuin kiertokulma** voidaan peruuttaa peruspisteen määrityksen ja työkappaleen suuntauksen yhteydessä manuaalisissa kosketustyökierroissa käytettävän kiertoakselin avulla. Näin peruskääntö voidaan määrittää sellaiseen asemaan, joka ei olisi saavutettavissa ilman pään kääntöä.

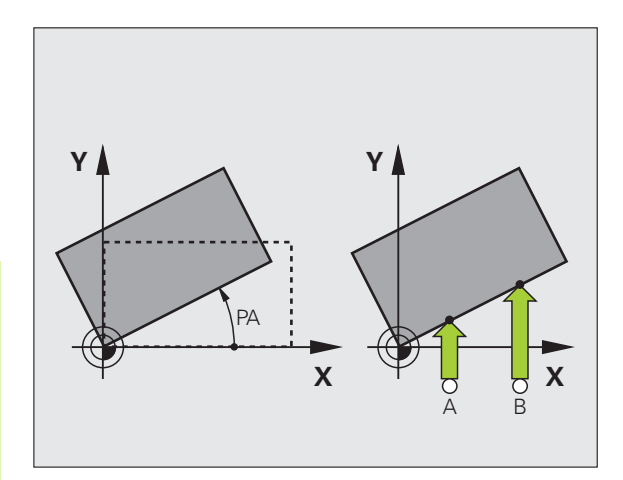

### Yleiskuvaus

.

| Työkierto                                                                                                    | Ohjelmanäppäin |
|----------------------------------------------------------------------------------------------------|----------------|
| Peruskääntö kahden pisteen avulla:<br>TNC määrittää kahden pisteen yhdysviivan ja<br>asetusaseman (kulmaperusakseli) välisen<br>kulman.                                                               | KOSKETUS       |
| Peruskääntö kahden reiän/kaulan avulla:<br>TNC määrittää reikien/kaulojen keskipisteiden<br>yhdysviivan ja asetusaseman<br>(kulmaperusakseli) välisen kulman                                          | ROT            |
| Työkappaleen suuntaus kahden pisteen avulla:<br>TNC määrittää kahden pisteen yhdysviivan ja<br>asetusaseman (kulmaperusakseli) välisen<br>kulman ja kompensoi vinon aseman<br>pyöröpöytää kääntämällä | KOSKETUS<br>CC |
|                                                                                                    |                |

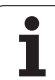

# Peruskäännön määritys kahden pisteen avulla

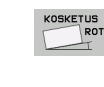

- Kosketustoiminnon valinta: Paina ohjelmanäppäintä KOSKETUS KIERTO
- Paikoita kosketusjärjestelmä ensimmäisen kosketuspisteen lähelle
- Kulmaperusakselin suhteen kohtisuoran koskeutussuunnan valinta: Valitse akseli ohjelmanäppäimillä
- Kosketus: Paina NC-käynnistyspainiketta
- Paikoita kosketusjärjestelmä toisen kosketuspisteen lähelle
- Kosketus: Paina NC-käynnistyspainiketta. TNC laskee peruskäännön ja näyttää kulmaa dialogin Kiertokulma = takana

### Peruskäännön tallennus peruspistetaulukkoon

- Kosketustoimenpiteiden jälkeen syötä peruspisteen numero sisäänsyöttökenttään Numero taulukossa:, johon TNC:n tulee tallentaa aktiivinen peruskääntö
- Paina ohjelmanäppäintä SISÄÄNSYÖTTÖ PERUSPISTETAULUKKOON tallentaaksesi peruskäännön peruspistetaulukkoon

### Peruskäännön tallennus palettien peruspistetaulukkoon

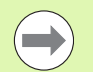

Jotta peruskääntö voitaisiin tallentaa palettien peruspistetaulukkoon, täytyy ennen kosketustoimenpiteitä aktivoida nollaperuspiste. Nollaperuspiste käsittää kaikkien peruspistetaulukon akseleiden asettamisen arvoon 0!

- Kosketustoimenpiteiden jälkeen syötä peruspisteen numero sisäänsyöttökenttään Numero taulukossa:, johon TNC:n tulee tallentaa aktiivinen peruskääntö
- Paina ohjelmanäppäintä SISÄÄNSYÖTTÖ PERUSPISTETAULUKOON tallentaaksesi peruskäännön palettien peruspistetaulukkoon

TNC näyttää aktiivista paletin peruspistettä lisätilanäytössä (Katso "Yleiset palettitiedot (välilehti PAL)" myös sivulla 83).

### Peruskäännön näyttö

Peruskäännön kulmaa esitetään kiertokulman näytössä aina, kun uudelleen valitaan KOSKETUS KIERTO. TNC näyttää voimassa olevaa kiertokulmaa lisätilanäytössä (PAIK.NÄYT. TILA)

Tilan näytössä peruskäännölle näytetään symbolia, jos TNC liikuttaa koneen akselieita peruskäännön mukaisesti.

### Peruskäännön peruutus

- Kosketustoiminnon valinta: Paina ohjelmanäppäintä KOSKETUS KIERTO
- ▶ Syötä kiertokulma "0", vahvista näppäimellä ENT.
- Lopeta kosketustoiminto: Paina näppäintä END

| KÄSIKÄYTTÖ OHJ                                  | JELMOINTI<br>EDITOINTI |
|-------------------------------------------------|------------------------|
|                                                 | M _                    |
|                                                 | S                      |
| Numero taulukossa 5<br>KÄÄNTÖKULMA = +12.357    | T <u>∧</u> ↔ <u>∧</u>  |
|                                                 | s - +                  |
| 0% SLNMJ<br>0% SENmJ I TMIT 1 12:50             |                        |
| X +250.000 Y +0.000 Z -560.000                  | S100%                  |
| *a S1 0.000                                     | s -                    |
| HETK                                            |                        |
| X+ X - Y+ Y- SIS.SWOT.<br>ESIABETUS<br>TAULUKKO | LOPP                   |

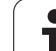

# Peruskäännön määritys kahden reiän/kaulan avulla

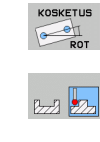

- Kosketustoiminnon valinta: Paina ohjelmanäppäintä KOSKETUS KIERTO (Ohjelmanäppäinpalkki 2)
- Kosketus tulee tehdä ympyräkaulaan: määrittele ohjelmanäppäimellä
- Kosketus tulee tehdä reikään: määrittele ohjelmanäppäimellä

### Kosketus reikiin

Esipaikoita kosketusjärjestelmä likimain reiän keskelle. Kun olet painanut NC-käynnistyspainiketta, TNC koskettaa automaattisesti reiän seinämän neljään kohtaan.

Aja sen jälkeen kosketusjärjestelmä seuraavaan reikään ja toteuta kosketukset samalla tavoin. TNC toistaa kosketukset, kunnes kaikki peruspisteen määritykseen tarvittavat reiät on käyty läpi.

### Kosketus ympyräkauloihin

Paikoita kosketusjärjestelmä ympyräkaulan ensimmäisen kosketuspisteen lähelle. Valitse kosketussuunta ohjelmanäppäimen avulla, toteuta kosketusliike ulkoisella käynnistyspainikkeella. Suorita tämä toimenpide yhteensä neljä kertaa.

### Peruskäännön tallennus peruspistetaulukkoon

- Kosketustoimenpiteiden jälkeen syötä peruspisteen numero sisäänsyöttökenttään Numero taulukossa:, johon TNC:n tulee tallentaa aktiivinen peruskääntö
- Paina ohjelmanäppäintä SISÄÄNSYÖTTÖ PERUSPISTETAULUKKOON tallentaaksesi peruskäännön peruspistetaulukkoon

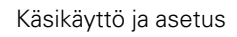

### Työkappaleen suuntaus kahden pisteen avulla

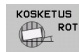

- Kosketustoiminnon valinta: Paina ohjelmanäppäintä KOSKETUS KIERTO (Ohjelmanäppäinpalkki 2)
- Paikoita kosketusjärjestelmä ensimmäisen kosketuspisteen lähelle
- Kulmaperusakselin suhteen kohtisuoran koskeutussuunnan valinta: Valitse akseli ohjelmanäppäimillä
- Kosketus: Paina NC-käynnistyspainiketta
- Paikoita kosketusjärjestelmä toisen kosketuspisteen lähelle
- Kosketus: Paina NC-käynnistyspainiketta. TNC laskee peruskäännön ja näyttää kulmaa dialogin Kiertokulma = takana

### Työkappaleen suuntaus

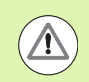

### Huomaa törmäysvaara!

Aja kosketusjärjestelmä irti ennen suuntausta niin, ettei törmäystä kiinnittimeen tai työkappaleeseen pääse tapahtumaan.

- Paina ohjelmanäppäintä PYÖRÖPÖYDÄN PAIKOITUS, jolloin TNC antaa näytölle varoitusohjeen kosketusjärjestelmän irtiajamiseksi
- Suutauksen toteutus NC-käynnistyksen avulla: TNC paikoittaa pyöröakselin
- Kosketustoimenpiteiden jälkeen syötä peruspisteen numero sisäänsyöttökenttään Numero taulukossa:, johon TNC:n tulee tallentaa aktiivinen peruskääntö

#### Vinon asennon tallennus peruspistetaulukkoon

- Kosketustoimenpiteiden jälkeen syötä peruspisteen numero sisäänsyöttökenttään Numero taulukossa:, johon TNC:n tulee tallentaa määritetty työkappaleen vino asento.
- Paina ohjelmanäppäintä SISÄÄNSYÖTTÖ PERUSPISTETAULUKKOON tallentaaksesi kiertoakselin siirron kulma-arvon peruspistetaulukkoon

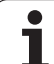

# 14.9 Peruspisteen asetus kosketusjärjestelmällä

# Yleiskuvaus

Peruspisteen asetuksen toiminnot suunnatulle työkappaleelle valitaan seuraavilla ohjelmanäppäimillä:

| Ohjelmanäppäin  | Toiminto                                      | Sivu     |
|-----------------|-----------------------------------------------|----------|
| KOSKETUS<br>POS | Peruspisteen asetus halutulla<br>akselilla    | Sivu 602 |
| KOSKETUS<br>P   | Nurkan asetus peruspisteeksi                  | Sivu 603 |
| KOSKETUS<br>CC  | Ympyrän keskipisteen asetus<br>peruspisteeksi | Sivu 604 |
|                 | Keskiakseli peruspisteeksi                    | Sivu 605 |

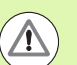

### Huomaa törmäysvaara!

Huomioi, että aktiivisen nollapistesiirron yhteydessä sisäänsyötetty arvo perustuu aina voimassa olevaan peruspisteeseen (tai viimeksi käsikäytöllä asetettuun peruspisteeseen), vaikka paikoitusnäytöllä esitetään nollapistesiirtoa.

# Peruspisteen asetus halutulla akselilla

- KOSKETUS POS
- Kosketustoiminnon valinta: Paina ohjelmanäppäintä KOSKETUS ASE
- Paikoita kosketusjärjestelmä kosketuspisteen läheisyyteen
- Valitse kosketussuunta ja samanaikaisesti akseli, jolla peruspiste asetetaan, esim. Z suunnassa Z-: valitse ohjelmanäppäimellä
- ▶ Kosketus: Paina NC-käynnistyspainiketta
- Peruspiste: Syötä sisään asetuskoordinaatti, vastaanota näppäimellä ASETA PERUSPISTE tai kirjoita arvo taulukkoon (katso "Mittausarvojen kirjoitus kosketustyökierroista nollapistetaulukkoon", sivu 590 tai katso "Mittausarvojen kirjoitus kosketustyökierroista peruspistetaulukkoon", sivu 591 tai katso "Mittausarvojen tallennus palettien peruspistetaulukkoon", sivu 592)
- Lopeta kosketustoiminto: Paina näppäintä END

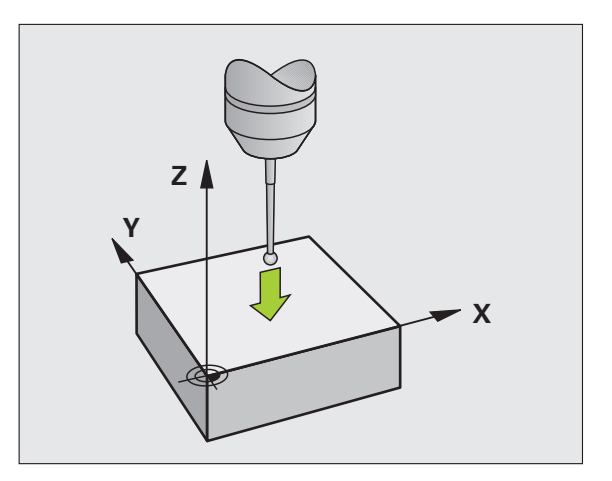

# Nurkka peruspisteeksi – eri kosketuspisteet kuin peruskäännössä

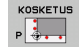

- Kosketustoiminnon valinta: Paina ohjelmanäppäintäKOSKETUS P drücken
- Kosketuspisteet peruskäännöstä ?: Paina näppäintä ENT ottaaksesi talteen kosketuspisteiden koordinaatit ?
- Paikoita kosketusjärjestelmä ensimmäisen kosketuspisteen lähelle työkappaleen sellaisella sivulla, johon peruskäännössä ei ole tehty kosketusta.
- Kosketussuunnan valinta: Valitse ohjelmanäppäimillä.
- ▶ Kosketus: Paina NC-käynnistyspainiketta
- Paikoita kosketusjärjestelmä toisen kosketuspisteen lähelle samalla työkappaleen sivulla
- Kosketus: Paina NC-käynnistyspainiketta
- Peruspiste: Syötä sisään peruspisteen molemmat koordinaatit valikkoikkunassa, vastaanota näppäimellä ASETA PERUSPISTE, tai kirjoita arvot taulukkoon (katso "Mittausarvojen kirjoitus kosketustyökierroista nollapistetaulukkoon", sivu 590 tai katso "Mittausarvojen kirjoitus kosketustyökierroista peruspistetaulukkoon", sivu 591 tai katso "Mittausarvojen tallennus palettien peruspistetaulukkoon", sivu 592)
- Lopeta kosketustoiminto: Paina näppäintä END

# Nurkka peruspisteeksi – eri kosketuspisteet kuin peruskäännössä

- Kosketustoiminnon valinta: Paina ohjelmanäppäintä KOSKETUS P drücken
- Kosketuspisteet peruskäännöstä ?: Vastaa kieltävästi näppäimellä NO ENT (dialogikysymys ilmestyy vain, jos peruskääntö on aiemmin suoritettu)
- Tee kosketus kahdesti molempiin työkappaleen sivuihin
- Peruspiste: Syötä sisään peruspisteen koordinaatit, vastaanota näppäimellä ASETA PERUSPISTE tai kirjoita arvot taulukkoon (katso "Mittausarvojen kirjoitus kosketustyökierroista nollapistetaulukkoon", sivu 590 tai katso "Mittausarvojen kirjoitus kosketustyökierroista peruspistetaulukkoon", sivu 591 tai katso "Mittausarvojen tallennus palettien peruspistetaulukkoon", sivu 592)
- Lopeta kosketustoiminto: Paina näppäintä END

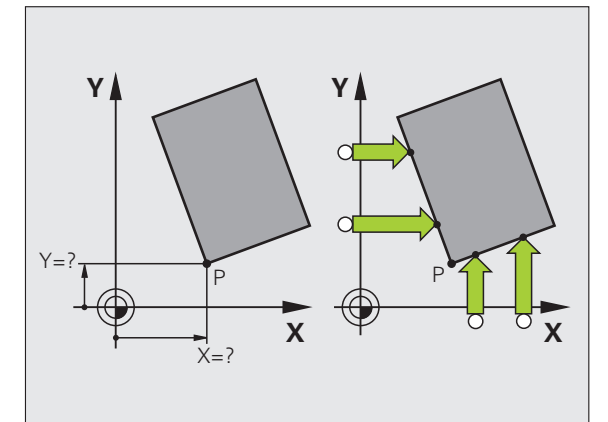

# Ympyräkeskipiste peruspisteeksi

Peruspisteeksi voidaan asettaa reikien, ympyrätaskujen, täysilieriöiden, kaulojen, ympyrömuotoisten saarekkeiden jne. keskipisteitä.

### Sisäympyrä:

TNC koskettaa ympyrän sisäseinämää kaikissa neljässä koordinaattiakselin suunnassa.

Epäjatkuvilla ympyröillä (ympyränkaarilla) voit valita kosketussuunnan mielesi mukaan.

Paikoita kosketuskuula likimain ympyrän keskipisteen kohdalle

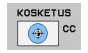

- Kosketustoiminnon valinta: Paina ohjelmanäppäintä KOSKETUS CC
- Kosketus: Paina neljä kertaa NC-käynnistyspainiketta. Kosketusjärjestelmä koskettaa peräjälkeen ympyrän sisäseinämän neljään pisteeseen
- Jos haluat työskennellä kääntömittauksella (mahdollinen vain koneissa karan suuntauksella, riippuu parametrista MP6160), paina ohjelmanäppäintä 180° ja kosketa uudelleen ympyrän sisäseinämän neljään pisteeseen
- Jos haluat työskennellä ilman kääntömittausta: Paina näppäintä END
- Peruspiste: Syötä sisään ympyrän keskipisteen molemmat koordinaatit valikkoikkunassa, vastaanota näppäimellä ASETA PERUSPISTE tai kirjoita arvot taulukkoonkatso "Mittausarvojen kirjoitus kosketustyökierroista nollapistetaulukkoon", sivu 590 tai katso "Mittausarvojen kirjoitus kosketustyökierroista peruspistetaulukkoon", sivu 591)

Lopeta kosketustoiminto: Paina näppäintä END

### Ulkoympyrä:

- Paikoita kosketusjärjestelmä ensimmäisen kosketuspisteen lähelle ympyrän ulkopuolella
- > Valitse kosketussuunta: painamalla vastaavaa ohjelmanäppäintä
- Kosketus: Paina NC-käynnistyspainiketta
- Toista kosketustoimenpide kolmessa muussa pisteessä. Katso kuvaa alla oikealla.
- Peruspiste: Syötä sisään peruspisteen koordinaatit, vastaanota näppäimellä ASETA PERUSPISTE tai kirjoita arvot taulukkoon (katso "Mittausarvojen kirjoitus kosketustyökierroista nollapistetaulukkoon", sivu 590 tai katso "Mittausarvojen kirjoitus kosketustyökierroista peruspistetaulukkoon", sivu 591 tai katso "Mittausarvojen tallennus palettien peruspistetaulukkoon", sivu 592)
- Lopeta kosketustoiminto: Paina näppäintä END

Kosketuksen jälkeen TNC näyttää kosketuspisteen koordinaatteja ja ympyrän säteen PR.

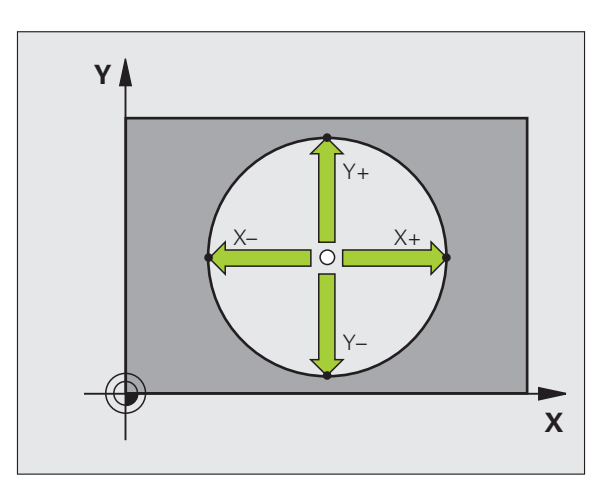

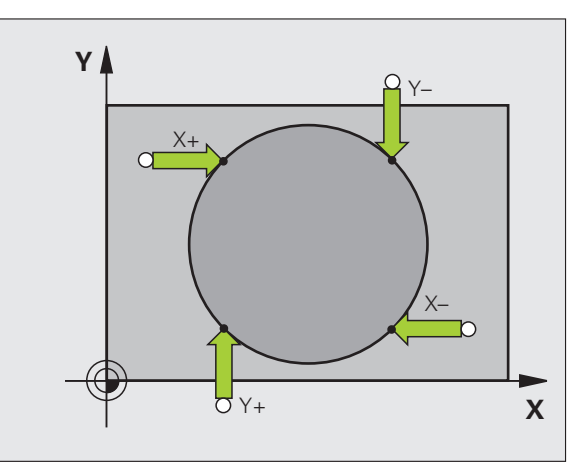

## Keskiakseli peruspisteeksi

|   | KOSKETUS           |
|---|--------------------|
| 1 | -77- <b>-</b> 77-7 |

- Kosketustoiminnon valinta: Paina ohjelmanäppäintäKOSKETUS drücken
- Paikoita kosketusjärjestelmä ensimmäisen kosketuspisteen lähelle
- ▶ Valitse kosketussuunta ohjelmanäppäimellä.
- Kosketus: Paina NC-käynnistyspainiketta
- Paikoita kosketusjärjestelmä toisen kosketuspisteen lähelle
- ▶ Kosketus: Paina NC-käynnistyspainiketta
- Peruspiste: Syötä sisään peruspisteen koordinaatit valikkoikkunassa, vastaanota näppäimellä ASETA PERUSPISTE tai kirjoita arvo taulukkoon (katso "Mittausarvojen kirjoitus kosketustyökierroista nollapistetaulukkoon", sivu 590 tai katso "Mittausarvojen kirjoitus kosketustyökierroista peruspistetaulukkoon", sivu 591 tai katso "Mittausarvojen tallennus palettien peruspistetaulukkoon", sivu 592)
- Lopeta kosketustoiminto: Paina näppäintä END

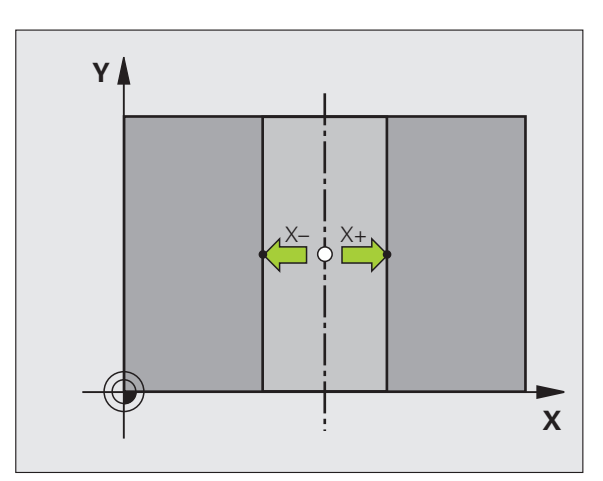

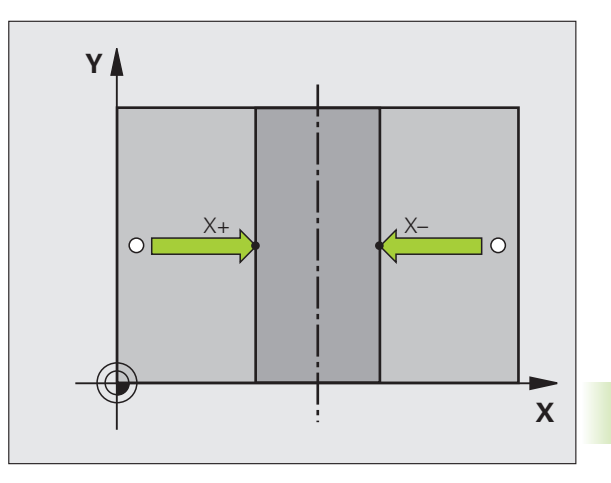

# Peruspisteen asetus reikien/kaulojen avulla

Toisessa ohjelmanäppäinpalkissa on ohjelmanäppäimet, joiden avulla käyttää reikiä tai ympyräkauloja peruspisteen asetukseen.

### Määrittele, kosketetaanko reikiin vain ympyräkauloihin

Perusasetuksessa kosketetaan reikään

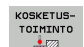

- Kosketustoiminnon valinta: Paina ohjelmanäppäintä KOSKETUSTOIMINTO, vaihda ohjelmanäppäinpalkkia.
- KOSKETUS
- Kosketustoiminnon valinta: esim. paina ohielmanäppäintäKOSKETUS P drücken
- Kosketus tulee tehdä ympyräkaulaan: määrittele ohjelmanäppäimellä

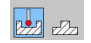

 Kosketus tulee tehdä reikään: määrittele ohjelmanäppäimellä

### Kosketus reikiin

Esipaikoita kosketusjärjestelmä likimain reiän keskelle. Kun olet painanut NC-käynnistyspainiketta, TNC koskettaa automaattisesti reiän seinämän neljään kohtaan.

Aja sen jälkeen kosketusjärjestelmä seuraavaan reikään ja toteuta kosketukset samalla tavoin. TNC toistaa kosketukset, kunnes kaikki peruspisteen määritykseen tarvittavat reiät on käyty läpi.

### Kosketus ympyräkauloihin

Paikoita kosketusjärjestelmä ympyräkaulan ensimmäisen kosketuspisteen lähelle. Valitse kosketussuunta ohjelmanäppäimen avulla, toteuta kosketusliike ulkoisella käynnistyspainikkeella. Suorita tämä toimenpide yhteensä neljä kertaa.

### Yleiskuvaus

| Työkierto                                                                                                    | Ohjelmanäppäin                                       |
|----------------------------------------------------------------------------------------------------|------------------------------------------------------|
| Peruskääntö kahden reiän avulla:<br>TNC määrittää reikien keskipisteiden<br>yhdysviivan ja asetusaseman<br>(kulmaperusakseli) välisen kulman                                                                                                    | KOSKETUS                                             |
| Peruspiste neljän reiän avulla:<br>TNC määrittää kahden ensin kosketetun ja<br>kahden viimeksi kosketetun reiän<br>yhdysviivojen leikkauspisteen. Tee<br>kosketukset ristiin (kuten ohjelmanäppäin<br>esittää), koska muuten TNC laskee väärän<br>peruspisteen. | KOSKETUS<br>() () () () () () () () () () () () () ( |
| Ympyrän keskipiste kolmen reiän avulla:<br>TNC määrittää ympyräradan, jolla kaikki kolme<br>reikää sijaitsevat, ja laskee tälle ympyrälle<br>keskipisteen.                                                                                                    | KOSKETUS<br>CC                                       |

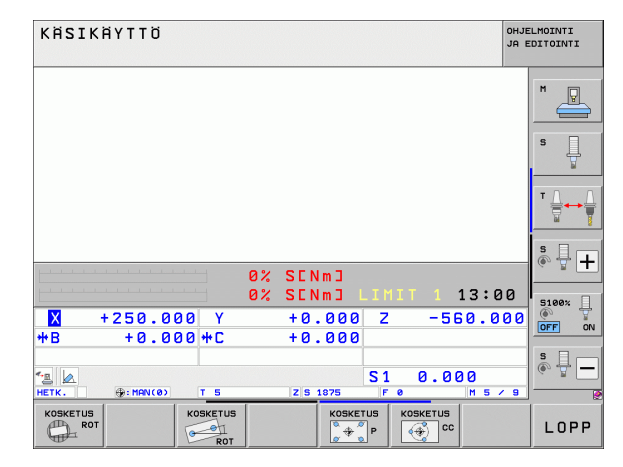

# Työkappaleen mittaus kosketusjärjestelmällä

Käsikäyttötavalla ja elektronisen käsipyörän käyttötavalla voit käyttää kosketusjärjestelmää myös työkappaleen yksinkertaisiin mittaustoimenpiteisiin. Monimutkaisia mittaustehtäviä varten on käytettävissä lukuisia ohjelmoitavia kosketustyökiertoja (katso työkiertojen käyttäjän käsikirjaa, kappale 16, Työkappaleiden automaattinen valvonta). Kosketusjärjestelmällä voit määrittää:

- paikoitusaseman koordinaatit ja sitä kautta
- työkappaleen mittoja ja kulmia

# Aseman koordinaattien määrittäminen suunnatulla työkappaleella

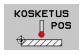

 Kosketustoiminnon valinta: Paina ohjelmanäppäintä KOSKETUS ASE

- Paikoita kosketusjärjestelmä kosketuspisteen läheisyyteen
- Kosketussuunnan ja samanaikainen akselin valinta, johon koordinaatit perustuvat: Valitse akseli ohjelmanäppäimellä.
- Käynnistä kosketusvaihe: Paina NCkäynnistyspainiketta

TNC näyttää kosketuspisteen koordinaatteja peruspisteenä.

### Nurkkapisteen koordinaattien määrittäminen koneistustasossa

Nurkkapisteen koordinaattien määritys: Katso "Nurkka peruspisteeksi – eri kosketuspisteet kuin peruskäännössä", sivu 603. TNC näyttää kosketuspisteen koordinaatteja peruspisteenä.

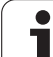

### Työkalun mittojen määrittäminen

KOSKETUS POS

- Kosketustoiminnon valinta: Paina ohjelmanäppäintä KOSKETUS ASE
- Paikoita kosketusjärjestelmä ensimmäisen kosketuspisteen A lähelle
- ▶ Valitse kosketussuunta ohjelmanäppäimellä.
- Kosketus: Paina NC-käynnistyspainiketta
- Kirjoita paperille peruspisteenä näytettävän koordinaatin arvo (vain, jos aiemmin asetettu peruspiste säilytetään voimassa)
- Peruspiste: Syötä sisään "0"
- Päätä dialogi: Paina näppäintä END
- Kosketustoiminnon valinta: Paina ohjelmanäppäintä KOSKETUS ASE
- Paikoita kosketusjärjestelmä toisen kosketuspisteen B lähelle
- Kosketussuunnan valinta ohjelmanäppäimellä: Sama akseli kuin ensimmäisessä kosketuksessa, mutta nyt vastakkaiseen suuntaan.
- ▶ Kosketus: Paina NC-käynnistyspainiketta

Näytöllä Peruspiste esitetään näiden kahden pisteen etäisyys koordinaattiakselin suunnassa.

Paikoitusnäytön asetus takaisin arvoon, joka merkittiin muistiin ennen pituusmittausta

- Kosketustoiminnon valinta: Paina ohjelmanäppäintä KOSKETUS ASE
- Kosketa uudelleen ensimmäiseen kosketuspisteeseen
- Aseta peruspiste siihen arvoon, jonka aiemmin kirjoitit paperille.
- Päätä dialogi: Paina näppäintä END

Kulman mittaus

Kosketusjärjestelmällä voidaan määrittää koneistustasossa oleva kulma. Näin voidaan mitata

- kulmaperusakselin ja työkappaleen jonkin sivun välinen kulma tai
- kahden sivun välinen kulma

Kulman mittausarvona näytetään enintään 90°.

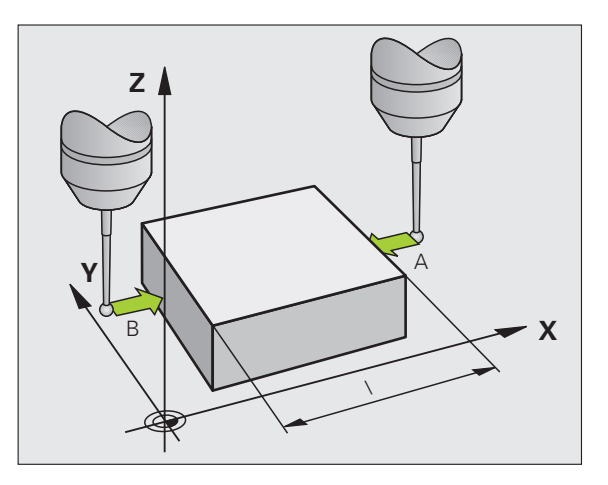
#### Kulmaperusakselin ja työkappaleen sivun välisen kulman määrittäminen

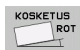

- Kosketustoiminnon valinta: Paina ohjelmanäppäintä KOSKETUS KIERTO
- Kiertokulma: Kirjoita paperille näytettävä kiertokulma, mikäli haluat palauttaa aiemmin toteutetun peruskäännön takaisin voimaan.
- Suorita peruskääntö tarkastettavalla sivulla (Katso "Työkappaleen suuntaus kosketusjärjestelmällä" myös sivulla 596)
- Ota kääntökulman näyttöarvoksi kulmaperusakselin ja työkappaleen sivun välinen kulma ohjelmanäppäimellä KOSKETUS KIERTO
- Kumoa peruskääntö tai palauta takaisin voimaan aiemmin voimassa ollut peruskääntö
- Aseta peruskääntö siihen arvoon, jonka aiemmin kirjoitit paperille.
- Työkappaleen kahden sivun välisen kulman määrittäminen
- Kosketustoiminnon valinta: Paina ohjelmanäppäintä KOSKETUS KIERTO
- Kiertokulma: Kirjoita paperille näytettävä kiertokulma, mikäli haluat myöhemmässä vaiheessa palauttaa aiemmin toteutetun peruskäännön arvon takaisin voimaan.
- Suorita peruskääntö ensimmäiselle sivulle (Katso "Työkappaleen suuntaus kosketusjärjestelmällä" myös sivulla 596)
- Kosketa toiseen sivun samalla tavoin kuin peruskäännössä, aseta tähän kulman arvoksi 0!
- Ota kiertokulman näytölle työkappaleen kahden sivun välinen kulma PA ohjelmanäppäimen KOSKETUS KIERTOavulla
- Kumoa peruskääntö tai palauta takaisin voimaan aiemmin voimassa ollut peruskääntö: Aseta kiertokulmaksi paperille kirjoitettu arvo.

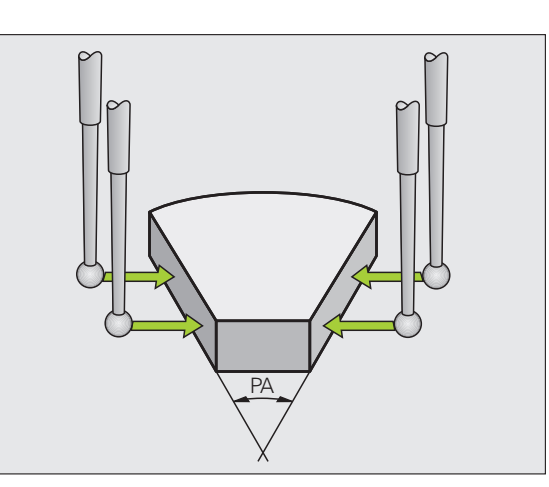

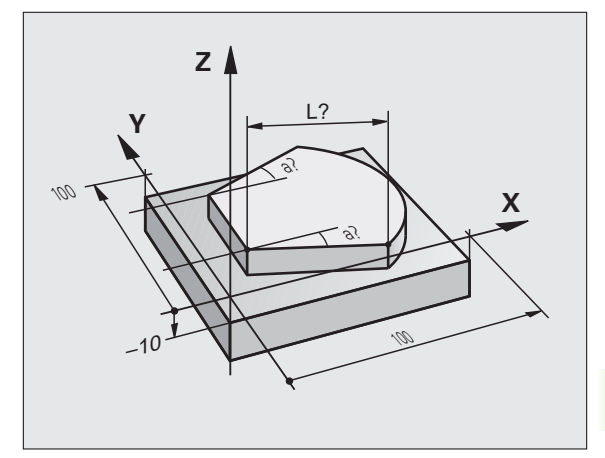

#### Kosketustoimintojen käyttö mekaanisilla kosketuspäillä tai mittakelloilla

Jos koneessasi ei ole elektronista kosketusjärjestelmää, voit käyttää kaikkia edellä kuvattuja manuaalisia kosketustoimintoja (Poikkeus: kalibrointitoiminnot) myös mekaanisilla kosketuspäillä tai voit myös käyttää yksikertaista hipaisukosketusta.

Kosketusjärjestelmässä automaattisesti lähetettävän elektronisen signaalin asemesta **kosketustoiminnon** vastaanottava kytkentäsignaali laukaistaan tässä manuaalisesti näppäimen painalluksella. Toimi tällöin seuraavasti:

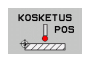

 Valitse haluamasi kosketustoiminto ohjelmanäppäimen avulla

- Aja mekaaninen kosketuspää ensimmäiseen asemaan, joka TNC:n tulee vastaanottaa
- Aseman talteenotto: Paina hetkellisaseman talteenoton painiketta, jolloin TNC tallentaa hetkellisen aseman
- Aja mekaaninen kosketuspää seuraavaan asemaan, joka TNC:n tulee vastaanottaa
- Aseman talteenotto: Paina hetkellisaseman talteenoton painiketta, jolloin TNC tallentaa hetkellisen aseman
- Aja tarvittaessa myös muihin asemiin ja ota talteen edellä kuvatulla tavalla
- Peruspiste: Syötä sisään ympyrän keskipisteen molemmat koordinaatit valikkoikkunassa, vastaanota näppäimellä ASETA PERUSPISTE tai kirjoita arvot taulukkoon (katso "Mittausarvojen kirjoitus kosketustyökierroista nollapistetaulukkoon", sivu 590 tai katso "Mittausarvojen kirjoitus kosketustyökierroista peruspistetaulukkoon", sivu 591)
- Lopeta kosketustoiminto: Paina näppäintä END

#### 14.10 Koneistustason kääntö (ohjelmaoptio 1)

#### Käyttö, työskentelytavat

Koneistustason käännön toiminnot on koneen valmistaja sovittanut TNC:lle ja koneelle yhteensopiviksi. Joillakin kääntöpäillä (kääntöpöydillä) koneen valmistaja määrittelee, tulkitaanko työkierrossa ohjelmoitu kulma kiertoakselin koordinaatiksi vai vinon tason kulmakomponentiksi. Katso koneen käyttöohjekirjaa

TNC tukee koneistustason kääntöä työstökoneissa, jotka on varustettu niin kääntöpäillä kuin kääntöpöydillä. Tyypillisiä käyttösovelluksia ovat esim. vinot poraukset tai tilassa vinosti sijaitsevat muodot. Koneistustaso käännetään tällöin aina voimassa olevan nollapisteen suhteen. Tavanomaiseen tapaan koneistus ohjelmoidaan päätasossa (esim. X/Y-taso), mutta suoritetaan siinä tasossa, johon päätaso kulloinkin on käännetty.

Koneistustason kääntöä varten on käytettävissä kolme toimintoa:

- Manuaalinen kääntö ohjelmanäppäimellä 3D ROT käsikäytön ja elektronisen käsipyörän käyttötavoilla, katso "Manuaalisen käännön aktivointi", sivu 615
- Ohjattu kääntö, työkierto 19 KONEISTUSTASO koneistusohjelmassa (katso työkiertojen käyttäjän käsikirjaa, työkierto 19 KONEISTUSTASO)
- Ohjattu kääntö, PLANE-toiminto koneistusohjelmassa (Katso "PLANE-toiminto: koneistustason kääntö (ohjelmaoptio 1)" myös sivulla 481)

TNC-toiminnot "koneistustason kääntöä" varten ovat koordinaattimuunnoksia. Tällöin koneistustaso on aina kohtisuorassa työkaluakseliin nähden.

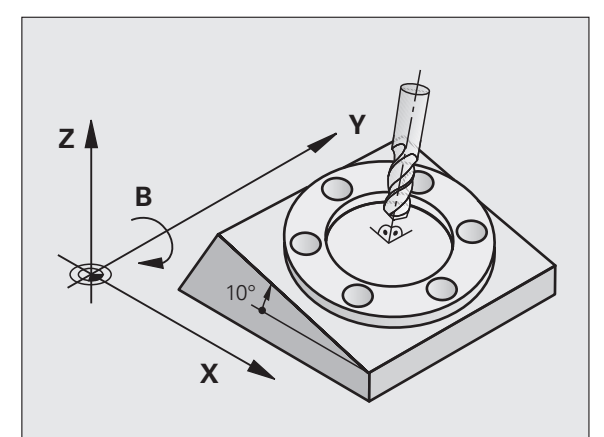

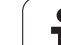

Pääsääntöisesti TNC erottaa koneistustason käännössä kaksi konetyyppiä:

#### Kone kääntöpöydällä

- Sinun täytyy asettaa työkappale haluttuun kulmaan paikoittamalla kääntöpöytä, esim. L-lauseella
- Muutettavan työkaluakselin sijainti ei muutu koneen kiinteän koordinaatiston suhteen. Jos käännät pöytää – siis työkappaletta – esim. 90°, koordinaatisto ei käänny mukana. Jos painat akselisuuntanäppäintä Z+ käsikäyttötavalla, työkalu liikkuu koneen kiinteän koordinaatiston suuntaan Z+.
- Koordinaatiston muunnoksen laskennassa TNC huomioi kunkin kääntöpöydän mekaaniset siirrot – niin sanotut "translatoriset" osat.

#### Kone kääntöpäällä

- Sinun täytyy asettaa työkalu haluttuun koneistusasemaan paikoittamalla kääntöpää, esim. L-lauseella.
- Käännetyn (siirretyn) työkaluakselin sijainti muuttuu koneen koordinaatiston suhteen: Kun käännät koneen kääntöpäätä – siis työkalua – esim. B-akselilla +90°, koordinaatisto kääntyy sen mukana. Jos painat akselisuuntanäppäintä Z+ käsikäyttötavalla, työkalu liikkuu koneen kiinteän koordinaatiston suuntaan X+
- Koordinaatiston muunnoksen laskennassa TNC huomioi kääntöpään ehdottomat mekaaniset siirrot ("translatoriset" osat) ja sellaiset siirrot, jotka aiheutuvat työkalun käännöstä (3Dtyökalunpituuskorjaus)

#### Referenssipisteeseen ajo käännetyillä akseleilla

Käännetyillä akseleilla ajetaan referenssipisteisiin ulkoisten suuntanäppäinten avulla. TNC interpoloi tällöin vastaavat akselit. Huomioi, että toiminto "Koneistustason kääntö" on voimassa käsikäyttötavalla ja valikon kenttään on syötetty kiertoakselin hetkelliskulma.

#### Peruspisteen asetus käännetyssä järjestelmässä

Kun olet paikoittanut kiertoakselit, aseta peruspiste kuten kääntämättömässä järjestelmässä. TNC:n käyttäytyminen peruspisteen asetuksessa riippuu koneparametrin 7500 asetuksesta kinematiikkataulukossa:

#### MP 7500, bitti 5=0

Käännetyn koneistustason ollessa aktiivinen TNC testaa, täsmäävätkö akseleiden X, Y ja Z peruspisteen asetuksen yhteydessä kiertoakseleiden koordinaatit yhteen (3D-ROT-valikolla) määrittelemiesi kääntökulmien kanssa. Jos koneistustason kääntö ei ole aktiivinen, tällöin TNC testaa, ovatko kiertoakselit arvoissa 0° (hetkellisasemat). Jos asemat eivät täsmää yhteen, TNC antaa virheilmoituksen.

#### MP 7500, bitti 5=1

TNC ei testaa sitä, täsmäävätkö kiertoakseleiden hetkelliset koordinaatit (hetkellisarvot) yhteen määrittelemiesi kääntökulmien kanssa.

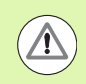

#### Huomaa törmäysvaara!

Aseta peruspiste pääsääntöisesti aina kaikilla kolmella päakselilla.

Jos koneen kiertoakselit eivät ole ohjattuja, sinun täytyy syöttää kiertoakselin hetkellisasema valikolle manuaalista kääntöä varten: Jos kiertoakselin(ien) hetkellisasema ei täsmää sisäänsyöttöarvon(jen) kanssa, TNC laskee peruspisteen väärin.

#### Peruspisteen asetus koneilla pyöröpöydällä

Jos suuntaat työkappaleen pyöröpöydän avulla esim. työkierrolla 403, täytyy pyöröpöytä nollata suuntaustoimenpiteen jälkeen ennen lineaariakseleiden X, Y ja Z peruspisteen asetusta. Muuten TNC antaa virheilmoituksen. Työkierto 403 antaa mahdollisuuden asettaa suoraan sisäänsyöttöparametri (katso kosketustyökiertojen käsikirjan kohtaa "Peruskäännön kompensointi kiertoakselin avulla").

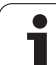

### Peruspisteen asetus koneissa, jotka on varustettu pyöröpöydällä

Jos koneesi on varustettu koneistuspään vaihtojärjestelmällä, peruspisteitä on pääsääntöisesti käsiteltävä peruspistetaulukon avulla. Perustaulukoihin tallennetut peruspisteet sisältävät koneen aktiivisen kinematiikan laskennan (pään geometria). Kun vaihdat uuden koneistuspään, TNC huomioi uuden pään muuttuneet mitat, joten aktiivinen peruspiste säilyy ennallaan.

#### Paikoitusnäyttö käännetyssä järjestelmässä

Tilakentässä näytettävät asemat (**ASET** ja **OLO**) perustuvat käännettyyn koordinaattijärjestelmään.

#### Rajoitukset koneistustason käännössä

- Peruskäännön kosketustoiminto ei ole käytettävissä, jos olet aktivoinut koneistustason kääntötoiminnon käsikäyttötavalla
- Toiminto "Hetkellisaseman vastaanotto" on sallittu vain, jos koneistustason käännön toiminto on aktiivinen.
- PLC-paikoitukset (koneen valmistajan määrittelemät) eivät ole sallittuja

#### Manuaalisen käännön aktivointi

| 3D ROT                   | Valitse manuaalinen kääntö: Paina ohjelmanäppäintä<br>3D ROT.                      |  |
|--------------------------|------------------------------------------------------------------------------------|--|
|                          | Sijoita kirkaskenttä nuolinäppäinten avulla<br>valikkokohteeseen <b>Käsikäyttö</b> |  |
| AKTIIU.                  | Manuaalisen käännon aktivointi: Paina<br>ohjelmanäppäintä AKTIVOI.                 |  |
| t                        | Sijoita kirkaskenttä nuolinäppäinten avulla haluamaksi<br>kiertoakselin kohdalle   |  |
| Syötä sisään kääntökulma |                                                                                    |  |

|    | $\mathbf{\nabla}$ |
|----|-------------------|
| EN | D                 |
|    | ī                 |
| -  |                   |

Lopeta sisäänsyöttö: Paina näppäintä END

Poistaaksesi aktivoinnin voimasta vaihda koneistustason käännön valikolla haluamasi käyttötapa asetukseen Ei voimassa.

Jos koneistustason kääntö on aktivoituna ja TNC liikuttaa koneen akseleita käännettyjen akseleiden mukaisesti, tilan näytössä esitetään symbolia <u>k</u>.

Jos asetat koneistustason kääntötoiminnon voimaan ohjelmanajon käyttötapaa varten, valikolla sisäänsyötetty kääntökulma on voimassa suoritettavan koneistusohjelman ensimmäisestä lauseesta lähtien. Kun käytät koneistusohjelmassa työkiertoa **19 KONEISTUSTASO** tai **PLANE**-toimintoa, tässä määritellyt kulman arvot ovat voimassa. Valikolla sisäänsyötetyt kulman arvot jätetään huomiotta ja korvataan kutsutuilla arvoilla.

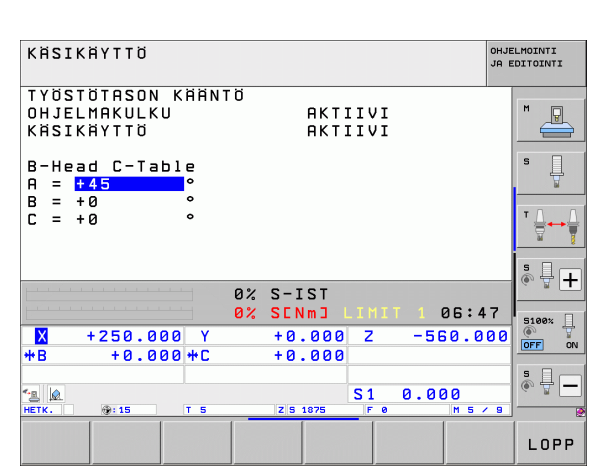

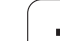

### Aseta voimassa olevan työkaluakselin suunta aktiiviseksi koneistussuunnaksi (FCL 2-toiminto)

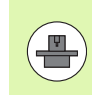

Tämä toiminto on vapautettava käyttöön koneen valmistajan toimesta. Katso koneen käyttöohjekirjaa

Käsikäytöllä tai elektronisella käsikäytöllä voit tämän toiminnon avulla ajaa akseleita ulkoisia suuntanäppäimiä tai käsipyörää käyttäen siihen suuntaan, johon työkaluakseli kyseisellä hetkellä osoittaa. Käytä tätä toimintoa, kun

- haluat vapauttaa työkalun ohjelman keskeytyksen aikana viiden akselin ohjelmassa työkaluakselin suuntaisesti
- kun haluat suorittaa koneistuksen asetetulla työkalulla manuaalisesti käsipyörää tai ulkoisia suuntanäppäimiä käyttäen

| 3D ROT    | Valitse manuaalinen kääntö: Paina ohjelmanäppäintä<br>3D ROT.                                                                   |
|-----------|----------------------------------------------------------------------------------------------------|
| ł         | Sijoita kirkaskenttä nuolinäppäinten avulla<br>valikkokohteeseen <b>Käsikäyttö</b>                                              |
| TYÖK.AKS. | Aktiivisen työkaluakselin suunnan aktivoiminen<br>voimassa olevaksi koneistussuunnaksi: Paina<br>ohjelmanäppäintä TYÖKALUAKSELI |
|           | Lopeta sisäänsyöttö: Paina näppäintä END                                                                                        |

Peruuttaaksesi aktivoinnin vaihda koneistustason käännön valikolla valikkokohdan **Käsikäyttö** asetus ei-aktiiviseksi.

Kun toiminto **Liike työkaluakselin suunnassa** on aktiivinen, tilan näyttö antaa esiin symbolin **(**).

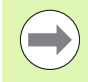

Tämä toiminto on käytettävissä vain, kun keskeytät ohjelmanajon ja liikutat akseleita manuaalisesti.

| KÄSIKÄYTTÖ OH                                                                                 | JELMOINTI<br>EDITOINTI |
|-----------------------------------------------------------------------------------------------|------------------------|
| TYÖSTÖTASON KÄÄNTÖ<br>OHJELMAKULKU AKTIIVI<br>KÄSIKÄYTTÖ <mark>Tk-aks.</mark>                 | M                      |
| B-Head C-Table<br>A = +0 °                                                                    | s 📙                    |
| $\begin{array}{c} \mathbf{D} & - & \mathbf{T} \mathbf{U} \\ \mathbf{C} & = & +0 \end{array} $ |                        |
| 0% S-IST                                                                                      | * <b>+</b>             |
| 0% SENm3 LIMIT 1 06:47                                                                        | 5100% ]                |
| X +250.000 Y +0.000 Z −560.000                                                                |                        |
| *B +0.000 *C +0.000                                                                           | -                      |
| S1 0.000<br>HETK. ∰:15 T 5 Z 5 1875 F 8 M 5 4 8                                               |                        |
| EI-RKT. RKTIIU. TYOK.RK5.                                                                     | LOPP                   |

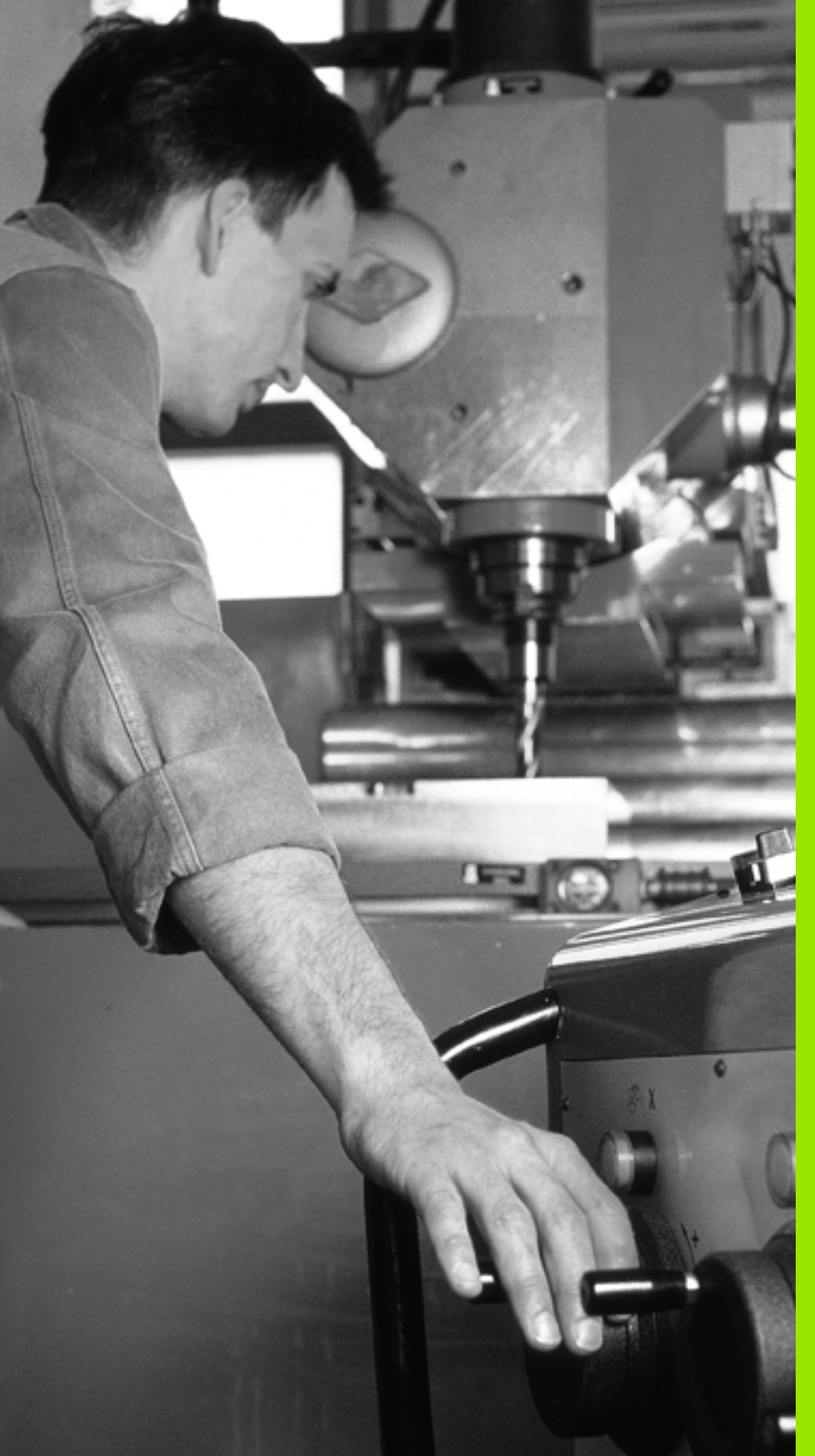

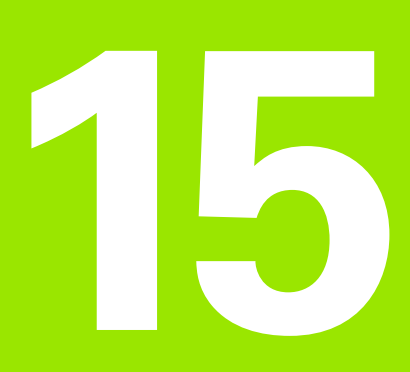

Paikoitus käsin sisäänsyöttäen

### 15.1 Yksinkertaisten koneistusten ohjelmointi ja suoritus

Yksinkertaisia koneistuksia tai työkalun esipaikoituksia varten on olemassa sisäänsyöttöpaikoituksen käyttötapa (Paikoitus käsin sisäänsyöttäen). Voit syöttää sisään lyhyen ohjelman HEIDENHAINselväkielimuodossa tai DIN/ISO-koodeilla ja suorittaa sen välittömästi. MDI-käytöllä on käytettävissä myös koneistus- ja kosketusjärjestelmän työkiertoja sekä muutamia erikoistoimintoja (näppäin SPEC FCT). TNC tallentaa ohjelman automaattisesti tiedostoon \$MDI. Paikoituksella käsin sisäänsyöttäen on myös mahdollista aktivoida lisätilanäyttöjä.

#### Sisäänsyöttöpaikoituksen soveltaminen

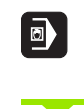

I

Valitse sisäänsyöttöpaikoituksen käyttötapa. Ohjelmoi \$MDI käytettävissä olevilla toiminnoilla

Käynnistä ohjelmanajo: Ulkoinen käynnistysnäppäin (START)

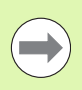

#### **Rajoitukset:**

Vapaa muodon ohjelmointi FK, ohjelmointigrafiikka ja ohjelmankulkugrafiikka eivät ole käytettävissä.

Tiedosto \$MDI ei voi sisältää ohjelmankutsuja (PGM CALL).

1

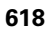

# Yksinkertaisten koneistusten ohjelmointi ja suoritus വ

#### Esimerkki 1

Yksittäiseen työkappaleeseen porataan 20 mm syvä reikä. Työkappaleen kiinnityksen, suuntauksen ja peruspisteen asetuksen jälkeen voidaan reikä ohjelmoida muutamalla ohjelmarivillä ja suorittaa heti sen jälkeen.

Ensin työkalu esipaikoitetaan työkappaleen yläpuolelle ja sitten paikoitetaan reijän kohdalle varmuusetäisyyden 5 mm verran työkappaleesta. Sen jälkeen tehdään reikä työkierrolla **200 PORAUS**.

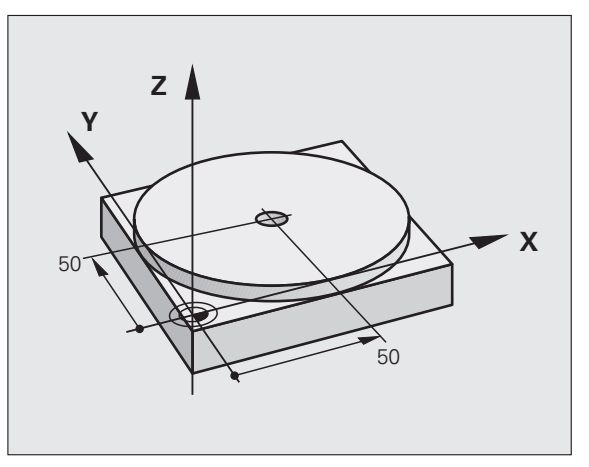

| O BEGIN PGM \$MDI MM          |                                                               |
|-------------------------------|---------------------------------------------------------------|
| 1 TOOL CALL 1 Z S2000         | Työkalun kutsu: Työkaluakseli Z,                              |
|                               | Karan kierrosluku 2000 r/min                                  |
| 2 L Z+200 RO FMAX             | Työkalun irtiajo (FMAX = pikaliike)                           |
| 3 L X+50 Y+50 RO FMAX M3      | Työkalun paikoituspikaliikkeellä reiän päälle, kara<br>päälle |
| 4 CYCL DEF 200 PORAUS         | Työkierron määrittely PORAUS                                  |
| Q200=5 ;VARMUUSETÄIS.         | Työk. varmuusetäisyys reiän yläpuolella                       |
| Q201=-15 ;SYVYYS              | Reiän syvyys (Etumerkki=Työskentelysuunta)                    |
| Q206=250 ;F SYVYYSASETUS      | Poraussyöttöarvo                                              |
| Q2O2=5 ;ASETUSSYVYYS          | Asettelusyvyys ennen jokaista peräytysliikettä                |
| Q210=0 ;OD.AIKA YLHÄÄLLÄ      | Odotusaika jokaisen irtatumisliikkeen jälkeen<br>sekunneissa  |
| Q2O3=-10 ;KOORD. YLÄPINTA     | Työkappaleen yläpinnan koordinaatti                           |
| Q204=20 ;2. VARMUUSETÄIS.     | Työk. varmuusetäisyys reiän yläpuolella                       |
| Q211=0.2 ;ODOTUSAIKA ALHAALLA | Odotusaika reiän pohjalla sekunneissa                         |
| 5 CYCL CALL                   | Työkierron kutsu PORAUS                                       |
| 6 L Z+200 RO FMAX M2          | Työkalun irtiajo                                              |
| 7 END PGM \$MDI MM            | Ohjelman loppu                                                |

Suoratoiminto: Katso "Suora L", sivu 228, Työkierto PORAUS: katso työkiertojen käyttäjän käsikirjaa, työkierto 200 PORAUS.

#### Esimerkki 2: Työkappaleen viiston pinnan tasaus koneissa, jotka on varustettu pyöröpöydällä

Toteuta peruskääntö järjestelmällä. Katso kosketusjärjestelmän käsikirjaa "Kosketustyökierrot käsikäytön ja elektronisen käsipyörän käyttötavoilla", kappale "Työkappaleen vinon aseman kompensointi".

Merkitse muistiin kiertokulma ja kumoa taas peruskääntö

|    | Valitse käyttötapa: Paikoitus käsin sisäänsyöttäen |
|----|----------------------------------------------------|
| ĪV | Valitse pyöröpöydän akseli, syötä sisään muistiin  |

merkitsemäsi kiertokulma ja syöttöarvo, esim. L C+2.561 F50

Lopeta tietojen sisäänsyöttö

Paina NC-käynnistyspainiketta: Viistous poistetaan pyöröpöytää kiertämällä.

Ļ

 $\mathbf{I}$ 

i

#### Ohjelmien tallennus tai poisto tiedostosta \$MDI

Tiedostoa \$MDI käytetään yleensä lyhyaikaisesti ja hetkellisesti tarvittaville ohjelmille. Jos ohjelma siitä huolimatta halutaan tallentaa, se tapahtuu seuraavasti:

| $\Rightarrow$     | Valitse käyttötapa: Ohjelman tallennus/editointi                                           |  |  |
|-------------------|--------------------------------------------------------------------------------------------|--|--|
| PGM<br>MGT        | Kutsu tiedostonhallinta: Näppäin PGM MGT<br>(Ohjelmanhallinta)                             |  |  |
| t                 | Merkitse tiedosto \$MDI                                                                    |  |  |
| KOPIOI<br>ABC XVZ | Valitse "tiedoston kopiointi": Ohjelmanäppäin<br>KOPIOI                                    |  |  |
| KOHDETIEDOSTO =   |                                                                                            |  |  |
| REIKÄ             | Syötä sisään tiedostonimi, jonka alle tiedoston \$MDI<br>sen hetkinen sisältö tallennetaan |  |  |
| тотеита           | Suorita kopiointi                                                                          |  |  |
| LOPP              | Poistu tiedostonhallinnasta: Ohjelmanäppäin LOPPU                                          |  |  |

Samalla tavoin poistaaksesi tiedoston \$MDI sisällön toimi seuraavasti: Kopioimisen asemesta poista sisältö ohjelmanäppäimellä POISTA. Kun sisäänsyöttöpaikoituksen käyttötapa seuraavan kerran valitaan, TNC näyttää tyhjää tiedostoa \$MDI.

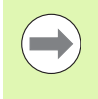

Jos haluat poistaa tiedoston \$MDI, niin

- sisäänsyöttöpaikoituksen käyttötapa ei saa olla valittuna (eikä myöskään taustakäsittelyssä)
- tiedosto \$MDI ei saa olla valittuna ohjelman tallennuksen/editoinnin käyttötavoilla

Lisätietoja: katso "Yksittäisen tiedoston kopiointi", sivu 126.

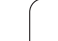

15.1 <mark>Yksi</mark>nkertaisten koneistusten ohjelmointi ja suoritus

i

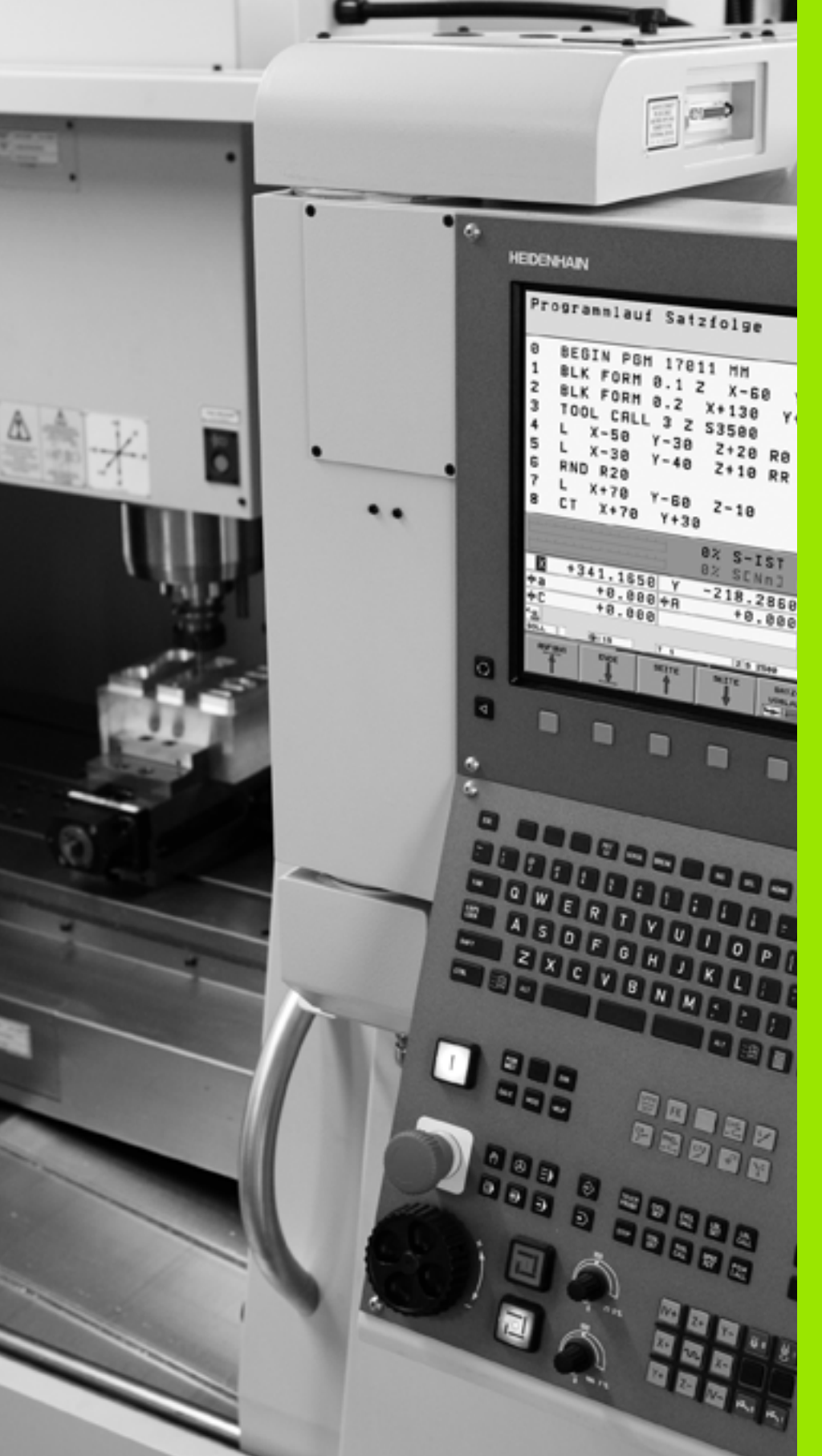

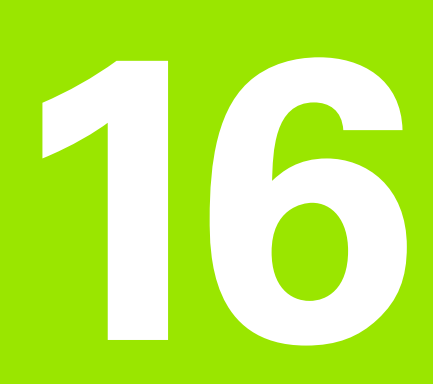

Ohjelman testaus ja ohjelmanajo

#### 16.1 Grafiikka

#### Käyttö

Ohjelmanajon ja ohjelman testauksen käyttötavoilla TNC simuloi koneistuksen graafisesti Ohjelmanäppäinten avulla valitaan

- Syväkuvaus
- Esitys 3 tasossa
- 3D-kuvaus

TNC-grafiikka vastaa työkappaleen kuvausta, kun se koneistetaan lieriömallisella työkalulla. Aktiivisen työkalutaulukon avulla voidaan valita koneistuksen esittäminen sädejyrsimellä. Sitä varten syötä sisään työkalutaulukossa R

TNC ei näytä grafiikkaa, jos

esillä olevalle ohjelmalle ei ole olemassa aihion määrittelyä

mitään ohjelmaa ei ole valittu

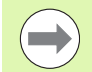

Uuden 3D-grafiikan avulla voidaan **ohjelman testauksen** käyttötavalla esittää graafisesti myös koneistuksia käännetyssä koneistustasossa ja monisivukoneistuksissa sen jälkeen, kun ohjelma on ensin simuloitu toisella kuvaustavalla. Jotta tätä toimintoa voitaisiin käyttää, tarvitset vähintään laitejärjestelmän MC 422 B. Vanhemmissa laiteversioissa testausgrafiikkaa täytyy nopeuttaa asettamalla koneparametrin 7310 bitti 5 asetukseen = 1. Näin peruuntuvat toiminnot, jotka on tarkoitettu erityisesti uutta 3D-grafiikkaa varten.

Grafiikassa TNC ei esitä **TOOL CALL**-lauseessa ohjelmoitua säteen suuntaista työvaraa **DR**.

#### Graafinen simulaatio erikoissovelluksissa

Normaalitapauksissa NC-ohjelmat sisältävät työkalukutsun, joka määritellyn työkalun numeron kautta määrää automaattisesti myös työkalutiedot graafista simulaatiota varten.

Erikoissovelluksissa, kun ei tarvita mitään työkalutietoja (esim. laserleikkaus, laserporaus tai vesisuihkuleikkaus) voit asettaa koneparametrit 7315 ... 7317 niin, että TNC suorittaa graafisen simulaation, kun työkalutietoja ei ole aktivoitu. Tarvitset kuitenkin pääsääntöisesti aina työkalukutsun, jossa määritellään työkalun akselisuunta (esim. **TOOL CALL Z**), työkalun numeron sisäänsyöttö ei ole tarpeellinen.

#### Ohjelman testauksen nopeuden asetus

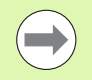

Ohjelman testauksen nopeus voidaan asettaa vain, jos toiminto "Koneistusajan aktivointi" on aktivoituna (Katso "Ajanottotoiminnon valinta" myös sivulla 633). Muuten TNC toteuttaa ohjelman testauksen aina suurimmalla mahdollisella nopeudella.

Viimeksi asetettu nopeus on voimassa niin pitkään (myös virransyötön katkeamisen jälkeen), kunnes uusi arvo asetetaan.

Sen jälkeen kun ohjelma on käynnistetty, TNC näyttää ohjelmanäppäimiä, joiden avulla voit asettaa simulointigrafiikan:

| Toiminnot                                                                                            | Ohjelmanäppäin |
|----------------------------------------------------------------------------------------------------|----------------|
| Ohjelman tstaus samalla nopeudella, jolla se<br>toteutetaan (ohjelmoidut syöttöarvot<br>huomioidaan) |                |
| Testausnopeuden suurentaminen askelittain                                                            |                |
| Testausnopeuden pienentäminen askelittain                                                            |                |
| Ohjelman testaus suurimmalla mahdollisella<br>nopeudella (perusasetus)                               | MAX            |

Voit asettaa myös simulointinopeuden, ennen kuin aloitat ohjelmat toteutuksen:

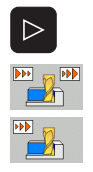

- Jatka ohjelmanäppäinpalkkia
- Valitse simulointinopeuden asetukset
- Valitse haluamasi toiminto ohjelmanäppäimellä, esim. testausnopeuden suurennus askelittain

# 16.1 Grafiikka

#### Yleiskuvaus: Kuvaustavat

Ohjelmanajon ja ohjelman testauksen käyttötavoilla TNC näyttää seuraavat ohjelmanäppäimet:

| Näytä            | Ohjelmanäppäin |
|------------------|----------------|
| Syväkuvaus       |                |
| Esitys 3 tasossa |                |
| 3D-kuvaus        | •              |

#### Rajoitukset ohjelmanajon aikana

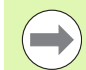

Koneistusta ei voi esittää graafisella simulaatiolla samanaikaisesti, kun TNC:n keskusyksikköä kuormitetaan jo valmiiksi monimutkaisilla koneistustehtävillä tai laajapintaisilla koneistuksilla. Esimerkki: Suuren työkappaleen koko aihiopinnan rivijyrsintä. TNC ei jatka grafiikan suorittamista ja antaa grafiikkaikkunassa tekstiviestin **ERROR**. Tällöin kuitenkin koneistusta jatketaan normaalisti.

TNC ei esitä moniakselikoneistuksen ohjelmankulkugrafiikkaa graafisesti toteutuksen aikana. Tällöin grafiikkaikkunaan ilmestyy virheilmoitus **Akselia ei** voi esittää.

#### Syväkuvaus

Graafinen simulaatio etenee nopeimmin tällä esitystavalla.

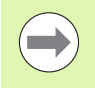

Jos sinulla on hiiri käytettävissä, voit paikoittaa osoittimen haluamaasi kohtaan työkappaleen päälle ja lukea tämän kohdan syvyysarvon tilariviltä.

| 11 |  |
|----|--|
| 11 |  |
|    |  |

Valitse monitasokuvaus ohjelmanäppäimen avulla

 Tämän grafiikan syvyyssuhteille pätee seuraavaa: Mikä syvempi, sitä tummempi

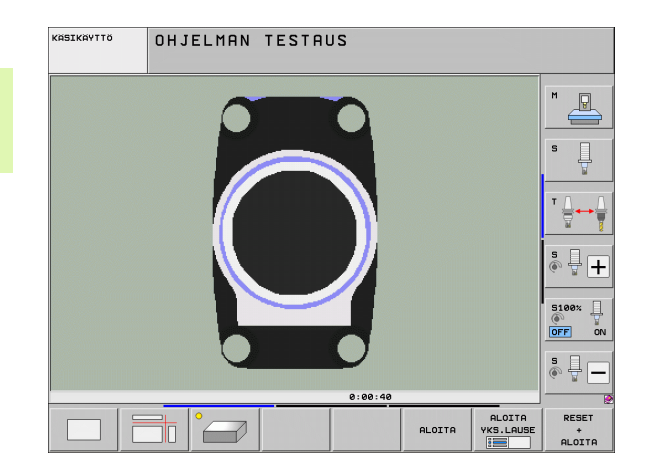

#### Esitys 3 tasossa

Esitys näytetään kahdella leikkauskuvalla, lähes samalla tavoin kuin teknisessä piirustuksessa. Grafiikan alla vasemmalla oleva symboli ilmaisee sitä, vastaako kuvaus projektiotapaa 1 vai projektiotapaa 2 standardin DIN 6, osa 1 mukaisesti (valittavissa parametrilla MP7310).

Kolmen tason esityksessä voidaan käyttää osakuvan suurennustoimintoja, katso "Osakuvan suurennus", sivu 631.

Lisäksi voit siirtää leikkaustasoa ohjelmanäppäinten avulla:

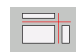

Valitse ohjelmanäppäin työkappaleen esittämiseksi 3 tasossa

- Vaihda ohjelmanäppäinpalkkia, kunnes näyttöön tulee leikkaustason siirtotoiminnon valinnan ohjelmanäppäin.

Valitse leikkaustason siirron toiminnot: TNC näyttää seuraavia ohjelmanäppäimiä

| Toiminto                                             | Ohjelmanäppäimet |
|------------------------------------------------------|------------------|
| Pystyleikkaustason siirto oikealle tai<br>vasemmalle |                  |
| Pystyleikkaustason siirto eteen tai taakse           |                  |
| Vaakaleikkaustason siirto ylös tai alas              |                  |

Leikkaustason sijainti on nähtävissä kuvaruusulla siirron aikana.

Leikkaustason perusasetus on valittu niin, että koneistustaso on työkappaleen keskellä ja työkaluakseli työkappaleen yläreunassa.

#### Leikkausviivan koordinaatit

TNC näyttää grafiikkaikkunan alaosassa leikkauslinjan koordinaatteja perustuen työkappaleen nollapisteeseen. Näytettävät koordinaatit ilmaisevat vain koneistustasoa. Tämä toiminto aktivoidaan koneparametrilla 7310.

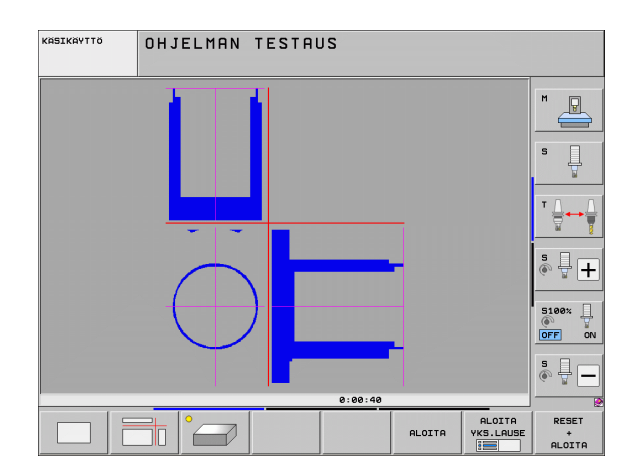

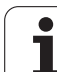

#### 3D-kuvaus

TNC näyttää työkappaletta tila-avaruudessa. Jos käytössäsi on sen vastaava laitejärjestelmä, TNC esittää myös käännetyssä koneistustasossa ja monisivuisessa koneistuksessa toteutettavat koneistukset tarkan erottelukyvyn mukaisella 3D-grafiikalla.

3D-kuvausta voidaan ohjelmanäppäinten avulla kiertää pystyakselin ympäri ja kallistaa vaaka-akselin ympäri. Jos sinulla on hiiri kytkettynä TNC:hen, voit toteuttaa tämän toiminnon myös pitämällä hiiren oikeaa painiketta alhaalla.

Aihion ääriviivat voidaan näyttää graafisen simulaation alussa kehikkona.

Käyttötavalla Ohjelman testaus voidaan käyttää osakuvan suurennustoimintoja, katso "Osakuvan suurennus", sivu 631.

- °
- Valitse 3D-kuvaus ohjelmanäppäimellä. Ohjelmanäppäimen painallus kaksi kertaa vaihtaa näytön tarkan erottelukyvyn mukaiselle 3D-grafiikalle. Vaihto on mahdollinen vain, jos simulaatio on jo päättynyt. Tarkkaresoluutioinen grafiikka näyttää yksityiskohtaisesti koneistettavan työkappaleen yläpinnan.

Tarkan erottelukyvyn 3D-grafiikka riippuu terän pituudesta (sarake LCUTS työkaluakselilla). Jos LCUTS on määritelty arvoon 0 (perusasetus), simulointi lasketaan äärettömällä terän pituudella, mikä johtaa pitkään laskenta-aikaan. Jos et halua määritellä lainkaan saraketta LCUTS, voit asettaa koneparametrin 7312 arvon välille 5...10. Tällöin TNC rajoittaa sisäisesti terän pituuden arvoon, joka lasketaan työkalun halkaisijan koneparametrista MP7312.

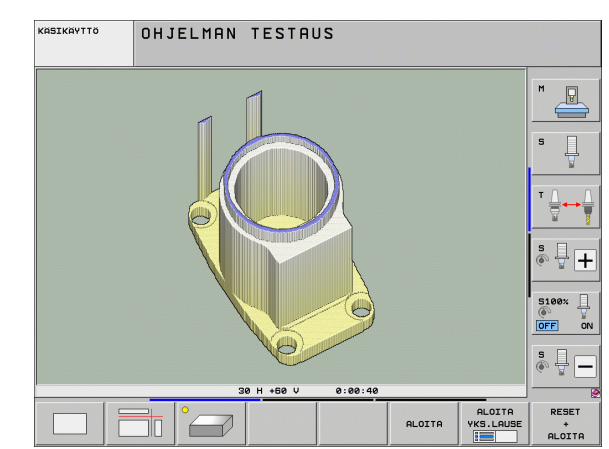

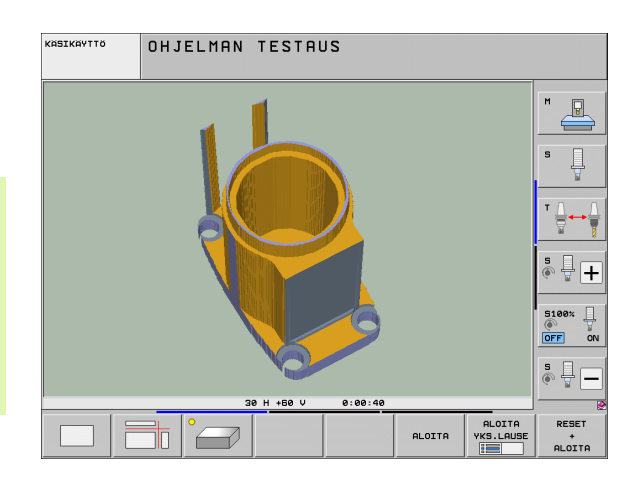

#### 3D-kuvauksen kierto ja suurennus/pienennys

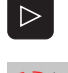

- Vaihda ohjelmanäppäinpalkkia, kunnes näyttöön tulee 3D-kuvauksen valinnan ohjelmanäppäin.
- Toimintojen valinta kiertoa ja suurennusta/pienennystä varten:

| Toiminto                                                                                                    | Ohjelmanäppäimet |
|----------------------------------------------------------------------------------------------------|------------------|
| Kuvauksen kierto 5°-askelin<br>pystysuunnassa                                                                                  |                  |
| Esityksen kallistus vaakasuorassa 5°:een<br>askelin                                                                            |                  |
| Esityksen suurennus askelittain. Jos esitys<br>on suurennettu, TNC näyttää<br>grafiikkaikkunan alarivillä kirjainta <b>Z</b> . | +                |
| Esityksen pienennys askelittain. Jos esitys<br>on pienennetty, TNC näyttää<br>grafiikkaikkunan alarivillä kirjainta <b>Z</b> . |                  |
| Esityskuvan palautus takaisin<br>alkuperäiseen kokoon                                                                          | 1:1              |

Voit käyttää 3D-grafiikkaa myös hiiren avulla. Käytettävissä ovat seuraavat toiminnot:

- Esitysgrafiikan kierto kolmiulotteisena: Pidä hiiren painiketta alhaalla ja liikuta hiirtä. TNC näyttää koordinaatiston, joka vastaa työkappaleen sen hetkistä esityssuuntaa. Kun vapautat hiiren painikkeen, TNC suuntaa työkappaleen määriteltyyn asentoon.
- Esitysgrafiikan siirto: Pidä hiiren keskipainiketta tai kiekkoa alhaalla ja liikuta hiirtä. TNC siirtää työkappaletta vastaavan suuntaan. Kun vapautat hiiren keskipainikkeen, TNC siirtää työkappaleen määriteltyyn asentoon.
- Tietyn alueen zoomaus hiiren avulla: Merkitse suorakulmainen zoomausalue painamalla hiiren vasenta painiketta, voit vielä siirtää zoomausaluetta hiiren vaaka- ja pystysuoran liikkeen avulla. Kun vapautat hiiren vasemman painikkeen, TNC suurentaa työkappaleen määritellyn alueen kokoiseksi.
- Suurentaminen ja pienentäminen nopeasti hiiren avulla: Hiiren kiekon pyöritys eteen- tai taaksepäin
- Kaksoisnapsautus hiiren oikeanpuoleiselle painikkeella: standardinäkymän valinta

## 16.1 Grafiikka

#### Aihion ääriviivakehikon esiinotto ja piilotus

 Vaihda ohjelmanäppäinpalkkia, kunnes näyttöön tulee 3Dkuvauksen valinnan ohjelmanäppäin.

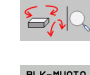

- Toimintojen valinta kiertoa ja suurennusta/pienennystä varten:
- BLK-MUOTO NÄYTÄ HIMMENNÄ
- BLK-MUOTO NAYTA HIMMENNA
- Kehikon BLK-FORM esilleotto: Aseta kirkaskenttä ohjelmanäppäimen NÄYTÄ kohdalle
- Kehikon BLK-FORM piilotus: Aseta kirkaskenttä ohjelmanäppäimen PIILOTA kohdalle

i

#### Osakuvan suurennus

Ohjelman testauksen ja ohjelmanajon käyttötavoilla voit muuttaa osakuvaa kaikille esitystavoille.

Tätä varten on graafinen simulaatio tai ohjelmanajo pysäytettävä. Osakuvan suurennus on aina voimassa kaikilla esitystavoilla.

#### Osakuvan suurennuksen muuttaminen

Katso ohjelmanäppäimet taulukosta

- Mikäli tarpeen, pysäytä graafinen simulaatio
- Vaihda ohjelmanäppäinpalkkia ohjelman testauksen tai ohjelmanajon käyttötavalla, kunnes näyttöön tulee osakuvan suurennuksen valinnan ohjelmanäppäin.
- $\triangleright$

- Vaihda ohjelmanäppäinpalkkia, kunnes näyttöön tulee osakuvan suurennustoimintojen valinnan ohjelmanäppäin.
- - Osakuvan suurennuksen toimintojen valinta
  - Valitse työkappaleen sivu ohjelmanäppäimellä (katso alla olevaa taulukkoa)
  - Aihion pienentäminen tai suurentaminen: Pidä ohjelmanäppäintä "-" tai "+" alas painettuna
  - Käynnistä ohjelman testaus tai ohjelmanajo uudelleen ohjelmanäppäimellä KÄYNTIIN (NOLLAA + KÄYNTIIN palauttaa alkuperäisen aihion)

| Toiminto                                                            | Ohjelmanäppäimet    |   |  |
|---------------------------------------------------------------------|---------------------|---|--|
| Vasemman/oikean työkappaleen sivun<br>valinta                       |                     |   |  |
| Etummaisen/takimmaisen työkappaleen<br>sivun valinta                |                     |   |  |
| Ylemmän/alemman työkappaleen sivun<br>valinta                       | ↓<br>↓              | t |  |
| Leikkauspinnan siirto aihion<br>suurentamiseksi tai pienentämiseksi | -                   | + |  |
| Osakuva valinta                                                     | TALLENNA<br>OSAKUVA |   |  |

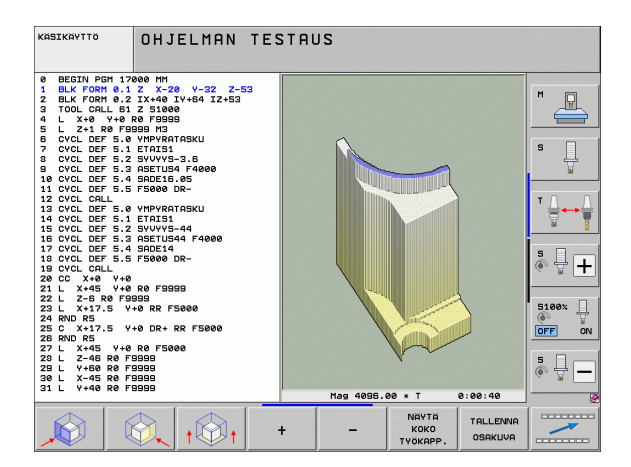

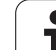

#### Kursorin asema osakuvan suurennuksessa

Osakuvan suurennuksen aikana TNC näyttää koordinaatteja niille akseleille, joita on rajoitettu. Koordinaatit vastaavat sitä aluetta, joka osakuvan suurennukselle on asetettu. Vinoviivan vasemmalla puolella TNC näyttää alueen pienimpiä koordinaatteja (MIN-piste), oikealla puolella suurimpia (MAX-piste).

Suurennetussa kuvauksessa TNC esittää kuvaruudun oikeassa alakulmassa merkintää **MAGN**.

Jos TNC ei pysty enää pienentämään tai suurentamaan aihiota, ohjaus antaa virheilmoituksen grafiikkaikkunassa. Poistaaksesi virheilmoituksen suurenna tai pienennä aihiota uudelleen.

#### Graafisen simulaation toisto

Koneistusohjelma voidaan simuloida graafisesti vaikka kuinka monta kertaa. Sitä varten voidaan grafiikka palauttaa aihioksi tai aihion suurennetuksi osakuvaksi.

| Toiminto                                                                                                    | Ohjelmanäppäin             |
|----------------------------------------------------------------------------------------------------|----------------------------|
| Koneistamattoman aihion näyttö viimeksi<br>valitulla osakuvan suurennuksella                                                                                 | PALAUTA<br>AIHION<br>MUOTO |
| Palauta osakuvan suurennus takaisin, jotta<br>TNC voisi näyttää koneistettua tai<br>koneistamatonta työkappaletta ohjelmoidun<br>BLK-Form-lauseen mukaisesti | NAYTA<br>Коко<br>Туокарр.  |

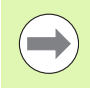

Ohjelmanäppäintä AIHIO KUTEN BLK FORM painettaessa TNC näyttää aihiota uudelleen ohjelmoidun kokoisena – myös sen jälkeen kun leikkauskuva valitaan ilman ohjelmanäppäimen OSAKUVAN TALLENNUS painallusta.

#### Työkalun näyttö

Yläkuvauksessa ja kolmen tason kuvauksessa voit näyttää työkalua simulaation aikana. TNC esittää työkalun sen halkaisijan mukaisesti, joka on määritelty työkalutaulukossa.

| Toiminto                               | Ohjelmanäppäin                |
|----------------------------------------|-------------------------------|
| Ei työkalun näyttöä simulaation aikana | TYOKALUT<br>NAYTA<br>HIMMENNA |
| Työkalun näyttö simulaation aikana     | TYÖKALUT<br>NÄYTÄ<br>HIMMENNÄ |

#### Ohjelmanajon käyttötavat

Ajan näyttö ohjelman alusta ohjelman loppuun. Keskeytysten yhteydessä myös ajan laskenta keskeytyy.

#### **Ohjelman testaus**

Aikalaskentaa varten TNC huomioi seuraavat kohdat:

- Liikkeet syöttönopeudella
- Odotusajat
- Koneen dynamiikan asetukset (kiihdytykset, suodatinasetukset, liikkeen ohjaus)

TNC:n määrittämä aika ei huomioi pikaliikkeitä ja konekohtaisia aikoja (esim. työkalun vaihtoja varten).

Kun olet asettanut koneistusajan laskennan päälle, voit luoda tiedoston, johon viedään kaikkien ohjelmassa käytettävien työkalujen käyttöajat (Katso "Työkalun käyttötestaus" myös sivulla 196).

#### Ajanottotoiminnon valinta

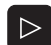

Vaihda ohjelmanäppäinpalkkia, kunnes näyttöön tulee ajanottotoimintojen valinnan ohjelmanäppäin.

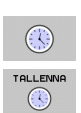

- Valitse ajanottotoiminnot
- Valitse haluamasi toiminto ohjelmanäppäimellä, esim. näytettävän ajan tallennus

| Ajanottotoiminnot                                                   | Ohjelmanäppäin              |
|---------------------------------------------------------------------|-----------------------------|
| Koneistusajan laskentatoiminnon kytkentä<br>päälle (EIN)/pois (AUS) | ET ON                       |
| Näytetyn ajan tallennus                                             |                             |
| Tallennetun ja näytetyn<br>ajan summan näyttö                       |                             |
| Näytetyn ajan poisto                                                | UUS.ASETA<br>00:00:00<br>() |

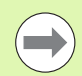

TNC nollaa ohjelman testauksen aikana koneistusajan, kun uusi **BLK-FORM** suoritetaan.

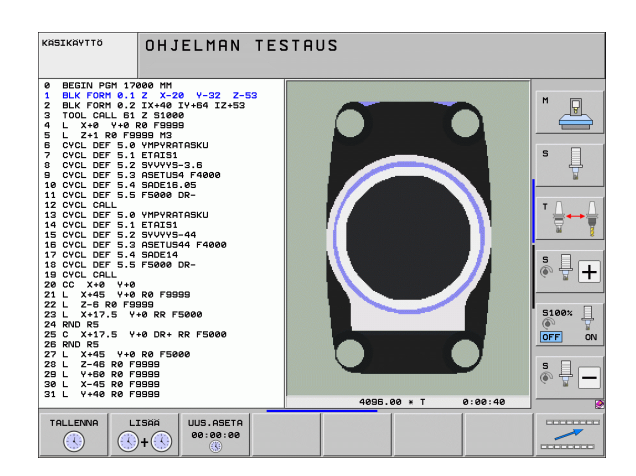

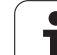

#### 16.2 Ohjelmanäytön toiminnot

#### Yleiskuvaus

Ohjelmanajon ja ohjelman testauksen käyttötavoilla TNC näyttää ohjelmanäppäimiä, joiden avulla voit selata koneistusohjelmaa sivu sivulta

| Toiminnot                                | Ohjelmanäppäin |
|------------------------------------------|----------------|
| Ohjelman näyttösivujen selaus taaksepäin |                |
| Ohjelman näyttösivujen selaus eteenpäin  |                |
| Ohjelman alkukohdan valinta              |                |
| Ohjelman loppukohdan valinta             |                |

| RUTOMAATTINEN OHJELMANKULKU                                                                                                    |                        |  |
|----------------------------------------------------------------------------------------------------|------------------------|--|
| Ø BEGIN PGM 17011 MM   1 BLK FORM 0.1 Z X-60 Y-70 Z-20   2 BLK FORM 0.2 X+130 Y+50 Z+45   3 TOOL CALL 3 Z S3500   4 L X-50 Y-30 Z+20 R0 F1000 M3   5 L X-30 Y-40 Z+10 RR | S                      |  |
| 7 L X+70 Y-60 Z-10<br>8 CT X+70 Y+30<br>9 RND R16.5<br>10 L X+0 Y+40 Z+40                                                                                                |                        |  |
| 0% S-IST<br>0% SENm] LIHIT 1 05:46                                                                                                    | 5100×                  |  |
| X +250.000 Y +0.000 Z -560.00   ₩B +0.000 #C +0.000                                                                                                    <                 |                        |  |
| с. S1 0.000<br>нетк. Ф:15 т 5 2 5 1075 F е н к 5 /                                                                                                    |                        |  |
| RICUIN LOPPULN SIVU SIVU ESILRUSE-<br>NOC KRYTTO TAULUK                                                                                                    | - TYÖKALU-<br>TAULUKKO |  |

i

#### 16.3 Ohjelman testaus

#### Käyttö

Ohjelman testauksen käyttötavalla voit simuloida ohjelmia ja ohjelmanosia vähentääksesi ohjelmankulkua haittaavia ohjelmointivirheitä. TNC tukee seuraavien virheiden etsintää:

- geometriset puutteet
- puuttuvat määrittelyt
- toteutuskelvottomat hypyt
- työskentelytilan puutteet
- Törmäykset törmäysvalvottujen osien kanssa (tarvitaan ohjelmaoptio DCM, katso "Törmäysvalvonta ohjelman testauksen käyttötavalla", sivu 407)

Lisäksi voit käyttää seuraavia toimintoja:

- Ohjelman testaus lauseittain
- Testauksen keskeytys haluttuun lauseeseen
- Lauseen ohitus
- Graafisen esityksen toiminnot
- Koneistusajan määritys
- Lisätilanäytöt

Jos koneesi on varustettu ohjelmaoptiolla DCM (dynaaminen törmäysvalvonta), voit ohjelman testauksessa suorittaa myös törmäystarkastuksen (Katso "Törmäysvalvonta ohjelman testauksen käyttötavalla" myös sivulla 407) Æ

#### Huomaa törmäysvaara!

TNC ei pysty graafisessa simulaatiossa simuloimaan kaikkia koneen tosiasiassa suorittamia liikkeitä, esim.

- Työkalunvaihdon liikkeet, jotka koneen valmistaja on määritellyt työkalunvaihtomakroissa tai PLC:n kautta
- Paikoitukset, jotka koneen valmistaja on määritellyt M-toimintomakroissa
- Paikoitukset, jotka koneen valmistaja on toteuttanut PLC:n kautta
- Paikoitukset, jotka toteuttavat paletin vaihdon

HEIDENHAIN suosittelee, että kaikille ohjelmille toteutetaan huolellinen sisäänajo silloinkin, kun ohjelman testaus ei anna virheilmoitusta eikä työkappaleessa esiinny näkyviä vaurioita.

TNC käynnistää ohjelman testauksen työkalukutsun jälkeen pääsääntöisesti aina seuraavasta asemasta:

- Koneistustasossa määritellyn aihion keskellä
- Työkaluakselilla 1 mm käskyllä BLK FORM määritellyn MAXpisteen yläpuolella

Jos kutsut saman työkalun, TNC simuloi ohjelmaa edelleen jatkaen viimeksi ennen työkalukutsua ohjelmoidusta asemasta.

Jotta myös toteutuksen yhteydessä saataisiin aikaan yksiselitteinen työkalun käyttäytyminen, pitää työkalun vaihdon jälkeen ajaa periaatteessa sellaiseen asemaan, josta TNC voi paikoittua törmäysvapaasti koneistuksen aloituspisteeseen.

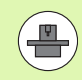

Koneen valmistaja voi määritellä ohjelman testauksen käyttötavalla myös työkalun vaihdon makron, joka simuloi tarkalleen koneen käyttäytymistä, katso koneen käsikirjaa.

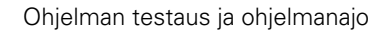

#### Ohjelmatestin suoritus

Aktiivisella keskustyökalumuistilla työskenneltäessä täytyy työkalutaulukon olla aktivoitu ohjelman testausta varten (Tila S). Valitse työkalutaulukko sitä varten käyttötavalla Ohjelman testaus tiedostonhallinnan (PGM MGT) kautta.

MOD-toiminnolla AIHIO TYÖTILASSA aktivoidaan työskentelytilan valvonta ohjelman testausta varten, katso "Aihion esitys työskentelytilassa", sivu 675.

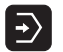

- Valitse ohjelman testauksen käyttötapa
- Ota näytölle tiedostonhallinta näppäimellä PGM MGT ja valitse tiedosto, jonka haluat testata tai
- Ohjelman alun valinta: Valitse näppäimellä GOTO rivi "0" ja vahvista näppäimellä ENT

TNC näyttää seuraavia ohjelmanäppäimiä:

| Toiminnot                                                                                                    | Ohjelmanäppäin       |
|----------------------------------------------------------------------------------------------------|----------------------|
| Aihion uudelleenasetus ja koko ohjelman<br>testaus                                                            | RESET<br>+<br>ALOITA |
| Koko ohjelman testaus                                                                                         | ALOITA               |
| Kunkin ohjelmalauseen testaus yksittäin                                                                       | ALOITA<br>YKS.LAUSE  |
| Ohjelman testauksen pysäytys<br>(ohjelmanäppäin ilmestyy vain, kun olet<br>käynnistänyt ohjelman testaamisen) | SEIS                 |

Voit keskeyttää ja jatkaa uudelleen ohjelman testausta milloin tahansa – myös koneistustyökiertojen sisällä. Jotta testin jatkaminen edelleen olisi mahdollista, seuraavia toimenpiteitä ei saa tehdä:

toisen lauseen valitseminen nuolinäppäimillä tai näppäimellä GOTO

muutosten tekeminen ohjelmassa

käyttötavan vaihtaminen

uuden ohjelman valitseminen

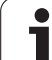

#### Ohjelman testauksen suorittaminen määrättyyn lauseeseen saakka

Ohjelmanäppäimellä SEIS LAUSEESSA N suoritetaan ohjelman testaus vain lauseen numeroon N saakka.

- Käyttötavalla ohjelman testaus valitse ohjelman alku
- Valitse ohjelman testaus määrättyyn lauseeseen saakka: Paina ohjelmanäppäintä SEIS LAUSEESSA N

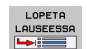

Pysäytys lauseeseen N: Pysäytä lauseessa N: Syötä sisään lauseen numero, jossa ohjelman testaus tulee pysäyttää

- Ohje1ma: Syötä sisään sen ohjelman nimi, jossa valitun lauseen numeron mukainen lause sijaitsee; TNC näyttää valitun ohjelman nimeä; jos ohjelman pysäytys halutaan tehdä kutsulla PGM CALL kutsutussa ohjelmassa, tällöin syötä sisään sen nimi.
- Esilauseajo: P: Jos haluat siirtyä pistetaulukkoon, syötä tässä sisään sen rivin numero, johon haluat siirtyä
- Taulukko (PNT): Jos haluat siirtyä pistetaulukkoon, syötä tässä sisään sen pistetaulukon nimi, johon haluat siirtyä
- Toistot: Syötä sisään suoritettavien toistojen lukumäärä, mikäli N sijaitsee ohjelmanosatoiston sisäpuolella
- Ohjelmajakson testaus: Paina ohjelmanäppäintä KÄYNTIIN; TNC testaa ohjelman sisäänsyötettyyn lauseeseen saakka

| KASIKAYTT                                                                                          | ° O⊦                                                                                                    | IJELMAN                                                                                                    | N TESTAL                                                                                                    | IS                                                                                      |                |                     |                      |
|----------------------------------------------------------------------------------------------------|----------------------------------------------------------------------------------------------------|----------------------------------------------------------------------------------------------------|----------------------------------------------------------------------------------------------------|-----------------------------------------------------------------------------------------|----------------|---------------------|----------------------|
| 0 BI   1 BI   2 BI   3 T(   4 L   5 L   6 C   7 C   10 C   11 C   12 C   14 C   15 C   16 C   17 C | EGIN P<br>LK FOR<br>LK FOR<br>Z+1<br>YCL DE<br>YCL DE<br>YCL DE<br>YCL DE<br>YCL DE<br>YCL DE<br>YCL DE<br>YCL DE<br>YCL DE<br>YCL DE<br>YCL DE<br>YCL DE | $ \begin{array}{c} \mbox{GM} & 170 \\ \mbox{M} & 0.1 \\ \mbox{M} & 0.2 \\ \mbox{M} & 0.2$ | 00 MM<br>2 X-20<br>1X+40 I<br>2 S1000<br>0 F9999<br>99 M3<br>YMPYRAT<br>ETAIS1<br>SYUYYS-<br>ASETUS4<br>SADE16.<br>4<br>ASETUS4<br>SADE14 | Y-32<br>Y+64 1<br>ASKU<br>3.6<br>F4000<br>05<br>R-<br>000-H<br>4<br>F4000<br>4<br>F4000 | 2 Z-5:<br>Z+53 | 3                   |                      |
|                                                                                                    |                                                                                                    |                                                                                                    |                                                                                                    | LOPP                                                                                    | ALOITA         | ALOITA<br>YKS.LAUSE | RESET<br>+<br>ALOITA |

#### Valitse ohjelman testauksen kinematiikka

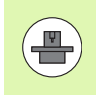

Tämä toiminto on vapautettava koneen valmistajan toimesta.

Tätä toimintoa voit käyttää sellaisten ohjelmien testaamiseen, joiden kinematiikka ei täsmää koneen kinematiikkaan (esim. koneet, joissa on vaihtopää tai liikealueen vaihto-ominaisuus).

Jos koneen valmistaja on määritellyt koneellesi erilaisia kinemaattisia asetuksia, voit tämän toiminnon avulla aktivoida tämän kinematiikan ohjelman testaamista varten. Tällöin aktiivinen koneen kinematiikka säilyy muuttumattomana.

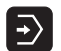

- Valitse ohjelman testauksen käyttötapa
- ▶ Valitse ohjelma, jota haluat tarkastella

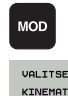

- MOD-toiminnon valinta
  - Ota näytölle tulevaan ponnahdusikkunaan käytettävissä olevat kinematiikat, vaihda tarvittaessa ohjelmanäppäinpalkkia
  - Valitse haluamasi toiminto nuolinäppäimillä ja vastaanota näppäimellä ENT

Kun kytket ohjauksen päälle ja asetat ohjelman testauksen käyttötavan voimaan, tällöin yleensä koneen kinematiikka on aktiivinen. Päällekytkennän jälkeen on tarvittaessa valittava uudelleen ohjelman testauksen kinematiikka.

Jos valitset kinematiikan avainsanalla **kinematiikka**, TNC vaihtaa koneen kinematiikan **ja** testikinematiikan välillä.

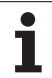

#### Aseta käännetty koneistustaso ohjelman testausta varten

Näiti

Tämä toiminto on vapautettava koneen valmistajan toimesta.

Näitä toimintoja voidaan käyttää koneissa, joilla haluat määritellä koneistustasoja koneen akseleiden manuaalisilla asetuksilla.

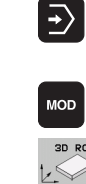

- Valitse ohjelman testauksen käyttötapa
- Valitse ohjelma, jota haluat tarkastella
- MOD-toiminnon valinta
- ▶ Valitse koneistustason määrittelyn valikko
- Aktivoi tai deaktivoi toiminto ENT-näppäimellä
- Vastaanota aktiiviset kiertoakselin koordinaatit koneen käyttötavalta, tai
- sijoita kirkaskenttä nuolinäppäinten avulla halutun kiertoakselin kohdalle ja syötä sisään kiertoakselin arvo, joka TNC:n tulee laskea simulaation avulla.

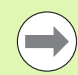

Ð

Kun tämä toiminto on vapautettu käyttöön koneen valmistajan toimesta, TNC ei aktivoi koneistustason käännön toimintoa, jos valitset uuden ohjelman.

Kun simuloit ohjelmaa, joka ei sisällä **TOOL CALL**-lausetta, silloin TNC käyttää työkaluakselina sitä akselia, jonka olet aktivoinut käsikäyttötavalla.

Huomaa, että ohjelman testauksen aktiivisen kinematiikan tulee olla sopiva testaamallasi ohjelmalle, muuten TNC antaa tarvittaessa virheilmoituksen.

#### 16.4 Ohjelmanajo

#### Käyttö

Jatkuvan ohjelmanajon käyttötavalla TNC suorittaa koneistusohjelman keskeytyksettä ohjelman loppuun tai ohjelmoituun keskeytykseen saakka.

Yksittäislauseajon käyttötavalla TNC suorittaa kunkin lauseen yksitellen, kun jokaista lausetta varten painetaan uudelleen ulkoista KÄYNTIIN-painiketta.

Ohjelmanajon käyttötavoilla voidaan käyttää seuraavia TNC-toimintoja:

- Ohjelmanajon keskeytys
- Ohjelmanajo määrätystä lauseesta alkaen
- Lauseiden ohitus
- Työkalutaulukon TOOL.T editointi
- Q-parametrin tarkastus ja muokkaus
- Käsipyöräpaikoituksen päällekkäistallennus
- Graafisen esityksen toiminnot
- Lisätilanäytöt

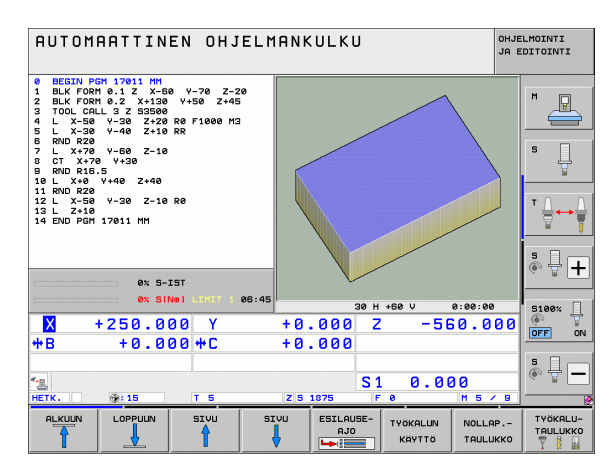

# 16.4 Ohjelmanajo

#### Koneistusohjelman toteutus

#### Valmistelu

- 1 Kiinnitä työkappale koneen pöytään
- 2 Peruspisteen asetus
- 3 Valitse tarvittavat taulukot ja palettitiedostot (Tila M)
- **4** Valitse koneistusohjelma (Tila M)

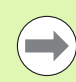

Haluttaessa voit muuttaa syöttöarvoa ja karan kierroslukua muunnoskytkimillä.

Ohjelmanäppäimellä FMAX voit pienentää syöttönopeutta, kun haluat sisäänajaa NC-ohjelman. Syöttöarvon pienennys koskee kaikkia pika- ja syöttöliikkeitä. Sisäänsyöttämäsi arvo ei säily enää voimassa koneen pois-/päällekytkennän jälkeen. Jos haluat perustaa uudelleen syöttönopeuden maksimiarvot koneen päällekytkennän jälkeen, sinun täytyy syöttää vastaavat lukuarvot uudelleen sisään.

Varmista, että kaikki akselit on referoitu, ennen kuin aloitat ohjelmanajon. TNC pysäyttää muuten koneistuksen heti, kun olet toteuttamassa NC-lausetta, joka sisältää referoimattoman akselin.

#### Jatkuva ohjelmanajo

Käynnistä koneistusohjelma ulkoisella KÄYNTIIN-painikkeella

#### Ohjelman yksittäislauseajo

Käynnistä jokainen koneistusohjelman lause yksitellen ulkoisella KÄYNTIIN-painikkeella

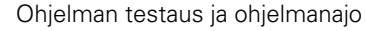

#### Koneistuksen keskeytys

Ohjelmanajo voidaan keskeyttää monella vaihtoehtoisella tavalla:

- Ohjelmoidut keskeytykset
- Ulkoinen SEIS-painike
- Vaihtokytkentä yksittäislauseajolle
- Ei-ohjattujen akseleiden ohjelmointi (laskenta-akselit)

Jos TNC havaitsee ohjelmanajon aikana virheen, se keskeyttää koneistuksen automaattisesti.

#### Ohjelmoidut keskeytykset

Keskeytykset voidaan määritellä suoraan koneistusohjelmassa. TNC keskeyttää ohjelmanajon heti, kun koneistusohjelma on toteutettu siihen lauseeseen saakka, joka sisältää yhden seuraavista sisäänsyötöistä:

- **STOPP** (lisätoiminnolla tai ilman)
- Lisätoiminto M0, M2 tai M30
- Lisätoiminto M6 (koneen valmistaja määrittelee)

#### Keskeytys ulkoisella SEIS-painikkeella

- Paina ulkoista SEIS-painiketta: Se lause, jota TNC parhaillaan suorittaa, kun näppäintä painetaa, suoritetaan kokonaan loppuun; tilan näytössä vilkkuu symboli +\*+
- Jos et halua enää jatkaa koneistusta, tällöin uudelleenaseta TNC ohjelmanäppäimellä SISÄINEN SEIS : tilan näytössä oleva "\*"symboli poistuu. Tässä tapauksessa käynnistä ohjelma uudelleen alusta lähtien

#### Koneistuksen keskeytys vaihtokytkennällä yksittäislauseajon käyttötavalle

Kun koneistusohjelmaa ollaan toteuttamassa jatkuvan ohjelmanajon käyttötavalla, valitse yksittäislauseajo. TNC keskeyttää koneistuksen, kun sen hetkinen koneistusvaihe on suoritettu loppuun.

#### Ohjelman hypyt katkoksen jälkeen

Jos olet keskeyttänyt ohjelman toiminnolla SISÄINEN SEIS, TNC esittää hetkellistä koneistustilaa. Voit sen jälkeen jatkaa koneistamista normaalisti NC-käynnistyksen avulla. Jos valitset näppäimellä GOTO muita ohjelmarivejä, TNC ei nollaa modaalisesti vaikuttavia toimintoja (esim. **M136**). Se voi aiheuttaa odottamattomia vaikutuksia, kuten esim. virheellisiä syöttöliikkeitä.

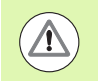

#### Huomaa törmäysvaara!

Huomaa, että modaaliset toiminnot eivät nollaa GOTOtoiminnolla tehtyjä ohjelmahyppyjä

Suorita ohjelman aloitus kesketyksen jälkeen aina ohjelman uudelleenvalinnan avulla (näppäin PGM MGT).

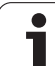

#### Ei-ohjattujen akseleiden ohjelmointi (laskenta-akselit)

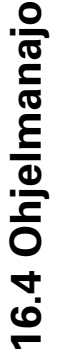

Tämä toiminto on mukautettava koneen valmistajan toimesta. Katso koneen käyttöohjekirjaa

TNC keskeyttää ohjelmanajon automaattisesti, jos liikekäsky ohjelmoidaan sellaiselle akselille, jonka koneen valmistaja ei ole määritellyt ei-ohjatuksi akseliksi (laskenta-akseli). Tässä tilassa ohjaamattomat akselit voidaan ajaa manuaalisesti haluttuun asemaan. Tällöin TNC esittää kuvaruudun vasemmassa puoliskossa kaikki ajettavat ohjelmointiasemat, jotka on ohjelmoitu tässä lauseessa. Lisäksi TNC näyttää ohjaamattomien akseleiden jäljellä olevaa loppumatkaa.

Heti kun kaikki akselit ovat saavuttaneet oikean tavoiteaseman, voit jatkaa ohjelman ajoa NC-käynnistyksellä.

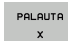

Valitse haluamasi ajojärjestys ja toteuta kukin liike NCkäynnistyksellä. Paikoita ohjaamattomat akselit manuaalisesti, TNC näyttää kyseiselle akselille jäljellä olevaa loppumatkaa (Katso "Paluuajo muotoon" myös sivulla 650)

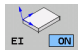

Tarvittaessa valitse, tuleeko ohjattujen akseleiden liikkeet suorittaa käännetyssä vai kääntämättömässä koordinaatistossa

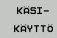

Mikäli tarpeen, aja ohjattuja akseleita käsipyörän tai akselisuuntanäppäimen avulla

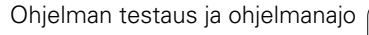
## Koneen akseleiden ajo keskeytyksen aikana

Voit ajaa koneen akseleita keskeytyksen aikana kuten käsikäyttötavalla.

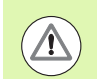

#### Törmäysvaara!

Jos keskeytät ohjelmanajon käännetyssä koneistustasossa, voit vaihtaa koordinaatistoa käännetyn ja kääntämättömän välillä ohjelmanäppäimen 3D ROT avulla.

Tällöin TNC arvioi sen mukaisesti akselisuuntanäppäinten, käsipyörän ja uudelleenpaikoituslogiikan toiminnot. Huomioi irtiajon yhteydessä, että oikea koordinaatisto on voimassa ja että kiertoakselin kulman arvot on tarpeen mukaan syötetty sisään 3D-ROT-valikolla.

#### Käyttöesimerkki: Karan irtiajo työkalurikon jälkeen

- Koneistuksen keskeytys
- Aja irti ulkoisilla suuntanäppäimillä: Paina ohjelmanäppäintä MANUAALISIIRTO.
- Tarvittaessa aktivoi ohjelmanäppäimellä 3D ROT koordinaatisto, johon haluat siirtyä
- ▶ Koneen akseleiden siirto ulkoisilla suuntanäppäimillä

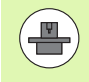

Joissakin koneissa täytyy ohjelmanäppäimen MANUAALISIIRTO jälkeen painaa ulkoista KÄYNTIINpainiketta, jotta irtiajo voitaisiin suorittaa ulkoisilla suuntanäppäimillä. Katso koneen käyttöohjekirjaa

Koneen valmistaja voi halutessaan tehdä sellaisen asetuksen, että ohjelman keskeytyksellä ajettavat akselit liikkuvat aina kulloinkin voimassa olevassa, mahdollisesti myös käännetyssä koordinaatistossa. Katso koneen käyttöohjekirjaa

## Ohjelmanajon jatkaminen keskeytyksen jälkeen

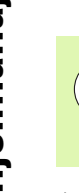

Jos keskeytät ohjelmanajon koneistustyökierron aikana, täytyy sen jatkamiseksi palata takaisin työkierron alkuun. Tällöin TNC:n täytyy käydä uudelleen läpi työkierrossa jo suoritetut koneistusvaiheet

Jos keskeytät ohjelmanajon ohjelmanosatoiston tai aliohjelman sisäpuolella, täytyy paluu keskeytyskohtaan suorittaa toiminnolla ESIAJO LAUSEESEEN N .

- TNC tallentaa ohjelmanajon keskeytyksessä
- viimeksi kutsutun työkalun tiedot
- voimassa olevat koordinaattimuunnokset (esim. nollapistesiirto, kierto, peilaus)
- viimeksi määritellyn ympyräkeskipisteen koordinaatit

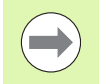

Huomaa, että tallennetut tiedot pysyvät voimassa niin kauan, kunnes ne peruutetaan (esim. valitsemalla uusi ohjelma).

TNC käyttää tallennettuja tietoja kesketyksen aikana tehdyn koneen akseleiden manuaalisen siirron jälkeen akseleiden palauttamiseksi takaisin muotoon (ohjelmanajo ASEMAAN AJO).

#### Ohjelmanajon jatkaminen KÄYNTIINnäppäimellä

Keskeytyksen jälkeen voit jatkaa ohjelmanajoa painamalla ulkoista KÄYNTIIN-painiketta, jos olet keskeyttänyt ohjelman jollakin seuraavista menetelmistä:

- painanut ulkoista SEIS-painiketta
- ohjelmoinut keskeytyksen

#### Ohjelmanajon jatkaminen virheen jälkeen

- Poista virheen syy
- Poista virheilmoitus näytöltä: Paina näppäintä CE
- Aloita uudelleen tai jatka ohjelmanajoa siitä kohdasta, missä keskeytys tapahtui

#### Ohjaushäiriön jälkeen

- Pidä näppäintä END alhaalla kaksi sekuntia, niin TNC suorittaa lämminkäynnistyksen
- Poista virheen syy
- Toteuta uudelleenaloitus

Jos virhe toistuu uudelleen, merkitse ylös sen sisältö ja ota yhteys asiakaspalveluun.

# Mielivaltainen sisääntulo ohjelmaan (Esilauseajo)

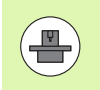

Toiminto ESIAJO LAUSEESEEN N on valmisteltava ja sovitettava etukäteen koneen valmistajan toimesta. Katso koneen käyttöohjekirjaa

Toiminnolla ESIAJO LAUSEESEEN N (Esilauseajo) voit toteuttaa koneistusohjelman alkaen valitusta lauseesta N. TNC huomioi laskennallisesti työkappaleen koneistuksen tähän lauseeseen saakka. TNC pystyy esittämään sen graafisesti. Kun siirryt koneistusasemaan pistetaulukon sisällä, voit tukea sisääntuloasemaa graafisesti ohjelmanäppäimellä.

Jos olet pysäyttänyt ohjelman sisäisesti toiminnolla SISÄINEN SEIS, tällöin TNC mahdollistaa automaattisen sisääntulon lauseeseen N, jossa ohjelma pysäytettiin.

Edellyttäen että ohjelmanajo on keskeytetty seuraavien olosuhteiden jälkeen, TNC tallentaa muistiin keskeytyskohdan:

- HÄTÄSEIS
- Virtakatkos
- Ohjaushäiriö

Kun esilauseajo on kutsuttu, voidaan ohjelmanäppäimellä VALITSE VIIMEINEN LAUSE valita keskeytyskohta ja ajaa akselit takaisin siihen kohtaan NC-käynnistyspainikkeella. Päällekytkennän jälkeen TNC näyttää viestiä **NC-ohjelma on keskeytetty**.

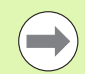

Esilauseajo ei saa alkaa aliohjelman sisällä.

Kaikki tarvittavat ohjelmat, taulukot ja palettitiedostot on valittava ohjelmanajon käyttötavalla (Tila M).

Jos ohjelma sisältää ennen esilauseajon loppua ohjelmoidun keskeytyksen, esilauseajo keskeytetään siinä kohdassa. Esilauseajon jatkamiseksi on painettava ulkoista KÄYNTIIN-painiketta.

Esilauseajon jälkeen työkalu siirretään määritettyyn asemaan toiminnolla ASEMAAN AJO.

Työkalun pituuskorjaus on voimassa vasta työkalukutsun ja sen jälkeisen paikoituslauseen jälkeen. Tämä pätee myös silloin, jos vain työkalun pituutta on muutettu.

Lisätoiminnot **M142** (modaalisten ohjelmatietojen poisto) ja **M143** (peruskäännön poisto) eivät ole sallittuja esilauseajossa.

| RUTOMAATTINEN OHJELMANKULKU                                                                                                    | ELMOINTI<br>EDITOINTI      |
|----------------------------------------------------------------------------------------------------|----------------------------|
| 0 BEGIN PGH 17011 HH<br>1 BLK FORM 0.1 Z X-60 Y-70 Z-20<br>2 BLK FORM 0.2 X+130 Y+50 Z+45<br>3 TOOL CALL 3 Z S3500<br>4 L X-50 Y-30 Z+20 R0 F1000 M3<br>5 L X-30 Y-40 Z+10 RR                                                                                                    | M P                        |
| 6 RND R20<br>7 L X+70 Y-60 Z-10<br>8 CT X+70 Y+30<br>9 RND R16.5 рассово складование санацие<br>10 L X+0 Y-4 (FEEREN, R. 617 R. 1999)                                                                                                    |                            |
| W         P         P | ● 🖶 +<br>5100% 🗍<br>OFF ON |
| *a<br>нетк. ⊕:15 II 5 ZIS 1275 F 0 H 5 ≠ 9                                                                                                    | \$ <b>-</b>                |
| RLKUUN LOPPUN SIU SIU SIU VI POLLINEN TYOKALUN KAVITO                                                                                                    | LOPP                       |

Koneparametrilla 7680 määritellään, alkaako esilauseajo ketjutetuilla ohjelmilla pääohjelman lauseesta 0 vai sen ohjelman lauseesta 0, jossa ohjelmanajo viimeksi keskeytettiin.

Ohjelmanäppäimellä 3D ROT voit vaihtaa sisääntulokohtaan ajamisen koordinaatistoa käännetyn/kääntämättömän ja aktiivisen työkaluakselin suunnan välillä.

Jos haluat asettaa esilauseajon palettitaulukon sisällä, valitse ensin nuolinäppäimillä palettitaulukosta se ohjelma, johon haluat siirtyä ja heti sen jälkeen ohjelmanäppäin ESIAJO LAUSEESEEN N.

Esilauseajossa TNC ohittaa kaikki kosketustyökierrot. Tällöin kyseisissä työkierroissa kuvatut tulosparametrit eivät sisällä mitään arvoja.

Toiminnot **M142/M143** ja **M120** eivät ole sallittuja esilauseajossa.

Ennen jatkuvan lauseajon aloittamista TNC poistaa liikkeet, jotka olet suorittanut koodilla **M118** (Päällekkäinen käsikäyttöliike) ohjelman aikana.

#### Huomaa törmäysvaara!

Turvallisuussyistä tarkasta esilauseajon jälkeen pääsääntöisesti loppumatka sisääntuloasemaan!

Kun toteutat esilauseajon ohjelmassa, joka sisältää M128koodin, TNC suorittaa tarvittaessa korjausliikkeen (kompensaatio). Korjausliikkeet tehdään muotoonajon liikkeen päälle! Valitse sen hetkisen ohjelman ensimmäinen lause esilauseajon alkukohdaksi: Syötä sisään GOTO "0".

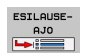

- Valitse esilauseajo: Paina ohjelmanäppäintä ESILAUSEAJO
- Lauseen numero: Syötä sisään lauseen numero N, johon esilauseajon tulee päättyä
- Ohjelman nimi: Syötä sisään sen ohjelman nimi, johon haluat siirtyä. Muutokset ovat tarpeellisia vain, jos haluat siirtyä PGM CALL -kutsulla kutsuttuun ohjelmaan.
- Pisteindeksi: Jos olet syöttänyt kenttään Esiajo lauseeseen N sellaisen lauseen numeron, jossa on CYCL CALL PAT-lause, niin TNC esittää pistekuvion graafisesti kentässä Tiedoston esikatselu. Ohjelmanäppäimillä SEURAAVA ELEMENTTI tai EDELLINEN ELEMENTTI voit sitten valita graafisesti tuetun sisääntuloaseman, jos olet ottanut sen esille esikatseluikkunaan (aseta ohjelmanäppäin ESIKATSELU asetukseen PÄÄLLE)
- Toistot: Syötä sisään suoritettavien toistojen lukumäärä, joka esilauseajossa tulee huomioida, mikäli N sijaitsee ohjelmanosatoiston sisäpuolella tai usein kutsuttavassa aliohjelmassa
- Käynnistä esilauseajo: Paina ulkoista KÄYNTIINpainiketta
- Muotoon ajo (katso seuraavaa kappaletta)

#### Siirtyminen näppäimellä GOTO

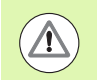

#### Huomaa törmäysvaara!

Kun näppäimellä GOTO siirrytään lauseen numeroon, TNC tai PLC eivät suorita minkäänlaisia toimintoja, jotka varmistaisivat turvallisen siirtymisen.

Kun siirryt aliohjelman lauseeseen näppäimellä GOTO, TNC lukee läpi aliohjelman (**LBL 0**)! Tee tällaisissa tapauksissa siirtyminen pääsääntöisesti esilauseajon toiminnolla!

## Paluuajo muotoon

Toiminnon ASEMAAN AJO avulla TNC ajaa työkalun työkappaleen muotoon seuraavissa tilanteissa:

- Paluuajo sen jälkeen, kun koneen akseleita on liikutettu keskeytyksessä, joka on toteutettu ilman sisäistä pysäytystä painamalla ohjelmanäppäintä SISÄINEN SEIS
- Paluuajo toiminnolla ESIAJO LAUSEESEEN N suoritetun esilauseajon jälkeen, esim. kun keskeytys on tehty sisäisesti painamalla ohjelmanäppäintä SISÄINEN SEIS
- Jos olet muuttanut akseliasemia säätöpiirin avauksen jälkeen ohjelmakeskeytyksen aikana (riippuu koneesta)
- Jos liikelauseessa on ohjelmoitu myös ei-ohjattu akseli (Katso "Eiohjattujen akseleiden ohjelmointi (laskenta-akselit)" myös sivulla 644)
- Valitse paluuajo muotoon: Paina ohjelmanäppäintä ASEMAAN AJO
- ▶ Tarv. perusta uudelleen koneen tila
- Siirrä akseleita siinä järjestyksessä, jota TNC ehdottaa kuvaruudulla: Paina ulkoista NC-painiketta tai
- Siirrä akseleita mielivaltaisessa järjestyksessä: Paina ohjelmanäppäimiä MUOTOONAJO X, MUOTOONAJO Z ine. ja aktivoi jokainen akseliliike erikseen painamalla ulkoista KÄYNTIINnäppäintä
- ▶ Jatka koneistusta: Paina ulkoista KÄYNTIIN-painiketta

| AUTOMAATTINEN  | OHJEL1   | 1ANKULKI           | J   |         | OHJE<br>JA E | ELMOINTI<br>EDITOINTI |
|----------------|----------|--------------------|-----|---------|--------------|-----------------------|
| KONEEN TILAN U | JUDELLE  | EENASETI           | ıs: |         |              | M                     |
| T3 S3500       | Μ3       |                    |     |         |              | S                     |
|                |          |                    |     |         |              |                       |
| F              | 0%       | S-IST              |     |         |              | ÷ -                   |
|                | 0%       | SENmJ              |     | T 1 06: | 46           | 5100%                 |
| ★B +250.000    | Y<br>++C | +0.000             | Z   | -550.   | 000          |                       |
| 4              |          |                    | S1  | 0.000   |              | ÷ -                   |
| ncik. (gr:15   | 3        | <u>  2  3 1875</u> |     |         |              | SISAINEN<br>SEIS      |

# 16.5 Automaattinen ohjelman käynnistys

## Käyttö

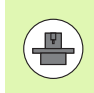

Automaattisen ohjelmankäynnistyksen mahdollistamiseksi TNC:n tulee olla valmisteltu sitä varten koneen valmistajan toimesta.

Ohjelmanäppäimellä AUTOM. KÄYNTIIN (katso kuvaa yllä oikealla) voit ohjelmanajon käyttötavalla käynnistää aktivoituna olevan ohjelman määritellyllä ajan hetkellä:

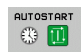

Ota näytölle käynnistysajankohdan ikkuna (katso kuvaa keskellä oikealla)

- Aika (h:min:sek): Kellonaika, jolloin ohjelman tulee käynnistyä
- Päiväys (pv.kk.vvvv): Päivämäärä, jolloin ohjelman tulee käynnistyä
- Käynnistyksen aktivointi: Aseta ohjelmanäppäin AUTOSTART päälle

| AUTOMAATTINEN OF                                                                            | IJELMANKULKU                                                                    | OHJELMOINTI<br>JA EDITOINTI                                                                 |
|---------------------------------------------------------------------------------------------|---------------------------------------------------------------------------------|---------------------------------------------------------------------------------------------|
| 0 BEGIN PGM 170<br>1 BLK FORM 0.1<br>2 BLK FORM 0.2<br>3 TOOL CALL 3 2<br>4 L Y = 50 Y = 30 | 011 MM<br>Z X-60 Y-70 Z-20<br>X+130 Y+50 Z+45<br>Z S3500<br>Z -7+20 Pa F1000 M2 |                                                                                             |
| 5 L X-30 Y-40<br>6 RND R20<br>7 L X+70 Y-60<br>8 CT X+70 Y+3<br>9 RND R16.5                 | 2+10 RR<br>3 Z-10<br>30                                                         | -<br>-<br>-<br>-<br>-<br>-<br>-<br>-<br>-<br>-<br>-<br>-<br>-<br>-<br>-<br>-<br>-<br>-<br>- |
| 10 L X+0 Y+40                                                                               | Z+40<br>0% S-IST<br>0% SENm] LIMIT 1 06:4                                       | 6 <b>5100</b>                                                                               |
| X +250.000 Y<br>₩B +0.000 ₩C                                                                | +0.000 Z -560.0<br>+0.000                                                       |                                                                                             |
| нетк. @: 15 Т 5                                                                             | S1 0.000<br>z s 1875  F 0  M 5                                                  |                                                                                             |
| FMAX                                                                                        |                                                                                 |                                                                                             |

| RUTOMAATTINEN OHJELMANKULKU                                                                                                    | ELMOINTI<br>EDITOINTI |
|----------------------------------------------------------------------------------------------------|-----------------------|
| 0         BEGIN PGH 17011 HH           1         BLK FORM 0.1 Z X-60 Y-70 Z-20           2         BLK FORM 0.1 Z X130 Y+50 Z+45           3         TOOL CALL 3 Z S3500           4         L X-50 Y-30 Z+20 R0 F1000 H3           5         L X-30 Y-40 Z+10 RR           6         RND R20           7         L X+70 Hattist contained with the second state in the second state in the second st |                       |
| X         +250.000 Y         +0.000 Z         -560.000           +B         +0.000 +C         +0.000         Z         -560.000           *a         S1         0.000         S1         0.000                                                                                                    |                       |
| Interview         Optimize         Interview         Interview <th< td=""><td>LOPP</td></th<>                                                                                                    | LOPP                  |

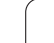

# 16.6 Lauseen ohitus

# Käyttö

Lauseet, jotka on ohjelmoitu merkinnällä "/", voidaan ohittaa (hypätä yli) ohjelman testauksessa tai ohjelmajossa:

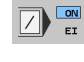

- Ohjelmalauseita merkinnällä "/" ei suoriteta tai testata: Aseta ohjelmanäppäin asetukseenPÄÄLLÄ
- Ohjelmalauseet merkinnällä "/" suoritetaan tai testataan: Aseta ohjelmanäppäin asetukseen POIS

Tämä toiminto ei vaikuta TOOL DEF-lauseissa.

Viimeksi valittu asetus pysyy päällä myös virtakatkoksen jälkeen.

# "/"-merkin poisto

Valitse ohjelman tallennuksen/editoinnin käyttötavalla se lause, josta piilotusmerkki tulee poistaa

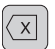

▶ "/"-merkin poisto

# 16.7 Valinnainen ohjelmanajon pysäytys

## Käyttö

TNC pysäyttää valinnaisesti ohjelmanajon testauksen siinä lauseessa, jossa **M1** on ohjelmoitu. Jos käytät toimintoa **M1** ohjelmanajon käyttötavalla, TNC ei mahdollisesti kytke pois päältä karan ja jäähdytyksen toimintoja, joten katso tiedot koneen käsikirjasta.

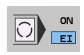

Ei ohjelmanajon tai ohjelman testauksen pysäytystä koodin M1 sisältävissä lauseissa: Aseta ohjelmanäppäin POIS

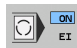

Ei ohjelmanajon tai ohjelman testauksen pysäytystä koodin M1 sisältävissä lauseissa: Aseta ohjelmanäppäin PÄÄLLE

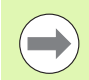

M1 ei vaikuta ohjelman testauksen käyttötavalla.

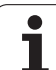

16.7 Valinnainen ohjelmanajon pysäytys

i

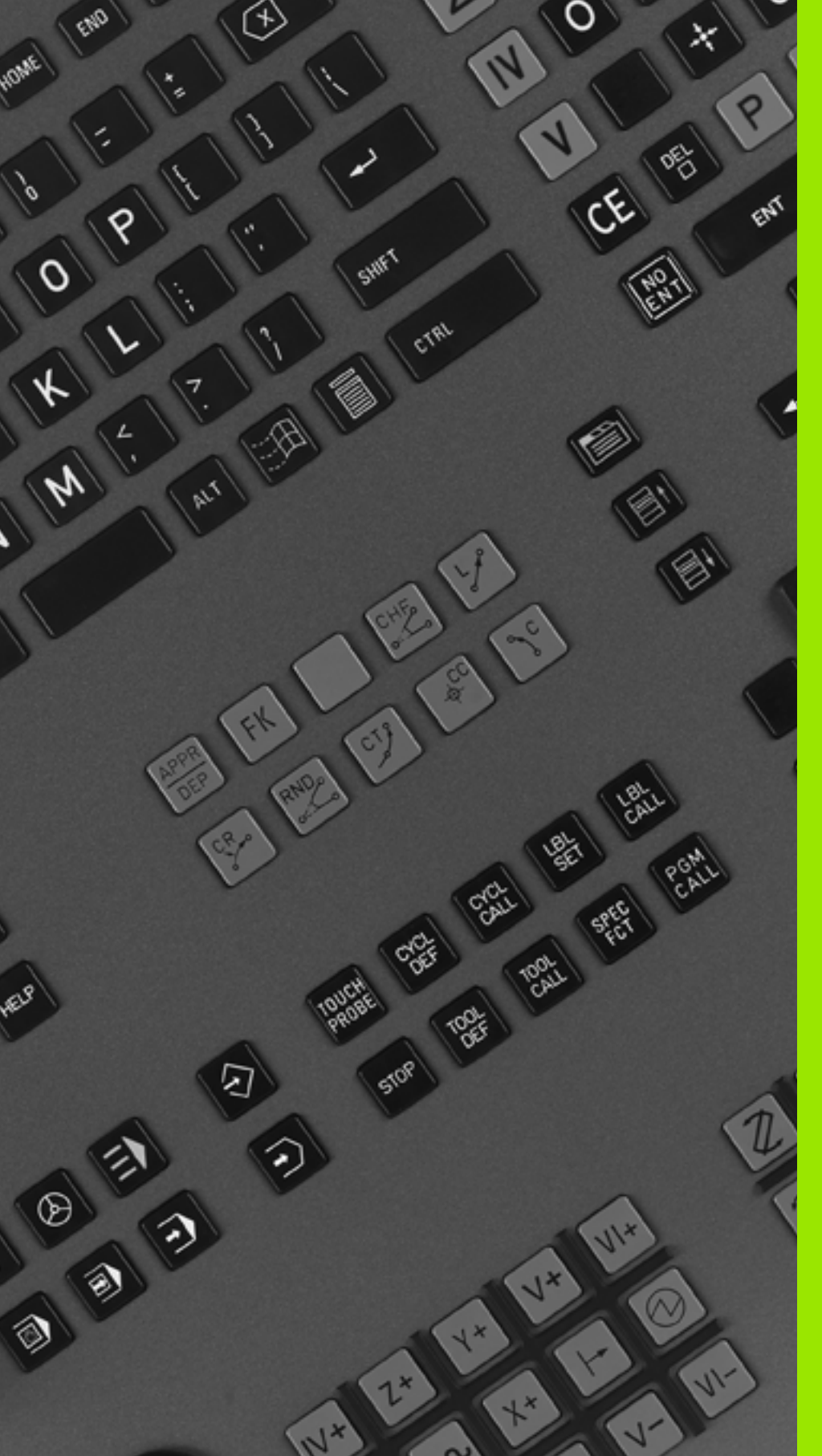

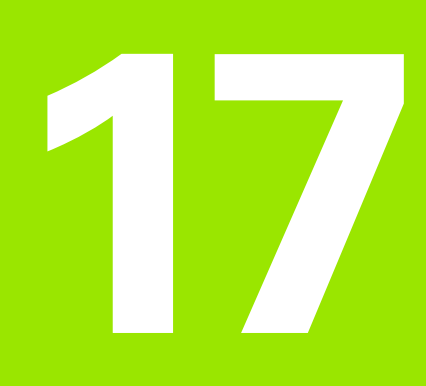

# **MOD-toiminnot**

# 17.1 MOD-toiminnon valinta

MOD-toimintojen avulla voidaan valita lisänäyttöjä ja määrittelymahdollisuuksia. Käytettävissä olevat MOD-toiminnot riippuvat valitusta käyttötavasta.

## **MOD-toimintojen valinta**

Valitse käyttötapa, jolla haluat muokata MOD-toimintoja.

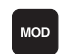

MOD-toimintojen valinta: Paina näppäintä MOD. Oikealla olevat kuvat esittävät tyypillisiä kuvaruudun valikkoja ohjelman tallennuksen/editoinnin (kuva yllä oikealla), ohjelman testauksen (kuva alla oikealla) ja koneen käyttötavoilla (kuva seuraavalla sivulla).

### Asetusten muuttaminen

 Valitse nuolinäppäinten avulla MOD-toiminto näytettävään valikkoon.

Asetusten muuttamiseksi on käytettävissä – valitusta toiminnosta riippuen – kolme mahdollisuutta:

- Suora lukuarvon sisäänsyöttö, esim. liikealueen rajojen asetuksissa
- Asetusten muuttaminen painamalla näppäintä ENT, esim. ohjelman sisäänsyötön asetuksissa
- Asetusten muuttaminen valintaikkunassa. Jos käytettävissä on useampia asetusmahdollisuuksia, voidaan näytölle ottaa ikkuna painamalla näppäintä GOTO, jolloin kaikki asetusvaihdot tulevat näkyviin. Valitse haluamasi asetus suoraan painamalla vastaavaa numeronäppäintä (kaksoispisteen vasemmalla puolen) tai poimimalla se nuolinäppäimillä ja sen jälkeen vahvistamalla valinta painamalla näppäintä ENT. Jos et halua muuttaa asetusta, sulje ikkuna END-näppäimellä.

## **MOD-toiminnon lopetus**

Lopeta MOD-toiminto: Paina ohjelmanäppäintä LOPPU tai näppäintä END

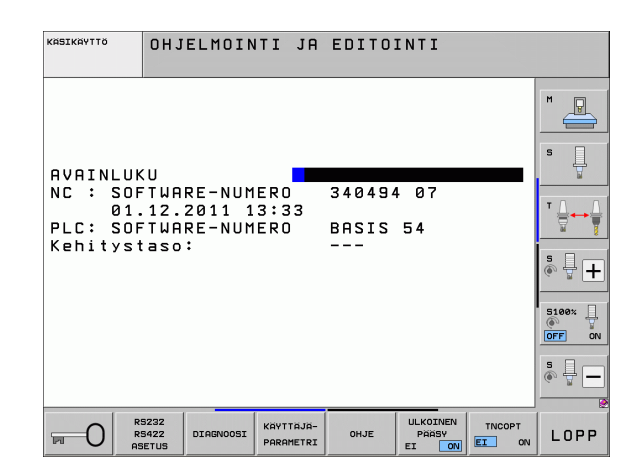

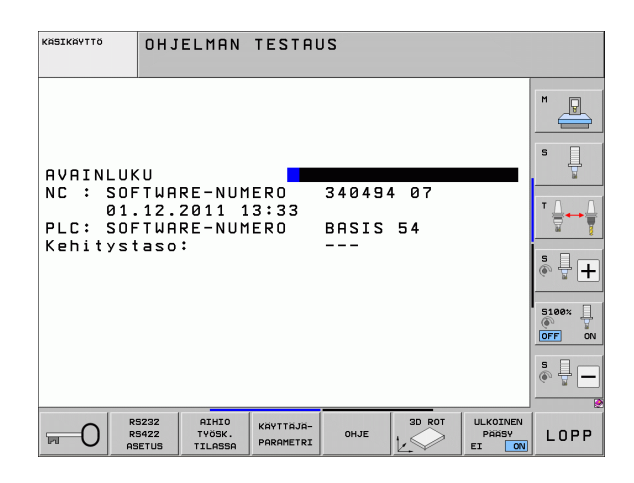

## MOD-toimintojen yleiskuvaus

Valitusta käyttötavasta riippuen ovat käytettävissä seuraavat toiminnot:

Ohjelman tallennus/editointi:

- Erilaisten ohjelmiston numeroiden näyttö
- Avainsanan sisäänsyöttö
- Liitäntäportin asetus
- Tarvittaessa diagnoositoiminnot
- Tarvittaessa konekohtaiset käyttäjäparametrit
- Tarvittaessa OHJE-tiedostojen näyttö
- Tarvittaessa koneen kinematiikan valinta
- Palvelupaketin lataus
- Aikavyöhykkeen asetus
- Tietovälineen testauksen käynnistys
- Radiokäsipyörän HR 550 konfiguraatio
- Lisenssiohjeet
- Tietokonekäyttö

Ohjelman testaus:

- Erilaisten ohjelmiston numeroiden näyttö
- Avainsanan sisäänsyöttö
- Tiedonsiirtoliitännän asetukset
- Aihion esitys työskentelytilassa
- Tarvittaessa konekohtaiset käyttäjäparametrit
- Tarvittaessa OHJE-tiedostojen näyttö
- Tarvittaessa koneen kinematiikan valinta
- Tarvittaessa 3D ROT-toiminnon asetus
- Aikavyöhykkeen asetus
- Lisenssiohjeet
- Tietokonekäyttö

Kaikki muut käyttötavat:

- Erilaisten ohjelmiston numeroiden näyttö
- Tunnustietojen näyttö mahdollisille optioille
- Paikoitusnäytön valinta
- Mittayksikön asetus (mm/tuuma)
- Ohjelmointikielen asetus MDI:lle
- Akselin asetus hetkellisaseman tallennukselle
- Liikealueen rajojen asetus
- Peruspisteen näyttö
- Käyttötietojen näyttö
- Tarvittaessa OHJE-tiedostojen näyttö
- Aikavyöhykkeen asetus
- Tarvittaessa koneen kinematiikan valinta
- Lisenssiohjeet

| KÄSIK                                                         | ÄYTTÖ                                                                        |                                                                  |                                            |                                           |                  | HO<br>JE | JELMOINTI<br>EDITOINTI |
|---------------------------------------------------------------|------------------------------------------------------------------------------|------------------------------------------------------------------|--------------------------------------------|-------------------------------------------|------------------|----------|------------------------|
| PAIKO<br>VAIHT<br>OHJEM<br>AKSEL<br>NC : :<br>PLC: :<br>Kehit | ITUSNÄ<br>ITUSNÄ<br>O MM/T<br>OINTIT<br>IN VAL<br>SOFTWA<br>SOFTWA<br>YStaso | YTTÖ 1<br>YTTÖ 2<br>UUMA<br>APA<br>INTA<br>RE-NUM<br>RE-NUM<br>: | HE<br>HE<br>MM<br>HE<br>2000<br>ERO<br>ERO | K.<br>DENHA<br>2000<br>34049<br>BASIS<br> | IN<br>4 07<br>54 |          |                        |
| ASEMA/<br>OHJ.MAAR.                                           | AKSELI-<br>RAJAT<br>(1)                                                      | AKSELI-<br>RAJAT<br>(2)                                          | AKSELI-<br>RAJAT<br>(3)                    | OHJE                                      | KONE-<br>AIKA    |          | LOPP                   |

657

# 17.2 Ohjelmiston numerot

# Käyttö

Seuraavat ohjelmistojen numerot näytetään MOD-toimintojen valinnan jälkeen TNC-kuvaruudulla:

- **NC**: NC-ohjelmiston numero (HEIDENHAIN hallitsee)
- PLC: PLC-ohjelmiston numero tai nimi (koneen valmistaja hallitsee)
- Kehitystila (FCL=Feature Content Level): Ohjaukseen asennettu kehitystila (Katso "Kehitystilat (Päivitystoiminnot)" sivulla 10). TNC näyttää ohjelmointipaikalla ---, da dort kein Entwicklungsstand verwaltet wird
- DSP1 ... DSP3: Kierroslukusäätimen ohjelmiston numero (HEIDENHAIN hallitsee)
- ICTL1 ja ICTL3: Virransäätimen ohjelmiston numero (HEIDENHAIN hallitsee)

# 17.3 Avainluvun sisäänsyöttö

## Käyttö

TNC vaatii seuraavia toimintoja varten avainluvun:

| Toiminto                                                                   | Avainluku |
|----------------------------------------------------------------------------|-----------|
| Käyttäjäparametrin valinta ja<br>kuviotiedostojen kopiointi                | 123       |
| Ethernet-kortin konfigurointi (ei iTNC530<br>yhdessä Windows XP:n kanssa ) | NET123    |
| Erikoistoimintojen vapautus Q-<br>parametriohjelmoinnissa                  | 555343    |

Lisäksi voi avainsanan **version**avulla ottaa esille tiedoston, joka sisältää kaikki ohjauksesi voimassa olevat ohjelmaversioiden numerot:

- Syötä sisään avainsana version, vahvista näppäimellä ENT
- TNC näyttää kuvaruudulla kaikki voimassa olevat ohjelmaversioiden numerot
- Version kuvauksen lopetus: Paina näppäintä END

#### Kuviotiedostojen kopiointi

TNC-kuviotiedostot tallennettu erilaisia tiedostotyyppejä varten (palettitiedostot, vapaasti määriteltävät taulukot, leikkaustietotaulukot, jne.). Jotta kuviotiedostoja voitaisiin käyttää TNC-osituksessa, toimi seuraavasti:

- Syötä avainluku 123, vahvista se näppäimellä ENT, jolloin näyttö siirtyy käyttäjäparametreihin.
- ▶ Paina näppäintä MOD, jolloin TNC antaa esille erilaisia tietoja.
- Paina ohjelmanäppäintä UPDATE DATA, jolloin TNC vaihtaa ohjelmistopäivitysten valikkoon.
- Paina ohjelmanäppäintä COPY SAMPLE FILES, jolloin TNC kopioi kaikki käyttökelpoiset kuviotiedostot TNC-ositukseen. Huomaa, että TNC korvaa muuttamasi kuviotiedostot (esim. lastuamistietotaulukot).
- Paina kaksi kertaa näppäintä END, jolloin näyttö siirtyy takaisin lähtöruutuun.

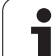

# **17.4 Palvelupaketin lataus**

# 17.4 Palvelupaketin lataus

# Käyttö

Ole ehdottomasti yhteydessä koneen valmistajaan, ennenkuin asennat palevelupaketin.

Asennustoimenpiteiden jälkeen TNC suorittaa lämmittelykäynnistyksen. Ennen palvelupaketin lataamista saata kone HÄTÄSEIS-tilaan.

Ellei vielä suoritettu: Yhdistä verkkoasemaan, josta haluat suorittaa palvelupaketin latauksen.

Tällä toiminnolla voit helposti suorittaa ohjelmistopäivityksen TNC:hen.

- Valitse ohjelman tallennuksen/editoinninkäyttötapa
- Paina näppäintä MOD
- Ohjelmistopäivityksen käynnistys: Paina ohjelmanäppäintä "Lataa palvelupaketti", jonka jälkeen TNC näyttää päivitystiedostojen valintaikkunaa.
- Valitse nuolinäppäimillä hakemisto, jossa palvelupaketti on tallennettuna. Näppäimellä ENT pääset aina seuraavaan alahakemistoon.
- Tiedoston valinta: Paina näppäintä ENT kaksi kertaa valitun hakemiston kohdalla: TNC vaihtaa näytön hakemistoikkunasta tiedostoikkunaan.
- Päivitysvaiheen käynnistys: Valitse tiedosto ENT-näppäimellä: TNC avaa paketista kaikki tarvittavat tiedostot ja käynnistää sen jälkeen ohjauksen uudelleen. Tämä toimenpide voi kestää muutamia minuutteja.

# 17.5 Tiedonsiirtoliitännän asetus

### Käyttö

Tiedonsiirtoliitännän asettamiseksi paina ohjelmanäppäintä RS 232- / RS 422 - ASETUS TNC näyttää kuvaruudulla valikkoa, johon syötetään sisään seuraavat asetukset:

#### RS-232-liitännän asetus

Käyttötapa ja Baud-luku liitäntää RS-232 varten syötetään sisään kuvaruudun vasempaan puoliskoon.

#### RS-422-liitännän asetus

Käyttötapa ja Baud-luku liitäntää RS-422 varten syötetään sisään kuvaruudun oikeaan puoliskoon.

## Ulkoisen laitteen KÄYTTÖTAVAN valinta

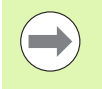

Käyttötavalla EXT ei voi käyttää toimintoja "kaikkien ohjelmien sisäänluku", "annetun ohjelman sisäänluku" ja "hakemiston sisäänluku".

#### **BAUD-luvun asetus**

BAUD-luku (tiedonsiirtonopeus) on valittavissa väliltä 110 ja 115.200 Baudia.

| Ulkoinen laite                                                                  | Käyttötapa | Symboli |
|---------------------------------------------------------------------------------|------------|---------|
| PC, jossa HEIDENHAIN-<br>tiedonsiirto-ohjelma TNCremoNT                         | FE1        |         |
| HEIDENHAIN-levyasemat<br>FE 401 B<br>FE 401 alk. ohj.no. 230 626 03             | FE1<br>FE1 |         |
| Oheislaite, kuten kirjoitin, lukija,<br>lävistyslaite, PC ilman<br>TNCremoNT:tä | EXT1, EXT2 | Ð       |

| CHJELMOINTI                     | JA EDITOINTI                |       |
|---------------------------------|-----------------------------|-------|
| SARJALIITÄNTÄ RS232             | SARJALIITÄNTÄ RS422         | M     |
| KÄYTTÖTAPA FE1                  | KÄYTTÖTAPA FE1              |       |
| BHUD-LUKU<br>FE : 9600          | BHUD-LUKU<br>FE : 9600      | s 📙   |
| EXT2 : 9600<br>EXT2 : 9600      | EXT1 : 9600<br>EXT2 : 9600  |       |
| LSV-2: 115200                   | LSV-2: 115200               |       |
| OSOITUS:                        |                             | °     |
| TULOSTUS :<br>TULTESTI :        |                             | · •   |
| PGM MGT:<br>Riippuvat tiedostot | LAAJENNOS 2<br>: Automaatt. | 5100% |
|                                 |                             | 5 0 - |
|                                 |                             |       |
| RS232<br>RS422 DIAGNOOSI RAY    | TTÄJÄ-<br>OHJE PÄÄSY TNCOPT | LOPP  |

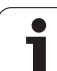

## Osoitus

Tällä toiminnolla määritellään, mihin TNC:n tiedot siirretään.

Käytöt:

Arvojen tulostus Q-parametritoiminnolla FN15

Arvojen tulostus Q-parametritoiminnolla FN16

Toiminnon PRINT tai PRINT-TEST käyttö riippuu TNC-käyttötavasta:

| TNC-käyttötapa             | Tiedonsiirtotoiminto |
|----------------------------|----------------------|
| Ohjelman yksittäislauseajo | PRINT                |
| Jatkuva ohjelmanajo        | PRINT                |
| Ohjelman testaus           | PRINT-TEST           |

PRINT ja PRINT-TEST voidaan asettaa seuraavasti:

| Toiminto                                                                                           | Polku        |
|----------------------------------------------------------------------------------------------------|--------------|
| Tietojen tulostus RS-232:n kautta                                                                  | RS232:\      |
| Tietojen tulostus RS-422:n kautta                                                                  | RS422:\      |
| Tietojen sijoitus kiintolevylle                                                                    | TNC:\        |
| Tietojen sijoitus palvelimelle,<br>johon TNC on yhdistetty                                         | servername:\ |
| Tietojen tallennus siihen<br>hakemistoon, jossa koodin<br>FN15/FN16 sisältävä ohjelma<br>sijaitsee | tyhjä        |

#### Tiedostonimet:

| Tiedot     | Käyttötapa       | Tiedoston nimi |
|------------|------------------|----------------|
| Arvot FN15 | Ohjelmanajo      | %FN15RUN.A     |
| Arvot FN15 | Ohjelman testaus | %FN15SIM.A     |

## Tiedonsiirron ohjelmisto

TNC:hen tai TNC:stä tapahtuvaa tiedonsiirtoa varten on käytettävä HEIDENHAINin tiedonsiirto-ohjelmistoa TNCremoNT. TNCremoNT:llä voit ohjata kaikkia HEIDENHAIN-ohjauksia joko sarjaliitännän tai Ethernet-liitännän avulla.

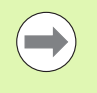

Voit ladata TNCremoNT:n uusimman version veloituksetta HEIDENHAINin tietokannasta (www.heidenhain.de, <Palvelut ja dokumentit>, <Ohjelmisto>, <PCohjelmisto>, <TNCremoNT>).

Järjestelmävaatimukset TNCremoNT:tä varten:

- PC suorittimella 486 ja tehokkaampi
- Käyttöjärjestelmä Windows 95, Windows 98, Windows NT 4.0, Windows 2000, Windows XP, Windows Vista
- 16 Mtavun työmuisti
- 5 Mtavua vapaata tilaa kiintolevyllä
- Vksi vapaa sarjaliitäntäportti tai yhteys TCP/IP-verkkoasemaan

#### Asennus Windows-käyttöjärjestelmään

- Käynnistä asennusohjelma SETUP.EXE tiedostonhallinnassa (Explorer)
- ▶ Toimi asennusohjelmassa annettavien ohjeiden mukaan

#### TNCremoNT:n käynnistys Windows-käyttöjärjestelmässä

Osoita <Käynnistä>, <Ohjelmat>, <HEIDENHAIN-sovellukset >, <TNCremoNT>

Kun käynnistät TNCremoNT:n ensimmäistä kertaa, TNCremoNT yrittää automaattisesti yhteydenottoa TNC:hen.

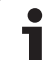

#### Tiedonsiirto välillä TNC ja TNCremoNT

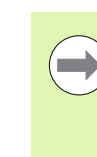

17.5 Tiedonsiirtoliitännän asetus

Ennen kuin siirrät ohjelman TNC:stä PC:hen, varmista ehdottomasti, että hetkellisesti valittuna oleva TNCohjauksessa on myös tallennettu muistiin. TNC tallentaa muutokset automaattisesti, kun vaihdat käyttötapaa tai valitset tiedostonhallinnan näppäimellä PGM MGT.

Tarkasta, onko TNC liitetty tietokoneesi tai verkkoaseman oikeaan sarjaliitäntäporttiin

Sen jälkeen kun olet käynnistänyt TNCremoNT:n, näyttöikkunan 1 yläpuoliskossa esitetään kaikkia tiedostoja, jotka on tallennettu esillä olevaan hakemistoon. Valitsemalla <Tiedosto>, <Vaihda hakemisto > voit valita tähän ikkunaan haluamasi levyaseman tai toisen hakemiston.

Jos haluat ohjata tiedonsiirtoa PC:ltä, tällöin muodostat yhteyden PC:llä seuraavasti:

- Valitse <Tiedosto>, <Luo yhteys>. Sen jälkeen TNCremoNT vastaanottaa tiedosto- ja hakemistorakenteet TNC:stä ja näyttää niitä pääikkunan 2 alaosassa
- Siirtääksesi tiedoston TNC:stä PC:hen valitse tiedosto hiiren avulla TNC-ikkunassa ja vedä merkitsemäsi tiedosto hiirinäppäimen ollessa painettuna PC-ikkunaan 1
- Siirtääksesi tiedoston PC:stä TNC:hen valitse tiedosto hiiren avulla PC-ikkunassa ja vedä merkitsemäsi tiedosto hiirinäppäimen ollessa painettuna TNC-ikkunaan 2

Jos haluat ohjata tiedonsiirtoa TNC:ltä, tällöin muodostat yhteyden PC:llä seuraavasti:

- Valitse <Muuta>, <TNCserver>. TNCremoNT käynnistää tällöin palvelinkäytön ja voi ottaa vastaan tietoja TNC:ltä tai lähettää tietoja TNC:hen
- Valitse TNC:llä tiedostonhallinnan toiminnot näppäimellä PGM MGT (Katso "Tiedonsiirto ulkoisen muistin välillä" sivulla 144) ja siirrä halutut tiedostot.

#### **TNCremoNT:n lopetus**

Valitse valikkokohde <Tiedosto>, <Lopeta>

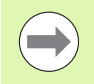

Huomioi myös TNCremoNT:n sisältöperusteinen ohjetoiminto, jossa esitellään kaikki toiminnot. Se kutsutaan F1-näppäimellä.

| 🔁 🗈 🚄 🗙 🗉                 | ) 🗄 🎹 🐣       | 9                           |                       |
|---------------------------|---------------|-----------------------------|-----------------------|
| s:\SCREE                  | NS\TNC\TNC430 | )\BA\KLARTEXT\dumppgms[*.*] | Steuerung             |
| Name                      | Größe         | Attribute Datum             | Inte 466              |
| <u> </u>                  |               |                             | Dateistatus           |
| %TCHPRNT.A                | 79            | 04.03.97 11:34:06           | Frei: 899 MByte       |
| <u>.e)</u> 1.H            | 813           | 04.03.97 11:34:08           |                       |
| .H) 1E.H 1                | 379           | 02.09.97 14:51:30           | Insgesamt: 8          |
| .e) 1F.H                  | 360           | 02.09.97 14:51:30           | Maskiert: 8           |
| .H) 1GB.H                 | 412           | 02.09.97 14:51:30           | P                     |
| .#) 11.H                  | 384           | 02.09.97 14:51:30           | <b>•</b>              |
|                           | TNC:\NK       | SCRDUMP[*.*]                | Verbindung            |
| Name                      | Größe         | Attribute Datum             | Protokoll:            |
|                           |               |                             | LSV-2                 |
| H) 200.H                  | 1596          | 06.04.99 15:39:42           | Schnittsteller        |
| H) 201.H                  | 1004          | 06.04.99 15:39:44           | CON2                  |
| .H) 202.H                 | 1892          | 06.04.99 15:39:44           | JCOM2                 |
| .н <b>2</b> 03.н <b>2</b> | 2340          | 06.04.99 15:39:46           | Baudrate (Auto Detect |
| эв) 210.H                 | 3974          | 06.04.99 15:39:46           | 115200                |
| H) 211.H                  | 3604          | 06.04.99 15:39:40           |                       |
| .H) 212.H                 | 3352          | 06.04.99 15:39:40           |                       |
| a) or a Li                | 0750          | 00.04.00.15.00.40           |                       |

# 17.6 Ethernet-liitäntä

## Johdanto

TNC:hen vakiovarusteena on Ethernet-kortti, jonka avulla voit yhdistää ohjauksen Client-serverikäytöllä verkkoasemaasi. TNC siirtää tiedot Ethernet-kortin kautta

- smb-protokollan mukaisesti (server message block) Windowskäyttöjärjestelmään tai
- **TCP/IP**-protokollan (Transmission Control Protocol/Internet Protocol) mukaisesti ja NFS-järjestelmän (Network File System) avulla TNC tukee myös NFS V3 -protokollaa, jonka avulla päästään suurempiin tiedonsiirtonopeuksiin

## Liitäntämahdollisuudet

Voit yhdistää TNC:n Ethernet-kortin omaan verkkoosi joko RJ45liitännän (X26,100BaseTX tai 10BaseT) kautta tai suoraan PC:n avulla. Liitäntä on varustettu galvanoidulla eristyksellä ohjauselektroniikasta.

100BaseTX- ja 10BaseT-liitännissä käytetään Twisted Pair -kaapelia, jolla TNC yhdistetään verkkoasemaan.

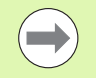

TNC:n ja solmukohdan välinen maksimi kaapelin pituus riippuu kaapelin laatuluokasta, suojavaipasta ja verkkoaseman tyypistä (100BaseTX tai 10BaseT).

Kun yhdistät TNC:n suoraan PC:hen, käytä vain risteytettyä kaapelia.

## TNC:n konfigurointi

 $\bigcirc$ 

Anna TNC:n konfigurointi verkkoasiantuntijan tehtäväksi.

Huomioi, että TNC suorittaa automaattisen lämmittelykäynnistyksen, kun muutat TNC:n IP-osoitetta.

Ollessasi ohjelman tallennuksen/editoinnin käyttötavalla paina MOD-näppäintä. Syötä sisään avainluku NET123, jolloin TNC näyttää verkkoaseman konfiguroinnin pääkuvaruutua

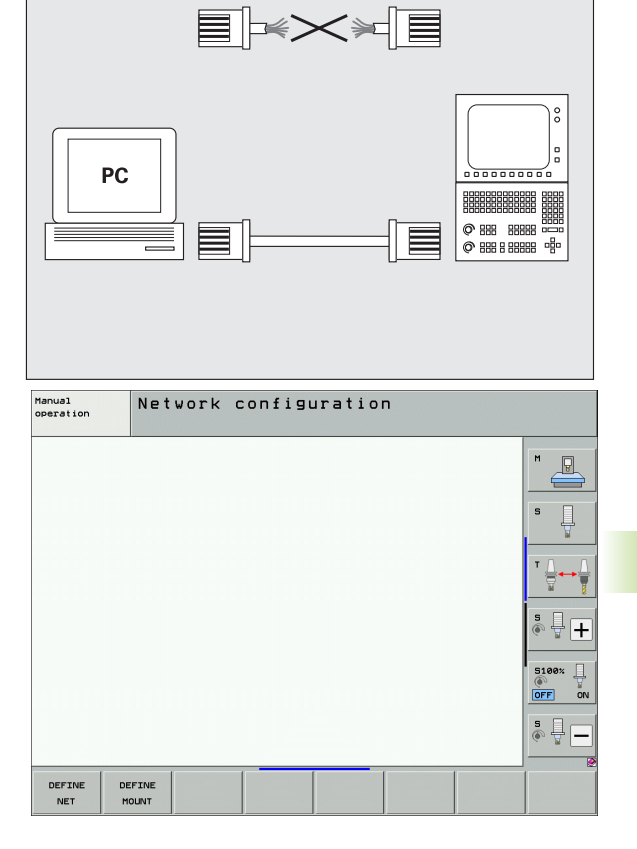

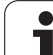

#### Yleiset verkkoaseman asetukset

Paina ohjelmanäppäintä DEFINE NET syöttääksesi sisään yleiset verkkokohtaiset asetukset. Välilehti Tietokonenimet on esillä:

| Asetus                   | Merkitys                                                                                                    |
|--------------------------|----------------------------------------------------------------------------------------------------|
| Primäre<br>Schnittstelle | Ethernet-liitännän nimi, johon yrityksen<br>verkossa aiotaan liittyä. Aktiivinen vain, jos<br>ohjauksen laitevarusteeseen kuulu<br>lisävarusteena toinen käytettävissä oleva<br>Etherhet-liitäntä. |
| Rechnername              | Nimi, jonka mukaan TNC:n tulee olla näkyvillä<br>yrityksen verkossa                                                                                                    |
| Isäntätiedosto           | <b>Tarvitaan vain erikoissovelluksia varten</b> :<br>Tiedoston nimi, johon on määritelty IP-osoitteen<br>ja tietokonenimien väliset osoitukset.                                                    |

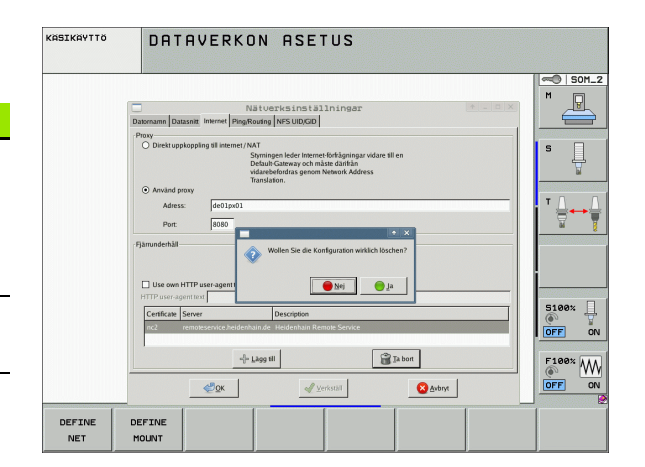

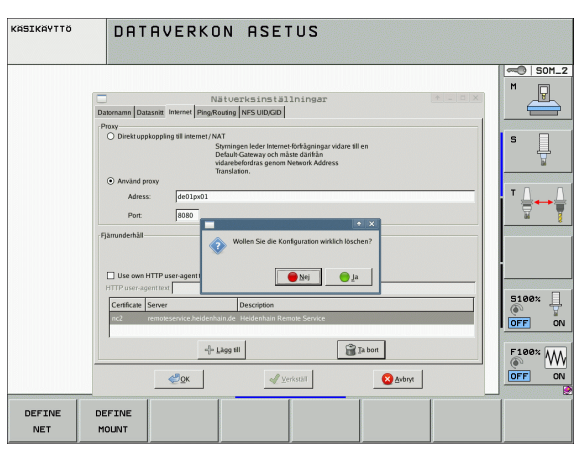

Valitse välilehti Liitännät liitäntäasetusten sisäänsyöttämistä varten:

| Asetus                    | Merkitys                                                                                                    |
|---------------------------|----------------------------------------------------------------------------------------------------|
| Liitännät-<br>luettelo    | Aktiivisten Ethernet-liitäntöjen luettelo. Valitse<br>yksi luettelossa mainituista liitännöistä (hiirellä<br>tai nuolipainikkeilla)                                                                                                   |
|                           | <ul> <li>Näyttöpainike Aktivoi:<br/>Valitun liitännän aktivointi (X sarakkeessa<br/>Aktiivinen)</li> </ul>                                                                                                    |
|                           | <ul> <li>Näyttöpainike Deaktivoi:<br/>Valitun liitännän deaktivointi (- sarakkeessa<br/>Aktiivinen)</li> </ul>                                                                                                    |
|                           | Näyttöpainike Konfiguroi:<br>Konfiguraatiovalikon avaus                                                                                                    |
| IP-Forwarding<br>erlauben | Tämän toiminnon on yleensä oltava<br>deaktivoituna.<br>Aktivoi toiminto vain, jos TNC:n kautta täytyy<br>järjestää ulkoinen pääsy valinnaiseen toiseen<br>TNC:n Ethernet-liitäntään. Aktivoi vai<br>yhteydessä asiakasnalvelun kanssa |

i

▶ Valitse näyttöpainike Konfiguroi konfiguraatiovalikon avaamiseksi:

| Asetus    | Merkitys                                                                                                    |
|-----------|----------------------------------------------------------------------------------------------------|
| Tila      | <ul> <li>Liitäntä aktiivinen:<br/>Valitun Ethernet-liitännän yhteystila</li> <li>Nimi:<br/>Sen liitännän nimi, jota parhaillaan konfiguroit</li> <li>Pistoliitäntä:<br/>Tämän liitännän pistoliittimen numero<br/>ohjauksen logiikkayksikössä</li> </ul>                                                                                                    |
| Profiili  | Tässä voit laatia tai valita profiilin, johon kaikki<br>tässä ikkunassa näkyvät asetukset on<br>tallennettu. HEIDENHAIN antaa käyttöön kaksi<br>standardiprofiilia:                                                                                                    |
|           | <ul> <li>DHCP-LAN:<br/>Asetukset standardityyppiselle TNC Ethernet<br/>-liitännälle, jonka pitäisi toimia<br/>standardityyppisessä yritysverkossa.</li> <li>MachineNet:<br/>Asetukset toiselle, valinnaiselle Ethernet-<br/>liitännälle koneen verkkoon konfiguroimista<br/>varten</li> </ul>                                                                               |
|           | Vastaavan näyttöpainikkeen avulla voit tallentaa,<br>ladata ja poistaa profiileja.                                                                                                    |
| IP-osoite | <ul> <li>Optio IP-osoitteen automaattinen<br/>määritys:<br/>TNC:n tulee määrittää IP-osoite dynaamisesti<br/>DHCP-palvelimelta</li> <li>Optio IP-osoitteen manuaalinen asetus:<br/>IP-osoitteen ja aliverkon peitteen<br/>manuaalinen määrittely. Sisäänsyöttö: Neljä<br/>pisteellä toisistaan erotettua lukua, esim.</li> <li>160, 1, 180, 20 ja 255, 255, 0, 0</li> </ul> |

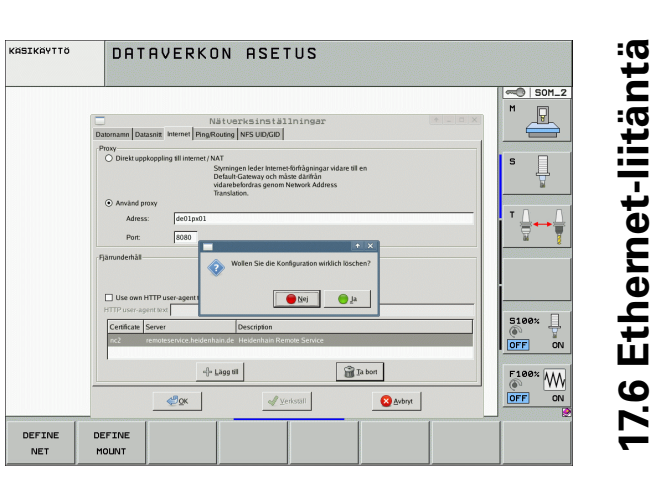

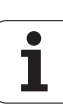

| Asetus                         | Merkitys                                                                                                    |
|--------------------------------|----------------------------------------------------------------------------------------------------|
| Verkkotunnuspa<br>lvelin (DNS) | Optio DNS:n automaattinen määritys:<br>TNC:n tulee määrittää automaattisesti<br>verkkotunnuspalvelimen IP-osoite:                                   |
|                                | Optio DNS:n manuaalinen konfigurointi:<br>Palvelimen ja verkkotunnuksen IP-osoitteen<br>manuaalinen sisäänsyöttö                                    |
| 01etuskäytävä                  | <ul> <li>Optio 01etusyhdyskäytävän automaattinen<br/>määritys:<br/>TNC:n tulee määrittää automaattisesti<br/>oletusarvoinen yhdyskäytävä</li> </ul> |
|                                | <ul> <li>Optio 01etusyhdyskäytävän manuaalinen<br/>konfigurointi:</li> <li>Oletusyhdyskäytävän IP-osoitteen<br/>manuaalinen sisäänsyöttö</li> </ul> |

Vastaanota muutokset näyttöpainikkeella 0K tai hylkää ne näyttöpainikkeella Keskeytä

#### ► Valitse välilehti Internet:

| Asetus      | Merkitys                                                                                                    |
|-------------|----------------------------------------------------------------------------------------------------|
| Proxy       | Suora yhteys Internetiin/NATiin:<br>Internet-kyselyt ohjaavat ohjauksen<br>oletusarvoiseen yhdyskäytävään, josta ne<br>täytyy siirtää edelleen Network Address<br>Translation -toiminnon avulla (esim. suoralla<br>liitännällä modeemiin) |
|             | <ul> <li>Käytä Proxyä:<br/>Määrittele Internet-reitittimen osoite ja<br/>portti, kysy verkon pääkäyttäjältä</li> </ul>                                                                                                    |
| Fernwartung | Koneen valmistaja konfiguroi tässä yhteydessä<br>palvelimen etähuoltoa varten. Tee muutoksia<br>vain keskusteltuasi ensin koneen valmistajan<br>kanssa.                                                                                   |

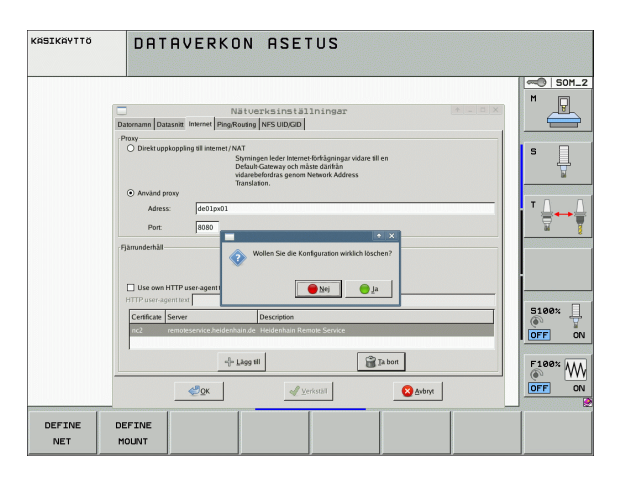

i

Valitse välilehti Ping/Reititys Ping- ja reititysasetusten sisäänsyöttämistä varten:

| Asetus   | Merkitys                                                                                                    |
|----------|----------------------------------------------------------------------------------------------------|
| Ping     | Syötä sisäänsyöttökenttään <b>0soite:</b> se IP-<br>numero, jonka verkkoliitännän haluat tarkastaa.<br>Sisäänsyöttö: Neljä pisteellä toisistaan erotettua<br>lukua, esim. <b>160.1.180.20</b> Vaihtoehtoisesti voit<br>syöttää sisään myös sen tietokoneen nimen,<br>jonka yhteyden haluat tarkastaa. |
|          | <ul> <li>Näyttöpainike Aloita: Testauksen käynnistys,<br/>TNC antaa näytölle Ping-kentän</li> <li>Näyttöpainika Soia, Tastauksen kapatus</li> </ul>                                                                                                    |
|          | Nayttopainike Seis: Testauksen lopetus                                                                                                    |
| Reititys | Verkkoasiantuntijalle: käyttöjärjestelmän<br>tilatietoja sen hetkiselle reititykselle                                                                                                    |
|          | Näyttöpainike Päivitä:<br>Reitityksen päivitys                                                                                                    |

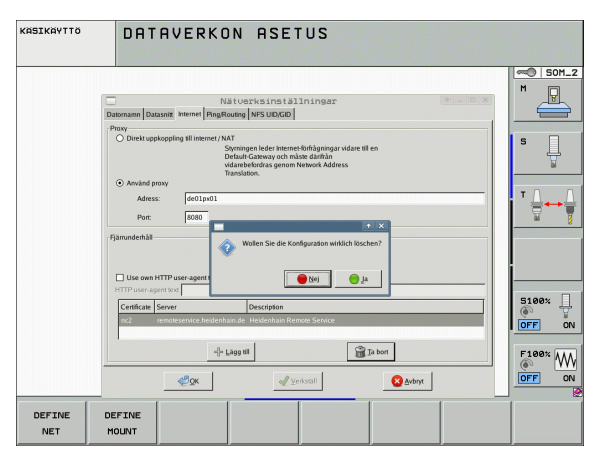

17.6 Ethernet-liitäntä

Valitse välilehti NFS UID/GID käyttäjä- ja ryhmätunnusten sisäänsyöttöä varten:

| Asetus                                  | Merkitys                                                                                                    |
|-----------------------------------------|----------------------------------------------------------------------------------------------------|
| Aseta UID/GID<br>NFS-ositusta<br>varten | User ID:<br>Määrittely, millä käyttäjätunnuksella<br>loppukäyttäjä pääsee verkkoaseman<br>tiedostoihin. Arvo pyydetään verkkoaseman<br>hallinnan yhteydessä. |
|                                         | Group ID:<br>Määrittely, millä ryhmätunnuksella käytät<br>verkkoaseman tiedostoja. Arvo pyydetään<br>verkkoaseman hallinnan yhteydessä.                      |

Valitse välilehti DHCP-Server koneverkon DHCP-palvelimen asetusten konfiguroimista varten:

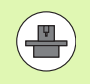

.

DHCP-palvelin on suojattu salasanalla. Ota tarvittaessa yhteys koneen valmistajaan.

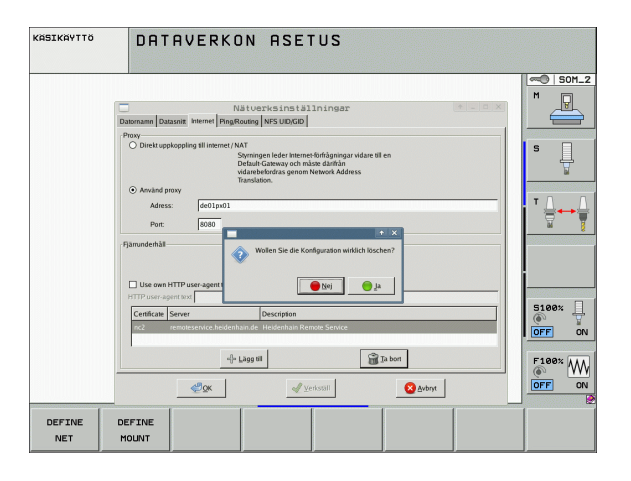

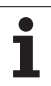

| :65        |
|------------|
|            |
| Ξ          |
|            |
|            |
| - 40       |
| +          |
| :=         |
|            |
|            |
| +          |
| <b>(</b> ) |
| -          |
|            |
|            |
| d)         |
| <b>Z</b>   |
| <u> </u>   |
| ÷          |
| 111        |
|            |
| 10         |
| 9          |
| <b>N</b>   |
|            |
|            |

Asetus

DHCP-palvelin

aktiivinen:

#### Merkitys

#### 🔳 alkava IP-osoite:

Määrittely, mistä IP-osoitteesta alkaen TNC:n tulee määrittää dynaamisten IP-osoitteiden pooli. TNC ottaa harmaalla merkityt arvot määritellyn Ethernet-liitännän pysyvästä IPosoitteesta, ja ne eivät ole käytetävissä.

#### päättävä IP-osoite:

Määrittely, mihin IP-osoitteeseen saakka TNC:n tulee määrittää dynaamisten IPosoitteiden pooli.

#### Varausaika (tuntia):

Aika, jonka verran dynaamiset IP-osoitteet tulee pitää varattuina asiakkaalle. Jos asiakas antaa ilmoituksen tämän ajan kuluessa, silloin TNC osoittaa edelleen samaa dynaamista IPosoitetta.

Verkkotunnus:

Tässä voit tarvittaessa määritellä koneen verkon nimen. Tarpeellinen, jos esim. koneen verkolle ja ulkoiselle verkolle on annettu sama nimi.

#### DNS:n edelleenlähetys ulkoiseen:

Jos **IP Forwarding** on aktivoituna (välilehti **Liitännät**), voit option ollessa aktivoituna määritellä, että laitteiden nimierottelua voidaan käyttää koneen verkossa myös ulkoisesta verkosta.

#### DNS-edelleenlähetys ulkoisesta:

Jos **IP Forwarding** on aktivoituna (välilehti **Liitännät**), voit option ollessa aktivoituna määritellä, että TNC:n tulee lähettää laitteiden DNS-kyselyt koneen verkon sisällä edelleen myös ulkoisen verkon nimikkopalvelimelle, mikäli koneen ohjauksen DNS-palvelin ei voi vastata kysymyksiin.

Näyttöpainike Tila:

Niiden laitteiden yleiskuvauksen kutsu, joita koneen verkossa käytetään dynaamisella IPosoitteella. Lisäksi voidaan suorittaa näiden laitteiden asetuksia.

- Näyttöpainike Laajennetut toiminnot: DNS-/DHCP-palvelimen laajennetut asetusmahdollisuudet.
- Näyttöpainike Aseta standardiarvot: Aseta tehdasasetukset.

|                                 | Netzwerkeinstellungen 🔶 🗕 🗆 🗙                                    |
|---------------------------------|------------------------------------------------------------------|
| Computernamen Schnittstellen In | ternet Ping/Routing NFS UID/GID DHCP-Server                      |
| DHCP-Einstellungen              |                                                                  |
|                                 | DHCP/DNS-Serverdienste für Geräte<br>im Maschinennetz aktivieren |
| DHCP-Server aktiv auf:          | eth1 💌                                                           |
| IP-Addressen ab:                | 198 2, 168 2, 254 2, 10 .                                        |
| IP-Addressen bis:               | 198 x, 168 x, 254 x, 100 x                                       |
| Lease Time (Stunden):           | 240                                                              |
| Domain Name:                    | machine.net                                                      |
| DNS nach extern weiterleiter    |                                                                  |
| DNS von extern weiterleiten     |                                                                  |
|                                 | Equalitate                                                       |
| 🔯 Status                        | Optionen Standardwerte                                           |
|                                 |                                                                  |
|                                 |                                                                  |
|                                 |                                                                  |
| < <u>₽</u> ок                   | Anwenden OEM Serechtigung                                        |

#### Laitekohtaiset verkkoaseman asetukset

Paina ohjelmanäppäintä DEFINE MOUNT syöttääksesi sisään verkkokohtaiset asetukset. Voit määritellä vaikka kuinka monta verkkoaseman asetusta, mutta samanaikaisesti voit käsitellä enintään seitsemän.

| Asetus      | Merkitys                                                                                                    |
|-------------|----------------------------------------------------------------------------------------------------|
| Verkkoasema | Kaikkien liitettyjen verkkoasemien luettelo.<br>Tässä sarakkeessa TNC näyttää kunkin<br>verkkoyhteyden tilan: |
|             | Mount:<br>Verkkoaseman yhdistäminen/erottaminen                                                               |
|             | Auto:<br>Verkkoasema on yhdistettävä<br>automaattisesti/manuaalisesti                                         |
|             | Typ:<br>Verkkoyhteyden tyyppi. Mahdollisia ovat<br>cifs ja nfs                                                |
|             | Levyasema:<br>TNC-ohjauksen verkkoaseman tunnus                                                               |
|             | ID:<br>Sisäinen tunnus ilmoittaa, jos Mount-<br>Point-pisteen avulla on määritelty<br>useampia yhteyksiä      |
|             | Palvelin:<br>Palvelinten nimet                                                                                |
|             | Vapautusnimi:<br>Palvelimella olevan hakemiston nimi, jota<br>TNC:n tulee käyttää                             |
|             | Käyttäjä:<br>Käyttäjän nimi verkossa                                                                          |
|             | Salasana:<br>Verkkoaseman salasana, suojattu tai ei                                                           |
|             | Salasanan kysely?:<br>Salasanan kysyminen yhteydenotossa/ei<br>kysymistä                                      |
|             | Valinnat:<br>Lisäyhteysvalintojen näyttö                                                                      |
|             | Näyttöpainikkeiden avulla voit hallita<br>verkkoasemia.                                                       |

Lisätäksesi verkkoaseman käytä näyttöpainiketta **Lisää**: Tällöin TNC käynnistää verkkoavustajan, jossa tarvittavat tiedot voidaan syöttää dialogiohjatusti

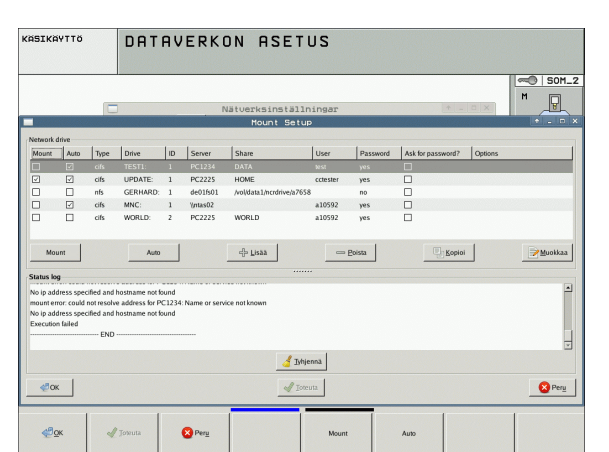

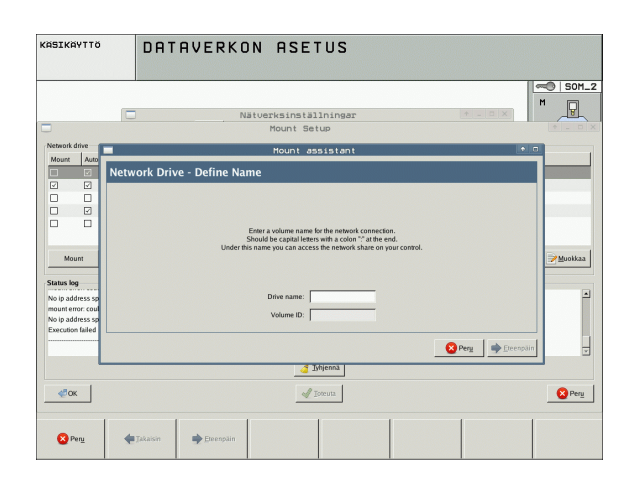

1

# 17.7 PGM MGT -konfigurointi

# Käyttö

MOD-toiminnon avulla määritellään, mitkä hakemistot tai tiedostot TNC:n tulee näyttää:

- Asetus PGM MGT: Valitse uusi hiirikäyttöinen tiedostonhallinta/vanha tiedostonhallinta
- Asetus Riippuvat tiedostot: Määrittely, tuleeko sidonnaiset tiedostot näyttää vai ei. Asetus Manuaali näyttää sidonnaiset tiedostot, asetus Automaatti ei näytä sidonnaisia tiedostoja

Lisätietoja: Katso "Työskentely tiedostonhallinnalla", sivu 118.

# PGM MGT –asetuksen muuttaminen

- ▶ Valitse MOD-toiminnot: Paina näppäintä MOD.
- Paina ohjelmanäppäintä RS232 RS422 ASETUS.
- Asetuksen PGM MGT valinta: Siirrä kursoripalkki nuolinäppäinte avulla asetukseen PGM MGT, vaihda näppäimellä ENT asetusten Laajennettu 2 ja Laajennettu 1 välillä.

Uusi tiedostonhallinta (asetus Laajennettu 2) tarjoaa seuraavia etuja:

- Täydellinen hiirikäyttö mahdollinen näppäinkäytön lisäksi
- Lajittelutoiminto käytettävissä
- Tekstisyöttö synkronoi kirkaskentän seuraavan mahdollisen tiedostonimen kohdalle
- Suosikkien hallinta
- Mahdollisuus konfiguroida näytettäviä tietoja
- Päiväyksen muoto asetettavissa
- Ikkunan koko joustavasti säädeltävissä
- Pikakäyttö pikakuvakkeiden avulla mahdollinen

## **Riippuvat tiedostot**

Riippuvilla tiedostoilla on niiden tunnistamisen helpottamiseksi sekä tiedostotunnus että nimipääte **.SEC.DEP** (**SEC**tion = engl. selite, **DEP**endent = engl. riippuva). Käytettävissä on seuraavat erilaiset tyypit:

#### .H.SEC.DEP

Kun työskentelet selitystoiminnolla, TNC luo itse tiedoston, jonka pääte on **.SEC.DEP**. Tässä tiedostossa on TNC:n tarvitsemaa informaatiota, jonka avulla päästään nopeammin siirtymään selityskohdasta toiseen.

- .T.DEP: Työkalunkäyttötiedosto yksittäistä selväkielidialogia varten (Katso "Työkalun käyttötestaus" sivulla 196)
- .P.T.DEP: Työkalunkäyttötiedosto koko palettia varten TNC luo tiedoston päätteellä .P.T.DEP, kun suoritat ohjelmanajon käyttötavalla työkalun käyttötestauksen (Katso "Työkalun käyttötestaus" sivulla 196) aktiivisessa palettitiedostossa olevaa palettitietuetta varten. Tähän tiedostoon voit siten tallentaa kootusti kaikkien työkalujen käyttöajat, siis kaikkien niiden työkalujen käyttöajat, joita käytetään tässä paletissa.
- .H.AFC.DEP: Tiedosto, johon TNC tallentaa adaptiivisen syötön säädön säätöparametrit (Katso "Adaptiivinen syötönsäätö AFC (Ohjelmisto-optio)" sivulla 437)
- .H.AFC2.DEP: Tiedosto, johon TNC tallentaa adaptiivisen syötön säädön tilastotiedot (Katso "Adaptiivinen syötönsäätö AFC (Ohjelmisto-optio)" sivulla 437)

#### Riippuvien tiedostojen MOD-asetuksen muuttaminen

- Valitse tiedostonhallinta käyttötavalla Ohjelman tallennus/editointi: Paina näppäintä PGM MGT
- ▶ Valitse MOD-toiminnot: Paina näppäintä MOD.
- Riippuvien tiedostojen asetuksen valinta: Siirrä kursoripalkki nuolinäppäimen avulla asetuskohtaan Riippuvat tiedostot, käytä näppäintä ENT vaihtaaksesi asetusta vaihtoehtojen AUTOMAATTINEN ja KÄSIKÄYTTÖ kesken

Riippuvat tiedostot ovat nähtävissä tiedostonhallinnassa vain, jos asetus KÄSIKÄYTTÖ on valittuna.

Jos tiedostolle on olemassa riippuvia tiedostoja, tällöin TNC näyttää tiedostonhallinnan tilasarakkeessa +-merkkiä (vain jos **Riippuvat tiedostot** ovat asetuksessa **AUTOMAATTINEN**).

# 17.8 Konekohtaiset käyttäjäparametrit

# Käyttö

Jotta käyttäjä voisi asettaa konekohtaisia toimintoja, koneen valmistaja voi määritellä käyttäjäparametreiksi enintään 16 koneparametria

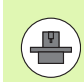

Tämä toiminto ei ole käytössä kaikissa TNC-ohjauksissa. Katso koneen käyttöohjekirjaa

MOD-toiminnot

i

# 17.9 Aihion esitys työskentelytilassa

## Käyttö

Ohjelman testauksen käyttötavalla voidaan aihion sijoituspaikka koneen työskentelytilassa tarkastaa graafisesti ja aktivoida työskentelytilan valvonta tällä käyttötavalla

TNC näyttää työskentelytilana läpinäkyvää neliötä, jonka mitat on annettu taulukossa **Liikealue** (Standardiväri: vihreä) TNC ottaa työskentelytilan mitat kyseiselle liikealueelle koneparametrista. Koska liikealue on määritelty koneen referenssijärjestelmässä, neliön nollapiste vastaa koneen nollapistettä. Voit ottaa näkyviin neliön sisällä olevan koneen nollapisteen sijaintipaikan, kun painat ohjelmanäppäintä M91 (Standardiväri: valkoinen)

Toinen läpinäkyvä neliö esittää aihiota, jonka mitat on annettu taulukossa **BLK FORM** (Standardiväri: sininen) TNC ottaa mitat valitun ohjelman aihion määrittelystä. Aihioneliö määrittelee sisäänsyöttökoordinaatiston, jonka nollapiste on isomman liikealueen neliön sisällä. Voit ottaa näkyviin liikealueen sisällä olevan aktiivisen nollapisteen sijaintipaikan, kun painat ohjelmanäppäintä "Näytä työkappaleen nollapiste" (2. ohjelmanäppäinpalkki).

Normaalisti ohjelman testauksessa ei ole merkitystä, missä kohdasa aihio sijaitsee työskentelyalueen sisällä. Kuitenkin testattaessa ohjelmaa, joka sisältää ajoliikkeitä koodilla M91 tai M92, täytyy aihiota siirtää "graafisesti" niin, että muotovääristymiä ei pääse syntymään. Käytä tätä varten seuraavassa taulukossa esitettyjä ohjelmanäppäimiä.

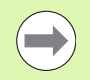

Jos haluat suorittaa graafisen törmäystestin (ohjelmaoptio), täytyy peruspistettä tarvittaessa siirtää graafisesti niin, että törmäysvaroituksia ei esiinny.

Ohjelmanäppäimen "Näytä työkappaleen nollapiste työtilassa" avulla voit ottaa näytölle aihion sijainnin koneen koordinaatistossa. Sen jälkeen sinun täytyy sijoittaa työkappaleesi koneen pöytään näiden koordinaattien mukaisesti, jotta koneistuksen suorittamisen aikana voitaisiin ylläpitää samat olosuhteet kuin törmäystestissä.

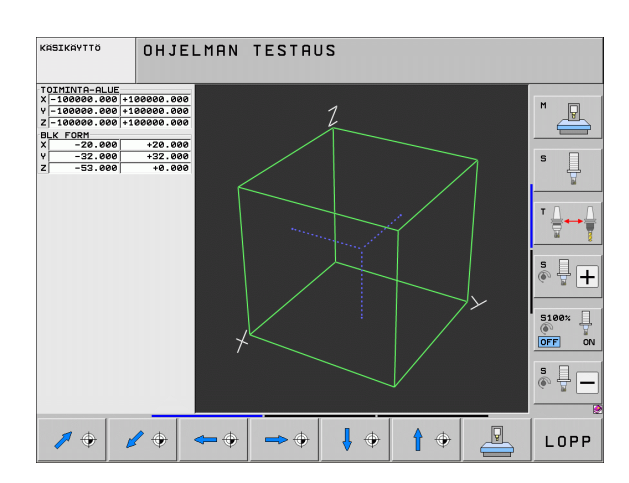

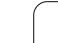

Lisäksi voit aktivoida myös työskentelytilan valvonnan käyttötapaa Ohjelman testaus varten, jotta voisit tarkistaa ohjelman todellisella peruspisteellä ja voimassa olevalla liikealueella (katso seuraavaa taulukkoa, viimeinen rivi).

| Toiminto                                                                                                    | Ohjelmanäppäin |
|----------------------------------------------------------------------------------------------------|----------------|
| Aihion siirto vasemmalle                                                                                                    | <b>+</b>       |
| Aihion siirto oikealle                                                                                                    | <b>→</b> (†)   |
| Aihion siirto eteen                                                                                                    |                |
| Aihion siirto taakse                                                                                                    | / +            |
| Aihion siirto ylöspäin                                                                                                    | 1 +            |
| Aihion siirto alaspäin                                                                                                    | ↓ ⊕            |
| Aihion näyttö asetetun peruspisteen suhteen:<br>TNC vastaanottaa aktiivisen peruspisteen<br>(esiasetus) ja aktiiviset rajakytkinten asemat<br>koneen käyttötavalta ohjelman testaukseen |                |
| Koko liikealueen näyttö esitettävän aihion<br>suhteen                                                                                                    |                |
| Koneen nollapisteen näyttö työskentelytilassa                                                                                                    | нат            |
| Koneen valmistajan määrittelemän aseman<br>(esim. työkalunvaihtoaseman näyttö<br>työskentelytilassa)                                                                                    | м92<br>Ф       |
| Työkappaleen nollapisteen näyttö<br>työskentelytilassa                                                                                                    | •              |
| Työskentelytilan valvonnan kytkentä päälle<br>(PÄÄLLE / pois (POIS) ohjelman testauksessa                                                                                               |                |

1

## Koko esityksen kierto

Kolmannessa ohjelmanäppinpalkissa on käytettävissä toiminnot, joiden avulla voit kiertää tai kallistaa koko esitystä:

| Toiminto                            | Ohjelman | appäimet |
|-------------------------------------|----------|----------|
| Esityksen pystysuuntainen kierto    |          |          |
| Esityksen vaakasuuntainen kallistus |          |          |

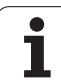

# 17.10 Paikoitusnäytön valinta

# Käyttö

Koordinaattien näyttöä voidaan muuttaa käsikäyttöä ja ohjelmanajon käyttötapoja varten:

Oikealla oleva kuva esittää erilaisia työkalun paikoitusasemia

- 1 Lähtöasema
- 2 Työkalun tavoiteasema
- 3 Työkappaleen nollapiste
- 4 Koneen nollapiste

TNC:n paikoitusnäyttöjä varten voidaan valita seuraavat koordinaatit:

| Toiminto                                                                                                    | Näyttö |
|----------------------------------------------------------------------------------------------------|--------|
| Hetkellisasema; sen hetkinen työkalun asema                                                                                                    | OLO    |
| Referenssiasema; Hetkellisasema koneen<br>nollapisteen suhteen                                                                                    | REF    |
| Jättövirhe; Asetus- ja hetkellisaseman välinen ero                                                                                                | JÄTTÖ  |
| Asetusasema; TNC:n etukäteen määräämä arvo                                                                                                    | ASET   |
| Jäljellä oleva matka ohjelmoituun asemaan<br>koneen koordinaatistossa; hetkellisaseman ja<br>kohdeaseman ero                                      | JÄLJ   |
| Jäljellä oleva matka ohjelmoituun asemaan<br>aktiivisessa (mahdollisesti käännetyssä)<br>koordinaatistossa; hetkellisaseman ja<br>kohdeaseman ero | RW-3D  |
| Liikematkat, jotka toteutetaan<br>käsikäyttökeskeytyksen toiminnolla (M118)<br>(vain paikoitusnäyttö 2)                                           | M118   |

Paikoitusnäytön 1 MOD-toiminnolla valitaan paikoitusnäyttö tilan näytössä.

Paikoitusnäytön 2 MOD-toiminnolla valitaan paikoitusnäyttö lisätilanäytössä

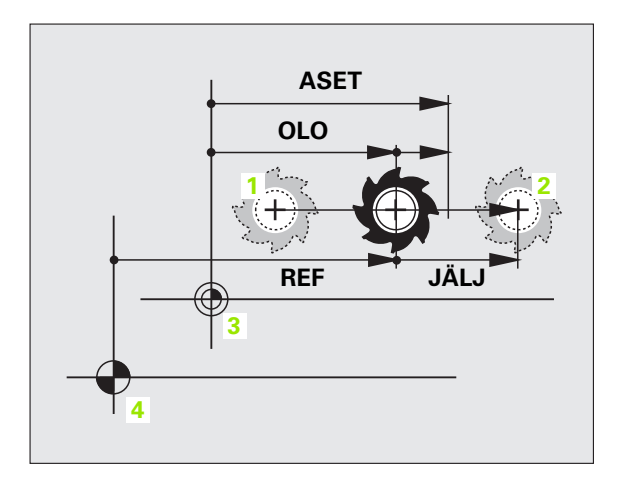

# 17.11 Mittajärjestelmän valinta

## Käyttö

Tällä MOD-toiminnolla asetetaan TNC:n koordinaattien näyttö joko millimetreinä tai tuumina.

- Metrijärjestelmän: esim. X = 15,789 (mm) MOD-toiminnon vaihto mm/tuuma = mm. Näyttö kolmella pilkun jälkeisellä numerolla
- Tuumajärjestelmän: esim. X = 0,6216 (tuuma) MOD-toiminnon vaihto mm/tuuma = tuuma. Näyttö neljällä pilkun jälkeisellä numerolla

Jos tuumanäyttö on voimassa, TNC näyttää myös syöttöarvon muodossa tuuma/min. Tuumaohjelmassa täytyy syöttöarvo syöttää sisään kertoimella 10.

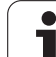

# 17.12 Ohjelmointikielen valinta toiminnolle \$MDI

# Käyttö

MOD-toiminnolla Ohjelman sisäänsyöttö vaihdetaan tiedoston \$MDI ohjelmointitapaa seuraavasti.

- Ohjelmoi \$MDI.H selväkielidialogissa: Ohjelman sisäänsyöttö: HEIDENHAIN
- Ohjelmoi \$MDI.I järjestelmä DIN/ISO mukaan: Ohjelman sisäänsyöttö: ISO

i
# 17.13 Akselivalinta L-lauseen generoinnille

### Käyttö

Akselivalinnan sisäänsyöttökentässä määritellään, mitkä hetkellisen työkaluaseman koordinaatit valitaan **G01**-lauseeseen. Erillisen **L**-lauseen generointi tapahtuu näppäimellä "Hetkellisaseman tallennus". Akseleiden valinta tehdään koneparametrien tapaan bittimuodossa:

Akselin valinta %11111: X, Y, Z, IV., V. -akselin tallennus

Akselin valinta %01111: X, Y, Z, IV. -akselin tallennus

Akselin valinta %00111: X, Y, Z -akselin tallennus

Akselin valinta %00011: X, Y -akselin tallennus

Akselin valinta %00001: X-akselin tallennus

# 17.14 Liikealueen rajojen määrittely, nollapistenäyttö

### Käyttö

Todellista käytettävissä olevaa liikealuetta voidaan rajoittaa koneen liikealueen sisäpuolella kullakin koordinaattiakselilla.

Käyttöesimerkki: Työkappaleen suojaaminen törmäyksiltä.

Maksimaalista liikealuetta rajoitetaan ohjelmarajakytkinten avulla. Todellinen käytettävissä oleva liikealue rajataan MOD-toiminnolla LIIKEALUE: Sitä varten syötetään sisään maksimiarvot positiivisessa ja negatiivisessa akselisuunnassa koneen nollapisteen suhteen. Jos koneessa käytetään useampia liikealueita, voit asettaa rajoituksen erikseen jokaista liikealuetta varten (Ohjelmanäppäin LIIKEALUE (1) ... LIIKEALUE (3)).

### Työskentely ilman liikealueen rajoitusta

Niille koordinaattiakseleille, joita halutaan liikuttaa ilman liikealueen rajoituksia, määritellään TNC:n maksimi liikepituus (+/- 99999 mm) kohtaan LIIKEALUE.

### Maksimin liikealueen määritys ja sisäänsyöttö

- Valitse paikoitusnäyttö REF
- Aja akselit haluamiisi X-, Y- ja Z-akseleiden positiivisiin ja negatiivisiin liikeraja-asemiin
- Merkitse ylös arvot etumerkeillä
- ▶ Valitse MOD-toiminnot: Paina näppäintä MOD.
- AKSELI-RAJAT
- Liikealueen rajojen sisäänsyöttö: Paina ohjelmanäppäintä LIIKEALUE. Määrittele kunkin akselin rajoiksi aiemmin muistiin kirjaamasi arvot.
- Lopeta MOD-toiminto: Paina ohjelmanäppäintä LOPPU

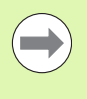

Aktiivisia työkalun sädekorjauksia ei huomioida liikealueen rajoitusten yhteydessä.

Liikealueen rajoitukset ja ohjelmarajakytkimet huomioidaan sen jälkeen kun akselit on ajettu referenssipisteisiinsä.

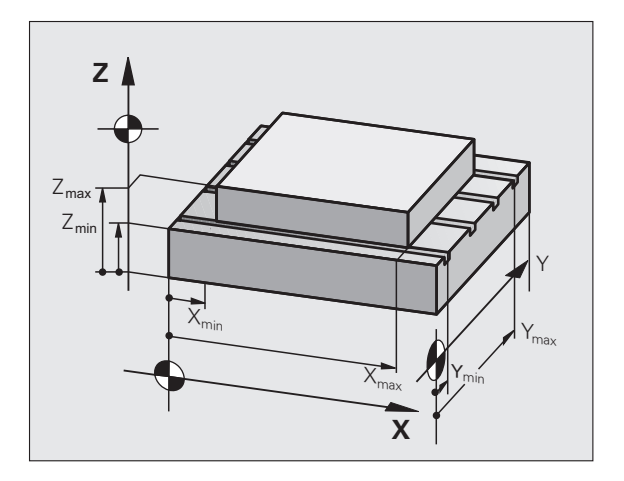

| KÄSIKÄYTTÖ                                      |                                                    |                                                                                                    | OHJE<br>JA E | LMOINTI<br>DITOINTI |
|-------------------------------------------------|----------------------------------------------------|----------------------------------------------------------------------------------------------------|--------------|---------------------|
| x- =========                                    | X+ +39999,9999<br>Y* +39999,5999<br>Z* +39999,5999 | Peruspisieet:<br>X +250<br>Y +0<br>2 -0000<br>a +0<br>B -0<br>C +0<br>C +0<br>C +0<br>C +0<br>- +0<br>- |              |                     |
| ASEMA/ AKSELI- AKS<br>RAJAT RI<br>DHJ.MAAR. (1) | SELI- AKSELI-<br>AJAT RAJAT<br>(2) (3)             | OHJE KONE-<br>AIKA (                                                                                                    |              | LOPP                |

### Peruspisteen näyttö

Näytön oikeassa yläkulmassa näytettävät arvot määrittelevät kulloinkin aktiivisena olevan peruspisteen. Peruspiste voidaan asettaa käsikäytöllä tai aktivoida esiasetustaulukosta. Peruspistettä ei voi muuttaa kuvaruudulla.

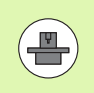

Näyttöarvot ovat riippuvaisia koneen konfiguraatiosta.

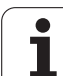

# 17.15 OHJE-tiedostojen näyttö

### Käyttö

Ohjetiedostoja voit käyttää esim. silloin, kun haluat tietää yksityiskohtaiset menettelyohjeet koneen vapautusajolle virtakatkoksen jälkeen. Myös lisätoiminnot voidaan dokumentoida OHJE-tiedostoon. Oikealla oleva kuva esittää OHJE-tiedoston näyttöä.

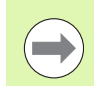

OHJE-tiedostot eivät ole käytettävissä kaikissa koneissa. Tarkempia tietoja saat koneen valmistajalta.

### **OHJE-tiedostojen valinta**

▶ Valitse MOD-toiminnot: Paina näppäintä MOD.

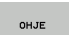

- Viimeksi voimassa olleen OHJE-tiedoston valinta: Paina ohjelmanäppäintä OHJE
- Mikäli tarpeen, kutsu tiedostonhallinta (PGM MGT) ja valitse jokin muu ohjetiedosto.

| KÄSIK     | ÄYTTÖ         |            |         |                |      |       | OHJE<br>JA E | LMOINTI<br>DITOINTI |
|-----------|---------------|------------|---------|----------------|------|-------|--------------|---------------------|
| 0         | 9             | ervice1.h  | lp: Val | itse koneen kä | isky |       |              |                     |
|           |               | *******    |         | **             |      |       | -            | M                   |
|           | III ATTENT    | ION !!!    |         |                |      |       |              |                     |
|           | only for su   | pervisor   |         |                |      |       |              |                     |
|           | X, Y, Z can b | e moved by | ·       |                |      |       |              |                     |
|           | X+, X-, Y+, Y | -, z+, z-  | key     |                |      |       |              | S                   |
|           | or handwheel  | ah an ao n |         |                |      |       |              | ÷                   |
|           | service tool  | changer    |         |                |      |       |              | Li I                |
|           | (211/316      | arm,       |         |                |      |       |              |                     |
|           |               |            |         |                |      |       |              | ТД                  |
| #101      | S to TC posi  | tion       |         |                |      |       |              | <u> </u>            |
| #102      | Z to TC posi  | tion put   | out     |                |      |       |              |                     |
| #103      | Z to TC posi  | tion put   | in      |                |      |       | <b>v</b> 1   |                     |
| -         |               |            |         |                |      |       |              | L 4 1               |
|           |               |            | 0%      | T2T-2          |      |       |              | 6.8                 |
|           |               |            | 0%      | 3 131          |      |       |              |                     |
|           |               |            | 6%      | SLNMJ          |      | 1 06  | :49          | 5100%               |
| X         | +250.00       | 30 Y       |         | +0.000         | Z    | -560  | .000         |                     |
| ₩B        | +0.00         | 30 + C     |         | +0.000         |      |       |              |                     |
|           |               | Î          |         |                |      |       |              | s =                 |
| . 11      |               |            |         |                |      |       |              | è                   |
| <u>*8</u> |               |            |         |                | S 1  | 0.000 |              | ~                   |
| HETK.     | @: 15         | T 5        |         | Z 5 1875       | F 0  | M     | 5 / 9        |                     |
|           |               |            |         |                |      |       |              | 1                   |
|           |               |            |         |                |      |       |              | LOPE                |
|           |               |            |         |                |      |       |              | 2011                |

# 17.16 Käyttötietojen näyttö

### Käyttö

Ohjelmanäppäimellä KONEAIKA voidaan otta näytölle erilaisia koneen käyttöaikoja:

| Käyttöaika    | Merkitys                                        |
|---------------|-------------------------------------------------|
| Ohjaus päälle | Ohjauksen käyttöaika ensikäyttöönotosta         |
| Kone päällä   | Koneen käyttöaika ensikäyttöönotosta            |
| Ohjelmanajo   | Ohjatun käytön käyttöaika<br>ensikäyttöönotosta |

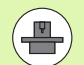

Koneen valmistaja voi vielä perustaa lisää näytettäviä aikatietoja. Katso koneen käyttöohjekirjaa!

Näytön alareunassa voit syöttää sisään avainkoodin, jonka avulla TNC nollata näytettävät ajat. TNC:n nollaamat ajat määrää koneen valmistaja, joten katso koneen käsikirjaa!

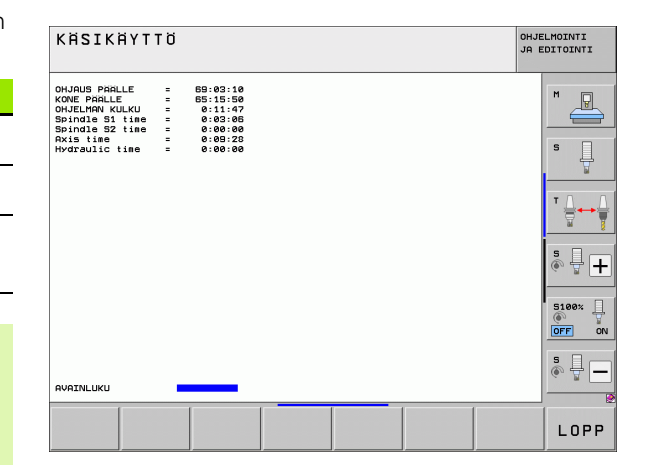

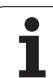

# 17.17 Tietovälineen tarkastus

### Käyttö

Ohjelmanäppäimen TIEDOSTOJÄRJESTELMÄN TARKASTUS avulla voit suorittaa TNC- ja PLC-ositukselle kiintolevyn tarkastuksen automaattisella korjauksella.

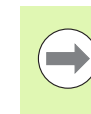

TNC:n järjestelmäositus testataan automaattisesti jokaisella ohjauksen uudelleenkäynnistyksellä. TNC ilmoittaa järjestelmän ositusvirhettä vastaavalla virheilmoituksella.

### Tietovälineen tarkastuksen toteutus

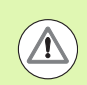

#### Huomaa törmäysvaara!

Ennen tietovälineen tarkastamista saata kone HÄTÄSEIStilaan. TNC suorittaa ennen tarkastamista ohjelmiston uudelleenkäynnistyksen!

▶ Valitse MOD-toiminnot: Paina näppäintä MOD.

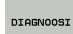

Diagnoositoiminnon valinta: Paina ohjelmanäppäintä DIAGNOOSI

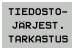

- Tietovälineen käynnistys: Paina ohjelmanäppäintä TIEDOSTOJÄRJESTELMÄN TARKASTUS
- Vahvista tarkastus painamalla vielä kerran ohjelmanäppäintä KYLLÄ: Toiminto ajaa TNCohjelmiston alas ja käynnistää tietovälineen tarkastuksen. Tarkastus voi kestää jonkin aikaa riippuen kiintolevyllä olevien tiedostojen lukumäärästä ja koosta.
- Testauksen lopuksi TNC antaa näytölle ponnahdusikkunan, jossa esitetään testauksen tulokset. TNC kirjoittaa tulokset myös ohjauksen lokikirjaan.
- TNC-ohjelmiston uudelleenkäynnistys: Paina näppäintä ENT

### 17.18 Järjestelmäajan asetus

#### Käyttö

Ohjelmanäppäimen PÄIVÄN/KELLONAJAN ASETUS avulla voit asettaa aikavyöhykkeen, päiväyksen ja kellonajan.

#### Asetusten toteuttaminen

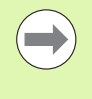

Kun asetat aikavyöhykkeen, päiväyksen tai järjestelmäajan, on TNC sen jälkeen uudelleenkäynnistettävä. Tällöin TNC antaa asiaa koskevan varoituksen, kun ikkuna suljetaan.

- ▶ Valitse MOD-toiminnot: Paina näppäintä MOD.
- Ohjelmanäppäinpalkin jatko

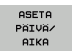

Aikavyöhykeikkunan näyttö: Paina ohjelmanäppäintä AIKAVYÖHYKKEEN ASETUS

- Oikeanpuoleisessa osassa voit valita aikavyöhykkeen napsauttamalla sijaintipaikkasi nimeä
- Ponnahdusikkunan vasemmalla alueella valitaan, halutaanko aika asettaa manuaalisesti (aktivoi valinta Ajan manuaalinen asetus) vai tuleeko TNC:n aika synkronoida palvelimen ajan kanssa (aktivoi valinta Synkronoi aika NTP-palvelimen avulla)
- Tarvittaessa voit asettaa myös kellonajan syöttämällä sisään lukuarvot
- Asetusten tallennus: Napsauta näyttöpainiketta OK
- Muutosten hylkäys ja dialogin keskeytys: Paina näyttöpainiketta Keskeytä

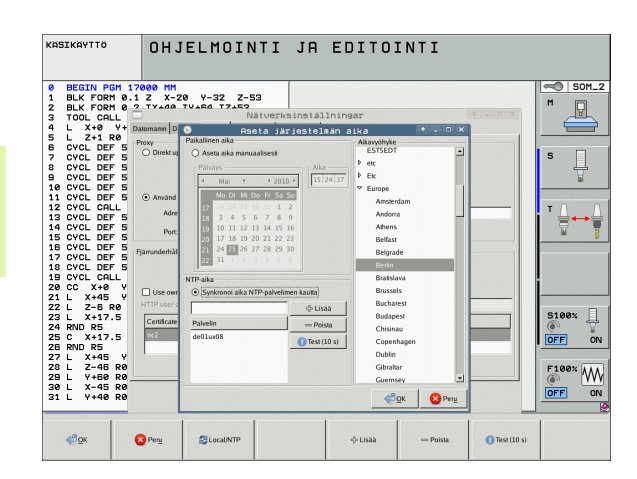

# 17.19 Telepalvelu

### Käyttö

 $\bigcirc$ 

Telepalvelutoimintojen vapautuksesta ja asetuksista vastaa koneen valmistaja. Katso koneen käyttöohjekirjaa!

TNC:ssä on telepalveluja varten kaksi ohjelmanäppäintä, joilla voidaan asettaa erilaisia palveluasemia.

TNC mahdollistaa telepalvelujen käytön. Sitä varten TNC:ssä tulee olla Ethernet-kortti, jonka avulla päästää suurempiin tiedonsiirtonopeuksiin kuin sarjaliitännällä RS-232-C.

HEIDENHAIN-telepalveluohjelman avulla koneen valmistaja voi muodostaa yhteyden TNC:hen ISDN-modeemin kautta vianetsintätarkoituksia varten. Käytettävissä ovat seuraavat toiminnot:

- Online-näytönsiirto
- Koneen tilakyselyt
- Tiedostojen siirto
- TNC:n etäohjaus

### Telepalvelun kutsu/lopetus

- Halutun konekäyttötavan valinta
- ▶ Valitse MOD-toiminnot: Paina näppäintä MOD.

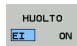

- Yhteyden muodostaminen huoltopaikkaan: Aseta ohjelmanäppäin HUOLTO tai TUKI asetukseen PÄÄLLE. TNC lopettaa yhteyden automaattisesti, jos koneen valmistajan määrittelemän aikajakson (Standardi: 15min) kuluessa ei ole tapahtunut tiedonsiirtoa
- Huoltopaikan yhteyden katkaiseminen: Aseta ohjelmanäppäin HUOLTO tai TUKI asentoon POIS. TNC lopettaa yhteyden noin minuutin kuluessa.

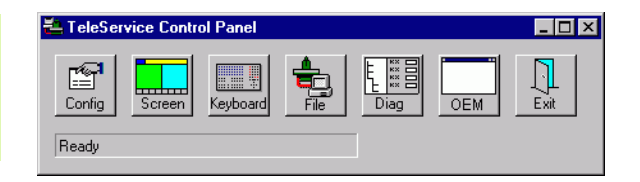

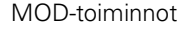

## 17.20 Ulkoinen käyttöoikeus

### Käyttö

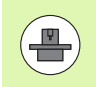

Koneen valmistaja voi konfiguroida ulkoisen pääsymahdollisuuden LSV-2-liitännän kautta. Katso koneen käyttöohjekirjaa!

Ohjelmanäppäimellä ULKOINEN KÄYTTÖOIKEUS voit vapauttaa tai estää LSV-2-liitännän käytön.

Konfiguraatiotiedoston TNC.SYS asetuksella voidaan hakemisto ja sen kaikki alihakemistot suojata salasanan taakse. Kun näiden hakemistojen tietoihin yritetään päästä LSV-2-liitännän kautta, pyydetään syöttämään sisään salasana. Aseta konfiguraatiotiedostossa TNC.SYS sekä polku että salasana ulkoista käyttöoikeutta varten.

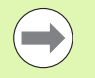

Tiedoston TNC.SYS on oltava hakemistojuuressa TNC:\.

Kun perustat vain yhden sisäänsyötön salasanalle, koko levyasema TNC:\ tulee suojattua.

Käytä tiedonsiirtoon päivitettyä HEIDENHAINohjelmaversiota TNCremo tai TNCremoNT.

| Sisäänsyötöt TNC.SYS   | Merkitys                                                                                             |
|------------------------|----------------------------------------------------------------------------------------------------|
| REMOTE.PERMISSION=     | Salli LSV-2-pääsy vain<br>määriteltyyn tietokoneeseen.<br>Tietokoneiden nimiluettelon<br>määrittely. |
| REMOTE.TNCPASSWORD=    | Salasana LSV-2-käytölle                                                                              |
| REMOTE.TNCPRIVATEPATH= | Suojattava polku                                                                                     |

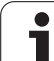

#### Esimerkki TNC.SYS

REMOTE.PERMISSION=PC2225;PC3547

REMOTE.TNCPASSWORD=KR1402

REMOTE.TNCPRIVATEPATH=TNC:\RK

#### Ulkoisen käyttöoikeuden sallinta/esto

- Halutun konekäyttötavan valinta
- ▶ Valitse MOD-toiminnot: Paina näppäintä MOD.
- ULKOINEN PARSY EI ON
- TNC-yhteyden sallinta: Valitse ohjelmanäppäimen ULKOINEN KÄYTTÖOIKEUS asetukseksi PÄÄLLE. TNC sallii pääsyn tietoihin LSV-2-liitännän kautta. Yritettäessä päästä hakemistoon, joka on määritelty konfiguraatiotiedostossa TNC.SYS, pyydetään salasanaa
- TNC-yhteyden esto: Valitse ohjelmanäppäimen ULKOINEN KÄYTTÖOIKEUS asetukseksi POIS. TNC estää pääsyn LSV-2-liitännän kautta

# 17.21 Ohjaustietokonekäyttö

### Käyttö

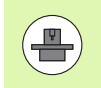

Koneen valmistaja määrittelee ohjaustietokoneen toimintatavat ja toiminnallisuuden. Katso koneen käyttöohjekirjaa!

Ohjelmanäppäimellä OHJAUSTIETOKONEKÄYTTÖ annetaan käsky ulkoiseen ohjaustietokoneeseen esim. tietojen siirtämiseksi ohjaukseen.

#### Ulkoisen käyttöoikeuden sallinta/esto

- Valitse ohjelman tallennuksen/editoinnin tai ohjelman testauksenkäyttötapa
- ▶ Valitse MOD-toiminnot: Paina näppäintä MOD.
- Ohjelmanäppäinpalkin jatko

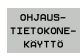

- Ohjaustietokonekäytön aktivointi: TNC näyttää tyhjää kuvaruutua
- Ohjaustietokonekäytön lopetus: paina ohjelmanäppäintä END

| ( | P |          |
|---|---|----------|
|   |   | <b>「</b> |

Huomaa, että koneen valmistaja voi määritellä, että ohjaustietokonekäyttöä ei voi lopettaa manuaalisesti, katso koneen käsikirja.

Huomaa, että koneen valmistaja voi määritellä, että ohjaustietokonekäyttö voidaan aktivoida automaattisesti myös ulkoisesti, katso koneen käsikirja.

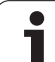

### 17.22 Radiokäsipyörän HR 550 FS konfigurointi

### Käyttö

Ohjelmanäppäimellä RADIOKÄSIPYÖRÄN ASETUS voit konfiguroida radiokäsipyörän HR 550 FS. Käytettävissä ovat seuraavat toiminnot:

- Käsipyörän säilytyspaikan osoitus käsipyörälle
- Radiokanavan asetus
- Taajuusspektrin analyysi parhaan mahdollisen radiokanavan määrittämistä varten
- Lähetystehon asetus
- Tilastotiedot tiedonsiirron laatua varten

### Käsipyörän säilytyspaikan osoitus käsipyörälle

- > Varmista, että käsipyörän säilytyspaikka on liitetty ohjauslaitteistoon
- Aseta radiokäsipyörä siihen käsipyörän säilytyspaikkaan, johon haluat käsipyörän osoittaa
- ▶ Valitse MOD-toiminnot: Paina näppäintä MOD.
- Ohjelmanäppäinpalkin jatko

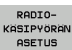

- Radiokäsipyörän konfiguraatiovalikon valinta: Paina ohjelmanäppäintä RADIOKÄSIPYÖRÄN ASETUS
- Napsauta näyttöpainiketta Liitä HR: TNC tallentaa asetetun radiokäsipyörän sarjanumeron ja näyttää sitä vasemmalla olevassa konfiguraatioikkunassa näyttöpainikkeen Liitä HR vieressä
- Tallenna konfiguraatio ja poistu konfiguraatiovalikolta: Paina näyttöpainiketta LOPPU drücken

|                        | Configuration | n of wireless ha | ndwheel            | +        |
|------------------------|---------------|------------------|--------------------|----------|
| Properties Frequency : | spectrum      |                  |                    |          |
| Configuration          |               |                  | Statistics         |          |
| handwheel serial no.   | 0026759407    | Connect HW       | Data packets       | 11734754 |
| Channel setting        | 12            | Select channel   | Lost packets       | 0 0,00%  |
| Channel in use         | 12            |                  | CRC error          | 0 0,00%  |
| Transmitter power      | Full power    | Set power        | Max. successive lo | st 0     |
| HW in charger          |               |                  |                    |          |
| Status                 |               |                  |                    |          |
| HANDWHEEL ONI          | Stop HW       | Start handwheel  |                    | End      |
|                        | 31001111      | Start nanowneer  |                    | Lind     |

### Radiokanavan asetus

Radiokäsipyörän automaattisen käynnistyksen yhteydessä TNC yrittää valita sen radiokanavan, joka lähettää parasta radiosignaalia. Jos haluat asettaa itse radiokanavan, toimi seuraavalla tavalla:

- ▶ Valitse MOD-toiminnot: Paina näppäintä MOD.
- Ohjelmanäppäinpalkin jatko

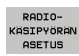

- Radiokäsipyörän konfiguraatiovalikon valinta: Paina ohjelmanäppäintä RADIOKÄSIPYÖRÄN ASETUS
- Valitse välilehti Taajuusspektri hiiren napsautuksella
- Napsauta näyttöpainiketta Pysäytä HR: TNC lopettaa radiokäsipyörän yhteyden ja määrittää todellisen taajuusspektrin kaikkia 16 kanavaa varten
- Pane merkille sen kanavan numero, joka osoittaa vähäisintä radioliikennettä (pienin palkki)
- Näyttöpainikkeen Käynnistä käsipyörä avulla radiokäsipyörä aktivoidaan uudelleen
- ▶ Valitse välilehti **Ominaisuudet** hiiren napsautuksella
- Napsauta näyttöpainiketta Valitse kanava: TNC antaa näytölle kaikki käytettävissä olevat kanavan numerot. Valitse hiiren avulla sen kanavan numero, jolle TNC on määritellyt vähäisimmän määrän radioliikennettä.
- Tallenna konfiguraatio ja poistu konfiguraatiovalikolta: Paina näyttöpainiketta LOPPU drücken

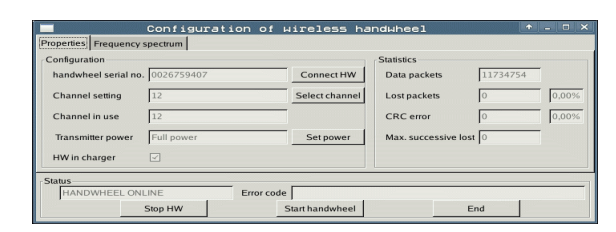

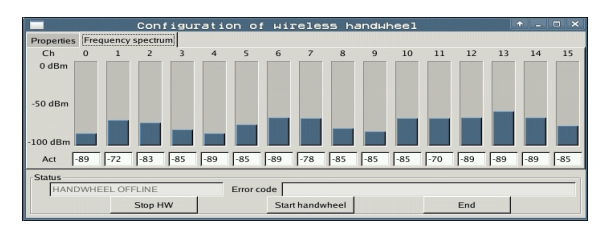

#### Lähetystehon asetus

Huomioi, että lähetystehon pienentyessä radiokäsipyörän peittoalue pienenee.

- ▶ Valitse MOD-toiminnot: Paina näppäintä MOD.
- Ohjelmanäppäinpalkin jatko

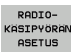

- Radiokäsipyörän konfiguraatiovalikon valinta: Paina ohjelmanäppäintä RADIOKÄSIPYÖRÄN ASETUS
- Napsauta näyttöpainiketta Aseta teho: TNC antaa näytölle kolme käytettävissä olevaa tehoasetusta. Valitse hiiren avulla haluamasi asetus
- Tallenna konfiguraatio ja poistu konfiguraatiovalikolta: Paina näyttöpainiketta LOPPU drücken

### Tilastot

Kohdassa Tilastot TNC näyttää tiedonsiirron laatua koskevia tietoja.

Kun vastaanoton laatu heikkenee, radiokäsipyörä reagoi siihen Hätä-Seis-toiminnolla, koska akseleiden turvallisesta pysähtymisestä ei ole enää takuita.

Ilmoitus heikentyneestä vastaanoton laadusta näkyy näytöllä **Maks. jakso menetetty**. Jos TNC näyttää radiokäsipyörän normaalikäytön aikana halutun käyttösäteen sisällä toistuvasti arvoa, joka on suurempi kuin 2, niin silloin on olemassa kohonnut odottamattoman yhteyskatkoksen vaara. Korjaavana toimenpiteenä on tällöin lähetystehon suurentaminen, mutta mahdollista on myös vaihto pienempitaajuuksiselle kanavalle.

Yritä tällöin parantaa tiedonsiirron laatua valitsemalla toinen kanava (Katso "Radiokanavan asetus" sivulla 693) tai suurentamalla lähetystehoa (Katso "Lähetystehon asetus" sivulla 694).

Tilastotiedot voidaan ottaa näytölle seuraavasti:

- ▶ Valitse MOD-toiminnot: Paina näppäintä MOD.
- Ohjelmanäppäinpalkin jatko

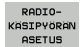

Radiokäsipyörän konfiguraatiovalikon valinta: Paina ohjelmanäppäintä RADIOKÄSIPYÖRÄN ASETUS: TNC näyttää konfiguraatiovalikkoa yhdessä tilastotietojen kanssa

| Configuration        |            |                | Statistics          |          |
|----------------------|------------|----------------|---------------------|----------|
| handwheel serial no. | 0026759407 | Connect HW     | Data packets        | 11734754 |
| Channel setting      | 12         | Select channel | Lost packets        | 0,00%    |
| Channel in use       | 12         |                | CRC error           | 0 0,00%  |
| Transmitter power    | Full power | Set power      | Max. successive los | st 🖸     |
| HW in charger        |            |                |                     |          |

| operties Frequency s | pectrum    |                |                      |          |
|----------------------|------------|----------------|----------------------|----------|
| Configuration        |            |                | Statistics           |          |
| handwheel serial no. | 0026759407 | Connect HW     | Data packets         | 11734754 |
| Channel setting      | 12         | Select channel | Lost packets         | 0.00%    |
| Channel in use       | 12         |                | CRC error            | 0 0,00%  |
| Transmitter power    | Full power | Set power      | Max. successive lost | 0        |
| HW in charger        |            |                |                      |          |
| tatus                |            |                |                      |          |
| HANDWHEEL ONL        | INE        | Error code     |                      |          |

| <u>e</u> e | diti  | EI   | EI          |       |  |
|------------|-------|------|-------------|-------|--|
|            |       |      |             | FZ    |  |
|            | F1    | VC2  |             | 0,020 |  |
|            | 0,016 | 55   |             | 0,020 |  |
|            | 0,016 | 55   |             | 0,250 |  |
|            | 0,200 | 134  | 9           | 0,030 |  |
| 3          | 0,025 | 45   |             | 0,020 |  |
|            | 0,016 | 55   | -<br>-<br>0 | 0,250 |  |
| )          | 0,200 | 1.   | 50          | 0,020 |  |
| 20         | 0,016 | 5    | 5           | 0,02  |  |
| 0          | 0,016 |      | 120         | 0,25  |  |
| 10         | 0,200 | 9    | 130         | 0,0   |  |
| 100        | 0,01  | Б    | 55          | 0,0   |  |
| 40         | 0,01  | Б    | 130         | 077   |  |
| 40         | 0,20  | 90   | 45          | 0,7   |  |
| 100        | 0,0   | 40   | 25          | 0,    |  |
| 20         | 0,0   | 640  | 10          | 0 0   |  |
| 26         | 0,7   | 040  | 25          | 0     |  |
| 70         | 0,    | .040 | 0           | - (   |  |

Taulukot ja yleiskuvaus

# 18.1 Yleiset käyttäjäparametrit

Yleiset käyttäjäparametrit ovat koneparametreja, jotka vaikuttavat TNC:n käyttäytymiseen.

Tyypillisiä käyttäjäparametreja ovat esim.

- dialogikieli
- liitäntätavat
- syöttönopeudet
- koneistusprosessit
- muunnoskytkinten vaikutus

### Koneparametrien sisäänsyöttömahdollisuudet

Koneparametrit voidaan haluttaessa ohjelmoida

- desimaalilukuina Lukuarvon suora sisäänsyöttö
- Kaksois-/binääriluvut Prosenttimerkin sisäänsyöttö "%" ennen lukuarvoa
- Heksadesimaaliluvut Dollarimerkin "\$" sisäänsyöttö ennen lukuarvoa

#### Esimerkki:

Desimaaliluvun 27 sijaan voidaan syöttää sisään myös binääriluku %11011 tai heksadesimaaliluku \$1B.

Yksittäiset koneparametrit voidaan määritellä samanaikaisesti erilaisten lukujärjestelmien mukaan.

Joillakin koneparametreilla on moninkertatoimintoja. Tällaisen koneparametrin määrittelyarvo muodostuu merkinnällä + varustettujen yksittäisten sisäänsyöttöarvojen tuloksena.

### Yleisten käyttäjäparametrien valinta

Yksittäiset käyttäjäparametrit valitaan MOD-toiminnoissa avainluvulla 123.

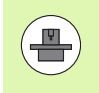

MOD-toiminnoissa on myös konekohtaisia KÄYTTÄJÄPARAMETREJA, jotka ovat käytettävissä.

| Ulkoinen tiedonsiirto                                                          |                                                                                                    |
|--------------------------------------------------------------------------------|----------------------------------------------------------------------------------------------------|
| TNC-liitäntien EXT1 (5020.0) ja EXT2<br>(5020.1) sovitus ulkoiselle laitteelle | MP5020.x<br>7 databittiä (ASCII-koodi, 8.bitti = pariteetti): <b>Bitti 0 = 0</b><br>8 databittiä (ASCII-koodi, 9.bitti = pariteetti): <b>Bitti 0 = 1</b>                                                             |
|                                                                                | Lauseentarkistusmerkki (BCC) mielivaltainen: <b>Bitti 1 = 0</b><br>Lauseentarkistusmerkki (BCC) mielivaltainen: <b>Bitti 1 = 1</b>                                                                                   |
|                                                                                | Tiedonsiirron pysäytys RTS:n aikana aktiivinen: <b>Bitti 2 = 1</b><br>Tiedonsiirron pysäytys RTS:n aikana ei aktiivinen: <b>Bitti 2 = 0</b>                                                                          |
|                                                                                | Tiedonsiirron pysäytys DC3:n aikana aktiivinen: <b>Bitti 3 = 1</b><br>Tiedonsiirron pysäytys DC3:n aikana ei aktiivinen: <b>Bitti 3 = 0</b>                                                                          |
|                                                                                | Merkkiparametri parillinen: <b>Bitti 4 = 0</b><br>Merkkiparametri pariton: <b>Bitti 4 = 1</b>                                                                                                    |
|                                                                                | Merkkiparametri ei-toivottu: <b>Bitti 5 = 0</b><br>Merkkiparametri toivottu: <b>Bitti 5 = 1</b>                                                                                                    |
|                                                                                | Merkin lopussa lähetettävien pysäytysbittien lukumäärä:<br>1 pysäytysbitti: <b>Bitti 6 = 0</b><br>2 pysäytysbittiä: <b>Bitti 6 = 1</b><br>1 pysäytysbitti: <b>Bitti 7 = 1</b><br>1 pysäytysbitti: <b>Bitti 7 = 0</b> |
|                                                                                | Esimerkki:                                                                                                    |
|                                                                                | TNC-liitännän EXT2 (MP 5020.1) sovitus ulkoiseen oheislaitteeseen seuraavilla asetuksilla:                                                                                                    |
|                                                                                | 8 databittiä, BCC mielivaltainen, tiedonsiirron pysäytys DC3:lla, parillinen merkkipariteetti, merkkipariteetti haluttu, 2 pysäytysbittiä                                                                            |
|                                                                                | Sisäänsyöttö parametrille MP 5020.1: %01101001                                                                                                    |
| Liitäntätyypin EXT1 (5030.0) ja<br>EXT2 (5030.1) asetus                        | MP5030.x<br>Standarditiedonsiirto: 0<br>Liitäntä lausekohtaista tiedonsiirtoa varten: 1                                                                                                    |
| Kaakatuaiäsiaatalmät                                                           |                                                                                                    |
|                                                                                |                                                                                                    |
| l iedonsiirtotavan valinta                                                     | MP6010<br>Kosketusjärjestelmä kaapelitiedonsiirrolla: <b>0</b><br>Kosketusjärjestelmä infrapunatiedonsiirrolla: <b>1</b>                                                                                             |
| Kosketussyöttöarvo kytkevää<br>kosketusjärjestelmää varten                     | MP6120<br>1 3 000 [mm/min]                                                                                                    |
| Maksimi liikepituus kosketuspisteeseen                                         | MP6130<br>0,001 99 999,9999 [mm]                                                                                                    |
| Varmuusetäisyys kosketuspisteeseen<br>automaattisella mittauksella             | MP6140<br>0,001 99 999,9999 [mm]                                                                                                    |

1

| Kosketusjärjestelmät                                                                                                    |                                                                                                    |
|----------------------------------------------------------------------------------------------------|----------------------------------------------------------------------------------------------------|
| Pikaliike kosketukseen kytkevää<br>kosketusjärjestelmää varten                                                                    | MP6150<br>1 300 000 [mm/min]                                                                                                    |
| Esipaikoitus koneen pikaliikkeellä                                                                                                | <b>MP6151</b><br>Esipaikoitus koneparametrista <b>MP6150</b> : <b>0</b><br>Esipaikoitus koneen pikaliikkeellä: <b>1</b>                                         |
| Kosketusjärjestelmän keskipistesiirtymän<br>mittaus kytkevän kosketusjärjestelmän<br>kalibroinnissa                               | <b>MP6160</b><br>Ei kosketusjärjestelmän 180° kiertoa kalibroinnissa: <b>0</b><br>Kosketusjärjestelmän 180°:een kierron M-toiminto kalibroinnissa: <b>1 999</b> |
| M-toiminnon suuntaus<br>infrapunakosketuspäällä ennen jokaista<br>mittausliikettä                                                 | <b>MP6161</b><br>Toiminto ei voimassa: <b>0</b><br>Suuntaus suoraan NC:n avulla: <b>-1</b><br>M-toiminto kosketusjärjestelmän suuntausta varten: <b>1 999</b>   |
| Infrapunakosketuspään suuntauskulma                                                                                               | MP6162<br>0 359.9999 [°]                                                                                                    |
| Todellisen suuntauskulman ja<br>koneparametrin MP 6162 suuntauskulman<br>välinen ero, josta alkaen karan suuntaus<br>täytyy tehdä | MP6163<br>0 3.0000 [°]                                                                                                    |
| Automaattikäyttö: Infrapunakosketuspään<br>automaattinen suuntaus ohjelmoituun<br>kosketussuuntaan                                | <b>MP6165</b><br>Toiminto ei voimassa: <b>0</b><br>Infrapunakosektuspään suuntaus: <b>1</b>                                                                     |
| Manuaalikäyttö: Kosketussuunnan korjaus<br>huomioimalla aktiivinen peruskääntö                                                    | <b>MP6166</b><br>Toiminto ei voimassa: <b>0</b><br>Peruskäännön huomiointi: <b>1</b>                                                                            |
| Monikertamittaus ohjelmoitavaa<br>kosketustoimintoa varten                                                                        | MP6170<br>1 … 3                                                                                                    |
| Monikertamittauksen suoja-alue                                                                                                    | MP6171<br>0,001 0,999 [mm]                                                                                                    |
| Automaattinen kalibrointityökierto:<br>Kalibrointirenkaan keskipiste X-akselin<br>suunnassa koneen nollapisteen suhteen           | MP6180.0 (Liikealue 1) MP6180.2 (Liikealue 3)<br>0 99 999,9999 [mm]                                                                                             |
| Automaattinen kalibrointityökierto:<br>Kalibrointirenkaan keskipiste Y-akselin<br>suunnassa koneen nollapisteen suhteen           | MP6181.x (Liikealue 1) MP6181.2 (Liikealue 3)<br>0 99 999,9999 [mm]                                                                                             |
| Automaattinen kalibrointityökierto:<br>Kalibrointirenkaan yläreuna Z-akselin<br>suunnassa koneen nollapisteen suhteen             | MP6182.x (Liikealue 1) MP6182.2 (Liikealue 3)<br>0 99 999,9999 [mm]                                                                                             |
| Automaattinen kalibrointityökierto:<br>Renkaan yläreunan alapuolinen etäisyys,<br>jolla TNC suorittaa kalibroinnin                | MP6185.x (Liikealue 1) MP6185.2 (Liikealue 3)<br>0,1 99 999,9999 [mm]                                                                                           |

| Kosketusjarjestelmat                                                                                              |                                                                                                    |
|----------------------------------------------------------------------------------------------------|----------------------------------------------------------------------------------------------------|
| Sädemittaus järjestelmällä TT 130:<br>Kosketussuunta                                                              | MP6505.0 (Liikealue 1) 6505.2 (Liikealue 3)<br>Positiivinen kosketussuunta kulmaperusakselilla (0°-akseli): 0<br>Positiivinen kosketussuunta +90°-akselilla: 1<br>Negatiivinen kosketussuunta kulmaperusakselilla (0°-akseli): 2<br>Negatiivinen kosketussuunta +90°-akselilla: 3                                                                                   |
| Kosketussyöttöarvo toiselle mittaukselle<br>järjestelmällä TT 130, neulan muoto,<br>korjaukset tiedostossa TOOL.T | MP6507<br>Kosketussyöttöarvon laskenta toiselle mittaukselle järjestelmällä TT 130,<br>vakiotoleranssilla: <b>Bitti 0 = 0</b><br>Kosketussyöttöarvon laskenta toiselle mittaukselle järjestelmällä TT 130,<br>muuttuvalla toleranssilla: <b>Bitti 0 = 1</b><br>Vakiokosketussyöttöarvon laskenta toiselle mittaukselle järjestelmällä TT<br>130: <b>Bitti 1 = 1</b> |
| Suurin sallittu mittavirhe järjestelmällä TT<br>130 mittauksessa pyörivällä työkalulla                            | MP6510.0<br>0,001 0,999 [mm] (Suositus: 0,005 mm)                                                                                                    |
| Tarpeellinen kosketussyöttöarvon laskennassa<br>koneparametrin MP6570 yhteydessä                                  | <b>MP6510.1</b><br>0,001 0,999 [mm] (Suositus: 0,01 mm)                                                                                                    |
| Kosketussyöttöarvo järjestelmälle TT 130<br>paikallaan pysyvällä työkalulla                                       | MP6520<br>1 3 000 [mm/min]                                                                                                    |
| Sädemitta järjestelmällä TT 130: Työkalun<br>alareunan ja neulan yläpinnan välinen ero                            | MP6530.0 (Liikealue 1) MP6530.2 (Liikealue 3)<br>0,001 99,9999 [mm]                                                                                                    |
| Karan akselin suuntainen turvaetäisyys TT<br>130 -järjestelmän neulan ympärillä<br>esipaikoituksessa              | MP6540.0<br>0,001 30 000,000 [mm]                                                                                                    |
| Koneistustason turvavyöhyke TT 130 -<br>järjestelmän neulan ympärillä<br>esipaikoituksessa                        | MP6540.1<br>0,001 30 000,000 [mm]                                                                                                    |
| Pikaliike kosketustyökierrossa TT 130 –<br>järjestelmää varten                                                    | MP6550<br>10 10 000 [mm/min]                                                                                                    |
| M-toiminto karan suuntaukselle<br>yksittäisterän mittauksessa                                                     | MP6560<br>0 999<br>-1: Toimintio ei voimassa                                                                                                    |
| Mittaus pyörivällä työkalulla: Sallittu<br>kehänopeus jyrsimen ulkokehällä                                        | MP6570<br>1,000 120,000 [m/min]                                                                                                    |
| Tarpeellinen kierrosluvun ja<br>kosketussyöttöarvon laskentaa varten                                              |                                                                                                    |
| Mittaus pyörivällä työkalulla: suurin sallittu<br>kierrosluku                                                     | <b>MP6572</b><br>0,000 1 000,000 [r/min]<br>Sisäänsyötöllä 0 kierrosluku rajoitetaan arvoon 1000 r/min                                                                                                    |

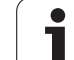

| Kosketusjärjestelmät                                                   |                                                                                                    |
|------------------------------------------------------------------------|----------------------------------------------------------------------------------------------------|
| TT-120-neulan keskipisteen koordinaatit<br>koneen nollapisteen suhteen | <b>MP6580.0 (Liikealue 1)</b><br>X-akseli                                                                                                    |
|                                                                        | <b>MP6580.1 (Liikealue 1)</b><br>Y-akseli                                                                                                    |
|                                                                        | <b>MP6580.2 (Liikealue 1)</b><br>Z-akseli                                                                                                    |
|                                                                        | <b>MP6581.0 (Liikealue 2)</b><br>X-akseli                                                                                                    |
|                                                                        | <b>MP6581.1 (Liikealue 2)</b><br>Y-akseli                                                                                                    |
|                                                                        | <b>MP6581.2 (Liikealue 2)</b><br>Z-akseli                                                                                                    |
|                                                                        | <b>MP6582.0 (Liikealue 3)</b><br>X-akseli                                                                                                    |
|                                                                        | <b>MP6582.1 (Liikealue 3)</b><br>Y-akseli                                                                                                    |
|                                                                        | <b>MP6582.2 (Liikealue 3)</b><br>Z-akseli                                                                                                    |
| Kierto- ja yhdensuuntaisakseleiden<br>asetuksen valvonta               | <b>MP6585</b><br>Toiminto ei voimassa: <b>0</b><br>Akseliasetuksen valvonta määriteltävissä bittikoodattuna kutakin akselia<br>varten: <b>1</b> |
| Valvottavien kierto- ja<br>yhdensuuntaisakseleiden määrittely          | <b>MP6586.0</b><br>Ei A-akselin asetuksen valvontaa: <b>0</b><br>A-akselin asetuksen valvonta: <b>1</b>                                         |
|                                                                        | <b>MP6586.1</b><br>Ei B-akselin asetuksen valvontaa: <b>0</b><br>B-akselin asetuksen valvonta: <b>1</b>                                         |
|                                                                        | <b>MP6586.2</b><br>Ei C-akselin asetuksen valvontaa: <b>0</b><br>C-akselin asetuksen valvonta: <b>1</b>                                         |
|                                                                        | <b>MP6586.3</b><br>Ei U-akselin asetuksen valvontaa: <b>0</b><br>U-akselin asetuksen valvonta: <b>1</b>                                         |
|                                                                        | <b>MP6586.4</b><br>Ei V-akselin asetuksen valvontaa: <b>0</b><br>V-akselin asetuksen valvonta: <b>1</b>                                         |
|                                                                        | <b>MP6586.5</b><br>Ei W-akselin asetuksen valvontaa: <b>0</b><br>W-akselin asetuksen valvonta: <b>1</b>                                         |
| KinematicsOpt: Virheilmoituksen<br>toleranssiraja optimointitavalla    | MP6600<br>0.001 0.999                                                                                                    |

| Kosketusjärjestelmät                                                                   |                                                                                                    |                                                                                                    |
|----------------------------------------------------------------------------------------|----------------------------------------------------------------------------------------------------|----------------------------------------------------------------------------------------------------|
| KinematicsOpt: Suurin sallittu poikkeama<br>kalibrointikuulan säteen määrittelyarvosta |                                                                                                    | MP6601<br>0.01 0.1                                                                                                    |
| KinematicsOpt: Kiertoakselin paikoituksen<br>M-toiminto                                |                                                                                                    | <b>MP6602</b><br>Toiminto ei voimassa: <b>-1</b><br>Kiertoakselin paikoituksen toteutus määritellyn lisätoiminnon avulla:<br><b>0 9999</b>                                                                                                    |
| TNC-näytöt, TNC-editori                                                                |                                                                                                    |                                                                                                    |
| Työkierto 17, 18 ja 207:<br>Karan suuntaus<br>työkierron alussa                        | <b>MP7160</b><br>Karan suuntauksen t<br>Karan suuntauksen t                                                                                                    | toteutus: <b>0</b><br>toteutus: <b>1</b>                                                                                                    |
| Ohjelmointipaikan<br>asetus                                                            | MP7210<br>TNC koneella: 0<br>TNC ohjelmointipaikalla aktiivisen PLC:n kanssa: 1<br>TNC ohjelmointipaikalla aktiivisen PLC:n kanssa: 2                                                |                                                                                                    |
| Virtakatkoksen<br>dialogin kuittaus<br>päällekytkennän<br>jälkeen                      | MP7212<br>Kuittaus näppäimellä: 0<br>Automaattinen kuittaus: 1                                                                                                    |                                                                                                    |
| DIN/ISO-ohjelmointi:<br>Lausenumeron<br>askelvälin asetus                              | MP7220<br>0 150                                                                                                    |                                                                                                    |
| Tiedostotyypin<br>valinnan esto                                                        | MP7224.0<br>Kaikki tiedostotyypit<br>HEIDENHAIN-ohjelm<br>DIN/ISO-ohjelman va<br>Työkalutaulukoiden va<br>Nollapistetaulukoiden va<br>Palettitaulukoiden va<br>Pistetaulukoiden vali | valittavissa ohjelmanäppäimellä: <b>%0000000</b><br>nan valinnan esto (ohjelmanäppäin NÄYTÄ .H): <b>Bitti 0 = 1</b><br>alinnan esto (ohjelmanäppäin NÄYTÄ .I): <b>Bitt 1 = 1</b><br>valinnan esto (ohjelmanäppäin NÄYTÄ .T): <b>Bitti 2 = 1</b><br>n valinnan esto (ohjelmanäppäin NÄYTÄ .D): <b>Bitti 3 = 1</b><br>alinnan esto (ohjelmanäppäin NÄYTÄ .P): <b>Bitti 4 = 1</b><br>linnan esto (ohjelmanäppäin NÄYTÄ .A): <b>Bitti 5 = 1</b><br>innan esto (ohjelmanäppäin NÄYTÄ .PNT): <b>Bitti 6 = 1</b> |
| Tiedostotyyppien<br>editoinnin esto<br>Ohie:                                           | MP7224.1<br>Ei editorin estoa: %0000000<br>Editorin esto                                                                                                    |                                                                                                    |
| Jos asetat tiedostotyypin<br>eston, TNC poistaa kaikki<br>sen tyypin tiedostot.        | <ul> <li>HEIDENHAIN-ohje</li> <li>DIN/ISO-ohjelmat:</li> <li>Työkalutaulukot: B</li> <li>Nollapistetaulukot:</li> <li>Palettitaulukot: Bit</li> <li>Tekstitaulukot: Bit</li> </ul>   | elmat: Bitti 0 = 1<br>: Bitti 1 = 1<br>Bitti 2 = 1<br>: Bitti 3 = 1<br>tti 4 = 1<br>tti 5 = 1                                                                                                    |
|                                                                                        | <ul> <li>Tekstitaulukot: Bit</li> <li>Pistetaulukot: Bitt</li> </ul>                                                                                                    | tti 5 = 1<br>i 6 = 1                                                                                                    |

| TNC-näytöt, TNC-editori                               |                                                                                                    |
|-------------------------------------------------------|----------------------------------------------------------------------------------------------------|
| Ohjelmanäppäin<br>taulukon estossa                    | <ul> <li>MP7224.2</li> <li>Ei ohjelmanäppäimen MUOKKAUS POIS/PÄÄLLÄ estoa: %0000000</li> <li>Ohjelmanäppäimen MUOKKAUS POIS/PÄÄLLE esto seuraaville tiedoille:</li> <li>Ei toimintoa: Bitti 0 = 1</li> <li>Ei toimintoa: Bitti 1 = 1</li> <li>Työkalutaulukot: Bitti 2 = 1</li> <li>Nollapistetaulukot: Bitti 3 = 1</li> <li>Palettitaulukot: Bitti 4 = 1</li> <li>Ei toimintoa: Bitti 5 = 1</li> <li>Pistetaulukot: Bitti 6 = 1</li> </ul>                                                                                                    |
| Palettitaulukoiden<br>konfigurointi                   | <b>MP7226.0</b><br>Palettitaulukko ei aktiivinen: <b>0</b><br>Palettien lukumäärä per palettitaulukko: <b>1 255</b>                                                                                                    |
| Nollapistetaulukoiden<br>konfigurointi                | MP7226.1<br>Nollapistetaulukko ei aktiivinen: 0<br>Nollapisteiden lukumäärä per nollapistetaulukko: 1 255                                                                                                    |
| Ohjelman pituus,<br>tarkastus LBL-<br>numeroon saakka | MP7229.0<br>Lauseet 100 9 999                                                                                                    |
| Ohjelman pituus,<br>tarkastus FK-lauseisiin<br>saakka | MP7229.1<br>Lauseet 100 9 999                                                                                                    |
| Dialogikielen asetus                                  | MP7230.0 MP7230.3<br>Englanti: 0<br>Saksa: 1<br>Tsekki: 2<br>Ranska: 3<br>Italia: 4<br>Espanja: 5<br>Portugali: 6<br>Ruotsi: 7<br>Tanska: 8<br>Suomi: 9<br>Hollanti: 10<br>Puola: 11<br>Unkari: 12<br>varattu: 13<br>Venäjä (kyrillinen merkkisarja): 14 (mahdollinen vain ohjauksesta MC 422 B alkaen)<br>Kiina (yksinkertaistettu): 15 (mahdollinen vain ohjauksesta MC 422 B alkaen)<br>Kiina (perinteinen): 16 (mahdollinen vain ohjauksesta MC 422 B alkaen)<br>Kiina (perinteinen): 16 (mahdollinen vain ohjauksesta MC 422 B alkaen)<br>Kiina (perinteinen): 16 (mahdollinen vain ohjauksesta MC 422 B alkaen)<br>Kiina (perinteinen): 16 (mahdollinen vain ohjauksesta MC 422 B, ohjelmaoptio)<br>Norja: 17 (mahdollinen vain alkaen ohjauksesta MC 422 B, ohjelmaoptio)<br>Slovakia: 19 (mahdollinen vain alkaen ohjauksesta MC 422 B, ohjelmaoptio)<br>Slovakia: 19 (mahdollinen vain alkaen ohjauksesta MC 422 B, ohjelmaoptio)<br>Latvia: 20 (mahdollinen vain alkaen ohjauksesta MC 422 B, ohjelmaoptio)<br>Korea: 21 (mahdollinen vain alkaen ohjauksesta MC 422 B, ohjelmaoptio)<br>Eesti: 22 (mahdollinen vain alkaen ohjauksesta MC 422 B, ohjelmaoptio)<br>Turkki: 23 (mahdollinen vain alkaen ohjauksesta MC 422 B, ohjelmaoptio)<br>Eesti: 24 (mahdollinen vain alkaen ohjauksesta MC 422 B, ohjelmaoptio)<br>Liettua: 25 (mahdollinen vain alkaen ohjauksesta MC 422 B, ohjelmaoptio) |

| TNC-näytöt, TNC-editori                                                                                            |                                                                                                    |
|----------------------------------------------------------------------------------------------------|----------------------------------------------------------------------------------------------------|
| Työkalutaulukoiden<br>konfigurointi                                                                                | <b>MP7260</b><br>Ei aktiivinen: <b>0</b><br>Työkalujen lukumäärä, jonka TNC perustaa uuden työkalutaulukon avauksen yhteydessä: <b>1</b> - <b>254</b><br>Jos tarvitset enemmän kuin 254 työkalua, voit laajentaa työkalutaulukkoa toiminnolla N RIVIÄ<br>LISÄÄ LOPPUUN, katso "Työkalutiedot", sivu 174                                                                                                    |
| Työkalupaikkatauluko<br>n konfigurointi                                                                            | MP7261.0 (makasiini 1)<br>MP7261.1 (makasiini 2)<br>MP7261.2 (makasiini 3)<br>MP7261.3 (makasiini 4)<br>MP7261.4 (makasiini 5)<br>MP7261.5 (makasiini 6)<br>MP7261.6 (makasiini 6)<br>MP7261.7 (makasiini 8)<br>Ei aktiivinen: 0<br>Paikkojen lukumäärä työkalumakasiinissa: 1 9999<br>Jos parametreille MP 7261.1 MP7261.7 syötetään sisään arvo 0, TNC käyttää vain yhtä<br>työkalumakasiinia.                                                                                                    |
| Työkalun numeron<br>indeksointi useampien<br>korjaustietojen<br>määrittelemiseksi<br>yhdelle työkalun<br>numerolle | MP7262<br>Ei indeksointia: 0<br>Sallittujen indeksointien lukumäärä: 1 9                                                                                                    |
| Työkalutaulukon ja<br>paikkataulukon<br>konfiguraatio                                                              | <ul> <li>MP7263 Työkalutaulukon ja paikkataulukon konfiguraatioasetukset: %0000 <ul> <li>Ohjelmanäppäimen PAIKKATAULUKKO näyttö työkalutaulukossa: Bitti 0 = 0</li> <li>Ohjelmanäppäimen PAIKKATAULUKKO näyttö työkalutaulukossa: Bitti 0 = 1</li> <li>Ulkoinen tiedonsiirto: vain näytettävien sarakkeiden siirto: Bitti 1 = 0</li> <li>Ulkoinen tiedonsiirto: kaikkien sarakkeiden siirto: Bitti 1 = 1</li> <li>Ohjelmanäppäimen MUOKKAUS PÄÄLLE/POIS näyttö paikkataulukossa: Bitti 2 = 0</li> <li>Ei ohjelmanäppäimen MUOKKAUS PÄÄLLE/POIS näyttö paikkataulukossa: Bitti 2 = 1</li> <li>Ohjelmanäppäinen MUOKKAUS PÄÄLLE/POIS näyttö paikkataulukossa: Bitti 2 = 1</li> <li>Ohjelmanäppäin SARAKKEEN T PERUUTUS ja PAIKKATALUKON PERUUTUS aktiivinen: Bitti 3 = 0</li> <li>Ohjelmanäppäin SARAKKEEN T PERUUTUS ja PAIKKATALUKON PERUUTUS aktiivinen: Bitti 3 = 1</li> <li>Työkalujen poisto ei sallittu, jos se on paikkataulukossa, käyttäjän tulee vahvistaa poisto: Bitti 4 = 1</li> <li>Työkalujen poisto paikkataulukosta vahvistuksen avulla: Bitti 5 = 0</li> <li>Työkalujen poisto paikkataulukosta ilman vahvistusta: bitti 5 = 1</li> <li>Indeksoitujen työkalujen poisto ilman vahvistusta: Bitti 6 = 0</li> </ul></li></ul> |
|                                                                                                    | Indeksoitujen työkalujen poisto vahvistuksella: Bitti 6 = 1                                                                                                    |

#### TNC-näytöt, TNC-editori

| suoriteta: 0); MP7266.1<br>Sarakenumero<br>työkalutaulukossa MP7266.2<br>Työkalun säde – R: 0 42; Sarakeleveys: 11 merkkiä<br>MP7266.3<br>Työkalun säde 2 – R2: 0 42; Sarakeleveys: 11 merkkiä<br>MP7266.4<br>Pituustyövara – DL: 0 42; Sarakeleveys: 8 merkkiä<br>MP7266.5<br>Sädetyövara – DR: 0 42; Sarakeleveys: 8 merkkiä<br>MP7266.6<br>Sädetyövara – DR: 0 42; Sarakeleveys: 8 merkkiä<br>MP7266.6                                                                             |    |
|----------------------------------------------------------------------------------------------------|----|
| Sarakenumero       Työkalun pittuus – L: 0 42; Sarakeleveys: TT merkkia         työkalutaulukossa       MP7266.2         Työkalun säde – R: 0 42; Sarakeleveys: 11 merkkiä         MP7266.3         Työkalun säde 2 – R2: 0 42; Sarakeleveys: 11 merkkiä         MP7266.4         Pituustyövara – DL: 0 42; Sarakeleveys: 8 merkkiä         MP7266.5         Sädetyövara – DR: 0 42; Sarakeleveys: 8 merkkiä         MP7266.6         Gidetyövara – DR: 0 42; Sarakeleveys: 8 merkkiä |    |
| Työkalun säde – R: 0 42; Sarakeleveys: 11 merkkiä<br>MP7266.3<br>Työkalun säde 2 – R2: 0 42; Sarakeleveys: 11 merkkiä<br>MP7266.4<br>Pituustyövara – DL: 0 42; Sarakeleveys: 8 merkkiä<br>MP7266.5<br>Sädetyövara – DR: 0 42; Sarakeleveys: 8 merkkiä<br>MP7266.6<br>Sädetyövara – DR: 0 42; Sarakeleveys: 8 merkkiä<br>MP7266.6                                                                                                    |    |
| MP7266.3<br>Työkalun säde 2 – R2: 0 42; Sarakeleveys: 11 merkkiä<br>MP7266.4<br>Pituustyövara – DL: 0 42; Sarakeleveys: 8 merkkiä<br>MP7266.5<br>Sädetyövara – DR: 0 42; Sarakeleveys: 8 merkkiä<br>MP7266.6<br>Sädetyövara 2 – DR: 0 42; Sarakeleveys: 8 merkkiä                                                                                                    |    |
| Työkalun säde 2 – R2: 0 42; Sarakeleveys: 11 merkkiä<br>MP7266.4<br>Pituustyövara – DL: 0 42; Sarakeleveys: 8 merkkiä<br>MP7266.5<br>Sädetyövara – DR: 0 42; Sarakeleveys: 8 merkkiä<br>MP7266.6<br>Sädetyövara 2 – DR: 0 42; Sarakeleveys: 8 merkkiä                                                                                                    |    |
| Pituustyövara – DL: 0 42; Sarakeleveys: 8 merkkiä<br>MP7266.5<br>Sädetyövara – DR: 0 42; Sarakeleveys: 8 merkkiä<br>MP7266.6                                                                                                    |    |
| MP7266.6<br>Sädetyövara – DR: 0 42; Sarakeleveys: 8 merkkiä<br>MP7266.6                                                                                                    |    |
| Sädetyövara – DR: 0 42; Sarakeleveys: 8 merkkiä<br>MP7266.6<br>Sädetyövara 2 – DD2: 0 – 42; Savakeleveys: 8 merkkiä                                                                                                    |    |
|                                                                                                    |    |
| Sadetyovara Z – DHZ: U 4Z; Sarakeleveys: 8 merkkia<br>MP7266 7                                                                                                    |    |
| Työkalun estetty – TL: <b>0 42</b> ; Sarakeleveys: 2 merkkiä                                                                                                    |    |
| Sisartyökalu – RT: <b>0 42</b> : Sarakelevevs: 5 merkkiä                                                                                                    |    |
| MP7266.9                                                                                                    |    |
| Maks. kestoaika – TIME1: <b>0 42</b> ; Sarakeleveys: 5 merkkiä                                                                                                    |    |
| MP/266.10<br>Maka kastopialla kutsulla TOOL CALL TIME2: 0                                                                                                    |    |
| MARS. RESIDAJANE RUISUNA TOOL CALL - HIVILZ. U 42, Satareleveys. 5 Hierria<br>MP7266.11                                                                                                    |    |
| Hetkellinen kestoaika – CUR. TIME: <b>0 42</b> 0 42; Sarakeleveys: 8 merkkiä                                                                                                    |    |
| MP7266.12                                                                                                    |    |
| Työkalukommentti – DOC: 0 42; Sarakeleveys: 16 merkkia<br>MP7266.13                                                                                                    |    |
| Terien lukumäärälle - CUT.: <b>0 42</b> ; Sarakeleveys: 4 merkkiä<br>MP7266 14                                                                                                    |    |
| Toleranssille työkalun pituuden kulumistunnistusta varten - LTOL: <b>0 42</b> ; Sarakeleveys: 6<br>merkkiä                                                                                                    |    |
| MP7266.15<br>Teleranaoilla tuökalun aötaan kulumiatunniatuata vartan DTOL: 0 <b>12</b> : Sarakalavava: 6 markk                                                                                                    | iä |
| <b>MP7266.16</b>                                                                                                    | ld |
| Teräsuunta - DIRECT.: <b>0 42</b> ; Sarakeleveys: 7 merkkiä                                                                                                    |    |
| MP7266.17                                                                                                    |    |
| PLC-tila – PLC: 0 42; Sarakeleveys: 9 merkkia<br>MD7266 19                                                                                                    |    |
| Tvökalun lisäsiirrolle tvökaluakselilla parametriin MP6530 - TT·L-OFES: <b>0</b> 4 <b>2</b> :                                                                                                    |    |
| Sarakeleveys: 11 merkkiä                                                                                                    |    |
| Työkalun siirtymälle johtuen erosta neulan keskipisteen ja työkalun keskipisteen välillä - TT:R-                                                                                                    |    |
| OFFS: <b>0 42</b> ;<br>Sarakelevevs: 11 merkkiä                                                                                                    |    |

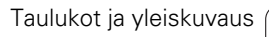

#### TNC-näytöt, TNC-editori

| Työkalutaulukon   | MP7266.20                                                                                            |
|-------------------|----------------------------------------------------------------------------------------------------|
| konfigurointi (Ei | Toleranssi työkalun pituuden rikkotunnistusta varten - LBREAK: 0 42; Sarakeleveys: 6 merkkiä         |
| suoriteta: 0);    | MP7266.21                                                                                            |
| Sarakenumero      | Toleranssi työkalun pituuden rikkotunnistusta varten – LBREAK: <b>0 42</b> ; Sarakeleveys: 6 merkkiä |
| työkalutaulukossa |                                                                                                    |
|                   | Teran pituudelle (Tyokierto 22) – LCUTS: <b>0 42</b> ; Sarakeleveys: 11 merkkia                      |
|                   | NIP/200.23<br>Makaimi ajaäänniatakulma (Tväkiarta 22) – ANCLE : 0 – 42: Sarakalavava: 7 markkiä      |
|                   | MP7266 24                                                                                            |
|                   | Tvökalun tyyppi – TYP: 0 42: Sarakelevevs: 5 merkkiä                                                 |
|                   | MP7266.25                                                                                            |
|                   | Työkalun teräaine – NAME: <b>0 42</b> ; Sarakeleveys: 16 merkkiä                                     |
|                   | MP7266.26                                                                                            |
|                   | Lastuamistietojen taulukko – CDT: <b>0 42</b> ; Sarakeleveys: 16 merkkiä                             |
|                   | MP7266.27                                                                                            |
|                   | PLC-arvo – PLC-VAL: U 42; Sarakeieveys: TT merkkia                                                   |
|                   | Tvökalun keskinistesiirto nääakselilla – CAL-OFE1: <b>0     42</b> : Sarakelevevs: 11 merkkiä        |
|                   | MP7266.29                                                                                            |
|                   | Työkalun keskipistesiirto sivuakselilla – CAL-OFF2: <b>0 42</b> ; Sarakeleveys: 11 merkkiä           |
|                   | MP7266.30                                                                                            |
|                   | Karakulma kalibroinnissa – CALL-ANG: <b>0 42</b> ; Sarakeleveys: 11 merkkiä                          |
|                   | MP/266.31<br>Tuäkalua taanni paikkataulukkaa vartan DTVD: <b>0 42</b> : Sarakalauaya 2 markkiä       |
|                   | TYOKAIUN LYYPPI PAIKKALAUIUKKOA VAILEN – PTTP. U 42, SATAKEIEVEYS. 2 METKKIA<br>MP7266 32            |
|                   | Karan kierroslukuraioitus – NMAX: 0 42: Sarakelevevs: 6 merkkiä                                      |
|                   | MP7266.33                                                                                            |
|                   | Irtiajo NC-pysäytyksessä – LIFTOFF: <b>0 42</b> ; Sarakeleveys: 1 merkkiä                            |
|                   | MP7266.34                                                                                            |
|                   | Konekohtainen toiminto – P1: <b>0 42</b> ; Sarakeleveys: 10 merkkiä                                  |
|                   | NIP/266.35<br>Kanakahtainan taiminta D20 <b>0 42</b> Carakalayayay 10 markkiä                        |
|                   | MP7266 36                                                                                            |
|                   | Konekohtainen toiminto – P3: $0$ 42: Sarakelevevs: 10 merkkiä                                        |
|                   | MP7266.37                                                                                            |
|                   | Työkaluperusteinen kinematiikkakuvaus – KINEMATIIKKA: <b>0 42</b> ; Sarakeleveys: 16 merkkiä         |
|                   | MP7266.38                                                                                            |
|                   | Kärkikulma T_ANGLE: 0 42; Sarakeleveys: 9 merkkiä                                                    |
|                   | MP7266.39                                                                                            |
|                   | Nierteen nousu Pitch: U 42; Sarakeieveys: TU merkkia                                                 |
|                   | Adantiivinen svötönsäätö AEC: 0 42: Sarakelevevs: 10 merkkiä                                         |
|                   | MP7266.41                                                                                            |
|                   | Toleranssi työkalun säteen 2 kulumistunnistusta varten – R2TOL: 0 42; sarakeleveys:                  |
|                   | 6 merkkiä                                                                                            |
|                   | MP7266.42                                                                                            |
|                   | Korjausarvotaulukon nimi ryntökulmasta riippuvaa 3D-työkalukorjausta varten                          |
|                   | MP7266.43                                                                                            |
|                   | viimeisen työkalukutsun palvays/keilonalka                                                           |

#### TNC-näytöt, TNC-editori

Työkalun paikkataulukon konfigurointi (ei suoriteta: 0);

Sarakenumero paikkataulukossa

| <u>+</u>     |
|--------------|
|              |
| <b>.</b>     |
| <b>T</b>     |
| Φ            |
| Ċ            |
| 1            |
|              |
| σ            |
| <u> </u>     |
| Ē            |
| N.           |
| Q            |
|              |
|              |
| :2           |
| j<br>j       |
| ÷            |
| -            |
|              |
|              |
| σ:           |
| $\checkmark$ |
| _            |
|              |
| <u> </u>     |
| Ŵ            |
| S            |
|              |
| Ð            |
| <u> </u>     |
| $\sim$       |
|              |
|              |
| <b>~</b>     |
|              |
| 00           |
| _            |
| -            |

| MP7267.0                  | )                                      |               |                     |  |
|---------------------------|----------------------------------------|---------------|---------------------|--|
| Työkalunu                 | mero – T: <b>0</b>                     | 20            |                     |  |
| MP7267.1                  | l                                      |               |                     |  |
| Erikoistyö                | kalu – ST: <b>0</b>                    | 20            |                     |  |
| MP7267.2                  | 2                                      |               |                     |  |
| Kiintopaik                | ka – F: <b>0 20</b>                    |               |                     |  |
| MP7267.3                  | 3                                      |               |                     |  |
| Paikka est                | etty – L: 0 2                          | 20            |                     |  |
| MP7267.4                  | ł                                      |               |                     |  |
| PLC-tila –                | PLC: 0 20                              |               |                     |  |
| MP7267.5                  | <b>;</b>                               |               |                     |  |
| Työkalun i                | nimi työkalutau                        | ulukosta – TN | IAME: 0 20          |  |
|                           | )<br>- 1                               |               |                     |  |
| I YOKalun I               | זורו tyokalutal                        | Jiukosta – Du | JC: U 20            |  |
| IVIP/20/./<br>Tuökolutu   |                                        | 20            |                     |  |
| MD7267                    | /ppi-ritr. <b>u</b>                    | 20            |                     |  |
| Pl C n arv                | ,<br>n_P1· <b>0 20</b>                 | 1             |                     |  |
| MP7267 9                  | ) - T T. U 20                          |               |                     |  |
| PI C:n arv                | ,<br>n – P2 <b>0   20</b>              | 1             |                     |  |
| MP7267.1                  | 0 12.0 <b>20</b>                       |               |                     |  |
| PLC:n arv                 | o – P3: <b>0 20</b>                    | 1             |                     |  |
| MP7267.1                  | 1                                      |               |                     |  |
| PLC:n arv                 | o – P4: <b>0 20</b>                    | 1             |                     |  |
| MP7267.1                  | 2                                      |               |                     |  |
| PLC:n arv                 | o – P5: <b>0 20</b>                    | 1             |                     |  |
| MP7267.1                  | 3                                      |               |                     |  |
| Paikka est                | etty – RSV: 0                          | <b>20</b>     |                     |  |
| MP7267.1                  | 4                                      |               |                     |  |
| Paikka yllä               | estetty – LOC                          | CKED_ABOV     | E: 0 20             |  |
| MP7267.1                  | 5                                      |               |                     |  |
| Paikka alla               | i estetty – LOC                        | CKED_BELO     | VV: 0 20            |  |
| MP/26/.1                  | 6                                      |               |                     |  |
|                           | semmalia este                          | tty – LOCKE   | D_LEFT: <b>U ZU</b> |  |
| IVIP/20/. I<br>Doikko oik |                                        |               |                     |  |
| MD7967 1                  | ealla estetty –<br>I <b>o</b>          | LUCKED_NI     | GHT. U 20           |  |
| S1_arvo PI                |                                        | 20            |                     |  |
| MP7267 1                  | _0.116 - 1 0. <b>0</b> .<br>  <b>9</b> | 20            |                     |  |
| S2-arvo Pl                | C:lle – P7: 0                          | 20            |                     |  |
|                           | _0.10 17. <b>V</b> .                   |               |                     |  |

1

| TNO | C-näytöt | , TNC-e | ditori |
|-----|----------|---------|--------|
| _   | _        |         |        |

| Peruspistetaulukon<br>konfigurointi (ei<br>suoriteta: 0);<br>sarakenumero<br>peruspistetaulukossa                                                                          | MP7268.0<br>Kommentit – DOC: 0 - 11<br>MP7268.1<br>Peruskääntö – ROT: 0 - 11<br>MP7268.2<br>X-akselin peruspiste – X: 0 - 11<br>MP7268.3<br>Y-akselin peruspiste – Y: 0 - 11<br>MP7268.4<br>Z-akselin peruspiste – Z: 0 - 11<br>MP7268.5<br>A-akselin peruspiste – A: 0 - 11<br>MP7268.6<br>B-akselin peruspiste – B: 0 - 11<br>MP7268.7<br>C-akselin peruspiste – C: 0 - 11<br>MP7268.8<br>U-akselin peruspiste – U: 0 - 11<br>MP7268.9<br>V-akselin peruspiste – V: 0 - 11<br>MP7268.10<br>W-akselin peruspiste – W: 0 - 11 |
|----------------------------------------------------------------------------------------------------|----------------------------------------------------------------------------------------------------|
| Käsikäyttötapa:<br>Syöttöarvon näyttö                                                                                                    | <b>MP7270</b><br>Näytä F vain, jos akselinsuuntanäppäintä on painettu: <b>0</b><br>Syöttöarvoa F näytetään myös silloin, kun akselisuuntanäppäintä ei paineta (syöttöarvo, joka on<br>määritelty ohjelmanäppäimen F avulla tai "hitaimman" akselin syöttöarvo): <b>1</b>                                                                                                    |
| Desimaalimerkin<br>asetus                                                                                                    | <b>MP7280</b><br>Pilkun näyttö desimaalimerkkinä: <b>0</b>                                                                                                    |
|                                                                                                    | Pisteen näyttö desimaalimerkkinä: 1                                                                                                    |
| Ohjelman tallennuksen<br>käyttötapa: useampien<br>NC-lauseiden esitys                                                                                                    | Pisteen näyttö desimaalimerkkinä: <b>1</b><br><b>MP7281.0</b><br>NC-lauseen näyttö aina täydellisenä: <b>0</b><br>Vain täydellisen NC-lauseen näyttö: <b>1</b><br>NC-lauseen näyttö vain muokkauksen yhteydessä: <b>2</b>                                                                                                    |
| Ohjelman tallennuksen<br>käyttötapa: useampien<br>NC-lauseiden esitys<br>Ohjelmanajon<br>käyttötapa: useampien<br>NC-lauseiden esitys                                      | Pisteen näyttö desimaalimerkkinä: 1         MP7281.0         NC-lauseen näyttö aina täydellisenä: 0         Vain täydellisen NC-lauseen näyttö: 1         NC-lauseen näyttö vain muokkauksen yhteydessä: 2         MP7281.1         NC-lauseen näyttö aina täydellisenä: 0         Vain täydellisen NC-lauseen näyttö: 1         NC-lauseen näyttö vain muokkauksen yhteydessä: 2                                                                                                    |
| Ohjelman tallennuksen<br>käyttötapa: useampien<br>NC-lauseiden esitys<br>Ohjelmanajon<br>käyttötapa: useampien<br>NC-lauseiden esitys<br>Työkaluakselin<br>paikoitusnäyttö | Pisteen näyttö desimaalimerkkinä: 1<br>MP7281.0<br>NC-lauseen näyttö aina täydellisenä: 0<br>Vain täydellisen NC-lauseen näyttö: 1<br>NC-lauseen näyttö aina täydellisenä: 0<br>Vain täydellisen NC-lauseen näyttö: 1<br>NC-lauseen näyttö vain muokkauksen yhteydessä: 2<br>MP7285<br>Näyttö perustuu työkalun peruspisteeseen: 0<br>Työkaluakselin näyttö perustuu<br>työkalun otsapintaan: 1                                                                                                    |

.

1

| TNC-näytöt, TNC-editori                                            |                                                                                                    |
|--------------------------------------------------------------------|----------------------------------------------------------------------------------------------------|
| Näyttötarkkuus                                                     | MP7290.0 (X-akseli) MP7290.13 (14. akseli)<br>0,1 mm: 0<br>0,05 mm: 1<br>0,01 mm: 2<br>0,005 mm: 3<br>0,001 mm: 4<br>0,0005 mm: 5<br>0,0001 mm: 6                                                                                                    |
| Peruspisteen<br>asetuksen esto<br>esiasetustaulukossa              | MP7294<br>Ei peruspisteen asetuksen estoa: %000000000000000000000000000000000000                                                                                                    |
| Peruspisteen<br>asetuksen esto                                     | MP7295 Ei peruspisteen asetuksen estoa: %000000000000 Peruspisteen asetuksen esto X-akselilla: Bitti 0 = 1 Peruspisteen asetuksen esto Y-akselilla: Bitti 1 = 1 Peruspisteen asetuksen esto Z-akselilla: Bitti 2 = 1 Peruspisteen asetuksen esto IV. Akselin lukitus: Bitti 3 = 1 Peruspisteen asetuksen esto V. akselilla: Bitti 4 = 1 Peruspisteen asetuksen esto 6. akselilla: Bitti 5 = 1 Peruspisteen asetuksen esto 7. akselilla: Bitti 6 = 1 Peruspisteen asetuksen esto 9. akselilla: Bitti 7 = 1 Peruspisteen asetuksen esto 9. akselilla: Bitti 9 = 1 Peruspisteen asetuksen esto 10. akselilla: Bitti 10 = 1 Peruspisteen asetuksen esto 12. akselilla: Bitti 12 = 1 Peruspisteen asetuksen esto 13. akselilla: Bitti 12 = 1 |
| Peruspisteen<br>asetuksen esto<br>oransseilla<br>akselinäppäimillä | <b>MP7296</b><br>Ei peruspisteen asetuksen estoa: <b>0</b><br>Peruspisteen asetuksen esto oransseilla akselinäppäimillä: <b>1</b>                                                                                                    |

| Tilanäytön, Q-<br>parametrien,<br>työkalutietojen ja<br>koneistusajan nollaus                          | <ul> <li>MP7300</li> <li>Kaiken nollaus, kun ohjelma valitaan: 0</li> <li>Kaiken nollaus, kun ohjelma valitaan tai toteutetaan koodi M2, M30, END PGM: 1</li> <li>Vain tilanäytön, koneistusajan ja työkalutietojen nollaus, kun ohjelma valitaan: 2</li> <li>Vain tilanäytön, koneistusajan ja työkalutietojen nollaus, kun ohjelma valitaan tai toteutetaan koodi M2, M30, END PGM: 3</li> <li>Tilanäytön, koneistusajan ja Q-parametrin nollaus, kun ohjelma valitaan: 4</li> <li>Tilanäytön, koneistusajan ja Q-parametrin nollaus, kun ohjelma valitaan tai toteutetaan koodi M2, M30, END PGM: 5</li> <li>Tilanäytön ja koneistusajan nollaus, kun ohjelma valitaan: 6</li> <li>Tilanäytön ja koneistusajan nollaus, kun ohjelma valitaan tai toteutetaan koodi M2, M30, END PGM: 7</li> </ul> |
|----------------------------------------------------------------------------------------------------|----------------------------------------------------------------------------------------------------|
| Graafisen esityksen<br>asetukset                                                                       | <ul> <li>MP7310<br/>Graafinen esitys kolmessa tasossa standardin DIN 6 osan 1 projektiomenetelmän 1 mukaan:<br/>Bitti 0 = 0<br/>Graafinen esitys kolmessa tasossa standardin DIN 6 osan 1 projektiomenetelmän 2 mukaan:<br/>Bitti 0 = 1<br/>Uusi BLK FORM näytetään työkierrolla 7 NOLLAPISTE perustuen vanhaan nollapisteeseen:<br/>Bit 2 = 0<br/>Uusi BLK FORM näytetään työkierrolla 7 NOLLAPISTE perustuen uuteen nollapisteeseen:<br/>Bit 2 = 1<br/>Ei kursoriaseman näyttöä kolmen tason esityksessä: Bitti 4 = 0<br/>Kursoriaseman näyttö kolmen tason esityksessä: Bitti 4 = 1<br/>Uuden 3D-grafiikan ohjelmatoiminnot aktiivisia: Bitti 5 = 0<br/>Uuden 3D-grafiikan ohjelmatoiminnot ei-aktiivisia: Bitti 5 = 1</li> </ul>                                                                 |
| Työkalun simuloitavan<br>terän pituuden<br>rajoitus. Vaikuttaa<br>vain, jos LCUTS ei ole<br>määritelty | <b>MP7312</b><br><b>0 99 999,9999</b> [mm]<br>Kerroin, jolla työkalun halkaisija kerrotaan simulointinopeuden kasvattamista varten.<br>Sisäänsyöttö 0 antaa äärettömän terän pituuden, joka suurentaa olennaisesti simulointiaikaa.                                                                                                    |
| Graafinen simulointi<br>ilman ohjelmoitua<br>kara-akselia: Työkalun<br>säde                            | MP7315<br>0 99 999,9999 [mm]                                                                                                    |
| Graafinen simulointi<br>ilman ohjelmoitua<br>kara-akselia:<br>Sisääntyöntösyvyys                       | MP7316<br>0 99 999,9999 [mm]                                                                                                    |
| Graafinen simulointi<br>ilman ohjelmoitua<br>kara-akselia: M-<br>toiminto aloitukselle                 | MP7317.0<br>0 88 (0: Toiminto ei voimassa)                                                                                                    |

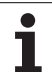

| TNC-näytöt, TNC-editor                                                                 | i                                                                                                    |
|----------------------------------------------------------------------------------------|----------------------------------------------------------------------------------------------------|
| Graafinen simulointi<br>ilman ohjelmoitua<br>kara-akselia: M-<br>toiminto lopetukselle | MP7317.1<br>0 88 (0: Toiminto ei voimassa)                                                                                             |
| Näytönsäästäjän<br>asetus                                                              | <b>MP7392.0</b><br><b>0 99</b> [min]<br>Aika minuuteissa siihen, kun näytönsäästäjä kytkeytyy päälle (0: Toiminto ei aktiivinen)       |
|                                                                                        | <b>MP7392.1</b><br>Näytönsäästäjä ei aktiivinen: <b>0</b><br>X-palvelimen standardinäytönsäästäjä: <b>1</b><br>3D-viivakuvio: <b>2</b> |

| Konciotas ja onjennanaje                                                                                                    |                                                                                                    |
|----------------------------------------------------------------------------------------------------|----------------------------------------------------------------------------------------------------|
| Työkierron 11 MITTAKERROIN vaikutus                                                                                                    | <b>MP7410</b><br>MITTAKERROIN vaikuttaa 3:ssa akselissa: <b>0</b><br>MITTAKERROIN vaikuttaa vain koneistustasossa: <b>1</b>                                                                                                    |
| Työkalutietojen/kalibrointitietojen hallinta                                                                                                    | MP7411<br>TNC tallentaa kosketusjärjestelmän kalibrointitiedot sisäisesti: <b>+0</b><br>TNC käyttää työkalutaulukossa olevia kosketusjärjestelmän korjausarvoja<br>kosketusjärjestelmän kalibrointitietoina: <b>+1</b>                                                                                                    |
| SL-työkierrot                                                                                                    | MP7420<br>Työkierroille 21, 22, 23, 24 pätee:<br>Muodon jyrsinnän kanava myötäpäivään saarekkeille ja<br>vastapäivään taskuille: Bitti 0 = 0<br>Muodon jyrsinnän kanava myötäpäivään taskuille ja<br>vastapäivään saarekkeille: Bitti 0 = 1<br>Muotokanavan jyrsintä ennen tasausrouhintaa: Bitti 1 = 0<br>Muotokanavan jyrsintä tasausrouhinnan jälkeen: Bitti 1 = 1<br>Korjattujen muotojen yhdistys: Bitti 2 = 0<br>Korjaamattomien muotojen yhdistys: Bitti 2 = 1<br>Tasausrouhinta taskun syvyyteen saakka: Bitti 3 = 0<br>Taskun ympärijyrsintä ja tasausrouhinta ennen jokaista uutta<br>asetussyöttöä: Bitti 3 = 1 |
|                                                                                                    | Työkierroille 6, 15, 16, 21, 22, 23, 24 pätee:<br>Työkierron lopussa työkalu ajetaan viimeiseen ennen työkierron kutsua<br>ohjelmoituun asemaan: <b>Bitti 4 = 0</b><br>Työkalun irtiajo vain karan akselilla työkierron lopussa: <b>Bitti 4 = 1</b>                                                                                                    |
| Työkierto 4 TASKUN JYRSINTÄ, työkierto 5<br>YMPYRÄTASKU: Limityskarroin                                                                           | MP7430                                                                                                    |
| The Thataoko. Enneyskertom                                                                                                    | 0.1 1.414                                                                                                    |
| Ympyrän säteen sallittu poikkeama<br>ympyräkaaren loppupisteessä verrattuna<br>alkupisteeseen                                                     | 0.1 1.414<br>MP7431<br>0,0001 0,016 [mm]                                                                                                    |
| Ympyrän säteen sallittu poikkeama<br>ympyräkaaren loppupisteessä verrattuna<br>alkupisteeseen<br>Rajakytkimen toleranssi koodille M140 ja<br>M150 | 0.1 1.414<br>MP7431<br>0,0001 0,016 [mm]<br>MP7432<br>Toiminto ei voimassa: 0<br>Toleranssi, jonka verran ohjelmaliikerajan yli saa vielä ajaa koodilla<br>M140/M150: 0.0001 1.0000                                                                                                    |

| Koneistus ja ohjelmanajo                                                          |                                                                                                    |
|-----------------------------------------------------------------------------------|----------------------------------------------------------------------------------------------------|
| Virheilmoitus työkierron kutsussa                                                 | MP7441<br>Virheilmoituksen lähetys, kun M3/M4 ei ole aktiivinen: Bitti 0 = 0<br>Virheilmoituksen pidätys, kun M3/M4 ei ole aktiivinen: Bitti 0 = 1<br>varattu: Bitti 1<br>Virheilmoituksen peruutus, kun on ohjelmoitu positiivinen syvyys: Bitti 2 = 0<br>Virheilmoituksen lähetys, kun on ohjelmoitu positiivinen syvyys: Bitti 2 = 1                                                                                |
| M-toiminto karan suuntaukselle<br>koneistustyökierroissa                          | <b>MP7442</b><br>Toiminto ei voimassa: <b>0</b><br>Suuntaus suoraan NC:n avulla: <b>-1</b><br>M-toiminto karan suuntausta varten: <b>1 999</b>                                                                                                    |
| Maksimi ratanopeus syöttöarvon 100%:n<br>muunnoksessa ohjelmanajon käyttötavoilla | <b>MP7470</b><br>0 99 999 [mm/min]                                                                                                    |
| Kiertoakseleiden kompensointiliikkeiden syöttöarvo                                | <b>MP7471</b><br>0 99 999 [mm/min]                                                                                                    |
| Yhteensopivuuden koneparametri<br>nollapistetaulukoita varten                     | MP7475<br>Nollapistesiirrot perustuvat työkappaleen nollapisteeseen: 0<br>Sisäänsyötöllä 1 vanhemmissa TNC-ohjauksissa ja ohjausversioissa<br>340420-xx nollapistesiirrot perustuvat koneen nollapisteeseen. Tämä<br>toiminto ei ole enää käytössä. REF-perusteisten nollapistetaulukoiden<br>asemesta nykyisin käytetään esiasetustaulukoita (Katso "Peruspisteen<br>hallinta peruspistetaulukon avulla" sivulla 581) |
| Aika, joka tulee laskea mukaan<br>käyttöaikalaskentaan                            | MP7485<br>0 100 [%]                                                                                                    |

### 18.2 Tiedonsiirtoliitäntöjen liitäntäkaapeleiden sijoittelu

### Liitäntä V.24/RS-232-C HEIDENHAIN-laitteet

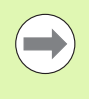

Tämä liitäntä täyttää standardin EN 50 178 "Turvallinen verkkoerotus" vaatimukset.

Huomioi, että yhteyskaapelin 274545 pinnit 6 ja 8 on silloitettu.

Käytettäessä 25-napaista adapterikappaletta:

| TNC         | VB 365725-xx Adapterikappale 310085-01 |       | VB 365725-xx |       | VB 274545-xx |       |             |              |       |
|-------------|----------------------------------------|-------|--------------|-------|--------------|-------|-------------|--------------|-------|
| Pistoliitin | Sijoittelu                             | Muhvi | Väri         | Muhvi | Pistoliitin  | Muhvi | Pistoliitin | Väri         | Muhvi |
| 1           | ei varattu                             | 1     |              | 1     | 1            | 1     | 1           | valko/ruskea | 1     |
| 2           | RXD                                    | 2     | keltainen    | 3     | 3            | 3     | 3           | keltainen    | 2     |
| 3           | TXD                                    | 3     | vihreä       | 2     | 2            | 2     | 2           | vihreä       | 3     |
| 4           | DTR                                    | 4     | ruskea       | 20    | 20           | 20    | 20          | ruskea       | 8     |
| 5           | Signaali GND                           | 5     | punainen     | 7     | 7            | 7     | 7           | punainen     | 7     |
| 6           | DSR                                    | 6     | sininen      | 6     | 6            | 6     | 6           |              | 6     |
| 7           | RTS                                    | 7     | harmaa       | 4     | 4            | 4     | 4           | harmaa       | 5     |
| 8           | CTS                                    | 8     | rosa         | 5     | 5            | 5     | 5           | rosa         | 4     |
| 9           | ei varattu                             | 9     |              |       |              |       | 8           | violetti     | 20    |
| Kuori       | Ulkosuojus                             | Kuori | Ulkosuojus   | Kuori | Kuori        | Kuori | Kuori       | Ulkosuojus   | Kuori |

Käytettäessä 9-napaista adapterikappaletta:

| TNC         | ,            |       | VB 355484-xx |             | Adapterik<br>363987-02 | appale<br>2 | VB 366 | 964-xx       |       |
|-------------|--------------|-------|--------------|-------------|------------------------|-------------|--------|--------------|-------|
| Pistoliitin | Sijoittelu   | Muhvi | Väri         | Pistoliitin | Muhvi                  | Pistoliitin | Muhvi  | Väri         | Muhvi |
| 1           | ei varattu   | 1     | punainen     | 1           | 1                      | 1           | 1      | punainen     | 1     |
| 2           | RXD          | 2     | keltainen    | 2           | 2                      | 2           | 2      | keltainen    | 3     |
| 3           | TXD          | 3     | valkoinen    | 3           | 3                      | 3           | 3      | valkoinen    | 2     |
| 4           | DTR          | 4     | ruskea       | 4           | 4                      | 4           | 4      | ruskea       | 6     |
| 5           | Signaali GND | 5     | musta        | 5           | 5                      | 5           | 5      | musta        | 5     |
| 6           | DSR          | 6     | violetti     | 6           | 6                      | 6           | 6      | violetti     | 4     |
| 7           | RTS          | 7     | harmaa       | 7           | 7                      | 7           | 7      | harmaa       | 8     |
| 8           | CTS          | 8     | valko/vihreä | 8           | 8                      | 8           | 8      | valko/vihreä | 7     |
| 9           | ei varattu   | 9     | vihreä       | 9           | 9                      | 9           | 9      | vihreä       | 9     |
| Kuori       | Ulkosuojus   | Kuori | Ulkosuojus   | Kuori       | Kuori                  | Kuori       | Kuori  | Ulkosuojus   | Kuori |

### Oheislaite

Pistoliittimen sijoittelu oheislaitteella voi poiketa huomattavasti HEIDENHAIN-laitteen pistoliittimen sijoittelusta.

Se riippuu laitteesta ja tiedonsiirtotavasta. Katso adapterikappaleen pistoliittimen sijoittelu alla olevasta taulukosta.

| Adapterikappale<br>363987-02 |             | VB 366964-xx |              |       |  |
|------------------------------|-------------|--------------|--------------|-------|--|
| Muhvi                        | Pistoliitin | Muhvi        | Väri         | Muhvi |  |
| 1                            | 1           | 1            | punainen     | 1     |  |
| 2                            | 2           | 2            | keltainen    | 3     |  |
| 3                            | 3           | 3            | valkoinen    | 2     |  |
| 4                            | 4           | 4            | ruskea       | 6     |  |
| 5                            | 5           | 5            | musta        | 5     |  |
| 6                            | 6           | 6            | violetti     | 4     |  |
| 7                            | 7           | 7            | harmaa       | 8     |  |
| 8                            | 8           | 8            | valko/vihreä | 7     |  |
| 9                            | 9           | 9            | vihreä       | 9     |  |
| Kuori                        | Kuori       | Kuori        | Ulkosuojus   | Kuori |  |

### Liitäntä V.11/RS-422

V.11-liitäntään yhdistetään vain oheislaitteita.

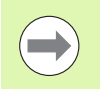

Tämä liitäntä täyttää standardin EN 50 178 "Turvallinen verkkoerotus" vaatimukset.

Pistoliittimien sijoittelu on samanlainen TNClogiikkayksikössä (X28) ja adapterikappaleessa.

| TNC   |              | VB 355484-  | хх           | Adapterikappale<br>363987-01 |             |       |
|-------|--------------|-------------|--------------|------------------------------|-------------|-------|
| Muhvi | Sijoittelu   | Pistoliitin | Väri         | Muhvi                        | Pistoliitin | Muhvi |
| 1     | RTS          | 1           | punainen     | 1                            | 1           | 1     |
| 2     | DTR          | 2           | keltainen    | 2                            | 2           | 2     |
| 3     | RXD          | 3           | valkoinen    | 3                            | 3           | 3     |
| 4     | TXD          | 4           | ruskea       | 4                            | 4           | 4     |
| 5     | Signaali GND | 5           | musta        | 5                            | 5           | 5     |
| 6     | CTS          | 6           | violetti     | 6                            | 6           | 6     |
| 7     | DSR          | 7           | harmaa       | 7                            | 7           | 7     |
| 8     | RXD          | 8           | valko/vihreä | 8                            | 8           | 8     |
| 9     | TXD          | 9           | vihreä       | 9                            | 9           | 9     |
| Kuori | Ulkosuojus   | Kuori       | Ulkosuojus   | Kuori                        | Kuori       | Kuori |

### Ethernet-liitäntä RJ45-muhvi

Maksimi kaapelin pituus:

- Suojaamaton: 100 m
- Suojattu: 400 m

| Pinni | Signaali | Kuvaus        |
|-------|----------|---------------|
| 1     | TX+      | Lähtevä tieto |
| 2     | TX-      | Lähtevä tieto |
| 3     | REC+     | Saapuva tieto |
| 4     | vapaa    |               |
| 5     | vapaa    |               |
| 6     | REC-     | Saapuva tieto |
| 7     | vapaa    |               |
| 8     | vapaa    |               |

# 18.3 Tekniset tiedot

#### Symbolien selitys

- Standardi
- Akselioptio
- Ohjelmaoptio 1
- Ohjelmaoptio 2

| Käyttäjätoiminnot                           |                                                                                                    |
|---------------------------------------------|----------------------------------------------------------------------------------------------------|
| Lyhyt kuvaus                                | <ul> <li>Perusversio: 3 akselia ja kara</li> <li>16 lisäakselia tai 15 lisäakselia ja 2. kara</li> <li>Digitaalinen virran ja kierrosluvun säätely</li> </ul>                                                                                                    |
| Ohjelman sisäänsyöttö                       | HEIDENHAIN-selväkielidialogissa, käyttötavalla smarT.NC ja DIN/ISO-standardin mukaan                                                                                                    |
| Paikoitusmäärittelyt                        | <ul> <li>Suorien ja ympyröiden asetusasemat suorakulmaisessa koordinaatistossa tai<br/>polaarisessa koordinaatistossa</li> <li>Mittamäärittelyt absoluuttisena tai inkrementaalisena</li> <li>Näyttö ja sisäänsyöttö yksikössä mm tai tuuma</li> <li>Käsipyöräliikkeen näyttö, kun toteutetaan käsipyöräkeskeytys</li> </ul>                                                                                            |
| Työkalukorjaukset                           | <ul> <li>Työkalun säde koneistustasossa ja työkalun pituus</li> <li>Sädekorjattu muoto enintään 99 lauseen etukäteislaskennalla(M120)</li> <li>Kolmiulotteinen työkalun sädekorjaus työkalutietojen myöhempää muokkaamista varten ilman, että ohjelma täytyy uudelleen laskea</li> </ul>                                                                                                    |
| Työkalutaulukot                             | Lisää työkalutaulukoita jopa 30 000 työkalulle                                                                                                    |
| Lastuamisarvotaulukot                       | Lastuamistietojen taulukot karan kierrosluvun ja syöttöarvon automaattiseen laskentaan<br>työkalukohtaisten tietojen perusteella (lastuamisnopeus, syöttö per hammas)                                                                                                    |
| Vakio ratanopeus                            | <ul> <li>perustuen työkalun keskipisteen rataan</li> <li>perustuen työkalun leikkaavaan särmään</li> </ul>                                                                                                    |
| Rinnakkaiskäyttö                            | Ohjelman laadinta graafisella tuella samanaikaisesti kun toista ohjelmaa toteutetaan                                                                                                    |
| 3D-kuvaus (ohjelmisto-optio)                | <ul> <li>3D-työkalukorjaus pintanormaali-vektorin avulla</li> <li>Kääntöpään asetuksen muuttaminenelektronisen käsipyörän avulla ohjelmanajon<br/>aikana; työkalun kärjen asema pysyy muuttumattomana (TCPM = Tool Center Point<br/>Management)</li> <li>Työkalun pitäminen kohtisuorassa muodolla</li> <li>Työkalun sädekorjaus kohtisuoraan liike- ja työkalusuunnan suhteen</li> <li>Spline-interpolaatio</li> </ul> |
| Pyöröpöytäkoneistus<br>(ohjelmisto-optio 1) | <ul> <li>Muotojen ohjelmointi lieriön vaipalla</li> <li>Syöttöarvo yksikössä mm/min</li> </ul>                                                                                                    |
| Käyttäjätoiminnot                                   |                                                                                                    |
|-----------------------------------------------------|----------------------------------------------------------------------------------------------------|
| Muotoelementit                                      | <ul> <li>Suora</li> <li>Viiste</li> <li>Ympyrärata</li> <li>Ympyrän keskipiste</li> <li>Ympyrän säde</li> <li>Tangentiaalisesti liittyvä ympyrärata</li> <li>Nurkan pyöristys</li> </ul>                                                                                                    |
| Muotoon ajo ja muodon jättö                         | <ul> <li>suoran avulla: tangentiaalisesti tai kohtisuoraan</li> <li>kaarta pitkin</li> </ul>                                                                                                    |
| Vapaa muodon ohjelmointi FK                         | Vapaa muodon ohjelmointi FK käyttäen HEIDENHAIN-selväkielitekstiä ja graafista<br>tukea työkappaleille, joita ei ole mitoitettu NC-sääntöjen mukaan                                                                                                    |
| Ohjelmahypyt                                        | <ul> <li>Aliohjelmat</li> <li>Ohjelmanosatoisto</li> <li>Mielivaltainen ohjelma aliohjelmana</li> </ul>                                                                                                    |
| Koneistustyökierrot                                 | <ul> <li>Poraustyökierrot poraukseen, syväporaukseen, kalvontaan, väljennykseen, upotuskierreporaukseen tasausistukalla ja ilman</li> <li>Työkierrot sisä- ja ulkopuoliseen jyrsintään</li> <li>Suorakulma- ja ympyrätaskun rouhinta ja silitys</li> <li>Työkierrot tasaisten ja vinojen pintojen rivijyrsintään</li> <li>Työkierrot suorien ja kaarevien urien jyrsintään</li> <li>Pistojonot kaarilla ja suorilla</li> <li>Muototasku – myös muodon suuntainen</li> <li>Muotorailo</li> <li>Lisäksi voidaan järjestelmään integroida valmistajan työkiertoja – koneen valmistajan erityisesti laatimia koneistustyökiertoja.</li> </ul> |
| Koordinaattimuunnokset                              | <ul> <li>Siirto, kierto, peilaus</li> <li>Mittakerroin (akselikohtainen)</li> <li>Koneistustason kääntö (ohjelmisto-optio 1)</li> </ul>                                                                                                    |
| <b>Q-parametri</b><br>Ohjelmointi muuttujien avulla | <ul> <li>Matemaattiset toiminnot =, +, -, *, /, sin α, cos α</li> <li>Loogiset yhdistelyt (=, =/, &lt;, &gt;)</li> <li>Sulkumerkkilaskenta</li> <li>tan α, arcsin, arccos, arctan, a<sup>n</sup>, e<sup>n</sup>, ln, log, luvun absoluuttiarvo, vakio π, negaatio, pilkun jälkeisten tai pilkkua edeltävien merkkipaikkojen rajaus</li> <li>Ympyrälaskennan toiminnot</li> <li>Merkkijonoparametri</li> </ul>                                                                                                    |
| Ohjelmoinnin apuvälineet                            | <ul> <li>Taskulaskin</li> <li>Sisältöperusteinen ohjetoiminto virheilmoituksilla</li> <li>Sisältöperusteinen ohjejärjestelmä TNCguide (FCL 3-toiminto)</li> <li>Graafinen tuki työkiertojen ohjelmoinnissa</li> <li>Kommenttilauseet NC-ohjelmassa</li> </ul>                                                                                                    |

| Käyttäjätoiminnot                        |                                                                                                    |
|------------------------------------------|----------------------------------------------------------------------------------------------------|
| Teach-in (opettelu)                      | Hetkellisasemien suora talteenotto NC-ohjelmaan                                                                                                    |
| <b>Testigrafiikka</b><br>Esitystavat     | Koneistuksen kulun graafinen simulaatio myös toisen ohjelman käsittelyn aikana                                                                                      |
|                                          | Tasokuvaus / Esitys 3 tasossa / 3D-kuvaus                                                                                                    |
|                                          | Osakuvan suurennus                                                                                                    |
| Ohjelmointigrafiikka                     | <ul> <li>Käyttötavalla "Ohjelman tallennus" piirretään sisäänsyötetyt NC-lauseet<br/>(2D-viivagrafiikka) myös silloin, kun toista ohjelmaa toteutetaan</li> </ul>   |
| <b>Koneistusgrafiikka</b><br>Esitystavat | Toteutettavien ohjelmien graafinen esitys tasokuvana / kolmen tason kuvana /<br>3D-kuvauksena                                                                       |
| Koneistusaika                            | Koneistusajan laskenta ohjelman testauksen käyttötavalla                                                                                                    |
|                                          | Hetkellisen koneistusajan näyttö ohjelmanajonkäyttötavoilla                                                                                                    |
| Paluuajo muotoon                         | Lauseen esiajo haluttuun ohjelmalauseeseen ja ajo laskettuun asetusasemaan koneistuksen jatkamista varten                                                           |
|                                          | Ohjelman keskeytys, muodon jättö ja paluuajo muotoon                                                                                                    |
| nollapistetaulukon avulla                | Useampia nollapistetaulukoita                                                                                                    |
| palettitaulukoille:                      | Palettitaulukot mielivaltaisella sisäänsyöttömäärällä palettien, NC-ohjelmien ja nollapisteiden valitsemiseksi voidaan toteuttaa työkappale- tai työkalukohtaisesti |
| Kosketusjärjestelmän                     | Kosketusjärjestelmäm kalibrointi                                                                                                    |
| työkierrot                               | Työkalun vinon asennon manuaalinen ja automaattinen kompensointi                                                                                                    |
|                                          | Peruspisteen manuaalinen ja automaattinen asetus                                                                                                    |
|                                          | Työkappaleiden automaattinen mittaus                                                                                                    |
|                                          | Työkierrot automaattista työkalun mittausta varten                                                                                                    |
|                                          | Työkierrot automaattiseen kinematiikan mittaukseen                                                                                                    |
| Tekniset tiedot                          |                                                                                                    |
| Komponentit                              | ■ Päätiotokopo MC 7222′ MC 6241 tai MC 6341                                                                                                    |
| Komponentit                              | Säätövkeikkö CC 6106 6108 tai 6110                                                                                                    |
|                                          |                                                                                                    |
|                                          | TET litteä värinäyttö ohjelmanännäimillä, koko 15.1 tuumaa tai 19 tuumaa                                                                                            |
|                                          | ■ Teollisuus-PC IPC 6341 ja Windows 7 (lisävaruste)                                                                                                    |
| Ohjelmamuisti                            | Vähintään 21 GTavua, päätietokoneesta riippuen vähintään 130 GTavua                                                                                                 |
| Sisäänsyöttötarkkuus ia                  | 0,1 µm lineaariakseleilla                                                                                                    |
| näyttöaskel                              | ■ 0,000 1° kiertoakseleilla                                                                                                    |
| Sisäänsyöttöalue                         | Maksimi 99 999,999 mm (3.937 tuumaa) tai 99 999,999°                                                                                                    |

| Tekniset tiedot                                             |                                                                                                    |
|-------------------------------------------------------------|----------------------------------------------------------------------------------------------------|
| Interpolaatio                                               | <ul> <li>Suora neljällä akselilla</li> <li>Suora viidellä akselilla (vientilupa vaaditaan) (ohjelmaoptio1)</li> <li>Ympyrä kahdella akselilla</li> <li>Ympyrä kolmella akselilla käännetyssä koneistustasossa (ohjelmisto-optio 1)</li> <li>Kierukkalinja:<br/>Ympyräkaarien ja suorien päällekkäinasettelu</li> <li>Spline:<br/>Spline-käsittely (3. asteen polynomi)</li> </ul>                                                                                                    |
| <b>Lauseenkäsittelyaika</b><br>3D-suora ilman sädekorjausta | ■ 0,5 ms                                                                                                    |
| Akseliohjaus                                                | <ul> <li>Asemansäätöyksikkö: Paikoitusmittalaitteen signaalijaksot/1024</li> <li>Asemansäädön työkiertoaika:1,8 ms</li> <li>Kierroslukusäädön työkiertoaika: 600 μs</li> <li>Virransäädön työkiertoaika: minimi 100 μs</li> </ul>                                                                                                    |
| Liikepituus                                                 | Maksimi 100 m (3 937 tuumaa)                                                                                                    |
| Karan kierrosluku                                           | Maksimi 40 000 r/min (2 napaparilla)                                                                                                    |
| Virheen kompensaatio                                        | <ul> <li>Lineaarinen ja ei-lineaarinen akselivirhe, välys, kääntöhuiput kaariliikkeillä,<br/>lämpölaajeneminen</li> <li>tartuntakitka</li> </ul>                                                                                                    |
| Tiedonsiirtoliitännät                                       | <ul> <li>porteilla V.24 / RS-232-C ja V.11 / RS-422 maksimia 115 kBaudia</li> <li>Laajennetut LSV-2-protokollan mukaiset liitännät ulkoista käyttöä varten tiedonsiirtoliitännän kautta HEIDENHAIN-ohjelmiston TNCremo avulla</li> <li>Ethernet-liitäntä 100 Base T         <ul> <li>n. 2 5 MBaudia (riippuu tiedostotyypistä ja verkkokuormituksesta)</li> </ul> </li> <li>USB 2.0-liitäntä             <ul> <li>Näyttölaitteiden (hiiri) ja muistivälineiden (muistisauvat, kiintolevyt, CD-ROM-asemat) liitäntää varten</li> </ul> </li> </ul> |
| Ympäristön lämpötila                                        | <ul> <li>Käyttö: 0°C … +45°C</li> <li>Varastointi:-30°C … +70°C</li> </ul>                                                                                                    |

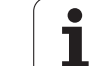

| Lisälaitteet            |                                                                                      |
|-------------------------|--------------------------------------------------------------------------------------|
| Elektroniset käsipyörät | Kannettava radiokäsipyörä HR 550 FS näytöllä tai                                     |
|                         | HR 520 kannattava käsipyörä näytöllä tai                                             |
|                         | HR 420 kannattava käsipyörä näytöllä tai                                             |
|                         | HR 410 kannettava käsipyörä tai                                                      |
|                         | HR 130 sisäänrakennettu käsipyörä tai                                                |
|                         | enintään kolme sisäänrakennettua käsipyörää HR 150 käsipyöräadapterin HRA 110 kautta |
| Kosketusjärjestelmät    | <b>TS 220</b> : kytkevä kosketusjärjestelmä kaapeliliitännällä tai                   |
|                         | <b>TS 440</b> : kytkevä kosketusjärjestelmä Infrapuna-liitännällä                    |
|                         | TS 444: paristoton, kytkevä kosketusjärjestelmä Infrapuna-liitännällä                |
|                         | <b>TS 640</b> : kytkevä kosketusjärjestelmä Infrapuna-liitännällä                    |
|                         | <b>TS 740</b> : erittäin tarkka, kytkevä kosketusjärjestelmä Infrapuna-liitännällä   |
|                         | <b>TT 140</b> : kytkevä kosketusjärjestelmä työkalun mittaukseen                     |

| ÷                       |
|-------------------------|
| 0                       |
| σ                       |
| Ð                       |
| Ŧ                       |
| ÷                       |
| Ð                       |
| <u>s</u>                |
| Ξ                       |
| $\overline{\mathbf{Z}}$ |
| Ð.                      |
|                         |
| S                       |
|                         |
| $\underline{\omega}$    |

| Ohjelmisto-optio 1     |                                                                                                    |
|------------------------|----------------------------------------------------------------------------------------------------|
| Pyöröpöytäkoneistus    | <ul> <li>Muotojen ohjelmointi lieriön vaipalla</li> <li>Syöttöarvo yksikössä mm/min</li> </ul>                                                                                                    |
| Koordinaattimuunnokset | ◆Koneistustason kääntö                                                                                                    |
| Interpolaatio          | Ympyrä kolmella akselilla käännetyn koneistustason kanssa                                                                                                    |
| Ohjelmaoptio 2         |                                                                                                    |
| 3D-koneistus           | <ul> <li>3D-työkalukorjaus pintanormaalivektorin avulla</li> </ul>                                                                                                    |
|                        | <ul> <li>Kääntöpään asetuksen muuttaminenelektronisen käsipyörän avulla ohjelmanajon<br/>aikana; työkalun kärjen asema pysyy muuttumattomana (TCPM = Tool Center Point<br/>Management)</li> </ul> |
|                        | <ul> <li>Työkalun pitäminen kohtisuorassa muodolla</li> </ul>                                                                                                    |
|                        | <ul> <li>Työkalun sädekorjaus kohtisuoraan liike- ja työkalusuunnan suhteen</li> </ul>                                                                                                    |
|                        | Spline-interpolaatio                                                                                                    |

Interpolaatio • Suora viidellä akselilla (vientilupa vaaditaan)

| Ohjelmisto-optio DXF-konvertteri                                                                                            |                                                                                                    |
|----------------------------------------------------------------------------------------------------|----------------------------------------------------------------------------------------------------|
| Muoto-ohjelmien ja<br>koneistusasemien poiminta<br>DXF-tiedoista, muotojaksojen<br>poiminta<br>selväkielidialogiohjelmista. | <ul> <li>Tuettu DXF-muoto: AC1009 (AutoCAD R12)</li> <li>Selväkieliohjelmia ja smarT.NC:tä varten</li> <li>Kätevä peruspisteen asetus</li> <li>Muotojaksojen graafinen valinta selväkielidialogiohjelmista</li> </ul> |

| Ohjelmisto-optiona dynaaminen törmäysvalvonta (DCM) |                                                                                                    |
|-----------------------------------------------------|----------------------------------------------------------------------------------------------------|
| Törmäysvalvonta kaikilla<br>käyttötavoilla          | <ul> <li>Koneen valmistajan määrittelemät valvottavat kohteet</li> <li>Kiinnittimen valvonta lisäksi mahdollinen</li> </ul> |
|                                                     | Kolmiportainen varoitus manuaalikäytöllä                                                                                    |
|                                                     | Ohjelman keskeytys automaattikäytöllä                                                                                       |
|                                                     | Valvonta myös viidelle akseliliikkeelle                                                                                     |
|                                                     | Ohjelman testaus mahdollisten törmäysten varalta ennen koneistamista                                                        |

| Ohjelmisto-optiona lisädialogikielet |           |
|--------------------------------------|-----------|
| Lisädialogikielet                    | slovenia  |
|                                      | norja     |
|                                      | slovakia  |
|                                      | latvia    |
|                                      | korea     |
|                                      | eesti     |
|                                      | turkki    |
|                                      | 🗖 romania |
|                                      | ■ liettua |

#### Ohjelmisto-optiona globaalit ohjelma-asetukset

| Toiminto, joka tallentaa<br>koordinaattimuunnokset<br>ohjelmanajon käyttötavoilla. | <ul> <li>Akselin vaihto</li> <li>Päällekkäinen nollapisteen siirto</li> <li>Päällekkäinen peilikuvaus</li> <li>Akseleiden esto</li> <li>Käsipyöräpaikoitus</li> <li>Päällekkäiset peruskääntö ja kierto</li> <li>Syöttöarvokerroin</li> </ul> |
|------------------------------------------------------------------------------------|----------------------------------------------------------------------------------------------------|
| Ohjelmaoptiona adaptiivinen sy                                                     | rötönsäätö AFC                                                                                                    |
| Adaptiivinen                                                                       | Karan todellisen tehon määritys opettelulastun avulla                                                                                                    |

| Adaptivition        |                                                                             |
|---------------------|-----------------------------------------------------------------------------|
| syötönsäätötoiminto | Rajojen määrittely, jonka sisällä automaattinen syöttöarvon säätö sijaitsee |
| optimointia varten  | Täysautomaattinen syötön säätö suorituksen aikana                           |
| sarjatuotannossa    |                                                                             |

| Ohjelmaoptio KinematicsOpt                                                                               |                                                                                                    |
|----------------------------------------------------------------------------------------------------|----------------------------------------------------------------------------------------------------|
| Kosketusjärjestelmän<br>työkierrot koneen<br>kinematiikan automaattista<br>testaus ja optimointia varten | <ul> <li>Aktiivisen kinematiikan tallennus/uudelleenperustaminen</li> <li>Aktiivisen kinematiikan testaus</li> <li>Aktiivisen kinematiikan optimointi</li> </ul> |

| Ohjelmisto-optio 3D-ToolComp |                                                                          |
|------------------------------|--------------------------------------------------------------------------|
| Ryntökulmasta riippuva 3D-   | Työkalun Delta-säteen kompensointi riippuen ryntökulmasta työkappaleella |
| työkalusädekorjaus           | LN-lauseet ovat edellytyksenä                                            |
|                              | Korjausarvot ovat määriteltävissä erillisen taulukon avulla              |

| Ohjelmaoptio laajennetun työkalunhallinnan toiminnoille                          |                                                                                                    |
|----------------------------------------------------------------------------------|----------------------------------------------------------------------------------------------------|
| Koneen valmistajan Python-<br>merkkijonon avulla<br>mukauttama työkalunhallinta. | <ul> <li>Haluttujen tietojen yhdistelty esitys työkalu- ja paikkataulukoista</li> <li>Työkalutietojen lomakepohjainen muokkaus</li> <li>Työkalun käyttö- ja seurantalista: varustelusuunnitelma</li> </ul> |

| Ohjelmaoptio interpolaatiokiertoa varten |                                                                                                    |
|------------------------------------------|----------------------------------------------------------------------------------------------------|
| Interpolaatiokierto                      | Pyörintäsymmetristen jaksojen silitys interpoloimalla karaa yhdessä koneistustason akseleiden kanssa |
|                                          |                                                                                                    |
| Ohjelmaoptio CAD-Viewer                  |                                                                                                    |
| 2D mallion avaua ahiaukaalla             |                                                                                                    |

| 3D-mallien avaus ohjauksella. | IGES-tiedostojen avaus |
|-------------------------------|------------------------|
|                               | STEP-tiedostojen avaus |

# **18.3 Tekniset tiedot**

#### Ohjelmaoptio Remote Desktop Manager

| Ulkoisten                   |     |
|-----------------------------|-----|
| tietokoneyksiköiden (esim.  | 1.0 |
| Windows-PC) etäkäyttö TNC:n |     |
| käyttöliittymän kautta      |     |

Windows erillisessä tietokoneyksikössä

Liitynnät TNC:n käyttöliittymään

| Ohjelmaoptio Cross Talk Compensation, CTC                               |                                                                                                    |  |
|-------------------------------------------------------------------------|----------------------------------------------------------------------------------------------------|--|
| Akselikytkentöjen<br>kompensaatio                                       | <ul> <li>Dynaamisen asemanpoikkeaman määritys akselikiihdytysten avulla</li> <li>TCP:n kompensaatio</li> </ul> |  |
|                                                                         |                                                                                                    |  |
| Ohielmaoptio Position Adaptive Control, PAC (tarkka adaptiivinen säätö) |                                                                                                    |  |

|                           | · · · · · · · · · · · · · · · · · · ·                               |
|---------------------------|---------------------------------------------------------------------|
| Säätöparametrien mukautus | Säätöparametrien mukautus akseliasetusten mukaan työskentelytilassa |
|                           | Säätöparametrien mukautus akselin nopeuden tai kiihtyvyyden mukaan  |

| Säätöparametrien           | <ul> <li>Työkappaleen massan ja kitkavoimien automaattinen määritys</li> <li>Adaptiivisen esiohjauksen parametri mukautetaan jatkuvasti työkappaleen todelliseen</li></ul> |
|----------------------------|----------------------------------------------------------------------------------------------------|
| dynaaminen mukautus        | massaan koneistuksen aikana                                                                                                    |
| Obielmeentie Active Chette | r Control ACC (oktiivinon tävinän säätä)                                                                                                    |

| Onjennaoptio Active Chatter Control ACC (activitien tannan saato) |                                                                        |
|-------------------------------------------------------------------|------------------------------------------------------------------------|
| Tärinänvaimennuksen                                               | Säätötoiminto, joka voi vähentää merkittävästi tärinää tehojyrsinnässä |
| toiminto                                                          | Koneen mekaniisen käynnin tasautuminen                                 |
|                                                                   | Työkappaleen yläpinnan parannus                                        |
|                                                                   | pienennetyllä koneistusajalla                                          |

| Päivitystoiminnot FCL 2 |                                                              |
|-------------------------|--------------------------------------------------------------|
| Olennaisten             | Virtuaalinen työkaluakseli                                   |
| Jatkokenittelykonteiden | Kosketustyökierto 441, pikakosketus                          |
| ναραακγικεπια           | CAD-offline-pistesuodatin                                    |
|                         | 3D-viivagrafiikka                                            |
|                         | Muototasku: Syvyysmäärittely erikseen jokaiselle osamuotolle |
|                         | smarT.NC: Koordinaattimuunnokset                             |
|                         | smarT.NC: PLANE-toiminto                                     |
|                         | smarT.NC: graafisesti tuettu esilauseajo                     |
|                         | Laajennettu USB-toimintavalmius                              |
|                         | Verkkoyhteys DHCP:n ja DNS:n kautta                          |

| Olennaisten                              | Kosketustyökierto 3D-kosketusta varten                                                                                         |
|------------------------------------------|----------------------------------------------------------------------------------------------------|
| jatkokehittelykohteiden<br>vapaakytkentä | Kosketustyökierrot 408 ja 409 (UNIT 408 ja 409 smarT.NC:ssä) peruspisteen<br>asettamiseksi uran keskelle tai askelman keskelle |
|                                          | PLANE-toiminto: Akselikulman sisäänsyöttö                                                                                      |
|                                          | Käyttäjän dokumentaatio sisältöperusteisena ohjeena suoraan TNC:llä                                                            |
|                                          | Syöttöarvon hidastus muototaskun koneistuksessa, kun työkalu on täyskosketuksessa<br>työkappaleeseen                           |
|                                          | smarT.NC: Muototasku pistekuviolla                                                                                             |
|                                          | smarT.NC: Rinnakkaisohjelmointi mahdollinen                                                                                    |
|                                          | smarT.NC: Muoto-ohjelmien esikatselu tiedostonhallinnassa                                                                      |
|                                          | smarT.NC: Paikoitusstrategia pistekoneistuksilla                                                                               |
|                                          |                                                                                                    |

| Olennaisten             | Suoja-alueen graafinen esitys aktiviisella törmäysvalvonnalla DCM                 |
|-------------------------|-----------------------------------------------------------------------------------|
| jatkokehittelykohteiden | Päällekkäinen käsikäyttöliike pysäytystilassa aktiivisella törmäysvalvonnalla DCM |
| <b>v</b> араакуткепта   | 3D-peruskääntö (kiinnityskompensaatio, koneen valmistajan on mukautettava)        |

| TNC-toimintojen sisäänsyöttömuodot ja yksiköt                   |                                                                                                    |  |  |
|-----------------------------------------------------------------|----------------------------------------------------------------------------------------------------|--|--|
| Asemat, koordinaatit, ympyrän säteet,<br>viistepituudet         | -99 999.9999 +99 999.9999<br>(5,4: pilkkua edeltävät, pilkun jälkeiset merkkipaikat) [mm]                                                                                                   |  |  |
| Ympyrän säteet                                                  | -99 999,9999 +99 999,9999 suoralla sisäänsyötöllä, mahdollinen<br>Q-parametriohjelmoinnin avulla säteen arvoon 210 m saakka<br>(5,4: pilkkua edeltävät, pilkun jälkeiset merkkipaikat) [mm] |  |  |
| Työkalun numerot                                                | 0 32 767,9 (5,1)                                                                                                    |  |  |
| Työkalun nimet                                                  | 32 merkkiä, TOOL CALL-kutsulla kirjoitetaan lainausmerkkien"" väliin.<br>Sallitut erikoimerkit: #, \$, %, &, -                                                                              |  |  |
| Delta-arvot työkalukorjaukselle                                 | -999.9999 +999.9999 (3.4) [mm]                                                                                                    |  |  |
| Karan kierrosluvut                                              | 0 99 999,999 (5,3) [r/min]                                                                                                    |  |  |
| Syöttöarvot                                                     | 0 99 999,999 (5,3) [mm/min] tai [mm/tuuma] tai [mm/r]                                                                                                    |  |  |
| Viiveaika työkierrossa 9                                        | 0 3 600,000 (4,3) [s]                                                                                                    |  |  |
| Kierteen nousu eri työkierroissa                                | -99,9999 +99,9999 (2,4) [mm]                                                                                                    |  |  |
| Karan suuntauksen kulma                                         | 0 360,0000 (3,4) [°]                                                                                                    |  |  |
| Kulma polaarikoordinaateille, kierrolle, tason<br>käännölle     | -360,0000 360,0000 (3,4) [°]                                                                                                    |  |  |
| Polaarikoordinaattikulma<br>kierukkainterpolaatiota (CP) varten | -99 999,99999 +99 999,9999 (5,4) [°]                                                                                                    |  |  |
| Nollapistenumerot työkierrossa 7                                | 0 2 999 (4,0)                                                                                                    |  |  |
| Mittakerroin työkierroissa 11 ja 26                             | 0,000001 99,999999 (2,6)                                                                                                    |  |  |
| Lisätoiminnot M                                                 | 0 999 (3,0)                                                                                                    |  |  |
| Q-parametritoiminnot                                            | 0 1999 (4,0)                                                                                                    |  |  |
| Q-parametriarvot                                                | -999 999 999 +999 999 999 (9 merkkipaikka, liukupilkku)                                                                                                    |  |  |
| Merkit (LBL) ohjelmahyppyjä varten                              | 0 999 (3,0)                                                                                                    |  |  |
| Merkit (LBL) ohjelmahyppyjä varten                              | Mielivaltainen tekstijono lainausmerkkien välissä ("")                                                                                                    |  |  |
| Ohjelmaosatoistojen REP lukumäärä                               | 1 65 534 (5,0)                                                                                                    |  |  |
| Virheen numero Q-parametritoiminnoilla<br>FN14                  | 0 1 099 (4,0)                                                                                                    |  |  |
| Spline-parametri K                                              | -9,9999999 +9,9999999 (1,7)                                                                                                    |  |  |
| Exponentti Spline-parametrille:                                 | -255 255 (3,0)                                                                                                    |  |  |
| Normaalivektorit N ja T 3D-korjauksessa                         | -9,9999999 +9,9999999 (1,7)                                                                                                    |  |  |

## 18.4 Puskuripariston vaihto

Kun ohjaus on kytkettynä pois päältä, puskuriparisto syöttää virtaa TNC:lle, jotta RAM-muistissa olevat tiedot voitaisiin säilyttää.

Jos TNC antaa näytölle ilmoituksen **puskuripariston vaihdosta**, **täytyy** paristot vaihtaa.

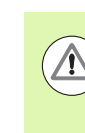

#### Hengenvaara!

Vaihtaaksesi puskuripariston kytke kone ja TNC pois päältä!

Puskuripariston saa vaihtaa vain siihen koulutettu henkilö!

Pariston tyyppi:1 Litium-paristo, tyyppi CR 2450N (Renata) ID 315878-01

- 1 Puskuriparisto sijaitsee MC 422 D:n takaosassa
- 2 Pariston vaihto; uusi paristo voidaan vain asettaa omalle paikalleen

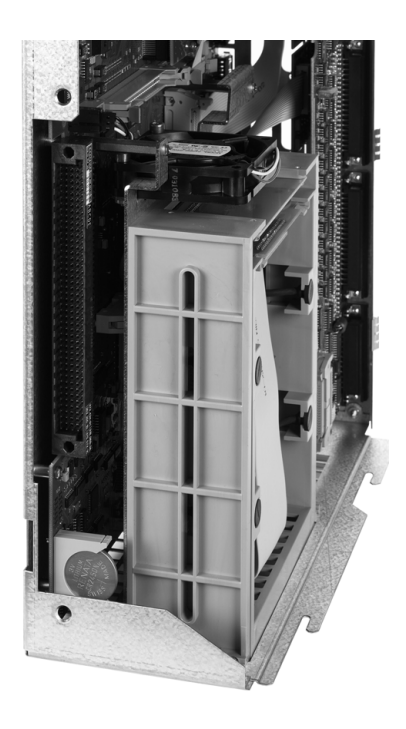

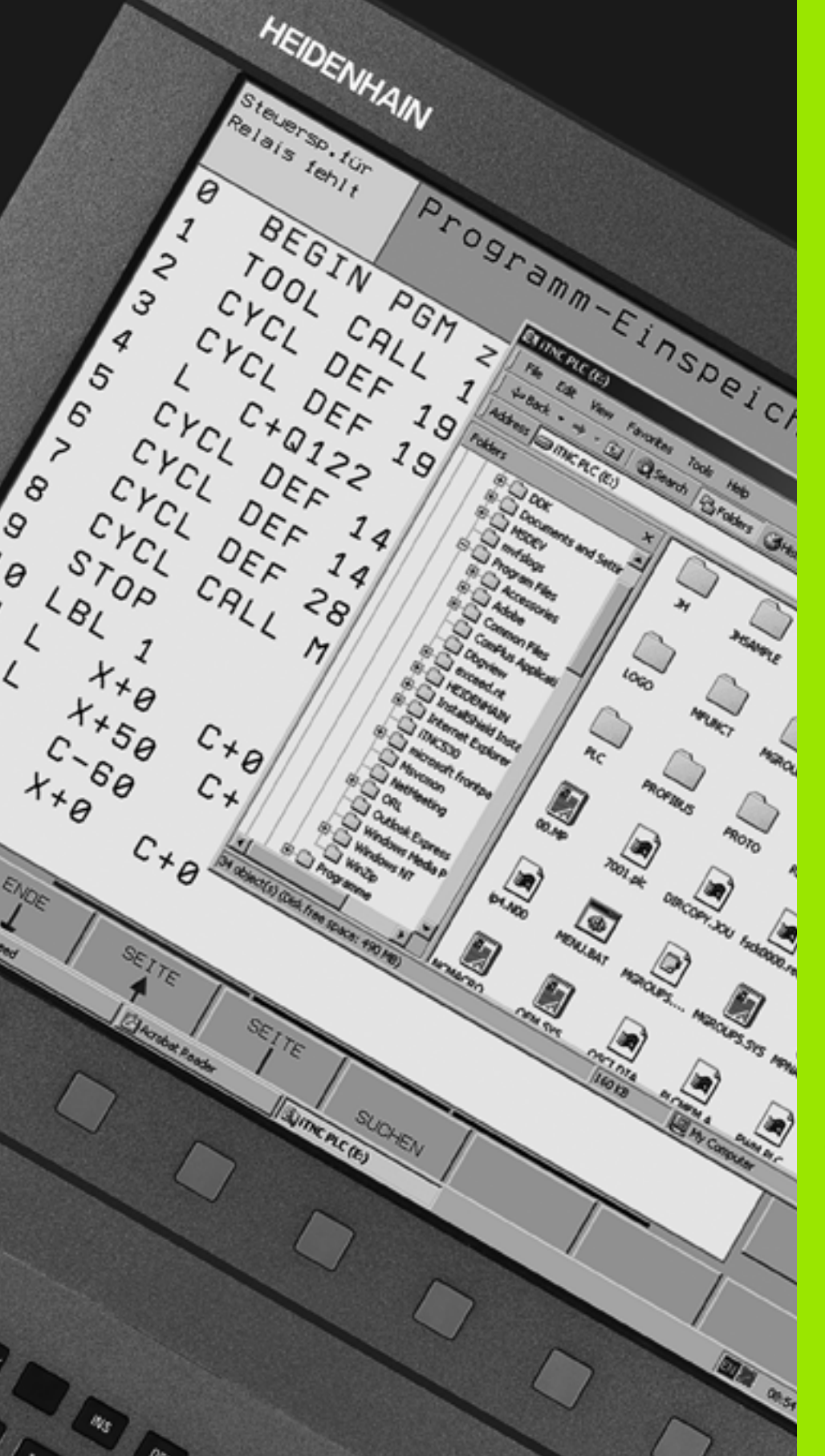

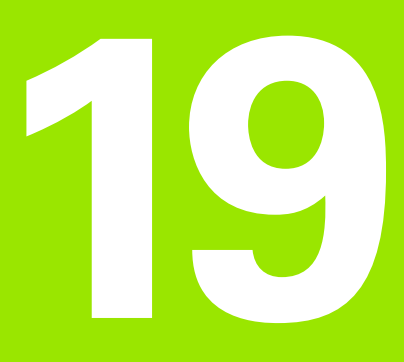

Teollisuus-PC 6341 ja Windows 7 (optio)

# 19.1 Johdanto

#### Toimintatavat

Windows-tietokoneen käyttäminen TNC:n avulla edellyttää ohjelmaoption 133 vapauttamista.

HEIDENHAIN Windows-tietokoneen **IPC 6341** avulla voit käynnistää ja etäkäyttää Windows-pohjaisia sovelluksia iTNC-käyttöliittymän kautta. Näyttö toteutuu ohjauksen kuvaruudulla.

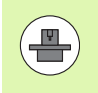

IPC 6341 on yleensä asennettu koneesi kytkinkaappiin, se konfiguroidaan ja otetaan käyttöön koneen valmistajan toimesta. Koneen valmistaja konfiguroi myös TNC:n, joten katso koneen käsikirjaa!

Koska Windows pyörii erillisessä tietokoneyksikössä, Windowsin kautta ei pääse tulemaan mitään vaikutteita NC-koneistukseen. Windows-tietokoneen liitäntä TNC-pääkoneeseen tapahtuu Ethernetin kautta.

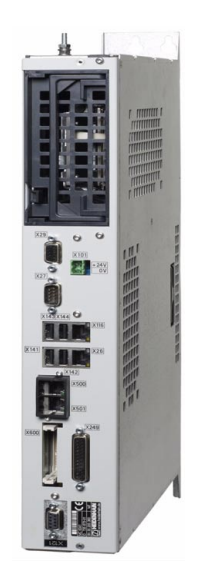

#### IPC 6341:n tekniset tiedot

| Tekniset tiedot |                                                                                   |
|-----------------|-----------------------------------------------------------------------------------|
| Prosessori      | Pentium DualCore, 2,2 GHz                                                         |
| työmuistitilaa  | 2 Gtavua                                                                          |
| Kiintomuisti    | 160 Gtavua, josta vapaasti käytettävissä 140 Gtavua                               |
| Liitännät       | <ul> <li>2 x Ethernet 100BaseT</li> <li>2 x USB 2.0</li> <li>1 D0 2020</li> </ul> |

#### Käyttöoikeussopimus (EULA) käyttöjärjestelmälle Windows 7

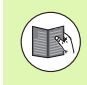

Huomioi koneen asiakirjojen liitteenä oleva Microsoftin loppukäyttäjää koskeva lisenssisopimus (EULA).

#### Vaihto Windows-käyttöliittymään

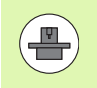

Koneen valmistaja toteuttaa TNC:n ja Windowsin konfiguroinnin. Se määrittelee myös, missä ohjaustyöpöydässä Windows pyörii.

Pääsääntöisesti Windows pyörii TNC:n kolmannessa työpöydässä:

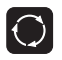

 Vaihda kolmanteen työpöytään käyttämällä näytönvaihtonäppäintä

#### Windowsin lopetus

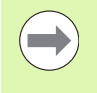

Ennen TNC:n sammuttamista täytyy Windows 7 lopettaa IPC:llä. Muussa tapauksessa koneen suora poiskytkentä pääkatkaisijasta voi aiheuttaa tietojen häviämisen tai vikoja Windows-järjestelmissä.

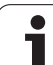

**19.1 Johdanto** 

#### SYMBOLE

3D-korjaus ... 520
Delta-arvot ... 522
Delta-arvot DR2TABLE ... 527
Kehän jyrsintä ... 525
Normivektori ... 521
Otsajyrsintä ... 523
Riippuu ryntökulmasta ... 527
Työkalujen muodot ... 522
Työkalun suuntaus ... 523
3D-kosketusjärjestelmät
Erilaisten kalibrointitietojen hallinta ... 595
kalibrointi
kytkevä ... 593
3D-kuvaus ... 628

#### Α

ACC ... 448 Adaptiivinen syötönsäätö ... 437 AFC ... 437 Aihion määrittely ... 103 Aikavyöhykkeen asetus ... 687 Akseliasemien tarkastus ... 576 Akselin vaihto ... 428 Aliohielma ... 293 Arkistotiedostot ... 137, 138 ASCII-tiedostot ... 462 Automaattinen lastuamisarvoien laskenta ... 182, 467 Automaattinen ohjelman käynnistys ... 651 Automaattinen työkalun mittaus ... 180 Avainluvut ... 659 Avoimet muotonurkat M98 ... 383

#### В

BAUD-luvun asetus ... 661 BMP-tiedoston avaaminen ... 143

#### С

CAD-tietojen katselu ... 288 CAD-tietojen suodatus ... 452 CAM-ohjelmointi ... 520

#### D

DCM ... 402 Dialogi ... 105 DR2TABLE ... 527 DXF-tietojen käsittely ... 268 Bearbeitungspositionen wählen ... 277

#### D

Kerroksen asetttaminen ... 271 Muodon valinta ... 274 Perusasetukset ... 270 Peruspisteen asetus ... 272 Porausasemien suodatin ... 284 Porausasemien valinta Halkaisijan sisäänsyöttö ... 282 Hiiren yli ... 280 Yksittäisvalinta ... 278 Dynaaminen törmäysvalvonta ... 402 Ohjelman testaus ... 407 Työkalunpidin ... 186

#### Е

Ellipsi ... 366 Erikoistoiminnot ... 398 Esiasetustaulukko ... 581 Kosketustulosten vastaanotto ... 591 paleteille ... 539 Esitys 3 tasossa ... 627 Ethernet-liitännän Johdanto ... 665 konfigurointi ... 665 Liitäntämahdollisuudet ... 665 Verkkoon kytkeytyminen ja poistuminen ... 146 Ethernet-liitäntä Excel-tiedoston avaus ... 140

#### F

FCL ... 658 FCL-toiminto ... 10 FixtureWizard ... 410, 420 FK-ohjelmien konvertointi ... 252 FK-ohjelmointi ... 248 Dialogin avaus ... 253 Grafiikka ... 250 Muuntaminen selväkielidialogiin ... 252 Perusteet ... 248 sisäänsvöttömahdollisuudet Apupisteet ... 259 Loppupisteet ... 255 Muotoelementtien suunta ia pituus ... 256 Suhteelliset vertaukset ... 260 Suljetut muodot ... 258 Ympyrätiedot ... 257 Suorat ... 254

#### F

Ympyräradat ... 255 FN 27: TABWRITE: Vapaasti määriteltävään taulukkoon kirioittaminen ... 477 FN 28: TABREAD: Vapaasti ohjelmoitavan taulukon luku ... 478 FN14: ERROR: Virheilmoitusten tulostus ... 324 FN15: PRINT: Tekstin formatoimaton tulostus ... 328 FN16: F-PRINT: Tekstin formatoitu tulostus ... 329 FN18: SYSREAD: Järjestelmätietojen luku ... 334 FN19: PLC: Arvojen siirto PLC:hen ... 341 FN20:WAIT FOR: NC:n ja PLC:n synkronointi ... 342 FN23: YMPYRÄTIEDOT: Ympyrän laskenta kolmen pisteen avulla ... 319 FN24: YMPYRÄTIEDOT: Ympyrän laskenta neljän pisteen avulla ... 319 FN25: PRESET: Uuden peruspisteen asetus ... 344 FN26:TABOPEN: Vapaasti määriteltävän taulukon avaus ... 476 FS, toiminnallinen turvallisuus ... 574 FSELECT ... 250

#### G

GIF-tiedoston avaaminen ... 143 Globaalit ohjelmanasetukset ... 422 GOTO katkoksen aikana ... 643 Graafinen simulaatio ... 632 Työkalun näyttö ... 632 Grafiikka Kuvaustavat ... 626 ohjelmoinnissa ... 154, 156 Leikkauskuvan suurennus ... 155 Osakuvan suurennus ... 631 Grafiikkatiedostojen avaaminen ... 143

#### Н

Hakemisto ... 118, 125 kopiointi ... 129 luonti ... 125 poisto ... 130 Hakutoiminto ... 113 Hetkellisaseman talteenotto ... 107 HTML-tiedostojen näyttö ... 140

# Index

IGES-tiedostot ... 288 Indeksoidut työkalut ... 184 INI-tiedoston avaus ... 142 Internet-tiedostojen näyttö ... 140 Irrotuksen deaktivointi ... 418 Irrotuksen tallennus ... 417 iTNC 530 ... 72 ja Windows 7 ... 728

#### J

Т

Järjestelmäajan asetus ... 687 Järjestelmäajan luku ... 354 JPG-tiedoston avaaminen ... 143

#### К

Kääntöakselit ... 513, 515 Kaavaesitys ... 475 Karan kierrosluvun muuttaminen ... 573 Karan kuormituksen valvonta ... 447 Käsikäyttöpaikoitus ohjelmanajon aikana M118 ... 389 Käsipyörä ... 562 Käyttäjäparametrit ... 696 konekohtaiset ... 674 vleinen 3D-kosketusjärjestelmille ... 697 koneistusta ja ohielmanajoa varten ... 711 TNC-näytöille, TNCeditorille ... 701 ulkoista tiedonsiirtoa varten ... 697 Käyttöajat ... 685 Käyttöpaneeli ... 75 Käyttötavat ... 76 Kehitystila ... 10 Ketjuttaminen ... 298 Kiertoakseli matkaoptimoitu ajo: M126 ... 511 Näytön pienennys M94 ... 512 Kierukkainterpolaatio ... 244 Kiinnittimen lataus ... 417, 418 Kiinnittimen muuttaminen ... 413 Kiinnittimen poistaminen ... 413 Kiinnittimen sijaintipaikan tarkastus ... 414 Kiinnittimen sijoittaminen ... 412 Kiinnittimen valvonta ... 409 Kiinnittimien alkuperäismallit ... 410, 419

#### Κ

Kiinnitysten hallinta ... 416 Kiintolevy ... 115 Kiintolevyn tarkastus ... 686 Kommenttien lisäys ... 150 Koneen akseleiden ajo ... 560 askelittain ... 561 elektronisella käsipyörällä ... 562 ulkoisilla suuntanäppäimillä ... 560 Koneistuksen keskeytys ... 643 Koneistusajan määritys ... 633 Koneistustason kääntö ... 481, 611 manuaalisesti ... 611 Koneparametri 3D-kosketusjärjestelmille ... 697 Koneparametrit koneistusta ja ohjelmanajoa varten ... 711 TNC-näytölle ja TNC-editorille ... 701 ulkoista tiedonsiirtoa varten ... 697 Koordinaattimuunnokset ... 455 Kosketusarvojen kirjoitus esiasetustaulukkoon ... 591 Kosketusarvojen kirjoitus nollapistetaulukkoon ... 590 Kosketusjärjestelmävalvonta ... 391 Kosketustoimintoien kävttö mekaanisilla kosketuspäillä tai mittakelloilla ... 610 Kosketustyökierrot Käsikäyttötapa ... 588 Katso kosketusjärjestelmän käsikiriaa Kulmatoiminnot ... 317 Kuula ... 370

#### L

Laserleikkaus, Lisätoiminnot ... 395 Lastuamisarvojen laskenta ... 467 Lastuamisarvotaulukko ... 467 Lause lisäys, muokkaus ... 109 poisto ... 109 Lauseen esiajo ... 647 virtakatkon jälkeen ... 647 Lieriö ... 368 Liikealueen supistus ... 433 Lisäakselit ... 97 Lisälaitteet ... 92 Lisätoiminnot karaa ja jäähdytysnestettä varten ... 375

#### L

kiertoakseleita varten ... 510 koordinaattimäärittelyjä varten ... 376 laserileikkauskoneita varten ... 395 ohjelmanajon tarkastusta varten ... 375 ratakäyttäytymiselle ... 379 sisäänsyöttö ... 374 L-lauseen generointi ... 681 Look ahead ... 387

#### Μ

M91, M92 ... 376 Merkkijonoparametri ... 349 Mittayksikön valinta ... 103 MOD-toiminnot lopetus ... 656 valinta ... 656 Yleiskuvaus ... 657 Monen akselin koneistus ... 505 M-toiminnot Katso lisätoiminnot Muodon jättö ... 219 polaarikoordinaateilla ... 221 Muodon valinta DXF:stä ... 274 Muotoja koskevat tiedot ... 725 Muotojaksojen graafinen valinta ... 286 Muotojen valinta DXF:stä ... 277 Muotoon ajo ... 219 polaarikoordinaateilla ... 221 Muuntaminen FK-ohjelma ... 252 Taaksepäin etenevän ohjelman luonti ... 449 Muuttuva ohjelmakutsu QS:llä ... 458

#### Ν

Näyttöalueen ositus ... 74 Näyttöruutu ... 73 NC:n ja PLC:n synkronointi ... 342 NC-virheilmoitukset ... 159, 160 Nollapisteen siirto ... 455 Koordinaattimäärittely ... 455 Nollapistetaulukon avulla ... 456 Peruutus ... 457 Nollapistetaulukko Kosketustulosten vastaanotto ... 590 Nurkan pyöristys ... 230

#### 0

Ohjaustietokonekäyttö ... 691 Ohjeet virheilmoituksilla ... 159 Ohjejärjestelmä ... 164 Ohielma muokkaus ... 108 rakenne ... 101 selitvkset ... 152 uuden avaaminen ... 103 Ohjelmahypyt GOTO-käskyllä ... 643 Ohjelmamäärittelyt ... 399 Ohielman kutsu Mielivaltainen ohjelma aliohjelmana ... 296 Ohielman nimi:Katso tiedostonhallinta. Tiedoston nimi Ohjelman testaus määrättyyn lauseeseen ... 638 Nopeuden asetus ... 625 suoritus ... 637 Yleiskuvaus ... 634 Ohjelmanajo Globaalit ohjelmanasetukset ... 422 jatkaminen keskeytyksen jälkeen ... 646 keskeytys ... 643 Lauseen esiaio ... 647 Lauseiden ohitus ... 652 suoritus ... 642 Yleiskuvaus ... 641 Ohjelmanhallinta: Katso tiedostonhallinta Ohjelmanosatoisto ... 295 Ohjelmanosien kopiointi ... 112 Ohjelmaoptiot ... 721 Ohjelmien selitykset ... 152 Ohjelmiston numero ... 658 Ohjelmistopäivityksen toteutus ... 660 Ohielmoinnin apuvälineet ... 401 Ohjelmointigrafiikka ... 250 Ohjetiedostojen lataus ... 169 Ohje-tiedostojen näyttö ... 684 Opettelulastu ... 441 Option numero ... 658 Osaperheet ... 314

#### Ρ

Pääakselit ... 97 Päällekkäiset muunnokset ... 422 Päällekytkentä ... 556 Paikallisen Q-parametrin määrittely ... 313

#### Ρ

Paikkataulukko ... 188 Paikoitus käännetyssä koneistustasossa ... 378, 519 käsin sisäänsyöttäen ... 618 Paletin esiasetus ... 539 Paletin peruspiste ... 539 Palettitaulukko käsittely ... 541, 553 Käyttö ... 536, 542 Koordinaattien vastaanotto ... 537. 543 valinta ja poistuminen ... 538, 547 Paluuaio muotoon ... 650 Palvelupaketin lataus ... 660 Parametriohjelmointi: Katso Qparametriohjelmointi PDF-katselin ... 139 Perusjärjestelmä ... 97 Peruskääntö määritys käsikäyttötavalla ... 598, 600.601 Peruspisteen asetus ... 579 ilman 3Dkosketusjärjestelmää ... 579 ohielmanaiossa ... 344 Peruspisteen hallinta ... 581 Peruspisteen manuaalinen asetus Keskiakseli peruspisteeksi ... 605 mielivaltaisella akselilla ... 602 Nurkka peruspisteenä ... 603 reikien/tappien avulla ... 606 Ympyräkeskipiste peruspisteeksi ... 604 Peruspisteen valinta ... 100 Perusteet ... 96 Pikaliike ... 172 Pintanormaalivektori ... 491, 504, 520, 521 PLANE-toiminto ... 481 Akselikulman määrittelv ... 496 Animaatio ... 483 Automaattinen sisäänkääntö ... 498 Euler-kulman määrittelv ... 489 Inkrementaalinen määrittelv ... 495 Mahdollisten ratkaisujen valinta ... 501 Paikoitusmenettely ... 498 Pistemäärittely ... 493

Projektiokulman määrittely ... 487

Puskujyrsintä ... 503

#### Ρ

Resetointi ... 484 Tilakulman määrittely ... 485 Vektorimäärittely ... 491 PLANE-toiminto animaationa ... 483 PLC:n ja NC:n synkronointi ... 342 PNG-tiedoston avaaminen ... 143 Poiskvtkentä ... 559 Polaariset koordinaatit Muotoon ajo/muodon jättö ... 221 Ohjelmointi ... 240 Perusteet ... 98 Polku ... 118 Porausasemien suodatin DXF-tietojen vastaanotossa ... 284 Puskujyrsintä käännetyssä tasossa ... 503 Puskuripariston vaihto ... 726

#### Q

Q-parametri Arvojen siirto PLC:hen ... 341 esivaratut ... 360 formatoimaton tulostus ... 328 formatoitu tulostus ... 329 paikallinen parametri QL ... 310 tarkastus ... 322 yleinen parametri QR ... 310 Q-parametriohielmointi ... 310, 349 Jos/niin-haarautuminen ... 320 Kulmatoiminnot ... 317 Lisätoiminnot ... 323 Matemaattiset perustoiminnot ... 315 Ohjelmointiohjeet ... 312, 351, 352, 353, 357, 359 Ympyrälaskennat ... 319

#### R

Radiokäsipyörä ... 565 Kanavan asetus ... 693 Käsipyörän säilytyspaikan osoitus ... 692 konfigurointi ... 692 Lähetystehon asetus ... 694 Tilastotiedot ... 694 Rajataso ... 433 Rataliikkeet Polaariset koordinaatit Suora ... 241 Yleiskuvaus ... 240 Ympyränkaari tangentiaalisella liitynnällä ... 243

# Index

R Ympyränkaarirata napapisteen Pol CC ympäri ... 242 Suorakulmaiset koordinaatit Suora ... 228 Yleiskuvaus ... 227 Ympyrärata keskipisteen CC ympäri ... 232 Ympyrärata säteen avulla ... 233 Ympyrärata tangentiaalisella liitynnällä ... 235 Ratatoiminnot Perusteet ... 214 Esipaikoitus ... 217 Ympyrät ja ympyränkaaret ... 216 Referenssipisteiden yliajo ... 556 Riippuvat tiedostot ... 673 Ruuvikierre ... 244

#### S

Sädekorjaus ... 209 Sisäänsyöttö ... 211 Ulkonurkat, sisänurkat ... 212 Selväkielidialogi ... 105 Sisäänpistoliikkeiden syöttöarvokerroin M103 ... 384 Sisältöperusteinen ohje ... 164 SPEC FCT ... 398 Spline-interpolaatio ... 531 Lausemuoto ... 531 Sisäänsyöttöalue ... 533 STEP-tiedostot ... 288 Sulkumerkkilaskenta ... 345 Suora ... 228, 241 Syötä sisään karan kierrosluku ... 191 Syötönsäätö, automaattinen ... 437 Syöttöarvo ... 572 kiertoakseleilla, M116 ... 510 muuttaminen ... 573 sisäänsyöttömahdollisuudet ... 106 Syöttöarvo yksikössä millimetri/karan kierros M136 ... 385 Syväkuvaus ... 626

#### Т

Taaksepäin etenevän ohjelman luonti ... 449 Tärinänvaimennus ... 448 Taskulaskin ... 153 Täysiympyrä ... 232

#### Т

TCPM ... 505 Peruutus ... 509 Teach In ... 107, 228 Tekniset tiedot ... 716 Tekstimuuttujat ... 349 Tekstin korvaus ... 114 Tekstitiedosto avaaminen ja poistuminen ... 462 Muokkaustoiminnot ... 463 Poistotoiminnot ... 464 Tekstiosien etsintä ... 466 Tekstitiedostojen avaus ... 142 Telepalvelu ... 688 Tiedonsiirtoliitäntä asetus ... 661 osoitus ... 662 Pistoliittimien sijoittelu ... 713 Tiedonsiirtoliitäntöjen liittimien sijoittelu ... 713 Tiedonsiirtonopeus ... 661 Tiedonsiirto-ohjelma ... 663 Tiedontulostus kuvaruudulle ... 333 Tiedontulostus palvelimelle ... 333 Tiedosto luonti ... 125 Tiedostonhallinta ... 118 Hakemistot ... 118 kopiointi ... 129 luonti ... 125 konfigurointi MODtoiminnolla ... 672 kutsu ... 121 Pikavalinnat ... 136 Riippuvat tiedostot ... 673 Taulukoiden kopiointi ... 128 Tiedosto luonti ... 125 Tiedostoien merkintä ... 131 Tiedostojen ylikirjoitus ... 127 Tiedoston kopiointi ... 126 Tiedoston nimeäminen uudelleen ... 133 Tiedoston nimi ... 116 Tiedoston poisto ... 130 Tiedoston suojaus ... 134 Tiedoston tyyppi ... 115 Ulkoiset tiedostotyypit ... 117 Tiedoston valinta ... 122 Toimintojen yleiskuvaus ... 119 Ulkoinen tiedonsiirto ... 144

#### Т

Tiedostotila ... 121 Tietojen varmuustallennus ... 117 Tietovälineen tarkastus ... 686 Tilanäyttö ... 79 täydentävä ... 81 vleinen ... 79 TNCguide ... 164 TNC-ohjelmiston päivitys ... 660 TNCremo ... 663 TNCremoNT ... 663 Toiminnallinen turvallisuus FS ... 574 Törmäysvalvonta ... 402 TRANS DATUM ... 455 Trigonometria ... 317 T-vektori ... 521 TXT-tiedoston avaaminen ... 142 Työkalukorjaus kolmiulotteisesti ... 520 Pituus ... 208 Säde ... 209 Työkalun käyttötestaus ... 196 Työkalun liikkeiden ohjelmointi ... 105 Työkalun mitat ... 180 Työkalun nimen haku ... 192 Työkalun nimi ... 174 Tvökalun numero ... 174 Työkalun pituus ... 174 Työkalun rikkovalvonta ... 447 Työkalun säde ... 174 Työkalun terän materiaali ... 182, 469 Työkalunhallinta ... 199 Työkalunkäyttötiedosto ... 196 Työkalunpitimen kinematiikka ... 186 Työkalunvaihto ... 193 Työkalutaulukko muokkaus, poistuminen ... 183 Muokkaustoiminnot ... 184, 201, 203 sisäänsyöttömahdollisuudet ... 176 Työkalutiedot Delta-arvot ... 175 indeksointi ... 184 kutsu ... 191 määrittely taulukkoon ... 176 sisäänsyöttö ohjelmaan ... 175 Työkalutyypin valinta ... 182 Työkappaleen asemat absoluuttiset ... 99 inkrementaaliset ... 99

#### Т

Työkappaleen materiaalin määrittely ... 468 Työkappaleen vinon asennon kompensointi kahden reiän avulla ... 597, 606 kahden ympyräkaulan avulla ... 600, 606 suoran kahden pisteen mittauksella ... 596 Työkappaleiden mittaus ... 607 Työskentelytilan valvonta ... 637, 675

#### U

Ulkoinen käyttöoikeus ... 689 Ulkoinen tiedonsiirto iTNC 530 ... 144 USB-laitteen yhteenkytkeminen/irrottaminen ... 14 7

#### V

Vaihto isojen/pienten kirjainten välillä ... 463 Vakio ratanopeus:M90 ... 379 Valvonta Törmäys ... 402 Verkkoaseman asetukset ... 665 Verkkoaseman liitäntä ... 146 Version numero ... 659 Vetäytyminen muodosta ... 390 Viiste ... 229 Virheilmoitukset ... 159, 160 Ohjeet ... 159 Virheilmoitusten lista ... 160 Virhelista ... 160 Virtuaaliakseli VT ... 432 Viruksentorjunta ... 91

#### W

Windows 7 ... 728 WMAT.TAB ... 468

#### Υ

Yleisen Q-parametrin määrittely ... 313 Ympyrälaskennat ... 319 Ympyrän keskipiste ... 231 Ympyrärata ... 232, 233, 235, 242, 243

#### Ζ

ZIP-arkisto ... 141 ZIP-tiedostot ... 137, 138

## Yleiskuvaustaulukot

#### Koneistustyökierrot

| Työkierron<br>numero | Työkierron tunnus              | DEF-<br>aktiivinen | CALL-<br>aktiivinen |
|----------------------|--------------------------------|--------------------|---------------------|
| 7                    | Nollapisteen siirto            |                    |                     |
| 8                    | Peilaus                        |                    |                     |
| 9                    | Odotusaika                     |                    |                     |
| 10                   | Kierto                         |                    |                     |
| 11                   | Mittakerroin                   |                    |                     |
| 12                   | Ohjelman kutsu                 |                    |                     |
| 13                   | Karan suuntaus                 |                    |                     |
| 14                   | Muodon määrittely              |                    |                     |
| 19                   | Koneistustason kääntö          |                    |                     |
| 20                   | Muototiedot SL II              |                    |                     |
| 21                   | Esiporaus SL II                |                    |                     |
| 22                   | Rouhinta SL II                 |                    |                     |
| 23                   | Syvyyssilitys SL II            |                    |                     |
| 24                   | Sivun silitys SL II            |                    |                     |
| 25                   | Muotorailo                     |                    |                     |
| 26                   | Mittakerroin akselikohtaisesti |                    |                     |
| 27                   | Lieriövaippa                   |                    |                     |
| 28                   | Lieriövaippauran jyrsintä      |                    |                     |
| 29                   | Lieriövaipan askel             |                    |                     |
| 30                   | 3D-tietojen käsittely          |                    |                     |
| 32                   | Toleranssi                     |                    |                     |
| 39                   | Lieriövaipan ulkomuoto         |                    |                     |
| 200                  | Poraus                         |                    |                     |
| 201                  | Kalvinta                       |                    |                     |
| 202                  | Väljennys                      |                    |                     |
| 203                  | Yleisporaus                    |                    |                     |

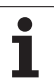

| Työkierron<br>numero | Työkierron tunnus                   | DEF-<br>aktiivinen | CALL-<br>aktiivinen |
|----------------------|-------------------------------------|--------------------|---------------------|
| 204                  | Takaupotus                          |                    |                     |
| 205                  | Yleissyväporaus                     |                    |                     |
| 206                  | Kierreporaus tasausistukalla, uusi  |                    |                     |
| 207                  | Kierreporaus tasausistukalla, uusi  |                    |                     |
| 208                  | Porausjyrsintä                      |                    |                     |
| 209                  | Kierreporaus lastunkatkolla         |                    |                     |
| 220                  | Pistejono ympyränkaarella           |                    |                     |
| 221                  | Pistejono suoralla                  |                    |                     |
| 230                  | Rivijyrsintä                        |                    |                     |
| 231                  | Normaalipinta                       |                    |                     |
| 232                  | Tason jyrsintä                      |                    |                     |
| 240                  | Keskiöporaus                        |                    |                     |
| 241                  | Huuliporaus                         |                    |                     |
| 247                  | Peruspisteen asetus                 |                    |                     |
| 251                  | Suorakulmataskun täydennyskoneistus |                    |                     |
| 252                  | Ympyrätaskun täydennyskoneistus     |                    |                     |
| 253                  | Uran jyrsintä                       |                    |                     |
| 254                  | Pyöröura                            |                    |                     |
| 256                  | Suorakulmakaulan täydennyskoneistus |                    |                     |
| 257                  | Ympyräkaulan täydennyskoneistus     |                    |                     |
| 262                  | Kierteen jyrsintä                   |                    |                     |
| 263                  | Upotuskierrejyrsintä                |                    |                     |
| 264                  | Reikäkierrejyrsintä                 |                    |                     |
| 265                  | Kierukkareikäkierteen jyrsintä      |                    |                     |
| 267                  | Ulkokierteen jyrsintä               |                    |                     |
| 270                  | Muotorailon tiedot                  |                    |                     |
| 275                  | Muotoura trokoidinen                |                    |                     |

#### Lisätoiminnot

| Μ                     | Vaikutus Vaikutu                                                                                                    | ıs lauseen - alussa | lopussa | Sivu                       |
|-----------------------|----------------------------------------------------------------------------------------------------|---------------------|---------|----------------------------|
| MO                    | Ohjelmanajo SEIS/mahd. kara SEIS/mahd. jäähdytys POIS                                                                         |                     | -       | Sivu 375                   |
| M1                    | Valinnainen ohjelmanajo SEIS/Kara SEIS/Jäähdytys POIS (koneesta riippur                                                       | va)                 | -       | Sivu 653                   |
| M2                    | Ohjelmanajo SEIS/Kara SEIS/Jäähdytys POIS/tarvittaessa tilan näytön pois<br>(riippuu koneparametrista)/paluu lauseeseen 1     | sto                 | -       | Sivu 375                   |
| <b>M3</b><br>M4<br>M5 | Kara PÄÄLLE myötäpäivään<br>Kara PÄÄLLE vastapäivään<br>Kara SEIS                                                             |                     |         | Sivu 375                   |
| M6                    | Työkalunvaihto/Ohjelmanajo SEIS (riippuu koneparametrista)/Kara SEIS                                                          |                     |         | Sivu 375                   |
| <b>M8</b><br>M9       | Jäähdytys PÄÄLLE<br>Jäähdytys POIS                                                                                            |                     | -       | Sivu 375                   |
| <b>M13</b><br>M14     | Kara PÄÄLLE myötäpäivään/Jäähdytys PÄÄLLE<br>Kara PÄÄLLE vastapäivään/Jäähdytys PÄÄLLE                                        |                     |         | Sivu 375                   |
| M30                   | Sama toiminto kuin M2                                                                                                    |                     | -       | Sivu 375                   |
| M89                   | Vapaa lisätoiminto <b>tai</b><br>Työkierron kutsu, modaalinen (riippuu koneparametrista)                                      |                     | -       | Työkiertoje<br>n käsikirja |
| M90                   | Vain laahauskäytöllä: vakio ratanopeus nurkissa                                                                               |                     | -       | Sivu 379                   |
| M91                   | Paikoituslauseessa: Koordinaatit perustuvat koneen nollapisteeseen                                                            |                     |         | Sivu 376                   |
| M92                   | Paikoituslauseessa: Koordinaatit perustuvat koneen valmistajan määrittän asemaan, esim. työkalunvaihtoasemaan                 | nään 🔹              |         | Sivu 376                   |
| M94                   | Kiertoakselin näytön pienennys alle 360°                                                                                      |                     |         | Sivu 512                   |
| M97                   | Pienten muotoaskelmien koneistus                                                                                              |                     | -       | Sivu 381                   |
| M98                   | Avointen muotojen täydellinen koneistus                                                                                       |                     |         | Sivu 383                   |
| M99                   | Lauseittainen työkierron kutsu                                                                                                |                     | -       | Työkiertoje<br>n käsikirja |
| <b>M101</b><br>M102   | Automaattinen työkalunvaihto sisartyökaluun, kun kestoaika on kulunut un<br>M101:n peruutus                                   | mpeen               |         | Sivu 194                   |
| M103                  | Syöttöarvon pienennys sisäänpistoliikkeessä kertoimella F (prosenttiluku)                                                     |                     |         | Sivu 384                   |
| M104                  | Viimeksi asetetun peruspisteen asetus uudelleen voimaan                                                                       |                     |         | Sivu 378                   |
| <b>M105</b><br>M106   | Koneistuksen suoritus toisella k <sub>v</sub> -kertoimella<br>Koneistuksen suoritus ensimmäisellä k <sub>v</sub> -kertoimella | :                   |         | Sivu 696                   |
| <b>M107</b><br>M108   | Virheilmoitus sisartyökaluilla huomioimatta työvaraa<br>M107:n peruutus                                                       |                     | -       | Sivu 194                   |

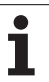

| М                                           | Vaikutus Vaikutus lauseen                                                                                                    | - alussa | lopussa | Sivu     |
|---------------------------------------------|----------------------------------------------------------------------------------------------------|----------|---------|----------|
| M109                                        | Työkalun lastuavan terän vakio ratanopeus                                                                                                    |          |         | Sivu 386 |
| M110                                        | Työkalun lastuavan terän vakio ratanopeus<br>(vain syöttöarvon pienennys)                                                                                                    | -        |         |          |
| M111                                        | M109/M110:n peruutus                                                                                                    |          |         |          |
| <b>M114</b><br>M115                         | Autom. koneen geometrian korjaus työskentelyssä kääntöakseleilla<br>M114:n peruutus                                                                                                    | -        |         | Sivu 513 |
| <b>M116</b><br>M117                         | Kiertoakselin syöttöarvo yksikössä mm/min<br>M116:n peruutus                                                                                                    | -        |         | Sivu 510 |
| M118                                        | Käsipyöräpaikoitus ohjelmanajon aikana                                                                                                    |          |         | Sivu 389 |
| M120                                        | Sädekorjatun muodon etukäteistarkastelu (LOOK AHEAD)                                                                                                    |          |         | Sivu 387 |
| M124                                        | Pisteiden huomiotta jättäminen korjaamattomien suoran pätkien käsittelyssä                                                                                                    |          |         | Sivu 380 |
| <b>M126</b><br>M127                         | Kiertoakseleiden matkaoptimoitu ajo<br>M126 peruutus                                                                                                    | -        |         | Sivu 511 |
| <b>M128</b><br>M129                         | Työkalun kärjen aseman säilytys ennallaan kääntöakselin paikoituksessa (TCPM)<br>M128:n peruutus                                                                                                    | -        |         | Sivu 515 |
| M130                                        | Paikoituslauseessa: Pisteet perustuvat kääntämättömään koordinaatistoon                                                                                                    |          |         | Sivu 378 |
| <b>M134</b><br>M135                         | Tarkka pysäytys tangentiaalisissa muotoliittymissä paikoitettaessa kiertoakseleita<br>M134:n peruutus                                                                                                    | -        |         | Sivu 518 |
| <b>M136</b><br>M137                         | Syöttö F millimetreinä per karan kierros<br>M136:n peruutus                                                                                                    | -        |         | Sivu 385 |
| M138                                        | Kääntöakseleiden poisvalinta                                                                                                    |          |         | Sivu 518 |
| M140                                        | Vetäytyminen muodosta työkaluakselin suunnassa                                                                                                    |          |         | Sivu 390 |
| M141                                        | Kosketusjärjestelmävalvonnan mitätöinti                                                                                                    |          |         | Sivu 391 |
| M142                                        | Modaalisten ohjelmatietojen poisto                                                                                                    |          |         | Sivu 392 |
| M143                                        | Peruskäännön poisto                                                                                                    |          |         | Sivu 392 |
| <b>M144</b><br>M145                         | Koneen kinematiikan huomiointi OLO/ASET-asemissa lauseen lopussa<br>M144:n uudelleenasetus                                                                                                    | -        |         | Sivu 519 |
| <b>M148</b><br>M149                         | Työkalun automaattinen irrotus muodosta NC-pysäytyksessä<br>M148:n uudelleenasetus                                                                                                    | -        |         | Sivu 393 |
| M150                                        | Rajakytkimen signaalin pidätys (lausekohtaisesti vaikuttava toiminto)                                                                                                    |          |         | Sivu 394 |
| <b>M200</b><br>M201<br>M202<br>M203<br>M204 | Laserityöstö: Ohjelmoidun jännitteen suora tulostus<br>Laserityöstö: Jännitteen tulostus liikematkan funktiona<br>Laserityöstö: Jännitteen tulostus nopeuden funktiona<br>Laserityöstö: Jännitteen tulostus ajan funktiona (ramppi):<br>Laserityöstö: Jännitteen tulostus ajan funktiona (pulssi) |          |         | Sivu 395 |

# HEIDENHAIN

 DR. JOHANNES HEIDENHAIN GmbH

 Dr.-Johannes-Heidenhain-Straße 5

 83301 Traunreut, Germany

 <sup>®</sup> +49 8669 31-0

 <sup>EXX</sup> +49 8669 5061

 E-mail: info@heidenhain.de

 Technical support

 <sup>EAX</sup> +49 8669 32-1000

 Measuring systems

 <sup>®</sup> +49 8669 31-3104

 E-mail: service.ms-support@heidenhain.de

 TNC support

 <sup>®</sup> +49 8669 31-3101

 E-mail: service.nc-support@heidenhain.de

NC programming @ +49 8669 31-3103 E-mail: service.nc-pgm@heidenhain.de PLC programming @ +49 8669 31-3102 E-mail: service.plc@heidenhain.de Lathe controls @ +49 8669 31-3105 E-mail: service.lathe-support@heidenhain.de

www.heidenhain.de

## HEIDENHAIN-kosketusjärjestelmät

auttavat vähentämään sivuaikoja ja parantavat valmistettavien työkappaleiden mittapysyvyyttä.

#### Työkappaleen mittausjärjestelmät

TS 220Kaapeliperusteinen signaalitiedonsiirtoTS 440,TS 444InfrapunatiedonsiirtoTS 640,TS 740Infrapunatiedonsiirto

- Työkappaleen suuntaus
- Peruspisteen asetus
- Työkappaleiden mittaus

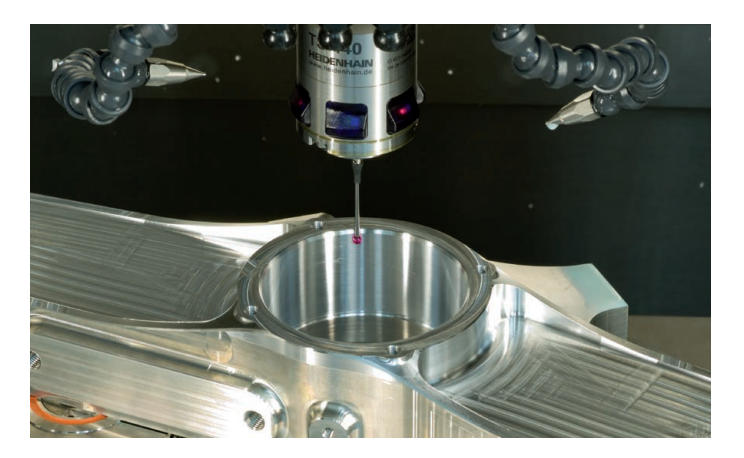

#### Työkalujen mittausjärjestelmät

| ТΤ | 140 |
|----|-----|
| ΤТ | 449 |

Infrapunatiedonsiirto Kosketuksettomat laserjärjestelmät

Kaapeliperusteinen signaalitiedonsiirto

- ΤL
- 3.5 Työkalujen mittaus
- Kulumisen valvonta
- Työkappaleen rikkomääritys

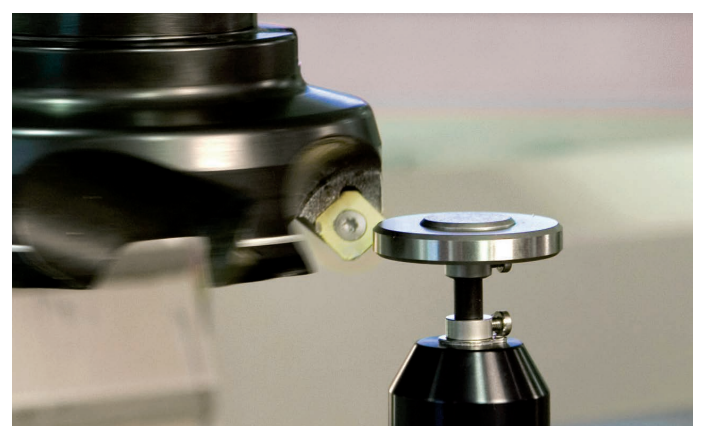

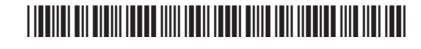